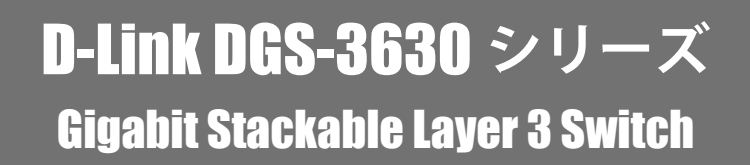

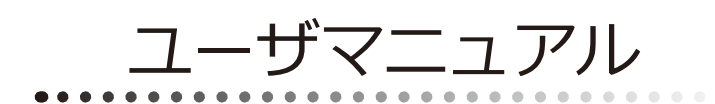

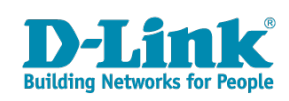

# 安全にお使いいただくために

ご自身の安全を確保し、システムを破損から守るために、以下に記述する安全のための指針をよくお読みください。

| 安 <u>全</u> 上                                                                                                    | のご注意 必ずお守りください                                                                                                    |  |
|----------------------------------------------------------------------------------------------------|----------------------------------------------------------------------------------------------------|--|
| 本製品を安全にお使いいただくために、以下の項目をよ                                                                                                    | くお読みになり必ずお守りください。                                                                                                    |  |
| ▲ 危険 この表示を無視し、間違った使い方をすると                                                                                                    | 、死亡または重傷を負うおそれがあります。                                                                                                    |  |
| ▲警告 この表示を無視し、間違った使い方をすると                                                                                                    | 、火災や感電などにより人身事故になるおそれがあります。                                                                                                    |  |
| ▲注意 この表示を無視し、間違った使い方をすると                                                                                                    | 、傷害または物損損害が発生するおそれがあります。                                                                                                    |  |
| 記号の意味 ○してはいけない「禁止」内容です。 ● 必ず実行していただく「指示」の内容です。                                                                                                    |                                                                                                    |  |
|                                                                                                    | 危険                                                                                                    |  |
| <ul> <li>◇ 分解・改造をしない</li> <li>☆ 止 火災、やけど、けが、感電などの原因となります。</li> <li>◇ ぬれた手でさわらない</li> </ul>                                                                                                    | ☆ 止     は煙、湯気、湿気、埃の多い場所、高温になる場所や     熱のこもりやすい場所(火のそば、暖房器具のそば、     こたつや布団の中、直射日光の当たる場所、炎天下の車内、     風呂場など)、振動の激しい場所では、使用、保管、放置しない     仏災、 やけど、けざ、感雲、か障の原用となります     ない     ない     ない     ない     ない     ちょう     ない     ない     ちょう     ない     ない     ない     ない     ない     ない     ない     ない     ない     ない     ない     ない     ない     ない     ない     ない     ない     ない     ない     ない     ない     ない     ない     ない     ない     ない     ない     ない     ない     ない     ない     ない     なの     ない     ない     ない     ない     ない     ない     ない     なの     ない     ない     ない     ない     なの     なの     なの     なの     なの     ない     なの     ない     なの     なの     なの     なの     なの     なの     なの     なの     なの     なの     なの     なの     なの     なの     なの     ない     ない     なの     なの     なの     なの     なの     なの     なの     なの     なの     なの     なの     なの     なの     なの     なの     なの     なの     なの     なの     なの     なの     なの     なの     なの     なの     なの     なの     なの     なの     なの     なの     なの     なの     なの     なの     なの     なの     なの     なの     なの     なの     なの     ない     なの     なの |  |
| ☆ 止 感電の原因となります。                                                                                                    | ○ 内部に金属物や燃えやすいものを入れない                                                                                                    |  |
|                                                                                                    | ☆ 止 火災、感電、故障の原因となります。                                                                                                    |  |
| 水などの液体(飲料水、汗、海水、ペットの尿など)<br>でぬれた状態で触ったり、電源を入れたりしない<br>火災、やけど、けが、感電、故障の原因となります。                                                                                                    | ● 砂や土、泥をかけたり、直に置いたりしない。<br>また、砂などが付着した手で触れない<br>火災、やけど、けが、感電、故障の原因となります。     ●     ●     ●     ●     ●     ●     ●     ●     ●     ●     ●     ●     ●     ●     ●     ●     ●     ●     ●     ●     ●     ●     ●     ●     ●     ●     ●     ●     ●     ●     ●     ●     ●     ●     ●     ●     ●     ●     ●     ●     ●     ●     ●     ●     ●     ●     ●     ●     ●     ●     ●     ●     ●     ●     ●     ●     ●     ●     ●     ●     ●     ●     ●     ●     ●     ●     ●     ●     ●     ●     ●     ●     ●     ●     ●     ●     ●     ●     ●     ●     ●     ●     ●     ●     ●     ●     ●     ●     ●     ●     ●     ●     ●     ●     ●     ●     ●     ●     ●     ●     ●     ●     ●     ●     ●     ●     ●     ●     ●     ●     ●     ●     ●     ●     ●     ●     ●     ●     ●     ●     ●     ●     ●     ●     ●     ●     ●     ●     ●     ●     ●     ●     ●     ●     ●     ●     ●     ●     ●     ●     ●     ●     ●     ●     ●     ●     ●     ●     ●     ●     ●     ●     ●     ●     ●     ●     ●     ●     ●     ●     ●     ●     ●     ●     ●     ●     ●     ●     ●     ●     ●     ●     ●     ●     ●     ●     ●     ●     ●     ●     ●     ●     ●     ●     ●     ●     ●     ●     ●     ●     ●     ●     ●     ●     ●     ●     ●     ●     ●     ●     ●     ●     ●     ●     ●     ●     ●     ●     ●     ●     ●     ●     ●     ●     ●     ●     ●     ●     ●     ●     ●     ●     ●     ●     ●     ●     ●     ●     ●     ●     ●     ●     ●     ●     ●     ●     ●     ●     ●     ●     ●     ●     ●     ●     ●     ●     ●     ●     ●     ●     ●     ●     ●     ●     ●     ●     ●     ●     ●     ●     ●     ●     ●     ●     ●     ●     ●     ●     ●     ●     ●     ●     ●     ●     ●     ●     ●     ●     ●     ●     ●     ●     ●     ●     ●     ●     ●     ●     ●     ●     ●     ●     ●     ●     ●     ●     ●     ●     ●     ●     ●     ●     ●     ●     ●     ●     ●     ●     ●     ●     ●     ●     ●     ●     ●     ●     ●     ●     ●     ●     ●     ●     ●     ●     ●     ●       |  |
| 各種端子やスロットに水などの液体(飲料水、汗、海2<br>ペットの尿など)をいれない。万が一、入ってしまった場合<br>直ちに電源プラグをコンセントから抜く<br>火災、やけど、けが、感電、故障の原因となります。                                                                                                    | K、<br>素 止<br>火災、やけど、けが、感電、故障の原因となります。                                                                                                    |  |
|                                                                                                    | 444 11                                                                                                    |  |
|                                                                                                    | <b>」</b> 警告                                                                                                    |  |
|                                                                                                    | ガソリンスタンドなど引火性ガスが発生する可能性のある場所や<br>粉じんが発生する場所に立ち入る場合は、必ず事前に本製品の電源を切る<br>引火性ガスなどが発生する場所で使用すると、爆発や火災の原因となります。                                                                                                    |  |
| 発煙、焦げ臭い匂いの発生などの異常状態のまま<br>使用しない<br>感電、火災の原因になります。<br>使用たいな、 「類を共いて、「「「」」」で、「類を共いて、「「」」」」で、                                                                                                    | ★ カメラのレンズに直射日光などを長時間あてない<br>素子の退色、焼付きや、レンズの集光作用により、<br>火災、やけど、けがまたは故障の原因となります。                                                                                                    |  |
|                                                                                                    | 無線製品は病院内で使用する場合は、<br>各医療機関の指示に従って使用する<br>電子機器や医療電気機器に悪影響を及ぼすおそれがあります。                                                                                                    |  |
| <u>奈</u> 止火災、感電、または故障の原因となります。 <u>へ</u> たこ足配線禁止                 たこ足配線などで定格を超えると火災、感電、または故障の                                                                                                    | 本製品の周辺に放熱を妨げるようなもの<br>(フィルムやシールでの装飾を含む)を置かない<br>火災、または故障の原因となります。                                                                                                    |  |
| <ul> <li>◎ ()</li> <li>◎ ()</li> <li>○ ()</li> <li>○ ()</li></ul> | 耳を本体から離してご使用ください<br>大きな音を長時間連続して聞くと、難聴などの耳の障害の原因となります。                                                                                                    |  |
| ア、火、 松竜、まには (20) (20) (20) (20) (20) (20) (20) (20)                                                                                                    | 無線製品をご使用の場合、医用電気機器などを<br>装着している場合は、医用電気機器メーカーもしくは、<br>販売業者に、電波による影響について確認の上使用する<br>医常常を構想に再影響を取ぼすたるわざもします。                                                                                                    |  |
| ケーブル/コード類や端子を破損させない     無理なねじり、引っ張り、加工、重いものの下敷きなどは、     ケーブル/コードや端子の破損の原因となり、火災、感電、     または故障の原因となります。                                                                                                    | この「「「「」」」の「「」」の「「」」の「「」」の「」」の「「」」の「」」の「」                                                                                                    |  |
| 本製品付属のACアダプタもしくは電源ケーブルを<br>指定のコンセントに正しく接続して使用する<br>火災、感電、または故障の原因となります。                                                                                                    | ディスプレイ部やカメラのレンズを破損した際は、<br>割れたガラスや露出した端末内部に注意する<br>破損部や露出部に触れると、やけど、けが、感電の原因となります。                                                                                                    |  |
| <ul> <li>各光源をのぞかない</li> <li>※ 止</li> <li>光ファイバケーブルの断面、コネクタおよび本製品のコネクタギ</li> <li>LED をのぞきますと強力な光源により目を損傷するおそれがありま</li> </ul>                                                                                                    | <ul> <li>ペットなどが本機に噛みつかないように注意する</li> <li>火災、やけど、けがなどの原因となります。</li> </ul>                                                                                                    |  |
| 各種端子やスロットに導電性異物(金属片、鉛筆の芯など)を<br>接触させたり、ほこりが内部に入ったりしないようにする<br>火災、やけど、けが、感電または故障の原因となります。                                                                                                    | スレイントに AC アダプタや電源ケーブルを<br>抜き差しするときは、金属類を接触させない<br>火災、やけど、感電または故障の原因となります。     マンズン・マンズン・マンズン・マンズン・マンズン・マンズン・マンズン・マ                                                                                                    |  |
| 使用中に布団で覆ったり、包んだりしない     紫 止 火災、やけどまたは故障の原因となります。                                                                                                    | ACアタフタや電源ケーブルに<br>海外旅行用の変圧器等を使用しない<br>発火、発熱、感電または故障の原因となります。     ■     ■     ■     ■     ■     ■     ■     ■     ■     ■     ■     ■     ■     ■     ■     ■     ■     ■     ■     ■     ■     ■     ■     ■     ■     ■     ■     ■     ■     ■     ■     ■     ■     ■     ■     ■     ■     ■     ■     ■     ■     ■     ■     ■     ■     ■     ■     ■     ■     ■     ■     ■     ■     ■     ■     ■     ■     ■     ■     ■     ■     ■     ■     ■     ■     ■     ■     ■     ■     ■     ■     ■     ■     ■     ■     ■     ■     ■     ■     ■     ■     ■     ■     ■     ■     ■     ■     ■     ■     ■     ■     ■     ■     ■     ■     ■     ■     ■     ■     ■     ■     ■     ■     ■     ■     ■     ■     ■     ■     ■     ■     ■     ■     ■     ■     ■     ■     ■     ■     ■     ■     ■     ■     ■     ■     ■     ■     ■     ■     ■     ■     ■     ■     ■     ■     ■     ■     ■     ■     ■     ■     ■     ■     ■     ■     ■     ■     ■     ■     ■     ■     ■     ■     ■     ■     ■     ■     ■     ■     ■     ■     ■     ■     ■     ■     ■     ■     ■     ■     ■     ■     ■     ■     ■     ■     ■     ■     ■     ■     ■     ■     ■     ■     ■     ■     ■     ■     ■     ■     ■     ■     ■     ■     ■     ■     ■     ■     ■     ■     ■     ■     ■     ■     ■     ■     ■     ■     ■     ■     ■     ■     ■     ■     ■     ■     ■     ■     ■     ■     ■     ■     ■     ■     ■     ■     ■     ■     ■     ■     ■     ■     ■     ■     ■     ■     ■     ■     ■     ■     ■     ■     ■     ■     ■     ■     ■     ■     ■     ■     ■     ■     ■     ■     ■     ■     ■     ■     ■     ■     ■     ■     ■     ■     ■     ■     ■     ■     ■     ■     ■     ■     ■     ■     ■     ■     ■     ■     ■     ■     ■     ■     ■     ■     ■     ■     ■     ■     ■     ■     ■     ■     ■     ■     ■     ■     ■     ■     ■     ■     ■     ■     ■     ■     ■     ■     ■     ■     ■     ■     ■     ■     ■     ■     ■     ■     ■     ■     ■     ■     ■     ■     ■     ■     ■     ■     ■     ■     ■       |  |

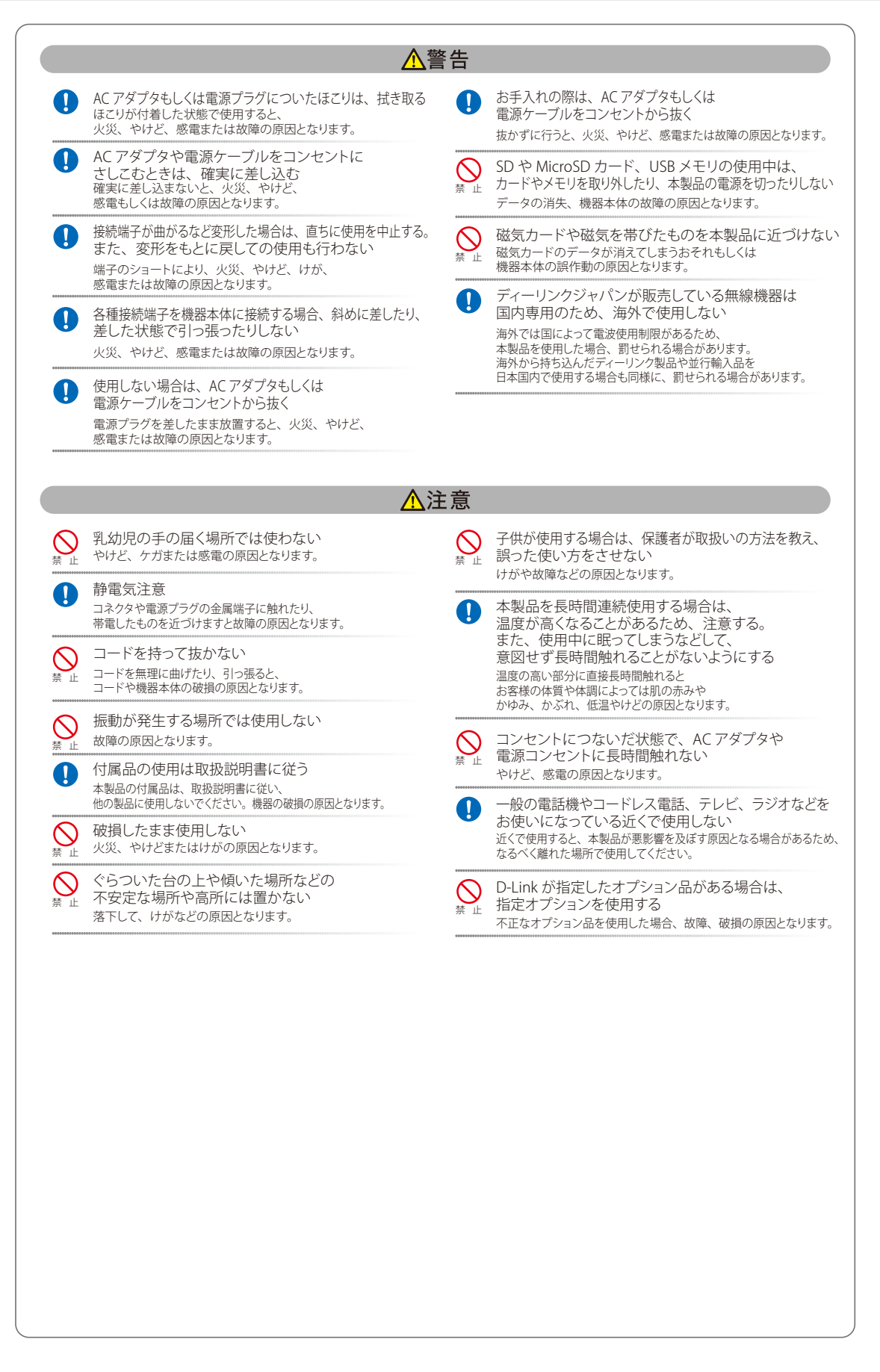

#### 電波障害自主規制について

本製品は、情報処理装置等電波障害自主規制協議会(VCCI)の基準に基づくクラスA情報技術装置です。

この装置を家庭環境で使用すると電波妨害を引き起こすことがあります。この場合には使用者が適切な対策を講ずるよう要求されることがあります。

### ご使用上の注意

けがや感電、火災および装置の破損のリスクを減らすために、以下の注意事項を遵守してください。

- マニュアルなどに記載されている以外の方法でのご使用はやめてください。
- 食べ物や飲み物が本製品にかからないようにしてください。また、水気のある場所での運用は避けてください。
- 本製品の開口部に物をさしこまないでください。火事や感電を引き起こすことがあります。
- 付属の AC アダプタもしくは電源ケーブルのみを使用してください。
- 感電を防止するために、本製品と周辺機器の電源ケーブルは、正しく接地された電気コンセントに接続してください。
- やむなく延長コードや電源分岐回路を使用する場合においても、延長コードと電源分岐回路の定格を守ってください。延長コードまたは電源分岐回路に差し込まれているすべての製品の合計定格アンペア数が、その延長コードまたは、電源分岐回路の定格アンペア限界の8割を超えないことを確認してください。
- 一時的に急激に起こる電力の変動から本製品を保護するためには、サージサプレッサ、回線調整装置、または無停電電源装置(UPS)を使用してください。
- ケーブルと電源コードは慎重に取り付けてください。踏みつけられたり躓いたりしない位置に、ケーブルと電源コードを配線し、コンセントに 差し込んでください。また、ケーブル上に物を置いたりしないようにしてください。
- 電源ケーブルや電源プラグを改造しないでください。
- システムに対応しているホットプラグ可能な電源装置に電源を接続したり、切り離したりする際には、以下の注意を守ってください。
  - 電源装置を取り付ける場合は、電源装置を取り付けてから、電源ケーブルを電源装置に接続してください。
  - 電源装置を取り外す場合は、事前に電源ケーブルを抜いておいてください。
  - システムに複数の電源がある場合、システムから電源を切り離すには、すべての電源ケーブルを電源装置から抜いておいてください。
- 抜け防止機構のあるコンセントをご使用の場合、そのコンセントの取り扱い説明書に従ってください。
- 本製品は動作中に高温になる場合があります。本製品の移動や取り外しの際には、ご注意ください。
- 本製品は動作中に高温になる場合がありますが、手で触れることができる温度であれば故障ではありません。ただし長時間触れたまま使用しないでください。低温やけどの原因になります。
- 市販のオプション品や他社製品を使用する場合、当社では動作保証は致しませんので、予めご了承ください。
- 製品に貼られている製品ラベルや認証ラベルをはがさないでください。はがしてしまうとサポートを受けられなくなります。

## 静電気障害を防止するために

静電気は、本製品内部の精密なコンポーネントを損傷する恐れがあります。静電気による損傷を防ぐため、本製品に触れる前に、身体から静電気を 逃がしてください。

さらに、静電気放出(ESD)による損傷を防ぐため、以下の手順を実行することをお勧めします。

- 1. 機器を箱から取り出すときは、機器をシステム等に取り付ける準備が完了するまで、本製品を静電気防止包装から取り出さないでください。静 電気防止包装から取り出す直前に、必ず身体の静電気を逃がしてください。
- 2. 静電気に敏感な部品を運ぶ場合、最初に必ず静電気対策を行ってください。
- 3. 静電気に敏感な機器の取り扱いは、静電気のない場所で行います。可能であれば、静電気防止床パッド、作業台パッド、および帯電防止接地ス トラップを使用してください。

### 電源の異常

万一停電などの電源異常が発生した場合は、必ず本スイッチの電源プラグを抜いてください。電源が再度供給できる状態になってから電源プラグを 再度接続します。

### ラック搭載型製品に関する一般的な注意事項

ラックの安定性および安全性に関する以下の注意事項を遵守してください。また、システムおよびラックに付随する、ラック設置マニュアル中の注 意事項や手順についてもよくお読みください。

● システムとは、ラックに搭載されるコンポーネントを指しています。コンポーネントはシステムや各種周辺デバイスや付属するハードウェアも 含みます。

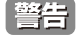

前面および側面のスタビライザを装着せずに、システムをラックに搭載すると、ラックが倒れ、人身事故を引き起こす場合があります。ラックにシステムを搭載する前には、必ずスタビライザを装着してください。

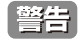

接地用伝導体を壊したり、接地用伝導体を適切に取り付けないで装置を操作しないでください。適切な接地ができるかわからない場合、電気保安協会または電気工事士にお問い合わせください。

警告

システムのシャーシは、ラックキャビネットのフレームにしっかり接地される必要があります。接地ケーブルを接続してから、システムに 電源を接続してください。電源および安全用接地配線が完了したら、資格を持つ電気検査技師が検査する必要があります。安全用接地ケー ブルを配線しなかったり、接続されていない場合、エネルギーハザードが起こります。

- ラックにシステム/コンポーネントを搭載した後は、一度にスライド・アセンブリに乗せて引き出すコンポーネントは1つのみとしてください。
   2つ以上のコンポーネントが引き出されると、ラックがバランスを失い、倒れて重大な事故につながる恐れがあります。
- ラックに装置を搭載する前に、スタビライザがしっかりとラックに固定されているか、床面まで到達しているか、ラック全体の重量がすべて床 にかかるようになっているかをよく確認してください。ラックに搭載する前に、シングルラックには前面および側面のスタビライザを、複数結 合型のラックには前面用スタビライザを装着してください。
- ラックへの装置の搭載は、常に下から上へ、また最も重いものから行ってください。
- ラックからコンポーネントを引き出す際には、ラックが水平で、安定しているかどうか確認してから行ってください。
- コンポーネントレール解除ラッチを押して、ラックから、またはラックへコンポーネントをスライドさせる際は、指をスライドレールに挟まな いよう、気をつけて行ってください。
- ラックに電源を供給する AC 電源分岐回路に過剰な負荷をかけないでください。ラックの合計負荷が、分岐回路の定格の 80 パーセントを超えな いようにしてください。
- ラック内部のコンポーネントに適切な空気流があることを確認してください。
- ラック内の他のシステムを保守する際には、システムやコンポーネントを踏みつけたり、その上に立ったりしないでください。

注意 資格を持つ電気工事士が、DC 電源への接続と接地を行う必要があります。すべての電気配線が、お住まいの地域、および国の電気基準と 規制に準拠していることを確認してください。

## バッテリの取り扱いについて

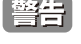

不適切なバッテリの使用により、爆発などの危険性が生じることがあります。バッテリの交換は、必ず同じものか、製造者が推奨する同等の仕様のものをご使用ください。バッテリの廃棄については、製造者の指示に従って行ってください。

このたびは、弊社製品をお買い上げいただきありがとうございます。 本書は、製品を正しくお使いいただくための取扱説明書です。 必要な場合には、いつでもご覧いただけますよう大切に保管してください。 また、必ず本書、設置マニュアル、および弊社 WEB に掲載された製品保証規程をよくお読みいただき、内容をご理解いただいた上で、記載事項に従っ てご使用ください。

製品保証規定は以下を参照ください。 https://www.dlink-jp.com/support/product-assurance-provision

- 本書の記載内容に逸脱した使用の結果発生した、いかなる障害や損害において、弊社は一切の責任を負いません。あらかじめご了承ください。
- 弊社製品の日本国外でご使用の際のトラブルはサポート対象外になります。

なお、本製品の最新情報やファームウェアなどを弊社ホームページにてご提供させていただく場合がありますので、ご使用の前にご確認ください。 製品保証、保守サービス、テクニカルサポートご利用について、詳しくは弊社ホームページのサポート情報をご確認ください。 https://www.dlink-jp.com/support

| 目 | 次 |  |
|---|---|--|
|   |   |  |

Lμ

| <b>目次</b>                                                                                                    |    |
|----------------------------------------------------------------------------------------------------|----|
| 安全にお使いいただくために                                                                                                    | 2  |
| ご使用上の注意                                                                                                    | 4  |
| 静電気障害を防止するために                                                                                                    | 4  |
| 電源の異常                                                                                                    | 4  |
| ラック搭載型製品に関する一般的な注意事項                                                                                                    | 5  |
| バッテリの取り扱いについて                                                                                                    | 5  |
| はじめに                                                                                                    | 16 |
| 本マニュアルの対象者                                                                                                    |    |
| 表記規則について                                                                                                    |    |
| 製品名 / 品番一覧                                                                                                    |    |
| <u>第1章 本製品のご使用にあたって</u>                                                                                                    | 19 |
| DGS-3630 シリーズについて                                                                                                    |    |
| ポート                                                                                                    |    |
| 前面パネル                                                                                                    | 21 |
| アラームポート(RJ-45)                                                                                                    | 23 |
| LED 表示                                                                                                    | 24 |
| 背面パネル                                                                                                    | 26 |
| 側面パネル                                                                                                    | 27 |
| 第2章 スイッチの設置                                                                                                    | 28 |
|                                                                                                    |    |
| バッケージの内容                                                                                                    |    |
| ネットワーク接続前の準備                                                                                                    |    |
| コム足の取り付げ (19 インナフックに設直しない場合 )                                                                                                    |    |
| 19 1 ノナフックへの取り付け                                                                                                    |    |
| SFF/SFF+ 小一下、のてノュールの取り下り                                                                                                    | 30 |
| 電源派の例面アプランジン役者にいた。このでは、「「「「」」のでは、「」」のでは、「」。 | 33 |
| DPS-500A                                                                                                    |    |
| DPS-700                                                                                                    |    |
| DPS-800                                                                                                    |    |
| 電源の投入                                                                                                    |    |
| 電源の異常                                                                                                    | 35 |
| 第3章 スイッチの接続                                                                                                    | 36 |
| エンドノードと接続する                                                                                                    | 36 |
| ニットッ トビスポップ いいちょう パン・ション イン・シート シート・シート シート・シート シート・シート シート・シート シート・シート シート・シート シート・シート シート・シート シート・シート シート・シート                                                                                                    |    |
| バックボーンまたはサーバと接続する                                                                                                    |    |
| 第4章 スイッチ管理について                                                                                                    | 38 |
| <br>Web GUI による管理                                                                                                    |    |
| SNMP による管理                                                                                                    |    |
| CLI による管理                                                                                                    |    |
| 端末をコンソールポートに接続する                                                                                                    |    |
| 端末を Mini-USB コンソールポートに接続する                                                                                                    |    |
| ユーザアカウント / バスワードの設定                                                                                                    |    |
| IP パトレスの割り当(                                                                                                    |    |
|                                                                                                    |    |
| <u>第5章 Webベースのスイッチ管理</u>                                                                                                    | 42 |
| Web ヘースの管理について                                                                                                    |    |
| Web マネージャへのロクイン                                                                                                    |    |
| Web マネージャの画面構成                                                                                                    |    |
| Web マネージャのメイ ノ画面について<br>Web マネージャのメニュー構成                                                                                                    |    |
| 第6章 System (スイッチの主な設定)                                                                                                    | 49 |
| Device Information (デバノフ 信報)                                                                                                    |    |
| Device information (アハイ 人)同報/<br>System Information Settings (システル 桂紀設定 )                                                                                                    |    |
| System Information Settings(ノヘナム旧牧政化)<br>Perinheral Settings(信音設定)                                                                                                    |    |
| Port Configuration (ポート設定)                                                                                                    |    |
| Port Settings (スイッチのポート設定)                                                                                                    |    |
| Port Status (ポートステータス)                                                                                                    |    |
| Port GBIC                                                                                                    |    |
| i                                                                                                    |    |

гБ

# 目次

| Port Auto Negotiation(オートネゴシエーション)                                                                                                    | 56                                                                                                    |
|----------------------------------------------------------------------------------------------------|----------------------------------------------------------------------------------------------------|
| Error Disable Settings(エラーによるポートの無効)                                                                                                    |                                                                                                    |
| Jumbo Frame(ジャンボフレームの有効化)                                                                                                    | 57                                                                                                    |
| Interface Description(インタフェース概要)                                                                                                    | 57                                                                                                    |
| Loopback Test(ループバックテスト)                                                                                                    |                                                                                                    |
| PoE (PoE の管理)(DGS-3630-28PC/52PC)                                                                                                    |                                                                                                    |
| PoE System (PoE システム設定)                                                                                                    |                                                                                                    |
| PoE Status (PoE ステータス)                                                                                                    | 60                                                                                                    |
| PoE Configuration(PoE ポート設定)                                                                                                    | 60                                                                                                    |
| PD Alive(PD アライブ設定)                                                                                                    | 61                                                                                                    |
| PoE Statistics (PoE 統計)                                                                                                    | 61                                                                                                    |
| PoE Measurement (PoE 測定)                                                                                                    |                                                                                                    |
| PoE LLDP Classification (PoE LLDP 分類表示)                                                                                                    |                                                                                                    |
| System Log (システムログ構成)                                                                                                    |                                                                                                    |
| System Log Settings(システムログ設定)                                                                                                    |                                                                                                    |
| System Log Discriminator Settings(システムログディスクリミネーター設定)                                                                                                    |                                                                                                    |
| System Log Server Settings(システムログサーバの設定)                                                                                                    |                                                                                                    |
| System Log (Syslog ログ)                                                                                                    |                                                                                                    |
| System Attack Log (システムアタックログ)                                                                                                    | 67                                                                                                    |
| Time and SNTP(時刻設定)                                                                                                    | 68                                                                                                    |
| Clock Settings(時間設定)                                                                                                    |                                                                                                    |
| Time Zone Settings (タイムゾーン設定)                                                                                                    | 2A                                                                                                    |
| SNTP Settings(STP 設定)                                                                                                    |                                                                                                    |
| Shring Schrings (Shring)<br>Time Dange (タイトレンジ設定)                                                                                                    |                                                                                                    |
| Thine Range (アイムレンノ設定)                                                                                                    |                                                                                                    |
| FIF (FIF 設定)                                                                                                    |                                                                                                    |
| FIF GIODAI SEULINGS(FIF クローバル放走)                                                                                                    |                                                                                                    |
| PTP Port Global Settings (PTP ホートクローハル設定)                                                                                                    |                                                                                                    |
| PTP Boundary Port Settings (PTP 現界ホート設定)                                                                                                    |                                                                                                    |
| PTP P2P Transparent Port Settings (PTP P2P 透過ホート設定)                                                                                                    |                                                                                                    |
| PIP Clock Information (PIP クロック情報の表示)                                                                                                    |                                                                                                    |
| PTP Port Information (PTP ホート情報)                                                                                                    |                                                                                                    |
| PTP Foreign Master Records Port Information (PTP 外部マスタレコードのホート情報)                                                                                                    | 76                                                                                                    |
| USB Console Settings(USB コンソール設定)                                                                                                    | 77                                                                                                    |
| SRM(Switch Resource Management 設定)                                                                                                    |                                                                                                    |
|                                                                                                    |                                                                                                    |
| SRM Prefer Current Settings(SRM 最適化設定)                                                                                                    | 77                                                                                                    |
| SRM Prefer Current Settings(SRM 最適化設定)<br>SRM Prefer Mode(SRM 設定モード)<br>5.7 音 Management (フィッチの答理)                                                                                                    | 77<br>                                                                                                    |
| SRM Prefer Current Settings (SRM 最適化設定)<br>SRM Prefer Mode (SRM 設定モード)<br><u>37章 Management (スイッチの管理)</u>                                                                                                    |                                                                                                    |
| SRM Prefer Current Settings(SRM 最適化設定)<br>SRM Prefer Mode(SRM 設定モード)<br><u>3 7 章 Management(スイッチの管理)</u><br>Command Logging(コマンドログ設定)                                                                                                    |                                                                                                    |
| SRM Prefer Current Settings(SRM 最適化設定)<br>SRM Prefer Mode(SRM 設定モード)<br><u> 57章 Management(スイッチの管理)</u><br>Command Logging (コマンドログ設定)<br>User Accounts Settings(ユーザアカウント設定)                                                                                                    |                                                                                                    |
| SRM Prefer Current Settings(SRM 最適化設定)<br>SRM Prefer Mode(SRM 設定モード)<br><u> 57章 Management(スイッチの管理)</u><br>Command Logging (コマンドログ設定)<br>User Accounts Settings(ユーザアカウント設定)<br>CLI Alias Settings(CLI エイリアス設定)                                                                                                    |                                                                                                    |
| SRM Prefer Current Settings (SRM 最適化設定)<br>SRM Prefer Mode (SRM 設定モード)<br><u> 57章 Management (スイッチの管理)</u><br>Command Logging (コマンドログ設定)<br>User Accounts Settings (ユーザアカウント設定)<br>CLI Alias Settings (CLI エイリアス設定)<br>Password Encryption (パスワード暗号化)                                                                                                    |                                                                                                    |
| SRM Prefer Current Settings (SRM 最適化設定)<br>SRM Prefer Mode (SRM 設定モード)<br><u>57章 Management (スイッチの管理)</u><br>Command Logging (コマンドログ設定)<br>User Accounts Settings (ユーザアカウント設定)<br>CLI Alias Settings (CLI エイリアス設定)<br>Password Encryption (パスワード暗号化)<br>Password Recovery (パスワードリカバリ)                                                                                                    |                                                                                                    |
| SRM Prefer Current Settings (SRM 最適化設定)<br>SRM Prefer Mode (SRM 設定モード)<br><u>57章 Management (スイッチの管理)</u><br>Command Logging (コマンドログ設定)<br>User Accounts Settings (ユーザアカウント設定)<br>CLI Alias Settings (CLI エイリアス設定)<br>Password Encryption (パスワード暗号化)<br>Password Recovery (パスワードリカバリ)<br>Login Method (ログイン方法)                                                                                                    |                                                                                                    |
| SRM Prefer Current Settings (SRM 最適化設定)         SRM Prefer Mode (SRM 設定モード)         7 章 Management (スイッチの管理)         Command Logging (コマンドログ設定)         User Accounts Settings (ユーザアカウント設定)         CLI Alias Settings (CLI エイリアス設定)         Password Encryption (パスワード暗号化)         Password Recovery (パスワードリカバリ)         Login Method (ログイン方法)         SNMP (SNMP 設定)                                                                                                    |                                                                                                    |
| SRM Prefer Current Settings (SRM 最適化設定)<br>SRM Prefer Mode (SRM 設定モード)<br><u>57章 Management (スイッチの管理)</u><br>Command Logging (コマンドログ設定)<br>User Accounts Settings (ユーザアカウント設定)<br>User Accounts Settings (ユーザアカウント設定)<br>CLI Alias Settings (CLI エイリアス設定)<br>Password Encryption (パスワード暗号化)<br>Password Recovery (パスワード暗号化)<br>Login Method (ログイン方法)<br>SNMP (SNMP 設定)<br>トラップ                                                                                                    |                                                                                                    |
| SRM Prefer Current Settings (SRM 最適化設定)<br>SRM Prefer Mode (SRM 設定モード)<br><u>SRM Prefer Mode (SRM 設定モード)</u><br><u>SRM Prefer Mode (SRM 設定モード)</u><br><u>SRM Prefer Mode (スイッチの管理)</u><br>Command Logging (コマンドログ設定)<br>User Accounts Settings (ユーザアカウント設定)<br>User Accounts Settings (ユーザアカウント設定)<br>CLI Alias Settings (CLI エイリアス設定)<br>Password Encryption (パスワード暗号化)<br>Password Recovery (パスワード暗号化)<br>Login Method (ログイン方法)<br>SNMP (SNMP 設定)<br>トラップ<br>MIB                                                                                                    |                                                                                                    |
| SRM Prefer Current Settings (SRM 最適化設定)<br>SRM Prefer Mode (SRM 設定モード)<br><u>SRM Prefer Mode (SRM 設定モード)</u><br>Command Logging (コマンドログ設定)<br>User Accounts Settings (ユーザアカウント設定)<br>User Accounts Settings (ユーザアカウント設定)<br>CLI Alias Settings (CLI エイリアス設定)<br>Password Encryption (パスワード暗号化)<br>Password Recovery (パスワード暗号化)<br>Login Method (ログイン方法)<br>SNMP (SNMP 設定)<br>トラップ                                                                                                    |                                                                                                    |
| SRM Prefer Current Settings (SRM 最適化設定)<br>SRM Prefer Mode (SRM 設定モード)<br><u>SRM Prefer Mode (SRM 設定モード)</u><br>Command Logging (コマンドログ設定)<br>User Accounts Settings (ユーザアカウント設定)<br>CLI Alias Settings (CLI エイリアス設定)<br>Password Encryption (パスワード暗号化)<br>Password Recovery (パスワード暗号化)<br>Login Method (ログイン方法)<br>SNMP (SNMP 設定)<br>トラップ                                                                                                    |                                                                                                    |
| SRM Prefer Current Settings (SRM 最適化設定)<br>SRM Prefer Mode (SRM 設定モード)<br><u>SRM Prefer Mode (SRM 設定モード)</u><br>Command Logging (コマンドログ設定)<br>User Accounts Settings (ユーザアカウント設定)<br>CLI Alias Settings (CLI エイリアス設定)<br>Password Encryption (パスワード暗号化)<br>Password Recovery (パスワード暗号化)<br>Login Method (ログイン方法)<br>SNMP (SNMP 設定)<br>トラップ<br>MIB<br>SNMP Global Settings (SNMP グローバル設定)<br>SNMP Linkchange Trap Settings (SNMP リンクチェンジトラップ設定)<br>SNMP View Table Settings (SNMP ビューテーブル)                                                                                                    |                                                                                                    |
| SRM Prefer Current Settings (SRM 最適化設定)         SRM Prefer Mode (SRM 設定モード)         SRM Prefer Mode (SRM 設定モード)         Command Logging (コマンドログ設定)         User Accounts Settings (ユーザアカウント設定)         CLI Alias Settings (CLI エイリアス設定)         Password Encryption (パスワード暗号化)         Password Recovery (パスワードリカバリ)         Login Method (ログイン方法)         SNMP (SNMP 設定)         トラップ         MIB         SNMP Global Settings (SNMP グローバル設定)         SNMP Linkchange Trap Settings (SNMP ビューテーブル)         SNMP View Table Settings (SNMP コミュニティテーブル設定)                                                                                                    |                                                                                                    |
| SRM Prefer Current Settings (SRM 最適化設定)<br>SRM Prefer Mode (SRM 設定モード)                                                                                                    |                                                                                                    |
| SRM Prefer Current Settings (SRM 最適化設定)         SRM Prefer Mode (SRM 設定モード)         SRM Prefer Mode (SRM 設定モード)         ST 章 Management (スイッチの管理)         Command Logging (コマンドログ設定)         User Accounts Settings (ユーザアカウント設定)         CLI Alias Settings (CLI エイリアス設定)         Password Encryption (パスワード暗号化)         Password Recovery (パスワードリカバリ)         Login Method (ログイン方法)         SNMP (SNMP 設定)         トラップ         MIB         SNMP Global Settings (SNMP グローバル設定)         SNMP Linkchange Trap Settings (SNMP リンクチェンジトラップ設定)         SNMP View Table Settings (SNMP ゴューテーブル)         SNMP Group Table Settings (SNMP ゴループテーブル)         SNMP Group Table Settings (SNMP ブループテーブル)         SNMP Fingine ID Local Settings (SNMP エンジン ID ローカル設定)                                                                                                    |                                                                                                    |
| SRM Prefer Current Settings (SRM 最適化設定)                                                                                                    |                                                                                                    |
| SRM Prefer Current Settings (SRM 最適化設定)         SRM Prefer Mode (SRM 設定モード)         SRM Prefer Mode (SRM 設定モード)         ST 章 Management (スイッチの管理)         Command Logging (コマンドログ設定)         User Accounts Settings (ユーザアカウント設定)         CLI Alias Settings (CLI エイリアス設定)         Password Encryption (パスワード暗号化)         Password Recovery (パスワード時号化)         Password Recovery (パスワードリカバリ)         Login Method (ログイン方法)         SNMP (SNMP 設定)         トラップ         MIB         SNMP Global Settings (SNMP グローバル設定)         SNMP Linkchange Trap Settings (SNMP リンクチェンジトラップ設定)         SNMP View Table Settings (SNMP ジューテーブル)         SNMP Community Table Settings (SNMP コミュニティテーブル設定)         SNMP Group Table Settings (SNMP エンジン ID ローカル設定)         SNMP Lot Settings (SNMP エンジン ID ローカル設定)         SNMP Host Table Settings (SNMP エンジン ID ローカル設定)         SNMP Host Table Settings (SNMP エンジン ID ローカル設定)         SNMP Host Table Settings (SNMP エンジン ID ローカル設定)         SNMP Host Table Settings (SNMP エンジン ID ローカル設定)         SNMP Host Table Settings (SNMP エンジン ID ローカル設定)         SNMP Host Table Settings (SNMP エンジン ID ローカル設定)         SNMP Host Table Settings (SNMP エンジン ID ローカル設定)                                                                                                    |                                                                                                    |
| SRM Prefer Current Settings (SRM 最適化設定)                                                                                                    |                                                                                                    |
| SRM Prefer Current Settings (SRM 最適化設定)                                                                                                    |                                                                                                    |
| SRM Prefer Current Settings (SRM 最適化設定)         SRM Prefer Mode (SRM 設定モード)         G 7 章 Management (スイッチの管理)         Command Logging (コマンドログ設定)         User Accounts Settings (ユーザアカウント設定)         CLI Alias Settings (CLI エイリアス設定)         Password Encryption (パスワード暗号化)         Password Recovery (パスワード明白バリ)         Login Method (ログイン方法)         SNMP (SNMP 設定)         トラッブ         MIB         SNMP Global Settings (SNMP グローバル設定)         SNMP Global Settings (SNMP グローバル設定)         SNMP Community Table Settings (SNMP ビューテーブル)         SNMP Community Table Settings (SNMP ジューテーブル)         SNMP Group Table Settings (SNMP エンジン ID ローカル設定)         SNMP Ispine ID Local Settings (SNMP エンジン ID ローカル設定)         SNMP Host Table Settings (SNMP エンジン ID ローカル設定)         SNMP Host Table Settings (SNMP エンジン ID ローカル設定)         SNMP Context Mapping Table Settings (SNMP コンテキストマッピングテーブル設定) (El/MI モードのみ)         RMON (RMON 設定)         RMON (RMON 設定)                                                                                                    |                                                                                                    |
| SRM Prefer Current Settings (SRM 最適化設定)         SRM Prefer Mode (SRM 設定モード)         第7章 Management (スイッチの管理)         Command Logging (コマンドログ設定)         User Accounts Settings (ユーザアカウント設定)         CLI Alias Settings (CLI エイリアス設定)         Password Encryption (パスワード暗号化)         Password Recovery (パスワード暗号化)         Password Recovery (パスワード暗号化)         Password Recovery (パスワード暗号化)         Password Recovery (パスワードロカバリ)         Login Method (ログイン方法)         SNMP (SNMP 設定)         トラッブ         MIB         SNMP Global Settings (SNMP グローバル設定)         SNMP Global Settings (SNMP グローバル設定)         SNMP Global Settings (SNMP グローバル設定)         SNMP Group Table Settings (SNMP ビューテーブル)         SNMP Community Table Settings (SNMP ジューテーブル)         SNMP Group Table Settings (SNMP ガループテーブル)         SNMP Local Settings (SNMP ガループテーブル設定)         SNMP User Table Settings (SNMP ガループテーブル設定)         SNMP Local Settings (SNMP ガーデデーブル設定)         SNMP Kont Table Settings (SNMP オーゲテーブル設定)         SNMP Context Mapping Table Settings (SNMP コンテキストマッピングテーブル設定)         SNMP Context Mapping Table Settings (SNMP コンテキストマッピングテーブル設定)         RMON (RMON 設定)         RMON (RMON 設定)         RMON Statiet Context Context (MON グロー/バル設定)                                                                             |                                                                                                    |
| SRM Prefer Current Settings (SRM 最適化設定)         SRM Prefer Mode (SRM 設定モード)         第7章 Management (スイッチの管理)         Command Logging (コマンドログ設定)         User Accounts Settings (ユーザアカウント設定)         CLI Alias Settings (CLI エイリアス設定)         Password Encryption (パスワード暗号化)         Password Recovery (パスワード時号化)         Password Recovery (パスワード時号化)         Password Recovery (パスワードリカバリ)         Login Method (ログイン方法)         SNMP (SNMP 設定)         トラップ         MIB         SNMP Global Settings (SNMP グローバル設定)         SNMP Global Settings (SNMP グローバル設定)         SNMP Global Settings (SNMP ビューテーブル)         SNMP Global Settings (SNMP ビューテーブル)         SNMP Group Table Settings (SNMP ジループテーブル)         SNMP Group Table Settings (SNMP ブループテーブル)         SNMP Group Table Settings (SNMP エンジン ID ローカル設定)         SNMP Iser Table Settings (SNMP エンジン ID ローカル設定)         SNMP Host Table Settings (SNMP エンジン ID ローカル設定)         SNMP Host Table Settings (SNMP ホトテーブル設定)         SNMP Context Mapping Table Settings (SNMP コンテキストマッピングテーブル設定)         RMON Global Settings (RMON グローバル設定)         RMON Global Settings (RMON グローバル設定)         RMON Global Settings (RMON グローバル設定)         RMON Statistics Settings (RMON グローバル設定)         RMON Statistics Settings (RMON グローバル設定) <td></td>                            |                                                                                                    |
| SRM Prefer Current Settings (SRM 最適化設定)         SRM Prefer Mode (SRM 設定モード)         第7章 Management (スイッチの管理)         Command Logging (コマンドログ設定)         User Accounts Settings (ユーザアカウント設定)         CLI Alias Settings (CLI エイリアス設定)         Password Encryption (パスワード暗号化)         Password Recovery (パスワード暗号化)         Password Recovery (パスワード暗号化)         Password Recovery (パスワード暗号化)         Password Recovery (パスワードリカパリ)         Login Method (ログイン方法)         SNMP (ShMP 設定)         トラッブ         MIB.         SNMP Global Settings (SNMP グローバル設定)         SNMP Global Settings (SNMP グローバル設定)         SNMP Global Settings (SNMP グローバル設定)         SNMP Compunity Table Settings (SNMP ジューテーブル)         SNMP Compunity Table Settings (SNMP ジューテーブル)         SNMP Compunity Table Settings (SNMP ブシジン ID ローカル設定)         SNMP Link Table Settings (SNMP エーザテーブル設定)         SNMP Host Table Settings (SNMP エーザテーブル設定)         SNMP Kont Table Settings (SNMP エーザテーブル設定)         SNMP Kont Table Settings (SNMP コンテキストマッピングテーブル設定)         SNMP Kont Table Settings (SNMP コンテキストマッピングデーブル設定)         RMON Global Settings (RMON 校コーバル設定)         RMON Global Settings (RMON 校コーバル設定)         RMON History Settings (RMON 校コーバル設定)                                                                                           |                                                                                                    |
| SRM Prefer Current Settings (SRM 最適化設定)         SRM Prefer Mode (SRM 設定モード)         第7章 Management (スイッチの管理)         Command Logging (コマンドログ設定)         User Accounts Settings (ユーザアカウント設定)         CLI Alias Settings (CLI エイリアス設定)         Password Encryption (パスワード暗号化)         Password Recovery (パスワード暗号化)         Password Recovery (パスワード暗号化)         Password Recovery (パスワード暗号化)         Password Recovery (パスワード暗号化)         Password Recovery (パスワード暗号化)         Password Recovery (パスワードロカバリ)         Login Method (ログイン方法)         SNMP (SNMP 設定)         NMP (SNMP 設定)         SNMP Global Settings (SNMP グローバル設定)         SNMP Inikchange Trap Settings (SNMP リンクチェンジトラップ設定)         SNMP View Table Settings (SNMP ビューテーブル)         SNMP Community Table Settings (SNMP グリーブテーブル)         SNMP Group Table Settings (SNMP グループテーブル)         SNMP Local Settings (SNMP グルンジン ID ローカル設定)         SNMP Local Settings (SNMP エンジン ID ローカル設定)         SNMP Local Settings (SNMP エンジン ID ローカル設定)         SNMP Local Settings (SNMP エンジン ID ローカル設定)         SNMP Context Mapping Table Settings (SNMP コンテキストマッビングテーブル設定)         SNMP Context Mapping Table Settings (SNMP コンテキストマッビングテーブル設定)         SNMP Context Mapping Table Settings (SNMP コンテキストマッビングテーブル設定)         RMON Global Settings (RMON グローバル設定) <td></td> |                                                                                                    |
| SRM Prefer Current Settings(SRM 漫遊七設定)<br>SRM Prefer Mode(SRM 設定モード)<br>57章 Management(スイッチの管理)<br>Command Logging(コマンドログ設定)<br>User Accounts Settings(ユーザアカウント設定)<br>CLI Alias Settings(ユーザアカウント設定)<br>Password Encryption(パスワード暗号化)<br>Password Encryption(パスワード暗号化)<br>Password Recovery(パスワード暗号化)<br>Login Method(ログイン方法)<br>SNMP (SNMP 設定)<br>トラッブ<br>MIB<br>SNMP Global Settings(SNMP グローバル設定)<br>SNMP Linkchange Trap Settings(SNMP リンクチェンジトラップ設定)<br>SNMP View Table Settings(SNMP グューテーブル)<br>SNMP Community Table Settings(SNMP ゴューテーブル)<br>SNMP Community Table Settings(SNMP エュニティテーブル設定)<br>SNMP Linkchange Trap Settings(SNMP エューテーブル)<br>SNMP Local Settings(SNMP エューテーブル)<br>SNMP Local Settings(SNMP エューデーブル)<br>SNMP Community Table Settings(SNMP エュニティテーブル設定)<br>SNMP Host Table Settings(SNMP エンジンID ローカル設定)<br>SNMP Host Table Settings(SNMP エンジンID ローカル設定)<br>SNMP Context Mapping Table Settings(SNMP コンテキストマッピングテーブル設定)(EI/MI モードのみ)<br>RMON (RMON 設定)<br>RMON Katistics Settings(RMON ボコーバル設定)<br>RMON Alarm Settings(RMON ドフーム設定)<br>RMON Alarm Settings(RMON イベント設定)                                                                                                    | 77         78         79         80         80         80         80         82         82         83         83         83         83         83         83         83         83         83         83         83         85         85         86         87         87         88         89         90         90         91         92         93         93         93         94         95         96 |

гE

cŀ

եը

| .1          |                                                         |            |
|-------------|---------------------------------------------------------|------------|
| DH          | CP(DHCP 設定)                                             | 99         |
|             | Service DHCP(DHCP サービス)                                 | 99         |
|             | DHCP Class Settings (DHCP クラス設定)                        | 99         |
|             | DHCP Server (DHCP $\psi - i \chi$ )                     | 100        |
|             | DHCPv6 Server (DHCPv6 サーバ設定)                            | 106        |
|             | DHCP Relay (DHCP $UV-$ )                                | 110        |
|             | DHCPv6 Relay (DHCPv6 リレー)                               | 117        |
| DH          | CP Auto Configuration (DHCP 目動コンフィク設定)                  | 122        |
| DH          | CP Auto Image Settings(DHCP 目動イメージ設定)                   | 123        |
| DN          | S (トダインネームンステム)                                         | 124        |
|             | DNS Global Settings (DNS クローハル設定)                       | 124        |
|             | DNS Name Server Settings (DNS ネームサーハ設定)                 | 125        |
| NT          | _DNS Host Settings (DNS 小人下名設定)                         | 125        |
| IN I        | P (ネットワークメイムノロトコル)<br>NTD Global Sattings (NTD グローバル設定) | 120        |
|             | NTP Global Settings (NTP クローハル設定)                       | 120        |
|             | NTP Server Settings (NTP ジーハ設定)                         | 127        |
|             | NTP Access Group Settings (NTP アクセスグループ設定)              | 127        |
|             | NTP Key Settings (NTP 建設定)                              | 120        |
|             | NTP Interface Settings (NTP インタフェース設定)                  | 129        |
|             | NTP Associations (NTP アソシエーション)                         | 130        |
|             | NTP Status (NTP ステータス)                                  | 130        |
| IP S        | Source Interface (IP ソースインタフェース)                        | 131        |
| File        | - System (ファイルシステム設定)                                   | 132        |
| Sta         | cking (スタッキング設定)                                        | 134        |
|             | -<br>Physical Stacking(物理スタッキング)                        | 138        |
|             | Stacking Bandwidth (スタッキング帯域)                           | 139        |
| Vir         | tual Stacking (SIM)(仮想スタック設定(SIM))                      | 140        |
|             | シングル IP マネジメント(SIM)の概要                                  | 140        |
|             | バージョン 1.61 へのアップグレード                                    | 141        |
|             | Single IP Settings(シングル IP 設定)                          | 142        |
|             | Topology (トポロジ)                                         | 143        |
|             | Firmware Upgrade(ファームウェア更新)                             | 147        |
|             | Configuration File Backup/ Restore(コンフィグレーションファイルの更新)   | 147        |
|             | Upload Log File (ログファイルのアップロード)                         | 147        |
| D-L         | ink Discovery Protocol(D-Link ディスカバリプロトコル)              | 148        |
| SM          | TP Settings(SMTP 設定)                                    | 149        |
| Rel         | boot Schedule Settings(再起動スケジュール設定)                     | 150        |
| NL          | 3 FDB Settings(NLB FDB 設定)                              | 151        |
| SD          | Card Management (SD カート官理)                              | 152        |
|             | SD Card Backup Settings(SD カートへのハックアッフ設定)               | 152        |
|             | SD Card Execute Settings(SD カート美行設定)                    | 152        |
| <u>第8</u> 重 | 看 L2 Features(L2 機能の設定)                                 | <u>154</u> |
| EDI         |                                                         | 155        |
| FD          | D (FUD                                                  | 155        |
|             | Static FDB(スタナイック FDB の設定)                              | 155        |
|             | MAC Address Table Settings (MAC アドレステーブル)               | 150        |
|             | MAC Address Table (MAC ) ドレスフ (アル)                      | 158        |
| VL          |                                                         | 159        |
| • 27        | IEEE 802.1p プライオリティについて                                 | 159        |
|             | VLAN とは                                                 | 159        |
|             | IEEE 802.10 VLAN                                        | 159        |
| VL/         | AN (VLAN 設定)                                            | 163        |
|             | VLAN Configuration Wizard (VLAN 設定ウィザード)                | 163        |
|             | 802.1Q VLAN (802.1Q VLAN)                               | 165        |
|             | VLAN Interface (VLAN インタフェース)                           | 166        |
|             | 802.1v Protocol VLAN(802.1v プロトコル VLAN)                 | 172        |
|             | GVRP(GVRP の設定)                                          | 173        |
|             | Asymmetric VLAN (Asymmetric VLAN 設定)                    | 175        |
|             | MAC VLAN (MAC VLAN 設定)                                  | 176        |
|             | LL2VLAN Interface Description (L2VLAN インタフェース概要)        | 176        |
|             | Subnet VLAN (サブネット VLAN)                                | 177        |
|             | Super VLAN(Super VLAN 設定)(EI/MI モートのみ)                  | 177        |
|             |                                                         |            |

<u>q</u>l

đ

rfi<sup>r</sup>

| g                                                       | L <sub>E</sub> |
|---------------------------------------------------------|----------------|
| Auto Surveillance VLAN (自動サーベイランス VLAN)                 |                |
| Voice VLAN(音声 VLAN)                                     |                |
| Private VLAN (プライベート VLAN 設定)                           |                |
| VLAN Tunnel (VLAN トンネル)                                 |                |
| Dot1g Tunnel(Dot1g トンネル)                                |                |
| VLAN Mapping (VLAN マッピング)                               | 186            |
| VI AN Mapping Profile (VI AN マッピングプロファイル)               | 187            |
| STP (スパニングツリー設定)                                        | 191            |
| 802.10-2005 MSTP                                        | 191            |
| 802 1D-2004 Rapid STP                                   | 191            |
| ポートの壮能凄な                                                | 102            |
| ホートの状態をす                                                | 103            |
| STP Port Settings (STP ポートの設定)                          | 10/            |
| MST Configuration Identification (MST の設定)              | 105            |
| MST Configuration dentification (MST の設定)               | 106            |
| MSTD Dart Information (MSTD ポート桂恕)                      | 106            |
| MSTFF011111011111111111111111111111111111               | 107            |
| ERF5((3.0032))(イークネット・ワンクフロアクフョン設定)                     | 107            |
|                                                         |                |
| ERPS Prolilie (ERPS ノロノ パイル)                            |                |
| Loopback Detection (ルーノバック検知設定)                         |                |
| Link Aggregation (リンクアクリケーション)                          |                |
| ホートトフノックルーフについ(                                         |                |
| MLAG (マルチジャージリンクアクリケーション)                               |                |
| MLAG Settings (MLAG 設定)                                 |                |
| MLAG Group (MLAG $\mathcal{P}\mathcal{W}-\mathcal{T}$ ) |                |
| Flex Links (フレックスリンクス)                                  |                |
| L2 Protocol Tunnel (レイヤ 2 プロトコルトンネル)                    |                |
| L2 Multicast Control (L2 マルチキャストコントロール)                 |                |
| IGMP Snooping (IGMP Snooping の設定)                       |                |
| MLD Snooping (MLD スヌーピング)                               |                |
| Multicast VLAN (マルチキャスト VLAN)                           |                |
| PIM Snooping (PIM スヌーピング)                               |                |
| Multicast Filtering Mode(マルチキャストフィルタリングモード)             |                |
| LLDP                                                    | 232            |
| LLDP Global Settings(LLDP グローバル設定)                      |                |
| LLDP Port Settings(LLDP ポート設定)                          |                |
| LLDP Management Address List(LLDP 管理アドレスリスト)            |                |
| LLDP Basic TLVs Settings(LLDP ベーシック TLV 設定)             | 234            |
| LLDP Dot1 TLVs Settings(LLDP Dot1 TLV 設定)               |                |
| LLDP Dot3 TLVs Settings(LLDP Dot3 TLV 設定)               |                |
| LLDP-MED Port Settings(LLDP-MED ポート設定)                  | 236            |
| LLDP-DCBX Port Settings(LLDP-DCBX ポート設定)                |                |
| LLDP Statistics Information(LLDP 統計情報)                  |                |
| LLDP Local Port Information(LLDP ローカルポート情報)             |                |
| LLDP Neighbor Port Information(LLDP ネイバポート情報)           |                |
| 第0 音  2 Fasturas (  イヤ2 機能の記字)                          | 242            |
| <u> </u>                                                | 242            |
| ARP(ARP 設定)                                             |                |
| ARP Elevation (ARP エレベーション)                             |                |
| ARP Aging Time(ARP エージングタイム設定)                          |                |
| Static ARP(スタティック ARP 設定)                               |                |
| ARP Force Aging IP Address(ARP 強制エージアウト設定)              |                |
| Proxy ARP (プロキシ ARP)                                    |                |
| ARP Table (ARP テーブルの参照)                                 |                |
| Gratuitous ARP(Gratuitous ARP 設定)                       |                |
| IPv6 Neighbor (IPv6 ネイバ設定)                              |                |
| Interface (インタフェース設定)                                   |                |
| IPv4 Interface (IPv4 インタフェース)                           |                |
| IPv6 Interface(IPv6 インタフェース)                            |                |
| Loopback Interface (ループバックインタフェース設定)                    | 253            |
| Null Interface (Null インタフェース)                           | 255            |
|                                                         | 254            |
| IP Forward Protocol (IP 転送プロトコル)                        |                |
| IP Helner Address (IP ヘルパーアドレス)                         | 255            |
| IPv4 Static/Default Route (IPv4 スタティック / デフォルトルート設定     | )              |
| IPv4 Static Boute BED (IPv4 スタティックルート RED)              | ,              |
|                                                         |                |
|                                                         |                |

ĻЩ

| IDuc Static/Dofault Pouto (IDuc フタニノック / デフェルトルート恐中)                                               | 250 |
|----------------------------------------------------------------------------------------------------|-----|
| IPv6 Static Route RED (IPv6 スタティックルート RED)                                                         |     |
| IPv6 Route Table (IPv6 ルートテーブル)                                                                    |     |
| Route Preference (ルート優先度設定)                                                                        |     |
| ECMP Settings(ECMP 設定)(EI/MI モードのみ)                                                                |     |
| IPv6 General Prefix (IPv6 汎用プリフィクス)                                                                |     |
| IP Tunnel Settings(IP トンネル設定)                                                                      |     |
| URPF Settings(URPF 設定)                                                                             |     |
| VRF(Virtual Routing and Forwarding)(EI/MI モードのみ)                                                   |     |
| VRF Settings (VRF 設定)                                                                              |     |
| VRF Interface Settings(VRF インタフェース設定)                                                              |     |
| RIP (Routing Information Protocol)                                                                 |     |
| RIP Settings(RIP 設定)                                                                               |     |
| RIP Distribute List (RIP ディストリビュートリスト)                                                             |     |
| RIP Interface Settings (RIP インタフェース設定)                                                             |     |
| RIP Database (RIP テータベース)                                                                          |     |
| KIPng (KIPng 設定)                                                                                   |     |
| KIPng Settings (KIPng 設定)                                                                          |     |
| RIPhg Interface Settings (RIPhg イノダノエース改正)                                                         |     |
| NiFing Database (NiFing ) ータパース)                                                                   |     |
| OSPFv2 (OSPFv2 設定)                                                                                 | 273 |
| OSPEv3                                                                                             |     |
| IP Multicast Routing Protocol (IP マルチキャストルーティングプロトコル)                                              |     |
| IGMP(IGMP 設定)(EI/MI モードのみ)                                                                         |     |
| MLD(MLD 設定) (EI/MI モードのみ)                                                                          |     |
| IGMP Proxy(IGMP プロキシ)(EI/MI モードのみ)                                                                 |     |
| MLD Proxy(MLD プロキシ)(EI/MI モードのみ)                                                                   |     |
| DVMRP(EI/MI モードのみ)                                                                                 |     |
| PIM(PIM 設定)(EI/MI モードのみ)                                                                           |     |
| IPMC(IP マルチキャスト設定)                                                                                 |     |
| IPv6MC(IPv6 マルチキャスト設定)                                                                             |     |
| BGP (Border Gateway Protocol) (EI/MI モードのみ)                                                        |     |
| BGP Global Settings(BGP グローバル設定)                                                                   |     |
| BGP Aggregate Address Settings (BGP アクリゲートアドレス設定)                                                  |     |
| BGP Network Settings (BGP ネットワーク設定)                                                                |     |
| BGP Route Redistribution Settings(BGP ルート冉万配設定)BGP Route Redistribution Settings(BGP ルート復生記会)      |     |
| DGP Route Preference Settings (DGP ルート復元改正)                                                        |     |
| BGP Dampening Settings (DGP ダンノニング設定)<br>BGP Dampening Dampened Paths Table (BGP ダンプニングダンプドパステーブル) | 348 |
| BGP Dampening Dampened Fatisfics Table (BGP ダンプニングフラップ統計テーブル)                                      | 349 |
| BGP Reflector Settings (BGP リフレクタ設定)                                                               | 350 |
| BGP Confederation Settings (BGP コンフェデレーション設定)                                                      |     |
| BGP AS Path Access List Settings(BGP AS パスアクセスリストリスト設定)                                            |     |
| BGP Community List Settings (BGP コミュニティリスト設定)                                                      |     |
| BGP Extended Community List Settings(BGP 拡張コミュニティリスト設定)                                            |     |
| BGP Clear Settings(BGP クリア設定)                                                                      | 354 |
| BGP Summary Table(BGP サマリテーブル)                                                                     |     |
| BGP Routing Table(BGP ルーティングテーブル)                                                                  |     |
| BGP Labels Table(BGP ラベルテーブル)                                                                      | 357 |
| BGP Neighbor(BGP ネイバ設定)                                                                            | 357 |
| BFD (Bidirectional Forwarding Detection)                                                           |     |
| BFD Settings(BFD 設定)                                                                               |     |
| BFD Neighbor Table (BFD ネイバテーフル)                                                                   |     |
| ISIS (Intermediate System to Intermediate System) (MI $\pm -FOH$ )                                 |     |
| ISIS Deuter Settings (ISIS クローハル設定)                                                                |     |
| isis nouter Settings (ISIS /Vーダ設正)                                                                 |     |
| isis interface settings (ISIS 1 ノブノエー人政化/<br>ISIS Padictributa Sattings (ISIS 再副分設空)               |     |
| ISIS Redistribute ISIS Settings (ISIS 再配分 ISIS 設定)                                                 |     |
| ISIS Route Table (ISIS ルートテーブル)                                                                    | 377 |
| ISIS Database (ISIS データベース)                                                                        |     |
| ISIS Topology (ISIS トポロジ)                                                                          |     |
| ISIS Hostname(ISIS ホスト名)                                                                           |     |
| ISIS Neighbors(ISIS ネイバ)                                                                           |     |
| IP Route Filter(IP ルートフィルタ)                                                                        |     |
|                                                                                                    |     |

цI

ct

| IP Prefix List (IP プレフィックスリスト設定) (EI/MI モードのみ)                            |                     |
|---------------------------------------------------------------------------|---------------------|
| Route Map (ルートマップ設定)                                                      |                     |
| Policy Route(ポリシールート設定)                                                   |                     |
| VRRP(VRRP 設定)                                                             |                     |
| VRRPv3 Settings(VRRPv3 設定)                                                |                     |
| <u>第 10 章 QoS(QoS 機能の設定)</u>                                              | 389                 |
| OoS の長所                                                                   |                     |
| QoS について                                                                  |                     |
| Basic Settings(基本設定)                                                      |                     |
| Port Default CoS(ポートデフォルト CoS 設定)                                         |                     |
| Port Scheduler Method(ポートスケジューラーメソッド設定)                                   |                     |
| Queue Settings (QoS 設定)                                                   |                     |
| Cos to Queue Mapping(Cos キューマッヒンク設定)                                      |                     |
| Port Kate Limiting(ホートレート制限設定)                                            |                     |
| Queue Rate Limiting(キューレード制限設定)<br>Oueue Statistics Table(キュー統計テーブル)      |                     |
| Advanced Settings (アドバンス設定)                                               |                     |
| DSCP Mutation Map (DSCP 変更マップ設定)                                          |                     |
| Port Trust State and Mutation Binding(ポートトラスト設定)                          |                     |
| DSCP CoS Mapping(DSCP CoS マップ設定)                                          |                     |
| CoS Color Mapping(CoS カラーマップ設定)                                           |                     |
| DSCP Color Mapping(DSCP カラーマップ設定)                                         |                     |
| Class Map (クラスマップ設定)                                                      |                     |
| Aggregate Policer(アクリケートホリサー設定)<br>Delie: Man (ポリシーフップ認定)                 |                     |
| POIIcy Map(ホリシーマッフ設定)<br>Policy Binding(ポリシーバインディング設定)                    |                     |
|                                                                           | 405                 |
| Network OoS Class Map (ネットワーク OoS クラスマップ)                                 |                     |
| Network QoS Policy Map(ネットワーク QoS ポリシーマップ)                                |                     |
| Network QoS Policy Binding(ネットワーク QoS ポリシーバインディング)                        |                     |
| PFC Port Settings(PFC ポート設定)                                              |                     |
| WRED (WRED 設定)                                                            |                     |
| WRED Profile (WRED プロファイル設定)                                              |                     |
| WRED Queue (WRED ギュー設定)                                                   |                     |
| WRED Drop Counter (WRED ドロッフガワフタ設定)                                       |                     |
| iSCSI (アイスカジー)iSCSI Settings (アイスカジー設定)                                   |                     |
| iSCSI Sessions(アイスカジーセッション)                                               |                     |
|                                                                           | <i>A</i> 1 <i>A</i> |
|                                                                           | <u>+1+</u>          |
| ACL Configuration Wizard (ACL 設定ウィザード)                                    |                     |
| : ALL CONTIGURATION WIZARD(ALL 設定ワイサートの開始)                                |                     |
| バッットダイン選択 (ACL 設定ワイッート)                                                   |                     |
| パレート設定 (ACI 設定ウィザード)                                                      |                     |
| ACL Access List (ACL アクセスリスト)                                             |                     |
| Standard IP ACL(通常 IP ACL)                                                |                     |
| Extended IP ACL(拡張 IP ACL)                                                |                     |
| Standard IPv6 ACL(通常 IPv6 ACL)                                            |                     |
| Extended IPv6 ACL(拡張 IPv6 ACL)                                            |                     |
| Extended MAC ACL(拡張 MAC ACL)                                              |                     |
| Extended Expert ACL(孤張詳細 ACL)                                             |                     |
| ACLINIERIACE ACCESS Group (ACL イノダノエースパクセスクルーフ)                           |                     |
| ACL VLAN ACCESS Wap(ACL VLAN ノンセスキッフ)<br>Match Access-List(合致するアクセスリスト設定) |                     |
| ACL VLAN Filter (ACL VLAN フィルタ設定)                                         | 449                 |
| CPU ACL(CPU ACL 設定)                                                       |                     |
|                                                                           |                     |

٦<u>e</u>

rБ

cŀ

## 目次

|                                                                         | Ļ   |
|-------------------------------------------------------------------------|-----|
| 第 12 章 Security(セキュリティ機能の設定)                                            | 452 |
| Port Security(ポートセキュリティ)                                                |     |
| Port Security Global Settings(ポートセキュリティグローバル設定)                         |     |
| Port Security Port Settings (ポートセキュリティポート設定)                            |     |
| Port Security Address Entries(ポートセキュリティアドレスエントリ設定)                      |     |
| 802.1X(802.1X 設定)                                                       |     |
| 802.1X Global Settings(802.1X グローバル設定)                                  |     |
| 802.1X Port Settings(802.1X ポート設定)                                      |     |
| Authentication Session Information(オーセンティケーションセッションの状態)                 |     |
| Authenticator Statistics(オーセンティケータ統計情報)                                 |     |
| Authenticator Session Statistics(オーセンティケータセッション統計情報)                    |     |
| Authenticator Diagnostics(オーセンティケータ診断)                                  |     |
| AAA(AAA 設定)                                                             |     |
| AAA Global Settings (AAA グローバル設定)                                       |     |
| Application Authentication Settings(アプリケーションの認証設定)                      |     |
| Application Accounting Settings(アプリケーションアカウント設定)                        |     |
| Authentication Settings(認証設定)                                           |     |
| Accounting Settings(アカウンティング設定)                                         |     |
| RADIUS(RADIUS 設定)                                                       |     |
| RADIUS Global Settings(RADIUS グローバル設定)                                  |     |
| RADIUS Server Settings (RADIUS サーバの設定)                                  |     |
| RADIUS Group Server Settings(RADIUS グループサーバの設定)                         |     |
| RADIUS Statistic (RADIUS 統計情報)                                          |     |
| TACACS+(TACACS+ 設定)                                                     |     |
| TACACS+ Global Settings(TACACS+ サーバグローバル設定)                             |     |
| TACACS+ Server Settings (TACACS+ サーバの設定)                                |     |
| TACACS+ Group Server Settings(TACACS+ グループサーバの設定)                       |     |
| TACACS+ Statistic (TACACS+ 統計情報)                                        |     |
| IMPB(IP-MAC-Port Binding / IP-MAC- ボートバインディング)                          |     |
| IPv4                                                                    |     |
|                                                                         |     |
| DHCP Server Screening (DHCP サーバスクリーニンク設定)                               |     |
| DHCP Server Screening Global Settings (DHCP サーバスクリーニンググローバル設定)          |     |
| DHCP Server Screening Port Settings(DHCP サーバスクリーニンクホート設定)               |     |
| ARP Spoofing Prevention (ARP スフーノインク防止設定)                               |     |
| BPDU Attack Protection (BPDU パダック防止設定)                                  |     |
| NetBIOS Filtering (NetBIOS フィルタリンク設定)                                   |     |
| MAC AULINERLICATION (MAC 認証)                                            |     |
| Web-based Access Control (Web 認証)                                       |     |
| Web Authentication(Web 認証改進)<br>WAC Part Cattings(Web 認証文化)             |     |
| WAC Poil Settings (Web 誌証小一下改定/                                         |     |
| WAC Customize Page(WAC ガスダマイスペーン設定)                                     |     |
| Japanese web-based Access Control (JWAC 設定)                             | 500 |
| JWAC Global Settings (JWAC ジローハル設定)                                     | 501 |
| JWAC Fuctomize Dage Language (IWAC カフタマイブ画面言語設定)                        | 502 |
| JWAC Customizer age Language (JWAC カスタマイズ)                              | 502 |
| Network Access Authentication (ネットワークアクセス認証)                            | 504 |
| Network Access Addition (ホットワーフナフラビス認証)                                 | 504 |
| Guest VEAN (アスト VEAN 設定)                                                | 504 |
| Network Access Authentication Port Settings (ネットワークアクセス認証プロ ノバル設定)      | 505 |
| Network Access Authentication Sessions Information (ネットワークアクセス認証が、1000) | 506 |
| Safeguard Engine (オーフガードエンジン)                                           | 507 |
| Safeguard Engine (ビークガードエンジン設定)                                         | 508 |
| CPU Protect Counters (CPU プロテクトカウンタ)                                    | 508 |
| CPU Protect Sub-Interface (CPU プロテクトサブインタフェース)                          | 509 |
| CPU Protect Type (CPU プロテクトタイプ)                                         | 509 |
| Trusted Host $( h = \lambda h + \lambda h)$                             |     |
| Traffic Segmentation (トラフィックセグメンテーション)                                  |     |
| Storm Control Settings (ストームコントロール設定)                                   |     |
| DoS Attack Prevention Settings (DoS 攻撃防止設定)                             |     |
| Zone Defense Settings(ゾーンディフェンス設定)                                      |     |
| SSH (Secure Shell)                                                      | 514 |
| SSH Global Settings(SSH グローバル設定)                                        |     |
| Host Key (Host Key 設定)                                                  |     |
| SSH Server Connection(SSH サーバ接続)                                        |     |
|                                                                         | r   |

ц.

đ

ch

| ц                                                                  |     |
|--------------------------------------------------------------------|-----|
| SSH User Settings (SSH コーザ設定)                                      | 516 |
| SSH Client Settings(SSH クライアント設定)                                  | 517 |
| SSI (Secure Socket Laver)                                          | 518 |
| SSE Global Settings (SSI グローバル設定)                                  | 519 |
| Crypto PKI Trustpoint(暗号 PKI トラストポイント)                             |     |
| SSL Service Policy (SSLサービスポリシー)                                   |     |
| SFTP Server Settings (SFTP サーバ設定)                                  |     |
| SFTP Client Settings (SFTP クライアント設定)                               |     |
| Network Protocol Port Protect Settings(ネットワークプロトコルポートプロテクト設定)      |     |
|                                                                    |     |
| <u>第13章 OAM (Operations, Administration, Maintenance:連用・管理・保守)</u> | 523 |
| CFM(Connectivity Fault Management : 接続性障害管理)                       |     |
| CFM Settings (CFM 設定)                                              |     |
| CFM Port Settings(CFM ポート設定)                                       |     |
| CFM Loopback Test (CFM ループバックテスト)                                  | 534 |
| CFM Linktrace Settings(CFM リンクトレース設定)                              |     |
| CFM Packet Counter (CFM パケットカウンタ)                                  |     |
| CFM Counter CCM(CFM カウンタ CCM)                                      |     |
| CFM MIP CCM Table(CFM MIPCCM テーブル)                                 | 537 |
| CFM MEP Fault Table(CFM MEP 障害テーブル)                                |     |
| Cable Diagnostics(ケーブル診断機能)                                        | 537 |
| Ethernet OAM(イーサネット OAM)                                           | 538 |
| Ethernet OAM Settings(イーサネット OAM 設定)                               | 538 |
| Ethernet OAM Configuration Settings(イーサネット OAM コンフィグレーション設定)       | 539 |
| Ethernet OAM Event Log Table(イーサネット OAM イベントログテーブル)                |     |
| Ethernet OAM Statistics Table(イーサネット OAM 統計情報テーブル)                 |     |
| Ethernet OAM DULD Settings(イーサネット OAM DULD 設定)                     | 541 |
| DDM(DDM 設定)                                                        |     |
| DDM Settings(DDM 設定)                                               |     |
| DDM Temperature Threshold Settings(DDM 温度しきい値設定)                   |     |
| DDM Voltage Threshold Settings(DDM 電圧しきい値設定)                       |     |
| DDM Bias Current Threshold Settings(DDM ハイアス電流しきい値設定)              |     |
| DDM TX Power Threshold Settings(DDM 送信電力しきい値設定)                    |     |
| DDM RX Power Threshold Settings(DDM 受信電力しざい値設定)                    |     |
| DDM Status Table(DDM ステーダステーブル)                                    |     |
| <u>第 14 章 MPLS(MI モードのみ)</u>                                       | 546 |
| MDISIDPInformation Sattings(MDISIDP 情報設定)                          | 547 |
| MPLS LSP Trigger Information (MPLS LSP 目前版定)                       | 549 |
| MPLS Forwarding Settings (MPLS フォワーディング設定)                         | 550 |
| MPISIDP Neighbor Password Settings(MPISIDP ネイバパスワード設定)             | 551 |
| MPLS LDP Neighbor Targeted Settings (MPLS LDP ネイバターゲット設定)          |     |
| MPLS LDP Neighbor Information (MPLS LDP ネイバ情報)                     |     |
| MPLS Global Settings (MPLS グローバル設定)                                |     |
| MPLS LDP Interface Settings(MPLS LDP インタフェース設定)                    |     |
| MPLS LDP Session Information (MPLS LDP セッション情報)                    |     |
| MPLS LDP Statistic (MPLS LDP スタティスティック)                            |     |
| MPLS LDP Binding Table(MPLS LDP バインディングテーブル)                       |     |
| MPLS LDP Discovery Information (MPLS LDP ディスカバリ情報)                 |     |
| MPLS QoS Settings(MPLS QoS 設定)                                     |     |
| Ping MPLS                                                          |     |
| Traceroute MPLS IPv4 (トレースルート MPLS IPv4)                           |     |
| 第 15 音 MPI S I 2VPN (MI モードのみ)                                     | 567 |
|                                                                    |     |
| VYWS Settings(VYWS 設定)                                             |     |
| LZVC INTERFACE DESCRIPTION(LZVC インダノエース概要)                         |     |
| VFLS Settings (VFLS 政府)                                            |     |
|                                                                    |     |

lը

| 第 16 章 Monitoring(スイッチのモニタリング)                                                           | 570   |
|------------------------------------------------------------------------------------------|-------|
| VLAN Counter (VLAN カウンタ)                                                                 |       |
| Utilization(利用分析)                                                                        |       |
| Port Utilization(ポート使用率)                                                                 |       |
| History Utilization(使用履歷)                                                                |       |
| Statistics (統計情報)                                                                        |       |
| Port (ポート統計情報)                                                                           |       |
| CPU Port (CPU $\cancel{r} - \cancel{r}$ )                                                |       |
| Interface Counters(インタフェースカウンタ)                                                          |       |
| Interface History Counters(インタフェースカウント履歴)                                                |       |
| Counters (カウンタ)                                                                          |       |
| Mirror Settings(ミラー設定)                                                                   |       |
| sFlow (sFlow 設定)                                                                         |       |
| sFlow Agent Information (sFlow エージェント情報)                                                 |       |
| sFlow Receiver Settings(sFlow レシーハ設定)                                                    |       |
| sFlow Sampler Settings (sFlow サンフラ設定)                                                    |       |
| SFIOW Poller Settings (SFIOW ホーフ設定)                                                      |       |
| Device Environment (機奋項項唯認)                                                              |       |
| External Alarm Settings (外部) ワーム設定)                                                      |       |
| 第 17 章 Green(省電力機能)                                                                      | 584   |
| Power Saving (省雷力)                                                                       | 585   |
| EEE(Energy Efficient Ethernet/ 省電力イーサネット)                                                |       |
| × 10 辛 Onen-Flaux                                                                        | F 0 7 |
| <u>お18 卓 OpenFlow</u>                                                                    |       |
| OpenFlow Settings(OpenFlow 設定)                                                           |       |
| 育 19 章 Save and Tools(Save メニュー /Tools メニュー)                                             | 590   |
| Save (Save メニュー)                                                                         |       |
| Save Configuration (コンフィグレーションの保存)                                                       |       |
| Tools (Tools $\neq = = -$ )                                                              |       |
| Firmware Upgrade & Backup(ファームウェアアップグレード&バックアップ)                                         |       |
| Configuration Restore & Backup (コンフィグレーションリストア&バックアップ)                                   |       |
| Certificate & Key Restore & Backup (証明書 / 鍵リストア&ハックアップ)                                  |       |
| Log Backup (ロクノアイルのハックパッフ)                                                               |       |
| Ping                                                                                     |       |
| Face Route (FV - XV - F)                                                                 |       |
| Reset (リゼット)<br>Behaat System (シスニノ再規動)                                                  |       |
| Rebool System (クステム冉起動)<br>DI MS Sattings (DI MS 設定)                                     |       |
|                                                                                          |       |
|                                                                                          | 615   |
| 付録 A パスワードリカバリ手順                                                                         | 615   |
| 付録 B システムログエントリ                                                                          | 616   |
| 付録 C トラップログエントリ                                                                          |       |
| 付録 D OpenFlow オフジェクト                                                                     |       |
| Flow Table $(7 \Box - \tau - 7 \mu)$                                                     |       |
|                                                                                          |       |
| Group Table $(\mathcal{I}\mathcal{V} - \mathcal{I}\mathcal{T} - \mathcal{I}\mathcal{V})$ |       |
| L2 Interface Group Entry Type                                                            |       |
| L2 Rewrite Group Entry Type                                                              |       |
| L2 Unicast Group Entry Type                                                              |       |
| LS Officast Group Entry Type                                                             |       |
| Meter Table (メーターテーブル)                                                                   | 665   |
| 付録 E RADIUS 属性割り当て                                                                       |       |
| 付録 F IETF RADIUS 属性サポート                                                                  |       |
| 付録 G 機能設定例                                                                               |       |
| 対象機器について                                                                                 |       |
| Traffic Segmentation(トラフィックセグメンテーション)                                                    |       |
| VLAN                                                                                     |       |
| Link Aggregation (リンクアグリゲーション)                                                           |       |
| Access List (アクセスリスト)                                                                    |       |
| Loopback Detection(LBD)(ループ検知)                                                           | 675   |

d

```
はじめに
```

# はじめに

DGS-3630 シリーズユーザマニュアルは、本スイッチのインストールおよび操作方法を例題と共に記述しています。

- 第1章 本製品のご使用にあたって
  - 本スイッチの概要とその機能について説明します。また、前面、背面、側面の各パネルと LED 表示について説明します。
- 第2章 スイッチの設置
  - システムの基本的な設置方法について説明します。また、本スイッチの電源接続の方法についても紹介します。
- 第3章 スイッチの接続
  - スイッチをご使用のネットワークに接続する方法を説明します。
- 第4章 スイッチ管理について
  - パスワード設定、SNMP 設定、および各種デバイスからの本スイッチへの接続など基本的なスイッチの管理について説明します。
- 第5章 Web ベースのスイッチ管理
  - Web ベースの管理機能への接続方法および使用方法について説明します。
- 第6章 System(スイッチの主な設定)
  - デバイス情報、ポート設定、ユーザアカウント、システムログ設定、時刻設定などの基本機能の設定について説明します。
- 第7章 Management (スイッチの管理)
  - シングル IP マネジメント設定、SNMP 設定、Telnet 設定、Web 設定などの管理機能について説明します。
- 第8章 L2 Features(L2機能の設定)
  - VLAN、トランキング、スパニングツリー、LLDP などのレイヤ 2 機能について説明します。
- 第9章 L3 Features (レイヤ3機能の設定)
  - ARP 設定、インタフェース設定、ルート再配布設定、スタティック / ダイナミックルート設定、ルート優先度設定、RIP、OSPF、VRRP、IP マルチキャ ストルーティングプロトコル、BGP、BFD、ISIS、VRRP などのレイヤ 3 機能について説明します。
- 第10章 QoS (QoS 機能の設定)
  - QoS 機能について説明します。帯域制御、QoS スケジューリング、802.1p デフォルトプライオリティ、802.1p ユーザプライオリティなどの 機能を含みます。
- 第11章 ACL (ACL 機能の設定)
  - ACL アクセスリスト、ACL VLAN アクセスマップ、CPU ACL などの ACL(アクセスコントロールリスト)機能について説明します。
- 第 12 章 Security(セキュリティ機能の設定)
  - 802.1X、トラストホスト、アクセス認証コントロール、ポートセキュリティ、トラフィックセグメンテーション、SSL、SSH、IP-MAC-ポート バインディング、IP マルチキャスト範囲の制限、Web ベースアクセスコントロール、MAC ベースアクセスコントロールおよびセーフガー ドエンジンなどのセキュリティ機能について説明します。
- 第 13 章 OAM (Operations, Administration, Maintenance:運用・管理・保守)
  - CFM (接続性障害管理)、イーサネット OAM、DDM、ケーブル診断機能機能について説明します。
- 第14章 MPLS (MIモードのみ)
  - MPLS LDP、MPLS LSP、MPLS フォワーディング、MPLS QoS、Ping MPLS、トレースルート MPLS などについて説明します。
- 第15章 MPLS L2VPN (MIモードのみ)
  - VPWS 設定、L2VC インタフェース、VPLS 設定、VPLS MAC アドレステーブルなどについて説明します。
- 第16章 Monitoring (スイッチのモニタリング)
  - CPU 使用率、パケット統計情報、エラー、パケットサイズ、ミラーリング、sFlow、外部アラーム設定などのモニタ機能について説明します。
- 第 17 章 Green(省電力機能)
  - Power Saving(省電力)、EEE(Energy Efficient Ethernet/ 省電力イーサネット)について説明します。
- 第18章 OpenFlow
  - OpenFlow の設定について説明します。
- 第 19 章 Save and Tools (Save メニュー /Tools メニュー)
  - コンフィグレーションの保存、ファームウェアアップグレード&バックアップ、コンフィグレーションリストア&バックアップ、ログファ イルのバックアップ、Ping、トレースルート、リセット、システム再起動、DLMS 設定について説明します。

### ● 付録

- 付録 A パスワードリカバリ手順
- パスワードのリセット、リカバリについて説明します。
- 付録 B システムログエントリ
   スイッチのシステムログに表示される可能性のあるログイベントについて説明します。
- ・ 付録 C トラップログエントリ
  - トラップログエントリついて説明します。
- 付録 D OpenFlow オブジェクト
  - OpenFlow オブジェクトについて説明します。
- ・ 付録 E RADIUS 属性割り当て
  - スイッチの RADIUS 属性割り当てについて説明します。
- 付録 F IETF RADIUS 属性サポート
  - 現在スイッチによりサポートされる IETF RADIUS 属性一覧です。
- 付録 G 機能設定例
  - スイッチの機能設定例です。

# 本マニュアルの対象者

本マニュアルは、本製品の設置および管理についての情報を記載しています。また、ネットワーク管理の概念や用語に十分な知識を持っているネッ トワーク管理者を対象としています。

## 表記規則について

本項では、本マニュアル中での表記方法について説明します。

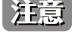

注意 注意では、特長や技術についての詳細情報を記述します。

警告では、設定の組み合わせ、イベントや手順によりネットワークの接続状態やセキュリティなどに悪影響を及ぼす恐れのある事項につい 警告 て説明します。

表1に、本マニュアル中での字体、・記号についての表記規則を表します。

#### 表1 字体・記号の表記規則

| 字体・記号             | 解説                             | 例                              |
|-------------------|--------------------------------|--------------------------------|
| ٢J                | メニュータイトル、ページ名、ボタン名。            | 「Submit」ボタンをクリックして設定を確定してください。 |
| 青字                | 参照先。                           | " ご使用になる前に "(13 ページ)をご参照ください。  |
| courier フォント      | CLI 出力文字、ファイル名。                | (switch-prompt)#               |
| <b>courier</b> 太字 | コマンド、ユーザによるコマンドライン入力。          | show network                   |
| <i>courier</i> 斜体 | コマンドパラメータ(可変または固定)。            | value                          |
| < >               | 可変パラメータ。<>にあたる箇所に値または文字を入力します。 | <value></value>                |
| []                | 任意の固定パラメータ。                    | [value]                        |
| [<>]              | 任意の可変パラメータ。                    | [ <value>]</value>             |
| {}                | {}内の選択肢から1つ選択して入力するパラメータ。      | {choice1   choice2}            |
| (垂直線)             | 相互排他的なパラメータ。                   | choice1 choice2                |
| [{ }]             | 任意のパラメータで、指定する場合はどちらかを選択します。   | [{choice1   choice2}]          |

# 製品名 / 品番一覧

| 製品名           | HW<br>バージョン | 区分   | 品番                 |
|---------------|-------------|------|--------------------|
|               | A1          | SI 版 | DGS-3630-28SCSI/A1 |
|               | A1          | EI 版 | DGS-3630-28SCEI/A1 |
| DCC 2620 200C | A1          | MI版  | DGS-3630-28SCMI/A1 |
| DGS-3630-28SC | A2          | SI 版 | DGS-3630-28SCSI/A2 |
|               | A2          | EI 版 | DGS-3630-28SCEI/A2 |
|               | A2          | MI版  | DGS-3630-28SCMI/A2 |
|               | A1          | SI 版 | DGS-3630-28TCSI/A1 |
|               | A1          | EI 版 | DGS-3630-28TCEI/A1 |
| DGS-3630-28TC | A1          | MI 版 | DGS-3630-28TCMI/A1 |
|               | A2          | SI 版 | DGS-3630-28TCSI/A2 |
|               | A2          | EI 版 | DGS-3630-28TCEI/A2 |
|               | A2          | MI版  | DGS-3630-28TCMI/A2 |
|               | A1          | SI 版 | DGS-3630-52TCSI/A1 |
|               | A1          | EI 版 | DGS-3630-52TCEI/A1 |
| DGS-3630-52TC | A1          | MI 版 | DGS-3630-52TCMI/A1 |
| DG3-3030-321C | A2          | SI 版 | DGS-3630-52TCSI/A2 |
|               | A2          | EI 版 | DGS-3630-52TCEI/A2 |
|               | A2          | MI版  | DGS-3630-52TCMI/A2 |
|               | A2          | SI 版 | DGS-3630-28PCSI/A2 |
| DGS-3630-28PC | A2          | EI 版 | DGS-3630-28PCEI/A2 |
|               | A2          | MI版  | DGS-3630-28PCMI/A2 |
|               | A2          | SI 版 | DGS-3630-52PCSI/A2 |
| DGS-3630-52PC | A2          | EI 版 | DGS-3630-52PCEI/A2 |
|               | A2          | MI版  | DGS-3630-52PCMI/A2 |

# 第1章 本製品のご使用にあたって

- DGS-3630 シリーズについて
- ポート
- 前面パネル
- 背面パネル
- 側面パネル

## DGS-3630 シリーズについて

D-Link Green 機能を実装した DGS-3630 シリーズは、SMB からエンタープライズ向けの中規模ネットワークにおいて柔軟性、冗長性、セキュリティ を実現し、安定したパフォーマンスでネットワーク通信を提供することが可能な高性能な次世代ギガビットレイヤ3スイッチです。 本シリーズは、DGS-3630-28TC、DGS-3630-52TC に加え、PoE/PoE+ に対応した DGS-3630-28PC、DGS-3630-52PC、SFP 多ポートに対応した DGS-3630-28SC の5 製品で構成されています。全ての製品には 10GE SFP+ スロットが4つ搭載されており、物理スタック /10G アップリンクとして利用 が可能です。また高密度 SFP ポートスイッチの利点を活かし、FTTB ネットワークのコアを形成します。ITU-T G.8032 準拠の E-RPS プロトコルに対 応したリング構成による冗長化や、IEEE802.3ah、Q-in-Q などメトロイーサネット機能にも対応し、柔軟なネットワーク構築が可能です。また、ルー プ検知 / 遮断機能、ケーブル診断機能、デジタル診断モニタ(DDM)などの障害切り分けを容易にするサポート機能等が充実しています。

#### ニーズに合わせたイメージを選択

本スイッチは、ユーザのニーズに合わせて MPLS バージョン (MI)、エンハンスドバージョン (EI) とスタンダードバージョン (SI) に分かれており、必要な機能に応じて機器のバージョンを選択することが可能です。MI バージョン、EI バージョンは SI バージョンの全ての機能を搭載し、様々な機能を追加した高機能版となっております。主に EI バージョンは「OSPF」「BGP」やL3 マルチキャスト対応機能などを有し、MI バージョンは「IS-IS」や「MPLS L2/L3 VPN」などの VPN サービスを提供します。

#### IPv6 テクノロジー

本シリーズは、IPv6 Ready Logo Phase-2 を取得しています(DGS-3630-28PC/52PC は除く)。また、OSFPv3(EI/MI)、BGP4(EI/MI)、PIM SMv6(EI/ MI)など IPv6 環境でのルーティングやマルチキャスト制御にも対応しています。

#### 安定の可用性と多様な管理機能

「Switch Resource Management」(SRM)の実装により、「IP モード」「LAN モード」「L2 VPN モード」が選択可能になり、スイッチの使用モードに よって L2/L3 テーブルサイズを変更され、各機能の最適化を行うことができます。更に DGS-3630 シリーズはネットワークマネージメントシステム や Web GUI、CLI を使用することでリモートからの管理や、SNMP などにより帯域外の多数の機器をコンソールポートを通して集権的に管理をする ことが可能です。パネルには「mini-USB」「RJ45」二つのコンソールポート、USB ポート、MGMT ポートが装備され、広いニーズに対応した多彩な 管理を実現することが可能です。

#### 10G テクノロジー

本シリーズは、高速なバックボーンネットワークに対応するため、10G に対応した SFP+ スロットを各4 スロット搭載しています。10G SFP+ スロットでの最大9 台までの物理スタックに対応し、帯域を最大80G まで選択することが可能です。

本マニュアルでは、DGS-3630シリーズの設置、管理、および設定の方法について記述しています。

# ポート

#### DGS-3630 シリーズは以下のポートを搭載しています。

| 製品名                                      | DGS-3630-28SC       | DGS-3630-28TC           | DGS-3630-28PC         | DGS-3630-52TC         | DGS-3630-52PC         |
|------------------------------------------|---------------------|-------------------------|-----------------------|-----------------------|-----------------------|
| 10/100/1000BASE-Tポート (RJ-45)<br>(PoE 給電) | 4 (SFP 4 スロットとのコンボ) | 24                      | 24 (24)               | 48                    | 48 (48)               |
| SFPスロット                                  | 24                  | 4                       | 4                     | 4                     | 4                     |
|                                          | 24                  | (1000BASE-T 4 ポートとのコンボ) | (1000BASE-T4ポートとのコンボ) | (1000BASE-T4ポートとのコンボ) | (1000BASE-T4ポートとのコンボ) |
| 10ギガSFP+スロット                             |                     |                         | 4                     |                       |                       |
| コンソールポート (RJ-45)                         |                     |                         | 1                     |                       |                       |
| コンソールポート (Mini USB)                      |                     |                         | 1                     |                       |                       |
| 管理ポート(MGMT)(RJ-45)                       |                     |                         | 1                     |                       |                       |
| アラームポート (ALARM) (RJ-45)                  |                     |                         | 1                     |                       |                       |
| USB ポート (USB2.0)                         |                     |                         | 1                     |                       |                       |

### DGS-3630 シリーズスイッチ対応オプションモジュール

| 種別                                  | 製品名           |
|-------------------------------------|---------------|
|                                     | DEM-431XT     |
|                                     | DEM-432XT     |
| SFP+(10Giga) <sup>* 1</sup>         | DEM-433XT     |
| SFF+(TUGIGA)                        | DEM-434XT     |
|                                     | DEM-436XT-BXU |
|                                     | DEM-436XT-BXD |
| Copper SFP+(10Giga) <sup>** 1</sup> | DEM-410T      |
|                                     | DEM-330T      |
| VDM 対応 1 芯 SFP(1Giga)               | DEM-330R      |
|                                     | DEM-331T      |
|                                     | DEM-331R      |
|                                     | DEM-310GT     |
|                                     | DEM-311GT     |
| 2芯SFP(1Giga)                        | DEM-312GT2    |
|                                     | DEM-314GT     |
|                                     | DEM-315GT     |
| Copper SFP(1Giga)                   | DGS-712       |
| 100PV SED * 2                       | DEM-220T      |
|                                     | DEM-220R      |
| 100FX SFP ** 2                      | DEM-210       |

※1 SFP+ スロットでのみ使用可能です。

※2 SFP スロットもしくは SFP コンボスロットでのみ使用可能です。

## 前面パネル

28TC/28SC の前面パネルには、10BASE-T/100BASE-TX/1000BASE-T ポート、SFP(コンボ)スロット、10 ギガ SFP +スロット、コンソールポート(RJ-45/ Mini-USB)、RJ-45 管理ポート、アラームおよび USB ポートが配置されています。また、電源、コンソール、RPS(冗長電源システム)、USB、ファン、 管理、およびオプションモジュール用の SFP ポートを含む各ポートの Link/Act/Speed の状態を表示する LED を搭載しています。「LED 表示」の項で 詳細の動作について説明します。

52TC の前面パネルには、10BASE-T/100BASE-TX/1000BASE-T ポート、SFP コンボスロット、10 ギガ SFP +スロットが配置されています。また、電 源、コンソール、RPS (冗長電源システム)、ファンおよびオプションモジュール用の SFP ポートを含む各ポートの Link/Act/Speed の状態を表示す る LED を搭載しています。「LED 表示」の項で詳細の動作について説明します。

#### DGS-3630-28TC

- 10BASE-T/100BASE-TX/1000BASE-T ポート x 24
- SFP コンボスロットx4
- SFP+スロットx4
- RJ-45 アラームポート x 1
- RJ-45 コンソールポート x 1
- Mini-USB コンソールポート x 1
- RJ-45 管理ポート x 1
- USB ポート x 1
- LED: Power、Console、RPS、USB、Fan Err、MGMT、Link/Act/Speed(各ポート/スロット)
- スタックモジュール番号 LED

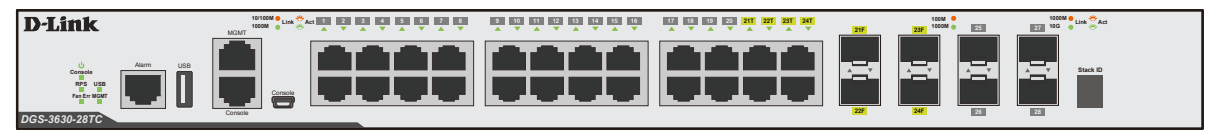

図 3-1 DGS-3630-28TC の前面パネル

#### DGS-3630-28SC

- SFP スロット x 24
- 10BASE-T/100BASE-TX/1000BASE-Tコンボポート x4
- SFP+スロットx4
- RJ-45 アラームポート x 1
- RJ-45 コンソールポート x 1
- Mini-USB コンソールポート x 1
- RJ-45 管理ポート x 1
- USB ポート x 1
- LED: Power、Console、RPS、USB、Fan Err、MGMT、Link/Act/Speed(各ポート/スロット)
- スタックモジュール番号 LED

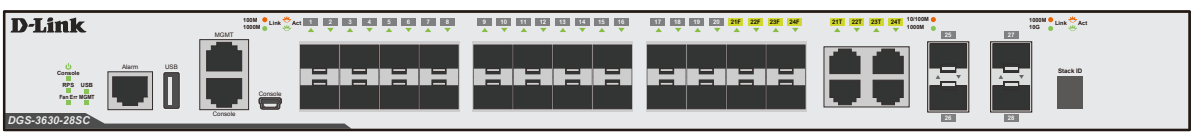

図 3-2 DGS-3630-28SC の前面パネル

#### DGS-3630-28PC

- 10BASE-T/100BASE-TX/1000BASE-Tポート (PoE 給電) x 24
- SFP コンボスロット x 4
- SFP+スロットx4
- RJ-45 アラームポート x 1
- RJ-45 コンソールポート x 1
- Mini-USB コンソールポート x 1
- RJ-45 管理ポート x 1
- USB ポート x 1
- LED: Power、Console、RPS、USB、Fan Err、MGMT、Link/Act/Speed(各ポート/スロット)
- Mode ボタン & LED:PoE、Link/Act
- スタックモジュール番号 LED

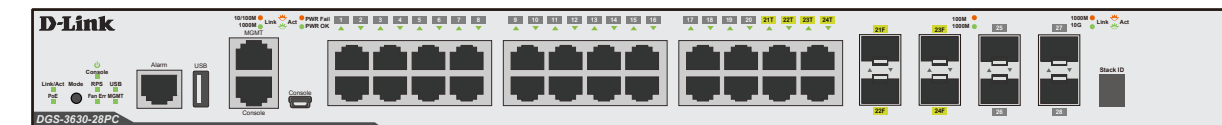

図 3-3 DGS-3630-28PC の前面パネル

### DGS-3630-52TC

- 10BASE-T/100BASE-TX/1000BASE-T ポート x 48
- SFP コンボスロット x 4
- SFP+スロットx4
- Power、Console、RPS、Fan Err、Link/Act/Speed (各ポート / スロット)
- スタックモジュール番号 LED

注意 RJ-45 アラームポート、RJ-45/Mini-USB コンソールポート、管理ポート、USB ポートは背面に配置されています。

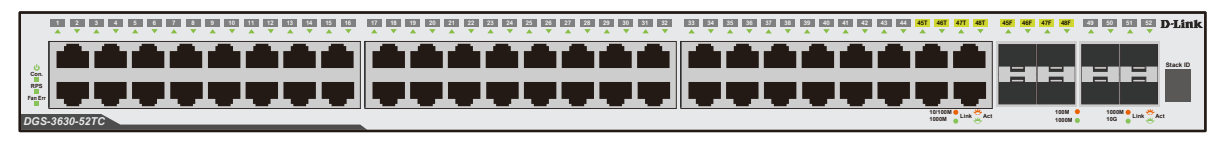

図 3-4 DGS-3630-52TC の前面パネル

#### DGS-3630-52PC

- 10BASE-T/100BASE-TX/1000BASE-Tポート (PoE 給電) x 48
- SFP コンボスロット x 4
- SFP+スロットx4
- Power、Console、RPS、Fan Err、Link/Act/Speed(各ポート/スロット)
- Mode ボタン & LED: PoE、Link/Act
- スタックモジュール番号 LED

注意 RJ-45 アラームポート、RJ-45/Mini-USB コンソールポート、管理ポート、USB ポートは背面に配置されています。

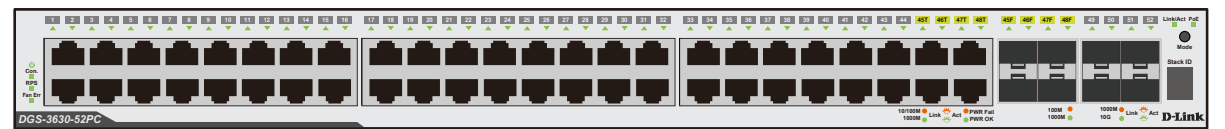

図 3-5 DGS-3630-52PC の前面パネル

## アラームポート(RJ-45)

外部からの機器をアラームイベントのトリガとして、またはスイッチによって発動されたアラームイベントの受信機として、スイッチのアラームポート(RJ-45)に接続することが可能です。外部機器との接続は RJ45 コネクタのアラームポートを使用します。他の RJ45 接続と同様、4 ペアの銅線が使用され、2 ペアが温度センサなどの入力接続に、もう 2 ペアがスピーカや LED 用の出力接続に使用されます。

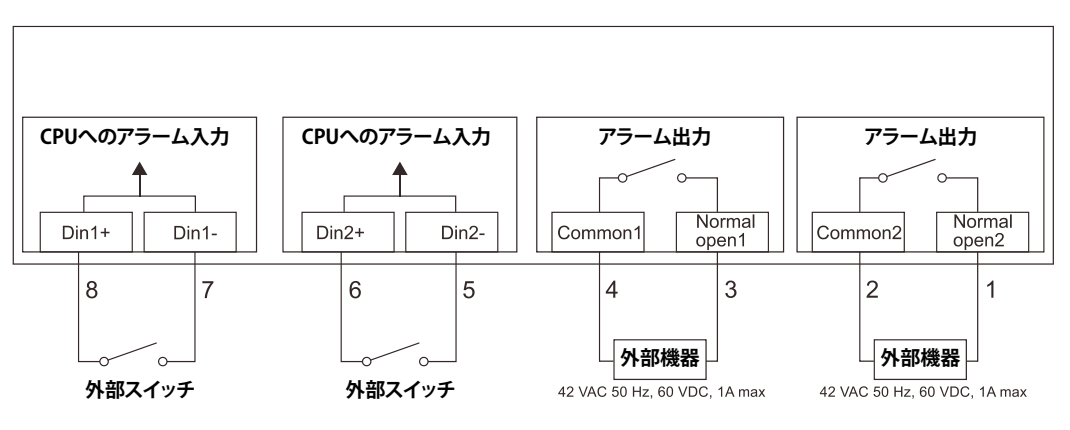

図 3-6 アラームコネクタ

#### アラームコネクタポート

| コンタクト | アラームコネクタポート                          |  |  |
|-------|--------------------------------------|--|--|
| 1     | Normal open2(42VAC 50Hz、60VDC、1Amax) |  |  |
| 2     | Common2 (42VAC 50Hz、60VDC、1Amax)     |  |  |
| 3     | Normal open1(42VAC 50Hz、60VDC、1Amax) |  |  |
| 4     | Common1 (42VAC 50Hz、60VDC、1Amax)     |  |  |
| 5     | Din2-(最大入力電圧:3VDC)                   |  |  |
| 6     | Din2+(最大入力電圧:3VDC)                   |  |  |
| 7     | Din1-(最大入力電圧:3VDC)                   |  |  |
| 8     | Din1+(最大入力電圧:3VDC)                   |  |  |

アラーム入力は「pin-pairs」(ピンのペア)で行われ、ペア1(Din1+/Din1-)そしてペア2(Din2+/Din2-)はスイッチの CPU へのアラームシグナ ル送信に使用されます。「Din+」と「Din-」間の回路に短絡が生じるとアラームシグナルは CPU へ送信されます。アラーム出力も「pin-pairs」(ピ ンのペア)で行われ、ペア1(Common1/Normal open1)そしてペア2(Common2/Normal open2)はスイッチの CPU にコントロールされて、アラー ムシグナルを外部機器へ送信します。「Common」と「Normal」間の回路がオープンになると「42VAC/50Hz、60VDC、1A」が送信されます。CPU はイベント発生時にこの回路を短絡することができます。

### LED 表示

LED はスイッチとネットワークの状態を表示します。Power、Console、MGMT など、および各ポートについて LED をサポートします。以下に、スイッ チ上の LED の配置と、各 LED の状態が表す意味を示します。

#### DGS-3630-28TC

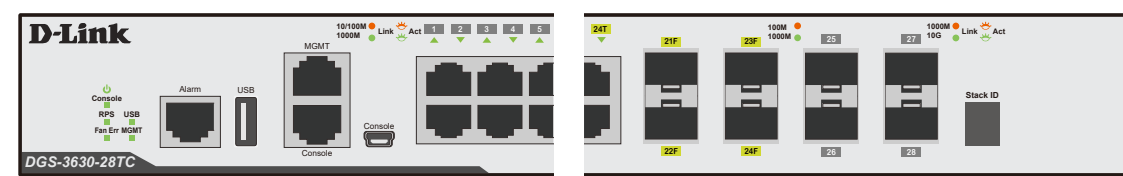

🗵 3-7 DGS-3630-28TC の前面パネル LED 配置図

#### DGS-3630-28SC

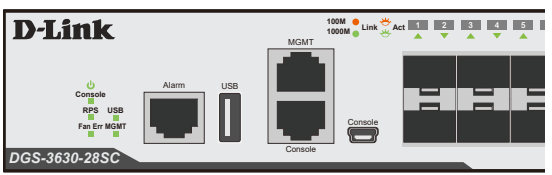

24F

図 3-8 DGS-3630-28SC の前面パネル LED 配置図

### DGS-3630-28PC

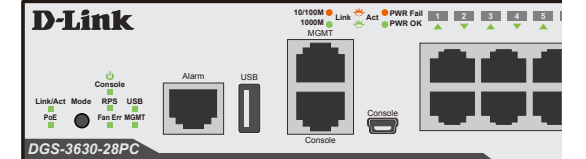

図 3-9 DGS-3630-28PC の前面パネル LED 配置図

#### DGS-3630-52TC

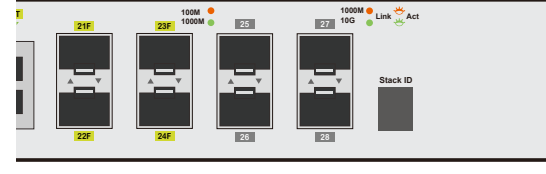

1000M 😑 Link 😤 Act

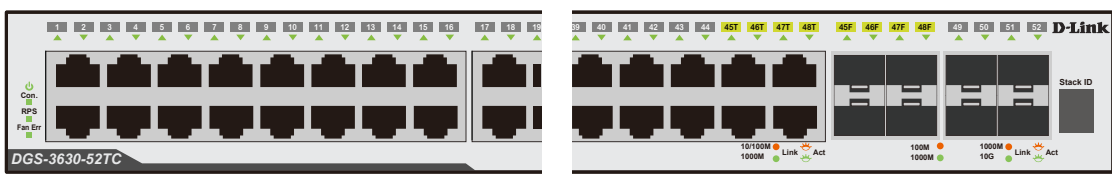

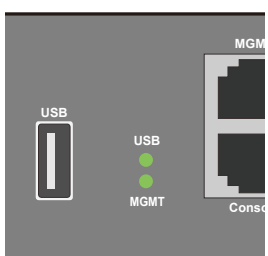

図 3-10 DGS-3630-52TC の背面パネル LED 配置図(上:前面/下:背面)

#### DGS-3630-52PC

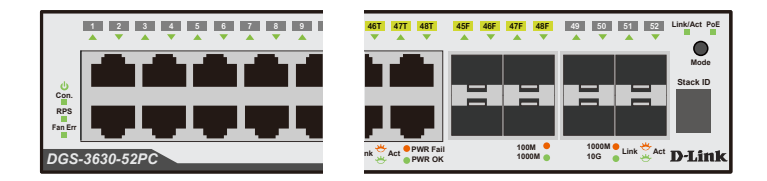

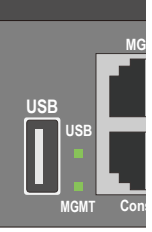

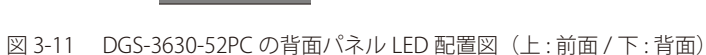

以下の表に LED の状態が意味するスイッチの状態を示します。

| LED                  | 色          | 状態         | 状態説明                                           |  |
|----------------------|------------|------------|------------------------------------------------|--|
| Mode ボタン& LED(DGS    | -3630      | )-28PC/52P | このみ)(PoE モード、Link/Act モードへの切り替え)               |  |
| PoE                  | 緑          | 点灯         | ポート LED は各ポートの PoE の状態について表示します。               |  |
| Link/Act             | 緑          | 点灯         | ポート LED は各ポートの Link/Act/Speed の状態について表示します。    |  |
| システム LED             |            |            |                                                |  |
| Power                |            | 点灯         | スイッチに電源が供給され正常に動作しています。                        |  |
|                      | _          | 消灯         | スイッチに電源が供給されていません。                             |  |
| MGMT                 | 緑          | 点灯         | 管理ポートでリンクが確立されています。                            |  |
|                      |            | 点滅         | ポートで通信が発生しています。                                |  |
|                      | _          | 消灯         | リンクが確立されていない、もしくはインタフェースが管理者によりシャットダウンされています。  |  |
| Console              | 緑          | 点灯         | RJ-45 コンソールポートのリンクが確立しています。                    |  |
|                      | 橙          | 点灯         | Mini-USB コンソールポートのリンクが確立しています。                 |  |
|                      | _          | 消灯         | リンクが確立していません。                                  |  |
| Fan Err              | 赤          | 点灯         | ファンに不具合が発生しています。                               |  |
|                      | _          | 消灯         | ファンは通常通り動作しています。                               |  |
| RPS                  | 緑          | 点灯         | リダンダント電源ユニットが動作しています。                          |  |
|                      | _          | 消灯         | リダンダント電源ユニットは動作していません。                         |  |
| USB                  | 4 <b>7</b> | 点灯         | USB メモリが挿入されています。                              |  |
|                      | 称          | 点滅         | 読み / 書きが実行されています。                              |  |
|                      | 赤          | 点灯         | USB メモリの不具合を検出しました。                            |  |
|                      | _          | 消灯         | USB メモリが挿入されていません。                             |  |
| スタック ID LED          |            | 点灯(1-9)    | スイッチスタックにおけるスイッチのボックス番号が表示されます。                |  |
|                      |            | 点灯(H)      | スイッチがスイッチスタックのプライマリマスタである場合、大文字の「H」の文字が表示されます。 |  |
|                      | 緑          | 点灯(h)      | スイッチがスイッチスタックのバックアップマスタの場合は、小文字の「h」が表示されます。    |  |
|                      |            | 点灯(E)      | システムによるセルフテストエラーです。                            |  |
|                      |            | 点灯(G)      | セーフガードエンジンが「exhausted」モードに入っています。              |  |
| 10/100/1000 ポート LED  |            |            |                                                |  |
| Link/Act/Speed       | 4 <b>-</b> | 点灯         | 1000Mbps でリンクが確立しています。                         |  |
|                      | 緑          | 点滅         | 1000Mbps でデータを送受信しています。                        |  |
|                      | T2.ŕ       | 点灯         | 10/100Mbps でリンクが確立しています。                       |  |
|                      | 位          | 点滅         | 10/100Mbps でデータを送受信しています。                      |  |
|                      | _          | 消灯         | リンクが確立していません。                                  |  |
| PoE                  | 緑          | 点灯         | 接続中の PoE 受電機器に給電中です。                           |  |
| (DGS-3630-28PC/52PC) | 橙          | 点灯         | PoE ポートにエラーが発生しました。                            |  |
|                      | _          | 消灯         | 給電をしていません。(受電機器が未検出または未接続)                     |  |
| SFP ポート LED          |            |            |                                                |  |
| Link/ACT             | 緑          | 点灯         | 1000Mbps でリンクが確立しています。                         |  |
|                      |            | 点滅         | 1000Mbps でデータを送受信しています。                        |  |
|                      | 126        | 点灯         | 100Mbps でリンクが確立しています。                          |  |
|                      | 橙          | 点滅         | 100Mbps でデータを送受信しています。                         |  |
|                      | _          | 消灯         | リンクが確立していません。                                  |  |
| SFP+ポート LED          |            |            |                                                |  |
| Link/ACT             | 緑          | 点灯         | 10Gbps でリンクが確立しています。                           |  |
|                      |            | 点滅         | 10Gbps でデータを送受信しています。                          |  |
|                      |            | 点灯         | 1000Mbps でリンクが確立しています。                         |  |
|                      | 橙          | 点滅         | 1000Mbps でデータを送受信しています。                        |  |
|                      | _          | 消灯         | リンクが確立していません。                                  |  |

## 背面パネル

## DGS-3630-28TC、28SC、28PC

| switck end<br>C                      | Berger Code retainer   | Redundant Power Supply |
|--------------------------------------|------------------------|------------------------|
| 図 3-12 DGS-3630-28TC、28SC 背面パネル図     |                        |                        |
| ACLINE<br>Solder<br>Solder<br>Solder | Redundant Power Supply | SWITCH GADE            |

DGS-3630-28TC、28SC、28PCの背面パネルには、セキュリティスロット、接地コネクタ、電源抜け防止クリップ挿入口(28PC は除く)、AC 電源コネクタ、 オプションの外部リダンダント電源用のコネクタが配備されています。オプションのリダンダント電源ユニット用のアウトレットがあります。内蔵 電源ユニットに異常が発生した場合に外部リダンダント電源ユニット(オプション)が自動的にスイッチに電源を供給します。AC 電源コネクタは標 準の電源ケーブルを接続する三極インレットです。ここに付属の電源ケーブルを接続します。スイッチは自動的に 50/60Hz、100 ~ 240VAC 内の電 圧に調整されます。

#### DGS-3630-52TC、52PC

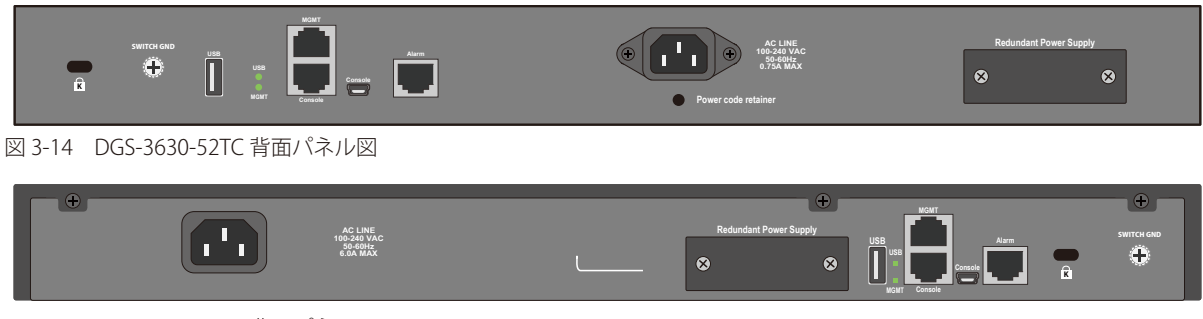

図 3-15 DGS-3630-52PC 背面パネル図

DGS-3630-52TC、52PC の背面パネルには、セキュリティスロット、接地コネクタ、USB ポート、ステータス LED (USB/MGMT)、MGMT ポート、コンソー ルポート (RJ-45)、コンソールポート (Mini-USB)、ALARM ポート、電源抜け防止クリップ挿入口 (52PC は除く)、AC 電源コネクタ、オプションの 外部リダンダント電源用のコネクタが配備されています。オプションのリダンダント電源ユニット用のアウトレットがあります。内蔵電源ユニット に異常が発生した場合に外部リダンダント電源ユニット (オプション)が自動的にスイッチに電源を供給します。AC 電源コネクタは標準の電源ケー ブルを接続する三極インレットです。ここに付属の電源ケーブルを接続します。スイッチは自動的に 50/60Hz、100 ~ 240VAC 内の電圧に調整され ます。

図 3-13 DGS-3630-28PC 背面パネル図

# 側面パネル

システムのファンと通気口がスイッチにあり内部の熱を放出します。これらをふさがないようにご注意ください。スイッチの適切な通気のためには、 少なくとも4インチ(10 cm)以上のスペースを確保してください。最適な熱放出、空気の循環をしないとシステム障害や部品の激しい損傷を引き 起こす場合がありますのでご注意ください。

### DGS-3630-28TC、28SC

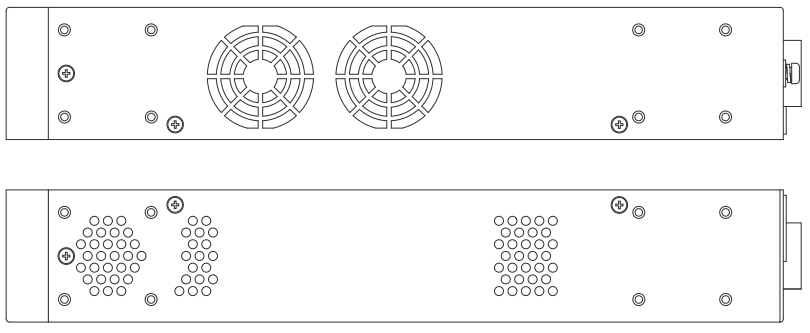

図 3-16 側面パネル図 (DGS-3630-28TC / DGS-3630-28SC)

### DGS-3630-52TC

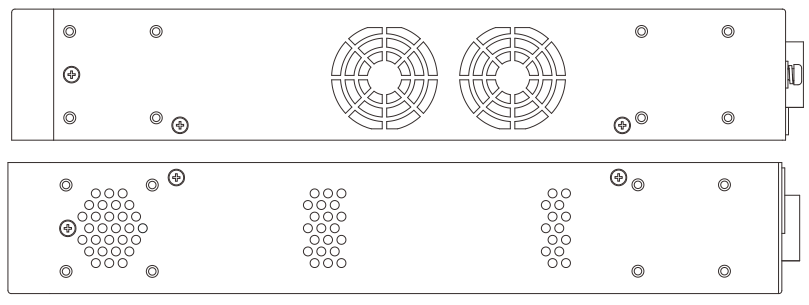

図 3-17 側面パネル図 (DGS-3630-52TC)

### DGS-3630-28PC、52PC

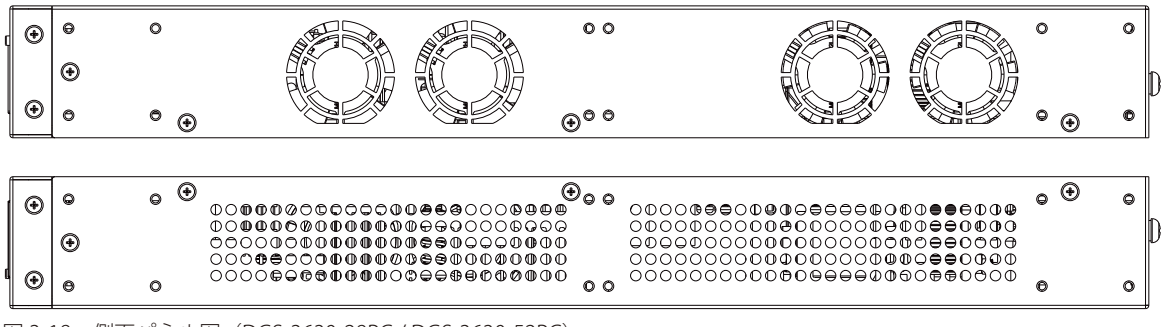

図 3-18 側面パネル図 (DGS-3630-28PC/DGS-3630-52PC)

# 第2章 スイッチの設置

- パッケージの内容
- ネットワーク接続前の準備
- ゴム足の取り付け(19インチラックに設置しない場合)
- 19インチラックへの取り付け
- SFP/SFP+ポートへのモジュールの取り付け
- 電源抜け防止クリップの装着
- リダンダント電源システムの設置
- 電源の投入

## パッケージの内容

ご購入いただいたスイッチの梱包箱を開け、同梱物を注意して取り出してください。以下のものが同梱されています。

- ・本体 x 1
- AC 電源ケーブル(100V 専用) x 1
- ・ USB/Mini-USB ケーブル x 1
- RJ-45/RS232C コンソールケーブル x 1
- ・19インチラックマウントキット
- マニュアル x 1
- ・ ゴム足 x 4
- CD-ROM x 1
- 電源抜け防止クリップ(DGS-3630-28PC/52PC は除く) x 1
- シリアルラベル x 1
- PLシート x 1

万一、不足しているもの損傷を受けているものがありましたら、ご購入頂いた販売代理店までご連絡ください。

## ネットワーク接続前の準備

スイッチの設置場所が性能に大きな影響を与えます。以下のガイドラインに従って本製品を設置してください。

- スイッチは、しっかりとした水平面で耐荷重性のある場所に設置してください。また、スイッチの上に重いものを置かないでください。
- ・ 本スイッチから 1.82m 以内の電源コンセントを使用してください。
- ・ 電源ケーブルが AC/DC 電源ポートにしっかり差し込まれているか確認してください。
- 本スイッチの周辺で熱の放出と充分な換気ができることを確認してください。換気のためには少なくとも製品の前後10cm以上の空間を保つようにしてください。
- スイッチは動作環境範囲内の温度と湿度を保つことができる、なるべく涼しくて乾燥した場所に設置してください。
- ・ スイッチは強い電磁場が発生するような場所(モータの周囲など)や、振動、ほこり、および直射日光を避けて設置してください。
- スイッチを水平面に設置する際は、スイッチ底面に同梱のゴム足を取り付けてください。ゴム製の足はスイッチのクッションの役割を果たし、筐体自体や他の機器に傷がつくのを防止します。

## ゴム足の取り付け(19インチラックに設置しない場合)

机や棚の上に設置する場合は、まずスイッチに同梱されていたゴム製足をスイッチの裏面の四隅に取り付けます。スイッチの周囲に十分な通気を確 保するようにしてください。

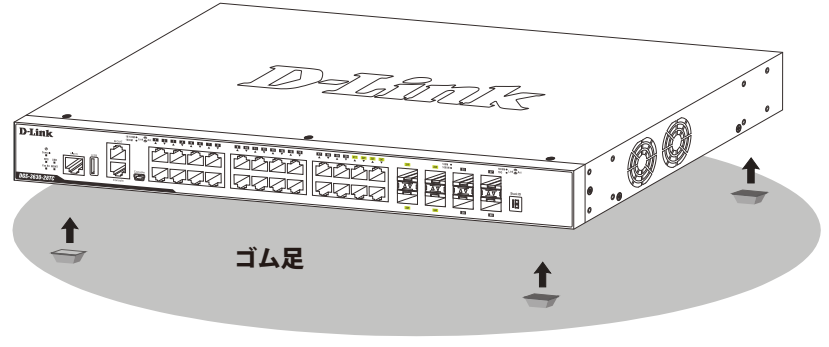

図 2-1 ゴム足の取り付け

## 19 インチラックへの取り付け

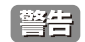

前面、側面にスタビライザを取り付けないで製品を設置すると、ラックが転倒し、場合によっては人身事故を引き起こすことがあります。 そのため、ラック内に製品を取り付ける前に必ずスタビライザを取り付けてください。ラックにシステム/コンポーネントを取り付けた後は、一度にスライド・アセンブリに乗せて引き出すコンポーネントは1つだけとしてください。2つ以上のコンポーネントが引き出される と、ラックがバランスを失い、倒れて重大な事故につながる恐れがあります。

注意 スイッチをラックに固定するネジは付属品には含まれません。別途ご用意ください。

- 1. 電源ケーブルおよびケーブル類が本体、拡張モジュールに接続していないことを確認します。
- 2. 付属のネジで、スイッチの両側側面にブラケットを取り付けます。

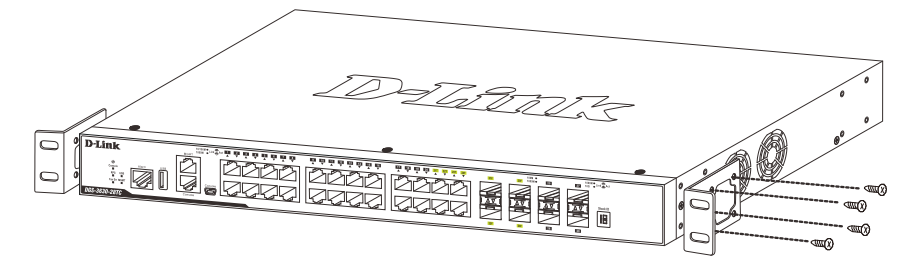

図 2-2 スイッチへのブラケットの取り付け図

3. 完全にブラケットが固定されていることを確認し、本スイッチを以下の通り標準の19インチラックに固定します。

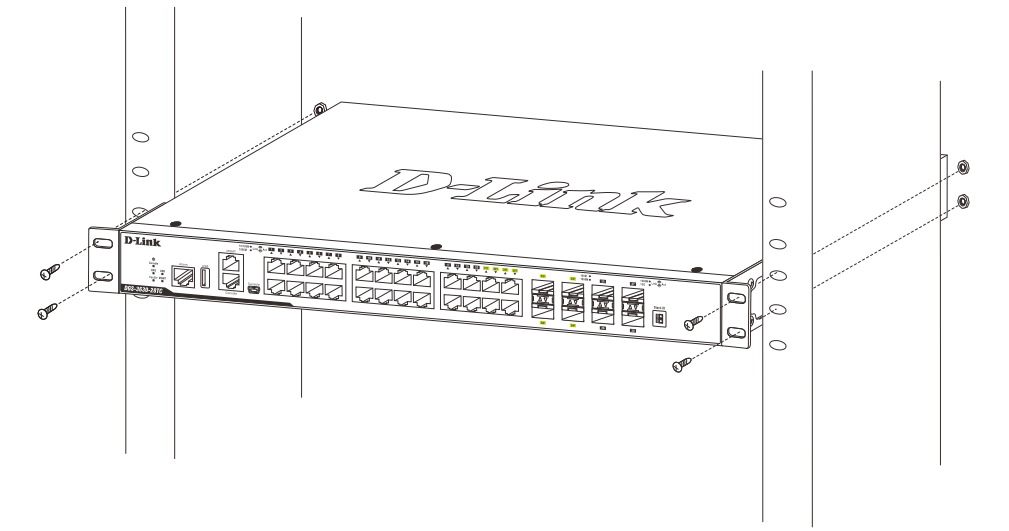

図 2-3 スイッチのラックへの設置図

## SFP/SFP+ ポートへのモジュールの取り付け

スイッチは SFP と SFP+ ポートを搭載しており、通常の RJ-45 接続をサポートしないスイッチとネットワークを構成することが可能です。 以下に、スイッチに SFP ポートモジュールを挿入した例を図に示します。

注意 コンボポートの SFP ポートモジュール挿入時は 1000BASE-T ポートとしての使用はできません。SFP ポートが優先されます。

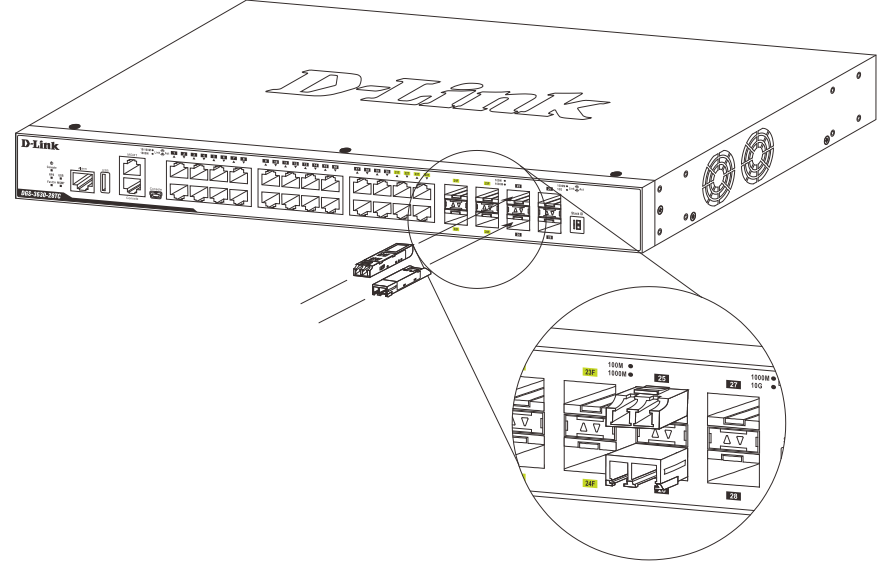

図 2-4 DGS-3630 シリーズ前面パネルの SFP ポートへのモジュールの挿入

## 電源抜け防止クリップの装着

アクシデントにより AC 電源コードが抜けてしまうことを防止するために、スイッチに電源抜け防止クリップを装着します。 以下の手順に従って電源抜け防止クリップを装着します。

注意 DGS-3630-28PC/52PC は未サポートです。

1. スイッチの背面の電源プラグの下にある穴に、付属の電源抜け防止クリップのタイラップ(挿し込み先のあるバンド)を下記の図のように差し 込みます。

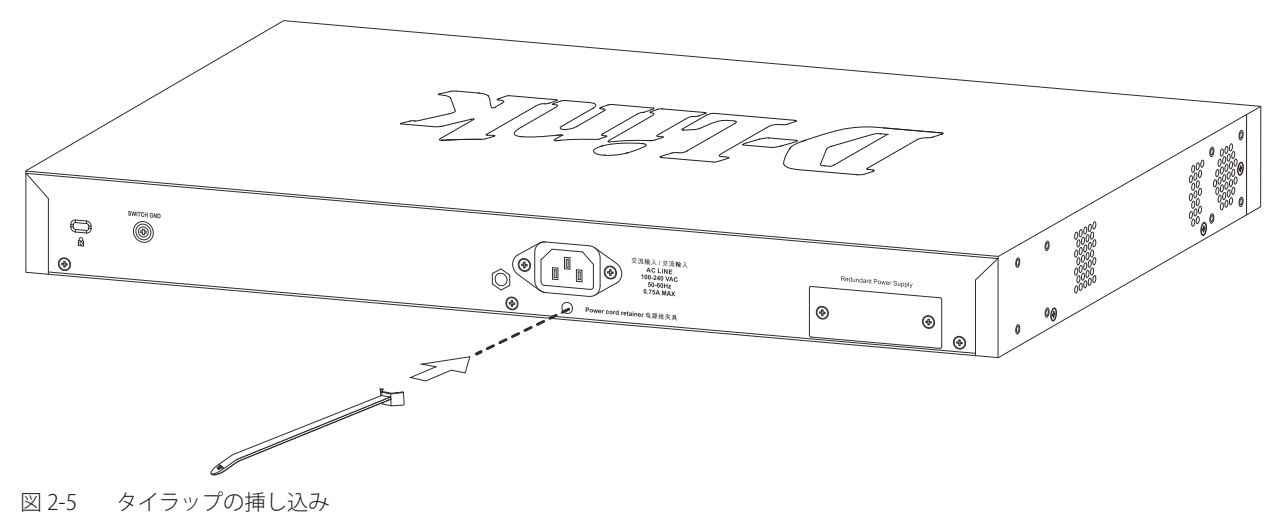

2. AC 電源コードをスイッチの電源プラグに挿し込みます。

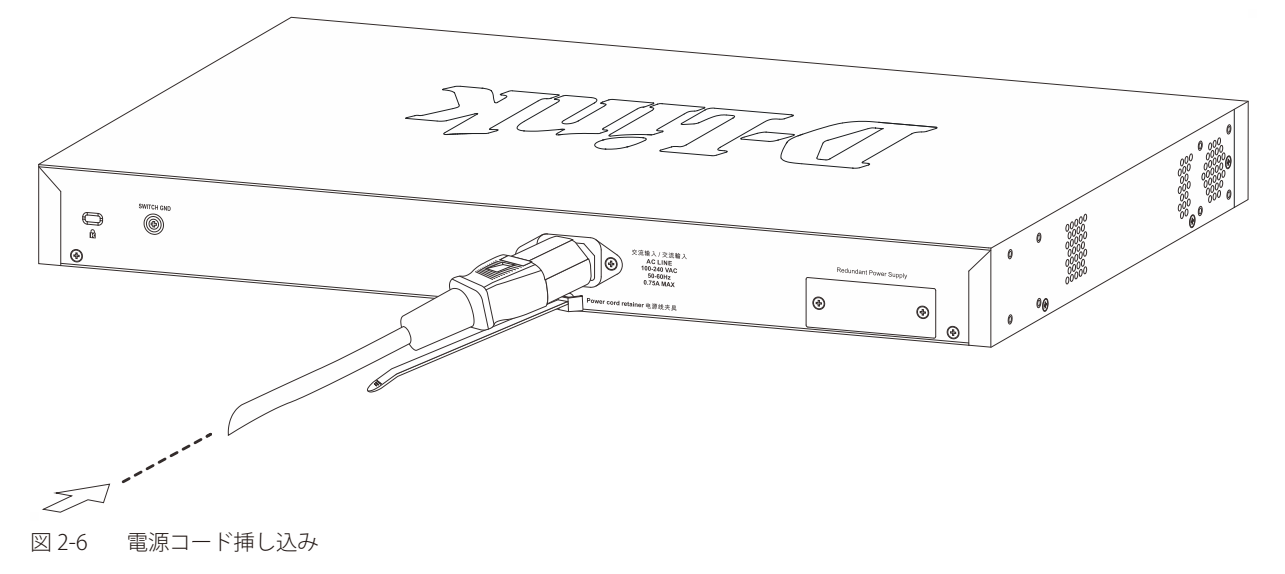

3. 以下の図のように挿し込んだタイラップにリテイナー(固定具)をスライドさせ装着します。

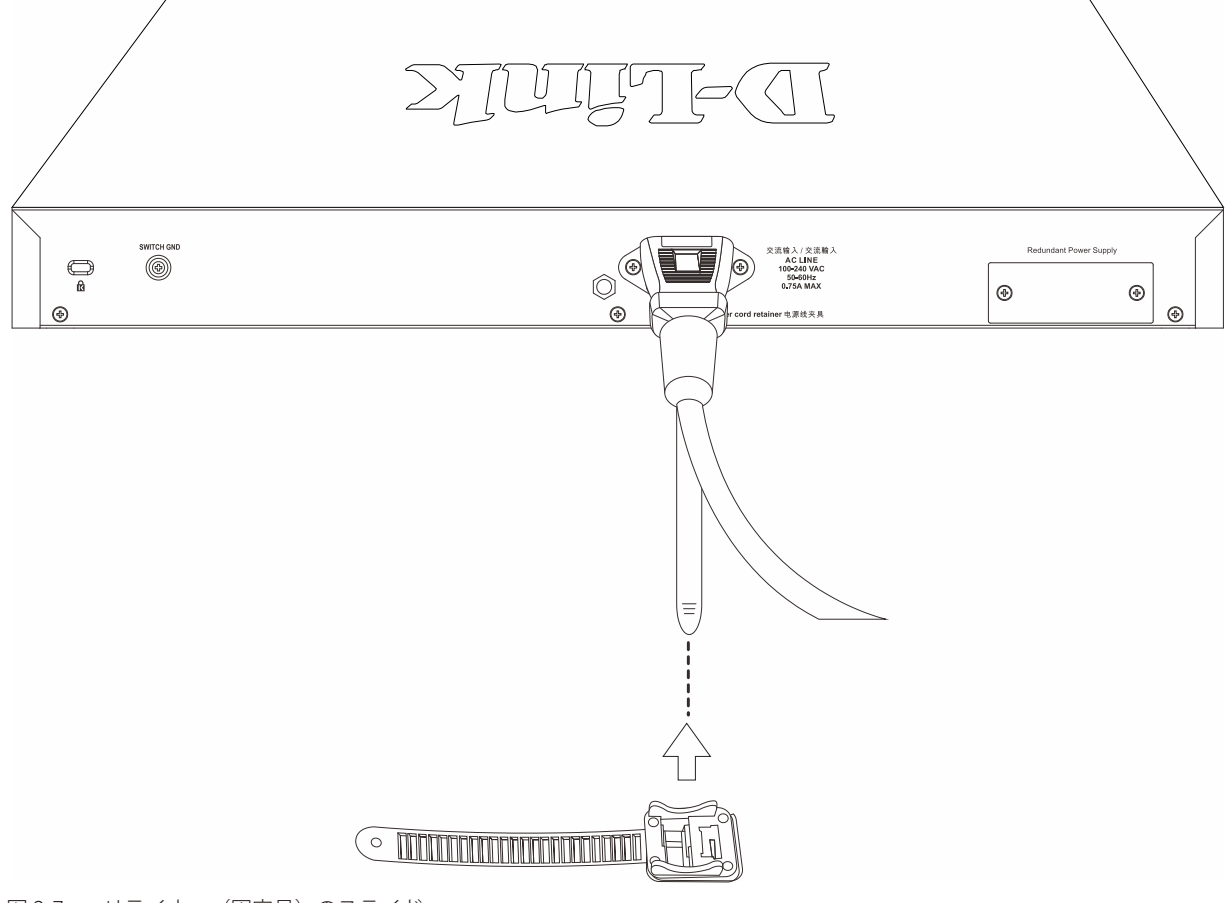

図 2-7 リテイナー(固定具)のスライド

4. 以下の図のようにリテイナーを電源コードに巻き付け、リテイナーのロック部分に挿し込みます。

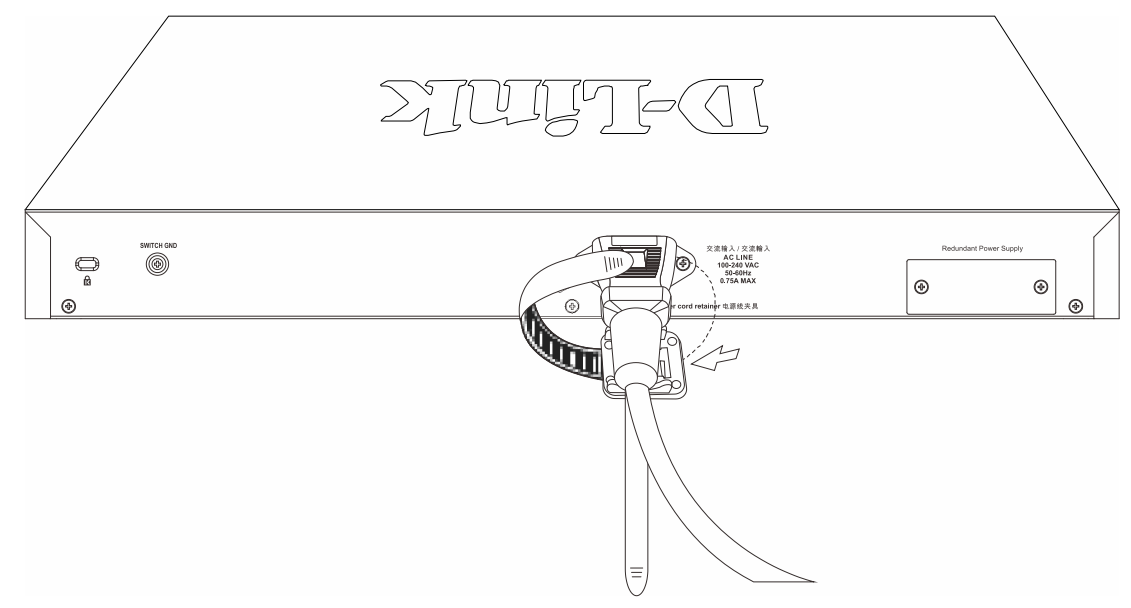

図 2-8 リテイナーの巻き付け、固定

5. 4. リテイナーを電源コードにしっかりと巻き付けた後、電源コードが抜けないか確かめます。

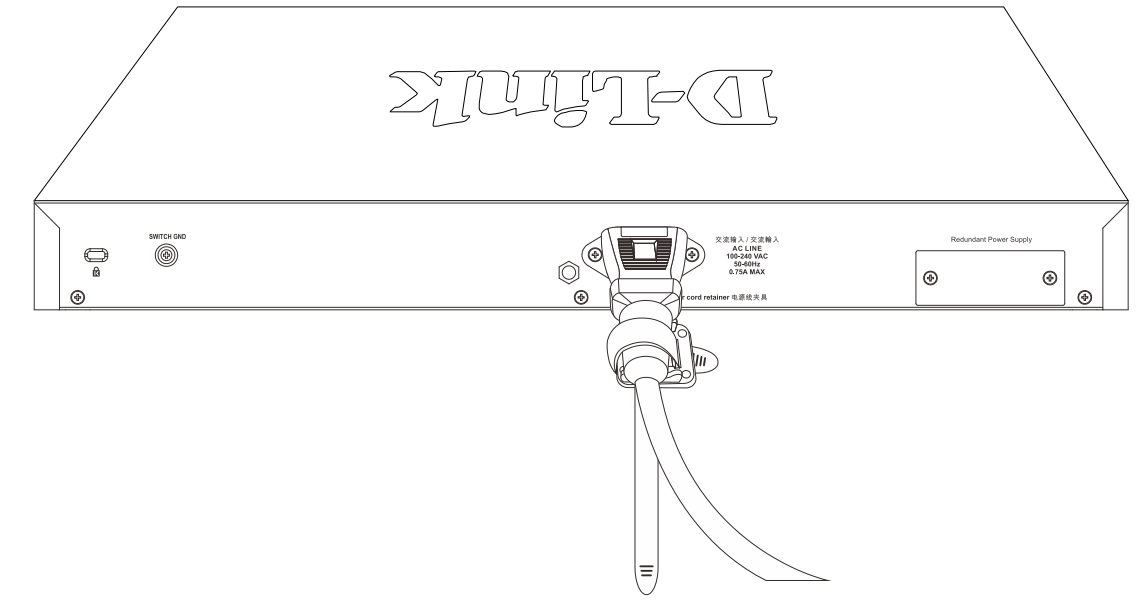

図 2-9 電源抜け防止クリップの固定確認

## リダンダント電源システムの設置

DGS-3630 シリーズは外付けのリダンダント電源システム (RPS)、DPS-500A (DGS-3630-28SC/28TC/52TC)、DPS-700 (DGS-3630-28PC/52PC) をサポー トしています。DPS-500A、DPS-700 は緊急時に必要な電力を供給するリダンダント電源ユニットです。DPS-500A は DPS-800 に取り付けることが できます。DPS-700 は PoE スイッチに対応しているため、スイッチの PoE 給電可能電力を倍にすることができます。

本スイッチヘリダンダント電源ユニットを接続する手順は以下の通りです。

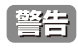

当古 リダンダント電源ユニットの接続を行う前に、スイッチの AC 電源ケーブルを抜いておいてください。また、はじめに必ず電源ケーブルと コネクタの仕様書および設定手順をご確認ください。

警告 使用する「RPS」を DC 電源ケーブルに接続する前に AC 電源へ接続しないでください。RPS にダメージを与える場合があります。

RPS を設置する場合、スイッチの背後に少なくとも 15cm(6インチ)の空間を設けてください。ケーブルが損傷する場合があります。

### **DPS-500A**

DPS-500AはDGS-3630-28SC/28TC/52TCに対応しています。DPS-500Aのマスタスイッチへの接続は、14ピンのDC電源ケーブルを使用して行います。 標準の三極の AC 電源ケーブルでリダンダント電源装置とメイン電源を接続します。

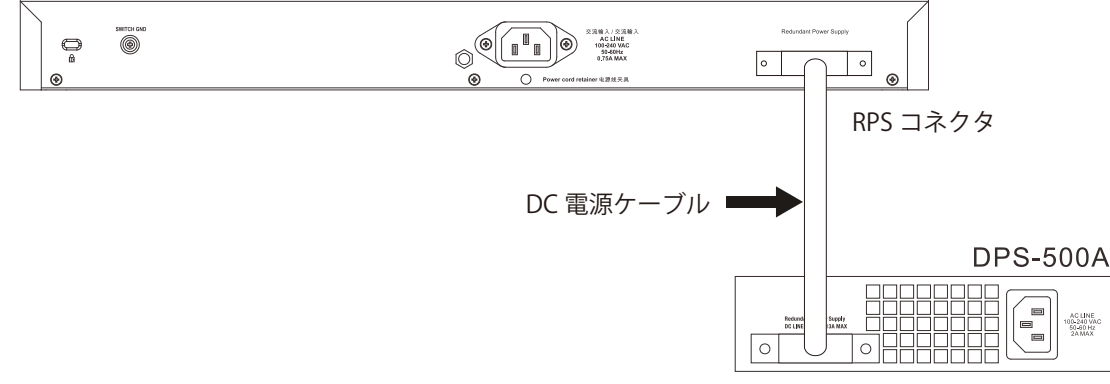

図 2-10 DGS-3630-28TC/SC と DPS-500A RPS の接続

- 1. 14 ピン DC 電源ケーブルの一端をスイッチのソケットに挿入し、もう一端をリダンダント電源装置に挿入します。
- 標準の AC 電源ケーブルでリダンダント電源装置とメインの AC 電源を接続します。DPS-500A 前面の緑の LED 点灯により、正しく接続が行わ 2. れたことが確認できます。
- 3. スイッチを再び AC 電源に接続します。RPS LED が点灯してリダンダント電源が動作していることを確認できます。
- 本手順の実行による設定変更は必要ありません。 4

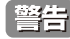

本製品に対し DPS-500A 以外のリダンダント電源ユニットに使用しないでください。

注意 さらに詳細な情報については DPS-500A のマニュアルをご参照ください。

### **DPS-700**

DPS-700 は DGS-3630-28PC/52PC に対応しています。DPS-700 は 22 ピンの DC 電源ケーブルを使用したスイッチに接続します。電源にはリダンダント電源同梱の AC 電源ケーブルをご使用ください。

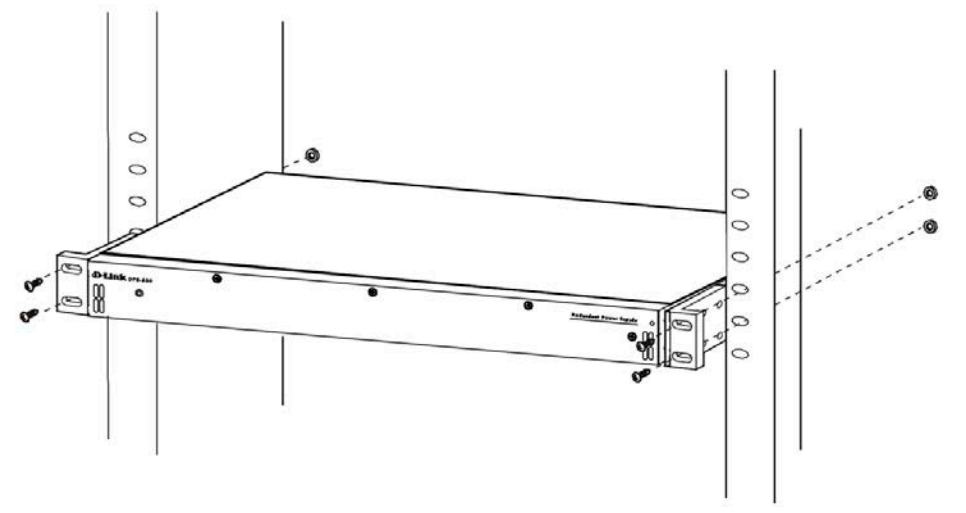

図 2-11 DPS-700 をラックに取り付ける

- 1. 22 ピン DC 電源ケーブルの一端をスイッチのソケットに挿入し、もう一端をリダンダント電源装置に挿入します。
- 2. 標準の AC 電源ケーブルでリダンダント電源装置とメインの AC 電源を接続します。リダンダント電源装置の前面にある緑の LED 点灯により、 正しく接続が行われたことが確認できます。
- 3. スイッチを再び AC 電源に接続します。スイッチの LED が点灯し、リダンダント電源が動作していることを確認できます。 本手順の実行による設定変更は必要ありません。

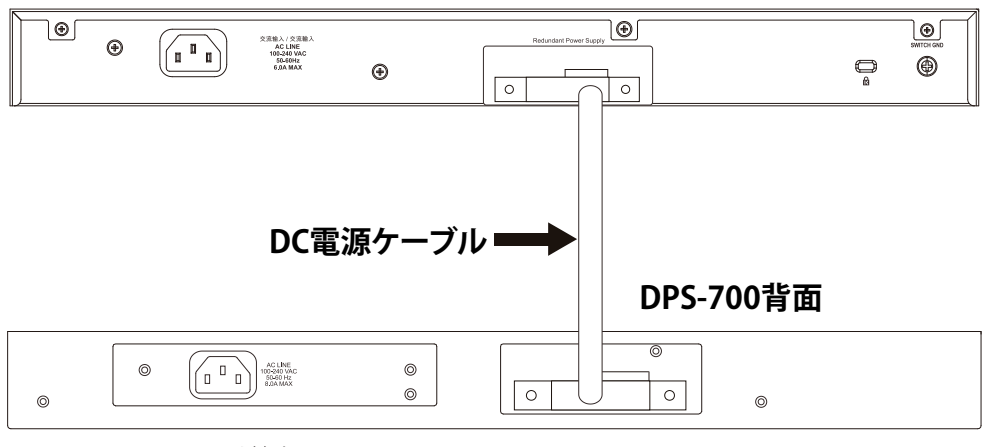

## DGS-3630-28PC背面

図 2-12 DPS-700 に取り付ける

注意 DGS-3630-28PC/52PC と DPS-700 の接続には 22 ピンの DC 電源ケーブル以外使用しないでください。

### DPS-800

DPS-800 は標準サイズのラックマウント(1U サイズ)シャーシです。2 台までの DPS-500A を収容できます。

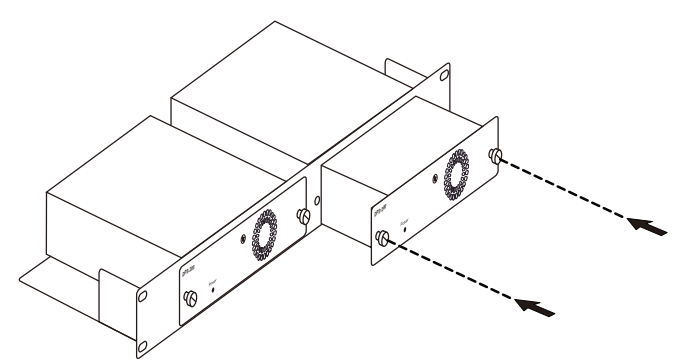

図 2-13 DPS-500A を DPS-800 に取り付ける

リダンダント電源システムは標準19インチラックにも取り付けることができます。以下の図を参照してください。

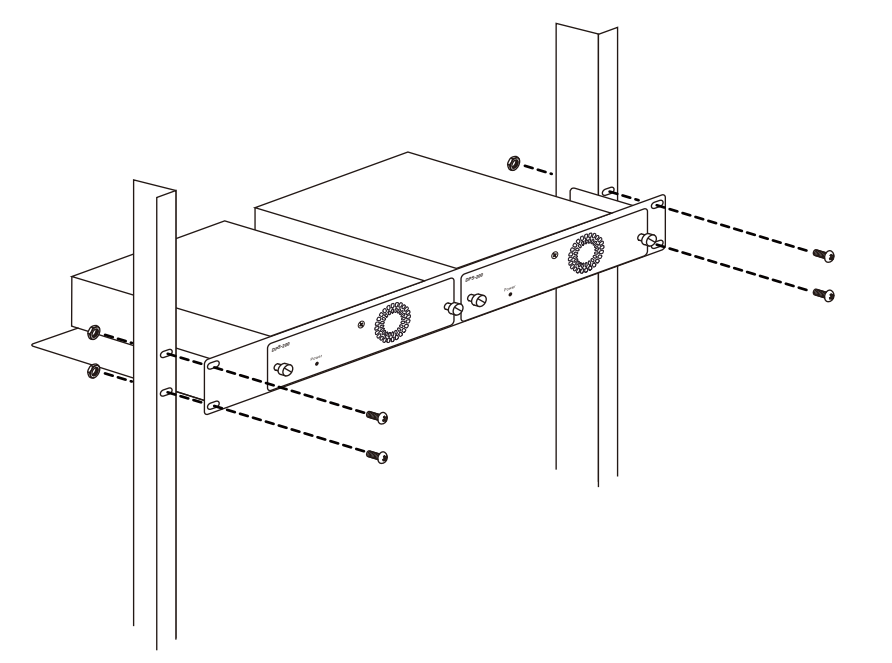

図 2-14 DPS-800 をラックに取り付ける

## 電源の投入

- 1. 電源ケーブルを本スイッチの電源コネクタに接続します。電源ケーブルのプラグを電源コンセントに接続します。
- 2. 本スイッチに電源が供給されると、Power LED が点灯します。システムのリセット中、LED は点滅します。

#### 電源の異常

万一停電などの電源異常が発生する / した場合は、必ず本スイッチの電源プラグを抜いてください。電源が再度供給できる状態になってから電源プラグを再度接続します。

# 第3章 スイッチの接続

- エンドノードと接続する
- ハブまたはスイッチと接続する
- バックボーンまたはサーバと接続する

注意 すべてのポートは Auto MDI/MDI-X 接続をサポートしています。

# エンドノードと接続する

「エンドノード」とは本スイッチと接続するネットワーク機器の一般的な呼称です。パソコン、ノート PC、アクセスポイント、プリントサーバ、 VoIP 電話機などが該当します。各エンドノードは「100/1000/10000Mbps」RJ-45 ネットワークポートを有している必要があります。通常エンドノー ドはスタンダードなツイストペア UTP/STP ネットワークケーブルを使ってスイッチと接続されます。接続が成功すると、対応ポートの LED がポー トでのネットワーク動作に従い点灯 / 点滅します。

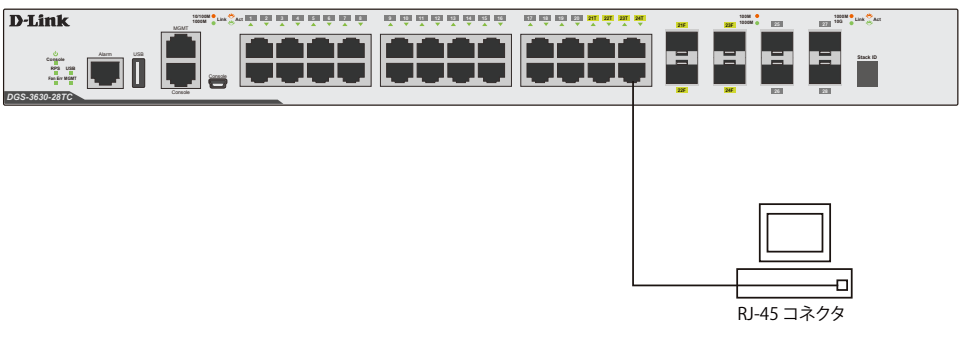

図 3-1 エンドノードと接続した図

エンドノードと正しくリンクが確立すると本スイッチの各ポートの Link/Act LED は緑または橙に点灯します。データの送受信中は点滅します。

# ハブまたはスイッチと接続する

使用するケーブルによって以下のように接続します。

- ・ カテゴリ 3 以上の UTP/STP ケーブル: 10BASE-T ハブまたはスイッチと接続する。
- ・ カテゴリ 5 以上の UTP/STP ケーブル: 100BASE-TX ハブまたはスイッチと接続する。
- ・エンハンスドカテゴリ 5e 以上の UTP ケーブル: 1000BASE-T スイッチと接続する。
- ・ 光ファイバケーブル: SFP/SFP+ ポート経由で光ファイバをサポートするスイッチにアップリンクする。

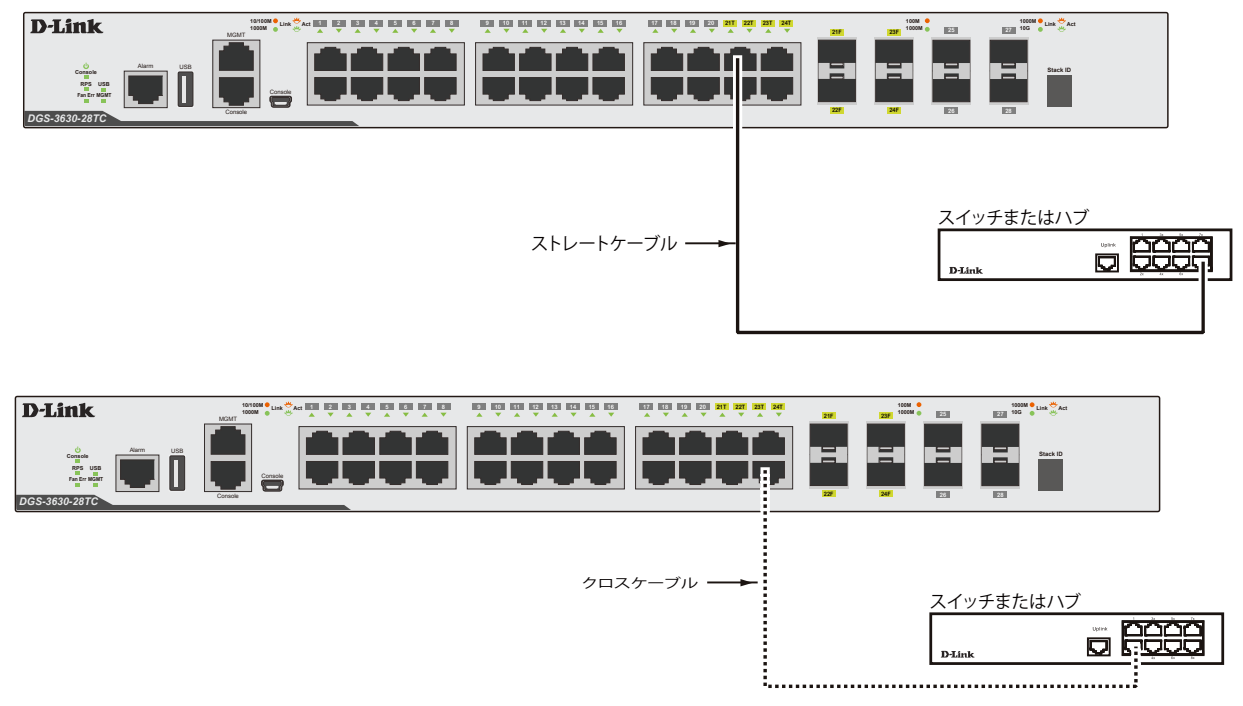

図 3-2 ストレート、クロスケーブルでハブまたはスイッチと接続する図
# バックボーンまたはサーバと接続する

SFP ポートと 1000BASE-T ポートは、ネットワークバックボーンやサーバとのアップリンク接続に適しています。RJ-45 ポートは、全二重モード時に おいて 10/100/1000Mbps の速度を提供し、SFP ポートは、全二重モード時において 100Mbps または 1000Mbps の速度を提供します。

ギガビットイーサネットポートとの接続はポートのタイプによって光ファイバケーブルまたはエンハンスドカテゴリ5ケーブルを使用します。正しくリンクが確立すると Link LED が点灯します。

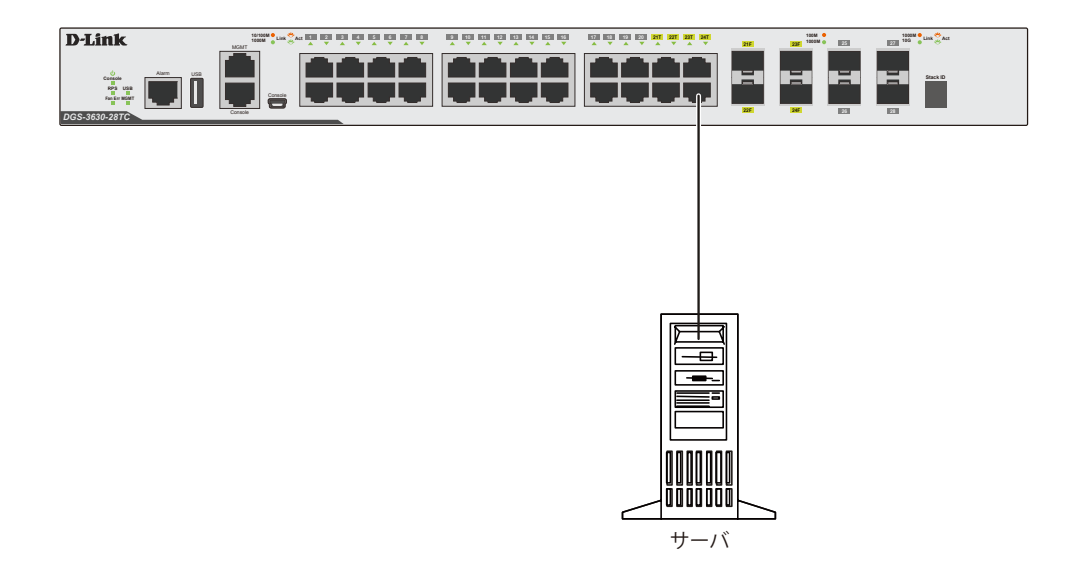

図 3-3 サーバ、PC、スイッチスタックとのアップリンク接続図

# 第4章 スイッチ管理について

- Web GUI による管理
- SNMP による管理
- CLIによる管理

### Web GUI による管理

Microsoft<sup>®</sup> Internet Explorer などの Web ブラウザによって、本製品の設定をグラフィカルに表示し、管理することができます。 Web GUI の詳細については「第5章 Web ベースのスイッチ管理」を参照してください。

# SNMP による管理

SNMP(Simple Network Management Protocol)は、OSI 参照モデルの第7層(アプリケーション層)のプロトコルです。ネットワークに接続された通信機器の管理や監視を行います。

SNMPの詳細については「SNMP(SNMP設定)」を参照してください。

# CLI による管理

スイッチのモニタリングと設定のために、RJ-45 コンソールポートと MIni-USB コンソールポートを搭載しています。コンソールポートを使用するためには、以下をご用意ください。

- ・ ターミナルソフトを操作する、シリアルポート搭載の端末またはコンピュータ
- RJ-45/RS-232C 変換ケーブル

#### 端末をコンソールポートに接続する

#### ケーブルの接続

- 1. RJ-45/RS-232C 変換ケーブルの RS-232C コネクタを、シリアルポート搭載の端末またはコンピュータに接続します。
- 2. RJ-45/RS-232C 変換ケーブルの RJ-45 コネクタを、本製品のコンソールポートに接続します。

#### ターミナルソフトの設定

- 1. VT100のエミュレーションが可能なターミナルソフトを起動します。
- 2. 適切なシリアルポート (COM 1 など) を選択します。
- ターミナルソフトの設定をスイッチのシリアルポートの設定に合わせます。 スイッチのシリアルポートの設定は以下の通りです。
  - スピード:「115200」
  - ・ データ:「8bit」
  - パリティ:「なし (none)」
  - ・ ストップビット :「1bit」

#### ログインとログアウト

- 1. 本製品と管理 PC をケーブルで接続後、本製品の電源をいれます。
- 2. 管理 PC とスイッチが正しく接続されると、画面に「Press any key to login...」というメッセージが表示されます。 キーボード上のいずれかのキーを押します。
- 3. 設定済みのユーザ名とパスワードがある場合は、設定したユーザ名とパスワードを入力し「Enter」を押します。 初めてログインする場合は、なにも入力せず「Enter」を2回押します。

注意パスワードの大文字と小文字は区別されます。

4. コマンドを入力し、必要な設定を行います。

コマンドの多くは管理者レベルのアクセス権が必要です。 管理者レベルのアカウント作成については「ユーザアカウント / パスワードの設定」を参照してください。 CLIの詳細及びコマンドリストについては、CLI マニュアルを参照してください。

5. ログアウトする場合は、logout コマンド使用するか、ターミナルソフトを終了します。

### 端末を Mini-USB コンソールポートに接続する

Mini-USB コンソールポートの接続には次の条件があります。

- ・ ターミナルをエミュレートできる USB 2.0 ポートのあるターミナル、またはコンピュータ
- ・5ピンミニBオスコネクタ/USB Type Aオスコネクタのコンソールケーブル(付属)。コンソールポートとの物理的な接続に使用されます。
- ターミナルエミュレーションソフトウェアで使用される仮想 COM ポートをエミュレートするソフトウェア

#### Mini-USB コンソールポートとコンピュータの接続

- 1. コンピュータの仮想 COM ポートをエミュレートするソフトウェアをインストールします。
- 2. 付属のコンソールケーブルの USB Type A オスコネクタのコンピュータへの接続し、5 ピンミニ B オスコネクタのスイッチのコンソールポート への物理的な接続を行います。

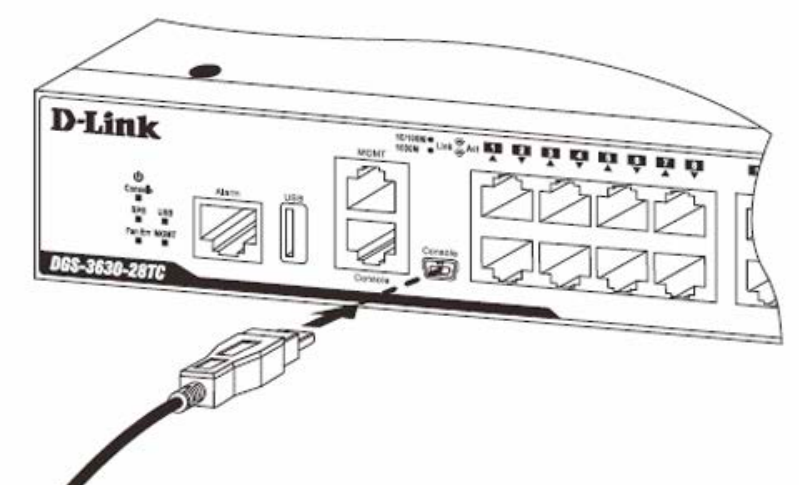

図 4-4 Mini-USB コンソールポートの接続

3. コンピュータの「デバイスマネージャ」でシリアルポート番号を確認します。 仮想 COM ポートの名称は「Prolific USB-to-Serial Comm Port」です。

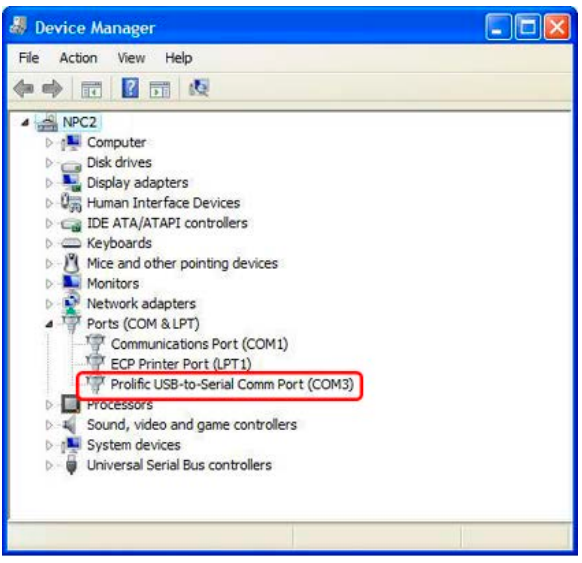

⊠ 4-5 Device Manager

- 4. ターミナルエミュレーションソフトを次のように設定します。
  - ・ シリアルポート(COM1 または 2)を選択
  - ・「115200」ビット / 秒にデータ速度を設定
- ・「データビット」は「8」、「ストップビット」は「1」、「パリティ」は「なし」に設定
- ・「フロー制御」は「なし」に設定

コンソールに接続すると、コンソール画面が表示されます。画面上でコマンドを入力し、管理機能を実行します。

## ユーザアカウント / パスワードの設定

管理者レベルのユーザアカウントとパスワードを設定する方法について説明します。

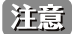

工場出荷時のユーザアカウントおよびパスワードは「admin」、権限レベルは「15」です。 はじめてログインした際は、本スイッチに対する不正アクセスを防ぐために、ユーザ名に対して必ず新しいパスワードを設定してください。 このパスワードは忘れないように記録しておいてください。

Switch> enable
Switch# configure terminal
Switch(config)# username Administrator password 12345
Switch(config)# username Administrator privilege 15
Switch(config)# line console
Switch(config-line)# login local
Switch(config-line)#

- 1. 「enable」コマンドを入力し、Privileged EXEC モードにアクセスします。
- 2. 「configure terminal」コマンドを入力し、Global Configuration モードにアクセスします。
- 3. 「username Administrator password 12345」コマンドを入力し、ユーザ名「Administrator」、パスワード「12345」を指定します。
- 4. 「username Administrator privilege 15」コマンドを入力し、ユーザアカウントに権限レベル 15 を指定します。 権限レベルは 1 から 15 まで指定できます。「15」が最大、「1」が最小の権限レベルです。
- 5. 「line console」コマンドを入力し、LINE Configuration モードにアクセスします。
- 6. 管理インタフェースにアクセス可能なユーザアカウントが作成されました。コマンドは「login local」です。
- 注意 パスワードの大文字と小文字は区別されます。 ユーザ名とパスワードは 15 文字以内の半角英数字で指定してください。
- 注意 CLIの設定コマンドは実行中の設定ファイルの編集でありスイッチが再起動した場合、設定は保存されません。設定内容変更の安全な保存 については「copy running-config startup-config」コマンドを使用して実行中の設定ファイルをスタート時の設定ファイルとし てコピーする必要があります。

# IP アドレスの割り当て

- CLIを使用してスイッチの IP アドレスを設定する方法について説明します。
- IP アドレスの初期値: 10.90.90.90/8

Switch> enable Switch# configure terminal Switch(config) # interface vlan 1 Switch(config-if)# ip address xxx.xxx.xxx yyy.yyy.yyy Switch(config-if)#

- 1. 「enable」コマンドを入力し、Privileged EXEC モードにアクセスします。
- 2. 「configure terminal」コマンドを入力し、Global Configuration モードになります。
- 「interface vlan 1」コマンドを入力し、デフォルト VLAN の VLAN Configuration モードに入り「VLAN 1」を指定します。 3.
- 「ip address xxx.xxx.xxx.xxx yyy.yyy.yyy」を入力し、IP アドレスを変更します。 4 xxx.xxx.xxx : IPアドレス yyy.yyy.yyy.yyy : IP アドレスに対応するサブネットマスク

## 管理ポートへの接続

スイッチの前面パネルには Out-of-Band (OOB) 管理ポート (MGMT ポート) があります。 ポートは、標準的なイーサネットケーブルを使用してノート PC に簡単に接続可能な RJ-45 ポートです。管理ポートを使ってスイッチに接続するた めに、Web ブラウザもしくは Telnet クライアントを使用することができます。

管理ポートを使用するためには、イーサネットケーブルを使用してスイッチ管理に使用するコンピュータのイーサネットインタフェースにポートを 接続します。IP アドレスの初期値は 192.168.0.1 で、サブネットマスクは 255.255.255.0 です。スイッチ管理に使用するコンピュータが、192.168.0.x サブネットで重複しない IP アドレスを持っていることを確認してください。

コンソールポート、またはWebベースのスイッチ管理インタフェースを通じてIP設定または管理ポートのステータスを変更することができます。

管理ポートの設定を変更するためには、以下のコマンドを使用します。

```
Switch#configure terminal
Switch(config)#interface mgmt 0
Switch(config-if) #ip default-gateway 192.168.0.254
Switch(config-if)#
```

IP 設定のステータスを参照するためには、以下のコマンドを使用します。

```
Switch#show ip interface mgmt 0
mgmt ipif 0 is enabled, Link status is up
IP address is 192.168.0.1/24
Gateway is 0.0.0.0
Switch#
```

注意 管理ポートの MAC アドレスは、「System MAC」を使用するため、「VLAN1」と重複します。

【注意】 VLAN インタフェースを経由して「Mgmt 0」の IP アドレス宛に通信を行うことはできません。

# 第5章 Web ベースのスイッチ管理

- Web ベースの管理について
- Web マネージャへのログイン
- Web マネージャの画面構成
- Web マネージャのメニュー構成

### Web ベースの管理について

本スイッチのすべてのソフトウェア機能は、実装されている Web ベース (HTML) インタフェース経由で管理、設定およびモニタできます。標準的な ブラウザを使用してネットワーク上のリモートステーションから本スイッチを管理できます。ブラウザが普遍的なアクセスツールの役割をし、HTTP プロトコルを使用してスイッチと直接通信することが可能です。

Web ベースの管理モジュールとコンソールプログラム(および Telnet)は、異なるインタフェースを経由して同じスイッチ内部のソフトウェアに アクセスし、その設定を行います。つまり、Web ベースでスイッチ管理を実行して行う設定は、コンソール接続によっても行うことができます。

# Web マネージャへのログイン

スイッチの管理を行うには、はじめにコンピュータでブラウザを起動し、本スイッチに定義した IP アドレスを入力します。ブラウザのアドレスバー に以下のように URL を入力します。例: http://10.90.90.90 (10.90.90.00 はスイッチの IP アドレス。)

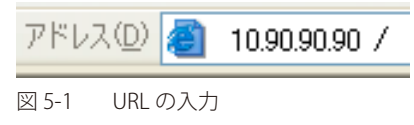

注意

工場出荷時設定では IP アドレス「10.90.90.90」、サブネットマスク「255.0.0.0」が設定されています。端末側の IP インタフェースを本スイッチにあわせるか、本スイッチを端末側の IP インタフェースにあわせてください。

以下のユーザ認証画面が表示されます。

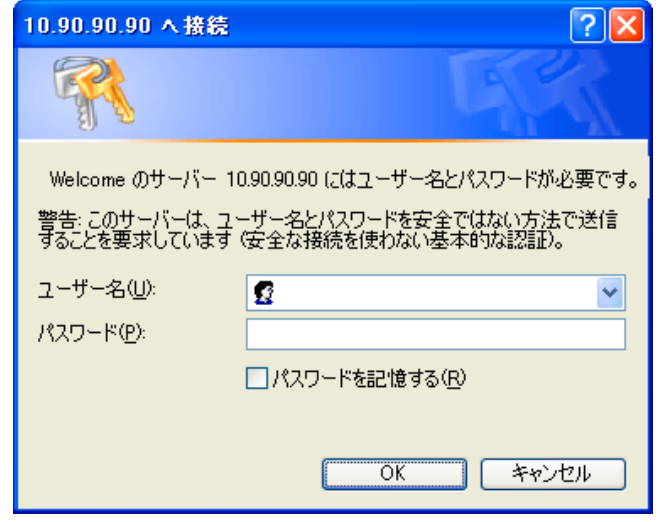

図 5-2 パスワード入力用画面

「ユーザー名」欄と「パスワード」欄を空白のまま「OK」をクリックし、Web ベースユーザインタフェースに接続します。Web ブラウザによって 使用可能な機能を以下で説明します。

CLIでユーザ名、パスワードを既に設定している場合は、設定したパラメータを入力します。

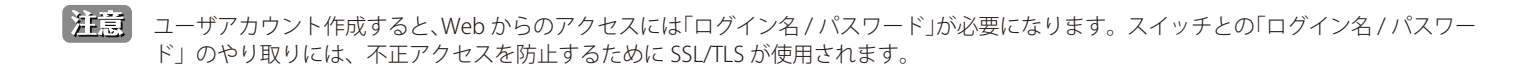

# Web マネージャの画面構成

Web マネージャによるスイッチの設定または管理画面にアクセス、およびパフォーマンス状況やシステム状態をグラフィック表示で参照できます。

## Web マネージャのメイン画面について

Web マネージャのメイン画面は3つのエリアで構成されています。

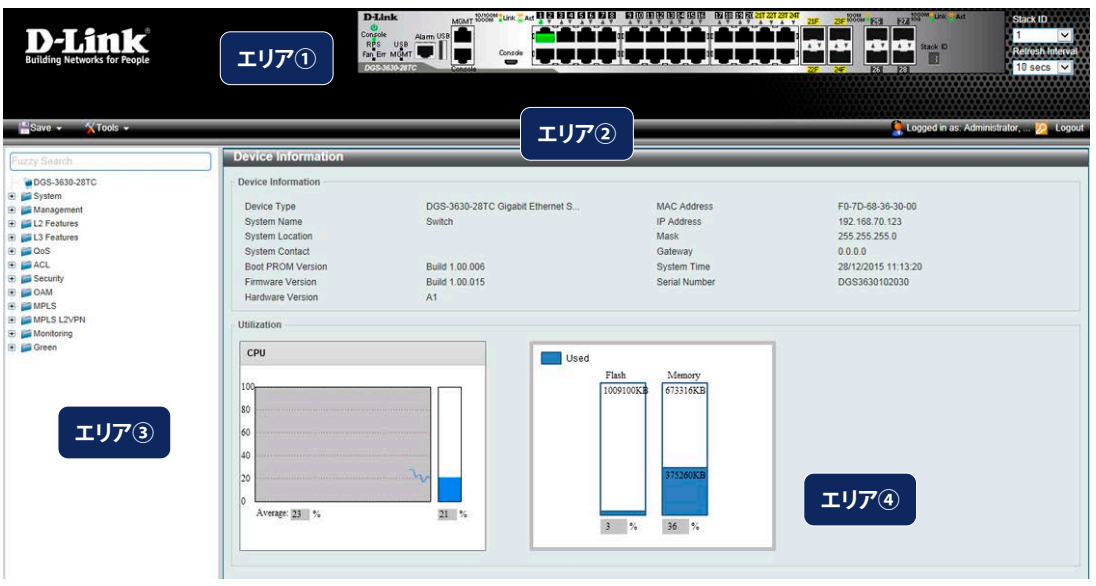

図 5-3 Web マネージャのメインページ

| エリア  | 機能                                                        |
|------|-----------------------------------------------------------|
| エリア① | 本エリアではスイッチの前面パネルの状態がほぼリアルタイムにグラフィカル表示されます。スイッチのポート、拡張モジュー |
|      | ルが表示されます。また、指定モードでのボートの動作も表示されます。ボートモニタなどの管理機能はここからアクセスする |
|      | 事も可能です。「D-Link」ロゴをクリックすると D-Link Web サイト(英語)へ移動します。       |
| エリア② | 「Save」メニュー / 「Tools」メニューにアクセスするツールバーです。                   |
| エリア③ | 設定項目のメニューツリーを表示します。表示するフォルダ、またはウインドウを選択します。フォルダを開きハイパーリンク |
|      | のウィンドウをクリック、サブフォルダには上位フォルダに関連するカテゴリの詳細情報や設定項目が表示されます。     |
| エリア④ | 選択したスイッチ情報の表示と設定を行うことができます。                               |

注意「ASCII」文字のみサポートします。

注意 Web UI を表示する最適の解像度は「1280 x 1024」ピクセルです。

# Web マネージャのメニュー構成

Webマネージャで本スイッチに接続し、ログイン画面でユーザ名とパスワードを入力して本スイッチの管理モードにアクセスします。 Webマネージャで設定可能な機能を次に説明します。

| メインメニュー    | サブメニュー                                                                        | 説明                                                                                    |
|------------|-------------------------------------------------------------------------------|---------------------------------------------------------------------------------------|
| System     | Device Information(デバイス情報)                                                    | スイッチの主な設定情報を表示します。                                                                    |
|            | System Information Settings<br>(システム情報設定)                                     | スイッチの基本情報を表示します。                                                                      |
|            | Peripheral Settings (周辺機器設定)                                                  | システムの警告温度や環境トラップの設定を行います。                                                             |
|            | Port Configuration (ポート設定)                                                    | スイッチポートの詳細設定などを行います。                                                                  |
|            | Interface Description (インタフェース概要)                                             | スイッチの各ポートの概要、管理ステータスなどについて表示します。                                                      |
|            | Loopback Test $(\mu - \mathcal{T} / \mathcal{T} / \mathcal{T} / \mathcal{T})$ | 物理ポートインタフェースのループバック設定とループバックテストを行います。                                                 |
|            | PoE (PoE の管理) (DGS-3630-28PC/52PC)                                            | DGS-3630-28PC/52PCのPoE 機能について設定を行います。                                                 |
|            | Svstem Log(システムログ構成)                                                          | スイッチのフラッシュメモリにスイッチログを保存する方法を選択します。                                                    |
|            | Time and SNTP(時刻設定)                                                           | スイッチに時刻を設定します。                                                                        |
|            | Time Range(タイムレンジ設定)                                                          | スイッチのタイムレンジを設定します。アクセスプロファイル機能を実行する期間を<br>決定します                                       |
|            | PTP(PTP 設定)                                                                   | PTP(Precision Time Protocol : 高精度時刻同期方式)システムは、イーサネットネット<br>ワークを通して時刻を同期します。           |
|            | USB Console Settings (USB コンソール設定)                                            | USB コンソールの設定、表示を行います。                                                                 |
|            | SRM (Switch Resource Management 設定)                                           | 「Switch Resource Management」(SRM)により大規模なリソースを最適化します。                                  |
| Management | Command Logging(コマンドログ設定)                                                     | コマンドログ設定を有効にします。コマンドログ出力機能は、コマンドラインインタフェー<br>スを通じてスイッチへの設定が成功したコマンドをログに出力するために使用されます。 |
|            | User Accounts Settings (ユーザアカウント設定)                                           | スイッチはユーザ権限の制御を行うことができます。ユーザパスワードとアクセス権<br>限を含むユーザアカウントを設定します。                         |
|            | CLI Alias Settings(CLI エイリアス設定)                                               | CLI エイリアスの設定を行います。                                                                    |
|            | Password Encryption (パスワード暗号化)                                                | パスワードを暗号化し設定ファイルに保存します。                                                               |
|            | Password Recovery (パスワードリカバリ)                                                 | パスワードリカバリを行います。例えば管理者がパスワードを忘れた場合に有効です。                                               |
|            | Login Method(ログイン方法)                                                          | 各管理インタフェースでのログイン方法について設定します。                                                          |
|            | SNMP(SNMP 設定)                                                                 | SNMP 設定を有効にします。本スイッチシリーズは、SNMP v1、v2c、および v3 をサポートしています。                              |
|            | RMON (RMON 設定)                                                                | SNMP 機能に対するリモートモニタリング (RMON) ステータスを有効にします。                                            |
|            | Telnet/Web(Telnet/Web 設定)                                                     | スイッチに Telnet/Web 設定を有効にします。                                                           |
|            | Session Timeout                                                               | 各セッション(Web やコンソールなど)のタイムアウトの設定をします。                                                   |
|            | (セッションタイムアウト)                                                                 |                                                                                       |
|            | DHCP(DHCP 設定)                                                                 | スイッチの DHCP について設定します。                                                                 |
|            | DHCP Auto Configuration<br>(DHCP 自動コンフィグ設定)                                   | DHCP 自動コンフィグ機能の設定を行います。                                                               |
|            | DHCP Auto Image Settings<br>(DHCP 自動イメージ設定)                                   | DHCP 自動イメージ設定を行います。スタートアップ時に、外部サーバからイメージファ<br>イルを取得する機能です。                            |
|            | DNS(ドメインネームシステム)                                                              | DNS(Domain Name System)は、ドメイン名と IP アドレスの関連付けをコンピュー<br>タ間の通信で行います。                     |
|            | NTP(ネットワークタイムプロトコル)                                                           | スイッチの時刻を同期するための NTP プロトコルの設定を行います。                                                    |
|            | IP Source Interface (IP ソースインタフェース)                                           | IP ソースインタフェースの設定を行います。                                                                |
|            | File System(ファイルシステム設定)                                                       | フラッシュファイルシステムにより、Firmware、Config 情報、および Syslog 情報はフ<br>ラッシュ内のファイルに保存されます。             |
|            | Stacking (スタッキング設定)                                                           | 物理スタッキングの設定を行います。                                                                     |
|            | Virtual Stacking(SIM)<br>(仮想スタック設定(SIM))                                      | 仮想(SIM)スタッキングの設定を行います。                                                                |
|            | D-Link Discovery Protocol<br>(D-Link ディスカバリプロトコル)                             | D-Link ディスカバリプロトコル(DDP)の設定を行います。                                                      |
|            | SMTP Settings(SMTP 設定)                                                        | Simple Mail Transfer Protocol (SMTP) の設定を行います。                                        |
|            | Reboot Schedule Settings<br>(再起動スケジュール設定)                                     | スイッチの再起動スケジュール設定を行います。                                                                |
|            | NLB FDB Settings(NLB FDB 設定)                                                  | ネットワークロードバランシング (NLB) の設定を行います。                                                       |
|            | SD Card Management(SD カード管理)                                                  | USB ドライバストレージなどのリムーバブル機器の設定を行います。                                                     |

| PDB (FOR Static)         FDB (Forwarding DataStel) - 4/2 - ディングデータベースの設定を行います。           VIAN Truncel (MAN E)2:         0010 276 - 27 - 27 AAN 0555 EFON ENT.           VIAN Truncel (MAN E)2:         0010 276 - 27 - 27 AAN 0555 EFON ENT.           STP (2.75 - 27 )1 - 355 (S SDD2)         C/5 - 27 - 27 - 27 - 27 - 27 - 27 - 27 - 2                                                                                                    | メインメニュー     | サブメニュー                                                   | 説明                                                                                                    |
|----------------------------------------------------------------------------------------------------|-------------|----------------------------------------------------------|----------------------------------------------------------------------------------------------------|
| WAN (MAN BZE)         80710 2 をすっく 2 MAN 600 法を行います。           WAN (MAN BZE)         80710 2 をすっく 2 MAN 600 法を行います。           STP (スパニングソリー型E)         82710 2 MAN 5 2 MAN 5 MAN 5 2 MAN 5 MAN 5 M | L2 Features | FDB (FDB 設定)                                             | FDB(Forwarding DataBase)フォワーディングデータベースの設定を行います。                                                                                              |
| VLAN Turnel (WAN トンネル)         90210 VLAN トンネルの認定を行います。           STP (スパニングツリー設定)         スパニングリレフロト Dit OF MB 建築作います。 5つのバージョンの5 Fig.           STP (スパニングツリー設定)         スパニングリレフロト Dit OF MB 建築作います。 5つのバージョンの5 Fig.           FR95 (GB83)         Ethernet flog Potection Subcriting (FR95)の要求。 #江を行います。           Loopback Detection<br>(レーンパンクが自由クション2020)         BP 514イ・サネットリングのボートランキング機能の設定を行います。           Loopback Detection<br>(レーンパンクが建築使用)         Din Aggregation<br>(L ーンパンク 建築加速度)           NMAG         MAG (Multi-Chassis Unit Aggregation Goup) の設定を行います。           Liver To Loup A U ンクア<br>(L イヤス ス) Loup A U ンクス         Z レックス U ンクス Z 地クス U ンクス Z 地クス U ン Z 地クス U ンクス Z 地クス U ンク Z 地クス U ンクス Z 地クス U ンク Z 地クス U ン Z 地クス U ン Z 地クス U ン Z 地 U A U N U N W U U Z マ ル T キャ X レ U ン U U X N U U X U U X U U X U U X U U X U U X U U X U U X U U X U U X V U X E U X U X U X U X U X U X U X U X U                                                                                                    |             | VLAN(VLAN 設定)                                            | 802.1Q スタティック VLAN の設定を行います。                                                                                                    |
| STP (スパニングツリー部定)         スパニングツリープにトロル (STP) 認定者(Styles), 5 つの(ビーンのの) StP) をyポート<br>LS(Vます。           CPS (58922)         Chemral Rig Potection Switching (LPS) のかぶ, 5 ながらります。<br>LS(Vます。           (イージネットリングプロテクション鍵定)         LD(Var) (Styles)           (レーブパック機能の)         LD(Var) (Styles)           (レーブパック機能の)         LD(Var) (Styles)           (レーブパック機能の)         LD(Var) (Styles)           (レーブパック機能の)         LD(Var) (Styles)           (LA) (Styles)         LD(Var) (Styles)           (LA) (Styles)         LD(Var) (Styles)           <                                                                                                    |             | VLAN Tunnel(VLAN トンネル)                                   | 802.1Q VLAN トンネルの設定を行います。                                                                                                    |
| FRIST (CR30)         Fheme Ring Protection Switching (FRIS) の表示、型を客行います。<br>(アージネットリッグプロテクション設定)         Energ Kid ージネットリッグで加入スイッデンの実践構成(1) (LG003)です。<br>(レージパック税30 (LG0) 機能の設定を行います。<br>(リンクアグリゾーション)           Unk Aggregation (LUxAggregation (LUンクアグリグーション/ボートトランキング撮影)の設定を行います。<br>(リンクアグリゾーション)         Unk Aggregation (LUンクアグリグーション/ボートトランキング撮影)の設定を行います。<br>(リンクアグリゾーション)           MLAG         MLAG (Multi Chassis Link Aggregation Group) の設定を行います。<br>(リンクアグリゾーション)         Environment (LUイヤ2 プロトコルトンネル)         Distact Filter (LUTY2 (LUTY2 )<br>(LUイヤ2 プロトコルトンネル)           12 Protocol Turnel<br>(LUイヤ2 プロトコルトンネル)         E2 Protocol Turnel<br>(LUイヤ2 プロトコルトンネル)         E2 Protocol Turnel<br>(LUイヤ2 プロトコルトンネル)         Distact Filter (LUTY2 )<br>(LUTY2 + AL>12 N - LUTN)           13 Peatures         APP (Addess Feak (LUT2))         Multicast Control<br>(LU マインジス+AL>12 N - LUTN)         Multicast Control<br>(LU マインジス+AL>12 N - LUTN)           13 Peatures         APP (Addess Feak (LUT2))         E2 Protocol Turnel<br>(LU マインジス+AL>12 N - LUTN)         E2 Protocol Turnel<br>(LU マインジス+AL>12 N - LUTN)           13 Peatures         APP (Addess Feak (LUT2))         E2 Protocol Turnel<br>(LU マインジス+AL>12 N - LUTN)         E2 Protocol Turnel<br>(LUTN)         E2 Protocol Turnel<br>(LU マインジス+AL>12 N - LUTN)           13 Peatures         APP (Addess Feak (LUT2))         PA - Aly Z - SAW Feat (LUTR2))         E2 Protocol Turnel<br>(LU Y 2) Z - Z - Z - Z - Z - Z - Z - Z - Z - Z                                                                                                    |             | STP(スパニングツリー設定)                                          | スパニングツリープロトコル(STP)設定を行います。3 つのバージョンの STP<br>(8802.1D-1998 STP、802.1D-2004 Rapid STP、および 802.1Q-2005 MSTP)をサポート<br>しています。                     |
| Loopback Detection         ルーブパック検知 (LBD) 機能の設定を行います。           (ルーブパック検知認知)         Link Aggregation (Dンクアグリゲーション/ボートトランキング機能)の設定を行います。           Link Aggregation (Dンクアグリゲーション/ボートトランキング機能)の設定を行います。         MLAG           MLAG         MLAG (Multi-Chassis Link Aggregation Group) の設定を行います。           Li2 Protocol Tunnel (レイヤップロトコルトンネル)         D2 Protocol Tunnel (レイヤップロトコルトンネル)           L2 Protocol Tunnel (L-イヤップロトコルトンネル)         D2 Protocol Tunnel (L-イヤップロトコルトンネル)           L2 Protocol Tunnel (L-イヤップロトコルトンネル)         D2 Protocol Tunnel (L-イヤップロトコルトンネル)           L2 Protocol Tunnel (L-イヤップロトコルトンネル)         D2 Protocol Tunnel (L-イヤップロトコルトンネル)           L2 Protocol Tunnel (L-イヤップロトコルトンネル)         D2 Protocol Tunnel (L-イヤップロトコルトンネル)           L2 Protocol Tunnel (L-イヤップロトコルトンネル)         D2 Protocol Tunnel (L-イヤップロトンネル)           L2 Protocol Tunnel (L-イヤップロトンネル)         D2 Protocol Tunnel (L-イヤップロトンネル)           L2 Protocol Tunnel (L-イヤップロトンネル)         D2 Protocol Tunnel (L-イヤップロトンネル)           L2 Protocol Tunnel (L-イヤップロトンネル)         D2 Protocol Tunnel (L-イヤップロトンネル)           L2 Protocol Tunnel (L-イヤップロトンネル)         D2 Protocol Tunnel (L-イヤップロトンネル)           L2 Protocol Tunnel (L-イヤップロトンネル)         D2 Protocol Tunnel (L-イヤップロトンネル)           L2 Protocol Tunnel (L-イヤップロトンネル)         D2 Protocol Tunnel (L-イヤップロトンネル)           L2 Protocol Tunnel (L-イヤップロトンネル)         Protocol Tunnel (L-イヤップロトンネル)           L2 Pro                                                                                                    |             | ERPS (G.8032)<br>(イーサネットリングプロテクション設定)                    | Ethernet Ring Protection Switching (ERPS) の表示、設定を行います。<br>ERPS はイーサネットリング保護スイッチングの業界標準 (ITU-T G.8032) です。                                    |
| Link Aggregation         Link Aggregation (リンクアグリゲーション/ボートトランキング機能)の設定を行います。           MLAC         MLAG (Multi-Chassis Link Aggregation Croup)の設定を行います。           Filex Links (フレックスリンクス)         フレックスリンクス機能の数定を行います。           L2 Protocol Turnel         L2 Protocol Turnel           L2 Protocol Turnel         L2 Protocol Turnel           L2 Protocol Turnel         L2 Protocol Turnel           L2 Protocol Turnel         L2 Protocol Turnel (レイヤ2 プロトコルトンネル)の設定を行います。           L3 Features         APP (Address Resolution Protocol) & In PT-LXを制能力をTU-LX 変速ム・P           Filex Links (Croutious APP 安定)         Prof Artiggz を行います。           Control (L0 P の意力を受けた)         APP (Address Resolution Protocol) & In PT-LX abs TU-LX 変速ム・P           Filex Links (Croutious APP 安定         Prof Artiggz を行います。           IDP Holper (IDP ヘルレイー)         Prof X-1(安定を行います。           Prof Neighbor (IPV 4-1/ Ggz を行います。         Prof Artiggz を行います。           IDP Holper (IDP ヘルレイー)         PreSiz/TL-JMOG2を行います。           IDP Holper (IDP ヘルレイー)         PreSiz/TL-JMOG2を行います。           IDP Holper (IDP ヘルレイー)         PreSiz/TL-JMOG2を行います。           IDP Holper (IDP ヘルレートラーブル)         Prof Artiggz を行います。           IDP Holper (IDP ヘルレートラーブル)         Prof Artiggz を行います。           IDP A Static Route BTD         IDP A スタティックルート FDD (BidDectinal Forwarding Devection) の設定を行います。                                                                                                    |             | Loopback Detection<br>(ループバック検知設定)                       | ループバック検知(LBD)機能の設定を行います。                                                                                                    |
| MAG         MAG (Multi Chassi Link Aggregation Group) の設定を行います。           Hex Links (フレックスリンクス)         フレックスリンクス構成の設定を行います。           LD Protocol Tunnel<br>(レイヤ2 プロトコルトンネル)         LD Protocol Tunnel<br>(レイヤ2 プロトコルトンネル)           LD Multicast Control<br>(L2 マルチキャストコントロール)         GMP (Internet Group Management Protocol Suppling 機能を始めとした L2<br>Multicast Control<br>(L2 マルチキャストコントロール)           IDP         Unkl ager Discovery Protocol TunDP (DADEを行います。)           IIDP         Unkl ager Discovery Protocol TunDP (DADEを行います。)           Gratuitous ARP (Gratuitous ARP 2002)         NP FLスと MAC 7F L/L2を対応させます。           Gratuitous ARP (Gratuitous ARP 2002)         PO 6 ネイン (認定)<br>Prof Neighbor (PV6 ネイン(認定)           UPP Heiger (UDP へル/(ー))         PEは安子 L2 Tab TunDo認定を行います。)           PA 5 Static Default Route         # スイッ 5 (L2 PT L2 Advast Discovery Du- F + レンズ Discovery Du- F + レンズ Discovery Du- F + Discovery Du- F + Discovery D                                                                                                    |             | Link Aggregation<br>(リンクアグリゲーション)                        | Link Aggregation (リンクアグリゲーション / ポートトランキング機能) の設定を行います。                                                                                       |
| Flex Links (フレックスリンクス)         フレックスリンクス細胞の設定を行います。           L2 Protocol Tunnel         L2 Protocol Tunnel         L/ イヤ2 プロトコルトンネル)           L2 Protocol Tunnel         L/ Protocol Tunnel         L/ イヤ2 プロトコルトンネル)           L3 Features         Multicast Control         LGMP (Internet Group Management Protocol) Snooping 機能を始めとした12           L1 DP         Multicast Control         LD (MP (Internet Group Management Protocol) AL (PT FL/スを観躍的な アドレスに変換し、P           L3 Features         ANP (ARP 設定)         Multicast Control         LD (LD P) の設定を行います。           L3 Features         ANP (ARP 設定)         Pri K / Xz MC / FL/ Xz & Ath / Xz MC / FL/ Xz & Ath / Xz MC / FL/ Xz & Ath / Xz MC / FL/ Xz & Ath / Xz MC / L/ Xz / Xz MC / L/ Xz & Ath / Xz MC / L/ Xz & Ath / Xz MC / L/ Xz & Ath / Xz MC / L/ Xz & Ath / Xz MC / L/ Xz & Ath / Xz MC / L/ Xz & Ath / Xz / Xz / Yz / Xz / Xz / Xz / Xz / Xz                                                                                                    |             | MLAG                                                     | MLAG(Multi-Chassis Link Aggregation Group)の設定を行います。                                                                                          |
| L2 Protocol Tunnel         L2 Protocol Tunnel         L2 Protocol Tunnel         L2 Protocol Tunnel         L2 Protocol Tunnel         L2 Protocol Tunnel         L2 Protocol Tunnel         L3 Protocol Tunnel         L3 Pr                                                                                                    |             | Flex Links(フレックスリンクス)                                    | フレックスリンクス機能の設定を行います。                                                                                                    |
| L2 Multicast Control<br>(L2 ペルチキャストコントロール)         IGMP (Internet Group Management Protocol) Snooping 鍵能を始めとした L2<br>(L2 ペルチキャストコントロール)           L1DP         LinkLayer Discovery Protocol (L1DP) の設定を行います。           L3 Features         APP (Address Resolution Protocol) は、 P アドレスを物理的な アドレスに変換し、 P<br>アドレスタメ MAC アドレスタガ応させます。           Gratultous ARP (Gratultous ARP 設定)         Park LAyex Discovery Protocol (L1DP) の設定を行います。           Interface (インタフェース設定)         IPP インクフェース設定を行います。           Interface (インタフェース設定)         IP インクフェース設定を行います。           Interface (インタフェース設定)         IP インクフェース設定を行います。           Interface (インタフェース設定)         IP インクフェース設定を行います。           IDP Helper (UDP ヘルパー)         IP 超拡プロトコルの設定を行います。           Interface (インタフェース設定)         IP インクフェース設定を行います。           IDP Helper (UDP ヘルパー)         IP 超拡プロトコルの設定を行います。           IDP Advまれたの設定を行います。         IP インタウェース設定を行います。           IDP Adva アイデンタクルート BFD)         IP インタフェース設定を行います。           IP Adva Static Default Route         IP Adva SF イックルート BFD)           IP Adva Static Route BFD         IP IN スティックガーン BFD (Bidirectional Forwarding Detection) の設定を行います。           IP Adva SF イックガルート BFD)         IP Adva SF イックガルート BFD           IP Adva SF イックガルート BFD         IP Adva SF イックガルート BFD (Bidirectional Forwarding Detection) の設定を行います。           IP Adva SF イックガルート BFD)         IP Adva SF イックガルート BFD           IP Adva SF イッ                                                                                                    |             | L2 Protocol Tunnel<br>(レイヤ 2 プロトコルトンネル)                  | L2 Protocol Tunnel(レイヤ 2 プロトコルトンネル)の設定を行います。                                                                                                 |
| LDP         Link Layer Discovery Protocol (LDP) の設定を行います。           L3 Features         ARP (ARP 設定)         ARP (Address Resolution Protocol) (は、P) アドレスを物感りなアドレスに変換し、P)<br>アドレスと MAC アドレスを対応させます。           Gratultous ARP (Gratultous ARP 設定)         Gratultous ARP として知られている ARP 通知は、TAP と SPA が等しい場合、それを送信<br>したれた人に物かざあら SHA と SPA を含むパケット (通常 ARP リクエスト)です           IPv6 Neighbor (IPv6 ネイバ設定)         Pv6 ネイバ設定を行います。           Interface (インタフェース設定)         P インタフェース設定を行います。           IDP Helper (UDP へルパペ)         P 粘気ブロトコルの設定を行います。           IDP A Static Default Route         レスイッチに PAY アドレンシグのためにスタティックルーティング機能をサポートして<br>(IPv4 スタティック/ドフォルトルート設定)           IPv4 Static Default Route         レスイッチ(レスを指定します。)           IPv4 Static Route BFD         IPv4 インタティックルート BFD           IPv4 Static Route BFD         IPv4 スタティックルート P FD           IPv4 Static Route BFD         IPv4 スタティックルート BFD           IPv6 Static Route BFD         IPv6 アビスのスタティックエント US Pr0 Mielを構成することできます。           IPv6 Static Route BFD         IPv6 アビスのスタティックエント VIG IPv6 Right Row FU スズ ペンチャラルート<br>マクライングデーブルは入力ます。           IPv6 Static Route BFD         IPv6 アレスのスタティックエント VIG IPv6 Right Row FU スズ ペンチャラルー<br>マクジテーブルは入力します。           IPv6 Static Route BFD         IPv6 スタティックルート BFD (Bidirectional Forwarding Detection) の設定を行います。           IPv6 Route Table (IPv6 ルートテーブル)         IPv6 TeuzaStatic ま、小さい商用 Ty マスの設定を行います。           IPv6 Route Table (IPv6 ルートテーブル)         IPv6 Route Table                                                                                                    |             | L2 Multicast Control<br>(L2 マルチキャストコントロール)               | IGMP(Internet Group Management Protocol)Snooping 機能を始めとした L2<br>Multicast Control(L2 マルチキャストコントロール)の設定を行います。                                 |
| IS Features         ARP (Address Resolution Protocol) は、ウアドレスを物理的なアドレス定変換し、IP<br>アドレスを加えてどスすがさせます。           Gratuitous ARP 設定)         Gratuitous ARP 設定)           Gratuitous ARP (Gratuitous ARP 設定)         FVレスを対応させます。           Interface (インタフェース設定)         IP インタフェース設定を行います。           Interface (インタフェース設定)         IP インタフェース設定を行います。           UDP Helper (UDP へ)レバー)         P 転送プロトコルの設定を行います。           IDP Helper (UDP へ)レバー)         P 転送プロトコルの設定を行います。           IPv4 Static/Default Route         本スイッチは IPv4 アドレンングのためにスタティックルーティング機能をサポートして<br>(IPv4 スタティック/レート BFD)           IPv4 Static/Default Route         Pv4 スクティックルート BFD (Bidirectional Forwarding Detection) の設定を行います。           IPv4 Static/Default Route         Pv4 スクティックルート BFD (Bidirectional Forwarding Detection) の設定を行います。           IPv4 Static/Default Route         Pv4 スクティックルート BFD (Bidirectional Forwarding Detection) の設定を行います。           IPv6 Static/Default Route         Pv6 アレラングラーブルになスクティックエント U IPv6 形式のアドレスで本スイッチのルーティーグ<br>(IPv6 スタティック/ルート BFD)           IPv6 Static/Default Route         Pv6 アングラーブルを設定します。           IPv6 Static/Default Route         Pv6 アングラーブルレートレートーデーブル)           IPv6 Static/Default Route         Pv6 アングラーブーンを表定します。           IPv6 Static/Default Route         Pv6 アングラーブルを設定します。           IPv6 Static/Default Route         Pv6 アングラーブルを表示して、FI/Sシンジグアルコリンスを設定します。           IPv6 Static/Default Route         Pv6 アングラーブル                                                                                                    |             | LLDP                                                     | Link Layer Discovery Protocol(LLDP)の設定を行います。                                                                                                 |
| Gratuitous ARP 設定)         Gratuitous ARP 設定)         Gratuitous ARP 設定)         Gratuitous ARP 設定)         FA ために<br>したホストに有効である SHA と SPA を含むパケット (通常 ARP リクユスト)です           INFeface (インタフェース設定)         PF やるイパ設定を行います。         PF やるスパ気定を行います。         PF のたろパ気定を行います。           IDP Helper (UDP へ)レパー)         P 転送 つトコルの設定を行います。         PF もとスイブロパケット<br>の転送を有効にします。また UDP プロードキャストパケットを転送するターゲットア<br>ドレスを指定します。           IPv4 Static/Default Route         キスペッチは IPv4 アビシングのためにスタティックルートモントリを作成することできます。           IPv4 Static/Default Route         キスペッテレート BFD (Bidirectional Forwarding Detection)の設定を行います。           IPv4 Static Route BFD         PV4 スタティックパート FF D)           IPv4 Static/Default Route         PV エティングデーブルはスイッテに関するすべての外部経路情報を保存します。ここ<br>ではスイッデにおかちずての外部経路情報を感見とます。           IPv6 Static/Default Route         Pv6 アビンスのスタティックパントリは IPv6 形式のアドレスで本スイッチのルーティ           IPv6 Static/Default Route         Pv6 アビンスのスタティックパントリは IPv6 形式のアドレスで本スイッチのルーティ           IPv6 Static/Default Route         Pv6 スタティックパート BFD)           IPv6 Static/Default Route         Pv6 スタティックパート BFD           IPv6 Static/Default Route         Pv6 スタティックパート BFD           IPv6 Static/Default Route         Pv6 スタティックパート APV アンシンドレス           IPv6 Static/Default Route         Pv6 スタティックパート APV アンプレード           IPv6 Static/Default Route         Pv6 スタティックパート           IPv6 Static/Default Route         Pv6 スタティックパート           IPv6 Static                                                                                                    | L3 Features | ARP(ARP 設定)                                              | ARP(Address Resolution Protocol)は、IP アドレスを物理的なアドレスに変換し、IP<br>アドレスと MAC アドレスを対応させます。                                                          |
| IPv6 NetGabor (IPv6 ネイ/設定)         IPv6 ネイ/設定を行います。           Interface (インタフェース設定)         IP インタフェース設定を行います。           UDP Helper (UDP へルパー)         P 転送プロトコルの設定を行います。また UDP プロードキャストパケットを転送するターゲットア<br>ドレスを指定します。また UDP プロードキャストパケットを転送するターゲットア<br>ドレスを指定します。           IPv4 Static/Default Route         キスイッチは IPv4 アドレシングのためにスタティックルーティング機能をサポートして<br>(IPv4 スタティック/アフォルトルート設定)           IPv4 Static/Default Route         キスイッチは IPv4 アドレシングのためにスタティックルートエントリを作成することできます。           IPv4 Static/Default Route         IPv4 Fu2 スタティックルートエントリント           IPv4 Route Table (IPv4 ルートテーブル)         IPv1 アングテーブルはスイッチに関するすべての外部経路情報を保存します。ここ<br>ではスイッチにおけるすべての外部経路情報を保存します。ここ<br>ではスイッチャングテーブルはスクッチィックルート           IPv6 Static/Default Route         IPv6 アレクレート Mor アレスのスタティックルーントンドレスで本スイッチのルーティ<br>(IPv6 スタティック/アラォルトルート設定)           IPv6 Static/Default Route         IPv6 アイングラーブルを表示します。           IPv6 Static/Default Route         IPv6 アレクレート           IPv6 ASタティック/ デフォルレートレード         IPv6 アレクレート           IPv6 Static Route BFD         IPv6 スタティックルート BFD           IPv6 Asper マックルート BFD         IPv6 スタティックルート BFD           IPv6 Asper マックルート BFD         IPv6 スタティックルート BFD           IPv6 Koute Table (IPv6 ルートテージブル)         IPv6 ルーティングラーブルを表示します。           IPv6 Koute Table (IPv6 ルートテージ)         IPv6 Not アイングラーン IPvを引きます。           IPv6 Koute BFD         IPv6 スターン         IPv6 スターン           IPv6 Koute BFD         IPv6 スターン         <                                                                                                    |             | Gratuitous ARP(Gratuitous ARP 設定)                        | Gratuitous ARP として知られている ARP 通知は、TAP と SPA が等しい場合、それを送信<br>したホストに有効である SHA と SPA を含むパケット (通常 ARP リクエスト)です                                    |
| Interface         (インタフェース設定)         PT インタフェース設定を行います。           UDP Helper         (UDP へルバー)         PT 電送プロトコルの設定を行います。         PT キャストック・シャア<br>ドレスを指定します。           IPv4 Static/Default Route         本スイッサイドレタアドレンングのためにスタティックルーテェンク爆能をサポートして           (IPv4 Static/Default Route         ホスイッサイドレタアドレンングのためにスタティックルーテェンク爆能をサポートして           (IPv4 Static Route BFD         IPv4 Static Route BFD         IPv4 Static Route BFD           IPv4 Route Table         IPv4 スタティックルート BFD         IPv4 Ag ティックルート BFD           IPv4 Route Table         IPv4 Nute Table (IPv4 ルートテープルレ         PP レーティングテーブルはスイッチに関するすべての外部経路情報を保存します。ここではスイッチに応するすべての外部経路情報を保存します。ここではスイッチにあけるすべての外部経路情報を保存します。ここではスイッチにしかうタティックルート BFD           IPv6 Static Route BFD         IPv6 スタティックルート BFD         IPv6 Ag ティックルート BFD           IPv6 Static Route BFD         IPv6 スタティックルート BFD         IPv6 スタティックルート BFD           IPv6 Static Route BFD         IPv6 Ag ティックルート BFD (Bidirectional Forwarding Detection) の設定を行います。           IPv6 Static Route BFD         IPv6 Au ーティングテーブルを表示します。           IPv6 Static Route BFD         IPv6 Au ーティングテーブルを表示します。           IPv6 Static Route BFD         IPv6 Au ーティングテーブルを表示します。           IPv6 Static Route BFD         IPv6 Au ーティングテーブルを表示します。           IPv6 Static Route BFD         IPv6 Au ーティングテーブルを表示します。           IPv6 Static Route BFD         IPv6 Au ーティングテーンリート BFD (Bidirectional Forwarding Detection) の設定を行います。                                                                                                    |             | IPv6 Neighbor(IPv6 ネイバ設定)                                | IPv6 ネイバ設定を行います。                                                                                                    |
| UDP Helper         IUDP (UDP へ)レパー)         P 転送プロトコルの設定を行います。また UDP プロードキャストパケットを転送するターゲットア<br>の転送を有効にします。また UDP プロードキャストパケットを転送するターゲットア<br>ドレスを指定します。           IPv4 Static /Default Route         本スイッチは IPv4 アレシングのためにスタティックルーティング機能をサポートして<br>(IPv4 スタティック/レートBED)         IPv4 Static /Default Route BED<br>(IPv4 Static Route BED           IPv4 Static Route BED         IPv4 スタティックルート BFD)         IPv4 スタティックルート BFD)           IPv4 Static Route BED         IPv4 スタティックルート BFD)         IPv4 スタティックルート PFD)           IPv4 Static Route BED         IPv4 スタティックルート BFD)         IPv6 スタティックルート PFD)           IPv4 Static Route BED         IPv4 スタティックルート DFD)         IPv6 スタティックルート DFD)           IPv6 Static Route BED         IPv6 スタティックルート BFD)         IPv6 アドレスのスタティックエントリは IPv6 Pitz(スワティングアーブ)レートスマグラーブルに入力します。           IPv6 Static Route BFD         IPv6 スタティックルート BFD (Bidirectional Forwarding Detection) の設定を行います。           (IPv6 Static Route BFD         IPv6 スタティックルート BFD (Bidirectional Forwarding Detection) の設定を行います。           (IPv6 General Prefix         IPv6 パート優先度を設定)         IPv6 アンプレートロード/バランシングアルロリズムを設定します。           (IPv6 General Prefix         IVLN インタフェース IPv6 汎用プリフィクスの設定を行います。         IPv6 General Prefix           (IPv6 SUPF Static Route Broute Static Route Broute Static Route Broute Static Route Broute Static Route Static Route Broute Static Route Broute Static Static Route Broute Static Route Broute Static Route Broute Static Route Broute Static Route Broute Static Route Broute Static Route Broute Static Route Broute Static Route Static Rou                                                                                                    |             | Interface(インタフェース設定)                                     | IP インタフェース設定を行います。                                                                                                    |
| IPv4 Static/Default Route         本スイッチは IPv4 アドレラングのためにスタティックルーティング機能をサポートして<br>(IPv4 スタティック/アフォルトルート設定)           IPv4 Static Route BFD         IPv4 には最大 S12 個のスタティックルート エントリを作成することできます。           IPv4 Route Table (IPv4 ルートテーブル)         IPv1 ティングテーブルはスイッチに関するすべての外部経路情報を保存します。ここ<br>ではスイッチにおけるすべての外部経路情報を保存します。ここ<br>ではスイッチにおけるすべての外部経路情報を保存します。ここ<br>ではスイッチルトルート設定)           IPv6 Static/Default Route         IPv6 アレスのスタティックエントリは IPv6 形式のアドレスで本スイッチのルーティ<br>(IPv6 スタティック/デフォルトルート設定)         IPv6 アレスのスタティックエントリは IPv6 形式のアドレスで本スイッチのルーティ<br>(IPv6 スタティック/デフォルトルート設定)           IPv6 Static Route BFD         IPv6 スタティックルート BFD (Bidirectional Forwarding Detection)の設定を行います。           IPv6 Route Table (IPv6 ルートテーブル)         IPv6 ルートティングテーブルを表示します。           Route Preference (ルート優先度設定)         ルート優先度を設定します。小さい優先度値を持つルートほど高いブライオリティを持ちます。           IPv6 Static Route BFD         IPv6 Static Route BED           IPv6 Route Table (IPv6 がートテーブル)         IPv6 レーティングテーブルを表示します。           Route Preference (ルート優先度設定)         ルート優先度を設定します。小さい優先度値を持つルートほど高いブライオリティを持ちます。           IPv6 General Prefix<br>(IPv6 3規用 プリフィクス)         IP Not パンタフェース IPv6 3規用 プリフィクスの設定を行います。           IP Routing Information Protocol)         RIP Routing Information Protocol)         Ruma Routing and Forwarding I (URPF) の設定を行います。           (IPVA F Rigz)         IP Not スレーティングプロトコルです。         RPPG (Ruting Information Protocol)         RIP Routing Information Protocol)           RIP Routing Information Protocol         RIP Routing Information Protocol)         RIP                                                                                                    |             | UDP Helper(UDP ヘルパー)                                     | IP 転送プロトコルの設定を行います。本機能は指定の UDP サービスタイプのパケット<br>の転送を有効にします。また UDP ブロードキャストパケットを転送するターゲットア<br>ドレスを指定します。                                       |
| IPv4 Static Route BFD<br>(IPv4 スタティックルート BFD)IPv4 スタティックルート BFD (Bidirectional Forwarding Detection)の設定を行います。IPv4 Route Table (IPv4 ルートテーブル)IP ルーティングテーブルはスイッチに関するすべての外部経路情報を保存します。ここ<br>ではスイッチにおけるすべての外部経路情報を参照します。IPv6 Static/Default Route<br>(IPv6 スタティック/デフォルトルート設定)IPv6 アドレスのスタティックエントリは IPv6 形式のアドレスで本スイッチのルーティ<br>ングテーブルに入力します。IPv6 Static/Default Route<br>(IPv6 スタティック/レート BFD)IPv6 スタティックルート BFD)IPv6 Static Route BFD<br>(IPv6 Route Table (IPv6 ルートテーブル)IPv6 スタティックルート BFD)IPv6 Route Table (IPv6 ルートテーブル)IPv6 ルーティングテーブルを表示します。Route Table (IPv6 ルートテーブル)IPv6 ルーティングテーブルを表示します。Route Table (IPv6 ルートテーブル)IPv6 ルーティングテーブルを表示します。IPv6 General Prefix<br>(IPv6 気用 プリフィクス)VAN インタフェース IPv6 汎用プリフィクスの設定を行います。IPv1 General Prefix<br>(IPv6 気用 プリフィクス)IP トンネルを設定します。IPv1 General Prefix<br>(IPv6 Stitings (IP トンネル設定)IP トンネルを設定します。IPv6 Fourier Stitings (IP トンネル設定)IP トンネルを設定します。IPv7 Fixings (IRPF 設定)IP いたるまをPath Forwarding」(URPF)の設定を行います。(IPv6 Routing Information Protocol)RIP (Routing Information Protocol) によ距離ベクトル型のルーティングプロトコルです。RIPng (Routing Information Protocol)RIP (Routing Information Protocol) によ距離でクトルーティングプロトコルです。RIP (Routing Information Protocol)IP Multicast Routing ProtocolIP マルチキャストルーティングプロトコル)IP Multicast Routing ProtocolIP Routing Information ProtocolIP Multicast Routing ProtocolIP Routing Information Protocol (IP マルチキャストルーティングプロトコル)の設定を行います。RD General ProtocolIP Multicast Routing ProtocolRPF (Soting Super)RP (Routing Information Protocol) (IP マルチャストルーティングプロトコルです。 <tr< td=""><td></td><td>IPv4 Static/Default Route<br/>(IPv4 スタティック/デフォルトルート設定)</td><td>本スイッチは IPv4 アドレシングのためにスタティックルーティング機能をサポートして<br/>います。IPv4 には最大 512 個のスタティックルートエントリを作成することできます。</td></tr<>                                                                                                    |             | IPv4 Static/Default Route<br>(IPv4 スタティック/デフォルトルート設定)    | 本スイッチは IPv4 アドレシングのためにスタティックルーティング機能をサポートして<br>います。IPv4 には最大 512 個のスタティックルートエントリを作成することできます。                                                 |
| IPv4 Route Table (IPv4 ルートテーブル)IP ルーティングテーブルはスイッチに関するすべての外部経路情報を保存します。ここではスイッチにおけるすべての外部経路情報を参照します。IPv6 Static/Default RouteIPv6 アレスのスタティックエントリは IPv6 形式のアドレスで本スイッチのルーティ(IPv6 スタティック/デフォルトルート設定)ングテーブルに入力します。IPv6 Static Route BFDIPv6 スタティックルート BFD (Bidirectional Forwarding Detection) の設定を行います。IPv6 Route Table (IPv6 ルートテーブル)IPv6 ルーティングテーブルを表示します。Route Preference (ルート優先度設定)ルート優先度を設定します。小さい優先度値を持つルートほど高いプライオリティを持ちます。ECMP Settings (IECMP 設定) (EI/MI モードのみ)ECMP OSPF 状態と ECMP ルートロードバランシングアルゴリズムを設定します。IPv6 原enal PrefixVLN インタフェース IPv6 汎用プリフィクスの設定を行います。IPv6 原用プリフィクス)IP トンネルを設定します。IP Tunnel Settings (IP トンネル設定)IP トンネルを設定します。IP Kintual Routing and Forwarding)IVitual Routing and Forwarding] (URPF) の設定を行います。IRP (Routing Information Protocol)RIP (Routing Information Protocol) は、距離ベクトル型のルーティングプロトコルです。RIPng (RIPng 設定)IP Routing Information Protocol (kt 距離ベクトル型のルーティングプロトコルです。IP Multicast Routing ProtocolIP Multicast Routing Protocol (IP マルチキャストルーティングプロトコルです。IP Multicast Routing ProtocolIP Multicast Routing Protocol (IP マルチキャストルーティングプロトコル)BGP (Border Gateway Protocol)BGP (Border Gateway Protocol)IE(I/MI モードのみ)BGP (Border Gateway Protocol)BFD (Bidirectional Forwarding Detection)Bidirectional Forwarding DetectionBFD (Bidirectional Forwarding Detection)Bidirectional Forwarding DetectionBFD (Bidirectional Forwarding Detection)Bidirectional Forwarding Detection                                                                                                    |             | IPv4 Static Route BFD<br>(IPv4 スタティックルート BFD)            | IPv4 スタティックルート BFD(Bidirectional Forwarding Detection)の設定を行います。                                                                              |
| IPv6 Static/Default Route<br>(IPv6 スタティック/デフォルトルート設定)IPv6 アドレスのスタティックエントリは IPv6 形式のアドレスで本スイッチのルーティ<br>ングデーブルに入力します。IPv6 スタティック/デフォルトルート設定)ングデーブルに入力します。IPv6 スタティックルート BFDIPv6 スタティックルート BFDIPv6 スタティックルート BFDIPv6 スタティックルート BFDIPv6 Route Table (IPv6 ルートテーブル)IPv6 ルーティングデーブルを表示します。Route Preference (ノルート優先度設定)ルート優先度を設定します。小さい優先度値を持つルートほど高いプライオリティを持ちます。ECMP Settings (ECMP 設定)IPv6 ルーティングテーブルを表示します。IPv6 General PrefixVLAN インタフェース IPv6 汎用プリフィクスの設定を行います。IPv6 General PrefixVLAN インタフェース IPv6 汎用プリフィクスの設定を行います。IPv6 Static Souting of IP トンネル設定)IP トンネルを設定します。IP Tunnel Settings (IP トンネル設定)IP トンネルを設定します。VRF (Virtual Routing and Forwarding)<br>(E/MI モードのみ)IVitual Routing and Forwarding.) (VRF) の設定を行います。RIP (Routing Information Protocol)RIP (Routing Information Protocol I 体のペースのネットワーク用です。OSPF (OSPF 設定) (EI/MI モードのみ)OSPF を設定します。IP Multicast Routing Protocol<br>(IP マルチキャストルーティングプロトコル)IP Multicast Routing Protocol (IP マルチキャストルーティングプロトコル)BGP (Border Gateway Protocol)BGP (Border Gateway Protocol) をサポートしています。これは AS (自律システム)<br>内のネットワーク男達性を指定する IP ネットワークまたはプレフィックスのテーブル<br>を保持するレイヤ 3 ユニキャストルーティングプロトコルです。BFD (Bidirectional Forwarding Detection)Bidirectional Forwarding Detection (BFD) の設定を行います。BFD (Bidirectional Forwarding Detection)Bidirectional Forwarding Detection (BFD) の設定を行います。                                                                                                    |             | IPv4 Route Table(IPv4 ルートテーブル)                           | IP ルーティングテーブルはスイッチに関するすべての外部経路情報を保存します。ここではスイッチにおけるすべての外部経路情報を参照します。                                                                         |
| IPv6 Static Route BFD<br>(IPv6 スタティックルート BFD)IPv6 スタティックルート BFD (Bidirectional Forwarding Detection)の設定を行います。<br>(IPv6 Route Table (IPv6 ルートテーブル)IPv6 Route Table (IPv6 ルートテーブル)IPv6 ルーティングテーブルを表示します。<br>ルート優先度を設定します。小さい優先度値を持つルートほど高いプライオリティを持ちます。<br>ECMP Settings (ECMP 設定) ルート優先度を設定します。小さい優先度値を持つルートほど高いプライオリティを持ちます。ECMP Settings (ECMP 設定) (EI/MI モードのみ)ECMP OSPF 状態と ECMP ルートロードパランシングアルゴリズムを設定します。IPv6 General Prefix<br>(IPv6 汎用プリフィクス)VLAN インタフェース IPv6 汎用プリフィクスの設定を行います。IP Tunnel Settings (IP トンネル設定)IP トンネルを設定します。URPF Settings (URPF 設定)IP トンネルを設定します。VRF (Virtual Routing and Forwarding)<br>(E/MI モードのみ)FUritual Routing and Forwarding)<br>(IPv6 ペースのネットワーク用です。RIP (Routing Information Protocol)RIP (Routing Information Protocol) kt, 距離ベクトル型のルーティングプロトコルです。<br>あり、IPv6 ベースのネットワーク用です。OSPF (OSPF 設定) (EI/MI モードのみ)OSPF を設定します。IP Multicast Routing Protocol<br>(IP マルチキャストルーティングプロトコル)IP Multicast Routing Protocol)BGP (Border Gateway Protocol)BGP (Border Gateway Protocol) をサポートしています。これは AS (自律システム)<br>内のネットワーク知道性を指定する IP ネットワークまたはプレフィックスのテーブル<br>を保持するレイヤ 3 ユニキャストルーティングプロトコルです。BFD (Bidirectional Forwarding Detection)Bidirectional Forwarding Detection (BFD) の設定を行います。                                                                                                    |             | IPv6 Static/Default Route<br>(IPv6 スタティック / デフォルトルート設定)  | IPv6 アドレスのスタティックエントリは IPv6 形式のアドレスで本スイッチのルーティ<br>ングテーブルに入力します。                                                                               |
| IPv6 Route Table (IPv6 ルートテーブル)IPv6 ルーティングテーブルを表示します。Route Preference (ルート優先度設定)ルート優先度を設定します。小さい優先度値を持つルートほど高いプライオリティを持ちます。ECMP Settings (ECMP 設定) (EI/MI モードのみ)ECMP OSPF 状態と ECMP ルートロードパランシングアルゴリズムを設定します。IPv6 General PrefixVLAN インタフェース IPv6 汎用プリフィクスの設定を行います。(IPv6 汎用プリフィクス)IP Tunnel Settings (IP トンネル設定)IP Tunnel Settings (URPF 設定)IP トンネルを設定します。VRF (Virtual Routing and Forwarding)FUnicast Reverse Path Forwarding」(URPF) の設定を表示を行います。(EI/MI モードのみ)RIP (Routing Information Protocol)RIP (Routing Information Protocol)RIP (Routing Information Protocol) は、距離ベクトル型のルーティングプロトコルです。RIPng (RIPng 設定)OSPF を設定します。IP Multicast Routing ProtocolIP Multicast Routing ProtocolIP Multicast Routing ProtocolIP Multicast Routing ProtocolIP Multicast Routing ProtocolBCP (Border Gateway Protocol)BCP (Border Gateway Protocol)BCP (Border Gateway Protocol)BCD (Bidirectional Forwarding Detection)Bidirectional Forwarding DetectionBFD (Bidirectional Forwarding Detection)Bidirectional Forwarding Detection                                                                                                    |             | IPv6 Static Route BFD<br>(IPv6 スタティックルート BFD)            | IPv6 スタティックルート BFD(Bidirectional Forwarding Detection)の設定を行います。                                                                              |
| Route Preference (ルート優先度設定)ルート優先度を設定します。小さい優先度値を持つルートほど高いプライオリティを持ちます。ECMP Settings (ECMP 設定) (EI/MI モードのみ)ECMP OSPF 状態と ECMP ルートロードバランシングアルゴリズムを設定します。IPv6 General Prefix<br>(IPv6 汎用プリフィクス)VLAN インタフェース IPv6 汎用プリフィクスの設定を行います。IP Tunnel Settings (IP トンネル設定)IP トンネルを設定します。URPF Settings (URPF 設定)FUnicast Reverse Path Forwarding」 (URPF) の設定と表示を行います。VRF (Virtual Routing and Forwarding)<br>(EI/MI モードのみ)FV (Routing Information Protocol) は、距離ベクトル型のルーティングプロトコルです。RIP (Routing Information Protocol)RIP (Routing Information Protocol) は、距離ベクトル型のルーティングプロトコルです。RIPng (RIPng 設定)RIPng (Routing Information Protocol) は、距離ベクトル型のルーティングプロトコルです。OSPF (OSPF 設定) (EI/MI モードのみ)OSPF を設定します。IP Multicast Routing Protocol<br>(IP マルチキャストルーティングプロトコル)PMulticast Routing Protocol<br>(IP マルチキャストルーティングプロトコル)BGP (Border Gateway Protocol)<br>(EI/MI モードのみ)BGP (Border Gateway Protocol)<br>(BGP (Border Gateway Protocol)BGP (Border Gateway Protocol)<br>(IP マルチキャストルーティングプロトコル)BFD (Bidirectional Forwarding Detection)Bidirectional Forwarding DetectionBidirectional Forwarding Detection                                                                                                    |             | IPv6 Route Table(IPv6 ルートテーブル)                           | IPv6 ルーティングテーブルを表示します。                                                                                                    |
| ECMP Settings (ECMP 設定) (EI/MI モードのみ)ECMP OSPF 状態と ECMP ルートロードバランシングアルゴリズムを設定します。IPv6 General Prefix<br>(IPv6 汎用プリフィクス)VLAN インタフェース IPv6 汎用プリフィクスの設定を行います。IP Tunnel Settings (IP トンネル設定)IP トンネルを設定します。URPF Settings (URPF 設定)FUnicast Reverse Path Forwarding」 (URPF) の設定と表示を行います。VRF (Virtual Routing and Forwarding)<br>(EI/MI モードのみ)FVirtual Routing and Forwarding」 (VRF) の設定を行います。RIP (Routing Information Protocol)RIP (Routing Information Protocol) は、距離ベクトル型のルーティングプロトコルです。RIPng (RIPng 設定)RIPng (Routing Information Protocol) は、距離ベクトル型のルーティングプロトコルです。OSPF (OSPF 設定) (EI/MI モードのみ)RIPng (Routing Information Protocol) Rest Reverse Apt Forwarding I (PR マルチキャストルーティングプロトコル)OSPF (OSPF 設定) (EI/MI モードのみ)OSPF を設定します。IP Multicast Routing Protocol<br>(IP マルチキャストルーティングプロトコル)PM Multicast Routing Protocol)BGP (Border Gateway Protocol)<br>(EI/MI モードのみ)BGP (Border Gateway Protocol) をサポートしています。これは AS (自律システム)<br>内のネットワーク到達性を指定する IP ネットワークまたはプレフィックスのテーブル<br>を保持するレイヤ3 ユニキャストルーティングプロトコルです。BFD (Bidirectional Forwarding Detection)Bidirectional Forwarding Detection (BFD) の設定を行います。                                                                                                    |             | Route Preference( ルート優先度設定)                              | ルート優先度を設定します。小さい優先度値を持つルートほど高いプライオリティを持ちます。                                                                                                  |
| IPv6 General Prefix<br>(IPv6 汎用プリフィクス)VLAN インタフェース IPv6 汎用プリフィクスの設定を行います。IP Tunnel Settings (IP トンネル設定)IP トンネルを設定します。URPF Settings (URPF 設定)「Unicast Reverse Path Forwarding」 (URPF) の設定と表示を行います。VRF (Virtual Routing and Forwarding)<br>(EI/MI モードのみ)「Virtual Routing and Forwarding」 (VRF) の設定を行います。RIP (Routing Information Protocol)RIP (Routing Information Protocol) は、距離ベクトル型のルーティングプロトコルです。RIPng (RIPng 設定)RIPng (Routing Information Protocol) は、距離ベクトル型のルーティングプロトコルです。OSPF (OSPF 設定) (EI/MI モードのみ)RIPng (Routing Information Protocol next generation) をサポートしています。RIPng は、<br>ルートを計算するのに使用するルーティング情報を交換するルーティングプロトコルで<br>あり、IPv6 ベースのネットワーク用です。OSPF (OSPF 設定) (EI/MI モードのみ)OSPF を設定します。IP Multicast Routing Protocol<br>(IP マルチキャストルーティングプロトコル)IP Multicast Routing Protocol<br>のネットワーク到達性を指定する IP ネットワークまたはプレフィックスのテーブル<br>を保持するレイヤ3ユニキャストルーティングプロトコルです。BGP (Border Gateway Protocol)<br>(EI/MI モードのみ)BGP (Border Gateway Protocol) をサポートしています。これは AS (自律システム)<br>内のネットワーク到達性を指定する IP ネットワークまたはプレフィックスのテーブル<br>を保持するレイヤ3ユニキャストルーティングプロトコルです。BFD (Bidirectional Forwarding Detection)Bidirectional Forwarding Detection                                                                                                    |             | ECMP Settings (ECMP 設定)(EI/MI モードのみ)                     | ECMP OSPF 状態と ECMP ルートロードバランシングアルゴリズムを設定します。                                                                                                 |
| IP Tunnel Settings (IP トンネル設定)IP トンネルを設定します。URPF Settings (URPF 設定)「Unicast Reverse Path Forwarding」(URPF)の設定と表示を行います。VRF (Virtual Routing and Forwarding)<br>(EI/MI モードのみ)「Virtual Routing and Forwarding」(VRF)の設定を行います。RIP (Routing Information Protocol)RIP (Routing Information Protocol) は、距離ベクトル型のルーティングプロトコルです。RIPng (RIPng 設定)RIPng (Routing Information Protocol next generation)をサポートしています。RIPng は、<br>ルートを計算するのに使用するルーティング情報を交換するルーティングプロトコルで<br>あり、IPv6 ベースのネットワーク用です。OSPF (OSPF 設定) (EI/MI モードのみ)OSPF を設定します。IP Multicast Routing Protocol<br>(IP マルチキャストルーティングプロトコル)IP Multicast Routing Protocol (IP マルチキャストルーティングプロトコル)の設定を行います。BGP (Border Gateway Protocol)<br>(EI/MI モードのみ)BGP (Border Gateway Protocol)BGP (Border Gateway Protocol)BFD (Bidirectional Forwarding Detection)Bidirectional Forwarding DetectionBidirectional Forwarding Detection (BFD) の設定を行います。                                                                                                    |             | IPv6 General Prefix<br>(IPv6 汎用プリフィクス)                   | VLAN インタフェース IPv6 汎用プリフィクスの設定を行います。                                                                                                    |
| URPF Settings (URPF 設定)「Unicast Reverse Path Forwarding」(URPF) の設定と表示を行います。VRF (Virtual Routing and Forwarding)<br>(EI/MI モードのみ)Nitrual Routing and Forwarding」(VRF) の設定を行います。RIP (Routing Information Protocol)RIP (Routing Information Protocol) は、距離ベクトル型のルーティングプロトコルです。RIPng (RIPng 設定)RIPng (Routing Information Protocol next generation)をサポートしています。RIPng は、<br>ルートを計算するのに使用するルーティング情報を交換するルーティングプロトコルで<br>あり、IPv6 ベースのネットワーク用です。OSPF (OSPF 設定) (EI/MI モードのみ)OSPF を設定します。IP Multicast Routing Protocol<br>(IP マルチキャストルーティングプロトコル)IP Multicast Routing Protocol (IP マルチキャストルーティングプロトコル)の設定を行います。BGP (Border Gateway Protocol)<br>(EI/MI モードのみ)BGP (Border Gateway Protocol)BGP (Border Gateway Protocol) をサポートしています。これは AS (自律システム)<br>内のネットワーク到達性を指定する IP ネットワークまたはプレフィックスのテーブル<br>を保持するレイヤ 3 ユニキャストルーティングプロトコルです。BFD (Bidirectional Forwarding Detection)Bidirectional Forwarding DetectionBidirectional Forwarding Detection                                                                                                    |             | IP Tunnel Settings(IP トンネル設定)                            | IP トンネルを設定します。                                                                                                    |
| VRF (Virtual Routing and Forwarding)<br>(EI/MI モードのみ)「Virtual Routing and Forwarding」(VRF) の設定を行います。RIP (Routing Information Protocol)RIP (Routing Information Protocol) は、距離ベクトル型のルーティングプロトコルです。RIPng (RIPng 設定)RIPng (Routing Information Protocol next generation)をサポートしています。RIPng は、<br>ルートを計算するのに使用するルーティング情報を交換するルーティングプロトコルで<br>あり、IPv6 ベースのネットワーク用です。OSPF (OSPF 設定) (EI/MI モードのみ)OSPF を設定します。IP Multicast Routing Protocol<br>(IP マルチキャストルーティングプロトコル)IP Multicast Routing Protocol (IP マルチキャストルーティングプロトコル)の設定を行います。BGP (Border Gateway Protocol)<br>(EI/MI モードのみ)BGP (Border Gateway Protocol) をサポートしています。これは AS (自律システム)<br>内のネットワーク到達性を指定する IP ネットワークまたはプレフィックスのテーブル<br>を保持するレイヤ 3 ユニキャストルーティングプロトコルです。BFD (Bidirectional Forwarding Detection)Bidirectional Forwarding Detection (BFD) の設定を行います。                                                                                                    |             | URPF Settings(URPF 設定)                                   | 「Unicast Reverse Path Forwarding」(URPF)の設定と表示を行います。                                                                                          |
| RIP (Routing Information Protocol)RIP (Routing Information Protocol) は、距離ベクトル型のルーティングプロトコルです。RIPng (RIPng 設定)RIPng (Routing Information Protocol next generation)をサポートしています。RIPng は、<br>ルートを計算するのに使用するルーティング情報を交換するルーティングプロトコルで<br>あり、IPv6 ベースのネットワーク用です。OSPF (OSPF 設定) (EI/MI モードのみ)OSPF を設定します。IP Multicast Routing Protocol<br>(IP マルチキャストルーティングプロトコル)IP Multicast Routing Protocol (IP マルチキャストルーティングプロトコル)の設定を行います。BGP (Border Gateway Protocol)<br>(EI/MI モードのみ)BGP (Border Gateway Protocol) をサポートしています。これは AS (自律システム)<br>内のネットワーク到達性を指定する IP ネットワークまたはプレフィックスのテーブル<br>を保持するレイヤ 3 ユニキャストルーティングプロトコルです。BFD (Bidirectional Forwarding Detection)Bidirectional Forwarding Detection                                                                                                    |             | VRF(Virtual Routing and Forwarding)<br>(EI/MI モードのみ)     | 「Virtual Routing and Forwarding」(VRF) の設定を行います。                                                                                              |
| RIPng (RIPng 設定)RIPng (Routing Information Protocol next generation)をサポートしています。RIPng は、<br>ルートを計算するのに使用するルーティング情報を交換するルーティングプロトコルで<br>あり、IPv6 ベースのネットワーク用です。OSPF (OSPF 設定) (EI/MI モードのみ)OSPF を設定します。IP Multicast Routing Protocol<br>(IP マルチキャストルーティングプロトコル)IP Multicast Routing Protocol (IP マルチキャストルーティングプロトコル)の設定を行います。BGP (Border Gateway Protocol)<br>(EI/MI モードのみ)BGP (Border Gateway Protocol) をサポートしています。これは AS (自律システム)<br>内のネットワーク到達性を指定する IP ネットワークまたはプレフィックスのテーブル<br>を保持するレイヤ 3 ユニキャストルーティングプロトコルです。BFD (Bidirectional Forwarding Detection)Bidirectional Forwarding Detection)                                                                                                    |             | RIP (Routing Information Protocol)                       | RIP(Routing Information Protocol)は、距離ベクトル型のルーティングプロトコルです。                                                                                    |
| OSPF (OSPF 設定)(EI/MI モードのみ)OSPF を設定します。IP Multicast Routing Protocol<br>(IP マルチキャストルーティングプロトコル)の設定を行います。IP Multicast Routing Protocol (IP マルチキャストルーティングプロトコル)の設定を行います。BGP (Border Gateway Protocol)<br>(EI/MI モードのみ)BGP (Border Gateway Protocol) をサポートしています。これは AS (自律システム)<br>内のネットワーク到達性を指定する IP ネットワークまたはプレフィックスのテーブル<br>を保持するレイヤ 3 ユニキャストルーティングプロトコルです。BFD (Bidirectional Forwarding Detection)Bidirectional Forwarding Detection)                                                                                                    |             | RIPng(RIPng 設定)                                          | RIPng (Routing Information Protocol next generation)をサポートしています。RIPng は、<br>ルートを計算するのに使用するルーティング情報を交換するルーティングプロトコルで<br>あり、IPv6 ベースのネットワーク用です。 |
| IP Multicast Routing Protocol<br>(IP マルチキャストルーティングプロトコル)の設定を行います。BGP (Border Gateway Protocol)<br>(EI/MI モードのみ)BGP (Border Gateway Protocol) をサポートしています。これは AS (自律システム)<br>内のネットワーク到達性を指定する IP ネットワークまたはプレフィックスのテーブル<br>を保持するレイヤ 3 ユニキャストルーティングプロトコルです。BFD (Bidirectional Forwarding Detection)Bidirectional Forwarding Detection)                                                                                                    |             | OSPF(OSPF 設定)(EI/MI モードのみ)                               | OSPF を設定します。                                                                                                    |
| BGP (Border Gateway Protocol)BGP (Border Gateway Protocol)をサポートしています。これは AS (自律システム)(EI/MI モードのみ)内のネットワーク到達性を指定する IP ネットワークまたはプレフィックスのテーブル<br>を保持するレイヤ 3 ユニキャストルーティングプロトコルです。BFD (Bidirectional Forwarding Detection)Bidirectional Forwarding Detection (BFD)の設定を行います。                                                                                                    |             | IP Multicast Routing Protocol<br>(IP マルチキャストルーティングプロトコル) | IP Multicast Routing Protocol (IP マルチキャストルーティングプロトコル) の設定を行います。                                                                              |
| BFD(Bidirectional Forwarding Detection) Bidirectional Forwarding Detection (BFD) の設定を行います。                                                                                                    |             | BGP(Border Gateway Protocol)<br>(EI/MI モードのみ)            | BGP(Border Gateway Protocol)をサポートしています。これは AS(自律システム)<br>内のネットワーク到達性を指定する IP ネットワークまたはプレフィックスのテーブル<br>を保持するレイヤ 3 フェキャストルーティングプロトコルです         |
|                                                                                                    |             | BFD (Bidirectional Forwarding Detection)                 | Bidirectional Forwarding Detection (BFD) の設定を行います。                                                                                           |

| メインメニュー     | サブメニュー                                                        | 説明                                                                                                    |
|-------------|---------------------------------------------------------------|----------------------------------------------------------------------------------------------------|
| L3 Features | ISIS(Intermediate System to Intermediate<br>System)(MI モードのみ) | Intermediate System to Intermediate System (ISIS) の設定を行います。                                                         |
|             | IP Route Filter(IP ルートフィルタ)                                   | IP プレフィックスリスト、ルートマップの作成、またはルートマップへのシーケンスの<br>追加、およびシーケンスの削除を行います。                                                   |
|             | Policy Route(ポリシールート設定)                                       | ポリシーベースルーティングの設定、表示を行います。                                                                                           |
|             | VRRP Settings(VRRP 設定)                                        | VRRP (Virtual Routing Redundancy Protocol)は、LAN 上の VRRP ルータの 1 つに仮想ルー<br>タとしての役割を動的に割り当てる機能です。                      |
|             | VRRPv3 Settings(VRRPv3 設定)                                    | VRRPv3 設定を行います。                                                                                                    |
| QoS         | Basic Settings(基本設定)                                          | QoS の Basic Settings(基本設定)を行います。                                                                                    |
|             | Advanced Settings(アドバンス設定)                                    | QoS の Advanced Settings(アドバンス設定)を行います。                                                                              |
|             | QoS PFC                                                       | ネットワーク「Quality of Service」(QoS) プライオリティベースフローコントロール (PFC)<br>クラスマップの設定を行います。                                        |
|             | WRED(WRED 設定)                                                 | WRED(WRED 設定)の設定を行います。                                                                                              |
|             | iSCSI(アイスカジー)                                                 | iSCSIの設定を行います。                                                                                                    |
| ACL         | ACL Configuration Wizard<br>(ACL 設定ウィザード)                     | ACL 設定ウィザードは、アクセスプロファイルと ACL ルールの新規作成を行います。                                                                         |
|             | ACL Access List(ACL アクセスリスト)                                  | ACL アクセスリストの設定を行います。                                                                                                |
|             | ACL Interface Access Group<br>(ACL インタフェースアクセスグループ)           | ACL インタフェースアクセスグループの設定を行います。                                                                                        |
|             | ACL VLAN Access Map<br>(ACL VLAN アクセスマップ)                     | ACL VLAN アクセスマップの設定を行います。                                                                                           |
|             | ACL VLAN Filter(ACL VLAN フィルタ設定)                              | ACL VLAN フィルタの設定を行います。                                                                                              |
|             | CPU ACL                                                       | CPU インタフェースフィルタリング機能の設定を行います。                                                                                       |
| Security    | Port Security(ポートセキュリティ)                                      | ポートセキュリティは、ポートのロックを行う前にスイッチが(ソース MAC アドレスを)<br>認識していない不正なコンピュータが、ロックしたポートに接続してネットワークへの<br>アクセスを行わないようにするための機能です。    |
|             | 802.1X(802.1X 認証設定)                                           | IEEE 802.1X 標準規格は、クライアント・サーバベースのアクセスコントロールモデル<br>の使用により、特定の LAN 上の様々な有線 / 無線デバイスへのアクセスを行う場合に<br>ユーザ認証を行うセキュリティ方式です。 |
|             | AAA(AAA 設定)                                                   | AAA(Authentication、Authorization、Accounting)の設定を行います。                                                               |
|             | RADIUS (RADIUS 設定)                                            | RADIUS の設定を行います。                                                                                                    |
|             | TACACS+(TACACS+ 設定)                                           | TACACS+ の設定を行います。                                                                                                   |
|             | IMPB(IP-MAC-Port Binding/IP-MAC- ポー<br>トバインディング)              | IP-MAC バインディングにより、スイッチにアクセスするユーザ数を制限します。                                                                            |
|             | DHCP Server Screening<br>(DHCP サーバスクリーニング設定)                  | DHCP サーバスクリーニングは不正な DHCP サーバへのアクセスを拒否する機能です。                                                                        |
|             | ARP Spoofing Prevention<br>(ARP スプーフィング防止設定)                  | ARP スプーフィング防止機能は、設定したゲートウェイ IP アドレスとマッチしなかった IP アドレスの ARP パケットをバイパスします。                                             |
|             | BPDU Attack Protection<br>(BPDU アタック防止設定)                     | スイッチのポートに BPDU 防止機能を設定します。                                                                                          |
|             | NetBIOS Filtering<br>(NetBIOS フィルタリング設定)                      | NetBIOS フィルタリングの設定を行います。                                                                                            |
|             | MAC Authentication(MAC 認証)                                    | MAC 認証機能は、MAC アドレスにてネットワークの認証を設定する方法です。                                                                             |
|             | Web-based Access Control (Web 認証)                             | Web ベース認証はスイッチを経由でインターネットにアクセスする場合、ユーザを認<br>証する機能です。                                                                |
|             | Japanese Web-based Access Control<br>(JWAC)                   | JWAC(Japanese Web-based Access Control)の有効化および設定をします。                                                               |
|             | Network Access Authentication<br>(ネットワークアクセス認証)               | Network Access Authentication(ネットワークアクセス認証)の設定を行います。                                                                |
|             | Safeguard Engine<br>(セーフガードエンジン)                              | セーフガードエンジンは、攻撃中にスイッチの稼働を最小化して、スイッチ全体の操<br>作性を保ち、限られたリソース内で必要不可欠なパケットの送受信を可能にします。                                    |
|             | Trusted Host(トラストホスト)                                         | トラストホストの設定を行います。                                                                                                    |
|             | Traffic Segmentation Settings<br>(トラフィックセグメンテーション)            | トラフィックセグメンテーション機能はポート間のトラフィックの流れを制限を行い<br>ます。                                                                       |
|             | Storm Control Settings(ストームコント<br>ロール設定)                      | ストームコントロールの設定を行います。                                                                                                 |
|             | DoS Attack Prevention Settings<br>(DoS 攻撃防止設定)                | 各 DoS 攻撃に対して防御設定を行います。                                                                                              |

| メインメニュー           | サブメニュー                                                       | 説明                                                                                                    |
|-------------------|--------------------------------------------------------------|----------------------------------------------------------------------------------------------------|
| Security          | Zone Defense Settings(ゾーンディフェ<br>ンス設定)                       | 「ゾーンディフェンス(Zone Defense)」機能の設定と表示を行います。                                                                                                    |
|                   | SSH (Secure Shell)                                           | SSH(Secure Shell)は、安全性の低いネットワーク上で、安全なリモートログインと<br>安全なネットワークサービスを実現するためのプログラムです。                                                                                             |
|                   | SSL (Secure Socket Layer)                                    | Secure Sockets Layer(SSL)とは、認証、デジタル署名および暗号化を使用して、ホストとクライアント間に安全な通信パスを提供するセキュリティ機能です。                                                                                        |
|                   | SFTP Server Settings(SFTP サーバ設定)                             | 本項目では「Secure File Transfer Protocol」(SFTP) サーバの設定、表示を行います。                                                                                                    |
|                   | SFTP Client Settings (SFTP クライアント設定)                         | 本項目では「Secure File Transfer Protocol」(SFTP) クライアントの設定、表示を行います。                                                                                                    |
|                   | Network Protocol Port Protect Settings                       | ネットワークプロトコルポート保護設定を行います。                                                                                                    |
| OAM               | CFM(Connectivity Fault Management : 接<br>続性障害管理)             | CFM 機能を設定します。                                                                                                    |
|                   | Cable Diagnostics(ケーブル診断機能)                                  | スイッチの特定のポートに接続する UTP ケーブルの詳細について表示します。                                                                                                    |
|                   | Ethernet OAM(イーサネット OAM)                                     | ポートにイーサネット OAM モード、イベント、ログを設定します。                                                                                                    |
|                   | DDM(DDM 設定)                                                  | Digital Diagnostic Monitoring(DDM)機能を実行します。スイッチに挿入した SFP モジュールの DDM 状態の参照、各種設定(アラーム設定、警告設定、温度しきい値設定、<br>電圧しきい値設定、バイアス電流しきい値設定、Tx(送信)電力しきい値設定、および Rx(受信)電力しきい値設定)を行うことができます。 |
| MPLS<br>(MIモードのみ) | MPLS LDP Information Settings<br>(MPLS LDP 情報設定)             | 「Multiprotocol Label Switching」 (MPLS) の「Label Distribution Protocol」 (LDP) 情報の<br>設定を行います。                                                                                 |
|                   | MPLS LSP Trigger Information<br>(MPLS LSP トリガ情報)             | 「Multiprotocol Label Switching」(MPLS)の「Label-Switched Label-Switched Path」(LSP)<br>トリガ情報の設定を行います                                                                            |
|                   | MPLS Forwarding Settings<br>(MPLS フォワーディング設定)                | MPLS フォワーディングの設定を行います。                                                                                                    |
|                   | MPLS LDP Neighbor Password Settings<br>(MPLS LDP ネイバパスワード設定) | MPLS LDP ネイバパスワードの設定を行います。                                                                                                    |
|                   | MPLS LDP Neighbor Targeted Settings<br>(MPLS LDP ネイバターゲット設定) | MPLS LDP ネイバターゲットの設定を行います。                                                                                                    |
|                   | MPLS LDP Neighbor Information<br>(MPLS LDP ネイバ情報)            | MPLS LDP Neighbor Information(MPLS LDP ネイバ情報)の表示をします。                                                                                                    |
|                   | MPLS Global Settings<br>(MPLS グローバル設定)                       | MPLS Global Settings(MPLS グローバル設定)の設定を行います。                                                                                                    |
|                   | MPLS LDP Interface Settings<br>(MPLS LDP インタフェース設定)          | MPLS LDP Interface Settings(MPLS LDP インタフェース設定)の設定をします。                                                                                                    |
|                   | MPLS LDP Session Information<br>(MPLS LDP セッション情報)           | MPLS LDP Session Information(MPLS LDP セッション情報)の検出、表示をします。                                                                                                    |
|                   | MPLS LDP Statistic<br>(MPLS LDP スタティスティック)                   | MPLS LDP Statistic(MPLS LDP スタティスティック)の表示をします。                                                                                                    |
|                   | MPLS LDP Binding Table<br>(MPLS LDP バインディングテーブル)             | MPLS LDP Binding Table(MPLS LDP バインディングテーブル)の表示をします。                                                                                                    |
|                   | MPLS LDP Discovery Information<br>(MPLS LDP ディスカバリ情報)        | MPLS LDP Discovery Information(MPLS LDP ディスカバリ情報)の表示をします。                                                                                                    |
|                   | MPLS QoS Settings(MPLS QoS 設定)                               | MPLS QoS Settings(MPLS QoS 設定)の設定、表示をします。                                                                                                    |
|                   | Ping MPLS                                                    | 指定 FEC の LSP の接続状態を確認します。                                                                                                    |
|                   | Traceroute MPLS IPv4<br>(トレースルート MPLS IPv4)                  | 指定 FEC の LSP パストレースのような「hop-by-hop fault localization」を指定します。                                                                                                    |
| MPLS L2VPN        | VPWS Settings(VPWS 設定)                                       | 「Virtual Private Wire Service」(VPWS) を設定を行います。                                                                                                    |
| (MIモードのみ)         | L2VC Interface Description<br>(L2VC インタフェース概要)               | L2VC Interface Description(L2VC インタフェース概要)を設定を行います。                                                                                                    |
|                   | VPLS Settings(VPLS 設定)                                       | 「Virtual Private LAN Service」(VPLS) を設定を行います。                                                                                                    |
|                   | VPLS MAC Address Table<br>(VPLS MAC アドレステーブル)                | 「VPLS MAC Address Table」(VPLS MAC アドレステーブル)を表示を行います。                                                                                                    |

| メインメニュー    | サブメニュー                                                     | 説明                                                                                                    |
|------------|------------------------------------------------------------|----------------------------------------------------------------------------------------------------|
| Monitoring | VLAN Counter(VLAN カウンタ)                                    | VLAN カウンタの設定を行います。L2 VLAN インタフェースにおけるトラフィック統計<br>のコントロールエントリを指定します。                                                                       |
|            | <br>Utilization(利用分析)                                      | スイッチの Utilization(利用分析)を表示します。                                                                                                    |
|            | Statistics(統計情報)                                           | スイッチの Statistics(統計情報)を表示します。                                                                                                    |
|            | Mirror Settings(ミラー設定)                                     | ミラーリング機能の設定を行います。本スイッチは対象ポートで送受信するフレーム<br>をコピーし、フレームの出力先を他のポートに変更する機能(ポートミラーリング)<br>があります。                                                |
|            | sFlow(sFlow 設定)                                            | sFlow は(RFC3176)、スイッチやルータを経由するネットワークトラフィックをモニ<br>タする機能です。sFlow によるモニタリングは「sFlow エージェント」(スイッチやルー<br>タ内に内蔵)と「セントラル sFlow コレクタ」によって構成されています。 |
|            | Device Environment(機器環境確認)                                 | Device Environment(機器環境確認)ではスイッチの内部の温度状態を表示します。                                                                                           |
|            | External Alarm Settings<br>(外部アラーム設定)                      | 外部アラーム設定はアラーム起動時のアラームメッセージについて設定します。                                                                                                    |
| Green      | Power Saving(省電力)                                          | スイッチの省電力機能を設定、表示します。                                                                                                    |
|            | EEE<br>(Energy Efficient Ethernet/省電力イーサネット)               | 「Energy Efficient Ethernet」(EEE/ 省電力イーサネット ) は「IEEE 802.3az」によって定義<br>されており、パケットの送受信がリンクに発生していない場合の電力消費を抑える目<br>的で設計されています。               |
| OpenFlow   | OpenFlow Settings(OpenFlow 設定)                             | OpenFlow の設定を行います。                                                                                                    |
| Save       | Save Configuration<br>(コンフィグレーションの保存)                      | 「Save Configuration」ではスイッチのコンフィグレーションを保存します。                                                                                              |
| Tools      | Firmware Upgrade & Backup<br>(ファームウェアアップグレード&バックアップ)       | 様々なプロトコルを使用してファームウェアアップグレード/バックアップを実行します。                                                                                                 |
|            | Configuration Restore & Backup<br>(コンフィグレーションリストア&バックアップ)  | 様々なプロトコルを使用してコンフィグレーションリストア/バックアップを実行します。                                                                                                 |
|            | Certificate & Key Restore & Backup<br>(証明書 / 鍵リストア&バックアップ) | 様々なプロトコルを使用して証明書と鍵のリストア/バックアップを実行します。                                                                                                    |
|            | Log Backup<br>(ログファイルのバックアップ)                              | 様々なプロトコルを使用してログファイルのバックアップを実行します。                                                                                                    |
|            | Ping                                                       | 「Ping」は指定した IP アドレスに ICMP Echo パケットを送信するプログラムです。                                                                                          |
|            | Trace Route(トレースルート)                                       | パケットの経路をスイッチに到着する前に遡ってトレースすることができます。                                                                                                    |
|            | Reset (リセット)                                               | スイッチの設定内容を工場出荷時状態に戻します。                                                                                                    |
|            | Reboot System(システム再起動)                                     | スイッチの再起動を行います。                                                                                                    |
|            | DLMS Settings(DLMS 設定)                                     | 「D-Link License Management System」(DLMS) の設定、表示を行います。                                                                                     |

# 第6章 System (スイッチの主な設定)

以下は、System サブメニューの説明です。

必要に応じて、設定/変更/修正を行ってください。

| サブメニュー                                | 説明                                                                          |
|---------------------------------------|-----------------------------------------------------------------------------|
| Device Information(デバイス情報)            | スイッチの主な設定情報を表示します。                                                          |
| System Information Settings(システム情報設定) | スイッチの基本情報を表示します。                                                            |
| Peripheral Settings(環境設定)             | システムの警告温度や環境トラップの設定を行います。                                                   |
| Port Configuration(ポート設定)             | スイッチポートの詳細設定などを行います。                                                        |
| Interface Description (インタフェース概要)     | スイッチの各ポートの概要、管理ステータスなどについて表示します。                                            |
| Loopback Test(ループバックテスト)              | 物理ポートインタフェースのループバック設定とループバックテストを行います。                                       |
| PoE (PoE の管理) (DGS-3630-28PC/52PC)    | PoE 機能の設定、表示を行います。(DGS-3630-28PC/52PC のみ)                                   |
| System Log (システムログ構成)                 | スイッチのフラッシュメモリにスイッチログを保存する方法を選択します。                                          |
| Time and SNTP(時刻設定)                   | スイッチに時刻を設定します。                                                              |
| Time Range (タイムレンジ設定)                 | スイッチのタイムレンジを設定します。アクセスプロファイル機能を実行する期間を決定します。                                |
| PTP(PTP 設定)                           | PTP(Precision Time Protocol : 高精度時刻同期方式)システムは、イーサネットネットワークを通し<br>て時刻を同期します。 |
| USB Console Settings (USB コンソール設定)    | USB コンソールの設定、表示を行います。                                                       |
| SRM(Switch Resource Management 設定)    | 「Switch Resource Management」(SRM)により大規模なリソースを最適化します。                        |

# Device Information (デバイス情報)

本画面は、ログインを行うと自動的に表示される画面で、スイッチの主な設定情報を確認できます。本画面に戻るためには「DGS-3630 シリーズ」フォ ルダをクリックします。本画面には、スイッチの「MAC Address」(工場による設定のため変更不可)、「Boot PROM Version」と「Firmware Version」、 「Hardware Version」などが表示されます。これらの情報は、PROM やファームウェアの更新状況の把握や他のネットワークデバイスのアドレステー ブルにスイッチの MAC アドレスを登録する際の確認などに便利です

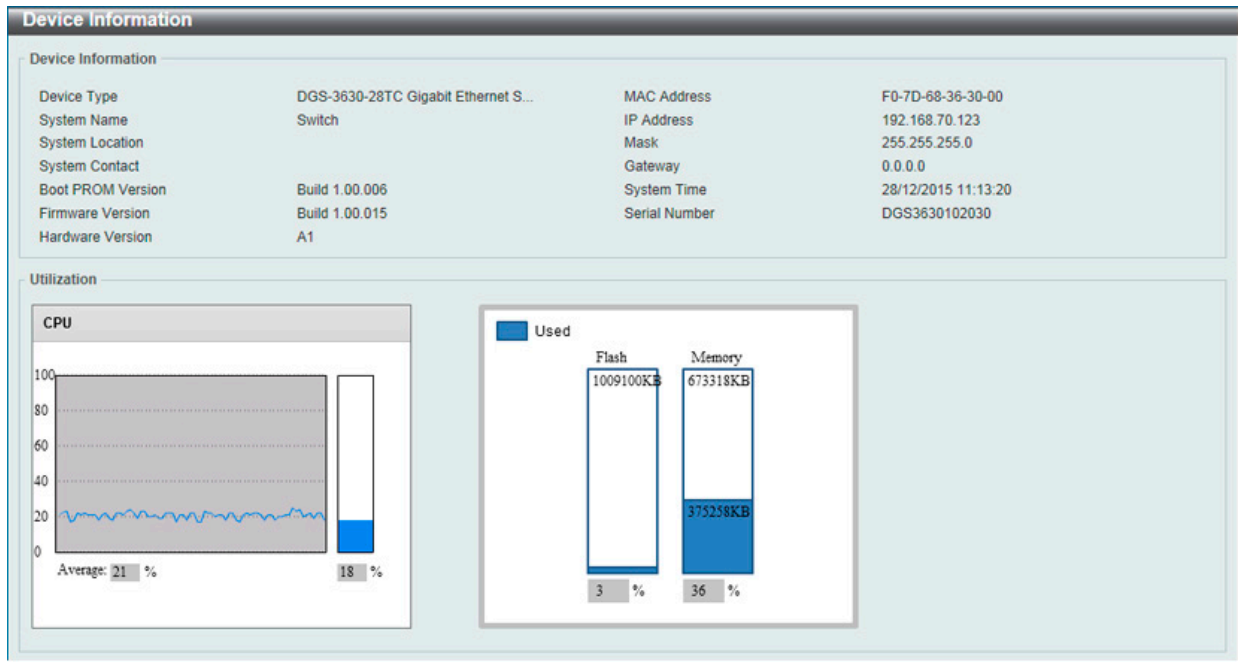

図 6-1 Device Information 画面

#### 画面に表示される項目:

| 項目                | 説明                                     |  |
|-------------------|----------------------------------------|--|
|                   | Device Information                     |  |
| Device Type       | 工場にて定義した機種名と型式を表示します。                  |  |
| System Name       | ユーザが定義したシステム名を表示します。                   |  |
| System Location   | システムが現在動作している場所を表示します。(半角英数字 160 文字以内) |  |
| System Contact    | 担当者名を表示します。(半角英数字 31 文字以内)             |  |
| Boot PROM Version | デバイスのブートバージョンを表示します。                   |  |
| Firmware Version  | デバイスのファームウェアバージョンを表示します。               |  |
| Hardware Version  | デバイスのハードウェアバージョンを表示します。                |  |
| Serial Number     | デバイスのシリアル番号を表示します。                     |  |
| MAC Address       | デバイスに割り当てられた MAC アドレスを表示します。           |  |
| IP Address        | デバイスに割り当てられた IP アドレスを表示します。            |  |
| Mask              | デバイスに割り当てられたサブネットマスクを表示します。            |  |
| Gateway           | デバイスに割り当てられたデフォルトゲートウェイを表示します。         |  |
| System Time       | 最後のデバイスリセットからの経過時間を表示します。              |  |
| Utilization       |                                        |  |
| CPU               | CPU の使用率を表示します。                        |  |
| Flash             | Flashの使用率を表示します。                       |  |
| Memory            | Memory の使用率を表示します。                     |  |

# System Information Settings (システム情報設定)

ここでは、スイッチの詳細情報を表示します。本画面の「System Information Settings」で「System Name」、「System Location」、「System Contact」 などを入力し、スイッチの定義を行う際にも利用できます。また「Mangement Interface」で管理インタフェースの設定を行います。

System > System Information Settings の順にメニューをクリックして、以下の画面を表示します。

| System Information S                    | ettings                             |                                       |
|-----------------------------------------|-------------------------------------|---------------------------------------|
| System Information Setting              | 5                                   |                                       |
| System Name                             | Switch                              |                                       |
| System Location                         | 255 chars                           |                                       |
| System Contact                          | 255 chars                           | Apply                                 |
| Interface Name<br>State<br>IPv4 Address | mgmt_ipif Enabled I92 - 168 - 0 - 1 |                                       |
| Subnet Mask                             | 255 · 255 · 255 · 0                 |                                       |
| Gateway                                 | 0 . 0 . 0 . 0                       |                                       |
| Description                             | 64 chars                            | · · · · · · · · · · · · · · · · · · · |
| Link Status                             | Link Down                           | Apply                                 |

図 6-2 System Information Settings 画面

画面に表示される項目:

| 項目              | 説明                                     |  |  |
|-----------------|----------------------------------------|--|--|
|                 | System Information Settings            |  |  |
| System Name     | ユーザが定義するシステム名を設定します。                   |  |  |
| System Location | システムが現在動作している場所を定義します。(半角英数字 160 文字以内) |  |  |
| System Contact  | スイッチの管理者情報を入力します。                      |  |  |
|                 | Mangement Interface                    |  |  |
| State           | 管理インタフェースの有効/無効を指定します。                 |  |  |
| IPv4 Address    | 管理インタフェースの IPv4 アドレスを指定します。            |  |  |
| Subnet Mask     | 管理インタフェースのサブネットマスクを指定します。              |  |  |
| Gateway         | 管理インタフェースのゲートウェイ IPv4 アドレスを指定します。      |  |  |
| Description     | 管理インタフェースについての概要を指定します。(半角英数字 64 文字以内) |  |  |

設定を変更する際は、必ず「Apply」ボタンをクリックし、設定内容を適用してください。

# Peripheral Settings (環境設定)

システムの警告温度や環境トラップの設定を行います。

#### System > Peripheral Settings の順にクリックし、以下の画面を表示します。

| Peripheral Settings                       |            |           |       |
|-------------------------------------------|------------|-----------|-------|
| Environment Trap Settings                 |            |           |       |
| Fan Trap                                  | Enabled    | Disabled  |       |
| Power Trap                                | CEnabled   | Disabled  |       |
| Temperature Trap                          | CEnabled   | Disabled  | Apply |
| Environment Temperature Threshol     Unit | d Settings |           |       |
| Thermal                                   | 1          |           |       |
| High Threshold (-100-200)                 |            | C Default |       |
| Low Threshold (-100-200)                  |            | Default   | Apply |

図 6-3 Peripheral Settings 画面

#### 画面に表示される項目:

| 項目                                            | 説明                                                             |  |
|-----------------------------------------------|----------------------------------------------------------------|--|
|                                               | Environment Trap Settings                                      |  |
| Fan Trap                                      | プルダウンメニューを使用して、ファン警告設定のトラップを有効 / 無効に設定します。                     |  |
| Power Trap                                    | プルダウンメニューを使用して、電源警告設定のトラップを有効 / 無効に設定します。                      |  |
| Temperature Trap                              | プルダウンメニューを使用して、温度警告設定のトラップを有効 / 無効に設定します。                      |  |
| Environment Temperture Threshold Settings     |                                                                |  |
| Unit                                          | 本設定を適用するユニットを選択します。                                            |  |
| Thermal                                       | 温度センサIDを選択します。                                                 |  |
| High Threshold                                | 高温警告しきい値を指定します。-100℃から200℃の間で指定できます。「Default」をチェックすると初期値に戻ります。 |  |
| Low Threshold                                 | 低温警告しきい値を指定します。-100℃から200℃の間で指定できます。「Default」をチェックすると初期値に戻ります。 |  |
| シーシー シー・シー・シー・シー・シー・シー・シー・シー・シー・シー・シー・シー・シー・シ |                                                                |  |

設定を変更する際は、必ず「Apply」ボタンをクリックし、設定内容を適用してください。

# Port Configuration (ポート設定)

各ポートの設定を行います。

### Port Settings (スイッチのポート設定)

スイッチポートの詳細を設定します。「State」、「Speed/Duplex」、「Flow Control」、「Address Learning」、「Media Type」、および「MDIX」を含むさ まざまなポート設定をスイッチに行うことができます。

注意 「10M」と「100M」は管理ポート(Mgmt 0)でのみ有効です。

ポートの設定や情報の表示を行うには、System > Port Configuration > Port Settings の順にメニューを選択し、以下の画面を表示します。

| Init                                                                               |          | From Port                                    |                            | To Port                                           | M                                                                     | edia Type                                        | e                                                            |                                                                                   |                                                             |                                                    |                                                                  |                                     |                                               |            |
|------------------------------------------------------------------------------------|----------|----------------------------------------------|----------------------------|---------------------------------------------------|-----------------------------------------------------------------------|--------------------------------------------------|--------------------------------------------------------------|-----------------------------------------------------------------------------------|-------------------------------------------------------------|----------------------------------------------------|------------------------------------------------------------------|-------------------------------------|-----------------------------------------------|------------|
|                                                                                    | <b>~</b> | eth1/0/1                                     | ~                          | eth1/0/1                                          | ✓ A                                                                   | Auto                                             | ~                                                            |                                                                                   |                                                             |                                                    |                                                                  |                                     |                                               | Apply      |
| nit                                                                                | I        | From Port                                    |                            | To Port                                           | S                                                                     | state                                            |                                                              | Flow Control                                                                      | I                                                           | Link St                                            | atus Log                                                         | Descrip                             | otion                                         |            |
| 1 [                                                                                | ~        | eth1/0/1                                     | ~                          | eth1/0/1                                          | ✓ E                                                                   | Enabled                                          | ~                                                            | Off [                                                                             | ~                                                           | Enab                                               | led 🗸                                                            | 64 cha                              | rs                                            | ✓          |
| ledia Type                                                                         |          | Auto Dowr                                    | ngrade                     | MDIX                                              | D                                                                     | )uplex                                           |                                                              | Speed                                                                             |                                                             | Capab                                              | ility Advertised                                                 | d                                   |                                               |            |
| RJ45                                                                               | ~        | Disabled                                     |                            | Auto                                              | V /                                                                   | Auto                                             | ~                                                            | Auto                                                                              |                                                             | 10N                                                | 1 🗌 100M 🗖                                                       | 1000M                               | 10G                                           | Apply      |
|                                                                                    |          |                                              |                            |                                                   |                                                                       |                                                  |                                                              |                                                                                   |                                                             |                                                    |                                                                  |                                     |                                               |            |
| nit 1 Settings<br>Port                                                             | Link     | Status                                       | Medium                     | State                                             | MDIX                                                                  | Flow                                             | Control                                                      | Duplex                                                                            | Spee                                                        | be                                                 | Auto Down                                                        | orade                               | Link Status Lon                               | Descriptio |
| nit 1 Settings<br>Port                                                             | Link     | status                                       | Medium                     | State                                             | MDIX                                                                  | Flow<br>Send                                     | Control<br>Receive                                           | - Duplex                                                                          | Spee                                                        | d                                                  | Auto Down                                                        | grade                               | Link Status Log                               | Descriptio |
| nit 1 Settings<br>Port<br>eth1/0/1                                                 | Link     | <b>Status</b><br>Up                          | Medium<br>-                | State<br>Enabled                                  | MDIX<br>Auto-MDIX                                                     | Flow<br>Send                                     | Control<br>Receive<br>Off                                    | Duplex<br>Auto-duplex                                                             | Spee<br>Auto-sp                                             | d                                                  | Auto Down                                                        | grade<br>d                          | Link Status Log<br>On                         | Descriptio |
| nit 1 Settings<br>Port<br>eth1/0/1<br>eth1/0/2                                     | Link     | s Status<br>Up<br>Down                       | Medium<br>-                | State<br>Enabled<br>Enabled                       | MDIX<br>Auto-MDIX<br>Auto-MDIX                                        | Flow<br>Send<br>C Off                            | Control<br>Receive<br>Off<br>Off                             | Duplex<br>Auto-duplex<br>Auto-duplex                                              | Spee<br>Auto-sp<br>Auto-sp                                  | ed<br>beed<br>beed                                 | Auto Down<br>Disable<br>Disable                                  | grade<br>d<br>d                     | Link Status Log<br>On<br>On                   | Descriptio |
| Port<br>eth1/0/1<br>eth1/0/2<br>eth1/0/3                                           | Link     | C Status<br>Up<br>Down<br>Up                 | Medium<br>-<br>-           | State<br>Enabled<br>Enabled<br>Enabled            | MDIX<br>Auto-MDIX<br>Auto-MDIX<br>Auto-MDIX                           | Flow<br>Send<br>C Off<br>C Off                   | Control<br>Receive<br>Off<br>Off<br>Off                      | Duplex<br>Auto-duplex<br>Auto-duplex<br>Auto-duplex                               | Spee<br>Auto-sp<br>Auto-sp<br>Auto-sp                       | ed<br>beed<br>beed<br>beed                         | Auto Down<br>Disable<br>Disable<br>Disable                       | grade<br>d<br>d<br>d                | Link Status Log<br>On<br>On<br>On             | Descriptio |
| Port<br>eth1/0/1<br>eth1/0/2<br>eth1/0/3<br>eth1/0/4                               |          | Up<br>Oown<br>Up<br>Oown                     | Medium<br>-<br>-<br>-      | State<br>Enabled<br>Enabled<br>Enabled<br>Enabled | MDIX<br>Auto-MDIX<br>Auto-MDIX<br>Auto-MDIX<br>Auto-MDIX              | Flow<br>Send<br>C Off<br>C Off<br>C Off<br>C Off | Control<br>Receive<br>Off<br>Off<br>Off<br>Off               | Duplex<br>Auto-duplex<br>Auto-duplex<br>Auto-duplex<br>Auto-duplex                | Spee<br>Auto-sp<br>Auto-sp<br>Auto-sp<br>Auto-sp            | ed<br>beed<br>beed<br>beed<br>beed                 | Auto Downy<br>Disable<br>Disable<br>Disable<br>Disable           | grade<br>d<br>d<br>d<br>d           | Link Status Log<br>On<br>On<br>On<br>On       | Descriptic |
| nit 1 Settings<br>Port<br>eth1/0/1<br>eth1/0/2<br>eth1/0/3<br>eth1/0/4<br>eth1/0/5 |          | C Status<br>Up<br>Down<br>Up<br>Down<br>Down | Medium<br>-<br>-<br>-<br>- | State<br>Enabled<br>Enabled<br>Enabled<br>Enabled | MDIX<br>Auto-MDIX<br>Auto-MDIX<br>Auto-MDIX<br>Auto-MDIX<br>Auto-MDIX | Flow<br>Send<br>Off<br>Off<br>Off<br>Off<br>Off  | Control<br>Receive<br>Off<br>Off<br>Off<br>Off<br>Off<br>Off | Duplex<br>Auto-duplex<br>Auto-duplex<br>Auto-duplex<br>Auto-duplex<br>Auto-duplex | Spee<br>Auto-sp<br>Auto-sp<br>Auto-sp<br>Auto-sp<br>Auto-sp | ed<br>beed<br>beed<br>beed<br>beed<br>beed<br>beed | Auto Down<br>Disable<br>Disable<br>Disable<br>Disable<br>Disable | grade<br>d<br>d<br>d<br>d<br>d<br>d | Link Status Log<br>On<br>On<br>On<br>On<br>On | Descriptio |

図 6-4 Port Settings 画面

画面に表示される項目:

| 項目                | 説明                                                                                                    |
|-------------------|----------------------------------------------------------------------------------------------------|
| Unit              | 本設定を適用するユニットを選択します。                                                                                                    |
| From Port/To Port | 本設定を適用するポート範囲を設定します。                                                                                                    |
| Media Type        | ポートメディアタイプを「Auto」「RJ45」「SFP」から選択します。SFP オプションは SFP+ を使用する 10G 接続も含まれます。                                                                                                    |
| State             | 物理ポートの有効 / 無効を指定します。<br>・ Enabled - 選択した物理ポートが有効です。<br>・ Disabled - 選択した物理ポートが無効です。                                                                                                    |
| Flow Control      | 「On」(フロー制御あり)または「Off」(フロー制御なし)を選択します。Full-Duplex のポートでは 802.3x フローコントロール<br>による制御を行います。「Auto」は自動的にいずれかを使用します。物理スタックのスイッチはサポートしていません。                                                    |
| Link Status Log   | リンクステータスのログ機能を有効/無効にします。                                                                                                    |
| Description       | 当該のポートについて 64 文字以内に概要を指定します。                                                                                                    |
| Auto Downgrade    | リンクが有効なスピードを確立できなかった場合、アドバタイズスピードの自動的なダウングレードを有効 / 無効にします。                                                                                                    |
| MDIX              | <ul> <li>Auto - 最適なケーブル接続を自動的に設定します。</li> <li>Normal - ケーブル接続に Normal を選択します。</li> <li>Cross - ケーブル接続に Cross を選択します。</li> </ul>                                                         |
|                   | 「Normal」を選択すると、MDI モードにあるボートはストレートケーブルを通して PC のネットワークボード、またはクロスケー<br>ブルで別のスイッチのポート (MDI モード) に接続することができます。「Cross」を選択すると、MDIX モードにあるポートは<br>ストレートケーブルで別のスイッチのポート (MDI モード) に接続することができます。 |
| Duplex            | Duplex モードの選択を行います。「Auto」「Full」から選択します。半二重モードはサポートされていません。                                                                                                    |

| 項目                       | 説明                                                                                                    |
|--------------------------|----------------------------------------------------------------------------------------------------|
| Speed                    | 「Speed」欄でポートの速度を選択します。ここでは指定したポートを指定した速度のみで接続するように手動で設定します。<br>「Auto」を指定すると、接続相手の状況に合わせて、最適な通信を行うよう自動的に判別します。                                                                                                    |
|                          | オプションには「Auto」「10M」「100M」「1000M」「1000M Master」「1000M Slave」「10G」「10G Master」および「10G Slave」<br>があります。「Auto」以外のオプションのポート設定は固定となります。                                                                                                    |
|                          | マスタ設定 (1000M Master) によりポートはデュプレックス、さらに 2 つの接続している物理レイヤ間のマスタおよびスレーブ<br>を決定します。この関係は 2 つの物理レイヤ間のタイミングコントロールを確立するために必要です。タイミング制御は、ロー<br>カルソースによってマスタの物理層に設定されます。<br>スレーブ設定 (1000M Slave) はループタイミングを使用します。マスタから受信したデータストリームによりタイミングを合わ<br>せます。一方の接続に「1000M Master」を設定すると、他方の接続は「1000M Slave」とする必要があります。その他の設定は両ポー                                                                                                    |
|                          | トのリンクタウンを引き起こします。<br>Auto - カッパーポートの設定を行います。オートネゴシエーションが開始されリンクパートナーと速度、フローコントロール<br>の調整を行います。光ファイバポートではオートネゴシエーションが開始されリンクパートナーとクロック、フローコントロー<br>ルの調整を行います。                                                                                                    |
|                          | <ul> <li>10M - ポート速度を 10Mbps に固定します。10Mbps カッパー接続でのみ有効です。</li> <li>100M - ポート速度を 100Mbps に固定します。100Mbps カッパー接続でのみ有効です。</li> <li>1000M - ポート速度を 1Gbps に固定します。1Gbps 光ファイバ接続でのみ有効です。</li> <li>1000M Master - ポート速度を 1Gbps に固定しマスタとして指定し、送受信のタイミングについての動作を制御します。<br/>1Gbps カッパー接続でのみ有効です。</li> <li>1000M Slave - ポート速度を 1Gbps に固定しスレーブとして指定し、送受信のタイミングについての動作を制御します。<br/>1Gbps カッパー接続でのみ有効です。</li> <li>10G - ポート速度を 10Gbps に固定します。10Gbps 光ファイバ接続でのみ有効です。</li> <li>10G Master - ポート速度を 10Gbps に固定しマスタとして指定し、送受信のタイミングについての動作を制御します。<br/>10Gbps 光ファイバ接続でのみ有効です。</li> <li>10G Slave - ポート速度を 10Gbps に固定しスレーブとして指定し、送受信のタイミングについての動作を制御します。<br/>10Gbps 光ファイバ接続でのみ有効です。</li> </ul> |
| Capability<br>Advertised | 上記「Speed」が「Auto」に設定されている場合、オートネゴシエーションの間、本機能は有効になります。                                                                                                    |

設定を変更する際は、必ず「Apply」ボタンをクリックし、設定内容を適用してください。 「Refresh」ボタンをクリックして、本画面を更新します。

注意 ハードウェア制限により接続先の相手が「10M/Half」でネゴシエートする場合や、「10Mbps Shared HUB」である場合はリンクアップしません。

注意 ハードウェア制限により 10G での auto-negotiation 情報は表示できません。

注意 10G ポートでの auto-downgrade はサポートされません。

# Port Status(ポートステータス)

ポートの状態、設定について表示します。

#### System > Port Configuration > Port Status の順にメニューをクリックし、以下の画面を表示します。

| ort Status      | _             | _                 | _    | _         | _            | _         | _          | _          |
|-----------------|---------------|-------------------|------|-----------|--------------|-----------|------------|------------|
| ort Status      |               |                   |      |           |              |           |            |            |
|                 |               |                   |      |           |              |           |            |            |
| Unit            | 1 •           |                   |      |           |              |           |            |            |
| Unit 1 Settings |               |                   |      |           |              |           |            |            |
| Dort            | Status        | MAC Address       | MAN  | Flow Cont | rol Operator | Duploy    | Smod       | Tuno       |
| PUIL            | status        | MAC AUDIESS       | VLAN | Send      | Receive      | Duplex    | speeu      | type       |
| eth1/0/1        | Connected     | 00-01-02-03-04-01 | 1    | Off       | Off          | Auto-Full | Auto-1000M | 1000BASE-T |
| eth1/0/2        | Not-Connected | 00-01-02-03-04-02 | 1    | Off       | Off          | Auto      | Auto       | 1000BASE-T |
| eth1/0/3        | Not-Connected | 00-01-02-03-04-03 | 1    | Off       | Off          | Auto      | Auto       | 1000BASE-T |
| eth1/0/4        | Not-Connected | 00-01-02-03-04-04 | 1    | Off       | Off          | Auto      | Auto       | 1000BASE-T |
| eth1/0/5        | Not-Connected | 00-01-02-03-04-05 | 1    | Off       | Off          | Auto      | Auto       | 1000BASE-T |
| eth1/0/6        | Not-Connected | 00-01-02-03-04-06 | 1    | Off       | Off          | Auto      | Auto       | 1000BASE-T |
| eth1/0/7        | Not-Connected | 00-01-02-03-04-07 | 1    | Off       | Off          | Auto      | Auto       | 1000BASE-T |
| eth1/0/8        | Not-Connected | 00-01-02-03-04-08 | 1    | Off       | Off          | Auto      | Auto       | 1000BASE-T |
| eth 1/0/9       | Not-Connected | 00-01-02-03-04-09 | 1    | Off       | Off          | Auto      | Auto       | 1000BASE-T |
| eth1/0/10       | Not-Connected | 00-01-02-03-04-0A | 1    | Off       | Off          | Auto      | Auto       | 1000BASE-T |
| eth1/0/11       | Not-Connected | 00-01-02-03-04-0B | 1    | Off       | Off          | Auto      | Auto       | 1000BASE-T |

図 6-5 Port Status 画面

画面に表示される項目:

| 項目   | 説明              |
|------|-----------------|
| Unit | 表示するユニットを選択します。 |

# Port GBIC

スイッチの各物理ポートの GBIC 情報について表示します。

System > Port Configuration > Port GBIC の順にメニューをクリックし、以下の画面を表示します。

| Port GBIC    |            |
|--------------|------------|
| Port GBIC -  |            |
| Unit         |            |
| Unit 1 Setti |            |
| eth1/0/1     |            |
| Interface Ty | 1000BASE-T |
| eth1/0/2     |            |
| Interface Ty | 1000BASE-T |
| eth1/0/3     |            |
| Interface Ty | 1000BASE-T |
| eth1/0/4     |            |
| Interface Ty | 1000BASE-T |
| eth1/0/5     |            |
| Interface Ty | 1000BASE-T |
| eth1/0/6     |            |
| Interface Ty | 1000BASE-T |
| eth1/0/7     |            |
| Interface Ty | 1000BASE-T |

図 6-6 Port GBIC 画面

画面に表示される項目:

| 項目   | 説明              |
|------|-----------------|
| Unit | 表示するユニットを選択します。 |

# Port Auto Negotiation (オートネゴシエーション)

以下の画面ではオートネゴシエーションの詳しい情報を表示します。

System > Port Configuration > Port Auto Negotiation Information の順にメニューをクリックし、以下の画面を表示します。

| and moge                                      | otiation                      |                                    |                               |                              |                               |                  |                             |                           |
|-----------------------------------------------|-------------------------------|------------------------------------|-------------------------------|------------------------------|-------------------------------|------------------|-----------------------------|---------------------------|
|                                               | 1 🗸                           |                                    |                               |                              |                               |                  |                             |                           |
| a: AN: Au                                     | o Negotiation; R              | S: Remote Signaling;               | CS: Config Status;            | CB: Capability Bit           | s;CAB: Capbility A            | dvertised Bits;  |                             |                           |
| CRB: (                                        | apbility Receive              | d Bits: RFA: Remote I              | Fault Advertised: R           | FR: Remote Fault             | Received                      |                  |                             |                           |
|                                               |                               |                                    |                               |                              | 110001100                     |                  |                             |                           |
| it 1 Setting                                  | 5                             |                                    |                               |                              | 10001100                      |                  |                             |                           |
| it 1 Setting<br>Port                          | s<br>AN                       | RS                                 | CS                            | СВ                           | САВ                           | CRB              | RFA                         | RFR                       |
| it 1 Setting<br>Port<br>eth1/0/1              | s<br>AN<br>Enabled            | RS<br>Not Detected                 | CS<br>Complete                | CB<br>10M_Half,              | CAB<br>10M_Half,              | CRB<br>10M_Half, | RFA<br>Disabled             | RFR                       |
| nit 1 Setting<br>Port<br>eth1/0/1<br>eth1/0/2 | s<br>AN<br>Enabled<br>Enabled | RS<br>Not Detected<br>Not Detected | CS<br>Complete<br>Configuring | CB<br>10M_Half,<br>10M_Half, | CAB<br>10M_Half,<br>10M_Half, | CRB<br>10M_Haif, | RFA<br>Disabled<br>Disabled | RFR<br>NoError<br>NoError |

図 6-7 Port Auto Negotiation Information 画面

### Error Disable Settings (エラーによるポートの無効)

以下の画面では、パケットストームの発生やループバックの検出などの理由で、スイッチが切断したポートに関する情報を表示します。 この画面を参照するためには、System > Port Configuration > Port Error Disabled の順にメニューをクリックし、以下の画面を表示します。

| ror Disable Trap Settings   |                                 |                   |              |                |
|-----------------------------|---------------------------------|-------------------|--------------|----------------|
| sserted                     | Disabled 🗸                      |                   |              |                |
| Cleared                     | Disabled 🗸                      |                   |              |                |
| lotification Rate (0-1000)  |                                 |                   |              | Apply          |
| or Disable Recovery Setti   | igs                             |                   |              |                |
| rrDisable Cause All         | State                           | Disabled V Interv | al (5-86400) | sec Apply      |
|                             | ErrDisable Cause                |                   | State        | Interval (sec) |
|                             | Port Security                   |                   | Disabled     | 300            |
|                             | Storm Control                   |                   | Disabled     | 300            |
|                             | BPDU Attack Protection          |                   | Disabled     | 300            |
|                             | Dynamic ARP Inspection          |                   | Disabled     | 300            |
|                             | DHCP Snooping                   |                   | Disabled     | 300            |
|                             | Loopback Detect                 |                   | Disabled     | 300            |
|                             | L2PT Guard                      |                   | Disabled     | 300            |
|                             | D-LINK Unidirectional Link Dete | ectio             | Disabled     | 300            |
|                             |                                 |                   |              |                |
| terfaces that will be recov | ared at the next timeout:       |                   |              |                |

図 6-8 Port Error Disabled 画面

画面には以下の項目があります。

#### Error Disable Trap Settings(エラー無効トラップ設定)

| 項目                | 説明                                                               |
|-------------------|------------------------------------------------------------------|
| Asserted          | エラー無効状態になったとき、通知送信の有効 / 無効を指定します。                                |
| Cleared           | エラー無効状態から回復したとき、通知送信の有効 / 無効を指定します。                              |
| Notification Rate | 1 分あたりのトラップ数を入力します。指定したしきい値超えたパケットは破棄されます。0 から 1000 までの間で指定できます。 |

「Apply」ボタンをクリックすると設定が更新されます。

#### Error Disable Recovery Settings(エラー無効リカバリ設定)

| 項目                           | 説明                                                                                                    |
|------------------------------|----------------------------------------------------------------------------------------------------|
| ErrDisable Cause             | エラー無効の原因を次から選択します。<br>「All」「Port Security」「Storm Control」「BPDU Attack Protection」「Dynamic ARP Inspection」「DHCP Snooping」「Loopback |
| State                        | 指定した原因によるエラー無効ポートの自動リカバリ機能を有効/無効にします。                                                                                             |
| Interval                     | ポートリカバリ実行の間隔時間を 5 から 86400(秒)で指定します。                                                                                              |
| <b>F i i i i i i i i i i</b> |                                                                                                    |

「Apply」ボタンをクリックすると設定が更新されます。

### Jumbo Frame(ジャンボフレームの有効化)

ジャンボフレームにより、同じデータを少ないフレームで転送することができます。有効にすると、最大 12288 バイトを持つジャンボフレーム (1518 バイトの標準イーサネットフレームより大きいサイズのフレーム)の送信が可能になります。

ここでは、スイッチでジャンボフレームを扱うことを可能にします。これによりオーバヘッド、処理時間、割り込みを確実に減らすことができます。

#### System > Port Configuration > Jumbo Frame の順にクリックし、以下の画面を表示します。

| Jumbo Frame     |                                               |
|-----------------|-----------------------------------------------|
| Jumbo Frame     |                                               |
| Unit From Port  | To Port Maximum Receive Frame Size (64-12288) |
| 1 V eth1/0/1 V  | eth1/0/1 🔽 1536 bytes Apply                   |
| Unit 1 Settings |                                               |
| Port            | Maximum Receive Frame Size (bytes)            |
| eth1/0/1        | 1536                                          |
| eth1/0/2        | 1536                                          |
| eth1/0/3        | 1536                                          |
| eth1/0/4        | 1536                                          |
| eth1/0/5        | 1536                                          |
| eth1/0/6        | 1536                                          |
| eth1/0/7        | 1536                                          |
| eth1/0/8        | 1536                                          |

図 6-9 Jumbo Frame Settings 画面

画面に表示される項目:

| 項目                | 説明                                           |
|-------------------|----------------------------------------------|
| Unit              | 本設定を適用するユニットを選択します。                          |
| From Port/To Port | 本設定を適用するポート範囲を設定します。                         |
| Maximum Receive   | スイッチのジャンボフレーム機能の最大値を 64 から 12288(バイト)で指定します。 |
| Frame Size        | 初期値:1536 バイト                                 |
|                   |                                              |

「Apply」ボタンをクリックすると設定が更新されます。

# Interface Description(インタフェース概要)

スイッチの各ポートの概要、管理ステータスなどについて表示します。

#### System > Interface Description の順にクリックし、以下の画面を表示します。

| Interface Description |        |                |                    |
|-----------------------|--------|----------------|--------------------|
| Interface Description |        |                |                    |
| Total Entries: 30     |        |                |                    |
| Interface             | Status | Administrative | Description        |
| eth1/0/1              | up     | enabled        |                    |
| eth1/0/2              | down   | enabled        |                    |
| eth1/0/3              | up     | enabled        |                    |
| eth1/0/4              | down   | enabled        |                    |
| eth1/0/5              | down   | enabled        |                    |
| eth1/0/6              | down   | enabled        |                    |
| eth1/0/7              | down   | enabled        |                    |
| eth1/0/8              | down   | enabled        |                    |
| eth1/0/9              | down   | enabled        |                    |
| eth1/0/10             | down   | enabled        |                    |
|                       |        |                | 1/3 < 1 2 3 > > Go |

図 6-10 Interface Description 画面

ページ番号を指定して「Go」をクリックすると当該のページへ移動します。

# Loopback Test (ループバックテスト)

物理ポートインタフェースのループバック設定とループバックテストを行います。

System > Loopback Test の順にメニューをクリックし、以下の画面を表示します。

| oopback Test    |                    | _            | _     | _   | _     | _    | _     | _    | _     |
|-----------------|--------------------|--------------|-------|-----|-------|------|-------|------|-------|
| oopback Test    |                    |              |       |     |       |      |       |      |       |
| Unit From       | Port To Port       | Loopback Mod | le    |     |       |      |       |      |       |
| 1 🗸 eth         | 1/0/1 🔽 eth1/0/1 🔽 | None         |       | •   |       |      |       |      | Apply |
| Unit 1 Settings |                    |              |       |     |       |      |       |      |       |
| 0-4             |                    | 64 6         | Bytes | 512 | Bytes | 1024 | Bytes | 1536 | Bytes |
| Port            | Loopback Mode      | тх           | RX    | тх  | RX    | тх   | RX    | ТХ   | RX    |
| eth1/0/1        | None               | 0            | 0     | 0   | 0     | 0    | 0     | 0    | 0     |
| eth1/0/2        | None               | 0            | 0     | 0   | 0     | 0    | 0     | 0    | 0     |
| eth1/0/3        | None               | 0            | 0     | 0   | 0     | 0    | 0     | 0    | 0     |
| eth1/0/4        | None               | 0            | 0     | 0   | 0     | 0    | 0     | 0    | 0     |
| eth1/0/5        | None               | 0            | 0     | 0   | 0     | 0    | 0     | 0    | 0     |
| eth1/0/6        | None               | 0            | 0     | 0   | 0     | 0    | 0     | 0    | 0     |
| eth1/0/7        | None               | 0            | 0     | 0   | 0     | 0    | 0     | 0    | 0     |

図 6-11 Loopback Test 画面

画面に表示される項目:

| 項目                | 説明                                                                                                    |
|-------------------|----------------------------------------------------------------------------------------------------|
| Unit              | 本設定を適用するユニットを選択します。                                                                                                    |
| From Port/To Port | 本設定を適用するポート範囲を設定します。                                                                                                    |
| Loopback Mode     | <ul> <li>ループバックモードを指定します。</li> <li>None - ループバックモードを有効にしません。</li> <li>Internal MAC - インターナルループバックモードを MAC レイヤで指定します。</li> <li>Internal PHY Default - インターナルループバックモードを PHY レイヤで指定し初期メディアのテストをします。</li> <li>Internal PHY Copper - インターナルループバックモードを PHY レイヤで指定しカッパーメディアのテストをします。</li> <li>Internal PHY Fiber - インターナルループバックモードを PHY レイヤで指定し光ファイバメディアのテストをします。</li> <li>External MAC - エクスターナルループバックモードを MAC レイヤで指定します。</li> <li>External PHY Default - エクスターナルループバックモードを PHY レイヤで指定し初期メディアのテストをします。</li> <li>External PHY Default - エクスターナルループバックモードを PHY レイヤで指定し初期メディアのテストをします。</li> <li>External PHY Copper - エクスターナルループバックモードを PHY レイヤで指定しカッパーメディアのテストをします。</li> <li>External PHY Fiber - エクスターナルループバックモードを PHY レイヤで指定しカッパーメディアのテストをします。</li> </ul> |

「Apply」ボタンをクリックすると設定が更新されます。

# PoE (PoE の管理) (DGS-3630-28PC/52PC)

DGS-3630-28PC/52PC は IEEE の 802.3af と IEEE802.3at 規格の PoE 機能をサポートしています。ポート 1-24/48 は 30W まで PoE、エンハンスドカテ ゴリ5以上のUTPイーサネットケーブル経由で PoE受電機器に約 48VDC 電力を供給できます。本スイッチは PSE pinout Alternative A に準拠しており、 電力はピン1、2、3、および6を通じて供給されます。 本スイッチでは次の PoE 機能を使用することができます。

本スイッチでは次の PoE 機能を使用することができます。

- ・ Auto-discovery 機能は PD( 受電機器 ) に自動的に電力を供給します。
- Auto-disable 機能は、「消費電力がシステム電源のリミットを超えている場合」と「各ポートの消費電力リミットを超えている場合」において 動作します。
- ・ Active circuit 防止機能は電力の不足が生じた場合、自動的にポートを無効にする機能です。他のポートは有効性は変わりません。

#### 802.3af/at 準拠の受電機器の最大受信電力一覧:

| クラス | 受電機器の最大受信電力 |
|-----|-------------|
| 0   | 12.95W      |
| 1   | 3.84W       |
| 2   | 6.49W       |
| 3   | 12.95W      |
| 4   | 25.5W       |

#### PSE を使用したの最大電力一覧:

| クラス             | PSE の最大供給電力            |
|-----------------|------------------------|
| 0               | 16.2W                  |
| 1               | 4.2W                   |
| 2               | 7.4W                   |
| 3               | 16.2W                  |
| ユーザ定義           | 31.6W                  |
| 2<br>3<br>ユーザ定義 | 7.4W<br>16.2W<br>31.6W |

## PoE System (PoE システム設定)

デバイスの PoE 情報を参照および変更します。

System > PoE > PoE System の順にクリックし、以下の画面を表示します。

| PoE System | m             |              |                |                     |                |             |
|------------|---------------|--------------|----------------|---------------------|----------------|-------------|
| PoE System |               |              |                |                     |                |             |
| Unit       | Usage Three   | shold (1-99) | Policy Preempt | Trap State          |                |             |
| 1 💌        | 99            | %            | Disabled 💌     | Disabled 💌          |                | Apply       |
|            |               |              |                |                     |                |             |
|            |               |              |                |                     |                | Show Detail |
| Unit       | Delivered (W) | Power Bud    | lget (W)       | Usage Threshold (%) | Policy Preempt | Trap State  |
| 1          | 0             | 193          |                | 99                  | Disabled       | Disabled    |
|            |               |              |                |                     |                |             |

図 6-12 PoE System 画面

#### 画面に表示される項目:

| 項目              | 説明                                                                           |
|-----------------|------------------------------------------------------------------------------|
| Unit            | ユニット番号を設定します。全てのユニットを選択する場合は「All」にチェックします。                                   |
| Usage Threshold | ログの記録や通常の通知送信を実行するしきい値を指定します。1 から 99(%)で指定できます。                              |
| Policy Preempt  | 電力供給不足となった新規接続のデバイスの優先値を高く指定し、既存の低優先度の電力供給デバイス(PD)接続の解除<br>機能を有効 / 無効に指定します。 |
| Trap State      | PoE の通知送信について有効 / 無効を指定します。                                                  |
|                 |                                                                              |

「Apply」ボタンをクリックすると設定が更新されます。

#### 「Show Detail」ボタンをクリックすると以下の画面が表示されます。

- PoE System Parameters ----

| Unit | Max Ports | Device ID | SW Version |
|------|-----------|-----------|------------|
| 1    | 24        | E111      | 13         |

図 6-13 PoE System (Show Detail) 画面

## PoE Status (PoE ステータス)

各ポートの PoE ステータスの表示と概要の設定を行います。

**System > PoE > PoE Status** の順にクリックし、以下の画面を表示します。

| oE Status                                                              | _                               | _                         | _                     |                        |             | _                                    |
|------------------------------------------------------------------------|---------------------------------|---------------------------|-----------------------|------------------------|-------------|--------------------------------------|
| oE Status                                                              |                                 |                           |                       |                        |             |                                      |
| Unit From Port                                                         | To Port                         | Desc                      | ription               |                        |             |                                      |
| 1 💌 eth1/0/1                                                           | <ul> <li>eth1/0/1</li> </ul>    | <ul> <li>32 ch</li> </ul> | hars                  |                        |             | Apply                                |
| Unit d Continues                                                       |                                 |                           |                       |                        |             |                                      |
| Unit 1 Settings                                                        |                                 |                           |                       |                        |             |                                      |
| Port                                                                   | State                           | Class                     | Max (W)               | Used (W)               | Description |                                      |
| Port<br>eth1/0/1                                                       | State<br>Searching              | Class<br>N/A              | Max (W)<br>0.0        | Used (W)<br>0.0        | Description | Delete Descripti                     |
| Onit 1 Settings           Port           eth 1/0/1           eth 1/0/2 | State<br>Searching<br>Searching | Class<br>N/A<br>N/A       | Max (W)<br>0.0<br>0.0 | Used (W)<br>0.0<br>0.0 | Description | Delete Descripti<br>Delete Descripti |

図 6-14 PoE Status 画面

| 項目                     | 説明                                               |
|------------------------|--------------------------------------------------|
| Unit                   | 本設定を適用するユニットを選択します。                              |
| From Port/To Port      | 本設定を適用するポート範囲を設定します。                             |
| Description            | PoE インタフェースに接続中の PD の概要について入力します。32 文字以内で指定できます。 |
| Delete Description L d | ジャンをクリックオスとふ力」と概要が削除されます                         |

「Delete Description」ホタンをクリックすると人力した概要か削除されます。 「Apply」ボタンをクリックすると設定が更新されます。

### PoE Configuration (PoE ポート設定)

PoE 機能の有効化、現在の電力消費の表示、PoE トラップの有効化などシステムの PoE 情報の操作を行います。

**System > PoE > PoE Configuration**の順にクリックし、以下の画面を表示します。

| E Configuration                                   | _                     |                                       |                                        |                    | _                                         |
|---------------------------------------------------|-----------------------|---------------------------------------|----------------------------------------|--------------------|-------------------------------------------|
| E Configuration                                   |                       |                                       |                                        |                    |                                           |
| Init From Port                                    | To Port<br>eth1/0/1 ▼ | Priority Legacy Support Low  Disabled | Mode Max Wattage (100<br>Auto          | 0-30000) Time Rang | pe                                        |
| nit 1 Settings                                    |                       |                                       |                                        |                    | Apply                                     |
| Init 1 Settings<br>Port                           | Admin                 | Priority                              | Legacy Support                         | Time Range         | Apply                                     |
| Init 1 Settings<br>Port<br>eth1/0/1               | Admin<br>Auto         | Priority<br>Low                       | Legacy Support<br>Disabled             | Time Range         | Apply<br>Delete Time Rang                 |
| Init 1 Settings<br>Port<br>eth 1/0/1<br>eth 1/0/2 | Admin<br>Auto<br>Auto | Priority<br>Low<br>Low                | Legacy Support<br>Disabled<br>Disabled | Time Range         | Apply Delete Time Range Delete Time Range |

図 6-15 PoE Configuration 画面

#### 画面に表示される項目:

| 項目                | 説明                                                                                                    |
|-------------------|----------------------------------------------------------------------------------------------------|
| Unit              | 本設定を適用するユニットを選択します。                                                                                                    |
| From Port/To Port | 本設定を適用するポート範囲を設定します。                                                                                                    |
| Priority          | プルダウンメニューを使ってポートの優先度(Critical、High、Low)を指定します。<br>ポート優先度はシステムがどのポートに優先的に電力供給を行うかを設定します。優先度には 3 段階あり「Critical」「High」<br>「Low」で設定できます。 |
| Legacy Support    | レガシー PD へのサポートの有効 / 無効を指定します。                                                                                                    |
| Mode              | PoE ポートの電力管理モードを選択します。「Auto」か「Never」から指定できます。                                                                                        |
| Max Wattage       | 上記「Mode」で「Auto」を選択した場合、本オプションが表示されます。                                                                                                |
|                   | チェックボックスにチェックを入れ、自動検出 PD へ供給する最大電力数(W)を指定します。                                                                                        |
|                   | 数値を指定しない場合は PD のクラスは供給可能な最大の電力で指定されます。「1000mW」から「30000mW」までで指定<br>可能です。                                                              |
| Time Range        | 上記「Mode」で「Auto」を選択した場合、本オプションが表示されます。<br>ポートの PoE 機能を有効にする時間設定を行います。タイムレンジの名前を指定します。ポートは設定したタイムレンジの<br>時間内のみ給電を行います。                 |

「Delete Description」ボタンをクリックすると入力した概要が削除されます。 「Apply」ボタンをクリックすると設定が更新されます。

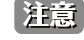

IEEE802.3at PD への給電に失敗する場合は、対象の PD デバイスが IEEE802.3at に準拠しているのかを確認するか、対象のポートを 30W に 手動設定してください。

### PD Alive (PD アライブ設定)

PoE PD アライブの表示、設定を行います。「PD アライブ」機能は Ping メカニズムを使用して、応答のない PD や停止した PD への給電を自動で OFF/ON することにより、復旧を図ります。自動で行うため、ネットワーク者の負荷を軽減することが可能となる機能です。

System > PoE > PD Alive の順にクリックし、以下の画面を表示します。

| PD Alive            | _          | _              | _              | _          | _             | _      | _           |              | _      |
|---------------------|------------|----------------|----------------|------------|---------------|--------|-------------|--------------|--------|
| PD Alive Configu    | ration     |                |                |            |               |        |             |              |        |
| Unit                | From Port  | To Port        | PD Alive State | PD IP Add  | iress         |        |             |              |        |
| 1 🗸                 | eth1/0/1 🔽 | eth1/0/1 🔽     | Disabled V     |            | · · ·         |        |             |              |        |
| Poll Interval (10-3 | 300)       | Retry Count (0 | -5)            | Waiting Ti | me (30-300)   | Action |             |              |        |
| 30                  | sec        | 2              |                | 90         | sec           | Both [ | ~           |              | Apply  |
| Unit 1 Settings     |            |                |                |            |               |        |             |              |        |
| Port                | PD Ali     | ve State       | PD IP Add      | ress       | Poll Interval |        | Retry Count | Waiting Time | Action |
| eth1/0/1            | Dis        | abled          | 0.0.0.0        | )          | 30            |        | 2           | 90           | Both   |
| eth1/0/2            | Dis        | abled          | 0.0.0.0        | )          | 30            |        | 2           | 90           | Both   |
| eth1/0/3            | Dis        | abled          | 0.0.0.0        | )          | 30            |        | 2           | 90           | Both   |

図 6-16 PD Alive 画面

画面に表示される項目:

| 項目                | 説明                                                               |
|-------------------|------------------------------------------------------------------|
| Unit              | 本設定を適用するユニットを選択します。                                              |
| From Port/To Port | 本設定を適用するポート範囲を設定します。                                             |
| PD Alive State    | PoE アライブ機能を有効 / 無効にします。                                          |
| PD IP Address     | PD の IPv4 アドレスを指定します。                                            |
| Poll Interval     | ポールインターバル(10-300 秒)を指定します。指定の PD の状況を確認する Ping 送信の間隔になります。       |
| Retry Count       | リトライカウント(再試行回数 /0-5)を指定します。指定の PD からの回答がなかった際に Ping を再送信する回数を指定し |
|                   | ます。                                                              |
| Waiting Time      | 待機時間(30-300 秒)を指定します。指定の PD が再起動から回復するまでスイッチが待つ時間を指定します。         |
| Action            | 実行する動作を指定します。                                                    |
|                   | ・ Reset - PoE ポートをリセットします。                                       |
|                   | ・ Notify - 管理者に通知するログとトラップを送信します。                                |
|                   | • Both - 管理者に通知するログとトラップを送信し、PoE ポートをリセットします。                    |

「Apply」ボタンをクリックすると設定が更新されます。

## PoE Statistics (PoE 統計)

PoE の統計情報を表示します。

**System > PoE > PoE Statistics** の順にクリックし、以下の画面を表示します。

| PoE Statistics                              |            | _        | _     |              |                   | _         |
|---------------------------------------------|------------|----------|-------|--------------|-------------------|-----------|
| PoE Statistics Table Unit 1 Unit 1 Settings |            |          |       |              |                   | Clear All |
| Port                                        | MPS Absent | Overload | Short | Power Denied | Invalid Signature |           |
| eth1/0/1                                    | 0          | 0        | 0     | 0            | 44                | Clear     |
| eth1/0/2                                    | 0          | 0        | 0     | 0            | 46                | Clear     |
| eth1/0/3                                    | 0          | 0        | 0     | 0            | 46                | Clear     |
| eth1/0/4                                    | 0          | 0        | 0     | 0            | 46                | Clear     |
| eth1/0/5                                    | 0          | 0        | 0     | 0            | 133               | Clear     |

図 6-17 PoE Statistics 画面

画面に表示される項目:

| 項目   | 説明                  |
|------|---------------------|
| Unit | 本設定を適用するユニットを選択します。 |

「Clear All」ボタンをクリックすると全ポートの PoE 統計情報がクリアされます。 「Clear」ボタンをクリックすると対象ポートの PoE 統計情報がクリアされます。

## PoE Measurement (PoE 測定)

PoE の測定情報を表示します。

#### **System > PoE > PoE Measurement** の順にクリックし、以下の画面を表示します。

| PoE Measurement       |             |              |                 |           |
|-----------------------|-------------|--------------|-----------------|-----------|
| PoE Measurement Table |             |              |                 |           |
| Unit 1                |             |              |                 |           |
| Unit 1 Settings       |             |              |                 |           |
| Port                  | Voltage (V) | Current (mA) | Temperature (C) | Power (W) |
| eth1/0/1              | N/A         | N/A          | N/A             | N/A       |
| eth1/0/2              | N/A         | N/A          | N/A             | N/A       |
| eth1/0/3              | N/A         | N/A          | N/A             | N/A       |
| eth1/0/4              | N/A         | N/A          | N/A             | N/A       |
| eth1/0/5              | N/A         | N/A          | N/A             | N/A       |
| eth1/0/6              | N/A         | N/A          | N/A             | N/A       |

図 6-18 PoE Measurement 画面

#### 画面に表示される項目:

| 項目   | 説明                  |
|------|---------------------|
| Unit | 本設定を適用するユニットを選択します。 |

# PoE LLDP Classification (PoE LLDP 分類表示)

PoE の LLDP 分類情報を表示します。

**System > PoE > PoE LLDP Classification**の順にクリックし、以下の画面を表示します。

| PoE LLDP Classification       |
|-------------------------------|
| PoE LLDP Classification Table |
|                               |
| Unit 1                        |
| Dort eth/10/4                 |
| PSF TX information            |
| None                          |
| Information from PD           |
| None                          |
|                               |
| Port eth1/0/2                 |
| PSE TX information            |
| None                          |
| Information from PD           |
| None                          |
|                               |
| Port eth1/0/3                 |
| PSE TX information            |
| None                          |
| Information from PD           |
| None                          |
|                               |
| Port eth1/0/4                 |
| PSE TX Information            |
| None                          |
| Information from PD           |
| None                          |

図 6-19 PoE LLDP Classification 画面

画面に表示される項目:

| 項目   | 説明                  |
|------|---------------------|
| Unit | 本設定を適用するユニットを選択します。 |

# System Log (システムログ構成)

システムログの設定を行います。

## System Log Settings(システムログ設定)

システムログ機能を有効または無効にし、スイッチのフラッシュメモリにスイッチログを保存する方法を選択します。

System > System Log > System Log Settings の順にメニューをクリックし、以下の画面を表示します。

| System Log Settings       |                                 |       |
|---------------------------|---------------------------------|-------|
| Log State                 |                                 |       |
| Log State                 | Enabled                         | Apply |
| Source Interface Settings |                                 |       |
| Source Interface State    | Enabled                         |       |
| Туре                      | VLAN VLAN Interface ID (1-4094) | Apply |
| Buffer Log Settings       |                                 |       |
| Buffer Log State          | Enabled                         |       |
| Severity                  | 4(Warnings)                     |       |
| Discriminator Name        | 15 chars                        |       |
| Write Delay (0-65535)     | 300 sec 🗌 Infinite              | Apply |
| Console Log Settings      |                                 |       |
| Console Log State         | Disabled                        |       |
| Severity                  | 4(Warnings)                     |       |
| Discriminator Name        | 15 chars                        | Apply |
| SMTP Log Settings         |                                 |       |
| SMTP Log State            | Disabled                        |       |
| Severity                  | 4(Warnings)                     |       |
| Discriminator Name        | 15 chars                        | Apply |
| Monitor Log Settings      |                                 |       |
| Monitor Log State         | Disabled                        |       |
| Severity                  | 4(Warnings)                     |       |
| Discriminator Name        | 15 chars                        | Apply |

図 6-20 System Log Settings 画面

System Log Settings 画面には次の項目があります。

#### Log State(グローバルステート)

| 項目        | 説明                      |
|-----------|-------------------------|
| Log State | グローバルにシスログを有効/無効に指定します。 |

設定を変更する際は、必ず「Apply」ボタンをクリックし設定内容を適用してください。

#### Source Interface Settings(ソースインタフェース設定)

| 項目               | 説明                                                         |
|------------------|------------------------------------------------------------|
| Source Interface | ソースインタフェースをグローバルに有効/無効に指定します。                              |
| State            |                                                            |
| Туре             | インタフェースの種類を選択します。                                          |
| Interface ID     | インタフェース ID を指定します。ループバックインタフェースの場合、「1」から「8」、               |
|                  | 管理インタフェース(Mgmt)の場合、常に「0」、VLAN インタフェースの場合、「1」から「4094」になります。 |

設定を変更する際は、必ず「Apply」ボタンをクリックし設定内容を適用してください。

### Buffer Log Settings(バッファログ設定)

| 項目               | 説明                                                                                                    |
|------------------|----------------------------------------------------------------------------------------------------|
| Buffer Log State | 「Enable」「Disabled」「Default」から選択します。                                                                                                    |
|                  | 「Default」を選択するとバッファログのグローバルステートは初期設定のまま動作します。                                                                                                    |
| Severity         | ログされる情報のレベルをプルダウンメニューから選択します。「0:Emergencies」(緊急)、「1:Alerts」(警告)、「2:Critical」(重<br>大)、「3:Errors」(エラー)、「4:Warnings」(警告)、「5:Notifications」(通知)、「6:Informational」(情報)、「7:Debugging」(デ<br>バッグ)から選択します。 |
| Discriminator    | ディスクリミネーターの名前を入力します。15 字以内に指定できます。                                                                                                    |
| Name             |                                                                                                    |
| Write Delay      | フラッシュにロギングバッファを定期的に書き込む間隔を指定します。0 から 65535(秒)の間で指定できます。<br>初期値は 300 秒です。「Infinite」にチェックを入れると本機能は無効になります。                                                                                          |

設定を変更する際は、必ず「Apply」ボタンをクリックし設定内容を適用してください。

#### Console Log Settings(コンソールログ設定)

| 項目            | 説明                                                                                              |
|---------------|-------------------------------------------------------------------------------------------------|
| Console Log   | コンソールログのグローバルステートを有効 / 無効にします。                                                                  |
| State         |                                                                                                 |
| Severity      | ログされる情報のレベルをプルダウンメニューから選択します。「1:Emergencies」(緊急)、「2:Alerts」(警告)、「3:Critical」(重                  |
|               | 大)、「4:Errors」(エラー)、「4:Warnings」(警告)、「5:Notifications」(通知)、「6:Informational」(情報)、「7:Debugging」(デ |
|               | バッグ)から選択します。                                                                                    |
| Discriminator | ディスクリミネーターの名前を入力します。15 字以内に指定できます。                                                              |
| Name          |                                                                                                 |

設定を変更する際は、必ず「Apply」ボタンをクリックし設定内容を適用してください。

#### SMTP Log Settings(SMTP ログ設定)

| 項目                    | 説明                                                                                                    |
|-----------------------|----------------------------------------------------------------------------------------------------|
| SMTP Log              | SMTP ログのグローバルステートを有効 / 無効にします。                                                                                                    |
| State                 |                                                                                                    |
| Severity              | ログされる情報のレベルをプルダウンメニューから選択します。「1:Emergencies」(緊急)、「2:Alerts」(警告)、「3:Critical」(重<br>大)、「4:Errors」(エラー)、「4:Warnings」(警告)、「5:Notifications」(通知)、「6:Informational」(情報)、「7:Debugging」(デ<br>バッグ)から選択します。 |
| Discriminator<br>Name | ディスクリミネーターの名前を入力します。15 字以内に指定できます。                                                                                                    |

設定を変更する際は、必ず「Apply」ボタンをクリックし設定内容を適用してください。

#### Monitor Log Settings(SMTP ログ設定)

| 項目                    | 説明                                                                                                    |
|-----------------------|----------------------------------------------------------------------------------------------------|
| Monitor Log<br>State  | モニタログのグローバルステートを有効/無効にします。                                                                                                    |
| Severity              | ログされる情報のレベルをプルダウンメニューから選択します。「1:Emergencies」(緊急)、「2:Alerts」(警告)、「3:Critical」(重<br>大)、「4:Errors」(エラー)、「4:Warnings」(警告)、「5:Notifications」(通知)、「6:Informational」(情報)、「7:Debugging」(デ<br>バッグ)から選択します。 |
| Discriminator<br>Name | ディスクリミネーターの名前を入力します。15 字以内に指定できます。                                                                                                    |

設定を変更する際は、必ず「Apply」ボタンをクリックし設定内容を適用してください。

# System Log Discriminator Settings(システムログディスクリミネーター設定)

システムログディスクリミネーターの設定、設定内容の表示を行います。

System > System Log > System Log Discriminator Settings の順にクリックし、以下の画面を表示します。

| iscriminator Name | 15 chars         |              |                  |          |       |
|-------------------|------------------|--------------|------------------|----------|-------|
| ction             | Drops 🗸          |              |                  |          |       |
|                   | SYS              | STACKING     | PORT             | VPLS     |       |
|                   | STP              | LAC          | VOICE_VL         | LLDP     |       |
|                   | PORTSEC          | WAC          | DHCP             | DHCPV6   |       |
|                   | STORM_CT         | SSH          | CLI              | WEB      |       |
|                   | SNMP             | OSPF         | BGP              | VRRP     |       |
|                   | CFM              | ALARM        | ERPS             | DDM      |       |
|                   | AAA              | DoS          | DEVICE           | DAI      |       |
|                   | MPLS             | LDP          | L2VPN            | SURVEILL |       |
|                   | RADIUS           | DOT1X        | POE              | LBD      |       |
|                   | BPDU_PRO         | MAC          | SAFEGUAR         | DULD     |       |
|                   | RIPNG            | CFG          | FIRMWARE         | REBOOT_S |       |
|                   | OAM              | SRM          | IPV6             | AUTO_SAV |       |
|                   | SDMGMT           | IPSG         | DNSRESOV         | OSPFv3   |       |
|                   | ZONEDEFE         | IPV6SG       | MLAG             | OPENFLOW |       |
| everity           | Drops 🗸          |              |                  |          |       |
|                   | 0(Emergencies)   | 1(Alerts)    | 2(Critical)      |          |       |
|                   | 3(Errors)        | 4(Warnings)  | 5(Notifications) |          | Apply |
|                   | 6(Informational) | 7(Debugging) |                  |          | 7,664 |
| otal Entries: 0   |                  |              |                  |          |       |

図 6-21 System Log Discriminator Settings 画面

#### 画面に表示される項目:

| 項目            | 説明                                                                                                    |
|---------------|----------------------------------------------------------------------------------------------------|
| Discriminator | ディスクリミネーターの名前を入力します。15 字以内に指定できます。                                                                                                    |
| Facility      | 機能が実行する動作内容と選択した動作に関連する機能の種類を選択します。「Drops」「Includes」から選択します。                                                                                                    |
| Severity      | ログされる情報のレベルをプルダウンメニューから選択します。「1:Emergencies」(緊急)、「2:Alerts」(警告)、「3:<br>Critical」(重大)、「4:Errors」(エラー)、「4:Warnings」(警告)、「5:Notifications」(通知)、「6:Informational」(情報)、<br>「7:Debugging」(デバッグ)から選択します。 |

設定を変更する際は、必ず「Apply」ボタンをクリックし、設定内容を適用してください。 「Delete」ボタンをクリックすると指定のエントリが削除されます。

# System Log Server Settings(システムログサーバの設定)

システムログはイベントの記録と管理、エラーと情報のメッセージをレポートします。イベントメッセージは、すべてのエラーレポートに Syslog プロトコルの推奨する固有のフォーマットを使用します。例えば、Syslog とローカルデバイスのレポートメッセージはその重要度や、メッセージを 生成するアプリケーションを識別するためのメッセージ識別名を含みます。メッセージは緊急度かその関連する事項に基づいてフィルタされます。 各メッセージの重要度によって、イベントメッセージの送信先となるイベントを記録するデバイスを決めることができます。

本スイッチは指定した4台までの Syslog サーバに Syslog メッセージを送信できます。

#### System > System Log > System Log Server Settings の順にクリックし、以下の画面を表示します。

| System Log Server Settir  | ngs         |                    | _                 |                    | _        | _      |
|---------------------------|-------------|--------------------|-------------------|--------------------|----------|--------|
| Log Server                |             |                    |                   |                    |          |        |
| Host IPv4 Address         | · · · · · · | 01                 | lost IPv6 Address | 2013::1            |          |        |
| UDP Port (514,1024-65535) | 514         | Severity           |                   | 4(Warnings)        |          |        |
| Facility                  | 23 🗸        | Discriminator Name |                   | 15 chars           |          |        |
| VRF Name                  | 12 chars    |                    |                   |                    |          | Apply  |
| Total Entries: 1          |             |                    |                   |                    |          |        |
| Server IP                 | VRF Name    | Severity           | Facility          | Discriminator Name | UDP Port |        |
| 192.168.70.1              |             | Warnings           | 23                | Discrimina         | 514      | Delete |

図 6-22 System Log Server Settings 画面

#### 画面に表示される項目:

| 項目                | 説明                           |                                                      |                                        |                                |
|-------------------|------------------------------|------------------------------------------------------|----------------------------------------|--------------------------------|
| Host IPv4 Address | ログを記録するサーバの IPv4 アドレスを設定します。 |                                                      |                                        |                                |
| Host IPv6 Address | ログを記録するサーバの IPv6 アドレスを設定します。 |                                                      |                                        |                                |
| UDP Port          |                              |                                                      |                                        |                                |
|                   | 値は「514」、ま                    | たは「1024」から「65                                        | 535」で指定します。                            |                                |
| Severity          | ログされる情報の                     |                                                      | メニューから選択します。「1:Emergencie              | es」(緊急)、「2:Alerts」(警告)、「3:     |
|                   | Critical」(重大)、               | $\lceil 4: \text{Errors} \mid ( \pm \neg - ) \rceil$ | 、「4:Warnings」(警告)、「5:Notification      | ns」(诵知)、「6:Informational」(情報)、 |
|                   | [7: Debugging                | (デバッグ)から選択                                           | 、 ・ ・・・・・・・・・・・・・・・・・・・・・・・・・・・・・・・・・・ |                                |
| Facility          | プルダウンメニュ                     | ューを使用して「0」か                                          | 、                                      |                                |
|                   | Facility 値                   | Facility 名                                           | Facility 概要                            |                                |
|                   | 0                            | kern                                                 | カーネルメッセージ                              |                                |
|                   | 1                            | user                                                 | ユーザレベルメッセージ                            |                                |
|                   | 2                            | mail                                                 | メールシステム                                |                                |
|                   | 3                            | daemon                                               | システム daemon                            |                                |
|                   | 4                            | auth1                                                | セキュリティ / 権限メッセージ 1                     |                                |
|                   | 5                            | syslog                                               | Syslog により内部生成されたメッセージ                 |                                |
|                   | 6                            | lpr                                                  | ラインプリンタサブシステム                          |                                |
|                   | 7                            | news                                                 | ネットワークニュースサブシステム                       |                                |
|                   | 8                            | uucp                                                 | UUCP サブシステム                            |                                |
|                   | 9                            | clock1                                               | クロック daemon 1                          |                                |
|                   | 10                           | auth2                                                | セキュリティ / 権限メッセージ2                      |                                |
|                   | 11                           | ftp                                                  | FTP daemon                             |                                |
|                   | 12                           | ntp                                                  | NTP サブシステム                             |                                |
|                   | 13                           | logaudit                                             | <u>ログ検査</u>                            |                                |
|                   | 14                           | logalert                                             | <u>ログ警告</u>                            |                                |
|                   | 15                           | clock2                                               | クロック daemon 2                          |                                |
|                   | 16                           | local0                                               | ローカル使用 0(local0)                       |                                |
|                   | 17                           | local1                                               | ローカル使用 1(local1)                       |                                |
|                   | 18                           | local2                                               | ローカル使用 2(local2)                       |                                |
|                   | 19                           | local3                                               | ローカル使用 3(local3)                       |                                |
|                   | 20                           | local4                                               | ローカル使用 4(local4)                       |                                |
|                   | 21                           | local5                                               | ローカル使用 5(local5)                       |                                |
|                   | 22                           | local6                                               | ローカル使用 6(local6)                       |                                |
|                   | 23                           | local7                                               | ローカル使用 7(local7)                       |                                |
|                   |                              |                                                      |                                        |                                |
| Discriminator     | ディスクリミネ-                     | -ターの名前を入力しき                                          | ます。15 字以内に指定できます。                      |                                |
| VRF Name          | VRF インスタンス                   | へ名を指定します。12                                          | 字以内に指定できます。                            |                                |

設定を変更する際は、必ず「Apply」ボタンをクリックし、設定内容を適用してください。 「Delete」ボタンをクリックすると指定のエントリが削除されます。

## System Log(Syslog ログ)

スイッチの管理エージェントでまとめたローカルなヒストリログの表示および削除を行います。

System > System Log > System Log の順にメニューをクリックし、以下の画面を表示します。

| m Log         |                     |         | Clear Log            |
|---------------|---------------------|---------|----------------------|
| al Entries: 5 |                     |         |                      |
| Index         | Time                | Level   | Log Description      |
| 5             | 2015-12-28 11:13:05 | CRIT(2) | Stacking topology is |
| 4             | 2015-12-28 11:13:05 | CRIT(2) | Unit 1, System start |
| 3             | 2015-12-28 11:13:05 | CRIT(2) | Unit 1, System warm  |
| 2             | 2015-12-28 11:01:01 | CRIT(2) | System started up    |
| 1             | 2015-12-28 11:01:01 | CRIT(2) | System warm start    |

図 6-23 System Log 画面

スイッチは自身のログにイベント情報を記録できます。「Go」ボタンをクリックすると、「System Log」画面の次のページへ移動します。 「Clear Log」ボタンをクリックして、表示画面内のすべてのエントリをクリアします。

## System Attack Log(システムアタックログ)

攻撃を受けたシステムログの閲覧/消去を行います。

System > System Log > System Attack Log の順にクリックし、以下の画面を表示します。

| System Attack Log |       |                  |
|-------------------|-------|------------------|
| System Attack Log |       |                  |
| Unit 1 🔽          |       | Clear Attack Log |
| Unit 1 Settings   |       |                  |
| Total Entries: 0  |       |                  |
| Index Time        | Level | Log Description  |

図 6-24 System Attack Log 画面

画面に表示される項目:

| 項目   | 説明                  |  |  |
|------|---------------------|--|--|
| Unit | 本設定を適用するユニットを選択します。 |  |  |

「Clear Attack Log」ボタンをクリックして、表示画面内のすべてのエントリをクリアします。

# Time and SNTP(時刻設定)

#### System > Time and SNTP

SNTP (Simple Network Time Protocol) は、コンピュータのクロックにスイッチを同期させるために使用されます。

### Clock Settings(時間設定)

スイッチに時刻を設定します。

System > Time and SNTP > Clock Settings の順にクリックし、以下の画面を表示します。

| Time Settings                                                  |                        | () Safeguard |
|----------------------------------------------------------------|------------------------|--------------|
| Set Current Time<br>Date (DD / MM / YYYY)<br>Time (HH: MM: SS) | 31/07/2011<br>13:45:26 |              |
|                                                                |                        | Apply        |

図 6-25 Time Settings 画面

画面に表示される項目:

| 項目                         | 説明                                                               |  |  |  |
|----------------------------|------------------------------------------------------------------|--|--|--|
| Date (DD/MM/YYYY)          | システムクロックの更新を行うために現在の年月日を入力します。項目のフォーマットは日 / 月 / 年です。             |  |  |  |
| Time (HH:MM:SS)            | 現在のシステム時刻を時 : 分 : 秒(24 時間制)で設定します。例えば午後 9 時であれば 21:00:00 と指定します。 |  |  |  |
| 「Apply」ボタンをクリックし、設定を適用します。 |                                                                  |  |  |  |

### Time Zone Settings(タイムゾーン設定)

以下の画面では、SNTP 用のタイムゾーンとサマータイム(Daylight Saving Time)の設定を行います。

#### System > Time and SNTP > Time Zone Settings の順にメニューをクリックし、以下の設定画面を表示します。

| mmer Time State         | Disabled 🗸  |
|-------------------------|-------------|
| lime Zone               | + • 0 • 0 • |
| Recurring Setting       |             |
| From: Week of the Month | Last        |
| From: Day of the Week   | Sun 🗸       |
| From: Month             | Jan 🗸       |
| From: Time (HH:MM)      |             |
| To: Week of the Month   | Last        |
| To: Day of the Week     | Sun 🗸       |
| To: Month               | Jan 🗸       |
| To: Time (HH:MM)        |             |
| Offset                  | 60          |
| Date Setting            |             |
| From: Date of the Month | 01 🗸        |
| From: Month             | Jan 🗸       |
| From: Year              |             |
| From: Time (HH:MM)      |             |
| To: Date of the Month   | 01 🗸        |
| To: Month               | Jan 🗸       |
| To: Year                |             |
| To: Time (HH:MM)        |             |
| Offset                  | 60          |

図 6-26 Time Zone Settings 画面

表示される項目:

| 項目                            | 説明                                                                           |  |
|-------------------------------|------------------------------------------------------------------------------|--|
| Summer Time State             | デバイスに設定するサマータイムの種類を設定します。                                                    |  |
|                               | ・ Disabled - サマータイムを無効にします。(初期値)                                             |  |
|                               | • Recurring Setting - サマータイムを周期的に有効にします。このオプションでは開始と終了のタイミ                   |  |
|                               | ングを指定月の指定週で設定する必要があります。                                                      |  |
|                               | Date Setting - サマータイムを日付指定で有効にします。このオプションでは開始と終了の日付を設                        |  |
|                               | 定する必要があります。                                                                  |  |
| Time Zone                     | UTC からのタイムゾーンを選択します。                                                         |  |
|                               | Recurring Setting                                                            |  |
| Recurring Setting モードを使用すると、サ | マータイムの設定を指定した期間で自動的に調整できるようになります。例えば、サマータイムを4月                               |  |
|                               | 1曜日よぐと指走りることかぐさより。                                                           |  |
| From: Week Of The Month       | 月の弟何週から DSI か始まるかを設定します。                                                     |  |
|                               | <ul> <li>FIRSE - 月の取初の週に設定しより。</li> <li>Second 日の2番日の週に記字します</li> </ul>      |  |
|                               | <ul> <li>Second - 月の2番日の週に設定します。</li> <li>Third 日の2番日の週に設定します。</li> </ul>    |  |
|                               | <ul> <li>Initid - 月の3番目の週に設定します。</li> <li>Fourth - 日の4番目の週に設定します。</li> </ul> |  |
| From: Day Of Wook             |                                                                              |  |
| FIOITI. Day OF Week           | リマータイムが開始する唯口を以下がつ相定します。<br>Sup Mon Tue Web Thurs Fri Sat                    |  |
| From: Month                   | サマータイトが開始する日を以下から指定します                                                       |  |
|                               | Jan, Feb, Mar, Apr, May, Jun, Jul, Aug, Sep, Oct, Nov. Dec                   |  |
| From: Time (HH·MM)            | サマータイムが開始する時間を指定します。                                                         |  |
| To: Week Of The Month         | 日の筆何调でサマータイムが終わるかを設定します。                                                     |  |
|                               | ・ First - 月の最初の调に設定します。                                                      |  |
|                               | <ul> <li>Second - 月の2番目の调に設定します。</li> </ul>                                  |  |
|                               | <ul> <li>Third - 月の3番目の週に設定します。</li> </ul>                                   |  |
|                               | <ul> <li>Fourth - 月の4番目の週に設定します。</li> </ul>                                  |  |
| To: Day Of Week               | サマータイムが終了する曜日を指定します。                                                         |  |
| To: Month                     | サマータイムが終了する月を指定します。                                                          |  |
| To: Time (HH:MM)              | サマータイムが終了する時間を指定します。                                                         |  |
| Offset                        | サマータイムに追加する時間を以下から指定します。                                                     |  |
|                               | ГЗОЈ Г6ОЈ Г9ОЈ Г12ОЈ                                                         |  |
|                               | 初期値:60(分)                                                                    |  |
|                               | Date Setting                                                                 |  |
| From: Date of the Month       | サマータイムが始まる月日を指定します。                                                          |  |
| From: Month                   | サマータイムが開始する月を指定します。(毎年)                                                      |  |
| From: Day                     | サマータイムが開始する日を指定します。(毎年)                                                      |  |
| From: Time (HH:MM)            | サマータイムが開始する時間を指定します。(毎年)                                                     |  |
| To: Date of the Month         | サマータイムが修了する月日を指定します。                                                         |  |
| To: Month                     | サマータイムが終了する月を指定します。(毎年)                                                      |  |
| To: Day                       | サマータイムが終了する日を指定します。(毎年)                                                      |  |
| To: Time (HH:MM)              | サマータイムが終了する時間を指定します。(毎年)                                                     |  |
| Offset                        | サマータイムに追加する時間を以下から指定します。                                                     |  |
|                               | ГЗОJ Г60J Г90J Г120J                                                         |  |
|                               | 初期値:60(分)                                                                    |  |

# SNTP Settings(SNTP 設定)

SNTP(Simple Network Time Protocol )はインターネット経由でコンピュータのクロックに同期するプロトコルです。標準時と周波数標準サービス へのアクセス、サーバとクライアントの SNTP サブネットの体系付け、および各関連機器のシステムクロックの調整を行う包括的なメカニズムを提 供します。

System > Time and SNTP > SNTP Settings の順にクリックし、以下の画面を表示します。

| SNTP Settings                                                                         |                                     | _       |                |         |
|---------------------------------------------------------------------------------------|-------------------------------------|---------|----------------|---------|
| SNTP Global Settings<br>Current Time Source<br>SNTP State<br>Poll Interval (30-99999) | System Clock<br>Disabled 220<br>720 | Sec     |                | Apply   |
| SNTP Server Setting<br>IPv4 Address<br>VRF Name                                       | 12 chars                            | ] (     | ) IPv6 Address | 2013::1 |
| Total Entries: 1                                                                      |                                     |         |                |         |
| SNTP server                                                                           | Stratum                             | Version | Last Receive   |         |
| 192.168.70.1                                                                          |                                     | -       |                | Delete  |

図 6-27 SNTP Settings 画面

画面に表示される項目:

| 項目                   | 説明                                                         |  |  |
|----------------------|------------------------------------------------------------|--|--|
|                      | SNTP Global Settings                                       |  |  |
| Current Time Source  | 現在の日付と時刻の提供元を表示します。                                        |  |  |
| SNTP State           | SNTP を「Enabled」(有効)または「Disabled」(無効)にします。初期値は「Disabled」です。 |  |  |
| Poll Interval        | 同期する間隔(秒)を指定します。                                           |  |  |
|                      | 「30」から「99999」(秒)で指定します。 初期値は「720 秒」です。                     |  |  |
| SNTP Server Settings |                                                            |  |  |
| IPv4 Address         | SNTP 情報の取得元であるサーバの IP アドレスを設定します。                          |  |  |
| IPv6 Address         | SNTP 情報の取得元であるサーバの IPv6 アドレスを設定します。                        |  |  |
| VRF Name             | VRF インスタンス名を指定します。12 字以内に指定できます。                           |  |  |

設定を変更する際は、必ず「Apply」ボタンをクリックし、設定内容を適用してください。

「Add」をクリックして SNTP サーバを追加します。

「Delete」をクリックして指定のエントリを削除します。

# Time Range (タイムレンジ設定)

スイッチのタイムレンジを設定します。

System > Time Range の順にメニューをクリックし、以下の画面を表示します。

| lime Range         | _             | _          | _                | _        | _               | _      |
|--------------------|---------------|------------|------------------|----------|-----------------|--------|
| Time Range         |               |            |                  |          |                 |        |
| Danga Nama         | 22 shore      | Daily      |                  |          |                 |        |
| Range Name         | 32 chars      |            |                  | 2.4      |                 |        |
| From: Week         | Sun           | ~          | To: Week         | Sun      | End Weekday     |        |
| From: Time (HH:MM) | 00 🔽 00       | ~          | To: Time (HH:MM) | 00 🗸 0   | 0 🗸             | Apply  |
| Range Name         | 32 chars      |            |                  |          |                 | Find   |
| Total Entries: 1   |               |            |                  |          |                 |        |
| Range Name         | Start Weekday | Start Time | End Weekday      | End Time |                 |        |
| Weekdays           | Mon           | 00:00      | Fri              | 23:59    | Delete Periodic | Delete |
|                    |               |            |                  |          | 1/1 < < 1       | > > Go |
|                    |               |            |                  |          |                 |        |

図 6-28 Time Range 画面

画面に表示される項目:

| 項目                  | 説明                                                             |
|---------------------|----------------------------------------------------------------|
| Range Name          | タイムレンジを識別するために使用する名前を半角英数字 32 文字以内で入力します。                      |
| From Week /         | タイムレンジに使用する「始まり」と「終わり」の曜日を指定します。                               |
| To Week             | 「Daily」にチェックを入れると「毎日」がタイムレンジとして指定されます。                         |
|                     | 「End Week Day」にチェックを入れると「始まり」に指定された日から週の最後(日曜日)までがタイムレンジになります。 |
| From Time / To Time | タイムレンジに使用する「始まり」と「終わり」の時間を指定します。ドロップダウンメニューから時間と分を指定します。       |

設定を変更する場合は、必ず「Apply」ボタンをクリックし、設定内容を適用してください。 設定エントリページが複数ページある場合、ページ番号を指定して「Go」をクリックすると当該のページへ移動します。 関連情報を入力して「Find」ボタンをクリックすると指定のエントリを検索できます。

#### エントリの削除

削除するエントリ横の「Delete」ボタンをクリックすると該当エントリは削除されます。 削除するエントリ横の「Delete Periodic」ボタンをクリックすると定期エントリは削除されます。

# PTP (PTP 設定)

#### System > PTP

PTP(Precision Time Protocol:高精度時刻同期方式)システムは、イーサネットネットワークを通して1マイクロ秒未満の精度で配信されるクロックに同期することができます。

PTP は、システムにおいて正確なクロックの同期を可能にする技術です。PTP はイーサネットおよび UDP を含むマルチキャストメッセージ送信をサ ポートするローカルエリアネットワークで通信するシステムに適切です。PTP により、様々な固有の精度、解像度、および安定性のクロックを含む 異種システムはグランドマスタクロックへ同期が可能となります。

同期は2つの処理に分けられます。ベストマスタクロック(BMC: Best Master Clock)アルゴリズムは、すべてのローカルポートの PTP 状態(マス タ/スレーブ)を決定します。同期アルゴリズムはマスタとスレーブクロック間のクロックオフセットを計算します。イベントメッセージの伝搬時 間を計算するために、2つのメカニズム(Delay Request-response Mechanism および Peer Delay Mechanism)があります。

PTP システムには、3 つ PTP デバイスタイプ(境界クロック、エンドツーエンド透過クロック、およびピアツーピア透過クロック)があります。境界クロックのみベストマスタクロックの選択に参加できます。

スタックモードが有効で、トランクグループのメンバポートが複数のスタックユニットに存在する場合、PTP 機能は、

- ・同じスタックユニットのメンバポートへの PTP メッセージの送受信時に通常通り動作します。
- ・違うスタックユニットのメンバポートへの PTP メッセージの送受信時は正常に動作しません。

注意 PTP 機能は、単体利用の場合のみサポートしている機能です。スタック構成時にはご使用になれませんのでご注意ください。

#### PTP Global Settings (PTP グローバル設定)

PTP 機能をグローバルに設定します。

| System > PTP > PTP ( | Global Settings | の順にメニューをク | フリックし、 | 以下の画面を表示します。 |
|----------------------|-----------------|-----------|--------|--------------|
|----------------------|-----------------|-----------|--------|--------------|

| PTP Global Settings             |                   |       |
|---------------------------------|-------------------|-------|
| PTP Global Settings             |                   |       |
| PTP State                       | Disabled          |       |
| PTP Mode                        | E2E Transparent 🔽 |       |
| PTP Transport Protocol          | UDP 🔽             | Apply |
| PTP Clock Domain Settings       |                   |       |
| PTP Clock Domain Number (0-127) | 0                 |       |
| PTP Clock Domain Name           | 32 chars          | Apply |
| PTP Boundary Clock Settings     |                   |       |
| Priority 1 (0-255)              |                   |       |
| Priority 2 (0-255)              |                   | Apply |
|                                 |                   |       |

図 6-29 PTP Global Settings 画面
画面に表示される項目:

| 説明                                                                             |
|--------------------------------------------------------------------------------|
| PTP Global Settings                                                            |
| プルダウンメニューを使用して、PTP 状態を「Enabled」( 有効 )/「Disabled」( 無効 ) にします。                   |
| スイッチの PTP タイプを選択します。スイッチには、3 つ PTP デバイスタイプ、「Boundary」(境界)、「P2P Transparent」(ピ  |
| アツービア透過)、およびTE2E Transparent」(エンドツーエンド透過)があります。初期値は「E2E Transparent」です。        |
| 通信パスに使用する送信プロトコルを「Ethernet」「UDP」から選択します。初期値は UDP です。                           |
| PTP Clock Domain Settings                                                      |
| 本設定を適用するユニットを選択します。                                                            |
| ローカルクロックのドメイン属性を入力します。すべての PTP メッセージ、データセット、ステートマシン、およびそ                       |
| の他すべての PTP エンティティがいつも特定のドメイン番号に関連付けられます。範囲は 0-127 です。初期値は 0 です。                |
| 指定したドメイン番号に対してドメイン名を入力します。                                                     |
| PTP Boundary Clock Settings                                                    |
| PTP 境界クロックの「Priority 1」を指定します。「Priority 1」の属性は「Best Master Clock(BMC)」アルゴリズムの実 |
| 行に使用されます。低い値ほど優先値は高くなります。「0」が最優先になります。0 から 255 の間で指定します。                       |
| PTP 境界クロックの「Priority 2」を指定します。「Priority 2」の属性は「Best Master Clock(BMC)」アルゴリズムの実 |
| 行に使用されます。「Priority 1」を基準にした BMC アルゴリズムの失敗にともない、「Priority 2」の属性が採用されます。         |
| 低い値ほど優先値は高くなります。「0」が最優先になります。0から255の間で指定します。                                   |
|                                                                                |

「Apply」ボタンをクリックして各セクションで行った変更を適用します。

## PTP Port Global Settings(PTP ポートグローバル設定)

PTP の状態をポートごとに設定します。

System > PTP > PTP Port Global Settings の順にメニューをクリックし、以下の画面を表示します。

| PTP Port Globa     | PTP Port Global Settings |            |          |       |  |
|--------------------|--------------------------|------------|----------|-------|--|
| PTP Port Global Se | ttings                   |            |          |       |  |
| From Port          | To Port                  | State      |          |       |  |
| eth1/0/1 🔽         | eth1/0/1 🔽               | Disabled 🔽 |          | Apply |  |
|                    |                          |            |          |       |  |
|                    | Port                     |            | State    |       |  |
| eth1/0/1           |                          |            | Disabled |       |  |
| eth1/0/2           |                          |            | Disabled |       |  |
|                    | eth1/0/3                 |            | Disabled |       |  |

図 6-30 PTP Port Global Settings 画面

画面に表示される項目:

| 項目                  | 説明                                                                  |
|---------------------|---------------------------------------------------------------------|
| From Port / To Port | この設定に使用するポート範囲を選択します。                                               |
| State               | プルダウンメニューを使用して、指定ポートの PTP 状態を「Enabled」( 有効 )/「Disabled」( 無効 ) にします。 |

「Apply」ボタンをクリックして行った変更を適用します。

## PTP Boundary Port Settings(PTP 境界ポート設定)

PTP 境界クロックの属性を設定します。PTP デバイスが境界タイプである場合に、本設定は機能します。

**System > PTP > PTP Boundary Port Settings** の順にメニューをクリックし、以下の画面を表示します。

| PTP Boundary Port                                                                                                    | Settings                        | _         |                       | _               | _                 | _     | _ |
|----------------------------------------------------------------------------------------------------|---------------------------------|-----------|-----------------------|-----------------|-------------------|-------|---|
| PTP Boundary Port Setting                                                                                                    | gs                              |           |                       |                 |                   |       |   |
| From Port                                                                                                    | To Port                         | Announce  | Interval (1-16)       | Announce Recei  | pt Timeout (2-10) |       |   |
| eth1/0/1 🔽                                                                                                    | eth1/0/1 🔽                      | 2         | sec                   | 3               | ]                 |       |   |
| Delay Mechanism                                                                                                    | Delay Request<br>Interval (0-5) | Pdelay Re | quest Interval (1-32) | Synchronization | Interval (1-2)    |       |   |
| E2E 🔽                                                                                                    | 0                               | 1         | sec                   | 1               | sec 🗌 Half Second | Apply |   |
| Note: DM: Delay Mechanism; AI: Announce Interval; CART: The Coefficient of Announce Receipt Timeout; SI: Synchronization Interval; EDRI: The Exponent of Delay Request Interval;<br>PDRI: Pdelay Request Interval<br>The Announce Interval value and Pdelay Request Interval value are represented as the logarithm to the base 2.<br>The Delay Request Interval value is an exponent of 2. |                                 |           |                       |                 |                   |       |   |
| Port                                                                                                    | DM                              | AI        | CART                  | SI              | EDRI              | PDRI  |   |
| eth1/0/1                                                                                                    | F2F                             | 2         | 3                     | 1 00            | 0                 | 1     |   |

図 6-31 PTP Boundary Port Settings 画面

画面に表示される項目:

| 項目                              | 説明                                                              |
|---------------------------------|-----------------------------------------------------------------|
| From Port / To Port             | この設定に使用するポート範囲を選択します。                                           |
| Announce Interval (1-16)        | ラジオボタンをクリックし、連続するアナウンスメッセージ間の平均時間を入力します。アナウンス間隔とし               |
|                                 | て参照されます。IEEE 1588 プロトコルに従い、アナウンス間隔の値は底を 2 とする測定時間 (秒) の対数とし     |
|                                 | て表示されます。入力値は1、2、4、8、または16とします。無効な数字が入力されると、それより大きくて最            |
|                                 | も近い値に自動的に調整されます。初期値は2(秒)です。                                     |
| Announce Receipt Timeout (2-10) | ラジオボタンをクリックして、ANNOUNCE_RECEIPT_TIMEOUT_EXPIRES イベントの発生前にアナウンスメッ |
|                                 | セージを受信せずに通過すべきアナウンス間隔を入力します。アナウンス間隔値の乗数は、アナウンス受信の               |
|                                 | タイムアウトの間隔に一致します。範囲は 2-10 です。                                    |
| Delay Mechanism                 | プルダウンメニューを使用して、イベントメッセージの伝搬遅延時間を測定するメカニズムを指定します。                |
|                                 | ・ E2E - ポートは Delay Request-response Mechanism を使用します。(初期値)      |
|                                 | ・ P2P - Peer Delay Mechanism を使用します。                            |
| Delay Request Interval (0-5)    | スレーブがマスタ上の指定ポートに送信する連続する遅延要求メッセージの許容される間隔の平均を入力しま               |
|                                 | す。この間隔の平均は、マスタによって決定されて、通知されます。                                 |
| Pdelay Request Interval (1-32)  | 連続する Pdelay_Request メッセージの許容される間隔の平均を入力します。                     |
| Synchronization Interval (1-2)  | 同期間隔を入力します。同期成功メッセージの平均時間間隔となります。IEEE 1588 プロトコル標準において、         |
|                                 | 本値は、同期間隔の2を底とする対数とされています。1-2秒の間で指定します。「Half Second」オプション        |
|                                 | にチェックを入れると、0.5 秒に設定されます。                                        |

「Apply」ボタンをクリックして行った変更を適用します。

### PTP P2P Transparent Port Settings (PTP P2P 透過ポート設定)

P2P 透過クロックの Pdelay Request Interval を設定します。

System > PTP (Precise Time Protocol) > PTP P2P Transparent Port Settings の順にメニューをクリックし、以下の画面を表示します。

| PTP P2P Transparent Port S              | ettings                                                 |  |
|-----------------------------------------|---------------------------------------------------------|--|
| PTP P2P Transparent Port Settings       |                                                         |  |
| From Port To Port<br>eth1/0/1  eth1/0/1 | P2P Transparent Pdelay Request Interval (1-32)  1 Apply |  |
| Port                                    | P2P Transparent Pdelay Request Interval                 |  |
| eth1/0/1                                | 1                                                       |  |
| eth1/0/2                                | 1                                                       |  |
| eth1/0/3                                | 1                                                       |  |
| eth1/0/4                                | 1                                                       |  |
| eth1/0/5                                | 1                                                       |  |
| eth1/0/6                                | 1                                                       |  |

図 6-32 PTP Peer to Peer Transparent Port Settings 画面

画面に表示される項目:

| 項目                             | 説明                                          |  |
|--------------------------------|---------------------------------------------|--|
| From Port / To Port            | この設定に使用するポート範囲を選択します。                       |  |
| P2P Transparent Pdelay Request | 連続する Pdelay_Request メッセージの許容される間隔の平均を入力します。 |  |
| Interval (1-32)                |                                             |  |
| 「Apply」ボタンをクリックして行った変更を適用します。  |                                             |  |

### PTP Clock Information (PTP クロック情報の表示)

PTP クロックのアクティブな属性を表示します。 PTP の状態が「PTP Global Settings」画面で無効にされると、PTP クロック ID は「00000000000000000」と表示されます。 表示するユニットを指定します。

System > PTP > PTP Clock Information の順にメニューをクリックし、以下の画面を表示します。

| PTP Clock Information           |                              |  |  |
|---------------------------------|------------------------------|--|--|
| PTP Clock Information           |                              |  |  |
| DTD Baundamy Clask Information  |                              |  |  |
| P IP Boundary Clock Information |                              |  |  |
| PTP State                       | Disabled                     |  |  |
| PTP Clock Mode                  | End-to-End Transparent Clock |  |  |
| PTP Transport Protocol          | UDP                          |  |  |
| PTP Clock Domain Number         | 0                            |  |  |
| PTP Clock Domain Name           |                              |  |  |
| PTP Clock Identity              | 0000000000000                |  |  |
| PTP Clock Class                 | -                            |  |  |
| PTP Steps Removed               |                              |  |  |
| PTP Last Offset                 | -                            |  |  |
| PTP Mean Path Delay             | -                            |  |  |
| PTP Enabled Ports               |                              |  |  |
| PTP Clock Parent Information    |                              |  |  |
| PTP Parent Port Identity        | -                            |  |  |
| PTP Parent Port Number          |                              |  |  |
| PTP Grandmaster Identity        | -                            |  |  |
| PTP Grandmaster Clock Class     |                              |  |  |
| PTP Grandmaster Clock Accuracy  |                              |  |  |
| PTP Grandmaster Priority 1      |                              |  |  |
| PTP Grandmaster Priority 2      | -                            |  |  |

図 6-33 PTP Clock Information 画面

### PTP Port Information (PTP ポート情報)

スイッチにおいて特別である PTP ポートのアクティブな属性を表示します。表示するユニットを指定します。

System > PTP > PTP Port Information の順にメニューをクリックし、以下の画面を表示します。

| TP Port Informa     | tion                  | _                  | -     | _          | _           | _                      | _            | _                   | _                      | _                     |
|---------------------|-----------------------|--------------------|-------|------------|-------------|------------------------|--------------|---------------------|------------------------|-----------------------|
| TP Port Information |                       |                    |       |            |             |                        |              |                     |                        |                       |
| Note: DM: Delay Me  | chanism; AI: Announ   | e Interval;        | ART:  | Announce   | Receipt Tin | neout; <b>SI</b> : Syr | chronization | Interval; <b>DR</b> | I <b>M</b> : Delay_Req | uest Interval-Master; |
| DRIS: Delay_I       | Request Interval-Slav | e; <b>PDRI</b> : P | delay | Request In | terval; PMP | D: Peer Mear           | n Path Delay |                     |                        |                       |
| Port                | Role                  | DM                 | AI    | ART        | SI          | DRIM                   | DRIS         | PDRI                | PMPD                   | State                 |
| eth1/0/1            | Disabled              | E2E                | 2     | 0          | 1.00        | 1                      | 0            | 1                   | 0                      | Disabled              |
| eth1/0/2            | Disabled              | E2E                | 2     | 0          | 1.00        | 1                      | 0            | 1                   | 0                      | Disabled              |
| eth1/0/3            | Disabled              | E2E                | 2     | 0          | 1.00        | 1                      | 0            | 1                   | 0                      | Disabled              |
| eth1/0/4            | Disabled              | E2E                | 2     | 0          | 1.00        | 1                      | 0            | 1                   | 0                      | Disabled              |
| eth1/0/5            | Disabled              | E2E                | 2     | 0          | 1.00        | 1                      | 0            | 1                   | 0                      | Disabled              |
| eth1/0/6            | Disabled              | E2E                | 2     | 0          | 1.00        | 1                      | 0            | 1                   | 0                      | Disabled              |
| eth1/0/7            | Disabled              | E2E                | 2     | 0          | 1.00        | 1                      | 0            | 1                   | 0                      | Disabled              |
| eth1/0/8            | Disabled              | E2E                | 2     | 0          | 1.00        | 1                      | 0            | 1                   | 0                      | Disabled              |
| eth1/0/9            | Disabled              | E2E                | 2     | 0          | 1.00        | 1                      | 0            | 1                   | 0                      | Disabled              |

図 6-34 PTP Port Information 画面

### PTP Foreign Master Records Port Information (PTP 外部マスタレコードのポート情報)

境界クロックの特定ポートにおける現在の外部マスタレコードを表示します。表示するユニットを指定します。

**System > PTP > PTP Foreign Master Records Port Information**の順にメニューをクリックし、以下の画面を表示します:

| PTP Foreign                        | PTP Foreign Master Records Port Information                                                                                                    |  |  |  |  |
|------------------------------------|----------------------------------------------------------------------------------------------------|--|--|--|--|
| PTP Foreign Ma                     | PTP Foreign Master Records Port Information                                                                                                    |  |  |  |  |
| Note: FM Port<br>FM Port<br>FM Ann | Note:       FM Port Identity: The identity of the Foreign Master Port;         FM Port Number:       The port number of the Foreign Master Port;         FM Announce Messages:       The number of Foreign Master announce messages. |  |  |  |  |
| Port                               | Port FM Port Identity FM Port Number FM Announce Messages                                                                                                    |  |  |  |  |
|                                    |                                                                                                    |  |  |  |  |

図 6-35 PTP Foreign Master Records Port Information 画面

## USB Console Settings (USB コンソール設定)

USB コンソールの設定、表示を行います。

System > USB Console Settings の順にメニューをクリックし、以下の画面を表示します:

| USB Console Settings           |                                                                    |        |       |
|--------------------------------|--------------------------------------------------------------------|--------|-------|
| USB Console Settings           |                                                                    |        |       |
| USB Console State              | <ul> <li>Enabled          <ul> <li>Disabled</li> </ul> </li> </ul> |        |       |
| USB Inactivity Timeout (1-240) | min                                                                | Active | Apply |

図 6-36 USB Console Settings 画面

画面に表示される項目:

| 項目                     | 説明                                                                                                    |
|------------------------|----------------------------------------------------------------------------------------------------|
| USB Console State      | USB コンソールを有効 / 無効にします。                                                                                          |
| USB Inactivity Timeout | USB タイムアウトについて設定します。1-240(秒)の範囲で指定可能です。USB コンソールが無動作の状態<br>が指定の秒数を過ぎるとタイムアウトします。「Active」を選択するとタイムアウトすることはありません。 |
| E                      |                                                                                                    |

「Apply」ボタンをクリックして行った変更を適用します。

注意 アクティブなコンソール接続が RJ-45、mini-USB の両方で構築されている場合、mini-USB コンソールの方により高い優先値があります。

### SRM(Switch Resource Management 設定)

#### System > SRM

「Switch Resource Management」(SRM)機能はアプリケーションによって必要な大規模なリソースを最適化します。これにより、より多くのエントリに必要なテーブルの提供や、不使用の機能によるリソースの消費などを抑えることなどにより、フレキシブルなリソース設定が提供されます。

#### SRM Prefer Current Settings(SRM 最適化設定)

SRM の設定、表示を行います。本画面は、スイッチにおける頻繁に使用する機能リソースの最適化を行う SRM モードの指定を行います。

#### System > SRM > SRM Prefer Current Settings の順にメニューをクリックし、以下の画面を表示します。

| RM Prefer Current Se       | ettings            |                 |
|----------------------------|--------------------|-----------------|
| RM Prefer Current Settings |                    |                 |
| SRM Prefer Mode            | ● LAN ○ IP ○ L2VPN | Apply           |
| Total Entries: 1           |                    |                 |
| Unit                       | Current Mode       | Configured Mode |
| 4                          | IP                 | IP              |

図 6-37 SRM Prefer Current Settings 画面

画面に表示される項目:

| 項目              | 説明                                  |
|-----------------|-------------------------------------|
| SRM Prefer Mode | SRM モードの選択を行います。                    |
|                 | ・ LAN - スイッチを「LAN スイッチ」モードとして指定します。 |
|                 | ・ IP - スイッチを「IP ルート」モードとして指定します。    |
|                 | ・ L2VPN - スイッチを「L2VPN」モードとして指定します。  |

「Apply」ボタンをクリックして行った変更を適用します。

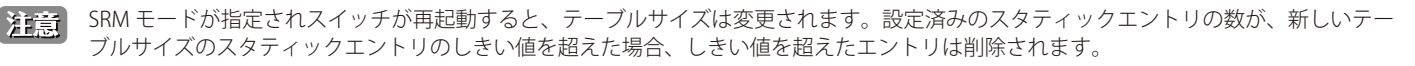

【注意】 スイッチが物理スタックされている場合、スタック内すべてのスイッチが同じ SRM モードで設定されている必要があります。

### SRM Prefer Mode(SRM 設定モード)

SRM の設定モードの表示を行います。テーブル内の各機能の最大エントリ値を示す値などが表示されます。

System > SRM > SRM Prefer Mode の順にメニューをクリックし、以下の画面を表示します。

| SRM Prefer Mode                     |                    |       |
|-------------------------------------|--------------------|-------|
| SRM Prefer Mode                     |                    |       |
|                                     |                    |       |
| SRM Prefer Mode                     | ● LAN ○ IP ○ L2VPN | Find  |
|                                     |                    |       |
| SRM Prefer Mode Detail              |                    |       |
| L2 Forwarding Table Size            |                    | 68K   |
| Max number of mac table entries     |                    | 69632 |
| L3 Host Table /Multicast Size       |                    | 16K   |
| Max number of ipv4 host entries     |                    | 16384 |
| Max number of ipv6 host entries     |                    | 8192  |
| Max number of ipv4 multicast groups | entries            | 8192  |
| Max number of ipv6 multicast groups | entries            | 4096  |
| MPLS Table Size                     |                    | 4К    |
| Max number of MPLS entries          |                    | 2944  |
| Max number of L2VPN entries         |                    | 1024  |
| Max number of L3VPN entries         |                    | 127   |
| Ingress VLAN Translate Table Size   |                    | 4K    |
| Max number of mac based VLAN en     | tries              | 3072  |
| Max number of VLAN translate entrie | 35                 | 3072  |
| Max number of I2 tunnel entries     |                    | 1024  |
| Egress VLAN Translate Table Size    |                    | 4К    |
| Max number of egress VLAN transla   | te entries         | 3072  |
|                                     |                    |       |

図 6-38 SRM Prefer Mode 画面

#### 画面に表示される項目:

| 項目                        | 説明                                            |
|---------------------------|-----------------------------------------------|
| SRM Prefer Mode           | 表示する SRM モードの選択を行います。「LAN」「IP」「L2VPN」から指定します。 |
| <br>「Find」をクリックして各 SRM モー | ドの設定内容を表示します。                                 |

# 第7章 Management (スイッチの管理)

以下は、Management サブメニューの説明です。必要に応じて、設定 / 変更 / 修正を行ってください。

| サブメニュー                                            | 説明                                                                                    |
|---------------------------------------------------|---------------------------------------------------------------------------------------|
| Command Logging(コマンドログ設定)                         | コマンドログ設定を有効にします。コマンドログ出力機能は、コマンドラインインタフェース<br>を通じてスイッチへの設定が成功したコマンドをログに出力するために使用されます。 |
| User Accounts Settings(ユーザアカウント設定)                | スイッチはユーザ権限の制御を行うことができます。ユーザパスワードとアクセス権限を含む<br>ユーザアカウントを設定します。                         |
| CLI Alias Settings(CLI エイリアス設定)                   | CLI エイリアスの設定を行います。CLI エイリアスコマンドは指定の CLI コマンドと連携するカ<br>スタムの文字列になります。                   |
| Password Encryption(パスワード暗号化)                     | パスワードを暗号化し設定ファイルに保存します。                                                               |
| Password Recovery (パスワードリカバリ)                     | パスワードリカバリを行います。例えば管理者がパスワードを忘れた場合に有効です。                                               |
| Login Method (ログイン方法)                             | 各管理インタフェースでのログイン方法について設定します。                                                          |
| SNMP(SNMP 設定)                                     | SNMP 設定を有効にします。本スイッチシリーズは、SNMP v1、v2c、および v3 をサポートしています。                              |
| RMON (RMON 設定)                                    | SNMP 機能に対するリモートモニタリング (RMON) ステータスを有効にします。                                            |
| Telnet/Web(Telnet/Web 設定)                         | スイッチに Telnet/Web 設定を有効にします。                                                           |
| Session Timeout(セッションタイムアウト)                      | 各セッション(Web やコンソールなど)のタイムアウトの設定をします。                                                   |
| DHCP(DHCP 設定)                                     | スイッチの DHCP について設定します。                                                                 |
| DHCP Auto Configuration(DHCP 自動コンフィグ<br>設定)       | DHCP 自動コンフィグ機能の設定を行います。                                                               |
| DHCP Auto Image Settings(DHCP 自動イメージ<br>設定)       | DHCP 自動イメージ設定を行います。スタートアップ時に、外部サーバからイメージファイル<br>を取得する機能です。                            |
| DNS(ドメインネームシステム)                                  | DNS(Domain Name System)は、ドメイン名と IP アドレスの関連付けをコンピュータ間の通<br>信で行います。                     |
| NTP(ネットワークタイムプロトコル)                               | スイッチの時刻を同期するための NTP プロトコルの設定を行います。                                                    |
| IP Source Interface (IP ソースインタフェース)               | IP ソースインタフェースの設定を行います。                                                                |
| File System (ファイルシステム設定)                          | フラッシュファイルシステムにより、Firmware、Config 情報、および Syslog 情報はフラッシュ<br>内のファイルに保存されます。             |
| Stacking(スタッキング設定)                                | 物理スタッキングの設定を行います。                                                                     |
| Virtual Stacking (SIM)(仮想スタック設定(SIM))             | 仮想(SIM)スタッキングの設定を行います。                                                                |
| D-Link Discovery Protocol(D-Link ディスカバリ<br>プロトコル) | D-Link ディスカバリプロトコル(DDP)の設定を行います。                                                      |
| SMTP Settings(SMTP 設定)                            | Simple Mail Transfer Protocol (SMTP) の設定を行います。                                        |
| Reboot Schedule Settings(再起動スケジュール<br>設定)         | スイッチの再起動スケジュール設定を行います。                                                                |
| NLB FDB Settings (NLB FDB 設定)                     | ネットワークロードバランシング (NLB) の設定を行います。                                                       |
| SD Card Management (SD カード管理)                     | USB ドライバストレージなどのリムーバブル機器の設定を行います。                                                     |

## Command Logging (コマンドログ設定)

コマンドログ設定を有効または無効にします。コマンドログ出力機能は、コマンドラインインタフェースを通じてスイッチへの設定が成功したコマンドをログに出力するために使用されます。システムログには、コマンド及びコマンドを入力したユーザ情報が含まれます。スイッチの設定または 操作で変更を引き起こさないコマンド(例:show)はログに出力されません。「save」コマンドは設定ファイルを変更するため、ログに出力されます。

Management > Command Logging の順にメニューをクリックし、以下の画面を表示します。

| Command Logging Settings                                               | O Safeguard |
|------------------------------------------------------------------------|-------------|
| Command Logging Settings<br>Command Logging State O Enabled O Disabled |             |
| 図 7-1 Command Logging Settings 画面                                      |             |

画面に表示される項目:

| 項目                    | 説明                                              |
|-----------------------|-------------------------------------------------|
| Command Logging State | ラジオボタンを使用して機能を「Enabled」(有効)/「Disabled」(無効)にします。 |
| 設定を変更する場合は、必ず         | 「Apply」ボタンをクリックし、設定内容を適用してください。                 |

注意 スイッチの再起動中またはダウンロードしたコンフィグレーションの処理実行中は、すべてのコンフィグレーションコマンドがログに出 力されるというわけではありません。または、ユーザが AAA 認証を使用してログインした際、ユーザが権限を取り替えるために「enable admin」コマンドを使用した場合には、ユーザ名を変更するべきではありません。

### User Accounts Settings (ユーザアカウント設定)

スイッチはユーザ権限の制御を行うことができます。ユーザパスワードとアクセス権限を含むユーザアカウントを設定します。以下の手順でユーザ アカウント情報を設定します。

注意 初期値ではユーザアカウントは設定されていません。

Web UI にはいくつかの設定方法が用意されています。いくつかの設定オプションはアカウントの権限レベルにより設定が可能になります。高い権限レベルを有するユーザアカウントはより多くの機能設定へのアクセスを行うことができます。

Management > User Account Settings の順にクリックし、次の画面を表示します。

| User Accounts Settings                |                           |          | _      |
|---------------------------------------|---------------------------|----------|--------|
| User Management Settings              | Session Table             |          |        |
| User Name 32 chars Password Type None | Privilege (1-15) Password |          | Apply  |
| Total Entries: 1                      |                           |          |        |
| User Name                             | Privilege                 | Password |        |
| admin                                 | 15                        | *****    | Delete |
|                                       |                           | 1/1 < 1  | > > Go |

図 7-2 User Accounts Settings - User Management Settings 画面

| 両面にまう | =+++; | 2 西口・ |
|-------|-------|-------|
| 回回に衣り | いごうしつ | う泊日・  |

| 項目            | 説明                                                                         |
|---------------|----------------------------------------------------------------------------|
| User Name     | ユーザ名を定義します。(半角英数字 32 文字以内)                                                 |
| Privilege     | アカウントの権限レベルを指定します。1 から 15 までで設定可能です。                                       |
| Password Type | アカウントで使用する暗号化の方法を「None」「Plain Text」「Encrypted-SHA1」「Encrypted-MD5」から選択します。 |
| Password      | アカウントで使用するパスワードを入力します。                                                     |
|               |                                                                            |

設定を変更する場合は、必ず「Apply」ボタンをクリックし、設定内容を適用してください。

設定エントリページが複数ページある場合、ページ番号を指定して「Go」をクリックすると当該のページへ移動します。

#### エントリの削除

削除するエントリ横の「Delete」ボタンをクリックすると該当エントリは削除されます。

### Session Table

「Session Table」タブをクリックするとユーザアカウントの現在の状況が表示されます。

| User Accounts Se | ettings      |            |            |             |      |
|------------------|--------------|------------|------------|-------------|------|
| User Management  | Settings Ses | sion Table |            |             |      |
| Total Entries: 2 |              |            |            |             |      |
| Туре             | User Name    | Privilege  | Login Time | IP Address  |      |
| console          | Anonymous    | 1          | 5M10S      |             |      |
| * web            | Anonymous    | 15         | 4M57S      | 10.90.90.14 | Edit |
|                  |              |            | 1/1        | < 1 > > Go  |      |

図 7-3 User Accounts Settings - Session Table 画面

#### User Level

```
「Session Table」タブで「Edit」をクリックするとユーザレベル設定が表示されます。
```

| User Level |                   |       |      |
|------------|-------------------|-------|------|
| User Level |                   |       |      |
|            |                   |       |      |
| Action     | Enabled Obisabled |       |      |
| Level      | 15 💌              |       |      |
| Password   | 35 chars          | Apply | Back |
|            |                   |       |      |

図 7-4 User Accounts Settings - User Level 画面

画面に表示される項目:

| 項目       | 説明                                           |
|----------|----------------------------------------------|
| Action   | ユーザレベル設定を「Enabled」(有効)/「Disabled」(無効)に指定します。 |
| Level    | ユーザレベル(1-15)を指定します。                          |
| Password | パスワード(35 字以内)を指定します。                         |

設定を変更する場合は、必ず「Apply」ボタンをクリックし、設定内容を適用してください。 「Back」ボタンをクリックし、前画面に戻ります。

## CLI Alias Settings (CLI エイリアス設定)

CLIエイリアスの設定を行います。

CLI エイリアスコマンドは指定の CLI コマンドと連携するカスタムの文字列になります。CLI で長文コマンドの繰り返し使用の際に有効です。

Management > CLI Alias Settings の順にクリックし、次の画面を表示します。

| CLI Alias Settings   |                        |                            |                    |
|----------------------|------------------------|----------------------------|--------------------|
| CLI Alias Settings   |                        |                            |                    |
| Mode ca-trustpoint 🔽 | Alias Command 16 chars | Original Command 128 chars | Apply              |
| Mode ca-trustpoint   |                        |                            | Find               |
| Mode                 | Alias Command          | Original Command           |                    |
|                      | h                      | help                       | Delete             |
| Exec mode            | lo                     | logout                     | Delete             |
|                      | р                      | ping                       | Delete             |
|                      | S                      | show                       | Delete             |
|                      |                        |                            | 1/1  < < 1 > >  Go |

図 7-5 CLI Alias Settings 画面

画面に表示される項目:

| 項目                                           | 説明                              |  |
|----------------------------------------------|---------------------------------|--|
| Mode                                         | オリジナルコマンドのコマンドモードを指定します。        |  |
| Alias Command                                | エイリアスコマンドを入力します。16 文字まで入力可能です。  |  |
| Original Command                             | オリジナルコマンドを入力します。128 文字まで入力可能です。 |  |
| 設定を変更する場合は、必ず「Apply」ボタンをクリックし、設定内容を適用してください。 |                                 |  |

設定を変更する場合は、必ず「Apply」ホタンをクリックし、設定内谷を適用してくたさし 「Find」ボタンをクリックして、入力した情報に基づく特定のエントリを検出します。

「FINU」小ダノをクリックして、八川した旧報に奉して付走のエノドリを快出します。

削除するエントリ横の「Delete」ボタンをクリックすると該当エントリは削除されます。

## Password Encryption (パスワード暗号化)

パスワードを暗号化して設定ファイルに保存します。

Management > Password Encryption の順にクリックし、次の画面を表示します。

| Password Encryption          |                      |       |
|------------------------------|----------------------|-------|
| Password Encryption Settings |                      |       |
| Password Encryption State    | O Enabled   Disabled |       |
| Password Type                | Encrypted-SHA1       | Apply |

図 7-6 Password Encryption 画面

画面に表示される項目:

| 項目               | 説明                                                           |  |
|------------------|--------------------------------------------------------------|--|
| Password         | パスワードの暗号化のコンフィグファイル保存ついての「Enabled」(有効)/「Disabled」(無効)を設定します。 |  |
| Encryption State |                                                              |  |
| Password Type    | パスワード暗号化を有効すると、次のオプションが選択可能です。                               |  |
|                  | • Encrypted-SHA1 - 「SHA-1」を使用してパスワード暗号化が可能です。                |  |
|                  | ・ Encrypted-MD5 - 「MD-5」を使用してパスワード暗号化が可能です。                  |  |

設定を変更する場合は、必ず「Apply」ボタンをクリックし、設定内容を適用してください。

## Password Recovery (パスワードリカバリ)

本画面ではパスワードリカバリの設定を行います。例えば管理者がユーザアカウント更新時にパスワードを忘れた場合などに行います。

Management > Password Recovery の順にクリックし、次の画面を表示します。

| Password Recovery          |         |            |       |
|----------------------------|---------|------------|-------|
| Password Recovery Settings |         |            |       |
| Password Recovery State    | Enabled | O Disabled | Apply |
| Running Configuration      | Enabled |            |       |
| NV-RAM Configuration       | Enabled |            |       |

図 7-7 Password Recovery 画面

| 画面に表示される項目 | : |
|------------|---|
|------------|---|

| 項目                | 説明                                                                    |
|-------------------|-----------------------------------------------------------------------|
| Password Recovery | パスワードリカバリを「Enabled」(有効)/「Disabled」(無効)に指定します。有効にすると CLI でのリセットコンフィグレー |
| State             | ションモードへのアクセスが可能になります。リセットコンフィグモードからユーザアカウントのアップデートが可能で、パ              |
|                   | スワード機能は管理者権限レベルにアップデートされ、AAA 機能がローカル認証において無効にすることが可能です。実行             |
|                   | 中のコンフィグレーションはスタート時のコンフィグとして保存されます。再起動が必要です。                           |

設定を変更する場合は、必ず「Apply」ボタンをクリックし、設定内容を適用してください。

## Login Method (ログイン方法)

各管理インタフェースでのログイン方法について表示、設定します。

Management > Login Method の順にクリックし、次の画面を表示します。

| Login Method                                                                                                    |                                                           |        |  |
|----------------------------------------------------------------------------------------------------|-----------------------------------------------------------|--------|--|
| Enable Password                                                                                                   |                                                           |        |  |
| Level 15 Password                                                                                                 | Level 15 Password Type Plain Text Password 32 chars Apply |        |  |
| Login Method                                                                                                    |                                                           |        |  |
| Application                                                                                                    | Login Method                                              |        |  |
| Console                                                                                                    | No Login                                                  | Edit   |  |
| Telnet                                                                                                    | Login                                                     | Edit   |  |
| SSH                                                                                                    | Login                                                     | Edit   |  |
| Login Password       Application     Console     Password Type     Plain Text     Password     32 chars     Apply |                                                           |        |  |
| Application                                                                                                    | Password                                                  |        |  |
| SSH                                                                                                    | *****                                                     | Delete |  |

図 7-8 Login Method 画面

画面に表示される項目:

| 項目            | 説明                                                                                                    |  |  |
|---------------|----------------------------------------------------------------------------------------------------|--|--|
|               | Enable Password                                                                                                    |  |  |
| Level         | ユーザの権限レベルを指定します。1から15の間で指定可能です。                                                                                                    |  |  |
| Password Type | 暗号化の方法を「Plain Text」「Encrypted」「Encrypted-MD5」から選択します。                                                                                                    |  |  |
| Password      | 選択したアプリケーションで使用するパスワードを入力します。<br>指定のアプリケーションのログイン方法が「Login」に設定されている時のパスワードになります。入力するパスワードのルー<br>ルは、暗号化の方法によって異なります。<br>・「Plain Text」選択時:32文字以内(大文字と小文字を区別、スペースを含める)<br>・「Encrypted」選択時:35 バイト(大文字と小文字を区別)<br>・「Encrypted-MD5」選択時:31 バイト(大文字と小文字を区別) |  |  |
| Login Method  |                                                                                                    |  |  |
| Login Method  | 「Edit」ボタンをクリックしてパラメータの設定を行います。指定のアプリケーションへのログイン方法を選択します。「No<br>Login」「Login」「Login Local」から選択可能です。「No Login」では指定のアプリケーションへのアクセスに対してユーザ名<br>入力などの必要がありません。「Login」では指定のアプリケーションへのアクセスにパスワードを入力する必要があります。<br>「Login Local」はユーザ名とパスワードの入力が必要になります。      |  |  |
|               | Login Password                                                                                                    |  |  |
| Application   | 設定するアプリケーションを選択します。「Console」「Telnet」「SSH」から選択できます。                                                                                                    |  |  |
| Password Type | 暗号化の方法を「Plain Text」「Encrypted」「Encrypted-MD5」から選択します。                                                                                                    |  |  |
| Password      | 選択したアプリケーションで使用するパスワードを入力します。<br>指定のアプリケーションのログイン方法が「Login」に設定されている時のパスワードになります。入力するパスワードのルー<br>ルは、暗号化の方法によって異なります。<br>・「Plain Text」選択時:32文字以内(大文字と小文字を区別、スペースを含める)<br>・「Encrypted」選択時:35バイト(大文字と小文字を区別)<br>・「Encrypted-MD5」選択時:31バイト(大文字と小文字を区別)   |  |  |
| 「Apply」ボタンをク  | 7リックし、設定内容を適用してください。                                                                                                    |  |  |

「Edit」ボタンをクリックすると、設定内容を編集できます。

#### エントリの削除

削除するエントリ横の「Delete」ボタンをクリックすると該当エントリは削除されます。

### SNMP (SNMP 設定)

SNMP(Simple Network Management Protocol)は、OSI 参照モデルの第7層(アプリケーション層)のプロトコルです。ネットワークに接続され た通信機器の管理や監視を行います。

SNMP によって、ネットワーク管理ステーションはゲートウェイやルータなどのネットワークデバイスの設定状態の確認・変更をすることができま す。適切な動作のためにシステム機能を設定、パフォーマンスを監視し、スイッチやスイッチグループおよびネットワークの潜在的な問題を検出し ます。

SNMP をサポートするデバイスは、SNMP エージェントと呼ばれるソフトウェアを実装しています。

定義された変数(管理対象オブジェクト)が SNMP エージェントに保持され、デバイスの管理に使用されます。これらの管理オブジェクトは MIB (Management Information Base)内に定義され、SNMP エージェントにより管理される情報表示の基準を管理ステーションに伝えます。 SNMP は、MIB の仕様フォーマット、およびネットワーク経由で情報にアクセスするために使用するプロトコルの両方を定義しています。

#### ■ SNMP のバージョンについて

SNMP には、「SNMPv1」「SNMPv2c」「SNMPv3」の3つのバージョンがあります。 これらの3つのバージョンでは、ネットワーク管理ステーションとネットワークデバイス間に適用されるセキュリティのレベルが異なります。

注意 本製品がサポートしている SNMP のバージョンは SNMPv1、SNMPv2c、SNMPv3 です。

#### SNMPv1とSNMPv2c

SNMPv1 と SNMPv2c では、SNMP のコミュニティ名を使用して認証を行います。 リモートユーザの SNMP アプリケーションとスイッチの SNMP は同じコミュニティ名を使用する必要があります。認証が行われていない SNMP パ ケットを受信した場合、そのパケットは破棄されます。

SNMPv1と SNMP v2c を使用する場合、初期値のコミュニティ名は以下のとおりです。

- public:管理ステーションは、MIBオブジェクトの読み取りができます。
- ・ private: 管理ステーションは、MIB オブジェクトの読み取りと書き込みができます。

#### SNMPv3

SNMPv3 では、2 つのパートで構成される、より高度な認証を行います。 最初のパートは SNMP マネージャとして動作することのできるユーザとその属性を掲載したリストを保持しています。次のパートではリスト上の ユーザの SNMP マネージャとしての権限を記載しています。

ユーザのグループをリストにまとめ、権限を設定できます。また、リスト上の SNMP マネージャのグループに対して、SNMP バージョン情報を登録 可能です。「SNMPv1 を使用して読み取り専用の情報とトラップの受信のみを可能にするグループ」や、「SNMPv3 を使用して高いセキュリティレベ ルを与え、読み書き可能にするグループ」など、グループごとに異なる設定を登録することができます。

個別のユーザや SNMP マネージャグループに SNMPv3 を使用すると、特定の SNMP 管理機能を許可または制限できるようになります。 管理機能の可否は各 MIB に関連付けられる OID (Object Identifier) を使用して定義します。 SNMPv3 では SNMP メッセージを暗号化することにより、 さらに強固なセキュリティを実現できます。

#### トラップ

トラップは、スイッチ上で発生したイベントをネットワーク管理者に警告するためのメッセージです。

イベントには、再起動(誤ってスイッチの電源を切ってしまった)などの重大なものから、ポートの状態変化を知らせる軽微なものまで幅広い種類 があります。スイッチはトラップを生成し、事前に設定された IP アドレスに送信します。トラップの例には、認証の失敗、トポロジの変化などがあ ります。

#### MIB

MIB (Management Information Base)には、管理情報およびカウンタ情報が格納されています。

本製品は標準 MIB-II モジュールを使用し、MIB オブジェクトの値を SNMP ベースのネットワーク管理ソフトウェアにより取得します。本製品は、標 準 MIB-II に加えて、拡張 MIB としてベンダ固有の MIB もサポートしています。MIB OID の指定によってもベンダ固有の MIB を取得することができます。 MIB の値には「読み取り専用」「読み書き可能」があります。

### SNMP Global Settings(SNMP グローバル設定)

SNMP グローバルステート設定を有効または無効にします。

Management > SNMP > SNMP Global Settings の順にメニューをクリックし、以下の画面を表示します。

| SNMP Global Settings            |           |
|---------------------------------|-----------|
| SNMP Global Settings            |           |
| SNMP Global State               | O Enabled |
| SNMP Response Broadcast Request | O Enabled |
| SNMP UDP Port (1-65535)         | 161       |
| Trap Source Interface           | vian1     |
| Trap Settings                   |           |
| Trap Global State               | O Enabled |
| SNMP Authentication Trap        |           |
| Port Link Up                    |           |
| Port Link Down                  |           |
| Coldstart                       |           |
| Warmstart                       | Apply     |
|                                 |           |

図 7-9 SNMP Global Settings 画面

### 以下の項目が表示されます。

#### SNMP Global Settings(SNMP グローバル設定)

| 項目                      | 説明                                                                   |
|-------------------------|----------------------------------------------------------------------|
| SNMP Global State       | SNMP 機能の「Enabled」(有効)/「Disabled」(無効)を選択します。                          |
| SNMP Response Broadcast | SNMP GetRequest パケットのブロードキャストに対応するサーバを「Enabled」(有効)/「Disabled」(無効)に指 |
| Request                 | 定します。                                                                |
| SNMP UDP Port           | SNMP UDP ポート番号を指定します。                                                |
| Trap Source Interface   | SNMP トラップパケットを送信する送信元アドレスとしての IP アドレスのインタフェースを入力します。                 |

#### Trap Settings(トラップ設定)

| 項目                       | 説明                                                                                                    |
|--------------------------|----------------------------------------------------------------------------------------------------|
| Trap Global State        | SNMP トラップを「Enabled」(有効)/「Disabled」(無効)にします。                                                                         |
| SNMP Authentication Trap | SNMP 認証失敗の通知送信の設定を行います。認証失敗トラップは、機器が正しく認証されていない SNMP メッ<br>セージを受信した時に実行されます。認証方法は使用している SNMP のバージョンによります。SNMPv1 または |
|                          | SNMPv2c の場合、不正なコミュニティ文字列によってパケットが構成されている時に認証に失敗します。                                                                 |
| Port Link Up             | ポートリンクアップ通知送信の設定を行います。リンクアップトラップは機器がリンクアップを認識すると実行します。                                                              |
| Port Link Down           | ポートリンクダウン通知送信の設定を行います。リンクダウントラップは機器がリンクダウンを認識すると実行します。                                                              |
| Coldstart                | コールドスタートを「Enabled」(有効)/「Disabled」(無効)にします。                                                                          |
| Warmstart                | ウォームスタートを「Enabled」(有効)/「Disabled」(無効)にします。                                                                          |

設定を変更する際は、必ず「Apply」ボタンをクリックし、設定内容を適用してください。

### SNMP Linkchange Trap Settings (SNMP リンクチェンジトラップ設定)

SNMP リンクチェンジトラップを設定します。

Management > SNMP > SNMP Linkchange Trap Settings の順にメニューをクリックし、以下の画面を表示します。

| SNMP Li   | nkchange Trap Sett    | ings       | _            |            |            |
|-----------|-----------------------|------------|--------------|------------|------------|
| SNMP Link | kchange Trap Settings |            |              |            |            |
| Unit      | From Port             | To Port    | Trap Sending | Trap State |            |
| 1         | ✓ eth1/0/1 ✓          | eth1/0/1 🗸 | Disabled 🗸   | Disabled 🔽 | Apply      |
|           | Port                  |            | Trap Sending |            | Trap State |
|           | eth1/0/1              |            | Enabled      |            | Enabled    |
|           | eth1/0/2              |            | Enabled      |            | Enabled    |
|           | eth1/0/3              |            | Enabled      |            | Enabled    |

図 7-10 SNMP Linkchange Trap Settings 画面

#### 画面に表示される項目:

| 項目                  | 説明                                                   |
|---------------------|------------------------------------------------------|
| Unit                | 設定するユニットを選択します。                                      |
| From Port / To Port | ポートの始点 / 終点を設定します。                                   |
| Trap Sending        | SNMP 通知トラップ送信の「Enabled」(有効)/「Disabled」(無効)を指定します。    |
| Trap State          | SNMP リンクチェンジトラップの「Enabled」(有効)/「Disabled」(無効)を設定します。 |
|                     |                                                      |

設定を変更する際は、必ず「Apply」ボタンをクリックし、設定内容を適用してください。

### SNMP View Table Settings (SNMP ビューテーブル)

コミュニティ名に対しビュー(アクセスできる MIB オブジェクトの集合)を割り当て、リモート SNMP マネージャがどの MIB オブジェクトにアク セスするかを定義するために使用します。

Management > SNMP > SNMP View Table Settings の順にメニューをクリックし、以下の画面を表示します。

| SNMP View Table Settings |                    |           |        |  |
|--------------------------|--------------------|-----------|--------|--|
| SNMP View Settings       |                    |           |        |  |
| View Name * 32 chars     |                    |           |        |  |
| Subtree OID * N.N.NN     |                    |           |        |  |
| View Type Included       |                    |           |        |  |
| * Mandatory Field        |                    |           | Add    |  |
| Total Entries: 8         |                    |           |        |  |
| View Name                | Subtree OID        | View Type |        |  |
| restricted               | 1.3.6.1.2.1.1      | Included  | Delete |  |
| restricted               | 1.3.6.1.2.1.11     | Included  | Delete |  |
| restricted               | 1.3.6.1.6.3.10.2.1 | Included  | Delete |  |

図 7-11 SNMP View Table Settings 画面

### エントリの削除

「SNMP View Table Settings」画面のエントリを削除するためには、エントリの行の「Delete」ボタンをクリックします。

エントリの新規作成

新しいエントリを作成するためには、上記テーブルに情報を入力し、「Add」ボタンをクリックします。

SNMP ユーザ(「SNMP User Table」で設定)と本画面で登録するビューは、「SNMP Group Table」によって作成する SNMP グループによって関連付けます。

| 画面に表示される項目 | : |  |
|------------|---|--|
|            |   |  |

| 項目          | 説明                                                                                 |
|-------------|------------------------------------------------------------------------------------|
| View Name   | 32 文字までの半角英数字を入力します。新しい SNMP ビューを登録し、識別する際に使用します。                                  |
| Subtree OID | ビューの OID (Object Identifier) サブツリーを入力します。OID は、オブジェクトツリー (MIB ツリー) が SNMP マネージャによっ |
|             | てアクセス可能な範囲かどうかを識別します。                                                              |
| View Type   | 「Subtree OID」で指定した OID が、SNMP マネージャがアクセス可能な範囲であるかを指定します。                           |
|             | <ul> <li>Included - アクセス可能になります。</li> </ul>                                        |
|             | ・ Excluded - アクセス不可になります。                                                          |

### SNMP Community Table Settings (SNMP コミュニティテーブル設定)

定義済みの SNMP コミュニティテーブルの参照、および、SNMP マネージャとエージェントの関係を定義する SNMP コミュニティ名を登録します。 コミュニティ名は、スイッチのエージェントへのアクセスを行う際のパスワードの役割をします。以下の特性はコミュニティ名と関係します。

- ・コミュニティ名を使用して、スイッチの SNMP エージェントにアクセスを行う SNMP マネージャの IP アドレスが掲載されるアクセスリスト。
- ・ MIB オブジェクトのすべてのサブセットを定義する MIB ビューは SNMP コミュニティにアクセス可能である。
- ・ SNMP コミュニティにアクセス可能な MIB オブジェクトが Read/Write または Read-only レベルである。

#### エントリの設定

「SNMP Community Table」画面でコミュニティエントリを設定します。

Management > SNMP > SNMP Community Table Settings の順にクリックし、以下の画面を表示します。

| SNMP Community        | Table Setting | S             |              |                     |        |
|-----------------------|---------------|---------------|--------------|---------------------|--------|
| SNMP Community Settin | gs            |               |              |                     |        |
| Кеу Туре              | Plain Text    | ~             |              |                     |        |
| Community Name        | 32 chars      |               |              |                     |        |
| View Name             | 32 chars      |               |              |                     |        |
| Access Right          | Read Only     | ~             |              |                     |        |
| IP Access-List Name   | 32 chars      |               |              |                     |        |
|                       |               |               |              |                     | Add    |
| Total Entries: 2      |               |               |              |                     |        |
| Community Na          | ame           | View Name     | Access Right | IP Access-List Name |        |
| public                |               | CommunityView | ro           |                     | Delete |
| privata               |               | CommunityView | DV/          |                     | Dalata |

図 7-12 SNMP Community Table Settings 画面

#### 画面に表示される項目:

| 項目                     | 説明                                                                                                    |
|------------------------|----------------------------------------------------------------------------------------------------|
| Кеу Туре               | SNMP コミュニティのキーの種類を選択します。「Plain Text」「Encrypted」から選択可能です。                                                                                                    |
| Community Name         | 32 文字までの半角英数字を入力し、SNMP コミュニティメンバを識別します。本コミュニティ名は、リモートの SNMP マネー<br>ジャが、スイッチの SNMP エージェント内の MIB オブジェクトにアクセスする際にパスワードのように使用します。                                                                                     |
| View Name              | 32 文字までの半角英数字を入力します。本値は、リモート SNMP マネージャがアクセスすることのできる MIB グループの定<br>義に使用します。View Name は SNMP View Table に存在する必要があります。                                                                                              |
| Access Right           | <ul> <li>Read Only - 指定した Community Name を使用する SNMP コミュニティメンバは、スイッチの MIB の内容の読み取りのみ<br/>可能となります。</li> <li>Read Write - 指定した Community Name を使用する SNMP コミュニティメンバは、スイッチの MIB の内容の読み取り、お<br/>よび書き込みが可能です。</li> </ul> |
| IP Access-List<br>Name | SNMP エージェントにアクセスするために文字列を使用するユーザを管理するアクセスリストの名前を入力します。                                                                                                    |

#### エントリの作成

新しいエントリを作成するためには、上記テーブルに情報を入力し、「Add」ボタンをクリックします。

エントリの削除

削除するエントリ横の「Delete」ボタンをクリックし、エントリを削除します。

### SNMP Group Table Settings (SNMP グループテーブル)

SNMP グループを登録します。本グループは、SNMP ユーザ(「SNMP User Table」で設定)と「SNMP View Table」で設定するビューを関連付けるものです。

Management > SNMP > SNMP Group Table Settings の順にメニューをクリックし、以下の画面を表示します。

| NMP Group                                                                                   | Table Sett         | ings                                   |                 |                                  |                                     |                                |                     | _      |
|---------------------------------------------------------------------------------------------|--------------------|----------------------------------------|-----------------|----------------------------------|-------------------------------------|--------------------------------|---------------------|--------|
| SNMP Group Sett                                                                             | tings              |                                        |                 |                                  |                                     |                                |                     |        |
| Group Name *<br>User-based Secu<br>Security Level<br>IP Access-List Na<br>* Mandatory Field | urity Model<br>ame | 32 chars<br>SNMP<br>NoAuth<br>32 chars | NoPriv          | Read Vi<br>Write Vi<br>Notify Vi | ew Name 3<br>ew Name 3<br>ew Name 3 | 2 chars<br>2 chars<br>12 chars | ]<br>]<br>]         | Add    |
| Total Entries: 5                                                                            |                    |                                        |                 |                                  |                                     |                                |                     |        |
| Group Name                                                                                  | Read View          | v Name                                 | Write View Name | Notify View Name                 | Security Model                      | Security Level                 | IP Access-List Name |        |
| public                                                                                      | Commun             | iityV                                  |                 | CommunityV                       | v1                                  |                                |                     | Delete |
| public                                                                                      | Commun             | iityV                                  |                 | CommunityV                       | v2c                                 |                                |                     | Delete |
| initial                                                                                     | restrict           | ted                                    |                 | restricted                       | V3                                  | NoAuthNoPriv                   |                     | Delete |
| private                                                                                     | Commun             | iityV                                  | CommunityV      | CommunityV                       | v1                                  |                                |                     | Delete |
| private                                                                                     | Commun             | ityV                                   | CommunityV      | CommunityV                       | v2c                                 |                                |                     | Delete |

図 7-13 SNMP Group Table Settings 画面

#### 「SNMP Group Table」画面のエントリの削除

エントリの行の「Delete」ボタンをクリックします。

#### 「SNMP Group Table」画面への新規エントリの追加

上記画面に情報を入力し、「Add」ボタンをクリックします。

画面に表示される項目:

| 項目                  | 説明                                                                              |
|---------------------|---------------------------------------------------------------------------------|
| Group Name          | 32 文字までの半角英数字を入力します。SNMP ユーザのグループの識別に使用します。                                     |
| User-based          | ・ SNMPv1 - SNMP バージョン 1 が使用されます。                                                |
| Security Model      | ・ SNMPv2c - SNMP バージョン 2c が使用されます。SNMP バージョン 2 は集中型、分散型どちらのネットワーク管理にも対応         |
|                     | します。SNMP バージョン 1 と比較して SMI(Structure of Management Information)およびセキュリティ機能において強 |
|                     | 化されています。                                                                        |
|                     | ・ SNMPv3 - SNMP バージョン 3 が使用されます。ネットワーク上で認証とパケットの暗号化を併用することにより、デバイス              |
|                     | への安全なアクセスを提供します。                                                                |
| Security Level      | セキュリティレベル設定は SNMP バージョン 3 にのみ適用されます。                                            |
|                     | ・ NoAuthNoPriv - スイッチとリモート SNMP マネージャ間のパケットは認証も暗号化もされません。                       |
|                     | ・ AuthNoPriv - スイッチとリモート SNMP マネージャ間のパケットは認証あり、暗号化なしになります。                      |
|                     | ・ AuthPriv - スイッチとリモート SNMP マネージャ間のパケットは認証あり、暗号化ありになります。                        |
| IP Access-List Name | アクセスするための IP アクセスコントロールリストの名前を入力します。                                            |
| Read View Name      | SNMP メッセージを要求する SNMP グループ名を入力します。                                               |
| Write View Name     | SNMP エージェントに書き込み権限を与える SNMP グループ名を入力します。                                        |
| Notify View Name    | SNMP エージェントによるトラップメッセージを送信する SNMP グループ名を入力します。                                  |

### SNMP Engine ID Local Settings(SNMP エンジン ID ローカル設定)

エンジン ID は、SNMP バージョン 3 で使用される場合に定義される固有の識別名です。識別名は半角英数字の文字列で表記され、スイッチ上の SNMP エンジン(エージェント)を識別するために使用します。

Management > SNMP > SNMP Engine ID Local Settings の順にメニューをクリックし、以下の画面でスイッチの SNMP エンジン ID を表示します。

| SNMP Engine ID Local Settings                                  |               |
|----------------------------------------------------------------|---------------|
| SNMP Engine ID Local Settings                                  |               |
| Engine ID 800000ab03f07d683630                                 | Default Apply |
| Engine ID length is 24, the accepted character is from 0 to F. |               |
| 図 7-14 SNMP Engine ID Settings 画面                              |               |

画面に表示される項目:

| 項目        | 説明                                       |
|-----------|------------------------------------------|
| Engine ID | スイッチの SNMP エンジンの識別子を指定します。24 文字内で指定可能です。 |
|           | 、「Apply」ボタンをクリックします。                     |

「Default」をクリックするとエンジン ID は初期値に戻ります。

### SNMP User Table Settings (SNMP ユーザテーブル設定)

SNMP ユーザを登録します。また、スイッチに現在設定されているすべての SNMP ユーザを表示します。

Management > SNMP > SNMP User Table Settings の順にメニューをクリックし、以下の画面を表示します。

| SNMP User Table Set       | ungs              |                         |                  | _          |                      |        |
|---------------------------|-------------------|-------------------------|------------------|------------|----------------------|--------|
| SNMP User Settings        |                   |                         |                  |            |                      |        |
| User Name *               | 32 chars          |                         |                  |            |                      |        |
| Group Name *              | 32 chars          |                         |                  |            |                      |        |
| SNMP Version              | v3                | ~                       |                  |            |                      |        |
| SNMP V3 Encryption        | None [            | <b>~</b>                |                  |            |                      |        |
| Auth-Protocol by Password | MD5 [             | Password                | d (8-16 chars)   |            |                      |        |
| Priv-Protocol by Password | None [            | ✓ Password              | 1 (8-16 chars)   |            |                      |        |
| Auth-Protocol by Key      | MD5               | ✓ Key (32 c)            | chars)           |            |                      |        |
| Priv-Protocol by Key      | None [            | ✓ Key (32 c)            | chars)           |            |                      |        |
| IP Address-List Name      | 32 chars          |                         |                  |            |                      |        |
| * Mandatory Field         |                   |                         |                  |            |                      | Add    |
| Total Entries: 1          |                   |                         |                  |            |                      |        |
| User Name Group Na        | me Security Model | Authentication Protocol | Privacy Protocol | Engine ID  | IP Address-List Name |        |
| initial initial           | V3                | None                    | None             | 800000ab03 |                      | Delete |

図 7-15 SNMP User Table Settings 画面

#### エントリの削除

エントリの行の「Delete」ボタンをクリックします。

#### エントリの新規登録

新規エントリを追加するためには、上記画面に情報を入力し、「Add」ボタンをクリックします。

| 画面にえ | 長示され | る項目 | : |
|------|------|-----|---|
|      |      |     |   |

| 項目           | 説明                                                                  |  |  |  |
|--------------|---------------------------------------------------------------------|--|--|--|
| User Name    | 32 文字までの半角英数字。SNMP ユーザを識別します。                                       |  |  |  |
| Group Name   | 作成した SNMP グループが SNMP メッセージを要求するために使用される名前です。                        |  |  |  |
| SNMP Version | ・ v1 - SNMP バージョン 1 が使用されています。                                      |  |  |  |
|              | ・ v2 - SNMP バージョン 2 が使用されています。                                      |  |  |  |
|              | ・ v3 - SNMP バージョン 3 が使用されています。                                      |  |  |  |
| SNMP V3      | SNMP v3 に対して暗号化を有効にします。本項目は「SNMP Version」で「v3」を選択した場合に有効になります。      |  |  |  |
| Encryption   | ・ None - ユーザ認証は使用しません。                                              |  |  |  |
|              | ・ Key - HMAC-MD5 アルゴリズムまたは HMAC-SHA アルゴリズムレベルのユーザ認証を行います。           |  |  |  |
|              | ・ Password - HMAC-SHA アルゴリズムレベルのパスワードか HMAC-MD5-96 パスワードによる認証を行います。 |  |  |  |

| 項目               | 説明                                                                                  |
|------------------|-------------------------------------------------------------------------------------|
| Auth-Protocol    | 本項目は「SNMP Version」で「V3」を選択し、「SNMP V3 Encryption」で「Password」または「Key」を選択した場合に有効に      |
| by Password      | なります。本項目を選択後、「Password」/「Key」にパスワードを入力します。                                          |
| Auth-Protocol by | ・ MD5 - HMAC-MD5-96 認証レベルが使用されます。(Password:半角英数字 8-16 文字 /Key:半角英数字 32 文字)          |
| Key              | ・ SHA - HMAC-SHA 認証プロトコルが使用されます。(Password:半角英数字 8-20 文字 /Key:半角英数字 40 文字)           |
| Кеу              | Auth-Protocol 鍵を入力します。(MD5:32 文字、SHA:40 文字)                                         |
| Priv-Protocol by | 本項目は「SNMP Version」で「V3」を選択し、「SNMP V3 Encryption」で「Password」または「Key」を選択した場合に有効に      |
| Password         | なります。                                                                               |
| Priv-Protocol by | ・ None - 認証プロトコルは使用されていません。                                                         |
| Кеу              | ・ DES56 - CBC-DES (DES-56) 標準に基づく DES 56 ビット暗号化方式が使用されています。本項目を選択後、「Password」/「Key」 |
|                  | にパスワード(半角英数字 8-16 文字)、または Key(半角英数字 32 文字)を入力します。                                   |
|                  | ・ AES - AES 暗号が使用されます。本項目を選択後、「Password」/「Key」にパスワード(半角英数字 8-16 文字)、または Key(半       |
|                  | 角英数字 32 文字)を入力します。                                                                  |
| Кеу              | Priv-Protocol 鍵を入力します。(DES56/AES:32 文字)                                             |
| IP Access-List   | アクセスするための IP アクセスコントロールリストの名前を入力します。                                                |
| Name             |                                                                                     |

### SNMP Host Table Settings(SNMP ホストテーブル設定)

SNMP トラップの送信先を設定します。

### Management > SNMP > SNMP Host Table Settings の順にメニューをクリックし、以下の画面を表示します。

| SNMP Host Table Settings                |                | _        |                                     |        |
|-----------------------------------------|----------------|----------|-------------------------------------|--------|
| SNMP Host Settings                      |                |          |                                     |        |
| Host IPv4 Address     Host IPv6 Address | 2013::1        |          |                                     |        |
| VRF Name                                | 12 chars       |          |                                     |        |
| User-based Security Model               | SNMPv1         |          |                                     |        |
| Security Level                          | NoAuthNoPriv 🗸 |          |                                     |        |
| UDP Port (1-65535)                      | 162            |          |                                     |        |
| Community String / SNMPv3 User Name     | 32 chars       |          |                                     | Add    |
| Total Entries: 1                        |                |          |                                     |        |
| Host IP Address VRF Nam                 | SNMP Version   | UDP Port | Community String / SNMPv3 User Name |        |
| 192.168.70.1                            | V1             | 162      | private                             | Delete |

図 7-16 SNMP Host Table Settings 画面

| 画面に表示される項目: |  |
|-------------|--|
|-------------|--|

| 項目                                 | 説明                                                                                                    |
|------------------------------------|----------------------------------------------------------------------------------------------------|
| Host IPv4 Address                  | スイッチの SNMP ホストとなるリモート管理ステーション(トラップの送信先)の IPv4 アドレスを入力します。                                                                                                    |
| Host IPv6 Address                  | スイッチの SNMP ホストとなるリモート管理ステーション(トラップの送信先)の IPv6 アドレスを入力します。                                                                                                    |
| VRF Name                           | VRF インスタンス名を 12 文字以内で入力します。                                                                                                    |
| User-based Security Model          | <ul> <li>SNMPV1: SNMP バージョン 1 が使用されます。</li> <li>SNMPV2c: SNMP バージョン 2c が使用されます。</li> <li>SNMPV3: SNMP バージョン 3 が使用されます。</li> </ul>                                                                                      |
| Security Level                     | <ul> <li>NoAuthNoPriv: NoAuth-NoPriv セキュリティレベルの SNMP バージョン 3 が使用されます。</li> <li>AuthNoPriv: V3-Auth-NoPriv セキュリティレベルの SNMP バージョン 3 が使用されます。</li> <li>AuthPriv: V3-Auth-Priv セキュリティレベルの SNMP バージョン 3 が使用されます。</li> </ul> |
| UDP Port                           | UDP ポート番号を入力します。UDP ポート番号の初期トラップは 162 です。UDP ポート範囲は 0 から<br>65535 です。いくつかのポート番号は他のプロトコルと衝突する可能性があります。                                                                                                    |
| Community String/ SNMPv3 User Name | コミュニティ名または SNMP V3 ユーザ名を入力します。                                                                                                    |

### エントリの削除

「SNMP Host Table」画面内のエントリを削除するためには、エントリの行の「Delete」ボタンをクリックします。

### エントリの新規登録

スイッチの SNMP ホストテーブルに新しいエントリを追加するためには、上記画面に情報を入力し、「Add」ボタンをクリックします。

### SNMP Context Mapping Table Settings(SNMP コンテキストマッピングテーブル設定)(EI/MI モードのみ)

SNMP コンテキストマッピングテーブルの表示、設定を行います。

Management > SNMP > SNMP Context Mapping Table Settings の順にメニューをクリックし、以下の画面を表示します。

| NMP Context Mapping Tab       | le Settings |               |          |        |
|-------------------------------|-------------|---------------|----------|--------|
| SNMP Context Mapping Settings |             |               |          |        |
| Context Name                  | 32 chars    |               |          |        |
| Instance ID (1-65535)         |             |               |          |        |
| Instance Name                 | 12 chars    |               |          |        |
| VRF Name                      | 12 chars    |               |          |        |
|                               |             |               |          | Add    |
| Total Entries: 1              |             |               |          |        |
| Context Name                  | Instance ID | Instance Name | VRF Name |        |
| Context1                      | 0           |               |          | Delete |

図 7-17 SNMP Context Mapping Table Settings 画面

#### 画面に表示される項目:

| 項目            | 説明                                                                                                    |
|---------------|----------------------------------------------------------------------------------------------------|
| Context Name  | SNMP View-based Access Control Model(VACM)コンテキスト名を 32 字以内で入力します。コンテキスト<br>名は文字で開始する必要がありますが、終わりは文字、数字どちらでも構いません。それ以外は文字、数字、<br>ハイフンが使用可能です。 |
| Instance ID   | OSPF インスタンス ID を入力します。(1-65535)                                                                                                    |
| Instance Name | ISIS ルーティングエリアタグを 12 文字以内で入力します。                                                                                                    |
| VRF Name      | VRF インスタンス名を 12 文字以内で入力します。                                                                                                    |

#### エントリの削除

エントリを削除するためには、エントリの行の「Delete」ボタンをクリックします。

#### エントリの新規登録

新しいエントリを追加するためには、上記画面に情報を入力し、「Add」ボタンをクリックします。

### RMON (RMON 設定)

スイッチの SNMP 機能に対するリモートモニタリング (RMON) ステータスを有効または無効にします。

### RMON Global Settings (RMON グローバル設定)

Management > RMON > RMON Global Settings の順にメニューをクリックし、以下の「RMON Global Settings」画面を表示します。

| RMON Global Settings    | _       |          |       |
|-------------------------|---------|----------|-------|
| RMON Global Settings    |         |          |       |
| RMON Rising Alarm Trap  | Enabled | Disabled |       |
| RMON Falling Alarm Trap | Enabled | Disabled | Apply |
|                         |         |          |       |

図 7-18 RMON Global Settings 画面

#### 画面に表示される項目:

| 項目                                          | 説明                                |  |
|---------------------------------------------|-----------------------------------|--|
| RMON Rising Alarm Trap                      | 「RMON Rising Alarm Trap」を有効にします。  |  |
| RMON Falling Alarm Trap                     | 「RMON Falling Alarm Trap」を有効にします。 |  |
| g定を変更する際は、必ず「Apply」ボタンをクリックし、設定内容を適用してください。 |                                   |  |

### RMON Statistics Settings (RMON 統計情報)

RMON 統計情報を表示、設定します。

**Management > RMON > RMON Statistics Settings** の順にメニューをクリックし、以下の「RMON Statistics Settings」画面を表示します。

| RMON Statistics     | Settings |                   |                    |
|---------------------|----------|-------------------|--------------------|
| RMON Statistics Set | tings    |                   |                    |
| Unit * Port *       |          | Index (1-65535) * | Owner              |
| 1 💌 eth1/0          | /1 💌     |                   | 127 chars Add      |
| Index               | Dort     | Oumor             |                    |
| 2                   | eth1/0/1 | RMON              | Delete Show Detail |
|                     |          |                   |                    |
|                     |          |                   |                    |

図 7-19 RMON Statistics Settings 画面

#### 画面に表示される項目:

| 項目                | 説明                             |
|-------------------|--------------------------------|
| Unit              | 設定するユニットを選択します。                |
| Port              | RMON 情報を取得するポートを指定します。         |
| Index (1 - 65535) | RMON イーサネット統計情報エントリの番号を指定します。  |
| Owner             | オーナーの文字列を入力します。127 文字まで入力可能です。 |

設定エントリページが複数ページある場合、ページ番号を指定して「Go」をクリックすると当該のページへ移動します。

#### 統計情報の登録を行う場合

1. 設定項目を入力します。

2. 「Add」をクリックします。

#### 統計情報の削除を行う場合

「Delete」をクリックします。

#### 指定ポートの統計情報を表示する場合

「Show Detail」をクリックします。以下の画面が表示されます。

| RMO  | RMON Statistics Table |           |       |           |           |              |          |           |         |      |            |       |              |        |         |                   |        |        |
|------|-----------------------|-----------|-------|-----------|-----------|--------------|----------|-----------|---------|------|------------|-------|--------------|--------|---------|-------------------|--------|--------|
| RMON | Statistic             | s Table — |       |           |           |              |          |           |         |      |            |       |              |        |         |                   |        |        |
|      | Data                  | Des       | Dee   | Deserves  | Bullinest | lle deseites | 0        |           |         | CDC  |            | Deere |              | 05 407 | 420.055 | 250 544           | 512-   | 1024-  |
| Inde | Data                  | Rec.      | Rec.  | Boradcast | MUITICAST | Undersize    | Oversize | Fragments | Jabbers | CRC  | Collisions | Urop  | 04<br>Octote | 05-12/ | 128-255 | 256-511<br>Octote | 1023   | 1518   |
|      | Source                | Octets    | PRIS  | PRIS      | PRIS      | PRIS         | PRIS     |           |         | EIIU |            | Event | OCIEIS       | Ociers | Ociers  | Octers            | Octets | Octets |
| 2    | eth1/0/1              | 4840998   | 27108 | 1130      | 1756      | 0            | 0        | 0         | 0       | 0    | 0          | 2881  | 16448        | 2494   | 399     | 7051              | 716    | 0      |
|      |                       |           |       |           |           |              |          |           |         |      |            |       |              |        |         |                   | E      | Back   |

図 7-20 RMON Statistics Settings - Show Detail 画面

「Back」をクリックすると前ページへ移動します。

### RMON History Settings (RMON ヒストリ設定)

ポートから RMON MIB のヒストリ(履歴)情報を取得するための設定を行います。

Management > RMON > RMON History Settings の順にメニューをクリックし、以下の「RMON Global Settings」画面を表示します。

| RMON Histo | ory Settings | 9 <b>0</b>         |                   |                         | _            |                          |                           |
|------------|--------------|--------------------|-------------------|-------------------------|--------------|--------------------------|---------------------------|
| Unit *     |              | Port =<br>eth1/0/1 | Index (1-65535) * | Bucket Number (1-<br>50 | -65535) Inte | erval (1-3600)<br>00 sec | Owner<br>127 chars<br>Add |
| Index      | Port         | Buckets Requested  | Buckets Granted   | Interval                | Owner        |                          |                           |
| 1          | eth1/0/1     | 50                 | 50                | 1800                    |              | Delete                   | Show Detail               |
|            |              |                    |                   |                         |              | 1/1 < <                  | 1 > > Go                  |

図 7-21 RMON History Settings 画面

#### 画面に表示される項目:

| 項目                        | 説明                                                               |
|---------------------------|------------------------------------------------------------------|
| Unit                      | 設定するユニットを選択します。                                                  |
| Port                      | RMON 情報を取得するポートを指定します。                                           |
| Index (1 - 65535)         | ヒストリ制御エントリ番号を指定します。                                              |
| Bucket Number (1 - 65535) | デバイスが保存するバケット数を指定します。初期値は 50 です。                                 |
| Interval (1 - 3600)       | ポートからサンプリングする間隔(秒)を設定します。<br>• 初期値:1800(秒)<br>• 入力可能範囲:1-3600(秒) |
| Owner                     | オーナーの文字列を入力します。127 文字まで入力可能です。                                   |

設定エントリページが複数ページある場合、ページ番号を指定して「Go」をクリックすると当該のページへ移動します。

#### 履歴情報の登録を行う場合

1. 設定項目を入力します。

2. 「Add」をクリックします。

#### 履歴情報の削除を行う場合

「Delete」をクリックします。

#### 指定ポートの履歴情報を表示する場合

「Show Detail」をクリックします。以下の画面が表示されます。

| NON  | Statistics     | Table          |              |                   |                   |                   |                  |           |         |              |            |               |              |                  |                   |                   |                        |                        |
|------|----------------|----------------|--------------|-------------------|-------------------|-------------------|------------------|-----------|---------|--------------|------------|---------------|--------------|------------------|-------------------|-------------------|------------------------|------------------------|
| ndex | Data<br>Source | Rec.<br>Octets | Rec.<br>PKTs | Boradcast<br>PKTs | Multicast<br>PKTs | Undersize<br>PKTs | Oversize<br>PKTs | Fragments | Jabbers | CRC<br>Error | Collisions | Drop<br>Event | 64<br>Octets | 65-127<br>Octets | 128-255<br>Octets | 256-511<br>Octets | 512-<br>1023<br>Octets | 1024-<br>1518<br>Octet |
| 2    | eth1/0/1       | 4840998        | 27108        | 1130              | 1756              | 0                 | 0                | 0         | 0       | 0            | 0          | 2881          | 16448        | 2494             | 399               | 7051              | 716                    | 0                      |

図 7-22 RMON History Settings - Show Detail 画面

「Back」をクリックすると前ページへ移動します。

### RMON Alarm Settings (RMON アラーム設定)

ネットワークアラームを設定します。ネットワークの問題またはイベントが検出されると、ネットワークアラームが発生します。

**Management > RMON > RMON Alarm Settings** の順にメニューをクリックし、以下の「RMON Alarm Settings」画面を表示します。

| RMON Alarm Settings                                                                                            |                      |                                                                  |                                                          |                         |        |
|----------------------------------------------------------------------------------------------------|----------------------|------------------------------------------------------------------|----------------------------------------------------------|-------------------------|--------|
| RMON Alarm Settings                                                                                            |                      |                                                                  |                                                          |                         |        |
| Index (1-65535) *<br>Variable *<br>Rising Threshold (0-2147483647) *<br>Rising Event Number (1-65535)<br>Owner | N.N.NN               | Interval (1-2147<br>Type<br>Falling Threshol<br>Falling Event Nu | 483647) * Absol<br>d (0-2147483647) *<br>imber (1-65535) | ute 🔽                   |        |
| Total Entries: 1<br>Index Interval (sec) Variable                                                              | Type Last Value Risi | ng Threshold Falling Threshold                                   | Rising Event No. Falling Eve                             | nt No. Startup Alarm Ow | Add    |
| 1 30 1.3.6.1.2.1.2.2.                                                                                          | 1.12.0 Absolute U    | 20 10                                                            |                                                          | 1/1 K < 1               | >>> Go |

#### 図 7-23 RMON Alarm Settings 画面

画面に表示される項目:

| 項目                               | 説明                                                                                                    |
|----------------------------------|----------------------------------------------------------------------------------------------------|
| Index (1-65535)                  | 特定のアラームを指定します。                                                                                                    |
| Interval                         | アラームの間隔(秒)を定義します。1 から 2147483648(秒)の間で指定可能です。                                                                                          |
| Variable                         | 選択した MIB 変数の値を指定します。                                                                                                    |
| Туре                             | 選択した変数に対するサンプリング方式としきい値と比較する値を定義します。<br>・「Delta」-現在の値から最後にサンプリングされた値を引きます。値の差がしきい値と比較されます。<br>・「Absolute」-サンプリング間隔の終わりで値を直接しきい値と比較します。 |
| Rising Threshold                 | 上昇しきい値を設定します。0から2147483647(秒)の間で指定可能です。                                                                                                |
| Falling Threshold                | 下降しきい値を設定します。0から2147483647(秒)の間で指定可能です。                                                                                                |
| Rising Event Number (1~65535)    | 上昇しきい値を超えたときに始動するイベントを設定します。<br>設定可能な項目は、ユーザ定義の RMON イベントです。1 から 65535(秒)の間で指定可能です。                                                    |
| Falling Event Number (1 ~ 65535) | 下降しきい値を超えたときに始動するイベントを設定します。<br>設定可能な項目は、ユーザ定義の RMON イベントです。1 から 65535(秒)の間で指定可能です。                                                    |
| Owner                            | オーナーの文字列を入力します。127 文字まで入力可能です。                                                                                                    |

設定エントリページが複数ページある場合、ページ番号を指定して「Go」をクリックすると当該のページへ移動します。

#### エントリの登録を行う場合

1. 設定項目を入力します。

2. 「Add」をクリックします。

#### エントリの削除を行う場合

「Delete」をクリックします。

### RMON Event Settings (RMON イベント設定)

RMON イベント統計情報の定義、編集、および参照を行います。

**Management > RMON > RMON Event Settings** の順にメニューをクリックし、以下の「RMON Event Settings」画面を表示します。

|   | RMON Ev     | ent Settings |           |               | _     |                   |                    |
|---|-------------|--------------|-----------|---------------|-------|-------------------|--------------------|
| ſ | RMON Even   | nt Settings  |           |               |       |                   |                    |
|   | Index (1-65 | 5535) *      |           |               |       |                   |                    |
|   | Description | 1            | 1-127 0   | hars          |       |                   |                    |
|   | Туре        |              | None      |               |       |                   |                    |
|   | Community   | ý            | 1-127 (   | hars          |       |                   |                    |
|   | Owner       |              | 1-127 (   | hars          |       |                   |                    |
|   |             |              |           |               |       |                   | Add                |
|   | Total Entri | ies: 1       |           |               |       |                   |                    |
|   | Index       | Description  | Community | Event Trigger | Owner | Last Trigger Time |                    |
|   | 1           | event        | commuity  | Log and Trap  | owner | 0d:0h:0m:0s       | Delete View Logs   |
|   |             |              |           |               |       |                   | 111 [< < 1 > >] Go |
| 1 |             |              |           |               |       |                   |                    |

#### 図 7-24 RMON Event Settings 画面

画面に表示される項目:

| 項目              | 説明                                                                                                    |
|-----------------|----------------------------------------------------------------------------------------------------|
| Index (1~65535) | イベントを指定します。                                                                                                    |
| Description     | ユーザ定義のイベントの記述を指定します。                                                                                                    |
| Туре            | イベントタイプを指定します。<br>選択肢:「None」「Log」「Trap」「Log and Trap」<br>・ None - イベントが発生しなかったことを示します。<br>・ Log - イベントがログエントリであることを示します。<br>・ Trap - イベントがトラップであることを示します。<br>・ Log and Trap - イベントがログエントリとトラップの両方であることを示します。 |
| Community       | イベントが所属するコミュニティを指定します。127 文字まで入力可能です。                                                                                                    |
| Owner           | オーナーの文字列を入力します。127 文字まで入力可能です。                                                                                                    |

設定エントリページが複数ページある場合、ページ番号を指定して「Go」をクリックすると当該のページへ移動します。

#### エントリの登録を行う場合

1. 設定項目を入力します。

2. 「Add」をクリックします。

#### エントリの削除を行う場合

「Delete」をクリックします。

#### 指定エントリのログ情報を表示する場合

「View Logs」をクリックします。以下の画面が表示されます。

| Event Logs Table                |          |                 |
|---------------------------------|----------|-----------------|
| Event Logs Table Event Index: 1 |          |                 |
| Total Entries: 0                |          |                 |
| Log Index                       | Log Time | Log Description |
|                                 | ad s     | Back            |

図 7-25 Event Logs Table 画面

「Back」をクリックすると前ページへ移動します。

## Telnet/Web(Telnet/Web 設定)

スイッチに Telnet/Web 設定をします。

Management > Telnet/Web Settings の順にメニューをクリックし、以下の画面を表示します。

| Telnet/Web                                         |                          | _                     | _ | _ |       |
|----------------------------------------------------|--------------------------|-----------------------|---|---|-------|
| Telnet Settings                                    |                          |                       |   |   |       |
| Telnet State<br>Port (1-65535)                     | Enabled Disabled 23      |                       |   |   | Apply |
| Source Interface<br>Source Interface State<br>Type | C Enabled  Disabled VLAN | Interface ID (1-4094) |   |   | Apply |
| Web Settings                                       |                          |                       |   |   |       |
| Web State<br>Port (1-65535)                        | Enabled O Disabled       |                       |   |   | Apply |

図 7-26 Telnet/Web Settings 画面

以下の項目が使用されます。

#### **Telnet Settings**

| 項目           | 説明                                                                       |
|--------------|--------------------------------------------------------------------------|
| Telnet State | Telnet 設定は初期値で「Enabled」(有効)です。Telnet 経由のシステム設定を許可しない場合は、「Disabled」(無効)を  |
|              | 選択しより。                                                                   |
| Port         | スイッチの Telnet マネジメントに使用される TCP ポート番号(1-65535)。Telnet プロトコルに通常使用される TCP ポー |
| (1-65535)    | トは 23 です。                                                                |
|              |                                                                          |

「Apply」ボタンをクリックし、設定内容を適用してください。

#### Source Interface

| 項目                     | 説明                                                                                  |
|------------------------|-------------------------------------------------------------------------------------|
| Source Interface State | Source インタフェースの「Enabled」(有効)/「Disabled」(無効)を指定します。                                  |
| Туре                   | Source インタフェースの種類を指定します。「Loopback」「Mgmt」「VLAN」から指定します。                              |
| Interface ID           | インタフェース ID を指定します。<br>「Loopback」選択時は 1-8、「Mgmt」選択時は 0 のみ、「VLAN」選択時は 1-4094 が選択可能です。 |
|                        |                                                                                     |

「Apply」ボタンをクリックし、設定内容を適用してください。

#### Web Settings

| 項目             | 説明                                                                |
|----------------|-------------------------------------------------------------------|
| Web State      | Web ベースマネジメントは初期値で「Enabled」(有効)です。「Disabled」を選択しステータスを無効にすると、設定はす |
|                | ぐに適用され、Web インタフェースを使用したシステムの設定はできなくなります。                          |
| Port (1-65535) | スイッチのWebベースマネジメントに使用されるTCPポート番号。Webプロトコルに通常使用されるTCPポートは80です。      |

「Apply」ボタンをクリックし、設定内容を適用してください。

## Session Timeout (セッションタイムアウト)

各セッション(Web やコンソールなど)のタイムアウトの設定をします。外向き(outgoing)セッションのタイムアウト値は、他スイッチの Telnet インタフェースに向けた、CLI 経由の「Console/Telnet/SSH」接続において使用されます。

Management > Session Timeout の順にメニューをクリックし、以下の画面を表示します。

| Session Timeout                           |         |           |       |
|-------------------------------------------|---------|-----------|-------|
| Session Timeout                           |         |           |       |
| Web Session Timeout (60-36000)            | 180 sec | ☑ Default |       |
| Console Session Timeout (0-1439)          | 3 min   | ✓ Default |       |
| Outgoing Console Session Timeout (0-1439) | 0 min   | ✓ Default |       |
| Telnet Session Timeout (0-1439)           | 3 min   | ✓ Default |       |
| Outgoing Telnet Session Timeout (0-1439)  | 0 min   | ✓ Default |       |
| SSH Session Timeout (0-1439)              | 3 min   | ✓ Default |       |
| Outgoing SSH Session Timeout (0-1439)     | 0 min   | ☑ Default | Apply |

図 7-27 Session Timeout 画面

画面に表示される項目:

| 項目                                  | 説明                                                                                                    |
|-------------------------------------|----------------------------------------------------------------------------------------------------|
| Web Session Timeout                 | Web セッションのタイムアウト時間(秒)を設定します。<br>「Default」にチェックを入れると初期値に戻ります。60から 36000(秒)で設定可能です。<br>初期値:180(秒)                               |
| Console Session Timeout             | コンソールセッションのタイムアウト時間(分)を設定します。「Default」にチェックを入れると初期値に戻ります。0 から 1439(分)で設定可能です。0 に指定するとタイムアウトしません。<br>初期値:3(分)                  |
| Outgoing Console<br>Session Timeout | 外向き(Outgoing)コンソールセッションのタイムアウト時間(分)を設定します。「Default」にチェックを入れると<br>初期値に戻ります。0から1439(分)で設定可能です。0に指定するとタイムアウトしません。<br>初期値:0(分)    |
| Telnet Session Timeout              | Telnet セッションのタイムアウト時間(分)を設定します。「Default」にチェックを入れると初期値に戻ります。0から1439(分)で設定可能です。0に指定するとタイムアウトしません。<br>初期値:3(分)                   |
| Outgoing Telnet Session<br>Timeout  | 外向き(Outgoing) Telnet セッションのタイムアウト時間(分)を設定します。「Default」にチェックを入れると初期<br>値に戻ります。0から1439(分)で設定可能です。0に指定するとタイムアウトしません。<br>初期値:0(分) |
| SSH Session Timeout                 | SSH セッションのタイムアウト時間(分)を設定します。「Default」にチェックを入れると初期値に戻ります。0から<br>1439(分)で設定可能です。0に指定するとタイムアウトしません。<br>初期値:3(分)                  |
| Outgoing SSH Session<br>Timeout     | 外向き(Outgoing) SSH セッションのタイムアウト時間(分)を設定します。「Default」にチェックを入れると初期値<br>に戻ります。0から1439(分)で設定可能です。0に指定するとタイムアウトしません。<br>初期値:0(分)    |

設定を変更する際は、必ず「Apply」ボタンをクリックし、設定内容を適用してください。

## DHCP(DHCP 設定)

スイッチの DHCP について設定します。

### Service DHCP(DHCP サービス)

スイッチの DHCP リレーサービスについて設定します。

Management > DHCP > Service DHCP の順にメニューをクリックし、以下の画面を表示します。

| Service DHCP            |                        |       |
|-------------------------|------------------------|-------|
| Service DHCP            |                        |       |
| Service DHCP State      | Disabled     O Enabled | Apply |
| Service IPv6 DHCP       |                        |       |
| Service IPv6 DHCP State | Disabled      Enabled  | Apply |

図 7-28 Service DHCP 画面

#### 画面に表示される項目:

| 項目                      | 説明                                                    |
|-------------------------|-------------------------------------------------------|
| Service DHCP State      | DHCP リレーサービスを「Enabled」(有効)/「Disabled」(無効)に設定します。      |
| Service IPv6 DHCP State | IPv6 DHCP リレーサービスを「Enabled」(有効)/「Disabled」(無効)に設定します。 |
| 設定を変更する際は、必ず「A          | vpply」ボタンをクリックし、設定内容を適用してください。                        |

### DHCP Class Settings (DHCP クラス設定)

スイッチの DHCP クラスとその合致する方式についての DHCP オプションについて表示、設定します。

Management > DHCP > DHCP Class Settings の順にメニューをクリックし、以下の画面を表示します。

| DHCP Class Settings |            |                    |
|---------------------|------------|--------------------|
| DHCP Class Settings |            |                    |
| Class Name          | 32 chars   | Apply              |
| Total Entries: 1    |            |                    |
|                     | Class Name |                    |
|                     | DHCPClass  | Edit Delete        |
|                     |            | 1/1  < < 1 > >) Go |

図 7-29 DHCP Class Settings 画面

#### 画面に表示される項目:

| 項目         | 説明                                    |
|------------|---------------------------------------|
| Class Name | DHCP クラス名を 32 文字までで指定します。             |
| 設定を変更する    | 」際は、必ず「Apply」ボタンをクリックし、設定内容を適用してください。 |

設定エントリページが複数ページある場合、ページ番号を指定して「Go」をクリックすると当該のページへ移動します。

#### エントリの削除を行う場合

「Delete」をクリックします。

#### 指定エントリの編集を行う場合

「Edit」をクリックします。以下の画面が表示されます。

| DHCP Class Option Se                           | ttings |     |         |       |
|------------------------------------------------|--------|-----|---------|-------|
| DHCP Class Option Settings                     |        |     |         |       |
| Class Name<br>Option (1-254)<br>Hex<br>Bitmask | class  |     |         | Apply |
| Total Entries: 0                               |        |     |         |       |
| Optio                                          | n      | Hex | Bitmask |       |

図 7-30 DHCP Class Option Settings (Edit) 画面

以下の項目が使用されます。

| 項目      | 説明                                                                  |
|---------|---------------------------------------------------------------------|
| Option  | DHCP オプション番号を指定します。1-254 までで指定可能です。                                 |
| Hex     | 指定した DHCP オプションの 16 進数方式を入力します。「*」にチェックを入れると残りのオプションのビットはマッチされません。  |
| Bitmask | 16進数ビットマスクを入力します。マスクされたビット方式はマッチします。指定されない場合、16進数のすべてのビットはチェックされます。 |

設定を変更する際は、必ず「Apply」ボタンをクリックし、設定内容を適用してください。 「Back」をクリックすると前ページへ移動します。

#### エントリの削除を行う場合

「Delete」をクリックします。

#### DHCP Server (DHCP $\forall -1\vec{i}$ )

#### Management > DHCP > DHCP Server

DHCP (Dynamic Host Configuration Protocol) によってスイッチは、IP アドレス、サブネットマスク、デフォルトゲートウェイ、および他の IP パラメー タをこの情報を要求するデバイスに発行することができます。DHCP が有効なデバイスが起動すると、ローカルなネットワークに割り当てられます。 このデバイスは DHCP クライアントであり、有効にすると、IP パラメータが設定される前にネットワークにクエリメッセージを送信します。DHCP サー バがこのリクエストを受信すると、DHCP クライアントがローカル設定に利用する上記 IP 情報を含む応答をクライアントに返します。

ローカルに割り当てられたネットワークを利用するために、DHCP に関連する多くのパラメータを設定できます。これにより、割り当てた IP アドレスのリースタイム、DHCP プール内で許可されている IP アドレス範囲、ネットワークに同一のエントリを作成しないようにアドレスプール内の各 IP アドレスを排除する機能など自動IP 設定を希望するクライアントの IP 設定をコントロールおよび制限します。また、DNS サーバまたはデフォルトルートの IP アドレスなどネットワークの別のデバイスに重要なデバイスの IP アドレスを割り当てることができます。

さらに、スタティック IP アドレスを必要とするネットワークメンテナンスに重要なデバイスの IP アドレスを同一に保つために、DHCP プール内の IP アドレスを指定した MAC アドレスに割り当てることができます。

注意 DHCP サーバ機能の設定変更を行った際は、設定変更後に必ず DHCP サーバサービスの再起動を行ってください。

#### DHCP Server Global Settings (DHCP サーバグローバル設定)

DHCP サーバグローバルパラメータを設定します。

**Management > DHCP > DHCP Server > DHCP Server Global Settings**の順にメニューをクリックし、以下の画面を表示します。

| DHCP Server Global Settings   |           |       |
|-------------------------------|-----------|-------|
| DHCP Use Class State          |           |       |
| DHCP Use Class State          | ○ Enabled | Apply |
| DHCP Server Settings          |           |       |
| DHCP Ping Packet (0-10)       | 2         |       |
| DHCP Ping Timeout (100-10000) | 500 ms    | Apply |

図 7-31 DHCP Server Global Settings 画面

画面に表示される項目:

| 項目                         | 説明                                                                                                    |
|----------------------------|----------------------------------------------------------------------------------------------------|
| DHCP Use Class State       | スイッチを DHCP サーバとしてグローバルに「Enabled」(有効)/「Disabled」(無効)にします。                                                                                                    |
| Ping Packets<br>(0-10)     | 割り当て済みの IP アドレスを含むネットワークにスイッチが送信する ping パケットの数(0-10)を指定します。ping<br>リクエストが戻らない場合、その IP アドレスは、ローカルネットワークに対して固有であると見なされて、要求側ク<br>ライアントに割り当てられます。0 は ping テストを行わないことを意味します。初期値は 2 パケットです。 |
| Ping Timeout<br>(10-10000) | ping パケットがタイムアウトになる前に DHCP サーバが待つ時間を選択します。初期値は 500 です。                                                                                                    |

「Apply」ボタンをクリックして各セクションで行った変更を適用します。

### DHCP Server Pool Settings(DHCP サーバプール設定)

DHCP サーバプールの追加および削除を行います。

#### Management > DHCP > DHCP Server > DHCP Server Pool Settings の順にメニューをクリックし、以下の画面を表示します。

| HCP Server Pool |           |                                         |
|-----------------|-----------|-----------------------------------------|
| ool Name        | 32 chars  | Apply                                   |
| otal Entries: 1 |           |                                         |
|                 | Dool Namo |                                         |
|                 | Poor Name |                                         |
|                 | pool      | Edit Class Edit Option Configure Delete |

図 7-32 DHCP Server Pool Settings 画面

画面に表示される項目:

| 項目        | 説明                          |
|-----------|-----------------------------|
| Pool Name | DHCP サーバプール名を 32 字以内で入力します。 |
| E         |                             |

「Apply」ボタンをクリックし、設定内容を適用してください。

はじめに「Pool Name」欄に名前 (半角英数字 12 文字以内) を入力して、「Add」をクリックすることによって、プールを作成します。一度作成されると、 対応する「Edit Class」「Edit Option」「Configure」ボタンをクリックして、プールの設定を編集することができます。

設定エントリページが複数ページある場合、ページ番号を指定して「Go」をクリックすると当該のページへ移動します。

#### エントリの削除

「Delete」ボタンをクリックして、指定エントリを削除します。

#### エントリの編集(Edit Class)

「Edit Class」ボタンをクリックすると、以下の画面が表示されます。

| pool          |                    |                                  |
|---------------|--------------------|----------------------------------|
| Please Select |                    |                                  |
|               |                    |                                  |
|               |                    | Apply                            |
|               |                    |                                  |
| Start Address | End Address        |                                  |
|               |                    | Delete by Name Delete by Address |
|               | pool Please Select | pool Please Select               |

図 7-33 DHCP Server Pool Settings (Edit Class) 画面

#### 画面に表示される項目:

| 項目            | 説明                           |
|---------------|------------------------------|
| Pool Name     | パラメータを調整する DHCP プール名を表示します。  |
| Class Name    | 対応する DHCP クラス名を指定します。        |
| Start Address | DHCP クラスの開始 IPv4 アドレスを指定します。 |
| End Address   | DHCP クラスの終了 IPv4 アドレスを指定します。 |

「Apply」ボタンをクリックし、設定内容を適用してください。 「Delete by Name」をクリックすると DHCP クラスを名前で削除します。 「Delete by Address」をクリックすると DHCP クラスをアドレスで削除します。 「Back」をボタンをクリックすると前のページに戻ります。

### エントリの編集(Edit Option)

「Edit Option」ボタンをクリックすると、以下の画面が表示されます。

| HCP Server Pool                     | Option Settings |      |                |        |
|-------------------------------------|-----------------|------|----------------|--------|
| DHCP Server Pool Optio              | n Settings      |      |                |        |
| Pool Name<br>Option (1-254)<br>Type | pool ASCII      |      |                | Apply  |
| Option                              |                 | Туре | Value          |        |
| 200                                 |                 | ip   | 192.168.90.250 | Delete |
|                                     |                 |      |                | Back   |

図 7-34 DHCP Server Pool Settings (Edit Option) 画面

#### 画面に表示される項目:

| 項目        | 説明                                                                                                    |
|-----------|----------------------------------------------------------------------------------------------------|
| Pool Name | パラメータを調整する DHCP プール名を表示します。                                                                                                    |
| Option    | DHCP オプション番号(1-254)を指定します。                                                                                                    |
| Туре      | <ul> <li>DHCP オプションタイプを「ASCII」「Hex」「IP」から選択し、入力します。</li> <li>ASCII -「ASCII」文字列で入力します。最大 255 文字まで入力可能です。</li> <li>HEX - 16 進数文字列で入力します。最大 254 文字まで入力可能です。</li> <li>IP - IPv4 アドレスを入力します。8個のアドレスを入力することが可能です。</li> <li>「Hex」を選択した場合に、長さ 0 の hex 文字列を指定する場合は、「None」オプションにチェックを入れます。</li> </ul> |

「Apply」ボタンをクリックし、設定内容を適用してください。 「Delete」をクリックすると指定のエントリを削除します。 「Back」をボタンをクリックすると前のページに戻ります。

#### エントリの編集(Configure)

「Configure」ボタンをクリックすると、以下の画面が表示されます。

| Pool Name           | Pool                                     |   |       |     |        |     |    |     |   |         |         |     |      |
|---------------------|------------------------------------------|---|-------|-----|--------|-----|----|-----|---|---------|---------|-----|------|
| RF Name             | 12 chars                                 |   |       |     |        |     |    |     |   |         |         |     |      |
| oot File            | 64 chars                                 |   |       |     |        |     |    |     |   |         |         |     |      |
| omain Name          | 64 chars                                 |   |       |     |        |     |    |     |   |         |         |     |      |
| letwork (IP/Mask)   | 0 - 0 - 0 - 0                            |   | 0 . 0 | - 0 | - 0    |     |    |     |   |         |         |     |      |
| lext Server         | 0 · 0 · 0 · 0                            |   |       |     |        |     |    |     |   |         |         |     |      |
| efault Router       | 1 1 1                                    |   | 2     | 1   |        | 14  | 10 |     |   | <u></u> | <u></u> | 10  |      |
|                     | 1. 1. 1. 1. 1. 1. 1. 1. 1. 1. 1. 1. 1. 1 |   |       | 8   |        | 1.1 |    |     |   | 2       | 2       | - C |      |
| NS Server           | - 1 - 1 - 1                              |   |       | 2   | 74     | 24  | 13 |     |   | 12      | 81      | 12  |      |
|                     | 1                                        |   |       |     |        |     | •  |     |   |         | $\sim$  |     |      |
| letbios Name Server |                                          |   | 1     | γ.  |        | -   |    |     | E |         |         | - 1 |      |
|                     | 14 (A 4)                                 |   |       |     | 14 - C |     | ÷. | - e |   |         |         | - 6 |      |
| Netbios Node Type   | Please Select                            | 7 |       |     |        |     |    |     | Ļ |         |         | •   |      |
|                     |                                          |   |       |     |        |     |    |     |   |         |         | -   | <br> |

図 7-35 DHCP Server Pool Settings (Configure) 画面

以下の項目を使用して設定、表示を行います。

| 項目                  | 説明                                                                                                    |
|---------------------|----------------------------------------------------------------------------------------------------|
| Pool Name           | パラメータを調整する DHCP プール名を表示します。                                                                                                    |
| VRF Name            | VRF インスタンス名を 12 文字以内で入力します。                                                                                                    |
| Boot File           | ブートイメージのファイル名(64 字以内)を指定します。                                                                                                    |
| Domain Name         | クライアントのドメイン名(64 字以内)を入力します。                                                                                                    |
| Network (IP/Mask)   | プールのネットワークアドレスと対応するネットマスクを入力します。                                                                                                    |
| Next Server         | ネクストサーバの IP アドレスを指定します。本サーバに格納されているブートイメージファイルが DHCP クライアントに<br>検索されます。TFTP サーバである必要があります。ネクストサーバの IP アドレスはひとつのみ指定できます。                                                                                                    |
| Default Router      | デフォルトルータの IP アドレス。DHCP クライアントにデフォルトルータの IP アドレスを入力します。ここでは最大8つの IP アドレスを指定できます。本ルータの IP アドレスはクライアントのサブネットと同じサブネットである必要があります。ルータは推奨される順に表示されます。デフォルトルータが既に設定済みの場合、あとで設定されたデフォルトルータがデフォルトインタフェースリストに追加されます。                                                                                                    |
| DNS Server          | DNS サーバの IP アドレス。DHCP クライアントが使用可能である DNS サーバの IP アドレスを入力します。ここでは最大<br>8 つの IP アドレスを指定できます。DNS サーバは推奨される順に表示されます。DNS サーバが既に設定済みの場合、あと<br>で設定された DNS サーバが DNS サーバリストに追加されます。                                                                                                    |
| NetBIOS Name Server | WINS サーバの IP アドレス。WINS(Windows Internet Naming Service) は、マイクロソフト DHCP クライアントが通常グルー<br>プ分けされているネットワーク内の IP アドレスにホスト名を関連付けるために使用する名前解決サービスです。最大 8 つ<br>の IP アドレスを指定できます。                                                                                                    |
| NetBIOS Node Type   | マイクロソフト DHCP クライアントの NetBIOS のノードタイプを設定します。プルダウンメニューを使用して、4 つのノー<br>ドタイプ (Broadcast、Peer to Peer、Mixed および Hybrid)から選択します。「Broadcast」システムはブロードキャストを<br>使用します。「Peer to Peer」 (p-node)システムは、「point-to-point name queries」のみをネームサーバ (WINS) に使用<br>します。「Mixed」 (h-nod)システムは、まずブロードキャストを先に抽出し、その後ネームサーバを抽出します。「Hybrid」<br>はまずネームサーバを先に抽出し、その後ブロードキャストを抽出します。「Hybrid」が推奨されます。 |
| Lease               | <ul> <li>初期値では、DHCP サーバに割り当てられる各 IP アドレスのリース期間(アドレスが有効であることの時間)は1日です。</li> <li>Days - リースする日(0-365)</li> <li>Hours - リースする時間(時)</li> <li>Minutes - リースする時間(分)</li> <li>Infinite - リース期間が無制限</li> </ul>                                                                                                    |

「Apply」ボタンをクリックし、設定内容を適用してください。 「Back」をボタンをクリックすると前のページに戻ります。

### DHCP Server Exclude Address (DHCP サーバ除外アドレス設定)

DHCP サーバがクライアントに割り当てない IP アドレスを指定します。除外する複数のグループを定義するために本コマンドを繰り返して使用します。DHCP サーバは、DHCP プールサブネットにあるすべての IP アドレスを DHCP クライアントに割り当てることができるものとします。

Management > DHCP > DHCP Server > DHCP Server Exclude Address の順にメニューをクリックし、以下の画面を表示します。

| ICP Server Exclude Address |               |                |        |
|----------------------------|---------------|----------------|--------|
| 'RF Name                   | 12 chars      |                |        |
| egin Address               |               |                |        |
| nd Address                 |               |                | Apply  |
| otal Entries: 1            |               |                |        |
| VRF Name                   | Begin Address | End Address    |        |
|                            | 192,168,70,2  | 192.168.70.100 | Delete |

図 7-36 DHCP Server Exclude Address 画面

| 項目            | 説明                          |
|---------------|-----------------------------|
| VRF Name      | VRF インスタンス名を 12 文字以内で入力します。 |
| Begin Address | 除外する開始 IP アドレスを指定します。       |
| End Address   | 除外する終了 IP アドレスを指定します。       |

IP アドレスまたは IP アドレス範囲を設定するために、範囲の「Begin Address」(開始アドレス)と「End Address」(終了アドレス)を入力し、「Add」 ボタンをクリックします。設定したアドレス範囲は以下の画面下半分に表示されます。

#### エントリの削除

「Delete」ボタンをクリックして、指定エントリを削除します。

### DHCP Server Manual Binding(DHCP サーバマニュアルバインディング)

アドレスバインディングはクライアントの IP アドレスと MAC アドレスの間のマッピングです。クライアントの IP アドレスを管理者が手動で割り当てるか、または DHCP サーバがプールから自動的に割り当てることができます。プールネットワークのアドレスからクライアントに IP アドレスを割り当てると、ダイナミックバインディングエントリが作成されます。

Management > DHCP > DHCP Server > DHCP Server Manual Binding の順にメニューをクリックし、以下の画面を表示します。

| DHCP Server Manual E                                       | Binding       | _           |                   |                   | _      |
|------------------------------------------------------------|---------------|-------------|-------------------|-------------------|--------|
| DHCP Server Manual Binding                                 | 1             |             |                   |                   |        |
| Pool Name<br>Host<br>Hardware Address<br>Client Identifier | 32 chars      | AD Mask     | • • •             |                   | Apply  |
| Pool Name                                                  | Host          | Mask        | Hardware Address  | Client Identifier |        |
| pool 1                                                     | 92.168.70.220 | 255.55.55.0 | 00-11-22-33-44-55 |                   | Delete |

図 7-37 DHCP Server Manual Binding 画面

#### 画面に表示される項目:

| ってフォー |
|-------|
|       |

「Apply」ボタンをクリックし、設定内容を適用してください。 「Back」をボタンをクリックすると前のページに戻ります。

「Delete」をクリックすると指定のエントリを削除します。

#### DHCP Server Dynamic Binding (DHCP サーバダイナミックバインディング)

DHCP サーバダイナミックバインディングテーブルの表示と削除を行います。

Management > DHCP > DHCP Server > DHCP Server Dynamic Binding の順にメニューをクリックし、以下の画面を表示します。

| DHCP Server Dynam       | nic Binding |     |                |              |                  |       |
|-------------------------|-------------|-----|----------------|--------------|------------------|-------|
| DHCP Server Dynamic Bir | nding       |     |                |              |                  |       |
| VRF Name                | 12 chars    |     | IP Address     | · · · ·      |                  | Find  |
| Pool Name               | 32 chars    | All | VRF Name       | 12 chars     |                  |       |
| IP Address              | 1 1 1       |     |                |              |                  | Clear |
| Total Entries: 0        |             |     |                |              |                  |       |
| VRF Name                | IP Address  |     | Client-ID/Hard | ware Address | Lease Expiration | Туре  |
|                         |             |     |                |              |                  |       |

図 7-38 DHCP Server Dynamic Binding 画面

| 画面に表示される項目: |
|-------------|
|-------------|

| 項目            | 説明                                                 |  |  |  |  |
|---------------|----------------------------------------------------|--|--|--|--|
| VRF Name      | VRF インスタンス名を 12 文字以内で入力します。                        |  |  |  |  |
| IP Address    | 本スイッチの DHCP サーバ機能によってこのデバイスに割り当てられた IP アドレスを表示します。 |  |  |  |  |
| Pool Name     | ダイナミックにバインドされている DHCP エントリのプール名を表示します。             |  |  |  |  |
| 「Clear」ボタンをクリ |                                                    |  |  |  |  |

「Find」ボタンをクリックして、入力した情報に基づく特定のエントリを検出します。

### DHCP Server IP Conflict(DHCP サーバ IP コンフリクト)

DHCP サーバデータベースの DHCP コンフリクトエントリを表示、クリアします。

#### Management > DHCP > DHCP Server > DHCP Conflict IP の順にメニューをクリックし、以下の画面を表示します。

| DHCP Server IP Co      | onflict  |                  |                |          |
|------------------------|----------|------------------|----------------|----------|
| DHCP Server IP Conflic | t        |                  |                |          |
| VRF Name               | 12 chars | IP Address       | · · · ·        | Find     |
| Pool Name              | 32 chars | All VRF Name     | 12 chars       |          |
| IP Address             |          |                  |                | Clear    |
| Total Entries: 0       |          |                  |                |          |
| IP Addres              | s        | Detection Method | Detection Time | VRF Name |
|                        |          |                  |                |          |

図 7-39 DHCP Conflict IP 画面

#### 画面に表示される項目:

| 項目         | 説明                                      |  |  |  |
|------------|-----------------------------------------|--|--|--|
| VRF Name   | VRF インスタンス名を 12 文字以内で入力します。             |  |  |  |
| IP Address | クリア / 登録されたコンフリクトエントリの IPv4 アドレスを入力します。 |  |  |  |
| Pool Name  | DHCP エントリのプール名を表示します。                   |  |  |  |
|            |                                         |  |  |  |

「Clear」ボタンをクリックして、本欄に入力したすべてのエントリをクリアします。 「Find」ボタンをクリックして、入力した情報に基づく特定のエントリを検出します。

#### DHCP Server Statistic (DHCP サーバ統計)

DHCP サーバの統計情報を表示します。

Management > DHCP > DHCP Server > DHCP Statistic の順にメニューをクリックし、以下の画面を表示します。

| DHCP Server Statistic |   |                       |       |
|-----------------------|---|-----------------------|-------|
|                       |   |                       | Clear |
|                       |   | DHCP Server Statistic |       |
| Address Pools         | 1 |                       |       |
| Automatic bindings    | 0 |                       |       |
| Manual binding        | 1 |                       |       |
| Malformed messages    | 0 |                       |       |
| Renew messages        | 0 |                       |       |
| Message Received      |   |                       |       |
| BOOTREQUEST           | 0 |                       |       |
| DHCPDISCOVER          | 0 |                       |       |
| DHCPREQUEST           | 0 |                       |       |
| DHCPDECLINE           | 0 |                       |       |
| DHCPRELEASE           | 0 |                       |       |
| DHCPINFORM            | 0 |                       |       |
| Message Sent          |   |                       |       |
| BOOTREPLY             | 0 |                       |       |
| DHCPOFFER             | 0 |                       |       |
| DHCPACK               | 0 |                       |       |
| DHCPNAK               | 0 |                       |       |

図 7-40 DHCP Server Statistic 画面

「Clear」ボタンをクリックして、エントリをクリアします。

### DHCPv6 Server (DHCPv6 サーバ設定)

#### Management > DHCP > DHCPv6 Server

### DHCPv6 Server Pool Settings(DHCP サーバプール設定)

DHCPv6 プールの作成および設定を行います。

Management > DHCP > DHCPv6 Server > DHCPv6 Server Pool Settings の順にメニューをクリックし、以下の画面を表示します。

| DHCPv6 Server Poo  | ol Settings |                  |
|--------------------|-------------|------------------|
| DHCPv6 Server Pool |             |                  |
| Pool Name          | 12 chars    | Apply            |
| Total Entries: 1   |             |                  |
|                    | Pool Name   |                  |
|                    | Pool        | Configure Delete |
|                    |             | 1/1 < 1 > 3 60   |

図 7-41 DHCPv6 Server Pool Settings 画面

#### 画面に表示される項目:

| 項目                   | 説明                         |
|----------------------|----------------------------|
| Pool Name            | DHCPv6 サーバプール名を入力します。      |
| <br>「Apply」ボタンをクリック」 | て、入力した情報に基づいて新しいエントリを追加します |

「Apply」ボタンをクリックして、人力した情報に基ついて新しいエントリを追加します。 「Delete」ボタンをクリックして、入力した情報に基づいて指定エントリを削除します。

「Configure」ボタンをクリックして、該当エントリの編集を行います。

設定エントリページが複数ページある場合、ページ番号を指定して「Go」をクリックすると当該のページへ移動します。

#### エントリの編集(Configure)

「Configure」ボタンをクリックすると、以下の画面が表示されます。

| CPV6 Server Pool Configure                                             |                          |                          |                 |      |       |
|------------------------------------------------------------------------|--------------------------|--------------------------|-----------------|------|-------|
| ool Name                                                               | Pool                     |                          |                 |      |       |
| Address Prefix                                                         | 2001:0DB8::0/64          |                          |                 |      |       |
| Prefix Delegation Pool                                                 | 12 chars                 |                          |                 |      |       |
| /alid Lifetime (60-4294967295)                                         | sec                      |                          |                 |      |       |
| Preferred Lifetime (60-4294967295)                                     | sec                      |                          |                 |      | Apply |
| INS Server                                                             | 2013::1                  |                          |                 |      |       |
| NS Server                                                              | 2013::1                  |                          |                 |      |       |
|                                                                        |                          |                          |                 | Back | Apply |
| omain Name                                                             |                          |                          |                 |      |       |
| omain Name<br>atic Bindings                                            |                          |                          |                 |      | 1     |
| oomain Name<br>atic Bindings<br>Static Bindings Address                | 2001:0DB8::0             | O Static Bindings Prefix | 2001:0DB8::0/64 |      |       |
| oomain Name<br>atic Bindings<br>Static Bindings Address<br>Slient DUID | 2001:0DB8::0<br>28 chars | O Static Bindings Prefix | 2001:0DB8::0/64 |      |       |

図 7-42 DHCPv6 Server Pool Settings (Configure) 画面

画面に表示される項目:

| 項目                                                           |                                                                                                    |  |  |  |  |  |
|--------------------------------------------------------------|----------------------------------------------------------------------------------------------------|--|--|--|--|--|
| DHCPv6 Server Pool Configure                                 |                                                                                                    |  |  |  |  |  |
| Address Prefix                                               | DHCPv6 サーバプール IPv6 ネットワークアドレスとプレフィクス長を入力します。(例;2015::0/64)                                              |  |  |  |  |  |
| Prefix Delegation Pool                                       | DHCPv6 サーバプールプレフィクス委任名を 12 字以内で入力します。                                                                   |  |  |  |  |  |
| Valid Lifetime (60-4294967295)                               | 指定プールに基づいた IPv6 アドレスが有効な状態を維持する時間 ( 秒 ) を入力します。初期値は「2592000」<br>(30 日)です。                               |  |  |  |  |  |
| Preferred Lifetime (60-4294967295)                           | 指定プールに基づいた IPv6 アドレスが preferred-lifetime 状態を維持する時間 ( 秒 ) を入力します。初期値<br>は「604800」(7 日)です。                |  |  |  |  |  |
| DNS Server                                                   | このプールに対する DNS サーバの IPv6 アドレスを入力します。                                                                     |  |  |  |  |  |
| Domain Name ドメイン名は、DNS と共にホスト名を解決する場合に DHCPv6 クライアントに使用されます。 |                                                                                                    |  |  |  |  |  |
|                                                              | Static Bindings                                                                                         |  |  |  |  |  |
| Static Bindings Address                                      | 指定クライアントにアサインするスタティックバインディング IPv6 アドレスを入力します。                                                           |  |  |  |  |  |
| Static Bindings Prefix                                       | スタティックバインディング IPv6 ネットワークアドレスとプレフィクスを入力します。                                                             |  |  |  |  |  |
| Client DUID                                                  | デバイスの DUID を 28 字以内で入力します。                                                                              |  |  |  |  |  |
| IAID                                                         | 「Identity Association Identifier」(IAID/IA 識別子)を入力します。IAID クライアントに割り当てられる一時的ではないアドレス(IANA)の集合体を固有に識別します。 |  |  |  |  |  |
| Valid Lifetime (60-4294967295)                               | 指定プールに基づいた IPv6 アドレスが有効な状態を維持する時間 ( 秒 ) を入力します。<br>初期値 : 「2592000」(30 日)                                |  |  |  |  |  |
| Preferred Lifetime (60-4294967295)                           | 指定プールに基づいた IPv6 アドレスが preferred-lifetime 状態を維持する時間 ( 秒 ) を入力します。<br>初期値 :「604800」(7 日)                  |  |  |  |  |  |

「Apply」をクリックし、設定内容を適用します。 「Back」をクリックすると前のページに戻ります。

### DHCPv6 Server Local Pool Settings(DHCPv6 サーバローカルプール設定)

DHCPv6 サーバローカルプールの表示および設定を行います。

#### Management > DHCP > DHCPv6 Server > DHCPv6 Server Local Pool Settings の順にメニューをクリックし、以下の画面を表示します。

| DHCPV6 Server Loca                      | i Pool Settings |                 | _    | _      |                    |
|-----------------------------------------|-----------------|-----------------|------|--------|--------------------|
| DHCPv6 Server Local Pool                |                 |                 |      |        |                    |
| Pool Name<br>IPv6 Address/Prefix Length | 11              | 2 chars         |      |        |                    |
| Assigned Length                         |                 |                 |      |        | Apply              |
| Pool Name                               | 1               | 2 chars         |      |        | Find               |
| Total Entries: 1                        |                 |                 |      |        |                    |
| Pool Name                               | Prefix          | Assigned Length | Free | In Use |                    |
| Pool                                    | 2016::/64       | 64              | 1    | 0      | User Detail Delete |
|                                         |                 |                 |      |        | 1/1 K < 1 > > Go   |
| User                                    |                 | Prefix          |      |        | Interface          |

図 7-43 DHCPv6 Server Local Pool Settings 画面

#### 画面に表示される項目:

| 項目                           | 説明                                                            |
|------------------------------|---------------------------------------------------------------|
| Pool Name                    | DHCPv6 サーバプール名を入力します。                                         |
| IPv6 Address / Prefix Length | IPv6 プレフィクスアドレスとプレフィクス長を入力します。                                |
| Assigned Length              | プール内のユーザに委任されるプレフィクス長を入力します。アサイン長の値はプレフィクス長の値より長い必要が<br>あります。 |

「Apply」ボタンをクリックして、入力した情報に基づいて新しいエントリを追加します。

「Delete」ボタンをクリックして、入力した情報に基づいて指定エントリを削除します。

「Find」をクリックして、入力した情報に基づく特定のエントリを検出します。

「User Detail」をクリックするとユーザについての詳細が表示されます。

設定エントリページが複数ページある場合、ページ番号を指定して「Go」をクリックすると当該のページへ移動します。

### DHCPv6 Server Exclude Address(DHCPv6 サーバエクスクルードアドレス)

DHCPv6 サービスを希望するクライアントに割り当てない IPv6 アドレスの範囲を設定します。DHCPv6 サーバ、スイッチの IPv6 アドレスも含め、 全アドレスをクライアントへアサインすることが可能です。本画面では IPv6 アドレス / アドレス範囲をアサインメントから除外します。除外された アドレスはアドレスアサインメントにのみプールされます。

Management > DHCP > DHCPv6 Server > DHCPv6 Server Exclude Address の順にメニューをクリックし、以下の画面を表示します。

| HCPv6 Server Exclude Ad  | Iress            |                   |       |
|--------------------------|------------------|-------------------|-------|
| ICT TO SETTER EXClude Au |                  |                   |       |
| ow IPv6 Address          | 2013::1          |                   |       |
| High IPv6 Address        | 2013::1          |                   | Apply |
| otal Entries: 1          |                  |                   |       |
| Range                    | Low IPv6 Address | High IPv6 Address |       |
|                          |                  |                   |       |

図 7-44 DHCPv6 Server Excluded Address Settings 画面

画面に表示される項目:

| 項目                | 説明                                                       |
|-------------------|----------------------------------------------------------|
| Low IPv6 Address  | 除外する IPv6 アドレス(単体)、または除外 IPv6 アドレス範囲の開始 IPv6 アドレスを指定します。 |
| High IPv6 Address | 除外 IPv6 アドレス範囲の終了 IPv6 アドレスを指定します。                       |

「Apply」をクリックし、設定内容を適用します。

「Delete」をクリックすると指定のエントリを削除します。

### DHCPv6 Server Binding(DHCPv6 サーババインディング)

DHCPv6 バインディング情報を参照、クリアします。

Management > DHCP > DHCPv6 Server > DHCPv6 Server Binding の順にメニューをクリックし、以下の画面を表示します。

| DHCPv6 Server Binding |         |              |                    |         |         |  |
|-----------------------|---------|--------------|--------------------|---------|---------|--|
| DHCPv6 Server Binding | I       |              |                    |         |         |  |
| IPv6 Address          | 2013::1 | All          |                    | Find    | Clear   |  |
| Total Entries: 0      |         |              |                    |         |         |  |
| Client DUID           |         | IPv6 Address | Preferred Lifetime | Valid L | ifetime |  |
|                       |         |              |                    |         |         |  |

図 7-45 DHCPv6 Server Binding 画面

画面に表示される項目:

| 項目           | 説明                                                                                                    |
|--------------|----------------------------------------------------------------------------------------------------|
| IPv6 Address | 表示、クリアするバインディングエントリの IPv6 アドレスを入力します。「AII」を選択するとバインディン<br>グテーブルの全ての DHCPv6 クライアントプリフィクスバインディングが対象になります。 |

「Find」ボタンをクリックして、入力した情報に基づく特定のエントリを検出します。 「Clear」ボタンをクリックして、本欄に入力したすべてのエントリをクリアします。
## DHCPv6 Server Interface Settings(DHCPv6 サーバインタフェース設定)

インタフェースごとに DHCPv6 サーバ状態を表示および設定します。

Management > DHCP > DHCPv6 Server > DHCPv6 Server Interface Settings の順にメニューをクリックし、以下の画面を表示します。

| DHCPv6 Server Interfac                  | ce Settings |                         | _          |                  |            |
|-----------------------------------------|-------------|-------------------------|------------|------------------|------------|
| DHCPv6 Server Interface Sett            | ings        |                         |            |                  |            |
| Interface VLAN (1-4094)<br>Rapid Commit | Disabled 🔽  | Pool Name<br>Preference | 12 chars   | Allow Hint       | Apply      |
| Interface Name                          | vlan1       |                         |            |                  | Find       |
| Total Entries: 1                        |             |                         |            |                  |            |
| Interface Name                          | Pool Name   | Rapid Commit            | Preference | Hint From Client |            |
| vlan1                                   | Pool        | Disabled                | 0          | Allowed          | Delete     |
|                                         |             |                         |            | 1/1 <            | < 1 > > Go |

図 7-46 DHCPv6 Server Interface Settings 画面

| 画面に表示される項目 | : |
|------------|---|
|------------|---|

| 項目             | 説明                                                     |
|----------------|--------------------------------------------------------|
| Interface VLAN | インタフェース VLAN を指定します。1-4094 の間で指定可能です。                  |
| Pool Name      | DHCPv6 サーバプール名を入力します。                                  |
| Rapid Commit   | 2 メッセージ交換の「Enabled」(有効)/「Disabled」(無効)を指定します。初期値は無効です。 |
| Preference     | 希望値を指定します。「Allow Hint」を選択するとヒントが表示されます。                |
| Interface Name | インタフェース名を入力します。                                        |

「Apply」をクリックし、設定内容を適用します。

「Delete」をクリックすると指定のエントリを削除します。

「Find」をクリックして、入力した情報に基づく特定のエントリを検出します。

設定エントリページが複数ページある場合、ページ番号を指定して「Go」をクリックすると当該のページへ移動します。

## DHCPv6 Server Operational Information (DHCPv6 サーバ操作情報)

DHCPv6 サーバ状態を表示します。

Management > DHCP > DHCPv6 Server > DHCPv6 Server Operational Information の順にメニューをクリックし、以下の画面を表示します。

| DHCPv6 Server Operational Information |  |
|---------------------------------------|--|
| DHCPv6 Server Operational Information |  |
| Total Entries: 0                      |  |

図 7-47 DHCPv6 Server Operational Information 画面

# DHCP Relay (DHCP リレー)

### Management > DHCP > DHCP Relay

注意 DHCP Relay 機能を有効にした VLAN では、Unicast Relay が初期設定で有効のため、Option 82 付きの DHCP Request が破棄されます。 回避するには、Unicast Relay 機能を無効にするか、"ip dhcp relay information trust-all" を設定してください。

#### DHCP Relay Global Settings (DHCP リレーグローバル設定)

DHCP リレーグローバル設定の有効化および設定を行うことができます。

## Management > DHCP > DHCP Relay > DHCP Relay Global Settings の順にメニューをクリックし、以下の画面を表示します。

| DHCP Relay Global Settings |                   |       |
|----------------------------|-------------------|-------|
| DHCP Relay Unicast State   |                   |       |
| DHCP Relay Unicast State   | Enabled Obisabled | Apply |
|                            |                   |       |

図 7-48 DHCP Relay Global Settings 画面

画面に表示される項目:

| 項目                       | 説明                                                       |  |  |  |
|--------------------------|----------------------------------------------------------|--|--|--|
| DHCP Relay Unicast State | DHCP リレーユニキャストをグローバルに「Enabled」(有効)/「Disabled」(無効)に指定します。 |  |  |  |
| <br>Apply」をクリック」 設定内容を適用 |                                                          |  |  |  |

「Apply」をクリックし、設定内容を適用します。

## DHCP Relay Pool Settings (DHCP リレープール設定)

DHCP リレーエージェントの DHCP リレープールの表示、設定を行います。

Management > DHCP > DHCP Relay > DHCP Relay Pool Settings の順にメニューをクリックし、以下の画面を表示します。

| DHCP Relay Pool Settings | _      | _           | _          | _                              |
|--------------------------|--------|-------------|------------|--------------------------------|
| DHCP Relay Pool Settings |        |             |            |                                |
| Pool Name 32 chars       |        |             |            | Apply                          |
| Total Entries: 1         |        |             |            |                                |
| Pool Name                | Source | Destination | Class      |                                |
| DHCPpool                 | Edit   | Edit        | Edit       | Delete                         |
|                          |        | ľ           | l/1  < < 1 | > >] Go                        |
| DHCPpool                 | Edit   | Edit        | Edit       | Delete     >     Output     Go |

図 7-49 DHCP Relay Pool Settings 画面

画面に表示される項目:

| 項目                        | 説明                  |  |
|---------------------------|---------------------|--|
| Pool Name                 | 32 文字以内でプール名を指定します。 |  |
| 「Apply」をクリックし、設定内容を適用します。 |                     |  |

「Delete」をクリックすると指定のエントリを削除します。

「Edit」をクリックして、指定エントリの編集を行います。

設定エントリページが複数ページある場合、ページ番号を指定して「Go」をクリックすると当該のページへ移動します。

# 各プールエントリの編集を行う(Edit)

各エントリの「Source」「Destination」「Class」下にある「Edit」をクリックして、それぞれの内容を編集します。

#### ■ 「Source」の編集を行う場合

「Source」下の「Edit」をクリックします。以下の画面が表示されます。

| DHCP Relay Poo                 | I Source Settings |             | _ | _ |             |       |
|--------------------------------|-------------------|-------------|---|---|-------------|-------|
| DHCP Relay Pool Sou            | Irce Settings     |             |   |   |             |       |
| Pool Name<br>Source IP Address | pool              | Subnet Mask |   |   |             | Apply |
| Total Entries: 0               |                   |             |   |   |             |       |
|                                | Source IP Addre   | <b>S</b> S  |   |   | Subnet Mask |       |
|                                |                   |             |   |   |             | Back  |

図 7-50 DHCP Relay Pool Source Settings 画面

#### 画面に表示される項目:

| 項目                | 説明                         |
|-------------------|----------------------------|
| Source IP Address | クライアントパケットのソースサブネットを入力します。 |
| Subnet Mask       | ソースサブネットのネットマスクを入力します。     |

設定を変更する際は、必ず「Apply」ボタンをクリックし、設定内容を適用してください。 エントリの削除を行う際は「Delete」をクリックします。 「Back」をクリックすると前の画面へ戻ります。

## ■「Destination」の編集を行う場合

「Destination」下の「Edit」をクリックします。以下の画面が表示されます。

| DHCP Relay Pool Destina                                 | tion Settings                    |           |          |
|---------------------------------------------------------|----------------------------------|-----------|----------|
| Pool Name<br>VRF State<br>VRF Name<br>Relay Destination | Pool True I2 chars Global Global |           | Apply    |
| Total Entries: 0                                        |                                  |           |          |
|                                                         | Destination Address              | VRF State | VRF Name |
|                                                         |                                  |           | Back     |

図 7-51 DHCP Relay Pool Destination Settings 画面

#### 以下の項目が使用されます。

| 項目                | 説明                                                                          |
|-------------------|-----------------------------------------------------------------------------|
| VRF State         | VRF の状態を指定します。「True」「False」から指定可能です。                                        |
| VRF Name          | VRF インスタンス名を 12 字以内で入力します。<br>「Global」オプションを使用するとグローバルアドレスから IP アドレスを指定します。 |
| Relay Destination | 宛先 DHCP サーバの IP アドレスを入力します。                                                 |

設定を変更する際は、必ず「Apply」ボタンをクリックし、設定内容を適用してください。

エントリの削除を行う際は「Delete」をクリックします。

「Back」をクリックすると前の画面へ戻ります。

# ■ 「Class」の編集を行う場合

「Class」下の「Edit」をクリックします。以下の画面が表示されます。

| HCP Relay Pool Class                        | Settings               |       |
|---------------------------------------------|------------------------|-------|
| Pool Name<br>Class Name<br>Total Entries: 1 | DHCPpool Please Select | Apply |
|                                             | Name                   |       |
| Class                                       |                        |       |

図 7-52 DHCP Relay Pool Class Settings 画面

画面に表示される項目:

| 画面に衣示さ1    |                |
|------------|----------------|
| 項目         | 説明             |
| Class Name | DHCP クラスの名前です。 |
| シーンをあませる   |                |

設定を変更する際は、必ず「Apply」ボタンをクリックし、設定内容を適用してください。 エントリの削除を行う際は「Delete」をクリックします。「Back」をクリックすると前の画面へ戻ります。

#### クラス名の横の「Edit」をクリックすると以下の画面が表示されます。

|                         | lass Eult Setungs |           |          |        |
|-------------------------|-------------------|-----------|----------|--------|
| DHCP Relay Pool Class E | alt Settings      |           |          |        |
| Pool Name               | Pool              |           |          |        |
| Class Name              | Class             |           |          |        |
| VRF State               | True              | <         |          |        |
| VRF Name                | 12 chars          | Global    |          |        |
| Relay Target            | 2 2 D             |           |          | Apply  |
| Total Entries: 1        |                   |           |          |        |
| Targ                    | et Address        | VRF State | VRF Name |        |
| 192.                    | 168.70.254        | True      |          | Delete |
|                         |                   |           |          | Back   |

図 7-53 DHCP Relay Pool Class Settings 画面

画面に表示される項目:

| 項目           | 説明                                                                          |
|--------------|-----------------------------------------------------------------------------|
| VRF State    | VRF の状態を指定します。「True」「False」から指定可能です。                                        |
| VRF Name     | VRF インスタンス名を 12 字以内で入力します。<br>「Global」オプションを使用するとグローバルアドレスから IP アドレスを指定します。 |
| Relay Target | DHCP クラスで設定したオプションの方式とマッチするパケットをリレーする DHCP リレーターゲットを入力します。                  |
|              |                                                                             |

設定を変更する際は、必ず「Apply」ボタンをクリックし、設定内容を適用してください。

エントリの削除を行う際は「Delete」をクリックします。

「Back」をクリックすると前の画面へ戻ります。

## DHCP Relay Information Settings(DHCP リレーインフォメーション設定)

Management > DHCP > DHCP Relay > DHCP Relay Information Settings の順にメニューをクリックし、以下の画面を表示します。

| DHCP Relay Informat      | tion Settings |                |                  |                |                |         |
|--------------------------|---------------|----------------|------------------|----------------|----------------|---------|
| DHCP Relay Information G | lobal         |                |                  |                |                |         |
| Information Trust All    | Disabled      |                | formation Check  | lisabled 🔽     |                |         |
| Information Policy       | Replace       |                | formation Option | isabled 🔽      |                |         |
| Information Option VPN   | Disabled      | ~              |                  |                |                | Apply   |
| DHCP Relay Information   |               |                |                  |                |                |         |
| Total Entries: 1         |               |                |                  |                |                |         |
| Interface                | Trusted       | Check Relay    | Policy           | Option Insert  | VPN Option     |         |
| vlan1                    | Disabled      | Not Configured | Not Configured   | Not Configured | Not Configured | Edit    |
|                          |               |                |                  |                | 1/1 < < 1      | > >  Go |

図 7-54 DHCP Relay Information Settings 画面

画面に表示される項目:

| 項目                     | 説明                                                                                                    |
|------------------------|----------------------------------------------------------------------------------------------------|
| Information Trust All  | すべてのインタフェースで DHCP リレーエージェントによる IP DHCP リレーインフォメーションへの信頼を「Enabled」                                                                                                    |
|                        | (有効)/「Disabled」(無効)に設定します。                                                                                                    |
| Information Check      | DHCP リレーエージェントによる、受信した DHCP リレーパケットにあるリレーエージェントインフォメーションの破棄、<br>または有効化を「Enabled」(有効)/「Disabled」(無効)に設定します。                                                                                                    |
| Information Policy     | <ul> <li>「Replace」、「Drop」または「Keep」を選択します。初期値は「Replace」です。</li> <li>Replace - DHCP クライアントから受信したパケット内の既存のリレー情報をスイッチの DHCP リレー情報に置き換えます。</li> <li>Drop - DHCP クライアントから受信したパケット内に既にリレー情報があった場合はそのパケットを削除します。</li> <li>Keep - DHCP クライアントから受信したパケット内の既存のリレー情報を保持します。</li> </ul> |
| Information Option     | DHCP リクエストパケットのリレーの間にリレーエージェント情報(Option82)を挿入を「Enabled」(有効)/「Disabled」<br>(無効)に設定します。                                                                                                    |
| Information Option VPN | VPN 機能の情報オプションを「Enabled」(有効)/「Disabled」(無効)にします。DHCP リクエストパケットのリレー<br>におけるインタフェースの VPN 関連サブオプションの挿入を「Enabled」(有効)/「Disabled」(無効)に指定します。                                                                                                    |

設定を変更する際は、必ず「Apply」ボタンをクリックし、設定内容を適用してください。

「Edit」をクリックして対応するインタフェースの編集を行うことができます。

設定エントリページが複数ページある場合、ページ番号を指定して「Go」をクリックすると当該のページへ移動します。

## DHCP Relay Information Option Format Settings (DHCP リレーインフォメーションオプションフォーマット設定)

DHCP 情報フォーマットの表示、設定を行います。

#### Management > DHCP > DHCP Relay > DHCP Relay Information Option Format Settings の順にメニューをクリックし、以下の画面を表示します。

| DHCP Relay Inform         | ation Option Format \$ | Settings        |                  |
|---------------------------|------------------------|-----------------|------------------|
| DHCP Relay Information    | Option Format Global   |                 |                  |
| Information Format Remo   | te ID Default [        | <b>~</b>        |                  |
| Information Format Circui | t ID Default [         | ✓               | Apply            |
| DHCP Relay Information    | Option Format Type     |                 |                  |
| Linit From I              | Port To Port           | Format Type     | Value            |
| 1 v eth1/                 | 0/1 v eth1/0/1         |                 | 32 chars         |
|                           |                        |                 |                  |
| Unit 1 Settings           |                        |                 |                  |
| Port                      | Format                 | Remote ID Value | Circuit ID Value |
| eth1/0/1                  |                        |                 |                  |
| eth1/0/2                  |                        |                 |                  |
| eth1/0/3                  |                        |                 |                  |
| eth1/0/4                  |                        |                 |                  |
| eth1/0/5                  |                        |                 |                  |
| eth1/0/6                  |                        |                 |                  |

図 7-55 DHCP Relay Information Option Format Settings 画面

## 以下の項目が使用されます。

#### DHCP Relay Information Option Format Global

| 項目                            | 説明                                                                 |
|-------------------------------|--------------------------------------------------------------------|
| Information Format Remote ID  | 「DHCP information remote ID」のサブオプションを選択します。                        |
|                               | ・ Default - リモート ID はシステムの MAC アドレスを使用します。                         |
|                               | ・ User Define - リモート ID はユーザ定義の文字列を使用します。32 文字以内。                  |
|                               | ・ Vendor2 - リモート ID はベンダ 2 を使用します。                                 |
|                               | • Expert UDF - Expert UDF サーキット ID を使用します。スタンドアロンのユニットフォーマット選択します。 |
| Information Format Circuit ID | 「DHCP information circuit ID」のサブオプションを選択します。                       |
|                               | ・ Default - 初期値のサーキット ID を使用します。                                   |
|                               | ・ User Define - ユーザ定義のサーキット ID を使用します。32 文字以内。                     |
|                               | ・ Vendor1 - サーキット ID はベンダ 1 を使用します。                                |
|                               | ・ Expert UDF - Expert UDF リモート ID を使用します。スタンドアロンのユニットフォーマット選択します。  |
|                               |                                                                    |

設定を変更する際は、必ず「Apply」ボタンをクリックし、設定内容を適用してください。

## DHCP Relay Information Option Format Type

| 項目                  | 説明                                                  |
|---------------------|-----------------------------------------------------|
| Unit                | 設定するユニットを選択します。                                     |
| From Port / To Port | ポートの始点 / 終点を設定します。                                  |
| Format              | Expert UDF フォーマットを指定します。                            |
| Туре                | リレー情報オプションの種類を選択します。「Remote ID」「Circuit ID」を選択できます。 |
| Value               | ベンダ定義の文字列を入力します。32 字まで指定可能です。                       |
| 設定を変更する際は、必ず        | 「Apply」ボタンをクリックし、設定内容を適用してください。                     |

DHCP Relay Information Profile Settings(DHCP リレー情報プロファイル設定)

DHCP リレー情報プロファイル設定を行います。

| xample          | AABBCCDDEEFF |  | Apply |
|-----------------|--------------|--|-------|
| vemale          |              |  |       |
| elimiter Number | 2            |  |       |
| alimitar Numbar |              |  |       |
|                 | Trone V      |  |       |

図 7-56 DHCP Relay Information Profile Settings 画面

Management > DHCP > DHCP Relay > DHCP Relay Information Profile Settings の順にメニューをクリックし、以下の画面を表示します。

| 画面に表示される項目:      |                                                                                                    |
|------------------|----------------------------------------------------------------------------------------------------|
| 項目               | 説明                                                                                                    |
|                  | DHCP Relay Information Option MAC Format                                                                                                    |
| Case             | オプション 82 のネットワークアクセス認証に使用する MAC アドレスの形式を「Uppercase」(大文字)または「Lowercase」<br>(小文字)から選択します。(例 ;aa-bb-cc-dd-ee-ff(Lowercase)/AA-BB-CC-DD-EE-FF(Uppercase))                                                                                                    |
| Delimiter        | <ul> <li>MAC アドレスを入力する際の区切り「Hyphen」(ハイフン)、「Colon」(コロン)または「Dot」(ドット)を選択します。</li> <li>区切り文字を持たない場合には「None」を選択します。各項目の例は次の通りです。</li> <li>Hyphen - 「AA-BB-CC-DD-EE-FF」</li> <li>Colon - 「AA:BB:CC:DD:EE:FF」</li> <li>Dot - 「AA.BB.CC.DD.EE.FF」</li> <li>None - 「AABBCCDDEEFF」</li> </ul>                                                                                                    |
| Delimiter Number | <ul> <li>MAC アドレスにおける区切り数を選択します。「1」「2」「5」から指定します。各項目の例は次の通りです。</li> <li>1 - 「AABBCC.DDEEFF」</li> <li>2 - 「AABB.CCDD.EEFF」</li> <li>5 - 「AA.BB.CC.DD.EE.FF」</li> </ul>                                                                                                    |
|                  | DHCP Relay Information Profile Settings                                                                                                    |
| Profile Name     | オプション 82 のプロファイル名を入力します。                                                                                                    |
| Format String    | 「Edit」をクリックし、ユーザ定義のオプション 82 フォーマット文字列を指定します。251 文字まで指定できます。ルールは次の通りです。                                                                                                    |
|                  | <ul> <li>本パラメータは、16進数、ASCII 文字列、または16進数とASCII 文字列の組み合わせで指定することができます。<br/>ASCII 文字列はダブルコーテーション("")で括られた "Ethernet" のような形になります。ダブルコーテーションに括られない文字は16進数として認識されます。</li> <li>フォーマットされたキー文字列はパケットに格納される前に変換される必要があります。フォーマットされたキー文字</li> </ul>                                                                                                    |
|                  | <ul> <li>マダイ マイドインマーステクリネイン アドレス相当について、したいのないののないののないののないののないののないののないののないで、</li> <li>マタリは、「"%" + "5"+"1-32"+"keyword"+":":」のように ASCII 文字列、または 16 進数のどちらも含むことができます。</li> <li>「%」後の文字列はフォーマットされたキー文字列を意味します。</li> <li>「\$」または「0」はフィルインディケータです。文字長オプションに対してフォーマットキー文字列の対応方法を設定します。「\$」はスペースを埋め(0x20)、「0」は(0)を埋めます。「0」が初期値です。(オプション)</li> <li>「1-32」は文字長オプションです。どれくらいの文字やバイトがキー文字列に変換されるのかを指定します。もし変換済みキー文字列の実際の文字長が本オプションに指定された文字長よりも短い場合、フィルインディケータにより埋められます。そうでない場合、文字長オプションとフィルインディケータは無視され、実際の文字長がそのまま採用されます。</li> <li>(オプション)</li> <li>「keyword」はシステムの実際の値を基に変換されます。次の「Keyword」がサポートされています。:</li> <li>「devtype」は機器のモデル名です。「show version」コマンドのモジュール名項目から生成されます。ASCII 文字列のみ有効です。</li> <li>「sysname」はスイッチのシステム名を意味します。最大文字長は 128 です。ASCII 文字列のみ有効です。</li> <li>「portmac」はポートの MAC アドレスを意味します。ASCII 文字列、または 16 進数値で表示されます。ASCII 文字列フォーマットの場合、MAC アドレスを意味します。ASCII 文字列で表示されます。(例、「ip dhcp relay information option mac-format case」など)。16 進数フォーマットの場合、MAC アドレスのフォーマッ</li> </ul>                                                                                                    |
|                  | <ul> <li>トは特定のコマンドでカスタムされます。(例,「ip dhcp relay information option mac-format case」など)。16<br/>進数フォーマットの場合、MAC アドレスは16 進数として格納されます。</li> <li>「unit」はユニット ID を意味します。ASCII 文字列、または16 進数値で表示されます。スタンドアロンのデ<br/>バイスの場合、ユニット ID は「ip dhcp relay information option format remote-id」、そして「ip dhcp relay<br/>information option format circuit-id」コマンドで設定されます。</li> <li>「module」はモジュール ID 番号を意味します。ASCII 文字列、または16 進数値で表示されます。</li> <li>「port」はローカルポート番号を意味します。ASCII 文字列、または16 進数値で表示されます。</li> <li>「port」はローカルポート番号を意味します。ASCII 文字列、または16 進数値で表示されます。</li> <li>「svlan」はアウタ VLAN ID を意味します。ASCII 文字列、または16 進数値で表示されます。</li> <li>「cvlan」はインナ VLAN ID を意味します。ASCII 文字列、または16 進数値で表示されます。</li> <li>「cvlan」はインナ VLAN ID を意味します。ASCII 文字列がコマンドの最後のパラメータの場合(:)<br/>は無視されます。「%」と「:」の間のスペース(0x20) は無視され、他のスペースはパケットに格納されます。</li> <li>ASCII 文字列は「0-9」「a-z」「A-Z」「!」「@」「#」「\$」「^」「」「」「」「」」「+」「」」「-」「=」「\」「[」「]」「{」<br/>「!」「」「」」「!」「」」「」」「」」「」」「&gt;」「&gt;」「+」「」」「-」「=」「\」「[」「]」「{」<br/>「!」「:」「!」「'」「'」「」」「」「」」「&gt;」「」とスペース、フォーマットキー文字列のいかなる組み合わせも可能<br/>です。「\」はエスケープキャラクターになります。「」以後の特別なキャラクターはキャラクターそのものになります。<br/>例えば「%」は「%」を意味します。フォーマットキー文字列の開始インディケータではありません。フォーマットキー<br/>文字列内のスペースもまたパケットに格納されます。</li> <li>16 進数値は「0-9」「A+」「a-f」」とスペースとフォーマットキー文字列からなります。フォーマットキー文字列は16</li> <li>進数を比ずーー」「のみサポート」」「ます、フォーマットキー文字列がのスペースしたサーマー」「</li> </ul> |

# 第7章 Management (スイッチの管理)

「Apply」をクリックし、設定内容を適用します。 「Delete」をクリックすると指定のエントリを削除します。 「Find」をクリックして、入力した情報に基づく特定のエントリを検出します。 「Edit」をクリックして、指定エントリの編集を行います。 設定エントリページが複数ページある場合、ページ番号を指定して「Go」をクリックすると当該のページへ移動します。

## DHCP Relay Port Settings(DHCP リレーポート設定)

DHCP リレーポートの設定、表示を行います。

#### Management > DHCP > DHCP Relay > DHCP Relay Port Setings の順にメニューをクリックし、以下の画面を表示します。

| DHCP Relay Port Settings    |                                |
|-----------------------------|--------------------------------|
| DHCP Relay Port Settings    |                                |
| Unit From Port To Port<br>1 | State       Disabled     Apply |
| Onit 1 Settings<br>Port     | State                          |
| eth1/0/1                    | Enabled                        |
| eth1/0/2                    | Enabled                        |
| eth1/0/3                    | Enabled                        |
| eth1/0/4                    | Enabled                        |
| eth1/0/5                    | Enabled                        |
| eth1/0/6                    | Enabled                        |
| eth1/0/7                    | Enabled                        |
| eth1/0/8                    | Enabled                        |

図 7-57 DHCP Relay Port Settings 画面

#### 画面に表示される項目:

| 項目                  | 説明                                                   |
|---------------------|------------------------------------------------------|
| Unit                | 設定を行うユニットを指定します。                                     |
| From Port / To Port | 設定するポートの始点 / 終点を設定します。                               |
| State               | 指定のポートの DHCP リレーを「Enabled」(有効)/「Disabled」(無効)に設定します。 |
|                     |                                                      |

設定を変更する際は、必ず「Apply」ボタンをクリックし、設定内容を適用してください。

## DHCP Local Relay VLAN(DHCP ローカルリレー VLAN)

VLAN、またはグループ VLAN のリレー設定を行います。

#### Management > DHCP > DHCP Relay > DHCP Local Relay VLAN の順にメニューをクリックし、以下の画面を表示します。

| DHCP Local Relay VLAN                                  |       |           |       |          |       |
|--------------------------------------------------------|-------|-----------|-------|----------|-------|
| DHCP Local Relay VLAN Setting                          | gs    |           |       |          |       |
| DHCP Local Relay VID List<br>DHCP Local Relay VID List | 1,3-5 | All VLANs | State | Disabled | Apply |
|                                                        |       |           |       |          |       |

図 7-58 DHCP Local Relay VLAN 画面

#### 画面に表示される項目:

| 項目                                            | 説明                                                                      |
|-----------------------------------------------|-------------------------------------------------------------------------|
| DHCP Local Relay VID List                     | DHCP ローカルリレーを適用する VLAN ID を入力します。「All VLANs」にチェックを入れるとすべての VLAN を選択します。 |
| State                                         | 指定の VLAN の DHCP ローカルリレーを「Enabled」(有効)/「Disabled」(無効)に設定します。             |
| シーシー シー・シー・シー・シー・シー・シー・シー・シー・シー・シー・シー・シー・シー・シ |                                                                         |

設定を変更する際は、必ず「Apply」ボタンをクリックし、設定内容を適用してください。

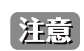

DHCP リレーポートが無効の場合、ポートは受信 DHCP パケットのリレー / ローカルリレーを行いません。

# DHCPv6 Relay (DHCPv6 リレー)

# DHCPv6 Relay Global Settings (DHCPv6 リレーグローバル設定)

スイッチの DHCPv6 リレー機能を設定します。

Management > DHCP > DHCPv6 Relay > DHCPv6 Relay Global Settings の順にメニューをクリックし、以下の画面を表示します。

| DHCPv6 Relay Global Settings             |              | _      |                     |       |
|------------------------------------------|--------------|--------|---------------------|-------|
| DHCPv6 Relay Remote ID Settings          |              |        |                     |       |
| IPv6 DHCP Relay Remote ID Format         | Default      | ✓ Star | Idalone Unit Format |       |
| IPv6 DHCP Relay Remote ID UDF            | ASCII        | ✔ 128  | chars               |       |
| IPv6 DHCP Relay Remote ID Policy         | Keep         | ~      |                     |       |
| IPv6 DHCP Relay Remote ID Option         | Disabled     | ~      |                     | Apply |
| DHCPv6 Relay Interface ID Settings       |              |        |                     |       |
| IPv6 DHCP Relay Interface ID Format      | Default      | ✓ Star | Idalone Unit Format |       |
| IPv6 DHCP Relay Interface ID Policy      | Keep         | ~      |                     |       |
| IPv6 DHCP Relay Interface ID Option      | Enabled      | ~      |                     | Apply |
| DHCPv6 Relay Information Option MAC Form | at           |        |                     |       |
| Case                                     | Uppercase    | ~      |                     |       |
| Delimiter                                | None         | ~      |                     |       |
| Delimiter Number                         | 2            | ~      |                     |       |
| Example                                  | AABBCCDDEEFF |        |                     | Apply |

図 7-59 DHCPv6 Relay Global Settings 画面

#### 以下の項目を使用して設定、表示を行います。

| 項目                                  | 説明                                                                                                    |
|-------------------------------------|----------------------------------------------------------------------------------------------------|
|                                     | DHCPv6 Relay Remote ID Settings                                                                                                    |
| IPv6 DHCP Relay Remote ID Format    | リモート ID のサブタイプを指定します。<br>「Default」「CID With User Define」「User Define」「Expert UDF」から選択します。                                                                                                    |
| Standalone Unit Format              | 「Expert UDF」を選択すると、ここでスタンドアロンユニットのフォーマットを選択します。「0」「1」が選択可能です。                                                                                                    |
| IPv6 DHCP Relay Remote ID UDF       | リモート ID のユーザ定義項目 (UDF) の入力形式 を選択します。「ASCII」「Hex」から選択します。<br>・ ASCII - 「ASCII」文字列で入力します。最大 128 文字まで入力可能です。<br>・ HEX - 16 進数文字列で入力します。最大 256 文字まで入力可能です。                                                                                          |
| IPv6 DHCP Relay Remote ID Policy    | <ul> <li>DHCPv6 リレーエージェントのオプション 37 フォワーディングポリシーを選択します。</li> <li>「Drop」「Keep」から選択します。</li> <li>・ Drop - DHCP クライアントから受信したパケット内に既にオプション 37 リレー情報があった場合はそのパケットを削除します。</li> <li>・ Keep - DHCP クライアントから受信したパケット内の既存のオプション 37 リレー情報を保持します。</li> </ul> |
| IPv6 DHCP Relay Remote ID Option    | DHCP IPv6 リクエストパケットのリレーの間にリレーエージェント情報 (Option37) の挿入を 「Enabled」(有<br>効)/「Disabled」(無効)に設定します。                                                                                                    |
|                                     | DHCPv6 Relay Interface ID Settings                                                                                                    |
| IPv6 DHCP Relay Interface ID Format | インタフェース ID のフォーマットを指定します。<br>「Default」「CID」「User Define」「Vendor1」「Expert UDF」から選択します。                                                                                                    |
| Standalone Unit Format              | 「Expert UDF」を選択すると、ここでスタンドアロンユニットのフォーマットを選択します。「0」「1」が選択可能です。                                                                                                    |
| IPv6 DHCP Relay Interface ID Policy | <ul> <li>DHCPv6 リレーエージェントのオプション 18 フォワーディングポリシーを「Drop」「Keep」から選択します。</li> <li>Drop - DHCP クライアントから受信したパケット内に既にオプション 18 リレー情報があった場合はそのパケットを削除します。</li> <li>Keep - DHCP クライアントから受信したパケット内の既存のオプション 18 リレー情報を保持します。</li> </ul>                     |
| IPv6 DHCP Relay Interface ID Option | DHCP IPv6 リクエストパケットのリレーの間にリレーエージェント情報 (Option18) を挿入を 「Enabled」(有<br>効)/「Disabled」(無効)に設定します。                                                                                                    |
|                                     | DHCPv6 Relay Information Option MAC Format                                                                                                    |
| Case                                | オプション 82 のネットワークアクセス認証に使用する MAC アドレスの形式を「Uppercase」(大文字)ま<br>たは「Lowercase」(小文字)から選択します。(例 ;aa-bb-cc-dd-ee-ff(Lowercase)/AA-BB-CC-DD-EE-FF<br>(Uppercase))                                                                                       |

| 項目               | 説明                                                                                                    |
|------------------|----------------------------------------------------------------------------------------------------|
| Delimiter        | <ul> <li>MAC アドレスを入力する際の区切り「Hyphen」(ハイフン)、「Colon」(コロン)または「Dot」(ドット)</li> <li>を選択します。区切り文字を持たない場合には「None」を選択します。各項目の例は次の通りです。</li> <li>Hyphen - 「AA-BB-CC-DD-EE-FF」</li> <li>Colon - 「AA.BB:CC:DD:EE:FF」</li> <li>Dot - 「AA.BB.CC.DD.EE.FF」</li> <li>None - 「AABBCCDDEEFF」</li> </ul> |
| Delimiter Number | <ul> <li>MAC アドレスにおける区切り数を選択します。「1」「2」「5」から指定します。各項目の例は次の通りです。</li> <li>1 - 「AABBCC.DDEEFF」</li> <li>2 - 「AABB.CCDD.EEFF」</li> <li>5 - 「AA.BB.CC.DD.EE.FF」</li> </ul>                                                                                                    |

「Apply」ボタンをクリックし、設定を適用します。

# DHCPv6 Relay Interface Settings(DHCPv6 リレーインタフェース設定)

DHCPv6 リレーインタフェース設定の表示と設定を行います。

## Management > DHCP > DHCPv6 Relay > DHCPv6 Relay Interface Settings の順にメニューをクリックし、以下の画面を表示します。

| HCPv6 Relay Interface Settings — |                          |                  |        |
|----------------------------------|--------------------------|------------------|--------|
| nterface VLAN (1-4094)           |                          |                  |        |
| Destination IPv6 Address         | 2012::100                |                  |        |
| Output Interface VLAN (1-4094)   |                          |                  | Apply  |
| nterface VLAN (1-4094)           |                          |                  | Find   |
| otal Entries: 1                  |                          |                  |        |
| Interface                        | Destination IPv6 Address | Output Interface |        |
| vlan1                            | 2015::10                 | vlan1            | Delete |
|                                  |                          | 1/1 < < 1        | > >  G |

図 7-60 DHCPv6 Relay Interface Settings 画面

#### 画面に表示される項目:

| 項目                       | 説明                                     |
|--------------------------|----------------------------------------|
| Interface VLAN           | DHCPv6 リレーの VLAN を 1 から 4094 の間で指定します。 |
| Destination IPv6 Address | DHCPv6 リレーの宛先アドレスを入力します。               |
| Output Interface VLAN    | リレー宛先の送信インタフェースを入力します。                 |

「Apply」ボタンをクリックし、設定を適用します。

「Find」ボタンをクリックして、入力した情報に基づく特定のエントリを検出します。

「Delete」をクリックすると指定のエントリを削除します。

設定エントリページが複数ページある場合、ページ番号を指定して「Go」をクリックすると当該のページへ移動します。

## DHCPv6 Relay Remote ID Profile Settings(DHCPv6 リレーリモート ID プロファイル設定)

DHCPv6 リレーリモート ID プロファイル設定の表示と設定を行います。DHCPv6 リレーオプション 82 のプロファイルの作成に使用されます。

## Management > DHCP > DHCPv6 Relay > DHCPv6 Relay Remote ID Profile Settings の順にメニューをクリックし、以下の画面を表示します。

| HCPV6 Relay Remote        | ID Profile Settings |               |           | _      |
|---------------------------|---------------------|---------------|-----------|--------|
| HCPv6 Relay Remote ID Pro | file Settings       |               |           |        |
| Profile Name              | 32 chars            |               | Apply     | Find   |
| Total Entries: 1          |                     |               |           |        |
| Profile N                 | ame                 | Format String |           |        |
| Profil                    | e .                 |               | Edit      | Delete |
|                           |                     |               | 1/1 📧 < 1 | G      |

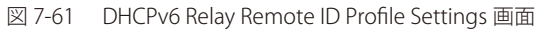

| 項目            | 説明                                                                                                    |
|---------------|----------------------------------------------------------------------------------------------------|
| Profile Name  | オプション 82 のプロファイル名を入力します。                                                                                                    |
| Format String | 「Edit」をクリックし、ユーザ定義のオプション 82 フォーマット文字列を指定します。251 文字まで指定できます。ルー<br>ルは次の通りです。                                                                                                    |
|               | <ul> <li>本パラメータは、16 進数、ASCII 文字列、または 16 進数と ASCII 文字列の組み合わせで指定することができます。</li> <li>ASCII 文字列はダブルコーテーション("")で括られた "Ethernet"のような形になります。ダブルコーテーションに括られない文字は 16 進数として認識されます。</li> </ul>                                          |
|               | <ul> <li>フォーマットされたキー文字列はパケットに格納される前に変換される必要があります。フォーマットされたキー文字列は、「"%" +"\$"+"1-32"+"keyword"+":":」のように ASCII 文字列、または 16 進数のどちらも含むことができます。</li> <li>「%」後の文字列はフォーマットされたキー文字列を意味します。</li> </ul>                                 |
|               | <ul> <li>「\$」または「0」はフィルインディケータです。文字長オプションに対してフォーマットキー文字列の対応方法を設定します。「\$」はスペースを埋め(0x20)、「0」は(0)を埋めます。「0」が初期値です。(オプション)</li> <li>「1-32」は文字長オプションです。どれくらいの文字やバイトがキー文字列に変換されるのかを指定します。もし変</li> </ul>                             |
|               | 換済みキー文字列の実際の文字長が本オプションに指定された文字長よりも短い場合、フィルインディケータによ<br>り埋められます。そうでない場合、文字長オプションとフィルインディケータは無視され、実際の文字長がそのま<br>ま採用されます。(オプション)                                                                                                |
|               | ・「keyword」はシステムの実際の値を基に変換されます。次の「Keyword」がサポートされています。:                                                                                                    |
|               | - 「devtype」は機器のモデル名です。「show version」コマンドのモジュール名項目から生成されます。ASCII 文字<br>列のみ有効です。                                                                                                    |
|               | - 「sysname」はスイッチのシステム名を意味します。最大文字長は 128 です。ASCII 文字列のみ有効です。<br>- 「ifdescr」は「ifDescr」(IF-MIB) から生成されます。ASCII 文字列のみ有効です。                                                                                                    |
|               | - 「portmac」はポートの MAC アドレスを意味します。ASCII 文字列、または 16 進数値で表示されます。ASCII 文<br>字列フォーマットの場合、MAC アドレスのフォーマットは特定のコマンドでカスタムされます。(例,「ip dhcp<br>relay information option mac-format case」など)。16 進数フォーマットの場合、MAC アドレスは 16 進数とし<br>て格納されます。 |
|               | - 「sysmac」はシステムの MAC アドレスを意味します。ASCII 文字列で表示されます。MAC アドレスのフォーマットは特定のコマンドでカスタムされます。(例 ,「ip dhcp relay information option mac-format case」など)。16<br>進数フォーマットの場合、MAC アドレスは 16 進数として格納されます。                                      |
|               | - 「unit」はユニット ID を意味します。ASCII 文字列、または 16 進数値で表示されます。スタンドアロンのデ<br>バイスの場合、ユニット ID は「ip dhcp relay information option format remote-id」、そして「ip dhcp relay<br>information option format circuit-id」コマンドで設定されます。                  |
|               | - 「module」はモジュール ID 番号を意味します。ASCII 文字列、または 16 進数値で表示されます。<br>- 「port」はローカルポート番号を意味します。ASCII 文字列、または 16 進数値で表示されます。<br>- 「svlan」はアウタ VLAN ID を音味します。ASCII 文字列。または 16 進数値で表示されます。                                              |
|               | - 「cvlan」はインナ VLAN ID を意味します。ASCII 文字列、または 16 進数値で表示されます。                                                                                                    |
|               | ・「:」はフォーマット文字列の終わりを意味します。フォーマット文字列がコマンドの最後のパラメータの場合 (:)                                                                                                    |
|               | は無視されます。「%」と「:」の間のスペース (0x20) は無視され、他のスペースはパケットに格納されます。                                                                                                    |
|               | ● ASCII 文字例は「0-9」「a-z」「A-Z」「!」「@」「#」「\$」「%」「^」」&」「*」「(」「)」「_」「+」「 」「-」「=」「\」「[」「]」「]」「]」「 □ たいていていていていていたろ組み合わせも可能                                                                                                    |
|               | です。「」はエスケープキャラクターになります。「」以後の特別なキャラクターはキャラクターそのものになります。                                                                                                    |
|               | 例えば「\%」は「%」を意味します。フォーマットキー文字列の開始インディケータではありません。フォーマットキー                                                                                                    |
|               | <ul> <li>又字列内の人へ一人もまたバケットに格納されます。</li> <li>16 進数値は「0-9」「A-F」「a-F」とスペースとフォーマットキー文字列からたります。フォーマットキー文字列は 16</li> </ul>                                                                                                    |
|               | 進数をサポートするキーワードのみサポートします。フォーマットキー文字列外のスペースは無視されます。                                                                                                    |

以下の項目を使用して設定、表示を行います。

「Apply」をクリックし、設定内容を適用します。

「Delete」をクリックすると指定のエントリを削除します。

「Find」をクリックして、入力した情報に基づく特定のエントリを検出します。

設定エントリページが複数ページある場合、ページ番号を指定して「Go」をクリックすると当該のページへ移動します。

# DHCPv6 Relay Interface ID Profile Settings(DHCPv6 リレーインタフェース ID プロファイル設定)

DHCPv6 リレーインタフェース ID プロファイル設定の表示と設定を行います。DHCPv6 リレーオプション 82 のプロファイルを作成に使用されます。

Management > DHCP > DHCPv6 Relay > DHCPv6 Relay Interface ID Profile Settings の順にメニューをクリックし、以下の画面を表示します。

| DHCPv6 Relay Remote        | ID Profile Settings |               |            | _      |
|----------------------------|---------------------|---------------|------------|--------|
| DHCPv6 Relay Remote ID Pro | ofile Settings      |               |            |        |
| Profile Name               | 32 chars            | ]             | Apply      | Find   |
| Total Entries: 1           |                     |               |            |        |
| Profile                    | lame                | Format String |            |        |
| Profi                      | le                  |               | Edit       | Delete |
|                            |                     |               | 1/1  < < 1 | Go     |
|                            |                     |               |            |        |

図 7-62 DHCPv6 Relay Interface ID Profile Settings 画面

| 一回に表示される項目: |
|-------------|
|-------------|

| 項目            | 説明                                                                                                    |
|---------------|----------------------------------------------------------------------------------------------------|
| Profile Name  | オプション 82 のプロファイル名を入力します。                                                                                                    |
| Format String | 「Edit」をクリックし、ユーザ定義のオプション 82 フォーマット文字列を指定します。251 文字まで指定できます。ルー<br>ルは次の通りです。                                                                                                    |
|               | <ul> <li>本パラメータは、16 進数、ASCII 文字列、または 16 進数と ASCII 文字列の組み合わせで指定することができます。</li> <li>ASCII 文字列はダブルコーテーション("") で括られた "Ethernet" のような形になります。ダブルコーテーションに括られない文字は 16 進数として認識されます。</li> </ul>                                        |
|               | <ul> <li>フォーマットされたキー文字列はパケットに格納される前に変換される必要があります。フォーマットされたキー文字列は、「"%" +"\$"+"1-32"+"keyword"+":":」のように ASCII 文字列、または 16 進数のどちらも含むことができます。</li> <li>「%」後の文字列はフォーマットされたキー文字列を意味します。</li> </ul>                                 |
|               | <ul> <li>・「\$」または「0」はフィルインディケータです。文字長オプションに対してフォーマットキー文字列の対応方法を設定します。「\$」はスペースを埋め(0x20)、「0」は(0)を埋めます。「0」が初期値です。(オプション)</li> <li>「1,22」は京島長式プレーンです。じたくこいの京島やボスーがた。京島町に変換されるのわちが良します。すし変更になられていた。</li> </ul>                   |
|               | <ul> <li>・ 「1-32」は文字長オフションです。とれくらいの文字やハイトがキー文字列に変換されるのかを指定します。もし変換済みキー文字列の実際の文字長が本オプションに指定された文字長よりも短い場合、フィルインディケータにより埋められます。そうでない場合、文字長オプションとフィルインディケータは無視され、実際の文字長がそのまたが思われます。(オプンニン)</li> </ul>                            |
|               | ま採用されます。(オフンヨフ)<br>・「keyword」はシステムの実際の値を其に変換されます。次の「Keyword」がサポートされています。                                                                                                    |
|               | - 「devtype」は機器のモデル名です。「show version」コマンドのモジュール名項目から生成されます。ASCII 文字<br>列のみ有効です。                                                                                                    |
|               | - 「sysname」はスイッチのシステム名を意味します。最大文字長は 128 です。ASCII 文字列のみ有効です。<br>- 「ifdescr」は「ifDescr」(IF-MIB) から生成されます。ASCII 文字列のみ有効です。                                                                                                    |
|               | - 「portmac」はポートの MAC アドレスを意味します。ASCII 文字列、または 16 進数値で表示されます。ASCII 文<br>字列フォーマットの場合、MAC アドレスのフォーマットは特定のコマンドでカスタムされます。(例,「ip dhcp<br>relay information option mac-format case」など)。16 進数フォーマットの場合、MAC アドレスは 16 進数とし<br>て格納されます。 |
|               | - 「sysmac」はシステムの MAC アドレスを意味します。ASCII 文字列で表示されます。MAC アドレスのフォーマットは特定のコマンドでカスタムされます。(例,「ip dhcp relay information option mac-format case」など)。16<br>進数フォーマットの場合、MAC アドレスは 16 進数として格納されます。                                       |
|               | - 「unit」はユニット ID を意味します。ASCII 文字列、または 16 進数値で表示されます。スタンドアロンのデ<br>バイスの場合、ユニット ID は「ip dhcp relay information option format remote-id」、そして「ip dhcp relay<br>information option format circuit-id」コマンドで設定されます。                  |
|               | <ul> <li>「module」はモジュール ID 番号を意味します。ASCII 文字列、または 16 進数値で表示されます。</li> <li>「port」はローカルポート番号を意味します。ASCII 文字列、または 16 進数値で表示されます。</li> <li>「svlan」はアウタ VLAN ID を意味します。ASCII 文字列、または 16 進数値で表示されます。</li> </ul>                    |
|               | <ul> <li>「cvlan」はインナ VLAN ID を意味します。ASCII 文字列、または 16 進数値で表示されます。</li> <li>「:」はフォーマット文字列の終わりを意味します。フォーマット文字列がコマンドの最後のパラメータの場合(:)<br/>け無視されます「%」と「:」の問のスペース(0x20)け無視され、他のスペースはパケットに終続されます。</li> </ul>                          |
|               | ・ ASCII 文字列は「0-9」「a-z」「A-Z」「!」「@」「#」「\$」「%」「^」「&」「*」「(」「)」「_」「+」「 」「-」「=」「\」「[」「]」「}」「;」「'」「'」「'」「'」「,」「,」「<」「>」「'」とスペース、フォーマットキー文字列のいかなる組み合わせも可能                                                                            |
|               | です。「\」はエスケープキャラクターになります。「\」以後の特別なキャラクターはキャラクターそのものになります。<br>例えば「\%」は「%」を意味します。フォーマットキー文字列の開始インディケータではありません。フォーマットキー<br>文字列中のスペースたまたパケットに教練されます。                                                                              |
|               | <ul> <li>         × エッリンワイ、「へもまた」の ットに 伯柄 されます。     </li> <li>         16 進数値は「0-9」「A-F」「a-f」とスペースとフォーマットキー文字列からなります。フォーマットキー文字列は 16         進数をサポートするキーワードのみサポートします。フォーマットキー文字列外のスペースは無視されます。     </li> </ul>               |

「Apply」をクリックし、設定内容を適用します。 「Delete」をクリックすると指定のエントリを削除します。 「Find」をクリックして、入力した情報に基づく特定のエントリを検出します。 設定エントリページが複数ページある場合、ページ番号を指定して「Go」をクリックすると当該のページへ移動します。

# DHCPv6 Relay Format Type Settings(DHCPv6 リレーフォーマットタイプ設定)

DHCPv6 リレーフォーマットタイプ設定の表示と設定を行います。各ポートの「expert UDF」文字列のの DHCPv6 オプション 37 とオプション 18 を 設定します。

## Management > DHCP > DHCPv6 Relay > DHCPv6 Relay Format Type Settings の順にメニューをクリックし、以下の画面を表示します。

| DHCPv6 Relay Format Type Settings |                       |                     |                     |                                 |                                     |  |
|-----------------------------------|-----------------------|---------------------|---------------------|---------------------------------|-------------------------------------|--|
| DHCPv6 Relay Form                 | at Type Settings      |                     |                     |                                 |                                     |  |
| Unit                              | From Port<br>eth1/0/1 | To Port<br>eth1/0/1 | Type<br>Remote ID 💌 | Format Type Expert UDF 32 chars | Apply                               |  |
| Unit 1 Settings                   |                       |                     |                     |                                 |                                     |  |
|                                   | Port                  |                     | Remote ID Forma     | It Type Expert UDF              | Interface ID Format Type Expert UDF |  |
|                                   | eth1/0/1              |                     |                     |                                 |                                     |  |
|                                   | eth1/0/2              |                     |                     |                                 |                                     |  |
|                                   | eth1/0/3              |                     |                     |                                 |                                     |  |
|                                   | eth1/0/4              |                     |                     |                                 |                                     |  |
|                                   | eth1/0/5              |                     |                     |                                 |                                     |  |
|                                   | eth1/0/6              |                     |                     |                                 |                                     |  |
|                                   | eth1/0/7              |                     |                     |                                 |                                     |  |
|                                   | eth1/0/8              |                     |                     |                                 |                                     |  |

図 7-63 DHCPv6 Relay Format Type Settings 画面

画面に表示される項目:

| 項目                     | 説明                                                             |
|------------------------|----------------------------------------------------------------|
| Unit                   | 設定を行うユニットを指定します。                                               |
| From Port / To Port    | 設定するポートの始点 / 終点を設定します。                                         |
| Туре                   | 以下のタイプから指定します。                                                 |
|                        | Remote ID -「Expert UDF」フォーマットタイプ文字列を DHCPv6 オプション 37 で指定します。   |
|                        | Interface ID-「Expert UDF」フォーマットタイプ文字列を DHCPv6 オプション 18 で指定します。 |
| Format Type Expert UDF | 指定ポートで使用する「expert UDF」文字列のフォーマットを設定します。                        |

「Apply」ボタンをクリックし、設定を適用します。

# DHCPv6 Relay Port Settings(DHCPv6 リレーポート設定)

DHCPv6 リレーポート設定を行います。

Management > DHCP > DHCPv6 Relay > DHCPv6 Relay Port Settings の順にメニューをクリックし、以下の画面を表示します。

| DHCPv6 Relay Port Settings                                                                     |                     |
|------------------------------------------------------------------------------------------------|---------------------|
| DHCPv6 Relay Port Settings                                                                     |                     |
| Unit         From Port         To Port           1         V         eth1/0/1         eth1/0/1 | State Enabled Apply |
| Unit 1 Settings                                                                                |                     |
| Port                                                                                           | State               |
| eth1/0/1                                                                                       | Enabled             |
| eth1/0/2                                                                                       | Enabled             |
| eth1/0/3                                                                                       | Enabled             |
| eth1/0/4                                                                                       | Enabled             |
| eth1/0/5                                                                                       | Enabled             |
| eth1/0/6                                                                                       | Enabled             |
| eth1/0/7                                                                                       | Enabled             |
| eth1/0/8                                                                                       | Enabled             |

図 7-64 DHCPv6 Relay Port Settings 画面

## 画面に表示される項目:

| 項目                  | 説明                                                         |
|---------------------|------------------------------------------------------------|
| Unit                | 設定を行うユニットを指定します。                                           |
| From Port / To Port | 設定するポートの始点 / 終点を設定します。                                     |
| State               | 指定ポートの DHCPv6 リレーポート機能を「Enabled」(有効)/「Disabled」(無効)に指定します。 |

# DHCPv6 Local Relay VLAN(DHCPv6 ローカルリレー VLAN 設定)

DHCPv6 ローカルリレー VLAN 設定を行います。DHCPv6 ローカルリレーが有効の場合、クライアントからのリクエストパケットにオプション 37 と 18 を追加します。オプション 37 のチェックステートが有効の場合、クライアントからのリクエストパケットをチェックし、オプション 37DHCPv6 リレー機能が含まれる場合、パケットを破棄します。無効の場合、ローカルリレー機能は、オプション 37 が有効であろうとなかろうと、常にオプショ ン 37 をリクエストパケットに追加します。DHCPv6 ローカルリレー機能はサーバからのパケットを直接クライアントに転送します。

Management > DHCP > DHCPv6 Relay > DHCPv6 Local Relay VLAN の順にメニューをクリックし、以下の画面を表示します。

| DHCPv6 Local Relay VLA                                     | N               |                |       |
|------------------------------------------------------------|-----------------|----------------|-------|
| DHCPv6 Local Relay VLAN Settin                             | gs              |                |       |
| DHCPv6 Local Relay VID List<br>DHCPv6 Local Relay VID List | 1,3-5 All VLANs | State Disabled | Apply |
|                                                            |                 |                |       |

図 7-65 DHCPv6 Local Relay VLAN 画面

画面に表示される項目:

| 項目                          | 説明                                                                                               |  |  |
|-----------------------------|--------------------------------------------------------------------------------------------------|--|--|
| DHCPv6 Local Relay VID List | DHCPv6 ローカルリレー VLAN ID を入力します。 一つ以上の VLAN ID が入力可能です。 「ALL VLANs」オプションを指定すると、すべての VLAN が対象になります。 |  |  |
| State                       | 指定 VLAN の DHCPv6 ローカルリレー機能を「Enabled」(有効)/「Disabled」(無効)に指定します。                                   |  |  |
|                             |                                                                                                  |  |  |

「Apply」ボタンをクリックし、設定を適用します。

注意 「DHCPv6 リレーポート」が無効の場合、ポートは受信した DHCPv6 パケットをリレー / ローカルにリレーしません。

# **DHCP Auto Configuration**(DHCP 自動コンフィグ設定)

DHCP 自動コンフィグ機能の設定を行います。

Management > DHCP > DHCP Auto Configuration の順にメニューをクリックし、以下の画面を表示します。

| DHCP Auto Configuration                                               |                |          |  |       |
|-----------------------------------------------------------------------|----------------|----------|--|-------|
| DHCP Auto Configuration                                               |                |          |  |       |
| Auto Configuration State                                              | Enabled        | Disabled |  | Apply |
| Note: If autoconfig State enabled, it won't take effect until reboot. |                |          |  |       |
| 図 7-66 DHCP Auto Co                                                   | nfiguration 画面 |          |  |       |

画面に表示される項目:

| 項目                       | 説明                                         |
|--------------------------|--------------------------------------------|
| Auto Configuration State | 自動設定機能の「Enabled」(有効)/「Disabled」(無効)を設定します。 |
|                          |                                            |

# DHCP Auto Image Settings (DHCP 自動イメージ設定)

ここでは DHCP 自動イメージ設定を行います。スイッチのスタートアップ時に、DHCP サーバからの「DHCP OFFER」メッセージにその IP アドレス が含まれる外部 TFTP サーバから、イメージファイルを取得する機能を提供します。システムはこのイメージファイルを起動イメージとして使用し ます。システム起動時に自動イメージ機能が有効の場合、スイッチは自動的に DHCP クライアントになります。

DHCP クライアントは DHCP サーバからのネットワーク設定を取得しアクティブになり、DHCP サーバは TFTP サーバ IP アドレスとメッセージ付き イメージファイル名を含みます。スイッチはこの情報を受け、指定 TFTP サーバからの TFTP ダウンロード機能を実行します。このステージではシス テムはコンソールにダウンロード設定を表示します。このレイアウトは「download firmware」コマンドを使用した場合と、同様になります。ファー ムウェアのダウンロードが完了すると、スイッチはただちに再起動します。

自動コンフィグ機能 (auto-configuration) と自動イメージ (auto-image) 機能のどちらも有効な場合、システムはイメージファイルを先にダウンロードし、次にコンフィグをダウンロードし再起動します。

スイッチはダウンロードされたファームウェアを必ずチェックします。現在のバージョンと同じ場合は、スイッチは自動イメージプロセスを終了します。ですが、自動コンフィグの場合は実行します。

本機能は自動コンフィグ機能と似ています。イメージファイル、コンフィグファイル両方とも同じ TFTP サーバに格納されており、DHCP オプショ ンの項目は自動イメージ機能のみのために使用されておらず、自動コンフィグにも適用されています。TFTP サーバ IP アドレスは「DHCP siaddr」項 目オプション 66、またはオプション 150 に存在します。オプション 66 とオプション 150、そして「siaddr」項目が DHCP 回答メッセージに同時に 存在する場合、オプション 150 が先に解決されます。システムが TFTP サーバとの接続に失敗した場合、システムはオプション 66 を解決し、まだ TFTP サーバとの接続を確立できない場合「siaddr」は最後のチョイスになります。

スイッチがオプション 66 を TFTP サーバ名取得に使用する場合、オプション 6 を先に解決し DNS サーバの IP アドレスを取得します。スイッチが DNS サーバとの接続に失敗、またはオプション 6 が回答メッセージに含まれていない場合、スイッチはシステムで手動で設定された DNS サーバへの接続を試みます。

オプション 67 は、DHCP ヘッダの「file」項目が DHCP オプションに使用されている時に、ブートファイルの識別に使用されます。これは DHCP 自 動コンフィグモード中のみで使用され、DHCP 自動イメージモードでは使用されません。さらなる情報については、「RFC 2132」を参照してください。 イメージファイル名を指定する場合、DHCP オプション 125 (RFC 3925) が必ず使用されます。スイッチは「enterprise-number1」項目をチェックす る必要があります。もしこの値が D-Link ベンダ ID (171) と違う場合、スイッチはプロセスを停止します。このオプションが一つ以上の項目を含んで いる場合、最初の「enterprise-number1」エントリのみ使用されます。

Management > DHCP > DHCP Auto Image Settings の順にメニューをクリックし、以下の画面を表示します。

| DHCP Auto Image Settings          |          |       |  |  |
|-----------------------------------|----------|-------|--|--|
| DHCP Auto Image Settings          |          |       |  |  |
|                                   |          |       |  |  |
| DHCP Auto Image State             | Disabled |       |  |  |
| DHCP Auto Image Timeout (1-65535) | 50 sec   | Apply |  |  |
|                                   |          |       |  |  |

図 7-67 DHCP Auto Image Settings 画面

#### 画面に表示される項目:

| 項目                      | 説明                                                 |
|-------------------------|----------------------------------------------------|
| DHCP Auto Image State   | DHCP 自動イメージ機能を「Enabled」(有効)/「Disabled」(無効)にします。    |
| DHCP Auto Image Timeout | DHCP 自動イメージ機能のタイムアウト時間を指定します。1 から 65535(秒)で指定可能です。 |

# DNS(ドメインネームシステム)

DNS(Domain Name System)は、ドメイン名と IP アドレスの関連付けをコンピュータ間の通信で行います。DNS サーバは「name-to-address」翻 訳を実行し、ドメイン名とアドレスの変換を行うためにいくつかのネームサーバと連絡を取る必要があります。ドメインネームサービスを行うデバ イスのアドレスは、DHCP または BOOTP サーバから得る場合と、初期設定時に手動で OS に設定する場合があります。

# DNS Global Settings(DNS グローバル設定)

本項目ではグローバルに DNS を設定します。

## Management > DHCP > DNS Global Settings の順にメニューをクリックし、以下の画面を表示します。

| DNS Global Settings               |            |                       |       |
|-----------------------------------|------------|-----------------------|-------|
| DNS Global Settings               |            |                       |       |
| IP DNS Lookup Static State        | Enabled 🗸  |                       |       |
| IP DNS Lookup Cache State         | Enabled 🗸  |                       |       |
| IP Domain Lookup                  | Disabled 🗸 |                       |       |
| IP Name Server Timeout (1-60)     | 3 sec      |                       |       |
| IP DNS Server                     | Disabled 🗸 |                       | Apply |
| IP Domain Lookup Source Interface |            |                       |       |
| Source Interface State            | Disabled 🔽 |                       |       |
| Interface Type                    | VLAN 🔽     | Interface ID (1-4094) | Apply |

図 7-68 DNS Global Settings 画面

画面に表示される項目:

| 項目                                                     | 説明                                                                                                    |  |  |  |  |
|--------------------------------------------------------|----------------------------------------------------------------------------------------------------|--|--|--|--|
| DNS Global Settings                                    |                                                                                                    |  |  |  |  |
| IP DNS Lookup Static State                             | IP DNS ルックアップスタティックを「Enabled」(有効)/「Disabled」(無効)に指定します。                                                      |  |  |  |  |
| IP DNS Lookup Cache State                              | IP DNS ルックアップキャッシュを「Enabled」(有効)/「Disabled」(無効)に指定します。                                                       |  |  |  |  |
| IP Domain Lookup                                       | IP ドメインルックアップを「Enabled」(有効)/「Disabled」(無効)に指定します。                                                            |  |  |  |  |
| IP Name Server Timeout                                 | 指定ネームサーバからの回答を待つタイムアウトを1から60(秒)で指定します。                                                                       |  |  |  |  |
| IP DNS Server DNS サーバを「Enabled」(有効)/「Disabled」(無効)します。 |                                                                                                    |  |  |  |  |
|                                                        | IP Domain Lookup Source Interface                                                                            |  |  |  |  |
| Source Interface State                                 | ソースインタフェースを指定します。                                                                                            |  |  |  |  |
| Interface Type                                         | インタフェース種類を「Loopback」「Mgmt」「VLAN」から指定します。                                                                     |  |  |  |  |
| Interface ID                                           | インタフェース ID を指定します。ループバックインタフェースの場合、「1」から「8」、<br>管理インタフェース (Mgmt) の場合、常に「0」、VLAN インタフェースの場合、「1」から「4094」になります。 |  |  |  |  |

# DNS Name Server Settings(DNS ネームサーバ設定)

スイッチに DNS のネームサーバを作成します。

Management > DNS > DNS Name Server Settings の順にメニューをクリックし、以下の画面を表示します。

| NS Name Server Settings |                |            |        |       |
|-------------------------|----------------|------------|--------|-------|
| VRF Name                | 12 chars       |            |        |       |
| Name Server IPv4        | 14 - 14 ( - 4) |            |        |       |
| Name Server IPv6        | 2233::1        |            |        | Apply |
| /RF Name                | 12 chars       |            |        | Find  |
| otal Entries: 1         |                |            |        |       |
| VRF Name                | Na             | me Server  |        |       |
|                         | 19             | 2 168 70 1 | Delete |       |

図 7-69 DNS Name Server Settings 画面

画面に表示される項目:

| 項目               | 説明                             |
|------------------|--------------------------------|
| VRF Name         | VRF インスタンス名を 12 字以内で入力します。     |
| Name Server IPv4 | 選択して DNS サーバの IPv4 アドレスを入力します。 |
| Name Server IPv6 | 選択して DNS サーバの IPv6 アドレスを入力します。 |
| 「Apply」ボタンをク     | クリックし、設定を適用します。                |
| 「Find」をクリック      | して、入力した情報に基づく特定のエントリを検出します。    |

「Delete」ボタンをクリックして、指定エントリを削除します。

# DNS Host Settings (DNS ホスト名設定)

ホスト名のスタティックマッピングの設定とホストテーブルの IP アドレスを設定します。

Management > DNS > DNS Host Settings の順にメニューをクリックし、以下の画面を表示します。

| tatic Host Settings                  |           |                   |            |          |
|--------------------------------------|-----------|-------------------|------------|----------|
| VRF Name                             | 12 chars  |                   |            |          |
| IP Address                           | 200 chara |                   |            | - Arch   |
| VPE Name                             | 12 chare  |                   |            | Find     |
| Static Total Entrice: 1              |           |                   |            | Clear Al |
| static rotal chules. I               |           |                   |            |          |
| Dynamic Total Entries: 0             |           |                   |            |          |
| Dynamic Total Entries: 0<br>VRF Name | Host Name | IPv4/IPv6 Address | Aging Time |          |

図 7-70 DNS Host Settings 画面

| 画面に表示される項目:  |                            |
|--------------|----------------------------|
| 項目           | 説明                         |
| VRF Name     | VRF インスタンス名を 12 字以内で入力します。 |
| Host Name    | ホスト名を入力します。                |
| IP Address   | ホストの IPv4 アドレスを入力します。      |
| IPv6 Address | ホストの IPv6 アドレスを入力します。      |

「Apply」ボタンをクリックし、設定を適用します。

「Find」をクリックして、入力した情報に基づく特定のエントリを検出します。

「Clear All」をクリックすると入力したエントリを全てクリアします。

「Delete」ボタンをクリックして、指定エントリを削除します。

設定エントリページが複数ページある場合、ページ番号を指定して「Go」をクリックすると当該のページへ移動します。

# NTP(ネットワークタイムプロトコル)

スイッチが持つ時計の時刻を同期するための通信プロトコルの設定を行います。

# NTP Global Settings (NTP グローバル設定)

NTP のグローバル設定を行います。

# Management > NTP > NTP Global Settings の順にメニューをクリックし、以下の画面を表示します。

| NTP Global Settings         | _         |            |       |
|-----------------------------|-----------|------------|-------|
| NTP State                   |           |            |       |
| NTP State                   | O Enabled | Disabled   | Apply |
| NTP Authentication State    |           |            |       |
| NTP Authentication State    | Enabled   | O Disabled | Apply |
| NTP Update Calendar         |           |            |       |
| NTP Update Calendar         | O Enabled | Disabled   | Apply |
| NTP Settings                |           |            |       |
| NTP Master Stratum (1-15)   |           | ✓ Default  |       |
| NTP May Associations (1-64) | 32        |            | Apply |
| 図 7-71 NTP Global Settings  | 画面        |            |       |

画面に表示される項目:

# NTP Server Settings(NTP サーバ設定)

NTP サーバの設定を行います。

Management > NTP > NTP Server Settings の順にメニューをクリックし、以下の画面を表示します。

| TP Server Settings                                                                             |                 |         |                                                     |             |          |          |             |
|------------------------------------------------------------------------------------------------|-----------------|---------|-----------------------------------------------------|-------------|----------|----------|-------------|
| <ul> <li>IP Address</li> <li>Version (1-4)</li> <li>Min Poll (3-16)</li> <li>Profer</li> </ul> | 4<br>6<br>Falso |         | O IPv6 Address<br>Key ID (1-255)<br>Max Poll (4-17) | 2233:<br>10 | 1        |          | Analy       |
| Total Entries: 1                                                                               |                 |         |                                                     |             |          |          |             |
| NTP Serv                                                                                       | ver             | Version | Key ID                                              | Prefer      | Min Poll | Max Poll |             |
| 192.168.70                                                                                     | .100            | 4       | 1                                                   | False       | 6        | 10       | Edit Delete |

図 7-72 NTP Server Settings 画面

| 画面に表示される項目 | : |
|------------|---|
|------------|---|

| 項目           | 説明                                                |
|--------------|---------------------------------------------------|
| IP Address   | NTP サーバの IPv4 アドレスを指定します。                         |
| IPv6 Address | NTP サーバの IPv6 アドレスを指定します。                         |
| Version      | NTP サーバのバージョンを指定します。1 から 4 で指定します。                |
| Key ID       | 認証鍵 ID を指定します。1 から 255 で指定します。                    |
| Min Poll     | NTP メッセージ送信の最小ポーリング間隔を指定します。3 から 16(秒)で指定します。     |
| Max Poll     | NTP メッセージ送信の最大ポーリング間隔を指定します。4 から 17(秒)で指定します。     |
| Prefer       | 対象のサーバが好ましいか否かをリストに振り分けます。True または False から指定します。 |

「Apply」ボタンをクリックし、設定を適用します。

「Delete」で指定エントリを削除します。

「Edit」をクリックして、指定エントリの編集を行います。

設定エントリページが複数ページある場合、ページ番号を指定して「Go」をクリックすると当該のページへ移動します。

# NTP Peer Settings (NTP ピア設定)

NTP のピア設定を行います。

Management > NTP > NTP Peer Settings の順にメニューをクリックし、以下の画面を表示します。

| NTP Peer Settings |       | _       |                 | _      |          |          |               |
|-------------------|-------|---------|-----------------|--------|----------|----------|---------------|
| NTP Peer Settings |       |         |                 |        |          |          |               |
| IP Address        |       |         | O IPv6 Address  | 2233:  | :1       |          |               |
| Version (1-4)     | 4     |         | Key ID (1-255)  |        |          |          |               |
| Min Poll (3-16)   | 6     |         | Max Poll (4-17) | 10     |          |          |               |
| Prefer            | False | ~       |                 |        |          |          | Apply         |
| Total Entries: 1  |       |         |                 |        |          |          |               |
| NTP Peer          |       | Version | Key ID          | Prefer | Min Poll | Max Poll |               |
| 192.168.70.10     | )1    | 4       | 1               | False  | 6        | 10       | Edit Delete   |
|                   |       |         |                 |        |          | 1/1      | < < 1 > >  Go |
|                   |       |         |                 |        |          |          |               |

図 7-73 NTP Peer Settings 画面

| 画面に表示される項目: |  |
|-------------|--|
|-------------|--|

| 項目           | 説明                                               |
|--------------|--------------------------------------------------|
| IP Address   | NTP ピアの IPv4 アドレスを指定します。                         |
| IPv6 Address | NTP ピアの IPv6 アドレスを指定します。                         |
| Version      | NTP ピアのバージョンを指定します。1 から 4 で指定します。                |
| Key ID       | 認証鍵 ID を指定します。1 から 255 で指定します。                   |
| Min Poll     | 最小ポーリング間隔を指定します。3 から 16(秒)で指定します。                |
| Max Poll     | 最大ポーリング間隔を指定します。4 から 17(秒)で指定します。                |
| Prefer       | 対象のピアが好ましいか否かをリストに振り分けます。True または False から指定します。 |
|              |                                                  |

「Apply」ボタンをクリックし、設定を適用します。「Delete」で指定エントリを削除します。

# NTP Access Group Settings(NTP アクセスグループ設定)

NTP のアクセスグループ設定を行います。

Management > NTP > NTP Access Group Settings の順にメニューをクリックし、以下の画面を表示します。

| NTP Access Group Settings           |                         |         |
|-------------------------------------|-------------------------|---------|
| NTP Access Group Settings           |                         |         |
| Default                             |                         |         |
| O IP Address                        | Netmask · · ·           |         |
| O IPv6 Address 2233::1              | IPv6 Mask               |         |
| Ignore No Serve No Trust Version No | Peer No Query No Modify | Apply   |
| Total Entries: 2                    |                         |         |
| NTP Access Group                    | Flag                    |         |
| default                             | Version                 | Delete  |
| 192.168.70.21 255.255.255.0         | Nomodify                | Delete  |
|                                     | 1/1 < 1                 | > >  Go |

図 7-74 NTP Access Group Settings 画面

| 画面に表示される項目: |  |
|-------------|--|
|-------------|--|

| 項目           | 説明                                                     |
|--------------|--------------------------------------------------------|
| Default      | チェックを入れるとデフォルトのエントリ(0.0.0.0/0.0.0.0)が最小の優先値でリストに含まれます。 |
| IP Address   | ホスト / ネットワークの IPv4 アドレスを指定します。                         |
| Netmask      | ホスト / ネットワークの IPv4 ネットワークマスクを指定します。                    |
| IPv6 Address | ホスト / ネットワークの IPv6 アドレスを指定します。                         |
| IPv6 Mask    | ホスト / ネットワークの IPv6 ネットワークマスクを指定します。                    |
| Ignore       | 全ての NTP 関連パケットを無視します。                                  |
| No Serve     | 全ての NTP 関連パケットを拒否します。(NTP コントロールクエリは除く)                |
| No Trust     | 全ての暗号認証されていない NTP 関連パケットを拒否します。                        |
| Version      | 全ての NTP バージョンと合致しない NTP 関連パケットを拒否します。                  |
| No Peer      | 全ての認証されていないピアの NTP 関連パケットを拒否します。                       |
| No Query     | 全ての NTP コントロールクエリを拒否します。                               |
| No Modify    | 全てのサーバ状態を変更しようとする NTP コントロールクエリを拒否します。                 |

「Apply」ボタンをクリックし、設定を適用します。「Delete」で指定エントリを削除します。

設定エントリページが複数ページある場合、ページ番号を指定して「Go」をクリックすると当該のページへ移動します。

# NTP Key Settings (NTP 鍵設定)

NTP の鍵設定を行います。

Management > NTP > NTP Key Settings の順にメニューをクリックし、以下の画面を表示します。

| NTP Key Settings        |          |           |              |           |
|-------------------------|----------|-----------|--------------|-----------|
| NTP Control Key         |          |           |              |           |
| NTP Control Key (1-255) |          | None None |              | Apply     |
| NTP Request Key         |          |           |              |           |
| NTP Request Key (1-255) |          | None None |              | Apply     |
| NTP Key Settings        |          |           |              |           |
| Key ID (1-255)          |          |           |              |           |
| MD5                     | 32 chars |           |              | Apply     |
| Total Entries: 1        |          |           |              |           |
| Trusted Key             | Key ID   | Кеу Туре  | Value        |           |
|                         | 1        | MD5       | MD5MD5MD5MD5 | Delete    |
|                         |          |           | 1/1 < < 1    | 1 > >  Go |

図 7-75 NTP Key Settings 画面

## 画面に表示される項目:

| 項目              | 説明                                                                 |  |  |  |  |  |  |
|-----------------|--------------------------------------------------------------------|--|--|--|--|--|--|
|                 | NTP Control Key                                                    |  |  |  |  |  |  |
| NTP Control Key | NTP コントロールキー(制御鍵)を1から255で指定します。「None」を選択するとNTP コントロールキーは使用しません。    |  |  |  |  |  |  |
| NTP Request Key |                                                                    |  |  |  |  |  |  |
| NTP Request Key | NTP リクエストキー(要求鍵)を 1 から 255 で指定します。「None」を選択すると NTP リクエストキーは使用しません。 |  |  |  |  |  |  |
|                 | NTP Key Settings                                                   |  |  |  |  |  |  |
| Key ID          | NTP キーを 1 から 255 で指定します。                                           |  |  |  |  |  |  |
| MD5             | MD5 NTP キーを指定します。32 文字まで指定可能です。                                    |  |  |  |  |  |  |
| Trusted Key     | ピア NTP システムのキーが認証に合致するための設定を行います。                                  |  |  |  |  |  |  |
|                 |                                                                    |  |  |  |  |  |  |

「Apply」ボタンをクリックし、設定を適用します。「Delete」で指定エントリを削除します。

設定エントリページが複数ページある場合、ページ番号を指定して「Go」をクリックすると当該のページへ移動します。

# NTP Interface Settings(NTP インタフェース設定)

NTP のインタフェース設定を行います。

Management > NTP > NTP Interface Settings の順にメニューをクリックし、以下の画面を表示します。

| NTP Interface Settings |           |              |
|------------------------|-----------|--------------|
| NTP Interface Settings |           |              |
| Total Entries: 1       |           |              |
| Interface Name         | NTP State |              |
| vlan1                  | Enabled   | Edit         |
|                        | 1/1       | < < 1 > > Go |
|                        |           |              |

図 7-76 NTP Interface Settings 画面

画面に表示される項目:

| 項目                  | 説明                                                                  |
|---------------------|---------------------------------------------------------------------|
| NTP State           | 「Edit」をクリックして該当インタフェース上の NTP 機能の「Enabled」(有効)/「Disabled」(無効)を指定します。 |
| <br>「Apply」ボタンをクリック | 1設定を適用します。「Delete」で指定エントリを削除します。                                    |

設定エントリページが複数ページある場合、ページ番号を指定して「Go」をクリックすると当該のページへ移動します。

# NTP Associations (NTP アソシエーション)

NTP アソシエーションを表示します。

```
Management > NTP > NTP Assosiations の順にメニューをクリックし、以下の画面を表示します。
```

| al Entries: 2   |         |         |      |       |         |          |            |             |
|-----------------|---------|---------|------|-------|---------|----------|------------|-------------|
| Remote          | Local   | Stratum | Poll | Reach | Delay   | Offset   | Dispersion |             |
| +192.168.70.100 | 0.0.00  | 16      | 64   | 0     | 0.00000 | 0.000000 | 4.00000    | Show Detail |
| =192.168.70.123 | 0.0.0.0 | 16      | 64   | 0     | 0.00000 | 0.000000 | 4.00000    | Show Detail |
|                 |         |         |      |       |         | 1/1 <    | < 1 >      | >           |

図 7-77 NTP Assosiations 画面

指定エントリ横の「Show Detail」ボタンをクリックし、該当 NTP アソシエーションの詳細を表示します。

| Detail            |                               |                     |                               |  |  |  |
|-------------------|-------------------------------|---------------------|-------------------------------|--|--|--|
| Remote            | 192.168.70.100                | Local               | 0.0.0.0                       |  |  |  |
| Our mode          | client                        | Peer mode           | unspec                        |  |  |  |
| Stratum           | 16                            | Precision           | -7                            |  |  |  |
| Leap              | 11                            | RefID               | [INIT]                        |  |  |  |
| RootDistance      | 0.00000                       | RootDispersion      | 0.00000                       |  |  |  |
| PPoll             | 10                            | HPoll               | 6                             |  |  |  |
| KeyID             | 1                             | Version             | 4                             |  |  |  |
| Association       | 8355                          | Reach               | 000                           |  |  |  |
| Jnreach           | 0                             | Flash               | 0x1400                        |  |  |  |
| Timer             | 4294967093s                   | Flags               | Config                        |  |  |  |
| Reference Time    | 00000000.00000000 Thu, Feb 7  | Originate Timestamp | 00000000.00000000 Thu, Feb 7  |  |  |  |
| Receive Timestamp | 00000000.00000000 Thu, Feb 7  | Transmit Timestamp  | 00000000.00000000 Thu, Feb 7  |  |  |  |
| Filter Delay      | 0.00000 , 0.00000 , 0.00000 , | Filter Offset       | 0.000000, 0.000000, 0.000000, |  |  |  |
| ilter Order       | 7, 6, 5, 4, 3, 2, 1, 0        | Offset              | 0.000000                      |  |  |  |
| Delay             | 0.00000                       | Error Bound         | 4.00000                       |  |  |  |
| Filter Error      | 0.08838                       |                     |                               |  |  |  |

図 7-78 NTP Assosiations - Detail 画面

# NTP Status (NTP ステータス)

NTP ステータスを表示します。

```
Management > NTP > NTP Status の順にメニューをクリックし、以下の画面を表示します。
```

| NTP Status      |                                                 |
|-----------------|-------------------------------------------------|
| NTP Status      |                                                 |
|                 | NTP Status                                      |
| Leap Indicator  | Unsynchronized                                  |
| Stratum         | 16                                              |
| Precision       | -8                                              |
| Root Distance   | 0.00000 s                                       |
| Root Dispersion | 0.00000 s                                       |
| Reference ID    | [STEP]                                          |
| Reference Time  | 00000000.00000000 Thu, Feb 7 2036 6:28:16.00000 |
| System Flags    | Monitor NTP Kernel Stats                        |
| Jitter          | 0.003906 s                                      |
| Stability       | 0.000 ppm                                       |
| Auth Delay      | 0.000000 s                                      |

図 7-79 NTP Status 画面

# IP Source Interface (IP ソースインタフェース)

IP ソースインタフェースを設定します。

Management > IP Source Interface の順にメニューをクリックし、以下の画面を表示します。

| IP Source Interface                      |                 |                       |   |       |
|------------------------------------------|-----------------|-----------------------|---|-------|
| IP TFTP Source Interface                 |                 |                       |   |       |
| Source Interface State<br>Interface Type | Disabled VLAN   | Interface ID (1-4094) |   | Apply |
| IP FTP Source Interface                  |                 |                       |   |       |
| Source Interface State<br>Interface Type | Disabled VLAN   | Interface ID (1-4094) | 0 | Apply |
| IP RCP Source Interface                  |                 |                       |   |       |
| Source Interface State<br>Interface Type | Disabled VLAN V | Interface ID (1-4094) | 0 | Apply |
| IP SSH Source Interface                  |                 |                       |   |       |
| Source Interface State<br>Interface Type | Disabled VLAN V | Interface ID (1-4094) | 0 | Apply |

図 7-80 IP Source Interface 画面

### 画面に表示される項目:

| 項目                     | 説明                                                         |  |  |  |
|------------------------|------------------------------------------------------------|--|--|--|
|                        | IP TFTP Source Interface                                   |  |  |  |
| Source Interface State | IP TFTP ソースインタフェースを指定します。                                  |  |  |  |
| Interface Type         | インタフェース種類を「Loopback」「Mgmt」「VLAN」から指定します。                   |  |  |  |
| Interface ID           | インタフェース ID を指定します。ループバックインタフェースの場合、「1」から「8」、               |  |  |  |
|                        | 管理インタフェース(Mgmt)の場合、常に「0」、VLAN インタフェースの場合、「1」から「4094」になります。 |  |  |  |
|                        | IP FTP Source Interface                                    |  |  |  |
| Source Interface State | IP FTP ソースインタフェースを指定します。                                   |  |  |  |
| Interface Type         | インタフェース種類を「Loopback」「Mgmt」「VLAN」から指定します。                   |  |  |  |
| Interface ID           | インタフェース ID を指定します。ループバックインタフェースの場合、「1」から「8」、               |  |  |  |
|                        | 管理インタフェース(Mgmt)の場合、常に「0」、VLAN インタフェースの場合、「1」から「4094」になります。 |  |  |  |
|                        | IP RCP Source Interface                                    |  |  |  |
| Source Interface State | IP RCP ソースインタフェースを指定します。                                   |  |  |  |
| Interface Type         | インタフェース種類を「Loopback」「Mgmt」「VLAN」から指定します。                   |  |  |  |
| Interface ID           | インタフェース ID を指定します。ループバックインタフェースの場合、「1」から「8」、               |  |  |  |
|                        | 管理インタフェース(Mgmt)の場合、常に「0」、VLAN インタフェースの場合、「1」から「4094」になります。 |  |  |  |
|                        | IP SSH Source Interface                                    |  |  |  |
| Source Interface State | IP SSH ソースインタフェースを指定します。                                   |  |  |  |
| Interface Type         | インタフェース種類を「Loopback」「Mgmt」「VLAN」から指定します。                   |  |  |  |
| Interface ID           | インタフェース ID を指定します。ループバックインタフェースの場合、「1」から「8」、               |  |  |  |
|                        | 管理インタフェース(Mgmt)の場合、常に「0」、VLAN インタフェースの場合、「1」から「4094」になります。 |  |  |  |
|                        |                                                            |  |  |  |

「Apply」ボタンをクリックし、設定を適用します。

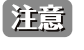

注意 NTP Server の機能において、経路に従って送信元の IP が決定されるため、構成によりクライアントは同期に失敗する場合が有ります。 また、Loopbask Interface は未サポートです。

# File System (ファイルシステム設定)

## フラッシュファイルシステムを使用する理由

古いスイッチシステムでは、ファームウェア、コンフィグレーション、およびログ情報は固定アドレスとサイズを持つフラッシュに保存されます。 最大のコンフィグレーションファイルは 2M バイトであり、現在のコンフィグレーションが 40K バイトにすぎなくても、フラッシュストレージスペー スの 2M バイトを消費します。また、コンフィグレーションファイル番号とファームウェア番号は固定されています。コンフィグレーションファイ ルまたはファームウェアサイズが元々設計されたサイズを超えている場合、互換性の問題が発生します。

## 使用するシステムにおけるフラッシュファイルシステム

フラッシュファイルシステムは、フラッシュメモリにおける柔軟なファイル操作を提供します。すべてのファームウェア、コンフィグレーション情報、 および Syslog ログ情報はフラッシュ内のファイルに保存されます。これは、すべてのファイルが取得したフラッシュスペースが固定されておらず、 実ファイルサイズであることを意味します。フラッシュスペースが十分であれば、より多くのコンフィグレーションファイルまたはファームウェア ファイルをダウンロードできます。また、フラッシュファイル情報の表示やファイル名の変更、および削除するコマンドを使用することができます。 その上、必要に応じて、起動用のランタイムイメージや動作するコンフィグレーションファイルを設定できます。

ファイルシステムに不具合がある場合、Z-モデムを使用して直接システムにバックアップファイルをダウンロードすることができます。

Management > File System の順にメニューをクリックし、以下の画面を表示します。

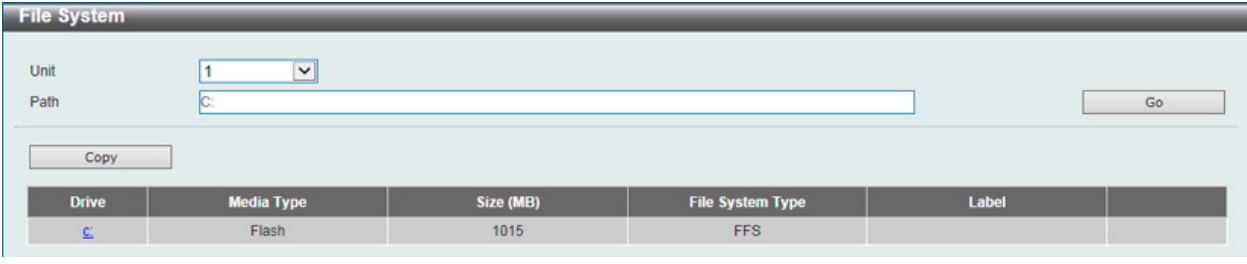

図 7-81 File System 画面

#### 画面に表示される項目:

| 項目   | 説明               |
|------|------------------|
| Unit | 設定を行うユニットを指定します。 |
| Path | パスの文字列を入力します。    |

「Path」に現在のパスを入力し、「Go」ボタンをクリックすると入力したパスに遷移します。 「Copy」をクリックすると指定のファイルをスイッチへコピーします。 「<u>C:</u>」リンクをクリックすると、「C:」ドライブに遷移します。

「<u>C:</u>」リンクをクリックすると、以下の画面が表示されます。

| it<br>th    |                         | 1<br>c:/   | ~                 |                                              |                             |                    | [                | Go               |
|-------------|-------------------------|------------|-------------------|----------------------------------------------|-----------------------------|--------------------|------------------|------------------|
| Pre         | vious                   | Create     | Directory         | Сору                                         |                             |                    |                  |                  |
| Index       | Info                    | Attr       | Size (byte)       | Update Time                                  | Name                        |                    |                  | 80 <i>8</i>      |
|             | Chi Ibilat              | -rw        | 15400620          | Dec 28 2015 10:58:09                         | R1.00.015.had               | Boot Up            | Rename           | Delete           |
| 1           | RUN(*)                  |            |                   |                                              |                             |                    |                  |                  |
| 1 2         | RUN(*)                  | -rw        | 15396400          | Dec 21 2015 09:39:30                         | R1.00.014.had               | Boot Up            | Rename           | Delete           |
| 1<br>2<br>3 | RUN(*)<br>RUN<br>CFG(*) | -rw<br>-rw | 15396400<br>46371 | Dec 21 2015 09:39:30<br>Dec 28 2015 11:11:12 | R1.00.014.had<br>config.cfg | Boot Up<br>Boot Up | Rename<br>Rename | Delete<br>Delete |

図 7-82 File System (Drive) 画面

画面に表示される項目:

| 項目               | 説明                                    |
|------------------|---------------------------------------|
| Go               | 入力したパスへ進みます。                          |
| Previous         | 前のページに戻ります。                           |
| Create Directory | スイッチのファイルシステムに新しいディレクトリを作成します。        |
| Сору             | 指定ファイルをスイッチにコピーします。                   |
| Boot Up          | 起動用のブートアップイメージとして指定したランタイムイメージを設定します。 |
| Rename           | 指定ファイルを変更します。                         |
| Delete           | ファイルシステムから指定ファイルを削除します。               |

## ファイルのコピー

「Copy」ボタンをクリックすると、以下の画面が表示されます。

| File System                        |              |            |                  |                                |         |        |
|------------------------------------|--------------|------------|------------------|--------------------------------|---------|--------|
| Unit<br>Path                       | 1<br>C:      | ~          |                  |                                |         | Go     |
| Copy File<br>Source<br>Destination | Unit<br>Unit | 1 V<br>1 V | startup-config 🔽 | C:/config.cfg<br>C:/config.cfg | Replace | Cancel |

図 7-83 Flash File System Settings 画面 - Copy

このスイッチのファイルシステムにファイルをコピーする場合、送信元と送信先のパスを入力します。

| 項目          | 説明                                                                             |
|-------------|--------------------------------------------------------------------------------|
| Source      | コピー元ファイルのあるスイッチのユニットIDとコピーされるファイルのタイプを選択します。「startup-config」「Source            |
|             | File」から選択します。「Source File」選択時にはファイルパスを指定欄に入力します。                               |
| Destination | 宛先スイッチのユニット ID とコピーファイルのタイプを選択します。「startup-config」「running-config」「Destination |
|             | File」から選択します。「Destination File」選択時にはファイルパスを指定欄に入力します。「Replace」にチェックする          |
|             | と現在実行中のコンフィグファイルを指定のコンフィグファイルと差し替えます。                                          |

「Apply」ボタンをクリックして、コピーを開始します。「Cancel」ボタンをクリックすると処理は破棄されます。

注意 ブートコンフィグファイルが破損しているとスイッチは自動的に初期設定に戻ります。

注意 ブートイメージファイルが破損しているとスイッチは自動的にバックアップイメージファイルを使用します。

# Stacking (スタッキング設定)

本スイッチは、スイッチのスタックをサポートしています。9個のスイッチをコンソールポート、MGMT ポート経由の IP アドレス、または Telnet、 GUI インタフェース (Web)、SNMP を使用した RJ-45/SFP/SFP+ の複数 IP アドレスで1つに結合し、管理することができます。SFP+ ポートを使用し たスイッチのスタックにより、ネットワークのアップグレードをリーズナブルでコストパフォーマンスの高い方法で実現します。これによりお使い のネットワークの信頼性、サービス性、そして可用性が向上します。

- Duplex Chain Duplex Chain トポロジはチェーン・リンク形式でスイッチをスタックします。この方法を使用すると、一方向のデータ転送だけが可能となります。そして、1 カ所中断が発生すると、データ転送は明らかに影響を受けます。
- Duplex Ring Duplex Ring は、データが双方向に転送できるようにリングまたは円の形式でスイッチをスタックします。このトポロジは、リング に1カ所中断が発生しても、データはスタック内のスイッチ間のスタックケーブル経由で転送されるため高い冗長性を実現できます。

本シリーズのスイッチは光ファイバケーブルを使用した SFP +モジュール、または SFP +ダイレクトアタッチケーブルを使用して、物理的にスタックすることが可能です。最後の4ポートのみ物理スタックに使用できます。

注意 スタッキングが有効にしている時、最後の SFP+ ポート 2/4 つは他のデバイスやスイッチなどへのアップリンクとして使用できません。ス タッキングはこれらのポートを使用してのみ可能です。

物理スタックでは「2 ポート」または「4 ポート」スタッキングコンフィグレーションを設定し、有効にする必要があります。「2 ポート」スタッキング設定時にはスイッチ間のフルデュプレックススピードで、最大 40Gbps が使用可能です。「4 ポート」スタッキング設定時にはスイッチ間のフル デュプレックススピードで、最大 80Gbps が使用可能です。

以下は、光ファイバケーブルを使用した SFP +モジュール、または SFP +ダイレクトアタッチケーブルを使用して「2 ポート」スタッキング設定、 「Duplex Chain」構成での物理スタック図です。

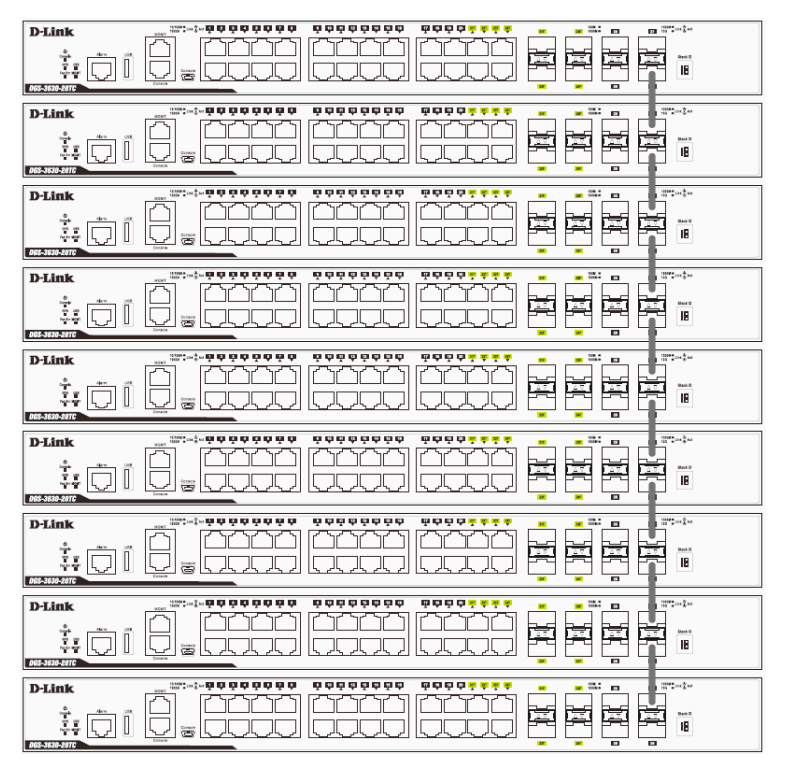

図 7-84 Duplex Chain でスタックされているスイッチ画面 (SFP +)

光ファイバケーブルを使用した SFP +モジュール、または SFP +ダイレクトアタッチケーブルを使用して「2 ポート」スタッキング設定、「Duplex Ring」構成での物理スタック図です。

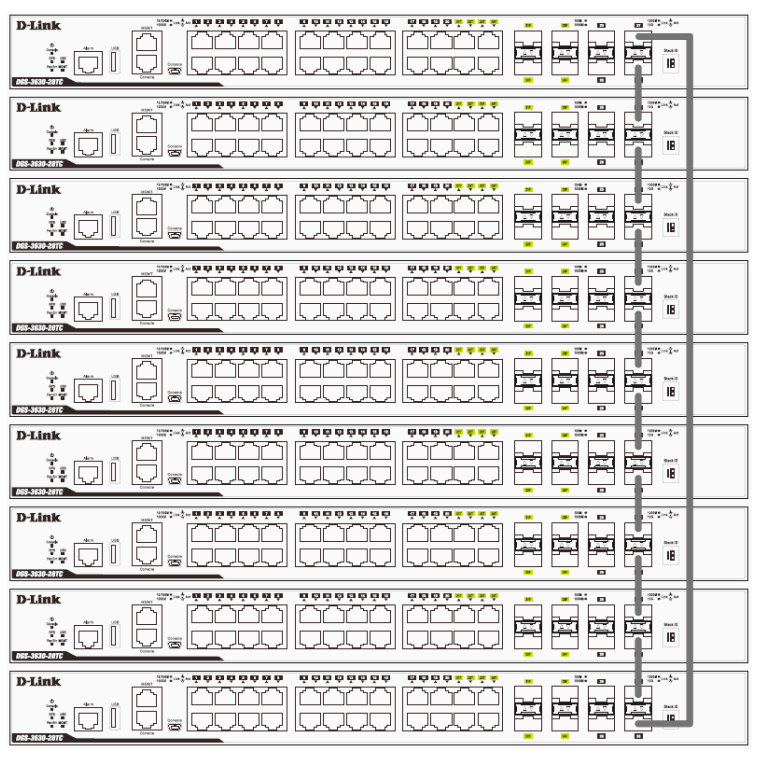

図 7-85 Duplex Ring でスタックされているスイッチ画面 (SFP +)

「Stacking Input/Output logical port 1」(SIO1)と「SIO2」は、それぞれ論理スタッキングポートのペアです。4 ポートスタッキングを行う 場合、1 つの論理スタッキングポートのペア(例:スイッチ A の SIO2 × 2)が、接続先スイッチの同じ SIO(例:スイッチ B の SIO1 × 2) に接続するようにしてください。それぞれ異なるスイッチや異なる SIO ポートに接続された場合、安定したスタッキング接続を保証できま せん。SIO1/SIO2 に対応する物理ポートについては、「Stacking Bandwidth(スタッキング帯域)」を参照してください。

以下の図は、4ポートスタッキングにおける適切な接続例です。

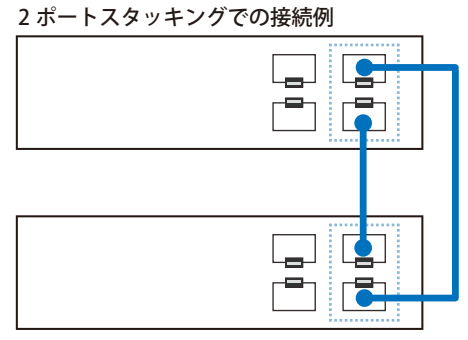

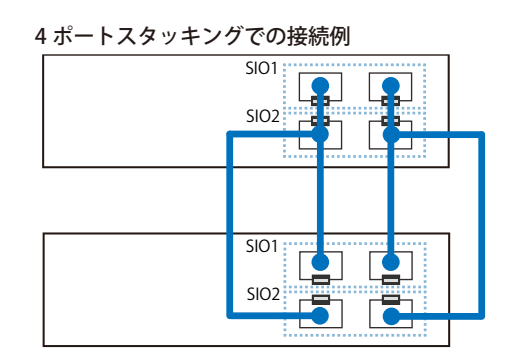

以下の図では、異なる SIO に接続されているため、安定したスタッキング接続を保証できません。

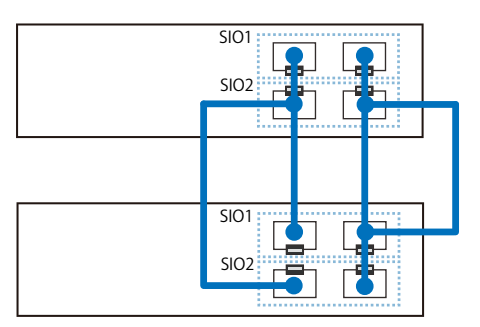

# スタック内のスイッチ役割

各トポロジにおいて、各スイッチはスイッチスタックにおける役割を果たします。各スイッチには役割を設定でき、スイッチスタック機能により自動的に決定することもできます。スイッチをスタックする場合に、3 つの役割があります。

#### ● プライマリマスタ

プライマリマスタは、スタックのリーダです。スタックの通常操作、モニタ操作、およびトポロジの実行をメンテナンスします。本スイッチは、 スイッチスタック内にあるスイッチにスタックユニット番号の割り当て、コンフィグレーションの同期、コマンドの送信を行います。プライマ リマスタには、スタックを物理的に構成する前、またはすべての優先度が同じである場合には最も数字の低い MAC アドレスを持つスイッチに 決定します。また、スタックが自動的に決定される前に、最も高い優先度(低い番号ほど優先度は高くなります。)を本スイッチに割り当てるこ とで手動で設定することができます。プライマリマスタは、スイッチの前面パネルの一番右にある LED によって Box ID と「H」が表示されます。

● バックアップマスタ

バックアップマスタは、プライマリマスタに対するバックアップであり、プライマリマスタが故障、またはスタックから取り外される場合に、 プライマリマスタの機能を引き継ぎます。また、スタック内で隣接するスイッチの状態をモニタし、プライマリマスタによって割り当てられた コマンドを実行して、プライマリマスタの動作状態をモニタします。バックアップマスタは、スタックを物理的に構成する前、またはすべての 優先度が同じである場合には2番目に数字の低い MAC アドレスに決定します。また、スタックが自動的に決定される前に、2番目に高い優先度(低 い番号ほど優先度は高くなります。)を本スイッチに割り当てることで手動で設定することができます。バックアップマスタは、物理的にスイッ チの前面パネルの一番右にある7個のセグメント LED によって Box ID と「h」が表示されます。

• スレーブ

スレーブスイッチは、残りのスイッチスタックを構成します。プライマリマスタまたはバックアップマスタスイッチではありません。プライマリ マスタおよびバックアップマスタが故障、またはスタックから取り外される場合に、それらの機能を引き継ぎます。スレーブスイッチは、マスタ に要求された操作を実行して、スタックとスタックトポロジにある近接スイッチの状態をモニタします。さらに、バックアップマスタがプライマ リマスタになるとバックアップマスタのコマンドに従います。スレーブスイッチは、バックアップマスタがプライマリマスタに移行する場合、バッ クアップマスタが故障、またはスイッチから取り外される場合に、セルフチェックを行い、自身がバックアップマスタになるかどうかを決定します。 プライマリマスタとバックアップマスタの両方が故障、またはスイッチから取り外される場合、プライマリマスタになるかどうか決定します。こ れらの役割は、はじめに優先度によって決定され、さらに優先度が同じである場合は、最も低い MAC アドレスによって決定されます。

スイッチが希望したトポロジで構成されると、スタックは機能する状態に到達するまでに3つの過程を経由します。

• 初期化状態

これは、スタックの最初の状態で、ランタイムコードが設定および初期化され、システムは各スイッチが適切に機能していることを検証するために周辺機器の診断を行います。

#### ・ マスタ選出状態

コードがロードされ、初期化されると、スタックはマスタ選出状態になり、使用されるトポロジのタイプを検出し、プライマリマスタ、バッ クアップマスタの順に選出します。

#### • 同期状態

プライマリマスタとバックアップマスタが確立すると、プライマリマスタがスイッチにスタックユニット番号を割り当て、すべてのスイッチに構成を同期させ、プライマリマスタの構成に基づき、残りのスイッチにコマンドを送信します。

これらの手順が終了すると、スイッチスタックは正常な操作モードに入ります。

#### スタックスイッチのスワップ

スイッチのスタック機能は、動作中のスタック内またはスタック外のスイッチの「ホットスワップ」をサポートしています。いくつかの簡単な条件 により、電源オフやスタック内のスイッチ間のデータ転送に大きな影響を与えずに、スタックからのスイッチの取り外しやスタックへの追加を行う ことができます。

スイッチが動作中のスタックに「ホットインサート」される場合、設定された優先度や MAC アドレスなど新たに追加されたコンフィグレーション によって、新しいスイッチはプライマリマスタ、バックアップマスタまたはスレーブとなる可能性があります。しかし、共に以前の選出過程を経て、 その結果、プライマリマスタとバックアップマスタを持った2つのスタックが追加されると、新しいプライマリマスタが、優先度または MAC アド レスに基づいて、既存のプライマリマスタから選出されます。このプライマリマスタは、ホットインサートされた新しいスイッチすべてにプライマ リマスタの全役割を引き継ぎます。この過程は、検出処理が完了するまで1.5 秒ごとにスイッチスタックを通して循環するディスカバリパケットを 使用して行われます。

「ホットリムーブ」の動作は、スタックが既に動作している場合にスタックからデバイスを取り外すことを意味します。ホットリムーブは、指定した間にデバイスからハートビートパケットを受信しない場合、またはスタックポートの中の1つのリンクがダウンした場合に、スタックによって検出されます。デバイスが一度取り外されると、残りのスイッチは、スタックトポロジデータベースを更新し、変更を反映します。スタックから3つの役割(プライマリマスタ、バックアップマスタ、またはスレーブ)のどれか1つが取り外される場合には、異なる過程がそれぞれの特定デバイス取り外しに発生します。

スレーブデバイスが取り外される場合、プライマリマスタは unit leave メッセージの使用を通じ、このデバイスのホットリムーブを他のスイッチに 通知します。スタック内のスイッチは、取り外されたユニットの ARP などのダイナミックに学習されたデータベースをクリアします。

バックアップマスタがホットリムーブされると、新しくバックアップマスタが前述の選出過程を経由して選ばれます。スタック内のスイッチは、取り外されたユニットの ARP などのダイナミックに学習されたデータベースをクリアします。その後、データベース同期がスタックによって完了した際に、バックアップマスタはプライマリマスタのバックアップを開始します。

プライマリマスタが取り外されると、バックアップマスタはプライマリマスタの役割を引き受けて、新しいバックアップマスタが選出過程を経て選 ばれます。スタック内のスイッチは、取り外されたユニットの ARP などのダイナミックに学習されたデータベースをクリアします。新しいプライマ リマスタは、スタックとネットワーク内の矛盾を避けるために、前のプライマスタの MAC と IP アドレスを引き継ぎます。

プライマリマスタとバックアップマスタの両方が取り外される場合、選出過程では、直ちに処理を行い、新しいプライマリマスタとバックアップマスタを決定します。スタック内のスイッチは、取り外されたユニットの ARP などのダイナミックに学習されたデータベースをクリアします。スタティックなスイッチ構成は、スタックに存在するスイッチに関するデータベースに残りますが、それらの機能には影響されません。

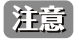

スタックが検出過程にある時、Box IDの矛盾があると、そのデバイスは特別なスタンドアロントポロジモードに入ります。ユーザはデバイス情報の取得、Box IDの設定、保存、および再起動だけ行うことができます。すべてのスタックポートが無効とされ、エラーメッセージがスタック内の各デバイスのローカルコンソールポートに生成されます。ユーザは、Box IDを再設定し、スタックを再起動する必要があります。

# Physical Stacking(物理スタッキング)

物理スタッキングの設定を行います。

Management > Stacking > Physical Stacking の順にメニューをクリックし、以下の画面を表示します。

|                            |             |                                                  | _                    |          |                   |                                 |                 | _           |
|----------------------------|-------------|--------------------------------------------------|----------------------|----------|-------------------|---------------------------------|-----------------|-------------|
| hysical Stat               | cking       |                                                  |                      |          |                   |                                 |                 |             |
| Stacking Mo                | de          | Enabled                                          | O Disable            | be       |                   |                                 |                 | Apply       |
| Stack Preen                | npt         | Enabled                                          | O Disable            | ed       |                   |                                 |                 | Apply       |
| Trap State                 |             | O Enabled                                        | Disable              | ed       |                   |                                 |                 |             |
| tack ID                    |             |                                                  |                      |          |                   |                                 |                 |             |
| Current Unit               | ID 1        | V                                                | New Box              | CID      | Auto              | Priority (1-63)                 |                 | Apply       |
|                            |             |                                                  |                      |          |                   | Street and all strengths in the |                 |             |
| Topology:                  |             | Duplex_Chain                                     |                      |          | My Box ID:        | 1                               |                 |             |
| Master ID:<br>Rev Count:   |             | 1                                                |                      |          | BK Master ID:     | 95.9                            |                 |             |
| Box Count.                 |             |                                                  |                      |          |                   |                                 |                 |             |
| Box ID                     | User Set    | Module Name                                      | Exist                | Priority | MAC               | PROM Version                    | Runtime Version | H/W Version |
| 1                          | Auto        | DGS-3630-28TC                                    | Exist                | 32       | F0-7D-68-36-30-00 | 1.00.006                        | 1.00.015        | A1          |
|                            | 1. 17       | NOT_EXIST                                        | No                   | -        | -                 | -                               | ÷               | -           |
| 2                          |             | NOT EVICT                                        | No                   | -        |                   |                                 | -               | -           |
| 2<br>3                     | 1.1         | NOT_EXIST                                        | 140                  |          |                   |                                 |                 |             |
| 2<br>3<br>4                |             | NOT_EXIST                                        | No                   |          | -                 |                                 | -               | -           |
| 2<br>3<br>4<br>5           | •           | NOT_EXIST<br>NOT_EXIST                           | No                   | •        | •                 | •                               | •               | -           |
| 2<br>3<br>4<br>5<br>6      | •           | NOT_EXIST<br>NOT_EXIST<br>NOT_EXIST<br>NOT_EXIST | No<br>No<br>No       | •        | •                 | •                               | •               | •           |
| 2<br>3<br>4<br>5<br>6<br>7 | -<br>-<br>- | NOT_EXIST<br>NOT_EXIST<br>NOT_EXIST<br>NOT_EXIST | No<br>No<br>No<br>No | •        | -<br>-<br>-<br>-  | +<br>+<br>+<br>+                | -<br>-<br>-     | •<br>•<br>• |

図 7-86 Physical Stacking 画面

## 画面に表示される項目:

| 項目              | 説明                                                                                                    |  |  |  |
|-----------------|----------------------------------------------------------------------------------------------------|--|--|--|
|                 | Physical Stacking                                                                                                    |  |  |  |
| Stacking Mode   | 初期値では「Disabled」(無効)になっています。                                                                                                    |  |  |  |
| Stack Preempt   | 「Enabled」(有効)/「Disabled」(無効)にします。新しいデバイスが現在のスタックトポロジに追加した際にマスタロール<br>が変更されないことを保証するために使用されます。「Disabled」(無効)を選択すると、スタックが安定した後にマスタの<br>優先度は0になります。 |  |  |  |
| Trap State      |                                                                                                    |  |  |  |
|                 | Stack ID                                                                                                    |  |  |  |
| Current Unit ID | スタックにおけるスイッチの現在のユニット番号を選択します。                                                                                                    |  |  |  |
| New Box ID      | 「Current Unit ID」で選択したスタック内のスイッチに新しくボックス番号 (1-9) を指定します。「Auto」はスイッチスタック<br>内のスイッチに自動的にボックス番号を割り当てます。                                             |  |  |  |
| Priority (1-63) | スイッチの優先度番号を表示します。低い値ほど高いプライオリティを示します。スタック内で最も低い優先度番号を持つ<br>ボックス (スイッチ)が、プライマリマスタです。プライマリマスタスイッチは、スイッチスタックにおけるアプリケーショ<br>ンを設定するために使用されます。         |  |  |  |

設定を変更する場合は、必ず「Apply」ボタンをクリックし、設定内容を適用してください。

## Stacking Bandwidth (スタッキング帯域)

本項目ではスタッキング帯域の設定、表示を行います。物理スタッキングは有効化と、2 ポート /4 ポートでのスタッキング設定を行う必要があります。 「2 ポート」スタッキング設定時にはスイッチ間のフルデュプレックススピードで、最大 40Gbps が使用可能です。

- ・ DGS-3630-28TC/28SC/28PC は物理ポート 27(SIO1)と 28(SIO2)を「2 ポート」スタッキングに使用します。
- ・ DGS-3630-52TC/52PC は物理ポート 51 (SIO1) と 52 (SIO2) を「2 ポート」スタッキングに使用します。

「4 ポート」スタッキング設定時にはスイッチ間のフルデュプレックススピードで、最大 80Gbps が使用可能です。

- ・ DGS-3630-28TC/28SC/28PC は物理ポート 25(SIO1)、26(SIO2)、27(SIO1)、28(SIO2)を「4 ポート」スタッキングに使用します。
- ・ DGS-3630-52TC/52PC 物理ポート 49(SIO1)、50(SIO2)、51(SIO1)、52(SIO2)を「4 ポート」スタッキングに使用します。

「Stacking Input/Output logical port 1」(SIO1)と「SIO2」は、それぞれ論理スタッキングポートのペアです。4 ポートスタッキングを行う場合、1 つの論理スタッキングポートのペア(例:スイッチAのSIO2×2)が、接続先スイッチの同じSIO(例:スイッチBのSIO1×2)に接続するようにしてください。それぞれ異なるスイッチや異なるSIOポートに接続された場合、安定したスタッキング接続を保証できません。

注意 スタッキング帯域のボックス ID、プライオリティの設定はスイッチをスタックする前に設定する必要があります。

#### Management > Stacking > Stacking Bandwidth の順にメニューをクリックし、以下の画面を表示します。

| Stacking Bandwid   | th                 |                       |                       |
|--------------------|--------------------|-----------------------|-----------------------|
| Stacking Bandwidth | 2-Port             |                       | Apply                 |
| Box ID             | User Set Bandwidth | SIO1 Active Bandwidth | SIO2 Active Bandwidth |
| 1                  | 2-port             | Down                  | Down                  |
| 2                  | -                  | -                     | -                     |
| 3                  | -                  | - · · · ·             | · ·                   |
| 4                  | -                  |                       |                       |
| 5                  |                    |                       |                       |
| 6                  | •                  | -                     | *                     |
| 7                  |                    | -                     |                       |
| 8                  | •                  |                       |                       |
| 9                  |                    |                       | •                     |

図 7-87 Stacking Bandwidth 画面

画面に表示される項目:

| 項目              | 説明                                |  |
|-----------------|-----------------------------------|--|
| Stack Bandwidth | スタッキング帯域を「2-Port」「4-Port」から指定します。 |  |

設定を変更する場合は、必ず「Apply」ボタンをクリックし、設定内容を適用してください。

# Virtual Stacking (SIM) (仮想スタック設定 (SIM))

仮想(SIM)スタッキングの設定を行います。

# シングル IP マネジメント(SIM)の概要

D-Link シングル IP マネジメントとは、スタックポートまたはモジュールを使用する代わりにイーサネット経由でスイッチをスタックする方法です。 シングル IP マネジメント機能を利用する利点を以下に示します。

- 1. ネットワークを拡大し、増大する帯域幅に対する要求に対処しながら、小規模のワークグループや、ワイヤリングクローゼット(ユーザ接続エ リア)を簡単に管理できるようになります。
- 2. ネットワークに必要な IP アドレス数を減らします。
- 3. スタック接続のために特別なケーブル配線を必要とせず、他のスタック技術ではトポロジ上の問題になる距離的制限を取り除きます。

D-Link シングル IP マネジメント(以下 SIM と呼びます)機能を搭載するスイッチには、以下の基本的なルールがあります。

- SIM はスイッチのオプション機能であり、CLI または Web インタフェース経由で簡単に「Enabled」(有効) /「Disabled」(無効) にできます。また、 SIM グループはご使用のネットワーク内でスイッチの操作に影響を与えることはありません。
- SIMには3つのクラスのスイッチがあります。Commander Switch (CS) はグループのマスタスイッチ、Member Switch (MS) はCS によって SIM グルー プのメンバとして認識されるスイッチ、Candidate Switch (CaS) は SIM グループに物理的にリンクはしているが、 SIM グループのメンバとして 認識されていないスイッチです。
- ・1つの SIM グループには、Commander Switch(CS)を1つだけ持つことができます。
- 特定の SIM グループ内のすべてのスイッチは、同じ IP サブネット(ブロードキャストドメイン)内にある必要があります。ルータを越えた位置 にあるメンバの設定はできません。
- ・ 1 つの SIM グループには、Commander Switch (番号:0)を含めずに、最大 32 台のスイッチ(番号:1-32)が所属できます。
- 同じIPサブネット(ブロードキャストドメイン)内のSIMグループ数に制限はありませんが、各スイッチは、1つのSIMグループにしか所属することができません。
- ・ マルチプル VLAN が設定されていると、SIM グループはスイッチ上のデフォルト VLAN だけを使用します。
- ・ SIM は SIM をサポートしていないデバイスを経由することができます。そのため CS から 1 ホップ以上はなれたスイッチを管理することができます。

SIM グループは1つのエンティティとして管理されるスイッチのグループです。SIM スイッチは3つの異なる役割を持っています。

- 1. Commander Switch (CS) グループの管理用デバイスとして手動で設定されるスイッチで、以下の特長を持っています。
  - IP アドレスを1つ持つ。
  - 他のシングル IP グループの CS や MS ではない。
  - マネジメント VLAN 経由で MS に接続する。
- 2. Member Switch (MS) シングル IP グループに所属するスイッチで、CS からアクセスが可能です。MS は以下の特徴を持ちます。
  - 他のシングル IP グループの CS や MS ではない。
  - CS マネジメント VLAN 経由で CS に接続する。
- 3. Candidate Switch (CaS) SIM グループに参加する準備が整っているが、まだ MS ではないスイッチです。CaS を SIM グループ内の MS として、 本スイッチの機能を使用して手動で登録することが可能です。CaS として登録されたスイッチは、SIM グループには所属せず、以下の特長を持っ ています。
  - 他のシングル IP グループの CS や MS ではない。
  - CS マネジメント VLAN 経由で CS に接続する。

上記の役割には、以下のルールを適用します。

- 各デバイスは、まず CS の状態から始まります。
- ・ CS は、はじめに CaS に、その後 MS となり、SIM グループの MS へと遷移します。つまり CS から MS へ直接遷移することはできません。
- ユーザは、CSからCaSへ手動で遷移させることができます。
- 以下のような場合に MS から CaS に遷移します。
  - CS を介して CaS として設定される時。
  - CS から MS への Report パケットがタイムアウトになった時。
- ユーザが手動で CaS から CS に遷移するように設定できます。
- ・ CS を介して CaS は MS に遷移するように設定されます。

SIM グループの CS として運用するスイッチを1台登録した後、スイッチを手動によりグループに追加して MS とします。CS はその後 MS へのアク セスのためにインバンドエントリポイントとして動作します。CS の IP アドレスがグループのすべての MS への経路になり、CS の管理パスワードや 認証によって、SIM グループのすべての MS へのアクセスを制御します。

SIM 機能を有効にすると、CS 内のアプリケーションはパケットを処理する代わりに、リダイレクト(宛先変更)します。アプリケーションは管理者 からのパケットを復号化し、データの一部を変更し、MS へ送信します。処理後、CS は MS から Response パケットを受け取り、これを符号化して 管理者に返送します。

CS が MS に遷移すると、自動的に CS が所属する最初の SNMP コミュニティ (リード権 / ライト権、リード権だけを含む)のメンバになります。しかし、 自身の IP アドレスを持つ MS は、グループ内の他のスイッチ(CS を含む)が所属していない SNMP コミュニティに加入することができます。

# バージョン 1.61 へのアップグレード

SIM 管理機能強化の目的で、本スイッチは本リリースにおいて、バージョン 1.61 にアップグレードしています。本バージョンでは以下の改善点が加わりました。

1. CS は、再起動または Web での異常検出によって、SIM グループから抜けたメンバスイッチを自動的に再検出する機能が搭載しました。この 機能は、以前設定された SIM メンバが再起動の後に発行する Discovery パケットと Maintain パケットを使用することにより実現されます。一 度 MS の MAC アドレスとパスワードが CS のデータベースに記録され、MS が再起動を行うと、CS はこの MS の情報をデータベースに保存し、 MS が再検出された場合、これを SIM ツリーに自動的に戻します。これらのスイッチを再検出するために設定を行う必要はありません。

ー度保存を行った MS の再検出ができないという場合もあります。例えば、スイッチの電源がオンになっていない場合、他のグループのメンバとなっている場合、または CS スイッチとして設定された場合は再検出処理をすることができません。

- トポロジマップには、ポートトランクグループのメンバの接続に関する新機能が加わりました。これはポートトランクグループを構成するイー サネット接続の速度と接続数を表示する機能です。
- 3. 本バージョンでは、以下のファームウェア、コンフィグレーションファイル、およびログファイルのアップロードやダウンロードを複数スイッ チに対して行う機能が追加されました。
  - ファームウェア: TFTP サーバから複数の MS に対するファームウェアダウンロードがサポートされました。
  - コンフィグレーションファイル:TFTP サーバを使用した複数のコンフィグレーションのダウンロード / アップロード (コンフィグレーションの復元やバックアップ用) が可能になりました。
  - ログ:複数のログファイルを TFTP サーバにアップロード可能になりました。
- 4. 詳細に構成を確認しやすいようにトポロジ画面を拡大、縮小することができます。

# Single IP Settings(シングル IP 設定)

スイッチは工場出荷時設定で Candidate Switch(CaS)として設定され、SIM は無効になっています。

Web インタフェースを使用してスイッチの SIM を有効にするためには Management > Virtual Stacking (SIM) > Single IP Settings の順にメニューを クリックし、以下の画面を表示します。

| Single IP Settings       |             |       |
|--------------------------|-------------|-------|
| SIM State Configure      |             |       |
| SIM State                | Disabled    | Apply |
| SIM Role Configure       |             |       |
| Role State               | Candidate 🔽 |       |
| Group Name               | 64 chars    | Apply |
| SIM Settings             |             |       |
| Trap State               | Disabled 🔽  |       |
| Interval (30-90)         | 30 sec      |       |
| Hold Time (100-255)      | 100 sec     |       |
| Management VLAN (1-4094) | 1           | Apply |
|                          |             |       |

図 7-88 Single IP Settings 画面(CaS 無効状態)

以下の項目が使用できます。

| SIM State ConfigureSIM Stateプルダウンメニューから「Enabled」(有効) または「Disabled」(無効) を選択します。「Disabled」を選択すると、スイッ<br>チのすべてのSIM 機能が無効になります。初期値は「Disabled」です。Role StateプルダウンメニューからスイッチのSIM での役割を選択します。以下の2つから選択できます。<br>・ Candidate - Candidate Switch (CaS) は SIM グループメンバではありませんが、Commander スイッチに接続しています。<br>本スイッチのSIM 機能の初期設定です。<br>・ Commander - Commander Switch (CS) ユーザは CS に他のスイッチを参加させて SIM グループを作成します。cont<br>ブションを選択すると、本スイッチは SIM 機能対象のスイッチとして設定されます。Group NameSIM グループ名を入力します。Trap StateSIM グループ名を入力します。Interval<br>(30-90)CAny手が Discovery パケットを送信する Discovery プロトコル送信間隔(秒)を設定します。CS スイッチに情報が送られ<br>でくると、接続する他のスイッチ (MS、CaS) の情報が CS に組み込まれます。値は 30-90 (初) の間から指定します。初期値は 100 (秒) です。Hold Time<br>(100-255)他のスイッチが 「Discovery Interval」の間隔で送信してきた情報をスイッチが保持する時間(秒)を指定します。値は 100<br>です。Management VLANジングル IP マネージメントメッセージ VLAN ID を指定します。                                  | 項目                     | 説明                                                                                                    |  |  |  |  |
|----------------------------------------------------------------------------------------------------|------------------------|----------------------------------------------------------------------------------------------------|--|--|--|--|
| SIM Stateプルダウンメニューから「Enabled」(有効) または「Disabled」(無効) を選択します。「Disabled」を選択すると、スイッ<br>チのすべての SIM 機能が無効になります。初期値は「Disabled」です。Role Stateプルダウンメニューからスイッチの SIM での役割を選択します。以下の 2 つから選択できます。<br>・ Candidate - Candidate Switch (CaS) は SIM グループメンバではありませんが、Commander スイッチに接続しています。<br>本スイッチの SIM 機能の初期設定です。<br>・ Commander - Commander Switch (CS)。ユーザは CS に他のスイッチを参加させて SIM グループを作成します。このオ<br>プションを選択すると、本スイッチは SIM 機能対象のスイッチとして設定されます。Group NameSIM グループ名を入力します。Trap StateSIM トラップを「Enabled」(有効) / Disabled」(無効) にします。<br>スイッチが Discovery パケットを送信する Discovery プロトコル送信間隔(秒) を設定します。CS スイッチに情報が送られ<br>なると、接続する他のスイッチ (MS、CaS) の情報が CS に組み込まれます。値は 30-90 (秒) の間から指定します。初期<br>値は 30 (秒) です。Hold Time<br>(100-255)他のスイッチが Discovery Interval」の間隔で送信してきた情報をスイッチが保持する時間(秒) を指定します。値は 100-<br>255 (秒) の間から指定します。初期値は 100 (秒) です。Management VLANシングル IP マネージメント メッセージ VLAN ID を指定します。 |                        | SIM State Configure                                                                                                    |  |  |  |  |
| SIM Role ConfigureRole Stateプルダウンメニューからスイッチの SIM での役割を選択します。以下の 2 つから選択できます。<br>・ Candidate - Candidate Switch (CaS) は SIM グループメンバではありませんが、Commander スイッチに接続しています。<br>本スイッチの SIM 機能の初期設定です。<br>・ Commander - Commander Switch (CS) ューザは CS に他のスイッチを参加させて SIM グループを作成します。 c のオ<br>プジョンを選択すると、本スイッチは SIM 機能対象のスイッチとして設定されます。<br>プジョンを選択すると、本スイッチは SIM 機能対象のスイッチとして設定されます。<br>Top StateGroup NameSIM グループ名を入力します。Trap StateSIM トラップを「Enabled」(有効) / 「Disabled」(無効) にします。Interval<br>(30-90)スイッチが Discovery パケットを送信する Discovery プロトコル送信間隔(秒)を設定します。CS スイッチに情報が送られ<br>てくると、接続する他のスイッチ (MS、CaS) の情報が CS に組み込まれます。値は 30-90 (秒) の間から指定します。初期<br>値は 30 (秒) です。Hold Time<br>(100-255)他のスイッチが 「Discovery Interval」の間隔で送信してきた情報をスイッチが保持する時間(秒)を指定します。値は 100-<br>255 (秒) の間から指定します。初期値は 100 (秒) です。Management VLANシングル IP マネージメントメッセージ VLAN ID を指定します。                              | SIM State              | プルダウンメニューから「Enabled」(有効)または「Disabled」(無効)を選択します。「Disabled」を選択すると、スイッチのすべての SIM 機能が無効になります。初期値は「Disabled」です。                                                                                                    |  |  |  |  |
| Role Stateプルダウンメニューからスイッチの SIM での役割を選択します。以下の 2 つから選択できます。<br>、 Candidate - Candidate Switch (CaS) は SIM グループメンバではありませんが、Commander スイッチに接続しています。<br>本スイッチの SIM 機能の初期設定です。<br>、 Commander - Commander Switch (CS)。ユーザは CS に他のスイッチを参加させて SIM グループを作成します。このオ<br>プションを選択すると、本スイッチは SIM 機能対象のスイッチとして設定されます。Group NameSIM グループ名を入力します。Trap StateSIM トラップを「Enabled」(有効) / 「Disabled」(無効) にします。Interval<br>(30-90)スイッチが Discovery パケットを送信する Discovery プロトコル送信間隔(秒) を設定します。CS スイッチに情報が送られ<br>てくると、接続する他のスイッチ (MS, CaS) の情報が CS に組み込まれます。値は 30-90 (秒) の間から指定します。初期<br>値は 30 (秒) です。Hold Time<br>(100-255)他のスイッチが 「Discovery Interval」の間隔で送信してきた情報をスイッチが保持する時間(秒) を指定します。値は 100-<br>(秒) の間から指定します。初期値は 100 (秒) です。Management VLANシングル IP マネージメント メッセージ VLAN ID を指定します。                                                                                                    |                        | SIM Role Configure                                                                                                    |  |  |  |  |
| Group NameSIM グループ名を入力します。Group NameSIM グループ名を入力します。Trap StateSIM トラップを「Enabled」(有効) / 「Disabled」(無効) にします。Interval<br>(30-90)スイッチが Discovery パケットを送信する Discovery プロトコル送信間隔(秒)を設定します。CS スイッチに情報が送られ<br>てくると、接続する他のスイッチ(MS、CaS)の情報が CS に組み込まれます。値は 30-90 (秒) の間から指定します。初期<br>値は 30 (秒) です。Hold Time<br>(100-255)他のスイッチが「Discovery Interval」の間隔で送信してきた情報をスイッチが保持する時間(秒)を指定します。値は 100-<br>255 (秒) の間から指定します。初期値は 100 (秒) です。Management VLANシングル IP マネージメントメッセージ VLAN ID を指定します。                                                                                                    | Role State             | <ul> <li>プルダウンメニューからスイッチの SIM での役割を選択します。以下の 2 つから選択できます。</li> <li>Candidate - Candidate Switch (CaS) は SIM グループメンバではありませんが、Commander スイッチに接続しています。</li> <li>本スイッチの SIM 機能の初期設定です。</li> <li>Commander - Commander Switch (CS)。ユーザは CS に他のスイッチを参加させて SIM グループを作成します。このオプションを選択すると、本スイッチは SIM 機能対象のスイッチとして設定されます。</li> </ul> |  |  |  |  |
| SIM SettingsTrap StateSIM トラップを「Enabled」(有効) / 「Disabled」(無効) にします。Intervalスイッチが Discovery パケットを送信する Discovery プロトコル送信間隔(秒)を設定します。CS スイッチに情報が送られ<br>てくると、接続する他のスイッチ (MS、CaS) の情報が CS に組み込まれます。値は 30-90 (秒) の間から指定します。初期<br>値は 30 (秒) です。Hold Time他のスイッチが「Discovery Interval」の間隔で送信してきた情報をスイッチが保持する時間(秒)を指定します。値は 100-<br>255 (秒) の間から指定します。初期値は 100 (秒) です。Management VLANシングル IP マネージメントメッセージ VLAN ID を指定します。                                                                                                    | Group Name             | SIM グループ名を入力します。                                                                                                    |  |  |  |  |
| Trap StateSIM トラップを「Enabled」(有効) / 「Disabled」(無効) にします。Intervalスイッチが Discovery パケットを送信する Discovery プロトコル送信間隔(秒)を設定します。CS スイッチに情報が送られ<br>てくると、接続する他のスイッチ (MS、CaS) の情報が CS に組み込まれます。値は 30-90(秒) の間から指定します。初期<br>値は 30(秒) です。Hold Time他のスイッチが「Discovery Interval」の間隔で送信してきた情報をスイッチが保持する時間(秒)を指定します。値は 100-<br>255(秒) の間から指定します。初期値は 100(秒) です。Management VLANシングル IP マネージメントメッセージ VLAN ID を指定します。                                                                                                    |                        | SIM Settings                                                                                                    |  |  |  |  |
| Interval<br>(30-90)         スイッチが Discovery パケットを送信する Discovery プロトコル送信間隔(秒)を設定します。CS スイッチに情報が送られ<br>てくると、接続する他のスイッチ(MS、CaS)の情報が CS に組み込まれます。値は 30-90(秒)の間から指定します。初期<br>値は 30(秒)です。           Hold Time<br>(100-255)         他のスイッチが「Discovery Interval」の間隔で送信してきた情報をスイッチが保持する時間(秒)を指定します。値は 100-<br>255(秒)の間から指定します。初期値は 100(秒)です。           Management VLAN         シングル IP マネージメントメッセージ VLAN ID を指定します。                                                                                                    | Trap State             | SIM トラップを「Enabled」(有効)/「Disabled」(無効)にします。                                                                                                    |  |  |  |  |
| Hold Time         他のスイッチが「Discovery Interval」の間隔で送信してきた情報をスイッチが保持する時間(秒)を指定します。値は 100-<br>(100-255)           255(秒)の間から指定します。初期値は 100(秒)です。           Management VLAN           シングル IP マネージメントメッセージ VLAN ID を指定します。                                                                                                    | Interval<br>(30-90)    | スイッチが Discovery パケットを送信する Discovery プロトコル送信間隔(秒)を設定します。CS スイッチに情報が送られ<br>てくると、接続する他のスイッチ(MS、CaS)の情報が CS に組み込まれます。値は 30-90(秒)の間から指定します。初期<br>値は 30(秒)です。                                                                                                    |  |  |  |  |
| Management VLAN シングル IP マネージメントメッセージ VLAN ID を指定します。                                                                                                    | Hold Time<br>(100-255) | 他のスイッチが「Discovery Interval」の間隔で送信してきた情報をスイッチが保持する時間(秒)を指定します。値は 100-<br>255(秒)の間から指定します。初期値は 100(秒)です。                                                                                                    |  |  |  |  |
|                                                                                                    | Management VLAN        | シングル IP マネージメントメッセージ VLAN ID を指定します。                                                                                                    |  |  |  |  |

設定を変更する際は、必ず「Apply」ボタンをクリックし、設定内容を適用してください。

スイッチを CS として登録すると、「Single IP Management」フォルダには 4 つのリンクが追加され、Web を使用した SIM 設定が続けられるように なります。追加されるリンクは「Topology」、「Firmware Upgrade」、「Configuration Backup/Restore」、「Upload Log File」です。

# Topology(トポロジ)

SIM グループ内のスイッチの設定および管理を行います。本画面は表示のためには、ご使用のコンピュータに Java スクリプトが必要です。

```
Management > Virtual Stacking (SIM) > Topology の順にメニューをクリックします。以下の画面が表示されます。
```

| Cluster 1 | Device Name | Local Port | Speed        | Remote Port | MAC Address       | Model Name    |
|-----------|-------------|------------|--------------|-------------|-------------------|---------------|
|           | Switch      | -          | -            | -           | 00-0F-36-30-AE-01 | DGS-3630-28TC |
| Switch    | Switch      | 194        | Gigabit-Full | 65          | 00-01-02-03-04-00 | DGS-3630-52TC |
| Switch    | Switch      | 1          | Gigabit-Full | 196         | 00-01-12-33-40-00 | DGS-3630-52TC |
| Switch    |             |            |              |             |                   |               |

図 7-89 トポロジ画面

# メニューバー

トポロジ画面には、デバイスの設定のために以下のようなメニューバーが配置されています。

| File   | Group | Device | View | Help |
|--------|-------|--------|------|------|
| 図 7-90 | トポロジメ | ニューバー  |      |      |

メニューバーには以下の5つのメニューが存在します。

## ■「File」メニュー

- Print Topology トポロジマップを印刷します。
- Preference ポーリング間隔 (interval) など表示プロパティを設定します。

| Preference                   |                  |
|------------------------------|------------------|
| Interval (10-300)            | 20               |
| <ul> <li>Show All</li> </ul> | Show Member Only |
|                              | OK Cancel        |

⊠ 7-91 Preference

以下の項目が使用できます。

| 項目               | 説明                             |  |  |  |  |
|------------------|--------------------------------|--|--|--|--|
| Interval         | SIM トポロジ表示の更新間隔(10-300)を指定します。 |  |  |  |  |
| Show All         | トポロジにおいて全ての有効な SIM デバイスを表示します。 |  |  |  |  |
| Show Member Only | トポロジにおいて SIM メンバデバイスのみを表示します。  |  |  |  |  |
|                  |                                |  |  |  |  |

設定を変更する際は、「OK」ボタンをクリックし、設定内容を適用してください。

「Cancel」ボタンをクリックし、変更した設定内容を破棄します。

## ■「Group」メニュー

Add to Group – グループに CaS を追加します。このオプションを選択すると、以下のパスワード入力画面が表示され、CaS を SIM グループに追加するための認証を行います。パスワードを入力して「Apply」ボタンをクリックするか、「Cancel」ボタンをクリックして画面を閉じます。

| Input Passwor | đ     |        |  |
|---------------|-------|--------|--|
| Password      |       |        |  |
|               | Apply | Cancel |  |

図 7-92 Input password ダイアログボックス

- Remove from Group MS をグループから削除します。
- ■「Device」メニュー
- Configure 指定したデバイスの Web マネージャを開きます。

# ■「View」メニュー

- Refresh ビューを最新の状態に更新します。
- ・ Topology トポロジビューを表示します。

| Jom Out | Zoom In | Save | Back |          |
|---------|---------|------|------|----------|
|         |         |      |      | ~        |
|         |         |      |      | <b>S</b> |
|         |         |      |      | Switch   |
|         |         |      |      |          |
|         |         |      |      |          |
|         |         |      |      |          |
|         |         |      |      | Switch   |
|         |         |      |      |          |
|         |         |      |      |          |
|         |         |      |      |          |
|         |         |      |      | Sultan   |
|         |         |      |      | SWICCH   |
|         |         |      |      |          |
|         |         |      |      |          |
|         |         |      |      |          |
|         |         |      |      | Switch   |

図 7-93 View >Topology 画面

「Zoom In」をクリックすると表示アイテムが拡大します。 「Zoom Out」をクリックすると表示アイテムが縮小します。 「Save」をクリックすると表示が保存されます。 「Back」をクリックすると前画面に戻ります。

本画面は、SIM グループ内のデバイスが他のグループやデバイスとどのように接続しているかを表示します。

本画面で表示されるアイコンは以下の通りです。

| アイコン     | 説明                     | 7 | アイコン              | 説明                   |
|----------|------------------------|---|-------------------|----------------------|
|          | グループ                   | ĺ | <b>?</b> }        | 他のグループの Member スイッチ  |
| ۲        | レイヤ 2 Commander スイッチ   | ( | $\langle \rangle$ | レイヤ 2 Candidate スイッチ |
| <b>(</b> | レイヤ 3 Commander スイッチ   | ( | <b>&gt;</b>       | レイヤ 3 Candidate スイッチ |
| 2        | 他のグループの Commander スイッチ |   | -                 | 不明なデバイス              |
|          | レイヤ 2 Member スイッチ      |   |                   | SIM 非対応のデバイス         |
|          | レイヤ 3 Member スイッチ      |   |                   |                      |
# ツールヒント

トポロジビュー画面では、マウスはデバイス情報の確認と設定のために重要な役割を果たします。トポロジ画面の特定のデバイス上にマウスポイン タを指定すると、ツリービューと同様にデバイス情報(ツールヒント)を表示します。以下にその例を示します。

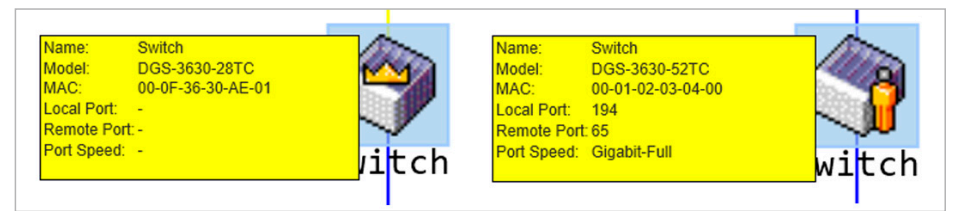

図 7-94 ツールヒントを利用したデバイス情報の表示

図 7-95

2つのデバイスの間のライン上でマウスポインタを静止させると、以下の図のようにデバイス間の接続速度を表示します。

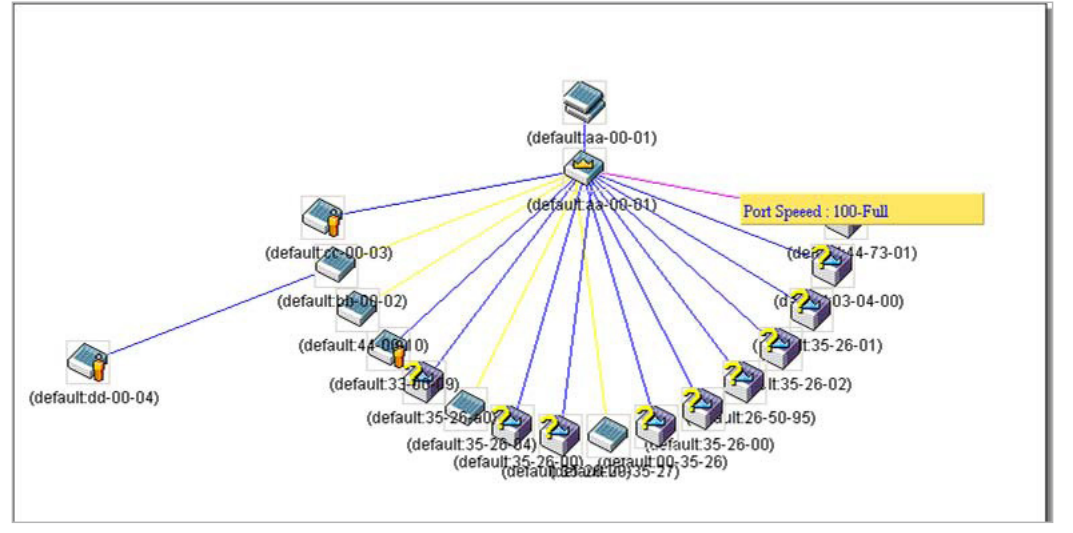

図 7-96 ツールヒントを利用したポート速度の表示①

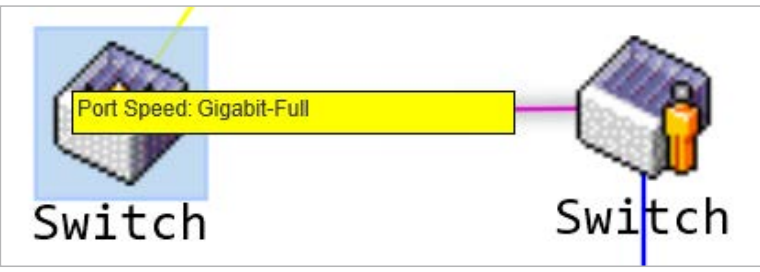

図 7-97 ツールヒントを利用したポート速度の表示②

# 右クリックメニュー

デバイスのアイコン上で右クリックすると、SIM グループ内でのスイッチの役割や、関連付けられているアイコンの種類に応じた様々な機能を実行できます。

| グループ   | Commanderスイッチ | Memberスイッチ                                                 | Candidateスイッチ                      |
|--------|---------------|------------------------------------------------------------|------------------------------------|
| Switch | Switch        | Remove from Group<br>Configure<br>Swit <sup>Property</sup> | Add to Group<br>Property<br>Switch |

図 7-98 各アイコン上での右クリック

画面には以下の情報が表示されます。

| 項目                 | 説明                                                       |
|--------------------|----------------------------------------------------------|
| Property           | ポップアップ画面が開き、デバイスの情報を表示します。                               |
| Configure          | Web 管理機能を起動して、スイッチの設定を可能にします。                            |
| (Member スイッチのみ)    |                                                          |
| Add to group       | CaS をグループに追加します。このオプションを選択すると、以下のパスワード入力画面が表示され、CaS スイッチ |
| (Candidate スイッチのみ) | を SIM グループに追加するための認証を行います。                               |
| Remove from Group  | メンバをグループから削除します。                                         |
| (Member スイッチのみ)    |                                                          |

# ■ 各アイコンの「Property」

| Name                                                              | Switch                                                            | Name:                                                              | Switch                                                                    |   |
|-------------------------------------------------------------------|-------------------------------------------------------------------|--------------------------------------------------------------------|---------------------------------------------------------------------------|---|
| Model:                                                            | Group                                                             | Model:                                                             | DGS-3630-28TC                                                             |   |
| MAC:                                                              | 00-0F-36-30-AE-01                                                 | MAC:                                                               | 00-0F-36-30-AE-01                                                         |   |
| ocal Port                                                         | -                                                                 | Local Port                                                         |                                                                           |   |
| Remote Port                                                       | -                                                                 | Remote Port                                                        |                                                                           |   |
| Port Speed:                                                       | -                                                                 | Port Speed.                                                        |                                                                           |   |
|                                                                   |                                                                   |                                                                    |                                                                           |   |
|                                                                   | グループ                                                              |                                                                    | Commanderスイッチ                                                             |   |
| roperty                                                           | グループ                                                              | Property                                                           | Commanderスイッチ                                                             | _ |
| roperty<br>Name.                                                  | グループ<br>Switch                                                    | Property<br>Name:                                                  | Commanderスイッチ<br>Switch                                                   |   |
| roperty<br>Name.<br>Model:                                        | グループ<br>Switch<br>DGS-3630-52TC                                   | Property<br>Name:<br>Model:                                        | Commanderスイッチ<br>Switch<br>DGS-3630-52TC                                  | _ |
| roperty<br>Name.<br>Model:<br>MAC:                                | グループ<br>Switch<br>DGS-3630-52TC<br>00-01-02-03-04-00              | Property<br>Name:<br>Model:<br>MAC:                                | Commanderスイッチ<br>Switch<br>DGS-3630-52TC<br>00-01-12-33-40-00             | - |
| roperty<br>Name.<br>Model:<br>MAC:<br>Local Port:                 | グループ<br>Switch<br>DGS-3630-52TC<br>00-01-02-03-04-00<br>194       | Property<br>Name:<br>Model:<br>MAC:<br>Local Port:                 | Commanderスイッチ<br>Switch<br>DG8-3630-52TC<br>00-01-12-33-40-00<br>1        | _ |
| roperty<br>Name.<br>Model:<br>MAC:<br>Local Port:<br>Remote Port: | グループ<br>Switch<br>DGS-3630-52TC<br>00-01-02-03-04-00<br>194<br>65 | Property<br>Name:<br>Model:<br>MAC:<br>Local Port:<br>Remote Port: | Commanderスイッチ<br>Switch<br>DG8-3630-52TC<br>00-01-12-33-40-00<br>1<br>196 | _ |

図 7-99 各アイコンの Property

画面には以下の情報が表示されます。

| 項目          | 説明                                                                 |
|-------------|--------------------------------------------------------------------|
| Name        | SIM グループ内のスイッチのデバイス名を表示します。デバイス名がない場合は、「default」が与えられ、識別のために MAC ア |
|             | ドレスの終わり6桁が付加されます。                                                  |
| Module      | スイッチのモジュール名を表示します。                                                 |
| MAC Address | スイッチの MAC アドレスを表示します。                                              |
| Local Port  | MS または CaS が接続している CS の物理ポートの番号を表示します。CS の場合は何も表示されません。            |
| Remote Port | CS が接続している MS または CaS の物理ポートの番号を表示します。CS の場合は何も表示されません。            |
| Port Speed  | CS と MS/CaS 間の接続スピードを表示します。                                        |

■「Help」メニュー

・ About – 現在の SIM バージョンなどの SIM 情報を表示します。

| Message | from webpag                                   | e                                      |             | × |
|---------|-----------------------------------------------|----------------------------------------|-------------|---|
|         | Single IP Mar<br>Copyright(C)<br>Release Date | nagement<br>2017 D-Link<br>: 2017/6/15 | Corporation |   |
|         |                                               |                                        | OK          | - |

# Firmware Upgrade(ファームウェア更新)

CS から MS へのファームウェアの更新を行います。

Management > Virtual Stacking (SIM) > Firmware Upgrade の順にメニューをクリックし、以下の画面を表示します。

| rmware Upgrade   |               | _ | <br> |          |
|------------------|---------------|---|------|----------|
| IFTP Server IP   | Path\Filename |   |      | Download |
| Total Entries: 0 |               |   |      |          |

図 7-101 Firmware Upgrade 画面

MS は、「Port」(MS に接続する CS 上のポート)、「MAC Address」、「Model Name」、「Version」の情報と共にリスト表示されます。ダウンロード対象のスイッチは、「Port」欄の下のチェックボックスで選択します。ファームウェアを格納する「TFTP Server IP」を入力して、ファームウェアの「Path、 Filename」を指定します。「Download」ボタンをクリックすると、ファイル転送が開始されます。

### Configuration File Backup/ Restore (コンフィグレーションファイルの更新)

CSからMSに対してTFTPサーバを使用してコンフィグレーションファイルのバックアップまたはリストアを行います。

Management > Virtual Stacking (SIM) > Configuration File Backup/Restore の順にメニューをクリックし、以下の画面を表示します。

| Configuration File Backu        | p/Restore     |          |           |                  |             |
|---------------------------------|---------------|----------|-----------|------------------|-------------|
| Configuration File Backup/Resto | re            |          |           |                  |             |
| TFTP Server IP                  | Path\Filename |          |           |                  |             |
|                                 |               |          |           | Res              | tore Backup |
| Total Entries: 0                |               |          |           |                  |             |
| Member ID                       | MAC Address   | Platform | Hold Time | Firmware Version | Device Name |

図 7-102 Configuration File Backup/Restore 画面

MS は「Port」(MS に接続する CS 上のポート)、「MAC Address」、「Model Name」、「Version」の情報と共にリスト表示されます。コンフィグレーショ ンファイルのアップデート対象のスイッチは、「Port」欄の下のラジオボタンで選択します。ファームウェアを格納する「TFTP Server IP」を入力して、 ファームウェアの「Path\Filename」を指定します。「Restore」ボタンをクリックすると、TFTP サーバからファイル転送が開始されます。「Backup」 ボタンをクリックすると、TFTP サーバにファイルがバックアップされます。

# Upload Log File(ログファイルのアップロード)

CS は、MS から指定したサーバに送信したログファイルを依頼することができます。

Management > Virtual Stacking (SIM) > Upload Log File の順にメニューをクリックし、以下の画面を表示します。

| pload Log File  |               |          |            |                   |              |
|-----------------|---------------|----------|------------|-------------------|--------------|
| FTP Server IP   | Path\Filename | _        |            |                   | Unload       |
| ntal Entries: 0 |               |          |            |                   | opious       |
| Mambas ID       | MAC Address   | Diatform | Lield Time | Firmunase Version | Deutice Name |

図 7-103 Upload Log File 画面

ログを格納する「TFTP Server IP」と MS のログファイルの「Path\Filename」を入力します。「Upload」 ボタンをクリックすると TFTP サーバにログファ イルを送信します。

# D-Link Discovery Protocol (D-Link ディスカバリプロトコル)

D-Link ディスカバリプロトコル(DDP)の表示、設定を行います。

Management > D-Link Discovery Protocol の順にメニューをクリックし、以下の画面を表示します。

| D-Link Discovery Protocol                                                                           |                                                                        |                         |       |
|----------------------------------------------------------------------------------------------------|------------------------------------------------------------------------|-------------------------|-------|
| D-Link Discovery Protocol<br>DDP Global Settings<br>D-Link Discovery Protocol State<br>Report Timer | <ul> <li>Enabled</li> <li>Disabled</li> <li>30</li> <li>sec</li> </ul> |                         | Apply |
| DDP Port Settings Unit 1 From Port                                                                  | eth1/0/1 To Port eth1                                                  | /0/1 V State Disabled V | Apply |
| onit i settings                                                                                     | Port                                                                   | State                   |       |
|                                                                                                    | eth1/0/1                                                               | Enabled                 |       |
|                                                                                                    | eth1/0/2                                                               | Enabled                 |       |

図 7-104 D-Link Discovery Protocol 画面

#### 画面に表示される項目:

| 項目                        | 説明                                        |
|---------------------------|-------------------------------------------|
|                           | D-Link Discovery Protocol                 |
| D-Link Discovery Protocol | DDP をグローバルに有効にします。                        |
| State                     |                                           |
| Report Timer              | DDP レポートメッセージの送信間隔(秒)を以下から指定します。          |
|                           | 「30」「60」「90」「120」「Never」                  |
|                           | DDP Port Settings                         |
| Unit                      | 設定するユニットを選択します。                           |
| From Port / To Port       | ポートの始点 / 終点を設定します。                        |
| State                     | DDP ポートを「Enabled」(有効)/「Disabled」(無効)にします。 |

設定を変更する際は、必ず「Apply」ボタンをクリックし、設定内容を適用してください。

# SMTP Settings (SMTP 設定)

Simple Mail Transfer Protocol (SMTP) の表示、設定を行います。

Management > SMTP Settings の順にメニューをクリックし、以下の画面を表示します。

| ITP Global Settings             |                       |            |
|---------------------------------|-----------------------|------------|
|                                 | IDv4                  |            |
|                                 |                       |            |
| SMTP IPv4 Server Address        | 0.0.0                 |            |
| SMTP IPv4 Server Port (1-65535) | 25                    |            |
| VRF Name                        | 12 chars              |            |
| Self Mail Address               | 254 chars             |            |
| Send Interval (0-65535)         | 30 min                | Apply      |
| SMTP Mail Receiver Address      |                       |            |
|                                 |                       |            |
| Add A Mail Receiver             | 254 chars             | Add        |
| Send a Test Mail to All         |                       |            |
|                                 |                       |            |
| Subject                         | 128 chars             |            |
| Content                         | 512 chars             | Apply      |
|                                 |                       | ~          |
| Total Entries: 0                |                       | Delete All |
| Index                           | Mail Receiver Address |            |
| 1                               |                       | Delete     |
| 2                               |                       | Delete     |
| 3                               |                       | Delete     |
| 4                               |                       | Delete     |
| 5                               |                       | Delete     |
| 6                               |                       | Delete     |
| 7                               |                       | Delete     |
| 8                               |                       | Delete     |

図 7-105 SMTP Settings 画面

設定には以下の項目を使用します。

|                          | C                                                      |  |  |  |
|--------------------------|--------------------------------------------------------|--|--|--|
| SMTP Global Settings     |                                                        |  |  |  |
| SMTP IP                  | SMTP サーバ IP アドレスタイプを「IPv4」「IPv6」から指定します。               |  |  |  |
| SMTP IPv4 Server Address | SMTP サーバ IPv4 アドレスを指定します。                              |  |  |  |
| SMTP IPv6 Server Address | SMTP サーバ IPv6 アドレスを指定します。                              |  |  |  |
| SMTP IPv4 Server Port    | SMTPIPv4 サーバポート番号を指定します。1 から 65535 まで指定可能です。<br>初期値:25 |  |  |  |
| SMTP IPv6 Server Port    | SMTPIPv6 サーバポート番号を指定します。1 から 65535 まで指定可能です。<br>初期値:25 |  |  |  |
| VRF Name                 | VRF インスタンス名を 12 字以内で入力します。                             |  |  |  |
| Self Mail Address        | スイッチの E メールアドレスを指定します。254 字以内に指定します。                   |  |  |  |
| Send Interval            | 送信間隔を指定します。0 から 65535 まで指定可能です。<br>初期値:30(分)           |  |  |  |
|                          | SMTP Mail Receiver Address                             |  |  |  |
| Add A Mail Receiver      | 受信する E メールアドレスを指定します。254 字以内に指定します。                    |  |  |  |
|                          | Send a Test Mail to All                                |  |  |  |
| Subject                  | E メールの件名を指定します。128 字以内に指定します。                          |  |  |  |
| Content                  | E メールの内容を指定します。512 字以内に指定します。                          |  |  |  |

設定を変更する際は、必ず「Apply」ボタンをクリックし、設定内容を適用してください。

「Delete」をクリックすると指定のエントリを削除します。

「Delete All」をクリックするとすべてのエントリを削除します。

# Reboot Schedule Settings(再起動スケジュール設定)

本項目ではスイッチの再起動スケジュール設定を行います。再起動スケジュールは 30 日以内に設定する必要があります。再起動スケジュールが実 行され、再起動が開始されると、スイッチが再起動スケジュールを使用して再起動をした旨のログメッセージが生成されます。再起動、またはシャッ トダウン後に、再起動スケジュールは自動的に削除されます。スイッチが再起動スケジュールが実行される前に、手動で再起動やシャットダウンさ れた場合は、指定の再起動スケジュールはキャンセルされます。

Management > Reboot Schedule Settings の順にメニューをクリックし、以下の画面を表示します。

| Reboot Schedule Settings                                           |                            |              |
|--------------------------------------------------------------------|----------------------------|--------------|
| Time Interval (1-43200)     Time (HH:MM)     Date (DD / MM / YYYY) | min<br>18:00<br>27/12/2013 |              |
| Save Before Reboot                                                 |                            | Apply Delete |

図 7-106 Reboot Schedule Settings 画面

画面に表示される項目:

| 項目                 | 説明                                                                                         |
|--------------------|--------------------------------------------------------------------------------------------|
| Time Interval      | 再起動スケジュールの間隔を選択します。再起動は指定の間隔(分)を過ぎると実行されます。                                                |
|                    | 1から43200(30日)の同じ指定可能です。                                                                    |
| Time               | 再起動を実行する時間を指定します。24 時間のフォーマットを使用します。(例;21:30)<br>日付が指定されていない場合、次の 24 時間以内の指定時間に再起動が実行されます。 |
| Date               | 再起動を実行する日付を指定します。「DD/MM/YYYY」のフォーマットを使用します。( 例;23/12/2015)<br>30 日以内の再起動スケジュールが指定可能です。     |
| Save Before Reboot | 再起動実行前に行われた設定変更について保存します。                                                                  |
|                    | Apply」ボタンをクリックし、設定内容を適用してください。                                                             |

# NLB FDB Settings(NLB FDB 設定)

本スイッチはネットワークロードバランシング (NLB) をサポートしています。これは、複数のサーバは同じ IP アドレスと MAC アドレスを共有する Microsoft サーバロードバランシングアプリケーションの MAC フォワーディングコントロールです。クライアントからのこのリクエストは、全ての サーバに転送されますが、その中の 1 つのみにより行われます。サーバは 2 つのモード「ユニキャストモード」と「マルチキャストモード」で動作 可能です。

- ・ ユニキャストモード:クライアントはユニキャスト MAC アドレスをサーバへの宛先 MAC として使用します。
- ・ マルチキャストモード:クライアントはマルチキャスト MAC アドレスをサーバへの宛先 MAC として使用します。

宛先となる MAC は共有 MAC になります。しかしサーバは応答パケットの送信元 MAC アドレスとして (共有 MAC よりむしろ) 自身の MAC アドレ スを使用します。つまり NLB ユニキャストアドレスは通常パケットの送信元 MAC アドレスではありません。

受信パケットがユニキャスト MAC アドレスと照合する宛先 MAC アドレスを含んでいると、VLAN 設定に関わらず、指定のポートへ転送されます。

管理者は MAC アドレステーブルのスタティックアドレスを NLB アドレスとして設定はできません。しかし、MAC アドレスが NLB MAC アドレスエ ントリとして生成されている場合、同じ MAC アドレスは L2 MAC アドレステーブルにおいて学習されます。この場合、NLB はより高い優先値を持ち、 自動的に学習された FDB には影響はありません。

Management > NLB FDB Settings の順にメニューをクリックし、以下の画面を表示します。

| NLB FDB Settings      |             | _    |                       |                     |            |
|-----------------------|-------------|------|-----------------------|---------------------|------------|
| NLB FDB Settings      |             |      |                       |                     |            |
| NLB Type VID (1-4094) | MAC Address | Unit | From Port<br>eth1/0/1 | To Port<br>eth1/0/1 | Apply      |
| Total Entries: 1      |             |      |                       |                     | Delete All |
| MAC Address           | VID         |      | Interface             |                     |            |
| 00-11-22-33-44-55     | -           |      | eth1/0/20             |                     | Delete     |
|                       |             |      |                       | 1/1 < <             | 1 > > Go   |

図 7-107 NLB FDB Settings 画面

#### 画面に表示される項目:

| 項目                  | 説明                                          |
|---------------------|---------------------------------------------|
| NLB Type            | NLB タイプを「Unicast」「Multicast」から指定します。        |
| VID                 | 「Multicast」を選択した場合、設定する VLAN ID を入力します。     |
| MAC Address         | 作成される NLB マルチキャスト FDB エントリの MAC アドレスを入力します。 |
| Unit                | 設定を行うユニットを指定します。                            |
| From Port / To Port | 設定するポートの始点 / 終点を設定します。                      |

「Apply」をクリックし、設定内容を適用します。

「Delete」をクリックすると指定のエントリを削除します。

「Delete All」をクリックするとすべてのエントリを削除します。

設定エントリページが複数ページある場合、ページ番号を指定して「Go」をクリックすると当該のページへ移動します。

注意

物理スタックしているスイッチにおいて、L3の NLB を行っているサーバを筐体またぎの LAG(リンクアグリゲーショングループ)では接続できません。物理スタックとの併用は、しないでください。

# SD Card Management (SD カード管理)

USB ドライバストレージなどのリムーバブル機器の設定を行います。

# SD Card Backup Settings(SD カードへのバックアップ設定)

USB ストレージのバックアップの表示、設定を行います。SD 管理バックアップスケジュールエントリの作成、編集を行います。

### Management > SD Card Management > SD Card Backup Settings の順にメニューをクリックし、以下の画面を表示します。

| Card Backup Settings |            |      |           |       |       |      |
|----------------------|------------|------|-----------|-------|-------|------|
| ackup Entry Name     | 32 chars   |      |           |       | Apply | Find |
| tal Entries: 1       |            |      |           |       |       |      |
|                      |            |      |           |       |       |      |
| Backup Entry Name    | Time Range | Type | File Name | State |       |      |

図 7-108 SD Card Backup Settings 画面

以下の項目が表示されます。

| 項目                | 説明                                                                                                    |
|-------------------|----------------------------------------------------------------------------------------------------|
| Backup Entry Name | SD カード管理バックアップスケジュール名(32 字以内)を指定します。                                                                                         |
| Time Range        | Edit をクリック後、スケジュール範囲の指定を行います。                                                                                                |
| Туре              | Edit をクリック後、設定するコンフィグレーション/ログのどちらか選択します。<br>・ Configuration - バックアップの対象をコンフィグレーションに指定します。<br>・ Log - バックアップの対象をシステムログに指定します。 |
| File Name         | Edit をクリック後、宛先ファイル名とパスを指定します。                                                                                                |
| State             | Edit をクリック後、バックアップスケジュールの有効・無効を設定します。                                                                                        |

「Apply」をクリックし、設定内容を適用します。

「Delete」をクリックすると指定のエントリを削除します。

「Find」をクリックして、入力した情報に基づく特定のエントリを検出します。

「Edit」をクリックして、指定エントリの編集を行います。

設定エントリページが複数ページある場合、ページ番号を指定して「Go」をクリックすると当該のページへ移動します。

# SD Card Execute Settings (SD カード実行設定)

USB ストレージからスイッチのファイルシステムへの設定を手動で実行するために使用します。

Management > SD Card Management > SD Card SD Card Execute Settings の順にメニューをクリックし、以下の画面を表示します。

| ocuto Configuration   |                  |       |           |          |          |       |        |
|-----------------------|------------------|-------|-----------|----------|----------|-------|--------|
| ecute comgutation     |                  |       |           |          |          |       |        |
| ile URL               | d:/config-vlan-1 |       | Increment | Disabled | ~        |       | Apply  |
| Card Execute Settings |                  |       |           |          |          |       |        |
| xecute Entry Name     | 32 chars         |       |           |          |          | Apply | Find   |
| otal Entries: 1       |                  |       |           |          |          |       |        |
| Execute Entry Name    | Time Range       | Mode  | File Name |          | State    |       |        |
| Execute               |                  | Reset |           |          | Disabled | Edit  | Delete |
|                       |                  |       |           |          | 1/1      | < 1   | > >    |

図 7-109 SD Card Execute Settings 画面

画面に表示される項目:

| 項目                       | 説明                                                                                                   |  |  |  |
|--------------------------|----------------------------------------------------------------------------------------------------|--|--|--|
|                          | Execute Configuration                                                                                |  |  |  |
| File URL                 | 設定ファイルの URL を指定します。現在のディレクトリが SD カードファイルシステムのそれでない場合、<br>フルパスを入力する必要があります。                           |  |  |  |
| Increment                | 本オプションが有効に設定されると、実行前に現在の設定がリセットされません。                                                                |  |  |  |
| SD Card Execute Settings |                                                                                                    |  |  |  |
| Execute Entry Name       | 実行エントリ名を 32 字以内で指定します。                                                                               |  |  |  |
| Time Range               | Edit をクリック後、スケジュール範囲を設定します。                                                                          |  |  |  |
| Mode                     | Edit をクリック後、モードを次から選択します。<br>・「Increase」- 設定の実行前に、現在の設定がクリアされません。<br>・「Reset」- 設定の実行前に現在の設定がクリアされます。 |  |  |  |
| File URL                 | Edit をクリック後、設定ファイル名とパスを指定します。                                                                        |  |  |  |
| State                    | Edit をクリック後、スケジュール実行の「Enabled」(有効)/「Disabled」(無効)を設定します。                                             |  |  |  |

「Apply」をクリックし、設定内容を適用します。

「Delete」をクリックすると指定のエントリを削除します。

「Find」をクリックして、入力した情報に基づく特定のエントリを検出します。

「Edit」をクリックして、指定エントリの編集を行います。

設定エントリページが複数ページある場合、ページ番号を指定して「Go」をクリックすると当該のページへ移動します。

# 第8章 L2 Features (L2 機能の設定)

L2 Features メニューを使用し、本スイッチにレイヤ2機能を設定することができます。

| 以下は L2 Features サブメニュー | の説明です。 | 必要に応じて、 | 設定/変更/ | 修正を行ってくださ | 5い。 |
|------------------------|--------|---------|--------|-----------|-----|
|                        |        |         |        |           |     |

| サブメニュー                                  | 説明                                                                                                    |
|-----------------------------------------|----------------------------------------------------------------------------------------------------|
| FDB(FDB 設定)                             | FDB(Forwarding DataBase)フォワーディングデータベースの設定を行います。                                                                     |
| VLAN(VLAN 設定)                           | 802.1Q スタティック VLAN の設定を行います。                                                                                        |
| VLAN Tunnel (VLAN トンネル)                 | 802.1Q VLAN トンネルの設定を行います。                                                                                           |
| STP(スパニングツリー設定)                         | スパニングツリープロトコル(STP)設定を行います。3 つのバージョンの STP(802.1D-<br>1998 STP、802.1D-2004 Rapid STP、および 802.1Q-2005 MSTP)をサポートしています。 |
| ERPS (G.8032) (イーサネットリングプロテクション設定)      | 「Ethernet Ring Protection Switching」(ERPS) の表示、設定を行います。<br>ERPS はイーサネットリング保護スイッチングの業界標準 (ITU-T G.8032) です。          |
| Loopback Detection(ループバック検知設定)          | ループバック検知(LBD)機能の設定を行います。                                                                                            |
| Link Aggregation(リンクアグリゲーション)           | Link Aggregation(リンクアグリゲーション / ポートトランキング機能)の設定を行います。                                                                |
| MLAG(マルチシャーシリンクアグリゲーション)                | 複数のスイッチでリンクアグリゲーションを設定し、帯域の増加を行います。                                                                                 |
| Flex Links(フレックスリンクス)                   | フレックスリンクス機能の設定を行います。                                                                                                |
| L2 Protocol Tunnel(レイヤ 2 プロトコルトンネル)     | L2 Protocol Tunnel(レイヤ 2 プロトコルトンネル)の設定を行います。                                                                        |
| L2 Multicast Control (L2 マルチキャストコントロール) | IGMP(Internet Group Management Protocol)Snooping 機能始めとした L2 Multicast<br>Control(L2 マルチキャストコントロール)の設定を行います。         |
| LLDP                                    | Link Layer Discovery Protocol(LLDP)の設定を行います。                                                                        |

# FDB (FDB 設定)

FDB(Forwarding DataBase)フォワーディングデータベースの設定を行います。

# Static FDB(スタティック FDB の設定)

Unicast Static FDB(ユニキャストスタティック FDB の設定)

スイッチにスタティックなユニキャストフォワーディングを設定します。

#### L2 Features > FDB > Static FDB > Unicast Static FDB の順にメニュークリックし、以下の画面を表示します。

| Unicast Static FDB |                   |                               |            |
|--------------------|-------------------|-------------------------------|------------|
| Unicast Static FDB |                   |                               |            |
| Port V 1V eth1/    | 0/1 VID (1-4094)  | MAC Address 00-84-57-00-00-00 | Apply      |
| Total Entries: 1   |                   |                               | Delete All |
| VID                | MAC Address       | Port                          |            |
| 1                  | 00-12-34-56-79-81 | eth1/0/19                     | Delete     |
|                    |                   | 1/1 < <                       | 1 > >  Go  |

図 8-1 Unicast Static FDB 画面

| 以下の項目を使用して設定を行います | 0 |
|-------------------|---|
|-------------------|---|

| 項目          | 説明                                                                        |
|-------------|---------------------------------------------------------------------------|
| Port/Drop   | 上記 MAC アドレスのあるポート番号を指定します。また、本オプションはユニキャストのスタティックな FDB から MAC ア           |
|             | ドレスを破棄します。                                                                |
|             | • Port - 上記 MAC アドレスのあるポート番号を指定します。「ユニット ID: ポート番号」(例 1:5)または「ポート番号」(例 5) |
|             | という形式とします。ポート番号だけを入力する場合、ユニット番号の初期値は1となります。                               |
|             | ・ drop - ユニキャストのスタティックな FDB から MAC アドレスを破棄します。                            |
| Unit        | 設定を行うユニットを指定します。                                                          |
| Port Number | 「Port」を選択した場合、ポート番号を入力します。                                                |
| VID         | ラジオボタンをクリックし、関連するユニキャスト MAC アドレスが存在する VLAN ID を入力します。                     |
| MAC Address | パケットがスタティックに送信される宛先の MAC アドレス。ユニキャスト MAC アドレスを指定します。                      |

「Apply」をクリックし、設定内容を適用します。

「Delete」をクリックすると指定のエントリを削除します。「Delete All」をクリックするとすべてのエントリを削除します。 設定エントリページが複数ページある場合、ページ番号を指定して「Go」をクリックすると当該のページへ移動します。

#### Multicast Static FDB(マルチキャストスタティック FDB の設定)

スイッチにスタティックなマルチキャストフォワーディングを設定します。

L2 Features > FDB > Static FDB > Multicast Static FDB の順にメニュークリックし、以下の画面を表示します。

| Multicast Static FDB |                |              |                |            |
|----------------------|----------------|--------------|----------------|------------|
| Multicast Static FDB |                |              |                |            |
| Unit From Port       | To Port        | VID (1-4094) | MAC Address    |            |
| 1 v eth1/0/1 v       | eth1/0/1 🔽     |              | 01-00-00-00-02 | Apply      |
| Total Entries: 1     |                |              |                | Delete All |
| VID                  | MAC Address    | Egi          | ress Ports     |            |
| 1                    | 01-00-00-00-02 | e            | eth1/0/18      | Delete     |
|                      |                |              | 1/1  < <       | 1 > >  Go  |

#### 図 8-2 Multicast Static FDB 画面

以下の項目を使用して設定を行います。

| 項目                  | 説明                                                                                      |
|---------------------|-----------------------------------------------------------------------------------------|
| Unit                | 設定を行うユニットを指定します。                                                                        |
| From Port / To Port | 設定するポートの始点 / 終点を設定します。                                                                  |
| VID                 | 指定の Multicast MAC アドレスが属する VLAN の VLAN ID。                                              |
| MAC Address         | マルチキャストパケットの送信先 MAC アドレス。マルチキャスト MAC アドレスを指定します。宛先 MAC アドレスの形<br>式は「01-xx-xx-xxxxxx」です。 |

「Apply」をクリックし、設定内容を適用します。

「Delete」をクリックすると指定のエントリを削除します。「Delete All」をクリックするとすべてのエントリを削除します。 設定エントリページが複数ページある場合、ページ番号を指定して「Go」をクリックすると当該のページへ移動します。

# MAC Address Table Settings(MAC アドレステーブル設定)

スイッチの MAC アドレスフォワーディングテーブルを参照します。スイッチが MAC アドレス、VLAN、およびポート番号間の関連性を学習するとテーブルに記載します。それらのエントリは、スイッチ経由でパケットを送信するのに使用されます。

L2 Features > FDB > MAC Address Table Settings の順にメニューをクリックし、以下の画面を表示します。

### Global Settings(グローバル設定タブ)

| MAC Address Table Sett     | ings                               |                                    |       |
|----------------------------|------------------------------------|------------------------------------|-------|
| Global Settings            | MAC Address Port Learning Settings | MAC Address VLAN Learning Settings |       |
| Aging Time (0, 10-1000000) | 300 sec                            |                                    |       |
| Aging Destination Hit      | OEnabled                           |                                    | Apply |

図 8-3 MAC Address Table Settings 画面(Global Settings)

以下の項目を使用して設定を行います。

| 項目                      | 説明                                                                                                    |  |  |  |  |
|-------------------------|----------------------------------------------------------------------------------------------------|--|--|--|--|
| Aging Time (10-1000000) | MAC アドレステーブルのエージングタイムを入力します。<br>設定した時間中にアクセスのない端末について、学習した MAC アドレスを MAC アドレステーブルから削除します。<br>・ 入力可能範囲:0, 10 ~ 1000000(秒)<br>・ 初期値:300(秒)<br>0に設定した場合、学習した MAC アドレスは削除されません。 |  |  |  |  |
| Aging Destination Hit   | エージングタイム内に宛先アドレスにより受信します。                                                                                                    |  |  |  |  |
| 記点を変更する際は、シギー           |                                                                                                    |  |  |  |  |

設定を変更する際は、必ず「Apply」ボタンをクリックし設定内容を適用してください。

#### MAC Address Port Learning Settings(MAC アドレスポートラーニング設定タブ)

| MAC Address Table Setting                                 | js                                     |                                    |       |
|-----------------------------------------------------------|----------------------------------------|------------------------------------|-------|
| Global Settings                                           | MAC Address Port Learning Settings     | MAC Address VLAN Learning Settings |       |
| Unit From Port       I     Eth1/0/1       Unit 1 Settings | To Port Status<br>eth1/0/1 V Enabled V |                                    | Apply |
|                                                           | Port                                   | Status                             |       |
|                                                           | eth1/0/1                               | Enabled                            |       |
|                                                           | eth1/0/2                               | Enabled                            |       |
|                                                           | eth1/0/3                               | Enabled                            |       |
|                                                           | eth1/0/4                               | Enabled                            |       |
|                                                           | eth1/0/5                               | Enabled                            |       |

図 8-4 MAC Address Table Settings (MAC Address Port Learning Settings) 画面

#### 以下の項目を使用して、設定および表示を行います。

| 項目                  | 説明                                              |
|---------------------|-------------------------------------------------|
| Unit                | 設定するユニットを指定します。                                 |
| From Port / To Port | ポートの始点 / 終点を設定します。                              |
| Status              | MAC アドレスラーニングを「Enabled」(有効)/「Disabled」(無効)にします。 |
| 記点を変更する際に、          |                                                 |

設定を変更する際は、必ず「Apply」ボタンをクリックし設定内容を適用してください。

# MAC Address VLAN Learning Settings(MAC アドレス VLAN ラーニング設定タブ)

| MAC Address Table Setting        | js                                 |                                    |                  |
|----------------------------------|------------------------------------|------------------------------------|------------------|
|                                  |                                    |                                    |                  |
| Global Settings                  | MAC Address Port Learning Settings | MAC Address VLAN Learning Settings |                  |
| MAC Address VLAN Learning Settin | ngs                                |                                    |                  |
| VID List<br>3 or 2-5             | Status<br>Enabled V                |                                    | Apply            |
| Find MAC Address VLAN Learning   |                                    |                                    |                  |
| VID (1-4094)                     |                                    |                                    |                  |
|                                  |                                    |                                    | Find Show All    |
| Total Entries: 1                 |                                    |                                    |                  |
| VID                              |                                    | Status                             |                  |
| 1                                |                                    | Enabled                            |                  |
|                                  |                                    | 1/                                 | 1  < < 1 > >  Go |

図 8-5 MAC Address Table Settings (MAC Address VLAN Learning Settings) 画面

#### 以下の項目を使用して、設定および表示を行います。

| 項目          | 説明                                              |
|-------------|-------------------------------------------------|
| VID List    | 参照するフォワーディングテーブルの VLAN リストを入力します。               |
| MAC Address | 参照するフォワーディングテーブルの MAC アドレスを入力します。               |
| Status      | MAC アドレスラーニングを「Enabled」(有効)/「Disabled」(無効)にします。 |
|             | 空内家を通用します                                       |

「Apply」をクリックし、設定内容を適用します。

「Find」をクリックして、入力した情報に基づく特定のエントリを検出します。

「Show All」をクリックして、すべてのエントリを表示します。

設定エントリページが複数ページある場合、ページ番号を指定して「Go」をクリックすると当該のページへ移動します。

# MAC Address Table (MAC アドレステーブル)

スイッチの MAC アドレスフォワーディングテーブルを参照します。スイッチが MAC アドレス、VLAN、およびポート番号間の関連性を学習するとテーブルに記載します。それらのエントリは、スイッチ経由でパケットを送信するのに使用されます。

#### L2 Features > FDB > MAC Address Table の順にメニューをクリックし、以下の画面を表示します。

| C Address Table  |                   |         |                       |          |  |
|------------------|-------------------|---------|-----------------------|----------|--|
| ort              | 1 V eth1/0/1 V    |         | Clear Dynamic by Port | Find     |  |
| ID (1-4094)      |                   |         | Clear Dynamic by VLAN | Find     |  |
| IAC Address      | 00-84-57-00-00-00 |         | Clear Dynamic by MAC  | Find     |  |
| otal Entries: 11 |                   |         | Clear All             | Show All |  |
| VID              | MAC Address       | Туре    | Port                  |          |  |
| 1                | 00-12-34-56-79-81 | Static  | eth1/0/19             |          |  |
| 1                | 00-23-7D-BC-08-44 | Dynamic | eth1/0/5              |          |  |
| 1                | 00-23-7D-BC-2E-18 | Dynamic | eth1/0/1              |          |  |
| 1                | 00-FF-47-77-70-B8 | Dynamic | eth1/0/5              |          |  |
| 1                | 10-BF-48-D6-E2-E2 | Dynamic | eth1/0/5              | eth1/0/5 |  |
| 1                | 24-24-0E-E5-96-DE | Dynamic | eth1/0/5              |          |  |
| 1                | 40-B8-37-B1-06-9A | Dynamic | eth1/0/5              |          |  |
| 1                | 5C-33-8E-43-B3-68 | Dynamic | eth1/0/5              |          |  |
| 1                | CC-B2-55-8B-27-79 | Dynamic | eth1/0/5              |          |  |
| 1                | F0-7D-68-34-00-10 | Static  | CPU                   |          |  |

#### 図 8-6 MAC Address Table 画面

以下の項目を使用して、設定および表示を行います。

| 項目          | 説明                                |
|-------------|-----------------------------------|
| Port        | 以下の MAC アドレスと関連付けられるポートを選択します。    |
| VID         | 参照するフォワーディングテーブルの VLAN ID を入力します。 |
| MAC Address | 参照するフォワーディングテーブルの MAC アドレスを入力します。 |

# 第8章 L2 Features (L2機能の設定)

複数ページが存在する場合は、ページ番号を入力後、「Go」ボタンをクリックして、特定のページへ移動します。

#### エントリの検索

「Find」ボタンをクリックして、指定したポート、VLAN または MAC アドレスをキーとして検索します。

#### ダイナミックエントリの削除

「Clear Dynamic Entries (by Port/by VLAN/by MAC)」ボタンをクリックして、アドレステーブルのダイナミックエントリを削除します。

#### エントリの表示

「Show All」ボタンをクリックして、アドレステーブルのすべてのエントリを表示します。

#### 全エントリの削除

「Clear All」ボタンをクリックして、アドレステーブルのすべてのエントリを表示します。

#### MAC Notification (MAC 通知)

スイッチの MAC 通知をグローバルに設定します。また、スイッチの各ポートに MAC 通知を設定します。

注意 本機能をご使用になる場合、NMS 側で、MAC Notification トラップを受信できる環境が必要になります。E-mail や Syslog における通知に は対応しておりません。

L2 Features > FDB > MAC Notification の順にメニューをクリックし、以下の画面を表示します。

| MAC Notification                                                                                                    |                                                          |                                         |              |       |
|----------------------------------------------------------------------------------------------------|----------------------------------------------------------|-----------------------------------------|--------------|-------|
| MAC Notification Settings                                                                                                    | MAC Notification History                                 |                                         |              |       |
| MAC Notification Global Settings<br>MAC Address Notification<br>Interval (1-2147483647)<br>History Size (0-500)<br>MAC Notification Trap State<br>Trap Type | Enabled Obisable<br>1<br>Enabled Obisable<br>Without VID | ed<br>sec<br>ed                         |              | Apply |
| Unit From Port                                                                                                    | To Port<br>eth1/0/1                                      | Added Trap Remove<br>Disabled V Disable | d Trap       | Apply |
| Unit 1 Settings<br>Port                                                                                                    | Add                                                      | ed Trap                                 | Removed Trap |       |
| eth1/0/1                                                                                                    | Dis                                                      | abled                                   | Disabled     |       |
| eth1/0/2                                                                                                    | Dis                                                      | abled                                   | Disabled     |       |

図 8-7 MAC Notification 画面

以下の項目を使用して設定を行います。

| 項目                          | 説明                                                    |  |  |  |
|-----------------------------|-------------------------------------------------------|--|--|--|
| MAC Address Notification    | スイッチ上の MAC 通知をグローバルに「Enabled」(有効)/「Disabled」(無効)にします。 |  |  |  |
| Interval (1-2147483647 sec) | 通知を行う間隔(秒)。初期値:1(秒)                                   |  |  |  |
| History Size (0-500)        | 通知用に使用するヒストリログの最大エントリ数(最大 500 エントリ)。初期値 : 1           |  |  |  |
| MAC Notification Trap State | MAC 通知トラップを「Enabled」(有効)/「Disabled」(無効)に設定します。        |  |  |  |
| Тгар Туре                   | トラップタイプを選択します。                                        |  |  |  |
|                             | ・ Without VID - トラップ情報に VLAN ID を含みません。               |  |  |  |
|                             | ・ With VID - トラップ情報に VLAN ID を含みます。                   |  |  |  |
| Unit                        | 設定するユニットを選択します。                                       |  |  |  |
| From Port /To Port          | プルダウンメニューから、MAC 通知設定を有効または無効にするポートを指定します。             |  |  |  |
| Added Trap                  | 選択したポートの追加トラップを「Enabled」(有効)/「Disabled」(無効)に設定します。    |  |  |  |
| Removed Trap                | 選択したポートの削除トラップを「Enabled」(有効)/「Disabled」(無効)に設定します。    |  |  |  |
|                             |                                                       |  |  |  |

設定を変更する際は、必ず「Apply」ボタンをクリックし設定内容を適用してください。

#### MAC Notification History タブ

| MAC Notification       |                              |                     |  |
|------------------------|------------------------------|---------------------|--|
| MAC Notification Setti | ngs MAC Notification History | ]                   |  |
| Total Entries: 0       |                              |                     |  |
| History Index          |                              | MAC Changed Message |  |
|                        |                              |                     |  |

図 8-8 MAC Notification History 画面 MAC 通知メッセージの履歴が表示されます。

# VLAN について

### IEEE 802.1p プライオリティについて

IEEE 802.1p 標準規格で定義されるプライオリティタグ機能では、多くの異なる種類のデータが同時に送受信されるようなネットワークにおいてトラフィックを制御することができます。本機能は、混雑したネットワーク上でのタイムクリティカルなデータの伝送時に発生する問題を解決するため に開発されました。例えばビデオ会議のような、タイムクリティカルなデータに依存するタイプのアプリケーションの品質は、わずかな伝送遅延に も多大な影響を受けてしまいます。

IEEE 802.1p 標準規格に準拠するネットワークデバイスは、データパケットのプライオリティレベル(優先度)を認識することができます。また、これらのデバイスでは、パケットに対してプライオリティレベルやタグを割り当てたり、パケットからタグを取り外したりすることも可能です。この プライオリティタグ(優先タグ)により、パケットの緊急度および送信キューが決定します。

プライオリティタグは0から7までの値で設定され、0が最も低い優先度、7が最も高い優先度を表します。一般的にプライオリティ値「7」は、伝送遅 延に影響を受けやすい音声・映像に関連するデータや、データ転送速度が保証されているような特別なユーザに対して使用されます。

本スイッチでは、プライオリティタグ付きのパケットをどのように扱うかを細かく調整することができます。キューを利用してプライオリティタグ 付きのデータを管理することにより、ご使用のネットワークのニーズに合わせてデータの優先度を設定できます。複数の異なるタグ付きパケットを 同じキューにグループ化することで効果を発揮するケースもありますが、通常は、優先度の最も高いキュー(キュー7)をプライオリティレベル7 のパケットに割り当てることをお勧めします。プライオリティレベルが設定されていないパケットは、キュー0に割り当てられ、最も低い送信優先 度となります。

本スイッチは、優先制御方式として Strict モードと WRR (重み付けラウンドロビン) モードをサポートしています。WRR モードではキューからパケットが送信される比率が決定します。キュー 0 とキュー 7 の送信比率が 4:1 の場合、キュー 0 から 1 つのパケットが送信される毎に、キュー 7 から 4 つのパケットが送信されます。

プライオリティキューはスイッチ上のすべてのポートに対して設定されるため、スイッチに接続されるすべてのデバイスがこの設定による影響を受けることに注意してください。ご利用のネットワーク上のスイッチがプライオリティタグ割り当て機能をサポートしている場合、プライオリティ キューイング機能は特に効果を発揮します。

# VLAN とは

VLAN(Virtual Local Area Network:仮想LAN)とは、物理的なレイアウトではなく、論理的なスキームに従って構成されるネットワークトポロジです。 VLAN を使用することで、LAN セグメントの集まりを自律的なユーザグループへと結合し、1つのLAN のように見せることができます。また、ネットワークを異なるブロードキャストドメインに論理的に分割し、パケットが特定 VLAN 内のポート間にのみ送信されるように設定することが可能です。一般的に、VLAN とサブネットは1対1で対応付けられますが、必ずしもそうである必要はありません。

VLAN では、ネットワーク帯域の消費を抑えることでパフォーマンスを改善し、トラフィックを特定のドメイン内に制限することでセキュリティを 強化します。

VLAN は、物理的位置ではなく論理的にエンドノードを束ねた集合体です。頻繁に通信を行うエンドノード同士に対しては、ネットワーク上の物理 的位置に関わらず、同じ VLAN を割り当てます。ブロードキャストパケットは送信元と同じ VLAN メンバに対してのみ送信されるため、VLAN は論 理的にはブロードキャストドメインと同等と言えます。

#### 本スイッチシリーズにおける VLAN について

エンドノードの識別方法やVLANメンバシップ割り当て方法に関わらず、VLAN間にルーティング機能を持つネットワークデバイスが存在しない限り、 パケットが VLAN をまたいで送信されることはありません。

本スイッチは、IEEE 802.1Q VLAN とポートベース VLAN をサポートします。タグなし機能では、パケットヘッダから 802.1Q タグを取り外すことにより、 タグを認識しないデバイスとの互換性を保ちます。

スイッチの初期状態では、すべてのポートに「default」と名付けられた 802.1Q VLAN が割り当てられています。 「default」VLAN の VID は 1 です。ポートベース VLAN のメンバポートは重複して設定することが可能です。

#### IEEE 802.1Q VLAN

#### 用語の説明

- ・ タグ付け パケットのヘッダに 802.1Q VLAN 情報を挿入すること。
- ・ タグなし パケットのヘッダから 802.1Q VLAN 情報を削除すること。
- ・ イングレスポート(Ingress Port)- スイッチ上のパケットを受信するポート。VLAN の照合が行われます。
- ・ イーグレスポート (Egress Port) スイッチ上のパケットを送信するポート。タグ付けの決定が行われます。

本スイッチには、IEEE 802.1Q(タグ付き)VLAN が実装されています。802.1Q VLAN で行われるタグ付けによってネットワーク全体で 802.1Q VLAN が有効になります(ネットワーク上のすべてのスイッチが IEEE 802.1Q 準拠である場合)。

# 第8章 L2 Features (L2機能の設定)

VLAN によりネットワークを分割することで、ブロードキャストドメインの範囲を小さくすることができます。パケットは、(IEEE 802.1Qをサポートするスイッチを経由して)受信 VLAN と同じ VLAN メンバのステーションのみに送信されます。このパケットには、送信元の不明なブロードキャスト、マルチキャスト、ユニキャストパケットも含まれます。

このほか、VLAN はネットワークにおけるセキュリティ機能を提供します。IEEE 802.1Q VLAN では、VLAN メンバであるステーションにのみパケットが送信されます。

各ポートに対して、タグ付けまたはタグなしに設定することが可能です。IEEE 802.1Q VLAN のタグなし機能により、パケットヘッダ中の VLAN タグ を認識しない旧式のスイッチと連携することができます。タグ付け機能では、802.1Q 準拠の複数のスイッチを1つの物理接続により結びつけ、す べてのポート上でスパニングツリーを有効にして正常に動作させることができます。

IEEE 802.1Q 標準では、受信ポートが所属する VLAN へのタグなしパケットの送信を禁じています。

IEEE 802.1Q 標準規格の主な特徴は以下の通りです。

- ・フィルタリングによりパケットを VLAN に割り当てます。
- 全体で1つのスパニングツリーが構成されていると仮定します。
- ・1レベルのタグ付けにより明示的なタグ付けスキームを使用します。
- ・ 802.1Q VLAN のパケット転送
- パケットの転送は以下の3種類のルールに基づいて決定されます。
   イングレスルール VLAN に所属する受信フレームの分類に関するルール。
   ポート間のフォワーディングルール 転送するかしないかを決定します。
   イーグレスルール パケットが送信される時にタグ付きかタグなしかを決定します。

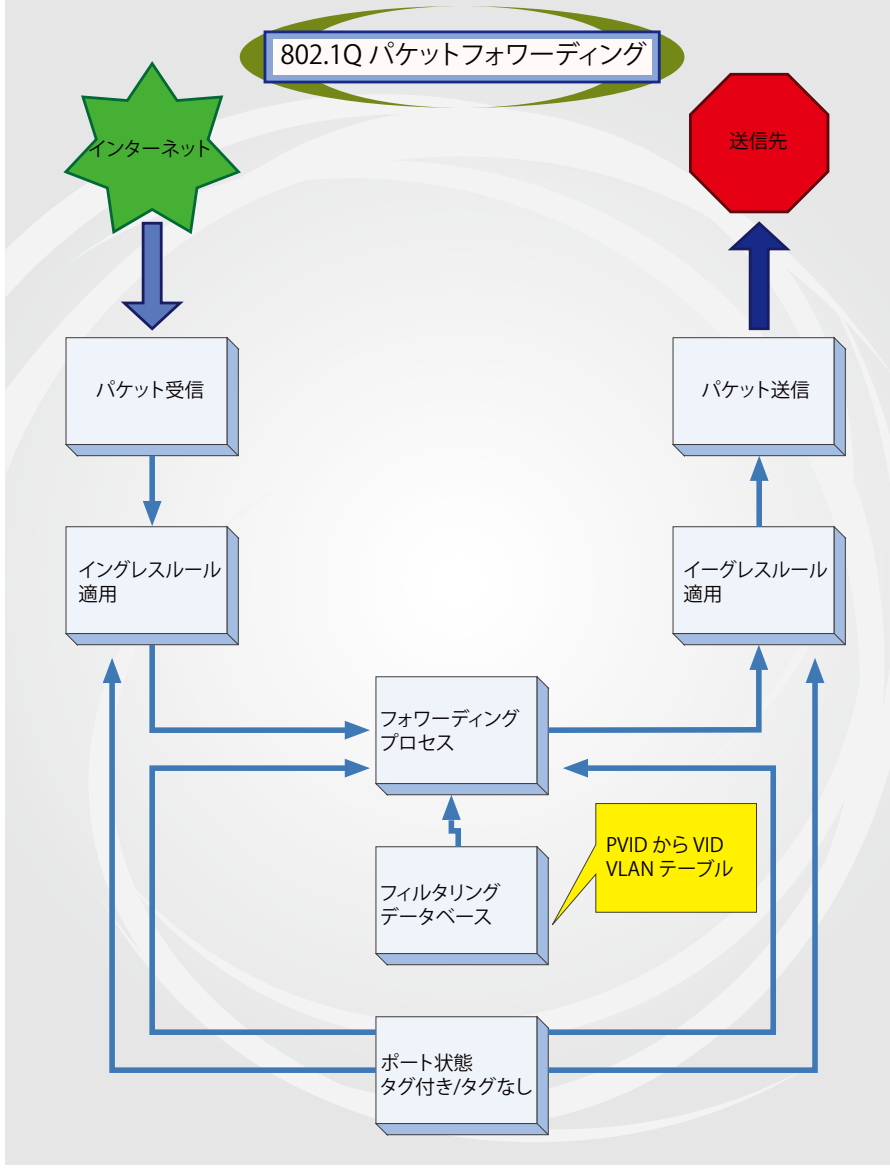

図 8-1 IEEE 802.1Q パケットフォワーディング

#### 02.1Q VLAN タグ

次の図は 802.1Q VLAN のタグについて表しています。ソース MAC アドレスの後に 4 オクテットのフィールドが挿入されており、EtherType フィー ルドに設定された0x8100 という値により、パケットに IEEE 802.1Q/802.1p タグが含まれていることが示されています。 タグはその後に続く 2 オクテッ トに含まれており、ユーザプライオリティの 3 ビット、CFI(Canonical Format Identifier: イーサネットバックボーンを介して転送できるようにトーク ンリングパケットをカプセル化するために使用される)の1 ビット、および VID(VLAN ID)の 12 ビットによって構成されています。ユーザプライオ リティの 3 ビットは 802.1p によって使用されます。VID は VLAN を識別するためのもので、802.1Q 規格によって使用されます。VID は長さが 12 ビッ トであるため、4094 個の一意の VLAN を構成することができます。

タグはパケットヘッダに埋め込まれ、パケット全体は4オクテット分長くなります。元々のパケットに含まれていた情報はすべて保持されます。

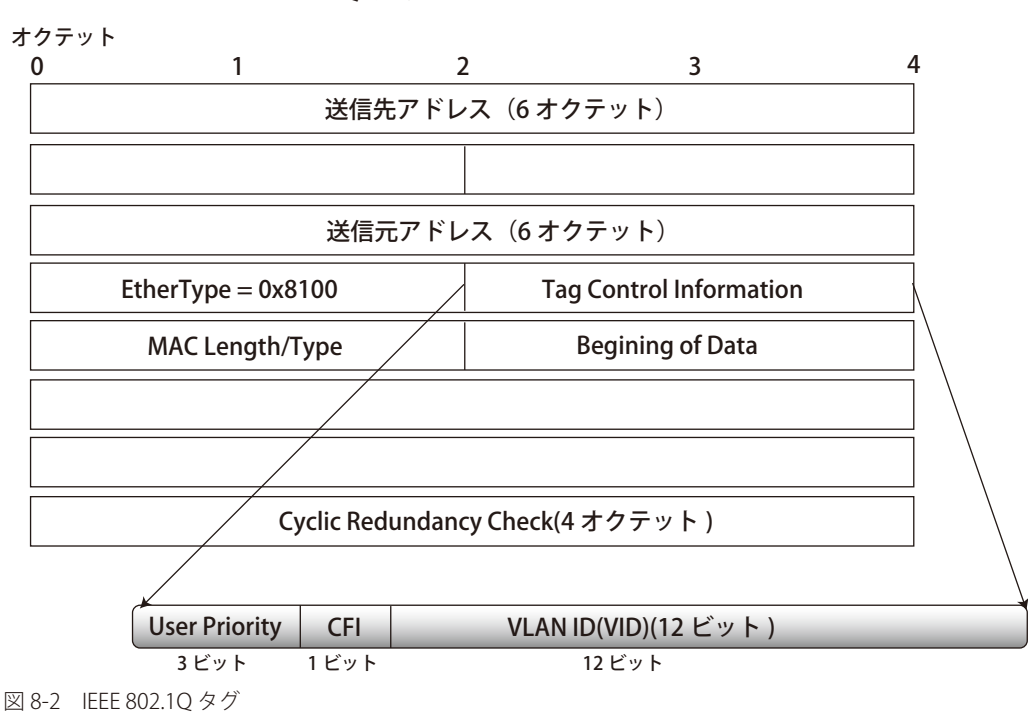

IEEE 802.1Q タグ

EtherType と VLAN ID は、ソース MAC アドレスと元の Length/EtherType または Logical Link Control の間に挿入されます。パケットは元のものよりも少し長くなるため、CRC は再計算されます。

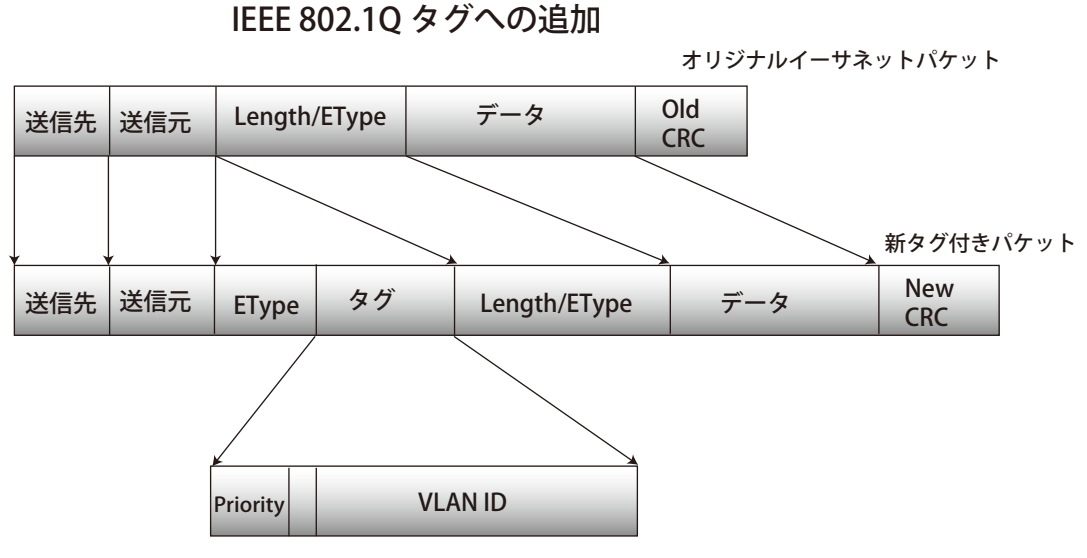

図 8-3 IEEE 802.1Q タグの挿入

#### ポート VLAN ID

802.1Q VID 情報が含まれるタグ付きパケットは、802.1Q に対応したネットワークデバイスから他のデバイスまで、VLAN 情報を完全に保持したまま 転送されます。従って、すべてのネットワークデバイスが 802.1Q に準拠している場合、ネットワーク全体をまるごと 802.1Q VLAN によって結ぶこ とができます。

しかしながら、すべてのネットワークデバイスが 802.1Q に準拠しているわけではありません。これらの 802.1Q 非準拠のデバイスを tag-unaware (タ グ認識不可)、 802.1Q 準拠のデバイスを tag-aware (タグ認識可能) と呼ぶことにします。

802.1Q VLAN が採用される以前は、ポートベースや MAC ベースの VLAN が主流でした。これら VLAN のパケット送信は、ポート VLAN ID (PVID) を元に行われます。あるポートでタグなしパケットを受信した場合、パケットにはその受信ポートの PVID が割り当てられ、パケットの宛先アドレスに対応するポート(スイッチのフォワーディングテーブルで検出)へと送信されます。パケットを受信したポートの PVID が送信先ポートの PVID と異なる場合、パケットは破棄されます。

スイッチ内では、PVID が異なるということは VLAN が異なることを意味します(2 つの VLAN は外部ルータを経由しないと通信ができません)。そのため、PVID をベースにした VLAN の識別の場合、スイッチ(またはスイッチスタック)の外部へ VLAN を拡張することができません。

スイッチの各物理ポートには PVID が割り当てられています。802.1Q ポートにも PVID が割り当てられており、スイッチ内で使用されます。スイッ チ上で VLAN が定義されていない場合、すべてのポートは PVID 1 のデフォルト VLAN が割り当てられます。タグなしのパケットは、パケットの受信 ポートの PVID が割り当てられます。フォワーディングはこの PVID を元に決定されます。タグ付きのパケットにも PVID が割り当てられますが、フォ ワーディング処理はタグ中に含まれる VID に従います。

tag-aware(タグ認識可能)スイッチは、スイッチ内の PVID とネットワークの VID を対応付けるテーブルを保持している必要があります。スイッチ は送信されるパケットの VID と、パケット送信を行うポートの VID を比較します。これらの VID が一致しない場合、パケットは廃棄されます。タグ なしパケットには PVID、タグ付きパケットには VID が存在するため、タグを認識するネットワークデバイスも認識しないデバイスも、同じネットワー ク内に共存が可能になります。

PVID は 1 ポートあたり 1 つしか持つことはできませんが、VID はスイッチの VLAN テーブルのメモリ上限まで持つことができます。

ネットワーク上にはタグを認識しないデバイスが存在するため、送信するパケットにタグを付けるかどうかの判断を、タグを認識できるデバイスの 各ポートで行わなければなりません。送信するポートがタグを認識しないデバイスと接続していれば、タグなしのパケットを送信し、逆にタグを認 識するデバイスと接続していれば、タグ付きのパケットを送信します。

#### タグ付きとタグなし

802.1Qに対応するスイッチのすべてのポートは、タグ付きかタグなしに設定できます。

タグ付きのポートは、送受信するすべてのパケットのヘッダに VID、プライオリティ、その他の VLAN 情報を埋め込みます。パケットが既にタグ 付けされている場合、パケットは変更されず VLAN 情報は完全に保たれます。これにより、ネットワーク上の他の 802.1Q 対応デバイスは、タグの VLAN 情報を使用してパケットの転送処理を決定することができます。

タグなしとして設定されているポートは、送受信するすべてのパケットから802.1Qタグを削除します。パケットに802.1Q VLAN タグがない場合、ポートはパケットを変更しません。従って、タグなしのポートで受信、転送されたすべてのパケットは802.1Q VLAN 情報を持っていません。PVID はスイッチの内部のみで使用されます。タグの削除は、802.1Q 対応のデバイスから非対応のデバイスにパケットを送信する場合に使用されます。

#### イングレスフィルタリング

スイッチ上のポートの内、スイッチへのパケットの入り口となり、VLANを照合するポートをイングレスポートと呼びます。イングレスフィルタリ ングがポート上で有効に設定されていれば、スイッチはパケットヘッダ内の VLAN 情報を参照し、パケットの送信を行うかどうかを決定します。

パケットに VLAN 情報のタグが付加されている場合、イングレスポートはまず、自分自身がその VLAN のメンバであるかどうかを確認します。メン バでない場合、そのパケットは廃棄されます。イングレスポートが 802.1Q VLAN のメンバであれば、スイッチは送信先ポートが 802.1Q VLAN のメ ンバであるかどうかを確認します。802.1Q VLAN メンバでない場合は、そのパケットは廃棄されます。送信先ポートが 802.1Q VLAN のメンバであれば、 そのパケットは送信され、送信先ポートはそのパケットを接続するネットワークセグメントに転送します。

パケットに VLAN 情報のタグが付加されていない場合は、イングレスポートはそのパケットに VID として自分の PVID を付加します。するとスイッ チは、送信先ポートはイングレスポートと同じ VLAN のメンバであるか(同じ VID を持っているか)を確認します。同じ VLAN メンバでない場合、 パケットは廃棄されます。同じ VLAN メンバである場合、パケットは送信され、送信先ポートはそのパケットを接続するネットワークセグメントに 転送します。

本プロセスは、イングレスフィルタリングと呼ばれ、イングレスポートとの VLAN とは異なるパケットを受信時に廃棄することにより、スイッチ内 での帯域を有効利用するために使用されます。これにより、送信先ポートに届いてから廃棄されるパケットを事前に処理することができます。

#### デフォルト VLAN

スイッチには、初期設定で「default」という名前で VID が 1 の VLAN が設定されています。本製品の初期設定ではスイッチ上のすべてのポートが 「default」に割り当てられています。新しい VLAN がポートベースモードで設定される時、そのポートは自動的に「default」 VLAN から削除されます。

パケットは VLAN 間を通過できません。ある VLAN のメンバが他の VLAN と接続を行うためには、そのリンクは外部ルータを経由する必要があります。

注意

スイッチ上に VLAN が設定されていない場合、各パケットは任意の送信先ポートへと転送されます。宛先アドレスが不明なパケットやブロードキャストパケット、マルチキャストパケットはすべてのポートに送信されます。

VLAN の設定例を以下に示します。

| VLAN 名           | VID | ポート番号   |
|------------------|-----|---------|
| System (default) | 1   | 5、6、7   |
| Engineering      | 2   | 9、10    |
| Sales            | 5   | 1、2、3、4 |

#### ポートベース VLAN

ポートベース VLAN は、スイッチポート単位で送受信するトラフィックを制限します。そのため、スイッチのポートに1台のコンピュータが直接接 続されていようと、部門全体が接続されていようと、そのポートに接続されたすべてのデバイスは、そのポートが所属している VLAN のメンバにな ります。

ポートベース VLAN では、NIC はパケットヘッダ内の 802.1Q タグを識別できる必要はありません。NIC は通常のイーサネットパケットを送受信しま す。パケットの送信先が同じセグメント上にある場合、通常のイーサネットプロトコルを使用して通信が行われます。パケットの送信先が別のスイッ チポートである場合、スイッチによってパケットが破棄されるか転送を行うかは VLAN の照会によって決定されます。

#### VLAN セグメンテーション

VLAN 2 に所属するポート1から送信されるパケットを例に説明します。宛先が別のポートである場合(通常のフォワーディングテーブル検索により判定)、スイッチはそのポート(ポート10)が VLAN 2 に所属しているか(つまり VLAN 2 パケットを受け取れるか)どうかを確認します。ポート 10が VLAN 2 のメンバでない場合は、スイッチはそのパケットを廃棄します。メンバである場合、パケットは送信されます。ポート1が VLAN 2 にのみ送信を行うという点が重要です。このように VLAN の仕組みに基づいて選択的にフォワーディング処理が行われることで、ネットワークの分割を実現します。

# VLAN (VLAN 設定)

# VLAN Configuration Wizard (VLAN 設定ウィザード)

VLAN の作成と設定を行います。

L2 Features > VLAN > VLAN Configuration Wizard の順にメニューをクリックして、以下の画面を表示します。

| VLAN Configuration Wizard |      |
|---------------------------|------|
| VLAN Configuration Wizard |      |
| Create VLAN               |      |
| VID (1-4094)              |      |
| O Configure VLAN          |      |
| VID (1-4094)              |      |
|                           | Next |

図 8-4 VLAN Configuration Wizard 画面

画面に表示される項目:

| 項目             | 内容                                            |
|----------------|-----------------------------------------------|
| Create VLAN    | 新しく VLAN を作成する場合に選択します。VID を 2-4094 の間で入力します。 |
|                | VID 1 は default VLAN に設定されているため、本項目では入力できません。 |
| Configure VLAN | 作成済みの VLAN を設定する場合に選択します。設定するの VID を入力します。    |

「Next」をクリックし、以下の画面で設定を行います。

| /ID                                                                                                    | 2                                                                                                    |
|----------------------------------------------------------------------------------------------------|----------------------------------------------------------------------------------------------------|
| /LAN Name                                                                                                    | VLAN0002                                                                                                    |
| Port                                                                                                    | Select All 1 2 3 4 5 6 7 8 9 10 11 12 13 14 15 16 17 18 9 20 21 22 23 24 25 26 27 2                                                                                                    |
| Tagged                                                                                                    |                                                                                                    |
| Untagged                                                                                                    |                                                                                                    |
| Not Member                                                                                                    |                                                                                                    |
| Native VLAN (PVID)                                                                                                    |                                                                                                    |
| VLAN Mode                                                                                                    | нннннннннннннннннннн                                                                                                    |
| Access, n-nybrid, 1-11drik,                                                                                                    |                                                                                                    |
| lote: The selected member p<br>access Mode: The port will be<br>'runk Mode: The port is either<br>lybrid Mode: The port can be<br>lot1q-Tunnel Mode: The port                                | ont(s) will be mandatory configured to Hybird mode.<br>an untagged member of VLAN.<br>a tagged port or an untagged member port of it's native VLAN and can be a tagged member of other VLANs configured.<br>an untagged or a tagged member of all VLANs configured.<br>behaves as an UNI port of a service VLAN.                                    |
| lote: The selected member p<br>access Mode: The port will be<br>frunk Mode: The port is either<br>lybrid Mode: The port can be<br>Dot1q-Tunnel Mode: The port<br>Private VLAN Mode: The port | ont(s) will be mandatory configured to Hybird mode.<br>an untagged member of VLAN.<br>a tagged port or an untagged member port of it's native VLAN and can be a tagged member of other VLANs configured.<br>an untagged or a tagged member of all VLANs configured.<br>behaves as an UNI port of a service VLAN.<br>behaves as a Private VLAN port. |

| 画面に表示される項目 | : |  |
|------------|---|--|
|------------|---|--|

| 項目               | 内容                                                                                                    |
|------------------|----------------------------------------------------------------------------------------------------|
| VID              | 選択した VID が表示されます。                                                                                                    |
| VLAN Name        | VLAN名を入力します。                                                                                                    |
| Port             | 各ポートを以下の通り VLAN のメンバとして定義します。                                                                                            |
|                  | • Tagged - ポートを 802.1Q タグ付きとして定義します。タグ付きとするポートのボックスをチェックします。                                                             |
|                  | ・ Not Member - 各ポートが VLAN メンバでないことを定義します。                                                                                |
|                  | ・ Native VLAN (PVID) - ポートをネイティブ VLAN として定義します。                                                                          |
|                  | 「AII」ボタンをクリックすると、すべてのポートが選択されます。                                                                                         |
| VLAN Mode        | 各ポートの VLAN モードが表示されます。                                                                                                   |
|                  | アルファベットの表示は以下のモードを表します。                                                                                                  |
|                  | ・ A:Access モード<br>ポートは VLAN のタグなしメンバになります。                                                                               |
|                  | ・ H:Hybrid モード<br>ポートは設定されているすべての VLAN のタグなしまたはタグ付きメンバにすることができます。                                                        |
|                  | <ul> <li>T: Trunk モード<br/>ポートはネイティブ VLAN のタグ付きポートまたはタグなしメンバポートのいずれかであり、設定されている他の<br/>VLAN のタグ付きメンバにすることができます。</li> </ul> |
|                  | ・ D:Dot1q トンネルモード<br>ポートはサービス VLAN の UNI(User Network Interface ) ポートとして動作します。                                           |
|                  | ・ P:Private VLAN (Host/Promiscuous/Trunk Promiscuous/Trunk Secondary) モード<br>ポートはプライベート VLAN ポートとして動作します。                |
| View Allowd VLAN | 許可された VLAN の一覧が別ウィンドウで表示されます。                                                                                            |

「Apply」をクリックし、設定を適用します。

# 802.1Q VLAN (802.1Q VLAN)

802.1Q VLAN を設定します。

L2 Features > VLAN > 802.1Q VLAN の順にメニューをクリックして、以下の画面を表示します。

#### VLAN リストの表示

「VLAN List」タブでは、既に設定されている VLAN の VLAN ID と VLAN 名が表示されます。

| 02.1Q VLAN    |           |                     |                       |           |       |          |
|---------------|-----------|---------------------|-----------------------|-----------|-------|----------|
| VID List      | 3 or 2-5  |                     |                       |           | Apply | Delete   |
| nd VLAN       |           |                     |                       |           |       |          |
| VID (1-4094)  |           |                     |                       |           | Find  | Show All |
| Total Entries | :1        |                     |                       |           |       |          |
| VID           | VLAN Name | Tagged Member Ports | Untagged Member Ports | VLAN Type |       |          |
|               | default   |                     | 1/0/1-1/0/22          |           | Edit  | Delete   |
| 1             | ordram    |                     |                       |           |       | -        |

図 8-6 802.1Q VLAN Settings 画面

#### 画面に表示される項目:

| 項目          | 内容                   |  |  |
|-------------|----------------------|--|--|
|             | 802.1Q VLAN          |  |  |
| VID List    | ist VID の範囲を指定します。   |  |  |
|             | Find VLAN            |  |  |
| VID(1-4094) | 表示する VLAN ID を指定します。 |  |  |

「Apply」をクリックし、設定内容を適用します。

「Delete」をクリックすると指定のエントリを削除します。

「Find」をクリックして、入力した情報に基づく特定のエントリを検出します。

「Show All」をクリックして、すべてのエントリを表示します。

「Edit」をクリックして、指定エントリの編集を行います。

設定エントリページが複数ページある場合、ページ番号を指定して「Go」をクリックすると当該のページへ移動します。

# VLAN Interface (VLAN インタフェース)

VLAN インタフェースの設定を行います。

**L2 Features > VLAN > VLAN Interface** の順にメニューをクリックします。 本画面には、「VLAN Interface Settigns」タブと「Port Summary」タブがあります。

# VLAN Interface(VLAN インタフェース設定)

「VLAN Interface Settings」タブでは、各ポートの VLAN インタフェース設定の確認、および編集を実行できます。

| N Inter | face<br>erface Settings | Port Sum         | mary                  |             |      |
|---------|-------------------------|------------------|-----------------------|-------------|------|
| Port    | VLAN Mode               | Ingress Checking | Acceptable Frame Type |             | -    |
| 1/0/1   | Hybrid                  | Enabled          | Admit-All             | Show Detail | Edit |
| 1/0/2   | Hybrid                  | Enabled          | Admit-All             | Show Detail | Edit |
| /0/3    | Hybrid                  | Enabled          | Admit-All             | Show Detail | Edit |
| /0/4    | Hybrid                  | Enabled          | Admit-All             | Show Detail | Edit |
|         |                         |                  |                       |             |      |

図 8-7 VLAN Interface Settings タブ 画面

#### エントリの編集

「Edit」ボタンをクリックして、指定エントリの編集をします。

#### VLAN 詳細情報の表示

「Show Detail」ボタンをクリックして、指定インタフェースの VLAN について詳細情報について表示します。

#### ■ Show Deteil (VLAN 詳細情報の表示)

「Show Detail」をクリックすると、以下の画面で各ポートの VLAN インタフェース設定を確認できます。

| LAN Interface Informati    | on        |
|----------------------------|-----------|
| VLAN Interface Information |           |
| Port                       | eth1/0/1  |
| VLAN Mode                  | Hybrid    |
| Native VLAN                | 1         |
| Hybrid Untagged VLAN       | 1         |
| Hybrid Tagged VLAN         |           |
| Dynamic Tagged VLAN        |           |
| VLAN Precedence            | MAC-VLAN  |
| Ingress Checking           | Enabled   |
| Acceptable Frame Type      | Admit-All |
|                            | Back      |

図 8-8 VLAN Interface Information 画面

#### ■ Edit (VLAN インタフェース設定の編集)

「Edit」をクリックすると、各ポートの VLAN インタフェース設定を編集できます。

画面に表示される項目は、「VLAN Mode」で設定した VLAN モードによって異なります。 選択できる VLAN モードは以下です。

#### ● VLAN モード「Access」を選択した場合:

| Configure VLAN Interface |                    |            |            |
|--------------------------|--------------------|------------|------------|
| Configure VLAN Interface |                    |            |            |
| Port                     | eth1/0/1           | Clone      |            |
| VLAN Mode                | Access 🗸           | From Port  | To Port    |
| Acceptable Frame         | Untagged Only      | eth1/0/1 🗸 | eth1/0/1 🔽 |
| Ingress Checking         | Enabled O Disabled |            |            |
| VID (1-4094)             | 1                  |            |            |
|                          |                    |            | Back Apply |
|                          |                    |            |            |

図 8-9 Configure VLAN Interface - Access 画面

#### 画面に表示される項目:

| 項目                   | 内容                                                          |
|----------------------|-------------------------------------------------------------|
| Port                 | 選択したポートが表示されます。                                             |
| VLAN Mode            | VLAN モードを「Access」にします。                                      |
| Acceptable Frame     | 許可するフレームの種類を「Tagged Only」「Untagged Only」「Admit All」から選択します。 |
| Ingress Checking     | イングレスチェック機能を「Enabled」(有効)/「Disabled」(無効)に指定します。             |
| VID                  | 設定する「VLAN ID」を指定します。1 から 4094 で指定可能です。                      |
| Clone                | クローンを有効にします。                                                |
| From Port / To Port  | 設定するポートの始点 / 終点を設定します。                                      |
| Et la la la la la la |                                                             |

「Apply」をクリックし、設定を適用します。 「Back」をクリックすると前の画面に戻ります。

#### ● VLAN モード「Hybrid」を選択した場合:

| Configure VLAN Interface           |                       |            |            |
|------------------------------------|-----------------------|------------|------------|
| Configure VLAN Interface           |                       |            |            |
| Port                               | eth1/0/1              | Clone      |            |
| VLAN Mode                          | Hybrid 🗸              | From Port  | To Port    |
| Acceptable Frame                   | Admit All             | eth1/0/1 🔽 | eth1/0/1 🔽 |
| Ingress Checking                   | Enabled      Disabled |            |            |
| VLAN Precedence                    | Mac-based VLAN        |            |            |
| Native VLAN                        | ✓ Native VLAN         |            |            |
| VID (1-4094)                       | 1                     |            |            |
| Action                             | Add                   |            |            |
| Add Mode                           | ● Untagged ◯ Tagged   |            |            |
| Allowed VLAN Range                 |                       |            |            |
| Current Hybrid Untagged VLAN Range | 1                     |            |            |
| Current Hybrid Tagged VLAN Range   |                       |            |            |
|                                    |                       |            | Back Apply |

図 8-10 Configure VLAN Interface - Hybrid 画面

# 第8章 L2 Features (L2機能の設定)

### 画面に表示される項目:

| 項目                  | 内容                                                           |
|---------------------|--------------------------------------------------------------|
| Port                | 選択したポートが表示されます。                                              |
| VLAN Mode           | VLAN モードを「Hybrid」にします。                                       |
| Acceptable Frame    | 許可するフレームの種類を「Tagged Only」「Untagged Only」「Admit All」から選択します。  |
| Ingress Checking    | イングレスチェック機能を「Enabled」(有効)/「Disabled」(無効)に指定します。              |
| VLAN Precedence     | 優先 VLAN を以下から選択します。                                          |
|                     | 「Mac-based VLAN」「Subnet-based VLAN」                          |
| Native VLAN         | Native VLAN を有効にします。                                         |
| VID                 | Native VLAN を有効にした場合は、設定する「VLAN ID」を指定します。1 から 4094 で指定可能です。 |
| Action              | 実行する動作を「Add」「Remove」「Tagged」「Untagged」から選択します。               |
| Add Mode            | 「Add Mode」のパラメータに「Untagged」または「Tagged」を追加します。                |
| Allowed VLAN Range  | 許可した VLAN 範囲情報を指定します。                                        |
| Clone               | クローンを有効にします。                                                 |
| From Port / To Port | 設定するポートの始点 / 終点を設定します。                                       |
| <br>「Apply」をクリックし。  | 設定を適用します。                                                    |

「Apply」をクリックし、設定を適用します。 「Back」をクリックすると前の画面に戻ります。

### ● VLAN モード「Trunk」を選択した場合:

| Configure VLAN Interface   |                                |            |            |
|----------------------------|--------------------------------|------------|------------|
| Configure VLAN Interface   |                                |            |            |
| Port                       | eth1/0/1                       | Clone      |            |
| VLAN Mode                  | Trunk                          | From Port  | To Port    |
| Acceptable Frame           | Admit All                      | eth1/0/1 🔽 | eth1/0/1 🔽 |
| Ingress Checking           | Enabled O Disabled             |            |            |
| Native VLAN                | Native VLAN Outlagged C Tagged |            |            |
| VID (1-4094)               | 1                              |            |            |
| Action                     | None                           |            |            |
| Allowed VLAN Range         |                                |            |            |
| Current Allowed VLAN Range |                                |            |            |
|                            |                                |            | Back Apply |

図 8-11 Configure VLAN Interface - Trunk 画面

#### 画面に表示される項目:

| 項目                  | 内容                                                           |
|---------------------|--------------------------------------------------------------|
| Port                | 選択したポートが表示されます。                                              |
| VLAN Mode           | VLAN モードを「Trunk」にします。                                        |
| Acceptable Frame    | 許可するフレームの種類を「Tagged Only」「Untagged Only」「Admit All」から選択します。  |
| Ingress Checking    | イングレスチェック機能を「Enabled」(有効)/「Disabled」(無効)に指定します。              |
| Native VLAN         | Native VLAN を有効にします。「Untagged」または「Tagged」フレームを選択します。         |
| VID                 | Native VLAN を有効にした場合は、設定する「VLAN ID」を指定します。1 から 4094 で指定可能です。 |
| Action              | 実行する動作を「All」「Add」「Remove」「Except」「Replace」から選択します。           |
| Allowed VLAN Range  | 許可した VLAN 範囲情報を指定します。                                        |
| Clone               | クローンを有効にします。                                                 |
| From Port / To Port | 設定するポートの始点 / 終点を設定します。                                       |

「Apply」をクリックし、設定を適用します。

### ● VLAN モード「Dot1q-Tunnel」を選択した場合:

| Configure VLAN Interface           |                       | _          |            |
|------------------------------------|-----------------------|------------|------------|
| Configure VLAN Interface           |                       |            |            |
| Port                               | eth1/0/1              | Clone      |            |
| VLAN Mode                          | Dot1q-Tunnel          | From Port  | To Port    |
| Acceptable Frame                   | Admit All             | eth1/0/1 🔽 | eth1/0/1 🔽 |
| Ingress Checking                   | Enabled      Disabled |            |            |
| VLAN Precedence                    | Mac-based VLAN 🔽      |            |            |
| VID (1-4094)                       | 1                     |            |            |
| Action                             | Add 🗸                 |            |            |
| Add Mode                           | Untagged 		Tagged     |            |            |
| Allowed VLAN Range                 |                       |            |            |
| Current Hybrid Untagged VLAN Range | 1                     |            |            |
|                                    |                       |            | Back Apply |

図 8-12 Configure VLAN Interface - Dot1q-Tunnel 画面

#### 画面に表示される項目:

| 項目                  | 内容                                                           |
|---------------------|--------------------------------------------------------------|
| Port                | 選択したポートが表示されます。                                              |
| VLAN Mode           | VLAN モードを「Dot1q-Tunnel」にします。                                 |
| Acceptable Frame    | 許可するフレームの種類を「Tagged Only」「Untagged Only」「Admit All」から選択します。  |
| Ingress Checking    | イングレスチェック機能を「Enabled」(有効)/「Disabled」(無効)に指定します。              |
| VLAN Precedence     | 優先 VLAN を以下から選択します。                                          |
|                     | 「Mac-based VLAN」「Subnet-based VLAN」                          |
| VID                 | Native VLAN を有効にした場合は、設定する「VLAN ID」を指定します。1 から 4094 で指定可能です。 |
| Action              | 実行する動作を「Add」「Remove」から選択します。                                 |
| Add Mode            | 「Add Mode」のパラメータに「Untagged」を追加します。                           |
| Allowed VLAN Range  | 許可した VLAN 範囲情報を指定します。                                        |
| Clone               | クローンを有効にします。                                                 |
| From Port / To Port | 設定するポートの始点 / 終点を設定します。                                       |

「Apply」をクリックし、設定を適用します。 「Back」をクリックすると前の画面に戻ります。

#### ● VLAN モード「Promiscuous」を選択した場合:

| Configure VLAN Interface |                                     |            |            | _     |
|--------------------------|-------------------------------------|------------|------------|-------|
| Configure VLAN Interface |                                     |            |            |       |
| Port                     | eth1/0/1                            | Clone      |            |       |
| VLAN Mode                | Promiscuous 🗸                       | From Port  | To Port    |       |
| Acceptable Frame         | Tagged Only                         | eth1/0/1 🔽 | eth1/0/1 🔽 |       |
| Ingress Checking         | $\odot$ Enabled $\bigcirc$ Disabled |            |            |       |
|                          |                                     |            | Back       | Apply |

図 8-13 Configure VLAN Interface - Promiscuous 画面

#### 画面に表示される項目:

| 項目                  | 内容                                                          |
|---------------------|-------------------------------------------------------------|
| Port                | 選択したポートが表示されます。                                             |
| VLAN Mode           | VLAN モードを「Promiscuous」にします。                                 |
| Acceptable Frame    | 許可するフレームの種類を「Tagged Only」「Untagged Only」「Admit All」から選択します。 |
| Ingress Checking    | イングレスチェック機能を「Enabled」(有効)/「Disabled」(無効)に指定します。             |
| Clone               | クローンを有効にします。                                                |
| From Port / To Port | 設定するポートの始点 / 終点を設定します。                                      |
|                     |                                                             |

「Apply」をクリックし、設定を適用します。

# ● VLAN モード「Host」を選択した場合:

| I | Configure VLAN Interface |                    |            |            |
|---|--------------------------|--------------------|------------|------------|
|   | Configure VLAN Interface |                    |            |            |
|   | Port                     | eth1/0/1           | Clone      |            |
|   | VLAN Mode                | Host 🗸             | From Port  | To Port    |
|   | Acceptable Frame         | Admit All          | eth1/0/1 🔽 | eth1/0/1 🔽 |
|   | Ingress Checking         | Enabled O Disabled |            |            |
|   |                          |                    |            | Back Apply |

図 8-14 Configure VLAN Interface - Host 画面

#### 画面に表示される項目:

| 項目                  | 内容                                                          |
|---------------------|-------------------------------------------------------------|
| Port                | 選択したポートが表示されます。                                             |
| VLAN Mode           | VLAN モードを「Host」にします。                                        |
| Acceptable Frame    | 許可するフレームの種類を「Tagged Only」「Untagged Only」「Admit All」から選択します。 |
| Ingress Checking    | イングレスチェック機能を「Enabled」(有効)/「Disabled」(無効)に指定します。             |
| Clone               | クローンを有効にします。                                                |
| From Port / To Port | 設定するポートの始点 / 終点を設定します。                                      |
|                     |                                                             |

「Apply」をクリックし、設定を適用します。

「Back」をクリックすると前の画面に戻ります。

#### ● VLAN モード「Trunk Promiscuous」を選択した場合:

| Configure VLAN Interface   |                                                           |            |            |
|----------------------------|-----------------------------------------------------------|------------|------------|
| Configure VLAN Interface   |                                                           |            |            |
| Port                       | eth1/0/1                                                  | Clone      |            |
| VLAN Mode                  | Trunk Promiscuous 🔽                                       | From Port  | To Port    |
| Acceptable Frame           | Admit All                                                 | eth1/0/1 🔽 | eth1/0/1 🔽 |
| Ingress Checking           | Enabled      Disabled                                     |            |            |
| Native VLAN                | <ul> <li>Native VLAN</li> <li>Untagged 	Tagged</li> </ul> |            |            |
| VID (1-4094)               | 1                                                         |            |            |
| Action                     | None 🔽                                                    |            |            |
| Allowed VLAN Range         | 1                                                         |            |            |
| Current Allowed VLAN Range |                                                           |            |            |
|                            |                                                           |            | Back Apply |

| 🗵 8-15 | Configure | VLAN Interface | - Trunk | Promiscuous | 画面 |
|--------|-----------|----------------|---------|-------------|----|
|--------|-----------|----------------|---------|-------------|----|

#### 画面に表示される項目:

| 項目                   | 内容                                                          |
|----------------------|-------------------------------------------------------------|
| Port                 | 選択したポートが表示されます。                                             |
| VLAN Mode            | VLAN モードを「Trunk Promiscuous」にします。                           |
| Acceptable Frame     | 許可するフレームの種類を「Tagged Only」「Untagged Only」「Admit All」から選択します。 |
| Ingress Checking     | イングレスチェック機能を「Enabled」(有効)/「Disabled」(無効)に指定します。             |
| Native VLAN          | Native VLAN を有効にします。「Untagged」または「Tagged」フレームを選択します。        |
| VID                  | Native VLAN を有効にした場合、設定する「VLAN ID」を指定します。1 から 4094 で指定可能です。 |
| Action               | 実行する動作を「All」「Add」「Remove」「Except」「Replace」から選択します。          |
| Allowed VLAN Range   | 許可した VLAN 範囲情報を指定します。                                       |
| Current Allowed VLAN | 現在の許可された VLAN の範囲が表示されます。                                   |
| Range                |                                                             |
| Clone                | クローンを有効にします。                                                |
| From Port / To Port  | 設定するポートの始点 / 終点を設定します。                                      |

「Apply」をクリックし、設定を適用します。

● VLAN モード「Trunk Secondary」を選択した場合:

| Configure VLAN Interface                                                                 |                                                                           |                                |                     |
|------------------------------------------------------------------------------------------|---------------------------------------------------------------------------|--------------------------------|---------------------|
| Port<br>VLAN Mode<br>Acceptable Frame<br>Ingress Checking<br>Native VLAN<br>VID (1-4094) | eth1/0/1 Trunk Secondary Admit All Enabled  Native VLAN Untagged Tagged 1 | Clone<br>From Port<br>eth1/0/1 | To Port<br>eth1/0/1 |
| Action<br>Allowed VLAN Range<br>Current Allowed VLAN Range                               | None                                                                      |                                | Back Apply          |

図 8-16 Configure VLAN Interface - Trunk Secondary 画面

#### 画面に表示される項目:

| 項目                  | 内容                                                          |  |
|---------------------|-------------------------------------------------------------|--|
| Port                | 選択したポートが表示されます。                                             |  |
| VLAN Mode           | VLAN モードを「Trunk Secondary」にします。                             |  |
| Acceptable Frame    | 許可するフレームの種類を「Tagged Only」「Untagged Only」「Admit All」から選択します。 |  |
| Ingress Checking    | イングレスチェック機能を「Enabled」(有効)/「Disabled」(無効)に指定します。             |  |
| Native VLAN         | Native VLAN を有効にします。「Untagged」または「Tagged」フレームを選択します。        |  |
| VID                 | Native VLAN を有効にした場合、設定する「VLAN ID」を指定します。1 から 4094 で指定可能です。 |  |
| Action              | 実行する動作を「All」「Add」「Remove」「Except」「Replace」から選択します。          |  |
| Allowed VLAN Range  | 許可した VLAN 範囲情報を指定します。                                       |  |
| Clone               | クローンを有効にします。                                                |  |
| From Port / To Port | 設定するポートの始点 / 終点を設定します。                                      |  |
|                     |                                                             |  |

「Back」をクリックすると前の画面に戻ります。

# Port Summary (ポートサマリー)

「Port Summary」タブでは、各ポートの VLAN インタフェース設定を確認できます。

# VLAN Interface

| face Settings | Port Sumn                                                                                                    | nary                                                                                                    |                                                                                                    |                                                                                                    |
|---------------|----------------------------------------------------------------------------------------------------|----------------------------------------------------------------------------------------------------|----------------------------------------------------------------------------------------------------|----------------------------------------------------------------------------------------------------|
|               |                                                                                                    |                                                                                                    |                                                                                                    |                                                                                                    |
| VLAN Mode     | Native VLAN                                                                                                    | Untagged VLAN                                                                                                    | Tagged VLAN                                                                                                    | Dynamic Tagged VLAN                                                                                                    |
| Hybrid        | 1                                                                                                    | 1                                                                                                    |                                                                                                    |                                                                                                    |
| Hybrid        | 1                                                                                                    | 1                                                                                                    |                                                                                                    |                                                                                                    |
| Hybrid        | 1                                                                                                    | 1                                                                                                    |                                                                                                    |                                                                                                    |
| Hybrid        | 1                                                                                                    | 1                                                                                                    |                                                                                                    |                                                                                                    |
| Hybrid        | 1                                                                                                    | 1                                                                                                    |                                                                                                    |                                                                                                    |
| Hybrid        | 1                                                                                                    | 1                                                                                                    |                                                                                                    |                                                                                                    |
| Hybrid        | 1                                                                                                    | 1                                                                                                    |                                                                                                    |                                                                                                    |
| Hybrid        | 1                                                                                                    | 1                                                                                                    |                                                                                                    |                                                                                                    |
| Hybrid        | 1                                                                                                    | 1                                                                                                    |                                                                                                    |                                                                                                    |
|               | face Settings           VLAN Mode           Hybrid           Hybrid           Hybrid           Hybrid           Hybrid           Hybrid           Hybrid           Hybrid           Hybrid           Hybrid           Hybrid           Hybrid           Hybrid           Hybrid           Hybrid           Hybrid           Hybrid | VLAN ModeNative VLANHybrid1Hybrid1Hybrid1Hybrid1Hybrid1Hybrid1Hybrid1Hybrid1Hybrid1Hybrid1Hybrid1Hybrid1Hybrid1Hybrid1Hybrid1Hybrid1Hybrid1Hybrid1Hybrid1 | Face SettingsPort SummaryVLAN ModeNative VLANUntagged VLANHybrid11Hybrid11Hybrid11Hybrid11Hybrid11Hybrid11Hybrid11Hybrid11Hybrid11Hybrid11Hybrid11Hybrid11Hybrid11Hybrid11Hybrid11 | Face SettingsPort SummaryVLAN ModeNative VLANUntagged VLANTagged VLANHybrid11Hybrid11Hybrid11Hybrid11Hybrid11Hybrid11Hybrid11Hybrid11Hybrid11Hybrid11Hybrid11Hybrid11Hybrid11Hybrid11Hybrid11 |

図 8-17 VLAN Interface - Port Summary 画面

# 802.1v Protocol VLAN (802.1v プロトコル VLAN)

802.1v Protocol VLAN フォルダには「Protocol VLAN Profile」および「Protocol VLAN Profile Interface」の2つの画面があります。

### Protocol VLAN Profile(プロトコル VLAN プロファイル設定)

本テーブルで、プロトコル VLAN グループを作成し、そのグループにプロトコルを追加します。802.1v プロトコル VLAN グループ設定は、各プロト コルのためにマルチプル VLAN をサポートし、同じ物理ポートに異なるプロトコルを持つタグなしポートの設定が可能です。例えば、同じ物理ポー トに 802.1Q と 802.1v タグなしポートを設定できます。

L2 Features > VLAN > 802.1v Protocol VLAN > Protocol VLAN Profile の順にメニューをクリックし、以下の画面を表示します。

| Protocol VLAN Profile                                        |                                          |                     |        |
|--------------------------------------------------------------|------------------------------------------|---------------------|--------|
| Add Protocol VLAN Profile Profile ID (1-16) Total Entries: 1 | Frame Type Ethernet2  Ether Type (0x0-0) | xFFFF) 0x           | Apply  |
| Profile ID                                                   | Frame Type                               | Ether Type          |        |
| 1                                                            | Ethernet2                                | 0xFFFF(User define) | Delete |
|                                                              |                                          |                     |        |

図 8-18 Protocol VLAN Profile 画面

#### 画面に表示される項目:

| 項目         | 説明                                                                                                    |
|------------|----------------------------------------------------------------------------------------------------|
| Profile ID | 802.1v プロトコル VLAN プロファイル ID 番号を 1-16 の範囲から指定します。                                                                                                    |
| Frame Type | フレームタイプを選択します。本機能は、関連するプロトコルのタイプを検出するためにパケットヘッダのタイプオクテット<br>を検証することで、パケットをプロトコルで定義された VLAN にマップします。「Ethernet 2」「LLC」「SNAP」から選択します。                                                                                                    |
| Ether Type | グループに対してイーサネットタイプを指定します。プロトコル値は、指定されたフレームタイプのプロトコルを識別す<br>るために使用されます。入力形式は 0x0 から 0xffff です。オクテット文字列は、フレームタイプによって、以下に示す値<br>の 1 つを持っています。<br>・ Ethernet 2 - 16 ビット (2 オクテット)の 16 進数です。例えば、IPv4 は 0800、IPv6 は 86dd、ARP は 0806 などです。<br>・ IEEE802.3 SNAP - 16 ビット (2 オクテット)の 16 進数です。<br>・ IEEE802.3 LLC - 2 オクテットの IEEE 802.2 Link Service Access Point(LSAP) ペアです。はじめのオクテットは、<br>Destination Service Access Point (DSAP) のための値であり、2 番目のオクテットは送信元のための値です。 |

「Apply」をクリックし、設定内容を適用します。 「Delete」をクリックすると指定のエントリを削除します。

# Protocol VLAN Profile Interface(プロトコル VLAN プロファイルインタフェース)

プロトコル VLAN ポートの設定を行います。テーブルの下半分は定義済みのすべての設定を表示します。

L2 Features > VLAN > 802.1v Protocol VLAN > Protocol VLAN Profile Interface の順にメニューをクリックし、以下の画面を表示します。

| otocol VLAN Profile Int       | erface            |            |            |                           |
|-------------------------------|-------------------|------------|------------|---------------------------|
| dd New Protocol VLAN Interfac | e                 |            |            |                           |
| Port 1 v eth1/0/1             | V Profile ID 1 VI | D (1-4094) | Priority 0 | <ul> <li>Apply</li> </ul> |
| Jnit 1 Settings               |                   |            |            |                           |
| Port                          | Profile ID        | VID        | Priority   |                           |
| eth1/0/18                     | 1                 | 1          | 0          | Delete                    |

図 8-19 Protocol VLAN Profile Interface 画面

| 両エにまことやて西口 | • |  |
|------------|---|--|
| 囲間に表示される項目 |   |  |
|            | • |  |

| 項目           | 説明                                                                                                    |
|--------------|----------------------------------------------------------------------------------------------------|
| Port         | 設定するスタッキングユニット ID とポート番号を指定します。                                                                                                    |
| Profile ID   | 対応するボタンをチェックし、プルダウンメニューから定義済みの Profile ID を選択します。                                                                                                    |
| VID (1-4094) | 対応するボタンをチェックし、VID を入力します。これは、VLAN 名と共に、ユーザが作成する VLAN を識別するために使用する ID です。                                                                                                    |
| Priority     | スイッチに設定済みの 802.1p デフォルトプライオリティ(パケットが送られる CoS キューを決定するために使用)の設定を書<br>き換える場合に使用します。本項目を選択すると、スイッチが受信したパケット内の本プライオリティに一致するパケットは、<br>既に指定した CoS キューに送られます。本画面で設定した基準に一致するパケットが、指定された CoS キューに送られる前に、<br>パケットの 802.1p デフォルトプライオリティを、「Priority(0-7)」に指定した値に書き換える場合に対応するボックスをクリッ<br>クします。指定しない場合は、パケットは送出される前に、入力用の 802.1p ユーザプライオリティを元の値に書き換えられます。 |

「Apply」をクリックし、設定内容を適用します。 「Delete」をクリックすると指定のエントリを削除します。

# GVRP (GVRP の設定)

### GVRP Global (GVRP グローバル設定)

GVRP(GARP VLAN Registration Protocol)が有効なスイッチ同士で VLAN 構成情報を共有するかどうかを指定することができます。さらに、Ingress を「Enabled」(有効)にすることで、VID がポートの PVID と一致しない入力パケットをフィルタしてトラフィックを制限します。 設定内容は、設定画面下部のテーブルで参照することができます。

#### L2 Features > VLAN > GVRP > GVRP Global の順にクリックし、以下の画面を表示します。

| GVRP Global           |                       |
|-----------------------|-----------------------|
| GVRP Global           |                       |
| Global GVRP State     | CEnabled  ODisabled   |
| Dynamic VLAN Creation | Enabled     Obisabled |
| NNI BPDU Address      | Dot1d 🔽               |
|                       | Apply                 |

図 8-20 GVRP Global 画面

| 画面に表示される項目:       |                                                                         |
|-------------------|-------------------------------------------------------------------------|
| 項目                | 説明                                                                      |
| Global GVRP State | GVRP 状態をグローバルに有効 / 無効にします。                                              |
|                   | • Enabled - デバイスで GVRP を有効に設定します。                                       |
|                   | ・ Disabled - デバイスで GVRP を無効に設定します。(初期値)                                 |
| Dynamic VLAN      | ダイナミック VLAN クリエーション機能を「Enabled」(有効)/「Disabled」(無効)に指定します。               |
| Creation          |                                                                         |
| NNI BPDU Address  | カスタマネットワークにおける GVRP の BPDU プロトコルアドレスを決定します。802.1d GVRP アドレス、802.1ad サービ |
|                   | スプロバイダの GVRP アドレスまたはユーザ定義のマルチキャストを使用します。「Dot1d」「Dot1ad」から指定します。         |
|                   |                                                                         |

「Apply」ボタンをクリックし、デバイスに GVRP 設定を適用します。

#### GVRP Port (GVRP ポート設定)

GVRP ポートパラメータを設定します。

#### L2 Features > VLAN > GVRP Settings > GVRP Port の順にクリックし、以下の画面を表示します。

| VRP Port                                                                            |                                                                                                 |                                                                                                    |                                                                                                    |                                                                |
|-------------------------------------------------------------------------------------|-------------------------------------------------------------------------------------------------|----------------------------------------------------------------------------------------------------|----------------------------------------------------------------------------------------------------|----------------------------------------------------------------|
| Unit From Port                                                                      | To Port                                                                                         | GVRP Status Join Time<br>(10-10000)                                                                                                    | Leave Time<br>(10-10000)                                                                                                    | Leave All Time<br>(10-10000)                                   |
| 1 v eth1/0/1 v<br>Note:                                                             | eth1/0/1 🗸                                                                                      | Disabled 20 centised                                                                                                    | conds 60 centisecon                                                                                                    | nds 1000 centiseconds Apply                                    |
| The Leave Time should be                                                            | no less than 3 * Join Time.                                                                     |                                                                                                    |                                                                                                    |                                                                |
|                                                                                     |                                                                                                 |                                                                                                    |                                                                                                    |                                                                |
| Leave All Time should be g                                                          | reater than Leave Time.                                                                         |                                                                                                    |                                                                                                    |                                                                |
| Jnit 1 Settings<br>Port                                                             | GVRP Status                                                                                     | Join Time                                                                                                    | Leave Time                                                                                                    | Leave All Time                                                 |
| Joit 1 Settings<br>Port<br>eth1/0/1                                                 | GVRP Status<br>Disabled                                                                         | Join Time<br>20                                                                                                    | Leave Time                                                                                                    | Leave All Time<br>1000                                         |
| Jnit 1 Settings<br>Port<br>eth1/0/1<br>eth1/0/2                                     | GVRP Status<br>Disabled<br>Disabled                                                             | Join Time           20           20           20                                                                                                    | Leave Time           60           60                                                                                                    | Leave All Time<br>1000<br>1000                                 |
| Jnit 1 Settings<br>Port<br>eth1/0/1<br>eth1/0/2<br>eth1/0/3                         | GVRP Status<br>Disabled<br>Disabled<br>Disabled                                                 | Join Time           20           20           20           20           20                                                                                                    | Leave Time<br>60<br>60<br>60<br>60                                                                                                    | Leave All Time<br>1000<br>1000<br>1000                         |
| Unit 1 Settings<br>Port<br>eth1/0/1<br>eth1/0/2<br>eth1/0/3<br>eth1/0/4             | GVRP Status<br>Disabled<br>Disabled<br>Disabled<br>Disabled<br>Disabled                         | Join Time           20           20           20           20           20           20           20           20           20           20           20                                                     | Leave Time           60           60           60           60           60           60           60           60                                        | Leave All Time<br>1000<br>1000<br>1000<br>1000<br>1000         |
| Jnit 1 Settings<br>Port<br>eth1/0/1<br>eth1/0/2<br>eth1/0/3<br>eth1/0/4<br>eth1/0/5 | GVRP Status<br>Disabled<br>Disabled<br>Disabled<br>Disabled<br>Disabled<br>Disabled<br>Disabled | Join Time           20           20           20           20           20           20           20           20           20           20           20           20           20           20           20 | Leave Time           60           60           60           60           60           60           60           60           60           60           60 | Leave All Time<br>1000<br>1000<br>1000<br>1000<br>1000<br>1000 |

図 8-21 GVRP Port 画面

画面に表示される項目:

| 項目                        | 説明                                                                                                    |
|---------------------------|----------------------------------------------------------------------------------------------------|
| Unit                      | 設定を行うユニットを指定します。                                                                                                    |
| From Port / To Port       | 設定するポートの始点 / 終点を設定します。                                                                                                    |
| GVRP Status               | GVRP が各ポートで有効かどうかを設定します。有効にするとポートが自動的に VLAN のメンバになります。<br>・ Enabled - 選択したポートで GVRP を有効にします。<br>・ Disabled - 選択したポートで GVRP を無効にします。(初期値) |
| Join Time (10-10000)      | センチ秒で開始時間を設定します。初期値は 20 です。                                                                                                    |
| Leave Time (10-10000)     | センチ秒で終了時間を設定します。初期値は 60 です。                                                                                                    |
| Leave All Time (10-10000) | センチ秒で全終了時間を設定します。初期値は 1000 です。                                                                                                    |

「Apply」ボタンをクリックし、デバイスに GVRP 設定を適用します。

# GVRP Advertise VLAN(GVRP Advertise VLAN 設定)

GVRP advertised VLAN の設定、表示を行います。

L2 Features > VLAN > GVRP > GVRP Advertise VLAN の順にクリックし、以下の画面を表示します。

| GVRP Ad     | vertise VLAN |          |        |                    |       |
|-------------|--------------|----------|--------|--------------------|-------|
| GVRP Adve   | ertise VLAN  |          |        |                    |       |
| Unit        | From Port    | To Port  | Action | Advertise VID List |       |
| 1           | eth1/0/1     | eth1/0/1 | Add 💌  | 1,3 or 2-5         | Apply |
| Unit 1 Sett | tings        |          |        |                    |       |
|             |              |          |        |                    |       |
|             | Port         |          |        | Advertise VLAN     |       |
|             | eth1/0       | /1       |        |                    |       |
|             | eth1/0       | /2       |        |                    |       |
|             | eth1/0       | /3       |        |                    |       |
|             | eth1/0       | /4       |        |                    |       |
|             | eth1/0       | /5       |        |                    |       |

図 8-22 GVRP Advertise VLAN 画面

画面に表示される項目:

| 項目                  | 説明                                                                                                    |
|---------------------|----------------------------------------------------------------------------------------------------|
| Unit                | 設定するユニットを指定します。                                                                                              |
| From Port / To Port | ポートの始点 / 終点を設定します。                                                                                           |
| Action              | アドバタイズ VLAN によるポートマッピングの動作を選択します。「AII」「Add」「Remove」「Replace」から選択<br>可能です。「AII」を選択するとすべてのアドバタイズ VLAN が使用されます。 |
| Advertise VID List  | アドバタイズ VLAN ID を入力します。                                                                                       |

「Apply」ボタンをクリックし、設定を適用します。

### GVRP Forbidden VLAN(GVRP Forbidden VLAN 設定)

GVRP Forbidden VLAN の設定、表示を行います。

#### L2 Features > VLAN > GVRP > GVRP Forbidden VLAN の順にクリックし、以下の画面を表示します。

| GVRP Forbidden VLAN                                                                                                    |                                                     |
|----------------------------------------------------------------------------------------------------|-----------------------------------------------------|
| GVRP Forbidden VLAN                                                                                                    |                                                     |
| Unit From Port To Port A          Unit       From Port       To Port       A         1       eth1/0/1       eth1/0/1       A         Unit 1 Settings       A | ction     Forbidden VID List       Add     2 or 3-5 |
| Port                                                                                                    | Forbidden VLAN                                      |
| eth1/0/1                                                                                                    |                                                     |
| eth1/0/2                                                                                                    |                                                     |

図 8-23 GVRP Forbidden VLAN 画面

画面に表示される項目:

| 項目                  | 説明                                                                                                   |
|---------------------|----------------------------------------------------------------------------------------------------|
| Unit                | 設定するユニットを指定します。                                                                                      |
| From Port / To Port | ポートの始点 / 終点を設定します。                                                                                   |
| Action              | 禁止 VLAN によるポートマッピングの動作を選択します。「All」「Add」「Remove」「Replace」から選択可能です。「All」<br>を選択するとすべての禁止 VLAN が使用されます。 |
| Forbidden VID List  | 禁止 VLAN ID を入力します。                                                                                   |

「Apply」ボタンをクリックし、設定を適用します。

### GVRP Statistics Table (GVRP 統計テーブル)

GVRP の統計情報を表示します。

### L2 Features > VLAN > GVRP > GVRP Statistics Table の順にクリックし、以下の画面を表示します。

| GVRP Statistic    | s Tabl | e         | _          |            | _       | _             | _                  |
|-------------------|--------|-----------|------------|------------|---------|---------------|--------------------|
| GVRP Statistics T | able   |           |            |            |         |               |                    |
| Unit 1            | ~      | Port e    | eth1/0/1 🔽 |            | 5       | Find Show All | Clear<br>Clear All |
| Unit 1 Settings   |        |           |            |            |         |               |                    |
| Port              |        | JoinEmpty | JoinIn     | LeaveEmpty | Leaveln | LeaveAll      | Empty              |
| oth 1 /0/1        | RX     | 0         | 0          | 0          | 0       | 0             | 0                  |
| eth1/0/1          | ΤX     | 0         | 0          | 0          | 0       | 0             | 0                  |
| oth1/0/2          | RX     | 0         | 0          | 0          | 0       | 0             | 0                  |

図 8-24 GVRP Statistics Table 画面

#### 画面に表示される項目:

| 項目   | 説明                   |
|------|----------------------|
| Unit | 統計情報を表示するユニットを指定します。 |
| Port | 統計情報を表示するポートを指定します。  |

#### エントリの検索

「Find」ボタンをクリックして、エントリを検索します。

#### エントリの削除

「Clear」ボタンをクリックして、表示されたエントリを削除します。

#### 全エントリの表示

「Show All」ボタンをクリックして、すべてのエントリを表示します。

#### 全表示エントリの削除

「Clear All」ボタンをクリックして、すべての表示エントリを削除します。

### Asymmetric VLAN (Asymmetric VLAN 設定)

共有 VLAN 学習 (SVL: Shared VLAN Learning) は Asymmetric VLAN のための第一の必要条件となる例です。通常の環境下では、VLAN 環境で通信する 1 組の装置は、同じ VLAN を使用して送受信します。しかし、Asymmetric VLAN が必要とされる場合、B に送信するために A に使用される VLAN と A に送信するために使用される VLAN の 2 つの異なる VLAN を使用することが便利です。このタイプの設定が必要とされる例は、クライアントが 異なる IP サブネットにある場合、または機密に関連する必要性があり、クライアント間のトラフィックを分ける場合です。

L2 Features > VLAN > Asymmetric VLAN の順にメニューをクリックし、以下の画面を表示します。

| Asymmetric VLAN Settings                    | () Safeguard |
|---------------------------------------------|--------------|
| Asymmetric VLAN State O Enabled  O Disabled |              |
|                                             | Apply        |

図 8-25 Asymmetric VLAN Settings 画面

「Asymmetric VLAN State」を「Enabled」(有効)または「Disabled」(無効)に設定し、「Apply」ボタンをクリックして、変更を有効にします。

# MAC VLAN (MAC VLAN 設定)

新しく MAC ベース VLAN エントリを作成し、設定済みのエントリを検索 / 編集 / 削除します。

エントリがポートに作成されると、ポートは自動的に指定した VLAN のタグなしメンバポートになります。スタティック MAC ベース VLAN のエントリがユーザに作成されると、このユーザからのトラフィックはこのポートで動作する認証機能に関わらず指定 VLAN の下で送信されます。

#### L2 Features > VLAN > MAC VLAN の順にメニューをクリックし、以下の画面を表示します。

| MAC VLAN           |               |             |            |           |         |
|--------------------|---------------|-------------|------------|-----------|---------|
| MAC VLAN           |               |             |            |           |         |
| MAC Address 00-84- | 57-00-00-00 V | ID (1-4094) | Priority 0 | ~         | Apply   |
| Total Entries: 1   |               |             |            |           |         |
| MAC Ad             | dress         | VID         | Priority   | Status    |         |
| 00-11-22-3         | 3-44-55       | 1           | 0          | Active    | Delete  |
|                    |               |             |            | 1/1 < < 1 | > >  Go |

図 8-26 MAC VLAN 画面

画面に表示される項目:

| 項目              | 説明                                                             |
|-----------------|----------------------------------------------------------------|
| MAC Address     | ユニキャスト MAC アドレスを入力します。                                         |
| VID             | VLAN ID を入力します。                                                |
| Priority        | プルダウンメニューを使用してタグなしパケットに割り当てる優先度(0-7)を選択します。                    |
| VID<br>Priority | VLAN ID を入力します。<br>プルダウンメニューを使用してタグなしパケットに割り当てる優先度(0-7)を選択します。 |

「Apply」をクリックし、設定内容を適用します。

「Delete」をクリックすると指定のエントリを削除します。

設定エントリページが複数ページある場合、ページ番号を指定して「Go」をクリックすると当該のページへ移動します。

# LL2VLAN Interface Description (L2VLAN インタフェース概要)

L2 VLAN インタフェースの概要について表示、設定を行います。

#### L2 Features > VLAN > L2VLAN Interface Description をクリックします。次の画面が表示されます。

| eate L2VLAN Interface Des                                                    | cription                |        |                |             |      |          |
|------------------------------------------------------------------------------|-------------------------|--------|----------------|-------------|------|----------|
| 2VLAN Interface                                                              | Description<br>64 chars |        | ]              |             |      | Apply    |
|                                                                              |                         |        |                |             |      |          |
| nd L2VLAN Interface Descr                                                    | iption                  |        |                |             |      |          |
| nd L2VLAN Interface Desci<br>2VLAN Interface                                 | iption                  |        |                |             |      |          |
| nd L2VLAN Interface Descr<br>2VLAN Interface                                 | iption                  |        |                |             | Find | Show All |
| ad L2VLAN Interface Descr<br>2VLAN Interface                                 | iption                  |        |                |             | Find | Show All |
| od L2VLAN Interface Descr<br>2VLAN Interface<br>otal Entries: 1<br>Interface | iption                  | Status | Administrative | Description | Find | Show All |

図 8-27 L2VLAN Interface Description 画面

画面に表示される項目:

| 項目               | 説明                          |
|------------------|-----------------------------|
| L2VLAN Interface | L2 VLAN インタフェースの ID を指定します。 |
| Description      | L2 VLAN インタフェースの概要を入力します。   |

「Apply」をクリックし、設定内容を適用します。

「Find」をクリックして、入力した情報に基づく特定のエントリを検出します。

「Show All」をクリックして、すべてのエントリを表示します。

「Delete Description」をクリックすると指定の L2 VLAN の概要を削除します。

設定エントリページが複数ページある場合、ページ番号を指定して「Go」をクリックすると当該のページへ移動します。

# Subnet VLAN(サブネット VLAN)

サブネット VLAN エントリは IP サブネットベースの VLAN クラシフィケーションルールです。ポートにタグなしまたはプライオリティタグを持つ IP パケットを受信すると、送信元 IP アドレスがサブネット VLAN エントリへの照合のために使用されます。エントリのサブネットに送信元 IP があると、 パケットはこのサブネットのために定義された VLAN に分類されます。

サブネット VLAN のパラメータを設定します。

L2 Features > VLAN > Subnet VLAN の順にメニューをクリックし、以下の画面を表示します。

| Subnet VLAN                                        |            |                                                |             |        |
|----------------------------------------------------|------------|------------------------------------------------|-------------|--------|
| Subnet VLAN                                        |            |                                                |             |        |
| OIPv4 Network Prefix/Prefix Length<br>VID (1-4094) | 20.0.1.0/8 | OIPv6 Network Prefix/Prefix Length<br>Priority | 8FFE::/64   | Apply  |
| Total Entries: 1                                   |            |                                                |             |        |
| Subnet                                             |            | VID                                            | Priority    |        |
| 10.0.0/8                                           |            | 1                                              | 0           | Delete |
|                                                    |            |                                                | 1/1 < < 1 > | Go     |

図 8-28 Subnet VLAN 画面

#### 画面に表示される項目:

| 項目                                  | 説明                                         |
|-------------------------------------|--------------------------------------------|
| IPv4 Network Prefix / Prefix Length | 使用する IPv4 アドレスとプレフィクス長を入力します。              |
| IPv6 Network Prefix / Prefix Length | 使用する IPv6 アドレスとプレフィクス長を入力します。              |
| VID                                 | VID 値のリストを入力します。                           |
| Priority                            | 優先値を指定します。0-7 の範囲で指定できます。値が高い方が優先度が高くなります。 |
|                                     |                                            |

「Apply」をクリックし、設定内容を適用します。

「Delete」をクリックすると指定のエントリを削除します。

設定エントリページが複数ページある場合、ページ番号を指定して「Go」をクリックすると当該のページへ移動します。

# Super VLAN(Super VLAN 設定)(EI/MI モードのみ)

Super VLAN は、同じ IP サブネットにある複数のサブ VLAN を集約するために使用されます。サブ VLAN は L2 の独立したブロードキャストドメイン です。Super VLAN はホストがサブ VLAN にある物理メンバポートを持つことができません。一度、IP インタフェースが Super VLAN に割り当てられ ると、プロキシ ARP はサブ VLAN 間の通信のためにインタフェースで自動的に有効にされます。IP インタフェースが Super VLAN に割り当てられると、 他の VLAN に割り当てられることはできなくなります。Super VLAN は他の Super VLAN のサブ VLAN となることはできません。

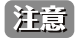

Private VLAN と Super VLAN は相互排他機能です。Private VLAN は Super VLAN として設定できません。 L3 ルートプロトコル、マルチキャストプロトコルは Super VLAN インタフェースで動作できません。

L2 Features > VLAN > Super VLAN の順にメニューをクリックして以下の画面を表示します。

| Super VLAN         |            | _            |                |               | _        |
|--------------------|------------|--------------|----------------|---------------|----------|
| Add Super VLAN     |            |              |                |               |          |
| Super VID List     | 3 or 2-5   |              |                |               | Apply    |
| Add Sub VLAN       |            |              |                |               |          |
| Super VID (1-4094) |            | Sub VID List | 3 or 2-5       |               | Apply    |
| Find Super VLAN    |            |              |                |               |          |
| Super VID (1-4094) |            |              |                | Find          | Show All |
| Total Entries: 1   |            |              |                |               |          |
| SuperVLAN ID       | SubVLAN ID |              | SubVLAN Status |               |          |
| 2                  | 3          | Delete       | Inactive       | IP Range List | Delete   |
|                    |            |              |                | 1/1 < < 1     | > >  Go  |

図 8-29 Super VLAN Settings 画面

画面に表示される項目:

| 項目             | 説明                                                  |  |  |
|----------------|-----------------------------------------------------|--|--|
|                | Add Super VLAN                                      |  |  |
| Super VID List | 作成する Super VLAN の VLAN を入力します。                      |  |  |
|                | Add Sub VLAN                                        |  |  |
| Super VID      | サブ VLAN に関連する Super VLAN の VLAN ID(1 - 4094)を入力します。 |  |  |
| Sub VID List   | Super VLAN のサブ VLAN を入力します。                         |  |  |
|                | Find Super VLAN                                     |  |  |
| Super VID      | 表示する Super VLAN の VLAN ID(1 - 4094)を入力します。          |  |  |

-「Delete」をクリックすると指定のエントリを削除します。

「Find」をクリックして、入力した情報に基づく特定のエントリを検出します。

「Show All」をクリックして、すべてのエントリを表示します。

設定エントリページが複数ページある場合、ページ番号を指定して「Go」をクリックすると当該のページへ移動します。

「IP Range List」をクリックするとサブ VLAN に IP 範囲を指定することができます。

# ■ サブ VLAN の IP 範囲を設定

「IP Range List」リンクをクリックすると、以下の画面が表示されます。

| Sub VLAN                               |                             |
|----------------------------------------|-----------------------------|
| Sub VLAN                               |                             |
| Sub VLAN                               | 3                           |
| Action                                 | Add                         |
| <ul> <li>Start IP Address</li> </ul>   |                             |
| End IP Address                         |                             |
| <ul> <li>Start IPv6 Address</li> </ul> | 2013::1                     |
| End IPv6 Address                       | 2013::1 Back Apply          |
| Total Entries: 1                       |                             |
| NO.                                    | SubVLAN IP Address Range    |
| 1                                      | 192.168.70.20-192.168.70.24 |
|                                        |                             |

図 8-30 Sub VLAN Settings - IP Range List 画面

画面に表示される項目:

| 説明                                           |
|----------------------------------------------|
| サブ VLAN の指定 IP アドレスを追加(Add)または削除(Remove)します。 |
| 開始IPアドレスを入力します。                              |
| 終了IPアドレスを入力します。                              |
| 開始 IPv6 アドレスを入力します。                          |
|                                              |
| 終了 IPv6 アドレスを入力します。                          |
|                                              |
|                                              |

設定を変更する際は、必ず「Apply」ボタンをクリックし、設定内容を適用してください。 「Back」をボタンをクリックして前のページに戻ります。

# Auto Surveillance VLAN (自動サーベイランス VLAN)

自動サーベイランス VLAN は、IP サーベイランスサービスを強化するための機能です。音声 VLAN と同様、D-Link IP カメラからのビデオトラフィックに対して自動的に VLAN をアサインします。優先度が高いこと、また個別の VLAN を使用することで、サーベイトラフィックの品質とセキュリティを保証します。

Auto Surveillance Properties (自動サーベイランスプロパティ)

L2 Features > VLAN > Auto Surveillance VLAN > Auto Surveillance Properties の順にクリックし、次の画面を表示します。

| Auto Surveillance Propert     | ies                   |          |
|-------------------------------|-----------------------|----------|
| Global Settings               |                       |          |
| Surveillance VLAN             | Enabled Disabled      |          |
| Surveillance VLAN ID (2-4094) |                       |          |
| Surveillance VLAN CoS         | 5 🗸                   |          |
| Aging Time (1-65535)          | 720 min               |          |
|                               |                       | Apply    |
| Port Settings                 |                       |          |
| Unit From Port                | To Port State         |          |
| 1 V eth1/0/1 V                | eth1/0/1 V Disabled V | Apply    |
| Unit 1 Settings               |                       |          |
|                               | Port                  | State    |
|                               | eth1/0/1              | Disabled |

図 8-31 Auto Surveillance Properties 画面

#### 画面に表示される項目:

| 項目                    | 説明                                                                                                    |  |  |  |
|-----------------------|----------------------------------------------------------------------------------------------------|--|--|--|
| Grobal Settings       |                                                                                                    |  |  |  |
| Surveillance VLAN     | サーベイランス VLAN を「Enabled」(有効)/「Disabled」(無効)に設定します。                                                                                                    |  |  |  |
| Surveillance VLAN ID  | サーベイランス VLAN の VLAN ID を指定します。2 から 4094 で指定できます。                                                                                                    |  |  |  |
| Surveillance VLAN CoS | サーベイランス VLAN の優先値を指定します。0 から 7 で指定できます。                                                                                                    |  |  |  |
| Aging Time            | エージングタイム (1-65535 分) を設定します。初期値は 720 (分) です。<br>エージングタイムは、ポートがオートサーベイランス VLAN メンバである場合にサーベイランス VLAN からポート<br>を削除するために使用されます。最後のサーベイランスデバイスが、トラフィックの送信を止めて、このサーベ<br>イランスデバイスの MAC アドレスがエージングタイムに到達すると、サーベイランス VLAN エージングタイマが<br>開始されます。ポートはサーベイランス VLAN のエージングタイム経過後にサーベイランス VLAN から削除され<br>ます。サーベイランストラフィックがエージングタイム内に再開すると、エージングタイマはキャンセルされます。 |  |  |  |
|                       | Port Settings                                                                                                    |  |  |  |
| Unit                  | 設定するユニットを選択します。                                                                                                    |  |  |  |
| From Port / To Port   | 設定するポート範囲を指定します。                                                                                                    |  |  |  |
| State                 | 指定したポートでサーベイランス VLAN を「Enabled」(有効)/「Disabled」(無効)にします。<br>サーベイランス VLAN が有効な場合、ポートはアンタグのサーベイランス VLAN メンバとして自動的に学習され、<br>受信したアンタグのサーベイランスパケットはサーベイランス VLAN に転送されます。受信したパケットの送信<br>元 MAC アドレスが OUI(Organizationally Unique Identifier)アドレスに一致している場合、そのパケットはサー<br>ベイランスパケットとして認識されます。                                                              |  |  |  |

「Apply」ボタンをクリックし、設定を適用します。

# MAC Settings and Surveillance Device(MAC 設定 & サーベイランスデバイス設定)

ユーザ定義のサーベイランストラフィックの OUI を設定します。

L2 Features > VLAN > Auto Surveillance VLAN > MAC Settings and Surveillance Device の順にメニューをクリックして以下の画面を表示します。

| MAC Settin     | ngs and Surveillan           | ce Device                       |                    |                   |                   |        |
|----------------|------------------------------|---------------------------------|--------------------|-------------------|-------------------|--------|
| User-defin     | ed MAC Settings              | Auto Surveillance VLAN Summ     | nary               |                   |                   |        |
| To add more d  | device(s) for Auto Surveilla | ance VLAN by user-defined confi | guration as below. |                   |                   |        |
| Component Ty   | ype Video Mana               | agement Server 🔽                | Description        | 32 chars          |                   |        |
| MAC Address    | 00-01-02-03-                 | 00-00                           | Mask               |                   |                   | Apply  |
| Total Entries: | : 4                          |                                 |                    |                   |                   |        |
| ID             | Component Type               | Descri                          | ption              | MAC Address       | Mask              |        |
| 1              | D-Link Device                | IP Survei                       | llance             | 28-10-7B-00-00-00 | FF-FF-FF-E0-00-00 | Delete |
| 2              | D-Link Device                | IP Survei                       | llance             | 28-10-7B-20-00-00 | FF-FF-FF-F0-00-00 | Delete |
|                | O Link Davies                | ID Oursel                       | 10000              | DD 05 54 00 00 00 |                   | 0.11   |
| 3              | D-LINK Device                | IP Survei                       | lance              | B0-C5-54-00-00-00 | FF-FF-FF-80-00-00 | Delete |

図 8-32 User -defined MAC Settings タブ画面

#### 画面に表示される項目:

| 項目             | 説明                                                                                                    |
|----------------|----------------------------------------------------------------------------------------------------|
| Component Type | プルダウンメニューを使用して、サーベイランス VLAN が自動検出可能なサーベイランスコンポーネントを選択します。<br>選択可能項目は次の通りです。: [Video Management Server」 [VMS Client/Remote Viewer」 [Video Encoder」 [Network |
|                | Storage」「Other IP Surveillance Device」                                                                                                    |
| Description    | ユーザ定義 OUI に関する説明を入力します。(最大 32 文字)                                                                                                    |
| MAC Address    | ユーザ定義の OUI MAC アドレスを入力します。                                                                                                    |
| Mask           | ユーザ定義 OUI MAC アドレスマスクを入力します。                                                                                                    |

設定を変更する際は、必ず「Apply」ボタンをクリックし、設定内容を適用してください。

#### エントリの削除

「Delete」ボタンをクリックして、指定エントリを削除します。

### 自動サーベイランス VLAN サマリの表示

「Auto Surveillance VLAN Summary」タブをクリックして、以下の画面を表示します。

| MAC Settings and Surveillance Device                     |                |             |             |            |  |
|----------------------------------------------------------|----------------|-------------|-------------|------------|--|
| User-defined MAC Settings Auto Surveillance VLAN Summary |                |             |             |            |  |
| Unit 1                                                   | ]              |             |             |            |  |
| Total Entries: 0                                         |                |             |             |            |  |
| Port                                                     | Component Type | Description | MAC Address | Start Time |  |
|                                                          |                |             |             |            |  |

図 8-33 Auto Surveillance VLAN Summary タブ画面

#### 画面に表示される項目:

| 項目   | 説明              |
|------|-----------------|
| Unit | 表示するユニットを選択します。 |
## Voice VLAN (音声 VLAN)

## Voice VLAN Global(音声 VLAN グローバル設定)

音声 VLAN は、IP 電話からの音声トラフィックを送信するのに使用される VLAN です。不規則にデータを送信すると IP 電話の音の品質を低下させる ため、音声トラフィックの QoS (Quality of Service)が音声パケットの伝送優先度を通常のトラフィックより確実に高くなるように設定する必要が あります。

スイッチは、送信元 MAC アドレスをチェックすることで受信パケットが音声パケットであるかどうか判断します。パケットの送信元 MAC アドレス がシステムによって定義される OUI (Organizationally Unique Identifier: 組織で一意な識別子) アドレスを受諾すると、パケットは音声パケットとし て判断されて、音声 VLAN に送信されます。

音声 VLAN をグロバールに有効 / 無効にします。

L2 Features > VLAN > Voice VLAN > Voice VLAN Global の順にメニューをクリックし、以下の画面を表示します。

| Voice VLAN Global                      |                    |       |
|----------------------------------------|--------------------|-------|
| Voice VLAN Global<br>Voice VLAN State  | OEnabled  OEnabled |       |
| VOICE VLAIN ID (2-4054)                |                    | Apply |
| Voice VLAN CoS<br>Aging Time (1-65535) | 5 V<br>720 min     | Apply |

図 8-34 Voice VLAN Global Settings 画面

画面に表示される項目:

| 項目                   | 説明                                                                                                    |
|----------------------|----------------------------------------------------------------------------------------------------|
| Voice VLAN State     | プルダウンメニューを使用して、本機能を「Enabled」(有効)/「Disabled」(無効)にします。                                                                     |
| Voice VID (2-4094)   | 選択をして音声 VLAN の VLAN ID を入力します。                                                                                           |
| Voice VLAN CoS       | プルダウンメニューを使用して音声 VLAN の優先度を設定します。音声 VLAN 優先度はデータトラフィック中の音声トラ                                                             |
|                      | フィックの QoS を判別する上で使用されます。範囲は 0-7 の間で設定できます。初期値は 5 です。                                                                     |
| Aging Time (1-65535) | ポートが自動 VLAN の一部の場合、音声 VLAN からポートを削除するまでの時間を設定します。最新の音声機器がトラフィックを送信したくたり、 辛吉機器の MAC アドレスが期間切ねにたる トー辛吉 VLAN タイプは開始されます。ポート |
|                      | は音声 VLAN タイマの時間切れのあと、音声 VLAN から削除されます。初期値は 720 分です。                                                                      |

#### 音声 VLAN の有効化

「Voice VLAN State」を「Enabled」にして音声 VLAN を有効にする VLAN を「Voice VLAN Name」または「Voice VID」で指定後、「Apply」ボタンをクリッ クします。

#### 音声 VLAN のパラメータ設定

音声 VLAN の有効後、「Priority」、「Aging Time」または「Log State」を設定後、「Apply」ボタンをクリックします。

## Voice VLAN Port(音声 VLAN のポート設定)

ポートの音声 VLAN 情報を表示します。

#### L2 Features > VLAN > Voice VLAN > Voice VLAN Port の順にメニューをクリックし、以下の画面を表示します。

| Voice VLAN Port |                     |                     |                       |       |
|-----------------|---------------------|---------------------|-----------------------|-------|
| Voice VLAN Port |                     |                     |                       |       |
| Unit From Port  | To Port<br>eth1/0/1 | State<br>Disabled 🔽 | Mode<br>Auto Untagged | Apply |
| Port            | State               |                     | Mode                  |       |
| eth1/0/1        | Disabled            |                     | Auto/Unta             | ig    |
| eth1/0/2        | Disabled            |                     | Auto/Unta             | ag    |
| eth1/0/3        | Disabled            |                     | Auto/Unta             | ag    |
| eth1/0/4        | Disabled            |                     | Auto/Unta             | g     |

図 8-35 Voice VLAN Port 画面

画面に表示される項目:

| 項目                  | 説明                                                                                                    |
|---------------------|----------------------------------------------------------------------------------------------------|
| Unit                | 設定するユニットを選択します。                                                                                                    |
| From Port / To Port | 設定するポート範囲を選択します。                                                                                                    |
| State               | 指定ポートの音声 VLAN 機能を「Enabled」(有効)/「Disabled」(無効)に設定します。<br>音声 VLAN が有効になると、受信した音声パケットは音声 VLAN として送信されます。受信した音声 VLAN パケットの送<br>信元 MAC アドレスが OUI アドレスに一致すると、音声 VLAN と認識されます。                                                    |
| Mode                | モードを選択します。<br>• Auto Untagged - タグなしの音声 VLAN が自動的に学習されます。<br>• Auto Tagged - タグ付きの音声 VLAN タメンバシップが自動的に学習されます。<br>• Manual - 音声 VLAN メンバシップを手動で設定します。                                                                       |
|                     | 指定ポートで自動学習が有効化されている場合、音声 VLAN メンバは自動的に学習され、エージアウトします。<br>「Auto Tagged」モードにおいて、デバイスの OUI により音声デバイスがキャプチャされた場合、タグ付きメンバとして<br>音声 VLAN に自動的に参加します。音声デバイスにより送信されたタグ付きパケットの優先度は変更されます。タグなし<br>パケットは Port VLAN ID (PVID) で転送されます。 |
|                     | 「Auto Untagged」モートにおいて、デバイスのOULにより音声デバイスかキャプチャされた場合、ダクなしメンバとし<br>て音声 VLAN に自動的に参加します。音声デバイスにより送信されたタグ付きパケットお優先度は変更されます。タグな<br>しパケットは音声 VLAN で転送されます。<br>スイッチが LLDP-MED パケットを受信した場合、VLAN ID、Tagged フラグ、優先度フラグがチェックされます。スイッ  |
|                     | チは Tagged フラグ、優先度フラグに従います。                                                                                                    |

「Apply」ボタンをクリックして行った変更を適用します。

## Voice VLAN OUI (音声 VLAN OUI 設定)

ユーザ定義の音声トラフィックの OUI を設定します。

OUI は音声トラフィックを識別するために使用されます。多くの定義済み OUI があり、必要に応じて、さらにユーザ定義の OUI を設定できます。 ユーザ定義 OUI は定義済みの OUI と同じとすることはできません。

L2 Features > VLAN > Voice VLAN > Voice VLAN OUI の順にメニューをクリックし、以下の画面を表示します。

| /oice VLAN OUI    |                   |             | _      |
|-------------------|-------------------|-------------|--------|
| Voice VLAN OUI    |                   |             |        |
| OUI Address       | Mask              | Description | Annly  |
| Total Entries: 7  |                   |             |        |
| OUI Address       | Mask              | Description |        |
| 00-01-E3-00-00-00 | FF-FF-FF-00-00-00 | Siemens     | Delete |
| 00-03-6B-00-00-00 | FF-FF-FF-00-00-00 | Cisco       | Delete |
| 00-09-6E-00-00-00 | FF-FF-FF-00-00-00 | Avaya       | Delete |
| 00-0F-E2-00-00-00 | FF-FF-FF-00-00-00 | Huawei&3COM | Delete |
| 00-60-B9-00-00-00 | FF-FF-FF-00-00-00 | NEC&Philips | Delete |
| 00-D0-1E-00-00-00 | FF-FF-FF-00-00-00 | Pingtel     | Delete |
|                   |                   |             |        |

図 8-36 Voice VLAN OUI 画面

画面に表示される項目:

| 項目          | 説明                           |
|-------------|------------------------------|
| OUI Address | ユーザ定義の OUI MAC アドレスを入力します。   |
| Mask        | ユーザ定義 OUI MAC アドレスマスクを入力します。 |
| Description | ユーザ定義 OUI に関する説明文を入力します。     |

「Apply」ボタンをクリックして行った変更を適用します。

## エントリの削除

「Delete」ボタンをクリックして、指定エントリを削除します。

## Voice VLAN Device(音声 VLAN デバイス)

ポートに接続する音声デバイスを表示します。開始時刻はデバイスがこのポートで検出される時間です。また、アクティベート時間はデバイスが一 番最近トラフィックを送信した時間です。

L2 Features > VLAN > Voice VLAN > Voice VLAN Device の順にメニューをクリックし、以下の画面を表示します。

| Voice VLAN Device |              |            | O Safeguard      |
|-------------------|--------------|------------|------------------|
| Unit 1            |              |            |                  |
| Total Entries: 0  |              |            |                  |
| Port              | Voice Device | Start Time | Last Active Time |

図 8-37 Voice VLAN Device 画面

画面に表示される項目:

| 項目   | 説明              |
|------|-----------------|
| Unit | 表示するユニットを選択します。 |

#### Voice VLAN LLDP-MED Device(音声 VLAN LLDP-MED 音声デバイス)

スイッチに接続する音声 VLAN LLDP-MED 音声デバイスを表示します。

L2 Features > VLAN > Voice VLAN > Voice VLAN LLDP-MED Device の順にメニューをクリックして以下の画面を表示します。

| N | /oice \  | /LAN      | LLDP-MED Device     | _          | _               | _       | _           |                   |  |
|---|----------|-----------|---------------------|------------|-----------------|---------|-------------|-------------------|--|
| Г | Voice VI | LAN LLC   | DP-MED Device Table |            |                 |         |             |                   |  |
|   | Total E  | ntries: 0 | )                   |            |                 |         |             |                   |  |
|   | Index    | Port      | Chassis ID Subtype  | Chassis ID | Port ID Subtype | Port ID | Create Time | Remain Time (sec) |  |
|   |          |           |                     |            |                 |         |             |                   |  |

図 8-38 Voice VLAN LLDP-MED Voice Device 画面

複数ページが存在する場合は、ページ番号を入力後、「Go」ボタンをクリックして、特定のページへ移動します。

# Private VLAN (プライベート VLAN 設定)

プライベート VLAN のパラメータを設定します。

L2 Features > VLAN > Private VLAN の順にメニューをクリックし、以下の画面を表示します。

|           | LAN       |          |          |                    |             |        |       |                  |          |         |
|-----------|-----------|----------|----------|--------------------|-------------|--------|-------|------------------|----------|---------|
| ID List   |           | State    |          | Туре               |             |        |       |                  |          |         |
| or 2-5    |           | Disabled |          | Community 🗸        |             |        |       |                  |          | Apply   |
| rivate Vl | LAN Assoc | iation   |          |                    |             |        |       |                  |          |         |
| ID List   |           | Action   |          | Secondary VID List |             |        |       |                  |          |         |
| or 2-5    |           | Add      | ~        | 3 or 2-5           |             |        |       |                  |          | Apply   |
| 1 🔽       | eth1/0/1  | ~        | eth1/0/1 | ▼ Trunk            |             |        |       | Remove Associa   | ation    | Apply   |
| rivate Vl | LAN Mappi | ng       |          |                    |             |        |       |                  |          |         |
|           | From Port |          | To Port  |                    | Primary VID | Action | Se    | condary VID List |          |         |
| Init      | ath 1/0/1 | ~        | eth1/0/1 | Trunk              |             | Add    | ✓ 3 ( | or 2-5           | Remove I | Mapping |
| 1 🔽       | eurivovi  |          |          |                    |             |        |       |                  |          |         |

図 8-39 Private VLAN 画面

画面に表示される項目:

| 項目                                       | 説明                                                                     |
|------------------------------------------|------------------------------------------------------------------------|
|                                          | Private VLAN                                                           |
| VID List                                 | VLAN ID のリストを指定します。                                                    |
| State                                    | プライベート VLAN の「Enabled」(有効)/「Disabled」(無効)を指定します。                       |
| Туре                                     | プライベート VLAN のタイプを指定します。「Community」「Isolated」「Primary」から指定します。          |
|                                          | Private VLAN Association                                               |
| VID List                                 | VLAN ID のリストを指定します。                                                    |
| Action                                   | プライベート VLAN の動作を指定します。「Add」「Remove」「Disabled」から指定します。                  |
| Secondary VID List                       | セカンダリ VLAN ID のリストを入力します。                                              |
|                                          | Private VLAN Host Association                                          |
| Unit                                     | 設定を行うユニットを指定します。                                                       |
| From Port / To Port                      | 設定するポートの始点 / 終点を設定します。「Trunk」オプションをチェックすると本設定にトランクポートを指定します。           |
| Primary VID                              | プライマリ VLAN ID を入力します。                                                  |
| Secondary VID                            | セカンダリVLAN IDを入力します。「Remove Association」にチェックを入れると本コンフィグレーションは有効になりません。 |
|                                          | Private VLAN Mapping                                                   |
| Unit                                     | 設定を行うユニットを指定します。                                                       |
| From Port / To Port                      | 設定するポートの始点 / 終点を設定します。「Trunk」オプションをチェックすると本設定にトランクポートを指定します。           |
| Primary VID                              | プライマリ VLAN ID を入力します。                                                  |
| Action                                   | 「Add」- 入力した情報に基づきエントリを追加します。                                           |
|                                          | 「Remove」- 入力した情報を削除します。                                                |
| Secondary VID                            | セカンダリ VLAN ID を入力します。「Remove Mapping」にチェックを入れると本コンフィグレーションは有効になりません。   |
| $\lceil A n n   v   t + f + f + v + f  $ | 記字由のた海田」ます                                                             |

「Apply」をクリックし、設定内容を適用します。

# VLAN Tunnel (VLAN トンネル)

## L2 Features > VLAN Tunnel

VLAN トンネルの設定を行います。

# Dot1q Tunnel (Dot1q トンネル)

本項目では「802.1Q VLAN」トンネルの設定、表示を行います。802.1Q トンネルポートはサービス VLAN においての「User Network Interface」(UNI) ポートとして動作します。サービス VLAN のタグ付きメンバであるトランクポートは、サービス VLAN の「Network Node Interface」(NNI) ポートと して動作します。

プロバイダブリッジネットワークに接続するポートの、802.1Q トンネリングイーサネットタイプのみを設定すると、サービス VLAN のタグ付きフレームを送受信します。トンネルイーサネットタイプが設定されると、指定の値は選択ポートの送信フレームの出力 VLAN タグ「Tag Protocol ID」(TPID) に指定されます。指定 TPID は当該ポートの受信フレームのサービス VLAN タグの識別に使用されます。

L2 Features > VLAN Tunnel > Dot1q Tunnel の順にメニューをクリックし、以下の画面を表示します。

| Dorig lunnel Settings                                                                |                                                                                                    |
|--------------------------------------------------------------------------------------|----------------------------------------------------------------------------------------------------|
| TPID Settings Dot1q Tunnel Po<br>Inner TPID (0x1-0xfff) 0x 8100                      | Apply                                                                                                    |
| Unit         From Port         To Port           1         eth1/0/1         eth1/0/1 | Outer TPID (0x1-0xfff) Ox 3100 Apply                                                                             |
| Unit 1 Settings                                                                      |                                                                                                    |
| Unit 1 Settings<br>Port                                                              | Outer TPID                                                                                                    |
| Unit 1 Settings Port eth1/0/1                                                        | Outer TPID<br>0x8100                                                                                             |
| Unit 1 Settings Port eth1/0/1 eth1/0/2                                               | Outer TPID<br>0x8100<br>0x8100                                                                                   |
| Unit 1 Settings  Port  eth1/0/1  eth1/0/2  eth1/0/3                                  | Outer TPID           0x8100           0x8100           0x8100           0x8100                                   |
| Unit 1 Settings Port eth1/0/1 eth1/0/2 eth1/0/3 eth1/0/4                             | Outer TPID           0x8100           0x8100           0x8100           0x8100           0x8100           0x8100 |

図 8-40 Dot1g Tunnel (TPID Settings) 画面

#### 画面に表示される項目:

| 項目                  | 説明                                                                 |
|---------------------|--------------------------------------------------------------------|
| Inner TPID          | インナーTPID値を指定します。16進数方式です。「0x1」から「0xFFFF」の間で指定します。インナーTPIDはイングレスパケッ |
|                     | トが「C タグ付き」であるかを指定します。このインナー TPID は各システムで設定されます。                    |
| Unit                | 設定を行うユニットを指定します。                                                   |
| From Port / To Port | 設定するポートの始点 / 終点を設定します。                                             |
| Outer TPID          | アウター TPID 値を指定します。16 進数方式です。「0x1」から「0xFFFF」の間で指定します。               |
|                     |                                                                    |

「Apply」ボタンをクリックして行った変更を適用します。

#### Dot1q Tunnel Port Settings タブをクリックすると以下の画面が表示されます。

| Dot1q Tun      | nel                   | _                   | _                          |                          |                              |                 |
|----------------|-----------------------|---------------------|----------------------------|--------------------------|------------------------------|-----------------|
| TP             | ID Settings           | Dot1q               | Funnel Port Setting        | js                       |                              |                 |
| Unit           | From Port<br>eth1/0/1 | To Port<br>eth1/0/1 | Trust Inner Priori         | ty Miss Drop<br>Disabled | Insert Dot1q Tag<br>(1-4094) | Apply           |
| Unit           | From Port<br>eth1/0/1 | To Port<br>eth1/0/1 | VLAN Mapping F<br>(1-1000) | Profile Action           |                              | Apply           |
| Unit 1 Setting | js                    |                     |                            |                          |                              |                 |
| Port           | Trust Inn             | er Priority         | Miss Drop                  | Insert Dot1q Tag         | VLAN M                       | apping Profiles |
| eth1/0/1       | Disa                  | abled               | Disabled                   |                          |                              |                 |
| eth1/0/2       | Disa                  | abled               | Disabled                   |                          |                              |                 |

図 8-41 Dot1q Tunnel (Dot1q Tunnel Port Settings) 画面

以下の項目を使用して設定します。

| 項目                   | 説明                                                                                                    |
|----------------------|----------------------------------------------------------------------------------------------------|
| Unit                 | 設定を行うユニットを指定します。                                                                                                    |
| From Port / To Port  | 設定するポートの始点 / 終点を設定します。                                                                                                    |
| Trust Inner Priority | 「802.1Q Inner Trust Priority」を「Enabled」(有効)/「Disabled」(無効)に指定します。802.1Q トンネルポートでトラス<br>トプライオリティオプションが有効な場合、受信パケットの VLAN タグの優先値はサービス VLAN タグにコピーされます。      |
| Miss Drop            | 「Miss Drop」を「Enabled」(有効)/「Disabled」(無効)に指定します。受信ポートで VLAN マッピング Miss Drop オプショ<br>ンが有効な場合、受信パケット VLAN は VLAN マッピングエントリやポートのルールとマッチしなくなり、パケットは破<br>棄されます。 |
| Insert Dot1q Tag     | 802.1Q トンネルポートに受信したタグなしパケットに挿入される 802.1Q VLAN ID を 1 から 4094 の間で指定します。                                                                                    |
| VLAN Mapping Profile | VLAN マッピングプロファイル ID(1-1000)を指定します。値が低い方が優先度が高くなります。                                                                                                    |
| Action               | 「Add」- 入力した情報に基づきエントリを追加します。<br>「Remove」- 入力した情報を削除します。                                                                                                   |

「Apply」ボタンをクリックして行った変更を適用します。

# VLAN Mapping (VLAN マッピング)

本項目では VLAN マッピングの設定、表示を行います。インタフェースにプロファイルが適用されると、スイッチはプロファイルルールに従い受信 パケットを照合します。パケットがルールに合致したことを確認すると、ルールに設定された操作が実行されます。この操作は「送信 VID」の追加 や削除、新しい送信タグの優先値設定、またはパケットの新しい入力 VID の設定などがあります。

この照合はプロファイル内にあるルールのシーケンス番号に依存しており、最初の操作が合致すると照合は停止します。シーケンス番号が設定され ていない場合、自動的に付与されます。シーケンス番号は、10から始まり10単位で設定されます。複数のタイプのプロファイルが一つのインタフェー スに設定可能です。

L2 Features > VLAN Tunnel > VLAN Mapping の順にメニューをクリックし、以下の画面を表示します。

| 1 v<br>ID (1-4094)<br>Init<br>1 v | eth1/0/1  Inner VID (1-4094) Port eth1/0/1 | eth1/0/1 v<br>Priority<br>0 v | 3 or 2-5<br>Egress Priority<br>Copy |          | Translate 💌 | Apply<br>Find |
|-----------------------------------|--------------------------------------------|-------------------------------|-------------------------------------|----------|-------------|---------------|
| otal Entries: 1                   |                                            |                               |                                     |          |             |               |
|                                   |                                            |                               |                                     |          |             |               |
| Port                              | Original V                                 | LAN                           | Translated VLAN                     | Priority | Status      |               |

図 8-42 VLAN Mapping 画面

画面に表示される項目:

| 項目                  | 説明                                                                                                    |  |  |
|---------------------|----------------------------------------------------------------------------------------------------|--|--|
| Unit                | 設定を行うユニットを指定します。                                                                                                    |  |  |
| From Port / To Port |                                                                                                    |  |  |
| Port                | 検索するポートを指定します。                                                                                                    |  |  |
| Original VID List   | オリジナルの VID リスト(1-4094)を指定します。                                                                                                    |  |  |
| Original Inner VID  | オリジナルのインナー VID(1-4094)を指定します。                                                                                                    |  |  |
| Action              | 実行する動作を指定します。「Translate」「Dot1q-tunnel」から指定します。<br>・「Translate」- マッチしたパケットの出力 VID と交換する VID を指定します。<br>・「Dot1q-tunnel」- マッチしたパケットに出力 VID を追加します。                           |  |  |
| VID                 | VLAN ID(1-4094)を指定します。                                                                                                    |  |  |
| Inner VID           | インナー VLAN ID(1-4094)を指定します。                                                                                                    |  |  |
| Priority            | 優先値を指定します。0-7 の範囲で指定できます。値が高い方が優先度が高くなります。                                                                                                    |  |  |
| Egress Priority     | <ul> <li>VLAN トンネルインタフェースのイーグレス C タグ (C-tag) 優先値を指定します。次の項目から選択します。</li> <li>Copy - サービス VLAN 優先値のコピーを使用します。</li> <li>0 to 7 - イーグレス C-tag 優先値を 0-7 の範囲で指定します。</li> </ul> |  |  |

「Apply」をクリックし、設定内容を適用します。

「Delete」をクリックすると指定のエントリを削除します。

「Find」をクリックして、入力した情報に基づく特定のエントリを検出します。

設定エントリページが複数ページある場合、ページ番号を指定して「Go」をクリックすると当該のページへ移動します。

## VLAN Mapping Profile (VLAN マッピングプロファイル)

本項目では VLAN マッピングプロファイルの設定、表示を行います。

L2 Features > VLAN Tunnel > VLAN Mapping Profile の順にメニューをクリックし、以下の画面を表示します。

| /LAN Mapping        | Profile              |                      |                 |                 |
|---------------------|----------------------|----------------------|-----------------|-----------------|
| VLAN Mapping Pro    | ofile                |                      |                 |                 |
| Profile ID (1-1000) |                      | Type Ethernet        | ~               | Add Profile     |
| Profile ID (1-1000) |                      |                      |                 | Find            |
| Total Entries: 1    |                      |                      |                 |                 |
|                     | Profile ID           | Туре                 |                 |                 |
| 1                   |                      | Ethernet             |                 | Add Rule Delete |
|                     |                      |                      | 1               | /1 << 1 >>      |
| Profile 1 Rules     |                      |                      |                 |                 |
| Rule ID             | Match                | Action               | 802.1P Priority | New Inner VID   |
| 2                   | inner-vid: 1 ether-t | dot1q-tunnel outer-v | 0               | 1 Delete        |
|                     |                      |                      | 1/              | M  < < 1 > >  G |

図 8-43 VLAN Mapping Profile 画面

画面に表示される項目:

| 項目         | 説明                                                              |
|------------|-----------------------------------------------------------------|
| Profile ID | VLAN マッピングプロファイルの ID を入力します。1-1000 の範囲で指定できます。値が低い方が優先度が高くなります。 |
| Туре       | プロファイルタイプを「Ethernet」「IP」「IPv6」「Ethernet-IP」から指定します。             |
|            | ・ Ethernet - L2 項目にマッチするプロファイルを指定します。                           |
|            | ・ IP - L3 IP 項目にマッチするプロファイルを指定します。                              |
|            | ・ IPv6 - IPv6 宛先 / 送信元アドレスにマッチするプロファイルを指定します。                   |
|            | ・ Ethernet-IP - L2/L3 IP 項目にマッチするプロファイルを指定します。                  |

「Add Profile」をクリックし、新しい VLAN マッピングプロファイルを追加します。

「Find」をクリックして、入力した情報に基づく特定のエントリを検出します。

「Add Rule」をクリックし、新しいルールを追加します。

「Delete」をクリックすると指定のエントリを削除します。

設定エントリページが複数ページある場合、ページ番号を指定して「Go」をクリックすると当該のページへ移動します。

### Add VLAN Mapping Rule(Ethernet)(VLAN マッピングルールの追加 /Ethernet)

「VLAN Mapping Profile」の Type で「Ethernet」を選択、Add Rule をクリックし、新しいルールを追加します。

| Add VLAN Mapping R         | ule               |          |            |
|----------------------------|-------------------|----------|------------|
| VLAN Mapping Rule          |                   |          |            |
| Profile ID                 | 1                 |          |            |
| Туре                       | Ethernet          |          |            |
| Rule ID (1-10000)          | 2                 |          |            |
| Src-MAC Address            | 00-84-57-00-00-00 |          |            |
| Dst-MAC Address            | 00-84-57-00-00-00 |          |            |
| Priority                   | None 🗸            |          |            |
| Inner VID (1-4094)         |                   |          |            |
| Ethernet Type (0x0-0xffff) | <b>0</b> ×0800    |          |            |
| Action                     | Dot1q-Tunnel 🗸    | (1-4094) |            |
| 802.1P Priority            | None 🗸            |          |            |
| New Inner VID (1-4094)     |                   |          | Back Apply |
|                            |                   |          |            |

図 8-44 Add VLAN Mapping Rule (Ethernet) 画面

# 第8章 L2 Features (L2機能の設定)

## 以下の項目を使用して設定します。

| 項目              | 説明                                                                           |
|-----------------|------------------------------------------------------------------------------|
| Rule ID         | VLAN マッピングルール ID を入力します。指定されていない場合、ルール ID は 10 から始まり新しいルールごとに 10 ず           |
|                 | つ増えていきます。1 から 10000 の間で指定可能です。                                               |
| Src-MAC Address | 送信元 MAC アドレスを指定します。                                                          |
| Dst-MAC Address | 宛先 MAC アドレスを指定します。                                                           |
| Priority        | 802.1p 優先値を指定します。0-7 の範囲で指定できます。値が高い方が優先度が高くなります。                            |
| Inner VID       | インナー VLAN ID(1-4094)を指定します。                                                  |
| Ethernet Type   | イーサネットタイプを指定します。「0x0」から「0xFFFF」の間で指定可能です。                                    |
| Action          | 実行する動作を指定します。「Translate」「Dot1q-tunnel」から指定します。                               |
|                 | ・「Translate」- マッチしたパケットの出力 VID と交換する VID を指定します。                             |
|                 | ・「Dot1q-tunnel」- マッチしたパケットに出力 VID を追加します。                                    |
| New Outer VID   | 新しいアウター VLAN ID(1-4094)を指定します。                                               |
| 802.1P Priority | 802.1p 優先値を指定します。0-7 の範囲で指定できます。値が高い方が優先度が高くなります。                            |
| New Inner VID   | 「Dot1q-tunnel」を選択後、新しいインナー VLAN ID(1-4094)を指定します。「Dot1q-tunnel」を選択時のみ指定可能です。 |
|                 | と並のページに互います                                                                  |

「Back」をクリックすると前のページに戻ります。 「Apply」をクリックし、設定内容を適用します。

## Add VLAN Mapping Rule(IP)(VLAN マッピングルールの追加 /IP)

「VLAN Mapping Profile」の Type で「IP」を選択、Add Rule をクリックし、新しいルールを追加します。

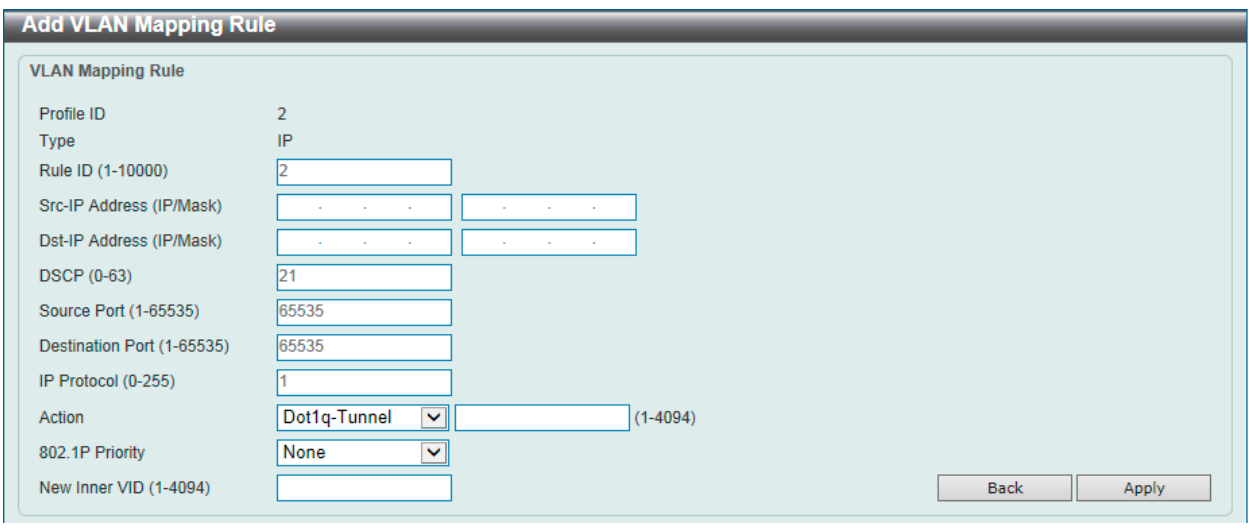

図 8-45 Add VLAN Mapping Rule (IP) 画面

### 画面に表示される項目:

| 項目                   | 説明                                                                           |
|----------------------|------------------------------------------------------------------------------|
| Rule ID              | VLAN マッピングルール ID を入力します。指定されていない場合、ルール ID は 10 から始まり新しいルールごとに 10 ず           |
|                      | つ増えていきます。1 から 10000 の間で指定可能です。                                               |
| Src-IP Address       | 送信元 IP アドレスとサブネットマスクを指定します。                                                  |
| (IP/Mask)            |                                                                              |
| Dst-IP Address       | 宛先 IP アドレスとサブネットマスクを指定します。                                                   |
| (IP/Mask)            |                                                                              |
| DSCP                 | DSCP 値を指定します。0-63 の範囲で指定できます。                                                |
| Source / Destination | 送信元 / 宛先 TCP/UDP ポート(1 - 65535)を指定します。                                       |
| Port                 |                                                                              |
| IP Protocol          | L3 IP プロトコル値(0-255)を指定します。                                                   |
| Action               | 実行する動作を指定します。「Translate」「Dot1q-tunnel」から指定します。                               |
|                      | ・「Translate」- マッチしたパケットの出力 VID と交換する VID を指定します。                             |
|                      | ・「Dot1q-tunnel」- マッチしたパケットに出力 VID を追加します。                                    |
| New Outer VID        | 新しいアウター VLAN ID(1-4094)を指定します。                                               |
| 802.1P Priority      | 802.1p 優先値を指定します。0-7 の範囲で指定できます。値が高い方が優先度が高くなります。                            |
| New Inner VID        | 「Dot1q-tunnel」を選択後、新しいインナー VLAN ID(1-4094)を指定します。「Dot1q-tunnel」を選択時のみ指定可能です。 |
| 「Back」をクリックするよ       | と前のページに戻ります。                                                                 |

「Apply」をクリックし、設定内容を適用します。

## Add VLAN Mapping Rule(IPv6)(VLAN マッピングルールの追加 /IPv6)

「VLAN Mapping Profile」の Type で「IPv6」を選択、Add Rule をクリックし、新しいルールを追加します。

| Add VLAN Mapping Ru    | le             |          |            |
|------------------------|----------------|----------|------------|
| VLAN Mapping Rule      |                |          |            |
| Profile ID             | 3              |          |            |
| Туре                   | IPv6           |          |            |
| Rule ID (1-10000)      | 2              |          |            |
| Src-IPv6 Address       | 2013::1/16     |          |            |
| Dst-IPv6 Address       | 3333::1/8      |          |            |
| Action                 | Dot1q-Tunnel 🔽 | (1-4094) |            |
| 802.1P Priority        | None 🗸         |          |            |
| New Inner VID (1-4094) |                |          | Back Apply |
|                        |                |          |            |

図 8-46 Add VLAN Mapping Rule (IPv6) 画面

## 画面に表示される項目:

| 項目               | 説明                                                                           |
|------------------|------------------------------------------------------------------------------|
| Rule ID          | VLAN マッピングルール ID を入力します。指定されていない場合、ルール ID は 10 から始まり新しいルールごとに 10 ず           |
|                  | つ増えていきます。1 から 10000 の間で指定可能です。                                               |
| Src-IPv6 Address | 送信元 IPv6 アドレスとプリフィクス長を指定します。                                                 |
| Dst-IPv6 Address | 宛先 IPv6 アドレスとプリフィクス長を指定します。                                                  |
| Action           | 実行する動作を指定します。「Translate」「Dot1q-tunnel」から指定します。                               |
|                  | ・「Translate」- マッチしたパケットの出力 VID と交換する VID を指定します。                             |
|                  | ・「Dot1q-tunnel」- マッチしたパケットに出力 VID を追加します。                                    |
| New Outer VID    | 新しいアウター VLAN ID(1-4094)を指定します。                                               |
| 802.1P Priority  | 802.1p 優先値を指定します。0-7 の範囲で指定できます。値が高い方が優先度が高くなります。                            |
| New Inner VID    | 「Dot1q-tunnel」を選択後、新しいインナー VLAN ID(1-4094)を指定します。「Dot1q-tunnel」を選択時のみ指定可能です。 |
| 「Back」をクリックすると   | ≤前のページに戻ります。                                                                 |

「Apply」をクリックし、設定内容を適用します。

# Add VLAN Mapping Rule(Ethernet-IP)(VLAN マッピングルールの追加 /Ethernet-IP)

「VLAN Mapping Profile」の Type で「Ethernet-IP」を選択、Add Rule をクリックし、新しいルールを追加します。

| Add VLAN Mapping R         | Rule                    |
|----------------------------|-------------------------|
| VLAN Mapping Rule          |                         |
| Profile ID                 | 4                       |
| Туре                       | Ethernet-IP             |
| Rule ID (1-10000)          | 2                       |
| Src-MAC Address            | 00-84-57-00-00          |
| Dst-MAC Address            | 00-84-57-00-00          |
| Priority                   | None                    |
| Inner VID (1-4094)         |                         |
| Ethernet Type (0x0-0xffff) | 0x 0800                 |
| Src-IP Address (IP/Mask)   |                         |
| Dst-IP Address (IP/Mask)   |                         |
| DSCP (0-63)                | 21                      |
| Source Port (1-65535)      | 65535                   |
| Destination Port (1-65535) | 65535                   |
| IP Protocol (0-255)        | 1                       |
| Action                     | Dot1q-Tunnel 🔽 (1-4094) |
| 802.1P Priority            | None                    |
| New Inner VID (1-4094)     | Back Apply              |

図 8-47 Add VLAN Mapping Rule (Ethernet-IP) 画面

画面に表示される項目:

| 項目                           | 説明                                                                                                    |
|------------------------------|----------------------------------------------------------------------------------------------------|
| Rule ID                      | VLAN マッピングルール ID を入力します。指定されていない場合、ルール ID は 10 から始まり新しいルールごとに 10 ず<br>つ増えていきます。1 から 10000 の間で指定可能です。                                            |
| Src-MAC Address              | 送信元 MAC アドレスを指定します。                                                                                                    |
| Dst-MAC Address              | 宛先 MAC アドレスを指定します。                                                                                                    |
| Priority                     | 802.1p 優先値を指定します。0-7 の範囲で指定できます。値が高い方が優先度が高くなります。                                                                                               |
| Inner VID                    | インナー VLAN ID(1-4094)を指定します。                                                                                                    |
| Ethernet Type                | イーサネットタイプを指定します。「0x0」から「0xFFFF」の間で指定可能です。                                                                                                    |
| Src-IP Address               | 送信元IPアドレスとサブネットマスクを指定します。                                                                                                    |
| Dst-IP Address               | 宛先 IP アドレスとサブネットマスクを指定します。                                                                                                    |
| DSCP                         | DSCP 値を指定します。0-63 の範囲で指定できます。                                                                                                    |
| Source / Destination<br>Port | 送信元 / 宛先 TCP/UDP ポート(1 - 65535)を指定します。                                                                                                    |
| IP Protocol                  | L3 IP プロトコル値(0-255)を指定します。                                                                                                    |
| Action                       | 実行する動作を指定します。「Translate」「Dot1q-tunnel」から指定します。<br>・「Translate」- マッチしたパケットの出力 VID と交換する VID を指定します。<br>・「Dot1q-tunnel」- マッチしたパケットに出力 VID を追加します。 |
| New Outer VID                | 新しいアウター VLAN ID(1-4094)を指定します。                                                                                                    |
| 802.1P Priority              | 802.1p 優先値を指定します。0-7 の範囲で指定できます。値が高い方が優先度が高くなります。                                                                                               |
| New Inner VID                | 「Dot1q-tunnel」を選択後、新しいインナー VLAN ID(1-4094)を指定します。「Dot1q-tunnel」を選択時のみ指定可能です。                                                                    |

「Back」をクリックすると前のページに戻ります。

「Apply」をクリックし、設定内容を適用します。

# STP(スパニングツリー設定)

#### L2 Features > STP

本スイッチは 3 つのバージョンのスパニングツリープロトコル (IEEE 802.1D-1998 STP、IEEE 802.1D-2004 Rapid STP、および IEEE 802.1Q-2005 MSTP) をサポートしています。ネットワーク管理者の間では IEEE 802.1D-1998 STP が最も一般的なプロトコルとして認識されていますが、D-Link のマネジ メントスイッチには IEEE 802.1D-2004 RSTP と IEEE 802.1Q-2005 MSTP も導入されています。これらの技術について、以下に概要を紹介します。また、 802.1D-1998 STP、802.1D-2004 RSTP および 802.1Q-2005 MSTP の設定方法についても説明します。

## 802.1Q-2005 MSTP

MSTP (Multiple STP Protocol)は IEEE 委員会により定義された標準規格で、複数の VLAN を1つのスパニングツリーインスタンスにマッピングし、ネットワーク上に複数の経路を提供します。ロードバランシングが可能となるため、1つのインスタンスに障害が発生した場合でも、広い範囲に影響を与えないようにすることができます。障害発生時には、障害が発生したインスタンスに代わって新しいトポロジが素早く収束されます。

VLAN が指定されたフレームは、これらの3つのスパニングツリープロトコル(STP、RSTP、MSTP)のいずれかを使用し、相互接続されたブリッジ を介して素早く適切に処理されます。

MSTI ID(MST インスタンス ID)は、これらのインスタンスをクラス分けする ID です。MSTP では、複数のスパニングツリーを CIST(Common and Internal STP)で接続します。CIST は自動的に各 MSTP リージョンとその最大範囲を判定し、1 つのスパニングツリーを構成する 1 つの仮想ブリッジ のように見せかけます。そのため、VLAN が割り当てられた各フレームは、定義 VLAN の誤りや対応するスパニングツリーに関係なくシンプルで完全なフレーム処理が保持されたまま、ネットワーク上で管理用に設定されたリージョン内において異なるデータ経路を通ることができます。

ネットワーク上で MSTP を使用しているスイッチは、以下の3つの属性を持つ1つの MSTP で構成されています。

- 1. 32 文字までの半角英数字で定義された「Configuration 名」(「MST Configuration Identification」画面の「Configuration Name」で設定)。
- 2. 「Configuration Revision 番号」(「MST Configuration Identification」画面の「Revision Level」で設定)。
- 3. 4094 エレメントテーブル(「MST Configuration Identification」画面の「VID List」で設定)。スイッチがサポートする 4094 件までの VLAN とイ ンスタンスとの関連付けです。

スイッチ上で MSTP 機能を利用するためには、以下の手順を実行してください。

- 1. スイッチに MSTP 設定を行います。(「STP Bridge Global Settings」画面の「STP Version」で設定)
- 2. MSTP インスタンスに適切なスパニングツリープライオリティを設定します。(「STP Instance Settings」画面の「Priority」で設定)
- 3. 共有する VLAN を MSTP Instance ID に追加します。(「MST Configuration Identification」画面の「VID List」で設定)

### 802.1D-2004 Rapid STP

本スイッチは、IEEE 802.1Q-2005 に定義される MSTP (Multiple STP Protocol)、IEEE 802.1D-2004 に定義される RSTP (Rapid STP Protocol)、および 802.1D-1998 で定義される STP (STP Protocol)の3つのプロトコルを実装しています。RSTP は IEEE 802.1D-1998 をサポートするレガシー機器との 併用が可能ですが、その場合 RSTP を使用する利点は失われます。

RSTPは802.1D-1998 STP標準の改良型プロトコルであり、STPを使用する上での制限を克服する目的で開発されました。制限とは、特に今日イーサネットスイッチに取り入れられているレイヤ3の諸機能を妨げるものを指しています。RSTPの基本的な機能や用語の多くは STPと同じです。STP用の 設定項目の多くも RSTPで同じように使用されます。本項では、スパニングツリーの新しいコンセプトと、これらのプロトコル間の主な違いについ て説明します。

## ポートの状態遷移

3 つのプロトコル間の根本的な相違点は、ポートがどのように Forwarding 状態に遷移するかという点と、この状態遷移がトポロジ内でのポートの 役割(Forwarding/Not Forwarding)にどのように対応するかという点にあります。802.1D-1998規格で使用されていた3つの状態「Disabled」「Blocking」 「Listening」が、MSTP 及び RSTP では「Discarding」という1つの状態に統合されました。いずれの場合も、ポートはパケットの送信を行わない状態です。 STP の「Disabled」「Blocking」「Listening」であっても、RSTP/MSTP の「Discarding」であっても、ネットワークトポロジ内では「非アクティブ状態」 であり、機能の差はありません。以下の表では、3つのプロトコルにおけるポートの状態遷移の違いを示しています。

トポロジの計算については、3 つのすべてのプロトコルにおいて同様に行われます。各セグメントにはルートブリッジへのパスが1つ存在し、すべてのブリッジで BPDU パケットをリッスンします。RSTP/MSTP では、ルートブリッジから BPDU を受信しなくても BPDU パケットが Hello パケット 送信毎に送信されます。ブリッジ間の各リンクはリンクの状態を素早く検知することができるため、リンク断絶時の素早い検出とトポロジの調整が可能となります。802.1D-1998 規格では、隣接するブリッジ間においてこのような素早い状態検知が行われません。

#### ポート状態の比較

| 802.1Q-2005 MSTP | 802.1D-2004 RSTP | 802.1D-1998 STP | Forwarding | Learning |
|------------------|------------------|-----------------|------------|----------|
| Disabled         | Disabled         | Disabled        | 不可能        | 不可能      |
| Discarding       | Discarding       | Blocking        | 不可能        | 不可能      |
| Discarding       | Discarding       | Listening       | 不可能        | 不可能      |
| Learning         | Learning         | Learning        | 不可能        | 可能       |
| Forwarding       | Forwarding       | Forwarding      | 可能         | 可能       |

RSTPでは、タイマ設定への依存がなくなり、Forwarding状態への高速な遷移が可能になりました。RSTP準拠のブリッジは、他のRSTPに準拠するブリッジリンクのフィードバックを素早く検知します。ポートはトポロジの安定を待たずに Forwarding 状態へ遷移することができます。こうした高速な状態遷移を実現するために、RSTP プロトコルでは以下の2つの新しい変数(Edge Port と P2P Port)が使用されています。

#### Edge Port

エッジポートは、ループが発生しないセグメントに直接接続しているポートに対して設定することができます。例えば、1台のワークステーション に接続しているポートがこれに該当します。エッジポートとして指定されたポートは、Listening 及び Learning の段階を経ずに、直接 Forwarding 状態に遷移します。エッジポートは BPDU パケットを受け取った時点でそのステータスを失い、通常のスパニングツリーポートに変わります。

#### P2P Port

P2P ポートにおいても高速な状態遷移が可能です。P2P ポートは他のブリッジとの接続に使用されます。RSTP と MSTP では、手動で設定の変更が行われていない限り、全二重モードで動作しているすべてのポートは P2P ポートと見なされます。

#### 802.1D-1998/802.1D-2004/802.1Q-2005の互換性

RSTP や MSTP はレガシー機器と相互運用が可能で、必要に応じて BPDU パケットを 802.1D-1998 形式に自動的に変換することができます。ただし、 802.1D-1998 STP を使用しているセグメントでは、MSTP や RSTP の利点である高速な状態遷移やトポロジ変更の検出を享受することはできません。 また、これらのプロトコルでは、セグメント上でレガシー機器の更新により RSTP や MSTP を使用する場合に必要となる変数が用意されており、マ イグレーションの際に使用されます。

### 2つのレベルで動作するスパニングツリープロトコル

- 1. スイッチレベルでは、設定はグローバルに実行されます。
- 2. ポートレベルでは、設定はポートベースのユーザ定義のグループに対して実行されます。

# STP Global Settings(STP グローバル設定)

STP をグローバルに設定します。

L2 Features > Spanning Tree > STP Global Settings の順にメニューをクリックし、以下に示す画面を表示します。

| STP Global Settings        |                   | _     |                         | _     |       |       |
|----------------------------|-------------------|-------|-------------------------|-------|-------|-------|
| STP State                  |                   |       |                         |       |       |       |
| STP State                  | Disabled O Enable | led   |                         |       |       | Apply |
| STP Traps                  |                   |       |                         |       |       |       |
| STP New Root Trap          | Disabled OEnabl   | led   |                         |       |       |       |
| STP Topology Change Trap   | Disabled O Enable | led   |                         |       |       | Apply |
| STP Mode                   |                   |       |                         |       |       |       |
| STP Mode                   | RSTP              | l     |                         |       |       | Apply |
| STP Priority               |                   |       |                         |       |       |       |
| Priority (0-61440)         | 32768             | l     |                         |       |       | Apply |
| TP Configuration           |                   |       |                         |       |       |       |
| Bridge Max Age (6-40)      | 20                | sec   | Bridge Hello Time (1-2) | 2     | sec   |       |
| Bridge Forward Time (4-30) | 15                | sec   | TX Hold Count (1-10)    | 6     | times |       |
| Max Hops (1-40)            | 20                | times | NNI BPDU Address        | Dot1d | ~     | Apply |

図 8-48 STP Global Settings 画面

画面に表示される項目:

| 項目                            | 説明                                                                                                    |
|-------------------------------|----------------------------------------------------------------------------------------------------|
|                               | STP State                                                                                                    |
| STP State                     | STP をグローバルに「Enabled」(有効)/「Disabled」(無効)にします。                                                                                                    |
|                               | STP Trap                                                                                                    |
| STP New Root Trap             | 新しいルートトラップ送信の「Enabled」(有効)/「Disabled」(無効)を設定します。                                                                                                    |
| STP Topology Change Trap      | トポロジ変更トラップ送信の「Enabled」(有効)/「Disabled」(無効)を設定します。                                                                                                    |
|                               | STP Mode                                                                                                    |
| STP Mode                      | スイッチで使用する STP のバージョンをプルダウンメニューから選択します。<br>• STP - スイッチ上で STP がグローバルに使用されます。<br>• RSTP - スイッチ上で RSTP がグローバルに使用されます。                                                                                                    |
|                               | ・ MSIP - スイッテエで MSIP かクローハルに使用されます。 STD Drivity                                                                                                    |
| Priority                      | STEPTIONLY<br>STD 原生値を指定します。0 から 61/40 までで指定可能です。初期値は 32768 です。低い方が原生値は言いです。                                                                                                    |
|                               | STP Configuration                                                                                                    |
| Bridge Max Age<br>(6-40)      | 本項目は、古い情報がネットワーク内の冗長パスをずっと循環し、新しい有効な情報の伝播を妨げるのを防ぐために<br>設定します。ルートブリッジによりセットされるこの値は、スイッチと他の Bridged LAN(ブリッジで相互接続され<br>た LAN)内のデバイスが持っているスパニングツリー設定値が矛盾していないかを確認するための値です。本値が経<br>過した時にルートブリッジからの BPDU パケットが受信されていなければ、スイッチは自分で BPDU パケットを送信<br>し、ルートブリッジになる許可を得ようとします。この時点でスイッチのブリッジ識別番号が一番小さければ、スイッ<br>チはルートブリッジになります。6-40(秒)の範囲から値を指定します。初期値では 20(秒)が指定されています。 |
| Bridge Hello Time<br>(1-2)    | ルートブリッジは、他のスイッチに自分がルートブリッジであることを示すために BPDU パケットを送信します。本<br>値は、BPDU パケット送信間隔です。STP または RSTP が「STP Version」で選択された場合だけ本項目は表示されます。<br>MSTP に対して、Hello Time はポートごとに設定される必要があります。詳しくは「STP ポート設定」セクションを<br>参照してください。1-2 秒で指定します。初期値は2(秒)です。                                                                                                    |
| Bridge Forward Time<br>(4-30) | スイッチ上のすべてのポートは、Blocking 状態から Forwarding 状態に移行する間に本値で指定した時間 Listening 状<br>態を保ちます。4-30(秒)の範囲から指定します。初期値は 15(秒)です。                                                                                                    |
| Tx Hold Count (1-10)          | Hello パケットの最大送信回数を指定します。1-10 の範囲から指定します。初期値は6です。                                                                                                    |
| Max Hops (1-40)               | スイッチが送信した BPDU パケットが破棄される前のスパニングツリー範囲内のデバイス間のホップ数を設定します。<br>値が 0 に到達するまで、各スイッチは 1 つずつホップカウントを減らしていきます。スイッチは、その後 BPDU パケッ<br>トを破棄し、ポートに保持していた情報を解放します。ホップカウントは 1-40 で指定します。初期値は 20 です。                                                                                                    |
| NNI BPDU Address              | NNI BPDU アドレスを指定します。「Dot1d」「Dot1ad」から指定可能です。初期値では「Dot1d」このパラメータはサービスプロバイダネットワークの STP の BPDU プロトコルアドレスの決定に使用されます。「802.1d STP アドレス」と「802.1ad サービスプロバイダ STP アドレス」が使用されます。                                                                                                    |

「Apply」ボタンをクリックし、設定を適用します。

# STP Port Settings(STP ポートの設定)

STP をポートごとに設定します。

L2 Features > STP > STP Port Settings の順にクリックし、以下の画面を表示します。

| P Port Set                                                                                                    | lings                                                                                                   |                                                                  |                                                                                    |                                                                                         |                                                                                                    |                                                                                                    |                                                                                                    |                                                                                                    |                                                                                    |
|----------------------------------------------------------------------------------------------------|----------------------------------------------------------------------------------------------------|------------------------------------------------------------------|------------------------------------------------------------------------------------|-----------------------------------------------------------------------------------------|----------------------------------------------------------------------------------------------------|----------------------------------------------------------------------------------------------------|----------------------------------------------------------------------------------------------------|----------------------------------------------------------------------------------------------------|------------------------------------------------------------------------------------|
| nit                                                                                                    |                                                                                                    | 1                                                                | ~                                                                                  | From Port                                                                               | th1/0/1 🔽                                                                                                    | To Port                                                                                             | eth1/0/1                                                                                           |                                                                                                    |                                                                                    |
| ost (1-2000                                                                                                    | 00000, 0=Auto                                                                                           | o)                                                               |                                                                                    | State E                                                                                 | nabled 🔽                                                                                                    | Guard Root                                                                                          | Disabled 🗸                                                                                         |                                                                                                    |                                                                                    |
| nk Type                                                                                                    |                                                                                                    | Auto                                                             | ~                                                                                  | Port Fast                                                                               | letwork 🔽                                                                                                    | TCN Filter                                                                                          | Disabled 🗸                                                                                         |                                                                                                    |                                                                                    |
| PDU Forwa                                                                                                    | ird                                                                                                    | Disable                                                          | d 🗸                                                                                | Priority 1                                                                              | 28 💌                                                                                                    | Hello Time (1-2)                                                                                    |                                                                                                    | sec                                                                                                    |                                                                                    |
| oop Guard                                                                                                    |                                                                                                    | Disable                                                          | d 🗸                                                                                |                                                                                         |                                                                                                    |                                                                                                    |                                                                                                    | [                                                                                                    | Apply                                                                              |
|                                                                                                    |                                                                                                    |                                                                  |                                                                                    |                                                                                         |                                                                                                    |                                                                                                    |                                                                                                    |                                                                                                    |                                                                                    |
| nit 1 Settin                                                                                                    | gs                                                                                                    |                                                                  |                                                                                    |                                                                                         |                                                                                                    |                                                                                                    |                                                                                                    |                                                                                                    |                                                                                    |
| nit 1 Settin<br>Port                                                                                                   | gs<br>State                                                                                             | Cost                                                             | Guard Root                                                                         | t Link Tyj                                                                              | e Port Fast                                                                                                    | TCN Filte                                                                                           | r BPDU Forward                                                                                     | Priority                                                                                                    | Loop Guard                                                                         |
| nit 1 Settin<br>Port<br>eth1/0/1                                                                                       | gs<br>State<br>Enabled                                                                                  | Cost<br>0/200000                                                 | Guard Root<br>Disabled                                                             | t Link Typ<br>Auto/P2                                                                   | P Edge/Non-Edg                                                                                                    | TCN Filte                                                                                           | r BPDU Forward<br>Disabled                                                                         | Priority<br>128                                                                                                    | Loop Guard<br>Disabled                                                             |
| nit 1 Settin<br>Port<br>eth1/0/1<br>eth1/0/2                                                                           | gs<br>State<br>Enabled<br>Enabled                                                                       | Cost<br>0/200000<br>0/200000                                     | Guard Root<br>Disabled<br>Disabled                                                 | Link Tyr<br>Auto/P2<br>Auto/P2                                                          | P Edge/Non-Edg                                                                                                    | ge Disabled                                                                                         | r BPDU Forward<br>Disabled<br>Disabled                                                             | Priority 128 128                                                                                                    | Loop Guard<br>Disabled<br>Disabled                                                 |
| eth1/0/1<br>eth1/0/2<br>eth1/0/3                                                                                       | gs<br>State<br>Enabled<br>Enabled<br>Enabled                                                            | Cost<br>0/200000<br>0/200000<br>0/200000                         | Guard Root<br>Disabled<br>Disabled<br>Disabled                                     | Link Typ<br>Auto/P2<br>Auto/P2<br>Auto/P2                                               | Port Fast<br>PEdge/Non-Edg<br>PEdge/Non-Edg<br>PEdge/Non-Edg                                                               | TCN Filte<br>ge Disabled<br>ge Disabled<br>ge Disabled                                              | r BPDU Forward<br>Disabled<br>Disabled<br>Disabled                                                 | Priority 128 128 128 128                                                                                                    | Loop Guard<br>Disabled<br>Disabled<br>Disabled                                     |
| nit 1 Settin<br>Port<br>eth1/0/1<br>eth1/0/2<br>eth1/0/3<br>eth1/0/4                                                   | State Enabled Enabled Enabled Enabled Enabled                                                           | Cost<br>0/200000<br>0/200000<br>0/200000<br>0/200000             | Guard Root<br>Disabled<br>Disabled<br>Disabled<br>Disabled                         | t Link Typ<br>Auto/P2<br>Auto/P2<br>Auto/P2<br>Auto/P2                                  | P Edge/Non-Edg<br>P Edge/Non-Edg<br>P Edge/Non-Edg<br>P Edge/Non-Edg<br>P Edge/Non-Edg                                     | TCN Filte<br>ge Disabled<br>ge Disabled<br>ge Disabled<br>ge Disabled                               | r BPDU Forward<br>Disabled<br>Disabled<br>Disabled<br>Disabled<br>Disabled                         | Priority 128 128 128 128 128 128 128                                                                                                    | Loop Guard<br>Disabled<br>Disabled<br>Disabled<br>Disabled                         |
| nit 1 Settin<br>Port<br>eth1/0/1<br>eth1/0/2<br>eth1/0/3<br>eth1/0/4<br>eth1/0/5                                       | gs<br>State<br>Enabled<br>Enabled<br>Enabled<br>Enabled<br>Enabled                                      | Cost<br>0/200000<br>0/200000<br>0/200000<br>0/200000<br>0/200000 | Guard Root<br>Disabled<br>Disabled<br>Disabled<br>Disabled<br>Disabled             | Link Typ<br>Auto/P2<br>Auto/P2<br>Auto/P2<br>Auto/P2<br>Auto/P2<br>Auto/P2              | P Edge/Non-Edg<br>P Edge/Non-Edg<br>P Edge/Non-Edg<br>P Edge/Non-Edg<br>P Edge/Non-Edg<br>P Edge/Non-Edg                   | TCN Filte<br>ge Disabled<br>ge Disabled<br>ge Disabled<br>ge Disabled<br>ge Disabled                | r BPDU Forward<br>Disabled<br>Disabled<br>Disabled<br>Disabled<br>Disabled<br>Disabled             | Priority 128 128 128 128 128 128 128 128 128                                                                                                    | Loop Guard<br>Disabled<br>Disabled<br>Disabled<br>Disabled<br>Disabled             |
| Port           eth1/0/1           eth1/0/2           eth1/0/3           eth1/0/4           eth1/0/5           eth1/0/6 | State       Enabled       Enabled       Enabled       Enabled       Enabled       Enabled       Enabled | Cost<br>0/200000<br>0/200000<br>0/200000<br>0/200000<br>0/200000 | Guard Root<br>Disabled<br>Disabled<br>Disabled<br>Disabled<br>Disabled<br>Disabled | L Link Tyr<br>Auto/P2<br>Auto/P2<br>Auto/P2<br>Auto/P2<br>Auto/P2<br>Auto/P2<br>Auto/P2 | P Edge/Non-Edg<br>P Edge/Non-Edg<br>P Edge/Non-Edg<br>P Edge/Non-Edg<br>P Edge/Non-Edg<br>P Edge/Non-Edg<br>P Edge/Non-Edg | TCN Filte<br>ge Disabled<br>ge Disabled<br>ge Disabled<br>ge Disabled<br>ge Disabled<br>ge Disabled | r BPDU Forward<br>Disabled<br>Disabled<br>Disabled<br>Disabled<br>Disabled<br>Disabled<br>Disabled | Priority           128           128           128           128           128           128           128           128           128           128           128           128           128 | Loop Guard<br>Disabled<br>Disabled<br>Disabled<br>Disabled<br>Disabled<br>Disabled |

図 8-49 STP Port Settings 画面

参照

STP グループと VLAN グループを関連付けて定義することをお勧めします。

## 画面に表示される項目:

| 項目            | 説明                                                                                                    |
|---------------|----------------------------------------------------------------------------------------------------|
| Unit          | 設定するユニットを選択します。                                                                                                    |
| From Port     | 連続するポートグループの最初の番号を設定します。                                                                                                    |
| To Port       | 連続するポートグループの最後の番号を設定します。                                                                                                    |
| Cost          | 指定ポートへのパケット転送をするための適切なコストを表すメトリックを指定します。ポートのコストは自動か、メトリッ                                                                                       |
| (1-200000000, | クの値で設定します。初期値は0(Auto)です。                                                                                                    |
| 0=Auto)       | • 0 (Auto)- 選択ポートに可能な最良のパケット転送速度を自動的に設定します。                                                                                                    |
|               | ポートコストの初期値 :100Mbps ポート = 200000、Gigabit ポート = 20000。                                                                                          |
|               | <ul> <li>値 1-200000000 - 外部転送のコストとして 1 から 200000000 までの値を設定します。数字が低いほどパケット転送は<br/>頻繁に行われるようになります。</li> </ul>                                   |
| State         | ポートグループでの STP の「Enabled」(有効)/「Disabled」(無効)を設定します。初期値は「Enabled」です。                                                                             |
| Guard Root    | Guard Root の「Enabled」(有効)/「Disabled」(無効)を設定します。                                                                                                |
| Link Type     | リンクの種類を設定します。初期値は「Auto」です。                                                                                                    |
|               | ・ P2P - P2P ポートとしてリンクを共有します。P2P ポートは全二重でなくてはならないという制限があります。                                                                                    |
|               | ・ Shared - 半二重ポートとして認識されます。                                                                                                    |
|               | ・ Auto - 可能であれば常に P2P となるように設定します。ポートが、例えば強制的に半二重になるなど状態を維持できな                                                                                 |
|               | した。<br>い場合には、Shared と同様の状態になります。                                                                                                    |
| Port Fast     | ポートファストオプションを指定します。                                                                                                    |
|               | Network」! Disabled」! Edge」から選択します。! Network」モデム内だとボートは3秒だけ非ボートファスト状態に残ります。ボー                                                                   |
|               | トは BPDU か受信されず、転送状態に変更されるとホートノアスト状態に変更します。のちに BPDU を受信すると非ホートノア                                                                                |
|               | 人下へ戻りより。  Disable」モートではホートは常に非ホートノア人ト状態です。常に転送状態への変化のために   forward-time                                                                        |
|               | delay」を行らより。「Edge」モートではホートは   forward-time delay」を行たりに直接 SIP 転达状態に変化しより。インダノエー<br>フボ「DDDU」を受信するとまピートファフトの移行します。初期値では「Network」にたけます。            |
|               | ヘル「DPDU」を文旨すると非ホートノアヘト、物目します。初期値では「NetWOIK」になります。                                                                                              |
| ICN Fliter    | ICN(Topology Change Notification)ノイルダを「Enabled」(有効)/「Disabled」(無効)に設定します。<br>  ポートの TCN フィルクリングをちかにする ト 域中のスドレスフラッシングを発生させる シットロークのつス域への効 部ゴリッ |
|               | 「ホードのTCN フィルダウンクを有効にすると、政内のケドレスノフタンフタを先生させるホットフークのコノ或への外部フラック                                                                                  |
|               | トが TCN フィルタモードに設定されると、ポートは無視されることにより TC イベントは受信されます。初期値は無効です。                                                                                  |
| BPDU Forward  | BPDU パケットの転送を「Enabled」(有効)または「Disabled」(無効)にします。                                                                                               |
|               | 有効にすると受信した STP BPDU はすべての VLAN メンバポートにタグなしフォームで転送されます。初期値は無効です。                                                                                |
| Priority      | 優先値を指定します。0 から 240 で指定可能です。初期値は 128 です。少ない方が優先値は高くなります。                                                                                        |
| Hello Time    | ハロータイムの値を指定します。1から2(秒)の間で指定可能です。                                                                                                    |
|               | この設定は指定ポートによる各設定メッセージの定期的な送信の間隔となります。                                                                                                    |

| 項目         | 説明                                                                     |
|------------|------------------------------------------------------------------------|
| Loop Guard | 指定ポートでのループガードを「Enabled」(有効)/「Disabled」(無効)に指定します。STP ループガードは L2 フォワーディ |
|            | ングループ(STP ループ)に対する追加の防御機能です。STP ループはリダンダントトポロジ内の STP ブロックポートが、フォ       |
|            | ワーディングステートへ移行する際に発生するエラーにより生成されます。これは通常、物理リダンダントトポロジのポート               |
|            | の一つ(STP ブロックポートである必要なし)が、STP BPDU を受信しなくなることにより発生します。これにより、STP は継      |
|            | 続した BPDU の受信や送信をポートにあてがわれた役割に依存することになります。宛先ポートは BPDU を送信し、非宛先ポー        |
|            | トは BPDU を受信することになります。                                                  |
|            | 物理リダンダントトポロジのポートの一つが BPDU を受信しなくなると、STP がトポロジをループ解除状態と認識します。最          |
|            | 終的にブロック/バックアップだった幾つかのポートが宛先、そしてフォワーディングステートになり、ループを生成します。              |

「Apply」ボタンをクリックし、設定を有効にします。

注意 BPDU の送出をポートベースで有効とする場合は、はじめに以下の設定を行ってください。

- (1) STP をグローバルに無効とする。
- (2) BPDUの送出をグローバルに有効とする。

これらの設定は、前述の「STP Bridge Global Settings」メニューで行います。

### MST Configuration Identification (MST の設定)

スイッチ上で MST インスタンスの設定を行います。本設定は MSTI(マルチプルスパニングツリーインスタンス)を識別するためのものです。スイッチは 初期状態で 1 つの CIST(Common Internal STP)を持ちます。ユーザはその項目を変更できますが、MSTI ID の変更や削除は行うことができません。

L2 Features > STP > MST Configuration Identification の順にメニューをクリックし、以下の画面を表示します。

| MST Configuration Ide                                    | ntification                                                |                  |
|----------------------------------------------------------|------------------------------------------------------------|------------------|
| MST Configuration Identifica                             | tion                                                       |                  |
| Configuration Name<br>Revision Level (0-65535)<br>Digest | F0:7D:68:34:00:10<br>0<br>AC36177F50283CD4B83821D8AB26DE62 | Apply            |
| Private VLAN Synchronize                                 |                                                            |                  |
| Private VLAN Synchronize                                 |                                                            | Apply            |
| Instance ID Settings                                     |                                                            |                  |
| Instance ID (1-64)                                       |                                                            |                  |
| Action                                                   | Add VID                                                    |                  |
| VID List                                                 | 1 or 3-5                                                   | Apply            |
| Total Entries: 1                                         |                                                            |                  |
| Instance ID                                              | VID List                                                   |                  |
| CIST                                                     | 1-4094                                                     | Edit Delete      |
|                                                          |                                                            | 1/1 < < 1 > > Go |

図 8-50 MST Configuration Identification 画面

#### 画面に表示される項目:

| 項目                       | 説明                                                                   |
|--------------------------|----------------------------------------------------------------------|
| Configuration Name       | 各 MSTI(Multiple Spanning Tree Instance)を識別するためにスイッチに名前を設定します。        |
|                          | 名前が設定されていない場合、MSTP が動作しているデバイスの MAC アドレスが表示されます。                     |
| Revision Level (0-65535) | スイッチ上に設定された MST リージョンの値を設定します。Configuration Name に同期しています。初期値は 0 です。 |
| Instance ID              | 1-46 の番号を入力し、スイッチに Instance ID を設定します。                               |
| Action                   | MSTI に行う変更を選択します。                                                    |
|                          | ・ Add VID - VID List 項目に指定された VID を MSTI ID に追加します。                  |
|                          | ・ Remove VID - VID List 項目に指定された VID を MSTI ID から削除します。              |
| VID List                 | VLAN の VID の範囲を指定します。                                                |

「Apply」をクリックし、設定内容を適用します。

「Delete」をクリックすると指定のエントリを削除します。

「Edit」をクリックして、指定エントリの編集を行います。

設定エントリページが複数ページある場合、ページ番号を指定して「Go」をクリックすると当該のページへ移動します。

# STP Instance (STP インタンス設定)

STP インスタンスの設定を行います。

#### L2 Features > STP > STP Instance をクリックし、以下の画面を表示します。

| otal Entries: 1 |                                  |                      |              |
|-----------------|----------------------------------|----------------------|--------------|
| Instance        | Instance State                   | Instance Priority    |              |
| CIST            | Disabled                         | 32768(32768 sysid 0) | Edit         |
|                 |                                  | 1/1                  |              |
| nstance CIST    |                                  | CIST Global Inf      | o[Mode RSTP] |
|                 | Bridge Address                   | F0-7D-68             | 34-00-10     |
| De              | signated Root Address / Priority | 00-00-00-0           | 0-00-00 / 0  |

図 8-51 STP Instance 画面

| 画面に表示される項目 | : |
|------------|---|
|------------|---|

| 項目                | 説明                                                 |
|-------------------|----------------------------------------------------|
| Edit              | 「Edit」をクリックし、指定エントリの編集を行います。                       |
| Instance Priority | 「Edit」をクリック後、指定したインスタンスのためのプライオリティ(0-61440)を設定します。 |

「Apply」をクリックし、設定内容を適用します。

「Edit」をクリックして、指定エントリの編集を行います。

設定エントリページが複数ページある場合、ページ番号を指定して「Go」をクリックすると当該のページへ移動します。

## MSTP Port Information (MSTP ポート情報)

本画面では現在の MSTP ポート情報が表示され、MSTI ID 単位でポート構成の更新を行います。ループが発生した場合に MSTP 機能はポートプライ オリティを使用して、Forwarding 状態に遷移させるインタフェースを選択します。最初に選択したいインタフェースには高いプライオリティ(小 さい数値)を与え、最後に選択したいインタフェースには低いプライオリティ(大きい数値)を与えます。インタフェースに同じプライオリティ値 が与えられている場合、MSTP は MAC アドレスの値が最小のインタフェースを Forwarding 状態にし、他のインタフェースをブロックします。低い プライオリティ値ほど転送パケットに対して高いプライオリティを意味することにご注意ください。

各ポートに MSTP の設定を行うには、L2 Features > STP > MSTP Port Information の順にメニューをクリックし、以下の画面を表示します。

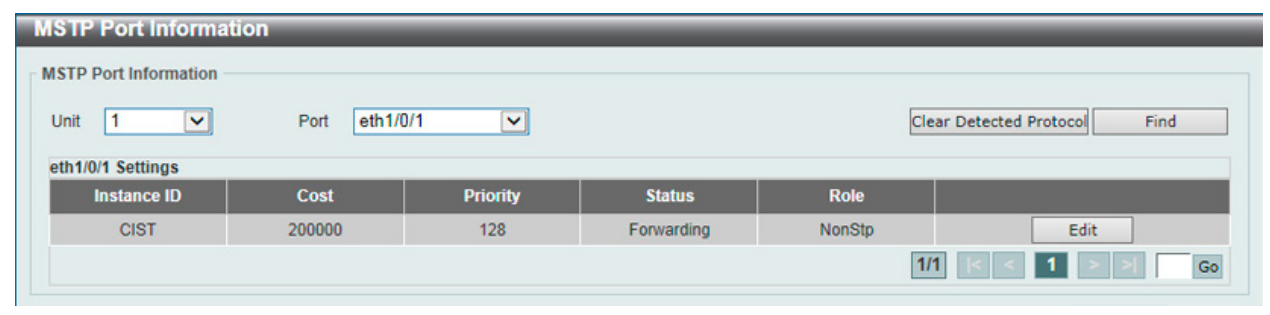

図 8-52 MSTP Port Information 画面

#### 画面に表示される項目:

| 項目                                  | 説明                                                                                                    |
|-------------------------------------|----------------------------------------------------------------------------------------------------|
| Unit                                | 設定を行うユニットを指定します。                                                                                                    |
| Port                                | 適用するポートを選択します。                                                                                                    |
| Internal Path Cost<br>(1-200000000) | インタフェースを STP インスタンスで選択する場合、指定ポートにパケットを転送する相対的なコストを設定します。<br>「Edit」をクリックして、指定インスタンスの編集を行います。<br>・ 0 (Auto) - インタフェースに自動的で最適な最速のルートを設定します。(初期値)<br>・ 値 1-20000000 - ループが発生した場合、この範囲で指定した値を使用した最短のルートを設定します。コストが小<br>さいほど高速で伝送されます。 |
| Priority                            | ポートインタフェースのプライオリティ (0-240) までの値を指定します。高いプライオリティほど、パケットの転送は<br>優先されます。値が低いほどプライオリティは高くなります。                                                                                                    |

設定を変更する際は、必ず「Apply」ボタンをクリックし、設定内容を適用してください。 「Clear Detected Protocol」ボタンをクリックし、選択したポートの検出したプロトコル設定をクリアします。 特定ポートの MSTP 設定を参照するためには、プルダウンメニューでポート番号を選択し、「Find」ボタンをクリックします。 設定エントリページが複数ページある場合、ページ番号を指定して「Go」をクリックすると当該のページへ移動します。

# ERPS (G.8032) (イーサネットリングプロテクション設定)

ERPS (Ethernet Ring Protection Switching) はイーサネットリング保護スイッチングの業界標準 (ITU-T G.8032) です。これは、イーサネットリングネットワークに対して十分に考慮されたイーサネット操作、管理、およびメンテナンス機能と簡単な APS (automatic protection switching) プロトコル を統合することによって実行されます。ERPS はリングトポロジ内のイーサネットトラフィックに sub-50ms 保護を提供します。これはイーサネット レイヤにループが全く形成されないことを保証します。

リング内の1つのリンクが、ループを回避するためにブロックされます(RPL:Ring Protection Link)。障害が発生すると、保護スイッチングは障害のあるリンクをブロックして RPLのブロックを解除します。障害が解決すると、保護スイッチングは再度 RPL をブロックして、障害が解決したリンクのブロックを解除します。

## ERPS

本項目では「Ethernet Ring Protection Switching」(ERPS)の表示、設定を行います。STP とループバック検知 (LBD) は ERPS の有効化の前にリングポートで無効になる必要があります。ERPS は「R-APS VLAN」リングポート、RPL ポート、RPL オーナが設定されていない状態では、有効にできません。

注意 ERPS バージョンを変更するとプロトコルが再起動します。

| L2 Features > | ERPS (G.8032) > | - ERPS の順にメニュ | ーをクリックし、 | 以下の画面を表示し | 、ます。 |
|---------------|-----------------|---------------|----------|-----------|------|
|---------------|-----------------|---------------|----------|-----------|------|

| ERPS Status          |             | ERPS Brief  |            |         |          |                       |        |
|----------------------|-------------|-------------|------------|---------|----------|-----------------------|--------|
| RPS Version Settings |             |             |            |         |          |                       |        |
| RPS Version          | G.8032v2    | ~           |            |         |          |                       | Apply  |
| hernet Ring G.8032   |             |             |            |         |          |                       |        |
| Ring Name            | 32 chars    |             |            |         |          |                       | Apply  |
| otal Entries: 1      |             |             |            |         |          |                       |        |
| Ethernet Ring        | Admin Port0 | Admin Port1 | Ring Type  | Ring ID | Instance |                       |        |
|                      |             | 10 SSA      | Major ring | 4       |          | Edit Ping Show Detail | Delete |

画面に表示される項目:

| 項目           | 説明                                                                                                    |  |  |  |
|--------------|----------------------------------------------------------------------------------------------------|--|--|--|
|              | ERPS Version Settings                                                                                                    |  |  |  |
| ERPS Version | <ul> <li>ERPS バージョンを選択します。「G.8032v1」「G.8032v2」から選択可能です。</li> <li>「G.8032v2」では以下の事が可能です。: <ul> <li>物理リング内のマルチインスタンス</li> <li>「manual」「force」「clear」などの操作コマンド。</li> <li>物理リングのリング ID を持つ「R-APS PDU 宛先アドレス」の送信設定</li> </ul> </li> <li>「G.8032v2」が実行中の機器に対し「G.8032v1」を設定する前に、「G.8032v1」がサポートしない全ての ERPS 設定を<br/>削除する必要があります。そうでない場合バージョンの変更は行えません。ERPS バージョンの変更は実行中のプロト<br/>コルの再起動を促します。</li> <li>「G.8032v2」から「G.8032v1」へ変更する前に、次の設定であることをチェックする必要があります。: <ul> <li>手動(Manual) または強制(force) スイッチコマンドの消去</li> <li>内部接続のメジャーリングインスタンスとサブリングインスタンス機器が違う「R-APS VLAN ID」を保持している。</li> <li>物理リング内で一つのみのインスタンスがサポートされている。</li> </ul> </li> </ul> |  |  |  |
|              | <ul> <li>イーサネットリング機器がイーサネットリングで「ITU-T G.8032v1」と「ITU-T G.8032v2」を同時に存在させている場合、「G.8032v2」機器において次の設定を行う必要があります。:</li> <li>全ての物理リング ID は初期値の 1 であること。</li> <li>内部接続のメジャーリングインスタンスとサブリングインスタンス機器が、それぞれ違う「R-APS VLAN ID」の保持</li> <li>手動(Manual)または強制(force)スイッチコマンドの消去</li> <li>物理リング内で一つのみのインスタンスをサポート</li> </ul>                                                                                                    |  |  |  |
|              | Ethernet Ring G.8032                                                                                                    |  |  |  |
| Ring Name    | ERP インスタンス名を入力します。(最大 32 文字)                                                                                                    |  |  |  |

「Apply」をクリックして「ITU-T G.8032 ERP リング」を作成します。

図 8-53 ERPS 画面

# 第8章 L2 Features (L2機能の設定)

「Edit Ring」をクリックして ERP リングを編集します。 「Show Detail」をクリックして「ITU-T G.8032 ERP リング」の情報について表示します。 「Delete」をクリックして指定の「ITU-T G.8032 ERP リング」を削除します。 設定エントリページが複数ページある場合、ページ番号を指定して「Go」をクリックすると当該のページへ移動します。

## ■ Ring の編集

「Edit Ring」ボタンをクリックすると、以下の設定画面が表示されます。

| nemet Ring Settings — |                         |            |
|-----------------------|-------------------------|------------|
| thernet Ring Name     | ring                    |            |
| nstance ID (1-32)     | None  Specify           |            |
| Sub Ring Name         | 32 chars ONone OSpecify |            |
| Port0                 | 1 eth1/0/1 None Specify |            |
| Port1                 | 1 None None Specify     |            |
| Ring ID               | None Specify            |            |
| Ring Type             | Major ring 🔽 🗆          |            |
|                       |                         | Back Apply |

図 8-54 ERPS 画面 - Edit

## 画面に表示される項目:

| 項目            | 説明                                                             |
|---------------|----------------------------------------------------------------|
| Instance ID   | チェックを入れ「ERP インスタンス」の番号を指定します。32 まで指定可能です。                      |
|               | 「Specify」にチェックを入れパラメータを指定します。「None」にチェックを入れるとパラメータの値は初期値になります。 |
| Sub Ring Name | チェックを入れ「サブリング名」を指定します。32文字まで指定可能です。「Specify」にチェックを入れパラメータを指    |
|               | 定します。「None」にチェックを入れるとパラメータの値は初期値になります。                         |
| Port0         | チェックを入れユニット ID と初期リングになるポート番号を指定します。ドロップダウンメニューから「None」を選      |
|               | 択すると内部接続されたノードはオープンリングのエンドポイントのローカルノードとして指定されます。「Specify」に     |
|               | チェックを入れパラメータを指定します。「None」にチェックを入れるとパラメータの値は初期値になります。           |
| Port1         | チェックを入れユニット ID と 2 番目のリングになるポート番号を指定します。ドロップダウンメニューから「None」を   |
|               | 選択すると内部接続されたノードはオープンリングのエンドポイントのローカルノードとして指定されます。「Specify」     |
|               | にチェックを入れパラメータを指定します。「None」にチェックを入れるとパラメータの値は初期値になります。          |
| Ring ID       | チェックを入れリング ID を指定します。1-239 まで指定可能です。                           |
|               | 「Specify」にチェックを入れパラメータを指定します。「None」にチェックを入れるとパラメータの値は初期値になります。 |
| Ring Type     | チェックを入れリングタイプを指定します。「Major Ring」「Sub Ring」から指定します。             |

「Back」をクリックすると設定は破棄され前画面に戻ります。 「Apply」をクリックして設定を適用します。

## 「ERPS Brief」タブの表示

「ERPS Brief」タブをクリックすると、以下の画面が表示されます。

| ERPS             | _           | _            |                         |               |
|------------------|-------------|--------------|-------------------------|---------------|
| ERPS Status      | ERPS Brief  |              |                         |               |
| Total Entries: 1 |             |              |                         |               |
| Ethernet Ring    | Instance ID | Status       | Port State              |               |
| Disa             |             | Departmented | P0:eth1/0/10,Forwarding |               |
| Rang             | 1           | Deactivated  | P1:eth1/0/12,Forwarding | Edit Instance |
|                  |             |              | 1/1                     | K < 1 > > Go  |

図 8-55 ERPS (ERPS Brief タブ) 画面

「Edit Instance」をクリックすると、ERP インスタンスを設定します。 設定エントリページが複数ページある場合、ページ番号を指定して「Go」をクリックすると当該のページへ移動します。

## ■ Instance の編集(Edit Instance)

「Edit Instance」ボタンをクリックすると、以下の設定画面が表示されます。

| Ethernet Instance Settings  |          |                |      |       |       |
|-----------------------------|----------|----------------|------|-------|-------|
| Ethernet Ring Name          | Ring     |                |      |       |       |
| Instance ID                 | 1        |                |      |       |       |
| Description                 | 64 chars | None  Specify  |      |       |       |
| R-APS Channel VLAN (1-4094) |          | None  Specify  |      |       |       |
| Inclusion VLAN List         | 1,3-5    | None  Specify  |      |       |       |
| MEL (0-7)                   | 1        | None  Specify  |      |       |       |
| Profile Name                | 32 chars | ONone  Specify |      |       |       |
| RPL Port                    | Port0    | $\checkmark$   |      |       |       |
| RPL Role                    | Owner    | None  Specify  |      |       |       |
| Activate                    | Disabled |                |      |       |       |
| Sub Ring Instance (1-32)    |          | None  Specify  |      |       |       |
| Force Ring Port Block       | Port0    |                |      |       |       |
| Manual Ring Port Block      | Port0    |                |      |       |       |
|                             |          |                | Back | Apply | Clear |

図 8-56 ERPS 画面 - Instance

画面に表示される項目:

| 項目                     | 説明                                                                        |
|------------------------|---------------------------------------------------------------------------|
| Description            | チェックを入れ「ERP インスタンス」の概要を指定します。64 文字まで指定可能です。                               |
|                        | 「Specify」にチェックを入れパラメータを指定します。「None」にチェックを入れるとパラメータの値は初期値になります。            |
| R-APS Channel VLAN     | チェックを入れ「ERP インスタンス」の「R-APS Channel VLAN ID」を指定します。サブインスタンスの「APS channel   |
|                        | VLAN」はサブリングの仮想チャネルでもあります。1 から 4094 までの間で指定可能です。                           |
|                        | 「Specify」にチェックを入れパラメータを指定します。「None」にチェックを入れるとパラメータの値は初期値になります。            |
| Inclusion VLAN List    | チェックを入れインスタンスに含まれる VLAN リストを指定します。                                        |
|                        | 「-」を使用すると範囲として指定され、「,」を使用すると個別に複数の VLAN を指定します(例;「VLAN1 から 5」は「1-5」、      |
|                        | 「VLAN1 と 3 と 5」は「1,3,5」)。指定された VLAN は ERP のメカニズムで保護されます。                  |
|                        | 「Specify」にチェックを入れパラメータを指定します。「None」にチェックを入れるとパラメータの値は初期値になります。            |
| MEL                    | チェックを入れ ERP インスタンスの「MEL」を指定します。0 から 7 までの間で指定可能です。                        |
|                        | 同じ ERP インスタンスの全てのリングノードの MEL 値は同一です。                                      |
|                        | 「Specify」にチェックを入れパラメータを指定します。「None」にチェックを入れるとパラメータの値は初期値になります。            |
| Profile Name           | チェックを入れ ERP インスタンスに関連する「G.8032」のプロファイルを指定します。複数の ERP インスタンスが同じ            |
|                        | G.8032 プロファイルに含まれることも可能です。同じプロファイルに含まれるインスタンスは同じセットの VLAN やー              |
|                        | つのインスタンスに保護される VLAN、他のインスタンスに保護される LAN のサブセットを保護します。32 文字まで指              |
|                        |                                                                           |
|                        | Specify」にチェックを入れパラメータを指定します。 None」にチェックを入れるとパラメータの値は初期値になります。             |
| RPL Port               | チェックを入れ RPL ポートオプションを選択します。オプションは「Port0」「Port1」から指定します。                   |
|                        | 選択されたオプションは RPL ポートとして設定されます。                                             |
| RPL Role               | チェックを入れノードが RPL オーナかネイバかを選択します。「Enable/Disable」から選択し、「Enable」の場合、RPL は「オー |
|                        | ナ」として設定されます。                                                              |
| Activate               | チェックを入れ ERP インスタンスをアクティブにするか選択します。「Enable/Disable」から選択し、「Enable」の場合、      |
|                        | ERP インスタンスはアクティブになります。                                                    |
| Sub Ring Instance      | チェックを入れ ERP インスタンスに関連する識別子を指定します。物理リングインスタンスのサブリングインスタンス                  |
|                        | を指定に使用されます。1-32 字まで指定可能です。                                                |
|                        | 「Specify」にチェックを入れパラメータを指定します。「None」にチェックを入れるとパラメータの値は初期値になります。            |
| Force Ring Port Block  | チェックを入れブロックされる ERP インスタンスポートを選択します。リンク不具合などの発生有無にかかわらず、こ                  |
|                        | の強制インスタンスポートブロックは、設定後すぐに有効になります。                                          |
|                        | オプションは「Port0」「Port1」から指定します。                                              |
| Manual Ring Port Block | チェックを入れブロックされる ERP インスタンスポートを選択します。MS が設定されており、リンク不具合の発生や FS              |
|                        | 状態が空白である場合、この強制インスタンスポートブロックは、設定後すぐに有効になります。                              |
|                        | オプションは「Port0」「Port1」から指定します。                                              |

「Back」をクリックすると設定は破棄され前画面に戻ります。

「Apply」をクリックして設定を適用します。

「Clear All」をクリックすると入力したエントリを全てクリアします。

# ERPS Profile (ERPS プロファイル)

ERPS プロファイル設定を行います。

## L2 Features > ERPS (G.8032) > ERPS Profile の順にメニューをクリックし、以下の画面を表示します。

| ERPS Profile                 |                  |                     |                 |             |
|------------------------------|------------------|---------------------|-----------------|-------------|
| Ethernet Ring G.8032 Profile |                  |                     |                 |             |
| Profile Name                 | 32 chars         |                     |                 | Apply       |
| Total Entries: 1             |                  |                     |                 |             |
| Profile                      | Guard Timer (ms) | Hold-Off Timer (ms) | WTR Timer (min) |             |
| profile                      | 500              | 0                   | 5               | Edit Delete |
|                              |                  |                     | 1/1             | < 1 > > Go  |

図 8-57 ERPS Profile 画面

#### 画面に表示される項目:

| 項目           | 説明                                                                 |
|--------------|--------------------------------------------------------------------|
| Profile Name | 「G.8032」のプロファイル名を指定します。32 文字まで指定可能です。複数の ERP インスタンスが同じ「G.8032」プロファ |
|              | イルとして指定できます。同じプロファイルに含まれるインスタンスは同じセットの VLAN や一つのインスタンスに保護          |
|              | される VLAN、他のインスタンスに保護される LAN のサブセットを保護します。                          |

「Apply」をクリックして「G.8032」プロファイルと ERP インスタンスを作成します。 「Delete」をクリックして指定の「G.8032」プロファイルと ERP インスタンスを削除します。 「Edit」をクリックして「G.8032」プロファイルを編集します。

## ■「G.8032」プロファイルの編集

「Edit」ボタンをクリックすると、以下の設定画面が表示されます。

| Profile Name          | profile    |  |
|-----------------------|------------|--|
| CN Propagation        | Disabled 🔽 |  |
| Revertive             | Enabled    |  |
| Buard Timer (10-2000) | 500 ms 🗌   |  |
| lold-Off Timer (0-10) | 0 s 🗌      |  |
| VTR Timer (1-12)      | 5 min      |  |

図 8-58 「G.8032」プロファイル画面 - Edit

## 画面に表示される項目:

| 項目              | 説明                                                                                                    |
|-----------------|----------------------------------------------------------------------------------------------------|
| TCN Propagation | チェックを入れ「TCN Propagation」の設定を行います。「Enable/Disable」から選択します。<br>本機能はサブ ERP インスタンスからメジャーインスタンスへのトポロジ変更の通知の伝播を有効にします。 |
| Revertive       | チェックを入れ「Revertive」の設定を行います。「Enable/Disable」から選択します。本機能は送信エンティティへの復帰<br>に使用します。例えば RPL がブロックされた場合などです。            |
| Guard Timer     | チェックを入れ Guard Timer の設定を行います。10 から 2000 (ミリ秒)の間で指定可能です。初期値は 500 (ミリ秒)です。                                         |
| Hold-Off Timer  | チェックを入れ Hold-Off Timer の設定を行います。0 から 10(秒)の間で指定可能です。初期値は 0(秒)です。                                                 |
| WTR Timer       | チェックを入れ WTR Timer の設定を行います。1 から 12(分)の間で指定可能です。初期値は 5(分)です。                                                      |

「Back」をクリックすると設定は破棄され前画面に戻ります。

# Loopback Detection (ループバック検知設定)

ループバック検知(LBD)機能は、特定のポートに生成されるループを検出するために使用されます。本機能は、CTP(Configuration Testing Protocol) パケットがスイッチにループバックすると、スイッチのポートを一時的にシャットダウンします。スイッチが CTP パケットをポートまた は VLAN から受信したことを検知すると、ネットワークにループバックが発生していると認識します。スイッチは、自動的にポートまたは VLAN を ブロックして管理者にアラートを送信します。「Loopback Detection Recover Time」がタイムアウトになると、ループバック検知ポートは再起動 (Normal 状態へ遷移)を行います。ループバック検知機能はポート範囲に実行されます。

L2 Features > Loopback Detection の順にメニューをクリックし、以下の画面を表示します。

| Loopback Detection            |                    |                    |            |                           |
|-------------------------------|--------------------|--------------------|------------|---------------------------|
| Loopback Detection Global Set | tings              |                    |            |                           |
| Loopback Detection State      | Disabled           | Mode               | Port-based | V                         |
| Enabled VLAN ID List          | 1-4094             | Interval (1-32767) | 10         | sec                       |
| Trap State                    | Disabled 🗸         | Action Mode        | Shutdown   |                           |
| Address Type                  | Multicast 🗸        | Function Version   | v4.07      | Apply                     |
|                               | From Port eth1/0/1 | To Port            | eth1/0/1   | State Disabled V<br>Apply |
| Port                          | Loopback Det       | ection State       | Result     | Time Left (sec)           |
| eth1/0/1                      | Disab              | led                | Normal     | -                         |
| eth1/0/2                      | Disab              | led                | Normal     | -                         |
| eth1/0/3                      | Disab              | led                | Normal     | 2                         |
| eth1/0/4                      | Disab              | led                | Normal     |                           |
| eth1/0/5                      | Disab              | led                | Normal     | -                         |
| eth1/0/6                      | Disab              | led                | Normal     | -                         |
| eth1/0/7                      | Disab              | led                | Normal     | -                         |
| eth 1/0/8                     | Disab              | led                | Normal     |                           |

図 8-59 Loopback Detection 画面

## 画面に表示される項目:

| 項目                       | 説明                                                                                                    |
|--------------------------|----------------------------------------------------------------------------------------------------|
|                          | Loopback Detection Global Settings                                                                                                    |
| Loopback Detection State | ループバック検知機能を「Enabled」(有効)または「Disabled」(無効)にします。初期値は「Disabled」です。                                                                                                    |
| Mode                     | プルダウンメニューで「Port Based」または「VLAN Based」を選択します。                                                                                                    |
| Enable VLAN ID List      | 「Mode」で「VLAN ID」を選択した場合 VLAN ID のリストを入力します。                                                                                                    |
| Interval (1-32767)       | ループ検知間隔を設定します。(1-32767 秒)                                                                                                    |
| Traps State              | トラップを「Enabled」(有効)/「Disabled」(無効)に設定します。                                                                                                    |
| Action Mode              | 動作モードを指定します。<br>• Shutdown - ループ検出時にポートベースモードのポートをシャットダウン、または VLAN ベースモードの指定<br>VLAN のトラフィックをブロックします。<br>• None - ループ検出時でもポートベースモードのポートをシャットダウン、または VLAN ベースモードの指定<br>VLAN のトラフィックをブロックしません。 |
| Address Type             | アドレスタイプを「Multicast」「Broadcast」から指定します。                                                                                                    |
|                          | Loopback Detection Port Settings                                                                                                    |
| Unit                     | 設定するユニットを指定します。                                                                                                    |
| From Port                | プルダウンメニューで開始ポートを選択します。                                                                                                    |
| To Port                  | プルダウンメニューで終了ポートを選択します。                                                                                                    |
| State                    | 「Enabled」(有効)または「Disabled」(無効)を指定します。                                                                                                    |

設定を変更する際は、必ず「Apply」ボタンをクリックし、設定内容を適用してください。

注意

「Untag(タグなし)」時でも「VID 0」は CTP に「Tag Field」を付与されます。規定上「VID 0」は「Untag(タグなし)」として扱われますが、 古い一部のハードウェア製品(chipset 等)では破棄する場合があるのでご注意ください。

# Link Aggregation (リンクアグリゲーション)

# ポートトランクグループについて

ポートトランクグループは、複数のポートを結合して1つの広帯域のデータパイプラインとして利用する機能です。 トランクグループは最大32個まで作成可能であり、各グループには1~8個までの物理ポートを割り当てることができます。

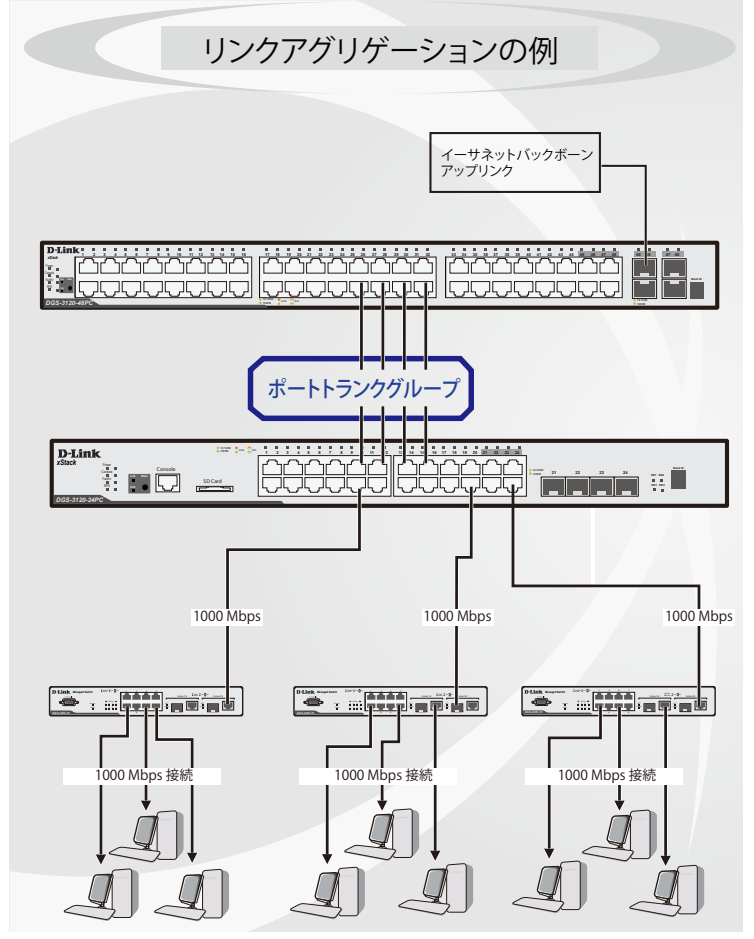

図 8-60 ポートトランクグループの例

トランクグループ内のすべてのポートは1つのポートと見なされます。あるホスト(宛先アドレス)へデータ転送が行われる際には、常にトランク グループ内の特定のポートが使用されるため、データは送信された順で宛先ホスト側に到着します。

リンクアグリゲーション機能により複数のポートが1つのグループとして束ねられ、1つのリンクとして動作します。この時、1つのリンクの帯域 は束ねられたポート分拡張されます。

リンクアグリゲーションは、サーバなどの広帯域を必要とするネットワークデバイスをバックボーンネットワークに接続する際に広く利用されています。

本スイッチでは、1~8個のリンク(ポート)から構成される最大 32個のリンクアグリゲーショングループの構築が可能です。各ポートは1つの リンクアグリゲーショングループにのみ所属することができます。

同じグループに含まれるポートはすべて同じ VLAN に属し、スパニングツリープロトコル(STP)ステータス、スタティックマルチキャスト、ストームコントロール、トラフィックセグメンテーション、および 802.1p デフォルトプライオリティの設定についても同じ構成となっている必要があります。また、ポートセキュリティ、ポートミラーリング、および 802.1X は無効にする必要があります。さらに、集約するリンクはすべて同じ速度で、 全二重モードで設定されている必要があります。

リンクアグリゲーショングループではマスタポートを1つ指定します。マスタポートに設定された、VLAN 設定を含む全ての構成オプションがグループ全体に適用されます。

グループ内のポート間では自動的にロードバランスが行われ、グループ内でのリンク断が発生した場合、ネットワークトラフィックはグループ内の 他のリンクに振り分けられます。

スパニングツリープロトコル(STP)は、スイッチレベルにおいて、リンクアグリゲーショングループを1つのリンクとして扱います。ポートレベ ルでは、STP はマスタポートのパラメータを使用してポートコストを計算し、リンクアグリゲーショングループの状態を決定します。スイッチに冗 長化された2つのリンクアグリゲーショングループが設定されている場合、STPにおいて片方のグループはブロックされます(冗長リンクを持つポー トがブロックされるケースと同様)。

# 第8章 L2 Features (L2機能の設定)

注意

トランクグループ内のいずれかのポートが接続不可になると、そのポートが処理するパケットはリンクアグリゲーション(集約)グループ 内の他のポート間でロードシェアされます。

注意 10/100/1000BASE-T ポートと SFP+ スロットでのリンクアグリゲーション、または SFP スロット /SFP コンボスロットと SFP+ スロットで のリンクアグリゲーションは利用できません。

L2 Features > Link Aggregation の順にクリックし、以下の画面を表示します。

| System Priority (1-655:<br>Load Balance Algorithr<br>System ID                     | 35) 3<br>n 5<br>3.                  | 2768<br>Source Destination<br>2768,80-26-89-8D-A          | MAC enhanced MF<br>7-00 | PLS label                   |          |     | Apply             |
|------------------------------------------------------------------------------------|-------------------------------------|-----------------------------------------------------------|-------------------------|-----------------------------|----------|-----|-------------------|
| hannel Group Inform                                                                | ation                               |                                                           |                         |                             |          |     |                   |
| Unit From<br>1  eth1<br>Note: Each Channel G                                       | Port<br>/0/1 🔽<br>roup supports (   | to Port<br>eth1/0/1                                       | Group ID (1-32          | ) Mode<br>On                | ~        | Add | Delete Member Por |
| Unit From<br>eth1<br>Note: Each Channel G<br>Total Entries: 1                      | Port                                | To Port<br>eth1/0/1                                       | Group ID (1-32          | ) Mode<br>On                | ~        | bbA | Delete Member Po  |
| Unit From<br>I V eth1<br>Note: Each Channel G<br>Total Entries: 1<br>Channel Group | Port /0/1  roup supports t Protocol | To Port<br>eth1/0/1 v<br>up to 12 member por<br>Max Ports | Group ID (1-32<br>ts.   | ) Mode<br>On<br>Member Port | <b>×</b> | Add | Delete Member Po  |

図 8-61 Link Aggregation 画面

画面に表示される項目:

| 項目                        | 説明                                                                                                    |
|---------------------------|----------------------------------------------------------------------------------------------------|
| System Priority           | システム優先値を指定します。1から65535の間で指定できます。初期値は32768です。システム優先値はどのポートがポー<br>トチャネルに属するか、そしてポートがスタンドアロンモードに入るかを決定します。低い値の方が高い優先値を示します。<br>二つ以上のポートで同じ優先値を与えられた場合、ポート番号で優先値が決まります。                                                                                                    |
| Load Balance<br>Algorithm | ポートトランクグループを構成するポートのロードバランスに使用するアルゴリズムを選択します。「Source MAC」、<br>「Destination MAC」、「Source Destination MAC」、「Source IP」、「Destination IP」、「Source Destination IP」「Source L4 Port」<br>「Destination L4 Port」「Source Destination L4 Port」から指定してください。<br>初期値は「Source Destination MAC」です。                                                                                                    |
| Unit                      | 設定するユニットを指定します。                                                                                                    |
| From Port / To Port       | 設定するポートの範囲を設定します。                                                                                                    |
| Group ID (1-32)           | グループの ID 番号(1-32)を設定します。                                                                                                    |
| Mode                      | <ul> <li>モードを指定します。「On」「Active」「Passive」から指定できます。</li> <li>On - チャネルグループタイプは固定です。</li> <li>Active - Active ポートは LACP 制御フレームの処理と送信を行います。これにより LACP 準拠のデバイス同士はネゴシエーションとリンクの集約を行い、グループは必要に応じて動的に変更されます。グループへのポート追加、または削除などのグループの変更を行うためには、少なくともどちらかのデバイスで LACP ポートを Active に設定する必要があります。</li> <li>Passive - Passive ポートは自分から LACP 制御フレームの送信を行いません。リンクするポートグループがネゴシエーションを行い、動的にグループの変更を行うためには、コネクションのどちらか一端が Active な LACP ポートである必要があります。(初期値)</li> </ul> |

指定のエントリを削除するためには、削除するグループの「Delete Channel」ボタンをクリックします。 指定のメンバポートを削除するためには、削除するグループの「Delete Member Port」ボタンをクリックします。

## ■ ポートトランキンググループの設定

各項目を入力後、「Add」ボタンをクリックし、ポートトランキンググループを設定します。

注意

レイヤ 3/ レイヤ 4 のアルゴリズムを利用している場合でも、「FDB にエントリがない、またはフラッディング対象」の場合は、MAC アル ゴリズムが利用されます。

注意

リンクトラップを有効にした場合、同時にリンクアグリゲーションのリンクトラップも有効になります。

### ■ ポートトランクグループの編集

チャネルについてのより詳細な情報の確認には「Show Detail」をクリックします。

| escription              | 1                      |                          |             |                 |                 |             |                   |
|-------------------------|------------------------|--------------------------|-------------|-----------------|-----------------|-------------|-------------------|
| rescription             | 64 chore               |                          |             |                 |                 |             | Apply             |
|                         | 04 chars               |                          |             |                 |                 |             | мрріу             |
| Port                    | Status                 | Administra               | itive       |                 | Description     |             |                   |
| Port-channel1           | down                   | enabled                  | 1           |                 |                 | De          | lete Description  |
| ort Channel Informat    | ion                    |                          |             |                 |                 |             |                   |
| ort Channel             | 1                      |                          |             |                 |                 |             |                   |
| rotocol                 | Static                 |                          |             |                 |                 |             |                   |
| ort Channel Detail Inf  | ormation               |                          |             |                 |                 |             |                   |
| Port                    | LACP Timeout           | Working Mo               | de          | LACP State      | Port Priority   | Port Number |                   |
| eth1/0/18               | None                   | None                     |             | down            | None            | None        | Edit              |
| eth1/0/19               | None                   | None                     |             | down            | None            | None        | Edit              |
| ort Channel Neighbo     | r Information          |                          |             |                 |                 |             |                   |
| Port Part               | ner System ID          | Partner PortNo           | Partne      | er LACP Timeout | Partner Working | Mode Partr  | ner Port Priority |
| eth1/0/18               | None                   | None                     |             | None            | None            |             | None              |
| eth1/0/19               | None                   | None                     |             | None            | None            |             | None              |
| lote:                   |                        |                          |             |                 |                 |             | Back              |
| ACP State:              |                        |                          |             |                 |                 |             |                   |
| ndl: Port is attached t | o an aggregator and    | bundled with other port  | ts.         |                 |                 |             |                   |
|                         | an and ant state/act h | undled but able to switz | ch data tra | offic)          |                 |             |                   |

図 8-62 Port Channel 画面

「Description」にポートチャネルの概要を指定します。64 字まで指定可能です。 「Delete Description」でポートチャネルの概要を指定します。 編集するエントリの「Edit」ボタンをクリックします。 「Back」ボタンをクリックし前の画面に戻ります。

# MLAG (マルチシャーシリンクアグリゲーション)

MLAG(マルチシャーシリンクアグリゲーション /Multi-Chassis Link Aggregation Group)ではポートブロックや不要なリンクスピードの低下、スイッチ / ケーブル接続の不具合を発生させるイベントなどに対処するため、ネットワークスイッチの帯域の増加を行います。「MLAG ピア」となったスイッチは同じ MLAG ドメインにある他の「MLAG ピア」スイッチと「Peer-Link(ピアリンク)」を通じて接続します。

MLAG ピアスイッチと接続した MLAG パートナースイッチは、ネットワーク内で単一の「MLAG スイッチ」として認識されます。その2台の MLAG ピアスイッチは MLAG 機能を除き、それぞれスタンドアロンのスイッチとして別々な操作が可能です。MLAG を使用すると物理的に拡張したトポロジ間でデータトラフィックの送受信が可能になります。

MLAGピア接続を構築するには同じファームウェアをインストールした同じ機種のスイッチである必要があります。MLAGピア接続を構築するスイッチは設定後の不安定化を避けるために「Link Aggregation」「MLAG Portchannel」「Interface」「VLAN settings」の項目において、設定内容を全く同じにする必要があります。

MLAG ピアスイッチはスタンドアロンで使用し、物理スタッキングが無効化されている必要があります。

注意 VRRP を含む L3 機能との併用はできません。

## MLAG Settings (MLAG 設定)

MLAG 設定ついて表示します。MLAG の設定は必ずもう一方の MLAG ピアスイッチと接続する前に行います。設定内容はスイッチが再起動した後に 有効になります。グループ内の全てのスイッチは必ず同じ MLAG バージョンで動作している必要があります。

L2 Features > MLAG > MLAG Settings の順にクリックし、以下の画面を表示します。

| MLAG Settings   |                                                                    |       |
|-----------------|--------------------------------------------------------------------|-------|
| MLAG State      |                                                                    |       |
| MLAG State      | <ul> <li>Enabled          <ul> <li>Disabled</li> </ul> </li> </ul> | Apply |
|                 |                                                                    |       |
| 図 8-63 MLAG Set | ttings (Disabled) 画面                                               |       |

「MLAG State」で MLAG を有効 / 無効(初期値)にします。有効にし、スイッチの再起動を行うと次の画面になり各設定項目が表示されます。

| MLAG State                |                          |                           |       |
|---------------------------|--------------------------|---------------------------|-------|
| MLAG State                | Enabled      Disabled    |                           | Apply |
| MLAG Configuration        |                          |                           |       |
| Domain (1-255)            | 1 Default                |                           |       |
| Device ID (1-2)           | 1 Default                |                           |       |
| Hello Interval (1-10)     | 3 sec 🗌 Default          | t,                        | Apply |
| MLAG Peer Link Settings - |                          |                           |       |
| Port                      | PeerLink1/0/25 Peer Link | k                         | Apply |
| MLAG Information          |                          |                           |       |
| MLAG Version              | 1.0                      |                           |       |
| MLAG Hello Interval       | 3s                       |                           |       |
| MLAG Domain               | 1                        |                           |       |
|                           |                          | MLAG Information          |       |
| ML                        | AG Status                | Active                    |       |
| MA                        | C Address                | 80-26-89-8D-A7-00         |       |
| MLAG                      | 3 Device ID              | 1                         |       |
| MLA                       | G Peer-link              | 25                        |       |
|                           | M                        | ILAG Neighbor Information |       |
| Neigi                     | hbor Status              | Active                    |       |
| MA                        | C Address                | F0-7D-68-30-36-00         |       |
|                           |                          |                           |       |

MLAG Settings( 有効時 )

図 8-64 MLAG Settings (Enabled) 画面

画面に表示される項目:

| 項目             | 説明                                                                  |
|----------------|---------------------------------------------------------------------|
| MLAG State     | MLAG を「Enabled」(有効)/「Disabled」(無効)(初期値)にします。有効の状態でのみ MLAG の設定が可能です。 |
| Domain         | MLAG ドメイン ID(1-255)を指定します。「Default」にチェックを入れると初期値(1)が適用されます。         |
| Device ID      | MLAG デバイス ID(1-2)を指定します。「Default」にチェックを入れると初期値(1)が適用されます。           |
| Hello Interval | MLAG ハローインターバル ID(1-10 秒)を指定します。MLAG ハローメッセージの送信間隔(秒)になります。         |
|                | 「Default」にチェックを入れると初期値(3 秒)が適用されます。                                 |
| Port           | Peer-Link(ピアリンク)に使用する物理ポートを指定します。                                   |
| Peer Link      | 指定したポートを Peer-Link(ピアリンク)ポートとして指定します。MLAG ピアスイッチとの接続に使用します。         |
|                |                                                                     |

設定を変更する際は、必ず「Apply」ボタンをクリックし、設定内容を適用してください。

## MLAG Group (MLAG グループ)

MLAG グループについて表示します。

**L2 Features > MLAG > MLAG Group** の順にクリックし、以下の画面を表示します。

| LAG Group                   |                             |                     |                |                       |
|-----------------------------|-----------------------------|---------------------|----------------|-----------------------|
| LAG Group                   |                             |                     |                |                       |
| Flag:                       |                             |                     |                |                       |
| S - Port is requesting Slo  | w LACPDUs F - Port is reg   | uesting fast LACPDU |                |                       |
| A - Port is in active mode  | P - Port is in passive mode | )                   |                |                       |
| LACP state:                 |                             |                     |                |                       |
| bndl: Port is attached to   | an aggregator and bundled w | ith other ports.    |                |                       |
| hot-sby: Port is in a hot-s | standby state.              |                     |                |                       |
| down: Port is down          |                             |                     |                |                       |
|                             |                             |                     |                |                       |
| MLAG Group ID (1-32)        |                             |                     |                | Find                  |
| Total Entries: 1            |                             |                     |                |                       |
| Group ID                    | Algorithm                   | Group Status        | Actor System   | ID Partner System ID  |
| 10                          | src-dst-mac                 | Up                  | 00-0F-36-31-AE | -01 00-20-00-16-99-00 |
|                             |                             |                     |                | 1/1 < < 1 > > Go      |
| Group 10 Information        |                             |                     |                |                       |
| D                           | evice ID                    | Port                | Flags          | LACP State            |
|                             | 1                           | 1                   | FA             | bndl                  |
|                             | 1                           | 2                   | FA             | bndl                  |
|                             | 2                           | 1                   | FA             | bndl                  |
|                             | 2                           | 2                   | FA             | bndl                  |
|                             |                             |                     |                | 1/1 < 1 > > Go        |

図 8-65 MLAG Group 画面

| 凹凹にな小で10次日・ | 画面に表示される項目 | : |
|-------------|------------|---|
|-------------|------------|---|

| 項目            | 説明                         |   |
|---------------|----------------------------|---|
| MLAG Group ID | MLAG Group ID(1-32)を指定します。 | ] |

「Find」をクリックし指定 ID のエントリを表示します。

設定エントリページが複数ページある場合、ページ番号を指定して「Go」をクリックすると当該のページへ移動します。

# Flex Links(フレックスリンクス)

本項目ではフレックスリンクス機能の表示、設定について説明します。フレックスリンクスはL2インタフェースのペアのうち、一つがもう片方のバックアップとして動作する機能です。フレックスリンクスにより、STPやLBD等のリンクレベルでの冗長性が提供されます。

L2 Features > Frex Links の順にメニューをクリックし、以下の画面を表示します。

| Flex Links                                                 |              |                 |                        |        |
|------------------------------------------------------------|--------------|-----------------|------------------------|--------|
| Flex Links Unit Primary Port 1 v eth1/0/1 Total Entries: 1 | Unit Backup  | ) Port<br>1/1 🔽 |                        | Apply  |
| Group                                                      | Primary Port | Backup Port     | Status(Primary/Backup) |        |
| 1                                                          | eth1/0/10    | eth1/0/11       | Inactive/Inactive      | Delete |

図 8-66 Flex Links 画面

画面に表示される項目:

| 項目           | 説明                       |
|--------------|--------------------------|
| Unit         | プライマリポートの存在するユニットを指定します。 |
| Primary Port | プライマリポートを指定します。          |
| Unit         | セカンダリポートの存在するユニットを指定します。 |
| Backup Port  | セカンダリポートを指定します。          |

「Apply」をクリックし、設定内容を適用します。

「Delete」をクリックすると指定のエントリを削除します。

注意 フレックスリンクスは、STP、ERPS、LBD 機能と相互排他になります。

# L2 Protocol Tunnel (レイヤ 2 プロトコルトンネル)

レイヤ2プロトコルトンネリングポートを設定します。

L2 Features > L2 Protocol Tunnel の順にメニューをクリックし、以下の画面を表示します。

| 2 Protocol Tunn                     | el Global Settings L2 Proto     | col Tunnel Port Setting       | s                      |                  |                   |       |
|-------------------------------------|---------------------------------|-------------------------------|------------------------|------------------|-------------------|-------|
| CoS for Encapsu<br>Drop Threshold ( | lated Packets 5<br>100-20000) 0 |                               | ] Default<br>] Default |                  |                   | Apply |
| Action<br>Add 🔽                     | Tunneled Protocol               | Protocol MAC<br>01-00-0C-CC-C | CC-CC                  | MAC Address      | ]                 | Apply |
|                                     | Protocol                        |                               | Drop Counter           |                  | Tunneling Address | _     |
| GVRP                                |                                 |                               | 0                      |                  | 01-05-5D-00-00-21 |       |
| STP                                 |                                 |                               | 0                      | 0 01-05-5D-00-00 |                   |       |
| 01-00-0C-CC-CC                      |                                 |                               | 0                      |                  | 01-05-5D-00-00-10 |       |
| 01-00-0C-CC-CD                      |                                 |                               | 0                      |                  | 01-05-5D-00-00-11 |       |

図 8-67 Layer 2 Protocol Tunneling(L2 Protocol Tunnel Global Settings)画面

| 画面に表示される項目:                  |                                                                                                    |
|------------------------------|----------------------------------------------------------------------------------------------------|
| 項目                           | 説明                                                                                                    |
| CoS for Encapsulated Packets | カプセル化されたパケットの CoS 値(0-7)を指定します。「Default」を指定すると初期値を指定します。                                                                                                    |
| Drop Threshold               | 破棄しきい値を指定します。100-20000 で指定可能です。初期値は「0」です。L2 プロトコルパケットのトンネ<br>リングはパケットのカプセル化、非カプセル化、フォワーディングに CPU 処理容量を消費します。本オプション<br>を使用することにより、システムにより処理される全L2 プロトコルパケットの数にしきい値を設け、消費され<br>る CPU プロセス帯域を制限します。パケットの最大値がしきい値を超えた場合、超えた分のパケットは破棄され<br>ます。「Default」を指定すると初期値を使用します。 |
| Action                       | 実行する動作を指定します。「Add」「Delete」から指定できます。指定のプロトコルへ / からの L2PT トンネリン<br>グマルチキャストアドレスを追加 / 削除します。                                                                                                    |
| Tunneled Protocol            | <ul> <li>トンネルプロトコルを選択します。このプルダウンメニューでは以下のオプションを表示します。</li> <li>STP - 設定のアドレスに STP パケットをトンネルします。</li> <li>GVRP - 設定のアドレスに GVRP パケットをトンネルします。</li> <li>MAC - 指定の宛先アドレス付きのプロトコルパケットを設定のアドレスにトンネルします。</li> <li>All - 設定のアドレスに全パケットをトンネルします。</li> </ul>                 |
| Protocol MAC                 | トンネルプロトコルに MAC 選択時に トンネルする L2 プロトコルパケットの送信先 MAC アドレスを指定します。<br>現時点では、MAC アドレスは、01-00-0C-CC-CC-CC または 01-00-0C-CC-CD です。                                                                                                    |
| MAC Address                  | 指定のプロトコルをトンネルする MAC アドレスを入力します。この MAC アドレスはリザーブされたものや、他のプロトコルで使用のものは指定できません。                                                                                                    |

「Apply」ボタンをクリックして各セクションで行った変更を適用します。

## L2 Protocol Tunnel Port Setting タブをクリックし、次の画面を表示します。

| rotocol T  | Funnel Globa | Settings L2 Protocol T | unnel Port Settings | 1        |                   |                       |              |          |
|------------|--------------|------------------------|---------------------|----------|-------------------|-----------------------|--------------|----------|
| t F        | From Port    | To Port                | Action              | Туре     | Tunneled Protocol | Protocol MAC          | Threshold    |          |
| ~          | eth1/0/1     | ✓ eth1/0/1             | ✓ Add ✓             | None 🗸   | GVRP 🗸            | 01-00-0C-CC-CC-       |              | Apply    |
| t 1 Settin | ngs          |                        |                     |          |                   |                       |              | Clear Al |
| Port       | Protocol     | Shutdown Threshold     | Drop Threshold      | Encapsul | ation Counter     | Decapsulation Counter | Drop Counter |          |
| 410100     | avro         |                        |                     |          | 0                 | 0                     | 0            | Class    |

図 8-68 Layer 2 Protocol Tunneling (L2 Protocol Tunnel Port Settings) 画面

| 画面に表示される項目 | : |
|------------|---|
|------------|---|

| 項目                  | 説明                                                                                                    |
|---------------------|----------------------------------------------------------------------------------------------------|
| Unit                | 設定を行うユニットを指定します。                                                                                                    |
| From Port / To Port | 設定するポートの始点 / 終点を設定します。                                                                                                    |
| Action              | 実行する動作を指定します。「Add」「Delete」から指定できます。                                                                                                    |
| Туре                | ポートタイプを指定します。「None」「Shutdown」および「Drop」が選択可能です。                                                                                                    |
| Tunneled Protocol   | <ul> <li>トンネルプロトコルを選択します。このプルダウンメニューでは以下のオプションを表示します。</li> <li>STP - 設定のアドレスに STP パケットをトンネルします。</li> <li>GVRP - 設定のアドレスに GVRP パケットをトンネルします。</li> <li>MAC - 指定の宛先アドレス付きのプロトコルパケットを設定のアドレスにトンネルします。</li> <li>All - 設定のアドレスに全パケットをトンネルします。</li> </ul> |
| Protocol MAC        | トンネルプロトコルに Protocol MAC 選択時に トンネルする L2 プロトコルパケットの送信先 MAC アドレスを指定します。現時点では、MAC アドレスは、01-00-0C-CC-CC てまたは 01-00-0C-CC-CD です。                                                                                                    |
| Threshold           | 「Type」で「Shutdown」「Drop」を指定した場合、しきい値(1-4096)を入力します。                                                                                                    |

「Apply」ボタンをクリックして各セクションで行った変更を適用します

「Clear」をクリックすると入力したエントリをクリアします。

「Clear All」をクリックすると入力したエントリを全てクリアします。

# L2 Multicast Control (L2 マルチキャストコントロール)

IGMP (Internet Group Management Protocol) Snooping 機能を始めとした L2 Multicast Control (L2 マルチキャストコントロール)の設定を行います。

## IGMP Snooping (IGMP Snooping の設定)

IGMP(Internet Group Management Protocol)Snooping 機能を利用すると、スイッチはネットワークステーションまたはデバイスと IGMP ホスト 間で送信される IGMP クエリと IGMP レポートを認識するようになります。また、スイッチを通過する IGMP メッセージの情報に基づいて、指定し たデバイスに接続するポートをオープン / クローズできるようになります。

### IGMP Snooping Settings (IGMP Snooping 設定)

IGMP Snooping 設定をグローバルに有効または無効にします。

IGMP Snooping 機能を利用するためには、まず、画面上にある「IGMP Snooping Global Settings」でスイッチ全体を有効にする必要があります。その後、 対応する「Edit」ボタンをクリックして、各 VLAN に詳細な設定を行います。

IGMP Snooping を有効にすると、スイッチはデバイスと IGMP ホスト間で送信される IGMP メッセージに基づいて、特定のマルチキャストグループ メンバに接続するポートをオープンまたはクローズできるようになります。スイッチは IGMP メッセージをモニタして、マルチキャストパケットを 要求しているホストがもう存在していないと判断すれば、マルチキャストパケットの送信を停止します。

L2 Features > L2 Multicast Control > IGMP Snooping > IGMP Snooping Settings の順にクリックし、以下の画面を表示します。

| IGMP Snooping Settings |                    |         |                  |
|------------------------|--------------------|---------|------------------|
| Global Settings        |                    |         |                  |
| Global State           | OEnabled  OEnabled |         | Apply            |
| VLAN Status Settings   |                    |         |                  |
| VID (1-4094)           | OEnabled  OEnabled |         | Apply            |
| IGMP Snooping Table    |                    |         |                  |
| VID (1-4094)           |                    |         | Find Show All    |
| Total Entries: 1       |                    |         |                  |
| VID                    | VLAN Name          | Status  |                  |
| 1                      | default            | Enabled | Show Detail Edit |
|                        |                    |         | 1/1 < < 1 > > Go |

図 8-69 IGMP Snooping Settings 画面

画面に表示される項目:

| 項目                        | 説明                                                          |  |  |  |
|---------------------------|-------------------------------------------------------------|--|--|--|
|                           | Global Setting                                              |  |  |  |
| Global State              | IGMP Snooping の有効 / 無効を設定します。                               |  |  |  |
|                           | ・ Enabled - デバイスで IGMP Snooping を有効にします。                    |  |  |  |
|                           | • Disabled - デバイスで IGMP Snooping を無効に設定します。(初期値)            |  |  |  |
|                           | VLAN Status Settings                                        |  |  |  |
| VID                       | VLAN 上の IGMP Snooping を有効 / 無効にし、VLAN を識別する VLAN ID を指定します。 |  |  |  |
| ・ Enabled - VLAN を有効にします。 |                                                             |  |  |  |
|                           | <ul> <li>Disabled - VLAN を無効に設定します。(初期値)</li> </ul>         |  |  |  |
| IGMP Snooping Table       |                                                             |  |  |  |
| VID                       | IGMP Snooping Table 上の VLAN を表示させるための VLAN ID を指定します。       |  |  |  |
|                           | ・ Find - 指定の VLAN ID を入力して指定のエントリを表示します。                    |  |  |  |
|                           | ・ Show All - IGMP Snooping Table 上のすべてのエントリを表示します。          |  |  |  |
|                           |                                                             |  |  |  |

「Find」をクリックして指定の VLAN ID を入力して指定のエントリを表示します。

「Show All」をクリックして IGMP Snooping Table 上のすべてのエントリを表示します。

### ■ IGMP Snooping VLAN の詳細情報表示

関連する VLAN エントリの「Show Detail」ボタンをクリックし、指定 VLAN の詳細情報を表示します。

| IGMP Snooping VLAN Para            | neters                           |
|------------------------------------|----------------------------------|
| ICMD Secondary VII AN Deservations |                                  |
| - IGMP Shooping VLAN Parameters -  |                                  |
| VID                                | 1                                |
| Status                             | Enabled                          |
| Minimum Version                    | v1                               |
| Fast Leave                         | Disabled (host-based)            |
| Report Suppression                 | Disabled                         |
| Suppression Time                   | 10 seconds                       |
| Querier State                      | Disabled                         |
| Query Version                      | v3                               |
| Query Interval                     | 125 seconds                      |
| Max Response Time                  | 10 seconds                       |
| Robustness Value                   | 2                                |
| Last Member Query Interval         | 1 seconds                        |
| Proxy Reporting                    | Disabled Source Address (0.0.0.) |
| Rate Limit                         | 0                                |
| Ignore Topology Change             | Disabled                         |
|                                    | Modify                           |

図 8-70 IGMP Snooping VLAN Parameters 画面

本画面の「Modify」をクリックすると「IGMP Snooping VLAN Settings」画面へ移動し、IGMP Snooping の VLAN 設定を行うことができます。

#### ■ IGMP Snooping 機能の詳細設定

「IGMP Snooping Settings」で関連する VLAN エントリの「Edit」ボタンをクリックし、以下の画面を表示して各 VLAN に対して詳細な設定を行います。

| IGMP Snooping VLAN Setting        | S                                 |
|-----------------------------------|-----------------------------------|
| IGMP Snooping VLAN Settings       |                                   |
| VID (1-4094)                      | 1                                 |
| Status                            | Enabled      Disabled             |
| Minimum Version                   |                                   |
| Fast Leave                        | CEnabled  Disabled                |
| Report Suppression                | OEnabled ODisabled                |
| Suppression Time (1-300)          | 10                                |
| Querier State                     | OEnabled ODisabled                |
| Query Version                     | 3                                 |
| Query Interval (1-31744)          | 125 sec                           |
| Max Response Time (1-25)          | 10 sec                            |
| Robustness Value (1-7)            | 2                                 |
| Last Member Query Interval (1-25) | 1 sec                             |
| Proxy Reporting                   | OEnabled ODisabled Source Address |
| Rate Limit (1-1000)               | No Limit                          |
| Ignore Topology Change            | OEnabled ODisabled                |
|                                   | Apply                             |

図 8-71 IGMP Snooping VLAN Settings 画面

| 項目                 | 説明                                                                                                    |
|--------------------|----------------------------------------------------------------------------------------------------|
| VID                | IGMP Snooping 設定を変更する VLAN を識別する VLAN ID を表示します。                                                                                                    |
| Status             | 指定した VLAN への IGMP Snooping 機能を「Enabled」(有効)/「Disabled」(無効)にします。初期値は無効です。                                                                                                    |
| Minimum Version    | VLAN に許可された IGMP ホストの最小バージョンを選択します。                                                                                                    |
| Fast Leave         | 「Enabled」(有効)にすると、Fast Leave 機能が有効になります。この機能が有効になると、システムが最新メンバから IGMP done メッセージを受信すると、メンバシップはただちに失効します。Fast Leave が有効な場合、指定のキューは生成されません。                                            |
| Report Suppression | 特定の VLAN への IGMP スヌーピングレポートの抑制を「Enabled」(有効)/「Disabled」(無効)にします。<br>レポートサスペンション機能は「IGMPv1」「IGMPv2」トラフィックでのみ機能します。<br>有効になるとホストによるレポートの送信は抑制されます。抑制は抑制時間(Suppression Time)を過ぎるまで続きます。 |
| Suppression Time   | スヌーピングレポートの抑制時間を設定します。1 から 300(秒)で設定可能です。                                                                                                    |

## 画面に表示される項目:

| 項目                         | 説明                                                                                    |  |
|----------------------------|---------------------------------------------------------------------------------------|--|
| Querier State              | 「Enabled」(有効)にすると IGMP Query パケットを送信可能になります。初期値は「Disabled」(無効)です。                     |  |
| Query Version              | IGMP スヌーピングクエリアに送信されるクエリパケットのバージョンを選択します。「1」「2」「3」から選択可能です。                           |  |
| Query Interval             | IGMP query 送信間隔(秒)。1-31744 の範囲から指定します。初期値は 125 です。                                    |  |
| Max Response Time (1-25)   | IGMP response report を送信するまでの最大時間(秒)。1-25 の範囲から指定します。初期値:10(秒)                        |  |
| Robustness Value (1-7)     | サブネットで発生が予想されるパケットロスに対する耐性を1~7の数値から設定します。<br>初期値:2                                    |  |
| Last Member Query Interval | Leave Group メッセージを受け取った時に送信する Group-Specific Membership Query の Max Response Time 欄に設 |  |
| (1-25)                     | 定する値(Last Member Query Interval)。また、同 Query の送信間隔でもあります。初期値は 1 です。                    |  |
| Proxy Reporting            | プルダウンメニューを使用して、本機能を「Enabled」(有効)/「Disabled」(無効)にします。                                  |  |
| Source Address             | プロキシレポーティングの送信元 IP アドレスを指定します。                                                        |  |
| Rate Limit                 | レートリミット(1-1000)を指定します。「No Limit」を指定すると本プロファイルでのレートリミットをなくします。                         |  |
| Ignore Topology Change     | 「Ignore Topology Change」を「Enabled」(有効)/「Disabled」(無効)にします。<br>有効にするとトポロジの変更は無視されます。   |  |

設定を変更する際は、必ず「Apply」ボタンをクリックし設定内容を適用してください。

注意 Fast-Leave を設定したポート配下に複数の端末を配置しないでください。

注意 IGMP Snooping について、fast-leave は IGMPv2 のみサポートしています。

## IGMP Snooping AAA Settings(IGMP Snooping AAA 設定)

IGMP Snooping AAA 設定を指定、表示します。

L2 Features > L2 Multicast Control > IGMP Snooping > IGMP Snooping AAA Settings の順にクリックし、以下の画面を表示します。

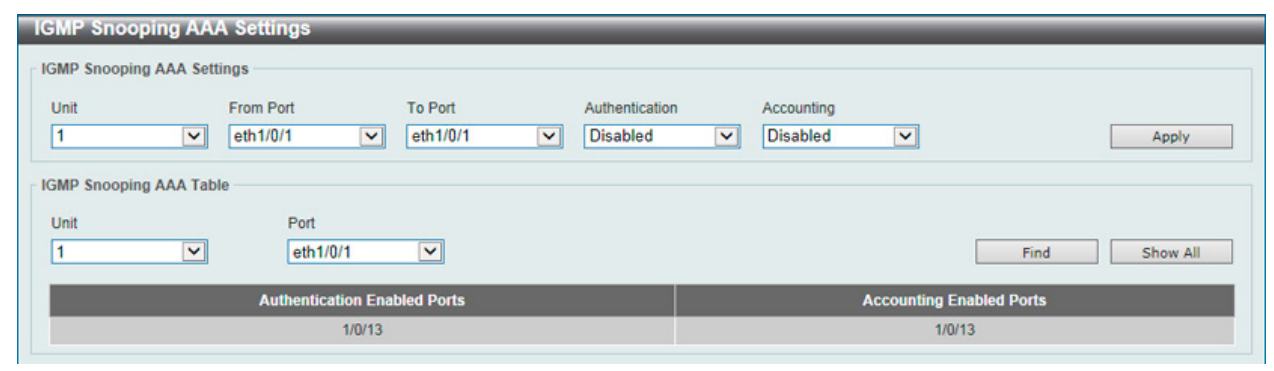

図 8-72 IGMP Snooping AAA Settings 画面

| 画面に表示される項目 | : |
|------------|---|
|------------|---|

| 項目                      | 説明                                                                                                    |  |
|-------------------------|----------------------------------------------------------------------------------------------------|--|
|                         | IGMP Snooping AAA Settings                                                                                                    |  |
| Unit                    | 設定を行うユニットを指定します。                                                                                                    |  |
| From Port / To Port     | 設定するポートの始点 / 終点を設定します。                                                                                                    |  |
| Authentication          | 認証を「Enabled」(有効)/「Disabled」(無効)にします。<br>「IGMP join メッセージ」認証機能の有効 / 無効において使用します。有効時にクライアントがグループへの参<br>加を希望する場合、システムにより認証が実行されます。                        |  |
| Accounting              | アカウンティングを「Enabled」(有効)/「Disabled」(無効)にします。<br>リスナーによる IGMP グループへの参加時にアカウンティングの有効 / 無効を指定します。有効時にクライア<br>ントがグループへの参加する場合、アカウンティングメッセージが RADIUS に送信されます。 |  |
| IGMP Snooping AAA Table |                                                                                                    |  |
| Unit                    | 設定を行うユニットを指定します。                                                                                                    |  |
| Port                    | 設定を行うポートを指定します。                                                                                                    |  |

「Find」をクリックして指定の VLAN ID を入力して指定のエントリを表示します。

「Show All」をクリックして IGMP Snooping Table 上のすべてのエントリを表示します。

## IGMP Snooping Groups Settings (IGMP Snooping グループ設定)

「IGMP Snooping Group Table」を表示します。IGMP Snooping 機能では、スイッチを通過する IGMP パケットからマルチキャストグループ IP アドレスと対応する MAC アドレスを読み取ることができます。

L2 Features > L2 Multicast Control > IGMP Snooping > IGMP Snooping Group Settings をクリックして表示します。

| IGMP Snooping Gro       | ups Settings       |                                                               |                    |
|-------------------------|--------------------|---------------------------------------------------------------|--------------------|
| IGMP Snooping Static Gr | oups Settings      |                                                               |                    |
| VID (1-4094)            | Group Address Unit | From Port         To Port           eth1/0/1         eth1/0/1 | Apply     Delete   |
| VID (1-4094)            | Group Address      |                                                               | Find Show All      |
| Total Entries: 1        |                    |                                                               |                    |
| VID                     | Grou               | p Address                                                     | Ports              |
| 1                       | 22                 | 4.0.1.0                                                       | 1/0/10             |
|                         |                    |                                                               | 1/1  < < 1 > >  Go |
| IGMP Snooping Groups T  | able               |                                                               |                    |
| VID (1-4094)            | Group Address      |                                                               |                    |
| ۲                       | 0 · · ·            | Detail                                                        | Find Show All      |
| Total Entries: 0        |                    |                                                               |                    |
| VID                     | Gr                 | oup Address                                                   | Ports              |
|                         |                    |                                                               |                    |

図 8-73 IGMP Snooping Groups Settings 画面

以下の項目を使用して、設定します。

### IGMP Snooping Static Groups Settings (IGMP スヌーピングスタティックグループ設定)

| 項目                  | 説明                                              |
|---------------------|-------------------------------------------------|
|                     | IGMP Snooping Static Groups Settings            |
| VID                 | 登録または削除するマルチキャストグループの VLAN ID(1-4094)を入力します。    |
| Group Address       | 登録または削除するマルチキャストグループの IP アドレスを入力します。            |
| Unit                | 設定するユニットを選択します。                                 |
| From Port / To Port | 設定するポートの範囲を設定します。                               |
| VID                 | チェックを入れ、検索するマルチキャストグループの VLAN ID(1-4094)を入力します。 |
| Group Address       | チェックを入れ、検索するマルチキャストグループの IP アドレスを入力します。         |

設定を変更する際は、必ず「Apply」ボタンをクリックし設定内容を適用します。

「Delete」ボタンをクリックして、入力した情報に基づいて指定エントリを削除します。

「Find」ボタンをクリックして、入力した情報に基づく特定のエントリを検出します。「Show All」ボタンをクリックして、すべての定義済みエントリを表示します。

#### IGMP Snooping Groups Table (IGMP スヌーピンググループテーブル)

| 項目            | 説明                                       |
|---------------|------------------------------------------|
|               | IGMP Snooping Groups Table               |
| VID           | チェックを入れ、検索するマルチキャストグループの VLAN ID を入力します。 |
| Group Address | チェックを入れ、検索するマルチキャストグループの IP アドレスを入力します。  |
| Detail        | IGMP グループの詳細情報を表示します。                    |

「Find」ボタンをクリックして、入力した情報に基づく特定のエントリを検出します。

「Show All」ボタンをクリックして、すべての定義済みエントリを表示します。

「Show Detail」指定のエントリの詳細情報を表示します。

設定エントリページが複数ページある場合、ページ番号を指定して「Go」をクリックすると当該のページへ移動します。

## IGMP Snooping Filter Settings(IGMP Snooping フィルタ 設定)

IGMP Snooping フィルタの設定を行います。

L2 Features > L2 Multicast Control > IGMP Snooping > IGMP Snooping Filter Settings をクリックして表示します。

| IGMP Snoop     | ing Filter Set    | ttings          |                              | _   |                       |               |
|----------------|-------------------|-----------------|------------------------------|-----|-----------------------|---------------|
| IGMP Snooping  | Rate Limit Settir | ngs             |                              |     |                       |               |
| Unit           |                   | From Port       | To Port                      |     | Limit Number (1-1000) |               |
| 1              | ~                 | eth1/0/1        | ✓ eth1/0/1                   | ~   | No                    | Limit         |
| Action         |                   | VID (1-4094)    |                              |     |                       |               |
| Port           | ~                 |                 |                              |     |                       | Apply         |
| IGMP Snooping  | Limit Settings    |                 |                              |     |                       |               |
| Unit           |                   | From Port       | To Port                      |     | Limit Number (1-8192) |               |
| 1              | ~                 | eth1/0/1        | <ul> <li>eth1/0/1</li> </ul> | ~   |                       |               |
| Exceed Action  |                   | Except ACL Name |                              |     | VID (1-4094)          |               |
| Default        | ~                 | 32 chars        | Please Select                |     |                       | Apply         |
| Unit           |                   | From Port       | To Port                      |     | VID (1-4094)          |               |
| 1              | ~                 | eth1/0/1        | ✓ eth1/0/1                   | ~   |                       | Delete        |
| Access Group   | Settings          |                 |                              |     |                       |               |
| Unit           |                   | From Port       | To Port                      |     | Action                |               |
| 1              | ~                 | eth1/0/1        | ✓ eth1/0/1                   | ~   | Add                   |               |
| ACL Name       |                   |                 | VID (1-40                    | 94) |                       |               |
| 32 chars       | Pleas             | e Select        |                              |     |                       | Apply         |
| IGMP Snooping  | Filter Table      |                 |                              |     |                       |               |
| Unit           |                   | From Port       | To Port                      |     |                       |               |
| 1              | ~                 | eth1/0/1        | v eth1/0/1                   | ~   |                       | Find Show All |
| Total Entries: | 1                 |                 |                              |     |                       |               |
|                | Po                | ort             |                              | R   | ate Limit             |               |
|                |                   |                 |                              |     |                       |               |

図 8-74 IGMP Snooping Filter Settings 画面

#### 以下の項目を使用して、設定します。

## IGMP Snooping Rate Limit Settings (IGMP スヌーピングレートリミット設定)

| 項目                  | 説明                                                                                                    |  |  |
|---------------------|----------------------------------------------------------------------------------------------------|--|--|
| Unit                | 設定するユニットを選択します。                                                                                             |  |  |
| From Port / To Port | 設定するポートの範囲を設定します。                                                                                           |  |  |
| Limit Number        | 制限する数を指定します。指定のインタフェースでスイッチがプロセス可能な IGMP コントロールパケットのレートを指定します。1-1000(パケット / 秒)で指定可能です。「No Limit」で制限を設定しません。 |  |  |
| Action              | 実行するインタフェースを指定します。「Port」「VLAN」から指定可能です。                                                                     |  |  |
| VID                 | 「Action」で「VLAN」を選択すると表示されます。トランクポートの VLAN に受信するパケットに対して、<br>フィルタします。VLAN を 1-4094 から指定します。                  |  |  |

設定を変更する際は、必ず「Apply」ボタンをクリックし設定内容を適用します。

### IGMP Snooping Limit Settings (IGMP スヌーピングリミット設定)

| 項目                  | 説明                                                                                                    |
|---------------------|----------------------------------------------------------------------------------------------------|
| Unit                | 設定するユニットを選択します。                                                                                                    |
| From Port / To Port | 設定するポートの範囲を設定します。                                                                                                    |
| Limit Number        | 制限する数を指定します。生成される IGMP キャッシュエントリ数の制限をします。1-8192 で指定可能です。                                                                                                    |
| Exceed Action       | しきい値を超過した場合の動作について指定します。本パラメータでは制限が超過した場合の、新規学習<br>グループの取り扱いに対しての動作を指定します。<br>• Default - 初期動作を指定します。<br>• Drop - 新規グループは破棄されます。<br>• Replace - 新規グループは古いグループと代替されます。                                          |
| Except ACL Name     | 通常のIPアクセスリストを指定します。本アクセスリストに許可されたグループ(*,G)は制限から外れます。<br>グループ(*,G)の許可にはアクセスリストエントリの送信元アドレスに「any」、宛先アドレスに「G」を指<br>定します。32字以内で指定可能です。「Please Select」をクリックすることにより、既に存在するアクセス<br>リストから今回の設定に有効なアクセスリストを見つけることができます。 |
| VID                 | トランクポートの VLAN に受信するパケットに対して、フィルタします。VLAN を 1-4094 から指定します。                                                                                                    |

設定を変更する際は、必ず「Apply」ボタンをクリックし設定内容を適用します。

「Delete」をクリックすると指定のエントリを削除します。

#### Access Group Settings(アクセスグループ設定)

| 項目                  | 説明                                                                                                    |
|---------------------|----------------------------------------------------------------------------------------------------|
| Unit                | 設定するユニットを選択します。                                                                                                    |
| From Port / To Port | 設定するポートの範囲を設定します。                                                                                                    |
| Action              | 入力した情報に基づき新しいエントリの追加「Add」または、既存エントリの削除「Delete」を行います。                                                                                                    |
| ACL Name            | 通常の IP アクセスリストを指定します。グループ (*,G) の許可にはアクセスリストエントリの送信元アドレスに「any」、宛先アドレスに「G」を指定します。32 字以内で指定可能です。「Please Select」をクリックすることにより、既に存在するアクセスリストから今回の設定に有効なアクセスリストを見つけることができます。 |
| VID                 | 設定する VLAN を指定します。VLAN を 1-4094 から指定します。                                                                                                    |

設定を変更する際は、必ず「Apply」ボタンをクリックし設定内容を適用します。

#### IGMP Snooping Filter Table (IGMP スヌーピングフィルタ設定)

| 項目                  | 説明                |
|---------------------|-------------------|
| Unit                | 設定するユニットを選択します。   |
| From Port / To Port | 設定するポートの範囲を設定します。 |

「Find」ボタンをクリックして、入力した情報に基づく特定のエントリを検出します。

「Show All」ボタンをクリックして、すべての定義済みエントリを表示します。

「Show Detail」指定のエントリの詳細情報を表示します。

設定エントリページが複数ページある場合、ページ番号を指定して「Go」をクリックすると当該のページへ移動します。

#### Please Select をクリックすると次の画面が表示されます。

|   | ID | ACL Name | ACL Type        |
|---|----|----------|-----------------|
| 0 | 1  | SI-ACL   | Standard IP ACL |
|   |    |          | 1/1 < < 1 > >   |

図 8-75 Please Select 画面

ACLを選択し「**OK**」をクリックします。

設定エントリページが複数ページある場合、ページ番号を指定して「Go」をクリックすると当該のページへ移動します。

Show Detail をクリックすると次の画面が表示されます。

| P Snooping Detail F | ilter Table    |                      |
|---------------------|----------------|----------------------|
| al Entries: 1       |                |                      |
|                     | Port           | : eth1/0/10          |
| VID                 | Access Group   | Groups/Channel Limit |
|                     | Not Configured | Not Configured       |
|                     |                |                      |

図 8-76 Show Detail 画面

「Back」をクリックすると前のページに戻ります。

設定エントリページが複数ページある場合、ページ番号を指定して「Go」をクリックすると当該のページへ移動します。

## IGMP Snooping Mrouter Settings(IGMP Snooping マルチキャストルータ設定)

指定インタフェースをマルチキャストルータポートへの移行、もしくはマルチキャストルータポートへの移行禁止に設定します。

L2 Features > L2 Multicast Control > IGMP Snooping > IGMP Snooping Mrouter Settings をクリックして表示します。

| IGMP Snooping      | Mrouter Setting | S | _    | _ | _         | _     | _          | _ | _         | _     | -  |
|--------------------|-----------------|---|------|---|-----------|-------|------------|---|-----------|-------|----|
| IGMP Snooping Mrou | iter Settings   |   |      |   |           |       |            |   |           |       |    |
| VID (1-4094)       | Configuration   |   | Unit |   | From Port |       | To Port    |   |           |       |    |
|                    | Port            | ~ | 1    | ~ | eth1/0/1  | ~     | eth1/0/1   | ~ | Apply     | Dele  | te |
| Total Entries: 1   |                 |   |      |   |           |       |            |   | Tild      | 3110W |    |
| VID                |                 |   |      |   |           | ŀ     | Ports      |   |           |       |    |
| 1                  |                 |   |      |   |           | 1/0/1 | 3 (Static) |   |           |       |    |
|                    |                 |   |      |   |           |       |            | 1 | 1/1 < < 1 | > >   | Go |

図 8-77 IGMP Snooping Mrouter Settings 画面

画面には以下の項目があります。

### IGMP Snooping Mrouter Settings (IGMP スヌーピングマルチキャストルータ設定)

| 項目                             | 説明                                                                                                    |  |  |  |
|--------------------------------|----------------------------------------------------------------------------------------------------|--|--|--|
| IGMP Snooping Mrouter Settings |                                                                                                    |  |  |  |
| VID                            | VLAN ID を入力します。                                                                                                    |  |  |  |
| Configuration                  | <ul> <li>ポートの設定を行います。「Port」「Forbidden Port」から選択します。</li> <li>Port - マルチキャストが有効なルータと接続するポート範囲を設定します。プロトコルに関係なくマルチキャスト有効ルータに全てのパケットが届くことを確実にします。</li> <li>Forbidden Router Port - マルチキャストが有効なルータと接続しないポート範囲を設定します。禁止されたルータポートはルーティングパケットを送信しません。</li> </ul> |  |  |  |
| Unit                           | 設定するユニットを選択します。                                                                                                    |  |  |  |
| From Port / To Port            | 設定するポートの範囲を設定します。                                                                                                    |  |  |  |
| コーウィーホーティーのローシー                |                                                                                                    |  |  |  |

設定を変更する際は、必ず「Apply」ボタンをクリックし設定内容を適用します。

「Delete」ボタンをクリックして、入力した情報に基づいて指定エントリを削除します。

### IGMP Snooping Mrouter Table (IGMP スヌーピングマルチキャストルータテーブル)

| 坦日                          |                 |  |  |  |  |
|-----------------------------|-----------------|--|--|--|--|
| IGMP Snooping Mrouter Table |                 |  |  |  |  |
| VID                         | VLAN ID を入力します。 |  |  |  |  |

「Find」ボタンをクリックして、入力した情報に基づく特定のエントリを検出します。「Show All」ボタンをクリックして、すべての定義済みエント リを表示します。
## IGMP Snooping Statistics Settings(IGMP Snooping 統計設定)

現在の IGMP Snooping の統計情報を表示します。

#### L2 Features > L2 Multicast Control > IGMP Snooping > IGMP Snooping Statistics Settings の順にメニューをクリックし、以下の画面を表示します。

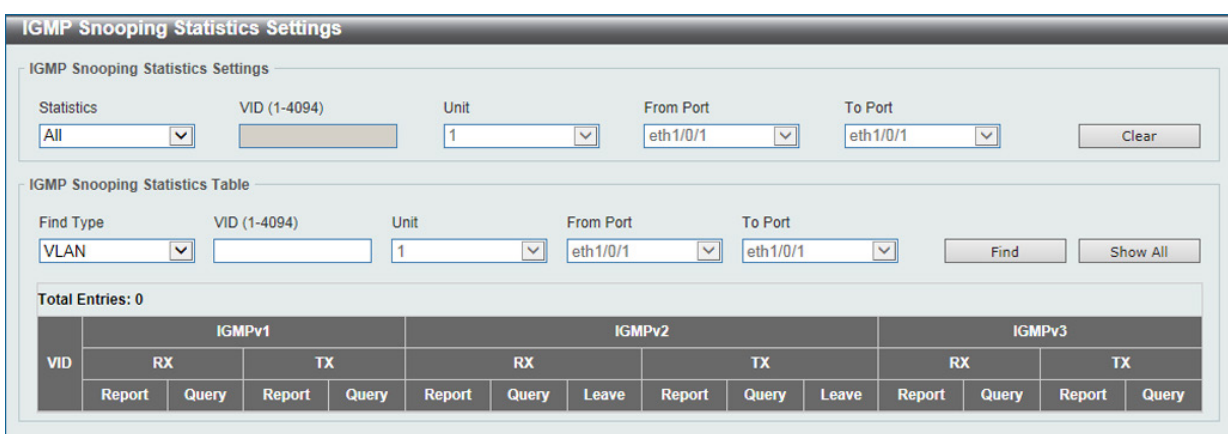

図 8-78 IGMP Snooping Statistics Settings 画面

以下の項目が表示されます。

#### IGMP Snooping Statistics Settings (IGMP スヌーピング統計設定)

| 項目                  | 説明                                                            |
|---------------------|---------------------------------------------------------------|
| Statistics          | インタフェースを選択します。「All」「VLAN」「Port」から選択します。                       |
| VID                 | VLAN ID1 から 4094 の間で指定します。「Statistics」で「VLAN」を選択すると設定可能になります。 |
| Unit                | 設定するユニットを選択します。「Statistics」で「Port」を選択すると設定可能になります。            |
| From Port / To Port | 設定するポートの範囲を設定します。「Statistics」で「Port」を選択すると設定可能になります。          |
|                     |                                                               |

「Clear」をクリックすると表示された統計情報がクリアされます。

## IGMP Snooping Statistics Table (IGMP スヌーピング統計テーブル)

| 項目                  | 説明                                                           |
|---------------------|--------------------------------------------------------------|
| Find Type           | インタフェースを選択します。「VLAN」「Port」から選択します。                           |
| VID                 | VLAN ID1 から 4094 の間で指定します。「Find Type」で「VLAN」を選択すると設定可能になります。 |
| Unit                | 設定するユニットを選択します。「Find Type」で「Port」を選択すると設定可能になります。            |
| From Port / To Port | 設定するポートの範囲を設定します。「Find Type」で「Port」を選択すると設定可能になります。          |

「Find」ボタンをクリックして、入力した情報に基づく特定のエントリを検出します。「Show All」ボタンをクリックして、すべての定義済みエントリを表示します。

## MLD Snooping (MLD スヌーピング)

Multicast Listener Discovery(MLD)Snooping は、IPv4の IGMP Snooping と同じ機能を持つ、IPv6 用のマルチキャストトラフィック制御機能です。 VLAN 上でマルチキャストデータを要求するポートを検出するために使用されます。MLD Snooping では、所定の VLAN 上のすべてのポートにマル チキャストトラフィックを流すのではなく、要求元ポートとマルチキャストの送信元によって生成される MLD クエリと MLD レポートを使用して、 データを受信したいポートに対してのみ、マルチキャストデータを転送します。

MLD Snooping は、エンドノードと MLD ルータとの間で交換される MLD 制御パケットのレイヤ3部分を調べることでパケットを処理します。スイッ チは、ルートがマルチキャストトラフィックをリクエストしていることを検出すると、そのルートに直接接続されているポートを IPv6 マルチキャ ストテーブルに追加し、そのポートにマルチキャストトラフィックを転送する処理を開始します。マルチキャストルーティングテーブル内のエント リには、該当ポートや VLAN ID、関連する IPv6 マルチキャストグループアドレスが記録され、このポートはアクティブな Listening ポートと見なさ れます。アクティブな Listening ポートのみがマルチキャストグループデータを受信します。

#### MLD コントロールメッセージ

MLD Snooping を使用するデバイス間で以下の MLD コントロールメッセージが交換されます。これらのメッセージは、130、131、132 および 143 でラベル付けされた 4 つの ICMPv6 パケットヘッダによって定義されています。

- Multicast Listener Query IPv4の IGMPv2 Host Membership Query (HMQ) に相当するメッセージです。ルータは ICMPv6 パケットヘッダ内 に 130 とラベル付けされた本メッセージを送信し、マルチキャストデータをリクエストしているリンクがあるかどうか問い合わせます。ルー タが送信する MLD クエリメッセージには 2 つのタイプがあります。General Query はリンク上のすべての Listening ポートに対し送信され、 Multicast Specific Query は、特定のマルチキャストアドレスに対して送信されます。この 2 種類のメッセージは、IPv6 ヘッダ内のマルチキャス ト宛先アドレス及び Multicast Listener クエリメッセージ内のマルチキャストアドレスによって区別されます。
- Multicast Listener Report IGMPv2 の Host Membership Report (HMR) に相当するメッセージです。Listening ポートは、Multicast Listener ク エリメッセージへの応答として、ICMPv6 パケットヘッダ内に 131 とラベル付けされた本メッセージを送信し、マルチキャストアドレスからマ ルチキャストデータを受信する希望があることを伝えます。
- 3. Multicast Listener Done IGMPv2の Leave Group Message に相当するメッセージです。マルチキャスト Listening ポートは、ICMPv6 パケット ヘッダ内に 132 とラベル付けされた本メッセージを送信し、特定のマルチキャストグループアドレスからのマルチキャストデータの受信を停止 すること、つまり、このアドレスからのマルチキャストデータが "done"(完了)となった旨を伝えます。スイッチが本メッセージを受信すると、 この Listening ホストには特定のマルチキャストグループアドレスからのマルチキャストトラフィックを送信しなくなります。
- 4. Multicast Listener Report Version2 IGMPv3 の Host Membership Report (HMR) に相当するメッセージです。Listening ポートは、Multicast Listener クエリメッセージへの応答として、ICMPv6 パケットヘッダ内に 143 とラベル付けされた本メッセージを送信し、マルチキャストアドレスからマルチキャストデータを受信する希望があることを伝えます。

## MLD Snooping Settings (MLD スヌーピング設定)

MLD Snooping 設定を有効または無効にします。

## L2 Features > L2 Multicast Control > MLD Snooping > MLD Snooping Settings の順にクリックし、以下の画面を表示します。

| MLD Snooping Settings |                    |         |                  |
|-----------------------|--------------------|---------|------------------|
| Global Settings       |                    |         |                  |
| Global State          | OEnabled  OEnabled |         | Apply            |
| VLAN Status Settings  |                    |         |                  |
| VID (1-4094)          | OEnabled  OEnabled |         | Apply            |
| MLD Snooping Table    |                    |         |                  |
| VID (1-4094)          |                    |         | Find Show All    |
| Total Entries: 1      |                    |         |                  |
| VID                   | VLAN Name          | Status  |                  |
| 1                     | default            | Enabled | Show Detail Edit |
|                       |                    |         | 1/1 K < 1 > > Go |

図 8-79 MLD Snooping Settings 画面

#### 画面に表示される項目:

| 項目                 | 説明                                                                                                    |  |  |  |  |
|--------------------|----------------------------------------------------------------------------------------------------|--|--|--|--|
|                    | Global Setting                                                                                                    |  |  |  |  |
| Global State       | <ul> <li>MLD Snooping の有効 / 無効を設定します。</li> <li>Enabled - デバイスで MLD Snooping を有効にします。</li> <li>Disabled - デバイスで MLD Snooping を無効に設定します。(初期値)</li> </ul>                            |  |  |  |  |
|                    | VLAN Status Settings                                                                                                    |  |  |  |  |
| VID                | <ul> <li>VLAN 上の MLD Snooping を有効 / 無効にし、VLAN を識別する VLAN ID を指定します。</li> <li>Enabled - VLAN を有効にします。</li> <li>Disabled - VLAN を無効に設定します。(初期値)</li> </ul>                          |  |  |  |  |
| MLD Snooping Table |                                                                                                    |  |  |  |  |
| VID                | <ul> <li>MLD Snooping Table 上の VLAN を表示させるための VLAN ID を指定します。</li> <li>Find - 指定の VLAN ID を入力して指定のエントリを表示します。</li> <li>Show All - MLD Snooping Table 上のすべてのエントリを表示します。</li> </ul> |  |  |  |  |

「Find」をクリックして指定の VLAN ID を入力して指定のエントリを表示します。 「Show All」をクリックして MLD Snooping Table 上のすべてのエントリを表示します。

## MLD Snooping VLAN の詳細情報表示

関連する VLAN エントリの「Show Detail」ボタンをクリックし、指定 VLAN の詳細情報を表示します。

| MLD Snooping VLAN Pa         | rameters                     |
|------------------------------|------------------------------|
| MLD Snooping VLAN Parameter  | \$ —                         |
| VID                          | 1                            |
| Status                       | Enabled                      |
| Minimum Version              | v1                           |
| Fast Leave                   | Disabled (host-based)        |
| Report Suppression           | Disabled                     |
| Suppression Time             | 10 seconds                   |
| Proxy Reporting              | Disabled Source Address (::) |
| Mrouter Port Learning        | Enabled                      |
| Querier State                | Disabled                     |
| Query Version                | v2                           |
| Query Interval               | 125 seconds                  |
| Max Response Time            | 10 seconds                   |
| Robustness Value             | 2                            |
| Last Listener Query Interval | 1 seconds                    |
| Rate Limit                   | 0                            |
| Ignore Topology Change       | Disabled                     |
|                              | Modify                       |

本画面の「Modify」をクリックすると「MLD Snooping VLAN Settings」画面へ移動し、MLD Snooping の VLAN 設定を行うことができます。 MLD Snooping 機能の詳細設定

「MLD Snooping Settings」で関連する VLAN エントリの「Edit」ボタンをクリックし、以下の画面を表示して各 VLAN に対して詳細な設定を行います。

| MLD Snooping VLAN Settin            | gs                                   |  |
|-------------------------------------|--------------------------------------|--|
| MLD Snooping VLAN Settings          |                                      |  |
| VID (1-4094)                        | 1                                    |  |
| Status                              | Enabled Disabled                     |  |
| Minimum Version                     |                                      |  |
| Fast Leave                          | CEnabled ODisabled                   |  |
| Report Suppression                  | OEnabled  OEnabled                   |  |
| Suppression Time (1-300)            | 10                                   |  |
| Proxy Reporting                     | OEnabled ODisabled<br>Source Address |  |
| Mrouter Port Learning               | Enabled Obisabled                    |  |
| Querier State                       | OEnabled  OEnabled                   |  |
| Query Version                       | 2                                    |  |
| Query Interval (1-31744)            | 125 sec                              |  |
| Max Response Time (1-25)            | 10 sec                               |  |
| Robustness Value (1-7)              | 2                                    |  |
| Last Listener Query Interval (1-25) | 1 sec                                |  |
| Rate Limit (1-1000)                 | ✓ No Limit                           |  |
| Ignore Topology Change              | OEnabled  OEnabled                   |  |
|                                     | Apply                                |  |

図 8-81 MLD Snooping VLAN Settings 画面

| 画面に表示される項目: |
|-------------|
|-------------|

| 項目                           | 説明                                                                                                    |
|------------------------------|----------------------------------------------------------------------------------------------------|
| VID                          | MLD Snooping 設定を変更する VLAN を識別する VLAN ID を表示します。                                                                                                    |
| State                        | 指定した VLAN への MLD Snooping 機能を「Enabled」(有効)/「Disabled」(無効)にします。初期値は無効です。                                                                                                    |
| Minimum Version              | VLAN に許可された MLD ホストの最小バージョンを選択します。1-2 で選択します。                                                                                                    |
| Fast Leave                   | 「Enabled」(有効)にすると、Fast Leave 機能が有効になります。この機能が有効になると、スイッチが MLD Leave<br>Report パケットを受信する時、マルチキャストグループのメンバは(Last Member Query Time の失効を待たずに)<br>直ちにグループから脱退します。初期値は「Disabled」(無効)です。 |
| Report Suppression           | 特定の VLAN への MLD スヌーピングレポートの抑制を「Enabled」(有効)/「Disabled」(無効)にします。<br>レポートサスペンション機能は「MLDv1」「MLDv2」トラフィックでのみ機能します。<br>有効になるとホストによるレポートの送信は抑制されます。抑制は抑制時間 (Suppression Time)を過ぎるまで続きます。 |
| Suppression Time             | スヌーピングレポートの抑制時間を設定します。1 から 300(秒)で設定可能です。                                                                                                    |
| Proxy Reporting              | プルダウンメニューを使用して、本機能を「Enabled」(有効)/「Disabled」(無効)にします。                                                                                                    |
| Source Address               | プロキシレポーティングの送信元 IP アドレスを指定します。                                                                                                    |
| Mrouter Port Learning        | マルチキャストルータポートラーニングを「Enabled」(有効)/「Disabled」(無効)にします。                                                                                                    |
| Querier State                | 「Enabled」(有効)にすると MLD Query パケットを送信可能になります。初期値は「Disabled」(無効)です。                                                                                                    |
| Query Version                | MLD スヌーピングクエリアに送信されるクエリパケットのバージョンを選択します。「1」「2」から選択可能です。                                                                                                    |
| Query Interval               | MLD query 送信間隔(秒)。1-31744 の範囲から指定します。初期値は 125 です。                                                                                                    |
| Max Response Time (1-25)     | MLD response report を送信するまでの最大時間(秒)。1-25 の範囲から指定します。初期値は 10(秒)です。                                                                                                    |
| Robustness Value (1-7)       | サブネットで発生が予想されるパケットロスに対する耐性を1~7の数値から設定します。<br>初期値:2                                                                                                    |
| Last Listener Query Interval | Leave Group メッセージを受け取った時に送信する Group-Specific Membership Query の Max Response Time 欄に設<br>定する値(Last Listener Query Interval)。また、同 Query の送信間隔でもあります。初期値は 1 です。                      |
| Rate Limit                   | レートリミット(1-1000)を指定します。「No Limit」を指定すると本プロファイルでのレートリミットをなくします。                                                                                                    |
| Ignore Topology Change       | 「Ignore Topology Change」を「Enabled」(有効)/「Disabled」(無効)にします。<br>有効にするとトポロジの変更は無視されます。                                                                                                |

設定を変更する際は、必ず「Apply」ボタンをクリックし設定内容を適用してください。

## MLD Snooping Groups Settings(MLD Snooping グループ設定)

「MLD Snooping Group Table」を表示します。MLD Snooping 機能では、スイッチを通過する MLD パケットからマルチキャストグループ IP アドレスと対応する MAC アドレスを読み取ることができます。

L2 Features > L2 Multicast Control > MLD Snooping > MLD Snooping Groups Settings をクリックして表示します。

| MLD Snooping Gro        | ups Settings  | _                    |       |                       | _                   |   |                    |
|-------------------------|---------------|----------------------|-------|-----------------------|---------------------|---|--------------------|
| MLD Snooping Static Gro | oups Settings |                      |       |                       |                     |   |                    |
| VID (1-4094)            | Group Address | Unit                 | ~     | From Port<br>eth1/0/1 | To Port<br>eth1/0/1 | ~ | Apply Delete       |
| VID (1-4094)            | Grou          | p Address<br>F11::11 |       |                       |                     |   | Find Show All      |
| Total Entries: 1        |               |                      |       |                       |                     |   |                    |
| VID                     |               |                      | Group | Address               |                     |   | Ports              |
| 1                       |               |                      | FF1   | 1::11                 |                     |   | 1/0/10             |
|                         |               |                      |       |                       |                     |   | 1/1  < < 1 > >  Go |
| MLD Snooping Groups T   | able          |                      |       |                       |                     |   |                    |
| VID (1-4094)            | Group         | o Address<br>F11::11 |       | Detail                |                     |   | Find Show All      |
| Total Entries: 0        |               |                      |       |                       |                     |   |                    |
| VID                     |               |                      | Gro   | up Address            |                     |   | Ports              |
|                         |               |                      |       |                       |                     |   |                    |

図 8-82 MLD Snooping Groups Settings 画面

以下の項目を使用して、設定します。

#### ■ MLD Snooping Static Group Settings (MLD スヌーピングスタティックグループ設定)

| 項目                  | 説明                                                 |  |  |  |
|---------------------|----------------------------------------------------|--|--|--|
|                     | MLD Snooping Static Groups Settings                |  |  |  |
| VID                 | 登録または削除する IPv6 マルチキャストグループの VLAN ID(1-4094)を入力します。 |  |  |  |
| Group Address       | 登録または削除する IPv6 マルチキャストグループの IPv6 アドレスを入力します。       |  |  |  |
| Unit                | 設定するユニットを選択します。                                    |  |  |  |
| From Port / To Port | 設定するポートの範囲を設定します。                                  |  |  |  |
| VID                 | チェックを入れ、検索するマルチキャストグループの VLAN ID を入力します。           |  |  |  |
| Group Address       | チェックを入れ、検索するマルチキャストグループの IPv6 アドレスを入力します。          |  |  |  |

設定を変更する際は、必ず「Apply」ボタンをクリックし設定内容を適用します。

「Delete」ボタンをクリックして、入力した情報に基づいて指定エントリを削除します。

「Find」ボタンをクリックして、入力した情報に基づく特定のエントリを検出します。「Show All」ボタンをクリックして、すべての定義済みエントリを表示します。

#### ■ MLD Snooping Groups Table (MLD スヌーピンググループテーブル)

| 項目                        | 説明                                              |  |  |  |
|---------------------------|-------------------------------------------------|--|--|--|
| MLD Snooping Groups Table |                                                 |  |  |  |
| VID                       | チェックを入れ、検索するマルチキャストグループの VLAN ID(1-4094)を入力します。 |  |  |  |
| Group Address             | チェックを入れ、検索するマルチキャストグループの IPv6 アドレスを入力します。       |  |  |  |
| Detail                    | MLD グループの詳細について表示します。                           |  |  |  |

「Find」ボタンをクリックして、入力した情報に基づく特定のエントリを検出します。「Show All」ボタンをクリックして、すべての定義済みエントリを表示します。

## MLD Snooping Filter Settings (MLD Snooping フィルタ Settings)

MLD Snooping フィルタの設定を行います。

L2 Features > L2 Multicast Control > MLD Snooping > MLD Snooping Filter Settings をクリックして表示します。

| MLD Snooping Filter       | Settings        |                                       |                       |               |
|---------------------------|-----------------|---------------------------------------|-----------------------|---------------|
| MLD Snooping Rate Limit   | Settings        |                                       |                       | ,             |
| Unit                      | From Port       | To Port                               | Limit Number (1-1000) |               |
| 1 V                       | eth1/0/1        | eth1/0/1                              | No Limit              |               |
| Port V                    | VID (1-4054)    |                                       |                       | Apply         |
|                           |                 |                                       |                       |               |
| MLD Snooping Limit Settin | igs             |                                       |                       |               |
| Unit                      | From Port       | To Port                               | Limit Number (1-4096) |               |
| 1 🗸                       | eth1/0/1        | eth1/0/1                              |                       |               |
| Exceed Action             | Except ACL Name |                                       | VID (1-4094)          |               |
| Default 🗸                 | 32 chars Pl     | ease Select                           |                       | Apply         |
|                           |                 |                                       |                       |               |
| Unit                      | From Port       | To Port                               | VID (1-4094)          |               |
| 1                         | eth1/0/1        | eth1/0/1                              |                       | Delete        |
| Access Group Settings     |                 |                                       |                       |               |
| Linit                     | From Port       | To Port                               | Action                |               |
|                           | eth1/0/1        | eth1/0/1                              | Add                   |               |
| ACL Name                  |                 | VID (1-4094)                          |                       |               |
| 32 chars                  | Please Select   |                                       |                       | Apply         |
|                           |                 |                                       |                       |               |
| MLD Snooping Filter Table |                 |                                       |                       |               |
| Unit                      | From Port       | To Port                               |                       |               |
| 1 🗸                       | eth1/0/1        | eth1/0/1                              |                       | Find Show All |
| Total Entries: 1          |                 |                                       |                       |               |
|                           | Port            | R                                     | ate Limit             |               |
|                           | eth1/0/1        | , , , , , , , , , , , , , , , , , , , | 500pps                | Show Detail   |
|                           |                 |                                       |                       | Show Octain   |

図 8-83 MLD Snooping Filter Settings 画面

#### 以下の項目を使用して、設定します。

#### ■ MLD Snooping Rate Limit Settings (MLD スヌーピングレートリミット設定)

| 項目                  | 説明                                                                                                    |
|---------------------|----------------------------------------------------------------------------------------------------|
| Unit                | 設定するユニットを選択します。                                                                                            |
| From Port / To Port | 設定するポートの範囲を設定します。                                                                                          |
| Limit Number        | 制限する数を指定します。指定のインタフェースでスイッチがプロセス可能な MLD コントロールパケットのレートを指定します。1-1000(パケット / 秒)で指定可能です。「No Limit」で制限を設定しません。 |
| Action              | 実行するインタフェースを指定します。「Port」「VLAN」から指定可能です。                                                                    |
| VID                 | 「Action」で「VLAN」を選択すると表示されます。トランクポートの VLAN に受信するパケットに対して、<br>フィルタします。VLAN を 1-4094 から指定します。                 |

設定を変更する際は、必ず「Apply」ボタンをクリックし設定内容を適用します。

## ■ MLD Snooping Limit Settings (MLD スヌーピングリミット設定)

| 項目                  | 説明                                                                                                    |
|---------------------|----------------------------------------------------------------------------------------------------|
| Unit                | 設定するユニットを選択します。                                                                                                    |
| From Port / To Port | 設定するポートの範囲を設定します。                                                                                                    |
| Limit Number        | 制限する数を指定します。生成される MLD キャッシュエントリ数の制限をします。1-4096 で指定可能です。                                                                                                    |
| Exceed Action       | しきい値を超過した場合の動作について指定します。本パラメータでは制限が超過した場合の、新規学習<br>グループの取り扱いに対しての動作を指定します。<br>• Default - 初期動作を指定します。<br>• Drop - 新規グループは破棄されます。<br>• Replace - 新規グループは古いグループと代替されます。                                          |
| Except ACL Name     | 通常のIPアクセスリストを指定します。本アクセスリストに許可されたグループ(*,G)は制限から外れます。<br>グループ(*,G)の許可にはアクセスリストエントリの送信元アドレスに「any」、宛先アドレスに「G」を指<br>定します。32字以内で指定可能です。「Please Select」をクリックすることにより、既に存在するアクセス<br>リストから今回の設定に有効なアクセスリストを見つけることができます。 |
| VID                 | トランクポートの VLAN に受信するパケットに対して、フィルタします。VLAN を 1-4094 から指定します。                                                                                                    |

設定を変更する際は、必ず「Apply」ボタンをクリックし設定内容を適用します。

「Delete」をクリックすると指定のエントリを削除します。

## ■ Access Group Settings(アクセスグループ設定)

| 項目                  | 説明                                                                                                    |
|---------------------|----------------------------------------------------------------------------------------------------|
| Unit                | 設定するユニットを選択します。                                                                                                    |
| From Port / To Port | 設定するポートの範囲を設定します。                                                                                                    |
| Action              | 入力した情報に基づき新しいエントリの追加「Add」または、既存エントリの削除「Delete」を行います。                                                                                                    |
| ACL Name            | 通常の IP アクセスリストを指定します。グループ (*,G) の許可にはアクセスリストエントリの送信元アドレスに「any」、宛先アドレスに「G」を指定します。32 字以内で指定可能です。「Please Select」をクリックすることにより、既に存在するアクセスリストから今回の設定に有効なアクセスリストを見つけることができます。 |
| VID                 | 設定する VLAN を指定します。VLAN を 1-4094 から指定します。                                                                                                    |

設定を変更する際は、必ず「Apply」ボタンをクリックし設定内容を適用します。

#### ■ MLD Snooping Filter Table (MLD スヌーピングフィルタ設定)

| 項目                  | 説明                |  |  |  |  |  |
|---------------------|-------------------|--|--|--|--|--|
| Unit                | 設定するユニットを選択します。   |  |  |  |  |  |
| From Port / To Port | 設定するポートの範囲を設定します。 |  |  |  |  |  |

「Find」ボタンをクリックして、入力した情報に基づく特定のエントリを検出します。

「Show All」ボタンをクリックして、すべての定義済みエントリを表示します。

「Show Detail」指定のエントリの詳細情報を表示します。

設定エントリページが複数ページある場合、ページ番号を指定して「Go」をクリックすると当該のページへ移動します。

# Please Select をクリックすると次の画面が表示されます。

|   | ID    | ACL Name | ACL Type          |
|---|-------|----------|-------------------|
| 0 | 11000 | SI6-ACL  | Standard IPv6 ACL |
| 0 | 13000 | EI6-ACL  | Extended IPv6 ACL |
|   |       |          | 1/1 🔀 < 1 > >     |

図 8-84 Please Select 画面

ACLを選択し「**OK**」をクリックします。

設定エントリページが複数ページある場合、ページ番号を指定して「Go」をクリックすると当該のページへ移動します。

Show Detail をクリックすると次の画面が表示されます。

| MLD Snooping Det       | ail Filter Table |                          |
|------------------------|------------------|--------------------------|
| MLD Snooping Detail Fi | Iter Table       |                          |
| Total Entries: 1       |                  |                          |
|                        | Port             | : eth1/0/10              |
| VID                    | Access Group     | Groups/Channel Limit     |
|                        | Not Configured   | Not Configured           |
|                        |                  | 1/1 K < 1 > > Go<br>Back |

図 8-85 Show Detail 画面

「Back」をクリックすると前のページに戻ります。 設定エントリページが複数ページある場合、ページ番号を指定して「Go」をクリックすると当該のページへ移動します。

## MLD Snooping Mrouter Settings(MLD Snooping マルチキャストルータ設定)

指定インタフェースをマルチキャストルータポートへの移行、もしくはマルチキャストルータポートへの移行禁止に設定します。

L2 Features > L2 Multicast Control > MLD Snooping > MLD Snooping Mrouter Settings をクリックして表示します。

| MLD Snooping Mrouter Settings                                                                                          |  |  |                 |                  |  |  |  |  |
|----------------------------------------------------------------------------------------------------|--|--|-----------------|------------------|--|--|--|--|
| MLD Snooping Mrouter Settings                                                                                          |  |  |                 |                  |  |  |  |  |
| VID (1-4094)     Configuration     Unit     From Port     To Port       Port     1     eth1/0/1     eth1/0/1     Apply |  |  |                 |                  |  |  |  |  |
| MLD Snooping Mrouter Table VID (1-4094) Find Show All                                                                  |  |  |                 |                  |  |  |  |  |
| Total Entries: 1                                                                                                    |  |  |                 |                  |  |  |  |  |
| VID                                                                                                    |  |  | Ports           |                  |  |  |  |  |
| 1                                                                                                    |  |  | 1/0/11 (Static) |                  |  |  |  |  |
|                                                                                                    |  |  |                 | 1/1 K < 1 > > Go |  |  |  |  |

図 8-86 MLD Snooping Mrouter Settings 画面

画面には以下の項目があります。

## MLD Snooping Mrouter Settings (MLD スヌーピングマルチキャストルータ設定)

| 項目                  | 説明                                                                                                    |  |  |  |  |  |  |
|---------------------|----------------------------------------------------------------------------------------------------|--|--|--|--|--|--|
|                     | MLD Snooping Mrouter Settings                                                                                                    |  |  |  |  |  |  |
| VID                 | VLAN ID を入力します。                                                                                                    |  |  |  |  |  |  |
| Configuration       | <ul> <li>ポートの設定を行います。「Port」「Forbidden Port」「Learn pimv6」から選択します。</li> <li>Port - マルチキャストが有効なルータと接続するポート範囲を設定します。プロトコルに関係なくマルチキャスト有効ルータに全てのパケットが届くことを確実にします。</li> <li>Forbidden Router Port - マルチキャストが有効なルータと接続しないポート範囲を設定します。禁止されたルータポートはルーティングパケットを送信しません。</li> <li>Learn pimv6 - マルチキャストルータポートの自動取得を有効にします。</li> </ul> |  |  |  |  |  |  |
| Unit                | 設定するユニットを選択します。                                                                                                    |  |  |  |  |  |  |
| From Port / To Port | 設定するポートの範囲を設定します。                                                                                                    |  |  |  |  |  |  |

設定を変更する際は、必ず「Apply」ボタンをクリックし設定内容を適用します。

「Delete」ボタンをクリックして、入力した情報に基づいて指定エントリを削除します。

## MLD Snooping Mrouter Table (MLD スヌーピングマルチキャストルータテーブル)

| 項目                         | 項目 説明                  |  |  |  |  |  |  |
|----------------------------|------------------------|--|--|--|--|--|--|
| MLD Snooping Mrouter Table |                        |  |  |  |  |  |  |
| VID                        | VLAN ID(1-4094)を入力します。 |  |  |  |  |  |  |
|                            |                        |  |  |  |  |  |  |

「Find」ボタンをクリックして、入力した情報に基づく特定のエントリを検出します。「Show All」ボタンをクリックして、すべての定義済みエント リを表示します。

## MLD Snooping Statistics Settings(MLD Snooping 統計設定)

現在の MLD Snooping の統計情報を表示します。

#### L2 Features > L2 Multicast Control > MLD Snooping > MLD Snooping Statistics Settings の順にメニューをクリックし、以下の画面を表示します。

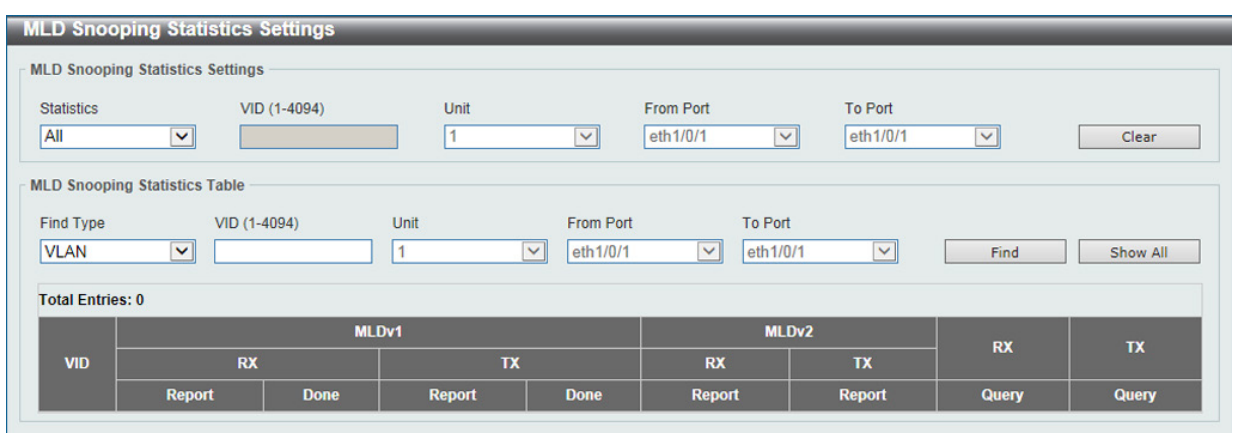

図 8-87 MLD Snooping Statistics Settings 画面

#### 以下の項目が表示されます。

#### MLD Snooping Statistics Settings (MLD スヌーピング統計設定)

| 項目                  | 説明                                                            |  |  |  |  |
|---------------------|---------------------------------------------------------------|--|--|--|--|
| Statistics          | インタフェースを選択します。「All」「VLAN」「Port」から選択します。                       |  |  |  |  |
| VID                 | VLAN ID1 から 4094 の間で指定します。「Statistics」で「VLAN」を選択すると設定可能になります。 |  |  |  |  |
| Unit                | 設定するユニットを選択します。「Statistics」で「Port」を選択すると設定可能になります。            |  |  |  |  |
| From Port / To Port | 設定するポートの範囲を設定します。「Statistics」で「Port」を選択すると設定可能になります。          |  |  |  |  |
|                     |                                                               |  |  |  |  |

「Clear」をクリックすると表示された統計情報がクリアされます。

#### MLD Snooping Statistics Table (MLD スヌーピング統計テーブル)

| 項目                  | 説明                                                           |
|---------------------|--------------------------------------------------------------|
| Find Type           | インタフェースを選択します。「VLAN」「Port」から選択します。                           |
| VID                 | VLAN ID1 から 4094 の間で指定します。「Find Type」で「VLAN」を選択すると設定可能になります。 |
| Unit                | 設定するユニットを選択します。「Find Type」で「Port」を選択すると設定可能になります。            |
| From Port / To Port | 設定するポートの範囲を設定します。「Find Type」で「Port」を選択すると設定可能になります。          |

「Find」ボタンをクリックして、入力した情報に基づく特定のエントリを検出します。「Show All」ボタンをクリックして、すべての定義済みエントリを表示します。

## Multicast VLAN (マルチキャスト VLAN)

L2 Features > L2 Multicast Control > Multicast VLAN

## Multicast VLAN Settings(マルチキャスト VLAN 設定)

マルチキャスト VLAN の設定を行います。

L2 Features > L2 Multicast Control > Multicast VLAN > Multicast VLAN Settings をクリックして表示します。

| Multicast VL    | AN Settings     |                 |                  |       |                 | _  |              |                           |               |                |                         |
|-----------------|-----------------|-----------------|------------------|-------|-----------------|----|--------------|---------------------------|---------------|----------------|-------------------------|
| Multicast VLAN  | Global Settings |                 |                  |       |                 |    |              |                           |               |                |                         |
| Multicast VLAM  | IPv4 State      | OEnabled (      | Disabled         | Forwa | ard Unmatched   |    | Enabled      | Oisal                     | oled          |                |                         |
| Multicast VLAM  | IPv6 State      | OEnabled (      | Disabled         | Ignor | e VLAN          |    | Enabled      | <ul> <li>Disal</li> </ul> | bled          |                | Apply                   |
| ,               |                 |                 |                  |       |                 |    |              |                           |               |                |                         |
| VID (2-4094)    |                 |                 | VLAN Name        | 32 cł | nars            |    |              |                           |               | Delete         | Add                     |
|                 |                 |                 |                  |       |                 |    |              |                           |               |                |                         |
| Member Port S   | ettings         |                 |                  |       |                 |    |              |                           |               |                |                         |
| VID (2-4094)    | Action          |                 | Role             |       | Туре            |    | Unit         |                           | From Port     |                | To Port                 |
|                 | Add             | ~               | Receiver         | ~     | Tagged          | ~  | 1            | ~                         | eth1/0/1      | ~              | eth1/0/1                |
|                 |                 |                 |                  |       |                 |    |              |                           |               |                | Apply                   |
| Replace Priorit | v Settings      |                 |                  |       |                 |    |              |                           |               |                |                         |
|                 | ,               |                 | 10 7             |       | Delevite        |    |              |                           |               |                |                         |
| VID (2-4094)    | Actio           | n .             | IP Type          |       | Priority        |    | a .          |                           |               |                |                         |
|                 | Add             |                 | IPV4             | •     | ] [0            | -  |              |                           |               |                | Apply                   |
| Replace Source  | e IP Settings   |                 |                  |       |                 |    |              |                           |               |                |                         |
| VID (2-4094)    | Actio           | n               | Address Type     |       | IP Address      |    | From         |                           |               |                |                         |
|                 | Add             | ~               | IPv4             | ~     | ]               |    | Receiver     |                           | ~             |                | Apply                   |
|                 |                 |                 |                  | _     |                 |    |              |                           |               |                |                         |
| Multicast VLAN  | Table           |                 |                  |       |                 |    |              |                           |               |                |                         |
| VID (2-4094)    |                 |                 |                  |       |                 |    |              |                           | 1             | Find           | Show All                |
| 1               |                 |                 |                  |       |                 |    |              |                           | 200           | 2              |                         |
| Total Entries:  | 1               |                 |                  |       |                 | _  |              | _                         |               |                |                         |
| VID VLA         | N Name U        | ntagged Receive | r Tagged Receive | ſ     | Untagged Source | Ti | agged Source |                           | Replace S     | Source IP      | Replace Priority        |
| 2 M             | IVLAN           |                 | 1/0/9            |       |                 |    | 1/0/17       | 10.9                      | 90.90.12 (fro | m receiver)/No | ot 0 (IPv4)/Not replace |
|                 |                 |                 |                  |       |                 |    |              |                           | repla         | ace            | (IPv6)                  |
|                 |                 |                 |                  |       |                 |    |              |                           | 1/1           |                | 1 > > Go                |

図 8-88 Multicast VLAN Settings 画面

画面に表示される項目:

| 項目                        | 説明                                                               |  |  |
|---------------------------|------------------------------------------------------------------|--|--|
|                           | Multicast VLAN Global Settings                                   |  |  |
| Multicast VLAN IPv4 State | マルチキャスト VLAN の IPv4 IGMP コントロールパケットを有効または無効にします。                 |  |  |
| Forward Unmatched         | 「Forward Unmatched」を有効または無効にします。                                 |  |  |
|                           | 「タグなし」「どのプロファイルともマッチしない」「マルチキャスト VLAN が関連する初期 VLAN」「マ            |  |  |
|                           | ルチキャスト VLAN にタグ付けも、どのプロファイルともマッチしない」などの条件の IGMP/MLD コ            |  |  |
|                           | ントロールパケットを受信した場合、本設定で破棄(Drop)か転送(Forward)を指定します。初期               |  |  |
|                           | 値ではパケットは破棄されます。                                                  |  |  |
| Multicast VLAN IPv6 State | マルチキャスト VLAN の IPv6 MLD コントロールパケットを有効または無効にします。                  |  |  |
| Ignore VLAN               | 「Ignore VLAN」を「Enabled」(有効)/「Disabled」(無効)に指定します。本設定ではタグ付き IGMP/ |  |  |
|                           | MLD コントロールパケットの設定を行います。有効にするとパケットの VLAN は無視され、プロファ               |  |  |
|                           | イルにマッチするマルチキャスト VLAN を検出します。スイッチは受信する IGMP、または MLD コン            |  |  |
|                           | トロールパケットを無視し、マッチするプロファイルを照合します。                                  |  |  |
| VID (2-4094)              | 作成 / 削除する VLAN の VID(2-4094)を指定します。                              |  |  |
| VLAN Name                 | 作成 / 削除する VLAN 名を指定します。                                          |  |  |
| Member Port Settings      |                                                                  |  |  |
| VID (2-4094)              | 設定する VLAN の VID(2-4094)を指定します。                                   |  |  |
| Action                    | 実行する動作を指定します。「Add」「Delete」から指定できます。                              |  |  |
| Role                      | メンバポートの役割を指定します。「Receiver」「Source」から指定可能です。                      |  |  |
|                           | ・「Receiver」- マルチキャスト VLAN のマルチキャストデータのみを受信するサブスクライバポート           |  |  |
|                           | として設定します。                                                        |  |  |
|                           | ・「Source」- マルチキャスト VLAN のマルチキャストデータのみを送信するアップリンクポートとし            |  |  |
|                           | て設定します。                                                          |  |  |

| 項目                  | 説明                                                                  |
|---------------------|---------------------------------------------------------------------|
| Туре                | メンバポートの種類を指定します。「Tagged」「Untagged」から指定可能です。                         |
|                     | • Tagged - ポートがタグ付きメンバに指定されると、当該ポートからのパケットはマルチキャスト                  |
|                     | VLAN ID をタグ付けされます。                                                  |
|                     | • Untagged - ポートがタグなしメンバに指定されると、パケットはタグ無しフォームで転送されます。               |
| Unit                | 設定を行うユニットを指定します。                                                    |
| From Port / To Port | 設定するポートの始点 / 終点を設定します。                                              |
|                     | Replace Priority Settings                                           |
| VID (2-4094)        | 設定する VLAN の VID(2-4094)を指定します。                                      |
| Action              | 実行する動作を指定します。「Add」「Delete」から指定できます。                                 |
| IP Туре             | メンバポートの種類を指定します。「IPv4」「IPv6」から指定可能です。                               |
|                     | • IPv4 - マルチキャスト VLAN に転送される IPv4 マルチキャストパケットの優先値を再マップします。          |
|                     | ・ IPv6 - マルチキャスト VLAN に転送される IPv6 マルチキャストパケットの優先値を再マップします。          |
| Priority            | 優先値を指定します。0-7 の範囲で指定できます。値が低い方が優先度が高くなります。                          |
|                     | Replace Source IP Settings                                          |
| VID (2-4094)        | 設定する VLAN の VID(2-4094)を指定します。                                      |
| Action              | 実行する動作を指定します。「Add」「Delete」から指定できます。                                 |
| Address Type        | アドレスの種類を指定します。「IPv4」「IPv6」から指定可能です。                                 |
|                     | ・ IPv4 - IGMP コントロールパケットの送信元 IPv4 アドレスを指定します。                       |
|                     | ・ IPv6 - MLD コントロールパケットの送信元 IPv6 アドレスを指定します。                        |
| IP Address          | IPv4/IPv6 アドレスを指定します。                                               |
| From                | 送信元を指定します。                                                          |
|                     | • Receiver - マルチキャスト VLAN 受信ポートに受信した IGMP/MLD report/leave パケットの送信元 |
|                     | IPv4/IPv6 アドレスを交代します。                                               |
|                     | ・ Source - マルチキャスト VLAN 送信元ポートに受信した IGMP/MLD report/leave パケットの送信元  |
|                     | IPv4/IPv6 アドレスを交代します。                                               |
|                     | • Both - マルチキャスト VLAN(送受信)ポートに受信した IGMP/MLD report/leave パケットの送信    |
|                     | 元 IPv4/IPv6 アドレスを交代します。                                             |
|                     | Multicast VLAN Table                                                |
| VID (2-4094)        | 設定する VLAN の VID(2-4094)を指定します。                                      |

「Apply」をクリックし、設定内容を適用します。

「Delete」をクリックすると指定のエントリを削除します。

「Find」をクリックして、入力した情報に基づく特定のエントリを検出します。

「Show All」をクリックして、すべてのエントリを表示します。

設定エントリページが複数ページある場合、ページ番号を指定して「Go」をクリックすると当該のページへ移動します。

## Multicast VLAN Group Settings(マルチキャスト VLAN グループ設定)

マルチキャスト VLAN グループの設定、表示を行います。

L2 Features > L2 Multicast Control > Multicast VLAN > Multicast VLAN Group Settings をクリックして表示します。

| Multicast VLAN C      | Group Settings |   | _            | _ |                     |                |               |
|-----------------------|----------------|---|--------------|---|---------------------|----------------|---------------|
| Group Profile Setting | 5              |   |              |   |                     |                |               |
| Profile Name          |                |   |              |   |                     |                |               |
| 32 chars              |                |   |              |   |                     |                | Apply         |
|                       |                |   |              |   |                     |                |               |
| Profile Name          | Action         |   | Address Type |   | From IP Address     | To IP Address  |               |
| 32 chars              | Add            | ~ | IPv4         | ~ |                     |                | Apply         |
| Access Group Setting  | IS             |   |              |   |                     |                |               |
| VID (2-4094)          | Profile Name   |   | Action       |   |                     |                |               |
|                       | 32 chars       |   | Add          | ~ |                     |                | Apply         |
|                       |                |   |              |   |                     |                |               |
| Group Profile Table   |                |   |              |   |                     |                |               |
| Profile Name 32 char  | rs             |   |              |   |                     |                | Find Show All |
| Total Entrices 4      |                |   |              |   |                     |                |               |
| Drofile Na            | ma             | _ | _            |   | Multicast Addresses | _              | Delete All    |
| profile               | me             | _ | _            | - | Mutucast Addresses  |                | Delete        |
| promo                 |                |   |              |   |                     |                |               |
|                       |                |   |              |   |                     |                |               |
| Access Group Table    |                |   |              |   |                     |                |               |
| VID (2-4094)          |                |   |              |   |                     |                | Find Show All |
|                       |                |   |              |   |                     |                |               |
| Total Entries: 1      |                | _ |              | _ |                     |                |               |
| VID                   |                |   |              |   | Multicast           | Group Profiles |               |
| 2                     |                |   |              |   |                     |                |               |
|                       |                |   |              |   |                     |                | Go            |

図 8-89 Multicast VLAN Group Settings 画面

画面に表示される項目:

| 項目              | 説明                                                   |  |  |
|-----------------|------------------------------------------------------|--|--|
|                 | Groups Profile Settings                              |  |  |
| Profile Name    | マルチキャスト VLAN のグループプロファイル名(32 字以内)を指定します。             |  |  |
| Action          | 実行する動作を指定します。「Add」「Delete」から指定できます。マルチプルの範囲をマルチキャスト  |  |  |
|                 | VLAN プロファイルに追加できます。単一のプロファイルに指定されている IP アドレス範囲は同じアドレ |  |  |
|                 | スファミリである必要があります。                                     |  |  |
| Address Type    | アドレスタイプを指定します。「IPv4」「IPv6」から指定します。                   |  |  |
|                 | ・ IPv4 - IPv4 マルチキャストアドレスを使用します。                     |  |  |
|                 | ・ IPv6 - IPv6 マルチキャストアドレスを使用します。                     |  |  |
| From IP Address | 送信元 IPv4/IPv6 アドレスを指定します。                            |  |  |
| To IP Address   | 宛先 IPv4/IPv6 アドレスを指定します。                             |  |  |
|                 | Access Group Settings                                |  |  |
| VID             | VLAN ID(2-4094)を指定します。                               |  |  |
| Profile Name    | マルチキャスト VLAN のグループプロファイル名(32 字以内)を指定します。             |  |  |
| Action          | 実行する動作を指定します。「Add」「Delete」から指定できます。                  |  |  |
|                 | Group Profile Table                                  |  |  |
| Profile Name    | マルチキャスト VLAN のグループプロファイル名(32 字以内)を指定します。             |  |  |
|                 | Access Group Table                                   |  |  |
| VID             | VLAN ID(2-4094)を指定します。                               |  |  |

設定を変更する際は、必ず「Apply」ボタンをクリックし設定内容を適用します。

「Delete」ボタンをクリックして、入力した情報に基づいて指定エントリを削除します。

「Delete All」をクリックするとすべてのエントリを削除します。

「Find」ボタンをクリックして、入力した情報に基づく特定のエントリを検出します。「Show All」ボタンをクリックして、すべての定義済みエントリを表示します。

設定エントリページが複数ページある場合、ページ番号を指定して「Go」をクリックすると当該のページへ移動します。

## PIM Snooping (PIM スヌーピング)

L2 Features > L2 Multicast Control > PIM Snooping

## PIM Snooping Global Settings(PIM スヌーピンググローバル設定)

Protocol Independent Multicast (PIM) をグローバルに設定します。

#### L2 Features > L2 Multicast Control > PIM Snooping > PIM Snooping Global Settings をクリックして表示します。

| PIM Snooping Global Settings | _ |           |    |                           |
|------------------------------|---|-----------|----|---------------------------|
| Global Settings              |   |           |    |                           |
| Global State                 |   | O Enabled |    | Apply                     |
| VLAN Status Settings         |   |           |    |                           |
| VID (1-4094)                 |   | O Enabled |    | Apply                     |
| PIM Snooping Table           |   |           |    |                           |
| Number of user enabled VLANs | 1 |           |    |                           |
| User enabled VLANs           | 1 |           |    |                           |
| VID (1-4094) 1               |   |           |    | Find                      |
| VID Neighbor                 |   | Mroute    | DR | Learned Neighbor On Ports |
| 1 0                          |   | 0         |    |                           |
|                              |   |           |    |                           |

図 8-90 PIM Snooping Global Settings 画面

画面に表示される項目:

| 項目                   | 説明                                                                                                    |  |  |  |
|----------------------|----------------------------------------------------------------------------------------------------|--|--|--|
|                      | Global Setting                                                                                                    |  |  |  |
| Global State         | PIM Snooping の有効 / 無効を設定します。<br>• Enabled - デバイスで PIM Snooping を有効にします。<br>• Disabled - デバイスで PIM Snooping を無効に設定します。(初期値)                                      |  |  |  |
| VLAN Status Settings |                                                                                                    |  |  |  |
| VID                  | <ul> <li>VLAN 上の PIM Snooping を有効 / 無効にし、VLAN を識別する VLAN ID(1-4094)を指定します。</li> <li>Enabled - VLAN を有効にします。</li> <li>Disabled - VLAN を無効に設定します。(初期値)</li> </ul> |  |  |  |
|                      | PIM Snooping Table                                                                                                    |  |  |  |
| VID                  | PIM Snooping Table 上の VLAN を表示させるための VLAN ID(1-4094)を指定します。                                                                                                    |  |  |  |
|                      |                                                                                                    |  |  |  |

「Find」をクリックして指定の VLAN ID を入力して指定のエントリを表示します。

## PIM Snooping Neighbor Settings(PIM スヌーピングネイバ設定)

PIM スヌーピングネイバテーブルを表示します。

## L2 Features > L2 Multicast Control > PIM Snooping > PIM Snooping Neighbor Table をクリックして表示します。

| Find         |
|--------------|
| Find         |
|              |
|              |
| Option Flags |
|              |

図 8-91 PIM Snooping Neighbor Table 画面

画面に表示される項目:

| 項目  | 説明                                     |
|-----|----------------------------------------|
| VID | 表示する VLAN を識別する VLAN ID(1-4094)を指定します。 |

「Find」をクリックして指定の VLAN ID を入力して指定のエントリを表示します。

## PIM Snooping Mroute Table(PIM Snooping マルチキャストルートテーブル)

PIM スヌーピングマルチキャストルートテーブルを表示します。

L2 Features > L2 Multicast Control > PIM Snooping > PIM Snooping Mroute Table をクリックして表示します。

| IM Sno   | oping Mroute | Table         |                  |                |      |                |     |                   |        |
|----------|--------------|---------------|------------------|----------------|------|----------------|-----|-------------------|--------|
| VID (1-4 | 4094)        |               | Group Address    |                |      |                |     |                   | Find   |
| Total E  | ntries: 0    |               |                  |                |      |                |     |                   |        |
| VID      | Address      | Uptime/Expire | Downstream Ports | Outgoing Ports | Port | <b>JPState</b> | Exp | Upstream Neighbor | PPT/ET |

図 8-92 PIM Snooping Mroute Table 画面

#### 画面に表示される項目:

| 項目 説明         |                            |
|---------------|----------------------------|
|               | PIM Snooping Mrouter Table |
| VID           | VLAN ID(1-4094)を入力します。     |
| Group Address | 選択しグループアドレスを指定します。         |
|               |                            |

「Find」ボタンをクリックして、入力した情報に基づく特定のエントリを検出します。

## PIM Snooping Statistics Table (PIM Snooping 統計テーブル)

現在の PIM Snooping の統計情報を表示します。

L2 Features > L2 Multicast Control > PIM Snooping > PIM Snooping Statistics Table の順にメニューをクリックし、以下の画面を表示します。

| PIM Snoopi    | ing Statistics Table |                  | _         |                                     |                 |  |
|---------------|----------------------|------------------|-----------|-------------------------------------|-----------------|--|
| PIM Snooping  | Statistics Table     |                  |           |                                     |                 |  |
| VID (1-4094)  |                      |                  |           | Find                                | Clear Clear All |  |
| Total Entries | :1                   |                  |           |                                     |                 |  |
| VID           | PIMv2 Hello          | PIMv2 Join/Prune | PIM Error | PIM Error PIMv1 Messages PIMv2 Mess |                 |  |
| 1             | 0                    | 0                | 0         | 0                                   | 0               |  |
|               |                      |                  |           | 1/1                                 | [< < 1 > >  Go  |  |

図 8-93 PIM Snooping Statistics Table 画面

#### 画面に表示される項目:

| 項目                                | 説明                     |  |
|-----------------------------------|------------------------|--|
| VID                               | VLAN ID(1-4094)を指定します。 |  |
| 「Clear」をクリックすると表示された統計情報がクリアされます。 |                        |  |

「Clear All」をクリックすると入力したエントリを全てクリアします。

「Find」ボタンをクリックして、入力した情報に基づく特定のエントリを検出します。

設定エントリページが複数ページある場合、ページ番号を指定して「Go」をクリックすると当該のページへ移動します。

## Multicast Filtering Mode(マルチキャストフィルタリングモード)

L2 マルチキャストフィルタリング設定を行います。

L2 Features > L2 Multicast Control > Multicast Filtering Mode をクリックし、以下の画面を表示します。

| Multicast Filtering      | Mode     |                          |                            |            |
|--------------------------|----------|--------------------------|----------------------------|------------|
| Multicast Filtering Mode |          |                          |                            |            |
| VID List                 | 3 or 1-5 | Multicast Filtering Mode | Forward Unregistered       | Apply      |
| Total Entries: 1         |          |                          |                            |            |
|                          | VLAN     |                          | Multicast Filtering Mode   |            |
|                          | default  |                          | Forward Unregistered Group | )S         |
|                          |          |                          | 1/1                        | < 1 > > Go |

図 8-94 Multicast Filtering Mode 画面

#### 画面に表示される項目:

| 項目                    | 説明                                                                                                    |
|-----------------------|----------------------------------------------------------------------------------------------------|
| VID List              | 設定する VLAN の VLAN ID リストを入力します。                                                                                                    |
| Multicast Filter Mode | <ul> <li>マルチキャストフィルタモードを選択します。</li> <li>「Forward Unregistered」「Forward All」「Filter Unregistered」から選択可能です。</li> <li>Forward Unregistered - 選択すると登録されたマルチキャストパケットはフォワーディングテーブルに基づいて<br/>転送され、登録されていないマルチキャストパケットは VLAN ドメインに基づきフラッドします。</li> <li>Forward All - 選択するとすべてのマルチキャストパケットは VLAN ドメインに基づきフラッドします。</li> <li>Filter Unregistered - 選択すると登録されたマルチキャストパケットはフォワーディングテーブルに基づき転送さ<br/>れ、登録されていないマルチキャストパケットはフィルタされます。</li> </ul> |

設定を変更する際は、必ず「Apply」ボタンをクリックし設定内容を適用します。 設定エントリページが複数ページある場合、ページ番号を指定して「Go」をクリックすると当該のページへ移動します。

## LLDP

## L2 Features > LLDP

LLDP(Link Layer Discovery Protocol)は、IEEE 802 ネットワークに接続しているステーションから同じ IEEE 802 ネットワークに接続している他のス テーションに通知を出します。本プロトコルによって送信される情報は、受信先によって標準の管理情報ベース(MIB)に格納されるので、SNMP (Simple Network Management Protocol) などの管理プロトコル使ったネットワーク管理システム(NMS)からその情報にアクセスできるようにな ります。

## LLDP Global Settings(LLDP グローバル設定)

L2 Features > LLDP > LLDP Global Settings の順にメニューをクリックし、以下の画面を表示します。

| LLDP Global Settings              |                                  |       |
|-----------------------------------|----------------------------------|-------|
| LLDP Global Settings              |                                  |       |
| LL DR State                       |                                  |       |
| LLDF State                        |                                  |       |
|                                   |                                  |       |
| LLDF Hap State                    |                                  | 0 h   |
| LEDF-MED Trap State               | Octioned Obisatied               | Арріу |
| LLDP-MED Configuration            |                                  |       |
| Fast Start Repeat Count (1-10)    | 4 times                          | Apply |
| LLDP Configurations               |                                  |       |
| Message TX Interval (5-32768)     | 30 sec                           |       |
| Message TX Hold Multiplier (2-10) | 4 sec                            |       |
| ReInit Delay (1-10)               | 2 sec                            |       |
| TX Delay (1-8192)                 | 2 sec                            | Apply |
| LLDP System Information           |                                  |       |
| Chassis ID Subtype                | MAC Address                      |       |
| Chassis ID                        | F0-7D-68-36-30-00                |       |
| System Name                       | Switch                           |       |
| System Description                | Gigabit Ethernet Switch          |       |
| System Capabilities Supported     | Repeater, Bridge                 |       |
| System Capabilities Enabled       | Repeater, Bridge                 |       |
| LLDP-MED System Information       |                                  |       |
| Device Class                      | Network Connectivity Device      |       |
| Hardware Revision                 | A1                               |       |
| Firmware Revision                 | 1.00.006                         |       |
| Software Revision                 | 1.00.015                         |       |
| Serial Number                     | DGS3630102030                    |       |
| Manufacturer Name                 | D-Link Corporation               |       |
| Model Name                        | DGS-3630-28TC Gigabit Ethernet S |       |
| Asset ID                          |                                  |       |

図 8-95 LLDP Global Settings 画面

画面に表示される項目:

| -= -                       |                                                                          |
|----------------------------|--------------------------------------------------------------------------|
| 月日 月日                      | 記明                                                                       |
| LLDP State                 | スイッチにおける LLDP 機能を「Enabled」(有効)または「Disabled」(無効)にします。                     |
| LLDP Forward State         | 同じ IEEE 802 ネットワークに割り当てられた他のステーションに通知するために LLDP 機能のメッセージ転送を              |
|                            | 「Enabled」(有効)または「Disabled」(無効)にします。                                      |
|                            | 「LLDP」が 無効で「LLDP Forward Sate」が有効の場合、受信した「LLDPDU」パケットは転送されます。            |
| LLDP Trap State            | LLDP Trap を「Enabled」(有効)/「Disabled」(無効)に指定します。                           |
| LLDP-MED Trap State        | LLDP-MED Trap を「Enabled」(有効)/「Disabled」(無効)に指定します。                       |
|                            | LLDP-MED Settings                                                        |
| Fast Start Repeat Count    | 「LLDP-MED」ファストスタートリピートカウント値を指定します。1 から 10 の間で指定できます。                     |
|                            | LLDP Configurations                                                      |
| Message TX Interval        | アクティブなポートが通知を再送する方法を制御します。パケット伝送間隔を変更するために、5-32768(秒)の範                  |
| (5-32768)                  | 囲で値を入力します。                                                               |
| Message TX Hold Multiplier | LLDP スイッチに使用される乗数を変更することで LLDP Neighbor に LLDP 通知を作成して送信する有効期間(TTL:      |
| (2-10)                     | Time-to-Live)を計算します。指定通知の TTL(Time-to-Live)の期限が来ると、通知データは Neighbor スイッチの |
|                            | MIB から削除されます。                                                            |
| Relnit Delay (1-10)        | LLDP ポートが LLDP 無効にするコマンドを受け取った後、再初期化を行う前に待機する最小時間です。LLDP Reinit          |
|                            | Delay を変更するために、1-10(秒)から値を入力します。                                         |
| TX Delay (1-8192)          | LLDP MIB のコンテンツ変更のために、LLDP ポートが連続した LLDP 通知の送信を遅らせる最短時間(遅延間隔)を           |
|                            | 変更します。LLDP TX Delay を変更するために、1-8192(秒)から値を入力します。                         |
|                            |                                                                          |

設定を変更する際は、必ず「Apply」ボタンをクリックし、設定内容を適用してください。

## LLDP Port Settings(LLDP ポート設定)

LLDP ポートパラメータを設定します。

L2 Features > LLDP > LLDP Port Settings の順にメニューをクリックし、以下の画面を表示します。

| LDP Port Settings                                                                    |                                                                    |         |                |                          |      |
|--------------------------------------------------------------------------------------|--------------------------------------------------------------------|---------|----------------|--------------------------|------|
| LLDP Port Settings<br>Unit From Port<br>1 v eth1/0/1 v<br>Note: The address should i | To Port Notification<br>eth1/0/1 Disabled be the switch's address. | Subtype | Admin State IF | P Subtype Action Address | pply |
| Unit 1 Settings                                                                      |                                                                    |         |                |                          |      |
| Port                                                                                 | Notification                                                       | Subtype | Admin State    | IPv4/IPv6 Address        |      |
| eth1/0/1                                                                             | Disabled                                                           | Local   | TX and RX      |                          |      |
| eth1/0/2                                                                             | Disabled                                                           | Local   | TX and RX      |                          |      |
| eth1/0/3                                                                             | Disabled                                                           | Local   | TX and RX      |                          |      |
| eth1/0/4                                                                             | Disabled                                                           | Local   | TX and RX      |                          |      |
| eth1/0/5                                                                             | Disabled                                                           | Local   | TX and RX      |                          |      |
| eth1/0/6                                                                             | Disabled                                                           | Local   | TX and RX      |                          |      |
| eth1/0/7                                                                             | Disabled                                                           | Local   | TX and RX      |                          |      |
| eth1/0/8                                                                             | Disabled                                                           | Local   | TX and RX      |                          |      |

図 8-96 LLDP Port Settings 画面

画面に表示される項目:

| 項目                | 説明                                                                                                    |
|-------------------|----------------------------------------------------------------------------------------------------|
| Unit              | 設定するユニットを指定します。                                                                                                    |
| From Port/To Port | プルダウンメニューを使用して設定するポート範囲を指定します。                                                                                                    |
| Subtype           | プルダウンメニューを使用して LLDP TLV(s) のサブタイプを選択します。「MAC Address」「Local」から選択可能です。                                                                                                    |
| Notification      | プルダウンメニューを使用して LLDP 通知を「Enabled」(有効)または「Disabled」(無効)にします。                                                                                                    |
| Admin State       | プルダウンメニューを通知のステータスを選択します。:Tx(送信のみ)、Rx(受信のみ)、Tx And Rx(送受信)または<br>「Disabled」(無効)。<br>• TX - ローカル LLDP エージェントは LLDP フレーム送信のみします。<br>• RX - ローカル LLDP エージェントは LLDP フレーム受信のみします。<br>• TX and RX - ローカル LLDP エージェントは LLDP フレームの送受信をします。<br>• Disabled - ローカル LLDP エージェントは LLDP フレームの送受信をしません。<br>初期値は TX and RX です。 |
| IP Subtype        | プルダウンメニューを使用して送信する IP アドレスの種類を選択します。                                                                                                    |
| Address           | 通知するエンティティの管理アドレスを入力します。                                                                                                    |
| Action            | ポートベースの管理アドレス機能を「Enabled」(有効)または「Disabled」(無効)にします。                                                                                                    |

「Apply」ボタンをクリックし、変更を有効にします。

注意 入力の IPv4/IPv6 アドレスは既存の LLDP 管理 IP アドレスである必要があります。

## LLDP Management Address List (LLDP 管理アドレスリスト)

L2 Features > LLDP > LLDP Management Address List の順にメニューをクリックし、以下の画面を表示します。

| LLDP Manager | LLDP Management Address List |         |                      |                   |  |  |  |
|--------------|------------------------------|---------|----------------------|-------------------|--|--|--|
|              |                              |         |                      | Find              |  |  |  |
| Subtype      | Address                      | IF Type | OID                  | Advertising Ports |  |  |  |
| IPv4         | 10.90.90.90 (default)        | lfIndex | 1.3.6.1.4.1.171.10.1 |                   |  |  |  |
| IPv4         | 10.90.90.90                  | lfindex | 1.3.6.1.4.1.171.10.1 | -                 |  |  |  |

図 8-97 LLDP Management Address List 画面

画面に表示される項目:

| 項目                | 説明                                               |
|-------------------|--------------------------------------------------|
| Subtype           | 表示する LLDP 管理アドレスのサブタイプを「All」「IPv4」「IPv6」から選択します。 |
| 「Find」ボタンをクリックし、I | LLDP 管理情報を検索します。                                 |

LLDP Basic TLVs Settings(LLDP ベーシック TLV 設定)

TLV (Type-length-value) は、LLDP パケット内の TLV エレメントとして特定の送信情報を許可します。本スイッチにおけるベーシック TLV 設定を 有効にします。スイッチのアクティブな LLDP ポートは、通常その外向き通知にいつも必須データを含んでいます。外向き LLDP 通知からこれらの データタイプの 1 個以上を除外するために、個別のポートまたはポートグループに設定できる 4 つのオプションデータがあり、必須データタイプに は、4 つの基本的な情報タイプ (end f LLDPDU TLV、chassis ID TLV、port ID TLV および Time to Live TLV) があります。必須データタイプは無効に することができません。さらに、オプションで選択可能な 4 つのデータタイプ (Port Description、System Name、System Description および System Capability) があります。

本スイッチにおけるベーシック TLV 設定を有効にします。

L2 Features > LLDP > LLDP Basic TLVs Settings の順にメニューをクリックし、以下の画面を表示します。

| LLDP Basic TLVs        | Settings                       |                              |                           |                    |                                   |                     |
|------------------------|--------------------------------|------------------------------|---------------------------|--------------------|-----------------------------------|---------------------|
| LLDP Basic TLVs Settin | ngs<br>To Port<br>▼ eth1/0/1 ▼ | Port Description<br>Disabled | System Name<br>Disabled 💌 | System Description | System Capabilities<br>Disabled 💌 | Apply               |
| Port                   | Port Description               | System I                     | Name                      | System Descriptio  | n                                 | System Capabilities |
| eth1/0/1               | Disabled                       | Disabl                       | led                       | Disabled           |                                   | Disabled            |
| eth1/0/2               | Disabled                       | Disabl                       | led                       | Disabled           |                                   | Disabled            |
| eth1/0/3               | Disabled                       | Disabl                       | led                       | Disabled           |                                   | Disabled            |
| eth1/0/4               | Disabled                       | Disabl                       | led                       | Disabled           |                                   | Disabled            |
| eth1/0/5               | Disabled                       | Disabl                       | led                       | Disabled           |                                   | Disabled            |

図 8-98 LLDP Basic TLVs Settings 画面

```
プルダウンメニューを使用してベーシック TLV 設定を「Enabled」(有効)/「Disabled」(無効)にします。
```

#### 画面に表示される項目:

| 項目                  | 説明                                       |
|---------------------|------------------------------------------|
| Unit                | 設定するユニットを指定します。                          |
| From Port/To Port   | 設定するポート範囲を指定します。                         |
| Port Description    | ポート説明を「Enabled」(有効)/「Disabled」(無効)にします。  |
| System Name         | システム名を「Enabled」(有効)/「Disabled」(無効)にします。  |
| System Description  | システム説明を「Enabled」(有効)/「Disabled」(無効)にします。 |
| System Capabilities | システム能力を「Enabled」(有効)/「Disabled」(無効)にします。 |
|                     |                                          |

「Apply」ボタンをクリックし、変更を有効にします。

## LLDP Dot1 TLVs Settings(LLDP Dot1 TLV 設定)

LLDP Dot1 TLV は、IEEE 802.1 によって組織的に定義されている TLV で、送信する LLDP 通知から IEEE 802.1 規定のポート VLAN ID の TLV データタ イプを除外するようにポートやポートグループを設定する時に使用します。

L2 Features > LLDP > LLDP Dot1 TLVs Settings の順にメニューをクリックし、以下の画面を表示します。

| LDP Dot1 T                                                              | LVs Settings                                                 |                                                    |                    |                                           |
|-------------------------------------------------------------------------|--------------------------------------------------------------|----------------------------------------------------|--------------------|-------------------------------------------|
| LLDP Dot1 TLV                                                           | s Settings                                                   |                                                    |                    |                                           |
| Unit From P                                                             | Port         To Port           D/1          eth1/0/1         | Port VLAN     Protocol VLAN       V     Disabled V | VLAN Name Disabled | Protocol Identity Disabled V None V Apply |
| Unit 1 Settings                                                         |                                                              |                                                    |                    |                                           |
| Unit 1 Settings<br>Port                                                 | Port VLAN ID                                                 | Enabled Port and Protocol VID                      | Enabled VLAN Name  | Enabled Protocol Identity                 |
| Unit 1 Settings<br>Port<br>eth1/0/1                                     | Port VLAN ID<br>Disabled                                     | Enabled Port and Protocol VID                      | Enabled VLAN Name  | Enabled Protocol Identity                 |
| Unit 1 Settings<br>Port<br>eth1/0/1<br>eth1/0/2                         | Port VLAN ID<br>Disabled<br>Disabled                         | Enabled Port and Protocol VID                      | Enabled VLAN Name  | Enabled Protocol Identity                 |
| Unit 1 Settings<br>Port<br>eth1/0/1<br>eth1/0/2<br>eth1/0/3             | Port VLAN ID<br>Disabled<br>Disabled<br>Disabled             | Enabled Port and Protocol VID                      | Enabled VLAN Name  | Enabled Protocol Identity                 |
| Unit 1 Settings<br>Port<br>eth1/0/1<br>eth1/0/2<br>eth1/0/3<br>eth1/0/4 | Port VLAN ID<br>Disabled<br>Disabled<br>Disabled<br>Disabled | Enabled Port and Protocol VID                      | Enabled VLAN Name  | Enabled Protocol Identity                 |

図 8-99 LLDP Dot1 TLVs Settings 画面

画面に表示される項目:

| 項目                | 説明                                                                                                    |
|-------------------|----------------------------------------------------------------------------------------------------|
| Unit              | 設定するユニットを指定します。                                                                                                    |
| From Port/To Port | 設定するポート範囲を指定します。                                                                                                    |
| Port VLAN         | ポート VLAN ID TLV の通知を「Enabled」(有効)/「Disabled」(無効)にします。<br>「ポート VLAN ID TLV」は VLAN ブリッジポートにタグなし・タグ付きフレームの PVID の通知を許可するオプションのフィック<br>ス長 TLV です。 |
| Protocol VLAN     | プロトコル VLAN ID の通知を「Enabled」(有効)/「Disabled」(無効)にします。<br>対象となるプロトコル VLAN を右の欄で VLAN ID で指定します。                                                  |
| VLAN Name         | VLAN 名の通知を「Enabled」(有効)/「Disabled」(無効)にします。<br>対象となるプロトコル VLAN を右の欄で VLAN ID で指定します。                                                          |
| Protocol Identity | プロトコル識別子の通知を「Enabled」(有効)/「Disabled」(無効)にします。<br>次に対象とするプロトコルを None、EAPOL、LACP、GVRP、STP または All から選択します。                                      |

「Apply」ボタンをクリックし、変更を有効にします。

## LLDP Dot3 TLVs Settings(LLDP Dot3 TLV 設定)

個別のポートやポートグループが送信する LLDP 通知から IEEE 802.3 規定のポート VLAN ID TLV データタイプを除外するように設定します。

L2 Features > LLDP > LLDP Dot3 TLVs Settings の順にメニューをクリックし、以下の画面を表示します。

| LLDP Dot3 TLVs Settings                                                                                                    |                    |            |                  |               |      |             |                |               |
|----------------------------------------------------------------------------------------------------|--------------------|------------|------------------|---------------|------|-------------|----------------|---------------|
| LLDP Dot3 TLVs Settings         Unit       From Port       To Port       MAC/PHY<br>Configuration/Status       Link Aggregation       Maximum Frame Size       Energy-Efficient<br>Ethernet       Power Via MDI         1       eth1/0/1       Disabled       Disabled       Disabled       Disabled       Apply |                    |            |                  |               |      |             |                |               |
| Unit 1 Settin                                                                                                    | igs                |            |                  |               |      |             |                |               |
| Port                                                                                                    | MAC/PHY Configurat | ion/Status | Link Aggregation | Maximum Frame | Size | Energy-Effi | cient Ethernet | Power Via MDI |
| eth1/0/1                                                                                                    | Disabled           |            | Disabled         | Disabled      |      | Dis         | abled          | Disabled      |
| eth1/0/2                                                                                                    | Disabled           |            | Disabled         | Disabled      |      | Dis         | abled          | Disabled      |
| eth1/0/3                                                                                                    | /0/3 Disabled      |            | Disabled         | Disabled      |      | Dis         | abled          | Disabled      |
| eth1/0/4                                                                                                    | Disabled           |            | Disabled         | Disabled      |      | Dis         | abled          | Disabled      |
| eth1/0/5                                                                                                    | 0/5 Disabled       |            | Disabled         | Disabled      |      | Dis         | abled          | Disabled      |
| eth1/0/6                                                                                                    | Disabled           |            | Disabled         | Disabled      |      | Dis         | abled          | Disabled      |
| eth1/0/7                                                                                                    | Disabled           |            | Disabled         | Disabled      |      | Dis         | abled          | Disabled      |

図 8-100 LLDP Dot3 TLVs Settings 画面

画面に表示される項目:

| 項目                           | 説明                                                                                                    |  |  |  |
|------------------------------|----------------------------------------------------------------------------------------------------|--|--|--|
| Unit                         | 設定するユニットを指定します。                                                                                                    |  |  |  |
| From Port/To Port            | 設定するポート範囲を指定します。                                                                                                    |  |  |  |
| MAC/PHY Configuration/Status | スイッチの MAC または PHY 状態の通知を「Enabled」(有効)/「Disabled」(無効)にします。                                                                                                    |  |  |  |
| Link Aggregation             | スイッチのリンクアグリゲーション状態の通知を「Enabled」(有効)/「Disabled」(無効)にします。                                                                                                    |  |  |  |
| Maximum Frame Size           | 最大フレームサイズの通知を「Enabled」(有効)/「Disabled」(無効)にします。                                                                                                    |  |  |  |
| Energy-Efficient Ethernet    | 「Energy-Efficient Ethernet TLV」送信を「Enabled」(有効)/「Disabled」(無効)に指定します。<br>「Energy-Efficient Ethernet TLV」はパケットが送信されていないリンクのエネルギー消費を削減する機能です。                                              |  |  |  |
| Power Via MDI                | 「MDI TLV」経由での電力送信を「Enabled」(有効)/「Disabled」(無効)にします。<br>IEEE802.3 PMD の実装により接続した電力供給のないシステムに対し電力を供給します。「Power Via MDI TLV」に<br>より IEEE 802.3 LAN ステーションに MDI 電力サポート機能を提供するネットワーク管理を実現します。 |  |  |  |
|                              |                                                                                                    |  |  |  |

「Apply」ボタンをクリックし、変更を有効にします。

## LLDP-MED Port Settings(LLDP-MED ポート設定)

LLDP-MED TLV の送信を有効または無効にします。

```
L2 Features > LLDP > LLDP-MED Port Settings の順にメニューをクリックし、以下の画面を表示します。
```

| LLDP-MED Port Settings |                        |                                      |                      |                                         |          |  |
|------------------------|------------------------|--------------------------------------|----------------------|-----------------------------------------|----------|--|
| LLDP-MED Port Settings | LLDP-MED Port Settings |                                      |                      |                                         |          |  |
| Unit From Port         | To Port                | Notification Capabilitie<br>Disabled | s Inventory Disabled | Network Policy PSE<br>Disabled Disabled | Apply    |  |
| Unit 1 Settings        | Notification           | Canabilities                         | Inventory            | Network Dolicy                          | DSE      |  |
| eth1/0/1               | Disabled               | Disabled                             | Disabled             | Disabled                                | Disabled |  |
| eth1/0/2               | Disabled               | Disabled                             | Disabled             | Disabled                                | Disabled |  |
| eth1/0/3               | Disabled               | Disabled                             | Disabled             | Disabled                                | Disabled |  |
| eth1/0/4               | Disabled               | Disabled                             | Disabled             | Disabled                                | Disabled |  |
| eth1/0/5               | Disabled               | Disabled                             | Disabled             | Disabled                                | Disabled |  |
| eth1/0/6               | Disabled               | Disabled                             | Disabled             | Disabled                                | Disabled |  |
| eth1/0/7               | Disabled               | Disabled                             | Disabled             | Disabled                                | Disabled |  |

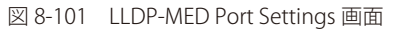

以下の項目が使用できます。

| 項目                  | 説明                                                                                |
|---------------------|-----------------------------------------------------------------------------------|
| Unit                | 設定するユニットを選択します。                                                                   |
| From Port / To Port | 設定するポート範囲を指定します。                                                                  |
| Notification        | 「LLDP-MED notification TLV」の送信を「Enabled」(有効)/「Disabled」(無効)にします。                  |
| Capabilities        | 「LLDP-MED capabilities TLV」の送信を「Enabled」(有効)/「Disabled」(無効)にします。                  |
| Inventory           | 「LLDP-MED inventory TLV」の送信を「Enabled」(有効)/「Disabled」(無効)にします。                     |
| Network Policy      | 「LDP-MED network policy TLV」の送信を「Enabled」(有効)/「Disabled」(無効)にします。                 |
| PSE                 | 「MDI TLV」経由での LLDP-MED 拡張電力送信を「Enabled」(有効) /「Disabled」(無効) にします。接続しているデバイスが「PSE」 |
|                     | または「PD」である必要があります。                                                                |

「Apply」ボタンをクリックして変更を適用します。

## LLDP-DCBX Port Settings(LLDP-DCBX ポート設定)

LLDP-DCBX (Data Center Bridging Exchange) TLV の送信を有効または無効にします。

L2 Features > LLDP > LLDP-DCBX Port Settings の順にメニューをクリックし、以下の画面を表示します。

| LLDP-DCBX Port Settings |                       |                     |                                                              |       |  |  |
|-------------------------|-----------------------|---------------------|--------------------------------------------------------------|-------|--|--|
| LLDP-DCBX Port Settings |                       |                     |                                                              |       |  |  |
| Unit                    | From Port<br>eth1/0/1 | To Port<br>eth1/0/1 | Priority-based Flow Control<br>Configuration TLV<br>Disabled | Apply |  |  |
| Unit 1 Settin           | ngs                   |                     |                                                              |       |  |  |
|                         | Port                  |                     | Priority-based Flow Control                                  |       |  |  |
|                         | Poit                  |                     | Configuration TLV                                            |       |  |  |
|                         | eth1/0/1              |                     | Disabled                                                     |       |  |  |
|                         | eth1/0/2              |                     | Disabled                                                     |       |  |  |
|                         | eth1/0/3              |                     | Disabled                                                     |       |  |  |
|                         | eth1/0/4              |                     | Disabled                                                     |       |  |  |
|                         | eth1/0/5              |                     | Disabled                                                     |       |  |  |
|                         | eth1/0/6              |                     | Disabled                                                     |       |  |  |
|                         | eth1/0/7              |                     | Disabled                                                     |       |  |  |
|                         | eth1/0/8              |                     | Disabled                                                     |       |  |  |

図 8-102 LLDP-DCBX Port Settings 画面

画面に表示される項目:

| 項目                  | 説明                                                                                         |
|---------------------|--------------------------------------------------------------------------------------------|
| Unit                | 設定するユニットを選択します。                                                                            |
| From Port / To Port | 設定するポート範囲を指定します。                                                                           |
| Priority-based      | 「Priority-based Flow Control」 (PFC) Configuration TLV を「Enabled」(有効)/「Disabled」(無効)に指定します。 |
| Flow Control        | 有効にすると「PFC Configuration TLV」が送信されます。「PFC TLV」はブリッジポートに現在の状況と PFC の今後の動作に                  |
| Configuration TLV   | ついての通知を許可します。                                                                              |

「Apply」ボタンをクリックして変更を適用します。

## LLDP Statistics Information(LLDP 統計情報)

スイッチにおける LLDP 統計情報と各ポートの設定を参照できます。

L2 Features > LLDP > LLDP Statistics Information の順にメニューをクリックし、以下の画面を表示します。

| LLDP Statis            | stics Information |                |              |                |                    |                    |               |
|------------------------|-------------------|----------------|--------------|----------------|--------------------|--------------------|---------------|
| LLDP Statistic         | s Information     |                |              |                |                    |                    |               |
| Last Change            | Time              | 0              |              |                |                    |                    | Class Country |
| Tatal lasada           | Time              | 0              |              |                |                    |                    | Clear Counter |
| Total Inserts          |                   | U              |              |                |                    |                    |               |
| Total Deletes          |                   | 0              |              |                |                    |                    |               |
| Total Drops            |                   | 0              |              |                |                    |                    |               |
| Total Ageouts          | ÷                 | 0              |              |                |                    |                    |               |
| Unit<br>Unit 1 Setting | 1 🗸               | Port           | eth1/0/1     | ~              |                    | Clear Counter      | Clear All     |
| Port                   | Total Transmits   | Total Discards | Total Errors | Total Receives | Total TLV Discards | Total TLV Unknowns | Total Ageouts |
| eth1/0/1               | 0                 | 0              | 0            | 0              | 0                  | 0                  | 0             |
| eth1/0/2               | 0                 | 0              | 0            | 0              | 0                  | 0                  | 0             |
| eth1/0/3               | 0                 | 0              | 0            | 0              | 0                  | 0                  | 0             |
| eth1/0/4               | 0                 | 0              | 0            | 0              | 0                  | 0                  | 0             |
|                        | 0                 | 0              | 0            | 0              | 0                  | 0                  |               |

図 8-103 LLDP Statistics Information 画面

以下の項目が使用できます。

| 項目                | 説明              |  |  |  |  |
|-------------------|-----------------|--|--|--|--|
| Unit              | 表示するユニットを選択します。 |  |  |  |  |
| Port              | 表示するポートを指定します。  |  |  |  |  |
| 「Clear Counter」をク |                 |  |  |  |  |

「Clear All」をクリックしてすべてのカウンタ数をクリアします。

## LLDP Local Port Information (LLDP ローカルポート情報)

以下のローカルポートの要約テーブルにポートベースの情報を表示します。

## L2 Features > LLDP > LLDP Local Port Information の順にメニューをクリックし、以下の画面を表示します。

| LLDP Local Port Information             |                 |           |                                |  |  |  |
|-----------------------------------------|-----------------|-----------|--------------------------------|--|--|--|
| LLDP Local Port Brief Table             |                 |           |                                |  |  |  |
| Unit T Port eth1/0/1 T Find Show Detail |                 |           |                                |  |  |  |
| Port                                    | Port ID Subtype | Port ID   | Port Description               |  |  |  |
| eth1/0/1                                | Local           | eth 1/0/1 | D-Link Corporation DGS-1510-28 |  |  |  |
| eth1/0/2                                | Local           | eth1/0/2  | D-Link Corporation DGS-1510-28 |  |  |  |
| eth1/0/3                                | Local           | eth 1/0/3 | D-Link Corporation DGS-1510-28 |  |  |  |
|                                         |                 |           |                                |  |  |  |

図 8-104 LLDP Local Port Information 画面

画面に表示される項目:

| 項目   | 説明              |
|------|-----------------|
| Unit | 表示するユニットを選択します。 |
| Port | 表示するポートを指定します。  |

ポートを選択し、「Find」ボタンをクリックします。情報が画面下半分に表示されます。

## ■ 各パラメータの詳細の参照

「Show Detail」リンクをクリックし、以下の画面を表示します。

| LLDP Local Port Information     |                                                                           |  |  |  |
|---------------------------------|---------------------------------------------------------------------------|--|--|--|
| LIDDL and Information Table     |                                                                           |  |  |  |
| LEDP Local mornation rable      |                                                                           |  |  |  |
| Port                            | eth1/0/1                                                                  |  |  |  |
| Port ID Subtype                 | Local                                                                     |  |  |  |
| Port ID                         | eth1/0/1                                                                  |  |  |  |
| Port Description                | D-Link Corporation DGS-3630-28TC HW A1 firmware 1.00.015 Port 1 on Unit 1 |  |  |  |
| Port PVID                       | 1                                                                         |  |  |  |
| Management Address Count        | 2                                                                         |  |  |  |
| PPVID Entries                   | <u>0</u>                                                                  |  |  |  |
| VLAN Name Entries Count         | 1                                                                         |  |  |  |
| Protocol Identity Entries Count | <u>0</u>                                                                  |  |  |  |
| MAC/PHY Configuration/Status    | Show Detail                                                               |  |  |  |
| Link Aggregation                | Show Detail                                                               |  |  |  |
| Maximum Frame Size              | 1536                                                                      |  |  |  |
| Energy Efficient Ethernet       | Show Detail                                                               |  |  |  |
| LLDP-MED Capabilities           | Show Detail                                                               |  |  |  |
| LLDP-DCBX capabilities          | Show Detail                                                               |  |  |  |
| Network Policy                  | Show Detail                                                               |  |  |  |
|                                 | Back                                                                      |  |  |  |

図 8-105 LLDP Local Port Information (Show Detail) 画面

## ■「MAC/PHY Configuration/Status」情報の参照

「Show Detail」リンクをクリックし、以下の画面を表示します。

| LLDP Local Port Information            |                                                                           |      |
|----------------------------------------|---------------------------------------------------------------------------|------|
| LLDP Local Information Table           |                                                                           |      |
| Port                                   | eth1/0/1                                                                  |      |
| Port ID Subtype                        | Local                                                                     |      |
| Port ID                                | eth1/0/1                                                                  |      |
| Port Description                       | D-Link Corporation DGS-3630-28TC HW A1 firmware 1.00.015 Port 1 on Unit 1 |      |
| Port PVID                              | 1                                                                         |      |
| Management Address Count               | 2                                                                         |      |
| PPVID Entries                          | ō                                                                         |      |
| VLAN Name Entries Count                | 1                                                                         |      |
| Protocol Identity Entries Count        | 0                                                                         |      |
| MAC/PHY Configuration/Status           | Show Detail                                                               |      |
| Link Aggregation                       | Show Detail                                                               |      |
| Maximum Frame Size                     | 1536                                                                      |      |
| Energy Efficient Ethernet              | Show Detail                                                               |      |
| LLDP-MED Capabilities                  | Show Detail                                                               |      |
| LLDP-DCBX capabilities                 | Show Detail                                                               |      |
| Network Policy                         | Show Detail                                                               |      |
|                                        |                                                                           | Back |
| MAC/PHY Configuration/Status           |                                                                           |      |
| Auto-Negotiation Support               | Supported                                                                 |      |
| Auto-Negotiation Enabled               | Enabled                                                                   |      |
| Auto-Negotiation Advertised Capability | 6c01(hex)                                                                 |      |
| Auto-Negotiation Operational MAU Type  | 001e(hex)                                                                 |      |

図 8-106 LLDP Local Port Information - MAC/PHY Configuration/Status 画面

## LLDP Neighbor Port Information(LLDP ネイバポート情報)

Neighbor から学習したポート情報を表示します。

L2 Features > LLDP > LLDP Neighbor Port Information の順にメニューをクリックし、以下の画面を表示します。

| DP Neighbo             | or Port Brief Lable       |                 |                 |         |                  |           |
|------------------------|---------------------------|-----------------|-----------------|---------|------------------|-----------|
| nit                    | 1 🗸                       | Port eth1/0/1 🗸 |                 |         | Find             | Clear     |
|                        |                           |                 |                 |         |                  | Clear All |
|                        |                           |                 |                 |         |                  |           |
| otal Entries           | :1                        |                 |                 |         |                  |           |
| otal Entries<br>Entity | : 1<br>Chassis ID Subtype | Chassis ID      | Port ID Subtype | Port ID | Port Description |           |

図 8-107 LLDP Neighbor Port Information 画面

| 画面に表示される項目 | : |
|------------|---|
|------------|---|

| 項目   | 説明              |
|------|-----------------|
| Unit | 表示するユニットを選択します。 |
| Port | 表示するポートを指定します。  |
|      |                 |

ポートを選択し、「Find」ボタンをクリックします。情報が画面下半分に表示されます。 「Clear」をクリックしてポート情報をクリアします。

「Clear All」をクリックして全てのポート情報をクリアします。

「Show Detail」をクリックして指定ポート詳細情報を表示します。

| DP Neighbor Information Table |                         |      |
|-------------------------------|-------------------------|------|
| Entry ID                      | 1                       |      |
| Chassis ID Subtype            | MAC Address             |      |
| Chassis ID                    | D0-AE-EC-D9-9E-5E       |      |
| ort ID Subtype                | Local                   |      |
| ort ID                        | 1/16                    |      |
| ort Description               |                         |      |
| ystem Name                    |                         |      |
| system Description            | Gigabit Ethernet Switch |      |
| ystem Capabilities            | Repeater, Bridge        |      |
| lanagement Address Entries    | Show Detail             |      |
| ort PVID                      | 0                       |      |
| PVID Entries                  | Show Detail             |      |
| 'LAN Name Entries             | Show Detail             |      |
| rotocol Identity Entries      | Show Detail             |      |
| IAC/PHY Configuration/Status  | Show Detail             |      |
| ower Via MDI                  | Show Detail             |      |
| ink Aggregation               | Show Detail             |      |
| laximum Frame Size            | 0                       |      |
| nergy Efficient Ethernet      | Show Detail             |      |
| Inknown TLVs                  | Show Detail             |      |
| LDP-MED Capabilities          | Show Detail             |      |
| LDP-DCBX Capabilities         | Show Detail             |      |
| letwork Policy                | Show Detail             |      |
| xtended Power Via MDI         | Show Detail             |      |
| nventory Management           | Show Detail             | Back |

図 8-108 LLDP Neighbor Port Information (Show Detail) 画面

表示された項目の「Show Detail」をクリックすると、当該項目についての詳細情報を表示します。(例:MAC/PHY Configuration/Status)

| LLDP Neighbor Information Table |                         |      |
|---------------------------------|-------------------------|------|
|                                 |                         |      |
| Entry ID                        | 1                       |      |
| Chassis ID Subtype              | MAC Address             |      |
| Chassis ID                      | D0-AE-EC-D9-9E-5E       |      |
| Port ID Subtype                 | Local                   |      |
| Port ID                         | 1/16                    |      |
| Port Description                |                         |      |
| System Name                     |                         |      |
| System Description              | Gigabit Ethernet Switch |      |
| System Capabilities             | Repeater, Bridge        |      |
| Management Address Entries      | Show Detail             |      |
| Port PVID                       | 0                       |      |
| PPVID Entries                   | Show Detail             |      |
| VLAN Name Entries               | Show Detail             |      |
| Protocol Identity Entries       | Show Detail             |      |
| MAC/PHY Configuration/Status    | Show Detail             |      |
| Power Via MDI                   | Show Detail             |      |
| Link Aggregation                | Show Detail             |      |
| Maximum Frame Size              | 0                       |      |
| Energy Efficient Ethernet       | Show Detail             |      |
| Unknown TLVs                    | Show Detail             |      |
| LLDP-MED Capabilities           | Show Detail             |      |
| LLDP-DCBX Capabilities          | Show Detail             |      |
| Network Policy                  | Show Detail             |      |
| Extended Power Via MDI          | Show Detail             |      |
| Inventory Management            | Show Detail             | Back |
| MAC/PHY Configuration/Status    |                         |      |
| None                            |                         |      |

図 8-109 LLDP Neighbor Port Information (Show Detail - MAC/PHY Configuration/Status) 画面

「Back」ボタンをクリックし前画面に戻ります。

# 第9章 L3 Features (レイヤ3機能の設定)

L3 Features メニューを使用し、本スイッチにレイヤ 3 機能を設定することができます。

以下は L3 Features サブメニューの説明です。必要に応じて、設定 / 変更 / 修正を行ってください。

| サブメニュー                                                        | 説明                                                                                                    |
|---------------------------------------------------------------|----------------------------------------------------------------------------------------------------|
| ARP(ARP 設定)                                                   | ARP(Address Resolution Protocol)は、IP アドレスを物理的なアドレスに変換し、IP アドレスと MAC アドレスを対応させます。                                                            |
| Gratuitous ARP(Gratuitous ARP 設定)                             | Gratuitous ARP として知られている ARP 通知は、TAP と SPA が等しい場合、それを送信したホストに有効である SHA と SPA を含むパケット (通常 ARP リクエスト)です                                       |
| IPv6 Neighbor (IPv6 ネイバ設定)                                    | IPv6 ネイバ設定を行います。                                                                                                    |
| Interface (インタフェース設定)                                         | IP インタフェース設定を行います。                                                                                                    |
| UDP Helper(UDP ヘルパー)                                          | IP 転送プロトコルの設定を行います。本機能は指定の UDP サービスタイプのパケットの転<br>送を有効にします。また UDP ブロードキャストパケットを転送するターゲットアドレスを<br>指定します。                                      |
| IPv4 Static/Default Route(IPv4 スタティック / デフォ<br>ルトルート設定)       | 本スイッチは IPv4 アドレシングのためにスタティックルーティング機能をサポートしています。IPv4 には最大 512 個のスタティックルートエントリを作成することできます。                                                    |
| IPv4 Static Route BFD(IPv4 スタティックルート<br>BFD)                  | IPv4 スタティックルート BFD(Bidirectional Forwarding Detection)の設定を行います。                                                                             |
| IPv4 Route Table (IPv4 ルートテーブル)                               | IP ルーティングテーブルはスイッチに関するすべての外部経路情報を保存します。ここでは<br>スイッチにおけるすべての外部経路情報を参照します。                                                                    |
| IPv6 Static/Default Route(IPv6 スタティック / デフォ<br>ルトルート設定)       | IPv6 アドレスのスタティックエントリは IPv6 形式のアドレスで本スイッチのルーティング<br>テーブルに入力します。                                                                              |
| IPv6 Static Route BFD(IPv6 スタティックルート<br>BFD)                  | IPv6 スタティックルート BFD(Bidirectional Forwarding Detection)の設定を行います。                                                                             |
| IPv6 Route Table (IPv6 ルートテーブル)                               | IPv6 ルーティングテーブルを表示します。                                                                                                    |
| Route Preference (ルート優先度設定)                                   | ルート優先度を設定します。小さい優先度値を持つルートほど高いプライオリティを持ちます。                                                                                                 |
| ECMP Settings(ECMP 設定)(EI/MI モードのみ)                           | ECMP OSPF 状態と ECMP ルートロードバランシングアルゴリズムを設定します。                                                                                                |
| IPv6 General Prefix(IPv6 汎用プリフィクス)                            | VLAN インタフェース IPv6 汎用プリフィクスの設定を行います。                                                                                                    |
| IP Tunnel Settings(IP トンネル設定)                                 | IP トンネルを設定します。                                                                                                    |
| URPF Settings(URPF 設定)                                        | 「Unicast Reverse Path Forwarding」(URPF) の設定と表示を行います。                                                                                        |
| VRF(Virtual Routing and Forwarding)(EI/MI モードのみ)              | 「Virtual Routing and Forwarding」(VRF) の設定を行います。                                                                                             |
| RIP (Routing Information Protocol)                            | RIP(Routing Information Protocol)は、距離ベクトル型のルーティングプロトコルです。                                                                                   |
| RIPng(RIPng 設定)                                               | RIPng(Routing Information Protocol next generation)をサポートしています。RIPng は、<br>ルートを計算するのに使用するルーティング情報を交換するルーティングプロトコルであ<br>り、IPv6 ベースのネットワーク用です。 |
| OSPF(OSPF 設定)(EI/MI モードのみ)                                    | OSPF を設定します。                                                                                                    |
| IP Multicast Routing Protocol (IP マルチキャストルー<br>ティングプロトコル)     | IP Multicast Routing Protocol (IP マルチキャストルーティングプロトコル)の設定を行います。                                                                              |
| BGP(Border Gateway Protocol)(EI/MI モードのみ)                     | BGP(Border Gateway Protocol)をサポートしています。これは AS(自律システム)内のネッ<br>トワーク到達性を指定する IP ネットワークまたはプレフィックスのテーブルを保持するレイ<br>ヤ 3 ユニキャストルーティングプロトコルです。       |
| BFD (Bidirectional Forwarding Detection)                      | Bidirectional Forwarding Detection (BFD) の設定を行います。                                                                                          |
| ISIS(Intermediate System to Intermediate System)(MI<br>モードのみ) | Intermediate System to Intermediate System (ISIS) の設定を行います。                                                                                 |
| IP Route Filter(IP ルートフィルタ)                                   | IP プレフィックスリスト、ルートマップの作成、またはルートマップへのシーケンスの追加、<br>およびシーケンスの削除を行います。                                                                           |
| Policy Route(ポリシールート設定)                                       | ポリシーベースルーティングの設定、表示を行います。                                                                                                    |
| VRRP(VRRP 設定)                                                 | VRRP(Virtual Routing Redundancy Protocol)は、LAN 上の VRRP ルータの 1 つに仮想ルー<br>タとしての役割を動的に割り当てる機能です。                                               |
| VRRPv3 Settings(VRRPv3 設定)                                    | VRRPv3 設定を行います。                                                                                                    |

## ARP (ARP 設定)

#### L3 Features > ARP

ARP(Address Resolution Protocol)は、IP アドレスを物理的なアドレスに変換し、IP アドレスと MAC アドレスを対応させます。特定のデバイスに 対する ARP 情報を参照、編集および削除することができます。

## ARP Elevation (ARP $\pm \nu \sqrt{-\nu} = \nu$ )

本項目では「Address Resolution Protocol」(ARP) エレベーションの表示、設定を行います。宛先がスイッチ自身の場合に、スイッチに ARP トラフィックを送信することが可能です。このトラフィックは他の ARP パケットよりも高い優先値にあります。

L3 Features > ARP > ARP Elevation の順にクリックし、以下の画面を表示します。

| ARP Elevation         |           |          |       |
|-----------------------|-----------|----------|-------|
| ARP Elevation         |           |          |       |
| ARP Elevation State   | O Enabled | Disabled | Apply |
| 図 9-1 ARP Elevation 画 | 面         |          |       |

画面に表示される項目:

| 項目                  | 説明                                              |  |  |
|---------------------|-------------------------------------------------|--|--|
| ARP Elevation State | ARP エレベーションを「Enabled」(有効)/「Disabled」(無効)に指定します。 |  |  |
|                     |                                                 |  |  |

ARP エージングタイムの設定を行います。

L3 Features > ARP > ARP Aging Time の順にクリックし、以下の画面を表示します。

| ARP Aging Time   |               |                  |
|------------------|---------------|------------------|
| ARP Aging Time   |               |                  |
| Total Entries: 1 |               |                  |
| Interface Name   | Timeout (min) |                  |
| vlan1            | 240           | Edit             |
|                  |               | 1/1 K < 1 > > Go |

図 9-2 ARP Aging Time 画面

画面に表示される項目:

| 項目      | 説明                                        |
|---------|-------------------------------------------|
| Timeout | ARP テーブルエントリのリクエストから、エントリを保持する時間(分)設定します。 |
|         | この時間が経過すると、エントリはテーブルから削除されます。初期値は 20 分です。 |

## ■ ARP エージングタイムの編集

- 1. 編集するエントリの「Edit」ボタンをクリックします。
- 2. 「ARP Aging Time」を設定します。
- 3. 「Apply」ボタンをクリックします。

設定エントリページが複数ページある場合、ページ番号を指定して「Go」をクリックすると当該のページへ移動します。

## Static ARP(スタティック ARP 設定)

ARP(Address Resolution Protocol)は、IP アドレスを物理的なアドレスに変換する TCP/IP プロトコルです。ここでは特定のデバイスに対する ARP 情報を参照、編集および削除することができます。

スタティックエントリを ARP テーブルに定義します。スタティックエントリを定義する場合、継続的なエントリを入力し、IP アドレスを MAC アドレスに変換するために使用します。以下の手順で ARP 情報を定義します。

L3 Features > ARP > Static ARP の順にクリックし、以下の画面を表示します。

| tatic ARP       |                |                |                   |               |              |             |
|-----------------|----------------|----------------|-------------------|---------------|--------------|-------------|
| VRF Name        | 12 chars       | IP Address     | · · · Hardware A  | Address 00-11 | -22-33-44-AA | App         |
| /RF Name        | 12 chars       |                |                   |               |              | Fin         |
| otal Entries: 2 |                |                |                   |               |              |             |
| VRF Name        | Interface Name | IP Address     | Hardware Address  | Aging Time    | Туре         |             |
|                 | vlan1          | 192.168.70.123 | F0-7D-68-36-30-00 | Forever       |              | Edit Delete |
|                 | vlan1          | 192.168.70.222 | 00-11-22-33-44-55 | Forever       | Static       | Edit Delete |
|                 |                |                |                   |               |              |             |

図 9-3 Static ARP 画面

#### 画面に表示される項目:

| 項目                       | 説明                                                                                     |
|--------------------------|----------------------------------------------------------------------------------------|
| VRF Name                 | VRF インスタンス名を 12 字以内で入力します。                                                             |
| ARP Aging Time (0-65535) | ARP エントリのエージングタイム(分)を設定します。この時間が経過すると、エントリはテーブルから削除されます。範囲は 0-65535(分)です。初期値は 20(分)です。 |
| IP Address               | MAC アドレスとスタティックに結びつける IP アドレスを設定します。                                                   |
| Hardware Address         | ARP テーブルで IP アドレスとスタティックに結びつける MAC アドレスを設定します。                                         |
| VRF Name                 | 検索する VRF インスタンス名を 12 字以内で入力します。「Find」をクリックし VRF を検出します。                                |

「Apply」をクリックし、設定内容を適用します。

「Delete」をクリックすると指定のエントリを削除します。

「Edit」をクリックして、指定エントリの編集を行います。

設定エントリページが複数ページある場合、ページ番号を指定して「Go」をクリックすると当該のページへ移動します。

## ARP Force Aging IP Address(ARP 強制エージアウト設定)

「ARP Force Aging IP Address」ではネクストホップルートエントリにアサインされている ARP エントリを VRF と IP アドレスで指定し、手動でエージアウトさせます。

L3 Features > ARP > ARP Force Aging IP Address の順にクリックし、以下の画面を表示します。

| ARP Force Aging IP Address |                                    |                    |  |  |  |  |  |
|----------------------------|------------------------------------|--------------------|--|--|--|--|--|
| ARP Force Aging IP Address |                                    |                    |  |  |  |  |  |
| VRF Name 12 chars          | VRF Name 12 chars IP Address Apply |                    |  |  |  |  |  |
| Total Entries: 1           |                                    |                    |  |  |  |  |  |
| IP Address                 | VRF Name                           |                    |  |  |  |  |  |
| 10.90.90.1                 | vrf                                | Delete             |  |  |  |  |  |
|                            | 1/1                                | < < 1 > > Go       |  |  |  |  |  |
| IP Address<br>10.90.90.1   | VRF Name<br>vrf<br>1/1             | Delete           < |  |  |  |  |  |

図 9-4 ARP Force Aging IP Address 画面

#### 画面に表示される項目:

| 項目               | 説明                                    |
|------------------|---------------------------------------|
| VRF Name         | VRF インスタンス名を 12 字以内で指定します。            |
| IP Address       | 手動でエージアウトさせる ARP エントリの IP アドレスを指定します。 |
| 「Apply」をクリックし、設定 | 内容を適用します。                             |

「Delete」をクリックすると指定のエントリを削除します。

設定エントリページが複数ページある場合、ページ番号を指定して「Go」をクリックすると当該のページへ移動します。

## Proxy ARP (プロキシ ARP)

プロキシ ARP 機能に関する基本設定を参照および編集します。

プロキシ ARP 機能は、別の機器に対し IP/MAC アドレスを見せかけて送信される ARP リクエストに対して、スイッチが本来の ARP 回答元として返答します。従って、スタティックのルーティングやデフォルトゲートウェイを設定せずに、目的の宛先にパケットをルートすることが可能です。ホスト(通常レイヤ3スイッチ)は別の機器に送信されたパケットに応答します。例えばホスト A と B が異なる物理ネットワークに属している場合、B は A からの ARP ブロードキャストリクエストを受信も応答もしません。しかし、A の物理ネットワークがルータまたはレイヤ3スイッチを介して B に接続されると、ルータまたはレイヤ3スイッチは A からの ARP リクエストを参照することが可能です。ローカルプロキシ ARP 機能は送信元 IP アドレスと宛先 IP アドレスが同じ場合、スイッチがプロキシ ARP に応答することを許可します。

L3 Features > ARP > Proxy ARP の順にメニューをクリックし、以下の画面を表示します。

| Proxy ARP        |                 |                       |              |
|------------------|-----------------|-----------------------|--------------|
| Proxy ARP        |                 |                       |              |
| Total Entries: 1 |                 |                       |              |
| Interface Name   | Proxy ARP State | Local Proxy ARP State |              |
| vlan1            | Disabled        | Disabled              | Edit         |
|                  |                 | 1/1                   | K < 1 > X Go |
|                  |                 | Landard               |              |

#### 画面に表示される項目:

| 項目                    | 説明                                                                                                    |
|-----------------------|----------------------------------------------------------------------------------------------------|
| Proxy ARP State       | プロキシ ARP を「Enabled」(有効)/「Disabled」(無効)にします。                                                                          |
| Local Proxy ARP State | ローカルプロキシ ARP を「Enabled」(有効)/「Disabled」(無効)にします。<br>ローカルプロキシ ARP 機能は送信元 IP と宛先 IP が同じインタフェースの場合、スイッチがプロキシ ARP に返答します。 |

設定を変更する際は、必ず「Apply」ボタンをクリックし、設定内容を適用してください。

## ■ エントリの編集

- 1. 編集するエントリの「Edit」ボタンをクリックします。
- 2. 指定エントリを編集して、IP インタフェースのプロキシ ARP の状態を選択します。
- 3. Apply」ボタンをクリックします。

初期値では「Proxy ARP」「Local Proxy ARP State」の両方とも無効になります。

図 9-5 Proxy ARP 画面

## ARP Table (ARP テーブルの参照)

スイッチ上の現在の ARP エントリを表示します。

```
L3 Features > ARP > ARP Table メニューをクリックし、以下の画面を表示します。
```

| Search                                                        |                                               |                                                            |                                    |      |                                     |
|---------------------------------------------------------------|-----------------------------------------------|------------------------------------------------------------|------------------------------------|------|-------------------------------------|
| F Name                                                        | 12 chars                                      |                                                            |                                    |      |                                     |
| Interface VLAN (1-4094)                                       | 0                                             | P Address                                                  | Mask                               |      |                                     |
|                                                               | 00 44 00 00 44 55 55                          | All [37]                                                   |                                    |      |                                     |
| Hardware Address                                              | 00-11-22-33-44-55-FF                          | All Y                                                      | ) Mgmt                             |      | Find                                |
| Haroware Address                                              | 00-11-22-33-44-55-FF                          | ype All                                                    | ) wgmt                             | [    | Find                                |
| tal Entries: 3                                                | 00-11-22-33-44-55-FF                          | ype All 💟                                                  | () Mgmi                            | [    | Find<br>Clear All                   |
| Hardware Address<br>tal Entries: 3<br>Interface Name          | IP Address                                    | Hardware Address                                           | Aging Time (min)                   | Туре | Find<br>Clear All                   |
| Hardware Address<br>tal Entries: 3<br>Interface Name<br>vlan1 | IP Address<br>192.168.70.14                   | Hardware Address                                           | Aging Time (min)<br>240            | Туре | Find<br>Clear All<br>Clear          |
| Haroware Address tal Entries: 3 Interface Name Vian1 Vian1    | IP Address<br>192.168.70.14<br>192.168.70.123 | Hardware Address<br>10-BF-48-D6-E2-E2<br>F0-7D-68-36-30-00 | Aging Time (min)<br>240<br>Forever | Туре | Find<br>Clear All<br>Clear<br>Clear |

図 9-6 ARP Table 画面

## 画面に表示される項目:

| 項目               | 説明                                             |
|------------------|------------------------------------------------|
| VRF Name         | VRF インスタンス名を 12 字以内で入力します。                     |
| Interface VLAN   | 表示するインタフェースの VLAN ID を入力します。1 から 4094 で指定できます。 |
| IP Address       | 表示する IP アドレスを入力します。                            |
| Mask             | 上記 IP アドレスのマスクを指定します。                          |
| Hardware Address | 表示する MAC アドレスを入力します。                           |
| Туре             | 表示する ARP の種類を指定します。「All」「Dynamic」から指定できます。     |
| Mgmt             | 管理ポートについての情報を表示します。                            |

「Find」ボタンをクリックして入力した情報に基づく指定のエントリを検索します。 「Clear All」ボタンをクリックするとテーブル上のエントリが全て消去されます。

削除するエントリの「Delete」ボタンをクリックするとエントリが削除されます。

## Gratuitous ARP (Gratuitous ARP 設定)

Gratuitous ARP として知られている ARP 通知は、TAP と SPA が等しい場合、それを送信したホストに有効である SHA と SPA を含むパケット (通常 ARP リクエスト)です。このリクエストは、応答を求めることを意図されたものでなく、パケットを受信する他のホストの ARP キャッシュを更新しません。

本機能は、起動時に多くのオペレーティングシステムで一般的に行われています。これは、ネットワークカードの変更により、MAC アドレスに対する IP アドレスのマッピングが変更になっていても、他のホストがまだその ARP キャッシュに古いマップを持っているというような問題が発生した場合に、その問題を解決します。

Gratuitous ARP のグローバル設定を行います。

L3 Features > Gratuitous ARP の順にメニューをクリックし、以下の画面を表示します。

| Gratuitous ARP                    | _         | _         |                     |                    |
|-----------------------------------|-----------|-----------|---------------------|--------------------|
| Gratuitous ARP Global Settings    |           |           |                     |                    |
| IP Gratuitous ARP State           | Enabled   | Disabled  |                     |                    |
| Gratuitous ARP Trap State         | O Enabled | Disabled  |                     |                    |
| IP Gratuitous ARP Dad-Reply State | O Enabled | Disabled  |                     |                    |
| Gratuitous ARP Learning State     | Enabled   | Obisabled |                     | Apply              |
| Gratuitous ARP Send Interval      |           |           |                     |                    |
| Total Entries: 1                  |           |           |                     |                    |
| Interface Name                    |           |           | Interval Time (sec) |                    |
| vlan1                             |           |           | 0                   | Edit               |
|                                   |           |           |                     | 1/1  < < 1 > >  Go |

図 9-7 Gratuitous ARP 画面

#### 画面に表示される項目:

| 項目                            | 説明                                                                                                    |
|-------------------------------|----------------------------------------------------------------------------------------------------|
| IP Gratuitous ARP State       | ARP キャッシュテーブルの Gratuitous ARP パケットの習得を「Enabled」(有効)/「Disabled」(無効)にします。                                                                                     |
| Gratuitous ARP Trap State     | Gratuitous ARP トラップを「Enabled」(有効)/「Disabled」(無効)にします。                                                                                                    |
| IP Gratuitous ARP             | IP Gratuitous ARP Dad-reply を「Enabled」(有効)/「Disabled」(無効)にします。                                                                                              |
| Dad-Reply State               |                                                                                                    |
| Gratuitous ARP Learning State | 受信した Gratuitous ARP パケットに基づいて、ARP キャッシュの更新を有効または無効にします。スイッチが<br>ARP テーブルに Gratuitous ARP パケットと送信元の IP アドレスを受信すると、ARP エントリを更新する必要が<br>あります。初期値は「Disabled」です。 |

設定を変更する際は、必ず「Apply」ボタンをクリックし、設定内容を適用してください。

「Edit」をクリックして指定エントリを再編集します。以下の項目を使用して設定します。

| 項目                 | 説明                                                                                               |  |  |  |  |
|--------------------|--------------------------------------------------------------------------------------------------|--|--|--|--|
|                    | Gratuitous ARP Send Interval                                                                     |  |  |  |  |
| Interval Time(sec) | 定期的に Gratuitous ARP を送信する間隔 (秒) を入力します。0 は Gratuitous ARP リクエストが定期的に送信されないことを意味します。 初期値は 0(秒) です |  |  |  |  |
|                    | ことをやします。 初期値は 5(だ) にす。                                                                           |  |  |  |  |

「Gratuitous ARP Global Settings」セクションにある「Apply」ボタンをクリックしてこのセクションで行った変更を適用します。

「Gratuitous ARP Send Interval」セクションにある「Apply」ボタンをクリックして行った変更を適用します。

## IPv6 Neighbor (IPv6 ネイバ設定)

スイッチの IPv6 ネイバ設定を行います。

L3 Features > IPv6 Neighbor の順にメニューをクリックし、以下の画面を表示します。

| Pv6 Neighbor                         | _                      |            | _           | _              | _     | _         |
|--------------------------------------|------------------------|------------|-------------|----------------|-------|-----------|
| IPv6 Neighbor Settings IPv6 Neighbor | or Force Aging Address | 3          |             |                |       |           |
| Interface VLAN (1-4094)              | IPv6 Address           | 2013::1    | MAC Address | 11-22-33-44-AA | FF    | Apply     |
| Interface VLAN (1-4094)              | IPv6 Address           | 2013::1    |             |                | Find  | Clear     |
| Total Entries: 1                     |                        |            |             |                |       | Clear All |
| IPv6 Address                         | Link-Lay               | er Address | Interface   | Туре           | State |           |
| 2018::1                              | 00-11-22               | 2-33-44-56 | vlan1       | Static         |       | Delete    |
|                                      |                        |            |             | 1/1            | < <   | 1 > > Go  |

図 9-8 IPv6 Neighbor 画面

「IPv6 Neighbor Settings」タブには次の項目があります。

| 項目             | 説明                                         |
|----------------|--------------------------------------------|
| Interface VLAN | IPv6 Neighbor のインタフェース VLAN(1-4094)を指定します。 |
| IPv6 Address   | IPv6 Neighbor の IPv6 アドレスを入力します。           |
| MAC Address    | 対応する IPv6 デバイスの MAC アドレスを指定します。            |

## ■ IPv6 Neighbor の新規登録

画面上段の「Interface VLAN」、「IPv6 Address」および「MAC Address」を入力し、「Apply」ボタンをクリックします。

## ■ エントリの検索

画面中央の「Interface VLAN」、「IPv6 Address」を入力し「Find」ボタンをクリックします。

## ■ 検索結果の削除

検索結果を削除するには、「Clear」、表示されているすべてのエントリを削除するには、「Clear All」ボタンをクリックします。

## ■ エントリの削除

該当エントリの「Delete」ボタンをクリックします。

設定エントリページが複数ページある場合、ページ番号を指定して「Go」をクリックすると当該のページへ移動します。

「IPv6 Neighbor Force Aging Address」タブをクリックすると次の画面が表示されます。

| IPv6 Neighbor           |                               |           |         |          |
|-------------------------|-------------------------------|-----------|---------|----------|
| IPv6 Neighbor Settings  | IPv6 Neighbor Force Aging Add | ress      |         |          |
| Interface VLAN (1-4094) | IPv6 Address                  | 2013::1   |         | Apply    |
| Total Entries: 1        |                               |           |         |          |
| IPv6 Ad                 | dress                         | Interface |         |          |
| 2018                    | ::2                           | vlan1     |         | Delete   |
|                         |                               |           | 1/1 < - | 1 > > Go |

図 9-9 IPv6 Neighbor Force Aging Address 画面

「IPv6 Neighbor Force Aging Address」タブには次の項目があります。

| 項目             | 説明                                                     |
|----------------|--------------------------------------------------------|
| Interface VLAN | IPv6 Neighbor のインタフェース VLAN(1-4094)を指定します。             |
| IPv6 Address   | 強制的にエージアウトする IPv6 Neighbor キャッシュエントリの IPv6 アドレスを入力します。 |

「Apply」ボタンをクリックし、設定内容を適用します。

「Delete」ボタンをクリックし、エントリを削除します。

## Interface (インタフェース設定)

スイッチの IP インタフェース設定を行います。

注意 Vlan Interface を経由して Mgmt 0 の IP アドレス宛に通信を行う事はできません。

注意 Mgmt Port の MAC Address は System MAC を使用し、Vlan 1 と重複するため、同じ スイッチに接続して Mgmt Port と Vlan 1 は使用でき ません。

## IPv4 Interface (IPv4 インタフェース)

スイッチの IP インタフェース設定を行います。

L3 Features > Interface > IPv4 Interface の順にメニューをクリックし、以下の画面を表示します。

| nterrace           |                  |                                            |                 |             |       |        |
|--------------------|------------------|--------------------------------------------|-----------------|-------------|-------|--------|
| face VLAN (1-4/    | 094)             |                                            |                 | ]           | Apply | Find   |
|                    |                  |                                            |                 |             |       |        |
| I Entries: 1       |                  |                                            |                 |             | _     |        |
|                    |                  |                                            |                 |             |       |        |
| Interface          | State            | IP Address                                 | Secondary       | Link Status |       |        |
| Interface<br>vlan1 | State<br>Enabled | IP Address<br>10.90.90.90/255.0.0.0 Manual | Secondary<br>No | Up          | Edit  | Delete |

図 9-10 IPv4 Interface 画面

スイッチの現在の IP インタフェース設定が表示されます。

| 項目             | 説明                                                  |
|----------------|-----------------------------------------------------|
| Interface VLAN | 設定、表示するインタフェースの VLAN ID を入力します。1 から 4094 までで入力可能です。 |
| 設定を変更する際は、必    | ヘず「Apply」ボタンをクリックし、設定内容を適用してください。                   |

「Find」ボタンをクリックして、入力した情報に基づく特定のエントリを検出します。

「Delete」ボタンをクリックして、指定エントリを削除します。

## ■ IPv4 インタフェースの編集(IPv4 Interface Settings)

指定エントリの「Edit」ボタンをクリックして以下の画面を表示します。

| Pv4 Interface Configure |                                                                                                    |           |           |                            |
|-------------------------|----------------------------------------------------------------------------------------------------|-----------|-----------|----------------------------|
| IPv4 Interface Settings | DHCP Client                                                                                                    |           |           |                            |
| Interface               | vlan1                                                                                                    |           |           | Back                       |
| Settings                |                                                                                                    |           |           |                            |
| State                   | Enabled                                                                                                    |           |           |                            |
| IP VRF Forwarding       |                                                                                                    |           |           |                            |
| IP MTU (512-16383)      | 1500 bytes                                                                                                    |           |           |                            |
| IP Directed Broadcast   | Disabled                                                                                                    |           |           |                            |
| Description             | 64 chars                                                                                                    |           |           | Apply                      |
| IP Settings             |                                                                                                    |           |           |                            |
| Get IP From             | Static                                                                                                    |           |           |                            |
| IP Address              | 14 14 14 14 1                                                                                                    |           |           |                            |
| Mask                    | and the second second sec |           |           |                            |
| Secondary               |                                                                                                    |           | [         | Apply Delete               |
| Secondary IP Entry      |                                                                                                    |           |           |                            |
| Total Entries: 1        |                                                                                                    |           |           |                            |
| IP Address              | Mask                                                                                                    | Boot Mode | Secondary |                            |
| 192.168.10.222          | 255.255.255.0                                                                                                    | Manual    | Yes       | Delete                     |
|                         |                                                                                                    |           | 1/1       | <pre>1 &gt; &gt;1 Go</pre> |

図 9-11 IPv4 Interface (Edit) 画面

画面に表示される項目:

| 項目                    | 説明                                                                 |
|-----------------------|--------------------------------------------------------------------|
| State                 | 該当エントリの IPv4 インタフェースをグローバルに「Enabled」(有効)/「Disabled」(無効)にします。       |
| IP VRF Forwarding     | 転送される VRF インスタンス名を 12 字以内で入力します。                                   |
| IP MTU                | 使用する IP レイヤの MTU 値を入力します。値は 512 to 16383(bytes)の範囲です。初期値は 1500 です。 |
| IP Directed Broadcast | IP インタフェースの IP ダイレクトブロードキャストの状態を「Enabled」(有効)/「 Disabled」(無効)にします。 |
| Description           | エントリの概要について入力(64 字以内)します。                                          |
| Get IP From           | IPv4 アドレス、サブネットマスク、デフォルトゲートウェイに設定する「Static」「DHCP」プロトコルを選択します。      |

| 項目         | 説明                                          |
|------------|---------------------------------------------|
| IP Address | IPv4 インタフェースに割り当てる IPv4 アドレスを入力します。         |
| Mask       | IPv4 インタフェースに割り当てるサブネットマスクを入力します。           |
| Secondary  | チェックを入れ IPv4 アドレスとマスクをセカンダリインタフェースとして設定します。 |

「Apply」ボタンをクリックし、設定を有効にします。

入力 / 指定した変更を破棄し前のページに戻る場合は「Back」をクリックします。

「Delete」ボタンをクリックして、指定エントリを削除します。

設定エントリページが複数ページある場合、ページ番号を指定して「Go」をクリックすると当該のページへ移動します。

## ■ IPv4 インタフェースの編集(DHCP Client)

「IPv4 Interface Configure」の「DHCP Client」タブをクリックして以下の画面を表示します。

| IPv4 Interface Configure       |             |                                |       |
|--------------------------------|-------------|--------------------------------|-------|
| IPv4 Interface Settings        | DHCP Client |                                |       |
| DHCP Client Client-ID (1-4094) |             |                                |       |
| Class ID String                | 32 chars    | Hex                            |       |
| Host Name                      | 64 chars    |                                |       |
| Lease                          | Minutes     | lays (0-10000) 00 V Hours 00 V | Apply |

図 9-12 DHCP Client 画面

画面に表示される項目:

| 項目                    | 説明                                                              |
|-----------------------|-----------------------------------------------------------------|
| DHCP Client Client-ID | VLAN インタフェースを入力します。この 16 進数 MAC アドレスはディスカバメッセージを送信するクライアント ID と |
|                       | して使用されます。                                                       |
| Class ID String       | 最大 32 文字を使用してベンダクラス識別名を入力します。「Hex」にチェックを入れると 16 進数方式になります。      |
| Host Name             | ホスト名を入力します。最大64文字で入力可能です。ホスト名はアルファベットで始まり、アルファベットまたは数字          |
|                       | で終わるようにします。                                                     |
| Lease                 | DHCP サーバから割り振られる IP アドレスのリース時間を指定します。                           |
| 記点と本王とス際リーン。          |                                                                 |

設定を変更する際は、必ず「Apply」ボタンをクリックし、設定内容を適用してください。

入力 / 指定した変更を破棄し前のページに戻る場合は「Back」をクリックします。

「Delete」ボタンをクリックして、指定エントリを削除します。

## IPv6 Interface (IPv6 インタフェース)

L3 Features > Interface > IPv6 Interface の順にメニューをクリックし、以下の画面を表示します。

| v6 Optimistic DAD        |           |            |             |            |
|--------------------------|-----------|------------|-------------|------------|
| Pv6 Optimistic DAD State | O Enabled | Disabled   |             | Apply      |
| 6 Interface              |           |            |             |            |
| nterface VLAN (1-4094)   |           |            |             | Apply Find |
| Total Entries: 1         |           |            |             |            |
|                          |           | IPv6 State | Link Status |            |
| interiace                |           |            |             |            |

図 9-13 IPv6 Interface 画面

以下の項目が表示されます。(IPv6 Optimistic DAD)

| 項目                  | 説明                                                       |
|---------------------|----------------------------------------------------------|
| IPv6 Optimistic DAD | IPv6 Optimistic DAD を「Enabled」(有効)/「Disabled」(無効)に指定します。 |
| State               |                                                          |

設定を変更する際は、必ず「Apply」ボタンをクリックし、設定内容を適用してください。

以下の項目が表示されます。(IPv6 Interface)

| 項目               | 説明                                                        |
|------------------|-----------------------------------------------------------|
| Interface VLAN   | 設定、表示する IPv6 インタフェースの VLAN ID を入力します。1 から 4094 までで入力可能です。 |
| 。<br>設定を変更する際は、必 | ず「Apply」ボタンをクリックし、設定内容を適用してください。                          |
| 「Find」ボタンをクリック   | クして、入力した情報に基づく特定のエントリを検出します。                              |
| 設定エントリページが複      | 数ページある場合、ページ番号を指定して「Go」をクリックすると当該のページへ移動します。              |

## IPv6 インタフェースの編集(IPv6 Interface Settings タブ)

指定エントリの「Show Detail」ボタンをクリックして以下の画面を表示します。

| IPv6 Interface Settings      | Interface IPv6 Address | Neighbor Discover          | DHCP     | v6 Client |       |
|------------------------------|------------------------|----------------------------|----------|-----------|-------|
| nterface                     | vlan1                  |                            |          |           |       |
| Pv6 MTU (1280-65534)         | bytes                  |                            |          |           |       |
| Pv6 State                    | Disabled 🗸             |                            |          | Back      | Apply |
| IPv6 Address Autoconfig      |                        |                            |          |           |       |
| State                        | Disabled 🔽             | Default                    |          |           | Apply |
| Static IPv6 Address Settings |                        |                            |          |           |       |
| Pv6 Address                  |                        | EUI-64 Link Local          |          |           | Apply |
| NS Interval Settings         |                        |                            |          |           |       |
| NS Interval (0-3600000)      | 0 ms                   |                            |          |           | Apply |
| ND Settings                  |                        |                            |          |           |       |
| Hop Limit (0-255)            | 0                      | Reachable Time (0-3600000) | 0        | ms        |       |
| Managed Config Flag          | Off 🗸                  | Other Config Flag          | Off      | ~         |       |
| RA Min Interval (3-1350)     | 0 sec                  | RA Max Interval (4-1800)   | 0        | sec       |       |
| RA Lifetime (0-9000)         | 0 sec                  | RA Suppress                | Disabled | ~         | Apply |

図 9-14 IPv6 Interface (IPv6 Interface Settings) 画面

#### 画面に表示される項目:

| 項目                           | 説明                                                                           |  |  |  |
|------------------------------|------------------------------------------------------------------------------|--|--|--|
| Interface                    |                                                                              |  |  |  |
| IPv6 MTU                     | 使用する IPv6 レイヤの MTU 値(Byte)を入力します。値は 1280 - 65534 の範囲です。初期値は 1500 です。RA メッ    |  |  |  |
|                              | セージ内での通知に使用されます。                                                             |  |  |  |
| IPv6 State                   | 該当エントリの IPv6 インタフェースをグローバルに「Enabled」(有効)/「Disabled」(無効)にします。                 |  |  |  |
|                              | IPv6 Address Autoconfig                                                      |  |  |  |
| State                        | 自動設定(stateless auto-configuration)を「Enabled」(有効)/「Disabled」(無効)に指定します。       |  |  |  |
|                              | 「Default」に指定すると、インタフェースの初期ルータが指定されます。初期ルータを使用すると初期ルートがイン                     |  |  |  |
|                              | ストールされます。                                                                    |  |  |  |
| Static IPv6 Address Settings |                                                                              |  |  |  |
| IPv6 Address                 | IPv6 インタフェースに割り当てる IPv6 アドレスを入力します。                                          |  |  |  |
|                              | 「EUI-64」- EUI-64 インタフェース ID を使用してインタフェースの IPv6 アドレスを設定します。                   |  |  |  |
|                              | 「Link Local」- IPv6 インタフェースにリンクローカルアドレスを使用します。                                |  |  |  |
| NS Interval Settings         |                                                                              |  |  |  |
| NS Interval                  | NS Interval を 0 から 3600000 ミリ秒で設定します。                                        |  |  |  |
| ND Settings                  |                                                                              |  |  |  |
| Hop Limit (0-255)            | この RA メッセージを受信するホストに送信されるパケットのために IPv6 ヘッダ内の「hop_limit」フィールドの初               |  |  |  |
|                              | 期値を指定します。                                                                    |  |  |  |
| Reachable Time (0-3600000)   | 到達可能時間(0-3600000/ミリ秒)を指定します。「0」に指定すると、ルータはインタフェースで1200秒使い、RAメッ               |  |  |  |
|                              | セージでは0を通知します。到達可能時間はノードが隣接しているノードを到達可能と見なすまでの時間(ミリ秒)を                        |  |  |  |
|                              | 指定します。                                                                       |  |  |  |
| Managed Config Flag          | • On - この RA を受信するホストは、ステートレスアドレス設定から取得したアドレスに加え、アドレス取得のため                   |  |  |  |
|                              | にステートフルアドレス設定プロトコルを使用する必要があります。                                              |  |  |  |
|                              | • Off - アドレス取得のためにステートフルアドレス設定を使用した RA の受信を停止します。                            |  |  |  |
| Other Config Flag            | <ul> <li>On - この RA を受信するホストは、ステートレスアドレス設定から取得したアドレスに加え、アドレス取得のため</li> </ul> |  |  |  |
|                              | にステートフルアドレス設定プロトコルを使用する必要があります。                                              |  |  |  |
|                              | • Off - アドレス取得のためにステートフルアドレス設定を使用した RA の受信を停止します。                            |  |  |  |
| RA Min Interval              | RA 通知が送信される最小時間 (3-1350 秒) を入力します。最大値の 3/4 より大きくしないでください。                    |  |  |  |
| RA Max Interval              | RA 通知が送信される最大時間 (4-1800 秒) を入力します。                                           |  |  |  |
| RA Lifetime                  | RA の生存時間(0-9000 秒)を指定します。                                                    |  |  |  |
| RA Suppress                  | RA 通知の停止を「Enabled」(有効)/「Disabled」(無効)にします。                                   |  |  |  |

「Apply」ボタンをクリックし、設定を有効にします。

## IPv6 インタフェースの編集(Interface IPv6 Settings タブ)

指定エントリの「Show Detail」ボタンをクリックして、「Interface IPv6 Address」タブを表示します。

| v6 Interface            |                        |                   |               |  |
|-------------------------|------------------------|-------------------|---------------|--|
| IPv6 Interface Settings | Interface IPv6 Address | Neighbor Discover | DHCPv6 Client |  |
| otal Entries: 0         |                        |                   |               |  |
| Address Type            |                        | IPv6 Address      |               |  |
|                         |                        |                   |               |  |

図 9-15 IPv6 Interface (Interface IPv6 Address) 画面

#### ■ エントリの削除

対象のエントリの「Delete」ボタンをクリックします。

## IPv6 インタフェースの編集( Neighbor Discover タブ)

指定エントリの「Show Detail」ボタンをクリックして、「Neighbor Discover」タブを表示します。

| o interface               |                           |                       |           |                 |  |
|---------------------------|---------------------------|-----------------------|-----------|-----------------|--|
| IPv6 Interface Settings   | Interface IPv6 Address    | Neighbor Discover     | C         | HCPv6 Client    |  |
| Total Entries: 0          |                           |                       |           |                 |  |
| IPv6 Prefix/Prefix Length | Preferred Life Time (sec) | Valid Life Time (sec) | Link Flag | Autoconfig Flag |  |
|                           |                           |                       |           |                 |  |
| 9-16 IPv6 Interface (Nei  | abbor Discover) 画面        |                       |           |                 |  |

## IPv6 インタフェースの編集(DHCPv6 Client タブ)

指定エントリの「Show Detail」ボタンをクリックして、「DHCPv6 Client」を表示します。

| IPv6 Interface Settings   | Interface IPv6 Address | Neighbor Discover | DHCPv6 Client |         |
|---------------------------|------------------------|-------------------|---------------|---------|
| HCPv6 Client              |                        |                   |               | Restart |
| HCPv6 Client Settings     |                        |                   |               |         |
| Client State              | Disabled  Ra           | apid Commit       |               | Apply   |
| DHCPv6 Client PD Settings |                        |                   |               |         |
| Client PD State           | Disabled 🔽 🛛 Ra        | apid Commit       |               |         |
| General Prefix Name       | 12 chars               |                   |               | Apply   |
| Pv6 Dhcp Client PD Hint   | 2016::104/64           |                   |               | Apply   |

図 9-17 IPv6 Interface (DHCPv6 Client) 画面

#### 画面に表示される項目:

| 項目                        | 説明                                                                                                    |  |
|---------------------------|----------------------------------------------------------------------------------------------------|--|
| DHCPv6 Client             |                                                                                                    |  |
| Restart                   | 「Restart」をクリックすると、DHCPv6 クライアントサービスを再始動します。                                                                                                    |  |
| DHCPv6 Client Settings    |                                                                                                    |  |
| Client State              | DHCPv6 クライアントを「Enabled」(有効)/「Disabled」(無効)に指定します。「Rapid Commit」にチェックを入れると、<br>プリフィクス委任のメッセージ交換を実行します。                                                                            |  |
| DHCPv6 Client PD Settings |                                                                                                    |  |
| Client PD State           | 指定インタフェースに Prefix Delegation (PD) をリクエストする DHCPv6 クライアントプロセスを「Enabled」(有効)<br>/「Disabled」(無効)に指定します。アドレス配布では通常 4 個のメッセージ交換を行いますが、「Rapid Commit」<br>にチェックを入れると、2 個のメッセージ交換を実行します。 |  |
| General Prefix Name       | IPv6 の一般的なプリフィクス名(12 字以内)を指定します。                                                                                                    |  |
| IPv6 DHCP Client PD Hint  | メッセージに含まれる IPv6 プリフィクスのヒントを指定します。                                                                                                    |  |

「Apply」ボタンをクリックし、設定を有効にします。
## Loopback Interface (ループバックインタフェース設定)

ループバックインタフェースを設定します。ループバックインタフェースは、それを無効または削除するまで通常アクティブな論理 IP インタフェー スで、どんな物理インタフェースの状態からも独立しています。

L3 Features > Interface > Loopback Interface の順にメニューをクリックし、以下の画面を表示します。

| lerface Loopback (1-8) |       |             |             | Apply | Find |
|------------------------|-------|-------------|-------------|-------|------|
| tal Entrice: 1         |       |             |             |       |      |
| tai citulea. I         |       |             |             |       |      |
| Interface              | State | Link Status | Description |       |      |

図 9-18 Loopback Interface 画面

画面に表示される項目:

| 項目                                                         | 説明                                                             |  |
|------------------------------------------------------------|----------------------------------------------------------------|--|
| Interface Loopback                                         | ループバックするインタフェース ID(1-8)を入力します。                                 |  |
| <br>Apply」をクリックし、設定内容を適用します。                               |                                                                |  |
| 「Delete」をクリックすると指定のエントリを削除します。                             |                                                                |  |
| Interface Loopback<br>「Apply」をクリックし、設定<br>「Delete」をクリックすると | ループバックするインタフェース ID(1-8)を入力します。<br>E内容を適用します。<br>指定のエントリを削除します。 |  |

「Find」をクリックして、入力した情報に基づく特定のエントリを検出します。

「Edit」をクリックして、指定エントリの編集を行います。

設定エントリページが複数ページある場合、ページ番号を指定して「Go」をクリックすると当該のページへ移動します。

## ループバックインタフェースの編集(Edit)

「Edit」(編集)ボタンをクリックして、以下の画面を表示します。

| IPv4 Interface Cont | figure                 |                      |               |
|---------------------|------------------------|----------------------|---------------|
| Interface           | loopback1              |                      | Back          |
| Description         | 64 chars               |                      | Apply         |
| IPv4                |                        |                      |               |
| IP Address          | 11 - 2 - 2 - 2         | Mask 255 · 0 · 0 · 0 | Apply         |
| IPv6                |                        |                      |               |
| IPv6 Address        |                        | Link Local           | Apply         |
| Total Entries: 1    |                        |                      |               |
|                     | Address Type           | IPv6 Address         |               |
|                     | Global Unicast Address | 2015::15/64 Manual   | Delete        |
|                     |                        | 1/1                  | < < 1 > >  Go |

図 9-19 Loopback Interface Settings - Edit 画面

#### 画面に表示される項目:

| 項目           | 説明                                                 |
|--------------|----------------------------------------------------|
| State        | 本ループバックインタフェースを「Enabled」(有効)/「Disabled」(無効)に指定します。 |
| Description  | 本ループバックインタフェースの概要(64 字以内)を指定します。                   |
| IP Address   | 本ループバックインタフェースの IPv4 アドレスを入力します。                   |
| Mask         | 本ループバックインタフェースに割り当てるサブネットマスクを入力します。                |
| IPv6 Address | 本ループバックインタフェースの IPv6 アドレスを入力します。                   |
| Link Local   | 指定した IPv6 アドレスをリンクローカル IPv6 アドレスとして指定します。          |

該当項目を入力後、「Apply」ボタンをクリックし、設定内容を適用します。

「Back」をボタンをクリックし、変更を破棄して前のページに戻ります。

### インタフェースの削除

「Delete」ボタンをクリックして、指定エントリを削除します。「Delete All」ボタンをクリックして、テーブルに表示されたすべてのエントリを削除 します。

注意 R1.xx 系と R2.xx 以降でインタフェース名が変更になっています。

- 1.xx 系:loopback 1

- 2.xx 系:Loopback1

## Null Interface (Null インタフェース)

Null インタフェースを設定します。

## L3 Features > Interface > Null Interface の順にメニューをクリックし、以下の画面を表示します。

| terface Null (0-0)           |       |             |             | Apply |
|------------------------------|-------|-------------|-------------|-------|
|                              |       |             |             |       |
| tal Entries: 1               |       |             |             |       |
| otal Entries: 1<br>Interface | State | Link Status | Description |       |

図 9-20 Null Interface 画面

#### 画面に表示される項目:

| 項目             | 説明                                          |
|----------------|---------------------------------------------|
| Interface Null | Null インタフェース ID(0)を指定します。「0」のみ指定可能です。       |
| Description    | 「Edit」をクリックし Null インタフェースの概要(64 字以内)を指定します。 |
|                |                                             |

「Apply」をクリックし、設定内容を適用します。

「Edit」をクリックして、指定エントリの編集を行います。

注意 Connected への NullO 経路は参照されません。

# UDP Helper (UDP ヘルパー)

### L3 Features > UDP Helper

IP 転送プロトコルの設定を行います。

## IP Forward Protocol (IP 転送プロトコル)

本項目では、IP 転送プロトコルの設定、表示を行います。本機能は指定の UDP サービスタイプのパケットの転送を有効にします。

#### L3 Features > UDP Helper > IP Forward Protocol の順にメニューをクリックし、以下の画面を表示します。

| Forward Protocol                    |                      |        |
|-------------------------------------|----------------------|--------|
| Forward Protocol UDP Port (1-65535) |                      | Арр    |
| otal Entries: 7                     |                      | 1      |
| UDP Port                            | Application          |        |
| 37                                  | Time Service         | Delete |
| 42                                  | IEN-116 Name Service | Delete |
| 49                                  | TACACS               | Delete |
| 53                                  | DNS                  | Delete |
| 69                                  | TFTP                 | Delete |
| 137                                 | NetBIOS-NS           | Delete |
| 138                                 | NetBIOS-DS           | Delete |

図 9-21 IP Forward Protocol 画面

画面に表示される項目:

| 項目                      | 説明                                  |
|-------------------------|-------------------------------------|
| IP Forward Protocol UDP | 転送する UDP サービスの宛先ポート(1-65535)を指定します。 |
| Port                    |                                     |
| E                       |                                     |

「Apply」をクリックし、設定内容を適用します。

「Delete」をクリックすると指定のエントリを削除します。

## IP Helper Address(IP ヘルパーアドレス)

本項目では UDP ブロードキャストパケットを転送するターゲットアドレスの追加 / 削除を指定します。本機能は IP アドレスがアサインされた受信 インタフェースのみ有効です。システムは以下の制限をクリアした場合のみパケットを転送します。

- 宛先 MAC アドレスがブロードキャストアドレスである。
- 宛先 IP アドレスがオールワンブロードキャストである。
- ・ パケットが IPv4 UDP パケットである。
- ・「IP TTL 値」が「2」以上である。

#### L3 Features > UDP Helper > IP Helper Address の順にメニューをクリックし、以下の画面を表示します。

| IP Helper Address       |                   |          |                   |
|-------------------------|-------------------|----------|-------------------|
| IP Helper Address       |                   |          |                   |
| Interface VLAN (1-4094) |                   |          |                   |
| VRF State               | True              |          |                   |
| VRF Name                | 12 chars 🔽 Global |          |                   |
| Helper Address          | 20 (20 ) 20 (20 ) |          | Apply             |
| Total Entries: 1        |                   |          |                   |
| Interface VLAN          | Helper Address    | VRF Name |                   |
| VLAN1                   | 192.168.10.3      |          | Delete            |
|                         |                   |          | 1/1 < < 1 > >  Go |

図 9-22 IP Helper Address 画面

#### 画面に表示される項目:

| 項目             | 説明                                                                   |
|----------------|----------------------------------------------------------------------|
| Interface VLAN | VLAN インタフェース ID(1-4094)を指定します。                                       |
| VRF State      | VRF の状態を指定します。「True」「False」から指定可能です。                                 |
| VRF Name       | VRF インスタンス名を 12 字以内で入力します。「Global」を指定すると IP アドレスはグローバルアドレスとして指定されます。 |
| Helper Address | UDP ブロードキャストパケットの転送のためのターゲット IPv4 アドレスを指定します。                        |

「Apply」をクリックし、設定内容を適用します。

「Delete」をクリックすると指定のエントリを削除します。

# IPv4 Static/Default Route (IPv4 スタティック / デフォルトルート設定)

本スイッチは IPv4 アドレシングのためにスタティックルーティング機能をサポートしています。IPv4 には最大 512 個のスタティックルートエント リを作成することできます。

IPv4 スタティックルートのために、スタティックルートが一度設定されると、スイッチは設定されたネクストホップルータに ARP リクエストパケットを送信します。ARP の応答をネクストホップからスイッチが取得すると、ルートは有効になりますが、ARP エントリが既に存在している場合にはと、ARP 要求は送信されません。

また、スイッチはフローティングスタティックルートをサポートしています。これは、同じネットワークにある異なるネクストホップデバイスに代替のスタティックルートを作成できるものです。この2個目のネクストホップデバイスのルートは、プライマリスタティックルートがダウンした場合のバックアップ用スタティックルートであると見なされます。プライマリルートをなくした場合、バックアップルートがリンクアップし、アクティブな状態になります。本スイッチのフォワーディングテーブル内へのエントリはIPアドレスのサブネットマスクとゲートウェイの両方を使用して行います。

L3 Features > IPv4 Static/Default Route の順にメニューをクリックし、以下の画面を表示します。

| IPv4 Static/Default Rou   | ıte           | _            |                |           | _       |
|---------------------------|---------------|--------------|----------------|-----------|---------|
| IPv4 Static/Default Route |               |              |                |           |         |
| VRF Name                  | 12 chars      |              |                |           |         |
| IP Address                |               | Mask         | Default Route  |           |         |
| IP Tunnel (0-9999)        |               | IP Tunnel    |                |           |         |
| Gateway                   | N 14 140      |              |                |           |         |
| Null Interface            | Disabled      | ~            |                |           |         |
| Backup State              | Please Select | ~            |                |           | Apply   |
| VRF Name                  | 12 chars      |              |                |           | Find    |
| Total Entries: 1          |               |              |                |           |         |
| IP Address                | Mask          | Gateway      | Interface Name | VRF Name  |         |
| 0.0.0                     | 0.0.00        | 192.168.70.1 | vlan1          |           | Delete  |
|                           |               |              |                | 1/1 < < 1 | > >  Go |

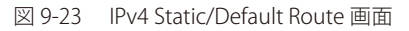

#### 画面に表示される項目:

| 項目             | 説明                                                               |
|----------------|------------------------------------------------------------------|
| VRF Name       | VRF インスタンス名を 12 字以内で入力します。                                       |
| IP Address     | スタティックルートに割り当てる IPv4 アドレスを入力します。「Default Route」をチェックすると、デフォルトルート |
|                | に割り当てられます。                                                       |
| Mask           | 対応するサブネットマスクを入力します。                                              |
| IP Tunnel      | IP トンネル ID(0-9999)を指定します。                                        |
| Gateway        | 対応するゲートウェイ IP アドレスを入力します。                                        |
| Null Interface | ネクストホップとして Null インタフェースを有効または無効にします。Null インタフェースはトラフィックをフィルタ     |
|                | する別の方法を提供します。Null インタフェースに送信されるパケットはスイッチに破棄されます。                 |
| Backup State   | Primary、Backup、または Weight から選択します。                               |
|                | ・ Primary - 宛先へのルートをプライマリルートとして指定します。                            |
|                | ・ Backup - 宛先へのルートをバックアップルートとして指定します。                            |
|                | • Weight - 「0」以上の重みを指定しますが、最大パス数よりは小さくなります。本数値はルーティングテーブルの指      |
|                | 定ルートパスの複製(複数の)に使用され、これによりパスはトラフィックルーティングに当たる確率が上がります。            |
|                | 「Weight」選択後に表示される空欄に数値(1-64)を指定します。                              |

「Apply」ボタンをクリックして行った変更を適用します。

### ■ エントリの削除

対象のエントリの行の「Delete」ボタンをクリックします。

## IPv4 Static Route BFD (IPv4 スタティックルート BFD)

本項目では IPv4 スタティックルート BFD(Bidirectional Forwarding Detection)の設定と表示を行います。

L3 Features > IPv4 Static Route BFD の順にメニューをクリックし、以下の画面を表示します。

| v4 Static Route BFD                                                                                                    |               |            |   |       |
|----------------------------------------------------------------------------------------------------|---------------|------------|---|-------|
| nterface Name                                                                                                    | 12 chars      | IP Address |   | Apply |
| otal Entries: 1                                                                                                    |               |            |   |       |
| and the second state of the second state of th |               |            |   |       |
| 1                                                                                                    | nterface Name | IP Addres  | s |       |

図 9-24 IPv4 Static Route BFD 画面

画面に表示される項目:

| 項目             | 説明                                    |
|----------------|---------------------------------------|
| Interface Name | BFD セッションを作成するインタフェース名を 12 字以内で入力します。 |
| IP Address     | BFD ピアの IP アドレスを指定します。                |

「Apply」をクリックし、設定内容を適用します。 「Delete」をクリックすると指定のエントリを削除します。

設定エントリページが複数ページある場合、ページ番号を指定して「Go」をクリックすると当該のページへ移動します。

## IPv4 Route Table (IPv4 ルートテーブル)

IP ルーティングテーブルはスイッチに関するすべての外部経路情報を保存します。ここではスイッチにおけるすべての外部経路情報を参照します。

L3 Features > IPv4 Route Table の順にメニューをクリックし、以下の画面を表示します。

| v4 Route Tak                     | ole    |                                       |           |                 |          |                   |
|----------------------------------|--------|---------------------------------------|-----------|-----------------|----------|-------------------|
| IP Address     Network A     RIP | ddress | · · · · · · · · · · · · · · · · · · · | Summary   | ·               |          | Find              |
| IP Address                       | Mask   | Gateway                               | Interface | Distance/Metric | Protocol | Candidate Default |
| in Franciss                      |        |                                       |           |                 |          |                   |

図 9-25 IPv4 Route Table 画面

画面には以下の項目が表示されます。一部項目は EI/MI モードのみに対応しています。

| 項目              | 説明                                                       |
|-----------------|----------------------------------------------------------|
| IP Address      | 表示するルートの宛先 IP アドレスを指定します。                                |
| Network Address | 表示するルートの宛先ネットワークアドレスを指定します。1つ目の入力欄にネットワークプレフィックス、2つ目の入力欄 |
|                 | にネットワークマスクを入力します。                                        |
| RIP             | 本項目を選択すると、RIP ルートだけを表示します。                               |
| OSPF            | 本項目を選択すると、OSPF ルートだけを表示します。                              |
| BGP             | 本項目を選択すると、BGP ルートだけを表示します。                               |
| ISIS            | 本項目を選択すると、ISIS ルートエントリを表示します。                            |
| Connected       | 接続中のみ機器を表示します。                                           |
| Hardware        | チェックを入れるとチップに記録されたルートのみ表示されます。                           |
| Summary         | アクティブなルーティングエントリのサマリを表示します。                              |
| VRF Name        | VRF インスタンス名を 12 字以内で入力します。                               |

-「Find」ボタンをクリックして、入力した情報に基づく特定のエントリを検出します。 複数ページが存在する場合は、ページ番号を入力後、「Go」ボタンをクリックして、特定のページへ移動します。

# IPv6 Static/Default Route (IPv6 スタティック / デフォルトルート設定)

IPv6 アドレスのスタティックエントリは IPv6 形式のアドレスで本スイッチのルーティングテーブルに入力します。

L3 Features > IPv6 Static/Default Route の順にメニューをクリックし、以下の画面を表示します。

| IPv6 Static/Default Route  |                 |                |                 |          | _      |        |
|----------------------------|-----------------|----------------|-----------------|----------|--------|--------|
| IPv6 Static/Default Route  |                 |                |                 |          |        |        |
| IPv6 Address/Prefix Length | 2013::1/64      | Default Route  |                 |          |        |        |
| IP Tunnel (0-9999)         |                 | IP Tunnel      |                 |          |        |        |
| Interface Name             | 12 chars        |                |                 |          |        |        |
| Next Hop IPv6 Address      | 3FE1::1         |                |                 |          |        |        |
| Distance (1-254)           |                 |                |                 |          |        |        |
| Backup State               | Please Select 🗸 |                |                 |          |        | Apply  |
| Total Entries: 1           |                 |                |                 |          |        |        |
| IPv6 Address/Prefix Leng   | th Next Hop     | Interface Name | Distance/Metric | Protocol | Active |        |
| ::/0                       | 3FE1::1         |                | 10/1            | Static   | No     | Delete |
|                            |                 |                |                 | 1/1      | < 1 >  | >  Go  |

図 9-26 IPv6 Static/Default Route 画面

#### 画面に表示される項目:

| 項目                         | 説明                                                                                                    |
|----------------------------|----------------------------------------------------------------------------------------------------|
| IPv6 Address/Prefix Length | ルートの宛先ネットワークを入力するか、「Default」をチェックしてデフォルトルートに割り当てます。                                                                                                    |
| IP Tunnel                  | 「IP Tunnel」をチェックして、使用する IP トンネル名を入力します。                                                                                                    |
| Interface Name             | スタティック IPv6 ルートが作成される IP インタフェース名を指定します。                                                                                                    |
| Next Hop IPv6 Address      | IPv6 形式におけるネクストホップゲートウェイアドレスに対応する IPv6 アドレスを指定します。                                                                                                    |
| Distance                   | スタティックルートの管理ディスタンス(1-254)を指定します。低値がより良いルートを意味します。指定されない<br>と初期値の「1」に設定されます。                                                                                 |
| Backup State               | 各 IPv6 アドレスは 1 つのプライマリルートを持っており、一方、他のルートはバックアップ状態に割り当てられる必要があります。プライマリルートに障害が発生すると、スイッチはバックアップルートを試します。IPv6 が設定されるバックアップ状態を示します。「Primary」または「Backup」を指定します。 |

「Apply」ボタンをクリックして行った変更を適用します。

#### ■ エントリの削除

テーブル内の削除するエントリの「Delete」ボタンをクリックします。すべてのエントリを削除するためには、「Delete All」ボタンをクリックします。

## IPv6 Static Route BFD (IPv6 スタティックルート BFD)

本項目では IPv6 スタティックルート BFD (Bidirectional Forwarding Detection)の設定と表示を行います。

#### L3 Features > IPv6 Static Route BFD の順にメニューをクリックし、以下の画面を表示します。

| v6 Static Route BFD   |               |              |           |       |
|-----------------------|---------------|--------------|-----------|-------|
| nterface Name         | 12 chars      | IPv6 Address | 2015::101 | Apply |
|                       |               |              |           |       |
| otal Entries: 1<br>In | iterface Name | IPv6 Addres  | s         |       |

図 9-27 IPv6 Static Route BFD 画面

画面に表示される項目:

| 項目                | 説明                                    |
|-------------------|---------------------------------------|
| Interface Name    | BFD セッションを作成するインタフェース名を 12 字以内で入力します。 |
| IPv6 Address      | BFD ピアの IPv6 アドレスを指定します。              |
| -<br>[Δnnlv] をクロッ | / クレー 設定内容を適用します                      |

「Apply」をクリックし、設定内容を適用します。

「Delete」をクリックすると指定のエントリを削除します。

# IPv6 Route Table (IPv6 ルートテーブル)

現在の IPv6 ルーティングテーブルを表示します。

L3 Features > IPv6 Route Table の順にメニューをクリックし、以下の画面を表示します。

| Pv6 Route Table                    |             |          | _         | _               | _        | _                       |
|------------------------------------|-------------|----------|-----------|-----------------|----------|-------------------------|
| Pv6 Route Table                    |             |          |           |                 |          |                         |
| Please Select                      | Database    |          |           |                 |          |                         |
| OHardware                          |             |          |           |                 |          |                         |
| OSummary                           |             |          |           |                 |          |                         |
|                                    |             |          |           |                 |          | Find                    |
| Total Entries: 0 entries, 0 routes |             |          |           |                 |          |                         |
| IPv6 Address/Pro                   | efix Length | Next Hop | Interface | Distance/Metric | Protocol | Valid Route Selected Ro |

図 9-28 IPv6 Route Table 画面

画面には以下の項目が表示されます。一部項目は EI(または MI)モードのみに対応しています。

| 項目                         | 説明                                                               |
|----------------------------|------------------------------------------------------------------|
| IPv6 Address               | プルダウンメニューから本項目を選択し、IPv6 アドレスを入力します。                              |
| IPv6 Address/Prefix Length | プルダウンメニューから本項目を選択し、ルートの IPv6 アドレスとプリフィクスを指定します。「Longer Prefixes」 |
|                            | を指定するとプリフィクス長と同等、もしくはそれよりも長いプリフィクスの IPv6 ルートを表示します。              |
| Interface Name             | プルダウンメニューから本項目を選択し、表示するインタフェース名を指定します。                           |
| Connected                  | 本項目を選択すると、接続中のみ機器を表示します。                                         |
| RIPng                      | 本項目を選択すると、RIPng ルートエントリを表示します。                                   |
| OSPFv3                     | 本項目を選択すると、OSPFv3 ルートエントリを表示します。                                  |
| ISIS                       | 本項目を選択すると、ISIS ルートエントリを表示します。                                    |
| BGP                        | 本項目を選択すると、BGP ルートだけを表示します。                                       |
| Database                   | 本項目を選択すると、ベストルートの代わりにルーティングデータベースの関連するすべてのエントリを表示します。            |
| Hardware                   | 本項目を選択すると、ハードウェアテーブルに記述されているルートだけを表示します。                         |
| Summary                    | 本項目を選択すると、アクティブなルーティングエントリのサマリを表示します                             |

「Find」ボタンをクリックして、入力した情報に基づく特定のエントリを検出します。

複数ページが存在する場合は、ページ番号を入力後、「Go」ボタンをクリックして、特定のページへ移動します。

# Route Preference (ルート優先度設定)

ルート優先度を設定します。小さい優先度値を持つルートほど高いプライオリティを持ちます。ルート信頼度レーティングを示唆するディスタンス を設定します。低いディスタンスがより高い優先値を意味します。ディスタンス 255 のルートは信頼度がないと見なされ、ルーティングパケットと してインストールされません。

L3 Features > Route Preference の順にメニューをクリックし、以下の画面を表示します。

| Route Preference         |          |               |       |
|--------------------------|----------|---------------|-------|
| Route Preference         |          |               |       |
| VRF Name                 | 12 chars | Please Select |       |
| Distance Default (1-255) | 1        |               |       |
| Distance Static (1-255)  | 60       |               | Apply |
|                          |          |               |       |

図 9-29 Route Preference 画面

画面に表示される項目:

| 項目               | 説明                                               |
|------------------|--------------------------------------------------|
| VRF Name         | VRF インスタンス名を 12 字以内で入力します。                       |
| Distance Default | デフォルトルートの管理優先度値(ディスタンス)を設定(1-255)します。初期値は 1 です。  |
| Distance Static  | Static 初期ルート優先度(ディスタンス)を指定(1-255)します。初期値は 60 です。 |
| E                |                                                  |

「Apply」ボタンをクリックし、設定を有効にします。

「Please Select」をクリックすると次の画面が表示されます。

| Route Preference         |          |               |       |
|--------------------------|----------|---------------|-------|
| Route Preference         |          |               |       |
| VRF Name                 | 12 chars | Please Select |       |
| Distance Default (1-255) | 1        |               |       |
| Distance Static (1-255)  | 60       |               | Apply |
|                          |          |               |       |

図 9-30 Route Preference (Please Select) 画面

VRF エントリを選択し、「OK」ボタンをクリックして、VRF エントリを選択します。 複数ページが存在する場合は、ページ番号を入力後、「Go」ボタンをクリックして、特定のページへ移動します。

## ECMP Settings (ECMP 設定) (EI/MI モードのみ)

このスイッチに ECMP OSPF 状態と ECMP ルートロードバランシングアルゴリズムを設定します。

L3 Features > ECMP Settings をクリックし、以下の画面を表示します。

| ECMP Settings                       |     |       |
|-------------------------------------|-----|-------|
| ECMP Load Balancing Settings        |     |       |
| Destination IP                      |     |       |
| Source IP                           |     |       |
| CRC 32 Lower                        |     |       |
| CRC 32 Upper                        |     |       |
| TCP/UDP Port                        |     | Apply |
| ECMP Advance Control Mode           |     |       |
| ECMP Advance Control Mode Setting   | 128 |       |
| ECMP Maximum Number of Path Running | 32  | Apply |
|                                     |     |       |

図 9-31 ECMP Settings 画面

### 画面に表示される項目:

| 項目                   | 説明                                                                |
|----------------------|-------------------------------------------------------------------|
|                      | ECMP Load Balancing Settings                                      |
| Destination IP       | ECMP ハッシュ鍵として宛先 IP を使用します。                                        |
| Source IP            | ECMP ハッシュアルゴリズムとして送信元 IP の下位ビットを使用します。                            |
| CRC 32 Lower         | ECMP ハッシュアルゴリズムとして CRC-32 の下位ビットを使用します。                           |
| CRC 32 Upper         | ECMP ハッシュアルゴリズムとして CRC-32 の上位ビットを使用します。                           |
| TCP/UDP Port         | ECMP ハッシュ鍵として TCP または UDP ポート番号を使用します。                            |
|                      | ECMP Advance Control Mode                                         |
| ECMP Advance         | ECMP アドバンスコントロールモードの設定を行います。本設定では ECMP とマルチパスルートの数値と各 ECMP、または    |
| Control Mode Setting | マルチパスルートのネクストホップ値を指定の値に変更、設定します。「64」「128」「256」「512」「1024」から指定します。 |
| 「Apply」ボタンをクリ        | ックして行った変更を適用します。                                                  |

## IPv6 General Prefix (IPv6 汎用プリフィクス)

本項目では、VLAN インタフェース IPv6 汎用プリフィクスの設定、表示を行います。

| L3 Features > | IPv6 General | Prefix 7 | をクリ | ックし、 | 以下の画面を表示しま                                    | ミす。 |
|---------------|--------------|----------|-----|------|-----------------------------------------------|-----|
|               |              |          |     |      | , , , , <u>, , , , , , , , , , , , , , , </u> |     |

| IPv6 General Prefix      |                         |           |              |          |
|--------------------------|-------------------------|-----------|--------------|----------|
| IPv6 General Prefix      |                         |           |              |          |
| Interface VI AN (1-4094) |                         |           |              |          |
| Drefy Name               | 12 abore                |           |              |          |
| Freix Name               | 12 chars                |           |              |          |
| IPv6 Address             | 2233::1/64              |           |              | Apply    |
|                          |                         |           |              |          |
| Prefix Name              | 12 chars                |           |              | Find     |
| Total Catalogs 4         |                         |           |              |          |
| Total Entries: 1         |                         |           |              |          |
| Prefix Name              | Туре                    | Interface | IPv6 Address |          |
| prefix                   | Acquired via Unassigned | vlan1     | 2233::1/64   | Delete   |
|                          |                         |           | 1/1 < <      | 1 > > Go |
|                          |                         |           |              |          |

図 9-32 IPv6 General Prefix 画面

画面に表示される項目:

| 項目             | 説明                                                                       |
|----------------|--------------------------------------------------------------------------|
| Interface VLAN | VLAN インタフェース ID(1-4094)を指定します。                                           |
| Prefix Name    | IPv6 汎用プリフィクスエントリ名(12 字以内)を指定します。                                        |
| IPv6 Address   | IPv6 アドレスとプリフィクス長を指定します。IPv6 アドレスのプリフィクス長は VLAN インタフェースのローカルサブネットでもあります。 |

「Apply」ボタンをクリックして行った変更を適用します。

「Delete」をクリックすると指定のエントリを削除します。

「Find」をクリックして、入力した情報に基づく特定のエントリを検出します。

# IP Tunnel Settings (IP トンネル設定)

IP トンネルを設定します。

L3 Features > IP Tunnel Settings の順にメニューをクリックして以下の画面を表示します。

| unnel Settings            |        |                |             |       |        |
|---------------------------|--------|----------------|-------------|-------|--------|
| erface Tunnel ID (0-9999) |        |                |             | Apply | Find   |
| tal Entries: 1            |        |                |             |       |        |
|                           |        |                | Description |       |        |
| Interface                 | Status | Administrative | Description |       |        |
| Interface<br>tunnel1      | Status | Enabled        | Description | Edit  | Delete |

図 9-33 IP Tunnel Settings 画面

画面に表示される項目:

| 項目                  | 説明                                |
|---------------------|-----------------------------------|
| Interface Tunnel ID | IP トンネルのインタフェース ID(0-9999)を入力します。 |

### ■ エントリの登録

「Add」ボタンをクリックして、入力した情報に基づいて新しいエントリを追加します。

#### ■ エントリの検索

「Find」ボタンをクリックして、入力した情報に基づく特定のエントリを検出します。「Show All」ボタンをクリックして、すべての定義済みエントリを表示します。

### ■ エントリの削除

テーブル内の削除するエントリの「Delete」ボタンをクリックします。すべてのエントリを削除するためには、「Delete All」ボタンをクリックします。

### ■ エントリの編集

編集するポートの「Edit」ボタンをクリックし、以下の画面を表示します。

| IP Tunnel Configure                          |                       |              |
|----------------------------------------------|-----------------------|--------------|
| IP Tunnel Configure                          |                       |              |
| Interface Tunnel ID                          | 1                     |              |
| Status                                       | Up                    |              |
| Description                                  | 64 chars              |              |
| Tunnel Mode                                  | IPv6 IP               |              |
| Source IPv4 Address                          | the second second     |              |
| Source IPv6 Address                          | 2015::1               |              |
| O Destination IPv4 Address                   | and the second second |              |
| <ul> <li>Destination IPv6 Address</li> </ul> | 2016::1               |              |
| Network Address                              |                       |              |
| IPv6 Address/Prefix Length                   | 2013::1/64            | Apply Back   |
| Total Entries: 0                             |                       |              |
| Ad                                           | ldress Type           | IPv6 Address |
|                                              |                       |              |

図 9-34 IP tunnel Settings - Edit 画面

| 画面に表示される項目:                   |                                                                                                    |
|-------------------------------|----------------------------------------------------------------------------------------------------|
| 項目                            | 説明                                                                                                    |
| Status                        | IP トンネルインタフェースの状態を「Up」「Down」から指定します。                                                                                                    |
| Description                   | IP トンネルインタフェースの概要(64 字以内)を指定します。                                                                                                    |
| Tunnel Mode                   | プルダウンメニューを使用してトンネルモードを選択します。「IPv6 IP」「6to4」「ISATAP」「GRE IP」「GRE IPv6」か<br>ら選択します。<br>• IPv6 IP - IPv6 IP トンネルインタフェースとして指定します。<br>• 6to4 - 6to4 トンネルインタフェースとして指定します。<br>• ISATAP - ISATAP トンネルインタフェースとして指定します。<br>• GRE IP - GRE IP トンネルインタフェースとして指定します。到達プロトコルは IPv4 プロトコルです。<br>• GRE IPv6 - GRE IP トンネルインタフェースとして指定します。到達プロトコルは IPv6 プロトコルです。 |
| Source IPv4/IPv6 Address      | 送信元 IPv4/IPv6 アドレスを指定します。                                                                                                    |
| Destination IPv4/IPv6 Address | 送信先 IPv4/IPv6 アドレスを指定します。                                                                                                    |
| Network Address               | アドレスネットワークアドレスを入力します。                                                                                                    |
| IPv6 Address/Prefix Length    | IPv6 アドレスネットワークアドレスとプリフィクス長を入力します。                                                                                                    |
|                               |                                                                                                    |

項目を編集し、エントリの「Apply」ボタンをクリックします。

「Back」をボタンをクリックして前のページに戻ります。

## URPF Settings (URPF 設定)

本項目では「Unicast Reverse Path Forwarding」(URPF)の設定と表示を行います。ネットワークへの攻撃としてよくある手段に、IPv4/IPv6 送信元ア ドレススプーフィング発動があります。この方法として、ターゲットに知られた / 信頼された送信アドレスのネットワークにトラフィックを送信し ます。防御が設定されていない場合、ネットワーク組織は複数の種類の攻撃にオープンになり、トラッフィックを許可してしまいます。ユニキャス ト RPF はルータを通過する不正 / 偽造 IPv4/IPv6 アドレスによって生成された問題を軽減させることができます。

L3 Features > URPF Settings の順にメニューをクリックして以下の画面を表示します。

| IRPF Settings                                                 |                       |                    |                                        |                                  |                       |
|---------------------------------------------------------------|-----------------------|--------------------|----------------------------------------|----------------------------------|-----------------------|
| JRPF Global Settings                                          | ) Enabled ) Disab     | led                |                                        |                                  | Apply                 |
| IRPF Port Default Settings                                    |                       |                    |                                        |                                  |                       |
| Unit From Port                                                | To Port<br>eth1/0/1 💌 | Reachable Via Allo | w Default IP Access<br>Default Default | List Name IPv6 Acces             | s List Name Apply     |
| Unit From Port  Voit Settings Unit 1 Settings Unit 1 Settings | To Port<br>eth1/0/1   | Reachable Via Allo | w Default IP Access<br>Ilse  32 chars  | List Name IPv6 Acces<br>32 chars | s List Name<br>Apply  |
| Port                                                          | State                 | Reachable Via      | Allow Default                          | IP Access List Name              | IPv6 Access List Name |
| eth 1/0/1                                                     | Disabled              | RX                 | False                                  |                                  |                       |
| eth 1/0/2                                                     | Disabled              | RX                 | False                                  |                                  |                       |
| eth1/0/3                                                      | Disabled              | RX                 | False                                  |                                  |                       |
| eth 1/0/4                                                     | Disabled              | RX                 | False                                  |                                  |                       |
| eth 1/0/5                                                     | Disabled              | RX                 | False                                  |                                  |                       |
| eth 1/0/6                                                     | Disabled              | RX                 | False                                  |                                  |                       |
| eth 1/0/7                                                     | Disabled              | RX                 | False                                  |                                  |                       |
| eth1/0/8                                                      | Disabled              | RX                 | False                                  |                                  |                       |

図 9-35 URPF Settings 画面

# 第9章 L3 Features (レイヤ3機能の設定)

画面に表示される項目:

| 項目                  | 説明                                                                                                    |
|---------------------|----------------------------------------------------------------------------------------------------|
|                     | URPF Global Settings                                                                                                    |
| URPF State          | URPF を「Enabled」(有効)/「Disabled」(無効)に指定します。                                                                                                    |
|                     | 注意<br>有効になると、まずハードウェアルーティングテーブルの「Session Initiation Protocol」(SIP)を使った検出が必要になり、<br>その後「Dynamic Inspection Protocol」(DIP)を使用します。これによりテーブルは半分に分割され、IP ルーティングテー<br>ブルは半分に削減されます。本設定はコンフィグを保存した上で、スイッチを再起動して初めて有効になります。 |
|                     | URPF Port Default Settings                                                                                                    |
| Unit                | 設定を行うユニットを指定します。                                                                                                    |
| From Port / To Port | 設定するポートの始点 / 終点を設定します。                                                                                                    |
| Reachable Via       | 「RX」経由の到達可能な初期設定を使用します。                                                                                                    |
| Allow Default       | 「default allow」の初期設定を使用します。「False」を意味します。                                                                                                    |
| IP Access List Name | 初期設定の IP アクセスリストを使用します。                                                                                                    |
| IPv6 Access List    | 初期設定の IPv6 アクセスリストを使用します。                                                                                                    |
| Name                |                                                                                                    |
|                     | URPF Port Default Settings                                                                                                    |
| Unit                | 設定を行うユニットを指定します。                                                                                                    |
| From Port / To Port | 設定するポートの始点 / 終点を設定します。                                                                                                    |
| Reachable Via       | 「Reachable Via」のオプションを選択します。                                                                                                    |
|                     | • Any - 送信元アドレスがルーティングテーブルに存在しているか確かめます。(loose モードとして認識されます。)                                                                                                    |
|                     | • RX - 送信元アドレスがルーティングテーブルに存在しているか、また送信元とマッチする内向きインタフェースがパ                                                                                                    |
|                     | ケットが受信するインタフェースを通して到達可能がを確かめます。                                                                                                    |
| Allow Default       | Allow Default」のオプションを選択します。                                                                                                    |
|                     | <ul> <li>Irue - ユニギャスト KPF 確認の初期ルートを使用します。</li> </ul>                                                                                                    |
|                     | • False - ユニキヤスト KPF 確認の初期ルートを使用しません。                                                                                                    |
| IP Access List Name | UKPF ナエツクに使用する IF アクセスリスト名(32 字以内)を指定します。                                                                                                    |
| IPv6 Access List    | URPF チェックに使用する IPv6 アクセスリスト名(32 字以内)を指定します。                                                                                                    |
| Name                |                                                                                                    |

「Apply」をクリックし、設定内容を適用します。

# VRF (Virtual Routing and Forwarding) (EI/MI モードのみ)

「Virtual Routing and Forwarding」(VRF)の設定を行います。

## VRF Settings (VRF 設定)

本項目では「Virtual Routing and Forwarding」(VRF)の設定、表示を行います。

## L3 Features > VRF > VRF Settings の順にメニューをクリックして以下の画面を表示します。

| F Settings      |         |            |       |             |          |
|-----------------|---------|------------|-------|-------------|----------|
| RF Name 12      | chars   |            | Apply | Find        | Show All |
| otal Entries: 1 |         |            |       |             |          |
| VRF Name        | RD      | Interfaces |       |             |          |
| vrf1            | Not Set |            | Edit  | Show Detail | Delete   |
|                 |         |            | 4/4   |             |          |

図 9-36 VRF Settings 画面

画面に表示される項目:

| 項目                                                   | 説明                           |  |  |
|------------------------------------------------------|------------------------------|--|--|
| VRF Name                                             | F インスタンス名を 12 字以内で入力します。     |  |  |
| 「Apply」をクリックし、                                       | <br>Apply」をクリックし、設定内容を適用します。 |  |  |
| ¯Delete」をクリックすると指定のエントリを削除します。                       |                              |  |  |
| 「Find」をクリックして、入力した情報に基づく特定のエントリを検出します。               |                              |  |  |
| Show All」をクリックして、すべてのエントリを表示します。                     |                              |  |  |
| <sup>-</sup> Show Detail」をクリックして、指定エントリの詳細について表示します。 |                              |  |  |
| 「Edit」をクリックして                                        | 、指定エントリの編集を行います。             |  |  |

設定エントリページが複数ページある場合、ページ番号を指定して「Go」をクリックすると当該のページへ移動します。

「Edit」ボタンをクリックすると、以下の画面が表示されます。

| VRF Settings                                                                   |                                        |       |
|--------------------------------------------------------------------------------|----------------------------------------|-------|
| VRF Name                                                                       | vrf1                                   | Back  |
| Max Routes (1-16384)                                                           | Warning Threshold (1-100)              | Apply |
| VRF Import Map Settings<br>Import Map Name<br>() 16 chars                      | ○ None                                 | Apply |
| Route Distinguisher Settings –<br>Route Distinguisher<br>ASN:NN or IP:NN       |                                        | Apply |
| VPN Route Target Community S<br>Route Target Extended Commu<br>ASN:NN or IP:NN | Settings Nity Route Target Type Import | Apply |

図 9-37 VRF Settings (Edit) 画面

| 以下の項日が表示されます  | [Back] | をクリックす                                 | スと前のペー | ジに豆りすす  |
|---------------|--------|----------------------------------------|--------|---------|
| 以下の項目が衣小でれより。 | Dack_  | ~~~~~~~~~~~~~~~~~~~~~~~~~~~~~~~~~~~~~~ | ると別のへ  | ノに庆りより。 |

| 項目                                    | 説明                                                                                                    |
|---------------------------------------|----------------------------------------------------------------------------------------------------|
|                                       | VRF Max Routes Settings                                                                                                    |
| Max Routes                            | VRF 内の最大ルート数(1-16384)を入力します。                                                                                                    |
| Warning Threshold                     | 警告しきい値を指定します。これ以上ハードウェアに記録できないルート数のしきい値に達すると通知メッセージが送信され<br>ます。1-100 パーセントで指定します。「warning-only」を指定すると、しきい値を超えると通知が発生するものの、ハードウェ<br>アへの記録は継続します。                                                                                       |
| None                                  | 制限を指定しません。                                                                                                    |
|                                       | VRF Import Map Settings                                                                                                    |
| Import Map Name                       | VRF のインポートルートマップを指定します。                                                                                                    |
| None                                  | VRF のインポートルートマップを無効にします。                                                                                                    |
|                                       | Route Distinguisher Settings                                                                                                    |
| Route Distinguisher                   | VRFのRoute Distinguisher (RD)を指定します。VPN-IPv4プリフィクスを作成する8バイトの値をIPv4プリフィクス指定します。                                                                                                    |
|                                       | VPN Route Target Community Settings                                                                                                    |
| Route Target<br>Extended<br>Community | ルートターゲットを指定します。ルートターゲットは VPN のアプリケーションです。<br>VRF 一つにつき複数のルートターゲットがあります。                                                                                                    |
| Route Target Type                     | <ul> <li>ルートターゲットの種類を指定します。</li> <li>Import - ターゲット VPN 拡張コミュニティからのインポートルーティング情報となるインポートルートを追加します。</li> <li>Export - ターゲット VPN 拡張コミュニティからのエクスポートルーティング情報となるエクスポートルートを追加します。</li> <li>Both - インポートルート / エクスポートルートどちらも追加します。</li> </ul> |

「Apply」をクリックし、設定内容を適用します。

「Show Detail」をクリックすると、以下の画面が表示されます。

| VRF Detail Information               |             |           |                  |
|--------------------------------------|-------------|-----------|------------------|
| VRF Detail Information Table         |             |           |                  |
| VRF Name                             | vrf1        |           |                  |
| Default RD                           | Not Set     |           |                  |
| Interfaces                           | Show Detail |           |                  |
| No Export VPN Route-target Community |             |           |                  |
| No Import VPN Route-target Community |             |           |                  |
| No Import Route-map                  |             |           |                  |
|                                      |             |           | Back             |
| Interfaces                           |             |           |                  |
| Total Entries: 1                     |             |           |                  |
|                                      |             | Interface |                  |
|                                      |             | loopback1 |                  |
|                                      |             |           | 1/1 K < 1 > X Go |

図 9-38 VRF Settings (Show Detail) 画面

「Back」をクリックすると前のページに戻ります。

## VRF Interface Settings (VRF インタフェース設定)

本項目では VRF インタフェースの設定、表示を行います。

L3 Features > VRF > VRF Interface Settings の順にメニューをクリックして以下の画面を表示します。

| VRF Interface Settings          |            |      |                  |
|---------------------------------|------------|------|------------------|
| VRF Interface Settings          |            |      |                  |
| Interface VLAN (1-4094)         | VRF Name   |      |                  |
|                                 | 12 chars   |      | Apply            |
| VDF Loophask Interface Settings |            |      |                  |
| VRF Loopback Interface Settings |            |      |                  |
| Loopback Interface (1-8)        | VRF Name   |      |                  |
| 1                               | 12 chars   |      | Apply            |
| Find VRF Interface              |            |      |                  |
| The VA menue                    |            |      |                  |
| VRF Name                        |            |      |                  |
| 12 chars                        |            |      | Find             |
| Total Entries: 1                |            |      |                  |
| Interfaces                      | IP Address | VRF  |                  |
| loopback1                       | 0.0.0/0    | vrf1 | Delete           |
|                                 |            |      | 1/1 < < 1 > > Go |

図 9-39 VRF Interface Settings 画面

画面に表示される項目:

| 項目                     | 説明                              |  |  |
|------------------------|---------------------------------|--|--|
| VRF Interface Settings |                                 |  |  |
| Interface VLAN         | VLAN インタフェース ID(1-4094)を指定します。  |  |  |
| VRF Name               | VRF インスタンス名を 12 字以内で入力します。      |  |  |
|                        | VRF Loopback Interface Settings |  |  |
| Loopback Interface     | ループバックインタフェース ID(1-8)を指定します。    |  |  |
| VRF Name               | VRF インスタンス名を 12 字以内で入力します。      |  |  |
| Find VRF Interface     |                                 |  |  |
| VRF Name               | VRF インスタンス名を 12 字以内で入力します。      |  |  |

「Apply」をクリックし、設定内容を適用します。

「Delete」をクリックすると指定のエントリを削除します。

「Find」をクリックして、入力した情報に基づく特定のエントリを検出します。

# **RIP** (Routing Information Protocol)

#### L3 Features > RIP

RIP (Routing Information Protocol) は、距離ベクトル型のルーティングプロトコルです。

## RIP Settings (RIP 設定)

IP インタフェースに RIP 設定を行います。

L3 Features > RIP > RIP Settingsの順にメニューをクリックし、以下の画面を表示します。RIPの設定を行ったインタフェースのリストが表示されます。

| RIP Settings                           |                   |      | _      |            |
|----------------------------------------|-------------------|------|--------|------------|
| RIP Global Settings                    | Enabled ODisabled |      |        | Apply      |
| VRF Address Family Table –<br>VRF Name | 12 chars          |      |        | Apply      |
| Total Entries: 2                       |                   |      |        |            |
|                                        | VRF               |      |        |            |
|                                        |                   | Edit | Delete |            |
|                                        | vrf1              | Edit | Delete |            |
|                                        |                   |      | 1/1  < | < 1 > > Go |

図 9-40 RIP Settings 画面

### 画面に表示される項目:

| 項目                                         | 説明                                  |  |  |
|--------------------------------------------|-------------------------------------|--|--|
| RIP Global Settings                        |                                     |  |  |
| RIP State                                  | State RIP の状態を有効または無効にします。初期値は無効です。 |  |  |
|                                            | VRF Address Family Table            |  |  |
| VRF Name     RIP の状態を有効または無効にします。初期値は無効です。 |                                     |  |  |
|                                            |                                     |  |  |

「Apply」をクリックし、設定内容を適用します。

「Delete」をクリックすると指定のエントリを削除します。

「Edit」をクリックして、指定エントリの編集を行います。

設定エントリページが複数ページある場合、ページ番号を指定して「Go」をクリックすると当該のページへ移動します。

#### エントリの編集

「Edit」ボタンをクリックすると、以下の画面が表示されます。

| VRF Name                           | VRF                                             | Back  |
|------------------------------------|-------------------------------------------------|-------|
| Redistribution Configuration       |                                                 |       |
| Redistribution                     | Disabled BGP metric (0-16) route-map (16 chars) | Apply |
| RIP Configuration                  |                                                 |       |
| Update Timer (1-65535)             | 30 sec 🗌 Default                                |       |
| Invalid Timer (1-65535)            | 180 sec 🗌 Default                               |       |
| Garbage Collection Timer (1-65535) | 120 sec Default                                 |       |
| Default Metric (0-16)              | 0 Default                                       |       |
| Version                            | v1 Default                                      |       |
| Distance (1-255)                   | 100 Default                                     |       |
| Send Version                       | v1                                              |       |
| Receive Version                    | any version                                     |       |
| Next Update                        | 22                                              |       |
| Redistribution                     |                                                 |       |
| Maximum Path                       | 1                                               |       |
|                                    |                                                 | Apply |
| Routing Information Sources        |                                                 |       |
| Total Entries: 0                   |                                                 |       |
| Gate                               | Last Indate                                     |       |

図 9-41 RIP Settings 画面 – Edit 画面

| RIP インタフェース                 | への設定に使用する項目は以下の通りです。「Back」をクリックすると前のページに戻ります。                                                                                                    |
|-----------------------------|----------------------------------------------------------------------------------------------------|
| 項目                          | 説明                                                                                                    |
|                             | Redistribution Configuration                                                                                                    |
| Redistribution              | <ul> <li>次の手順で指定します。</li> <li>1. RIP redistribution (RIP 再分配)機能を「Enabled」(有効) /「Disabled」(無効) に指定します。</li> <li>2. RIP に再分配されるルーティングプロトコル (ドメイン)を指定します。「BGP」「Connected」「OSPF」「Static」「ISIS」から指定します。「Static」は IP スタティックルートを再分配します。「Connected」はインタフェースの IP アドレス設定の際に自動的に構築するルートを意味します。</li> <li>3. 再分配ルートのメトリック値 (0-16)を指定します。</li> <li>4. 現在のルートプロトコルに再分配するルートのフィルタリングに使用するためのルートマップ名を指定します。指定されないと全てのルートが再分配されます。</li> </ul> |
|                             | RIP Configuration                                                                                                    |
| Update Time                 | RIP アップデートメッセージを送信する間隔値 (1-65535 秒) を入力します。「Default」を指定すると初期値の「30」を指定します。                                                                                                    |
| Invalid Time                | 無効にする値(1-65535 秒)を入力します。「Default」を指定すると初期値の「180」を指定します。                                                                                                    |
| Garbage<br>Collection Timer | フラッシュ値(1-65535 秒)を入力します。「Default」を指定すると初期値の「120」を指定します。                                                                                                    |
| Default Metric              | 初期メトリック値(0-16 秒)を指定します。他のルーティングプロトコルからの再分配ルートで使用される初期メトリック値を<br>指定します。再分配されるルートは他のプロトコルに学習され、RIP との互換性がないメトリックになる場合があります。メトリッ<br>クの指定により、メトリックが同期します。「Default」を指定すると初期メトリック値(0)を指定します。                                                                                                    |
| Version                     | 全インタフェースで使用される初期バージョンとしてのグローバル RIP バージョンを指定します。「v1(RIPv1)」「v2(RIPv2)」<br>から指定します。「Default」を指定すると初期値を使用します。初期値では v1/v2 どちらも受信しますが、v1 のみ送信します。                                                                                                    |
| Distance                    | RIP の管理ディスタンス(1-255)を指定します。低い値ほど良いルートを意味します。「Default」を指定すると初期値である<br>100 を使用します。                                                                                                    |

「Apply」をクリックし、設定内容を適用します。

## RIP Distribute List (RIP ディストリビュートリスト)

RIP ディストリビュートリストの設定を行います。

L3 Features > RIP > RIP Distribute List の順にメニューをクリックし、以下の画面を表示します。

| /RE Name        | ACI Name | Interface Name |             |       |
|-----------------|----------|----------------|-------------|-------|
| 2 chars         | 32 chars | 12 chars       |             | Apply |
|                 |          |                |             |       |
| otal Entries: 2 |          |                |             |       |
|                 | VRF      |                |             |       |
|                 |          |                |             |       |
|                 |          |                | Show Detail |       |

図 9-42 RIP Distribute List 画面

画面に表示される項目:

| 項目             | 説明                         |
|----------------|----------------------------|
| VRF Name       | VRF インスタンス名を 12 字以内で入力します。 |
| ACL Name       | アクセスリスト名を 32 字以内で入力します。    |
| Interface Name | インスタンス名を 12 字以内で入力します。     |
| _              |                            |

「Apply」をクリックし、設定内容を適用します。

「Show Detail」をクリックして、指定エントリの詳細について表示します。

設定エントリページが複数ページある場合、ページ番号を指定して「Go」をクリックすると当該のページへ移動します。

## 「Show Detail」をクリックすると、以下の画面が表示されます。

| RIP Distribute List         |                |                 |      |
|-----------------------------|----------------|-----------------|------|
| VRF Name<br>Distribute List | vrf1           |                 | Back |
| Total Entries: 0            |                |                 |      |
|                             | Interface Name | Distribute List |      |

図 9-43 RIP Distribute List (Show Detail) 画面

## RIP Interface Settings (RIP インタフェース設定)

RIP インタフェースの設定を行います。

L3 Features > RIP > RIP Interface List の順にメニューをクリックし、以下の画面を表示します。

| work                       |                                  |                                                          |
|----------------------------|----------------------------------|----------------------------------------------------------|
|                            |                                  |                                                          |
|                            |                                  | Apply Delete                                             |
|                            |                                  |                                                          |
| sive Interface             | BFD State                        |                                                          |
| abled 🔽 12 chars 🗌 Default | Disabled 🔽                       | Apply                                                    |
|                            |                                  |                                                          |
|                            |                                  |                                                          |
|                            | sive Interface<br>abled 12 chars | sive Interface BFD State abled 12 chars Default Disabled |

図 9-44 RIP Interface Settings 画面

画面に表示される項目:

| 項目                | 説明                                                                                                    |
|-------------------|----------------------------------------------------------------------------------------------------|
| VRF Name          | VRF インスタンス名を 12 字以内で入力します。                                                                                                    |
| Network           | RIP に使用される IPv4 ネットワークアドレスアドレスを指定します。本項目で指定するネットワークのサブネットを持つインタフェースの RIP が有効になります。                                                                                                    |
| Passive Interface | パッシブインタフェースを「Enabled」(有効)/「Disabled」(無効)に指定します。インタフェースのルーティングアッ<br>プデートの送信 / 受信を無効にします。しかし本インタフェースの他のルータから受信した RIP パケットは、継続して<br>処理されます。パッシブインタフェースの名前(12 字以内)を表示欄に入力します。「Default」を指定すると全イン<br>タフェースに適用されます。                                           |
| BFD State         | 指定インタフェースの BFD 機能を「Enabled」(有効) /「Disabled」(無効) に指定します。BFD がインタフェースで<br>有効な場合、ルータは現在のインタフェースの RIP ピアとともに BFD ピアを作成し、新しい RIP ピアが追加されると、<br>BFD ピアが作成されます。RIP ピアが RIP 無効により削除されると、関連する BFD ピアもまた削除されます。BFD セッ<br>ションが落ちると、ピアにより学習された RIP セッションもまた削除されます。 |

「Apply」をクリックし、設定内容を適用します。

「Delete」をクリックすると指定のエントリを削除します。

## RIP Database (RIP データベース)

本項目では「Routing Information Protocol」(RIP) ルーティングデータベースの設定を行います。サマリアドレスは、子ルートがサマライズ(要約) されている場合、データベース内に表示されます。最後のサマリアドレスの子ルートが無効になると、サマリアドレスはルーティングテーブルから 削除されます。

L3 Features > RIP > RIP Database の順にメニューをクリックし、以下の画面を表示します。

| RIP Database                        |                           |                                      |                              |           |      |          |
|-------------------------------------|---------------------------|--------------------------------------|------------------------------|-----------|------|----------|
| RIP Database<br>Network Address     | 12 chars                  |                                      |                              |           | Find | Show All |
| Total Entries: 0<br>Total Routes: 0 |                           |                                      |                              |           |      |          |
| Netw                                | ork                       | Next Hop                             | Metric                       | From      | If   | Time     |
| Note:<br>Codes: R - RIP, Rc - I     | RIP connected, K - Kernel | , C – Connected, S – Static, O - OSP | F, B - BGP, I - IS-IS, A - / | Aggregate |      |          |
| 9-45 RIP Data                       | abase 画面                  |                                      |                              |           |      |          |

画面に表示される項目:

| 項目              | 説明                                |
|-----------------|-----------------------------------|
| Network Address | ネットワークのサブネットプリフィクスとプリフィクス長を指定します。 |
| VRF Name        | VRF インスタンス名を 12 字以内で入力します。        |

「Apply」をクリックし、設定内容を適用します。

「Show All」をクリックして、すべてのエントリを表示します。

# RIPng (RIPng 設定)

スイッチは、RIPng(Routing Information Protocol next generation)をサポートしています。RIPng は、ルートを計算するのに使用するルーティン グ情報を交換するルーティングプロトコルであり、IPv6 ベースのネットワーク用です。

## RIPng Settings (RIPng 設定)

本画面では、RIPng の設定を行います。

#### L3 Features > RIPng > RIPng Settings の順にメニューをクリックして以下の画面を表示します。

| RIPng Settings          |                    |              |
|-------------------------|--------------------|--------------|
| RIPng Global Settings   |                    |              |
| Global State            | OEnabled  OEnabled | Apply        |
| RIPng Settings          |                    |              |
| Default Metric (1-16)   | 0 Default          |              |
| Distance (1-254)        | 120 Default        |              |
| Update Timer (5-65535)  | 30 sec 🗌 Default   |              |
| Invalid Timer (1-65535) | 180 sec 🗌 Default  |              |
| Flush Timer (1-65535)   | 120 sec Default    |              |
| Poison Reverse          | Disabled           |              |
| Split Horizon           | Enabled            | Apply        |
| Redistribute Settings   |                    |              |
| Protocol                | Metric (0-16)      |              |
| Connected 🔽             | Default            | Apply Delete |
| Redistribute Table      |                    |              |
|                         | Protocol           | Metric       |
|                         | connected          | 10           |

## 図 9-46 RIPng Settings 画面

#### 画面に表示される項目:

| 項目             | 説明                                                                                                    |
|----------------|----------------------------------------------------------------------------------------------------|
|                | RIPng Global Settings                                                                                                    |
| Global State   | RIPng の状態を有効または無効にします。初期値は無効です。                                                                                                    |
|                | RIPng Settings                                                                                                    |
| Default Metric | 初期メトリック値(1-16秒)を指定します。他のルーティングプロトコルからの再分配ルートで使用される初期メトリック値を指定します。再分配されるルートは他のプロトコルに学習され、RIPng との互換性がないメトリックになる場合があります。メトリックの指定により、メトリックが同期します。「Default」を指定すると初期メトリック値(0)を<br>指定します。 |
| Distance       | RIPng の管理ディスタンス(1-254)を指定します。低い値ほど良いルートを意味します。「Default」を指定すると初<br>期値である 120 を使用します。                                                                                                 |
| Update Timer   | RIP アップデートメッセージを送信する間隔値(5-65535 秒)を入力します。「Default」を指定すると初期値の「30」<br>を指定します。                                                                                                    |
| Invalid Timer  | 無効にする値(1-65535 秒)を入力します。「Default」を指定すると初期値の「180」を指定します。                                                                                                    |
| Flush Timer    | フラッシュ値(1-65535 秒)を入力します。「Default」を指定すると初期値の「120」を指定します。                                                                                                    |
| Poison Reverse | 「Poison Reverse」を「Enabled」(有効)/「Disabled」(無効)に指定します。有効の場合、インタフェースから学習したルートは不達のメトリックとともに同じインタフェースに通知されます。                                                                            |
| Split Horizon  | 「Split Horizon」を「Enabled」(有効)/「Disabled」(無効)に指定します。「Split Horizon」が有効の場合、インタフェー<br>スから学習したルートは同じインタフェースに通知されません。                                                                    |
|                | Redistribute Settings                                                                                                    |
| Protocol       | RIPng に再分配されるルーティングプロトコル(ドメイン)を指定します。「BGP」「Connected」「OSPF」「Static」「ISIS」<br>から指定します。「Static」は IPv6 スタティックルートを再分配します。「Connected」は IPv6 インタフェースの IP ア<br>ドレス設定の際に自動的に構築するルートを意味します。  |
| Metric         | 再分配されるルートのメトリックとして使用される値(0-16)を指定します。「Default」は初期メトリック値を使用します。                                                                                                    |

「Apply」をクリックし、設定内容を適用します。

「Delete」をクリックすると指定のエントリを削除します。

## RIPng Interface Settings(RIPng インタフェース設定)

本画面では、RIPng インタフェースの設定を行います。

L3 Features > RIPng > RIPng Interface Settings の順にメニューをクリックして以下の画面を表示します。

| Png Interface Settin   | gs            |              |                   |                       |                                 | _     |
|------------------------|---------------|--------------|-------------------|-----------------------|---------------------------------|-------|
| Png Interface Settings |               |              |                   |                       |                                 |       |
| nterface VLAN (1-4094) | All Interface | State Me     | ric Offset (1-16) | BFD State<br>Disabled | Passive Interface<br>Disabled V | Apply |
| Png Interface Table    |               |              |                   |                       |                                 |       |
| Interface              | State         | Metric Offse | et BFD            | State                 | Passive Inte                    | rface |

図 9-47 RIPng Interface Settings 画面

画面に表示される項目:

| 項目                | 説明                                                                                                    |
|-------------------|----------------------------------------------------------------------------------------------------|
| Interface VLAN    | RIPng 設定の VLAN インタフェース名(1-4094)を入力します。「All Interface」を選択すると全インタフェー                                                                                                    |
|                   | スで適用します。                                                                                                    |
| State             | 指定の VLAN インタフェースで IPv6 RIP 機能を「Enabled」(有効)/「Disabled」(無効)に指定します。                                                                                                    |
| Metric Offset     | 指定インタフェースに受信する IPv6 RIP ルートのメトリックに本値(1-16)を追加します。メトリックはホッ<br>プカウントを参照します。初期値では IPv6 RIP ルート受信時に、ルーティングテーブル挿入される前にメトリッ<br>ク値「1」がルートに追加されます。複数のインタフェースに受信するルートのメトリックとルートへの干渉<br>に使用します。「Default」を指定すると初期値の「1」を指定します。 |
| BFD State         | IPv6 RIP インタフェースの BFD 機能を「Enabled」(有効)/「Disabled」(無効)に指定します。                                                                                                    |
| Passive Interface | パッシブインタフェースを「Enabled」(有効)/「Disabled」(無効)に指定します。インタフェースのルーティ<br>ングアップデートの送信/受信を無効にします。しかし本インタフェースの他のルータから受信した RIPng パ<br>ケットは、継続して処理されます。パッシブインタフェースの名前(12字以内)を表示欄に入力します。「Default」<br>を指定すると全インタフェースに適用されます。        |

「Apply」をクリックし、設定内容を適用します。

設定エントリページが複数ページある場合、ページ番号を指定して「Go」をクリックすると当該のページへ移動します。

## RIPng Database (RIPng データベース)

本画面では、RIPng データベースの設定を行います。

L3 Features > RIPng > RIPng Database の順にメニューをクリックして以下の画面を表示します。

| RIPng Database             |                            |        | _       | _       |
|----------------------------|----------------------------|--------|---------|---------|
| RIPng Database             |                            |        |         |         |
| IPv6 Address/Prefix Length | 2013::/64                  |        |         | Find    |
| Total Entries: 0           |                            |        |         |         |
| ESCOLOOPERAL ACT           | IPv6 Address/Prefix Length | Metric | Nexthop | Expires |

図 9-48 RIPng Database 画面

画面に表示される項目:

| 項目                         | 説明               |
|----------------------------|------------------|
| IPv6 Address/Prefix Length | IPv6 アドレスを入力します。 |
|                            |                  |

「Find」ボタンをクリックして、入力したエントリを検出します。

## OSPF (OSPF 設定) (EI/MI モードのみ)

#### L3 Features > OSPF

OSPF(Open Shortest Path First)ルーティングプロトコルは、Link-State アルゴリズムを使用して宛先ネットワークまでのルートを決定します。「リ ンク」はルータ上のインタフェースを指し、「State」(状態)はそのインタフェースと隣接するルータ間の関係を指しています。「State」には、IP ア ドレス、サブネットマスク、インタフェースに接続しているネットワークタイプ、そのネットワークに接続する他のルータなどの情報があります。 「Link-State」情報は、Link-State データベースに集められ、OSPF が動作するルータによって維持されます。

OSPF では、ルータがどのように通信を行い、Link-State データベースを維持するかについて規定し、また OSPF を使用するネットワークトポロジに ついての概念を定義しています。

ルータ間の Link-State アップデートのトラフィックを制限するために、OSPF ではエリアという概念が定義されています。1 つのエリア内にあるす べてのルータは、1 つの Link-State データベースを共有し、1 つのルータによってデータベースに変更が生じると、それをトリガーとして同一エ リア内にあるすべてのルータの Link-State データベースが更新されます。ルータのうち、複数のエリアに接続しているものを境界ルータ(Border Router)と呼びます。境界ルータはエリア間のルーティング情報を配信する役割を担います。

1つのエリアが、エリア0またはバックボーンとして定義されます。このエリアは、ネットワークの中心的なエリアで、他のすべてのエリアはこの バックボーンエリアに(ルータを経由して)接続します。バックボーンエリアにはルータのみが接続し、あるエリアでルーティング情報の変更が発 生するとバックボーンに伝えられ、そこから他のネットワークへ伝播されるような構造になっています。

OSPFを使用したネットワークを構築する際は、まずバックボーン(エリア 0)を構築し、そこからネットワークを広げるように構築することをお 勧めします。

## OSPFv2 (OSPFv2 設定)

#### L3 Features > OSPF > OSPFv2

#### OSPFv2 Process Settings (OSPF プロセス設定)

OSPFv2 プロセスを設定、表示にします。

L3 Features > OSPF > OSPFv2 > OSPFv2 Process Settings の順にメニューをクリックし、以下の画面を表示します。

| PFV2 Pro      | cess Setti | ngs        | _           | _              | _          | _        | _        | _              | _      | _    | _     | _           |
|---------------|------------|------------|-------------|----------------|------------|----------|----------|----------------|--------|------|-------|-------------|
| PF Process    | Settings   |            |             |                |            |          |          |                |        |      |       |             |
| rocess ID (1- | 65535)     |            |             |                |            |          |          |                |        |      |       |             |
| RF Name       |            | 12 chars   |             | Select         | VRF        |          |          |                |        |      |       |             |
|               |            |            |             |                |            |          |          |                |        |      | [     | Apply       |
|               |            |            |             |                |            |          |          |                |        |      | Clear | Clear All   |
|               |            |            |             |                |            |          |          |                |        |      | Find  | Show All    |
| PF Process    | Table      |            |             |                |            |          |          |                |        |      |       |             |
| otal Entries: | 1          |            |             |                |            |          |          |                |        | _    |       |             |
| Process ID    | VRF Name   | OSPF State | Router ID   | Default Metric | Distance   | Settings | Defau    | It Originate I | nfo    | ECMP |       |             |
|               |            | Oldio      |             |                | Туре       | Distance | State    | Orignate       | Metric |      |       |             |
| 1             |            | Enabled    | 10.90.90.90 | 20             | Intra-area | 80       | Disabled | None           | 1      | 1    | Edit  | Show Detail |
|               |            |            |             |                |            |          |          |                | 1/     | 1 <  | < 1   | > > G       |
|               |            |            |             |                |            |          |          |                |        |      |       |             |

図 9-49 OSPFv2 Process Settings 画面

画面に表示される項目:

| 項目            | 説明                                                                    |
|---------------|-----------------------------------------------------------------------|
| Process ID    | OSPF プロセス ID(1-65535)を指定します。                                          |
| VRF Name      | VRF インスタンス名を 12 字以内で入力します。「Select VRF」をクリックすると設定済みの VRF インスタンスを使用します。 |
| [Apply] たクロック | クレーションのなどの中国にする                                                       |

「Apply」をクリックし、設定内容を適用します。

「Clear」をクリックし、指定プロセスをクリアします。

「Clear All」をクリックし、全ての指定プロセスをクリアします。

「Find」をクリックして、入力した情報に基づく特定のエントリを検出します。

「Show All」をクリックして、すべてのエントリを表示します。

「Show Detail」をクリックして、指定エントリの詳細について表示します。

「Edit」をクリックして、指定エントリの編集を行います。

「Edit」をクリックすると、以下の画面が表示されます。

| PF PD               | ocess Settings |           |                          |                                                  |                             |                                      |                                                     |                    |      |               |             |
|---------------------|----------------|-----------|--------------------------|--------------------------------------------------|-----------------------------|--------------------------------------|-----------------------------------------------------|--------------------|------|---------------|-------------|
| RF Na               | ime            | 12 c      | hars                     |                                                  | Select VRF                  | ]                                    |                                                     |                    |      | Find          | Show All    |
| PF Pr               | ocess Table    |           |                          |                                                  |                             |                                      |                                                     |                    |      |               |             |
| otal Er             | ntrips: 2      |           |                          |                                                  |                             |                                      |                                                     |                    |      |               |             |
| otal El             |                |           |                          |                                                  |                             |                                      |                                                     |                    |      |               |             |
| VRF                 |                | Deuter ID | Default                  | Distance                                         | Settings                    | Def                                  | ault Originate In                                   | fo                 | FOND |               |             |
| VRF<br>Name         | OSPF State     | Router ID | Default<br>Metric        | Distance S                                       | Settings<br>Distance        | Def<br>State                         | ault Originate In<br>Orignate                       | fo<br>Metric       | ECMP |               |             |
| VRF<br>Name         | OSPF State     | Router ID | Default<br>Metric        | Distance S<br>Type<br>Intra-Area                 | Settings<br>Distance        | Det<br>State                         | ault Originate In<br>Orignate<br>Always 🔽           | fo<br>Metric       | ECMP | Apply         | Show Detail |
| VRF<br>Name<br>vrf1 | OSPF State     | Router ID | Default<br>Metric<br>100 | Distance S<br>Type<br>Intra-Area V<br>Intra-area | Settings<br>Distance<br>100 | Def<br>State<br>Enabled V<br>Enabled | autt Originate In<br>Orignate<br>Always 💌<br>Always | fo<br>Metric<br>10 | ECMP | Apply<br>Edit | Show Detail |

図 9-50 OSPFv2 Process Settings (Edit) 画面

| 画面に表示される項目: |
|-------------|
|-------------|

| 項目             | 説明                                                                                |
|----------------|-----------------------------------------------------------------------------------|
| OSPF State     | 指定 VRF インスタンスの OSPFv2 機能を「Enabled」(有効)/「Disabled」(無効)にします。                        |
| Router ID      | IPv4アドレスフォーマットのルータIDを指定します。ルータIDはOSPFプロトコルを実行する各ルータにアサインされる32ビッ                   |
|                | トの数です。AS内のルータを固有に識別します。各ルータは固有のルータ IDを持ちます。ルータが既に起動中で設定が済んで                       |
|                | いる場合、新しいルータ ID はすぐに割り振られません。OSPF の再装填や再起動時に適用されます。                                |
| Default Metric | 初期メトリック値(1-16777214)を指定します。                                                       |
| Туре           | ディスタンス設定種類を指定します。「Intra-Area」「Inter-Area」「External-1」「External-2」から指定します。         |
|                | ・ Inter-Area - OSPF インターエリアルートのディスタンスを指定します。                                      |
|                | ・ Intra-Area - OSPF イントラエリアルートのディスタンスを指定します。                                      |
|                | ・ External-1 - OSPF 「external type-5」と「type-1」メトリック付き「type-7」ルートのディスタンスを指定します。    |
|                | ・ External-2 - OSPF「external type-5」と「type-2」メトリック付き「type-7」ルートのディスタンスを指定します。     |
| Distance       | 管理ディスタンス値(1-255)を指定します。                                                           |
| State          | 初期「Originate」情報を「Enabled」(有効)/「Disabled」(無効)に指定します。AS に向かう初期外部ルート (type-5 LSA) ネッ |
|                | トワーク「0.0.0.0」の生成に使用されます。                                                          |
| Originate      | 「Originate」のオプションを指定します。「Always」「None」から指定します。「Always」を指定すると、再分配されたルート内           |
|                | にデフォルトルートが存在していても、常にデフォルトルートを生成し続けます。                                             |
| Metric         | 生成されたデフォルトルートにかかるコスト(1-65535)を入力します。指定されないと初期メトリックは「1」になります。                      |
| ECMP           | ECMP 値(1-64)を指定します。                                                               |

「Apply」ボタンをクリックして行った変更を適用します。

「Show Detail」をクリックすると、以下の画面が表示されます。

| SPF Global Settings Informaion          |                             |             |               |       |
|-----------------------------------------|-----------------------------|-------------|---------------|-------|
| compatible rfc3509                      | Disabled                    | ~           |               | Apply |
|                                         |                             | Detail Info | maion         |       |
| Process bound to VRF                    |                             |             | vrf1          |       |
| OSPF State                              |                             |             | Enabled       |       |
| Router ID                               |                             |             | 10.1.1.1      |       |
| Default Metric                          |                             |             | 100           |       |
| Default Originate Information State     |                             |             | Enabled       |       |
| Default Originate Information Always    |                             |             | Always        |       |
| Default Originate Information Metric    |                             |             | 10            |       |
| ntra-Area Distance                      |                             |             | 100           |       |
| Inter-Area Distance                     |                             |             | 90            |       |
| External-1 Distance                     |                             |             | 110           |       |
| External-2 Distance                     |                             |             | 115           |       |
| Conforms to RFC2328, and RFC1583 Com    | patibility flag is disabled |             |               |       |
| Process Uptime (sec)                    |                             |             | 0Day 00:01:47 |       |
| This Router is ABR                      |                             |             | No            |       |
| This Router is ASBR                     |                             |             | Yes           |       |
| SPF Schedule Hold Time Between Two SPI  | Fs (sec)                    |             | 3             |       |
| Number of External LSA                  |                             |             | 1             |       |
| External LSA Checksum                   |                             |             | 55267         |       |
| Number of LSA Originated                |                             |             | 1             |       |
| Number of LSA Received                  |                             |             | 0             |       |
| Number of Current LSA                   |                             |             | 1             |       |
| LSDB Database Overflow Limit            |                             |             | 49152         |       |
| Number of Areas Attached to This Router |                             |             | 1.            |       |
| Equal Cost Multi-Path (ECMP)            |                             |             | 12            |       |

図 9-51 OSPFv2 Process Settings (Show Detail) 画面

以下の項目があります。

| 項目                 | 説明                                                                                   |
|--------------------|--------------------------------------------------------------------------------------|
| Compatible RFC3509 | Area Border Router (ABR) の実行を「Enabled」(有効)/「Disabled」(無効)に指定します。「RFC 3509」で定義されています。 |
|                    |                                                                                      |

「Apply」をクリックし、設定内容を適用します。 「OK」をクリックし、設定内容を適用します。

## OSPFv2 Distribute List(OSPFv2 ディストリビュートリスト)

OSPFv2 ディストリビュートリストの設定、表示を行います。

#### L3 Features > OSPF > OSPFv2 > OSPFv2 Distribute List の順にメニューをクリックし、以下の画面を表示します。

| OSPFv2 Distribute List                                           |          |                |        |
|------------------------------------------------------------------|----------|----------------|--------|
| OSPFv2 Distribute List                                           |          |                |        |
| Process ID (1-65535)<br>ACL Name 32 cha<br>Interface Name 12 cha | rs       |                | Apply  |
| Total Entries: 1                                                 |          |                |        |
| Process ID                                                       | ACL Name | Interface Name |        |
| 1                                                                | ACL      | vlan1          | Delete |
|                                                                  |          |                |        |

図 9-52 OSPFv2 Distribute List 画面

画面に表示される項目:

| 項目             | 説明                      |
|----------------|-------------------------|
| Process ID     | プロセス ID(1-65535)を指定します。 |
| ACL Name       | アクセスリスト名を 32 字以内で入力します。 |
| Interface Name | インタフェース名を 12 字以内で入力します。 |

「Apply」をクリックし、設定内容を適用します。

「Delete」をクリックすると指定のエントリを削除します。

## OSPFv2 GR Helper Settings(OSPFv2 GR ヘルパー設定)

OSPFv2 グレースフルリスタート(GR)ヘルパーの設定、表示を行います。

L3 Features > OSPF > OSPFv2 > OSPFv2 GR Helper Settings の順にメニューをクリックし、以下の画面を表示します。

| OSPFv2 GR Helper Settings                                                           |                         |                        |
|-------------------------------------------------------------------------------------|-------------------------|------------------------|
| OSPFv2 GR Helper Settings                                                           |                         |                        |
| Process ID (1-65535)<br>Graceful Restart Helper Unspec<br>Max Grace Period (1-1800) | Sec Sec                 | Apply                  |
| Total Entries: 1                                                                    |                         |                        |
| Process ID                                                                          | Graceful Restart Helper | Max Grace Period (sec) |
| 1                                                                                   | Unspec                  | 0                      |
|                                                                                     |                         | 1/1 K < 1 > > Go       |

図 9-53 OSPFv2 GR Helper Settings 画面

画面に表示される項目:

| プロセス ID(1-65535)を指定します。                                                                                                    |
|----------------------------------------------------------------------------------------------------|
| グレースフルリスタートヘルパーモードを指定します。<br>・ Unspec - OSPF グレースフルリスタートヘルパーモードが設定されません。<br>・ Never - OSPF グレースフルリスタートヘルパーモードを許可しません。<br>・ Only Reload - OSPF グレースフルリスタートヘルパーモードをリロード時のみ許可します。<br>・ Only Upgrade - OSPF グレースフルリスタートヘルパーモードをアップグレード時のみ許可します。 |
| 最大グレース期間(1-1800 秒)を指定します。                                                                                                    |
|                                                                                                    |

「Apply」をクリックし、設定内容を適用します。

設定エントリページが複数ページある場合、ページ番号を指定して「Go」をクリックすると当該のページへ移動します。

### OSPFv2 Passive Interface Settings(OSPF パッシブインタフェース設定)

OSPFv2 パッシブインタフェースの設定、表示を行います。

#### L3 Features > OSPF > OSPFv2 > OSPFv2 Passive Interface Settings の順にメニューをクリックし、以下の画面を表示します。

| OSPFv2 Passive Interface Settings                    |                   | _     |         |      |
|------------------------------------------------------|-------------------|-------|---------|------|
| OSPF Passive Interface Settings                      |                   |       |         |      |
| Process ID (1-65535) Interface Name I2 chars Default |                   | Apply | Delete  | Find |
| Total Entries: 1                                     | Daseius Intorfaco | _     |         |      |
| Processio                                            | Passive interface | _     |         |      |
| 1                                                    | vian1             |       | Dele    | ete  |
|                                                      |                   | 1/1   | < < 1 > | Go   |

図 9-54 OSPFv2 Passive Interface Settings 画面

画面に表示される項目:

| 項目             | 説明                                                            |
|----------------|---------------------------------------------------------------|
| Process ID     | プロセス ID(1-65535)を指定します。                                       |
| Interface Name | 使用するインタフェース名(12字以内)を指定します。「Default」を選択すると全ての有効なインタフェースを指定します。 |
|                |                                                               |

「Apply」をクリックし、設定内容を適用します。

「Delete」をクリックすると指定のエントリを削除します。

## OSPFv2 Area Settings(OSPFv2 エリア設定)

本項目では OSPFv2 エリア設定を行います。

## L3 Features > OSPF > OSPFv2 > OSPFv2 Area Settings の順にメニューをクリックし、以下の画面を表示します。

| OSPFv2 Area Setti    | ngs     | _         | _      |              | _       | _         | _           |
|----------------------|---------|-----------|--------|--------------|---------|-----------|-------------|
| OSPF Area Settings   |         |           |        |              |         |           |             |
| Process ID (1-65535) |         |           | 1      |              |         |           |             |
| Area ID              | •       |           |        | 0-4294967295 |         |           |             |
| Range                | O N     | SSA       | 0:     | Stub         |         |           |             |
| Area Range IP        |         |           | Are    | a Range Mask |         |           |             |
| Advertise            | A       | dvertise  |        | No-Advertise |         | Delete    | Apply       |
| OSPF Area Table      |         |           |        |              |         |           |             |
| Process ID (1-65535) |         |           |        |              |         |           | Find        |
| Total Entries: 2     |         |           |        |              |         |           |             |
| Process ID           | Area ID | Area Type | Metric | Area Range   | Summary | Advertise | 10.00 X 200 |
| 1                    | 0.0.0.0 | Normal    | -      | -            | NO      | -         | Delete      |
| 1                    | 0.0.0.1 | Normal    |        | -            | NO      | -         | Delete      |
|                      |         |           |        |              |         | 1/1 < < 1 | > >  Go     |

図 9-55 OSPFv2 Area Settings 画面

### 画面に表示される項目:

| 項目              | 説明                                                                                               |
|-----------------|--------------------------------------------------------------------------------------------------|
|                 | OSPFv2 Area Settings                                                                             |
| Process ID      | プロセス ID(1-65535)を指定します。                                                                          |
| Area ID         | OSPFv2 ドメイン内の OSPF エリアを識別する 32 ビットの番号 (IP アドレスと同じ xxx.xxx.xxx.xxx 形式 ) または、10 進数(0-              |
|                 | 4294967295)を指定します。このエリアはインタフェースに設定されたサブネットが指定のネットワーク範囲で落ちた場合に、                                   |
|                 | 当該のインタフェースで作成されます。                                                                               |
| Range           | Area Border Router (ABR) の OSPF ルートをサマライズします。                                                    |
| NSSA            | Not-So-Stubby Area (NSSA) として OSPF エリアをアサインします。                                                  |
| Stub            | Stub エリアとして OSPF エリアを設定します。                                                                      |
| Area Range IP   | OSPF エリアに対応するネットワークを識別する IP アドレス範囲を入力します。                                                        |
| Area Range Mask | OSPF エリアに対応するネットワークを識別するネットマスク範囲を入力します。                                                          |
| Advertise       | 通知(Advertise)を有効または無効にします。                                                                       |
|                 | <ul> <li>Advertise - 指定範囲のアドレスの「Type-3 summary Link-State Advertisement (LSA)」を通知します。</li> </ul> |
|                 | ・ No-Advertise - 「Type-3 summary LSA」の通知を抑制します。コンポネントのルートが背後に存在しています。                            |
| Default Cost    | 「NSSA」または「Stub」選択時に有効です。初期コスト値(0-65535)を指定します。「stub」エリアと「no-so-stubby」エリ                         |
|                 | アに挿入される「Type-3」初期ルートに関連するコストです。                                                                  |
|                 | ・ Default - 初期コスト値を指定します。                                                                        |
|                 | ・ No-Summary - 本エリアにサマリルートを挿入しない場合、指定します。                                                        |
|                 | OSPF Area Table                                                                                  |
| Process ID      | プロセス ID(1-65535)を指定します。                                                                          |

「Apply」ボタンをクリックして行った変更を適用します。

「Delete」をクリックすると指定のエントリを削除します。

「Find」をクリックして、入力した情報に基づく特定のエントリを検出します。

### 「Process ID」のリンクをクリックすると、以下の画面が表示されます。

| OSPF Area Settings                                           |         |           |
|--------------------------------------------------------------|---------|-----------|
| OSPF Area Detail Information                                 |         |           |
| Process ID                                                   | 1       |           |
| Area ID                                                      | 0.0.0.0 |           |
| Area Type                                                    | Normal  |           |
| Summary                                                      | -       |           |
| Number of Interfaces in This Area                            | 0       |           |
| Number of Active Interfaces in This Area                     | 0       |           |
| Number of Fully Adjacent Neighbors in This Area              | 0       |           |
| Number of Fully Adjacent Virtual Neighbors Through This Area | 0       |           |
| SPF Algorithm Executed Times                                 | 1       |           |
| Number of LSA                                                | 0       |           |
| Checksum                                                     | 0×0     |           |
| Advertise Cost                                               | 0       | 1907 - O  |
|                                                              |         | OK        |
| Total Entries: 0                                             |         |           |
| Network Address Network Mask                                 | Type    | Advertise |
|                                                              | type    | Autoliac  |

図 9-56 OSPFv2 Area Settings (Process ID) 画面

エントリを指定し「OK」をクリック、設定内容を適用します。 設定エントリページが複数ページある場合、ページ番号を指定して「Go」をクリックすると当該のページへ移動します。

## OSPFv2 Interface Settings(OSPFv2 インタフェース設定)

このスイッチの OSPFv2 インタフェースを設定します。

L3 Features > OSPF > OSPFv2 > OSPFv2 Interface Settings の順にメニューをクリックし、以下の画面を表示します。

| OSPFv2 Interfac                                               | e Settings |                   |             |              |             |      |                    |
|---------------------------------------------------------------|------------|-------------------|-------------|--------------|-------------|------|--------------------|
| OSPF Interface Setti                                          | ngs        |                   |             |              |             |      |                    |
| Process ID (1-65535                                           | 5)         |                   |             |              |             |      |                    |
| Area ID                                                       | ۲          | )                 | 0-429496    | 7295         |             |      |                    |
| Network IP Address                                            |            |                   |             |              |             |      |                    |
| Network Mask                                                  |            |                   |             |              |             |      | Apply              |
| OSPF Interface Table<br>Process ID (1-65535<br>Interface Name | e<br>;)    | 12 chars          | ]           |              |             |      | Find               |
| Total Entries: 1                                              | Interface  | Area ID           | Notwork ID  | Notwork Mack | Link Statue | Coet |                    |
| 1                                                             | vian1      | AleanD<br>0.0.0.1 | 10.90.90.90 | 255.0.0.0    |             | 1    | Show Detail Delete |
|                                                               | Hall       | 0.0.0.1           | 10.30.30.30 | 233.0.0.0    | op          | 1/1  |                    |

図 9-57 OSPFv2 Interface Settings 画面

画面に表示される項目:

| 項目                 | 説明                                                                                                    |
|--------------------|----------------------------------------------------------------------------------------------------|
|                    | OSPF Interface Settings                                                                                                    |
| Process ID         | プロセス ID(1-65535)を指定します。                                                                                                    |
| Area ID            | OSPFv2 ドメイン内の OSPF エリアを識別する 32 ビットの番号 (IP アドレスと同じ xxx.xxx.xxx 形式 ) または、10 進数<br>(0-4294967295) を指定します。このエリアはインタフェースに設定されたサブネットが指定のネットワーク範囲で落ちた<br>場合に、当該のインタフェースで作成されます。 |
| Network IP Address | IPv4 アドレスを指定します。                                                                                                    |
| Network Mask       | IPv4 サブネットマスクを指定します。                                                                                                    |
|                    | OSPF Interface Table                                                                                                    |
| Process ID         | プロセス ID(1-65535)を指定します。                                                                                                    |
| Interface Name     | インタフェース名を指定します。                                                                                                    |

「Apply」をクリックし、設定内容を適用します。

「Delete」をクリックすると指定のエントリを削除します。

設定エントリページが複数ページある場合、ページ番号を指定して「Go」をクリックすると当該のページへ移動します。

「Find」ボタンをクリックして、入力したインタフェースを検出します。

「Show Detail」をクリックして、指定エントリの詳細について表示します。

編集するポートの「Show Detail」ボタンをクリックし、以下の画面を表示します。

| SPF Interface Settings                                                                                                    |           |                                                                                           |       |
|----------------------------------------------------------------------------------------------------|-----------|-------------------------------------------------------------------------------------------|-------|
| Interface                                                                                                    | vlan1     |                                                                                           |       |
| Cost (1-65535)                                                                                                    |           | Default                                                                                   |       |
| Hello Interval (1-65535)                                                                                                    | sec       | Default                                                                                   |       |
| Dead Interval (1-65535)                                                                                                    | sec       | Default                                                                                   |       |
| Priority (0-255)                                                                                                    |           | Default                                                                                   |       |
| Network Type                                                                                                    | Broadcost |                                                                                           |       |
| Authentication                                                                                                    | None      |                                                                                           |       |
|                                                                                                    |           |                                                                                           |       |
| SPF Interface Information                                                                                                    |           |                                                                                           | Apply |
| SPF Interface Information                                                                                                    |           | vlan1                                                                                     | Apply |
| SPF Interface Information                                                                                                    |           | vlan1<br>Up                                                                               | Apply |
| SPF Interface Information<br>Interface<br>Link Status<br>Network IP Address                                                                                         |           | vlan1<br>Up<br>10.90.90                                                                   | Apply |
| SPF Interface Information<br>Interface<br>Link Status<br>Network IP Address<br>Network Mask                                                                         |           | vian1<br>Up<br>10.90.90<br>255.0.0                                                        | Apply |
| SPF Interface Information<br>Interface<br>Link Status<br>Network IP Address<br>Network Mask<br>Area ID                                                              |           | vian1<br>Up<br>10.90.90.90<br>255.0.0.0<br>10.10.10.10                                    |       |
| SPF Interface Information<br>Interface<br>Link Status<br>Network IP Address<br>Network Mask<br>Area ID<br>Router ID                                                 |           | vian1<br>Up<br>10.90.90.90<br>255.0.00<br>10.10.10.10<br>10.90.90.90                      | Apply |
| SPF Interface Information<br>Interface<br>Link Status<br>Network IP Address<br>Network Mask<br>Area ID<br>Router ID<br>Network Type                                 |           | vian1<br>Up<br>10.90.90.90<br>255.0.0.0<br>10.10.10.10<br>10.90.90.90<br>Broadcast        |       |
| SPF Interface Information<br>Interface<br>Link Status<br>Network IP Address<br>Network Mask<br>Area ID<br>Router ID<br>Network Type<br>Cost                         |           | vlan1<br>Up<br>10.90.90.90<br>255.0.0.0<br>10.10.10.10<br>10.90.90.90<br>Broadcast<br>1   |       |
| SPF Interface Information<br>Interface<br>Link Status<br>Network IP Address<br>Network Mask<br>Area ID<br>Router ID<br>Network Type<br>Cost<br>Transmit Delay (sec) |           | vlan1<br>Up<br>10.90.90.90<br>255.0.0.0<br>10.10.10.10<br>10.90.90<br>Broadcast<br>1<br>1 |       |

図 9-58 OSPFv2 Interface Settings (Show Detail) 画面

### 画面に表示される項目:

| 項目                       | 説明                                                                         |
|--------------------------|----------------------------------------------------------------------------|
| Cost                     | コストの値(1-65535)を指定します。インタフェースのコストはインタフェース内のパケット送信に反映されます。コ                  |
|                          | ストはルータリンク通知の中でリンクコストとして通知されます。コストはインタフェースのスピードに比例します。コ                     |
|                          | ストは手動または自動でアサインすることが可能です。初期値ではインタフェースのコストは帯域情報に基づき計算され                     |
|                          | ます。コストは参照した帯域情報に対応して「1」になります。「Default」を指定すると初期期の「1」を採用します。                 |
| Hello Interval (1-65535) | OSPF Hello パケットの送出間隔(秒)を指定します。                                             |
| Dead Interval (1-65535)  | 隣接ルータが Hello パケットを最後に受信してから、送信側のルータがダウンしたと判断するまでの時間(秒)。本値には                |
|                          | Hello Interval の倍数を指定します。                                                  |
| Priority                 | 代表ルータ選出のプライオリティ(0-255)を指定します。ルータプライオリティ0が指定されると、スイッチはそのネッ                  |
|                          | トワークの代表ルータとして選出されなくなります。                                                   |
| Network Type             | ネットワークタイプを次から指定します。                                                        |
|                          | ・ Broadcast - ネットワークタイプをブロードキャストとして指定します。                                  |
|                          | ・ Point-to-Point - ネットワークタイプを「point-to-point」として指定します。                     |
|                          | ブロードキャストネットワークでは「DR」と「BDR」のみが他の全てのルータのネイバになることが可能です。「point-                |
|                          | to-point」ネットワークでは、通信できる 2 ルータのみが隣接者になることが可能です。                             |
| Authentication           | OSPF ルーティングドメインでの OSPF パケットの送受信時における認証方法を設定します。                            |
|                          | ・ None - 認証を行いません。                                                         |
|                          | • Simple Password - パケットが認証済みルータからのものであるかを判断するためにシンプルパスワードを使用しま            |
|                          | す。本モードを選択した場合、「Password」に8文字までのパスワードを指定します。                                |
|                          | ・ MD5 - 「MD5 Key Table Configuration」メニューで登録された暗号キーを使用します。本モードを選択した場合、「Key |
|                          | ID」欄に、登録済みのキーの中から1つを入力します。                                                 |
| Password                 | 「Authentication」で「Simple Password」を選択した場合、シンプルテキストのパスワード(8 字以内)を入力します。     |
| MD5 Key ID               | MD5 暗号キー ID(1-255) を入力します。                                                 |
| MD5                      | MD5 キー(16 字)を指定します。シンタックスはスペースなしのアルファベット文字列です。                             |
|                          | MD5 モードでは OSPF メッセージ送信者は送信メッセージのメッセージダイジェストキーを元にメッセージのダイジェス                |
|                          | トを解析します。メッセージダイジェストとキーIDはパケット内でエンコードされます。パケットの受信者は、同じキー                    |
|                          | ID に関連する、ローカル定義されたメッセージダイジェストキーを元に解析されたダイジェストに対するメッセージを確                   |
|                          | 認します。                                                                      |
|                          | ネイバルータの同じキー ID は同じ文字列で定義されます。インタフェースのすべての隣接するルータは、それぞれ OSPF                |
|                          | パケットを交換するために同じキーを使用する必要があります。                                              |

「Apply」ボタンをクリックして行った変更を適用します。

## OSPFv2 BFD Settings(OSPFv2 BFD 設定)

このスイッチの OSPFv2 インタフェースを設定します。

L3 Features > OSPF > OSPFv2 > OSPF BFD Settings の順にメニューをクリックし、以下の画面を表示します。

| OSPFv2 BFD Settings |           |                  |
|---------------------|-----------|------------------|
| OSPFv2 BFD Settings |           |                  |
| Total Entries: 1    |           |                  |
| Interface Name      | BFD State |                  |
| vlan1               | Disabled  | Edit             |
|                     |           | 1/1 K < 1 > M Go |

図 9-59 OSPFv2 BFD Settings 画面

#### 画面に表示される項目:

| 項目        | 説明                                                                                                    |
|-----------|----------------------------------------------------------------------------------------------------|
| BFD State | 指定インタフェースの BFD 機能を「Enabled」(有効)/「Disabled」(無効)に指定します。BFD がインタフェースで有効<br>な場合、ルータは現在のインタフェースの OSPF ネイバとともに BFD セッションを作成します。BFD セッションが落ちると、<br>学習された OSPF セッションもまた削除されます。 |
|           |                                                                                                    |

「Apply」ボタンをクリックして行った変更を適用します。

設定エントリページが複数ページある場合、ページ番号を指定して「Go」をクリックすると当該のページへ移動します。

#### OSPFv2 Redistribute Settings (OSPFv2 再分配設定)

本項目では OSPFv2 再分配(redistribution)について、設定、表示します。外部ルートは ASBR により「Type-5」外部ルートとしてノーマルエリアに、 または「Type-7」外部ルートとして NSSA スタブエリアに再分配されます。

再分配外部ルートが「Type-1」の場合、メトリックはインターナルメトリックを意味します。再分配外部ルートが「Type-2」の場合、メトリックは 外部メトリックを意味します。内部メトリックは自身から宛先に到達するまでの通知コスト追加した、ルータ再分配のルートコストを認識します。 外部メトリックは宛先に到達するまでの通知メトリックのみを認識します。メトリックが初期メトリックとして設定されていない場合、他のプロト コルから再分配されたルートがメトリック値 20 を取得します。

L3 Features > OSPF > OSPFv2 > OSPFv2 Redistribute Settings の順にメニューをクリックし、以下の画面を表示します。

| OSPFv2 Redistribut        | e Settings   |                 | _      |                |        |
|---------------------------|--------------|-----------------|--------|----------------|--------|
| OSPF Redistribute Setting | gs           |                 |        |                |        |
| Process ID (1-65535)      |              |                 |        |                |        |
| Protocol                  | Connected    | ~               |        |                |        |
| Metric Type               | External Typ | e-1 🗸           |        |                |        |
| Metric (1-16777214)       |              |                 |        |                |        |
| Router Map Name           | 16 chars     |                 |        |                |        |
|                           |              |                 |        |                | Apply  |
| Process ID (1-65535)      |              |                 |        |                | Find   |
| Total Entries: 1          |              |                 |        |                |        |
| Process ID                | Protocol     | Metric Type     | Metric | Route Map Name |        |
| 1                         | Connected    | External Type-1 | 10     | RouterMap      | Delete |

図 9-60 OSPFv2 Redistribute Settings 画面

以下の項目があります。

| 項目              | 説明                                                                                                    |
|-----------------|----------------------------------------------------------------------------------------------------|
| Process ID      | プロセス ID(1-65535)を指定します。                                                                                                    |
| Protocol        | 再分配される送信元プロトコルを指定します。「Connected」「Static」「RIP」「BGP」「ISIS」から指定します。OSPF のよう<br>なルーティングプロトコルの場合、自立したシステムに外部として再分配されます。                                     |
| Metric Type     | メトリックの種類を指定します。「External Type-1」「External Type-2」から指定します。OSPF ルーティングドメインに再<br>分配されるルートの外部リンクタイプを指定します。メトリックタイプが指定されていないと、スイッチは「Type-2」外<br>部ルートを採用します。 |
| Metric          | 再分配ルートのメトリック(1-16777214)を指定します。                                                                                                    |
| Router Map Name | 送信元ルーティングプロトコルからインポートされたルートをフィルタするルートマップ名を指定します。<br>指定されないと全ルートが再分配されます。                                                                               |

「Apply」ボタンをクリックして行った変更を適用します。

「Find」をクリックして、入力した情報に基づく特定のエントリを検出します。

「Delete」をクリックすると指定のエントリを削除します。

### OSPFv2 Virtual Link Settings (OSPFv2 仮想リンク設定)

本項目では OSPFv2 仮想リンク設定を行います。「non-zero」エリアが物理的にゼロエリアと接続していない場合、仮想リンクを通じて必ず接続さ れる必要があります。仮想リンクは「point-to-point」リンクです、ルータは OSPF メッセージをユニキャスト IP パケットとしてネイバルータに送 信します。

L3 Features > OSPF > OSPFv2 > OSPFv2 Virtual Link Settings の順にメニューをクリックし、以下の画面を表示します。

| OSPFv2 Virtual Link S    | ettings | _            | _         | _    |                | _          | _       |
|--------------------------|---------|--------------|-----------|------|----------------|------------|---------|
| OSPF Virtual Link        |         |              |           |      |                |            |         |
| Process ID (1-65535)     |         |              |           |      |                |            |         |
| Area ID                  | • •     | . 0 0-4      | 294967295 |      |                |            |         |
| Router ID                |         |              |           |      |                |            |         |
| Hello Interval (1-65535) |         | sec 🗌 Defa   | ault      |      |                |            |         |
| Dead Interval (1-65535)  |         | sec Defa     | ault      |      |                |            |         |
| Authentication           | None    | <b>~</b>     |           |      |                |            |         |
|                          |         |              |           |      |                |            | Apply   |
| OSPF Virtual Link Table  |         |              |           |      |                |            |         |
| Process ID (1-65535)     |         |              |           |      |                |            | Find    |
| Total Entries: 1         |         |              |           |      |                |            |         |
| Process ID               | Area ID | Router ID    | Hello     | Dead | Authentication | LinkStatus |         |
| 1                        | 0.0.0.1 | 192.168.70.1 | 10        | 40   | None           | Down       | Delete  |
|                          |         |              |           |      | 1/1            | < 1        | > >  Go |

図 9-61 OSPF Virtual Link Settings 画面

#### 画面に表示される項目:

| 項目                       | 説明                                                                                                    |  |  |  |  |
|--------------------------|----------------------------------------------------------------------------------------------------|--|--|--|--|
|                          | OSPF Virtual Link                                                                                                    |  |  |  |  |
| Process ID               | プロセス ID(1-65535)を指定します。                                                                                                    |  |  |  |  |
| Area ID                  | OSPFv2 ドメイン内の OSPF エリアを識別する 32 ビットの番号 (IP アドレスと同じ xxx.xxx.xxx 形式)または、10 進数(0-4294967295)を指定します。このエリアはインタフェースに設定されたサブネットが指定のネットワーク範囲で<br>落ちた場合に、当該のインタフェースで作成されます。 |  |  |  |  |
| Router ID                | リモートエリアの OSPFv2 ルータ ID。リモートエリアの Area Border Router(エリア境界ルータ)を識別する 32 ビットの番号 (IP アドレスと同じ xxx.xxx.xxx 形式)を表示します。これは Neighbor ルータのルータ ID です。                         |  |  |  |  |
| Hello Interval (1-65535) | OSPF Hello パケットの送出間隔(秒)を指定します。同一ネットワークのルータには同じ「Hello Interval」、「Dead<br>Interval」、「Authorization Type」、「Authorization Key」が設定される必要があります。                          |  |  |  |  |
| Dead Interval (1-65535)  | 隣接ルータが Hello パケットを最後に受信してから、選択エリアがダウンしたと判断するまでの時間(秒)を入力します。<br>1から 65535(秒)で指定します。本値には Hello Interval の倍数を指定します。                                                  |  |  |  |  |
| Authentication           | 使用する認証を選択します。「None」、「Simple Password」または「MD5」を選択します。「Simple Password」認証を<br>選択するとパスワードの入力が必要です。「MD5」認証を選択すると KEY ID の入力が必要です。                                     |  |  |  |  |
| Password                 | 「Authentication」で「Simple Password」を選択した場合、シンプルテキストのパスワードを入力します。                                                                                                   |  |  |  |  |
| MD5 Key ID               | MD5 暗号キー ID(1-255) を入力します。                                                                                                    |  |  |  |  |
| MD5                      | MD5 キー(16 字)を指定します。シンタックスはスペースなしのアルファベット文字列です。                                                                                                    |  |  |  |  |
|                          | OSPF Virtual Link Table                                                                                                    |  |  |  |  |
| Process ID               | プロセス ID(1-65535)を指定します。                                                                                                    |  |  |  |  |

「Delete」をクリックすると指定のエントリを削除します。

「Find」をクリックして、入力した情報に基づく特定のエントリを検出します。

設定エントリページが複数ページある場合、ページ番号を指定して「Go」をクリックすると当該のページへ移動しま エントリを指定し「OK」をクリック、設定内容を適用します。

### 「Process ID」のリンクをダブルクリックすると次の画面が表示されます。

| OSPF Virtual Link Detail Information |              |    |
|--------------------------------------|--------------|----|
| OSPF Virtual Link Information        |              |    |
|                                      |              |    |
| Process ID                           | 1            |    |
| Neighbor Router ID                   | 192.168.70.1 |    |
| Link Status                          | Linkdown     |    |
| Real Interface Name                  |              |    |
| Adjacency State                      | Down         |    |
| Transit Area                         | 0.0.0.1      |    |
| Local Address                        | 0.0.0.0      |    |
| Remote Address                       | 0.0.0.0      |    |
| Transmit Delay                       | 1            |    |
| Hello Interval Configured (sec)      | 10           |    |
| Dead Interval Configured (sec)       | 40           |    |
| Retransmit Interval Configured (sec) | 5            |    |
| Authentication Type                  | None         |    |
| Authentication Key                   | -            |    |
|                                      |              | ОК |

図 9-62 OSPFv2 Virtual Link Settings (Double Click) 画面

## OSPFv2 LSDB Table (OSPFv2 LSDB テーブル)

OSPFv2 Link State Database(LSDB) を表示します。

#### L3 Features > OSPF > OSPF 2 > OSPF LSDB Table Settings の順にメニューをクリックし、以下の画面を表示します。

| OSPFv2 LSDE      | B Table     | _           | _   |                 |          | _     | _         | _           |
|------------------|-------------|-------------|-----|-----------------|----------|-------|-----------|-------------|
| OSPF LSDB Table  | 9           |             |     |                 |          |       |           |             |
| Process ID (1-65 | 535)        |             |     |                 |          |       |           |             |
| I SDB Type       | ,           | All         |     |                 |          |       |           |             |
| Link State       |             | All         |     |                 |          |       | r         | e' - 1      |
| Link State       |             | All         |     |                 |          |       | l         | Find        |
| OSPF LSDB Table  | e           |             |     |                 |          |       |           |             |
| Total Entries: 1 |             |             |     |                 |          |       |           |             |
| Process ID       | Link ID     | ADV Router  | Age | Sequence Number | Checksum | Count | LSDB Type |             |
| 1                | 10.90.90.90 | 10.90.90.90 | 277 | 0x80000003      | 0x39d8   | 1     | Router    | Show Detail |
|                  |             |             |     |                 |          | 1/1   | < 1 >     | Go          |

図 9-63 OSPFv2 LSDB Table Settings 画面

| 画面に表示される項目: |                                                                                                    |
|-------------|----------------------------------------------------------------------------------------------------|
| 項目          | 説明                                                                                                    |
| Process ID  | プロセス ID(1-65535)を指定します。                                                                                                    |
| LSDB Type   | 表示する LSDB タイプを指定します。「All」「Router」「Network」「Summary」「ASBR Summary」「External」「Stub」「NSSA<br>External」から選択します。                                                                                                    |
| Link State  | <ul> <li>表示されるリンクステート情報を選択します。「All」「Link State ID」「Self Originate」「Adv Router」から選択します。</li> <li>「All」-全ての「OSPFv2」リンクステート情報を表示します。</li> <li>「Link State ID」-指定するリンクステート ID に関する情報を表示します。表示される欄にリンクステート ID を指定します。</li> <li>「Self Originate」-ローカルルータによって起動している LSA を表示します。通知ルータ ID を空欄に入力します。</li> </ul> |

「Find」ボタンをクリックして、指定したエントリを検索します。

「Show Detail」をクリックして、指定エントリの詳細について表示します。

設定エントリページが複数ページある場合、ページ番号を指定して「Go」をクリックすると当該のページへ移動します。

エントリを指定し「OK」をクリック、設定内容を適用します。

### ■ OSPFv2 LSDB の詳細表示

「<u>Show Detail</u>」リンクをクリックすると、以下の画面が表示されます。

| OSPF LSDB Detail Information         |                     |
|--------------------------------------|---------------------|
| OSDE   SDB Detail Information        |                     |
|                                      |                     |
| Process ID                           | 1                   |
| Area ID                              | 0.0.0.1             |
| LS Age                               | 332                 |
| Options                              | 0x2 (* - - - - E -) |
| Flags                                | 0x2                 |
| This Router is ABR                   | No                  |
| This Router is ASBR                  | Yes                 |
| This Router is Virtual Link Endpoint | No                  |
| LS Type                              | Router-LSA          |
| Link State ID                        | 10.90.90.90         |
| Advertising Router                   | 10.90.90.90         |
| LS Seq Number                        | 0x80000003          |
| Checksum                             | 0x39d8              |
| Length                               | 36                  |
|                                      | Back                |
| Detail Information                   |                     |
|                                      |                     |
| Number of Links                      | 1                   |
| Link Connected to Stub Network       |                     |
| (Link ID) Network/Subnet Number      | 10.0.0.0            |
| (Link Data) Network Mask             | 255.0.0.0           |
| Number of TOS Metrics                | 0                   |
| TOS 0 Metric                         | 1                   |

図 9-64 OSPFv2 LSDB Table 画面(Show Detail)

「Back」をボタンをクリックして前のページに戻ります。

## OSPFv2 Neighbor Table (OSPF Neighbor テーブル)

インタフェースごとに OSPF-Neighbor 情報を表示します。

## L3 Features > OSPF > OSPFv2 > OSPF Neighbor Table の順にメニューをクリックし、以下の画面を表示します。

| OSPFv2 Neighbor      | r Table     | _        | _       | _             | _         |                  |
|----------------------|-------------|----------|---------|---------------|-----------|------------------|
| OSPF Neighbor Table  |             |          |         |               |           |                  |
| Process ID (1-65535) |             |          |         |               |           |                  |
| Interface Name       | 12.0        | hare     |         |               |           |                  |
| intendee Hume        | 14. 0       | andro    |         |               |           |                  |
| Neighbor             |             |          |         |               |           | Find             |
| Total Entries: 6     |             |          |         |               |           |                  |
| Process ID           | Neighbor ID | Priority | State   | Address       | Interface |                  |
| 65535                | 1.1.1.1     | 200      | Full/DR | 20.0.0.1      | vlan20    | Show Detail      |
| 65535                | 1.1.1.1     | 50       | Full/DR | 30.0.0.1      | vlan30    | Show Detail      |
| 65535                | 3.3.3.3     | 1        | Full/DR | 60.0.0.1      | vlan60    | Show Detail      |
| 65535                | 7.7.7.7     | 1        | Full/DR | 110.110.110.2 | vlan110   | Show Detail      |
| 65535                | 1.1.1.1     | 0        | Full/-  | 20.0.0.1      | -         | Show Detail      |
| 65535                | 1.1.1.1     | 0        | Full/-  | 30.0.0.1      | -         | Show Detail      |
|                      |             |          |         |               |           | 1/1 < < 1 > > Go |

図 9-65 OSPFv2 Neighbor Table 画面

以下の項目を使用します。

| 項目             | 説明                       |
|----------------|--------------------------|
| Process ID     | プロセス ID(1-65535)を指定します。  |
| Interface Name | 使用されるインタフェースを指定します。      |
| Neighbor       | Neighbor ルータの ID を入力します。 |

## ■ エントリの参照

「Find」ボタンをクリックして、指定したエントリを検索します。 「Show All」ボタンをクリックして、すべてのエントリを表示します。

「Show Detail」リンクをクリックすると、以下の画面が表示されます。

| OSPF Neighbor Detail Information |                     |      |
|----------------------------------|---------------------|------|
| Neighbor Router ID               | 30.90.90            |      |
| Area                             | 0.0.0.11            |      |
| Interface Name                   | vlan11              |      |
| IP Address                       | 11.0.0.1            |      |
| Priority                         | 1                   |      |
| State                            | Full                |      |
| State Changes                    | 5                   |      |
| DR                               | 11.0.0.3            |      |
| BDR                              | 11.0.0.1            |      |
| Option                           | 0×2 (* - - - - E -) |      |
|                                  |                     | Back |

図 9-66 OSPFv2 Neighbor Table 画面 (Show Detail)

「Back」をボタンをクリックして前のページに戻ります。

## OSPFv2 Host Route Settings(OSPFv2 ホストルート設定)

OSPFv2 ホストルート設定を行います。 L3 Features > OSPF > OSPFv2 > OSPFv2 Host Route Settings の順にメニューをクリックし、以下の画面を表示します。

| OSPFv2 Host Route Settin   | gs      |               |         |          |
|----------------------------|---------|---------------|---------|----------|
| OSPFv2 Host Route Settings |         |               |         |          |
| Process ID (1-65535)       |         |               |         |          |
| Area ID                    | • • • • | 0-4294967295  |         |          |
| Host IP                    | · · · · |               |         |          |
| Cost (1-65535)             |         | Default       |         | Apply    |
| OSPF Host Route Table      |         |               |         |          |
| Process ID /1.65525)       |         |               |         | et al    |
| 11006331D (1-035335)       |         |               |         | Find     |
| Total Entries: 1           |         |               |         |          |
| Process ID                 | Area ID | Host IP       | Cost    |          |
| 1                          | 0.0.0.1 | 192.168.70.14 | 1       | Delete   |
|                            |         |               | 1/1 < < | 1 > > Go |

図 9-67 OSPFv2 Host Route Settings 画面

## 画面に表示される項目:

| 項目         | 説明                                                                                                    |  |  |  |  |
|------------|----------------------------------------------------------------------------------------------------|--|--|--|--|
|            | OSPFv2 Host Route Settings                                                                                                    |  |  |  |  |
| Process ID | プロセス ID(1-65535)を指定します。                                                                                                    |  |  |  |  |
| Area ID    | OSPFv2 ドメイン内の OSPF エリアを識別する 32 ビットの番号 (IP アドレスと同じ xxx.xxx.xxx 形式) または、10 進数(0-<br>4294967295)を指定します。このエリアはインタフェースに設定されたサブネットが指定のネットワーク範囲で落ちた場合に、<br>当該のインタフェースで作成されます。 |  |  |  |  |
| Host IP    | 使用するホストの IP アドレスを指定します。                                                                                                    |  |  |  |  |
| Cost       | スタブエントリのコスト (1-65535) を指定します。「Default」を指定すると初期値(1)を使用します。                                                                                                    |  |  |  |  |
|            | OSPF Host Route Table                                                                                                    |  |  |  |  |
| Process ID | プロセス ID(1-65535)を指定します。                                                                                                    |  |  |  |  |

「Apply」ボタンをクリックして行った変更を適用します。

「Find」ボタンをクリックして、指定したエントリを検索します。

「Delete」をクリックすると指定のエントリを削除します。

設定エントリページが複数ページある場合、ページ番号を指定して「Go」をクリックすると当該のページへ移動します。

エントリを指定し「OK」をクリック、設定内容を適用します。

## OSPFv3

## OSPFv3 Process Settings (OSPFv3 プロセス設定)

スイッチに OSPFv3 プロセス設定を行います。

L3 Features > OSPF > OSPFv3 > OSPFv3 Process Settings の順にメニューをクリックして以下の画面を表示します。

| PFv3 Process Se                                       | ettings   |                      |                                |                             |                            |       |           |
|-------------------------------------------------------|-----------|----------------------|--------------------------------|-----------------------------|----------------------------|-------|-----------|
|                                                       |           |                      |                                |                             |                            |       |           |
| ocess ID (1-6553                                      | 5)        |                      |                                |                             |                            |       | Apply     |
|                                                       |           |                      |                                |                             | [                          | Clear | Clear All |
|                                                       |           |                      |                                |                             | [                          | Find  | Show All  |
|                                                       |           |                      |                                |                             |                            | Ting  | SHOW AI   |
| PFv3 Process Ta<br>tal Entries: 1                     | Router ID | Default Matric       | Distance                       | Settings                    | Auto Bandwidth             |       | SHOW AI   |
| PFv3 Process Ta<br>otal Entries: 1<br>Process ID      | Router ID | Default Metric       | Distance<br>Type               | Settings Distance           | Auto Bandwidth             |       | SHOW AI   |
| PFv3 Process Ta<br>otal Entries: 1<br>Process ID<br>1 | Router ID | Default Metric<br>20 | Distance<br>Type<br>Intra-area | Settings<br>Distance<br>110 | L<br>Auto Bandwidth<br>100 | Edit  | Delete    |

図 9-68 OSPFv3 Process Settings 画面

画面に表示される項目:

| 項目              | 説明                                       |  |
|-----------------|------------------------------------------|--|
| Process ID      | OSPFv3 のプロセス ID(1-65535)を指定します。          |  |
| 「Apply」をクリック    | し、設定内容を適用します。                            |  |
| 「Delete」をクリック   | すると指定のエントリを削除します。                        |  |
| 「Find」をクリックし    | て、入力した情報に基づく特定のエントリを検出します。               |  |
| 「Show All」をクリッ  | クして、すべてのエントリを表示します。                      |  |
| 「Edit」をクリックし    | て、指定エントリの編集を行います。                        |  |
| 「Process ID」のリン | クをクリックすると指定の OSPFv3 プロセスのへのアクセス、設定を行います。 |  |
| 「Clear」をクリックで   | オスと入力   たエントリをクリア   すす                   |  |

「Clear All」をクリックすると入力したエントリを全てクリアします。

設定エントリページが複数ページある場合、ページ番号を指定して「Go」をクリックすると当該のページへ移動します。

「Edit」をクリックすると、以下の画面が表示されます。

| PEv3 Process                  | Settings  |                |              |                                  |                |       |           |
|-------------------------------|-----------|----------------|--------------|----------------------------------|----------------|-------|-----------|
| 11101100000                   | ocumps    |                |              |                                  |                |       |           |
| rocess ID (1-65               | 535)      |                |              |                                  |                |       | Apply     |
|                               |           |                |              |                                  | [              | Clear | Clear All |
|                               |           |                |              |                                  |                | Find  | Show All  |
| DEv3 Drocore                  | Table     |                |              |                                  |                |       |           |
| Prvj Plocess                  |           |                |              |                                  |                |       |           |
| otal Entries: 1               |           |                |              |                                  |                |       |           |
| otal Entries: 1               | Parter ID | Dofault Makie  | Dist         | ance Settings                    |                |       | -         |
| otal Entries: 1<br>Process ID | Router ID | Default Metric | Dist         | ance Settings<br>Distance        | Auto Bandwidth |       |           |
| otal Entries: 1 Process ID 1  | Router ID | Default Metric | Dist<br>Type | ance Settings<br>Distance<br>110 | Auto Bandwidth | Apply | Delete    |

図 9-69 OSPFv3 Process Settings (Edit) 画面

画面に表示される項目:

| 項目             | 説明                                                                                                    |
|----------------|----------------------------------------------------------------------------------------------------|
| Router ID      | OSPF プロセスのためのルータ ID を入力します。                                                                                                    |
| Default Metric | 初期メトリック値(1-16777214)を指定します。初期値は20です。全ての再分配ルートに同じメトリックを使用する、現在のルー<br>ティングプロトコルを有効にする OSPFv3 再分配機能と共同で使用されます。初期メトリックは不適合なメトリックの再分配<br>ルートの問題を解決します。メトリックが直接コンバートされなくても、初期メトリックを使用して、適当な代替策を提供し、<br>再分配を実行します。 |
| Туре           | ディスタンス設定種類を指定します。「Intra-Area」「Inter-Area」「External」から指定します。<br>・ Inter-Area - OSPF インターエリアルートのディスタンスを指定します。<br>・ Intra-Area - OSPF イントラエリアルートのディスタンスを指定します。<br>・ External - OSPF エクスターナルルートのディスタンスを指定します。   |
| Distance       | 管理ディスタンス値(1-254)を指定します。初期値は 110 で全ての OSPF ルートの値です。                                                                                                    |
| Auto Bandwidth | 自動帯域の値(1-4294967)を指定します。インタフェースのメトリックの計算時に IPv6 OSPF が使用する参照値をコントロー<br>ルする機能です。                                                                                                    |

「Apply」ボタンをクリックして行った変更を適用します。

「Delete」をクリックすると指定のエントリを削除します。

設定エントリページが複数ページある場合、ページ番号を指定して「Go」をクリックすると当該のページへ移動します。

#### 「Process ID」のリンクを指定すると次の画面が表示されます。

| Process ID                                    | 1             |
|-----------------------------------------------|---------------|
| OSPF State                                    | Enabled       |
| Router ID                                     | 192.168.10.90 |
| Default Metric                                | 20            |
| ntra-Area Distance                            | 110           |
| Inter-Area Distance                           | 110           |
| External Distance                             | 110           |
| Auto Cost Reference Bandwidth                 | 100           |
| Process Uptime (sec)                          | 0Day 00:00:02 |
| This Router is ABR                            | No            |
| This Router is ASBR                           | No            |
| SPF Schedule Hold Time Between Two SPFs (sec) | 10            |
| SPF Schedule Delay (sec)                      | 5             |
| Number of External LSA                        | 0             |
| Number of LSA Originated                      | 0             |
| Number of LSA Received                        | 0             |
| Number of Areas Attached to This Router       | 0             |

図 9-70 OSPFv3 Process Settings (Process ID) 画面

「OK」をクリックして画面を終了し前画面に戻ります。

## OSPFv3 Passive Interface Settings(OSPFv3 パッシブインタフェース設定)

スイッチに OSPFv3 パッシブインタフェース設定を行います。インタフェースがパッシブ(受動態)の場合、OSPF ルーティングアップデートパケットは指定のインタフェースを通じての送受信がされなくなります。

L3 Features > OSPF > OSPFv3 > OSPFv3 Passive Interface Settings の順にメニューをクリックして以下の画面を表示します。

| SPFv3 Passive Interface S | ettings  |         |       |        |      |
|---------------------------|----------|---------|-------|--------|------|
| Process ID (1-65535)      |          |         |       |        |      |
| Interface Name            | 12 chars | Default | Annly | Delete | Find |

図 9-71 OSPFv3 Passive Interface Settings 画面

## 以下の項目を使用します。

| 項目             | 説明                                                                              |
|----------------|---------------------------------------------------------------------------------|
| Process ID     | OSPFv3 のプロセス ID(1-65535)を指定します。                                                 |
| Interface Name | パッシブインタフェース名 (12 字以内) を指定します。「Default」を選択すると全てのインタフェースをパッシブインタフェー<br>スとして指定します。 |
|                | スとして指定します。                                                                      |

「Apply」をクリックし、設定内容を適用します。

「Delete」をクリックすると指定のエントリを削除します。

「Find」をクリックして、入力した情報に基づく特定のエントリを検出します。

## OSPFv3 Area Settings(OSPFv3 エリア設定)

スイッチに OSPFv3 エリア設定を行います。

L3 Features > OSPF > OSPFv3 > OSPFv3 Area Settings の順にメニューをクリックして以下の画面を表示します。

| OSPFv3 Area Settings   |             |              |        |           |         |
|------------------------|-------------|--------------|--------|-----------|---------|
| OSPFv3 Area Settings   |             |              |        |           |         |
|                        |             |              |        |           |         |
| Process ID (1-65535)   |             | OSPF Area ID |        |           |         |
| Range                  | O Stub      |              |        |           |         |
| Area Range IPv6 Prefix | 2013::1/64  |              |        |           |         |
| Advertise              | Advertise   | No-Advertise |        |           |         |
|                        |             |              |        |           | Apply   |
| OSPFv3 Area Table      |             |              |        |           |         |
| Process ID (1-65535)   |             |              |        |           | Find    |
| Total Entries: 2       |             |              |        |           |         |
| Process ID             | Area ID     | Area Type    | Metric | Summary   |         |
| 1                      | 10.10.10.10 | Stub         | 1      | Yes       | Delete  |
| 1                      | 10.11.11.11 | Normal       | 1      | -         | Delete  |
|                        |             |              |        | 1/1 < < 1 | > >  Go |

図 9-72 OSPFv3 Area Settings 画面

画面に表示される項目:

| 項目                        | 説明                                                                                                    |
|---------------------------|----------------------------------------------------------------------------------------------------|
|                           | OSPFv3 Area Settings                                                                                                    |
| Process ID                | OSPF のプロセス ID(1-65535)を指定します。                                                                                                    |
| OSPF Area ID              | OSPFv3 エリアの ID を指定します。IPv4 アドレス形式で入力します。                                                                                                    |
| Range                     | Area Border Router (ABR) の OSPF ルートをサマライズします。                                                                                                    |
| Stub                      | 指定エリアをスタブエリアとして定義します。                                                                                                    |
| Area Range IPv6<br>Prefix | 「Range」を指定後、OSPF エリア範囲 IPv6 プリフィクスとプリフィクス長を指定します。                                                                                                    |
| Advertise                 | 通知(Advertise)を有効または無効にします。<br>・Advertise - 指定範囲のアドレスの「inter-area prefix Link-State Advertisement (LSA)」を通知します。<br>・No-Advertise - 「inter-area prefix LSA」の通知を抑制します。コンポネントのルートが背後に存在しています。 |
| Metric (0-65535)          | OSPFv3 スタブエリアの初期コストを指定します。「Default Metric」を選択するとエリアの初期メトリック値(1)を使用します。<br>「No-Summary」を選択するとスタブエリアの inter-area prefix LSA からの ABR を阻止します。                                                 |
|                           | OSPFv3 Area Table                                                                                                    |
| Process ID                | OSPF のプロセス ID(1-65535)を指定します。                                                                                                    |

# 第9章 L3 Features (レイヤ3機能の設定)

「Apply」をクリックし、設定内容を適用します。 「Delete」をクリックすると指定のエントリを削除します。 「Find」をクリックして、入力した情報に基づく特定のエントリを検出します。 「Process ID」のリンクをクリックすると指定の OSPFv3 プロセスのへのアクセス、設定を行います。 設定エントリページが複数ページある場合、ページ番号を指定して「Go」をクリックすると当該のページへ移動します。

「Stub」エリアの「Process ID」をクリックすると、以下の画面が表示されます。

| SPFv3 Area Detail Information                                |           |    |
|--------------------------------------------------------------|-----------|----|
| Process ID                                                   | 1         |    |
| Area ID                                                      | 10.10.10  |    |
| Area Type                                                    | Stub      |    |
| Summary                                                      | Yes       |    |
| Number of Interfaces in This Area                            | 0         |    |
| Number of Active Interfaces in This Area                     | 0         |    |
| Number of Fully Adjacent Virtual Neighbors Through This Area | 0         |    |
| SPF Algorithm Executed Times                                 | 0         |    |
| Number of LSA                                                | 0         |    |
| LSA Checksum                                                 | 0x0       |    |
| Number of Unknown LSA                                        | 0         |    |
|                                                              |           | ОК |
| Total Entries: 0                                             |           |    |
| IPv6 Range Address                                           | Advertise |    |

図 9-73 OSPFv3 Area Settings 画面 - Stub

「OK」をクリックして画面を終了し前画面に戻ります。

「Normal」エリアの「Process ID」をクリックすると、以下の画面が表示されます。

| OSPFv3 Area Settings                                         |             |          |
|--------------------------------------------------------------|-------------|----------|
| OSPFv3 Area Detail Information                               |             |          |
| Process ID                                                   | 1           |          |
| Area ID                                                      | 10.11.11.11 |          |
| Area Type                                                    | Normal      |          |
| Summary                                                      |             |          |
| Number of Interfaces in This Area                            | 0           |          |
| Number of Active Interfaces in This Area                     | 0           |          |
| Number of Fully Adjacent Virtual Neighbors Through This Area | 0           |          |
| SPF Algorithm Executed Times                                 | 0           |          |
| Number of LSA                                                | 0           |          |
| LSA Checksum                                                 | 0x0         |          |
| Number of Unknown LSA                                        | 0           |          |
|                                                              |             | ОК       |
| Total Entries: 1                                             |             |          |
| IPv6 Range Address                                           | Advertise   |          |
| 2015::/64                                                    | Adverties   | Delete   |
|                                                              | 1/1 < <     | 1 > > Go |

図 9-74 OSPFv3 Area Settings 画面 - Normal

「OK」をクリックして画面を終了し前画面に戻ります。
# OSPFv3 Interface Settings (OSPFv3 インタフェース設定)

OSPFv3 設定または OSPFv3 インタフェース情報を表示します。

L3 Features > OSPF > OSPFv3 > OSPFv3 Interface Settings の順にメニューをクリックして以下の画面を表示します。

| OSPFv3 Interfa                        | ace Settings | _           | _             | _           | _    | _           |            |
|---------------------------------------|--------------|-------------|---------------|-------------|------|-------------|------------|
| OSPFv3 Interface                      | Settings     |             |               |             |      |             |            |
| Process ID (1-655                     | (35)         | 1           |               |             |      |             |            |
| Instance ID (0-                       | 255)         |             |               |             |      |             |            |
| Area ID                               |              |             |               |             |      |             |            |
| Interface Name                        |              | 12          | chars         |             |      |             | Apply      |
| OSPFv3 Interface<br>Process ID (1-655 | Table        |             |               |             |      |             |            |
| Interface Name                        |              | 12          | chars         |             |      |             | Find       |
| Total Entries: 1                      |              |             |               |             |      |             |            |
| Process ID                            | Interface    | Area ID     | Router ID     | Link Status | Cost | Instance ID |            |
| 1                                     | vlan1        | 10.10.10.10 | 192.168.10.90 | up          | 10   | 0           | Delete     |
|                                       |              |             |               |             |      | 1/1  <      | < 1 > > Go |

図 9-75 OSPFv3 Interface Settings 画面

画面に表示される項目:

| 項目                     | 説明                                       |  |  |  |  |  |
|------------------------|------------------------------------------|--|--|--|--|--|
|                        | OSPFv3 Interface Settings                |  |  |  |  |  |
| Process ID             | IPv6 OSPF ルーティングのプロセス ID(1-65535)を指定します。 |  |  |  |  |  |
| Instance ID            | インスタンス ID(0-255)を指定します。初期値は「0」           |  |  |  |  |  |
| Area ID                | エリアの識別子として IPv4 アドレスを指定します。              |  |  |  |  |  |
| Interface Name         | VLAN インタフェース名(12 字以内)を入力します。             |  |  |  |  |  |
| OSPFv3 Interface Table |                                          |  |  |  |  |  |
| Process ID             | IPv6 OSPF ルーティングのプロセス ID(1-65535)を指定します。 |  |  |  |  |  |
| Interface Name         | インタフェース名を入力します。                          |  |  |  |  |  |

「Apply」をクリックし、設定内容を適用します。

「Delete」をクリックすると指定のエントリを削除します。

「Find」をクリックして、入力した情報に基づく特定のエントリを検出します。

「Process ID」のリンクをクリックすると指定の OSPFv3 プロセスのへのアクセス、設定を行います。

設定エントリページが複数ページある場合、ページ番号を指定して「Go」をクリックすると当該のページへ移動します。

「Process ID」をクリックすると、以下の画面が表示されます。

| Interface                                                                                                    | vlan1 |                                                                                                    |       |
|----------------------------------------------------------------------------------------------------|-------|----------------------------------------------------------------------------------------------------|-------|
| Cost (1-65535)                                                                                                    |       | Default                                                                                            |       |
| Hello Interval (1-65535)                                                                                                 | sec   | Default                                                                                            |       |
| Dead Interval (1-65535)                                                                                                  | sec   | Default                                                                                            |       |
| Priority (0-255)                                                                                                    |       | Default                                                                                            |       |
| Transmit Delay (1-65535)                                                                                                 | sec   | Default                                                                                            |       |
| Retransmit Interval (1-65535)                                                                                            | sec   | Default                                                                                            | Apply |
| 10000010                                                                                                    |       |                                                                                                    |       |
| Area ID                                                                                                    |       | 10 10 10 10                                                                                        |       |
| Area ID                                                                                                    |       | 10.10.10                                                                                           |       |
| Area ID<br>Instance ID<br>MTU                                                                                            |       | 10.10.10.10<br>0<br>1500                                                                           |       |
| Area ID<br>Instance ID<br>MTU<br>Interface Name                                                                          |       | 10.10.10.10<br>0<br>1500<br>vian1                                                                  |       |
| Area ID<br>Instance ID<br>MTU<br>Interface Name<br>Link State                                                            |       | 10.10.10.10<br>0<br>1500<br>vlan1<br>up                                                            |       |
| Area ID<br>Instance ID<br>MTU<br>Interface Name<br>Link State<br>Line Protocol State                                     |       | 10.10.10.10<br>0<br>1500<br>vlan1<br>up<br>up                                                      |       |
| Area ID<br>Instance ID<br>MTU<br>Interface Name<br>Link State<br>Line Protocol State<br>Link Local Address               |       | 10.10.10.10<br>0<br>1500<br>vlan1<br>up<br>up<br>FE80::F27D:68FF:FE34:10/128                       |       |
| Area ID Instance ID MTU Interface Name Link State Line Protocol State Link Local Address Interface ID                    |       | 10.10.10.10<br>0<br>1500<br>vlan1<br>up<br>up<br>FE80::F27D:68FF:FE34:10/128<br>1                  |       |
| Area ID Instance ID Interface ID Interface Name Link State Line Protocol State Link Local Address Interface ID Router ID |       | 10.10.10.10<br>0<br>1500<br>vlan1<br>up<br>up<br>FE80::F27D:68FF:FE34:10/128<br>1<br>192.168.10.90 |       |

図 9-76 OSPFv3 Interface Settings 画面 - Process ID

「OK」をクリックして画面を終了し前画面に戻ります。

|  | 画面に表示される項目 | : |  |
|--|------------|---|--|
|--|------------|---|--|

| 項目                       | 説明                                                                             |
|--------------------------|--------------------------------------------------------------------------------|
| Cost                     | 指定した OSPFv3 インタフェースに到達する際の OSPFv3 コスト (1-65535) を指定します。「Default」を指定すると初期       |
|                          | 値を使用します。                                                                       |
| Hello Interval (1-65535) | OSPF Hello パケットの送出間隔 (秒) を指定します。同じリンクの全ルータには同じ「Hello Interval」と「Dead Interval」 |
|                          | が設定される必要があります。「Default」を指定すると初期値を使用します。初期値は 10 です。                             |
| Dead Interval (1-65535)  | 隣接ルータが Hello パケットを最後に受信してから、選択エリアがルータがダウンしたと判断するまでの時間(秒)を入                     |
|                          | 力します。本値には Hello Interval の倍数を指定します。「Default」を指定すると初期値を使用します。初期値は 40 です。        |
| Priority (0-255)         | 代表ルータ (DR : Designated Router) の選出に使用するプライオリティ (0-255) を入力します。「Default」を指定すると初 |
|                          | 期値を使用します。初期値は1です。ネットワークのOSPF Designated Router (DR)の優先値決定に使用します。二つのルー          |
|                          | タが DR になろうとした場合、より高い優先値のルータが(DR)になります。二つのルータの優先値が同じ場合、より                       |
|                          | 高いルータ ID を持つ方が高い優先性を持ちます。「non-zero」ルータ優先値を持つルータのみが宛先、またはバックアッ                  |
|                          | プ宛先ルータになりえます。複数アクセスネットワーク(非 point-to-point)のルータ優先値のみ指定します。                     |
| Transmit Delay           | 「Transmit Delay」値(1-65533)を指定します。「Default」を指定すると初期値(1)を使用します。                  |
| Retransmit Interval      | 「Retransmit Interval」(再送信間隔)の値(1-65533 秒)を指定します。LSA をネイバに送信後、ルータは LSA を受信の     |
|                          | 通知まで保持します。指定の間隔、ルータが受信の通知を受け取らなかった場合、LSA を再送信します。余計な再送信を                       |
|                          | 減らすため、再送信間隔は控えめに指定することを推奨します。間隔値は予想されるルータ間の往復の遅れよりも大きい                         |
|                          | 値である必要があります。「Default」を指定すると初期値(5)を使用します。                                       |

「Apply」ボタンをクリックして行った変更を適用します。

# OSPFv3 Redistribute Settings (OSPFv3 リディストリビュート設定)

OSPFv3 リディストリビュート(再分配)について設定、表示を行います。

L3 Features > OSPF > OSPFv3 > OSPFv3 Redistribute Settings の順にメニューをクリックし、以下の画面を表示します。

| OSPFv3 Redistribute Setti    | ngs               |                 |        |        |
|------------------------------|-------------------|-----------------|--------|--------|
| OSPFv3 Redistribute Settings |                   |                 |        |        |
| Process ID (1-65535)         |                   |                 |        |        |
| Protocol                     | Connected 🗸       |                 |        |        |
| Metric Type                  | External Type-1 🗸 |                 |        |        |
| Metric (0-16777214)          |                   |                 |        |        |
|                              |                   |                 |        | Apply  |
| Process ID (1-65535)         |                   |                 |        | Find   |
| Total Entries: 1             |                   |                 |        |        |
| Process ID                   | Protocol          | Metric Type     | Metric |        |
| 1                            | Connected         | External Type-1 | 100    | Delete |

図 9-77 OSPFv3 Redistribute Settings 画面

# 画面に表示される項目:

| 項目                                | 説明                                                                                                    |
|-----------------------------------|----------------------------------------------------------------------------------------------------|
| Process ID                        | IPv6 OSPF ルーティングのプロセス ID(1-65535)を指定します。                                                                                                    |
| Protocol                          | 再分配される送信元プロトコルを指定します。「Connected」「Static」「RIP」「BGP」「ISIS」から指定します。OSPF のよう                                                                               |
|                                   | なルーティングプロトコルの場合、自立したシステムに外部として再分配されます。                                                                                                    |
| Metric Type                       | メトリックの種類を指定します。「External Type-1」「External Type-2」から指定します。OSPF ルーティングドメインに再<br>分配されるルートの外部リンクタイプを指定します。メトリックタイプが指定されていないと、スイッチは「Type-2」外<br>部ルートを採用します。 |
| Metric                            | 再分配ルートのメトリック(1-16777214)を指定します。                                                                                                    |
| $[Apply]$ $\exists a > b > b = 1$ | クレア行った亦再を適用します                                                                                                    |

「Apply」ボタンをクリックして行った変更を適用します。

「Find」をクリックして、入力した情報に基づく特定のエントリを検出します。

「Delete」をクリックすると指定のエントリを削除します。

# OSPFv3 Virtual Link Settings(OSPFv3 仮想リンク設定)

OSPFv3 仮想リンク設定を行います。

L3 Features > OSPF > OSPFv3 > OSPFv3 Virtual Link Settings の順にメニューをクリックして以下の画面を表示します。

| OSPFv3 Virtual        | Link Setting | S           |             | _     | _    | _        |            |            |          |
|-----------------------|--------------|-------------|-------------|-------|------|----------|------------|------------|----------|
| OSPFv3 Virtual Link   |              |             |             |       |      |          |            |            |          |
| Process ID (1-6553)   | 5)           |             |             |       |      |          |            |            |          |
| Instance ID (0-25     | 55)          |             |             |       |      |          |            |            |          |
| Area ID               |              |             |             |       |      |          |            |            |          |
| Router ID             |              |             |             | 14    |      |          |            |            |          |
| Hello Interval (1-655 | (35)         |             | 1           | s     | ec   |          | Default    |            |          |
| Dead Interval (1-655  | 535)         |             |             | s     | ec   |          | Default    |            |          |
| Transmit Delay (1-6   | 5535)        |             |             | s     | ec   |          | Default    |            |          |
| Retransmit Interval   | (1-65535)    |             |             | s     | ec   |          | Default    |            |          |
|                       |              |             |             |       |      |          |            |            | Apply    |
| OSPFv3 Virtual Link   | Table        |             |             |       |      |          |            |            |          |
| Process ID (1-6553)   | 5)           |             |             |       |      |          |            |            | Find     |
| 1100000 10 (1-0000).  | <i></i>      |             |             |       |      |          |            |            | ring     |
| Total Entries: 1      |              |             |             |       |      |          |            |            |          |
| Process ID            | Area ID      | Router ID   | Instance ID | Hello | Dead | Transmit | Retransmit | LinkStatus |          |
| 1                     | 10.3.3.3     | 192.168.9.1 | 0           | 10    | 40   | 1        | 5          | Down       | Delete   |
|                       |              |             |             |       |      |          |            | 1/1 < <    | 1 > > Go |

図 9-78 OSPFv3 Virtual Link Settings 画面

# 第9章 L3 Features (レイヤ3機能の設定)

### 画面に表示される項目:

| 項目                       | 説明                                                                                                    |
|--------------------------|----------------------------------------------------------------------------------------------------|
| Process ID               | IPv6 OSPF ルーティングのプロセス ID(1-65535)を指定します。                                                                        |
| Instance ID (0-255)      | インタフェースのインスタンス ID(0-255)を入力します。初期値は 0 です。                                                                       |
| Area ID                  | OSPFv3 ドメイン内の OSPFv3 エリアをユニークに識別する 32 ビットの番号を IPv4 アドレス形式で入力します。                                                |
| Router ID                | リモートエリアの OSPFv3 ルータ ID。                                                                                         |
| Hello Interval (1-65535) | OSPF Hello パケットの送出間隔 (秒) を指定します。同じリンクの全ルータには同じ「Hello Interval」と「Dead Interval」<br>が設定される必要があります。初期値は 10 (秒) です。 |
| Dead Interval (1-65535)  | 隣接ルータが Hello パケットを最後に受信してから、選択エリアがルータがダウンしたと判断するまでの時間(秒)を入力します。                                                 |
| Transmit Delay           | 「Transmit Delay」値(1-65533)を指定します。「Default」を指定すると初期値(1)を使用します。                                                   |
| Retransmit Interval      | 「Retransmit Interval」(再送信間隔)の値(1-65533 秒)を指定します。「Default」を指定すると初期値(5)を使用します。                                    |

「Apply」をクリックし、設定内容を適用します。

「Delete」をクリックすると指定のエントリを削除します。

「Find」をクリックして、入力した情報に基づく特定のエントリを検出します。

「Process ID」のリンクをクリックすると指定の OSPFv3 プロセスのへのアクセス、設定を行います。

設定エントリページが複数ページある場合、ページ番号を指定して「Go」をクリックすると当該のページへ移動します。

# 「Process ID」をクリックすると、以下の画面が表示されます。

| OSPPVS Virtual Link Detail Information |             |    |
|----------------------------------------|-------------|----|
| OSPFv3 Virtual Link Information        |             |    |
| Process ID                             | 1           |    |
| Neighbor Router ID                     | 192.168.9.1 |    |
| Link Status                            | Down        |    |
| Transit Area                           | 10.3.3.3    |    |
| Interface Name                         |             |    |
| Instance ID                            | 0           |    |
| Local Peer Address                     | ::/128      |    |
| Remote Peer Address                    | ::/128      |    |
| Transmit Delay (sec)                   | 1           |    |
| State                                  | Down        |    |
| Hello Interval Configured (sec)        | 10          |    |
| Dead Interval Configured (sec)         | 40          |    |
| Retransmit Interval Configured (sec)   | 5           |    |
| Adjacency State                        | Down        |    |
|                                        |             | ОК |

図 9-79 OSPFv3 Virtual Interface Settings - Edit 画面

# OSPFv3 LSDB Table (OSPFv3 LSDB テーブル)

OSPFv3 Link State Database(LSDB)を表示します。

# L3 Features > OSPF > OSPFv3 > OSPFv3 LSDB Table の順にメニューをクリックして以下の画面を表示します。

| OSPFv3 LSDB 1      | Table       | _             | _   |                 | _         | _         |             |
|--------------------|-------------|---------------|-----|-----------------|-----------|-----------|-------------|
| OSPFv3 LSDB Table  | 8           |               |     |                 |           |           |             |
| Process ID (1-6553 | 5)          |               |     |                 |           |           |             |
| LSDB Type          |             | All           |     |                 |           |           |             |
| Area ID            |             | All           | ▼   |                 |           |           |             |
| Link State         |             | All           | ✓   |                 |           |           | Find        |
| Total Entries: 2   |             |               |     |                 |           |           |             |
| Process ID         | Area ID     | ADV Router    | Age | Sequence Number | Check Sum | LSDB Type |             |
| 1                  | 0.0.0.0     | 192.168.10.90 | 317 | 0x80000001      | 0xb419    | Link      | Show Detail |
| 1                  | 10.10.10.10 | 192.168.10.90 | 141 | 0x80000003      | 0xadb6    | Router    | Show Detail |
|                    |             |               |     |                 |           | 1/1 < <   | 1 > >  Go   |

図 9-80 OSPFv3 LSDB Table 画面

画面に表示される項目:

| 項目         | 説明                                                                                                    |  |  |  |  |  |
|------------|----------------------------------------------------------------------------------------------------|--|--|--|--|--|
| Process ID | IPv6 OSPF ルーティングプロセスの ID(1-65535)を指定します。ローカルにアサインされルータの各 IPv6 OSPF ルーティ                                  |  |  |  |  |  |
|            | ングプロセス固有である必要があります。                                                                                      |  |  |  |  |  |
| LSDB Type  | 表示する LSDB タイプを指定します。「All」「Router」「Network」「Prefix」「Link」「Inter-Area Prefix」「Inter-Area Router」「External」 |  |  |  |  |  |
|            | から選択します。                                                                                                 |  |  |  |  |  |
|            | <ul> <li>All - LSDB 情報の全種類を表示します。</li> </ul>                                                             |  |  |  |  |  |
|            | ・ Router - ルータ LSA の情報のみ表示します。                                                                           |  |  |  |  |  |
|            | ・ Network - ネットワーク LSA の情報のみ表示します。                                                                       |  |  |  |  |  |
|            | • Prefix - 「intra-area-prefix LSA」の情報を表示します。                                                             |  |  |  |  |  |
|            | ・ Link - リンク LSA の情報を表示します。                                                                              |  |  |  |  |  |
|            | <ul> <li>Inter-Area Prefix - 「inter-area prefix LSA」に基づいた LSA の情報のみ表示します。</li> </ul>                     |  |  |  |  |  |
|            | ・ Inter-Area Router - 「inter-area router LSA」に基づいた LSA の情報のみ表示します。                                       |  |  |  |  |  |
|            | ・ External - 「external LSA」の情報のみ表示します。                                                                   |  |  |  |  |  |
| Area ID    | エリア ID オプションを指定します。「All」「Area ID」から指定可能です。 すべての LSA を指定のエリアから表示するには、「Area                                |  |  |  |  |  |
|            | ID」を指定し、OSPF エリア ID を空欄に入力します。IPv4 アドレスの形式で指定します。                                                        |  |  |  |  |  |
| Link State | 表示されるリンクステート情報を選択します。「All」「Self Originate」「Adv Router」から選択します。                                           |  |  |  |  |  |
|            | ・ All - 全てのリンクステート情報を表示します。                                                                              |  |  |  |  |  |
|            | ・ Self Originate - ローカルルータによって起動している LSA を表示します。                                                         |  |  |  |  |  |
|            | ・ Adv Router - 通知ルータによって起動済みの全ての LSA を表示します。通知ルータ ID を空欄に入力します。                                          |  |  |  |  |  |

「Find」ボタンをクリックして、指定したエントリを検索します。

# ■ エントリの詳細表示

例えば「Router LSA」の下の「Show Detail」リンクをクリックすると、以下の画面が表示されます。

| OSPFv3 LSDB Information |                         |      |
|-------------------------|-------------------------|------|
| OSPFv3 LSDB Information |                         |      |
| Process ID              | 1                       |      |
| Advertising Router ID   | 192.168.10.90           |      |
| Area ID                 | 0.0.0.0                 |      |
| LS Age                  | 367                     |      |
| LS Type                 | LINK                    |      |
| Link State ID           | 0.0.0.1                 |      |
| LS Seq Number           | 0x80000001              |      |
| Checksum                | 0xb419                  |      |
| Length                  | 44                      |      |
|                         |                         | Back |
| Detail Information      |                         |      |
| Priority                | 1                       |      |
| Options                 | 0x11 (- R - - V6)       |      |
| Link-Local Address      | FE80::F27D:68FF:FE34:10 |      |
| Number of Prefixes      | 0                       |      |
|                         |                         |      |

図 9-81 OSPFv3 LSDB Router LSA Table 画面

# OSPFv3 Neighbor Table(OSPFv3 Neighbor テーブル)

OSPFv3 Neighbor 情報を表示します。

L3 Features > OSPF > OSPFv3 > OSPFv3 Neighbor Table の順にメニューをクリックして以下の画面を表示します。

| SPEV3 Neighbo                                 | r Table                                   | _             | _                          |                                                | _                   |                        |             |
|-----------------------------------------------|-------------------------------------------|---------------|----------------------------|------------------------------------------------|---------------------|------------------------|-------------|
| SPFv3 Neighbor Tat                            | ble                                       |               |                            |                                                |                     |                        |             |
| Process ID (1-65535)<br>Interface VLAN (1-409 | 94)                                       |               |                            |                                                |                     |                        | Find        |
| rveighbol                                     |                                           |               |                            |                                                |                     |                        | 1110        |
| Total Entries: 2                              |                                           |               |                            |                                                |                     |                        |             |
| Total Entries: 2<br>Process ID                | Neighbor ID                               | Priority      | State                      | Link Local Address                             | Interface           | Instance ID            | 1110        |
| Total Entries: 2 Process ID 1                 | Neighbor ID<br>30.90.90.90                | Priority<br>1 | State<br>Full/DR           | Link Local Address<br>FE80::206:28FF:FED8:FE94 | Interface<br>vlan11 | Instance ID<br>11      | Show Detail |
| Total Entries: 2<br>Process ID<br>1<br>1      | Neighbor ID<br>30.90.90.90<br>30.90.90.90 | Priority 1 0  | State<br>Full/DR<br>Full/- | Link Local Address<br>FE80::206:28FF:FED8:FE94 | Interface<br>vlan11 | Instance ID<br>11<br>0 | Show Detail |

図 9-82 OSPFv3 Neighbor Table 画面

| 画面に表示される項目 | : |
|------------|---|
|------------|---|

| 項目             | 説明                                       |  |  |
|----------------|------------------------------------------|--|--|
| Process ID     | IPv6 OSPFv3 プロセスの ID(1-65535)を指定します。     |  |  |
| Interface Name | Neighbor が組み込まれている IP インタフェースを指定します。     |  |  |
| Neighbor       | Neighbor のルータ ID を入力します。IPv4 アドレスで指定します。 |  |  |
|                |                                          |  |  |

「Find」ボタンをクリックして、指定したエントリを検索します。

### エントリの詳細表示

例えば「Router LSA」の下の「Show Detail」リンクをクリックすると、以下の画面が表示されます。

| OSPFv3 Neighbor Detail Info        | ormation                 |      |
|------------------------------------|--------------------------|------|
| OSPFv3 Neighbor Detail Information |                          |      |
| Process ID                         | 1                        |      |
| Neighbor Router ID                 | 30.90.90                 |      |
| Area                               | 0.0.0.11                 |      |
| Interface Name                     | vlan11                   |      |
| Link Local Address                 | FE80::206:28FF:FED8:FE94 |      |
| Priority                           | 1                        |      |
| State                              | Full                     |      |
| State Changes                      | 5                        |      |
| DR                                 | 30.90.90.90              |      |
| BDR                                | 107.100.0.1              |      |
| Option                             | 0x000013 (- R - - E V6)  |      |
|                                    |                          | Back |
|                                    |                          |      |

図 9-83 OSPFv3 Neighbor Table (Show Detail) 画面

「Back」をボタンをクリックして前のページに戻ります。

# OSPFv3 Border Router Table (OSPFv3 ボーダールーターテーブル)

OSPFv3 ボーダールーターについての情報を表示します。

L3 Features > OSPF > OSPFv3 > OSPFv3 Border Router Table の順にメニューをクリックして以下の画面を表示します。

| OSPFv3 Border Router Table | _         |        |         |           |              |         |
|----------------------------|-----------|--------|---------|-----------|--------------|---------|
| OSPFv3 Border Router Table |           |        |         |           |              |         |
| Process ID (1-65535)       |           |        |         |           |              | Find    |
| Total Entries: 0           |           |        |         |           |              |         |
| Process ID Route Type      | Router ID | Metric | Nexthop | Interface | Router State | Area ID |
|                            |           |        |         |           |              |         |

図 9-84 OSPFv3 Border Router Table 画面

画面に表示される項目:

| 項目            | 説明                                       |
|---------------|------------------------------------------|
| Process ID    | IPv6 OSPF ルーティングプロセスの ID(1-65535)を指定します。 |
| 「Find」ボタンをクリッ | クして、指定したエントリを検索します。                      |

# IP Multicast Routing Protocol (IP マルチキャストルーティングプロトコル)

### L3 Features > IP Multicast Routing Protocol

IP Multicast Routing Protocol (IP マルチキャストルーティングプロトコル)の設定を行います。

# IGMP(IGMP 設定)(EI/MI モードのみ)

# L3 Features > IP Multicast Routing Protocol > IGMP

# IGMP Interface Settings (IGMP インタフェース設定)

IGMP(Internet Group Management Protocol)は、IP インタフェースごとを基本にスイッチに設定されます。スイッチに設定した各 IP インタフェースは、以下の「IGMP Interface Settings」画面に表示されます。

L3 Features > IP Multicast Routing Protocol > IGMP > IGMP Interface Settings の順にメニューをクリックして、以下の画面を表示します。

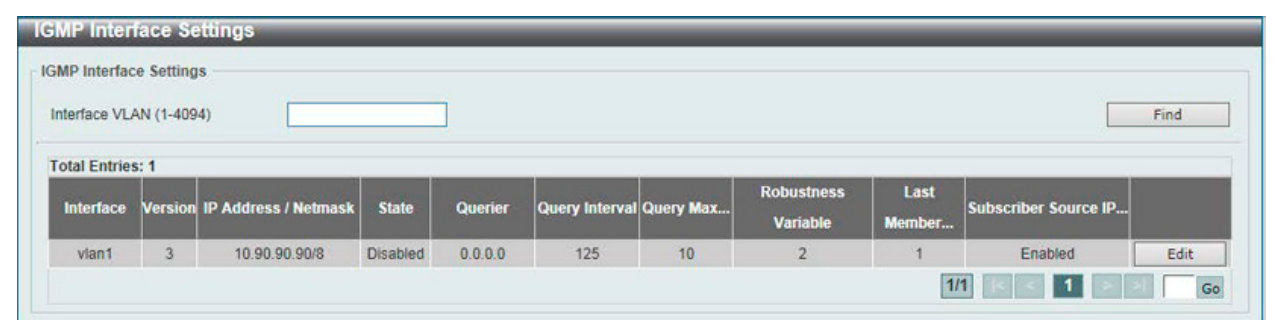

図 9-85 IGMP Interface Settings 画面

画面に表示される項目:

| 項目                       | 説明                               |
|--------------------------|----------------------------------|
| Interface VLAN           | 本設定に使用する IP インタフェース VLAN を指定します。 |
| -<br>「Find」ボタンをクリックして、入ナ | した情報に基づく特定のエントリを検出します。           |

設定エントリページが複数ページある場合、ページ番号を指定して「Go」をクリックすると当該のページへ移動します。

#### ■ エントリの編集

「Edit」ボタンをクリックして、以下の画面を表示します。

| http://dciess vian1   P Address 10.90.90/8   buerier 0.0.0   resion 3< < default   tate Disabled < default   buery Interval (1-31744) 125<br>sec   buery Max Response Time (1-25) 10<br>sec   tobustness Variable (1-7) 2   ast Member Query Interval (1-25) 1<br>sec   kubscriber Source IP Check Enabled < default | MP Interface Settings             |               |           |  |  |
|----------------------------------------------------------------------------------------------------|-----------------------------------|---------------|-----------|--|--|
| P Address 10.90.90/8   Duerier 0.0.0   Version 3   State Disabled   Duery Interval (1-31744) 125<br>sec   Duery Max Response Time (1-25) 10<br>sec   Robustness Variable (1-7) 2   Last Member Query Interval (1-25) 1<br>sec   Subscriber Source IP Check Enabled                                                   | nterface                          | vlan1         |           |  |  |
| Duerier 0.0.0   Version 3   State Disabled   Duery Interval (1-31744) 125   sec default   Duery Max Response Time (1-25) 10   sec default   Robustness Variable (1-7) 2   2 default   sec default   Subscriber Source IP Check Enabled                                                                               | P Address                         | 10.90.90.90/8 |           |  |  |
| version 3   State Disabled   Duery Interval (1-31744) 125   sec default   Duery Max Response Time (1-25) 10   sec default   Robustness Variable (1-7) 2   2 default   Last Member Query Interval (1-25) 1   Subscriber Source IP Check Enabled                                                                       | Querier                           | 0.0.0.0       |           |  |  |
| State Disabled   Query Interval (1-31744) 125   sec default   Query Max Response Time (1-25) 10   sec default   Robustness Variable (1-7) 2   2 default   Last Member Query Interval (1-25) 1   sec default   Subscriber Source IP Check Enabled                                                                     | Version                           | 3 🗸           | default   |  |  |
| Query Interval (1-31744)       125         Sec       default         Query Max Response Time (1-25)       10         sec       default         Robustness Variable (1-7)       2         Last Member Query Interval (1-25)       1         sec       default         Subscriber Source IP Check       Enabled        | State                             | Disabled 🗸    |           |  |  |
| Query Max Response Time (1-25)       10                                                                                                    | Query Interval (1-31744)          | 125<br>sec    | default   |  |  |
| Robustness Variable (1-7)     2                                                                                                    | Query Max Response Time (1-25)    | 10<br>sec     | default   |  |  |
| Last Member Query Interval (1-25)       1                                                                                                    | Robustness Variable (1-7)         | 2             | 🗌 default |  |  |
| Subscriber Source IP Check Enabled                                                                                                    | Last Member Query Interval (1-25) | 1<br>sec      | 🗌 default |  |  |
|                                                                                                    | Subscriber Source IP Check        | Enabled 🔽     |           |  |  |

図 9-86 IGMP Interface Settings - Edit 画面

#### 以下の項目を使用します。

| 説明                                                                                |
|-----------------------------------------------------------------------------------|
| インタフェースにおける IGMP クエリを解釈するのに使用する IGMP のバージョンを選択します。                                |
| 「Default」を指定すると初期値を使用します。                                                         |
| プルダウンメニューを使用して、IP インタフェースの IGMP を「Enabled」(有効) / 「Disabled」(無効) にします。             |
| 初期値は Disabled です。                                                                 |
| IGMP クエリを送信する間隔 (1-31744) を指定します。初期値は 125 (秒) です。「Default」を指定すると初期                |
| 値を使用します。                                                                          |
| IGMP response report を送信するまでの最大時間 (1-25 秒) を入力します。初期値は 10 (秒) です。「Default」        |
| を指定すると初期値を使用します。                                                                  |
| 大量のパケットの喪失が予想されるサブネットワークで許可される調整変数。1-7 の範囲で入力します。大量                               |
| のパケットの喪失が予想されるサブネットワークでは大きい数値を使用します。初期値は 2 です。「Default」                           |
| を指定すると初期値を使用します。                                                                  |
| Leave Group メッセージをへの応答で送信するものも含め。Group-Specific Query メッセージの送信間隔(1-25)            |
| を入力します。初期値は1(秒)です。「Default」を指定すると初期値を使用します。                                       |
| 「subscriber source IP check」 を「Enabled」(有効) / 「Disabled」(無効) に指定します。 初期値では、インタフェー |
| スとして、同じネットワーク内にの送信元 IP を指定するインタフェースに受信する IGMP リポートまたはリー                           |
| ブメッセージです。同じネットワークにない場合、メッセージ情報は IGMP プロトコルに学習されません。                               |
|                                                                                   |

項目を編集後「Apply」ボタンをクリックします。

「Back」をボタンをクリックして前のページに戻ります。

注意 IGMP Snooping において Querier Emulation をご利用の環境で、Specific Query の間隔が設定値より短くなります。

# IGMP Static Group Settings(IGMP スタティックグループ設定)

スイッチスタックにおける IGMP スタティックグループを設定します。

L3 Features > IP Multicast Routing Protocol > IGMP > IGMP Static Group Table の順にメニューをクリックして以下の画面を表示します。

| IGMP Static Group Settings | _       |               |               |
|----------------------------|---------|---------------|---------------|
| IGMP Static Group Table    |         |               |               |
| Interface VLAN (1-4094)    |         |               |               |
| Group                      |         |               | Apply         |
| Interface VLAN (1-4094)    | ⊖ Group |               | Find Show All |
| Total Entries: 0           |         |               |               |
| Interface                  |         | Group Address |               |
|                            |         |               |               |

図 9-87 IGMP Static Group Settings 画面

画面に表示される項目:

| 項目             | 説明                                      |
|----------------|-----------------------------------------|
| Interface VLAN | 本設定に使用する IP インタフェース VLAN(1-4094)を指定します。 |
| Group          | マルチキャストグループ IP アドレスを指定します。              |

「Apply」をクリックし、設定内容を適用します。

「Find」ボタンをクリックして、入力した情報に基づく特定のエントリを検出します。

「Show All」ボタンをクリックして、本スイッチに定義済みの全インタフェースを表示します。

# IGMP Dynamic Group Table(IGMP ダイナミックグループテーブル)

本項目では、IGMP ダイナミックグループ情報の表示、設定を行います。IGMP バッファは同じサブネット内のホストであるダイナミックマルチキャ ストグループを含むリストを保有しています。

L3 Features > IP Multicast Routing Protocol > IGMP > IGMP Dynamic Group Table の順にメニューをクリックして以下の画面を表示します。

| IGMP Static Group Settings |          |       |               |
|----------------------------|----------|-------|---------------|
| IGMP Static Group Table    |          |       |               |
| Interface VLAN (1-4094)    |          |       |               |
| Group                      |          |       |               |
|                            |          |       | Apply         |
| Interface VLAN (1-4094)    | () Group |       | Find Show All |
| Total Entries: 0           |          |       |               |
| Interface                  | Group Ad | dress |               |
|                            |          |       |               |

図 9-88 IGMP Dynamic Group Table 画面

画面に表示される項目:

| 項目             | 説明                                      |
|----------------|-----------------------------------------|
| Interface VLAN | 本設定に使用する IP インタフェース VLAN(1-4094)を指定します。 |
| Group          | マルチキャストグループ IP アドレスを指定します。              |

「Find」ボタンをクリックして、入力した情報に基づく特定のエントリを検出します。

「Clear」をクリックすると入力したエントリをクリアします。

「Clear All」をクリックすると入力したエントリを全てクリアします。

「Show All」ボタンをクリックして、本スイッチに定義済みの全インタフェースを表示します。

# IGMP SSM Mapping Settings (IGMP SSM マッピング設定)

本項目では、IGMP SSM マッピングの設定、表示を行います。「Source Specific Multicast」(SSM)の開発により、ネットワークサービスプロバイダは IP マルチキャストアドレスの管理を簡易に行うことが可能です。

SSM が有効な場合、「last hop」 のルータは付属の IGMPv3 ホストから、SSM 範囲から破棄された INCLUDE リクエスト (S,G) を受信したチャネル (S,G) のソースベースツリーを構築します。

これらのケースは付属のホストが、(\*, G) リクエストのみを提供する IGMPv1 または IGMPv2 ホストである場合です。SSM マッピングでは、リクエ ストされたマルチキャストグループが SSM 範囲内で落ちる場合、ルータは、ここで定義された送信元アドレスマッピングのグループアドレスに基 づく、(\*, G) から (S, G) へのリクエスト wp マップできるようになります。そしてルータはソースベースツリーをマップします (S, G)。もし複数のア ソシエーションが存在する場合、ルータは (S, G) ソースベースツリーを各 S に構築します。

| IGMP SSM Mapping Settings     | _           |                        |                    |
|-------------------------------|-------------|------------------------|--------------------|
| IGMP SSM Mapping Settings     |             |                        |                    |
| SSM Mapping State Disabled 💌  |             |                        | Apply              |
| Add Static SSM Mapping        |             |                        |                    |
| Source Address                | ACL Name    | 32 chars Please Select | Apply              |
| Total Entries: 1              |             |                        |                    |
| Access List                   |             | Source Address         |                    |
| ACL                           |             | 10.90.90.91            | Delete             |
|                               |             | [                      | 1/1  < < 1 > >  Go |
| IGMP SSM Mapping Table        |             |                        |                    |
| Group Address 224 · 0 · 0 · 0 |             |                        | Find               |
| Group Address                 |             | Source Address         |                    |
| 224.0.0.0                     | 10.90.90.91 |                        |                    |

図 9-89 IGMP SSM Mapping Settings 画面

L3 Features > IP Multicast Routing Protocol > IGMP > IGMP SSM Mapping Settings の順にメニューをクリックして以下の画面を表示します。

### 画面に表示される項目:

-

| 項目                | 説明                                                                                                    |
|-------------------|----------------------------------------------------------------------------------------------------|
|                   | IGMP SSM Mapping Settings                                                                                                    |
| SSM Mapping State | IGMPv1/IGMPv2 ホストのための SSM マッピング機能を「Enabled」(有効)/「Disabled」(無効)に指定します。                                                                                             |
|                   | Add Static SSM Mapping                                                                                                    |
| Source Address    | アクセスリストで定義されたグループの送信元アドレスを指定します。                                                                                                    |
| ACL Name          | マップされるマルチキャストグループを含む IP アクセスリスト名を指定します。グループを許可するには、送<br>信元アドレスの項目に「any」を指定し、アクセスアドレスエントリの宛先アドレス項目にグループアドレス<br>を指定します。「Please Select」を指定すると既存のアクセスリストを選択することも可能です。 |
|                   | IGMP SSM Mapping Table                                                                                                    |
| Group Address     | IGMP マルチキャストグループアドレスを指定します。                                                                                                    |

「Apply」をクリックし、設定内容を適用します。

「Delete」をクリックすると指定のエントリを削除します。

「Find」ボタンをクリックして、入力した情報に基づく特定のエントリを検出します。

設定エントリページが複数ページある場合、ページ番号を指定して「Go」をクリックすると当該のページへ移動します。

### 「Please Select」をクリックすると、次の画面を表示します。

| al Entries: | 1  |          |                 |
|-------------|----|----------|-----------------|
|             | ID | ACL Name | ACL Type        |
| 0           | 1  | SI-ACL   | Standard IP ACL |
|             |    |          |                 |
|             |    |          |                 |

図 9-90 IGMP SSM Mapping Settings (Select) 画面

設定するエントリを選択し「OK」をクリックします。

設定エントリページが複数ページある場合、ページ番号を指定して「Go」をクリックすると当該のページへ移動します。

# MLD(MLD 設定)(EI/MI モードのみ)

Multicast Listener Discovery(MLD) は、IGMP が IPv4 ルータで使用されたように、IPv6 ルータによって使用され、直接接続するリンク上のマルチキャ ストリスナ (マルチキャストパケットの受信を希望するノード)の存在の検出し、どのマルチキャストアドレスが Neighbor ノードに関連するかを特 に検出します。プロトコルは別々のプロトコルを使用する代わりに ICMPv6 に埋め込まれています。MLDv1 は IGMPv2,MLDv2 は IGMPv3 に似ています。

# MLD Interface Settings(MLD インタフェース設定)

MLD インタフェース設定を行います。

### L3 Features > IP Multicast Routing Protocol > MLD > MLD Interface Settings の順にメニューをクリックして以下の画面を表示します。

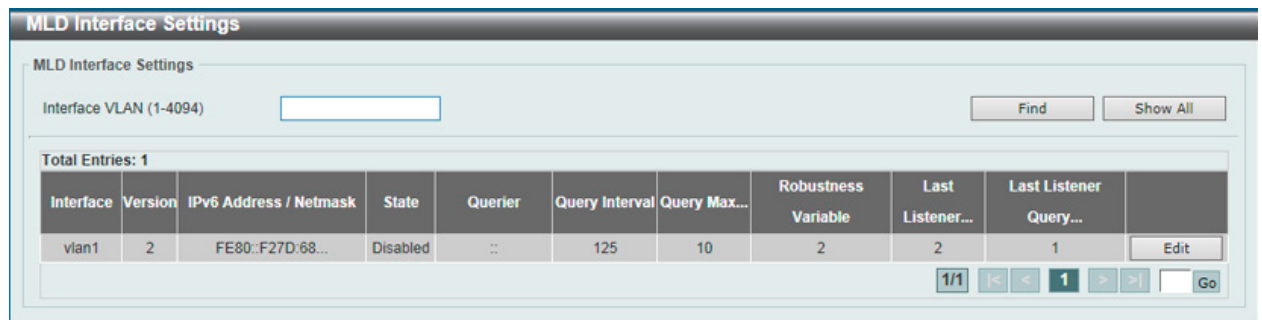

図 9-91 MLD Interface Settings 画面

以下の項目を使用します。

| 項目                                                  |  |  |
|-----------------------------------------------------|--|--|
| Interface VLAN 本設定に使用するインタフェース VLAN (1-4094)を指定します。 |  |  |
| 「Find」をクリックして、入力した情報に基づく特定のエントリを検出します。              |  |  |
| Show All」をクリックして、すべてのエントリを表示します。                    |  |  |

「Edit」をクリックして、指定エントリの編集を行います。

設定エントリページが複数ページある場合、ページ番号を指定して「Go」をクリックすると当該のページへ移動します。

# ■ エントリの編集

「Edit」ボタンをクリックして、以下の画面を表示します。

| an1<br>E80::F27D:68FF:FE34:1 | 0/128            |
|------------------------------|------------------|
| an1<br>E80::F27D:68FF:FE34:1 | 0/128<br>default |
| E80::F27D:68FF:FE34:1        | 0/128            |
|                              | default          |
| 2                            | default          |
|                              |                  |
| Disabled 🔽                   |                  |
| 25 s                         | sec 🔲 default    |
| 0 s                          | ec 🗌 default     |
| 9                            | default          |
|                              | default          |
| s                            | ec 🗌 default     |
|                              |                  |
| 2                            | isabled          |

図 9-92 MLD Interface Settings - Edit 画面

#### 以下の項目を使用します。

| 項目                                   | 説明                                                                                                    |
|--------------------------------------|----------------------------------------------------------------------------------------------------|
| Version                              | 送信するインタフェースおよび処理するパケットバージョンを決定する MLD バージョンを選択します。<br>1-2 から選択可能です。「Default」を指定すると初期値(MLDv2)を使用します。                                                                                                    |
| MLD State                            | プルダウンメニューを使用して、IP インタフェースの MLD を「Enabled」(有効)/「Disabled」(無効)にします。<br>初期値は「Disabled」です。                                                                                                    |
| Query Interval (1-31744)             | MLD クエリの送出間隔 (1-31744) を指定します。初期値は 125 (秒) です。「Default」を指定すると初期値を使用します。                                                                                                    |
| Query Max Response Time              | MLD response report を送信するまでの最大時間 (1-25 秒) を入力します。初期値は 10 (秒) です。「Default」を指定<br>すると初期値を使用します。                                                                                                    |
| Robustness Variable (1-7)            | 大量のパケットの喪失が予想されるサブネットワークで許可される調整変数。2-7の範囲で入力します。大量のパケットの喪失が予想されるサブネットワークでは大きい数値を使用します。初期値は2です。「Default」を指定すると初期値を使用します。                                                                                                    |
| Last Listener Query Count            | ラストメンバクエリカウント値(1-7)を指定します。ルータがグループ内にローカルメンバがいないと認識する前に、<br>「group-specific」または「group-source specific」クエリ送信の設定を行います。ルータがタイムアウトまでにホス<br>トからレポートを受領しない場合、ルータはインタフェースのマルチキャストグループトラフィックの送信を中止<br>します。「Default」を指定すると初期値(2)を使用します。 |
| Last Member Query Interval<br>(1-25) | Leave Group メッセージをへの応答で送信するものも含め、Group-Specific Query メッセージの送信間隔 (1-25) を入<br>力します。初期値は 1 (秒) です。「Default」を指定すると初期値を使用します。                                                                                                    |

「Apply」ボタンをクリックして行った変更を適用します。

「Back」をボタンをクリックして前のページに戻ります。

# MLD Static Group Settings(MLD スタティックグループ設定)

MLDスタティックグループ設定を行います。付属のホストが MLD プロトコルをサポートしていない場合に MLD スタティックグループを作成します。 設定すると、グループメンバエントリが MLD キャッシュに追加されます。

L3 Features > IP Multicast Routing Protocol > MLD > MLD Static Group Settings の順にメニューをクリックして以下の画面を表示します。

| MLD Static Group Settings             |                 |                |
|---------------------------------------|-----------------|----------------|
| MLD Static Group Table                |                 |                |
| Interface VLAN (1-4094) Group FF80::C |                 | Apply          |
| Interface VLAN (1-4094)               | O Group FF80::C | Find Show All  |
| Total Entries: 1                      |                 |                |
| Interface                             | Multicast Group |                |
| vlan1                                 | FF80::C         | Delete         |
|                                       |                 | 1/1 < 1 > > Go |

図 9-93 MLD Static Group Settings 画面

画面に表示される項目:

| 項目             | 説明                                  |
|----------------|-------------------------------------|
| Interface VLAN | 本設定に使用するインタフェース VLAN(1-4094)を指定します。 |
| Group          | IPv6 マルチキャストグループアドレスを指定します。         |

「Apply」をクリックし、設定内容を適用します。

「Find」をクリックして、入力した情報に基づく特定のエントリを検出します。

「Show All」をクリックして、すべてのエントリを表示します。

「Delete」をクリックすると指定のエントリを削除します。

設定エントリページが複数ページある場合、ページ番号を指定して「Go」をクリックすると当該のページへ移動します。

# MLD Group Table(MLD グループテーブル)

スイッチにおける MLD スタティックグループを表示します。

L3 Features > IP Multicast Routing Protocol > MLD > MLD Group Table の順にメニューをクリックして以下の画面を表示します。

| LD Group Table          |               |         |             | _        |
|-------------------------|---------------|---------|-------------|----------|
| MLD Group Table         |               |         |             |          |
| Interface VLAN (1-4094) | OGroup        | FF80::C | Find        | Show All |
| Total Entries: 0        |               |         |             |          |
| Interface               | Group Address | Up Time | Expire Time |          |

図 9-94 MLD Group Table 画面

#### 画面に表示される項目:

| 項目                                      | 説明                                  |  |
|-----------------------------------------|-------------------------------------|--|
| Interface VLAN                          | 本設定に使用するインタフェース VLAN(1-4094)を指定します。 |  |
| Group                                   | IPv6 グループアドレスを入力します。                |  |
| ·<br>Find」ボタンをクリックして、入力したインタフェースを検出します。 |                                     |  |

「Show All」ボタンをクリックして、本スイッチに定義済みの全インタフェースを表示します。

# MLD SSM Mapping Settings (MLD SSM マッピング設定)

本項目では、MLD SSM マッピングの設定、表示を行います。

L3 Features > IP Multicast Routing Protocol > MLD > MLD SSM Mapping Settings の順にメニューをクリックして以下の画面を表示します。

| MLD SSM Mapping        | Settings    |          |                        |                    |
|------------------------|-------------|----------|------------------------|--------------------|
| MLD SSM Mapping Settin | igs         |          |                        |                    |
| SSM Mapping State      | Disabled 🔽  |          |                        | Apply              |
| Add Static SSM Mapping |             |          |                        |                    |
| Source Address         | 28FE::1     | ACL Name | 32 chars Please Select | Apply              |
| Total Entries: 1       |             |          |                        |                    |
|                        | Access List |          | Source Address         |                    |
|                        | IPv6        |          | 28FE::1                | Delete             |
|                        |             |          |                        | 1/1  < < 1 > >  Go |
| MLD SSM Mapping Table  | i s         |          |                        |                    |
| Group Address          |             |          |                        | Find               |
| Grou                   | p Address   |          | Source Address         |                    |

図 9-95 MLD SSM Mapping Settings 画面

画面に表示される項目:

| 項目                       | 説明                                                       |  |  |
|--------------------------|----------------------------------------------------------|--|--|
| MLD SSM Mapping Settings |                                                          |  |  |
| SSM Mapping State        | MLD SSM マッピング機能を「Enabled」(有効)/「Disabled」(無効)に指定します。      |  |  |
|                          | Add Static SSM Mapping                                   |  |  |
| Source Address           | アクセスリストで定義されたグループの送信元アドレスを指定します。                         |  |  |
| ACL Name                 | マップされるマルチキャストグループを含む IPv6 アクセスリスト名(32 字以内)を指定します。「Please |  |  |
|                          | Select」を指定すると既存のアクセスリストを選択することも可能です。                     |  |  |
| MLD SSM Mapping Table    |                                                          |  |  |
| Group Address            | IPv6 マルチキャストグループアドレスを指定します。                              |  |  |

「Apply」をクリックし、設定内容を適用します。

「Delete」をクリックすると指定のエントリを削除します。

「Find」ボタンをクリックして、入力した情報に基づく特定のエントリを検出します。

設定エントリページが複数ページある場合、ページ番号を指定して「Go」をクリックすると当該のページへ移動します。

「Please Select」をクリックすると、次の画面を表示します。

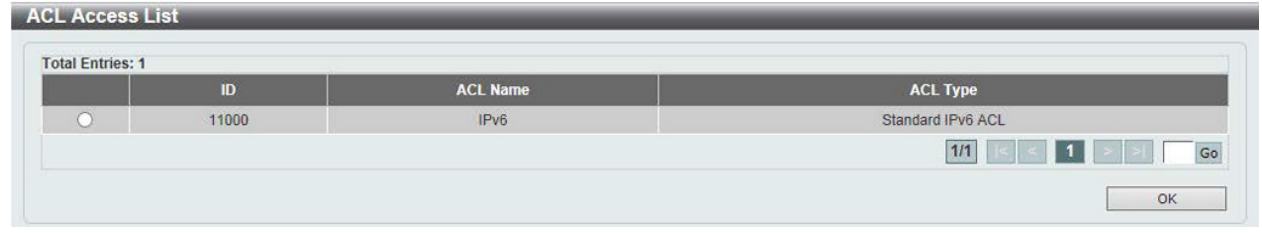

図 9-96 MLD SSM Mapping Settings (Select) 画面

設定するエントリを選択し「OK」をクリックします。

設定エントリページが複数ページある場合、ページ番号を指定して「Go」をクリックすると当該のページへ移動します。

# IGMP Proxy(IGMP プロキシ)(EI/MI モードのみ)

IGMP プロキシは、IGMP フォワーディングに基づいてアップストリームでは IGMP のホスト部分を、ダウンストリームでは IGMP のルータ部分を実行して、エッジボックスなどのデバイスに VLAN を横切るマルチキャストトラフィックを複製します。これによりコアネットワークに送信される IGMP コントロールパケット数を削減します。

# IGMP Proxy Settings(IGMP プロキシ設定)

IGMP プロキシの状態と IGMP プロキシのアップストリームインタフェースを設定します。

L3 Features > IP Multicast Routing Protocol > IGMP Proxy > IGMP Proxy Settings の順にメニューをクリックし、以下の画面を表示します。

| GMP Proxy Settings                     |                                   |                      |
|----------------------------------------|-----------------------------------|----------------------|
| IGMP Proxy Global Settings             |                                   |                      |
| Global State                           | OEnabled  OEnabled                | Apply                |
| IGMP Proxy Upstream Settings           |                                   |                      |
| Interface VLAN (1-4094)                | Upstream<br>Disabled              | Apply                |
| GMP Proxy Downstream Settings          |                                   |                      |
| Interface VLAN (1-4094)                | Downstream Disabled               | Apply                |
| GMP Proxy Designated Forwarding        | ettings                           |                      |
| Interface VLAN (1-4094)                | Designated Forwarding Disabled    | Apply                |
| GMP Proxy Table                        |                                   |                      |
| Upst                                   | ream Interface                    | Downstream Interface |
| late: DE: The devinetreem interface is | optiqueed as designated forwarder |                      |

Note: DF: The downstream interface is configured as designated forw

図 9-97 IGMP Proxy Settings 画面

#### 画面に表示される項目:

| 項目                    | 説明                                                                                                    |
|-----------------------|----------------------------------------------------------------------------------------------------|
|                       | IGMP Proxy Global Settings                                                                                                    |
| Global State          | ラジオボタンを使用して IGMP プロキシのグローバル状態を「Enabled」(有効)/「Disabled」(無効)にします。                                                                                                    |
|                       | IGMP Proxy Upstream Settings                                                                                                    |
| Interface VLAN        | 本設定に使用するインタフェース VLAN(1-4094)を指定します。                                                                                                    |
| Upstream              | アップストリーム IGMP プロキシとしてのインタフェースを「Enabled」(有効)/「Disabled」(無効)に指定します。                                                                                                    |
|                       | IGMP Proxy Downstream Settings                                                                                                    |
| Interface VLAN        | 本設定に使用するインタフェース VLAN(1-4094)を指定します。                                                                                                    |
| Downstream            | ダウンストリーム IGMP プロキシとしてのインタフェースを「Enabled」(有効)/「Disabled」(無効)に指定します。                                                                                                    |
|                       | IGMP Proxy Designated Forwarding Settings                                                                                                    |
| Interface VLAN        | 本設定に使用するインタフェース VLAN(1-4094)を指定します。                                                                                                    |
| Designated Forwarding | ノンクエリア IGMP プロキシダウンストリームインタフェースでの指定転送について「Enabled」(有効)/「Disabled」<br>(無効)に指定します。複数の IGMP ベース転送者によるダウンストリームリンクの、ローカルループとリダンダント(冗<br>長)トラフィックを避けるために、IGMP プロキシは LAN の単一の転送者を選出するために、IGMP クエリアエレクショ<br>ンを使用します。このオプションによりノンクエリアデバイスが転送者になります。本機能はインタフェースがダウ<br>ンストリームインタフェースでない場合、またはアップストリームインタフェースの場合には有効にはなりません。 |

「Apply」ボタンをクリックして各セクションで行った変更を適用します。

# IGMP Proxy Group Table(IGMP プロキシグループテーブル)

IGMP プロキシグループ設定を参照します。

L2 Features > L2 Multicast Control > IGMP Proxy > IGMP Proxy Group Table の順にメニューをクリックし、以下の画面を表示します。

| IGMP Proxy Group Table |             |               |
|------------------------|-------------|---------------|
| IGMP Proxy Group Table |             |               |
| Group Address          |             | Find Show All |
| Total Entries: 0       |             |               |
| Group Address          | Filter Mode | Source List   |
|                        |             |               |

図 9-98 IGMP Proxy Group 画面

以下の項目を使用して、設定および表示を行います。

| 項目                                          | 説明                          |  |  |
|---------------------------------------------|-----------------------------|--|--|
| Group Address                               | IPv4 グループマルチキャストアドレスを入力します。 |  |  |
| -<br>「Find」をクリックして、入力した情報に基づく特定のエントリを検出します。 |                             |  |  |

「Show All」をクリックして、すべてのエントリを表示します。

# IGMP Proxy Forwarding Table (IGMP フォワーディングテーブル)

IGMP プロキシのフォワーディング情報を検索、表示します。

L3 Features > IP Multicast Routing Protocol > IGMP Proxy > IGMP Proxy Forwarding Table の順にメニューをクリックし、以下の画面を表示します。

| IP Proxy Forwarding Table |                |                    |                    |
|---------------------------|----------------|--------------------|--------------------|
| roup Address              |                |                    | Find Show All      |
| otal Entries: 0           |                |                    |                    |
| One of Address            | Source Address | Incoming Interface | Outgoing Interface |

図 9-99 IGMP Proxy Forwarding Table 画面

画面に表示される項目:

| 項目                                    | 説明                          |  |  |
|---------------------------------------|-----------------------------|--|--|
| Group Address                         | IPv4 グループマルチキャストアドレスを入力します。 |  |  |
| Find」をクリックして、入力した情報に基づく特定のエントリを検出します。 |                             |  |  |

「Show All」をクリックして、すべてのエントリを表示します。

# MLD Proxy(MLD プロキシ)(EI/MI モードのみ)

MLD プロキシはアップストリームインタフェースでホストの役割を果たします。MLD Report パケットはルータポートに送信されます。MLD プロキシは ダウンストリームインタフェースでルータの役割を果たします。これによりコアネットワークに送信される MLD コントロールパケット数を削減します。

# MLD Proxy Settings(MLD プロキシ設定)

MLD プロキシの状態と MLD プロキシのアップストリームインタフェースを設定します。

L3 Features > IP Multicast Routing Protocol > MLD Proxy > MLD Proxy Settings の順にメニューをクリックし、以下の画面を表示します。

| MLD Proxy Settings                           |                                |                      |       |
|----------------------------------------------|--------------------------------|----------------------|-------|
| MLD Proxy Global Settings                    |                                |                      |       |
| Global State                                 | CEnabled  OEnabled             |                      | Apply |
| MLD Proxy Upstream Settings                  |                                |                      |       |
| Interface VLAN (1-4094)                      | Upstream  Disabled             |                      | Apply |
| MLD Proxy Downstream Settings                |                                |                      |       |
| Interface VLAN (1-4094)                      | Downstream<br>Disabled         |                      | Apply |
| MLD Proxy Designated Forwarding Setting      | ]5                             |                      |       |
| Interface VLAN (1-4094)                      | Designated Forwarding Disabled |                      | Apply |
| MLD Proxy Table                              |                                |                      |       |
| Upstrear                                     | m Interface                    | Downstream Interface |       |
| Note: DF: The downstream interface is config | ured as designated forwarder.  |                      |       |

図 9-100 MLD Proxy Settings 画面

# 画面に表示される項目:

| 項目                    | 説明                                                                                                    |
|-----------------------|----------------------------------------------------------------------------------------------------|
|                       | MLD Proxy Global Settings                                                                                                    |
| Global State          | ラジオボタンを使用して MLD プロキシのグローバル状態を「Enabled」(有効)/「Disabled」(無効)にします。                                                                                                    |
|                       | MLD Proxy Upstream Settings                                                                                                    |
| Interface VLAN        | 本設定に使用するインタフェース VLAN(1-4094)を指定します。                                                                                                    |
| Upstream              | アップストリーム MLD プロキシとしてのインタフェースを「Enabled」(有効)/「Disabled」(無効)に指定します。                                                                                                    |
|                       | MLD Proxy Downstream Settings                                                                                                    |
| Interface VLAN        | 本設定に使用するインタフェース VLAN(1-4094)を指定します。                                                                                                    |
| Downstream            | ダウンストリーム MLD プロキシとしてのインタフェースを「Enabled」(有効)/「Disabled」(無効)に指定します。                                                                                                    |
|                       | MLD Proxy Designated Forwarding Settings                                                                                                    |
| Interface VLAN        | 本設定に使用するインタフェース VLAN(1-4094)を指定します。                                                                                                    |
| Designated Forwarding | ノンクエリア MLD プロキシダウンストリームインタフェースでの指定転送について「Enabled」(有効) /「Disabled」<br>(無効)に指定します。複数の MLD ベース転送者によるダウンストリームリンクの、ローカルループとリダンダント(冗<br>長) トラフィックを避けるために、MLD プロキシは LAN の単一の転送者を選出するために、MLD クエリアエレクショ<br>ンを使用します。このオプションによりノンクエリアデバイスが転送者になります。本機能はインタフェースがダウ<br>ンストリームインタフェースでない場合、またはアップストリームインタフェースの場合には有効にはなりません。 |

「Apply」ボタンをクリックして各セクションで行った変更を適用します。

# MLD Proxy Group Table(MLD プロキシグループテーブル)

MLD プロキシグループテーブルを参照します。

L3 Features > IP Multicast Routing Protocol > MLD Proxy > MLD Proxy Group Table の順にメニューをクリックし、以下の画面を表示します。

| ILD Proxy Group Table |             |             |      |          |
|-----------------------|-------------|-------------|------|----------|
| Group Address FF01::1 |             |             | Find | Show All |
| Total Entries: 0      |             |             |      |          |
| Group Address         | Filter Mode | Source List |      |          |

図 9-101 MLD Proxy Group Table 画面

#### 画面に表示される項目:

| 項目                                    | 説明                          |  |  |
|---------------------------------------|-----------------------------|--|--|
| Group Address                         | IPv6 グループマルチキャストアドレスを入力します。 |  |  |
| Find」をクリックして、入力した情報に基づく特定のエントリを検出します。 |                             |  |  |

「Show All」をクリックして、すべてのエントリを表示します。

# MLD Proxy Forwarding Table (MLD フォワーディングテーブル)

MLD プロキシのダウンストリームインタフェースを設定します。MLD プロキシのダウンストリームインタフェースは MLD Snooping が有効な VLAN である必要があります。

L3 Features > IP Multicast Routing Protocol > MLD Proxy > MLD Proxy Forwarding Table の順にメニューをクリックし、以下の画面を表示します。

| MLD Proxy Forwarding Table |                |                    |                    |
|----------------------------|----------------|--------------------|--------------------|
| MLD Proxy Forwarding Table |                |                    |                    |
| Group Address FF01::1      |                |                    | Find Show All      |
| Total Entries: 0           |                |                    |                    |
| Group Address              | Source Address | Incoming Interface | Outgoing Interface |

図 9-102 MLD Proxy Forwarding Table 画面

#### 画面に表示される項目:

| 項目            | 説明                          |
|---------------|-----------------------------|
| Group Address | IPv6 グループマルチキャストアドレスを入力します。 |
|               | っした情報に基づく特定のエントリを検出します。     |

「Show All」をクリックして、すべてのエントリを表示します。

# DVMRP(EI/MI モードのみ)

L3 Features > IP Multicast Routing Protocol > DVMRP

# DVMRP Interface Settings(DVMRP インタフェース設定)

DVMRP インタフェース設定を行います。

L3 Features > IP Multicast Routing Protocol > DVMRP > DVMRP Interface Settings の順にメニューをクリックして以下の画面を表示します。

| MRP Interface Settings | 5           |                  |       |        |               |          |          |
|------------------------|-------------|------------------|-------|--------|---------------|----------|----------|
| nterface Name          | vlan1       |                  |       |        |               | Find     | Show All |
| otal Entries: 1        |             |                  |       |        |               |          |          |
| Interface              | Address     | Neighbor Timeout | Probe | Metric | Generation ID | State    |          |
|                        | 10 00 00 00 | 25               | 10    | 1      | 0             | Disabled | Edit     |

図 9-103 DVMRP Interface Settings 画面

画面に表示される項目:

| 項目             | 説明                     |  |  |  |  |  |
|----------------|------------------------|--|--|--|--|--|
| Interface Name | DVMRP のインタフェース名を入力します。 |  |  |  |  |  |
|                |                        |  |  |  |  |  |

「Find」ボタンをクリックして、入力したインタフェースを検出します。

「Show All」ボタンをクリックして、本スイッチに定義済みの全インタフェースを表示します。

設定エントリページが複数ページある場合、ページ番号を指定して「Go」をクリックすると当該のページへ移動します。

# ■ エントリの編集

編集するエントリの「Edit」ボタンをクリックして以下の画面を表示します。

|             | vlan1                  |                                                     |                                                                                                    |                                                                                                    | Find                                                                                                    | Show All                                                                                                    |
|-------------|------------------------|-----------------------------------------------------|----------------------------------------------------------------------------------------------------|----------------------------------------------------------------------------------------------------|----------------------------------------------------------------------------------------------------|----------------------------------------------------------------------------------------------------|
| Address     | Neighbor Timeout       | Probe                                               | Metric                                                                                                    | Generation ID                                                                                                    | State                                                                                                    |                                                                                                    |
| 10.90.90.90 | 35                     | 10                                                  | 1                                                                                                    | 0                                                                                                    | Disabled 💌                                                                                                    | Apply                                                                                                    |
|             | Address<br>10.90.90.90 | Vian1<br>Address Neighbor Timeout<br>10.90.90.90 35 | Vian1           Address         Neighbor Timeout         Probe           10.90.90.90         35         10 | Vian1           Address         Neighbor Timeout         Probe         Metric           10.90.90.90         35         10         1 | Vlan1           Address         Neighbor Timeout         Probe         Metric         Generation ID           10.90.90.90         35         10         1         0 | Vlan1     Find       Address     Neighbor Timeout     Probe     Metric     Generation ID     State       10.90.90.90     35     10     1     0     Disabled     V |

図 9-104 DVMRP Interface Settings 画面 - Edit

| 画面に表示される項目 | : |
|------------|---|
|------------|---|

| 項目               | 説明                                                                                                    |
|------------------|----------------------------------------------------------------------------------------------------|
| Neighbor Timeout | ネイバライフタイム値(1-65535 秒)を指定します。ルータがネイバからのプルーブメッセージをネイバタイムアウ                                                                                                    |
|                  | トまで受領しない場合、ネイバはダウンします。初期値は 35 です。                                                                                                    |
| Probe            | DVMRP プルーブインターバル(1-65535 秒)を指定します。初期値は 10 です。                                                                                                    |
| Metric           | メトリック値(1-32)を指定します。「32」は不達を意味します。各ソースネットワークにレポートされるのは、レ<br>ポートされたルートのルートメトリックになります。メトリックはルータ起源のレポートとソースネットワーク間<br>のインタフェースメトリックの総量になります。DVMRPではメトリック「32」は不達を意味します。これにより全<br>DVMRPネットワーク間の広がりを制限し、プロトコルの収束時間の上限値として必要な値です。 |
| State            | 指定インタフェースでの DVMRP 機能を「Enabled」(有効)/「Disabled」(無効)に指定します。                                                                                                    |

項目を編集後「Apply」ボタンをクリックします。

# DVMRP Routing Table(DVMRP ルーティングテーブル)

スイッチにおける DVMRP ルーティングテーブルを表示します。

L3 Features > IP Multicast Routing Protocol > DVMRP > DVMRP Routing Table の順にメニューをクリックして以下の画面を表示します。

| DVMRP Routing Table        |                   |        | _       | _         | _     |          |
|----------------------------|-------------------|--------|---------|-----------|-------|----------|
| DVMRP Routing Table        |                   |        |         |           |       |          |
| Source Network             | 20.0.1.0/8        |        |         |           | Find  | Show All |
| Total Entries: 0           |                   |        |         |           |       |          |
| Source Network             | Upstream Neighbor | Metric | Learned | Interface | State | ExpTime  |
| Note: State :H = Hold-down |                   |        |         |           |       |          |

図 9-105 DVMRP Routing Table 画面

#### 画面に表示される項目:

| 項目               | 説明                                 |
|------------------|------------------------------------|
| Source Network   | 送信先の IPv4 ネットワークアドレスとネットマスクを入力します。 |
| 「Find」ボタンをクリックして | 、入力した情報に基づく特定のエントリを検出します。          |

「Show All」ボタンをクリックして、本スイッチに定義済みの全インタフェースを表示します。

# DVMRP Neighbor Table (DVMRP Neighbor テーブル)

スイッチにおける DVMRP Neighbor テーブルを表示します。

### L3 Features > IP Multicast Routing Protocol > DVMRP > DVMRP Neighbor Table の順にメニューをクリックして以下の画面を表示します。

| DVMRP Neighbor Table |       |                       |               |               |
|----------------------|-------|-----------------------|---------------|---------------|
| Interface Name       | vlan1 | O Neighbor IP Address |               | Find Show All |
| Total Entries: 0     |       |                       |               |               |
| Interface            | Neigh | bor Address           | Generation ID | ExpTime       |

図 9-106 DVMRP Neighbor Table 画面

画面に表示される項目:

| 項目                  | 説明                  |
|---------------------|---------------------|
| Interface Name      | インタフェース名を入力します。     |
| Neighbor IP Address | ネイバの IP アドレスを入力します。 |
|                     |                     |

「Find」ボタンをクリックして、入力した情報に基づく特定のエントリを検出します。

「Show All」ボタンをクリックして、本スイッチに定義済みの全インタフェースを表示します。

# PIM(PIM 設定)(EI/MI モードのみ)

### L3 Features > IP Multicast Routing Protocol > PIM

PIM (Protocol Independent Multicast) は、LAN、WAN またはインターネット上にデータの 1 対多および多対多の配布を提供する IP (Internet Protocol) ネットワーク用のマルチキャストルーティングプロトコルのファミリです。PIM は、自身のトポロジ検出メカニズムを含まないため、プロトコルに依存しませんが、RIP または OSPF など他の従来型ルーティングプロトコルが提供するルーティング情報を使用します。本スイッチは PIM, Dense Mode (PIM-DM)、Sparse Mode (PIM-SM)、PIM Source Specific multicast (PIM-SSM)、および Sparse-Dense Mode (PIM-DM-SM) の 4 つの PIM タイプをサポートしています。

### • PIM-SM (Protocol Independent Multicast-Sparse Mode)

Sparse Mode (PIM-SM) は、基本的なユニキャストルーティング情報または個別のマルチキャストが可能なルーティング情報をベースに使用できるマルチキャストルーティングプロトコルです。これは、グループごとの RP(Rendezvous Point)を元に単方向の共有ツリーを構築し、オプションで送信元ごとに最短パスツリーを作成します。

PIM-SM は、ネットワークをマルチキャストパケットでフラッドさせる多くのマルチキャストルーティングプロトコルと異なり、Rendezvous Point(RP)を使用して、トラフィックを明示的にマルチキャストグループの一部であるルータに対し転送します。この RP は PIM-SM が有効であるルー タからすべてのリクエストを取得し、その情報を分析してネットワーク内でリクエストしているルータに対して送信元から受信したマルチキャスト 情報を返します。この方法を通じ、配信ツリーは、ルートとしての RP とともに作成されます。この配信ツリーは、すべての PIM-SM が有効である全ルー タを保持しています。RP はこれらのルータから収集した情報をここに保存しています。

多くのルータがマルチアクセスネットワークの一部である場合に、代表ルータ (DR) が選出されます。DR の第一の機能は RP に Join/Prune メッセージを送信することです。LAN 上で最も高いプライオリティを持つルータが DR として選出されます。最も高いプライオリティへの接続がある場合、より高い IP アドレスを持つルータが選出されます。

PIM-SM 設定で作成される 3 番目のルータタイプは、Boot Strap Router(BSR)です。BSR の目的は、RP 情報を収集し、LAN 上の PIM-SM が有効であるルー タにリレーすることです。RP はスタティックに設定されますが、BSR メカニズムが RP を決定することもできます。複数の Candidate BSR(C-BSR) がネッ トワーク上に設定されますが、1 つの BSR だけが、RP 情報を処理するために選出されます。どの C-BSR が、BSR になるかが明白でない場合、すべ ての C-BSR は、PIM-SM が有効であるネットワークに Boot Strap Messages(BSM) を放出し、より高いプライオリティを持つ C-BSR が BSR として選出 されます。一度決定されると、BSR は、PIM-SM ネットワークで Candidate RP から送信される RP データを収集し、それを編集し、周期的な BSM を 使用して LAN 上に送信します。すべての PIM-SM ルータは Boot Strap メカニズムから RP 情報を取得し、データベースに保持します。

# ● マルチキャストグループの検出(Discovery)と接続(Join)

Helloパケットは PIM-SM ルータを検出しますが、これらのルータは DR と RP 間で交換される Join/Prune メッセージを使用することでマルチキャス トグループからの接合または「Pruned」を行います。Join/Prune メッセージは、マルチキャストデータを受信するためにどのインタフェースがあ るのか、またはないのかを効果的に記述しているルータ間で中継されるパケットです。これらのメッセージは、頻繁に設定されネットワーク上に送 信され、Helloパケットがはじめに受信される場合にだけルータに有効となります。Helloパケットは、ルータが存在し、RP の配信ツリーの一部に なる準備中であることを簡単に記述しています。ルータが IGMP グループのメンバを受け入れて、PIM-SM が有効である場合、興味があるルータは 明確な Join/Prune メッセージを RP に送信します。それは、送信元から興味があるルータにマルチキャストデータを順番に送信し、グループのため の一定方向の配布ツリーを作成します。マルチキャストパケットは、その後これらのツリー上の全ノードに送信されます。一度 Prune メッセージが RP の送信ツリーのメンバであるルータに受信されると、ルータはその配信ツリーからそのインタフェースを削除します。

# ● 配信ツリー

2つのタイプの配信ツリーが PIM-SM プロトコル、Rendezvous-Point Tree(RPT) および最短経路ツリー (Shortest Path Tree:SPT) に存在します。RP は、 マルチキャストデータを受信することが可能なすべての外向きインタフェースに、送信元から受信した特定のマルチキャストデータを送信します。 しかし、一度ルータが送信元の位置を決定すると、SPT は、RP などの送信元と送信先の間のホップを除去して作成されます。これは、マルチキャス トデータ転送速度のしきい値を設定することで設定されます。しきい値を越えると、データの経路は SPT に切り換えます。従って、より近いリンク が送信元と宛先の間で作成され、以前に使われたホップを取り除き、マルチキャストパケットが送信元から最終到達先に送信される時間を短縮しま す。

#### ● Register と Register Suppression メッセージ

マルチキャストソースは、いつも意図する受信グループに接合するわけではありません。最初のホップルータ (DR) は、グループのメンバでなくても、 または明示された送信元も持たなくてもマルチキャストデータを送信することができます。それは本質的に、この情報を RP 配信ツリーに中継する 方法についての情報を持っていないと言うことを意味しています。この問題は、Register と Register-Stop メッセージを通じて緩和されます。DR が 受信したはじめのマルチキャストパケットがカプセル化され、RP に送信されます。RP は逆にカプセル化を解いて RP 配信ツリーの下に向かってパ ケットを送信します。ルートが確立すると、SPT が作成され、ルータを直接ソースに接続するか、マルチキャストトラフィックフローを開始して、 DR から RP への通信を行います。後者の場合、カプセル化されているタイプとカプセル化されていないタイプで同じパケットが 2 回送信される可能 性があります。RP はこの不備を検出し、カプセル化されたパケットの送信を停止するようにリクエストをしている DR に Register-stop メッセージ を戻します。

# ● Assert メッセージ

PIM-SM が使用可能なネットワークにおいて、時々パラレルパスが送信元から受信先に対して作成されます。これは複数の受信先が2回同じマルチ キャストパケットを受信することを意味しています。この状況を改善するために、Assert メッセージが受信デバイスから両方のマルチキャストソー スに送信され、どのルータが受信者に必要なマルチキャストデータを送信するかを決定します。最短メトリック(ホップカウント)を持つ送信元が プライマリマルチキャストソースとして選出されます。このメトリックは Assert メッセージ内に含まれています。

#### • PIM-SSM

SSM (Source Specific Multicast)機能は、IP マルチキャストの拡張機能です。ここではデータトラフィックは受信者が明確に参加しているというマ ルチキャスト送信元だけから受信者に送信されます。SSM 範囲のマルチキャストグループにおいて、送信元を指定したマルチキャスト配信ツリー(共 有ツリーはない)だけが作成されます。

IANA(Internet Assigned Numbers Authority)は SSM アプリケーションとプロトコルのために 232.0.0.0 ~ 232.255.255.255 のアドレス範囲を予約しています。スイッチは IP マルチキャストアドレス範囲 224.0.0.0 ~ 239.255.255.255 の任意のサブセットに SSM を設定できます。

#### • PIM-DM

PIM-DM(Protocol Independent Multicast-Dense Mode) プロトコルは、オーバヘッド削減の目的ではなく、マルチキャストパケットの配送を保証するために利用されるため、低遅延で高帯域のネットワークに適したプロトコルです。

PIM-DM マルチキャストルーティングプロトコルは、下流のルータがマルチキャストメッセージの受信を希望していると仮定し、下流のルータからのプルーンメッセージ(削除メッセージ)を受けて、マルチキャスト配信ツリーから、マルチキャストグループメンバの存在しない枝葉を Pruned します(削除します)。

PIM-DM には明示的な "Join" メッセージは存在しません。その代わりに、すべてのインタフェースマルチキャストメッセージの定期的なフラッディ ングに依存し、タイマの期限切れ (Join/Prune インターバル) を待つか、または下流のルータが明示的な "Prune" メッセージを送信して、その枝に はマルチキャストメンバが存在しない旨を示すのを待ちます。PIM-DM はその後マルチキャスト配信ツリーからこれらの枝を削除します。

マルチキャスト配信ツリーから刈り込まれた枝も、マルチキャスト配信グループへの参加を ( 将来的に ) 希望している可能性があります。そのため、 プロトコルは定期的にデータベースから "Prune( 削除 )" 情報を削除し、その枝のすべてのインタフェース宛てにマルチキャストメッセージのフラッ ディングを行います。この、"Prune" 情報の削除を行う間隔が Join/Prune インターバルです。

#### • PIM-SM-DM

PIM-SM では、RP は送信側の最初のホップルータです。最初のホップは、送信側がいつデータを送信するか RP を持っていないと、パケットを破棄し、 何も実行しません。Sparse-Dense モードはこの条件で有益です。Sparse-Dense モードで、パケットがすべての外向きのインタフェースでフラッドし、 pruning/joining(prune/graft) が RP が検出されない場合にと外向きのインタフェースを制御することが可能です。つまり、PIM Sparse-Dense モードは、 マルチキャストグループがどのモードで操作するかによって操作の Sparse モードまたは Dense モードのどちらかで扱われます。インタフェースが マルチキャストトラフィックを受信する場合、グループに既知の RP があれば、インタフェースの現在の操作モードは Sparse モードになり、そうで ない場合、インタフェースの現在の操作モードは Dense モードになります。

# ■ PIM for IPv4(IPv4 用 PIM の設定)

L3 Features > IP Multicast Routing Protocol > PIM > PIM for IPv4

### PIM Interface (PIM インタフェース設定)

PIM インタフェースの設定を行います。

### L3 Features > IP Multicast Routing Protocol > PIM > PIM for IPv4 > PIM Interface の順にメニューをクリックして以下の画面を表示します:

| PIM Interface        | _              | _     | _          | _              | _           | _                 | _             | _        |
|----------------------|----------------|-------|------------|----------------|-------------|-------------------|---------------|----------|
| PIM Interface Search |                |       |            |                |             |                   |               |          |
| Interface Name vlan  | n1             | OMo   | de Dense M | Node 🔽         |             |                   | Find          | Show All |
| PIM Interface Table  |                |       |            |                |             |                   |               |          |
| Total Entries: 1     |                |       |            |                |             |                   |               |          |
| Interface Address    | Interface Name | Mode  | Passive    | Neighbor Count | DR Priority | Designated Router | Generation ID |          |
| 10.90.90.90          | vlan1          | Dense | Disabled   | 0              | 1           | 0.0.0             | 0             | Edit     |
|                      |                |       |            |                |             |                   | 1/1 < < 1     | > >  Go  |

図 9-107 PIM Interface Settings 画面

画面に表示される項目:

| 項目                                     | 説明                                                                                                    |  |
|----------------------------------------|----------------------------------------------------------------------------------------------------|--|
| Interface Name                         | インタフェース名を指定します。                                                                                        |  |
| Mode                                   | 使用する PIM プロトコルのタイプ (Sparse Mode(SM)、Dense Mode(DM)、または Spare-Dense Mode(SM-DM)) を選<br>択します。初期値は「DM」です。 |  |
| 「Find」をクリックして、入力した情報に基づく特定のエントリを検出します。 |                                                                                                    |  |

「Show All」をクリックして、すべてのエントリを表示します。

設定エントリページが複数ページある場合、ページ番号を指定して「Go」をクリックすると当該のページへ移動します。

# エントリの編集

「Edit」ボタンをクリックして、以下の画面を表示します。

| PIM Interface Detail          |                 |
|-------------------------------|-----------------|
| PIM Interface Detail          |                 |
| Interface Name                | vlan1           |
| Interface Address             | 10.90.90        |
| Neighbor Count                | 0               |
| Generation ID                 | 0               |
| PIM State                     | Disabled        |
| Mode                          | Sparse-Dense Mc |
| PIM Passive                   | Disabled        |
| Query Interval (1-18724)      | 30 sec Default  |
| Designated Router             |                 |
| DR Priority (0-4294967295)    |                 |
| Join Prune Interval (1-18000) | sec Default     |
| BSR Domain Border             | Disabled        |
|                               | Apply Back      |

図 9-108 PIM Interface Settings - Edit 画面

| 画面に表示される項目:                   |                                                                                                    |  |  |
|-------------------------------|----------------------------------------------------------------------------------------------------|--|--|
| 項目                            | 説明                                                                                                    |  |  |
| PIM State                     | PIM を「Enabled」(有効)/「Disabled」(無効)にします。初期値は Disabled です。                                                                                                    |  |  |
| Mode                          | <ul> <li>使用する PIM プロトコルのタイプ (Sparse Mode(SM)、Dense Mode(DM)、または Spare-Dense Mode(SM-DM))を選択します。初期値は「DM」です。</li> <li>Dense Mode - 「PIM-DM」送信元が送信を開始した時、すべてのダウンストリームルータはマルチキャストデータストリームの受信を希望します。基本的にはマルチキャストデータストリームルータやグループメンバがない場合、ループメンバのインタフェースでフラッドします。ダウンストリームルータやグループメンバがない場合、ルータはマルチキャストデータが必要とされていないことを示すプルーンメッセージを送信します。</li> <li>Sparse Mode - マルチキャストトラフィックが「Sparse Mode」のインタフェースに受信すると、最初のホップルータは登録メッセージをカプセル化し、RP へ送信します。ルータがファーストホップでない場合、mroute エントリを元にトラフィックは転送されます。「sparse」モードインタフェースは mroute メンバインタフェースのように混雑した状態となり、ダウンストリームルータから、または sprse モードインタフェースのグループメンバからのジョインメッセージを受信します。PIM ジョインプロセスはシェアツリーまたはソースツリーの作成を開始します。</li> <li>Sparse-Dense Mode - インタフェースが「PIM Sparse-Dense」モードでも操作が可能になります。インタフェースがマルチキャストトラフィックを受信すると、グループの RP を学習済みの場合、グループは「sparse」モードで動作します。</li> </ul> |  |  |
| PIM Passive                   | PIM パッシブ機能を「Enabled」(有効)/「Disabled」(無効)に指定します。パッシブモードが有効の場合、インタフェースは PIM の送信も、PIM メッセージの受信も行いません。ルータはネットワークで唯一の PIM ルータとして動作します。本機能は LAN に PIM ルータが一つのみある場合、使用します。                                                                                                    |  |  |
| Query Interval (1-18724)      | この IP インタフェースから 1 ホップ隣の隣接ルータに Hello パケットを送信する間隔を設定します。これらの Hello<br>パケットは他の PIM が有効なルータを検出し、PIM が有効なネットワーク上の DR としてプライオリティを指定する<br>ために使用されます。1-18724(秒) で指定します。初期値は 30(秒) です。                                                                                                    |  |  |
| DR Priority (0-4294967295)    | IP インタフェースのマルチアクセスネットワークで DR になるためのプライオリティを入力します。0-4294967295<br>で入力します。初期値は 1 です。                                                                                                    |  |  |
| Join Prune Interval (1-18000) | どのマルチキャストグループが PIM の有効なネットワークに接合し、そのグループから削除または「Pruned」を設定する Join/Prune パケットを送信する間隔を設定します。1-18000(秒)で指定します。初期値は 60(秒)です。                                                                                                    |  |  |
| BSR Domain Border             | 「Bootstrap Router」(BSR) ドメインボーダー機能を「Enabled」(有効)/「Disabled」(無効)に指定します。PIM は<br>有効なインタフェースでのみ有効です。インタフェースでこの機能を使用すると、ドメイン間の BSR メッセージを<br>交換を回避するために、他のドメインを隣接させます。                                                                                                    |  |  |

項目を編集後「Apply」ボタンをクリックします。

「Back」をボタンをクリックして前のページに戻ります。

# PIM BSR Candidate (PIM BSR Candidate 設定)

PIM が有効なネットワークで Boot Strap Router(BSR) になるために、Candidate Boot Strap Router(C-BSR) 設定と指定 IP インタフェースのプライオリ ティを設定します。Boot Strap Router はネットワーク上のどのルータがマルチキャストグループに対して RP として選出され、他の PIM-SM が有効 なルータに RP 情報を収集して、配布するのかを決定する情報を保持しています。

L3 Features > IP Multicast Routing Protocol > PIM > PIM for IPv4 > PIM BSR Candidate の順にメニューをクリックして以下の画面を表示します。

| PIM BSR Candidate                  |                                                                                                    |               |     |                |
|------------------------------------|----------------------------------------------------------------------------------------------------|---------------|-----|----------------|
| BSR Candidate Settings             |                                                                                                    |               |     |                |
| Interface Name                     | vlan1                                                                                                    |               |     |                |
| Hash Mask Length(0-32)             | 30                                                                                                    | Default       |     |                |
| Priority(0-255)                    | 64                                                                                                    | Default       |     |                |
| Interval(1-255)                    | 60                                                                                                    | sec 🖌 Default |     |                |
|                                    | de la constanción de la constanción de la constanción de la constanción de la constanción de la constanción de |               |     | Add Delete     |
| Bootstrap Information              |                                                                                                    |               |     |                |
| BSR Address                        |                                                                                                    |               |     |                |
| BSR Priority                       |                                                                                                    |               |     |                |
| BSR Hash Mask Length               |                                                                                                    |               |     |                |
| Next Bootstrap Message in          |                                                                                                    |               |     |                |
| Next Candidate RP Advertisement in |                                                                                                    |               |     |                |
| Group Mapping Table                |                                                                                                    |               |     |                |
| Total Entries: 0                   |                                                                                                    |               |     |                |
|                                    | RP Candidate                                                                                                   |               | Gro | up Access List |

図 9-109 PIM BSR Candidate 画面

画面に表示される項目:

| 項目               | 説明                                                                                                    |
|------------------|----------------------------------------------------------------------------------------------------|
| Interface name   | インタフェース名を入力します。                                                                                                    |
| Hash Mask Length | ハッシュマスク長を入力します。これは Candidate RP の IP アドレスとマルチキャストグループアドレスと共に使用<br>されます。ルータに使用されるハッシュアルゴリズムが PIM-SM の有効なネットワークでどの C-RP が RP になるか<br>を決定するために計算します。0-32 で指定します。初期値は 30 です。 |
| Priority         | 「Candidate Bootstrap Router」(CBSR) プライオリティ値(0-255)を指定します。最優先値での設定が望まれます。<br>優先値が同じ場合、最高値の IP アドレスを持つルータが優先的になります。「Default」を指定すると初期値(64)<br>を使用します。                       |
| Interval         | スイッチが PIM の有効なネットワークに Boot Strap Messages(BSM) を送信する間隔を 1-255 で入力します。初期値は 60(秒) です。                                                                                      |

「Apply」ボタンをクリックして行った変更を適用します。

「Delete」をクリックすると指定のエントリを削除します。

#### ■ PIM RP Address (PIM RP アドレス設定)

本画面では RP マッピングを行うスタティックマルチキャストグループの設定、表示を行います。マルチキャストドメインでは RP マッピングのスタ ティックマルチキャストグループは BSR とともに使用されます。すべてのドメイン内のルータは RP マッピングに矛盾のないマルチキャストグルー プを保持する必要があります。レジスタメッセージを起動する最初のホップルータは、指定グループに向けられた PIM レジスタメッセージを送信す るための RP を決定するマッピングエントリを使用します。ジョインメッセージを起動する最後のホップルータは、指定グループに向けられたジョ イン / プルーンメッセージを送信するための RP を決定するマッピングエントリを使用します。ルータがジョインメッセージを受信すると、メッセー ジ転送のためにマッピングエントリをチェックします。RP がレジスタメッセージを受信する時、ルータがマルチキャストグループへの正しい RP で ない場合、レジスタ停止メッセージが送信されます。複数の RP が単一のアクセスリストとともに定義されます。

L3 Features > IP Multicast Routing Protocol > PIM > PIM for IPv4 > PIM RP Address の順にメニューをクリックして以下の画面を表示します。

| PIM RP Address        |                                         |                        |                   | _         |
|-----------------------|-----------------------------------------|------------------------|-------------------|-----------|
| RP Address Settings - |                                         |                        |                   |           |
| RP Address            | 14 - 14 - 14 - 14 - 14 - 14 - 14 - 14 - | Group Access List Name | All Groups        | Show List |
|                       |                                         |                        | Add               | Delete    |
| RP Address Table      |                                         |                        |                   |           |
|                       | RP Address                              |                        | Group Access List |           |
|                       | 10.10.10.10                             |                        | 224.0.0.0/4       |           |
|                       |                                         |                        | 1/1 < < 1         | > >  Go   |

図 9-110 PIM RP Address 画面

#### 画面に表示される項目:

| 項目                     | 説明                                                                                                    |
|------------------------|----------------------------------------------------------------------------------------------------|
| RP Address             | RP IPv4 アドレスを入力します。                                                                                                    |
| Group Access List Name | 使用する通常のアクセスリストを指定します。「Show List」をクリックするとスイッチに既存作成されている ACL<br>リストを検出、選択することができます。「All Groups」を指定すると「RP」を全マルチキャストグループにマップ<br>します。 |

「Apply」ボタンをクリックして行った変更を適用します。

# エントリの登録

「Add」ボタンをクリックして、入力した情報に基づいて新しいエントリを追加します。

#### エントリの削除

「Delete」ボタンをクリックして、指定エントリを削除します。 「Show List」をクリックすると、以下の画面が表示されます。

| Access Control Lis | st       |      |                    |
|--------------------|----------|------|--------------------|
| ACL Type           | IP ACL   |      | Find Show All      |
| Total Entries: 1   |          |      |                    |
|                    | ACL Name |      | Туре               |
| ۲                  | ACL      |      | Standard IP ACL    |
|                    |          |      | 1/1  < < 1 > >  Go |
| ACL Rule           |          |      |                    |
| Action             |          | Rule |                    |
| Permit             | any any  |      |                    |
|                    |          |      | Apply              |

図 9-111 PIM RP Address (Show List) 画面

#### 以下の項目を使用します。

| 項目       | 説明                                                                              |
|----------|---------------------------------------------------------------------------------|
| ACL Type | テーブル内の既存の表示する ACL タイプを指定します。                                                    |
|          | 「IP ACL」「Expert IP ACL」「IPv6 ACL」「Expert IPv6 ACL」「MAC ACL」「Expert ACL」から選択します。 |
| ACL List | 使用するアクセスリストを指定します。                                                              |

「Find」をクリックして、入力した情報に基づく特定のエントリを検出します。

「Show All」をクリックして、すべてのエントリを表示します。

設定エントリページが複数ページある場合、ページ番号を指定して「Go」をクリックすると当該のページへ移動します。 「Apply」をクリックし、設定内容を適用します。

# ■ PIM RP Candidate (PIM RP Candidate 設定)

本画面では PIM RP Candidate の設定、表示を行います。

L3 Features > IP Multicast Routing Protocol > PIM > PIM for IPv4 > PIM RP Candidate の順にメニューをクリックして以下の画面を表示します。

| PIM RP Candidate              |                        |                      |
|-------------------------------|------------------------|----------------------|
| RP Candidate Global Settings  |                        |                      |
| Priority(0-255)               | 192 Default            |                      |
| Interval(1-16383)             | 60 sec 🗌 Default       |                      |
| Wildcard Prefix Count(0 or 1) | 0 Default              |                      |
|                               |                        | Арріу                |
| RP Candidate Settings         |                        |                      |
| Interface Name vlan1          | Group Access List Name | All Groups Show List |
|                               |                        | Add Delete           |
| RP Candidate Table            |                        |                      |
| Total Entries: 1              |                        |                      |
| l l                           | Interface Name         | Group Access List    |
|                               | vlan1                  | 224.0.0.0/4          |
|                               |                        | 1/1 < < 1 > > Go     |

図 9-112 PIM RP Candidate 画面

画面に表示される項目:

| 項目                     | 説明                                                                                                    |  |
|------------------------|----------------------------------------------------------------------------------------------------|--|
|                        | RP Candidate Global Settings                                                                                                    |  |
| Priority               | 「candidate RP」プライオリティ値(0-255)を指定します。「Default」を指定すると初期値(192)を使用します。                                                               |  |
| Interval               | 「candidate RP」を送信する間隔を 1-16383 で入力します。Default」を指定すると初期値(60 秒)を使用します。                                                             |  |
| Wildcard Prefix Count  | C-RP メッセージのマルチキャストグループアドレスワイルドカード (224.0.0.0/4) プリフィクスカウント値(0-1)を<br>指定します。「Default」を指定すると初期値(0)を使用します。                          |  |
|                        | RP Candidate Settings                                                                                                    |  |
| Interface name         | インタフェース名を入力します。                                                                                                    |  |
| Group Access List Name | 使用する通常のアクセスリストを指定します。「Show List」をクリックするとスイッチに既存作成されている ACL<br>リストを検出、選択することができます。「All Groups」を指定すると「RP」を全マルチキャストグループにマップ<br>します。 |  |

「Apply」ボタンをクリックして行った変更を適用します。

#### エントリの登録

「Add」ボタンをクリックして、入力した情報に基づいて新しいエントリを追加します。

#### エントリの削除

「Delete」ボタンをクリックして、指定エントリを削除します。

設定エントリページが複数ページある場合、ページ番号を指定して「Go」をクリックすると当該のページへ移動します。

「Show List」をクリックすると、以下の画面が表示されます。

| Access Control L | ist      |                  |
|------------------|----------|------------------|
| ACL Type         | IP ACL   | Find Show All    |
| Total Entries: 1 |          |                  |
|                  | ACL Name | Туре             |
| ۲                | ACL      | Standard IP ACL  |
|                  |          | 1/1 < < 1 > > Go |
| ACL Rule         |          |                  |
| Action           | Rule     |                  |
| Permit           | any any  |                  |
|                  |          | Apply            |

図 9-113 PIM RP Candidate (Show List) 画面

画面に表示される項目:

| 項目       | 説明                                                                              |  |
|----------|---------------------------------------------------------------------------------|--|
| ACL Type | テーブル内の既存の表示する ACL タイプを指定します。                                                    |  |
|          | 「IP ACL」「Expert IP ACL」「IPv6 ACL」「Expert IPv6 ACL」「MAC ACL」「Expert ACL」から選択します。 |  |
| ACL List | 使用するアクセスリストを指定します。                                                              |  |
|          |                                                                                 |  |

「Show All」をクリックして、すべてのエントリを表示します。 設定エントリページが複数ページある場合、ページ番号を指定して「Go」をクリックすると当該のページへ移動します。

「Apply」をクリックし、設定内容を適用します。

# ■ PIM RP Table (PIM RP テーブル)

本画面では PIM RP 情報の検索、表示を行います。

L3 Features > IP Multicast Routing Protocol > PIM > PIM for IPv4 > PIM RP Table の順にメニューをクリックして以下の画面を表示します。

| PIM RP Table     |            |             |             |        |                                       |
|------------------|------------|-------------|-------------|--------|---------------------------------------|
| RP Mapping Table |            |             |             |        |                                       |
|                  |            |             |             |        |                                       |
| RP Hash .        |            |             |             |        | Find Show All                         |
| Total Estate a   |            |             |             |        |                                       |
| Total Entries: 0 |            |             |             |        |                                       |
| Group(s)         | RP Address | Info Source | RP Priority | Uptime | Expires                               |
|                  |            |             |             |        | · · · · · · · · · · · · · · · · · · · |

図 9-114 PIM RP Table 画面

#### 以下の項目を使用します。

| 項目      | 説明                          |  |
|---------|-----------------------------|--|
| RP Hash | IPv4 マルチキャストグループアドレスを指定します。 |  |
|         |                             |  |

「Find」をクリックして、入力した情報に基づく特定のエントリを検出します。 「Show All」をクリックして、すべてのエントリを表示します。

# ■ PIM Register Settings (PIM レジスタ設定)

本画面では PIM レジスタの設定、表示を行います。

L3 Features > IP Multicast Routing Protocol > PIM > PIM for IPv4 > PIM Register Settings の順にメニューをクリックして以下の画面を表示します。

| Plini Register Settings       |                   |            |
|-------------------------------|-------------------|------------|
| Register Checksum Wholepkt    |                   |            |
| RP Address Access List Name   |                   | Add Delete |
| Register Probe Time           |                   |            |
| Register Probe(1-127)         | 5 sec 🗌 Default   | Apply      |
| Register Suppression Time     |                   |            |
| Register Suppression(3-65535) | 60 sec 🗌 Default  | Apply      |
| Register Keepalive Time       |                   |            |
| Register Keepalive(1-65525)   | 185 sec 🗌 Default | Apply      |

図 9-115 PIM Register Settings 画面

画面に表示される項目:

| 項目                                                                                                    | 説明                                                                                                    |  |
|----------------------------------------------------------------------------------------------------|----------------------------------------------------------------------------------------------------|--|
|                                                                                                    | Register Checksum Wholepkt                                                                                                    |  |
| RP Address Access List Name                                                                                                    | 使用する通常のアクセスリストを指定します。「Show List」をクリックして既存のアクセスリストを指定することも可能です。                                                                            |  |
| Register Probe Time                                                                                                    |                                                                                                    |  |
| Register Probe                                                                                                    | Register-Stop メッセージの再送を起こすように DR が Null-Register を RP に送信する場合に Register-Stop Timer (RS が期限切れになるまでの時間を入力します。「Default」を選択すると初期値(5 秒)を指定します。 |  |
|                                                                                                    | Register Suppression Time                                                                                                    |  |
| Register Suppression<br>レジスタ抑止タイムアウト値(3-65535)を入力します。DR がレジスタ停止メッセージを受領すると、抑止タイ<br>が指導します。抑止の間、DR は RP へのレジスタメッセージを停止します。最初のホップルータで本機能を使用<br>ます。レジスタプローブタイムはレジスタ停止タイマのネガティブ値を防ぐためにも、レジスタ抑止タイムの半<br>以下である必要があります。最少タイマ値は「3」です。「Default」を選択すると初期値(60秒)を指定します |                                                                                                    |  |
| Register Keepalive Time                                                                                                    |                                                                                                    |  |
| Register Keepalive                                                                                                    | キープアライブ間隔(1-65525 秒)を入力します。「Default」を選択すると初期値(185 秒)を指定します。                                                                               |  |

「Apply」ボタンをクリックして行った変更を適用します。

### エントリの登録

「Add」ボタンをクリックして、入力した情報に基づいて新しいエントリを追加します。

# エントリの削除

「Delete」ボタンをクリックして、指定エントリを削除します。

「Show List」をクリックすると、以下の画面が表示されます。

| Access Control L | ist      |      |                 |
|------------------|----------|------|-----------------|
| ACL Type         | IP ACL   |      | Find Show All   |
| Total Entries: 1 |          |      |                 |
|                  | ACL Name |      | Туре            |
| ۲                | ACL      |      | Standard IP ACL |
|                  |          | 1/1  | < < 1 > >  Go   |
| ACL Rule         |          |      |                 |
| Action           |          | tule |                 |
| Permit           | any any  |      |                 |
|                  |          |      | Apply           |

図 9-116 Show List 画面

# 画面に表示される項目:

| 説明                                                                              |  |
|---------------------------------------------------------------------------------|--|
| テーブル内の既存の表示する ACL タイプを指定します。                                                    |  |
| 「IP ACL」「Expert IP ACL」「IPv6 ACL」「Expert IPv6 ACL」「MAC ACL」「Expert ACL」から選択します。 |  |
| 使用するアクセスリストを指定します。                                                              |  |
|                                                                                 |  |

「Find」をクリックして、入力した情報に基づく特定のエントリを検出します。

「Show All」をクリックして、すべてのエントリを表示します。

設定エントリページが複数ページある場合、ページ番号を指定して「Go」をクリックすると当該のページへ移動します。

「Apply」をクリックし、設定内容を適用します。

#### ■ PIM SPT Threshold Settings (PIM SPT しきい値設定)

本画面では PIM SPT しきい値を表示、設定します。最後のホップルータで使用します。PIM-SM モードだと、送信元からのマルチキャストトラフィックは「RPT シェアツリー」を通じて受信者へフローされます。最初のパケット最後のホップルータに受信されると、トラフィックの各グループは、次の二つのモードのどちらかで操作可能です。「Infinity」モードだとトラフィックはシェアツリーのフォローし、「0」モードの場合、ソースツリーが構築され、トラフィックスイッチオーバがソースツリーに向かいます。

L3 Features > IP Multicast Routing Protocol > PIM > PIM for IPv4 > PIM SPT Threshold Settingsの順にメニューをクリックして以下の画面を表示します。

| PIM SPT Threshold Settings |                  |       |
|----------------------------|------------------|-------|
| PIM SPT Threshold          |                  |       |
| SPT Threshold              | Infinity Default | Apply |
|                            |                  |       |

図 9-117 PIM SPT Threshold Settings 画面

#### 画面に表示される項目:

| 項目            | 説明                                                                                                    |
|---------------|----------------------------------------------------------------------------------------------------|
| SPT Threshold | SPT しきい値を指定します。<br>・ 0 - 最初のパケットの到着でソースツリーを構築します。<br>・ Infinity - シェアツリーに依存します。<br>「Default」を選択すると初期値(Infinity)を指定します。 |

「Apply」をクリックし、設定内容を適用します。

#### ■ PIM SSM Settings (PIM SSM 設定)

本画面では PIM SSM の設定、表示を行います。最後のホップルータでのみ使用可能です。SSM が有効な場合、最後のホップルータは、添付のホストから SSM 範囲内で破棄される (S,G) リクエストを含む IGMPv3 を受信するチャンネル (S,G) のソースベースツリーの構築を開始します。

L3 Features > IP Multicast Routing Protocol > PIM > PIM for IPv4 > PIM SSM Settings の順にメニューをクリックして以下の画面を表示します。

| P   | IM SSM Settings              |                                | _   |           |
|-----|------------------------------|--------------------------------|-----|-----------|
| E F | PIM SSM Settings             |                                |     |           |
|     | Multicast Group Address Name | Default SSM Group(232.0.0.0/8) |     | Show List |
|     |                              |                                | Add | Delete    |
|     |                              |                                |     |           |

#### 図 9-118 PIM SSM Settings 画面

#### 画面に表示される項目:

| 項目                      | 説明                                                                           |
|-------------------------|------------------------------------------------------------------------------|
| Multicast Group Address | ユーザ指定 SSM グループアドレスを定義する通常の IP アクセスリストを指定します。グループアドレスはルールエ                    |
| Name                    | ントリの宛先 IP アドレス項目で定義されます。「Show List」から既存のアクセスリストを指定することも可能です。                 |
|                         | 「Default SSM Group」(232.0.0.0/8) オプションを指定すると、初期値の SSM グループアドレス(232/8)を指定します。 |

#### エントリの登録

「Add」ボタンをクリックして、入力した情報に基づいて新しいエントリを追加します。

# エントリの削除

「Delete」ボタンをクリックして、指定エントリを削除します。

「Show List」をクリックすると、以下の画面が表示されます。

| Access Control Lis |          |      |                    |
|--------------------|----------|------|--------------------|
| ACL Type           | IP ACL   |      | Find Show All      |
| Total Entries: 1   |          |      |                    |
|                    | ACL Name |      | Туре               |
| ۲                  | ACL      |      | Standard IP ACL    |
|                    |          |      | 1/1  < < 1 > >  Go |
| ACL Rule           |          |      |                    |
| Action             |          | Rule |                    |
| Permit             | any any  |      |                    |
|                    |          |      | Apply              |

図 9-119 Show List 画面

画面に表示される項目:

| 項目       | 説明                                                                              |
|----------|---------------------------------------------------------------------------------|
| ACL Type | テーブル内の既存の表示する ACL タイプを指定します。                                                    |
|          | 「IP ACL」「Expert IP ACL」「IPv6 ACL」「Expert IPv6 ACL」「MAC ACL」「Expert ACL」から選択します。 |
| ACL List | 使用するアクセスリストを指定します。                                                              |
|          |                                                                                 |

「Find」をクリックして、入力した情報に基づく特定のエントリを検出します。

「Show All」をクリックして、すべてのエントリを表示します。

設定エントリページが複数ページある場合、ページ番号を指定して「Go」をクリックすると当該のページへ移動します。

「Apply」をクリックし、設定内容を適用します。

# ■ PIM Neighbor Table (PIM ネイバテーブル)

本画面では PIM ネイバ 情報の検索、表示を行います。

L3 Features > IP Multicast Routing Protocol > PIM > PIM for IPv4 > PIM Neighbor Table の順にメニューをクリックして以下の画面を表示します。

| PIM Neighbor Table      |                                    |                   |         | _       | _           | _    |
|-------------------------|------------------------------------|-------------------|---------|---------|-------------|------|
| Neighbor Information Ta | Neighbor Information Table         |                   |         |         |             |      |
| Interface Name          | Interface Name Vian1 Find Show All |                   |         |         |             |      |
| Total Entries: 0        |                                    |                   |         |         |             |      |
| Neighbor                | Interface Name                     | Uptime            | Expires | Version | DR Priority | Mode |
| Note: DR - Designated I | Router. N - Default DR Priority.   | G – Generation ID |         |         |             |      |

図 9-120 PIM Neighbor Table 画面

以下の項目を使用します。

| 項目             | 説明                                    |  |  |
|----------------|---------------------------------------|--|--|
| Interface Name | PIM-SM ネイバ情報を表示する VLAN インタフェースを指定します。 |  |  |
|                |                                       |  |  |

「Find」をクリックして、入力した情報に基づく特定のエントリを検出します。

「Show All」をクリックして、すべてのエントリを表示します。

# PIM for IPv6(IPv6 用 PIM の設定)

L3 Features > IP Multicast Routing Protocol > PIM > PIM for IPv6

#### ■ PIM for IPv6 Interface (PIM IPv6 インタフェース設定)

PIM IPv6 インタフェースの設定を行います。

L3 Features > IP Multicast Routing Protocol > PIM > PIM for IPv6 > PIM for IPv6 Interface の順にメニューをクリックして以下の画面を表示します:

| PIM for IPv       | 6 Interface                     |                          | _        | _                 |                   | _              | _                 | _                         | _        | _        |
|-------------------|---------------------------------|--------------------------|----------|-------------------|-------------------|----------------|-------------------|---------------------------|----------|----------|
| PIM for IPv6 I    | nterface Search                 |                          |          |                   |                   |                |                   |                           |          |          |
| Interface N       | Name 12 chars                   | ON                       | Node Spa | arse Mode 🖌       | ]                 |                |                   | Find                      |          | Show All |
| PIM for IPv6 I    | nterface Table                  |                          |          |                   |                   |                |                   |                           |          |          |
| Total Entries     | :: 1                            |                          |          |                   |                   |                |                   |                           |          |          |
| Interface<br>Name | Interface Link-Local<br>Address | Interface Global Address | Mode     | Neighbor<br>Count | Designated Router | DR<br>Priority | Helio<br>Interval | Join<br>Prune<br>Interval | Border   |          |
| vlan1             | :                               | :                        | None     | 0                 | not elected       | 1              | 30                | 60                        | disabled | Edit     |
|                   |                                 |                          |          |                   |                   |                | 1/1               | < <                       | 1 >      | >  Go    |

図 9-121 PIM for IPv6 Interface 画面

画面に表示される項目:

| 項目               | 説明                                                               |
|------------------|------------------------------------------------------------------|
| Interface Name   | VLAN インタフェース名を指定します。                                             |
| Mode             | フィルタ検索における IPv6 PIM エントリの操作モードを「Sparse Mode」「Dense Mode」から指定します。 |
| 「Find」をクリックして、入力 | した情報に基づく特定のエントリを検出します。                                           |

「Show All」をクリックして、すべてのエントリを表示します。

設定エントリページが複数ページある場合、ページ番号を指定して「Go」をクリックすると当該のページへ移動します。

### エントリの編集

「Edit」ボタンをクリックして、以下の画面を表示します。

| PIM for IPv6 Interface Detail            |                                        |
|------------------------------------------|----------------------------------------|
| PIM for IPv6 Interface Detail            |                                        |
| Interface Name                           | vian1                                  |
| Interface Link-Local Address             | FE80::F27D:68FF:FE34:10                |
| Interface Global Address                 | :: · · · · · · · · · · · · · · · · · · |
| Mode                                     | None                                   |
| Designated Router                        | not elected                            |
| Designated Router Priority(0-4294967295) | 1 Default                              |
| Designated Router Priority Enabled       | True                                   |
| Generation ID                            | 0                                      |
| Hello Interval(1-18000)                  | 30 sec 🗌 Default                       |
| Triggered Hello Interval                 | 5 sec                                  |
| Hello Holdtime                           | 105 sec                                |
| Join Prune Interval(1-18000)             | 60 sec 🗌 Default                       |
| Join Prune Holdtime                      | 210 sec                                |
| LAN Delay Enabled                        | True                                   |
| Propagation Delay                        | 1 sec                                  |
| Override Interval                        | 3 sec                                  |
| Effective Propagation Delay              | 1 sec                                  |
| Effective Override Interval              | 3 sec                                  |
| Join Suppression Enabled                 | False                                  |
| Bidirectional Capable                    | False                                  |
| BSR Domain Border                        | Disabled 🔽                             |
| PIM Passive Mode                         | Disabled 🗸                             |
|                                          | Apply Back                             |
|                                          |                                        |

図 9-122 PIM for IPv6 Interface Detail 画面

画面に表示される項目:

| 項目                                           | 説明                                                                                                    |
|----------------------------------------------|----------------------------------------------------------------------------------------------------|
| Mode                                         | 使用する IPv6 PIM プロトコルのタイプ(「None」「Sparse Mode(SM)」「Dense Mode」)を選択します。                                                                                                    |
| Designated Router Priority<br>(0-4294967295) | 本インタフェースに送信される IPv6 の PIM Hello メッセージの DR Priority(DR 優先度)オプションに挿入される<br>Designated Router Priority(代表ルータ優先度)値を入力します。この値が高いほど高い優先度を示します。                                      |
| Hello Interval (1-18000)                     | この IP インタフェースから 1 ホップ隣の隣接ルータに Hello パケットを送信する間隔を設定します。これらの Hello<br>パケットは他の PIM が有効なルータを検出し、PIM が有効なネットワーク上の SM としてプライオリティを指定する<br>ために使用されます。1-18000(秒) で指定します。初期値は 30(秒) です。 |
| Join Prune Interval (0-18000)                | 本ルータが IPv6 インタフェースのこの PIM に IPv6 の PIM Join/Prune メッセージを送信する頻度を入力します。0 の<br>値は「無限」の間隔を示しており、定期的な IPv6 の PIM Join/Prune メッセージがこのインタフェースに送信される<br>べきではないことを示します。                |
| BSR Domain Border                            | プルダウンメニューを使用して、IPv6 PIM ドメインの境界のとなるインタフェースを「Enabled」(有効)/「Disabled」(無効) にします。このインタフェースが境界を設定すると、Bootstrap(BSR) ルータメッセージがそこを経由して送信<br>または受信されることを防止します。                        |
| PIM Passive Mode                             | PIM パッシブ機能を「Enabled」(有効)/「Disabled」(無効)に指定します。パッシブモードが有効の場合、インタフェースは PIM の送信も、PIM メッセージの受信も行いません。ルータはネットワークで唯一の PIM ルータとして動作します。本機能は LAN に PIM ルータが一つのみある場合、使用します。            |

項目を編集後「Apply」ボタンをクリックします。

「Back」をボタンをクリックして前のページに戻ります。

### ■ PIM for IPv6 BSR Candidate Settings (PIM for IPv6 BSR Candidate 設定)

本項目では「IPv6 PIM BSR candidate」設定を行います。「PIM-SM」の動作にのみ影響を与えます。これによりルータは全ての PIM ネイバに BSR アドレスとしての宛先インタフェースのアドレスとともに、「bootstrap」メッセージを送信するようになります。「PIM-SM」ドメインは RP 情報の通知 と収集に責任のある固有の「BSR」(Bootstrap Router) を含んでいる必要があります。

L3 Features > IP Multicast Routing Protocol > PIM > PIM for IPv6 > PIM for IPv6 BSR Candidate Settings の順にメニューをクリックして以下の画面 を表示します。

| PIM for IPv6 BSR Candidate S   | ettings |            |
|--------------------------------|---------|------------|
| BSR Candidate Settings         |         |            |
| Interface Name                 | vlan1   |            |
| Hash Mask Length(0-128)        | Default |            |
| Priority(0-255)                | Default |            |
|                                |         | Add Delete |
| Candidate BSR Information      |         |            |
| Candidate BSR Address          |         |            |
| Candidate BSR Priority         |         |            |
| Candidate BSR Hash Mask Length |         |            |
| BSR Election Information       |         |            |
| BSR Address                    |         |            |
| BSR Priority                   |         |            |
| Hash Mask Length               |         |            |
| Uptime                         |         |            |
| BSTIME                         |         |            |

図 9-123 PIM for IPv6 BSR Candidate Settings 画面

画面に表示される項目:

| 項目               | 説明                                                                                                    |
|------------------|----------------------------------------------------------------------------------------------------|
| Interface name   | インタフェース VLAN 名を入力します。                                                                                                    |
| Hash Mask Length | ハッシュマスク長を入力します。これは Candidate RP の IP アドレスとマルチキャストグループアドレスと共に使用され<br>ます。ルータに使用されるハッシュアルゴリズムが PIM-SM の有効なネットワークでどの C-RP が RP になるかを決定す<br>るために計算します。0-128 で指定します。初期値は 126 です。 |
| Priority         | 「Candidate Bootstrap Router」(CBSR) プライオリティ値(0-255)を指定します。最優先値での設定が望まれます。優先<br>値が同じ場合、最高値の IP アドレスを持つルータが優先的になります。「Default」を指定すると初期値 (64) を使用します。                           |

「Add」をクリックし、入力した情報に基づくエントリを追加します。

「Delete」をクリックすると指定のエントリを削除します。

#### ■ PIM for IPv6 BSR Table (PIM for IPv6 BSR テーブル)

本項目は「IPv6 PIM BSR」情報を表示します。

L3 Features > IP Multicast Routing Protocol > PIM > PIM for IPv6 > PIM for IPv6 BSR Table の順にメニューをクリックして以下の画面を表示します。

| PIM for IPv6 BSR Table       |            | _           |                        |                    |
|------------------------------|------------|-------------|------------------------|--------------------|
| BSR Candidate RP Cache       |            |             |                        |                    |
| Total Entries: 0             |            |             |                        |                    |
| Group(s)                     | RP Address | RP Priority | Uptime                 | Expires            |
| BSR Candidate RP Information |            |             |                        |                    |
| Total Entries: 0             |            |             |                        |                    |
| Candidate RP                 | Priority   | Holdtime    | Advertisement Interval | Next Advertisement |

図 9-124 PIM for IPv6 BSR Table 画面

### ■ PIM for IPv6 RP Address (PIM for IPv6 RP アドレス)

本画面では IPv6 PIM RP アドレスの設定、表示を行います。「PIM-SM」の動作にのみ影響を与えます。

「sparse」モードで動作するマルチキャストグループの RP アドレスを手動で定義します。一つ以上のグループに単一の RP を使用します。アクセス リストによって設定された条件により、どのグループが RP を使用するのかを決定します。複数の RP が定義可能で、それぞれ単一のアクセスリスト を保持します。新しい設定内容は古いものを上書きします。

ドメインの全てのルータは RP マッピングに有効なマルチキャストグループを保持している必要があります。レジスタメッセージを起動する最初の ホップルータは、指定グループへの PM レジスタメッセージを送信する RP を決定するマッピングエントリを使用します。ジョインメッセージを起 動する最後のホップルータは、指定グループへのジョイン / プルーンメッセージを送信する RP を決定するマッピングエントリを使用します。ルー タがジョインメッセージを受信すると、メッセージの転送にマッピングエントリをチェックします。RP がレジスタメッセージを受信する時、マル チキャストグループにとってルータが正しい RP でない場合、レジスタ停止メッセージが送信されます。

PIM ドメインが埋め込まれた RP を使用する場合、RP は手動で「埋め込み RP 範囲」の RP として設定されます。他のルータが IPv6 グループアドレ スからの RP アドレスを発見します。それらのルータがスタティック RP を埋め込み RP の代わりとして選択する場合、指定の埋め込み RP グループ 範囲はスタティック RP のアクセスリスト内で設定されます。

L3 Features > IP Multicast Routing Protocol > PIM > PIM for IPv4 > PIM for IPv6 RP Address の順にメニューをクリックして以下の画面を表示します。

| PIM for IPv6 RP Address           |                               |
|-----------------------------------|-------------------------------|
| RP Address Settings               |                               |
| RP Address Group Access List Name | All Groups Override Show List |
| RP Address Table                  |                               |
| Total Entries: 1                  |                               |
| RP Address                        | Group Access List             |
| 2015::1                           | FF00::/8                      |
|                                   | 1/1 K < 1 > > Go              |

図 9-125 PIM for IPv6 RP Address 画面

#### 以下の項目を使用します。

| 項目                     | 説明                                                                                                    |
|------------------------|----------------------------------------------------------------------------------------------------|
| RP Address             | RP IPv6 アドレスを入力します。                                                                                                    |
| Group Access List Name | 使用する通常の IPv6 アクセスリストを指定します。「Show List」をクリックするとスイッチに既存作成されている<br>ACL リストを検出、選択することができます。「All Groups」を指定すると「RP」を全マルチキャストグループにマッ<br>プします。 |
| Override               | 自動的に学習した RP をスタティック RP が上書きします。                                                                                                    |

「Add」をクリックし、入力した情報に基づくエントリを追加します。

### エントリの登録

「Add」ボタンをクリックして、入力した情報に基づいて新しいエントリを追加します。

# エントリの削除

「Delete」ボタンをクリックして、指定エントリを削除します。

「Show List」をクリックすると、以下の画面が表示されます。

| ACL Type IP ACL  |          |      | Find Show All      |
|------------------|----------|------|--------------------|
| Total Entricou 4 |          |      |                    |
| Total Entries: 1 |          |      |                    |
|                  | ACL Name |      | Туре               |
| ۲                | ACL      |      | Standard IP ACL    |
|                  |          |      | 1/1  < < 1 > >  Go |
| ACL Rule         |          |      |                    |
| Action           |          | Rule |                    |
| Permit any any   |          |      |                    |
|                  |          |      | Apply              |

図 9-126 Show List 画面

#### 画面に表示される項目:

| 項目       | 説明                                                                                                    |
|----------|----------------------------------------------------------------------------------------------------|
| ACL Type | テーブル内の既存の表示する ACL タイプを指定します。<br>「IP ACL」「Expert IP ACL」「IPv6 ACL」「Expert IPv6 ACL」「MAC ACL」「Expert ACL」から選択します。 |
| ACL List | 使用するアクセスリストを指定します。                                                                                              |
|          |                                                                                                    |

「Find」をクリックして、入力した情報に基づく特定のエントリを検出します。

「Show All」をクリックして、すべてのエントリを表示します。

設定エントリページが複数ページある場合、ページ番号を指定して「Go」をクリックすると当該のページへ移動します。

「Apply」をクリックし、設定内容を適用します。

# ■ PIM for IPv6 RP Candidate(PIM for IPv6 RP Candidate 設定)

スイッチの IPv6 PIM RP(Rendezvous Point)candidate に関連する項目を設定します。各インタフェースに一つずつのアクセスリストのみ指定可能 です。最新の設定を行うと古い設定は上書きされます。異なるインタフェースに対してそれぞれ設定することが可能です。「PIM-SM」の動作にのみ 影響を与えます。これによりルータは BSR に candidate RP として「PIMv2」メッセージを送信するようになります。

### L3 Features > IP Multicast Routing Protocol > PIM > PIM for IPv6 > PIM for IPv6 RP Candidate の順にメニューをクリックして以下の画面を表示します。

| PIM for IPv6 RP Candidate |                   |          |          |               |
|---------------------------|-------------------|----------|----------|---------------|
| RP Candidate Settings     |                   |          |          |               |
| Interface Name            |                   |          |          |               |
| Group Access List Name    | All Groups        |          |          | Show List     |
| Priority(0-255)           | Default           |          |          |               |
| Interval(1-16383)         | sec 🗌 Default     |          |          |               |
|                           |                   |          |          | Add           |
| RP Candidate Table        |                   |          |          |               |
|                           |                   |          |          |               |
| I otal Entries: 1         |                   |          |          |               |
| Interface Name            | Group Access List | Interval | Priority |               |
| vlan1                     | FF00::/8          | 60       | 192      | Edit Delete   |
|                           |                   |          | 1/1      | < < 1 > >  Go |

図 9-127 PIM for IPv6 RP Candidate 画面

画面に表示される項目:

| 項目                     | 説明                                                            |
|------------------------|---------------------------------------------------------------|
| Interface Name         | Candidate RP として機能するインタフェースを入力します。                            |
| Group Access List Name | 使用する通常のアクセスリストを指定します。「Show List」をクリックするとスイッチに既存作成されている ACL リス |
|                        | トを検出、選択することができます。「All Groups」を指定すると「RP」を全マルチキャストグループにマップします。  |
| Priority (0-255)       | 選出処理に使用される RP 優先度値を入力します。「Default」を指定すると初期値(192)を使用します。       |
| Interval (1-16383)     | Candidate RP 通知間隔(秒)を入力します。「Default」を指定すると初期値(60)を使用します。      |

「Add」ボタンをクリックして、入力した情報に基づいて新しいエントリを追加します。

「Edit」をクリックして、指定エントリの編集を行います。

設定エントリページが複数ページある場合、ページ番号を指定して「Go」をクリックすると当該のページへ移動します。

# エントリの削除

削除するエントリの「Delete」ボタンをクリックします。

「Show List」をクリックすると、以下の画面が表示されます。

| Access Control Li | st       |      |                    |
|-------------------|----------|------|--------------------|
| ACL Type          | IP ACL   |      | Find Show All      |
| Total Entries: 1  |          |      |                    |
|                   | ACL Name |      | Туре               |
| ۲                 | ACL      |      | Standard IP ACL    |
|                   |          |      | 1/1  < < 1 > >  Go |
| ACL Rule          |          |      |                    |
| Action            |          | Rule |                    |
| Permit            | any any  |      |                    |
|                   |          |      | Apply              |
|                   |          |      |                    |

# 図 9-128 Show List 画面

画面に表示される項目:

| 項目               | 説明                                                                              |
|------------------|---------------------------------------------------------------------------------|
| ACL Type         | テーブル内の既存の表示する ACL タイプを指定します。                                                    |
|                  | 「IP ACL」「Expert IP ACL」「IPv6 ACL」「Expert IPv6 ACL」「MAC ACL」「Expert ACL」から選択します。 |
| ACL List         | 使用するアクセスリストを指定します。                                                              |
| 「Find」をクリックして、入力 |                                                                                 |

「Show All」をクリックして、すべてのエントリを表示します。

設定エントリページが複数ページある場合、ページ番号を指定して「Go」をクリックすると当該のページへ移動します。

「Apply」をクリックし、設定内容を適用します。

「Edit」をクリックすると、以下の画面が表示されます。

| PIM for IPv6 RP Candidate |                   |          |          |               |
|---------------------------|-------------------|----------|----------|---------------|
| RP Candidate Settings     |                   |          |          |               |
| Interface Name            |                   |          |          |               |
| Group Access List Name    | All Groups        |          |          | Show List     |
| Priority(0-255)           | Default           |          |          |               |
| Interval(1-16383)         | sec 🗌 Default     |          |          |               |
|                           |                   |          |          | Add           |
| RP Candidate Table        |                   |          |          |               |
| Total Entries: 1          |                   |          |          |               |
| Interface Name            | Group Access List | Interval | Priority |               |
| vlan1                     | FF00::/8          | 60       | 192      | Apply Delete  |
|                           |                   |          | 1/1      | < < 1 > >  Go |

図 9-129 PIM for IPv6 RP Candidate (Edit) 画面

画面に表示される項目:

| 項目       | 説明                                    |
|----------|---------------------------------------|
| Interval | 「RP candidate」通知間隔値(1-16383 秒)を指定します。 |
| Priority | RP 優先値(0-255)を指定します。                  |

「Apply」をクリックし、設定内容を適用します。

# ■ PIM for IPv6 RP Embedded Settings (PIM for IPv6 RP 埋め込み設定)

本項目では、IPv6 PIM embedded の設定と、表示を行います。「Embedded RP」は IPv6 マルチキャストグループアドレスにエンコードされた RP のアドレスを定義するアドレス割当ポリシーです。これによりイントラドメインマルチキャスト同様に、スケーラブルなインタードメインマルチキャストの配置を簡略化します。RP 情報とともに埋め込まれた IPv6 マルチキャストグループアドレスは RP 埋め込みを意味するフラッグ値「7」の「ff70::/12」から開始します。

L3 Features > IP Multicast Routing Protocol > PIM > PIM for IPv6 > PIM for IPv6 RP Embedded Settings の順にメニューをクリックして以下の画面を 表示します。

| bled | Apply  |
|------|--------|
| sa   | sabled |

図 9-130 PIM for IPv6 RP Embedded Settings 画面

### 画面に表示される項目:

| 項目              | 説明                                          |
|-----------------|---------------------------------------------|
| Embedded        | RP 埋め込みを「Enabled」(有効)/「Disabled」(無効)に指定します。 |
| 「Apply」をクリックし、言 | 設定内容を適用します。                                 |

# ■ PIM for IPv6 RP Table (PIM for IPv6 RP テーブル)

本項目では、IPv6 PIM RP 情報を表示します。

L3 Features > IP Multicast Routing Protocol > PIM > PIM for IPv6 > PIM for IPv6 RP Table の順にメニューをクリックして以下の画面を表示します。

| PIM for IPv6 RP Table       |             |            |               |
|-----------------------------|-------------|------------|---------------|
| RP Mapping Table            |             |            |               |
| Group Address/Prefix Length | FF00::/8    |            |               |
| <ul> <li>Source</li> </ul>  | Bootstrap 🗸 |            |               |
|                             |             | Γ          | Find Show All |
| Total Entries: 1            |             |            |               |
| Group(s)                    |             | RP Address | Info Source   |
| FF00::/8                    |             | 2015::1    | static        |
|                             |             | 1/1        | < < 1 > >  Go |

図 9-131 PIM for IPv6 RP Table 画面

| ― |
|---|
|---|

| 項目                             | 説明                                                                                                    |
|--------------------------------|----------------------------------------------------------------------------------------------------|
| Group Address/Prefix<br>Length | マルチキャストグループ IPv6 アドレスとプレフィクス長を指定します。                                                                                                    |
| Source                         | <ul> <li>ソースを指定します。「Bootstrap」「Embedded RP」「Static」から指定します。</li> <li>Bootstrap - BSR を通じて学習した範囲を表示します。</li> <li>Embedded RP - 埋め込み RP を通じて学習したグループ範囲を表示します。</li> <li>Static - 手動設定でして指定した範囲を表示します。</li> </ul> |

「Find」をクリックして、入力した情報に基づく特定のエントリを検出します。

「Show All」をクリックして、すべてのエントリを表示します。

設定エントリページが複数ページある場合、ページ番号を指定して「Go」をクリックすると当該のページへ移動します。
### ■ PIM for IPv6 Register Settings (PIM for IPv6 レジスタ設定)

本画面では IPv6 PIM レジスタの設定、表示を行います。

L3 Features > IP Multicast Routing Protocol > PIM > PIM for IPv4 > PIM for IPv6 Register Settings の順にメニューをクリックして以下の画面を表示します。

| PIM for IPv6 Register Settings |           |               |       |
|--------------------------------|-----------|---------------|-------|
| Register Checksum Wholepkt     |           |               |       |
| Register Checksum Wholepkt     | O Enabled | Disabled      | Apply |
| Register Probe Time            |           |               |       |
| Register Probe(1-127)          | 5         | sec 🗌 Default | Apply |
| Register Suppression Time      |           |               |       |
| Register Suppression(3-65535)  | 60        | sec 🗌 Default | Apply |
|                                |           |               |       |

図 9-132 PIM for IPv6 Register Settings 画面

### 画面に表示される項目:

| 項目                            | 説明                                                                                                    |  |  |  |  |
|-------------------------------|----------------------------------------------------------------------------------------------------|--|--|--|--|
|                               | Register Checksum Wholepkt                                                                                                    |  |  |  |  |
| Register Checksum<br>Wholepkt | 全パケットのレジスタチェックサムを「Enabled」(有効)/「Disabled」(無効)に指定します。有効にすると、ルー<br>タはデータポーションを含めた全 PIM メッセージのレジスタメッセージのチェックサムを計算します。初期値はレ<br>ジスタチェックサム方法は PIM RFC コンプライアントでレジスタメッセージ内のデータポーションは除かれます。                                                    |  |  |  |  |
| Register Probe Time           |                                                                                                    |  |  |  |  |
| Register Probe                | Register-Stop メッセージの再送を起こすように DR が Null-Register を RP に送信する場合に Register-Stop Timer (RST)<br>が期限切れになるまでの時間(1-127 秒)を入力します。「Default」を選択すると初期値(5 秒)を指定します。                                                                                |  |  |  |  |
|                               | Register Suppression Time                                                                                                    |  |  |  |  |
| Register Suppression          | レジスタ抑止タイムアウト値(3-65535)を入力します。DR がレジスタ停止メッセージを受領すると、抑止タイマ<br>が指導します。抑止の間、DR は RP へのレジスタメッセージを停止します。最初のホップルータで本機能を使用し<br>ます。レジスタプローブタイムはレジスタ停止タイマのネガティブ値を防ぐためにも、レジスタ抑止タイムの半分<br>以下である必要があります。最少タイマ値は「3」です。「Default」を選択すると初期値(60秒)を指定します。 |  |  |  |  |

「Apply」ボタンをクリックして行った変更を適用します。

### ■ PIM for IPv6 SPT Threshold Settings (PIM for IPv6 SPT しきい値設定)

本画面では PIM for IPv6 SPT しきい値を表示、設定します

L3 Features > IP Multicast Routing Protocol > PIM > PIM for IPv4 > PIM for IPv6 SPT Threshold Settings の順にメニューをクリックして以下の画面を表示します。

| PIM for IPv6 SPT T     | hreshold Settings |       |
|------------------------|-------------------|-------|
| SPT Threshold Settings |                   |       |
| SPT Threshold          | Infinity Default  | Apply |

図 9-133 PIM for IPv6 SPT Threshold Settings 画面

### 画面に表示される項目:

| 項目            | 説明                                                                                                    |
|---------------|----------------------------------------------------------------------------------------------------|
| SPT Threshold | SPT しきい値を指定します。<br>• 0 - 最初のパケットの到着でソースツリーを構築します。<br>• Infinity - シェアツリーに依存します。<br>「Default」を選択すると初期値(Infinity)を指定します。 |

「Apply」をクリックし、設定内容を適用します。

### ■ PIM for IPv6 SSM Settings(PIM for IPv6 SSM 設定)

本画面では IPv6 PIM SSM の設定、表示を行います。

L3 Features > IP Multicast Routing Protocol > PIM > PIM for IPv4 > PIM for IPv6 SSM Settingsの順にメニューをクリックして以下の画面を表示します。

| SSM Settings                 |     |           |
|------------------------------|-----|-----------|
| Multicast Group Address Name |     | Show List |
|                              | Add | Delete    |

#### 画面に表示される項目:

| 項目                      | 説明                                                                  |
|-------------------------|---------------------------------------------------------------------|
| Multicast Group Address | ユーザ指定 SSM グループアドレスを定義する通常の IP アクセスリストを指定します。グループアドレスはルールエ           |
| Name                    | ントリの宛先 IP アドレス項目で定義されます。「Show List」から既存のアクセスリストを指定することも可能です。        |
|                         | 「Default SSM Group」 オプションを指定すると、初期値の SSM グループアドレス(FF3x::/32)を指定します。 |

### エントリの登録

「Add」ボタンをクリックして、入力した情報に基づいて新しいエントリを追加します。

### エントリの削除

「Delete」ボタンをクリックして、指定エントリを削除します。

「Show List」をクリックすると、以下の画面が表示されます。

| Access Control L | ist      |      |                    |
|------------------|----------|------|--------------------|
| ACL Type         | IP ACL   |      | Find Show All      |
| Total Entries: 1 |          |      |                    |
|                  | ACL Name |      | Туре               |
| ۲                | ACL      |      | Standard IP ACL    |
|                  |          |      | 1/1  < < 1 > >  Go |
| ACL Rule         |          |      |                    |
| Action           |          | Rule |                    |
| Permit           | any any  |      |                    |
|                  |          |      | Apply              |

図 9-135 Show List 画面

#### 画面に表示される項目:

| 項目       | 説明                                                                              |
|----------|---------------------------------------------------------------------------------|
| ACL Type | テーブル内の既存の表示する ACL タイプを指定します。                                                    |
|          | 「IP ACL」「Expert IP ACL」「IPv6 ACL」「Expert IPv6 ACL」「MAC ACL」「Expert ACL」から選択します。 |
| ACL List | 使用するアクセスリストを指定します。                                                              |

「Find」をクリックして、入力した情報に基づく特定のエントリを検出します。

「Show All」をクリックして、すべてのエントリを表示します。

設定エントリページが複数ページある場合、ページ番号を指定して「Go」をクリックすると当該のページへ移動します。

「Apply」をクリックし、設定内容を適用します。

### ■ PIM for IPv6 (S,G) Keepalive Time (PIM for IPv6 (S,G) キープアライブ時間)

本項目では「IPv6 PIM (S,G)」キープアライブ時間の設定、表示を行います。明示的な (S, G) ローカルメンバシップや (S, G) ジョインメッセージの受 信がない間、PIM ルータが (S, G) ステートを維持するキープアライブタイマを指定します。

L3 Features > IP Multicast Routing Protocol > PIM > PIM for IPv4 > PIM for IPv6 (S,G) Keepalive Time の順にメニューをクリックして以下の画面を表示します。

| (S,G) Keepalive Time                                   |   |
|--------------------------------------------------------|---|
|                                                        | _ |
| (S,G) Keepalive Time (120-65535) 210 Sec Default Apply |   |

図 9-136 PIM for IPv6 (S,G) Keepalive Time 画面

### 画面に表示される項目:

| 項目                   | 説明                                                                                                    |
|----------------------|----------------------------------------------------------------------------------------------------|
| (S,G) Keepalive Time | 有効な値は 120-65535 です。明示的な (S, G) ローカルメンバシップや (S, G) Join メッセージの受信がない間、PIM ルー<br>タが (S, G) ステートを維持する (S,G) キープアライブタイマを指定します。「Default」を選択すると初期値(120 秒)<br>を指定します。 |

「Apply」をクリックし、設定内容を適用します。

### ■ PIM for IPv6 Mroute Table (PIM for IPv6 マルチキャストルーティングテーブル)

IPv6 マルチキャストルーティングテーブルの全エントリを表示します。スイッチスターグループ (\*,G) エントリからソースグループ (S,G) エントリ を作成することにより、マルチキャストルーティングテーブルを設定します。スター (\*) は全ソースアドレスを意味し、"S" は単一ソースアドレス、 "G" は宛先マルチキャストグループアドレスを意味します。(S,G) エントリの作成には、ソフトウェア は「Reverse Path Forwarding」(RPF) を通じてユ ニキャストルーティングテーブル内の宛先グループへの最良のパスを使用します。

### L3 Features > IP Multicast Routing Protocol > PIM > PIM for IPv4 > PIM for IPv6 Mroute Table の順にメニューをクリックして以下の画面を表示します。

| tal Entries: 159 |               |     |                |       |            |                        |                  |         |
|------------------|---------------|-----|----------------|-------|------------|------------------------|------------------|---------|
| Source Address   | Group Address | RPT | Uptime         | Flags | RP Address | RPF Neighbor Address   | Join/Prune State |         |
| ×                | FF5E:5:1::1   | -   | 00Day 02:33:09 | S     | 3004::109  |                        | Joined           | Show De |
| 3101::1          | FF5E:5:1::1   | -   | 00Day 02:33:22 | ST    | -          | FE80::200:FF:FE26:6667 | Joined           | Show De |
| 3101::1          | FF5E:5:1::1   | rpt | 00Day 02:33:22 | S     | 3004::109  |                        | Pruned           | Show De |
| *                | FF5E:5:1::2   | -   | 00Day 02:33:09 | S     | 3004::109  |                        | Joined           | Show De |
| 3101::1          | FF5E:5:1::2   | -   | 00Day 02:33:21 | ST    | -          | FE80::200:FF:FE26:6667 | Joined           | Show De |
| 3101::1          | FF5E:5:1::2   | rpt | 00Day 02:33:21 | S     | 3004::109  |                        | Pruned           | Show De |
| *                | FF5E:5:1::3   | -   | 00Day 02:33:09 | S     | 3004::109  | ::                     | Joined           | Show De |
| 3101::1          | FF5E:5:1::3   | -   | 00Day 02:33:21 | ST    | -          | FE80::200:FF:FE26:6667 | Joined           | Show De |
| 3101::1          | FF5E:5:1::3   | rpt | 00Day 02:33:21 | S     | 3004::109  |                        | Pruned           | Show De |
| ×                | FF5E:5:1::4   | -   | 00Day 02:33:09 | S     | 3004::109  |                        | Joined           | Show De |
|                  |               |     |                |       |            | 1/16 < 1               | 2 3 >            | >       |

図 9-137 PIM for IPv6 Mroute Table 画面

「Show Detail」をクリックすると次の画面が表示されます。

| PIM for IPv6 Mroute      | Detail Table            |                    |                           | _            | _                  | _             | _            | _          |
|--------------------------|-------------------------|--------------------|---------------------------|--------------|--------------------|---------------|--------------|------------|
| Mroute Information       |                         |                    |                           |              |                    |               |              |            |
|                          |                         |                    |                           |              |                    |               |              |            |
| Source Address           | *                       |                    |                           |              |                    |               |              |            |
| Group Address            | FF5E:5:1::              | 1                  |                           |              |                    |               |              |            |
| RPT                      | -                       |                    |                           |              |                    |               |              |            |
| Uptime                   | 00Day 02:               | 33:55              |                           |              |                    |               |              |            |
| Flags                    | S                       |                    |                           |              |                    |               |              |            |
| RP Address               | 3004::109               |                    |                           |              |                    |               |              |            |
| RPF Neighbor Address     |                         |                    |                           |              |                    |               |              |            |
| Note: Flags: S - Sparse, | T - SPT-bit set, s - SS | SM Group           |                           |              |                    |               |              |            |
| Mroute Upstream Interfac | e                       |                    |                           |              |                    |               |              |            |
| Upstream Interface       | -                       |                    |                           |              |                    |               |              |            |
| Join/Prune State         | Joined                  |                    |                           |              |                    |               |              |            |
| Join Timer               | 0 sec                   |                    |                           |              |                    |               |              |            |
| Keepalive Timer          | -                       |                    |                           |              |                    |               |              |            |
| Override Timer           | -                       |                    |                           |              |                    |               |              |            |
| Mroute Downstream Inter  | face List               |                    |                           |              |                    |               |              |            |
| Total Entries: 3         |                         |                    |                           |              |                    |               |              |            |
| Deversite and later face |                         |                    | Deves Desides Times (see) |              |                    | A             | A distantion | Desferrers |
| Downstream Interface     | Join/Prune State        | Expiry Timer (sec) | Prune Pending Timer (sec) | Assert State | Assert Timer (sec) | Assert Winner | Metric       | Preterence |
| vlan3                    | Join                    | 195                | -                         | No Info      | -                  |               | 0            | 0          |
| vlan4                    | Join                    | 157                | -                         | No Info      | -                  |               | 0            | 0          |
| vlan108                  | No Info                 | -                  | -                         | No Info      | -                  | ::            | 0            | 0          |
|                          |                         |                    |                           |              | [                  | 1/1  < < 1    | > >          | Go         |

図 9-138 PIM for IPv6 Mroute DetailTable (Show Detail) 画面

「Back」をクリックすると前のページに戻ります。

設定エントリページが複数ページある場合、ページ番号を指定して「Go」をクリックすると当該のページへ移動します。

### ■ PIM for IPv6 Neighbor Table (IPv6 PIM Neighbor テーブル)

現在の IPv6 PIM Neighbor ルータテーブルを表示します。

L3 Features > IP Multicast Routing Protocol > PIM > PIM for IPv6 > PIM for IPv6 Neighbor Table の順にメニューをクリックして以下の画面を表示します。

| Interface Name            | 12 char   |                | OMode Searce M   | ada X          |         |             | Sind | Chaus All |
|---------------------------|-----------|----------------|------------------|----------------|---------|-------------|------|-----------|
| Jinteriace Name           | 12 citata | ,              | O mode Sparse Mi | ode            |         |             | Find | Show All  |
| eighbor Information Table | ,         |                |                  |                |         |             |      |           |
| ignoor mornadon rabi      |           |                |                  |                |         |             |      |           |
| Total Entries: 1          |           |                |                  |                |         |             |      |           |
| Neighbor Addres           | s         | Interface Name | Uptime           | Expires        | Version | DR Priority | Mode |           |
|                           | 7:72B     | vlan2017       | 00Day 00:22:10   | 00Day 00:01:35 | v2      | N           | RG   | Show Deta |
| FE80::200:20FF:FE1        |           |                |                  |                |         |             |      |           |

図 9-139 PIM for IPv6 Neighbor Table 画面

| क क | - ± = | ++  | て石口 | ٠ |
|-----|-------|-----|-----|---|
| 回回( | に衣小   | C1L | る項目 | • |

| 項目             | 説明                                                               |
|----------------|------------------------------------------------------------------|
| Interface Name | 現在の IPv6 PIM Neighbor ルーティングテーブルを表示する IP インタフェース名を指定します。         |
| Mode           | フィルタ検索における IPv6 PIM エントリの操作モードを「Sparse Mode」「Dense Mode」から指定します。 |
| 「Find」ボタンをクリック | して、入力したインタフェースを検出します。                                            |

「Show All」ボタンをクリックして、本スイッチに定義済みの全インタフェースを表示します。

複数ページが存在する場合は、ページ番号を入力後、「Go」ボタンをクリックして、特定のページへ移動します。

「Show Detail」をクリックして、指定エントリの詳細について表示します。

「Show Detail」をクリックすると、以下の画面が表示されます。

| nterface Name         | vlan2                    |      |
|-----------------------|--------------------------|------|
| Neighbor Address      | FE80::233:38FF:FE10:1700 |      |
| Jptime                | 01Day 00:40:25           |      |
| Expires               | 00Day 00:01:22           |      |
| DR Priority           | 1                        |      |
| Seneration ID         | 0x32c7                   |      |
| Bidirectional Capable | Not support              |      |
| Propagation Delay     | 1000 millisecond         |      |
| Override Interval     | 3000 millisecond         |      |
|                       |                          | Back |

「Back」をクリックすると前のページに戻ります。

### MSDP (MSDP 設定)

#### L3 Features > IP Multicast Routing Protocol > PIM > MSDP

### ■ MSDP Global Settings(MSDP グローバル設定)

Multicast Source Discovery Protocol (MSDP)の表示、グローバル設定を行います。

L3 Features > IP Multicast Routing Protocol > PIM > MSDP > MSDP Global Settings の順にメニューをクリックして以下の画面を表示します。

| MSDP Global Settings             |                           |  |
|----------------------------------|---------------------------|--|
| MSDP Global Settings             |                           |  |
| Global State                     | OEnabled ODisabled        |  |
| Connect Retry Interval (1-65535) | 30 sec 🗌 Default          |  |
| SA Cache Expiry Time (65-65535)  | 145 sec 🗌 Default         |  |
| SA Originating Filter            | 32 chars Configured Apply |  |
|                                  |                           |  |

図 9-141 MSDP Global Settings 画面

### 以下の項目を使用します。

| 項目                     | 説明                                                                                                    |
|------------------------|----------------------------------------------------------------------------------------------------|
| Global State           | MSDP をグローバルに「Enabled」(有効)/「Disabled」(無効)に指定します。                                                                                                    |
| Connect Retry Interval | 接続再試行間隔(1-65535 秒)を指定します。MSDP ピアがピアリングセッションがリセットされ再接続を試みるまでの<br>時間間隔を指定します。間隔を大きく開けると接続までに時間を要するようになります。「1-60 秒」以内での設定を推奨<br>します。「Default」を選択すると初期値(30)を指定します。                                                                                                    |
| SA Cache Expiry Time   | 「Source-Active」(SA) キャッシュの期限値 (65-65535 秒) を設定します。SA キャッシュエントリの期限設定に使用します。<br>SA の間隔は元々 60 秒で修正はできません。したがって、SA キャッシュ期限により、ネットワーク上の想定されるパケッ<br>トロスに対して非明示的に調整を行います。「Default」を選択すると初期値を指定します。                                                                                                    |
| SA Originating Filter  | 「Configured」を指定し、SA オリジナルフィルタの文字列を指定します。文字列は 32 字以内で指定します。RP によって<br>MSDP の実行が設定されていて、該当の RP をレジスタする全ローカルソースへの SA メッセージを作成します。リスト<br>のフィルタ設定により、RP は、通常 IP アクセスリストでマッチする指定グループに送信する、ローカルソースへの SA メッ<br>セージを開始します。「Configured」オプションを選択しフィルタ文字列を指定しないことにより、全ローカルソースの<br>オリジナル SA メッセージからの RP は防ぐことができます。 |

「Apply」をクリックし、設定内容を適用します。

### ■ MSDP Peer Settings (MSDP ピア設定)

Multicast Source Discovery Protocol (MSDP)の表示、ピア設定を行います。

L3 Features > IP Multicast Routing Protocol > PIM > MSDP > MSDP Peer Settings の順にメニューをクリックして以下の画面を表示します。

| MSDP Peer Settings | _     |          |             |          |                |                          | _              |
|--------------------|-------|----------|-------------|----------|----------------|--------------------------|----------------|
| MSDP Peer Settings |       |          |             |          |                |                          |                |
| IP MSDP Peer       |       | Connect  | Interface   | 12 chars |                |                          | Apply          |
| IP MSDP Peer       |       |          |             | Find     | Clear All      | Clear Statistics Clear / | All Statistics |
| Configured         |       | Shu      | ıtdown      | Down     | Connect        | Listen                   | Up             |
| 1                  |       |          | 0           | 1        | 0              | 0                        | 0              |
| Total Entries: 1   |       |          |             |          |                |                          |                |
| Peer's Address     | State | SA Count | Up/Down Tim | e        |                |                          |                |
| 10.10.10.10        | Down  | 0        | -           |          | Edit Show Deta | ail Delete               |                |
|                    |       |          |             |          |                |                          |                |

図 9-142 MSDP Peer Settings 画面

画面に表示される項目:

| 項目                  | 説明                                                            |
|---------------------|---------------------------------------------------------------|
| IP MSDP Peer        | MSDP ピア IP アドレスを指定します。                                        |
| Connect Interface   | 接続インタフェース(12 字以内)を指定します。ソース IP アドレスに TCP 接続を使用するローカルインタフェースを指 |
|                     | 定します。                                                         |
| <br>「Apply」をクリックし、言 | <b>没定内容を適用します。</b>                                            |

「Apply」をクリックし、改足内谷を適用しより。

「Delete」をクリックすると指定のエントリを削除します。

「Clear」をクリックすると入力したエントリをクリアします。

「Clear All」をクリックすると入力したエントリを全てクリアします。 「Clear Statistics」をクリックすると入力したエントリの統計情報をクリアします。

「Clear All Statistics」をクリックすると入力したエントリの統計情報を全てクリアします。

「Find」をクリックして、入力した情報に基づく特定のエントリを検出します。

「Show Detail」をクリックして、指定エントリの詳細について表示します。

「Edit」をクリックして、指定エントリの編集を行います。

設定エントリページが複数ページある場合、ページ番号を指定して「Go」をクリックすると当該のページへ移動します。

「Edit」をクリックすると、以下の画面が表示されます。

| ISDP Peer                 | 10.10.10.10                 |            |
|---------------------------|-----------------------------|------------|
| Description               | 80 chars                    |            |
| Shutdown                  | Disabled                    |            |
| assword                   |                             |            |
| (eep-Alive (1-21845)      | 60 sec 🗌 Infinity 🗌 Default |            |
| lold Time (3-65535)       | 75 sec 🗌 Infinity 🗌 Default |            |
| SA Filter In              | 32 chars Configured         |            |
| SA Filter Out             | 32 chars Configured         |            |
| SA Filter Request         | 32 chars Configured         |            |
| Vinimum TTL (0-255)       | 0 Default                   |            |
| SA Cache Maximum (0-8192) | ▼ None                      | Back Apply |

図 9-143 MSDP Peer Detail Settings 画面

以下の項目を使用します。

| 項目                | 説明                                                                                                    |
|-------------------|----------------------------------------------------------------------------------------------------|
| Description       | MSDP ピアの概要(80 字以内)を指定します。                                                                                                    |
| Shutdown          | シャットダウンを「Enabled」(有効)/「Disabled」(無効)に指定します。シャットダウンは既存の MSDP ピアで必ず<br>設定する必要があります。MSDP ピアがシャットダウン状態にある場合、ピア間の TCP 接続は構築されません。MSDP<br>ピアはシャットダウン状態でなくなる場合、ピア間の TCP 接続は再構築を試みます。                                                       |
| Password          | ピア間のTCP接続用MD5パスワードを指定します。MD5認証はMSDPピアで同じパスワードを設定する必要があります。                                                                                                    |
| Keep-Alive        | キープアライブ値(1-21845 秒)を指定します。キープアライブ間隔はリモートサイドの MSDP TCP 接続で設定のホール<br>ド時間よりも短い必要があります。そうしないと MSDP キープアライブメッセージを受信前にリモートサイドの MSDP<br>TCP 接続は切断されてしまいます。「Infinity」を指定すると MSDP ピアはキープアライブメッセージを送信しません。<br>「Default」を選択すると初期値(60)を指定します。   |
| Hold Time         | ホールド時間(3-65535 秒)を指定します。ホールド時間間隔はリモートサイドの MSDP TCP 接続で設定のキープアライ<br>ブ間隔よりも長い必要があります。そうしないと MSDP キープアライブメッセージを受信前にリモートサイドの MSDP<br>TCP 接続は切断されてしまいます。「Infinity」を指定すると MSDP ピアは切断されません。「Default」を選択すると初期<br>値を指定します。                   |
| SA Filter In      | 「Configured」を指定して、「SA filter-in」文字列(32 字以内)を指定します。ルータは指定ピアからの全 SA メッセージ<br>を受信します。本項目を指定しないと、ルータは指定ピアからの全 SA メッセージを無視します。設定することにより、ルー<br>タはスタンダード IP アクセスリストで定義され、マッチした指定ピア (S, G) からの SA メッセージのみを受信します。                            |
| SA Filter Out     | 「Configured」を指定して、「SA filter-out」文字列(32 字以内)を指定します。ルータは全 SA メッセージを MSDP ピア<br>に転送します。本項目を指定しないと、ルータは指定ピアへの全 SA メッセージ転送を無視します。設定することにより、<br>ルータはスタンダード IP アクセスリストで定義され、マッチした指定ピア (S, G) への SA メッセージのみを転送します。                         |
| SA Filter Request | 「Configured」を指定して、「SA filter Request」文字列(32 字以内)を指定します。ルータは指定ピアからの全 SA リク<br>エストメッセージを処理します。本項目を指定しないと、ルータは指定ピアからの全 SA リクエストメッセージを無視し<br>ます。設定することにより、ルータはスタンダード IP アクセスリストで定義され、マッチした指定ピア (S, G) からの SA<br>リクエストメッセージのみを処理します。     |
| Minimum TTL       | 最小 TTL 値 (0-225)を指定します。SA メッセージが MSDP ピアから送信された時、SA メッセージ内のマルチキャストデー<br>タパケットの「Time-To-Live」(TTL) 値が減少し、減少した TTL 値が SA メッセージが送信された MSDP ピアで設定の最小<br>TTL 値よりも小さい場合、SA は送信されません。「Default」を選択すると初期値(0)を指定します。                          |
| SA Cache Maximum  | 最大 SA キャッシュ値(0-8192)を指定します。SA キャッシュの最大値が0に設定されると、スイッチはピアからの SA<br>キャッシュエントリを学習しません。SA キャッシュの最大値が既存の SA キャッシュエントリよりも小さい場合、古い<br>既存の SA キャッシュエントリは最大 SA キャッシュ値と SA キャッシュエントリ数が同じになるまで、削除されます。<br>「None」を指定すると SA キャッシュエントリの制限がなくなります。 |

「Apply」をクリックし、設定内容を適用します。

「Back」をクリックすると前のページに戻ります。

「Show Detail」をクリックすると、以下の画面が表示されます。

| MSDP Peer Detail                                           |                     |
|------------------------------------------------------------|---------------------|
| MSDP Peer                                                  | 10.10.10            |
| Description                                                |                     |
| Mesh Group                                                 |                     |
| Static RPF                                                 | Not configured      |
| State                                                      | Down                |
| Password                                                   |                     |
| Up/Down Time                                               | -                   |
| Connection Interface                                       | vlan1 (10.90.90.90) |
| Keep-Alive/Hold-Time Interval                              | 60/75               |
| Remote/Local Port                                          | 0/0                 |
| The Total Number of Times This Peer Transfer into Up State | 0                   |
| Incoming Filter                                            | Not configured      |
| Outgoing Filter                                            | Not configured      |
| Request Filter                                             | Not configured      |
| Minimum TTL for Data-Encapsulated SA Message               | 0                   |
| The Number of SAs Learned from This Peer                   | 0                   |
| The Maximum Number of SAs Can Be Learned from This Peer    | none                |
| Count of RPF Check Failure                                 | 0                   |
| Incoming/Outgoing Control Messages                         | 0/0                 |
| Incoming/Outgoing SA Messages                              | 0/0                 |
| Incoming/Outgoing SA Requests                              | 0/0                 |
| Incoming/Outgoing SA Responses                             | 0/0                 |
| Incoming/Outgoing Data Packets                             | 0/0                 |

図 9-144 MSDP Peer Detail 画面

「Back」をクリックすると前のページに戻ります。

### ■ MSDP SA Cache (MSDP SA キャッシュ)

Multicast Source Discovery Protocol (MSDP)SA のキャッシュ設定を行います。

L3 Features > IP Multicast Routing Protocol > PIM > MSDP > MSDP SA Cache の順にメニューをクリックして以下の画面を表示します。

| MSDP SA Cache    |                |            |              |                |
|------------------|----------------|------------|--------------|----------------|
| MSDP SA Cache    |                |            |              |                |
| Group            | Source         | RP Address |              | Find Clear     |
| Total Entries: 0 |                |            |              |                |
| Group Address    | Source Address | RP Address | Learned Peer | Up/Expire Time |
|                  |                |            |              |                |

図 9-145 MSDP SA Cache 画面

画面に表示される項目:

| 項目         | 説明              |
|------------|-----------------|
| Group      | グループアドレスを指定します。 |
| Source     | ソースアドレスを指定します。  |
| RP Address | RP アドレスを指定します。  |

「Clear」をクリックすると入力したエントリをクリアします。

「Find」をクリックして、入力した情報に基づく特定のエントリを検出します。

### ■ MSDP Static RPF Settings(MSDP スタティック RPF 設定)

本項目では、MSDP スタティック RPF 設定を行います。スタティック RPF ピアを設定する前に、MSDP ピアを追加する必要があります。RP プリフィ クスリストが設定されると、ピアはプリフィクスリストの RP のみのスタティック RPF になります。複数のスタティック RPF ピアが RP プリフィク スリスト抜きで設定されると、一番小さい接続ピアのみが有効なスタティック RPF ピアになります。MSDP ピアがスタティック RPF ピアに複数回設 定されていると、最新の設定が有効になります。MSDP ピアが一つしかない場合、該当の MSDP ピアはスタティック RPF ピアとなります。

L3 Features > IP Multicast Routing Protocol > PIM > MSDP > MSDP Static RPF Settings の順にメニューをクリックして以下の画面を表示します。

| MSDP Static RPF Settings |                |          |         | _     |
|--------------------------|----------------|----------|---------|-------|
| MSDP Static RPF Settings |                |          |         |       |
| Peer Address             | RP List        | 32 chars |         | Apply |
| Peer Address             |                |          |         | Find  |
| Total Entries: 0         |                |          |         |       |
|                          | Peer's Address |          | RP List |       |
|                          |                |          |         |       |

図 9-146 MSDP Static RPF Settings 画面

以下の項目を使用します。

| 項目           | 説明                                            |
|--------------|-----------------------------------------------|
| Peer Address | MSDP ピアアドレスを指定します。                            |
| RP List      | RP プリフィクスリストを定義するスタンダード IP リスト(32 字以内)を指定します。 |
| RP Address   | RP アドレスを指定します。                                |
|              |                                               |

「Apply」をクリックし、設定内容を適用します。

「Find」をクリックして、入力した情報に基づく特定のエントリを検出します。

### ■ MSDP Mesh Group Settings (MSDP メッシュグループ設定)

本項目では、MSDP メッシュグループの設定を行います。MSDP ピアを追加するメッシュグループに追加する前に、MSDP ピアを追加する必要があります。MSDP ピアが複数のメッシュグループに追加されている場合、最新の設定内容が有効になります。

L3 Features > IP Multicast Routing Protocol > PIM > MSDP > MSDP Mesh Group Settings の順にメニューをクリックして以下の画面を表示します。

| MSDP Mesh Group Settings |                    |                  |
|--------------------------|--------------------|------------------|
| MSDP Mesh Group Settings |                    |                  |
| Peer Address             | Mesh Name 64 chars | Apply            |
| Peer Address             |                    | Find             |
| Total Entries: 1         |                    |                  |
| Peer's Address           | Group Name         |                  |
| 10.10.10                 | mesh               | Delete           |
|                          |                    | 1/1 K < 1 > > Go |

図 9-147 MSDP Mesh Group Settings 画面

以下の項目を使用します。

| 項目           | 説明                       |
|--------------|--------------------------|
| Peer Address | MSDP ピアアドレスを指定します。       |
| Mesh Name    | メッシュグループ名(64 字以内)を指定します。 |
|              |                          |

「Apply」をクリックし、設定内容を適用します。

「Find」をクリックして、入力した情報に基づく特定のエントリを検出します。

「Delete」をクリックすると指定のエントリを削除します。

# IPMC(IP マルチキャスト設定)

### L3 Features > IP Multicast Routing Protocol > IPMC

### IP Multicast Global Settings(IP マルチキャストグローバル設定)

IP Multicast Global Settings (IP マルチキャストグローバル設定)の表示、グローバル設定を行います。

L3 Features > IP Multicast Routing Protocol > IPMC > IP Multicast Global Settings の順にメニューをクリックして以下の画面を表示します。

| IP Multicast Global Setting       | js        | _             |                   | _      | _             | _        |
|-----------------------------------|-----------|---------------|-------------------|--------|---------------|----------|
| IP Multicast Routing Global State |           |               |                   |        |               |          |
| Global State                      | O Enabled | Disabled      |                   |        |               | Apply    |
| IP Multicast Table Lookup Mode -  |           |               |                   |        |               |          |
| Table Lookup Mode                 | • IP      | O MAC         |                   |        |               | Apply    |
| IP Multicast boundary             |           |               |                   |        |               |          |
| VID                               | ACL Name  |               | Filter Mode       | Action |               |          |
| 1-4094                            | 32 chars  | Please Select | Both              | Add    | ~             | Apply    |
| IP Multicast Interface Table      |           |               |                   |        |               |          |
| Interface Name                    | vlan1     |               |                   |        | Find          | Show All |
| Total Entries: 1                  |           |               |                   |        |               |          |
| Interface Name                    | Interfac  | e Address     | Multicast Routing |        | Multicast Bou | indary   |
| vlan1                             | 10.90     | 90.90/8       | disabled          |        | not set       |          |
|                                   |           |               |                   |        | 1/1 < < 1     | > >  Go  |

図 9-148 IP Multicast Global Settings 画面

画面に表示される項目:

| 項目                | 説明                                                                                                    |
|-------------------|----------------------------------------------------------------------------------------------------|
|                   | IP Multicast Routing Global State                                                                                                    |
| Global State      | IP マルチキャストルーティングを「Enabled」(有効)/「Disabled」(無効)に指定します。IP マルチキャストルーティ<br>ングが無効の場合、マルチキャストルーティングプロトコルが有効でも、システムはルーティングマルチキャストパケッ<br>トを停止します。                                                                                                    |
|                   | IP Multicast Table Lookup Mode                                                                                                    |
| Table Lookup Mode | IP マルチキャストフォワーディングルックアップモードを指定します。<br>・ IP - マルチキャストフォワーディングルックアップを IP アドレス基準で行います。<br>・ MAC - マルチキャストフォワーディングルックアップを MAC アドレス基準で行います。                                                                                                    |
|                   | IP Multicast Boundary                                                                                                    |
| VID               | VLAN ID(1-4094)を指定します。                                                                                                    |
| ACL Name          | 指定する IP アクセスリスト名(32 字以内)を指定します。<br>「Please Select」を指定すると既存のアクセスリストを選択することも可能です。                                                                                                    |
| Filter Mode       | <ul> <li>フィルタモードを指定します。</li> <li>Both - インカミング / アウトゴーイングどちらのトラフィックもフィルタします。</li> <li>Out - インタフェースに到着する PIM ジョインメッセージ、または IGMP ジョインメッセージをフィルタします。このフィルタリングにより、インタフェースが拒否エントリ (G) (5,G) の外向きインタフェースになることを防止します。</li> <li>In - インタフェースに到着するマルチキャストユーザトラフィックを指定のアクセスリストに基づきフィルタします。このフィルタリングにより、指定ソースからの指定グループや指定グループのマルチキャストトラフィックなどをフィルタします。</li> </ul> |
| Action            | 動作を「Add」「Delete」から指定します。                                                                                                    |
|                   | IP Multicast Interface Table                                                                                                    |
| Interface Name    | 表示するインタフェース名を指定します。                                                                                                    |

「Apply」をクリックし、設定内容を適用します。

「Find」をクリックして、入力した情報に基づく特定のエントリを検出します。

「Show All」をクリックして、すべてのエントリを表示します。

「Please Select」をクリックすると、次の画面を表示します。

| al Entries: | 1  |          |                 |
|-------------|----|----------|-----------------|
|             | ID | ACL Name | ACL Type        |
| 0           | 1  | SI-ACL   | Standard IP ACL |
|             |    |          | 1/1 < 1 > > 6   |
|             |    |          | OK              |

図 9-149 ACL Access List 画面

設定するエントリを選択し「OK」をクリックします。

設定エントリページが複数ページある場合、ページ番号を指定して「Go」をクリックすると当該のページへ移動します。

### IP Multicast Route Settings(IP マルチキャストルート設定)

IP Multicast Route Settings (IP マルチキャストルート設定)の表示、設定を行います。

### L3 Features > IP Multicast Routing Protocol > IPMC > IP Multicast Route Settings の順にメニューをクリックして以下の画面を表示します。

| IP Multicast Route Set         | tings           |                |              | _      | _       |          |
|--------------------------------|-----------------|----------------|--------------|--------|---------|----------|
| Static Multicast Route Setting | gs              |                |              |        |         |          |
| Source Address                 | · · ·           | Mask           |              |        |         |          |
| RPF Address                    | · · · . DNULL   |                |              |        |         | Apply    |
| IP Multicast Route Table       |                 |                |              |        |         |          |
| Summary                        |                 |                |              |        |         |          |
| Static                         |                 |                |              |        |         |          |
| Multicast Protocol             | PIM-DM          |                |              |        |         |          |
| Group Address                  | · · · · · · · · | Source Address | · · · ·      |        | Find    | Show All |
| Total Entries: 0               |                 |                |              |        |         |          |
| Source Address                 | Group Address   | Incomi         | ng Interface | Uptime | Expires | Protocol |
|                                |                 |                |              |        |         |          |

図 9-150 IP Multicast Route Settings 画面

画面に表示される項目:

| 項目                 | 説明                                                             |  |  |
|--------------------|----------------------------------------------------------------|--|--|
|                    | Static Multicast Route Settings                                |  |  |
| Source Address     | マルチキャストソースとなるネットワークアドレスを指定します。                                 |  |  |
| Mask               | マルチキャストソースとなるサブネットマスクを指定します。                                   |  |  |
| RPF Address        | RPF ネイバ IP アドレスを入力します。「NULL」オプションを選択すると、ソースネットワークから送信されたマルチキャス |  |  |
|                    | トトラフィックの RPF チェックは必ず失敗します。                                     |  |  |
|                    | IP Multicast Route Table                                       |  |  |
| Summary            | IP マルチキャストルーティングテーブルのサマリについて表示します。                             |  |  |
| Static             | マルチキャストスタティックルートを表示します。                                        |  |  |
| Multicast Protocol | 表示するマルチキャストプロトコルを選択します。「PIM-DM」「PIM-SM」「DVMRP」から選択可能です。        |  |  |
| Group Address      | マルチキャストグループ IP アドレスを指定します。                                     |  |  |
| Source Address     | マルチキャストソース IP アドレスを指定します。                                      |  |  |
|                    |                                                                |  |  |

「Find」をクリックして、入力した情報に基づく特定のエントリを検出します。 「Show All」をクリックして、すべてのエントリを表示します。

### IP Multicast RPF Table (IP マルチキャスト RPF テーブル)

IP Multicast RPF Table (IP マルチキャスト RPF テーブル)の表示、設定を行います。

L3 Features > IP Multicast Routing Protocol > IPMC > IP Multicast RPF Table の順にメニューをクリックして以下の画面を表示します。

| P Multicast RPF Table |              |               |          |        |
|-----------------------|--------------|---------------|----------|--------|
|                       |              |               |          |        |
| IP Address Find       |              |               |          |        |
| Total Entries: 1      |              |               |          |        |
| Source Address        | RPF Neighbor | RPF Interface | RPF Type | Metric |
| 10.90.90.1            | -            | NULL          | static   | -      |

図 9-151 IP Multicast RPF Table 画面

#### 画面に表示される項目:

| 項目         | 説明                      |
|------------|-------------------------|
| IP Address | ユニキャスト IPv4 アドレスを指定します。 |
|            |                         |

「Find」をクリックして、入力した情報に基づく特定のエントリを検出します。

### IP Multicast Forwarding Cache (IP マルチキャストフォワーディングキャッシュ)

IP Multicast Forwarding Cache (IP マルチキャストフォワーディングキャッシュ)の表示、設定を行います。

L3 Features > IP Multicast Routing Protocol > IPMC > IP Multicast Forwarding Cache の順にメニューをクリックして以下の画面を表示します。

| IP Multicast Forwarding Ca                 | P Multicast Forwarding Cache |                    |                    |  |  |  |  |
|--------------------------------------------|------------------------------|--------------------|--------------------|--|--|--|--|
| IP Multicast Forwarding Table              |                              |                    |                    |  |  |  |  |
| Group Address Source Address Find Show All |                              |                    |                    |  |  |  |  |
| Total Entries: 0                           |                              |                    |                    |  |  |  |  |
| Source Address                             | Group Address                | Incoming Interface | Outgoing Interface |  |  |  |  |
|                                            |                              |                    |                    |  |  |  |  |

図 9-152 IP Multicast Forwarding Cache 画面

画面に表示される項目:

| 項目             | 説明                         |
|----------------|----------------------------|
| Group Address  | マルチキャストグループ IP アドレスを指定します。 |
| Source Address | マルチキャストソース IP アドレスを指定します。  |

「Find」をクリックして、入力した情報に基づく特定のエントリを検出します。 「Show All」をクリックして、すべてのエントリを表示します。

### IP Multicast Protocol Statistics (IP マルチキャストプロトコル統計)

IP Multicast Protocol Statistics (IP マルチキャストプロトコル統計)の表示、設定を行います。

### L3 Features > IP Multicast Routing Protocol > IPMC > IP Multicast Protocol Statistics の順にメニューをクリックして以下の画面を表示します。

| IP Multicast    | IP Multicast Protocol Statistics            |          |               |            |           |            |       |           |          |               |             |  |
|-----------------|---------------------------------------------|----------|---------------|------------|-----------|------------|-------|-----------|----------|---------------|-------------|--|
| Clear Multicas  | Clear Multicast Protocol Packet Statistics  |          |               |            |           |            |       |           |          |               |             |  |
| Multicast Prot  | Multicast Protocol IGMP PIM DVMRP All       |          |               |            |           |            |       |           |          |               |             |  |
| Multicast Prote | Multicast Protocol Packet Statistics Table  |          |               |            |           |            |       |           |          |               |             |  |
| Interface 1     | Interface Name IGMP PIM DVMRP Find Show All |          |               |            |           |            |       |           | Show All |               |             |  |
|                 | IGMP Packets Counter                        |          |               |            |           |            |       |           |          |               |             |  |
|                 | Query v1/v2/v3                              |          |               |            | Repor     | t v1/v2/v3 |       | IGM       | P Leave  | Unknown IGMP  |             |  |
| Receive         | d                                           |          | 0/0/0         |            | 0/0/0     |            |       | 0         |          | 0             |             |  |
| Sent            |                                             |          | 0/0/0         |            | 0         | )/0/0      |       | 0         |          |               | 0           |  |
|                 |                                             |          |               |            | PIM Pac   | kets Count | er    |           |          |               |             |  |
|                 | Hello                                       | Register | Register-Stop | Join/Prune | Bootstrap | Assert     | Graft | Graft-Ack | C-RP-Adv | State Refresh | Unknown PIM |  |
| Received        | 0                                           | 0        | 0             | 0          | 0         | 0          | 0     | 0         | 0        | 0             | 0           |  |
| Sent            | 0                                           | 0        | 0             | 0          | 0         | 0          | 0     | 0         | 0        | 0             | 0           |  |
|                 |                                             |          |               |            | DVMRP Pa  | ackets Cou | nter  |           |          |               |             |  |
|                 | F                                           | robe     | Report        | P          | rune      | Graft      | :     | Graft     | -Ack     | Unknow        | n DVMRP     |  |
| Received        |                                             | 0        | 0             |            | 0         | 0          |       | 0         |          |               | 0           |  |
| Sent            |                                             | 0        | 0             |            | 0         | 0          |       | 0         | 1        |               | 0           |  |
|                 |                                             |          |               |            |           |            |       |           |          |               |             |  |

図 9-153 IP Multicast Protocol Statistics 画面

### 画面に表示される項目:

| 項目                 | 説明                                                                    |  |  |  |  |  |  |  |
|--------------------|-----------------------------------------------------------------------|--|--|--|--|--|--|--|
|                    | Clear Multicast Protocol Packet Statistics                            |  |  |  |  |  |  |  |
| Multicast Protocol | クリアするマルチキャストプロトコルを選択します。「IGMP」「PIM」「DVMRP」「AII」から選択可能です。              |  |  |  |  |  |  |  |
|                    | Multicast Protocol Packet Statistics Table                            |  |  |  |  |  |  |  |
| Interface Name     | 本設定に使用するインタフェース名を指定します。                                               |  |  |  |  |  |  |  |
| Multicast Protocol | .ulticast Protocol 表示するマルチキャストプロトコルを選択します。「IGMP」「PIM」「DVMRP」から選択可能です。 |  |  |  |  |  |  |  |
|                    |                                                                       |  |  |  |  |  |  |  |

「Find」をクリックして、入力した情報に基づく特定のエントリを検出します。

「Show All」をクリックして、すべてのエントリを表示します。

### Control Packet CPU Filtering(IP マルチキャストプロトコル統計 )

IP Multicast Protocol Statistics (IP マルチキャストプロトコル統計)の表示、設定を行います。

L3 Features > IP Multicast Routing Protocol > IPMC > Control Packet CPU Filtering の順にメニューをクリックして以下の画面を表示します。

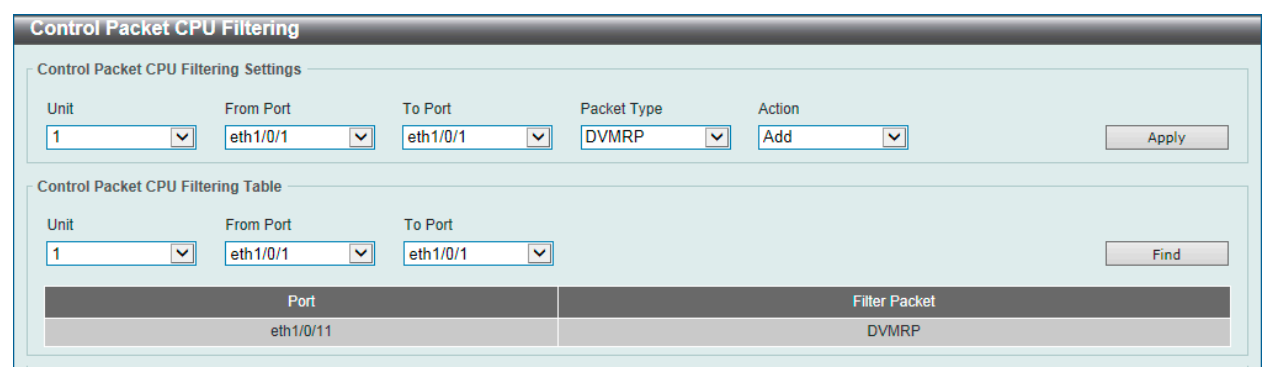

図 9-154 Control Packet CPU Filtering 画面

画面に表示される項目:

| 項目                  | 説明                                                                                                    |
|---------------------|----------------------------------------------------------------------------------------------------|
|                     | Control Packet CPU Filtering Settings                                                                                                    |
| Unit                | 設定を行うユニットを指定します。                                                                                                    |
| From Port / To Port | 設定するポートの始点 / 終点を設定します。                                                                                                    |
| Packet Type         | <ul> <li>パケットの種類を指定します。</li> <li>DVMRP - CPU に対して送信された「DVMRP L3 コントロールパケット」を破棄します。</li> <li>PIM - CPU に対して送信された「PIM L3 コントロールパケット」を破棄します。</li> <li>IGMP Query - CPU に対して送信された「IGMP Query L3 コントロールパケット」を破棄します。</li> <li>OSPF - CPU に対して送信された「OSPF L3 コントロールパケット」を破棄します。</li> <li>RIP - CPU に対して送信された「RIP L3 コントロールパケット」を破棄します。</li> <li>VRRP - CPU に対して送信された「VRRP L3 コントロールパケット」を破棄します。</li> </ul> |
| Action              | 動作を「Add」「Delete」から指定します。                                                                                                    |
|                     | Control Packet CPU Filtering Table                                                                                                    |
| Unit                | 設定を行うユニットを指定します。                                                                                                    |
| From Port / To Port | 設定するポートの始点 / 終点を設定します。                                                                                                    |
|                     |                                                                                                    |

「Find」をクリックして、入力した情報に基づく特定のエントリを検出します。

「Show All」をクリックして、すべてのエントリを表示します。

### IPv6MC(IPv6 マルチキャスト設定)

### L3 Features > IP Multicast Routing Protocol > IPv6MC

### IPv6 Multicast Global Settings (IPv6 マルチキャストグローバル設定)

IPv6 Multicast Global Settings (IPv6 マルチキャストグローバル設定)の表示、グローバル設定を行います。

### L3 Features > IPv6 Multicast Routing Protocol > IPv6MC > IPv6 Multicast Global Settings の順にメニューをクリックして以下の画面を表示します。

| IPv6 Multicast Global Settings      |           |          |              |               |
|-------------------------------------|-----------|----------|--------------|---------------|
| IPv6 Multicast Routing              |           |          |              |               |
| IPv6 Multicast Routing Global State | O Enabled | Disabled |              | Apply         |
| IPv6 Multicast Interface Table      |           |          |              |               |
| Interface Name                      | vlan1     |          |              | Find Show All |
| Total Entries: 0                    |           |          |              |               |
| Interface Nam                       | ne        |          | Owner Module |               |
|                                     |           |          |              |               |

図 9-155 IPv6 Multicast Global Settings 画面

画面に表示される項目:

| 項目                                     | 説明                                                                                                    |  |  |  |  |  |  |  |
|----------------------------------------|----------------------------------------------------------------------------------------------------|--|--|--|--|--|--|--|
|                                        | IPv6 Multicast Routing                                                                                                    |  |  |  |  |  |  |  |
| IPv6 Multicast Routing<br>Global State | IPv6 マルチキャストルーティングを「Enabled」(有効)/「Disabled」(無効)に指定します。IPv6 マルチキャストルーティングが無効の場合、マルチキャストルーティンプロトコルが有効でも、システムはルーティングマルチキャストパケットを停止します。 |  |  |  |  |  |  |  |
|                                        | IPv6 Multicast Interface Table                                                                                                    |  |  |  |  |  |  |  |
| Interface Name                         | 本設定に使用するインタフェース VLAN を指定します。                                                                                                    |  |  |  |  |  |  |  |
|                                        |                                                                                                    |  |  |  |  |  |  |  |

「Apply」をクリックし、設定内容を適用します。

「Find」をクリックして、入力した情報に基づく特定のエントリを検出します。

「Show All」をクリックして、すべてのエントリを表示します。

設定エントリページが複数ページある場合、ページ番号を指定して「Go」をクリックすると当該のページへ移動します。

#### IPv6 Static Multicast Route Settings(IPv6 スタティックマルチキャストルート設定)

本項目ではIPv6スタティックマルチキャストルート設定を行います。PIM コントロールは自身のルーティングテーブルがなく、ユニキャストルーティ ングテーブルを使用して、ネットワークに届くリバースパスフォワーディングインタフェースを決定します。ネットワークの RPF アドレスを使用す るスタティックマルチキャストルートを設定します。

# L3 Features > IPv6 Multicast Routing Protocol > IPv6MC > IPv6 Static Multicast Route Settings の順にメニューをクリックして以下の画面を表示します。

| IPv6 Static Multicast Route S                                                 | ettings               |                      |                |           |
|-------------------------------------------------------------------------------|-----------------------|----------------------|----------------|-----------|
| IPv6 Static Multicast Route Settings                                          |                       |                      |                |           |
| IPv6 Address/Prefix Length<br>Interface VLAN (1-4094)<br>RPF Neighbor Address | 2013::1/64<br>3FE1::1 | ] ☑ NULL             |                | Apply     |
| Total Entries: 1                                                              |                       |                      |                | Clear All |
| IPv6 Address/Pr                                                               | efix Length           | RPF Neighbor Address | Interface Name |           |
| 2016:://                                                                      | 54                    |                      | Null           | Delete    |
|                                                                               |                       |                      | 1/1 < 1        | > >  Go   |

図 9-156 IPv6 Static Multicast Route Settings 画面

### 以下の項目を使用します。

| 項目                  | 説明                                                              |
|---------------------|-----------------------------------------------------------------|
| IPv6 Address/Prefix | マルチキャストソースの IPv6 ネットワークアドレスとプリフィクス長を指定します。                      |
| Length              |                                                                 |
| Interface VLAN      | 本設定に使用するインタフェース VLAN(1-4094)を指定します。                             |
| RPF Neighbor        | RPF ネイバ IPv6 アドレスを入力します。「NULL」オプションを選択すると、ソースネットワークから送信されたマルチキャ |
| Address             | ストトラフィックの RPF チェックは必ず失敗します。                                     |

「Apply」をクリックし、設定内容を適用します。

「Delete」をクリックすると指定のエントリを削除します。

「Clear All」をクリックすると入力したエントリを全てクリアします。

### IPv6 Multicast Routing Table(IPv6 マルチキャストルーティングテーブル )

IPv6 Multicast Route Table (IPv6 マルチキャストルートテーブル)の表示、設定を行います。

L3 Features > IPv6 Multicast Routing Protocol > IPv6MC > IPv6 Multicast Routing Table の順にメニューをクリックして以下の画面を表示します。

| IPv6 Multicast Routir                                                                                                    | ng Table         | _              | _     |                    |                      |                         |  |
|----------------------------------------------------------------------------------------------------|------------------|----------------|-------|--------------------|----------------------|-------------------------|--|
| IPv6 Multicast Routing Tab                                                                                                   | ole              |                |       |                    |                      |                         |  |
| Group IPv6 Address     FF5E:3::1       Source IPv6 Address     2000:60:1:1::10       Dense     Sparse       Summary     Find |                  |                |       |                    |                      |                         |  |
| Total Entries: 0                                                                                                    | Total Entries: 0 |                |       |                    |                      |                         |  |
| Source Address                                                                                                    | Group Address    | Uptime/Expires | Flags | Incoming Interface | RPF Neighbor Address | Outgoing Interface List |  |
| Note: Flags: S - Sparse, D - Dense, s - SSM Group                                                                            |                  |                |       |                    |                      |                         |  |

図 9-157 IPv6 Multicast Routing Table 画面

#### 画面に表示される項目:

| 項目                  | 説明                                                                                                    |
|---------------------|----------------------------------------------------------------------------------------------------|
| Group IPv6 Address  | マルチキャストグループ IPv6 アドレスを指定します。                                                                                                    |
| Source IPv6 Address | マルチキャストソース IPv6 アドレスを指定します。<br>・ Dense - PIM-DM ルートのみ表示します。<br>・ Sparse - PIM-SM ルートのみ表示します。<br>・ Summary - IPv6 マルチキャストルーティングテーブルにおける 1 行の要約されたサマリを表示します。 |

「Find」をクリックして、入力した情報に基づく特定のエントリを検出します。

「Show All」をクリックして、すべてのエントリを表示します。

### IPv6 Multicast Forwarding Cache Table (IPv6 マルチキャストフォワーディングキャッシュテーブル)

IPv6 Multicast Forwarding Cache Table (IPv6 マルチキャストフォワーディングキャッシュテーブル)の表示、設定を行います。 L3 Features > IPv6 Multicast Routing Protocol > IPv6MC > IPv6 Multicast Forwarding Cache Table の順にメニューをクリックして以下の画面を表示 します。

| Pv6 Multicast Routing Forwarding Cache Table |                              |                |                         |  |  |  |
|----------------------------------------------|------------------------------|----------------|-------------------------|--|--|--|
| IPv6 Multicast Routing Forwarding Cac        | he Table                     |                |                         |  |  |  |
| Group IPv6 Address<br>Source IPv6 Address    | FF5E:3::1<br>2000:60:1:1::10 |                | Find Show All           |  |  |  |
| Total Entries: 0                             |                              |                |                         |  |  |  |
| Source Address                               | Group Address                | Interface Name | Outgoing Interface List |  |  |  |

図 9-158 IPv6 Multicast Forwarding Cache Table 画面

#### 画面に表示される項目:

| 項目                  |                              | 説明 |
|---------------------|------------------------------|----|
| Group IPv6 Address  | マルチキャストグループ IPv6 アドレスを指定します。 |    |
| Source IPv6 Address | マルチキャストソース IPv6 アドレスを指定します。  |    |
| 「Find」をクリックし        | て、入力した情報に基づく特定のエントリを検出します。   |    |

「Show All」をクリックして、すべてのエントリを表示します。

### IPv6 RPF Table (IPv6 RPF テーブル)

IPv6 RPF Table (IPv6 RPF テーブル)の表示、設定を行います。

L3 Features > IPv6 Multicast Routing Protocol > IPv6MC > IPv6 RPF Table の順にメニューをクリックして以下の画面を表示します。

| IPv6 RPF Table      |               |                      |                |          | _      |
|---------------------|---------------|----------------------|----------------|----------|--------|
| IPv6 RPF Table      |               |                      |                |          |        |
| IPv6 Source Address | 2013::1       | l                    |                | F        | ind    |
| IPv6 Source Address | RPF Interface | RPF Neighbor Address | RPF Route/Mask | RPF Type | Metric |
|                     |               |                      |                |          |        |

図 9-159 IPv6 RPF Table 画面

画面に表示される項目:

| 項目                  | 説明                         |   |
|---------------------|----------------------------|---|
| IPv6 Source Address | ユニキャストホスト IPv6 アドレスを指定します。 |   |
|                     |                            | _ |

「Find」をクリックして、入力した情報に基づく特定のエントリを検出します。

# BGP (Border Gateway Protocol) (EI/MI モードのみ)

### L3 Features > BGP

スイッチは BGP(Border Gateway Protocol)をサポートしています。これは、AS(自律システム)内のネットワーク到達性を指定する IP ネットワー クまたはプレフィックスのテーブルを保持するレイヤ 3 ユニキャストルーティングプロトコルです。BGP はパス、ネットワークポリシー、そして / または、ルールセットに基づいて経路の決定をします。

### BGP Global Settings(BGP グローバル設定)

スイッチに BGP のグローバル設定を行います。

### L3 Features > BGP > BGP Global Settings の順にメニューをクリックして以下の画面を表示します。

| BGP Global Settings                     |            |                            |            |              |
|-----------------------------------------|------------|----------------------------|------------|--------------|
| BGP AS Number                           |            |                            |            |              |
| BGP AS Number (1-4294967295)            |            |                            | E          | Apply Delete |
| BGP Parameters                          |            |                            |            |              |
| BGP Global State                        |            | Version                    |            |              |
| BGP Router Identifier                   | · · · · ·  | Synchronization            | Disabled 🗸 |              |
| Enforce First AS                        | Disabled 🗸 | Scan Time (5-60)           |            | sec          |
| Keep-Alive Interval (0-65535)           | sec        | Hold Time (0-65535)        |            | sec          |
| Always Compare MED                      | Disabled 🗸 | Deterministic MED          | Disabled 🗸 |              |
| Default Local Preference (0-4294967295) |            | MED Confed                 | Disabled 🗸 |              |
| AS Path Ignore                          | Disabled 🗸 | Compare Router ID          | Disabled 🗸 |              |
| MED Missing as Worst                    | Disabled 🗸 | Compare Confederation Path | Disabled 🗸 |              |
| Fast External Failover                  | Disabled 🗸 | Aggregate Next Hop Check   | Disabled 🗸 |              |
| Default IPv4 Unicast                    | Disabled 🗸 | Graceful Restart State     | Disabled 🗸 |              |
| Restart Time (1-3600)                   |            | Stalepath Time (1-3600)    |            |              |
|                                         |            |                            |            | Apply        |
| BGP Trap Settings                       |            |                            |            |              |
| Peer Established Trap State             | Disabled   |                            |            |              |
| Peer Backward-Trans Trap State          | Disabled 🔽 |                            |            | Apply        |
|                                         |            |                            |            |              |

図 9-160 BGP Global Settings 画面

画面に表示される項目:

| 項目                       | 説明                                                                                                    |
|--------------------------|----------------------------------------------------------------------------------------------------|
|                          | BGP AS Number                                                                                                    |
| BGP AS Number            | 1-4294967295 の範囲の BGP AS 番号を入力します。                                                                                                    |
| (1-4294967295)           |                                                                                                    |
|                          | BGP AS Number                                                                                                    |
| BGP Router Identifier    | BGP ルータIDを設定します。BGP ルータを識別するID。Oに設定されると、ルータIDは自動的に決定されます。ネットワー                                                                                       |
|                          | ク内で固有のルータ ID を指定する必要があります。                                                                                                    |
| Synchronization          | 通常、そのルートがローカルであるか、または IGP に存在していない場合、BGP スピーカは外部の Neighbor にルートを                                                                                     |
|                          | 通知しません。初期値では、BGPとIGP間の同期はオフであり、BGPはIGPからのルート確認を待たないでネットワークルー                                                                                         |
|                          | トを通知することができます。本機能により、BGP が他の AS( 目律 ) システムに利用可能にする前に AS 内のルータとア                                                                                      |
| Fufaura First AC         | クセ人サーハはルートを持つことかでさます。<br>  AC リストロの思知の AC レーズ Neichber の AC た中にします。記白たた時にまても、別 奴 Neichber から形にまて声が。                                                  |
| Enforce First AS         | AS リスト内の取初の AS として Neignborの AS を実行しより。設定を有効に りると、外部 Neignbor から受信 9 る史新<br>のうた母信した再新中の AS DATH の早知に Neighbor の自律システム (AS) を持たたい再新け振不されて、 Neighbor は |
|                          | のフラ文目した史利内のAS_FAILの取材に Neigilibol の日律ノステム (AS) を持たない史利は拒占されて、 Neigilibol は<br>クローズされます。大機能を右効にすると 許可されていたいシステムからのトラフィックを許可したいてとで BCP ネッ              |
|                          | 「クロースされより。本機能を行効にすると、計引されていないシステムからのドラフィックを計引しないことで、DOF ネテートワークのセキュリティの1つに追加されます。                                                                    |
| Scan Time                | アークのビーエックイットアル追加されなり。<br>  BGP スキャンタイマ値を 5-60(秒)で設定します。または「Default」をチェックします。初期値は 60(秒)です。                                                            |
| Keepalive Interval       | 有効な値は 0-65535 です。keepalive メッセージがピアに送信される間隔を指定します。値が 0 に設定されると、                                                                                      |
| (0-65535)                | keepalive メッセージは送信されません。初期値は 60( 秒 ) です。BGP 接続を実装する 2 つのルータが、異なる keepalive                                                                           |
|                          | タイマを持つ場合、より小さい keepalive タイマが使用されます。タイマを特定の Neighbor に指定すると、Neighbor の                                                                               |
|                          | 指定タイマが適用されます。                                                                                                    |
| Hold Time (0-65535)      | 有効な値は 0-65535 です。keepalive メッセージが holdtime を超えて受信されると、システムはピアを Dead として判断                                                                            |
|                          | します。初期値は180(秒)です。holdtimeが0に設定されると、無期限となります。BGP 接続を実装する2つのルータが、                                                                                      |
|                          | 異なる保持時間を持つ場合、より小さい保持時間が使用されます。タイマを特定の Neighbor に指定すると、Neighbor                                                                                       |
|                          | の指定タイマが適用されます。保持時間は、keepalive 時間の少なくとも 3 倍である必要があります。                                                                                                |
| Always compare MED       | 異なる AS 内の Neighbor からの受信したバスに対する MED の比較を有効または無効にします。初期値では無効です。                                                                                      |
| Deterministic MED        | 同じ AS 内の Neighbor からの受信したバスに対する MED の決定的な比較を有効または無効にします。初期値では、本設定は無効です。                                                                              |
| Default Local Preference | 0-4294967295 の範囲でデフォルトローカル優先度を指定します。初期値は 100 です。                                                                                                    |
| (0-4294967295)           |                                                                                                    |
| Med Confed               | 選択すると、BGP プロセスは、コンフェデレーションピアから受信するルートの MED を比較します。パスに外部 AS を<br>持つルートには、比較は行われません。                                                                   |
| AS Path Ignore           | 選択すると、BGP プロセスは経路選定プロセスで AS パスを無視します。                                                                                                    |
| Compare Router ID        | 選択すると、BGP プロセスは経路選定プロセスでルータ ID を含めます。同様のルートは比較され、最も低いルータ ID                                                                                          |
|                          | を持つルートが選択されます。                                                                                                    |
| MED Missing As Worst     | 選択すると、BGP プロセスは MED 属性が欠けているルートに infinity(無限)の値を割り当てます。無効にすると、BGP                                                                                    |
|                          | プロセスは、MED属性が欠けているルートに本ルートがベストパスとして選択されるように0の値を割り当てます。                                                                                                |
| Compare Confederation    | 選択すると、BGP プロセスは、受信するルートのコンフェデレーション AS のバス長を比較します。コンフェデレーショ                                                                                           |
| Path                     | 2  AS  0 / 人長が短いはと、よいルートとなります。                                                                                                    |
| Fast External Fallover   | Tast external fallover 機能を有効または無効にします。これは、外部の BGP ビアセッショフを、これらのビアに到産する                                                                               |
|                          | のた使用されているサンフがダウンすると、直ちにサビサドするように border Galeway Flotocol(bGF) ルーナインサフ                                                                                |
| Aggregate Next Hop       | ロビハを改定します。初州値は行がしす。<br>aggregate nevt hon check 機能を有効すたけ無効にします。BGP アグリゲートルートのネクストホップチェックを設定                                                          |
| Check                    | Lます。同じネクストホップ属性を持つルートだけが、BGP アグリゲートネクストホップチェックが有効な場合に集約                                                                                              |
|                          | されます。初期値は無効です。                                                                                                    |
| Default IPv4 Unicast     | デフォルトでの IPv4 ユニキャスト機能を有効にします。IPv4 ユニキャスト情報の交換に使用します。                                                                                                 |
| Graceful Restart State   | BGP ネイバの BGP グレースフルリスタートステートを有効または無効にします。                                                                                                    |
| Restart Time             | グレースフルリスタート時間(1-3600 秒)を指定します。ネイバリスタートの最大時間を指定します。                                                                                                   |
| Stalepath Time           | 「Stalepath」時間(1-3600 秒)を指定します。「stalepath」待ちからネイバリスタートまでの最大時間値を指定します。                                                                                 |
|                          | BGP Trap Settings                                                                                                    |
| Peer Established Trap    | BGP ピア構築トラップを「Enabled」(有効)/「Disabled」(無効)に指定します。                                                                                                    |
| State                    |                                                                                                    |
| Peer Backward-Trans      | ピアアイドルトラップを「Enabled」(有効)/「Disabled」(無効)に指定します。                                                                                                    |
| Trap State               |                                                                                                    |

「Apply」ボタンをクリックして各セクションで行った変更を適用します。

### BGP Aggregate Address Settings (BGP アグリゲートアドレス設定)

Border Gateway Protocol(BGP) データベースにアグリゲートエントリを作成します。

ルートアグリゲーションはルーティングエントリの減少に使われるメカニズムです。アグリゲートされたルートは、ルーティングテーブルで作成されます。アグリゲートされたルートはローカル AS から送信されます。アグリゲーションフラグはアグリゲートされたエントリから失われる可能性のある指定ルート情報の AS パス情報を示すために設定されます。

L3 Features > BGP > BGP Aggregate Address Settings の順にメニューをクリックして以下の画面を表示します。

| BGP Aggregate Address Settings                               |                |
|--------------------------------------------------------------|----------------|
| BGP Aggregate Address Settings                               |                |
| Address Family           IPv6 Unicast          Please Select |                |
| Network Address Summary Only AS Set                          | Apply Find     |
| Total Entries: 1                                             |                |
| Network Address                                              | Options        |
| 2016::/64                                                    | - Delete       |
|                                                              | 1/1 < 1 > > Go |

図 9-161 BGP Aggregate Address Settings 画面

#### 画面に表示される項目:

| 項目              | 説明                                                                       |
|-----------------|--------------------------------------------------------------------------|
| Address Family  | アドレスファミリーを選択します。                                                         |
|                 | ・ IPv4 Unicast - IPv4 ユニキャストアドレスファミリーを指定します。                             |
|                 | ・ IPv4 VRF - VRF インスタンス(12 字以内)を指定します。VRF インスタンス名を入力するか、「Please Select」で |
|                 | 既存の VRF インスタンスを選択します。                                                    |
|                 | ・ IPv4 Multicast - IPv4 マルチキャストアドレスファミリーを指定します。                          |
|                 | ・ IPv6 Unicast - IPv6 ユニキャストアドレスファミリーを指定します。                             |
| Network Address | 集約される IPv4/IPv6 アドレスとネットマスクを入力します。                                       |
| Summary Only    | チェックして、指定ルートの通知を停止します。初期値はチェックなしです。                                      |
| AS Set          | AS 設定パス情報を生成します。初期値はチェックなしです。                                            |

「Apply」ボタンをクリックして変更を適用します。

### エントリの検索

「Find」ボタンをクリックして、入力した情報に基づく特定のエントリを検出します。 「Show All」ボタンをクリックして、すべての定義済みエントリを表示します。

#### エントリの削除

削除するエントリの「Delete」ボタンをクリックします。「Delete All」ボタンをクリックして、表示されたすべてのエントリを削除します。

「Please Select」をクリックすると、次の画面が表示されます。

| VRF List         |          |                  |
|------------------|----------|------------------|
| Total Entries: 1 |          |                  |
|                  | VRF Name | RD               |
| 0                | VRF1     | 192.168.70.1:24  |
|                  |          | 1/1 K < 1 > > Go |
|                  |          | OK               |

図 9-162 VRF List 画面

使用する VRF エントリを選択し、「OK」をクリックします。 設定エントリページが複数ページある場合、ページ番号を指定して「Go」をクリックすると当該のページへ移動します。

# BGP Network Settings (BGP ネットワーク設定)

Border Gateway Protocol(BGP) が通知するネットワークを指定します。

L3 Features > BGP > BGP Network Settings の順にメニューをクリックして以下の画面を表示します。

| BGP Network Settings BGP Network Settings |                |                   |             |
|-------------------------------------------|----------------|-------------------|-------------|
| Address Family                            | Please Select  |                   |             |
| Network Address                           | Route Map Name |                   | Apply Find  |
| Total Entries: 1                          | iteres         | Davida Mara Marra |             |
| 2016/                                     | 34             | Route-Map         | Edit Delete |
| 2010                                      |                | i toute map       |             |

図 9-163 BGP Network Settings 画面

| 画面に表示される項目: |  |
|-------------|--|
|-------------|--|

| 項目              | 説明                                                                          |
|-----------------|-----------------------------------------------------------------------------|
| Address Family  | アドレスファミリーを選択します。                                                            |
|                 | ・ IPv4 Unicast - IPv4 ユニキャストアドレスファミリーを指定します。                                |
|                 | ・ IPv4 VRF - VRF インスタンス(12 字以内)を指定します。VRF インスタンス名を入力するか、「Please Select」で既存の |
|                 | VRF インスタンスを選択します。                                                           |
|                 | ・ IPv4 Multicast - IPv4 マルチキャストアドレスファミリーを指定します。                             |
|                 | ・ IPv6 Unicast - IPv6 ユニキャストアドレスファミリーを指定します。                                |
| Network Address | 集約される IPv4/IPv6 アドレスとネットマスクを入力します。                                          |
| Route Map Name  | 通知されるネットワークに適用するルートマップを指定します。指定しない場合、すべてのネットワークを通知します。                      |
|                 |                                                                             |

「Apply」をクリックし、設定内容を適用します。

### エントリの検索

「Find」ボタンをクリックして、入力した情報に基づく特定のエントリを検出します。

### エントリの削除

削除するエントリの「Delete」ボタンをクリックします。「Delete All」ボタンをクリックして、表示されたすべてのエントリを削除します。

「Please Select」をクリックすると、次の画面が表示されます。

| al Entries: 1 |          |                 |
|---------------|----------|-----------------|
|               | VRF Name | RD              |
| 0             | VRF1     | 192.168.70.1.24 |
|               |          | 1/1 🔀 🖌 🔰       |
|               |          |                 |

図 9-164 VRF List 画面

使用する VRF エントリを選択し、「OK」をクリックします。

### BGP Route Redistribution Settings (BGP ルート再分配設定)

BGP Route Redistribution Settings(BGP ルート再分配設定)の設定を行います。ルーティングドメインから BGP へのルート再分配に使用します。

L3 Features > BGP > BGP Route Redistribution Settings の順にメニューをクリックして以下の画面を表示します。

| BGP Route Redis       | tribution Settings   | _             | _                   |                   |                  |
|-----------------------|----------------------|---------------|---------------------|-------------------|------------------|
| BGP Route Redistribut | ion Settings         |               |                     |                   |                  |
| Address Family        |                      |               |                     |                   |                  |
| IPv6 Unicast          |                      | Please Select |                     |                   |                  |
| Source Protocol       | Destination Protocol | Туре          | Metric (0-429496729 | 5) Route Map Name |                  |
| Connected 🗸           | BGP 🗸                | All [         | ⊻                   | 16 chars          | Apply            |
| Total Entries: 1      |                      |               |                     |                   |                  |
| Source Protocol       | Destination Protocol | Туре          | Metric              | Route Map Name    |                  |
| Connected             | BGP                  | N/A           | 100                 | Route-Map         | Edit Delete      |
|                       |                      |               |                     |                   | 1/1 < < 1 > > Go |

図 9-165 BGP Route Redistribution Settings 画面

### 画面に表示される項目:

| 項目                    | 説明                                                                          |
|-----------------------|-----------------------------------------------------------------------------|
| Address Family        | アドレスファミリーを選択します。                                                            |
|                       | ・ IPv4 Unicast - IPv4 ユニキャストアドレスファミリーを指定します。                                |
|                       | ・ IPv4 VRF - VRF インスタンス(12 字以内)を指定します。VRF インスタンス名を入力するか、「Please Select」で既存の |
|                       | VRF インスタンスを選択します。                                                           |
|                       | ・ IPv4 Multicast - IPv4 マルチキャストアドレスファミリーを指定します。                             |
|                       | ・ IPv6 Unicast - IPv6 ユニキャストアドレスファミリーを指定します。                                |
| Source Protocol       | プルダウンメニューを使用して送信元のプロトコルを選択します。                                              |
|                       | ・ Connected - BGP への接続ルートに再分配します。                                           |
|                       | ・ Static - BGP へのスタティックルートに再分配します。                                          |
|                       | ・ RIP - BGP への RIP ルートに再分配します。                                              |
|                       | ・ OSPF - BGP への OSPF ルートに再分配します。                                            |
|                       | ・ ISIS - BGP への ISIS ルートに再分配します。                                            |
| Destination Protocol  | 送信先のプロトコルは BGP です。                                                          |
| Туре                  | 「Source Protocol」で「OSPF」を選択した場合、これは設定可能となります。                               |
|                       | ・ All - OSPF AS-internal と OSPF AS-external の両方のルートを RIP または BGP に再配布します。   |
|                       | ・ Internal - OSPF AS-internal ルートだけに再配布します。                                 |
|                       | ・ External - Ext Type1 と Ext Type2 ルートを含む OSPF AS-external ルートだけに再配布します。    |
|                       | ・ External Type1 - OSPF AS-external type-1 ルートだけを再配布します。                    |
|                       | ・ External Type2 - OSPF AS-external type-2 ルートだけを再配布します。                    |
|                       | ・ Internal-E1 - OSPF AS-external type-1 と OSPF AS-internal ルートだけを再配布します。    |
|                       | ・ Internal-E2 - OSPF AS-external type-2 と OSPF AS-internal ルートだけを再配布します。    |
| Metric (0-4294967295) | 再配布ルートに RIP メトリックを指定します。                                                    |
| Route Map Name        | 特定のルートを再配布するかどうか決定する基準として使用されるルートマップを指定します。                                 |

「Apply」をクリックし、設定内容を適用します。

#### エントリの検索

「Find」ボタンをクリックして、入力した情報に基づく特定のエントリを検出します。

#### エントリの削除

削除するエントリの「Delete」ボタンをクリックします。「Delete All」ボタンをクリックして、表示されたすべてのエントリを削除します。

「Please Select」をクリックすると、次の画面が表示されます。

| otal Entries: 1 |          |                 |
|-----------------|----------|-----------------|
|                 | VRF Name | RD              |
| 0               | VRF1     | 192.168.70.1.24 |
|                 |          | 1/1 K < 1 > > G |
|                 |          | ОК              |

#### 図 9-166 VRF List 画面

# BGP Route Preference Settings (BGP ルート優先設定)

BGP Route Preference Settings (BGP ルート優先設定)の設定、表示を行います。

L3 Features > BGP > BGP Route Preference Settings の順にメニューをクリックして以下の画面を表示します。

| GP Route Preference Settings - |                      |       |
|--------------------------------|----------------------|-------|
| Address Family                 | IPv4 VRF V Please Se | elect |
| Distance EBGP (1-255)          | 70                   |       |
| Distance IBGP (1-255)          | 130                  | Apply |

図 9-167 BGP Route Preference Settings 画面

| 画面に表示される項目: |
|-------------|
|-------------|

| 項目             | 説明                                                                               |
|----------------|----------------------------------------------------------------------------------|
| Address Family | アドレスファミリーを選択します。                                                                 |
|                | ・ IPv4 Unicast - IPv4 ユニキャストアドレスファミリーを指定します。                                     |
|                | ・ IPv4 VRF - VRF インスタンス(12 字以内)を指定します。VRF インスタンス名を入力するか、「Please Select」で既存の      |
|                | VRF インスタンスを選択します。                                                                |
|                | ・ IPv4 Multicast - IPv4 マルチキャストアドレスファミリーを指定します。                                  |
|                | ・ IPv6 Unicast - IPv6 ユニキャストアドレスファミリーを指定します。                                     |
| Distance EGBP  | ディスタンスeBGPルート優先値(1-255: IPv4/VRFアドレスファミリー)(1-254: IPv6/VRFアドレスファミリー)を指定します。      |
| Distance IBGP  | ディスタンス iBGP ルート優先値(1-255: IPv4/VRF アドレスファミリー) (1-254: IPv6/VRF アドレスファミリー)を指定します。 |

「Apply」をクリックし、設定内容を適用します。

「Please Select」をクリックすると、次の画面が表示されます。

| al Entries: 1 |          |                 |
|---------------|----------|-----------------|
|               | VRF Name | RD              |
| 0             | VRF1     | 192.168.70.1.24 |
|               |          |                 |
|               |          | OK              |

図 9-168 VRF List 画面

使用する VRF エントリを選択し、「OK」をクリックします。 設定エントリページが複数ページある場合、ページ番号を指定して「Go」をクリックすると当該のページへ移動します。

### BGP Dampening Settings (BGP ダンプニング設定)

Border Gateway Protocol(BGP) 処理のダンプニング設定を行います。本コマンドの目的は、ルートのダンプニングを排除して、フラッピングルート によりネットワークが不安定になることを避けることにあります。

L3 Features > BGP > BGP Dampening Settings の順にメニューをクリックして以下の画面を表示します。

| BGP Dampening Settings               |                        |       |
|--------------------------------------|------------------------|-------|
| BGP Dampening                        |                        |       |
| Address Family                       | IPv4 VRF Please Select |       |
| BGP Dampening State                  |                        |       |
| Dampening State                      | Disabled               | Apply |
| BGP Dampening Route Map              |                        |       |
| BGP Dampening Route Map              | 16 chars               | Apply |
| BGP Dampening Settings               |                        |       |
| Half Life Time (1-45)                | 0 min                  |       |
| Reuse Value (1-20000)                | 0                      |       |
| Suppress Value (1-20000)             | 0                      |       |
| Max Suppress Time (1-255)            | 0 min                  |       |
| Unreachable Route's Half Life (1-45) | 0 min                  | Apply |

図 9-169 BGP Dampening Settings 画面

画面に表示される項目:

| 項目                                                   | 説明                                                                         |  |
|------------------------------------------------------|----------------------------------------------------------------------------|--|
|                                                      | BGP Dampening                                                              |  |
| Address Family                                       | アドレスファミリーを選択します。                                                           |  |
|                                                      | ・ IPv4 Unicast - IPv4 ユニキャストアドレスファミリーを指定します。                               |  |
|                                                      | ・ IPv4 VRF - VRF インスタンス(12 字以内)を指定します。VRF インスタンス名を入力するか、「Please Select」で既存 |  |
|                                                      | の VRF インスタンスを選択します。                                                        |  |
|                                                      | ・ IPv4 Multicast - IPv4 マルチキャストアドレスファミリーを指定します。                            |  |
|                                                      | ・ IPv6 Unicast - IPv6 ユニキャストアドレスファミリーを指定します。                               |  |
|                                                      | BGP Dampening                                                              |  |
| Dampening State                                      | プルダウンメニューを使用して、BGP ダンプニング機能の状態を「Enabled」(有効)/「Disabled」(無効)にします。           |  |
| BGP Dampening Route Map                              |                                                                            |  |
| BGP Dampening Route BGP ダンプニングルートマップ名(16 字以内)を入力します。 |                                                                            |  |
| Мар                                                  |                                                                            |  |
|                                                      | BGP Dampening Settings                                                     |  |
| Half Life Time (1-45)                                | 到達経路のペナルティが半分にダウンする時間(分)を指定します。 初期値は 15(分)です。                              |  |
| Reuse Value (1-20000)                                | 再利用値を入力します。フラッピングルートへのペナルティが本値以下にダウンすると、ルートは抑制されません。初期                     |  |
|                                                      | 値は 750 です。                                                                 |  |
| Suppress Value                                       | 抑制値を入力します。ペナルティがこの制限を超過すると、ルートは抑制されます。初期値は 2000 です。                        |  |
| (1-20000)                                            |                                                                            |  |
| Max Suppress Time                                    | ルートが抑制される最大時間(分)を入力します。初期値は60(分)です。                                        |  |
| (1-255)                                              |                                                                            |  |
| Un Reachability                                      | 未到達経路のペナルティが半分にダウンする時間(分)を指定します。初期値は15(分)です。                               |  |
| Half Life (1-45)                                     |                                                                            |  |
|                                                      |                                                                            |  |

「Apply」ボタンをクリックして各セクションで行った変更を適用します。

「Please Select」をクリックすると、次の画面が表示されます。

| F List          |          |                 |
|-----------------|----------|-----------------|
| otal Entries: 1 |          |                 |
|                 | VRF Name | RD              |
| 0               | VRF1     | 192.168.70.1.24 |
|                 |          | 1/1 🔀 🕹 🗎 🕹     |
|                 |          | ОК              |

図 9-170 VRF List 画面

# BGP Dampening Dampened Paths Table (BGP ダンプニングダンプドパステーブル)

BGP Dampening Dampened Paths Table (BGP ダンプニングダンプドパステーブル)の表示、クリアをしてします。

L3 Features > BGP > BGP Dampening Dampened Paths Table の順にメニューをクリックして以下の画面を表示します。

| BGP Dampening Dampened Paths Table       |               |  |       |  |
|------------------------------------------|---------------|--|-------|--|
| BGP Dampening Dampened Paths Table       |               |  |       |  |
| Address Family IPv6 Unicast              | Please Select |  |       |  |
| Type All 💌                               |               |  | Clear |  |
| BGP Dampening Dampened Paths Information |               |  |       |  |
|                                          |               |  |       |  |
| Total Entries: 0 Network From Reuse Path |               |  |       |  |
|                                          |               |  |       |  |

図 9-171 BGP Dampening Dampened Paths Table 画面

画面に表示される項目:

| 項目             | 説明                                                                       |
|----------------|--------------------------------------------------------------------------|
| Address Family | アドレスファミリーを選択します。                                                         |
|                | ・ IPv4 Unicast - IPv4 ユニキャストアドレスファミリーを指定します。                             |
|                | ・ IPv4 VRF - VRF インスタンス(12 字以内)を指定します。VRF インスタンス名を入力するか、「Please Select」で |
|                | 既存の VRF インスタンスを選択します。                                                    |
|                | ・ IPv4 Multicast - IPv4 マルチキャストアドレスファミリーを指定します。                          |
|                | ・ IPv6 Unicast - IPv6 ユニキャストアドレスファミリーを指定します。                             |
| Туре           | ダンプニングダンプドパスの「Type」を指定します。                                               |
|                | ・ All - 全ての BGP ダンプニングダンプドパスを表示、クリアします。                                  |
|                | ・ IP Address - 入力した IPv4 アドレスに基づく BGP ダンプニングダンプドパスを表示、クリアします。            |
|                | ・ Network Address - 入力した IPv4 ネットワークアドレスに基づく BGP ダンプニングダンプドパスを表示、クリア     |
|                | します。                                                                     |
|                | ・ IPv6 Address - 入力した IPv6 アドレスに基づく BGP ダンプニングダンプドパスを表示、クリアします。          |
|                | ・ IPv6 Network Address - 入力した IPv6 ネットワークアドレスに基づく BGP ダンプニングダンプドパスを表示、ク  |
|                | リアします。                                                                   |

「Clear」をクリックすると入力したエントリをクリアします。

「Please Select」をクリックすると、次の画面が表示されます。

| tal Entries: 1 |          |                 |
|----------------|----------|-----------------|
|                | VRF Name | RD              |
| 0              | VRF1     | 192.168.70.1.24 |
|                |          |                 |
|                |          | OK              |

使用する VRF エントリを選択し、「OK」をクリックします。

図 9-172 VRF List 画面

### BGP Dampening Flap Statistics Table (BGP ダンプニングフラップ統計テーブル)

BGP Dampening Flap Statistics Table (BGP ダンプニングフラップ統計テーブル)の表示、クリアをしてします。

L3 Features > BGP > BGP Dampening Flap Statistics Table の順にメニューをクリックして以下の画面を表示します。

| BGP Dampening Flap Statistics Table                             |      |       |          |       |      |  |  |
|-----------------------------------------------------------------|------|-------|----------|-------|------|--|--|
| BGP Dampening Flap Statistics Table                             |      |       |          |       |      |  |  |
| Address Family IPv6 Unicast V Please Select<br>Type All V Clear |      |       |          |       |      |  |  |
| BGP Dampening Flap Statistics Information                       |      |       |          |       |      |  |  |
| Total Entries: 0                                                |      |       |          |       |      |  |  |
| Network                                                         | From | Flaps | Duration | Reuse | Path |  |  |

図 9-173 BGP Dampening Flap Statistics Table 画面

| 画面に表示される項目: |
|-------------|
|-------------|

| 項目             | 説明                                                                          |
|----------------|-----------------------------------------------------------------------------|
| Address Family | アドレスファミリーを選択します。                                                            |
|                | ・ IPv4 Unicast - IPv4 ユニキャストアドレスファミリーを指定します。                                |
|                | ・ IPv4 VRF - VRF インスタンス(12 字以内)を指定します。VRF インスタンス名を入力するか、「Please Select」で    |
|                | 既存の VRF インスタンスを選択します。                                                       |
|                | ・ IPv4 Multicast - IPv4 マルチキャストアドレスファミリーを指定します。                             |
|                | ・ IPv6 Unicast - IPv6 ユニキャストアドレスファミリーを指定します。                                |
| Туре           | 「Type」を指定します。                                                               |
|                | ・ All - 全ての BGP ダンプニングフラップ統計を表示、クリアします。                                     |
|                | ・ IP Address - 入力した IPv4 アドレスに基づく BGP ダンプニングフラップ統計を表示、クリアします。               |
|                | ・ Network Address - 入力した IPv4 ネットワークアドレスに基づく BGP ダンプニングフラップ統計を表示、クリアしま      |
|                | す。                                                                          |
|                | ・ IPv6 Address - 入力した IPv6 アドレスに基づく BGP ダンプニングフラップ統計を表示、クリアします。             |
|                | ・ IPv6 Network Address - 入力した IPv6 ネットワークアドレスに基づく BGP ダンプニングフラップ統計を表示、クリアしま |
|                | す。                                                                          |

「Clear」をクリックすると入力したエントリをクリアします。

### 「Please Select」をクリックすると、次の画面が表示されます。

| VRF1 192.168.70.1:24 |  |      |   |  |
|----------------------|--|------|---|--|
|                      |  | VRF1 | 0 |  |
| 1/1   < < 1          |  |      |   |  |

VRF List

使用する VRF エントリを選択し、「OK」をクリックします。

図 9-174 VRF List 画面

# BGP Reflector Settings(BGP リフレクタ設定)

BGP リフレクタの設定、表示を行います。

L3 Features > BGP > BGP Reflector Settings の順にメニューをクリックして以下の画面を表示します。

| BGP Reflector Settings      |                        |       |
|-----------------------------|------------------------|-------|
| BGP Reflector Settings      |                        |       |
| Route Reflector Cluster ID  | 10 - 10 - 10 - 10      |       |
| Client to Client Reflection | Enabled                | Apply |
| Route Reflector Client      |                        |       |
| Address Family              | IPv4 Unicast           |       |
| Neighbor                    | IPv4 Address 🔽         |       |
| State                       | Disabled               | Apply |
| Total Entries: 0            |                        |       |
|                             | Route Reflector Client |       |
|                             |                        |       |

図 9-175 BGP Reflector Settings 画面

画面に表示される項目:

| 項目                          | 説明                                                                                                    |  |  |  |  |  |
|-----------------------------|----------------------------------------------------------------------------------------------------|--|--|--|--|--|
| BGP Reflector Settings      |                                                                                                    |  |  |  |  |  |
| Route Reflector Cluster ID  | クラスタ ID の IP アドレスを指定します。                                                                                                    |  |  |  |  |  |
| Client to Client Reflection | クライアントからクライアントへのリフレクションを有効または無効にします。                                                                                                    |  |  |  |  |  |
|                             | BGP Reflector Client                                                                                                    |  |  |  |  |  |
| Address Family              | <ul> <li>アドレスファミリーを選択します。</li> <li>IPv4 Unicast - IPv4 ユニキャストアドレスファミリーを指定します。</li> <li>IPv4 VRF - VRF インスタンス(12 字以内)を指定します。VRF インスタンス名を入力するか、「Please Select」で<br/>既存の VRF インスタンスを選択します。</li> <li>IPv4 Multicast - IPv4 マルチキャストアドレスファミリーを指定します。</li> <li>IPv6 Unicast - IPv6 ユニキャストアドレスファミリーを指定します。</li> </ul> |  |  |  |  |  |
| Neighbor                    | クライアントとなる「Neighbor」を指定します。<br>・ IPv4 Address - ネイバリングルータの IPv4 アドレスを指定します。<br>・ Peer Group - ルートリフレクタクライアントとなるピアグループ名を指定します。<br>・ IPv6 Address - ネイバリングルータの IPv6 アドレスを指定します。                                                                                                    |  |  |  |  |  |
| State                       | 状態を有効または無効にします。有効にすると、指定した Neighbor は、BGP リフレクタクライアントになります。                                                                                                    |  |  |  |  |  |

「Apply」ボタンをクリックして各セクションで行った変更を適用します。

### BGP Confederation Settings (BGP コンフェデレーション設定)

BGP のコンフェデレーション設定を行います。

L3 Features > BGP > BGP Confederation Settings の順にメニューをクリックして以下の画面を表示します。

| Apply            |
|------------------|
|                  |
|                  |
| Remote AS Number |
|                  |

図 9-176 BGP Confederation Settings 画面

以下の項目を使用して設定を行います。

| 項目                               | 説明                                                          |  |  |  |  |  |
|----------------------------------|-------------------------------------------------------------|--|--|--|--|--|
| Confederation Identifier         | BGP コンフェデレーションを指定するのに使用する AS 番号を入力します。                      |  |  |  |  |  |
| (0-4294967295)                   |                                                             |  |  |  |  |  |
| Confederation Peer               | プルダウンメニューを使用して「Add」(追加)または「Delete」(削除)を選択し、BGP コンフェデレーションピア |  |  |  |  |  |
|                                  | ID(1-4294967295)を指定します。                                     |  |  |  |  |  |
| <br>Apply」ボタンをクリックして行った変更を適用します。 |                                                             |  |  |  |  |  |

### BGP AS Path Access List Settings(BGP AS パスアクセスリストリスト設定)

AS パスアクセスリストを設定します。

L3 Features > BGP > BGP AS Path Access Settings の順にメニューをクリックして以下の画面を表示します。

| BGP AS Path Acces      | ss List Settings | _  | _                  |                    |                    |
|------------------------|------------------|----|--------------------|--------------------|--------------------|
| BGP AS Path Access Lis | t Settings       |    |                    |                    |                    |
| List Name<br>Mode      | 16 chars<br>None |    | Regular Expression | 80 chars           | Apply              |
| List Name              | 16 chars         |    |                    |                    | Find Show All      |
| Total Entries: 1       |                  |    |                    |                    |                    |
|                        |                  | Li | st Name            |                    |                    |
|                        | List             |    |                    | Delete             |                    |
|                        |                  |    |                    |                    | 1/1 < < 1 > > Go   |
| List Name: List        |                  |    |                    |                    |                    |
| Mod                    | e                |    |                    | Regular Expression |                    |
| Perm                   | lit              |    |                    | Expression         |                    |
|                        |                  |    |                    |                    | 1/1  < < 1 > >  Go |

図 9-177 BGP AS Path Access List Settings 画面

#### 画面に表示される項目:

| 項目                 | 説明                                                              |
|--------------------|-----------------------------------------------------------------|
| List Name          | ASパスアクセスリスト名を入力します。                                             |
| Mode               | プルダウンメニューを使用して、条件の一致に基づいて通知について「Permit」(許可)、「Deny」(拒否)または「None」 |
|                    | (何もしない)を指定します。                                                  |
| Regular Expression | as_path フィルタを定義する正規表現(80 字以内)を入力します。                            |
| <b>F</b>           |                                                                 |

「Apply」ボタンをクリックして行った変更を適用します。

### エントリの参照

「Find」ボタンをクリックして、入力した情報に基づく特定のエントリを検出します。 「Show All」ボタンをクリックして、すべての定義済みエントリを表示します。

### エントリの削除

削除するエントリの「Delete」ボタンをクリックします。「Delete All」ボタンをクリックして、表示されたすべてのエントリを削除します。

# BGP Community List Settings(BGP コミュニティリスト設定)

BGP コミュニティリストに照合ルールを設定します。

L3 Features > BGP > BGP Community List Settings の順にメニューをクリックして以下の画面を表示します。

| BGP Community List Sett           | ings      | _        | _            |            | _        |                  |
|-----------------------------------|-----------|----------|--------------|------------|----------|------------------|
| BGP Community List Settings       |           |          |              |            |          |                  |
| List Name                         | 16 chars  |          |              |            |          |                  |
| Туре                              | Standard  | ~        |              |            |          |                  |
| Mode                              | None      | ~        |              |            |          |                  |
| Community Number (1-65535) ASN:NN |           |          |              |            |          |                  |
| Regular Option                    | Internet  | Local AS | No Advertise | No Export  |          |                  |
| Regular Expression                | 80 chars  |          |              |            |          | Apply            |
|                                   |           |          |              |            |          |                  |
| List Name                         | 16 chars  |          |              |            |          | Find Show All    |
| Total Entries: 1                  |           |          |              |            |          |                  |
| List                              | List Name |          |              | Туре       | 3        |                  |
| U                                 | st        |          | Expanded     |            | Delete   |                  |
|                                   |           |          |              |            |          | 1/1 < < 1 > > Go |
| List Name: List                   |           |          |              |            |          |                  |
| Mode                              |           |          |              | Regular Ex | pression |                  |
| Permit                            |           |          |              | Expres     | ssion    |                  |
|                                   |           |          |              |            |          | 1/1 < < 1 > > Go |

図 9-178 BGP Community List Settings 画面

| 画面に表示される項目 | : |
|------------|---|
|------------|---|

| 項目                 | 説明                                                                       |
|--------------------|--------------------------------------------------------------------------|
| List Name          | コミュニティリスト名(16字以内)を入力します。                                                 |
| Туре               | プルダウンメニューを使用して Standard または Expanded を選択します。Standard は標準的なコミュニティリストを設定し、 |
|                    | Expanded は拡大コミュニティリストを設定します。                                             |
| Mode               | プルダウンメニューを使用して、ルールが一致した場合のルートのアクション「Permit」(許可)、「Deny」(拒否) または「None」     |
|                    | (何もしない)を指定します。                                                           |
| Community          | コミュニティ番号を指定します。「AA:NN」の形式のユーザ定義の番号で、「AA」は AS 番号、「NN」はユーザが定義する番号          |
| Number             | を指定します。スペースによって区切られた複数のコミュニティ番号も指定可能です。                                  |
| Regular Option     | 標準的なオプションを選択します。                                                         |
|                    | ・ Internet - このコミュニティを持つルートをすべてのピア (内部または外部) に送信します。                     |
|                    | ・ Local AS - このコミュニティを持つルートは同じ AS のピアに送信されますが、同じコンフェデレーション内の別のサブ         |
|                    | AS にあるピアと外部のピアには送信されません。                                                 |
|                    | • No Advertise - このコミュニティを持つルートはどんなピア (内部または外部)にも通知されません。                |
|                    | ・ No Export - このコミュニティを持つルートはコンフェデレーション内の同じ AS か別のサブ AS にあるピアに送信されま      |
|                    | すが、外部の BGP(eBGP) ピアには送信されません。                                            |
| Regular Expression | コミュニティセットの値を入力します。80文字以内で指定します。                                          |

「Apply」ボタンをクリックして行った変更を適用します。

「Find」ボタンをクリックして、入力した情報に基づく特定のエントリを検出します。

「Show All」ボタンをクリックして、すべての定義済みエントリを表示します。

削除するエントリの「Delete」ボタンをクリックします。

# BGP Extended Community List Settings(BGP 拡張コミュニティリスト設定)

BGP 拡張コミュニティリストを設定します。

L3 Features > BGP > BGP Extended Community List Settings の順にメニューをクリックして以下の画面を表示します。

| BGP Extended Commu        | inity List Settings |                    |                  |
|---------------------------|---------------------|--------------------|------------------|
| BGP Extended Community Li | st Settings         |                    |                  |
| List Name                 | 16 chars            |                    |                  |
| Туре                      | Standard 🗸          |                    |                  |
| Mode                      | None 🗸              |                    |                  |
| Extended Community        | RT 🔽 ASN:           | NN or IP:NN        |                  |
| Regular Expression        | 80 chars            |                    | Apply            |
| List Name                 | 16 chars            |                    | Find Show All    |
| Total Entries: 1          |                     |                    |                  |
| L                         | ist Name            | Туре               |                  |
|                           | List                | Expanded           | Delete           |
|                           |                     |                    | 1/1 K < 1 > > Go |
| List Name: List           |                     |                    |                  |
| Mode                      |                     | Regular Expression |                  |
| Permit                    |                     | Expression         |                  |
|                           |                     |                    | 1/1 K < 1 > > Go |

図 9-179 BGP Extended Community List Settings 画面

### 画面に表示される項目:

| 項目                 | 説明                                                                      |
|--------------------|-------------------------------------------------------------------------|
| List Name          | 拡張コミュニティリスト名(16 字以内)を入力します。                                             |
| Туре               | プルダウンメニューを使用して Standard または Expanded を選択します。Standard は標準的な拡張コミュニティリストを設 |
|                    | 定し、Expanded は拡大拡張コミュニティリストを設定します。                                       |
| Mode               | プルダウンメニューを使用して、ルールが一致した場合のルートのアクション「Permit」(許可)、「Deny」(拒否) または「None」    |
|                    | (何もしない)を指定します。                                                          |
| Extended           | 拡張コミュニティを指定します。                                                         |
| Community          | ・ RT - 「Route Target」(RT) を使用します。                                       |
|                    | ・ SoO - 「Site-of-Origin」(SoO) を使用します。                                   |
|                    | 表示される欄に拡張コミュニティ文字列を入力します。                                               |
| Regular Expression | コミュニティセットの値を入力します。80 文字以内で指定します。                                        |

「Apply」ボタンをクリックして行った変更を適用します。

# BGP Clear Settings(BGP クリア設定)

ハードまたはソフト再構成を使用して Border Gateway Protocol(BGP) をリセットします。

| L3 Features > BGP > BGP Clear Settings | の順にメニューをクリックして以下の画面を表示します |
|----------------------------------------|---------------------------|
|----------------------------------------|---------------------------|

| BGP Clear Settings       |                              |   |
|--------------------------|------------------------------|---|
| BGP Clear Settings       |                              |   |
| Address Family           | IPv4 Unicast V Please Select |   |
| Туре                     | All                          |   |
| AS Number (1-4294967295) |                              |   |
| Peer Group               | 16 chars                     |   |
| Neighbor Address         | IPv4                         |   |
| Mode Option              | Soft In Prefix Filter Out    | ] |

図 9-180 BGP Clear Settings 画面

画面に表示される項目:

| 項目                       | 説明                                                                            |
|--------------------------|-------------------------------------------------------------------------------|
| Address Family           | アドレスファミリーを選択します。                                                              |
|                          | ・ IPv4 Unicast - IPv4 ユニキャストアドレスファミリーを指定します。                                  |
|                          | ・ IPv4 VRF - VRF インスタンス(12 字以内)を指定します。VRF インスタンス名を入力するか、「Please Select」で      |
|                          | 既存の VRF インスタンスを選択します。                                                         |
|                          | ・ IPv4 Multicast - IPv4 マルチキャストアドレスファミリーを指定します。                               |
|                          | ・ L2VPN VPLS - L2VPN VPLS アドレスファミリーを指定します。                                    |
|                          | ・ VPNv4 - VPNv4 アドレスファミリーを指定します。                                              |
|                          | ・ IPv6 Unicast - IPv6 ユニキャストアドレスファミリーを指定します。                                  |
| Туре                     | BGP タイプを指定します。                                                                |
|                          | ・ All - 指定アドレスの全ての BGP ピアセッションをクリアします。                                        |
|                          | ・ AS Number - 指定した AS の BGP ピアセッションをクリアします。                                   |
|                          | ・ Peer Group - ピアグループの BGP ピアセッションをクリアします。                                    |
|                          | ・ Neighbor Address - ネイバアドレスの BGP ピアセッションをクリアします。                             |
|                          | ・ External - ハード / ソフト再設定を使用した BGP ピアセッションをクリアします。                            |
| AS Number (1-4294967295) | 「Type」メニューで「AS」を選択した場合、AS 番号を入力します。                                           |
| Peer Group               | 「Type」メニューで「Peer Group」を選択した場合、ピアグループ名を入力します。                                 |
| Mode Option              | 希望のモードをチェックします。                                                               |
|                          | • Soft - ソフトリセットを開始します。セッションを切断しません。                                          |
|                          | ・ In - 内向き再構成を開始します。                                                          |
|                          | ・ Prefix Filter - 既存の Outbound Route Filter (ORF) プリフィクスリストをクリアすることで、ピアルータからの |
|                          | ORF プリフィクスリストを更新し、新しいルートの更新を行います。                                             |
|                          | ・ Out - 外向きの再構成を開始します。                                                        |
|                          | 「In」も「Out」キーワードも指定されないと、内向きと外向きのセッションの両方がリセットされます。                            |

「Apply」ボタンをクリックして各セクションで行った変更を適用します。

# BGP Summary Table (BGP サマリテーブル)

BGP サマリ情報を表示します。

L3 Features > BGP > BGP Summary Table の順にメニューをクリックして以下の画面を表示します。

| BGP Summary Table       |           | _  |                  |              |         |                       |
|-------------------------|-----------|----|------------------|--------------|---------|-----------------------|
| BGP Summary Table       |           |    |                  |              |         |                       |
| Address Family IPv4     | Unicast 🔽 |    |                  |              |         | Find                  |
| BGP Summary Information |           |    |                  |              |         |                       |
| Total Entries: 0        |           |    |                  |              |         |                       |
| Neighbor                | Version   | AS | Message Received | Message Sent | Up/Down | State/Prefix Received |

図 9-181 BGP Summary Table 画面

| 項目             | 説明                                                                       |
|----------------|--------------------------------------------------------------------------|
| Address Family | アドレスファミリーを選択します。                                                         |
|                | ・ IPv4 Unicast - IPv4 ユニキャストアドレスファミリーを指定します。                             |
|                | ・ IPv4 Multicast - IPv4 マルチキャストアドレスファミリーを指定します。                          |
|                | ・ IPv6 Unicast - IPv6 ユニキャストアドレスファミリーを指定します。                             |
|                | ・ IPv6 Multicast - IPv6 マルチキャストアアドレスファミリーを指定します。                         |
|                | ・ VPNv4 All - 全 VPNv4 アドレスファミリーを指定します。                                   |
|                | ・ VPNv4 RD - Route Distinguisher (RD) VPNv4 アドレスファミリーを指定します。             |
|                | ・ VPNv4 VRF - VRF インスタンス(12 字以内)を指定します。VRF インスタンス名を入力するか、「Please Select」 |
|                | で既存の VRF インスタンスを選択します。                                                   |
|                | ・ L2VPN VPLS - L2VPN VPLS アドレスファミリーを指定します。                               |

「Find」をクリックして、入力した情報に基づく特定のエントリを検出します。

### 「Please Select」をクリックすると、次の画面が表示されます。

| VRF List         |          |                  |
|------------------|----------|------------------|
| Total Entries: 1 |          |                  |
|                  | VRF Name | RD               |
| 0                | VRF1     | 192.168.70.1.24  |
|                  |          | 1/1 K < 1 > > Go |
|                  |          | ОК               |

図 9-182 Please Select (VRF) 画面

使用する VRF エントリを選択し、「OK」をクリックします。 設定エントリページが複数ページある場合、ページ番号を指定して「Go」をクリックすると当該のページへ移動します。

# BGP Routing Table(BGP ルーティングテーブル)

BGP ルーティングを表示します。

L3 Features > BGP > BGP Routing Table の順にメニューをクリックして以下の画面を表示します。

| BGP Routing Table       |               | _      |                  | _      | _    |
|-------------------------|---------------|--------|------------------|--------|------|
| BGP Routing Table       |               |        |                  |        |      |
| Address Family          | IPv4 Unicast  |        |                  |        |      |
| Туре                    | Please Select |        |                  |        | Find |
| BGP Routing Information | 1             |        |                  |        |      |
| Total Entries: 0        |               |        |                  |        |      |
| Network                 | Next Hop      | Metric | Local Preference | Weight | Path |
|                         |               |        |                  |        |      |

図 9-183 BGP Routing Table 画面

画面に表示される項目:

| 項目             | 説明                                                                                          |
|----------------|---------------------------------------------------------------------------------------------|
| Address Family | アドレスファミリーを選択します。                                                                            |
|                | ・ IPv4 Unicast - IPv4 ユニキャストアドレスファミリーを指定します。                                                |
|                | ・ IPv4 Multicast - IPv4 マルチキャストアドレスファミリーを指定します。                                             |
|                | ・ IPv6 Unicast - IPv6 ユニキャストアドレスファミリーを指定します。                                                |
|                | ・ VPNv4 All - 全 VPNv4 アドレスファミリーを指定します。                                                      |
|                | ・ VPNv4 RD - Route Distinguisher (RD) VPNv4 アドレスファミリーを指定します。                                |
|                | ・ VPNv4 VRF - VRF インスタンス(12 字以内)を指定します。VRF インスタンス名を入力するか、「Please Select」                    |
|                | で既存の VRF インスタンスを選択します。                                                                      |
|                | ・ L2VPN VPLS All - L2VPN VPLS アドレスファミリーの全情報を指定します。                                          |
|                | ・ L2VPN VPLS RD - L2VPN VPLS アドレスファミリーの Route Distinguisher (RD) 情報を指定します。                  |
|                | ・ L2VPN VPLS VFI - L2VPN VPLS アドレスファミリーの VFI インスタンス(12 字以内)を指定します。                          |
| Туре           | プルダウンメニューを使用して、「Type」を指定します。選択タイプに基づいて以下のパラメータを変更します。                                       |
|                | ・ IP Address - 特定の IPv4 アドレス /IPv6 アドレスを指定します。                                              |
|                | ・ Netowork - 特定の IPv4/IPv6 ネットワークアドレスを指定します。「Longer Prefixes」をチェックして、指定ルー                   |
|                | トの通知を停止します。                                                                                 |
|                | ・ Route Map - ルートマップを指定します。「Route Map Name」ルートマップ名(16 字以内)/「L2VPN Prefix」に                  |
|                | 一致するルートを表示します。                                                                              |
|                | ・ CIDR Only - CIDR(Classless Inter-Domain Routing)を指定します。                                   |
|                | • Community - BGP コミュニティを指定します。「Community Set」コミュニティセットを入力します。「Local AS」                    |
|                | - ローカル AS の外側には送信しません。( 既知のコミュニティ )。「No Advertise」- どんなピアにも通知しません。                          |
|                | (既知のコミュニティ )。「No Export」- ネクスト AS にエクスポートしません。( 既知のコミュニティ )。「Internet」                      |
|                | - インターネットに送信します ( 既知のコミュニティ )。「Exact Match」- 指定されると、コミュニティは正確に一                             |
|                | 致する必要があります。「L2VPN Prefix」 - L2VPN プリフィクスを入力します。                                             |
|                | • Community List - コミュニティリストを入力します。「Exact Match」が指定されると、コミュニティは正確に一致                        |
|                | する必要があります。「L2VPN Prefix」- L2VPN プリフィクスを入力します。                                               |
|                | • Filter List - 「Filter List Name」フィルタリスト名を入力します。「L2VPN Prefix」 - L2VPN プリフィクスを入力します。       |
|                | <ul> <li>Inconsistent AS - 同じプレフィックスと異なる AS パスオリジンを持つ場合にルートを表示します。「L2VPN Prefix」</li> </ul> |
|                | - L2VPN プリフィクスを入力します。                                                                       |
|                | ・ Quote Regexp - 「Regexp」 - 「Regular Expression」にマッチするルートを指定します。「L2VPN Prefix」 - L2VPN プリ   |
|                | フィクスを入力します。                                                                                 |

「Find」ボタンをクリックして、入力した情報に基づく特定のエントリを検出します。

「Please Select」をクリックすると、次の画面が表示されます。

|   |      | RD              |
|---|------|-----------------|
| 0 | VRF1 | 192.168.70.1:24 |

図 9-184 Please Select(VRF)画面

使用する VRF エントリを選択し、「OK」をクリックします。

### BGP Labels Table (BGP ラベルテーブル)

BGP ラベルテーブルを表示します。

L3 Features > BGP > BGP Labels Table の順にメニューをクリックして以下の画面を表示します。

| GP Labels Table        |      |      |                    |
|------------------------|------|------|--------------------|
| GP Labels Table        |      |      |                    |
| Address Family VPNv4   |      |      | Find               |
| BGP Labels Information |      |      |                    |
| Total Entries: 0       |      |      |                    |
| Neb                    | vork | From | In Label/Out Label |

図 9-185 BGP Labels Table 画面

#### 画面に表示される項目:

| 項目             | 説明                                                                       |
|----------------|--------------------------------------------------------------------------|
| Address Family | アドレスファミリーを選択します。                                                         |
|                | ・ VPNv4 All - 全 VPNv4 アドレスファミリーを指定します。                                   |
|                | ・ VPNv4 RD - Route Distinguisher (RD) VPNv4 アドレスファミリーを指定します。             |
|                | ・ VPNv4 VRF - VRF インスタンス(12 字以内)を指定します。VRF インスタンス名を入力するか、「Please Select」 |
|                | で既存の VRF インスタンスを選択します。                                                   |

「Find」ボタンをクリックして、入力した情報に基づく特定のエントリを検出します。

「Please Select」をクリックすると、次の画面が表示されます。

| tal Entries: 1 |          |                 |
|----------------|----------|-----------------|
|                | VRF Name | RD              |
| 0              | VRF1     | 192.168.70.1:24 |
|                |          |                 |

使用する VRF エントリを選択し、「OK」をクリックします。 設定エントリページが複数ページある場合、ページ番号を指定して「Go」をクリックすると当該のページへ移動します。

### BGP Neighbor (BGP ネイバ設定)

### Neighbor(ネイバ設定)

BGP ネイバを設定、表示します。

L3 Features > BGP > BGP Neighbor > Neighbor の順にメニューをクリックして以下の画面を表示します。

| Neighbor          |                           |                                    |         |         |
|-------------------|---------------------------|------------------------------------|---------|---------|
| Neighbor Settings |                           |                                    |         |         |
| IP Address        | VRF Name                  | Remote AS Number<br>(1-4294967295) | Action  |         |
| IPv4 · · ·        | Please Select             |                                    | Add     | Apply   |
| Neighbor Table    |                           |                                    |         |         |
| Address Family    |                           |                                    |         |         |
| IPv4 Unicast      |                           |                                    |         |         |
| Neighbor Address  | Туре                      |                                    |         |         |
| IPv4 · · ·        | None                      |                                    |         | Find    |
| Total Entries: 1  |                           |                                    |         |         |
| Neighbor /        | Address                   | VI                                 | RF Name |         |
| 192.168           | 3.60.1                    |                                    |         | Delete  |
|                   |                           |                                    | 1/1 < 1 | > >  Go |
|                   | Neighbor Detail Informati | ion                                |         |         |

図 9-187 Neighbor (BGP) 画面

図 9-186 VRF List 画面

画面に表示される項目:

| 項目               | 説明 説明                                                                    |  |  |
|------------------|--------------------------------------------------------------------------|--|--|
|                  | Neighbor Settings                                                        |  |  |
| IP Address       | ネイバルータの IPv4/IPv6 アドレスを指定します。                                            |  |  |
| VRF Name         | VRF インスタンス名を 12 字以内で入力します。                                               |  |  |
|                  | 「Please Select」で事前に設定済みの VRF を選択することが可能です。                               |  |  |
| Remote AS Number | リモート AS 番号を入力します。範囲は 1-4294967295 です。                                    |  |  |
| (1-4294967295)   |                                                                          |  |  |
| Action           | 実行する動作を指定します。「Add」(追加)「Delete」(削除)から指定します。                               |  |  |
|                  | Neighbor Table                                                           |  |  |
| Address Family   | アドレスファミリーを選択します。                                                         |  |  |
|                  | ・ IPv4 Unicast - IPv4 ユニキャストアドレスファミリーを指定します。                             |  |  |
|                  | ・ IPv4 Multicast - IPv4 マルチキャストアドレスファミリーを指定します。                          |  |  |
|                  | ・ IPv6 Unicast - IPv6 ユニキャストアドレスファミリーを指定します。                             |  |  |
|                  | ・ VPNv4 All - 全 VPNv4 アドレスファミリーを指定します。                                   |  |  |
|                  | ・ VPNv4 RD - Route Distinguisher (RD) VPNv4 アドレスファミリーを指定します。             |  |  |
|                  | ・ VPNv4 VRF - VRF インスタンス(12 字以内)を指定します。VRF インスタンス名を入力するか、「Please Select」 |  |  |
|                  | で既存の VRF インスタンスを選択します。                                                   |  |  |
|                  | ・ L2VPN VPLS - L2VPN VPLS アドレスファミリーの全情報を指定します。                           |  |  |
| Neighbor Address | ネイバルータの IPv4/IPv6 アドレスを指定します。                                            |  |  |
| Туре             | プルダウンメニューを使用して各種タイプを選択します。                                               |  |  |
|                  | ・ None - 表示するタイプを指定しません。                                                 |  |  |
|                  | <ul> <li>Advertised Routes - BGP Neighbor に通知されるルートを表示します。</li> </ul>    |  |  |
|                  | ・ Received Routes - この Neighbor から受信したルートを表示します。                         |  |  |
|                  | ・ Routes - Neighbor から学習したルーティングテーブル内のルートを表示します。                         |  |  |
|                  | ・ Received Prefix Filter - BGP Neighbor から受信したプレフィックスフィルタ情報を表示します。       |  |  |
| 「Find」ボタンをクリックして | て、入力した情報に基づく特定のエントリを検出します。                                               |  |  |

「Delete」をクリックすると指定のエントリを削除します。

設定エントリページが複数ページある場合、ページ番号を指定して「Go」をクリックすると当該のページへ移動します。

「Please Select」をクリックすると、次の画面が表示されます。

| RF List        |          |                   |
|----------------|----------|-------------------|
| tal Entries: 1 |          |                   |
|                | VRF Name | RD                |
| 0              | VRF1     | 192.168.70.1:24   |
|                |          | 1/1   < 1 > >   c |
|                |          | ОК                |

図 9-188 VRF List 画面

使用する VRF エントリを選択し、「OK」をクリックします。 設定エントリページが複数ページある場合、ページ番号を指定して「Go」をクリックすると当該のページへ移動します。

### Peer Group (Peer グループ設定)

Border Gateway Protocol (BGP) ネイバ Peer グループを設定します。

### L3 Features > BGP > BGP Neighbor > Peer Group の順にメニューをクリックして以下の画面を表示します。

| Peer Group                                         |                        |                                                  |                |
|----------------------------------------------------|------------------------|--------------------------------------------------|----------------|
| Peer Group Group Name VRF Name 16 chars            | Please Select          | Remote AS Number<br>(1-4294967295) Action<br>Add | Apply          |
| Peer Group Member IP Address IPv4 Peer Group Table | Group Name             | Action<br>Add                                    | Apply          |
| Address Family<br>IPv4 Unicast                     | Group Name<br>16 chars |                                                  | Find           |
| Peer Group<br>Group                                | p                      | VRF Name                                         | Delete         |
|                                                    |                        | 1/                                               | 1 K < 1 > > Go |
|                                                    | Peer Group             | Detail Information                               |                |
| Peer Group                                         | Group                  | Remote AS                                        | 1              |
| Configured Hold Time                               | 180                    | Configured Keepalive Interval                    | 60             |
| BGP Version                                        | 4                      | Default Advertisement Interval                   | 5 sec          |
| AS Origination Interval                            | 15 sec                 | Address Family Information                       | Show Detail    |

図 9-189 Peer Group 画面

#### 画面に表示される項目:

| 項目                                 | 説明                                                                                                    |
|------------------------------------|----------------------------------------------------------------------------------------------------|
|                                    | Peer Group                                                                                                    |
| Group Name                         | BGP ピアグループ名(16 字以内)を指定します。                                                                                                    |
| VRF Name                           | VRF インスタンス名を 12 字以内で入力します。<br>「Please Select」で事前に設定済みの VRF を選択することが可能です。                                                                                                    |
| Remote AS Number<br>(1-4294967295) | リモート AS 番号を入力します。範囲は 1-4294967295 です。                                                                                                    |
| Action                             | 実行する動作を指定します。「Add」(追加)/「Delete」(削除)から指定します。                                                                                                    |
|                                    | Peer Group Member                                                                                                    |
| IP Address                         | ピアグループメンバの IPv4/IPv6 アドレスを指定します。                                                                                                    |
| Group Name                         | BGP ピアグループ名(16 字以内)を指定します。                                                                                                    |
| Action                             | 実行する動作を指定します。「Add」(追加)/「Delete」(削除)から指定します。                                                                                                    |
|                                    | Peer Group Table                                                                                                    |
| Address Family                     | <ul> <li>アドレスファミリーを選択します。</li> <li>IPv4 Unicast - IPv4 ユニキャストアドレスファミリーを指定します。</li> <li>VPNv4 All - 全 VPNv4 アドレスファミリーを指定します。</li> <li>VPNv4 RD - Route Distinguisher (RD) VPNv4 アドレスファミリーを指定します。</li> <li>VPNv4 VRF - VRF インスタンス(12 字以内)を指定します。VRF インスタンス名を入力するか、「Please Select」<br/>で既存の VRF インスタンスを選択します。</li> </ul> |
| Group Name                         | BGP ピアグループ名(16 字以内)を指定します。                                                                                                    |

「Find」ボタンをクリックして、入力した情報に基づく特定のエントリを検出します。

「Delete」をクリックすると指定のエントリを削除します。

設定エントリページが複数ページある場合、ページ番号を指定して「Go」をクリックすると当該のページへ移動します。

「Show Detail」をクリックして、指定エントリの詳細について表示します。

「Please Select」をクリックすると、次の画面が表示されます。

| al Entries: 1 |          |                 |
|---------------|----------|-----------------|
|               | VRF Name | RD              |
| 0             | VRF1     | 192.168.70.1:24 |
|               |          |                 |
|               |          |                 |

図 9-190 VRF List 画面

使用する VRF エントリを選択し、「OK」をクリックします。 設定エントリページが複数ページある場合、ページ番号を指定して「Go」をクリックすると当該のページへ移動します。

#### 「Show Detail」をクリックすると、次の画面が表示されます。

| For Address Family: IPv4 Unicast |                  |              |          |  |
|----------------------------------|------------------|--------------|----------|--|
| BGP Neighbor                     | Group, no member | Index        | 0        |  |
| Offset                           | 0                | Mask         | 0x0      |  |
| Maximum Limit                    | 16384            | Warning Only | Disabled |  |
| Warning Threshold                | 75%              |              |          |  |

図 9-191 rAddress Family Information 画面

「Back」をクリックすると前のページに戻ります。

設定エントリページが複数ページある場合、ページ番号を指定して「Go」をクリックすると当該のページへ移動します。

### Neighbor Activate(ネイバ有効化)

Border Gateway Protocol (BGP) ネイバを有効化します。

L3 Features > BGP > BGP Neighbor > Neighbor Activate の順にメニューをクリックして以下の画面を表示します。

| Neighbor Activate |              |                |
|-------------------|--------------|----------------|
| Neighbor Activate |              |                |
| Address Family    | Neighbor     | Action         |
| IPv4 Unicast      | IPv4 Address | Activate Apply |
|                   |              |                |

図 9-192 Neighbor Activate 画面

画面に表示される項目:

| 項目             | 説明                                                                       |
|----------------|--------------------------------------------------------------------------|
| Address Family | アドレスファミリーを選択します。                                                         |
|                | ・ IPv4 Unicast - IPv4 ユニキャストアドレスファミリーを指定します。                             |
|                | ・ IPv4 VRF - VRF インスタンス(12 字以内)を指定します。VRF インスタンス名を入力するか、「Please Select」で |
|                | 既存の VRF インスタンスを選択します。                                                    |
|                | ・ IPv4 Multicast - IPv4 マルチキャストアドレスファミリーを指定します。                          |
|                | ・ L2VPN VPLS - L2VPN VPLS アドレスファミリーを指定します。                               |
|                | ・ VPNv4 - VPNv4 アドレスファミリーを指定します。                                         |
|                | ・ IPv6 Unicast - IPv6 ユニキャストアドレスファミリーを指定します。                             |
| Neighbor       | ネイバを選択、指定します。                                                            |
|                | ・ IPv4 Address - ネイバの IPv4 アドレスを指定します。                                   |
|                | ・ Peer Group - ネイバとなるピアグループ名を指定します。                                      |
|                | ・ IPv6 Address - ネイバの IPv6 アドレスを指定します。                                   |
| Action         | 実行する動作を指定します。「Activate」(有効化)/「No Activate」(無効化)から指定します。                  |

「Apply」をクリックし、設定内容を適用します。
「Please Select」をクリックすると、次の画面が表示されます。

| fotal Entries: 1 |          |                 |
|------------------|----------|-----------------|
|                  | VRF Name | RD              |
| 0                | VRF1     | 192.168.70.1.24 |
|                  |          | 1/1 K < 1 > > G |
|                  |          | OK              |

図 9-193 VRF List 画面

使用する VRF エントリを選択し、「OK」をクリックします。 設定エントリページが複数ページある場合、ページ番号を指定して「Go」をクリックすると当該のページへ移動します。

#### Neighbor Shutdown(ネイバシャットダウン)

Border Gateway Protocol (BGP) ネイバをシャットダウンします。

L3 Features > BGP > BGP Neighbor > Neighbor Shutdown の順にメニューをクリックして以下の画面を表示します。

| Neighbor Shutdown   |          |               |            |       |
|---------------------|----------|---------------|------------|-------|
| ■ Neighbor Shutdown |          |               |            |       |
|                     |          |               |            |       |
| Neighbor            | VRF Name |               | Action     |       |
| IPv4 Address 🗸      |          | Please Select | Shutdown 🗸 | Apply |
|                     |          |               |            |       |
| IPv4 Address 🔽      |          | Please Select | Shutdown   | Apply |

図 9-194 Neighbor Shutdown 画面

#### 画面に表示される項目:

| 項目       | 説明                                                                       |
|----------|--------------------------------------------------------------------------|
| Neighbor | ネイバを選択、指定します。                                                            |
|          | ・ IPv4 Address - ネイバの IPv4 アドレスを指定します。                                   |
|          | • Peer Group - ネイバのピアグループ名を指定します。                                        |
|          | ・ IPv6 Address - ネイバの IPv6 アドレスを指定します。                                   |
| VRF Name | VRF インスタンス名を 12 字以内で入力します。<br>「Please Select」で事前に設定済みの VRF を選択することが可能です。 |
| Action   | 実行する動作を指定します。「Shutdown」「No Shutdown」から指定します。                             |

「Apply」をクリックし、設定内容を適用します。

「Please Select」をクリックすると、次の画面が表示されます。

| VRF List       |          |                 |
|----------------|----------|-----------------|
| tal Entries: 1 | VRF Name | RD              |
| 0              | VRF1     | 192.168.70.1:24 |
|                |          |                 |
|                |          | ок              |

図 9-195 VRF List 画面

使用する VRF エントリを選択し、「OK」をクリックします。 設定エントリページが複数ページある場合、ページ番号を指定して「Go」をクリックすると当該のページへ移動します。

# Neighbor Map Settings(ネイバマップ設定)

Border Gateway Protocol (BGP) ネイバマップを設定、表示します。

L3 Features > BGP > BGP Neighbor > Neighbor Map Settings の順にメニューをクリックして以下の画面を表示します。

| Neighbor Map Settings |                              |  |
|-----------------------|------------------------------|--|
| Neighbor Map Settings |                              |  |
| Address Family        | IPv4 Unicast V Please Select |  |
| Neighbor              | IPv4 Address 🔽               |  |
| Unsuppress Map Action | Add                          |  |
| Unsuppress Map Name   | 16 chars                     |  |
| Route Map Type        | In 🔽                         |  |
| Route Map Action      | Add                          |  |
| Route Map Name        | 16 chars                     |  |
|                       | Apply                        |  |

図 9-196 Neighbor Map Settings 画面

#### 画面に表示される項目:

| 項目                    | 説明                                                                       |
|-----------------------|--------------------------------------------------------------------------|
| Address Family        | アドレスファミリーを選択します。                                                         |
|                       | ・ IPv4 Unicast - IPv4 ユニキャストアドレスファミリーを指定します。                             |
|                       | ・ IPv4 VRF - VRF インスタンス(12 字以内)を指定します。VRF インスタンス名を入力するか、「Please Select」で |
|                       | 既存の VRF インスタンスを選択します。                                                    |
|                       | ・ IPv4 Multicast - IPv4 マルチキャストアドレスファミリーを指定します。                          |
|                       | ・ L2VPN VPLS - L2VPN VPLS アドレスファミリーを指定します。                               |
|                       | ・ VPNv4 - VPNv4 アドレスファミリーを指定します。                                         |
|                       | ・ IPv6 Unicast - IPv6 ユニキャストアドレスファミリーを指定します。                             |
| Neighbor              | ネイバを選択、指定します。                                                            |
|                       | ・ IPv4 Address - ネイバの IPv4 アドレスを指定します。                                   |
|                       | • Peer Group - ネイバとなるピアグループ名を指定します。                                      |
|                       | ・ IPv6 Address - ネイバの IPv6 アドレスを指定します。                                   |
| Unsuppress Map Action | 「Unsuppress Map Action」の設定を行います。アドレスアグリゲートにより抑制されている通知ルートを選択的に使          |
|                       | 用するルータマップ名を「Add」(追加)/「Delete」(削除)します。                                    |
| Unsuppress Map Name   | アドレスアグリゲートにより抑制されている通知ルートを選択的に使用するルートマップ名 (16 字以内)を指定します。                |
| Route Map Type        | プルダウンメニューを使用して In または Out を選択します。In は Neighbor からの内向きルートで、Out はピアに送      |
|                       | 信する外向きルートを示します。                                                          |
| Route Map Action      | ルートマップの動作を追加または削除から指定します。                                                |
| Route Map Name        | 内向きまたは外向きルートに適用するルートマップ名(16 字以内)を指定します。                                  |
| E                     |                                                                          |

「Apply」をクリックし、設定内容を適用します。

| VRF List        |          |                 |
|-----------------|----------|-----------------|
| otal Entries: 1 |          |                 |
|                 | VRF Name | RD              |
| 0               | VRF1     | 192.168.70.1:24 |
|                 |          |                 |
|                 |          | ОК              |

図 9-197 VRF List 画面

使用する VRF エントリを選択し、「OK」をクリックします。 設定エントリページが複数ページある場合、ページ番号を指定して「Go」をクリックすると当該のページへ移動します。

<sup>「</sup>Please Select」をクリックすると、次の画面が表示されます。

## Neighbor Filter Settings(ネイバフィルタ設定)

Border Gateway Protocol (BGP) ネイバフィルタを設定、表示します。

L3 Features > BGP > BGP Neighbor > Neighbor Filter Settings の順にメニューをクリックして以下の画面を表示します。

| Neighbor Filter Settings          |                              |
|-----------------------------------|------------------------------|
| Neighbor Filter Settings          |                              |
| Address Family                    | IPv4 Unicast V Please Select |
| Neighbor                          | IPv4 Address 🔽               |
| Filter List Type                  | In V                         |
| Filter List Action                | Add                          |
| Filter List Name                  | 16 chars                     |
| Prefix List Type                  | In V                         |
| Prefix List Action                | Add 🔽                        |
| Prefix List Name                  | 32 chars                     |
| Capability ORF Prefix List Action | Please Select                |
| Capability ORF Prefix List Type   | Receive                      |
|                                   | Apply                        |

図 9-198 Neighbor Filter Settings 画面

| 画面に表示される項目:                |                                                                          |
|----------------------------|--------------------------------------------------------------------------|
| 項目                         | 説明                                                                       |
| Address Family             | アドレスファミリーを選択します。                                                         |
|                            | ・ IPv4 Unicast - IPv4 ユニキャストアドレスファミリーを指定します。                             |
|                            | • IPv4 VRF - VRF インスタンス(12 字以内)を指定します。VRF インスタンス名を入力するか、「Please Select」で |
|                            | 既存の VRF インスタンスを選択します。                                                    |
|                            | ・ IPv4 Multicast - IPv4 マルチキャストアドレスファミリーを指定します。                          |
|                            | ・ L2VPN VPLS - L2VPN VPLS アドレスファミリーを指定します。                               |
|                            | ・ VPNv4 - VPNv4 アドレスファミリーを指定します。                                         |
|                            | ・ IPv6 Unicast - IPv6 ユニキャストアドレスファミリーを指定します。                             |
| Neighbor                   | ネイバを選択、指定します。                                                            |
|                            | ・ IPv4 Address - ネイバの IPv4 アドレスを指定します。                                   |
|                            | • Peer Group - ネイバとなるピアグループ名を指定します。                                      |
|                            | ・ IPv6 Address - ネイバの IPv6 アドレスを指定します。                                   |
| Filter List Type           | フィルタするルートの内向きまたは外向きを「In」または「Out」で指定します。                                  |
| Filter List Action         | フィルタリストの追加または削除を使用します。「Add」「Delete」で指定します。                               |
| Filter List Name           | フィルタリスト名(16 字以内)を指定します。                                                  |
| Prefix List Type           | フィルタするネイバ「から / へ」の通知を、内向きまたは外向き、「In」または「Out」で指定します。                      |
| Prefix List Action         | プリフィクスリストの追加または削除を使用します。「Add」「Delete」で指定します。                             |
| Prefix List Name           | プリフィクスリスト名(32 字以内)を指定します。                                                |
| Capability ORF Prefix List | ORF プリフィクスリスト機能を「Enabled」(有効)/「Disabled」(無効)に指定します。BGP ORF 機能はピアのプリフィ    |
| Action                     | クス交換の数の減少に使用します。通常、ローカル / リモートルータのペアで指定します。単方向 / 双方向でも指定                 |
|                            | 可能です。                                                                    |
| Capability ORF Prefix List | 外向きルートフィルタプレフィックスリスト機能を設定します。                                            |
| Туре                       | 以下の値と共に送信することができます。                                                      |
|                            | • Receive - ORF プレフィックスリスト機能を受信方向に有効にします。ローカルルータはリモートルータによって             |
|                            | 通知されるプレフィックスフィルタリストをインストールします。                                           |
|                            | ・ Send - ORF プレフィックスリスト機能を送信方向に有効にします。ローカルルータは ORF プレフィックスリスト            |
|                            | 機能のためにリモートルータに通知します。                                                     |
|                            | • Both - ORF プレフィックスリスト機能を送受信両方向で有効にします。                                 |
|                            |                                                                          |

「Apply」をクリックし、設定内容を適用します。

「Please Select」をクリックすると、次の画面が表示されます。

# VRF List Total Entries: 1 VRF Name ND VRF1 192.168.70.1:24 K OK K

# Neighbor Maximum Prefix Settings(ネイバ最大プレフィクス設定)

Border Gateway Protocol (BGP) ネイバ最大プレフィクスを設定、表示します。BGP ネイバから受け入れることのできる最大プレフィクス数を指定します。

L3 Features > BGP > BGP Neighbor > Neighbor Maximum Prefix Settings の順にメニューをクリックして以下の画面を表示します。

| Neighbor Maximum Prefix          | Settings                     |
|----------------------------------|------------------------------|
| Neighbor Maximum Prefix Setting  | S                            |
| Address Family                   | IPv4 Unicast V Please Select |
| Neighbor                         | IPv4 Address 🔽               |
| Prefix Action                    | Disabled                     |
| Prefix Max Count (1-16384)       |                              |
| Prefix Warning Threshold (1-100) |                              |
| Prefix Warning Only              | Disabled                     |
|                                  | Appiy                        |

図 9-200 Neighbor Maximum Prefix Settings 画面

#### 画面に表示される項目:

| 項目                           | 説明                                                                       |
|------------------------------|--------------------------------------------------------------------------|
| Address Family               | アドレスファミリーを選択します。                                                         |
|                              | ・ IPv4 Unicast - IPv4 ユニキャストアドレスファミリーを指定します。                             |
|                              | ・ IPv4 VRF - VRF インスタンス(12 字以内)を指定します。VRF インスタンス名を入力するか、「Please Select」で |
|                              | 既存の VRF インスタンスを選択します。                                                    |
|                              | ・ IPv4 Multicast - IPv4 マルチキャストアドレスファミリーを指定します。                          |
|                              | ・ L2VPN VPLS - L2VPN VPLS アドレスファミリーを指定します。                               |
|                              | ・ VPNv4 - VPNv4 アドレスファミリーを指定します。                                         |
|                              | ・ IPv6 Unicast - IPv6 ユニキャストアドレスファミリーを指定します。                             |
| Neighbor                     | ネイバを選択、指定します。                                                            |
|                              | ・ IPv4 Address - ネイバの IPv4 アドレスを指定します。                                   |
|                              | ・ Peer Group - ネイバとなるピアグループ名を指定します。                                      |
|                              | ・ IPv6 Address - ネイバの IPv6 アドレスを指定します。                                   |
| Prefix Action                | プレフィクス動作を「Enabled」(有効)/「Disabled」(無効)から指定します。                            |
| Prefix Max Count (1-16384)   | 指定したネイバから許可されるプレフィックスの最大数を入力します。                                         |
| Prefix Warning Threshold (1- | ルータにおける最大のプレフィックス制限が警告メッセージの生成を開始するパーセントを指定する整数を入力しま                     |
| 100)                         | す。範囲は 1-100 です。                                                          |
| Prefix Warning Only          | プルダウンメニューを使用して、プレフィックスの警告のみ「Enabled」(有効)/「Disabled」(無効)にします。ピ            |
|                              | アリングセッションを終了する代わりに最大のプレフィックス制限を超過する際にルータがログメッセージを生成す                     |
|                              | ることを許可します。                                                               |

「Apply」をクリックし、設定内容を適用します。

|   | VRF Name | RD              |
|---|----------|-----------------|
| 0 | VRF1     | 192.168.70.1:24 |
|   |          | 1/1 < 1 > >     |

図 9-201 Please Select (VRF) 画面

使用する VRF エントリを選択し、「OK」をクリックします。 設定エントリページが複数ページある場合、ページ番号を指定して「Go」をクリックすると当該のページへ移動します。

<sup>「</sup>Please Select」をクリックすると、次の画面が表示されます。

# Neighbor General Settings(ネイバー般設定)

Border Gateway Protocol (BGP) ネイバの一般設定を行います。

L3 Features > BGP > BGP Neighbor > Neighbor General Settings の順にメニューをクリックして以下の画面を表示します。

| Neighbor General Settin           | gs            | _     | _        |              |
|-----------------------------------|---------------|-------|----------|--------------|
| Neighbor General Settings         |               |       |          |              |
| Address Family                    | IPv/ Unicast  |       |          | Diase Salact |
| Noighbor                          | IPv4 Addross  |       |          |              |
| Advantisement later val. (4. 000) | IFV4 Address  |       | Defeult  |              |
| Advertisement Interval (1-600)    |               |       | Default  |              |
| AS Origination Interval (1-600)   |               |       | Default  |              |
| Limers                            | Default       |       |          |              |
| Keep-Alive (0-05535)              |               |       |          |              |
| Hold Time (U-65535)               |               |       |          |              |
| Next Hop Self                     | Please Select | ~     |          |              |
| Send Community                    | Please Select | ✓ Sta | andard 🗸 |              |
| Soft Reconfiguration Inbound      | Please Select | ~     |          |              |
| Remove Private AS                 | Please Select | ~     |          |              |
| Capability Graceful Restart       | Please Select | ~     |          |              |
| Description                       | 80 chars      |       | Clear    |              |
| EBGP Multihop (1-255)             |               |       | Default  |              |
| Password                          | 25 chars      |       | Clear    |              |
| TCP Reconnect (1-65535)           |               |       | Default  |              |
| Update Source                     | Default       |       |          |              |
| ●VID (1-4094)                     |               |       |          |              |
| OLoopback ID (1-8)                |               |       |          |              |
| Weight (0-65535)                  |               |       | Default  |              |
| Allow AS in                       | Please Select | ~     |          |              |
| Allow AS in Value (1-10)          |               |       |          |              |
| Default Originate                 | Please Select | ~     |          |              |
| Route Map Name                    | 16 chars      |       |          |              |
|                                   |               |       |          | Apply        |

図 9-202 Neighbor General Settings 画面

#### 画面に表示される項目:

| 月月 項目 日本 日本 日本 日本 日本 日本 日本 日本 日本 日本 日本 日本 日本 | 。」「1.1.1.1.1.1.1.1.1.1.1.1.1.1.1.1.1.1.1.                                   |
|----------------------------------------------|-----------------------------------------------------------------------------|
| Address Family                               | アドレスファミリーを選択します。                                                            |
|                                              | ・ IPv4 Unicast - IPv4 ユニキャストアドレスファミリーを指定します。                                |
|                                              | • IPv4 VRF - VRF インスタンス(12 字以内)を指定します。VRF インスタンス名を入力するか、「Please Select」で    |
|                                              | 既存の VRF インスタンスを選択します。                                                       |
|                                              | ・ IPv4 Multicast - IPv4 マルチキャストアドレスファミリーを指定します。                             |
|                                              | ・ L2VPN VPLS - L2VPN VPLS アドレスファミリーを指定します。                                  |
|                                              | ・ VPNv4 - VPNv4 アドレスファミリーを指定します。                                            |
|                                              | ・ IPv6 Unicast - IPv6 ユニキャストアドレスファミリーを指定します。                                |
| Neighbor                                     | ネイバを選択、指定します。                                                               |
|                                              | • IPv4 Address - ネイバの IPv4 アドレスを指定します。                                      |
|                                              | • Peer Group - ネイバとなるピアグループ名を指定します。                                         |
|                                              | ・ IPv6 Address - ネイバの IPv6 アドレスを指定します。                                      |
| Advertisement Interval                       | BGP プロセスがピアに更新メッセージを送信する間隔 (1-600) を指定します。                                  |
| (1-600)                                      | 「Default」を選択すると初期値を指定します。                                                   |
| AS Origination Interval                      | AS の生成するルーティング更新を送信する最小間隔を入力します。範囲は 1-600 です。                               |
| (1-600)                                      | 「Default」を選択すると初期値を指定します。                                                   |
| Timers                                       | タイマーを指定します。                                                                 |
|                                              | ・ Keepalive (0-65535) - keepalive メッセージがピアに送信される間隔を指定します。BGP 接続を実装する 2 つのルー |
|                                              | タが、異なる keepalive タイマを持つ場合、小さい方の keepalive タイマは設定されません。範囲は 0-65535 です。       |
|                                              | keepalive 値が 0 に設定されると、keepalive メッセージは送信されません。ネイバ指定の keepalive 設定をクリア      |
|                                              | します。                                                                        |
|                                              | ・ Hold Time (0-65535) - keepalive メッセージが本値を超えても受信されないと、システムはピアを Dead として判   |
|                                              | 断します。BGP 接続を実装する 2 つのルータが、異なる保持時間を持つ場合、小さい保持時間が使用されます。                      |
|                                              | 範囲は 0-65535 です。                                                             |
| Next Hop Self                                | ネクストホップセルフ属性を有効または無効にします。                                                   |

| 項目                          | 説明                                                                      |
|-----------------------------|-------------------------------------------------------------------------|
| Send community              | 「Standard」「Extended」「Both」を選択します。これは BGP Neighbor に送信される(されない)コミュニティ属性を |
|                             | 指定します。                                                                  |
|                             | ・ Standard - 標準コミュニティだけが送信されます(されません)。                                  |
|                             | • Extended - 拡張コミュニティだけが送信されます(されません)。                                  |
|                             | • Both - 標準 / 拡張、どちらのコミュニティも送信されます(されません)。                              |
| Soft Reconfiguration        | 内向きソフト再構成機能を有効または無効にします。                                                |
| Inbound                     |                                                                         |
| Remove Private AS           | 本設定が有効になると、BGP 更新パケットにおける AS パス属性内のプライベートの AS 番号は破棄されます。                |
| Capability Graceful Restart | グレースフルリスタート機能を「Enabled」(有効)/「Disabled」(無効)に指定します。                       |
|                             | ネイバにグレースフルリスタート機能の「Enabled」(有効)/「Disabled」(無効)を通知します。                   |
| Description                 | BGP ネイバの概要(80 字以内)を指定します。「Clear」を選択すると概要を消去します。                         |
| EBGP Multihop (1-255)       | ネイバに送信される eBGP マルチホップ TTL(1-255)を指定します。これによりルータはローカルピアと直接接続し            |
|                             | ていない eBGP ピアとの BGP セッションを構築します。「Default」を選択すると初期値を指定します。                |
| Password                    | BGP ピア間で使用するパスワード(25 字以内)を指定します。「Clear」を選択すると消去します。                     |
| TCP Reconnect               | TCP 再接続ポート値(1-65535)を指定します。TCP 接続が失敗した後、BGP が TCP 接続リクエストをピアに送信す        |
|                             | る際の最小間隔値を指定します。「Default」を選択すると初期値(120 秒)を指定します。                         |
| Update Source               | TCP 接続の BGP セッションによって使用されるインタフェースを指定します。「Default」を選択すると初期値を指定           |
|                             | します。                                                                    |
|                             | • VID - VLAN ID(1-4094)を指定します。                                          |
|                             | ・ Loopback - ループバックインタフェースの ID(1-8)を指定します。                              |
| Weight                      | BGP ウェイト値(0-65535)を指定します。 指定ネイバからの受信したルートにアサインするウェイトを指定します。             |
|                             | 「Default」を選択すると初期値を指定します。                                               |
| Allow AS in                 | 「Allow AS In」を「Enabled」(有効)/「Disabled」(無効)に指定します。これによりルータは受信 BGP パケット内  |
|                             | に自身の AS 番号を表示させることができます。                                                |
| Allow AS in Value (1-10)    | 「Allow AS In」値(1-10)を指定します。                                             |
|                             | ローカル AS の最大数を指定し、アップデートパケットの AS パス属性に表示させます。                            |
| Default Originate           | デフォルトオリジネート機能を有効または無効にします。これによりネイバへのデフォルトルートの起動を有効にし                    |
|                             | ます。                                                                     |
| Route Map Name              | ルートマップ名(1-16)を指定します。                                                    |

「Apply」をクリックし、設定内容を適用します。

## 「Please Select」をクリックすると、次の画面が表示されます。

| al Entries: 1 |          |                 |
|---------------|----------|-----------------|
|               | VRF Name | RD              |
| 0             | VRF1     | 192.168.70.1:24 |
|               |          | 1/1  < < 1 > >  |
|               |          | OK              |

図 9-203 VRF List 画面

使用する VRF エントリを選択し、「OK」をクリックします。 設定エントリページが複数ページある場合、ページ番号を指定して「Go」をクリックすると当該のページへ移動します。

# **BFD** (Bidirectional Forwarding Detection)

#### L3 Features > BFD

# BFD Settings(BFD 設定)

Bidirectional Forwarding Detection (BFD)の設定、表示を行います。

#### L3 Features > BFD > BFD Settings の順にメニューをクリックして以下の画面を表示します。

| BFD Settings                        |                                            |                 | _          | _              | _       |
|-------------------------------------|--------------------------------------------|-----------------|------------|----------------|---------|
| BFD State                           |                                            |                 |            |                |         |
| BFD State                           | <ul> <li>Enabled</li> <li>Disal</li> </ul> | bled            |            |                | Apply   |
| BFD Interface Settings              |                                            |                 |            |                |         |
| Interface VLAN (1-4094)             |                                            |                 |            |                | Find    |
| Total Entries: 1                    |                                            |                 |            |                |         |
| Interface Name                      | MinTxInt (ms)                              | MinRxInt (ms)   | Multiplier | Slow Time (ms) |         |
| vlan1                               | 500                                        | 500             | 3          | 2000           | Edit    |
| Note: MinTxInt : Desired Minimum TX | Interval, MinRxInt : Required Minir        | mum RX Interval | 1          | 1/1  < < 1     | > >  Go |

図 9-204 BFD Settings 画面

画面に表示される項目:

| 項目                     | 説明                                       |  |  |  |  |
|------------------------|------------------------------------------|--|--|--|--|
| BFD State              |                                          |  |  |  |  |
| BFD State              | BFD を「Enabled」(有効)/「Disabled」(無効)に指定します。 |  |  |  |  |
| BFD Interface Settings |                                          |  |  |  |  |
| Interface VLAN         | 本設定に使用するインタフェース VLAN(1-4094)を指定します。      |  |  |  |  |

「Apply」をクリックし、設定内容を適用します。

「Find」をクリックして、入力した情報に基づく特定のエントリを検出します。

「Edit」をクリックして、指定エントリの編集を行います。

設定エントリページが複数ページある場合、ページ番号を指定して「Go」をクリックすると当該のページへ移動します。

対象エントリで「Edit」をクリックすると次の画面が表示します。

| Interface Name           | MinTxInt (ms)                         | MinRxInt (ms)           | Multiplier | Slow Time (ms) |       |
|--------------------------|---------------------------------------|-------------------------|------------|----------------|-------|
| vlan1                    | 500                                   | 500                     | 3          | 2000           | Apply |
| Note: MinTxInt : Desired | Minimum TX Interval, MinRxInt : Requi | red Minimum RX Interval |            | 1/1 < < 1 >    | >  Go |

図 9-205 BFD Settings (Edit) 画面

# 画面に表示される項目:

| 項目         | 説明                                                 |
|------------|----------------------------------------------------|
| MinTxInt   | BFD パケットを送信する最小間隔値(50-1000 ミリ秒)を指定します。             |
| MinRxInt   | システムがサポートする BFD パケットを受信する最小間隔値(50-1000 ミリ秒)を指定します。 |
| Multiplier | BFD 検出時間乗算値(3-99)を指定します。                           |
| Slow Time  | BFD スロータイム値(1000-3000 ミリ秒)を指定します。                  |

「Apply」をクリックし、設定内容を適用します。

# BFD Neighbor Table (BFD ネイバテーブル)

Bidirectional Forwarding Detection (BFD) ネイバテーブルの表示を行います。

注意 実際の動作速度は設定内容やトラフィックの状況で変わります。実環境に BFD を設定する前にテストを実施することをお勧めします。

L3 Features > BFD > BFD Neighbor Table の順にメニューをクリックして以下の画面を表示します。

| Neighbor Table   |                |                     |                      |                  |        |            |
|------------------|----------------|---------------------|----------------------|------------------|--------|------------|
| al Entries: 2    |                |                     |                      |                  |        |            |
| Neighbor Address | Interface Name | Local Discriminator | Remote Discriminator | Detect Time (ms) | Status |            |
| 11.0.0.1         | vlan11         | 2                   | 0                    | 0                | Down   | Show Detai |
| 11.0.0.2         | vlan11         | 1                   | 1                    | 1500             | Uó     | Show Detai |

図 9-206 BFD Neighbor Table 画面

「Show Detail」をクリックして、指定エントリの詳細について表示します。 設定エントリページが複数ページある場合、ページ番号を指定して「Go」をクリックすると当該のページへ移動します。

「Show Detail」をクリックすると、以下の画面が表示されます。

| BFD Neighbor Detail        |               |      |
|----------------------------|---------------|------|
| BFD Neighbor Detail        |               |      |
| Local Diagnostic           | No Diagnostic |      |
| Poll Bit                   | Not Set       |      |
| Remote Minimum RX Interval | 50 ms         |      |
| Remote Minimum TX Interval | 500 ms        |      |
| Remote Multiplier          | 3             |      |
| Register Protocol          | OSPF VRRP SRT |      |
|                            |               | Back |

図 9-207 BFD Neighbor Detail 画面

「Back」をクリックすると前のページに戻ります。

# ISIS (Intermediate System to Intermediate System) (MI モードのみ)

#### L3 Features > ISIS

Intermediate System to Intermediate System (ISIS) の設定を行います。

# ISIS Global Settings(ISIS グローバル設定)

Intermediate System to Intermediate System (ISIS)の設定、表示を行います。

#### L3 Features > ISIS > ISIS Global Settings の順にメニューをクリックして以下の画面を表示します。

| s Global Setti    | ngs      |   |      | _        | _      |       | _    |
|-------------------|----------|---|------|----------|--------|-------|------|
| S Global Settings |          |   |      |          |        |       |      |
| rea Tag           | 16 chars |   |      |          |        | Apply | Find |
| otal Entries: 1   |          | _ |      | _        | _      |       | _    |
| Alea lau          |          |   |      |          |        |       |      |
| Area              |          |   | Edit | NET List | Delete |       |      |

図 9-208 ISIS Global Settings 画面

#### 画面に表示される項目:

| 項目                           | 説明                        |  |  |
|------------------------------|---------------------------|--|--|
| Area Tag                     | ISIS エリアタグ(16 字以内)を指定します。 |  |  |
| <br>Apply」をクリックし、設定内容を適用します。 |                           |  |  |
| 「Find」をクリックして、入力             | )した情報に基づく特定のエントリを検出します。   |  |  |

「NET List」をクリックして、すべてのエントリを表示します。

「Edit」をクリックして、指定エントリの編集を行います。

「Delete」をクリックすると指定のエントリを削除します。

設定エントリページが複数ページある場合、ページ番号を指定して「Go」をクリックすると当該のページへ移動します。

#### 「Edit」をクリックすると、以下の画面が表示されます。

| ISIS Router Global Settings            |            |                    |                    |         |       |      |
|----------------------------------------|------------|--------------------|--------------------|---------|-------|------|
| ISIS Router Global Settings            |            |                    |                    |         |       |      |
| Area Tag                               | Area       |                    |                    |         |       |      |
| Area Password                          |            | Validate 🗸         | Authenticate SNP [ | Default |       |      |
| Domain Password                        |            | Validate 🗸         | Authenticate SNP [ | Default |       |      |
| Hostname Dynamic                       | Enabled 🗸  |                    |                    |         |       |      |
| Ignore LSP Errors                      | Enabled 🗸  |                    |                    |         |       |      |
| IS Type                                | Level-1-2  |                    |                    |         |       |      |
| LSP Generation Interval Level-1(1-120) | 5 s        | sec 🔄 Default      |                    |         |       |      |
| LSP Generation Interval Level-2(1-120) | 5 s        | sec 📃 Default      |                    |         |       |      |
| LSP Refresh Interval (1-65535)         | 900 s      | sec 📃 Default      |                    |         |       |      |
| Max Area Addresses (3-254)             | 3          | Default            |                    |         |       |      |
| Max LSP Lifetime (1-65535)             | 1200 s     | sec 📃 Default      |                    |         |       |      |
| Metric Style                           | Narrow 🗸   | Level-1-2          |                    |         |       |      |
| Set Overload Bit                       | Disabled 🗸 |                    |                    |         |       |      |
| On Startup (5-86400)                   | S          | sec                |                    |         |       |      |
| Suppress                               | None 🗸     |                    |                    |         |       |      |
| SPF Interval Level-1 (1-120)           | 10 s       | sec 📃 Default      |                    |         |       |      |
| SPF Interval Level-2 (1-120)           | 10 s       | sec 🔄 Default      |                    |         |       |      |
| VRF Name                               |            | Please Select No V | /RF                |         | Apply | Back |

図 9-209 ISIS Global Settings (Edit) 画面

画面に表示される項目:

| 項目                      | 説明                                                                                                    |
|-------------------------|----------------------------------------------------------------------------------------------------|
| Area Password           | ISIS エリア認証パスワードを指定します。エリアの全スイッチに、非認証のスイッチによるリンクステートデータベー                                                                  |
|                         | スへの不正ルーティング情報の挿入を防止します。パスワードはプレーンテキストに変換され、現時点で唯一の認証                                                                      |
|                         | 方法になります。「Authenticate SNP」を指定するとパスワードを「sequence number PDU」(SNP) に挿入します。                                                  |
|                         | ・ Validate - SNP へのパスワード挿入と SNP によるパスワード受信を指定します。                                                                         |
|                         | ・ Send Only - SNP へのパスワード挿入のみを指定します。                                                                                      |
|                         | 「Default」を選択すると初期値を指定します。                                                                                                 |
| Domain Password         | ISIS ドメイン認証パスワードを指定します。「Authenticate SNP」を指定するとパスワードを「sequence number                                                     |
|                         | PDU」(SNP) に挿入します。                                                                                                    |
|                         | ・ Validate - SNP へのパスワード挿入と SNP によるパスワード受信を指定します。                                                                         |
|                         | ・ Send Only - SNP へのパスワード挿入のみを指定します。                                                                                      |
|                         | 、<br>「Default」を選択すると初期値を指定します。                                                                                            |
| Hostname Dynamic        | ーーーーーーーーーーーーーーーーーーーーーーーーーーーーーーーーーーーー                                                                                      |
| -                       | ングを有効に指定します。                                                                                                    |
|                         | ダイナミックホスト名メカニズムはネットワーク間の「router-name-to-system-ID」マッピング情報を分配する「Link-                                                      |
|                         | State Protocol」(LSP) フラッディングを使用します。ネットワークの各ルータはシステム ID ルータ名マッピング情報                                                        |
|                         | のルーティングテーブルへのインストールを試みます。ルータが既に通知を急に停止したネットワークのダイナミッ                                                                      |
|                         | クネーム Type, Length, Value (TLV) を通知している場合、最後に受信したマッピング情報は最大一時間、ダイナミッ                                                       |
|                         | クホストテーブルに残り、ネットワーク管理者にネットワークに問題が発生している間、マッピングエントリテーブ                                                                      |
|                         | ルのエントリを表示します。                                                                                                    |
| Ignore LSP Errors       | 「Ignore LSP Errors」(LSP エラー無視)を「Enabled」(有効)/「Disabled」(無効)に指定します。バッドチェックサ                                                |
|                         | ムのリンクステートパケットの無視 (LSPs) に使用されます。ISIS プロトコル定義は受信者から除かれる不正のデータ                                                              |
|                         | リンクチェックサムの受信 LSP を必要とし、パケットの再起動を実行を引き起こします。しかしネットワークがデー                                                                   |
|                         | タ衝突を起こすリンクの保持や、同時に正しいデータリンクチェックサムの LSP の通達などを実行する場合、大量パ                                                                   |
|                         | ケットの排除や再起動などが繰り返し発生する場合があります。このような状況はネットワークの不動作のレンダリ                                                                      |
|                         | ングを発生させるため、パケットの除外よりも LSP を無視するコマンドを使用します。                                                                                |
| IS Type                 | 「IS type」を指定します。ISIS ルーティングプロセスのインスタンスのルーティングレベルの設定に使用されます。                                                               |
|                         | ・ Level1 - レベル 1 ルーティングのみ実行します。スイッチはエリア内の宛先のみ学習します。レベル 2 ルーティン                                                            |
|                         | グはレベル 1-2 の両ルータで実行されます。                                                                                                   |
|                         | ・ Level-1-2 - レベル 1-2 ルーティングを実行します。                                                                                       |
|                         | ・ Level-2 - レベル 2 ルーティングのみを実行します。                                                                                         |
| LSP Generation Interval | LSP 生成間隔レベル1(1-120 秒)を指定します。レベル1エリアのみのリンクステートパケット生成間隔の設定に使                                                                |
| Level-1                 | 用します。ネットワークの不安定期間に、LSP 生成レートの減少に使用します。ルータの CPU 起動と ISIS ネイバへの                                                             |
|                         | LSP 送信の減少に使用されます。「Default」を選択すると初期値を指定します。                                                                                |
| LSP Generation Interval | LSP 生成間隔レベル2(1-120秒)を指定します。レベル2エリアのみのリンクステートパケット生成間隔の設定に使                                                                 |
| Level-2                 | 用します。ネットワークの不安定期間に、LSP 生成レートの減少に使用します。ルータの CPU 起動と ISIS ネイバへの                                                             |
|                         | LSP 送信の減少に使用されます。「Default」を選択すると初期値を指定します。                                                                                |
| LSP Refresh Interval    | LSP 更新間隔値(1-65535)を指定します。リンクステートパケット再生成の設定を行います。                                                                          |
|                         | ライフタイムが切れる前に LSP は一定期間で更新される必要があります。本項目で設定された値は「Max LSP                                                                   |
|                         | Lifetime」で設定されたパラメータの値よりも少ない必要があります。そうでない場合、LSP は史新前にタイムパワト                                                               |
|                         | します。LSP ライフタイムの設定ミスは LSP 更新間隔よりも小さい設定値を設定することで、LSP のタイムパワトを防                                                              |
|                         | ぐ LSP 更新間隔の減少をもたらします。更新間隔を短くすると、リンク使用率は上昇しますかリンクステートテータ                                                                   |
|                         | ベース破損が検出されない時間を減らすことかぐきます。更新間隔を長くすると、更新ハケットのノフッティノクに                                                                      |
|                         | よるリンク使用率を減らすことかできます。  Default」を選択すると初期値を指定します。                                                                            |
| Max Area Addresses      | 最大エリアアドレ人値(3-254)を指定します。追加マニュアルアドレ人の設定により、ISIS エリアサイ人の取天化を                                                                |
| A A L CD L ifatime a    | 行います。「Default」を選択すると初期値を指定します。<br>  BLICD = ノフタノノは(ACCOD)ませらします。UNAフニートパケットの見まうノフタノノ体を指定します。                              |
| Max LSP Lifetime        | 最大 LSP フイノダイム 個(1-05535)を指定しより。リノソ人ナートハケットの取入フィノダイム 胆を拍走しより。                                                              |
| Matria Chida            | Default」を迭折りるこ初期他で拍走します。                                                                                                  |
| Metric Style            | アトリツクスダイルを拍走します。IDIDフロで入土成とアトリックスダイル文明で改走します。                                                                             |
|                         | <ul> <li>NdITOW - ロスダイルクトリック TLV を土成します。</li> <li>Mida</li></ul>                                                          |
|                         | <ul> <li>Wild - 初へダイルクドワワワーLV で土成します。</li> <li>Narrow Transition - 旧フタイルメトロックTIV を生成し、新旧市フタイルメトロックTIV を受け入れます。</li> </ul> |
|                         | • Nation Infinition - 新スタイルメトリックTIVを生成し、新旧両スタイルメトリックTIVを受け入れます。                                                           |
|                         | ・ Wide Hallslub AIT スタイルメトリックTIVを生成します。タメトリックスタイルは選択したレベルにたります。                                                           |
|                         | - Lavel-1-レベル1ルーティングのみ右効に指定します。                                                                                           |
|                         | - Level - レ ベル 1/2 ルーティングを有効に指定します。                                                                                       |
|                         | - Level - 2 レベル フルーティングのみ右効に指定します。                                                                                        |
| Set Overload Bit        | 「Set Overload Bit Iの[Enabled I (有効)/[Disabled I (毎効) に指定します。[non-nseudo I / ード I SP におけるオーバロー                             |
|                         | 「ジビットの設定」SISプロセスを強制」ます。通営オーバロードビットの設定はルータに問題が発生した場合に許可さ                                                                   |
|                         | ービットの設定しまう」ロビスを運動します。 通常オーバロート ビットの設定なが デルに向感が先生した場合によりで                                                                  |
|                         | 「キャッシュアン」」、「「「「「「「」」」」、「「」」」、「「」」」、「「」」、「」」、「」」                                                                           |
|                         | 111711週日本間本が完全します。こうのカインロードビットの設定して、他のカレージが、問題がり日度するようにもす                                                                 |
|                         |                                                                                                    |

| 項目                   | 説明                                                                       |
|----------------------|--------------------------------------------------------------------------|
| On Startup           | オーバロードビット設定の開始時間(5-86400秒)を指定します。システムスタート時のオーバロードビットの設定                  |
|                      | を行います。オーバロードビットは指定の時間残ります。                                               |
| Suppress             | 抑制オプションを指定します。サブシークエントキーワード/キーワードによって識別される、抑制されるプリフィ                     |
|                      | クスタイプを指定します。                                                             |
|                      | • None - 他の ISIS レベルから、そして通知された他のプロトコルから学習した、如何なる IP プリフィクスを防止し          |
|                      | ません。                                                                     |
|                      | ・ Interlevel - 通知された他の ISIS レベルから学習した IP プリフィクスを防止します。                   |
|                      | • External - 通知された他のプロトコルから学習した IP プリフィクスを防止します。                         |
|                      | ・ Both - 他の ISIS レベルから、そして通知された他のプロトコルから学習した、全ての IP プリフィクスを防止します。        |
| SPF Interval Level-1 | SPF 間隔レベル 1 値 (1-120 秒) を指定します。レベル 1 エリアでのみの SPF 計算の ISIS スロットルをカスタムします。 |
|                      | 「Default」を選択すると初期値を指定します。                                                |
| SPF Interval Level-2 | SPF 間隔レベル 2 値 (1-120 秒)を指定します。レベル 2 エリアでのみの SPF 計算の ISIS スロットルをカスタムします。  |
|                      | 「Default」を選択すると初期値を指定します。                                                |
| VRF Name             | VRF インスタンス名を 12 字以内で入力します。                                               |
|                      | 「Please Select」で事前に設定済みの VRF を選択することが可能です。「No VRF」で VRF インスタンスを指定しません。   |

「Apply」をクリックし、設定内容を適用します。

「Back」をクリックすると前のページに戻ります。

「Please Select」をクリックすると、次の画面が表示されます。

| al Entries: 1 |          |                 |
|---------------|----------|-----------------|
|               | VRF Name | RD              |
| 0             | VRF1     | 192.168.70.1.24 |
|               |          |                 |
|               |          | OK              |

図 9-210 Please Select (VRF) 画面

使用する VRF エントリを選択し、「OK」をクリックします。 設定エントリページが複数ページある場合、ページ番号を指定して「Go」をクリックすると当該のページへ移動します。

「NET List」をクリックすると、次の画面が表示されます。

| ea Tag: Area                  |            |
|-------------------------------|------------|
| VET 49.0001.0001.0001.0001.00 | Apply Back |
| Total Entrine: 4              |            |
| NET                           |            |
| 49.0001.0001.0001.0001.00     | Delete     |
|                               |            |

図 9-211 ISIS Global Settings (NET List) 画面

画面に表示される項目:

| 項目  | 説明                                                                          |
|-----|-----------------------------------------------------------------------------|
| NET | NET Network Services Access Point (NSAP) アドレスを指定します。                        |
|     | 「Intermediate System」(IS) は NSAP として知られるアドレスによって識別されます。NSAP は「ISO10589」によって |
|     | 指定された 3 つのパートに分割されます。「NET」は最後のバイトが常に「n-selector」そして「zero」となる NSAP です。       |
|     | 「NET」は 8 から 20 バイト長です。「Multiple NET」はエリアの分割、統合が可能です。 IP ルーティングでのみ実行され、      |
|     | 「NET」は必ずシステム ID とエリア ID を定義されている必要があります。                                    |

「Apply」をクリックし、設定内容を適用します。

「Back」をクリックすると前のページに戻ります。

「Delete」をクリックすると指定のエントリを削除します。

# ISIS Router Settings(ISIS ルータ設定)

Intermediate System to Intermediate System (ISIS) ルータの設定、表示を行います。

L3 Features > ISIS > ISIS Router Settings の順にメニューをクリックして以下の画面を表示します。

| ISIS Router Settings          |           |                  |               |          |                      |
|-------------------------------|-----------|------------------|---------------|----------|----------------------|
| ISIS Router Settings          |           |                  |               |          |                      |
| Protocol                      | IPv4      | $\checkmark$     |               |          |                      |
| Area Tag                      | 16 chars  |                  |               |          |                      |
| Adjacency Check               | Enabled   | $\checkmark$     |               |          |                      |
| Default Information Originate | Disabled  | $\checkmark$     |               |          |                      |
| Distance (1-255)              |           | Default          |               |          |                      |
|                               |           |                  |               |          | Apply                |
| Protocol IPv4                 | ~         | Area Tag         | 16 chars      | ]        | Find                 |
| Total Entries: 1              |           |                  |               |          |                      |
| Area Tag Adjacer              | ncy Check | Default Informat | ion Originate | Distance |                      |
| Area En                       | abled     | Disabl           | ed            | 150      | Summary Address List |
|                               |           |                  |               |          | 1/1  < < 1 > >  Go   |

図 9-212 ISIS Router Settings (IPv4) 画面

| ISIS Router Settin    | ngs               |              |                   |          |                     |
|-----------------------|-------------------|--------------|-------------------|----------|---------------------|
| ISIS Router Settings  |                   |              |                   |          |                     |
| Protocol              | IPv6              |              |                   |          |                     |
| Area Tag              | 16 chars          |              |                   |          |                     |
| Adjacency Check       | Enabled           | ~            |                   |          |                     |
| Default Information O | riginate Disabled | $\checkmark$ |                   |          |                     |
| Distance (1-254)      |                   | Default      |                   |          |                     |
|                       |                   |              |                   |          | Apply               |
| Protocol              | /6                | Area Tag     | 16 chars          |          | Find                |
| Total Entries: 2      |                   |              |                   |          |                     |
| Area Tag              | Adjacency Check   | Default Info | rmation Originate | Distance |                     |
| 1                     | Enabled           | D            | isabled           | 116      | Summary Prefix List |
| 2                     | Enabled           | D            | isabled           | 120      | Summary Prefix List |
|                       |                   |              |                   |          | 1/1  < < 1 > >  Go  |

図 9-213 ISIS Router Settings (IPv6) 画面

#### 画面に表示される項目:

| 項目                  | 説明                                                                                                    |
|---------------------|----------------------------------------------------------------------------------------------------|
| Protocol            | プロトコル(IPv4/IPv6)を指定します。                                                                                                    |
| Area Tag            | ISIS エリアタグ (16 字以内)を指定します。 有効な lp インタフェースにおいてルーティングプロセスタグを指定します。                                                                                                   |
| Adjacency Check     | 「Adjacency Check」を「Enabled」(有効)/「Disabled」(無効)に指定します。ISIS はハローパケットでの整合性チェッ<br>クの実行と同じプロトコルをサポートするネイバリングルータとの隣接を形成します。本項目はその「Enabled」(有効)<br>/「Disabled」(無効)を確認します。 |
| Default Information | 「Default Information Originate」を「Enabled」(有効)/「Disabled」(無効)に指定します。有効にすると、ISIS が                                                                                   |
| Originate           | Level-2 Link-State Packets (LSP) のデフォルトルートの通知を実行します。                                                                                                    |
| Distance            | 「Distance」を指定します。ISIS ルートの管理ディスタンス(1-255/IPv4、1-254/IPv6)です。                                                                                                    |

「Apply」をクリックし、設定内容を適用します。

「Find」をクリックして、入力した情報に基づく特定のエントリを検出します。

「Summary Address List」をクリックして、サマリアドレスリストを指定します。

「Summary Prefix List」をクリックして、サマリプリフィクスリストを指定します。

「Summary Address List」をクリックすると、次の画面が表示されます。

| Summary Address | Level-2         | 6 8 1 | ]     | Apply | Back |
|-----------------|-----------------|-------|-------|-------|------|
| ODDE ENTRES: 1  |                 |       |       |       |      |
| otal Entries: 1 | Summary Address | Mask  | Level |       |      |

図 9-214 ISIS Router Settings (Summary Address List) 画面

#### 画面に表示される項目:

| 項目              |                                                                           |
|-----------------|---------------------------------------------------------------------------|
| Summary Address | サマリアドレスとレベルを指定します。ISIS のアドレスアグリゲートを行います。                                  |
|                 | 複数のサマリ化可能アドレスグループにはレベルを付与することができます。ルートは同様にレベルを付与される他                      |
|                 | のルーティングプロトコルから学習します。サマリを通知するメトリックは指定の全ルートのメトリックで最小です。                     |
|                 | 本コマンドではルーティングテーブルのサイズを減少させることができます。本コマンドはまた、リンクステートパ                      |
|                 | ケットとリンクステートデータベースのサイズを減少させることも可能です。サマリ通知は多くのルートに依存して                      |
|                 | いるためネットワークの安定性にも有効です。単一のルートフラップはほとんどの場合、フラップのサマリ通知にな                      |
|                 | りません。サマリアドレスの欠点は、他のルートの場合の方が、より少ない情報で各宛先へ最適なルーティングテー                      |
|                 | ブルを計算できます。                                                                |
|                 | <ul> <li>Level-1 - レベル1で再配分される唯一のルートを指定のIPアドレスとマスク値でサマリ化します。</li> </ul>   |
|                 | ・ Level-1-2 - エリア内のレベル 1 ルートがレベル 2ISIS に到達可能なステータスを通知され、レベル 1 と 2 ISIS で再 |
|                 | 配分されるルートをサマリ化します。                                                         |
|                 | ・ Level-2 - レベル1ルーティングによって学習するルートがレベル2がIPアドレスとマスク値を設定されたバック               |
|                 | ボーンとともにサマリ化されます。                                                          |

「Apply」をクリックし、設定内容を適用します。

「Back」をクリックすると前のページに戻ります。

「Delete」をクリックすると指定のエントリを削除します。

設定エントリページが複数ページある場合、ページ番号を指定して「Go」をクリックすると当該のページへ移動します。

#### 「Summary Prefix List」をクリックすると、次の画面が表示されます。

| Summary Prefix   | List                |         |                  |
|------------------|---------------------|---------|------------------|
| Area Tag: 1      |                     |         |                  |
| Summary Prefix   | Level-2 1000:1::/64 |         | Apply Back       |
| Total Entries: 1 |                     |         |                  |
|                  | Summary Prefix      | Level   |                  |
|                  | 2015::/64           | level-2 | Delete           |
|                  |                     |         | 1/1 K < 1 > X Go |

図 9-215 ISIS Router Settings (Summary Prefix List) 画面

## 画面に表示される項目:

| 項目             | 説明                                                                        |
|----------------|---------------------------------------------------------------------------|
| Summary Prefix | レベルを選択しサマリプリフィクスを入力します。                                                   |
|                | <ul> <li>Level-1 - レベル1で再配分される唯一のルートを指定のIPアドレスとマスク値でサマリ化します。</li> </ul>   |
|                | ・ Level-1-2 - エリア内のレベル 1 ルートがレベル 2ISIS に到達可能なステータスを通知され、レベル 1 と 2 ISIS で再 |
|                | 配分されるルートをサマリ化します。                                                         |
|                | ・ Level-2 - レベル1ルーティングによって学習するルートがレベル2が IP アドレスとマスク値を設定されたバック             |
|                | ボーンとともにサマリ化されます。                                                          |

「Apply」をクリックし、設定内容を適用します。

「Back」をクリックすると前のページに戻ります。

「Delete」をクリックすると指定のエントリを削除します。

# ISIS Interface Settings(ISIS インタフェース設定)

Intermediate System to Intermediate System (ISIS) インタフェースの設定、表示を行います。

L3 Features > ISIS > ISIS Interface Settings の順にメニューをクリックして以下の画面を表示します。

| ISIS Interface Se        | ettings     |               |                  |                  |
|--------------------------|-------------|---------------|------------------|------------------|
| - ISIS Interface Setting | gs          |               |                  |                  |
| Interface VLAN (1-4      | 094)        | ● IPv4 ◯ IPv  | r6 Area Tag      | 16 chars Apply   |
| Interface VLAN (1-4      | 094)        |               |                  | Find             |
| Total Entries: 1         |             |               |                  |                  |
| Interface                | Link Status | Line Protocol | Routing Protocol |                  |
| vlan1                    | Up          | Up            | IS-IS (Area)     | Edit Delete      |
|                          |             |               |                  | 1/1 < < 1 > > Go |

図 9-216 ISIS Interface Settings 画面

| 画面に表示される項目 | : |
|------------|---|
|            |   |

| 項目                                      | 説明                                           |
|-----------------------------------------|----------------------------------------------|
| Interface VLAN                          | 本設定に使用するインタフェース VLAN(1-4094)を指定します。          |
| IPv4                                    | インタフェースにおいて IPv4 の ISIS ルーティングプロトコル有効に指定します。 |
| IPv6                                    | インタフェースにおいて IPv6 の ISIS ルーティングプロトコル有効に指定します。 |
| Area Tag                                | ISIS エリアタグ(16 字以内)を指定します。                    |
| - · · · · · · · · · · · · · · · · · · · |                                              |

「Apply」をクリックし、設定内容を適用します。

「Find」をクリックして、入力した情報に基づく特定のエントリを検出します。

「Edit」をクリックして、指定エントリの編集を行います。

「Delete」をクリックすると指定のエントリを削除します。

設定エントリページが複数ページある場合、ページ番号を指定して「Go」をクリックすると当該のページへ移動します。

#### 「Edit」をクリックすると、以下の画面が表示されます。

| Interface Name                       | vlan1             |               | Link Status                          | Up                |               |
|--------------------------------------|-------------------|---------------|--------------------------------------|-------------------|---------------|
| Line protocol                        | Up                |               | Routing Protocol                     | IS-IS (1)         |               |
| Network Type                         | Broadcast         |               | Local Circuit ID                     | 0x1               |               |
| Extended Local circuit ID            | 0x1               |               | Local SNPA                           | f07d.6836.3000    |               |
| IP Interface Address                 | 10.90.90.90       |               | Circuit Type                         | Level-1-2         |               |
| Hello Padding                        | Enabled 🔽         | ]             | Mesh Group                           |                   | Block Default |
| Retransmit Interval (1-65535)        | 5                 | sec 🗌 Default | Network Point-to-Point               | Disabled 🔽        | ]             |
| CSNP Interval Level-1 (1-65535)      | 10                | sec 🗌 Default | CSNP Interval Level-2 (1-65535)      | 10                | sec 🗌 Default |
| Hello Interval Level-1 (1-65535)     | 10                | sec 🗌 Default | Hello Interval Level-2 (1-65535)     | 10                | sec 🗌 Default |
| Hello Multiplier Level-1 (2-100)     | 3                 | Default       | Hello Multiplier Level-2 (2-100)     | 3                 | Default       |
| Metric Level-1 (1-63)                | 10                | Default       | Metric Level-2 (1-63)                | 10                | Default       |
| Password Level-1                     |                   | Default       | Password Level-2                     |                   | Default       |
| Priority Level-1 (0-127)             | 64                | Default       | Priority Level-2 (0-127)             | 64                | Default       |
| Vide Metric Level-1 (1-16777214)     | 10                | Default       | Wide Metric Level-2 (1-16777214)     | 10                | Default       |
| Level-1 Circuit ID                   | 0000.0000.0000.00 |               | Level-2 Circuit ID                   | 0000.0000.0000.00 |               |
| Number of Active Level-1 Adjacencies | 0                 |               | Number of Active Level-2 Adjacencies | 0                 |               |
| Next IS-IS LAN Level-1 Hello         | 0 millisecond     |               | Next IS-IS LAN Level-2 Hello         | 0 millisecond     |               |

図 9-217 ISIS Interface Settings (Edit) 画面

| 画面に表示される項目:               |                                                                                                    |
|---------------------------|----------------------------------------------------------------------------------------------------|
| 項目                        | 説明                                                                                                    |
| Circuit Type              | サーキットタイプを指定します。                                                                                                    |
|                           | <ul> <li>Level-1 - レベル1隣接のみ指定します。</li> </ul>                                                                                             |
|                           | ・ Level-1-2 - レベル 1/2 隣接を指定します。                                                                                                    |
|                           | ・ Level-2 - レベル 2 隣接を指定します。                                                                                                    |
| Hello Padding             | 「Hello Padding」を「Enabled」(有効)/「Disabled」(無効)に指定します。ISIS ハローパケットは「maximum                                                                 |
|                           | transmission unit」(MTU) サイズまで大きくされます。フル MTU までの ISIS ハローパケットの巨大化は大きいフレー                                                                  |
|                           | ムの送信問題などを発生させるエラーの早期検出や、隣接インタフェースでの MTU のミスマッチなどを発生させるエ                                                                                  |
|                           | ラーも検出などに有効です。両インタフェースの MTU が同じである場合において、ネットワーク帯域の消費を避ける                                                                                  |
|                           | ために本機能を無効化します。                                                                                                    |
| Mesh Group                |                                                                                                    |
|                           | point-to-point ネットワーク間の「Link-State Packet」(LSP) フラッディングの最適化に使用します。                                                                       |
|                           | 「Block」でインタフェースでのLSPフラッディングの発生はありません。「Default」を選択すると初期値を指定します。                                                                           |
| Retransmit Interval       | 「Retransmit Interval」(再送信問隔)の値(1-65533 秒)を指定します。全計な再送信を減らすため、再送信問隔は控                                                                     |
|                           | これにおいていたいない。「そこに同帰」のに(105555)」を目足しなり。示いな号之にを減りすため、号之に同帰るエースめにお完することを堆将します。問隠値は予想されるルーク問の往復の遅れよりも大きい値である必要があります                           |
| Notwork Point to Point    | へのに指定することで推奨します。間隔値はすぶとれてのハーチ間の圧後の遅れますの人とい値しのる必要がのサます。                                                                                   |
|                           | 「Network Point-to-Point」を「Linabled」(有効)/「Disabled」(無効)に指定しより。 秋日 ISIS ルーナインツノロド<br>コルた体田」 スプロードキャストリンクの伴わりに「ポイントトゥポイント」のとうにプロードキャストメディスを |
|                           | コルを使用してフロードキャストリングの代わりに「ホイントトリホイント」のようにフロードキャストメナイナを                                                                                     |
|                           | 使用する2 200イットワーク機器を成形させます。                                                                                                    |
| CSINP INTERVAL LEVEL- I   | 「RVPFICSNP」の送信间隔(I-05055 秒)の指定をします。                                                                                                    |
|                           | 例先ルータにのみ有効です。「Default」を迭折すると初期値を指定します。                                                                                                   |
| CSINP Interval Level-2    | 「level-2 CSNP」の送信間隔(I-65535 秒)の指定をします。                                                                                                   |
|                           | 例先ルータにのみ有効です。「Default」を迭折すると初期値を指定します。                                                                                                   |
| Hello Interval Level- I   | 「IEVEFT ハローハケット」の送信間隔(I-65535 秒)の指定をします。                                                                                                 |
|                           | 例先ルータにのみ有効です。「Default」を迭折すると初期値を指定します。                                                                                                   |
| Hello Interval Level-2    | 「level-2 ハローハケット」の达信间隔(l-65535 秒)の指定をします。                                                                                                |
|                           | 死先ルーダにのみ有効ぐす。「Default」を選択すると初期値を指定します。                                                                                                   |
| Hello Multiplier Level- I | Hello Multiplier」の値(2-100)を入力します。ハローマルナフライヤ時間は ISIS ハローハケットのハローインター                                                                      |
|                           | ハルホールドダイムと同じぐす。小さいハローマルナノフイヤは早い収束を取得します。ルーテインクとしては不安                                                                                     |
|                           | 定です。ネットリークの安定性か必要な場合は、ハローマルチフライヤ時間は長い万か埋想です。  Default」を選択<br>                                                                            |
|                           |                                                                                                    |
| Hello Multiplier Level-2  | Hello Multiplier」の値(2-100)を入力します。   Default」を選択すると初期値を指定します。                                                                             |
| Metric Level-1            | ISIS メトリック値を指定します。他の宛先へのリンクネットリークや他の宛先のネットリーク内の各リンクのコスト                                                                                  |
|                           | 計算に使用されより。メトリックは SPF レベル I ルーティングの唯一の SPF 計算です。                                                                                          |
|                           | Default」を選択すると初期値を指定します。                                                                                                    |
| Metric Level-2            | ISISメトリック値を指定します。他の宛先へのリンクネットワークや他の宛先のネットワーク内の各リンクのコスト                                                                                   |
|                           | 計算に使用されます。メトリックは SPF レベル 2 ルーティングの唯一の SPF 計算です。                                                                                          |
|                           | Default」を選択すると初期値を指定します。                                                                                                    |
| Password Level-1          | レベル1ルーティンク使用時の ISIS バスワード (16 字以内) を指定します。本ルータと形成する隣接からの非認証ルー                                                                            |
|                           | タの防止を有効にし、ネットワークを侵入者から守ります。バスワードはプレーンテキストとして交換されるため、                                                                                     |
|                           | セキュリティに制限があります。「Default」を選択すると初期値を指定します。                                                                                                 |
| Password Level-2          | レベル2ルーティンク使用時の ISIS バスワード (16 字以内)を指定します。本ルータと形成する隣接からの非認証ルー                                                                             |
|                           | タの防止を有効にし、ネットリークを侵入者から守ります。バスリードはフレーンテキストとして父換されるため、                                                                                     |
|                           | セギュリティに制限があります。「Default」を選択すると初期値を指定します。                                                                                                 |
| Priority Level-1          | レベル 1 ルーティンク使用時の優先値 (0-127) を指定します。優先値は LAN のどのルータが DIS になるかを決めます。                                                                       |
|                           | 優先値はハローバケットで通知されます。最高の優先値を持つデバイスが DIS になります。ISIS では宛先ルータのバッ                                                                              |
|                           | クアッフはありません。0 に近い値の優先値設定はシステムか DIS になるチャンスは低いですか、完全に防げるわけ                                                                                 |
|                           | ではありません。システムか高い優先値を持つていると現在の DIS からその座を引き継ぎます。優先値か同値の場合、                                                                                 |
|                           | MACアドレスの値の大きさで、決まります。「Default」を選択すると初期値を指定します。                                                                                           |
| Priority Level-2          | レベル 2 ルーティンク使用時の優先値 (0-127) を指定します。優先値は LAN のどのルータが DIS になるかを決めます。                                                                       |
|                           | 優先値はハローバケットで通知されます。最高の優先値を持つデバイスが DIS になります。ISIS では宛先ルータのバッ                                                                              |
|                           | クアッフはありません。0 に近い値の優先値設定はシステムか DIS になるチャンスは低いですか、完全に防げるわけ                                                                                 |
|                           | (ではめりません。ン人テムか局い優先値を狩つていると現在の DIS からその座を引き継ぎます。優先値が同値の場合、                                                                                |
|                           | MACアドレスの値の大ささぐ、決まります。「Detault」を選択すると初期値を指定します。                                                                                           |
| Wide Metric Level-1       | リンクにアサインする広いメトリック値(1-16777214)を指定し、レベル1ルーティングの他の宛先へのネットワー                                                                                |
|                           | ク内のリンク経田の他のルータからのコストを計算します。                                                                                                    |
|                           | Delduit」を迭折9 ると初期他を指定しよ9。                                                                                                    |
| Wide Metric Level-2       | リンクにアサインする広いメトリック値(1-16777214)を指定し、レベル 2 ルーティングの他の宛先へのネットワー                                                                              |
|                           | ク内のリンク経田の他のルータからのコストを計算します。                                                                                                    |
|                           | Derault」を選択すると初期値を指定します。                                                                                                    |

「Apply」をクリックし、設定内容を適用します。

「Back」をクリックすると前のページに戻ります。

# ISIS Redistribute Settings(ISIS 再配分設定)

Intermediate System to Intermediate System (ISIS) 再分配の設定、表示を行います。

L3 Features > ISIS > ISIS Redistribute Settings の順にメニューをクリックして以下の画面を表示します。

| ISIS Redistribute Settin   | ngs          | _        |             |           |         |
|----------------------------|--------------|----------|-------------|-----------|---------|
| ISIS Redistribute Settings |              |          |             |           |         |
| Protocol                   | IPv4         | ]        |             |           |         |
| Area Tag                   | 16 chars     | ]        |             |           |         |
| Redistribute Type          | Connected 🗸  | ]        |             |           |         |
| Metric (1-63)              |              | ]        |             |           |         |
| Metric Type                | None 🗸       | ]        |             |           |         |
| Route Map                  | 32 chars     | ]        |             |           |         |
| Level                      | Level-2 Only |          |             | Apply     | Delete  |
| Protocol IPv4              | <b>v</b>     | Area Tag | 16 chars    |           | Find    |
| Total Entries: 1           |              |          |             |           |         |
| Area Tag                   | Protocol     | Metric   | Metric Type | Route Map | Level   |
| Area                       | connected    | 10       | internal    | Route-Map | level-2 |
|                            |              |          |             | 1/1 < 1   | > >  Go |

図 9-218 ISIS Redistribute Settings 画面

#### 画面に表示される項目:

| 項目                | 説明                                                         |
|-------------------|------------------------------------------------------------|
| Protocol          | プロトコル(IPv4/IPv6)を指定します。                                    |
| Area Tag          | ISIS エリアタグ(16 字以内)を指定します。                                  |
| Redistribute Type | プルダウンメニューを使用して再分配のタイプを選択します。                               |
|                   | ・ Connected - ISIS への接続ルートに再分配します。                         |
|                   | ・ Static - ISIS へのスタティックルートに再分配します。                        |
|                   | ・ RIP - ISIS への RIP ルートに再分配します。                            |
|                   | ・ OSPF - ISIS への OSPF ルートに再分配します。                          |
|                   | ・ ISIS - ISIS への ISIS ルートに再分配します。                          |
| Metric            | 再分配ルートのメトリック(1-63)を指定します。                                  |
| Metric Type       | メトリックの種類を指定します。「None」「Internal」「External」から指定します。          |
| Route Map         | ルートマップを(32 字以内)指定します。                                      |
| Level             | ルーティングレベルを指定します。「Level-1」「Level-1-2」「Level-2 Only」から指定します。 |

「Apply」をクリックし、設定内容を適用します。

「Find」をクリックして、入力した情報に基づく特定のエントリを検出します。

「Delete」をクリックすると指定のエントリを削除します。

# ISIS Redistribute ISIS Settings(ISIS 再配分 ISIS 設定)

Intermediate System to Intermediate System (ISIS) 再分配 ISIS 設定、表示を行います。レベル1から2(レベル2から1)の ISIS ルート再配分に使用します。

L3 Features > ISIS > ISIS Redistribute ISIS Settings の順にメニューをクリックして以下の画面を表示します。

| ISIS Redistribute ISIS Setting  | 5        | _        |                 |                  |
|---------------------------------|----------|----------|-----------------|------------------|
| ISIS Redistribute ISIS Settings |          |          |                 |                  |
| Protocol                        | IPv4     |          |                 |                  |
| Area Tag                        | 16 chars |          |                 |                  |
| From                            | Level-1  |          |                 |                  |
| Into                            | Level-2  |          |                 |                  |
| Distribute List                 | 32 chars |          |                 | Apply            |
|                                 |          |          |                 |                  |
| Protocol IPv4                   | •        | Area Tag | 16 chars        | Find             |
| Total Entries: 1                |          |          |                 |                  |
| Area Tag                        | From     | Into     | Distribute List |                  |
| Area                            | Level-1  | Level-2  | Distribute      | Delete           |
|                                 |          |          |                 | 1/1 < < 1 > > Go |

図 9-219 ISIS Redistribute ISIS Settings 画面

#### 画面に表示される項目:

| 項目              | 説明                                           |
|-----------------|----------------------------------------------|
| Protocol        | プロトコル(IPv4/IPv6)を指定します。                      |
| Area Tag        | ISIS エリアタグ(16 字以内)を指定します。                    |
| From            | 再配分を行う元のレベルを指定します。「Level-1」「Level-2」から指定します。 |
| Into            | 再配分を行う先のレベルを指定します。「Level-1」「Level-2」から指定します。 |
| Distribute List | 分配リスト(32 字以内)を指定します。                         |

「Apply」をクリックし、設定内容を適用します。

「Find」をクリックして、入力した情報に基づく特定のエントリを検出します。

「Delete」をクリックすると指定のエントリを削除します。

設定エントリページが複数ページある場合、ページ番号を指定して「Go」をクリックすると当該のページへ移動します。

# ISIS Route Table(ISIS ルートテーブル)

Intermediate System to Intermediate System (ISIS) ルートテーブル ISIS を表示します。

L3 Features > ISIS > ISIS Route Table の順にメニューをクリックして以下の画面を表示します。

| ISIS Route Table                | _                   |                                                |                           |                 |             |
|---------------------------------|---------------------|------------------------------------------------|---------------------------|-----------------|-------------|
| ISIS Route Table                |                     |                                                |                           |                 |             |
| Protocol IPv4                   | ~                   | Area Tag 16                                    | chars                     |                 | Find        |
| Total Entries: 1                |                     |                                                |                           |                 |             |
| Area Tag                        | Туре                | Destination                                    | Metric                    | Next-Hop        | Interface   |
| Area                            |                     |                                                |                           |                 |             |
|                                 |                     |                                                |                           | 1/1 <           | < 1 > >  Go |
| Note: Codes: C - connected, E - | external, L1 - IS-I | S level-1, L2 - IS-IS level-2, ia - IS-IS inte | er area, D - discard, e - | external metric |             |
|                                 |                     |                                                |                           |                 |             |

図 9-220 ISIS Route Table 画面

| 画面に表示される項目: |
|-------------|
|-------------|

| 項目       | 説明                        |
|----------|---------------------------|
| Protocol | プロトコル(IPv4/IPv6)を指定します。   |
| Area Tag | ISIS エリアタグ(16 字以内)を指定します。 |
|          |                           |

「Find」をクリックして、入力した情報に基づく特定のエントリを検出します。

# ISIS Database(ISIS データベース)

Intermediate System to Intermediate System (ISIS) データベースを表示します。

L3 Features > ISIS > ISIS Database の順にメニューをクリックして以下の画面を表示します。

| Database -     |         |              |               |              |                      |          |             |
|----------------|---------|--------------|---------------|--------------|----------------------|----------|-------------|
| a Tag 1        | 6 chars |              | Level Level-1 | LSP ID       | 0001.0001.0001.00-00 | D        | Find        |
| tal Entries: 2 | 2       |              | 5.0<br>       |              |                      |          |             |
| Area Tag       | Level   | LSP ID       | LSP Seq Num   | LSP Checksum | LSP Holdtime         | ATT/P/OL |             |
| (2010)         | level-1 | Switch.00-00 | * 0x0000009   | 0xF844       | 1152                 | 0/0/0    | Show Detail |
| (null)         | level-2 | Switch 00-00 | * 0x000000D   | 0x4165       | 521                  | 0/0/0    | Show Detail |

図 9-221 ISIS Database 画面

画面に表示される項目:

| 項目       | 説明                                         |
|----------|--------------------------------------------|
| Area Tag | ISIS エリアタグ(16 字以内)を指定します。                  |
| Level    | ルーティングレベルを指定します。「Level-1」「Level-2」から指定します。 |
| LSP ID   | 表示する LSP ID を指定します。                        |

「Find」をクリックして、入力した情報に基づく特定のエントリを検出します。 設定エントリページが複数ページある場合、ページ番号を指定して「Go」をクリックすると当該のページへ移動します。 「Show Detail」をクリックして、指定エントリの詳細について表示します。

#### 「Show Detail」をクリックすると、以下の画面が表示されます。

| ISIS Database Detail |                               |  |
|----------------------|-------------------------------|--|
| Auth                 | Length: 8                     |  |
| Area Address         | 49.0001                       |  |
| NLPID                | 0xCC 0x8E                     |  |
| Hostname             | Switch                        |  |
| IP Address           | 107.100.0.1                   |  |
| IPv6 Address         | 2107:100:A::1                 |  |
| Metric               | 10 IP 107.100.0.0 255.255.0.0 |  |
| Metric               | 10 IPv6 2107:100:A::/64       |  |
| Metric               | 10 IPv6 1234::/64             |  |

図 9-222 ISIS Database (Show Detail) 画面

「Back」をクリックすると前のページに戻ります。

# ISIS Topology(ISIS トポロジ)

Intermediate System への ISIS パスを表示します。

L3 Features > ISIS > ISIS Topology の順にメニューをクリックして以下の画面を表示します。

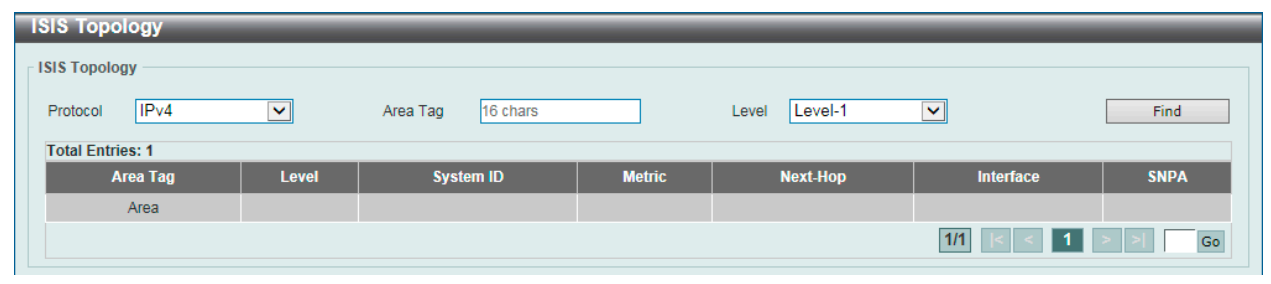

図 9-223 ISIS Topology 画面

画面に表示される項目:

| 項目                                                                                                    | 説明                                         |
|----------------------------------------------------------------------------------------------------|--------------------------------------------|
| Protocol                                                                                                    | プロトコル(IPv4/IPv6)を指定します。                    |
| Area Tag                                                                                                    | ISIS エリアタグ(16 字以内)を指定します。                  |
| Level                                                                                                    | ルーティングレベルを指定します。「Level-1」「Level-2」から指定します。 |
| $\begin{bmatrix} Find \mid & f \neq f \\ & f \neq f \neq f \\ & f \neq f \neq f \neq f \neq f \neq f \neq f \neq f \neq f \neq f$ | コーた情報に基づく特定のエントリを検出します。                    |

設定エントリページが複数ページある場合、ページ番号を指定して「Go」をクリックすると当該のページへ移動します。

## ISIS Hostname (ISIS ホスト名)

ISISの「ルータ名 - システム ID」マッピングテーブルエントリを表示します。

L3 Features > ISIS > ISIS Hostname の順にメニューをクリックして以下の画面を表示します。

| ostname    |           |                  |          |
|------------|-----------|------------------|----------|
| Entries: 0 |           |                  |          |
| Lovel      | System ID | Dynamic Hostname | Area Tag |

図 9-224 ISIS Hostname 画面

# ISIS Neighbors(ISIS ネイバ)

Intermediate System to Intermediate System (ISIS) ネイバ情報を表示します。 L3 Features > ISIS > ISIS Neighbors の順にメニューをクリックして以下の画面を表示します。

| eighbors   |           |           |       |      |          |            |             |
|------------|-----------|-----------|-------|------|----------|------------|-------------|
| Entries: 2 |           |           |       |      |          |            |             |
| Area Tag   | System ID | Interface | State | Туре | Priority | Circuit ID |             |
| 0000600    | DXS3600   | vlan11    | Up    | L1   | 64       | DXS3600.01 | Show Detail |
| DGS3630    | DXS3600   | vlan11    | Up    | L2   | 64       | DXS3600.01 | Show Detail |

図 9-225 ISIS Neighbors 画面

設定エントリページが複数ページある場合、ページ番号を指定して「Go」をクリックすると当該のページへ移動します。 「Show Detail」をクリックして、指定エントリの詳細について表示します。

「Show Detail」をクリックすると、以下の画面が表示されます。

| SIS Neighbors Detail       |                          |
|----------------------------|--------------------------|
| Area Tag                   | DGS3630                  |
| Uptime                     | 0D:18H:5M:5S             |
| Level 1 Protocol Supported | IPv4, IPv6               |
| Level 2 Protocol Supported | IPv4, IPv6               |
| Area Address(es)           | 49.0001                  |
| IP Address(es)             | 11.0.0.2                 |
| IPv6 Address(es)           | FE80::206:28FF:FED8:FEAC |

図 9-226 ISIS Neighbors (Show Detail) 画面

# IP Route Filter (IP ルートフィルタ)

IP プレフィックスリスト、ルートマップの作成を行います。

# IP Prefix List (IP プレフィックスリスト設定) (EI/MI モードのみ)

IP プレフィックスリストを作成します。

# L3 Features > IP Route Filter > IP Prefix List の順にメニューをクリックして以下の画面を表示します。

| IP Prefix List List Name 32 chars Direction Permit ▼ Sequence ID (1-65535)   IP Network Address 2015:2/64 GE (1-32) LE (1-32) LIST Name 32 chars Clear Find                                                                                                    |
|----------------------------------------------------------------------------------------------------|
| List Name       32 chars         Direction       Permit         Sequence ID (1-65535)         ● IP Network Address         ● IP Network Address         ● IP Network IP Network         ● IP Network IP Network         ● IP Network IP Network         ● IP Network         ● IP Network         ● IP Network |
| Direction     Permit       Sequence ID (1-65535)          ● IP Network Address           ● IP Network Address           ● IP Network           ● IP Network           ■ IP Network           ■ IP Network           ■ IP Network           ■                                              |
| Sequence ID (1-65535)                                                                                                    |
| IP Network Address                                                                                                    |
| O         IPv6 Network Address         2015::2/64           GE (1-32)                                                                                                    |
| GE (1-32) LE (1-32) LE (1-32) List Name 32 chars Clear Find                                                                                                    |
| LE (1-32) Apply<br>List Name 32 chars Clear Find                                                                                                    |
| List Name 32 chars Clear Find                                                                                                    |
|                                                                                                    |
| Total Entries: 1 Clear IP All Clear IPv6 All                                                                                                    |
| List Name Count Direction Sequence ID Network Address GE LE Hit Count Description                                                                                                    |
| List 1 Permit 5 192.168.64.0/21 0 Edit Clear Delete Clear                                                                                                    |
| 1/1 < 1 > > Go                                                                                                    |

図 9-227 IP Prefix List 画面

#### 画面に表示される項目:

| 項目                        | 説明                                                     |
|---------------------------|--------------------------------------------------------|
| List Name                 | プレフィックスリスト(32 字以内)を識別する名称を入力します。                       |
| Direction                 | プルダウンメニューを使用して、指定ネットワークを「Permit」(許可)または「Deny」(拒否) します。 |
| Sequence ID (1-65535)     | ルールエントリのシーケンス番号を指定します。                                 |
| IP Network Address        | IPv4 ネットワークアドレスを入力します。                                 |
| IPv6 Network Address      | IPv6 ネットワークアドレスを入力します。                                 |
| GE (1-32/IPv4_1-128/IPv6) | 一致する最小プレフィックス長を入力します。                                  |
| LE (1-32/IPv4_1-128/IPv6) | 一致する最大プレフィックス長を入力します。                                  |

「Apply」をクリックし、設定内容を適用します。

「Clear」をクリックすると入力したエントリをクリアします。

「Find」ボタンをクリックして、入力した情報に基づく特定のエントリを検出します。

「Delete」ボタンをクリックして、指定エントリを削除します。

「Edit」をクリックして、指定エントリの編集を行います。

「Clear IP All」をクリックすると入力した IP エントリを全てクリアします。

「Clear IPv6 All」をクリックすると入力した IPv6 エントリを全てクリアします。

# Route Map (ルートマップ設定)

ルートマップの作成、またはルートマップへのシーケンスの追加、およびシーケンスの削除を行います。

L3 Features > IP Route Filter > Route Map の順にメニューをクリックして以下の画面を表示します。

| loute Map             |           |             |               |             |           |
|-----------------------|-----------|-------------|---------------|-------------|-----------|
| Route Map             |           |             |               |             |           |
| Route Map Name        | 16 chars  |             |               |             |           |
| Direction             | Permit 🗸  |             |               |             |           |
| Sequence ID (1-65535) |           |             |               |             | Apply     |
| Route Map Name        | 16 chars  |             |               |             | Find      |
| Total Entries: 1      |           |             |               |             |           |
| Route Map Name        | Direction | Sequence ID | Match Clauses | Set Clauses |           |
| Route-Map             | Permit    | 1           | Edit          | Edit        | Delete    |
|                       |           |             | he da Sha d   | 1/1 < <     | 1 > >  Go |
|                       |           |             |               |             |           |

図 9-228 Route Map 画面

以下の項目を使用して設定を行います。

| 項目                    | 説明                                                   |
|-----------------------|------------------------------------------------------|
| Route Map Name        | ルートマップ名を入力します。                                       |
| Direction             | プルダウンメニューを使用して、一致するルールを「Permit」(許可)または「Deny」(拒否)します。 |
| Sequence ID (1-65535) | ルールエントリのシーケンス番号を指定します。                               |
|                       |                                                      |

「Apply」をクリックし、設定内容を適用します。

「Find」ボタンをクリックして、入力した情報に基づく特定のエントリを検出します。

「Delete」ボタンをクリックして、指定エントリを削除します。

「Edit」をクリックして、指定エントリの編集を行います。

設定エントリページが複数ページある場合、ページ番号を指定して「Go」をクリックすると当該のページへ移動します。

#### 「Match Clause」の編集

「Match Clauses」下の「Edit」ボタンをクリックすると、以下の画面が表示されます。

| Action                    | Add 💙      |                          |          |       |
|---------------------------|------------|--------------------------|----------|-------|
| Interface Name            |            |                          |          |       |
| IP Address Prefix List    | 32 chars   | O IP Address ACL         | 32 chars |       |
| IPv6 Address Prefix List  | 32 chars   | O IPv6 Address ACL       | 32 chars |       |
| IP Next Hop Prefix List   | 32 chars   | O IP Next Hop ACL        | 32 chars |       |
| IPv6 Next Hop Prefix List | 32 chars   | O IPv6 Next Hop ACL      | 32 chars |       |
| AS Path                   | 16 chars   |                          |          |       |
| Community                 | 16 chars   |                          |          |       |
| ) Extcommunity            | 16 chars   |                          |          |       |
| Route Source              | 32 chars   |                          |          |       |
| Metric (0-4294967294)     |            |                          |          |       |
| Route Type                | Internal 🗸 |                          |          | Apply |
|                           | _          | Route Map Detail Informa | tion     | _     |
| route-type                | intern     | al                       |          |       |

図 9-229 Route Map Settings - Match Clauses 画面

画面に表示される項目:

| 項目                       | 説明                                                    |
|--------------------------|-------------------------------------------------------|
| Action                   | プルダウンメニューを使用して、シーケンスエントリを「Add」(追加)または「Delete」(削除)します。 |
| Interface Name           | インタフェース名を指定します。外部インタフェースにマッチするルートの条件を定義します。           |
| IP Address Prefix List   | IP プレフィックスリスト(32 字以内)を指定します。本リストにマッチするルートの条件を定義します。   |
| IP Address ACL           | IP ACL リスト(32 字以内)を指定します。本リストにマッチするルートの条件を定義します。      |
| IPv6 Address Prefix List | IPv6 プレフィックスリスト(32 字以内)を指定します。本リストにマッチするルートの条件を定義します。 |
| IPv6 Address ACL         | IPv6 ACL リスト(32 字以内)を指定します。本リストにマッチするルートの条件を定義します。    |

| 項目                        | 説明                                                                    |  |  |
|---------------------------|-----------------------------------------------------------------------|--|--|
| IP Next Hop Prefix List   | IP ネクストホッププレフィクスリスト(32 字以内)を指定します。本リストにマッチするルートの条件を定義します。             |  |  |
| IP Next Hop ACL           | <sup>,</sup> ネクストホップ ACL リスト(32 字以内)を指定します。本リストにマッチするルートの条件を定義します。    |  |  |
| IPv6 Next Hop Prefix List |                                                                       |  |  |
| IPv6 Next Hop ACL         | IPv6 ネクストホップ ACL リスト(32 字以内)を指定します。本リストにマッチするルートの条件を定義します。            |  |  |
| AS Path                   | IP/IPv6 アクセスリスト名(16 字以内)を指定します。本リストにマッチするルートの条件を定義します。                |  |  |
| Community                 | スタンダード / エクステンデッド IPv4/IPv6 アクセスリスト名(16 字以内)を指定します。本リストにマッチするルー       |  |  |
|                           | トのコミュニティ条件を定義します。                                                     |  |  |
| Extcommunity              | スタンダード / エクステンデッド IPv4/IPv6 アクセスリスト名(16 字以内)を指定します。本リストにマッチするルー       |  |  |
|                           | トのエクステンデッドコミュニティ条件を定義します。                                             |  |  |
| Route Source              | スタンダード / エクステンデッド IPv4/IPv6 アクセスリスト名(32 字以内)を指定します。本リストにマッチするルー       |  |  |
|                           | トソースの条件を定義します。                                                        |  |  |
| Metric                    | ルートのメトリック値(0-4294967294)を指定します。                                       |  |  |
| Route Type                | ルートタイプを指定します。                                                         |  |  |
|                           | ・ Internal - OSPF AS-internal ルートを指定します。                              |  |  |
|                           | ・ External - Ext Type1 と Ext Type2 ルートを含む OSPF AS-external ルートを指定します。 |  |  |
|                           | ・ External Type1 - OSPF AS-external type-1 ルートを指定します。                 |  |  |
|                           | ・ External Type2 - OSPF AS-external type-2 ルートを指定します。                 |  |  |

「Apply」ボタンをクリックして行った変更を適用します。

「Back」をボタンをクリックして前のページに戻ります。

## 「Set Clauses」の編集

「Set Clauses」の下の「Edit」ボタンをクリックすると、以下の画面が表示されます。

| Route Map                                                                              |                                              |              |                                      |   |       |
|----------------------------------------------------------------------------------------|----------------------------------------------|--------------|--------------------------------------|---|-------|
| Route Map: route, Permit, Sequence                                                     | ce 1 Set Clauses                             |              |                                      |   |       |
| Action<br>IP Default Next Hop<br>IP Next Hop<br>IPv6 Default Next Hop<br>IPv6 Next Hop | Add<br>IP Address<br>2011::1<br>IPv6 Address | 2015::1      |                                      |   |       |
| O Community                                                                            | Community String                             | ASN:NN       |                                      |   |       |
| IPv6 Precedence IPv6 Precedence                                                        | Routine (0)                                  | Additive     | O Dampening<br>Half Life Time (1-45) |   | min   |
| O Metric (0-4294967294)                                                                |                                              |              | Reuse Value (1-20000)                |   |       |
| O Metric Type                                                                          | Type 1 💙                                     |              | Suppress Value (1-20000)             |   |       |
| Origin                                                                                 | EGP 💌                                        |              | Max Suppress Time (1-255)            |   | min   |
| O Weight (0-65535)                                                                     |                                              |              | Unreachable Route's Half Life (1-45) |   | min   |
| O AS Path                                                                              | e.g.: 100, 200, 300                          |              |                                      |   | Apply |
|                                                                                        | _                                            | Pouto Map Dr | stail Information                    | _ | _     |
| metric-type                                                                            | tv                                           | ne-1         |                                      |   |       |
| meancrype                                                                              | ty                                           | PO-1         |                                      |   | Back  |

図 9-230 Route Map Settings - Set Clauses 画面

| 画面に表示される項目 | : |
|------------|---|
|------------|---|

| 項目                  | 説明                                                                     |
|---------------------|------------------------------------------------------------------------|
| Action              | プルダウンメニューを使用して、シーケンスエントリを「Add」(追加)または「Delete」(削除)します。                  |
| IP Default Next Hop | パケットのルートに使用するデフォルトのネクストホップ IP アドレスを指定します。本機能は複数のデフォルトネク                |
|                     | ストホップルータの設定に使用されます。デフォルトネクストホップが既に設定済みの場合、後から設定したデフォ                   |
|                     | ルトネクストホップはデフォルトネクストホップリストに追加されます。最初のデフォルトネクストホップルータが                   |
|                     | ダウンすると、次のデフォルトネクストホップルータがパケットのルートを開始します。最大 16 までのデフォルトネ                |
|                     | クストホップ IP アドレスが入力できます。                                                 |
| IP Next Hop         | ネクストホップ属性を設定します。プルダウンメニューを使用して「IP Address」「Peer Address」および「Recursive」 |
|                     | を選択します。                                                                |
|                     | ・ IP Address - 設定する IP アドレス。                                           |
|                     | • Peer Address - これはイングレスとイーグレス両方に有効です。イングレス方向では、ネクストホップが              |
|                     | Neighbor ピアアドレスに設定されます。イーグレス方向では、パケットのルートに関連するネクストホップがロー               |
|                     | カルルータ ID アドレスになります。                                                    |
|                     | <ul> <li>Recursive - ネクストホップルータとして繰り返し使用する IP アドレスを指定します。</li> </ul>   |

| 項目                    | 説明                                                                                                    |
|-----------------------|----------------------------------------------------------------------------------------------------|
| IPv6 Default Next Hop | パケットのルートに使用するデフォルトのネクストホップ IPv6 アドレスを指定します。本機能は複数のデフォルトネ                                                                                                    |
|                       | クストホップルータの設定に使用されます。デフォルトネクストホップが既に設定済みの場合、後から設定したデフォ                                                                                                    |
|                       | ルトネクストホップはデフォルトネクストホップリストに追加されます。最初のデフォルトネクストホップルータが                                                                                                    |
|                       | ダウンすると、次のデフォルトネクストホップルータがパケットのルートを開始します。最大 16 つまでのデフォルト                                                                                                    |
|                       | ネクストホップ IPv6 アドレスが入力できます。                                                                                                    |
| IPv6 Next Hop         | IPv6 ネクストホップ属性を設定します。ルートマップシーケンスの条件の照合にパスするパケットをルートするネク                                                                                                    |
|                       | ストホップルータを指定します。                                                                                                    |
|                       | ・ IP Address - パケットをルートするネクストホップ IPv6 アドレスを指定します。                                                                                                    |
|                       | <ul> <li>Recursive - ネクストホップルータとして繰り返し使用する IPv6 アドレスを指定します。</li> </ul>                                                                                          |
| Community             | 使用するコミュニティ、またはルートのオリジナルのコミュニティに追加されるコミュニティを指定します。                                                                                                    |
| ,                     | ・ Community String - コミュニティは 4 バイト長 (AS 番号用に 2 バイト、ネットワーク番号用に 2 バイト ) です。                                                                                       |
|                       | この値は「:   (コロン)によって区切られた2バイトの番号2つによって設定されています。両方の番号の範囲は                                                                                                    |
|                       | 1-65535です。コミュニティ設定は、「」(カンマ)で区切ることによって複数のコミュニティで形成されます。コミュ                                                                                                    |
|                       | ニティストリングの例は 200:1024, 300:1025, 400:1026 です。                                                                                                    |
|                       | <ul> <li>Internet - このコミュニティを持つルートをすべてのピア(内部または外部)に送信します。</li> </ul>                                                                                            |
|                       | ・ No Export - このコミュニティを持つルートはコンフェデレーション内の同じ AS か別のサブ AS にあるピアに送信                                                                                                |
|                       | されますが、外部の BGP(eBGP) ピアには送信されません。                                                                                                    |
|                       | <ul> <li>No Advertise - このコミュニティを持つルートはどんなピア(内部または外部)にも通知されません。</li> </ul>                                                                                      |
|                       | ・ Local AS - このコミュニティを持つルートは同じ AS のピアに送信されますが、同じコンフェデレーション内の別                                                                                                   |
|                       | のサブASにあるピアと外部のピアには送信されません。                                                                                                    |
|                       | <ul> <li>Additive - このキーワードを指定すると、指定したコミュニティストリングをオリジナルのコミュニティストリン</li> </ul>                                                                                   |
|                       | グに追加します。指定しないと、指定したコミュニティストリングはオリジナルのコミュニティストリングを置                                                                                                    |
|                       | き換えます。                                                                                                    |
| IP Precedence         | P 優先オプションを指定します。「Routine」「Priority」「Immediate」「Flash」「Flash Override」「Critical」「Internet」                                                                       |
|                       | 「Network」から指定します。IP ヘッダの優先値を設定します。ポリシールーティングが IPv4 パケットを含む場合有                                                                                                   |
|                       | 効になる機能です。                                                                                                    |
| IPv6 Precedence       | Pv6 優先オプションを指定します。「Routine」「Priority」「Immediate」「Flash」「Flash Override」「Critical」「Internet」                                                                     |
|                       | 「Network」から指定します。IPv6 ヘッダの優先値を設定します。ポリシールーティングが IPv6 パケットを含む場合                                                                                                  |
|                       | 有効になる機能です。                                                                                                    |
| Metric (0-4294967294) |                                                                                                    |
|                       | ルートに関連するメトリックを送信しません。BGP ルートがメトリックを持つルートを受信すると、このメトリック                                                                                                    |
|                       | はベストパス選択に使用されます。これは、ルートのイングレス設定であるメトリックによって上書きされます。受                                                                                                    |
|                       | 信ルートがメトリックが設定したメトリック属性またはメトリックイングレスのいずれかを持っていると、デフォル                                                                                                    |
|                       | トメトリック「0」がベストパス選択のためにルートに関連付けられます。med-missing-as-worst がルータに有効に                                                                                                 |
|                       | 「たると、「infinite」(無限)の値がルートに関連付けられます。これはイングレスとイーグレス両方に有効です。                                                                                                    |
| Metric Type           | 編集に使用するメトリックタイプを指定します。                                                                                                    |
|                       | • Type-1 - OSPF エクスターナルタイプ1メトリックを指定します。                                                                                                    |
|                       | ・ Type-2 - OSPF エクスターナルタイプ 2 メトリックを指定します。                                                                                                    |
| Origin                | レートの開始失を入力します。それは以下の 3 つの値 (EGP   IGP または incomplete) の 1 つです。                                                                                                  |
|                       | ・ IGP - [Interior Gateway Protocol」 (IGP) をプレフィクスの由来とする設定です                                                                                                    |
|                       | ・ FGP - [Exterior Gateway Protocol」 (FGP) をプレフィクスの由来とする設定です。                                                                                                    |
|                       | ・ Incomplete - 不明たソースをプレフィクスの由来とする設定です。                                                                                                    |
| Weight (0-65535)      | → medinplete 「「別な」、スピノレノイノスの出来とする認定とす。                                                                                                    |
|                       | 「                                                                                                    |
|                       | したって設定されたいと 別の BGP ピアを通して学習されたルートは デフォルトの重み付けのを持ちます ローカル                                                                                                    |
|                       | ルートの重み付けは通堂 32768 です。これはイングレスにだけ有効です。                                                                                                    |
| AS Path               | AS リストを最初に付加するのに使用される AS パスリストを指定します。                                                                                                    |
| Dampening             | ダンプニングの値を指定します。5つのアイテムを指定可能です。                                                                                                    |
| Dampening             | <ul> <li>Half Life Time - ペナルティとして到達可能ルートが半分に減らされるハーフライフ時間値 (1-45/分) を指定します。</li> </ul>                                                                         |
|                       | · Reuse Value - Edentia (0-20000) $k$ $k$ $k$ $k$ $k$ $k$ $k$ $k$ $k$ $k$                                                                                       |
|                       | <ul> <li>Suppress Value - 圧縮値 (0-20000) を指定します。本値とりルートのペナルティ値が高い提合 ルートけに続けれています。</li> </ul>                                                                     |
|                       | <ul> <li>Suppress value 圧相値 (0 20000) を目在します。本値の ワル 「ひアマアルアイ 値が同い 物ロマル 「下は圧相 されより。</li> <li>Mavimum Suppress Time - 圧縮されるルートの是十圧線時間値 (1_255) たビデト ます</li> </ul> |
|                       | Inreachable Route's Half Life - ペナルティント ア不達ルートが半分に演にたわスハーフライフ時間値(1 45/公)                                                                                        |
|                       | - Officaciable Noules Hall Life ヽフ /レ / 4 として小庄/レートが十万に成りされるハーノノ4 ノ吋间値(I-43/ 刀)<br>たと史」ます                                                                       |
| L                     | 2.1日だしより。                                                                                                    |

「Apply」ボタンをクリックして行った変更を適用します。

「Back」をボタンをクリックして前のページに戻ります。

# Policy Route(ポリシールート設定)

ポリシーベースルーティングの設定、表示を行います。

L3 Features > Policy Route の順にメニューをクリックし、以下の画面を表示します。

| Policy Route             |  |  |  |  |
|--------------------------|--|--|--|--|
|                          |  |  |  |  |
| Type IP Policy V         |  |  |  |  |
| Total Entries: 1         |  |  |  |  |
| Interface Name Route Map |  |  |  |  |
| vlan1 Edit               |  |  |  |  |
| 111 K < 1 > X Go         |  |  |  |  |

図 9-231 Policy Route 画面

画面に表示される項目:

| 項目   | 説明                                                |
|------|---------------------------------------------------|
| Туре | ポリシールートタイプを指定します。「IP Policy」「IPv6 Policy」から指定します。 |
|      |                                                   |

「Edit」をクリックして、指定エントリの編集を行います。

設定エントリページが複数ページある場合、ページ番号を指定して「Go」をクリックすると当該のページへ移動します。

#### エントリの編集

ポリシールートの編集をするためには、「Edit」ボタンをクリックして以下の画面を表示します。

| Policy Route                |           |                  |
|-----------------------------|-----------|------------------|
| Policy Route Type IP Policy |           |                  |
| Total Entries: 1            |           |                  |
| Interface Name              | Route Map |                  |
| vlan1                       |           | Apply            |
|                             |           | 1/1 < < 1 > > Go |

図 9-232 Policy Route Settings (Edit) 画面

画面に表示される項目:

| 項目        | 説明                 |
|-----------|--------------------|
| Route Map | ポリシールートマップ名を入力します。 |
|           |                    |

項目を編集し、エントリの「Apply」ボタンをクリックします。

# VRRP (VRRP 設定)

VRRP(Virtual Routing Redundancy Protocol)は、LAN上のVRRPルータの1つに仮想ルータとしての役割を動的に割り当てる機能です。VRRPルータのうち、仮想ルータと対向するIPアドレスの制御を行うものをマスタルータと呼び、このルータが本IPアドレス向けのパケットを送出します。また、エンドホストはLAN上の仮想ルータのIPアドレスをデフォルトのファーストホップとして使用できます。VRRP機能を使用して、管理者はすべてのエンドホストにダイナミックルーティングやルート検出プロトコルの設定を行わなくても、デフォルトパスコストを取得することができます。

LAN 上に静的に設定されたデフォルトルートは、障害発生箇所となる傾向があります。VRRP 機能はこの障害を回避するために、選出プロトコルを 使用して LAN 上の VRRP ルータの1つに仮想ルータとしての役割を割り当てるよう設計されています。仮想ルータがダウンすると、選出プロトコル が優先度の最も高い仮想ルータを選び、LAN 上のマスタルータに任命します。これによりダウンした箇所に関係なく、リンクとコネクションはその 状態を保つことができます。

VRRP では、1 台の物理的ルータの代わりに、物理的ルータのグループから構成される仮想ルータを導入します。仮想ルータは2 台以上の物理ルー タから構成され、その中で実際に稼動するのは1 台のみです。その仮想ルータの中で実際に稼動しているルータが停止した場合、自動的に別のルー タに切り替わり稼動を開始します。実際に稼動している物理ルータをマスタルータと呼び、マスタルータ異常時に備えて待機している物理ルータを バックアップルータと呼びます。

スイッチに仮想ルータ用の VRRP 機能を設定するためには、IP インタフェースが存在し、その IP アドレスが VLAN に所属している必要があります。 VRRP 用 IP インタフェースはスイッチの VLAN(IP インタフェース)ごとに設定します。VRRP 機能が正しく動作するために、同じ VRRP グループ内 の VRRP ルータは、同じ設定内容を持つ必要があります。

L3 Features > VRRP Settings の順にメニューをクリックし、以下の画面を表示します。

| VRRP Settings                    |                  |                  |                   |                  |
|----------------------------------|------------------|------------------|-------------------|------------------|
| VRRP Settings                    |                  |                  |                   |                  |
| SNMP Server Traps VRRP New Mas   | ter O Enabled    | Disabled         |                   |                  |
| SNMP Server Traps VRRP Auth Fail | ⊖ Enabled        | Disabled         |                   | Apply            |
| Non-owner-ping Response          | O Enabled        | Disabled         |                   | Apply            |
| Virtual Router Settings          |                  |                  |                   |                  |
| VLAN(1-4094)                     |                  |                  |                   |                  |
| VRID (1-255)                     |                  |                  |                   |                  |
| Virtual IP Address               |                  |                  |                   |                  |
| VRRP Authentication              |                  |                  |                   | Apply            |
| Interface Name                   | 12 chars         |                  |                   | Find             |
| Total Entries: 1                 |                  |                  |                   |                  |
| Interface VRID Priority          | Owner Preemption | State Master IP  | Virtual Router IP |                  |
| vlan1 1 100                      | Y                | Init 10.90.90.90 | 192.168.70.254    | Edit Delete      |
|                                  |                  |                  |                   | 1/1 K < 1 > > Go |

図 9-233 VRRP Settings 画面

#### 画面に表示される項目:

| 項目                      | 説明                                                                            |  |  |  |  |
|-------------------------|-------------------------------------------------------------------------------|--|--|--|--|
| VRRP Settings           |                                                                               |  |  |  |  |
| SNMP Server Traps VRRP  | 新しい VRRP マスタの SNMP サーバトラップ機能を「Enabled」(有効)/「Disabled」(無効)に指定します。              |  |  |  |  |
| New Master              | 有効にするとデバイスがマスタ状態になった時トラップが送信されます。                                             |  |  |  |  |
| SNMP Server Traps VRRP  | 認証失敗時の SNMP サーバトラップ機能を「Enabled」(有効)/「Disabled」(無効)に指定します。有効にすると認              |  |  |  |  |
| Auth Fail               | 証鍵 / 認証タイプが衝突、または一致しないルータからパケットを受領した時にトラップが送信されます。                            |  |  |  |  |
| Non-owner-ping Response | 「Non-owner-ping Response」(非オーナ Ping 応答)機能を「Enabled」(有効)/「Disabled」(無効)に指定します。 |  |  |  |  |
|                         | マスタ状態の仮想ルータによる、本仮想ルータと関連のある「ICMP エコーリクエスト」への応答を有効にします。                        |  |  |  |  |
|                         | Virtual Router Settings                                                       |  |  |  |  |
| VLAN                    | VLAN ID(1-4094)を指定します。                                                        |  |  |  |  |
| VRID (1-255)            | 仮想ルータの ID を指定します。この値は VRRP グループの仮想ルータを識別するために使用します。                           |  |  |  |  |
| Virtual IP Address      | 仮想ルータグループの IPv4 アドレスを指定します。                                                   |  |  |  |  |
| VRRP Authentication     | VRRP 認証を有効に指定し、インタフェースの VRRP 認証パスワード(8 字以内)をプレーンテキストで指定します。                   |  |  |  |  |
|                         | 認証はインタフェースの全ての仮想ルータに適用されます。同じ VRRP グループのデバイスは同じ認証パスワードを                       |  |  |  |  |
|                         | 保持している必要があります。                                                                |  |  |  |  |
| Interface Name          | インタフェース名(12 字以内)を指定します。                                                       |  |  |  |  |

「Apply」ボタンをクリックし、設定を有効にします。

「Delete」をクリックすると指定のエントリを削除します。

「Find」をクリックして、入力した情報に基づく特定のエントリを検出します。 「Edit」をクリックして、指定エントリの編集を行います。 設定エントリページが複数ページある場合、ページ番号を指定して「Go」をクリックすると当該のページへ移動します。

#### 「Edit」をクリックすると、以下の画面が表示されます。

| lan1 - Group 1                 |                   |            |
|--------------------------------|-------------------|------------|
| State                          | Init              |            |
| Virtual IP Address             | 192.168.70.254    |            |
| Virtual MAC Address            | 00-00-5E-00-01-01 |            |
| Advertisement Interval (1-255) | 1 sec             |            |
| Preemption                     | Enabled           |            |
| Priority (1-254)               | 100               |            |
| BFD Remote IP                  | 1                 |            |
| Master Router                  | 10.90.90.90       |            |
| Critical IP Address            |                   |            |
| Authentication                 |                   |            |
| Shutdown                       | Disabled          | Back Apply |

図 9-234 VRRP Virtual Router Settings 画面

#### 画面に表示される項目:

| 項目                     | 説明                                                                                                    |
|------------------------|----------------------------------------------------------------------------------------------------|
| Advertisement Interval | 通知間隔(1-255)を指定します。マスタルータによる VRRP 通知の間隔値です。初期値は「1」です。                                                                                                    |
| Preemption             | 「Preemption」(優先置き換え)機能を「Enabled」(有効)/「Disabled」(無効)に指定します。<br>より高いプライオリティを持つバックアップルータがより低いプライオリティを持つマスタルータと置き替わるかどうか<br>を設定します。                                                                                                    |
| Priority (1-254)       | 仮想ルータのマスタ選出のプロセスで使用する優先値を指定します。                                                                                                    |
| BFD Remote IP          | 「Bidirectional Forwarding Detection」(BFD) リモート IP アドレスを指定します。本 IP アドレスは同じ VRRP 仮想グループ<br>の実存デバイスの実存 IP アドレスである必要があります。BFD セッションはこの VRRP ルータとピア間で生成されます。<br>セッションが落ちると VRRP はバックアップステートになり、マスタと交換します。                                                                                                    |
| Critical IP Address    | インターネットへの最も直接的な経路、またはこの仮想ルータからの他のクリティカルなネットワーク接続を提供する物<br>理デバイスの IP アドレスを入力します。これはネットワークにある本物のデバイスの IP アドレスです。仮想ルータから<br>この IP アドレスへの接続に失敗すると、仮想ルータは自動的に無効になります。新しいマスタは VRRP グループに所属す<br>るバックアップルータから選出されます。異なる Critical IP Address が VRRP グループに所属する異なるルータに割り当て<br>られ、インターネットまたは他のクリティカルネットワーク接続に複数の経路を定義します。 |
| Shutdown               | シャットダウンを「Enabled」(有効)/「Disabled」(無効)に指定します。インタフェースの仮想ルータを無効にします。<br>他のオーナルータをシャットダウンする前に、指定 IP アドレスのルータをシャットダウンするミスを回避する目的です。                                                                                                    |

「Apply」をクリックし、設定内容を適用します。

「Back」をクリックすると前のページに戻ります。

# VRRPv3 Settings (VRRPv3 設定)

VRRPv3 設定を行います。

L3 Features > VRRPv3 Settings の順にメニューをクリックし、以下の画面を表示します。

| /RRPv3 Se     | ttings |         | _              | _        | _     | _          | _     | _                 | _   |      | _      |  |
|---------------|--------|---------|----------------|----------|-------|------------|-------|-------------------|-----|------|--------|--|
| VRRPv3 Setti  | ngs    |         |                |          |       |            |       |                   |     |      |        |  |
| VLAN(1-4094   | I)     |         |                | -        |       |            |       |                   |     |      |        |  |
| VRID (1-255)  |        |         |                | 1        |       |            |       |                   |     |      |        |  |
| Address Fam   | ily    |         | IPv4           | า        |       |            |       |                   |     |      | Apply  |  |
|               |        |         |                |          |       |            |       |                   |     |      |        |  |
| Interface Nar | ne     |         | 12 chars       |          |       |            |       |                   |     |      | Find   |  |
| Total Entries | : 2    |         |                |          |       |            |       |                   |     |      |        |  |
| Interface     | VRID   | Version | Address Family | Priority | Owner | Preemption | State | Virtual Router IP |     |      |        |  |
| vlan1         | 2      | 3       | IPv4           | 100      |       | Y          | Init  | 0.0.0.0           |     | Edit | Delete |  |
| vlan1         | 3      | 3       | IPv6           | 100      |       | Y          | Init  |                   |     | Edit | Delete |  |
|               |        |         |                |          |       |            |       |                   | 1/1 |      |        |  |

図 9-235 VRRPv3 Settings 画面

画面に表示される項目:

| 項目             | 説明                                                  |
|----------------|-----------------------------------------------------|
| VLAN           | VLAN ID(1-4094)を指定します。                              |
| VRID (1-255)   | 仮想ルータの ID を指定します。この値は VRRP グループの仮想ルータを識別するために使用します。 |
| Address Family | アドレスファミリーを指定します。                                    |
|                | ・ IPv4 - IPv4 仮想ルータを指定します。                          |
|                | ・ IPv6 - IPv6 仮想ルータを指定します。                          |
| Interface Name | インタフェース名(12 字以内)を指定します。                             |

「Apply」ボタンをクリックし、設定を有効にします。

「Delete」をクリックすると指定のエントリを削除します。

「Find」をクリックして、入力した情報に基づく特定のエントリを検出します。

「Edit」をクリックして、指定エントリの編集を行います。

設定エントリページが複数ページある場合、ページ番号を指定して「Go」をクリックすると当該のページへ移動します。

「IPv4 Address Family」エントリの「Edit」をクリックすると、以下の画面が表示されます。

| VRRPv3 Virtual Router Settings    |                   |  |  |  |
|-----------------------------------|-------------------|--|--|--|
| vlan1 - Group 2 - Version 3 - Add | ess Family IPv4   |  |  |  |
| State                             | Init              |  |  |  |
| Virtual IP Address                | 0 · 0 · 0 · 0     |  |  |  |
| Virtual MAC Address               | 00-00-5E-00-01-02 |  |  |  |
| Advertisement Interval (1-255)    | 1 sec             |  |  |  |
| Preemption                        | Enabled           |  |  |  |
| Priority (1-254)                  | 100               |  |  |  |
| Critical IP Address               |                   |  |  |  |
| Non-owner-ping                    | Disabled          |  |  |  |
| Shutdown                          | Disabled          |  |  |  |
| Master Router                     | 0.0.0 Back Apply  |  |  |  |

図 9-236 VRRPv3 Virtual Router Settings (Edit/IPv4 Address Family) 画面

| 両面目にま | ミデナ・  | hΖ  | 百口 | ٠ |
|-------|-------|-----|----|---|
| 凹凹に乙  | ミノヽご/ | 110 | 火日 | ٠ |
|       |       |     |    |   |

| 項目                     | 説明                                                                    |
|------------------------|-----------------------------------------------------------------------|
| Virtual IP Address     | 仮想 IPv4 アドレスを指定します。同じ VRRP グループの全てのルータは同じルータ ID と仮想アドレスで設定されている       |
|                        | 必要があります。仮想ルータの IP アドレスは不使用のアドレス、またはルータの実存のアドレスである必要があります。             |
|                        | 仮想アドレスがインタフェースの実存するアドレスと同等の場合、仮想ルータは IP アドレスのオーナとなります。                |
| Advertisement Interval | 通知間隔(1-255)を指定します。マスタルータによる VRRP 通知の間隔値です。マスタルータはコンスタントに VRRP 通       |
|                        | 知を送信します。VRRP グループ内の全仮想ルータは同じ間隔値である必要があります。                            |
| Preemption             | 「Preemption」(優先置き換え)機能を「Enabled」(有効)/「Disabled」(無効)に指定します。より高いプライオリティ |
|                        | を持つバックアップルータがより低いプライオリティを持つマスタルータと置き替わるかどうかを設定します。                    |

| 項目                  | 説明                                                                                                    |
|---------------------|----------------------------------------------------------------------------------------------------|
| Priority (1-254)    | 仮想ルータの優先値(1-254)を指定します。VRRP グループのマスタ選出のプロセスで使用する優先値になります。最優先値の仮想ルータがマスタとなり、他のルータは VRRP グループのバックアップとなります。最優先値のルータが複数存在する場合は、より大きい IPv4 アドレス値のルータがマスタとなります。VRRP グループの IPv4 アドレスオーナのルータは常に VRRP グループのマスタになり、最高値(255)となります。                                                                                  |
| Critical IP Address | インターネットへの最も直接的な経路、またはこの仮想ルータからの他のクリティカルなネットワーク接続を提供する物<br>理デバイスのIPアドレスを入力します。これはネットワークにある本物のデバイスのIPアドレスです。仮想ルータから<br>このIPアドレスへの接続に失敗するとが、仮想ルータは自動的に無効になります。新しいマスタは VRRP グループに所属<br>するバックアップルータから選出されます。異なる Critical IP Address が VRRP グループに所属する異なるルータに割り当<br>てられ、インターネットまたは他のクリティカルネットワーク接続に複数の経路を定義します。 |
| Non-owner ping      | 「Non-owner ping」(非オーナ Ping)機能を「Enabled」(有効)/「Disabled」(無効)に指定します。<br>マスタステートの非 IP アドレスオーナ仮想ルータによる IPv4 アドレスの ICMP エコーリクエスト、または IPv6 アドレス<br>の ND リクエストへの応答を有効にします。                                                                                                    |
| Shutdown            | シャットダウンを「Enabled」(有効)/「Disabled」(無効)に指定します。インタフェースの仮想ルータを無効にします。<br>他のオーナルータをシャットダウンする前に、指定 IP アドレスのルータをシャットダウンするミスを回避する目的です。                                                                                                    |

「Apply」をクリックし、設定内容を適用します。 「Back」をクリックすると前のページに戻ります。

## 「IPv6 Address Family」エントリの「Edit」をクリックすると、以下の画面が表示されます。

| VRRPv3 Virtual Router Se           | ttings            |            |
|------------------------------------|-------------------|------------|
| vlan1 - Group 3 - Version 3 - Addr | ress Family IPv6  |            |
| State                              | Init              |            |
| Virtual IPv6 Address               |                   |            |
| Virtual MAC Address                | 00-00-5E-00-02-03 |            |
| Advertisement Interval (1-255)     | 1 sec             |            |
| Preemption                         | Enabled           |            |
| Priority (1-254)                   | 100               |            |
| Critical IPv6 Address              |                   |            |
| Name                               | 12 chars          |            |
| Non-owner-ping                     | Disabled          |            |
| Shutdown                           | Disabled          |            |
| Master Router                      |                   | Back Apply |

図 9-237 VRRPv3 Virtual Router Settings (Edit/IPv6 Address Family) 画面

| 項目                     | 説明                                                                         |
|------------------------|----------------------------------------------------------------------------|
| Virtual IPv6 Address   | 仮想 IPv6 アドレスを指定します。同じ VRRP グループの全てのルータは同じルータ ID と仮想アドレスで設定されている            |
|                        | 必要があります。仮想ルータの IP アドレスは不使用のアドレス、またはルータの実存のアドレスである必要があります。                  |
|                        | 仮想アドレスがインタフェースの実存するアドレスと同等の場合、仮想ルータは IP アドレスのオーナとなります。                     |
| Advertisement Interval | 通知間隔(1-255)を指定します。マスタルータによる VRRP 通知の間隔値です。マスタルータはコンスタントに VRRP 通            |
|                        | 知を送信します。VRRP グループ内の全仮想ルータは同じ間隔値である必要があります。                                 |
| Preemption             | 「Preemption」(優先置き換え)機能を「Enabled」(有効)/「Disabled」(無効)に指定します。より高いプライオリティ      |
|                        | を持つバックアップルータがより低いプライオリティを持つマスタルータと置き替わるかどうかを設定します。                         |
| Priority (1-254)       | 仮想ルータの優先値(1-254)を指定します。VRRP グループのマスタ選出のプロセスで使用する優先値になります。最優                |
|                        | 先値の仮想ルータがマスタとなり、他のルータは VRRP グループのバックアップとなります。最優先値のルータが複数存                  |
|                        | 在する場合は、より大きい IPv4 アドレス値のルータがマスタとなります。VRRP グループの IPv4 アドレスオーナのルータ           |
|                        | は常に VRRP グループのマスタになり、最高値(255)となります。                                        |
| Critical IPv6 Address  | インターネットへの最も直接的な経路、またはこの仮想ルータからの他のクリティカルなネットワーク接続を提供する物                     |
|                        | 理デバイスの IPv6 アドレスを入力します。これはネットワークにある本物のデバイスの IPv6 アドレスです。仮想ルータ              |
|                        | からこの IPv6 アドレスへの接続に失敗するとが、仮想ルータは自動的に無効になります。新しいマスタは VRRP グループ              |
|                        | に所属するバックアップルータから選出されます。異なる Critical IPv6 Address が VRRP グループに所属する異なるルータ    |
|                        | に割り当てられ、インターネットまたは他のクリティカルネットワーク接続に複数の経路を定義します。                            |
| Non-owner ping         | 「Non-owner ping」(非オーナ Ping)機能を「Enabled」(有効)/「Disabled」(無効)に指定します。マスタステートの非 |
|                        | IP アドレスオーナ仮想ルータによる IPv4 アドレスの ICMP エコーリクエスト、または IPv6 アドレスの ND リクエストへの      |
|                        | 回答を有効にします。                                                                 |
| Shutdown               | シャットダウンを「Enabled」(有効)/「Disabled」(無効)に指定します。インタフェースの仮想ルータを無効にします。           |
|                        | ┃他のオーナルータをシャットダウンする前に、指定 IPv6 アドレスのルータをシャットダウンするミスを回避する目的です。               |
| 「Apply」をクリックし、         | 設定内容を適用します。                                                                |

「Back」をクリックすると前のページに戻ります。

## 画面に表示される項目:

# 第 10 章 QoS (QoS 機能の設定)

本スイッチは、802.1p プライオリティキューイングの QoS(Quality of Service)機能をサポートしています。次のセクションでは、QoS(Quality of Service)の実装と、802.1p プライオリティキューイングを使用する利点について説明します。

| サブメニュー                     | 説明                                                                |
|----------------------------|-------------------------------------------------------------------|
| Basic Settings(基本設定)       | QoS の Basic Settings(基本設定)を行います。                                  |
| Advanced Settings(アドバンス設定) | QoS の Advanced Settings(アドバンス設定)を行います。                            |
| QoS PFC                    | ネットワーク「Quality of Service」(QoS) プライオリティベースフローコントロール (PFC) クラスマップの |
|                            | 設定を行います。                                                          |
| WRED(WRED 設定)              | WRED(WRED 設定)の設定を行います。                                            |
| iSCSI (アイスカジー)             | iSCSIの設定を行います。                                                    |

以下は QoS サブメニューの説明です。必要に応じて、設定 / 変更 / 修正を行ってください。

## QoS の長所

QoS は IEEE 802.1p 標準で規定される技術であり、VoIP(Voice-over Internet Protocol)、Web 閲覧用アプリケーション、ファイルサーバアプリケーション、ビデオ会議など、広帯域を必要としたり高い優先順位を持つ重要なサービスのために、帯域を確保することができます。ネットワーク帯域を拡張するだけでなく、重要度の低いトラフィックに対して制限を行うことで、ネットワークが必要以上の帯域を使用しないようにします。スイッチの各物理ポートには個別のハードウェアキューがあり、様々なアプリケーションからのパケットがマッピングされ、優先順位が付けられます。以下の図に、802.1p プライオリティキューイングがどのように本スイッチに実装されているかを示します。

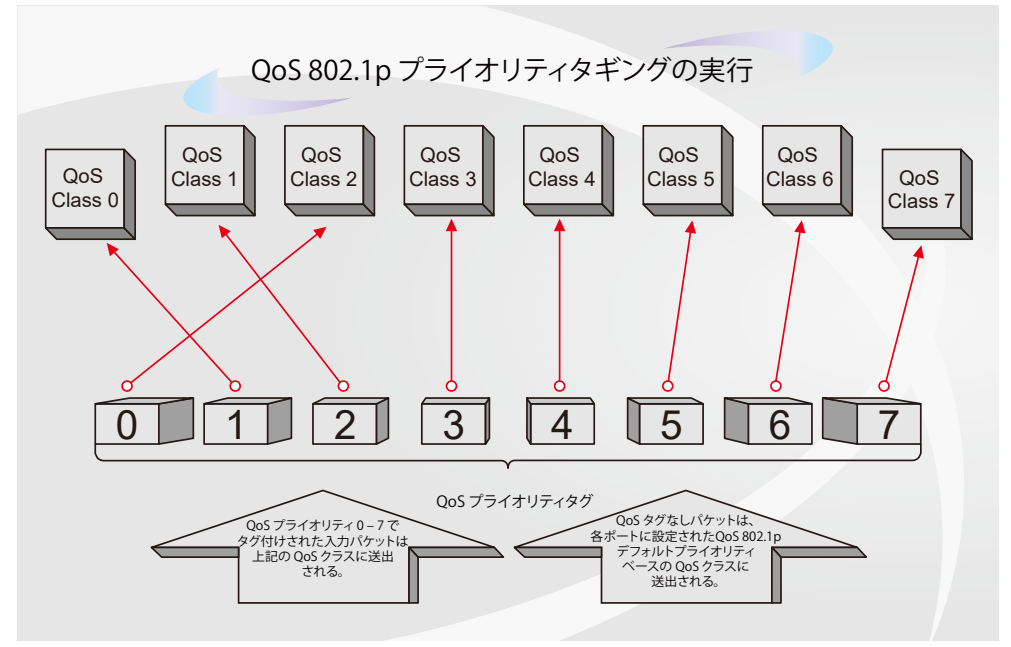

図 10-1 スイッチ上での QoS マッピングの例

上の図は本スイッチのプライオリティの初期設定です。クラス7はスイッチにおける7つのプライオリティクラスの中で、最も高い優先度を持って います。QoSを実行するためには、パケットのヘッダを調べて適切な識別タグがあるかどうかを確認するようにスイッチに指示する必要があります。 そして、ユーザはそれらのタグ付きパケットをスイッチ上の指定されたキューに送り、優先順序に従って送出するようにします。

例えば、遠隔地に設置した2台のコンピュータ間でビデオ会議を行うとします。管理者はAccess Profile コマンドを使用して、送信するビデオパケットにプライオリティタグを追加することができます。そして、受信側ではそのタグを検査するように設定し、受信したタグ付きパケットをスイッチのクラスキューに関連付けるようにします。また、管理者はこのキューに優先順位を与え、他のパケットよりも先に送信されるように設定を行います。この結果、このサービス用のパケットはできる限り早く送信されます。キューが優先されることにより、パケットは中断せずに送信されるため、このビデオ会議用に帯域を最適化することが可能になります。

## QoS について

本スイッチは、802.1p プライオリティキューをサポートしており、8 個のプライオリティキューがあります。プライオリティキューには、最高レベルの7番キュー(クラス7)から最低レベルの0番キュー(クラス0)までがあります。IEEE 802.1p (p0 から p7)に規定される8つのプライオリティ タグは、以下のようにスイッチのプライオリティキューにマッピングされます。

- ・ プライオリティ0は、スイッチのQ2キューに割り当てられます。
- プライオリティ1は、スイッチのQ0キューに割り当てられます。
- プライオリティ2は、スイッチのQ1キューに割り当てられます。
- プライオリティ3は、スイッチのQ3キューに割り当てられます。
- ・ プライオリティ4は、スイッチのQ4キューに割り当てられます。
- ・ プライオリティ5は、スイッチのQ5キューに割り当てられます。
- ・ プライオリティ6は、スイッチのQ6キューに割り当てられます。
- プライオリティ7は、スイッチのQ7キューに割り当てられます。

Strict(絶対優先)のプライオリティベースのスケジューリングでは、優先度の高いキューに属するパケットから送信されます。Strict 方式のキュー が複数ある場合、プライオリティタグに従って順番に送信されます。優先度の高いキューが空になると、次の優先度を持つパケットが送信されます。

重み付けラウンドロビンキューイングでは、各プライオリティキューから送信されるパケットの数は、指定された重み付けによって決定されます。 8 つの CoS (Class of Service)キュー、A ~ H に 8 から 1 までの重み付けを設定したとすると、パケットは以下の順に送信されます。 A1, B1, C1, D1, E1, F1, G1, H1, A2, B2, C2, D2, E2, F2, G2, A3, B3, C3, D3, E3, F3, A4, B4, C4, D4, E4, A5, B5, C5, D5, A6, B6, C6, A7, B7, A8, A1, B1, C1, D1, E1, F1, G1, H1

重み付けラウンドロビンキューイングにおいて各 CoS キューが同じ重み付けを持つ場合、ラウンドロビンキューイングのように、各 CoS キューの パケットは同じ割合で送信されます。また、ある CoS キューの重み付けとして 0 を設定すると、そのキューから送信するパケットがなくなるまでパ ケットを処理します。0 以外の値を持つ他のキューでは、重み付けラウンドロビンの規則により、重みに従って送信を行います。

神足 本スイッチは、スイッチ上の各ポートに8つのプライオリティキューを持っています。これらのクラスの1つはスイッチにおける内部利用のために予約されており、設定することができません。次のセクションで参照されるサービスクラスは、管理者によって設定・管理可能な7つのクラスのみを示しています。

# Basic Settings(基本設定)

QoS の Basic Settings (基本設定)を行います。

# Port Default CoS(ポートデフォルト CoS 設定)

各ポートにデフォルト CoS の設定を行います。

## **QoS > Basic Settings > Port Default CoS**の順にメニューをクリックし、以下の画面を表示します。

| Port Default CoS           |                                                                                                    |          |
|----------------------------|----------------------------------------------------------------------------------------------------|----------|
| Port Default CoS           |                                                                                                    |          |
| Unit From Port           1 | Port         Default CoS           h1/0/1         Image: Compared to the second second se | Apply    |
| Unit 1 Settings            |                                                                                                    |          |
| Port                       | Default CoS                                                                                                    | Override |
| eth1/0/1                   | 0                                                                                                    | No       |
| eth1/0/2                   | 0                                                                                                    | No       |
| eth1/0/3                   | 0                                                                                                    | No       |
| eth1/0/4                   | 0                                                                                                    | No       |
| eth1/0/5                   | 0                                                                                                    | No       |
| eth1/0/6                   | 0                                                                                                    | No       |

図 10-1 Port Default CoS 画面

#### 画面に表示される項目:

| 項目                | 説明                                                                                                    |
|-------------------|----------------------------------------------------------------------------------------------------|
| Unit              | 設定するユニットを指定します。                                                                                                    |
| From Port/To Port | 設定するポート範囲を指定します。                                                                                                    |
| Default CoS       | ポートに初期 CoS を指定します。0から7の間で指定可能です。「Override」にチェックを入れるとポートに受信したすべてのパケット(タグありなし関わらず)にポートの CoS が適用されます。「None」を選択すると、初期設定を有効にします。<br>プライオリティを割り当てるクラス(キュー)を設定します。「Class-0」(クラス0)は最も低い優先度のキューで、「Class-7」<br>(クラス7)が最も高くなります。 |
| 記点ナ亦市ナフト          | ンボ「Anacha」ボタンナクリックト 記中中京大海田トマイジャン                                                                                                    |

設定を変更する際は、必ず「Apply」ボタンをクリックし、設定内容を適用してください。

# Port Scheduler Method(ポートスケジューラーメソッド設定)

ポートスケジューラーメソッドを設定します。

**QoS > Basic Settings > Port Scheduler Method** の順にクリックし、以下の画面を表示します。

| Port Scheduler Method                                                                                   |                  |  |  |  |  |
|----------------------------------------------------------------------------------------------------|------------------|--|--|--|--|
| Port Scheduler Method                                                                                   |                  |  |  |  |  |
| Unit     From Port     To Port     Scheduler Method       1     eth1/0/1     eth1/0/1     WRR     Apply |                  |  |  |  |  |
| Port                                                                                                    | Scheduler Method |  |  |  |  |
| eth1/0/1 WRR                                                                                            |                  |  |  |  |  |
| eth1/0/2                                                                                                | WRR              |  |  |  |  |

図 10-2 Port Scheduler Method 画面

画面に表示される項目:

| 項目                  | 説明                                                                                                    |
|---------------------|----------------------------------------------------------------------------------------------------|
| Unit                | 設定するユニットを選択します。                                                                                                    |
| From Port / To Port | 設定するポート / ポート範囲を入力します。                                                                                                    |
| Scheduler Method    | 指定ポートに対するスケジューリングの方法を設定します。<br>「Strict Priority」(SP)、「Round-Robin」(RR)、「Weighted Round-Robin」(WRR)、「Weighted Deficit Round-Robin」(WDRR) から指<br>定できます。初期値ではアウトプットキュースケジューリングアルゴリズムは「WRR」です。「WDRR」は送信キューに蓄積<br>したバックログクレジットのセットを供給することで作動します。<br>はじめに各キューはクレジットカウンタを量の値として設定します。CoS キューからのパケットが送信される度に、パケッ<br>トのサイズはクレジットカウンタから差し引かれ、サービスの権利は次の低い CoS キューに移行されます。<br>クレジットカウンタが 0 以下になると、クレジットが補完されるまでキューは停止します。すべての CoS キューが 0 に到達<br>するとクレジットカウンタは補完されます。すべてのパケットはクレジットカウンタが 0 かそれ以下の場合、実行され最後<br>のパケットも全て送信されます。こうなった場合、クレジットは補完されます。クレジットが補完されるといくつかのクレ<br>ジットは各 QoS キュークレジットカウンタに追加されます。各 CoS キューの集合体はユーザ定義に基づいてそれぞれ同じで<br>はありません。SP モードでの CoS キューの設定はより優先値の高い CoS キューがストリクトプライオリティーモードで設定<br>されている必要があります。優先値の高い CoS キューの手合(Weight)が1差し引か<br>れ、次の低い CoS キューがのパケットが実行されます。CoS キューの重量(Weight)がゼロになると、補完されるまでキュー<br>は実行されません。すべての CoS キューの重量(Weight)が 0 に到達すると同時にその重量(Weight)は補完されます。 |
| 設定を変更する際は、          | 必ず「Apply」ボタンをクリックし、設定内容を適用してください。                                                                                                    |

# Queue Settings(QoS 設定)

キューを設定、表示します。

## **QoS > Basic Settings > Queue Settings** の順にクリックし、以下の画面を表示します。

| Queue Settings                   |                                    |                        |                   |  |  |  |
|----------------------------------|------------------------------------|------------------------|-------------------|--|--|--|
| Queue Settings                   |                                    |                        |                   |  |  |  |
| Unit From Port     IV   eth1/0/1 | To Port Queue ID<br>eth1/0/1 V 0 V | WRR Weight (0-127) WDR | R Quantum (0-127) |  |  |  |
| Unit 1 Settings                  |                                    |                        |                   |  |  |  |
| Port                             | Queue ID                           | WRR Weight             | WDRR Quantum      |  |  |  |
|                                  | 0                                  | 1                      | 1                 |  |  |  |
|                                  | 1                                  | 1                      | 1                 |  |  |  |
|                                  | 2                                  | 1                      | 1                 |  |  |  |
| eth1/0/1                         | 3                                  | 1                      | 1                 |  |  |  |
|                                  | 4                                  | 1                      | 1                 |  |  |  |
|                                  | 5                                  | 1                      | 1                 |  |  |  |
|                                  | 6                                  | 1                      | 1                 |  |  |  |
|                                  | 7                                  | 0                      | 1                 |  |  |  |
|                                  | 0                                  | 1                      | 1                 |  |  |  |
|                                  | 1                                  | 1                      | 1                 |  |  |  |
|                                  | 2                                  | 1                      | 1                 |  |  |  |
| eth1/0/2                         | 3                                  | 1                      | 1                 |  |  |  |
| Garrioz                          | 4                                  | 1                      | 1                 |  |  |  |
|                                  | 5                                  | 1                      | 1                 |  |  |  |
|                                  | 6                                  | 1                      | 1                 |  |  |  |

図 10-3 Queue Settings 画面

## 画面に表示される項目:

| 項目                  | 説明                                                                                                    |
|---------------------|----------------------------------------------------------------------------------------------------|
| Unit                | 設定するユニットを選択します。                                                                                                    |
| From Port / To Port | 設定するポート / ポート範囲を入力します。                                                                                                    |
| Queue ID            | キュー ID を指定します。0 から 7 の間で指定可能です。                                                                                                    |
| WRR Weight          | WRR の値を入力します。0 から 127 の間で指定可能です。「Expedited Forwarding」(EF) の要件を満たすには最高のキュー<br>は常に「Per-hop Behavior」(PHB) により選択されキューのスケジュールモードはストリクトプライオリティである必要があ<br>ります。そのため最後のキューの重さは「Differentiate Service」がサポートされている間は 0 に設定する必要があります。 |
| WDRR Quantum        | 「WDRR Quantum」の値を入力します。0 から 127 の間で指定できます。                                                                                                    |

設定を変更する際は、必ず「Apply」ボタンをクリックし、設定内容を適用してください。

# CoS to Queue Mapping (CoS キューマッピング設定)

CoS-to-Queue マッピングの表示、設定を行います。

#### **QoS > Basic Settings > CoS to Queue Mapping**の順にクリックし、以下の画面を表示します。

# CoS to Queue Mapping

| CoS | Queue ID |
|-----|----------|
| 0   | 2 🗸      |
| 1   | 0 🗸      |
| 2   | 1        |
| 3   | 3 🗸      |
| 4   | 4        |
| 5   | 5 🗸      |
| 6   | 6 🗸      |
| 7   | 7 🗸      |
|     | Apply    |

図 10-4 CoS to Queue Mapping 画面

画面に表示される項目:

| 項目       | 説明                                                                           |
|----------|------------------------------------------------------------------------------|
| Queue ID | プライオリティを割り当てるクラス(キュー)を設定します。「0」(クラス 0)は最も低い優先度のキューで、「7」(クラス 7)が最<br>も高くなります。 |

設定を変更する際は、必ず「Apply」ボタンをクリックし、設定内容を適用してください。

# Port Rate Limiting(ポートレート制限設定)

ポートレート制限の設定を行います。

**QoS > Basic Settings > Port Rate Limiting**の順にメニューをクリックし、以下の画面を表示します。

| t Rate Limiting |                     |           |                                                                                                    |                                         |                                |  |  |
|-----------------|---------------------|-----------|----------------------------------------------------------------------------------------------------|-----------------------------------------|--------------------------------|--|--|
| Jnit From Port  | To Port<br>eth1/0/1 | Direction | Rate Limit                Bandwidth (8-10000000)             [             Percent (1-100)             [             None | Kbps Burst Size (0-<br>% Burst Size (0- | 128000) Kbyte<br>128000) Apply |  |  |
| Jnit 1 Settings |                     |           |                                                                                                    |                                         |                                |  |  |
| Dect            |                     | Input     |                                                                                                    | Outp                                    | ut                             |  |  |
| Port            | Rate                |           | Burst                                                                                                    | Rate                                    | Burst                          |  |  |
| eth1/0/1        | No Limit            |           | No Limit                                                                                                    | No Limit                                | No Limit                       |  |  |
| eth1/0/2        | No Limit            |           | No Limit                                                                                                    | No Limit                                | No Limit                       |  |  |
| eth1/0/3        | No Limit            |           | No Limit                                                                                                    | No Limit                                | No Limit                       |  |  |
| eth1/0/4        | No Limit            |           | No Limit                                                                                                    | No Limit                                | No Limit                       |  |  |
| eth1/0/5        | No Limit            |           | No Limit                                                                                                    | No Limit                                | No Limit                       |  |  |
| eth1/0/6        | No Limit            |           | No Limit                                                                                                    | No Limit                                | No Limit                       |  |  |

図 10-5 Port Rate Limiting 画面

## 画面に表示される項目:

| 項目                  | 説明                                                                                                    |
|---------------------|----------------------------------------------------------------------------------------------------|
| Unit                | 設定するユニット名を選択します。                                                                                                    |
| From Port / To Port | 設定するポート / ポート範囲を入力します。                                                                                                    |
| Direction           | レート制限の対象を Input(イングレス)、Output(イーグレス)から選択します。                                                                                                    |
| Rate Limit          | <ul> <li>レート制限の値を指定します。</li> <li>Bandwidth - 「Bandwidth」を選択し、受信/送信の帯域値を入力欄に入力します。この値は 8 から 10000000 Kbps で指定できます。また「Burst Size」の値も 0 から 128000Kbyte で指定可能です。</li> <li>Percent - 「Percent」を選択し、受信/送信の帯域パーセントを入力欄に入力します。この値は 1 から 100%で指定できます。また「Burst Size」の値も 0 から 128000 Kbytes で指定可能です。</li> <li>None - 「None」を選択すると指定ポートのレート制限を削除します。指定の制限はインタフェースの最大スピードを超えません。イングレスは受信したトラフィックが制限を超えた場合、PAUSE フレームまたはフローコントロールフレームを送信します。</li> </ul> |

「Apply」ボタンをクリックして行った変更を適用します。

# Queue Rate Limiting(キューレート制限設定)

キューレートの制限設定をします。

**QoS > Basic Settings > Queue Rate Limiting** の順にメニューをクリックし、以下の画面を表示します。

| Queue l                | Rate Lim     | iting |          |          |          |                                                                |             |       |       |       |        |           |        |       |       |       |
|------------------------|--------------|-------|----------|----------|----------|----------------------------------------------------------------|-------------|-------|-------|-------|--------|-----------|--------|-------|-------|-------|
| Queue Ra               | ate Limiting |       |          |          |          |                                                                |             |       |       |       |        |           |        |       |       |       |
| Unit From Port To Port |              |       |          | (        | Queue ID | Rate Limit                                                     |             |       |       |       |        |           |        |       |       |       |
| 1 🗸                    | eth1/0/1 [   | ✓ [   | eth1/0/1 | <b>~</b> | 0 🗸      | Min Bandwidth (8-10000000)     Kbps Max Bandwidth (8-10000000) |             |       |       |       |        | 0000)     | Kbps   |       |       |       |
|                        |              |       |          |          |          | O Min Pe                                                       | rcent (1-10 | 0)    |       | %     | Max    | Percent ( | 1-100) |       |       | %     |
|                        |              |       |          |          |          | None                                                           |             |       |       |       |        |           |        |       | Aj    | oply  |
| Unit 4 C               | attinga      |       |          |          |          |                                                                |             |       |       |       |        |           |        |       |       |       |
| Unit 1 S               |              | 000   | Oue      | 1        | Oue      | 2010                                                           | Oue         | 2003  | Oue   | uo4   | Oue    | 1105      | Our    | 8006  | Oue   | 107   |
| Dort                   |              | llow  |          |          | - Ceuc   | Nex                                                            |             | New   |       | Nov   | - CQUC | New       | - Ceur | New   |       | How   |
| Ροπ                    | Min          | Max   | Min      | Max      | Min      | Max                                                            | Min         | Max   | Min   | Max   | Min    | мах       | Min    | Max   | Min   | Max   |
|                        | Rate         | Rate  | Rate     | Rate     | Rate     | Rate                                                           | Rate        | Rate  | Rate  | Rate  | Rate   | Rate      | Rate   | Rate  | Rate  | Rate  |
| eth1/0/1               | No Li        | No Li | No Li    | No Li    | No Li    | No Li                                                          | No Li       | No Li | No Li | No Li | No Li  | No Li     | No Li  | No Li | No Li | No Li |
| eth1/0/2               | No Li        | No Li | No Li    | No Li    | No Li    | No Li                                                          | No Li       | No Li | No Li | No Li | No Li  | No Li     | No Li  | No Li | No Li | No Li |
| eth1/0/3               | No Li        | No Li | No Li    | No Li    | No Li    | No Li                                                          | No Li       | No Li | No Li | No Li | No Li  | No Li     | No Li  | No Li | No Li | No Li |
| eth1/0/4               | No Li        | No Li | No Li    | No Li    | No Li    | No Li                                                          | No Li       | No Li | No Li | No Li | No Li  | No Li     | No Li  | No Li | No Li | No Li |
| eth1/0/5               | No Li        | No Li | No Li    | No Li    | No Li    | No Li                                                          | No Li       | No Li | No Li | No Li | No Li  | No Li     | No Li  | No Li | No Li | No Li |
| eth1/0/6               | No Li        | No Li | No Li    | No Li    | No Li    | No Li                                                          | No Li       | No Li | No Li | No Li | No Li  | No Li     | No Li  | No Li | No Li | No Li |

図 10-6 Queue Rate Limiting 画面

画面に表示される項目:

| 項目                  | 説明                                                                                                    |
|---------------------|----------------------------------------------------------------------------------------------------|
| Unit                | 設定するユニットを選択します。                                                                                                    |
| From Port / To Port | この設定に使用するポート範囲を選択します。                                                                                                    |
| Queue ID            | キュー ID を指定します。「0」(クラス 0)は最も低い優先度のキューで、「7」(クラス 7)が最も高くなります。                                                                                                    |
| Rate Limit          | キューレート制限の設定を行います。<br>「Min Bandwidth」を選択し、最小限の帯域値を入力欄に入力します。この値は 8 から 10000000 Kbps で指定できます。<br>また「Max Bandwidth」で最大限の帯域値も入力可能です。この値は 8 から 10000000 Kbps で指定できます。最小帯域<br>が指定されるとこのキューから送信されるパケットは保障されます。最大値の帯域値が指定されると、その帯域が有効<br>であっても、このキューからの送信パケットは最大の帯域幅を超えることができません。<br>最小の帯域を設定する時、設定する最小帯域の集合体はインタフェース帯域の 75 パーセント以下に設定する必要があ<br>ります。<br>最高に厳しい優先キューの最小保証帯域は必ずしも必要という訳ではありません。これはすべてのキューの最小帯域が<br>条件を満たしていれば、キューのトラフィックは実行されるからです。<br>このコマンドの設定は物理ポートにのみ設定可能でポートチャネルには不可能です。それは一つの CoS の最小保証帯<br>域は物理ポート間では使用不可能だからです。<br>「Min Percent」では最小帯域パーセントを入力欄に入力します。この値は 1 から 100%で指定できます。最大値(Max<br>Percent) も 1 から 100%で指定できます。 |

「Apply」ボタンをクリックして行った変更を適用します。

注意 キュー帯域幅制御の最小グラニュラリティは 64Kbps です。システムは自動的に 64 倍の数に調整します。

# Queue Statistics Table(キュー統計テーブル)

キュー統計テーブルを表示します。

# QoS > Basic Settings > Queue Statistics Table の順にメニューをクリックし、以下の画面を表示します。

| Queue St    | atistics Tab | le            | _             | _           | _             | _            | _         | _           |            |
|-------------|--------------|---------------|---------------|-------------|---------------|--------------|-----------|-------------|------------|
| Queue Stati | stics Table  |               |               |             |               |              |           |             |            |
|             |              | -             |               |             |               |              |           |             |            |
| Unit        | 1 🗸          | Port eth1/0/  | 1 🗸           |             |               |              |           | Find        | Show All   |
| Unit 1 Sett | ings         |               |               |             |               |              |           |             |            |
| Port        | Queue ID     | Min Bandwidth | Max Bandwidth | Packets/sec | Total Packets | Drop Packets | Bytes/sec | Total Bytes | Drop Bytes |
|             | 0            | 0             | 100000        | 0           | 0             | 0            | 0         | 0           | 0          |
|             | 1            | 0             | 100000        | 0           | 0             | 0            | 0         | 0           | 0          |
|             | 2            | 0             | 100000        | 0           | 378           | 0            | 0         | 44539       | 0          |
| ath 1/0/1   | 3            | 0             | 100000        | 0           | 0             | 0            | 0         | 0           | 0          |
| ett 1/0/1   | 4            | 0             | 100000        | 0           | 0             | 0            | 0         | 0           | 0          |
|             | 5            | 0             | 100000        | 0           | 0             | 0            | 0         | 0           | 0          |
|             | 6            | 0             | 100000        | 0           | 0             | 0            | 0         | 0           | 0          |
|             | 7            | 0             | 100000        | 0           | 0             | 0            | 0         | 0           | 0          |
|             | 0            | 0             | 0             | 0           | 0             | 0            | 0         | 0           | 0          |
|             | 1            | 0             | 0             | 0           | 0             | 0            | 0         | 0           | 0          |
|             | 2            | 0             | 0             | 0           | 0             | 0            | 0         | 0           | 0          |

図 10-7 Queue Statistics Table 画面

画面に表示される項目:

| 項目   | 説明          |
|------|-------------|
| Unit | ユニットを選択します。 |
| Port | ポートを選択します。  |

ポートを選択し「Find」ボタンをクリックして、指定のポートについて表示します。 「Show All」ボタンをクリックして全ポートについて表示します。

# Advanced Settings (アドバンス設定)

QoS の Advanced Settings (アドバンス設定)を行います。

## DSCP Mutation Map (DSCP 変更マップ設定)

本項目では「Differentiated Services Code Point」(DSCP) 変更マップ設定を行います。インタフェースでパケットを受信すると DSCP 変更マップに 基づき受信 DSCP は QoS 動作の前に他の DSCP に変化します。DSCP 変更は違う DSCP タスクの統合にとても有効です。DSCP-CoS マップと DSCPcolor マップはパケット本来の DSCP に基づいて動作します。すべての後続の動作は変更 DSCP に基づいています。

**QoS > Advanced Settings > DSCP Mutation Map**の順にクリックし、以下の画面を表示します。

| CP Mutation Map   |                    |             |        |    |    |    |       |         |    |    |    |        |
|-------------------|--------------------|-------------|--------|----|----|----|-------|---------|----|----|----|--------|
| utation Name Inpu | t DSCP List (0-63) | Output DSCP | (0-63) |    |    |    |       |         |    |    |    |        |
| ? chars 1,3,      | 60-63              |             |        |    |    |    |       |         |    |    |    | Apply  |
| tal Entries: 1    |                    |             |        |    |    |    |       |         |    |    |    |        |
|                   |                    |             |        |    |    |    | Digit | in ones |    |    |    |        |
| Mutation Name     | Digit in tens      | 0           | 1      | 2  | 3  | 4  | 5     | 6       | 7  | 8  | 9  |        |
|                   | 00                 | 0           | 10     | 2  | 3  | 4  | 5     | 6       | 7  | 8  | 9  |        |
|                   | 10                 | 10          | 11     | 12 | 13 | 14 | 15    | 16      | 17 | 18 | 19 |        |
|                   | 20                 | 20          | 21     | 22 | 23 | 24 | 25    | 26      | 27 | 28 | 29 |        |
| mutation          | 30                 | 30          | 31     | 32 | 33 | 34 | 35    | 36      | 37 | 38 | 39 | Delete |
|                   | 40                 | 40          | 41     | 42 | 43 | 44 | 45    | 46      | 47 | 48 | 49 |        |
|                   | 50                 | 50          | 51     | 52 | 53 | 54 | 55    | 56      | 57 | 58 | 59 |        |
|                   | 60                 | 60          | 61     | 62 | 63 |    |       |         |    |    |    |        |

図 10-8 DSCP Mutation Map 画面

画面に表示される項目:

| 項目              | 説明                                        |
|-----------------|-------------------------------------------|
| Mutation Name   | DSCP 変更マップ名を指定します。32 文字以内で指定可能です。         |
| Input DSCP List | インプットされる DSCP リスト値を入力します。0 から 63 で指定可能です。 |
| Output DSCP     | アウトプットされる DSCP 値を入力します。0 から 63 で指定可能です。   |
| <b>F</b>        |                                           |

「Apply」ボタンをクリックし、各項目の変更を適用します。

「Delete」をクリックすると指定のエントリを削除します。

設定エントリページが複数ページある場合、ページ番号を指定して「Go」をクリックすると当該のページへ移動します。

# Port Trust State and Mutation Binding (ポートトラスト設定)

本スイッチにおけるポートトラスト設定と表示を行います。

#### **QoS > Advanced Settings > Port Trust State and Mutation Binding**の順にメニューをクリックし、以下の画面を表示します。

| Port Trust State and Mutation E         | Binding                        |                                             |            |
|-----------------------------------------|--------------------------------|---------------------------------------------|------------|
| Port Trust State and Mutation Binding - |                                |                                             |            |
| Unit From Port                          | To Port Trus<br>eth1/0/1 🔽 Cos | t State DSCP Mutation Map<br>S S 32 chars O | None Apply |
| Port                                    | Trust State                    | DSCP Mutation Map                           |            |
| eth1/0/1                                | Trust CoS                      |                                             |            |
| eth1/0/2                                | Trust CoS                      |                                             |            |
| eth1/0/3                                | Trust CoS                      |                                             |            |

図 10-9 Port Trust State and Mutation Binding 画面

画面に表示される項目:

| 項目                  | 説明                                    |
|---------------------|---------------------------------------|
| Unit                | 設定するユニット名を選択します。                      |
| From Port / To Port | 設定するポート / ポート範囲を入力します。                |
| Trust State         | ポートトラストの設定をします。「CoS」「DSCP」から選択可能です。   |
| DSCP Mutation       | DSCP 変更マップ名を入力します。32 文字以内で設定可能です。     |
| Мар                 | 「None」を選択するとどのポートに DSCP 変更マップを指定しません。 |

「Apply」ボタンをクリックして行った変更を適用します。
## DSCP CoS Mapping (DSCP CoS マップ設定)

本スイッチにおける DSCP CoS マップの設定と表示を行います。

#### **QoS > Advanced Settings > DSCP CoS Mapping** の順にメニューをクリックし、以下の画面を表示します。

| DSCP CoS Mapping |                                 | _     |                  |       |
|------------------|---------------------------------|-------|------------------|-------|
| DSCP CoS Mapping |                                 |       |                  |       |
| Unit From Po     | ort         To Port           1 | CoS I | DSCP List (0-63) | Apply |
| Unit 1 Settings  |                                 |       |                  |       |
| Port             | CoS                             |       | DSCP List        |       |
|                  | 0                               |       | 0-7              |       |
|                  | 1                               |       | 8-15             |       |
|                  | 2                               |       | 16-23            |       |
| ath 1/0/1        | 3                               |       | 24-31            |       |
| eth 1/0/1        | 4                               |       | 32-39            |       |
|                  | 5                               |       | 40-47            |       |
|                  | 6                               |       | 48-55            |       |

図 10-10 DSCP CoS Mapping 画面

#### 画面に表示される項目:

| 項目                | 説明                                  |
|-------------------|-------------------------------------|
| Unit              | 設定するユニットを指定します。                     |
| From Port/To Port | 設定の対象となるポートを指定します。                  |
| CoS               | CoSの値を指定します。0から7の間で指定可能です。          |
| DSCP List (0-63)  | DSCP リストの値を入力します。0 から 63 の範囲で設定します。 |
|                   |                                     |

## CoS Color Mapping(CoS カラーマップ設定)

本スイッチにおける CoS カラーマップの設定と表示を行います。

#### **QoS > Advanced Settings > CoS Color Mapping**の順にメニューをクリックし、以下の画面を表示します。

| CoS Color Mapping |                                                    |                                       |
|-------------------|----------------------------------------------------|---------------------------------------|
| CoS Color Mapping |                                                    |                                       |
| Unit From Po      | ort         To Port           /1          eth1/0/1 | CoS List (0-7) Color<br>Green V Apply |
| Unit 1 Settings   |                                                    |                                       |
| Port              | Color                                              | CoS List                              |
|                   | Green                                              | 0-7                                   |
| eth1/0/1          | Yellow                                             |                                       |
|                   | Red                                                |                                       |
|                   | Green                                              | 0-7                                   |
| eth1/0/2          | Yellow                                             |                                       |
|                   | Red                                                |                                       |
|                   | Green                                              | 0-7                                   |
| eth1/0/3          | Yellow                                             |                                       |
|                   | Red                                                |                                       |
|                   | Green                                              | 0-7                                   |
| eth1/0/4          | Yellow                                             |                                       |
|                   | Red                                                |                                       |

図 10-11 CoS Color Mapping 画面

## 画面に表示される項目:

| 説明                                            |
|-----------------------------------------------|
| 設定するユニットを指定します。                               |
| 設定の対象となるポートを指定します。                            |
| カラーマップされる CoS の値を指定します。0 から 7 の間で指定可能です。      |
| マップされるカラーを指定します。「Green」「Yellow」「Red」から指定可能です。 |
|                                               |

設定を変更する際は、必ず「Apply」ボタンをクリックし、設定内容を適用してください。

## DSCP Color Mapping (DSCP カラーマップ設定)

本スイッチにおける DSCP カラーマップの設定と表示を行います。

**QoS > Advanced Settings > DSCP Color Mapping**の順にメニューをクリックし、以下の画面を表示します。

| DSCP Color Mappin  | 9                             |                                |           |       |
|--------------------|-------------------------------|--------------------------------|-----------|-------|
| DSCP Color Mapping |                               |                                |           |       |
| Unit From Po       | ort To Port<br>1 V eth1/0/1 V | DSCP List (0-63) Color<br>Gree | r<br>en 🗸 | Apply |
| Unit 1 Settings    |                               |                                |           |       |
| Port               | Color                         |                                | DSCP List |       |
|                    | Green                         |                                | 0-63      |       |
| eth1/0/1           | Yellow                        |                                |           |       |
|                    | Red                           |                                |           |       |
|                    | Green                         |                                | 0-63      |       |
| eth1/0/2           | Yellow                        |                                |           |       |
|                    | Red                           |                                |           |       |
|                    |                               |                                |           |       |

図 10-12 DSCP Color Mapping 画面

| 画面に表示される項目 | : |
|------------|---|
|------------|---|

| 項目                | 説明                                            |
|-------------------|-----------------------------------------------|
| Unit              | 設定するユニットを指定します。                               |
| From Port/To Port | 設定の対象となるポートを指定します。                            |
| DSCP List         | カラーマップされる DSCP の値を指定します。0 から 63 の間で指定可能です。    |
| Color             | マップされるカラーを指定します。「Green」「Yellow」「Red」から指定可能です。 |
| 設定を変更する際は、        | 、必ず「Apply」ボタンをクリックし、設定内容を適用してください。            |

# Class Map(クラスマップ設定)

本スイッチにおけるクラスマップの設定と表示を行います。

#### **QoS > Advanced Settings > Class Map**の順にメニューをクリックし、以下の画面を表示します。

| Class Map        |            |                                   |              |
|------------------|------------|-----------------------------------|--------------|
| Class Map Name   | 32 chars   | Multiple Match Criteria Match Any | Apply        |
| Total Entries: 2 |            |                                   |              |
| Class            | s Map Name | Multiple Match Criteria           |              |
|                  | class      | Match Any                         | Match Delete |
|                  | ee-dofault | Match Any                         | Match Delete |
| cia              | 55-deladir | matori / ury                      | Match        |

図 10-13 Class Map 画面

#### 画面に表示される項目:

| 項目                         | 説明                                                 |
|----------------------------|----------------------------------------------------|
| Class Map Name             | クラスマップ名を指定します。32文字まで指定可能です。                        |
| Multiple Match<br>Criteria | 複数のマッチクライテリアを指定します。「Match All」「Match Any」から選択可能です。 |
| 設定を変更する際は                  | 必ず「Annly」ボタンをクリック」。 設定内容を適用してください。                 |

設定を変更する際は、必ず「Apply」ボタンをクリックし、設定内容を適用してください。 「Match」ボタンをクリックし、指定のエントリを設定します。 「Delete」ボタンをクリックし、指定のエントリを削除します。 「Match」ボタンをクリックすると下記の画面が表示されます。

| Match Rule                                |           |            |
|-------------------------------------------|-----------|------------|
| Class Map Name                            | class     |            |
| Match:                                    |           |            |
| ONone                                     |           |            |
| <ul> <li>Specify</li> </ul>               |           |            |
| <ul> <li>ACL Name</li> </ul>              | 32 chars  |            |
| O CoS List (0-7)                          | 0,5-7     |            |
| O DSCP List (0-63)                        | 1,2,61-63 |            |
| <ul> <li>Precedence List (0-7)</li> </ul> | 0,5-7     |            |
| O Protocol Name                           | None      |            |
| <ul> <li>VID List (1-4094)</li> </ul>     | 1,3-5     |            |
|                                           |           | Back Apply |
| 図 10-14 Match Rule 画面                     |           |            |

画面に表示される項目:

| 項目              | 説明                                                                                                    |
|-----------------|----------------------------------------------------------------------------------------------------|
| None            | このクラスマップと何もマッチさせない場合選択します。                                                                                                    |
| Specify         | このクラスマップと下記のオプションのどれかをマッチさせる場合に選択します。                                                                                                    |
| ACL Name        | クラスマップとマッチさせるアクセスリスト名を指定します。32 文字まで指定できます。                                                                                                    |
| CoS List        | クラスマップとマッチさせる CoS リスト名を指定します。0 から 7 まで指定できます。<br>「Inner」をチェックした場合、インナー CoS とマッチさせます。                                                                                     |
| DSCP List       | クラスマップとマッチさせる DSCP リスト名を指定します。0 から 63 まで指定できます。<br>「IPv4 only」にチェックを入れると IPv4 パケットのみとマッチします。チェックを入れないと IPv4/v6 どちらのパケットともマッ<br>チします。                                     |
| Precedence List | クラスマップとマッチさせる優先リスト名を指定します。0から7まで指定できます。<br>「IPv4 only」にチェックを入れるとIPv4パケットのみとマッチします。チェックを入れないとIPv4/v6どちらのパケットともマッ<br>チします。IPv6パケットの場合、IPv6 ヘッダのトラフィッククラスにある3つの重要なビットになります。 |
| Protocol Name   | クラスマップとマッチさせるプロトコル名を以下から指定します。<br>「None」「ARP」「BGP」「DHCP」「DNS」「EGP」「FTP」「IPv4」「IPv6」「NetBIOS」「NFS」「NTP」「OSPF」「PPPOE」「RIP」「RTSP」<br>「SSH」「Telnet」「TFTP」                    |
| VID List        | クラスマップとマッチさせる VLAN リストを指定します。1 から 4094 まで指定できます。<br>「Inner」をチェックした場合、インナー VLAN ID とマッチさせます。                                                                              |

設定を変更する際は、必ず「Apply」ボタンをクリックし、設定内容を適用してください。

「Back」をクリックすると前のページに戻ります。

## Aggregate Policer(アグリゲートポリサー設定)

本スイッチにおけるアグリゲートポリサーの設定と表示を行います。

**QoS > Advanced Settings > Aggregate Policer** の順にメニューをクリックし、以下の画面を表示します。

| Aggregate Policer              | _                 | _               | _              | _                      | _              |              |
|--------------------------------|-------------------|-----------------|----------------|------------------------|----------------|--------------|
| Single Rate Settings           | Two R             | ate Settings    |                |                        |                |              |
| Aggregate Policer Name *       |                   |                 | Avera<br>(0-10 | ge Rate *<br>000000)   |                | Kbps         |
| Normal Burst Size<br>(0-16384) |                   | Kbyte           | Maxir<br>(0-16 | num Burst Size<br>384) |                | Kbyte        |
| Conform Action                 | Transmit          | ✓ DSCP 1P       | Excee          | ed Action              | Transmit       | ✓ DSCP 1P    |
| Violate Action                 | None              | ✓ DSCP 1P       | Color          | Aware                  | Disabled       | $\checkmark$ |
| * Mandatory Field              |                   |                 |                |                        |                | Apply        |
| Total Entries: 1               |                   |                 |                |                        |                |              |
| Name Average Rate              | Normal Burst Size | Max. Burst Size | Conform Action | Exceed Action          | Violate Action | Color Aware  |

図 10-15 Aggregate Policer 画面

画面に表示される項目:

| 項目                        | 説明                                                                                                    |
|---------------------------|----------------------------------------------------------------------------------------------------|
| Aggregate Policer<br>Name | アグリゲートポリサー名を入力します。                                                                                                    |
| Average Rate              | 平均レート値を入力します。0 から 10000000 kbps まで指定可能です。                                                                                                    |
| Normal Burst Size         | ノーマルバーストサイズを入力します。0 から 16384 Kbytes まで指定可能です。                                                                                                    |
| Maximum Burst<br>Size     | 最大バーストサイズを入力します。0 から 16384 Kbytes まで指定可能です。                                                                                                    |
| Confirm Action            | <ul> <li>ここでは緑色パケットに行う操作を指定します。</li> <li>アクションをここで指定しない場合、初期アクションは「Transmit」になります。</li> <li>オプションは「Drop」「Set-DSCP-Transmit」「Set-1P-Transmit」「Transmit」「Set-DSCP-1P」から選択します。</li> <li>・「Drop」-パケットを破棄します。</li> <li>・「Set-DSCP-Transmit」- IP differentiated services code points (DSCP) を設定して、新しい DSCP 値設定でパケットを送信します。</li> <li>・「Set-1P-Transmit」-パケット CoS 値を設定して、新しい CoS 値で送信します。</li> <li>・「Set-DSCP-1p」- IP DSCP と 1P transmit の値を入力します。</li> <li>・「Transmit」-パケットはそのまま送信されます。</li> </ul>                                                                                                    |
| Exceed Action             | <ul> <li>レート制限を超えたパケットに行う操作を指定します。</li> <li>アクションをここで指定しない場合、初期アクションは「Transmit」になります。</li> <li>オプションは「Drop」「Set-DSCP-Transmit」「Set-1P-Transmit」「Transmit」「Set-DSCP-1P」から選択します。</li> <li>・「Drop」-パケットを破棄します。</li> <li>・「Set-DSCP-Transmit」- IP differentiated services code points (DSCP)を設定して、新しい DSCP 値設定でパケットを送信します。</li> <li>・「Set-1P-Transmit」-パケット CoS 値を設定して、新しい CoS 値で送信します。</li> <li>・「Set-DSCP-1p」- IP DSCP と 1P transmit の値を入力します。</li> <li>・「Transmit」-パケットはそのまま送信されます。</li> </ul>                                                                                                    |
| Violate Action            | <ul> <li>ノーマル、そしてシングルレートの最大バーストサイズを超えたパケットに行う操作を指定します。</li> <li>「CIR」や「PIR」を順守しないパケットの動作を指定します。シングルレートのポリサーの場合、本項目で指定がされないと、</li> <li>シングルレート2色ポリサーを作成します。2レートポリサーの場合、本項目で指定されないと初期設定は Exceed Action と</li> <li>同等になります。オプションは「Drop」「Set-DSCP-Transmit」「Set-1P-Transmit」「Transmit」「Set-DSCP-1P」から選択します。</li> <li>・「Drop」-パケットを破棄します。</li> <li>・「Set-DSCP-Transmit」- IP differentiated services code points (DSCP)を設定して、新しい DSCP 値設定でパケットを送信します。</li> <li>・「Set-1P-Transmit」-パケット CoS 値を設定して、新しい CoS 値で送信します。</li> <li>・「Set-DSCP-1p」- IP DSCP と 1P transmit の値を入力します。</li> <li>・「Transmit」-パケットはそのまま送信されます。</li> </ul> |
| Color Aware               | 「Color Aware」を有効 / 無効に指定します。「Color Aware」が指定されないとポリサーはブラインドモードで動作します。有<br>効の場合はポリサーは Color Aware モードで動作します。                                                                                                    |

設定を変更する際は、必ず「Apply」ボタンをクリックし、設定内容を適用してください。

「Delete」をクリックすると指定のエントリを削除します。

「Two Rate Setting」タブをクリックすると次のページが表示されます。

| Aggregate Policer        | -            |                       |                        | _              | _           | _      |
|--------------------------|--------------|-----------------------|------------------------|----------------|-------------|--------|
| Single Rate Settings     | Two          | Rate Settings         |                        |                |             |        |
| Aggregate Policer Name * |              |                       |                        |                |             |        |
| CIR * (0-1000000)        |              | Kbps                  | Confirm Burst (0-16384 | )              | Kbyt        | е      |
| PIR * (0-10000000)       |              | Kbps                  | Peak Burst (0-16384)   |                | Kbyt        | e      |
| Conform Action           | Transmit     | DSCP 1P               | Exceed Action          | Drop           |             | P 1P   |
| Violate Action           | Drop         | DSCP 1P               | Color Aware            | Disabled       |             |        |
| * Mandatory Field        |              |                       |                        |                |             | Арр    |
| Name CIR Confirm B       | urst PIR Pea | k Burst Conform Actio | on Exceed Action       | Violate Action | Color Aware |        |
| APN-2 100 100            | 100          | 120 Transmit          | Drop                   | Drop           | Disabled    | Delete |

図 10-16 Two Rate Setting 画面

| 画面に表示される項目: |  |
|-------------|--|
|-------------|--|

| 項目                        | 説明                                                                                                    |
|---------------------------|----------------------------------------------------------------------------------------------------|
| Aggregate Policer<br>Name | アグリゲートポリサー名を入力します。                                                                                                    |
| CIR                       | CIR 値を入力します。0 から 10000000 kbps まで指定可能です。<br>コミットされたパケットは 2 レートメータリングにおける最初のトークンバケットになります。                                                                                                    |
| Confirm Burst             | バーストサイズを入力します。0 から 16384 Kbytes まで指定可能です。<br>Confirm Burst は kbps における最初のトークンバケットのバーストサイズになります。                                                                                                    |
| PIR                       | PIR 値を入力します。0 から 10000000 kbps まで指定可能です。<br>PIR は 2 レートメータリングにおける二つ目のトークンバケットになります。                                                                                                    |
| Peak Burst                | ピークバーストサイズを入力します。0 から 16384 Kbytes まで指定可能です。<br>ピークバーストサイズは kbps における二つ目のトークンバケットのバーストサイズになります。                                                                                                    |
| Confirm Action            | <ul> <li>ここでは緑色パケットに行う操作を指定します。</li> <li>アクションをここで指定しない場合、初期アクションは「Transmit」になります。</li> <li>オプションは「Drop」「Set-DSCP-Transmit」「Set-1P-Transmit」「Transmit」「Set-DSCP-1P」から選択します。</li> <li>「Drop」-パケットを破棄します。</li> <li>「Set-DSCP-Transmit」- IP differentiated services code points (DSCP)を設定して、新しい DSCP 値設定でパケットを送信します。</li> <li>「Set-1P-Transmit」-パケット CoS 値を設定して、新しい CoS 値で送信します。</li> <li>「Set-DSCP-1p」 - IP DSCP と 1P transmit の値を入力します。</li> <li>「Transmit」-パケットはそのまま送信されます。</li> </ul>                                                                                                    |
| Exceed Action             | <ul> <li>レート制限を超えたパケットに行う操作を指定します。</li> <li>アクションをここで指定しない場合、初期アクションは「Transmit」になります。</li> <li>オプションは「Drop」「Set-DSCP-Transmit」「Set-1P-Transmit」「Transmit」「Set-DSCP-1P」から選択します。</li> <li>・「Drop」-パケットを破棄します。</li> <li>・「Set-DSCP-Transmit」- IP differentiated services code points (DSCP)を設定して、新しい DSCP 値設定でパケットを送信します。</li> <li>・「Set-1P-Transmit」-パケット CoS 値を設定して、新しい CoS 値で送信します。</li> <li>・「Set-DSCP-1p」- IP DSCP と 1P transmit の値を入力します。</li> <li>・「Transmit」-パケットはそのまま送信されます。</li> </ul>                                                                                                    |
| Violate Action            | <ul> <li>ノーマル、そしてシングルレートの最大バーストサイズを超えたパケットに行う操作を指定します。</li> <li>「CIR」や「PIR」を順守しないパケットの動作を指定します。シングルレートのポリサーの場合、本項目で指定がされないと、</li> <li>シングルレート2色ポリサーを作成します。2レートポリサーの場合、本項目で指定されないと初期設定は Exceed Action と</li> <li>同等になります。オプションは「Drop」「Set-DSCP-Transmit」「Set-1P-Transmit」「Transmit」「Set-DSCP-1P」から選択します。</li> <li>「Drop」-パケットを破棄します。</li> <li>「Set-DSCP-Transmit」- IP differentiated services code points (DSCP)を設定して、新しい DSCP 値設定でパケットを送信します。</li> <li>「Set-1P-Transmit」-パケット CoS 値を設定して、新しい CoS 値で送信します。</li> <li>「Set-DSCP-1p」 - IP DSCP と 1P transmit の値を入力します。</li> <li>「Transmit」-パケットはそのまま送信されます。</li> </ul> |
| Color Aware               | 「Color Aware」を有効 / 無効に指定します。「Color Aware」が指定されないとポリサーはブラインドモードで動作します。有効の場合はポリサーは Color Aware モードで動作します。                                                                                                    |

設定を変更する際は、必ず「Apply」ボタンをクリックし、設定内容を適用してください。

## Policy Map (ポリシーマップ設定)

本スイッチにおけるポリシーマップの設定と表示を行います。

**QoS > Advanced Settings > Policy Map** の順にメニューをクリックし、以下の画面を表示します。

| Policy Map                                       |                  |
|--------------------------------------------------|------------------|
| Create/Delete Policy Map                         |                  |
| Policy Map Name 32 chars                         | Apply            |
| Traffic Policy                                   |                  |
| Policy Map Name 32 chars Class Map Name 32 chars | Apply            |
| Total Entries: 1                                 |                  |
| Policy Map Name                                  |                  |
| Policy-Map-1                                     | Delete           |
|                                                  | 1/1 K < 1 > 2 Go |
| Class Rules                                      |                  |
| Class Map Name                                   |                  |

図 10-17 Policy Map 画面

本画面の「Create/Delete Policy Map」には以下の項目があります。

| 項目              | 説明                                 |
|-----------------|------------------------------------|
| Policy Map Name | ポリシーマップ名を指定します。32 文字まで指定可能です。      |
| 設定を変更する際は、      | 、必ず「Apply」ボタンをクリックし、設定内容を適用してください。 |

本画面の「Traffic Policy」には以下の項目があります。

| 項目              | 説明                            |
|-----------------|-------------------------------|
| Policy Map Name | ポリシーマップ名を指定します。32 文字まで指定可能です。 |
| Class Map Name  | クラスマップ名を指定します。32 文字まで指定可能です。  |
|                 |                               |

設定を変更する際は、必ず「Apply」ボタンをクリックし、設定内容を適用してください。 「Policer」ボタンをクリックし、指定のポリシーマップのポリサーアクション設定をします。 「Delete」ボタンをクリックし、指定のエントリを削除します。

「Set Action」ボタンをクリックし、指定のポリシーマップの設定をします。以下の画面が表示されます。

| Policy Map Name             | policy           |  |
|-----------------------------|------------------|--|
| Class Map Name              | class            |  |
| et Action                   |                  |  |
| None                        |                  |  |
| <ul> <li>Specify</li> </ul> |                  |  |
| New Precedence (0-7)        | None IPv4 only   |  |
| ONew DSCP (0-63)            | None V IPv4 only |  |
| ONew CoS (0-7)              | None             |  |
| New CoS Queue (0-7)         | None             |  |

図 10-18 Set Action 画面

| 画面に表示される項目 | : |
|------------|---|
|------------|---|

| 項目             | 説明                                                                                                    |
|----------------|----------------------------------------------------------------------------------------------------|
| None           | このマップと何もマッチさせない場合選択します。                                                                               |
| Specify        | このマップとオプションのどれかをマッチさせる場合に選択します。                                                                       |
| New Precedence | パケットの優先値を指定します。0 から 7 まで指定できます。<br>「IPv4 only」にチェックを入れると IPv4 パケット優先になります。CoS キュー選択には影響ありません。         |
| New DSCP       | パケットの新しい DSCP 名を指定します。0 から 63 まで指定できます。<br>「IPv4 only」にチェックを入れると IPv4 パケット優先になります。CoS キュー選択には影響ありません。 |
| New CoS        | パケットの新しい CoS 値を指定します。0 から 7 まで指定できます。<br>「IPv4 only」にチェックを入れると IPv4 パケット優先になります。CoS キュー選択には影響ありません。   |
| New CoS Queue  | パケットの新しい CoS キューを指定します。0 から 7 まで指定できます。<br>「IPv4 only」にチェックを入れると IPv4 パケット優先になります。CoS キュー上書きします。      |

設定を変更する際は、必ず「Apply」ボタンをクリックし、設定内容を適用してください。

「Back」をクリックすると前のページに戻ります。

「Policer」ボタンをクリックすると以下の画面が表示されます。

| Police Action                                                                                                    |                                                                                                    |
|----------------------------------------------------------------------------------------------------|----------------------------------------------------------------------------------------------------|
|                                                                                                    |                                                                                                    |
| Policy Map Name                                                                                                    | policy                                                                                                   |
| Class Map Name                                                                                                    | class                                                                                                    |
| Police Action                                                                                                    |                                                                                                    |
| O None                                                                                                    |                                                                                                    |
| Specify                                                                                                    | Police                                                                                                   |
| Average Rate * (0-10000000)                                                                                                    | Kbps                                                                                                    |
| Normal Burst Size (0-16384)                                                                                                    | Kbyte                                                                                                    |
| Maximum Burst Size (0-16384)                                                                                                    | Kbyte                                                                                                    |
| Conform Action                                                                                                    | Transmit DSCP 1P                                                                                         |
| Exceed Action                                                                                                    | Transmit DSCP 1P                                                                                         |
| Violate Action                                                                                                    | None V DSCP 1P                                                                                           |
| Color Aware                                                                                                    | Disabled                                                                                                 |
| * Mandatory Field                                                                                                    |                                                                                                    |
|                                                                                                    |                                                                                                    |
|                                                                                                    | Back Apply                                                                                               |
| Normal Burst Size (0-16384)<br>Maximum Burst Size (0-16384)<br>Conform Action<br>Exceed Action<br>Violate Action<br>Color Aware<br>* Mandatory Field | Kbyte<br>Kbyte<br>Transmit V DSCP 1P<br>Transmit V DSCP 1P<br>None V DSCP 1P<br>Disabled V<br>Back Apply |

図 10-19 Policer 画面

#### 画面に表示される項目:

| 項目                | 説明                                                                                      |
|-------------------|-----------------------------------------------------------------------------------------|
| None              | このマップと何もマッチさせない場合選択します。                                                                 |
| Specify           | このマップとオプションのどれかをマッチさせる場合に選択します。                                                         |
| Average Rate      | アベレージレート値(0-1000000/Kbps)を入力します。                                                        |
| Normal Burst Size | ノーマルバーストサイズ(0-16384/Kbyte)を入力します。                                                       |
| Maximum Burst     | 最大バーストサイズ(0-16384/Kbyte)を入力します。                                                         |
| Size              |                                                                                         |
| Confirm Action    | ここでは緑色パケットに行う操作を指定します。                                                                  |
|                   | アクションをここで指定しない場合、初期アクションは「Transmit」になります。                                               |
|                   | オプションは「Drop」「Set-DSCP-Transmit」「Set-1P-Transmit」「Transmit」「Set-DSCP-1P」から選択します。         |
| Exceed Action     | ここでは黄色パケットに行う操作を指定します。                                                                  |
|                   | アクションをここで指定しない場合、初期アクションは「Transmit」になります。                                               |
|                   | オプションは「Drop」「Set-DSCP-Transmit」「Set-1P-Transmit」「Transmit」「Set-DSCP-1P」から選択します。         |
| Violate Action    | ここでは赤色パケットに行う操作を指定します。                                                                  |
|                   | 「CIR」や「PIR」を順守しないパケットの動作を指定します。シングルレートのポリサーの場合、本項目で指定がされないと、                            |
|                   | シングルレート 2 色ポリサーを作成します。 2 レートポリサーの場合、本項目で指定されないと初期設定は Exceed Action と                    |
|                   | 同等になります。オプションは「Drop」「Set-DSCP-Transmit」「Set-1P-Transmit」「Transmit」「Set-DSCP-1P」から選択します。 |
| Color Aware       | 「Color Aware」を有効 / 無効に指定します。                                                            |

設定を変更する際は、必ず「Apply」ボタンをクリックし、設定内容を適用してください。

# Policy Binding(ポリシーバインディング設定)

ポリシーバインディング設定を行います。

**QoS > Advanced Settings > Policy Binding**の順にメニューをクリックし、以下の画面を表示します。

| Policy Binding     |                       |                     |           |                                              |                 |       |
|--------------------|-----------------------|---------------------|-----------|----------------------------------------------|-----------------|-------|
| Policy Binding Set | tting                 |                     |           |                                              |                 |       |
| Unit               | From Port<br>eth1/0/1 | To Port<br>eth1/0/1 | Direction | Policy Map Name <ul> <li>32 chars</li> </ul> | ⊖ None          | Apply |
| Unit 1 Settings    |                       |                     |           |                                              |                 |       |
|                    | Port                  |                     | Direction |                                              | Policy Map Name |       |
|                    | eth1/0/1              |                     |           |                                              |                 |       |
|                    | eth1/0/2              |                     |           |                                              |                 |       |
|                    | eth1/0/3              |                     |           |                                              |                 |       |
|                    | eth1/0/4              |                     |           |                                              |                 |       |
|                    | eth1/0/5              |                     |           |                                              |                 |       |
|                    | eth1/0/6              |                     |           |                                              |                 |       |

図 10-20 Policy Binding 画面

画面に表示される項目:

| 項目                | 説明                                                                                            |
|-------------------|-----------------------------------------------------------------------------------------------|
| Unit              | 設定するユニットを指定します。                                                                               |
| From Port/To Port | 設定の対象となるポートを指定します。                                                                            |
| Direction         | 方向を指定します。「Input」「Output」が選択可能です。<br>「Input」は指定のイングレストラフィックのことです。「Output」は指定のイーグレストラフィックのことです。 |
| Policy Map Name   | ポリシーマップ名を指定します。32 文字まで指定可能です。<br>「None」を選択すると本エントリにポリシーマップは関連付けられません。                         |

設定を変更する際は、必ず「Apply」ボタンをクリックし、設定内容を適用してください。

# QoS PFC

ネットワーク「Quality of Service」(QoS) プライオリティベースフローコントロール (PFC) クラスマップの設定を行います。

## Network QoS Class Map(ネットワーク QoS クラスマップ)

本項目ではネットワーク「Quality of Service」(QoS) プライオリティベースフローコントロール (PFC) クラスマップの設定、表示を行います。 ポリシーバインディング設定を行います。

#### **QoS > QoS PFC > Network QoS Class Map**の順にメニューをクリックし、以下の画面を表示します。

| Network QoS Class Map                                |                    |
|------------------------------------------------------|--------------------|
| Network QoS Class Map Settings                       |                    |
| Network QoS Class Map Name 32 chars Total Entries: 1 | Apply              |
| Network QoS Class Map Name                           |                    |
| classmap                                             | Match Delete       |
|                                                      | 1/1  < < 1 > >  Go |

図 10-21 Network QoS Class Map 画面

#### 画面に表示される項目:

| 項目                            | 説明                                           |
|-------------------------------|----------------------------------------------|
| Network QoS Class<br>Map Name | トラフィックポリシーのネットワーク QoS クラスマップ名(32 字以内)を指定します。 |
|                               | ず「Apply」ボタンをクリック」 設定内容を適用してください              |

設定を変更する際は、必ず「Apply」ボタンをクリックし、設定内容を適用してください 「Delete」をクリックすると指定のエントリを削除します。

「Match」をクリックすると指定のエントリのマッチルール設定を設定します。

「Watch」をフリフノダると相座のエントラのマフリルール政定を改定します。 記字エントリュ。ごぶ複数で、ジキス担合」で、ジヂ早も地学して「Co」もカリックオストル法ので、

設定エントリページが複数ページある場合、ページ番号を指定して「Go」をクリックすると当該のページへ移動します。

#### 「Match」をクリックすると、以下の画面が表示されます。

| Match Rule                 |                                       |            |
|----------------------------|---------------------------------------|------------|
| Network QoS Class Map Name | classmap                              |            |
| Match C05                  | • • • • • • • • • • • • • • • • • • • | Rack Apply |

図 10-22 Network QoS Class Map (Match) 画面

画面に表示される項目:

| 項目        | 説明                                                                          |
|-----------|-----------------------------------------------------------------------------|
| Match CoS | マッチする IEEE 802.1Q Class of Service (CoS) 値(0-7)を指定します。パケットを受信するとパケットはインターナル |
|           | CoS に配布されます。インターナル CoS は CoS に基づいたキューマップへの送信キューを選択するのに使用されます。               |
|           | 高い値の CoS キューは高い優先値を保持します。「None」を選択すると該当の CoS 値でのマッチングを無効にします。               |

「Back」をクリックすると前のページに戻ります。

設定を変更する際は、必ず「Apply」ボタンをクリックし、設定内容を適用してください

## Network QoS Policy Map(ネットワーク QoS ポリシーマップ)

本項目ではネットワーク「Quality of Service」(QoS) ポリシーマップの設定、表示を行います。 QoS > QoS PFC > Network QoS Policy Map の順にメニューをクリックし、以下の画面を表示します。

| Network QoS Policy Map                                                          |          |                   |
|---------------------------------------------------------------------------------|----------|-------------------|
| Create/Delete Network QoS Policy Map<br>Network QoS Policy Map Name<br>32 chars |          | Apply             |
| Traffic Policy       Network QoS Policy Map Name       32 chars       32 chars  |          | Apply             |
| Total Entries: 1                                                                |          |                   |
| Network QoS Policy Map Name                                                     |          |                   |
| qospolicy                                                                       |          | Delete            |
|                                                                                 |          | 1/1 < < 1 > >  Go |
| qospolicy Rules                                                                 |          |                   |
| Network QoS Class Map Name                                                      | Pause    |                   |
| qosclass                                                                        | Disabled | Edit Delete       |

図 10-23 Network QoS Policy Map 画面

画面に表示される項目:

| 項目                             | 説明                                            |
|--------------------------------|-----------------------------------------------|
|                                | Create/Delete Network QoS Policy Map          |
| Network QoS Policy<br>Map Name | トラフィックポリシーのネットワーク QoS ポリシーマップ名(32 字以内)を指定します。 |
|                                | Traffic Policy                                |
| Network QoS Policy<br>Map Name | トラフィックポリシーのネットワーク QoS ポリシーマップ名(32 字以内)を指定します。 |
| Network QoS Class<br>Map Name  | トラフィックポリシーのネットワーク QoS クラスマップ名(32 字以内)を指定します。  |

設定を変更する際は、必ず「Apply」ボタンをクリックし、設定内容を適用してください

「Delete」をクリックすると指定のエントリを削除します。

設定エントリページが複数ページある場合、ページ番号を指定して「Go」をクリックすると当該のページへ移動します。

「Edit」をクリックし、以下の画面で指定エントリの編集を行います。

| Network QoS Policy Map                                                          |                                        |          |                                              |
|---------------------------------------------------------------------------------|----------------------------------------|----------|----------------------------------------------|
| Create/Delete Network QoS Policy Map<br>Network QoS Policy Map Name<br>32 chars |                                        |          | Apply                                        |
| Traffic Policy<br>Network QoS Policy Map Name<br>32 chars                       | Network QoS Class Map Name<br>32 chars |          | Apply                                        |
| Total Entries: 1                                                                |                                        |          |                                              |
|                                                                                 | Network QoS Policy Map Name            |          |                                              |
|                                                                                 | qospolicy                              |          | Delete                                       |
|                                                                                 |                                        |          | 1/1  < < 1 > >  Go                           |
| qospolicy Rules                                                                 |                                        |          |                                              |
| Network QoS (                                                                   | Class Map Name                         | Pause    |                                              |
| qos                                                                             | class                                  | Disabled | Apply         Delete           1/1         < |
|                                                                                 |                                        |          |                                              |

図 10-24 Network QoS Policy Map (Edit) 画面

画面に表示される項目:

| 項目          | 説明                                                                |
|-------------|-------------------------------------------------------------------|
| Pause       | 「Pause」機能を有効 / 無効に指定します。タイプネットワーク QoS ポリシーマップ内参照クラスの PFC を有効にします。 |
| 設定を変更する際は、必 | ず「Apply」ボタンをクリックし、設定内容を適用してください                                   |

# Network QoS Policy Binding(ネットワーク QoS ポリシーバインディング)

本項目ではネットワーク「Quality of Service」(QoS) ポリシーバインディングの設定、表示を行います。

**QoS > QoS PFC > Network QoS Policy Binding**の順にメニューをクリックし、以下の画面を表示します。

| Network QoS Policy Bind         | ing               |                                |                     |       |
|---------------------------------|-------------------|--------------------------------|---------------------|-------|
| Network QoS Policy Binding Sett | ing               |                                |                     |       |
| Unit From Port                  | To Port Direction | on Network QoS Policy Map Name |                     |       |
| 1 V eth1/0/1 V                  | eth1/0/1 V Input  | 32 chars                       | ○ None              | Apply |
| Unit 1 Settings                 |                   |                                |                     |       |
| Port                            | Direction         | Network C                      | QoS Policy Map Name |       |
| eth1/0/1                        |                   |                                |                     |       |
| eth1/0/2                        |                   |                                |                     |       |
| eth1/0/3                        |                   |                                |                     |       |
| eth1/0/4                        |                   |                                |                     |       |
| eth1/0/5                        |                   |                                |                     |       |
| eth1/0/6                        |                   |                                |                     |       |
| eth1/0/7                        |                   |                                |                     |       |
| eth1/0/8                        |                   |                                |                     |       |

図 10-25 Network QoS Policy Binding 画面

画面に表示される項目:

| 項目                             | 説明                                            |
|--------------------------------|-----------------------------------------------|
| Unit                           | 設定を行うユニットを指定します。                              |
| From Port / To Port            | 設定するポートの始点 / 終点を設定します。                        |
| Direction                      | 「Input」を指定します。インタフェースでポリシーマップはイングレスフローとなります。  |
| Network QoS Policy<br>Map Name | トラフィックポリシーのネットワーク QoS ポリシーマップ名(32 字以内)を指定します。 |

設定を変更する際は、必ず「Apply」ボタンをクリックし、設定内容を適用してください

# PFC Port Settings(PFC ポート設定)

本項目では Priority-based Flow Control (PFC) の設定、表示を行います。

注意 Priority-based Flow Control (PFC) は 10G ポートでのみ有効です。

QoS > QoS PFC > PFC Port Settings の順にメニューをクリックし、以下の画面を表示します。

| FC Port S     | ettings        |                       |                           |         | _               | _              |
|---------------|----------------|-----------------------|---------------------------|---------|-----------------|----------------|
| FC Port Set   | tings          |                       |                           |         |                 |                |
| Unit          | From Port      | To Port               | Willing                   |         |                 |                |
| 1 🗸           | eth1/0/1 🔽     | eth1/0/1 🔽            | Disabled 🗸                |         |                 | Apply          |
| ear PFC Co    | ounters        |                       |                           |         |                 |                |
| Jnit          | From Port      | To Port               | Frame Type                |         |                 |                |
| 1 🔽           | eth1/0/1 🔽     | eth1/0/1 🔽 🖌 All      | Both 🛩                    |         |                 | Clear          |
| Init 1 Settin | gs             |                       |                           |         |                 |                |
| Port          | PFC Capability | Admin PFC On Prioriti | es Oper PFC On Priorities | Willing | Rx PFC Frame(s) | Tx PFC Frame(s |
| eth1/0/1      | 8              |                       |                           | Off     | 0               | 0              |
| eth1/0/2      | 8              |                       |                           | Off     | 0               | 0              |
| eth1/0/3      | 8              |                       |                           | Off     | 0               | 0              |
| eth1/0/4      | 8              |                       |                           | Off     | 0               | 0              |
| eth1/0/5      | 8              |                       |                           | Off     | 0               | 0              |
|               | 0              |                       |                           | 0#      | 0               | 0              |

図 10-26 PFC Port Settings 画面

画面に表示される項目:

|                     | · · · · · · · · · · · · · · · · · · ·                                                                                        |  |  |
|---------------------|----------------------------------------------------------------------------------------------------|--|--|
| 項目                  | 説明                                                                                                    |  |  |
|                     | PFC Port Settings                                                                                                    |  |  |
| Unit                | 設定を行うユニットを指定します。                                                                                                    |  |  |
| From Port / To Port | 設定するポートの始点 / 終点を設定します。                                                                                                    |  |  |
| Willing             | 「Willing」機能を有効 / 無効に指定します。「Data Center Bridging Exchange Protocol」(DCBX) PFC willing 機能は指定ポートでリモートシステムからの PFC 設定を受け入れる機能です。  |  |  |
|                     | Clear PFC Counters                                                                                                    |  |  |
| Unit                | 設定を行うユニットを指定します。                                                                                                    |  |  |
| From Port / To Port | 設定するポートの始点 / 終点を設定します。                                                                                                    |  |  |
| Frame Type          | クリアするフレームタイプを指定します。<br>• RX - 受信 PFC フレームカウンタをクリアします。<br>• TX - 送信 PFC フレームカウンタをクリアします。<br>• Both - 送受信 PFC フレームカウンタをクリアします。 |  |  |

「Apply」をクリックし、設定内容を適用します。

「Clear」をクリックすると入力したエントリをクリアします。

# WRED (WRED 設定)

WRED のプロファイルやキュー、ドロップカウンタの設定を行います。

## WRED Profile (WRED プロファイル設定)

WRED プロファイル設定を行います。

#### QoS > WRED > WRED Profile の順にメニューをクリックし、以下の画面を表示します。

| RED Profile       | _                       | _                      |                   | _                    | _                    | _                            |
|-------------------|-------------------------|------------------------|-------------------|----------------------|----------------------|------------------------------|
| RED Profile       |                         |                        |                   |                      |                      |                              |
| rofile (1-128)    | Packet Type TCP         | Packet Colour<br>Green | Min Thresho<br>20 | old (0-100) Ma<br>80 | ax Threshold (0-100) | Max Drop Rate (0-14) 0 Apply |
| ofile (1-128)     |                         |                        |                   |                      |                      | Find                         |
| otal Entries: 128 | <b>0</b> . 1 . <b>2</b> |                        |                   | the Theorem 1        |                      |                              |
| WRED Profile      | TOP OPERN               | Mir                    | Threshold         | Max Threshold        | Max Drop Rate        |                              |
|                   | TCP-VELLOW              | 1                      | 20                | 80                   | 0                    |                              |
|                   | TCP-RED                 |                        | 20                | 80                   | 0                    |                              |
| 1                 | NON-TCP-GRE             | EN                     | 20                | 80                   | 0                    | Reset Configuration          |
|                   | NON-TCP-YELL            | ow                     | 20                | 80                   | 0                    |                              |
|                   | NON-TCP-REI             | D                      | 20                | 80                   | 0                    |                              |
|                   | TCP-GREEN               |                        | 20                | 80                   | 0                    |                              |
| 2                 | TCP-YELLOW              | t                      | 20                | 80                   | 0                    |                              |
|                   | TCP-RED                 |                        | 20                | 80                   | 0                    | Death Configuration          |
|                   | NON-TCP-GRE             | EN                     | 20                | 80                   | 0                    | Reset Configuration          |
|                   | NON-TCP-YELL            | OW                     | 20                | 80                   | 0                    |                              |
|                   | NON-TCP-REI             | D                      | 20                | 80                   | 0                    |                              |

図 10-27 WRED Profile Settings 画面

画面に表示される項目:

| 項目                    | 説明                                                                                                    |
|-----------------------|----------------------------------------------------------------------------------------------------|
| Profile (1-128)       | WRED プロファイル ID を入力します。                                                                                                    |
| Packet Type           | パケットタイプ(TCP または Non-TCP)を選択します。                                                                                                    |
| Packet Colour         | 破棄するパケットカラー(Green、Yellow または Red)を選択します。                                                                                                    |
| Min Threshold (0-100) | 使用するしきい値(最小)を入力します。キューサイズがこの値より高いと、カラー「Yellow」が割り当てられます。キューサイズがこの値より低いと、カラー「Green」が割り当てられ、破棄されないことを保証されます。「Yellow」パケットの動作は、このカラーのプロファイル設定に依存します。 |
| Max Threshold (0-100) | 使用するしきい値(最大)を入力します。キューサイズがこの値より低いと、カラー「Yellow」が割り当てられます。キューサイズがこの値より高いと、カラー「Red」が割り当てられ、破棄されます。「Yellow」パケットの動作は、このカラーのプロファイル設定に依存します。            |
| Max Drop Rate (0-14)  |                                                                                                    |

「Find」ボタンをクリックして、入力した情報に基づく特定のエントリを検出します。

「Reset Configuration」をクリックして指定エントリの再設定を行います。

## WRED Queue (WRED キュー設定)

WRED のキュー設定を行います。

WRED は指定のしきい値を超えた平均キューサイズのパケットを破棄します。「Explicit Congestion Notification」(ECN) は指定しきい値を超えた平均 キューサイズのパケットを破棄する代わりの、ECN パケット内の WRED の拡張機能です。WRED ECN 機能の設定時にルータとエンドホストはネッ トワークの密集と送信遅延状態を示す「しるし」として使用します。

| QoS > WRED > | > WRED Queue | の順にメニュ | ーをクリックし | 、以下の画面を表示し | ます。 |
|--------------|--------------|--------|---------|------------|-----|
|--------------|--------------|--------|---------|------------|-----|

| ED Queue              | _                 |            |                       |                    |                          |
|-----------------------|-------------------|------------|-----------------------|--------------------|--------------------------|
| it From Port          | To Port<br>eth1/0 | CoS WRED   | State Profile (1-128) | Weight (0-15)<br>9 | ECN State Disabled Apply |
| it 1 Settings<br>Port | CoS               | WRED State | Exp-weight-constant   | Profile            | ECN State                |
|                       | 0                 | Disabled   | 9                     | 1                  | Disabled                 |
|                       | 1                 | Disabled   | 9                     | 1                  | Disabled                 |
|                       | 2                 | Disabled   | 9                     | 1                  | Disabled                 |
| alb 1/0/1             | 3                 | Disabled   | 9                     | 1                  | Disabled                 |
| etrillori             | 4                 | Disabled   | 9                     | 1                  | Disabled                 |
|                       | 5                 | Disabled   | 9                     | 1                  | Disabled                 |
|                       | 6                 | Disabled   | 9                     | 1                  | Disabled                 |
|                       | 7                 | Disabled   | 9                     | 1                  | Disabled                 |
|                       | 0                 | Disabled   | 9                     | 1                  | Disabled                 |
|                       | 1                 | Disabled   | 9                     | 1                  | Disabled                 |
|                       | 2                 | Disabled   | 9                     | 1                  | Disabled                 |
| eth1/0/2              | 3                 | Disabled   | 9                     | 1                  | Disabled                 |
| 00111012              | 4                 | Disabled   | 9                     | 1                  | Disabled                 |
|                       | 5                 | Disabled   | 9                     | 1                  | Disabled                 |
|                       | 6                 | Disabled   | 9                     | 1                  | Disabled                 |
|                       | 7                 | Disabled   | 9                     | 1                  | Disabled                 |

図 10-28 WRED Queue 画面

画面に表示される項目:

| 項目                  | 説明                                 |
|---------------------|------------------------------------|
| Unit                | 設定するユニットを選択します。                    |
| From Port / To Port | この設定に使用するポート範囲を選択します。              |
| CoS                 | CoS 値(0-7)を指定します。                  |
| WRED State          | 指定ポートの WRED 状態を有効または無効にします。        |
| Profile             | WERD ポートとキューに使用するプロファイル ID を指定します。 |
| Weight (0-15)       | 通常のキューサイズ計算における重み付け(0-15)を指定します。   |
| ECN State           | 指定ポートの ECN 機能を有効 / 無効に指定します。       |

設定を変更する際は、必ず「Apply」ボタンをクリックし、設定内容を適用してください。

## WRED Drop Counter(WRED ドロップカウンタ設定)

WRED のドロップカウンタの設定、表示を行います。

**QoS > WRED > WRED Drop Counter** の順にメニューをクリックし、以下の画面を表示します。

| ED Drop Counter  |                        |        |                 |
|------------------|------------------------|--------|-----------------|
| RED Drop Counter | 1 V To Port eth1/0/1 V |        | Clear Clear All |
| nit 1 Settings   |                        |        |                 |
| Port             | Green                  | Yellow | Red             |
| eth1/0/1         | 0                      | 0      | 0               |
| eth1/0/2         | 0                      | 0      | 0               |
| eth1/0/3         | 0                      | 0      | 0               |
| eth 1/0/4        | 0                      | 0      | 0               |
| eth1/0/5         | 0                      | 0      | 0               |
| eth1/0/6         | 0                      | 0      | 0               |
| eth1/0/7         | 0                      | 0      | 0               |
| eth1/0/8         | 0                      | 0      | 0               |

図 10-29 WRED Drop Counter 画面

画面に表示される項目:

| 項目                  | 説明                    |
|---------------------|-----------------------|
| Unit                | 設定するユニットを選択します。       |
| From Port / To Port | この設定に使用するポート範囲を選択します。 |

「Clear」をクリックすると入力したエントリをクリアします。

「Clear All」をクリックすると入力したエントリを全てクリアします。

# iSCSI (アイスカジー)

#### QoS > iSCSI

iSCSI アウェアネスアプリケーションは iSCSI のフローの自動 QoS 優先対応で使用され、次の動作カテゴリに分類されます。:

- ・ iSCSI セッションの構築と終了の検出と iSCSI プロトコルを使用したスヌーピングパケットによる接続
- ・ 進行中の iSCSI セッションデータベースとストアデータ用接続の維持。これにより目的の QoS 対応セッションのデータパケット提供のルールを 分類することができます。
- ・ iSCSI セッショントラフィックに必要なルール群分類の導入と削除。
- ・ セッション終了パケット未受信時のセッションエントリのエージアウトを許可する iSCSI セッションの動作確認。

# iSCSI Settings(アイスカジー設定)

iSCSI の設定、表示を行います。

QoS > iSCSI > iSCSI Settings の順にメニューをクリックし、以下の画面を表示します。

| iSCSI Settings               |                    |             |        |
|------------------------------|--------------------|-------------|--------|
| iSCSI State                  | OEnabled  OEnabled |             |        |
| ISCSI CoS                    | VPT 💙 7            | Remark      |        |
| Session Aging Time (1-43200) | 5 mi               | n 🗌 Default |        |
| Maximum Number of Sessions   | 256                |             | Apply  |
| ISCSI Targets and TCP Ports  |                    |             |        |
| ISCSI Target Port (1-65535)  | IP Address         | Target Name |        |
|                              |                    | 255 chars   | Apply  |
| Total Entries: 1             |                    |             |        |
| TCP Target Port              | IP Address         | Name        |        |
| 1                            | 10.90.90.91        | target      | Delete |

図 10-30 iSCSI Settings 画面

#### 画面に表示される項目:

| 項目                 | 説明                                                                                                    |
|--------------------|----------------------------------------------------------------------------------------------------|
| iSCSI State        | iSCSI アウェアネス機能を有効/無効に指定します。                                                                                                    |
| iSCSI CoS          | 設定する iSCSI CoS を指定します。<br>・ VPT - iSCSI セッションパケットをアサインする「VLAN Priority Tag」(VPT) を指定します。VPT 値を指定します。<br>・ DSCP - iSCSI セッションパケットをアサインする「DSCP」を指定します。DSCP 値を指定します。<br>・ Default - 初期値を使用します。初期値では VPT が「7」で使用されます。<br>イーグレス時に VPT または DSCP の iSCSI フレームをマークする「Remark」を指定します。 |
| Session Aging Time | セッションエージング時間(1-43200/分)を指定します。iSCSI セッションのエージング時間に使用します。現在の設定よりもエージング時間を長くする場合、現在のセッションはタイムアウトされ、新しいエージング時間が採用されます。現在の設定よりもエージング時間を短くする場合、新しいエージング時間よりも長い現セッションは削除され、新しいエージング時間よりも短い、または同じ現セッションは続行され、新しいエージング時間が採用されます。「Default」を指定すると初期値(5分)を使用します。                       |

「Apply」をクリックし、設定内容を適用します。

#### 「iSCSI Targets and TCP Ports」には以下の項目があります。

| 項目                | 説明                                                                                                    |
|-------------------|----------------------------------------------------------------------------------------------------|
| iSCSI Target Port | iSCSI ターゲットポート番号(1-65535)を指定します。                                                                                                    |
| IP Address        | iSCSI ターゲットの IP アドレスを指定します。                                                                                                    |
| Target Name       | iSCSI ターゲット名を指定します。文字列は 255 字まで指定可能す。手動での設定の他に、「iSNS」または「sendTargets」<br>の応答から取得可能です。イニシエータは「iSCSI Initiator Name」と「iSCSI ターゲット名」を最初のセッション / 接続時に<br>ログインリクエストとして表示します。 |

「Apply」をクリックし、設定内容を適用します。

「Delete」をクリックすると指定のエントリを削除します。

設定エントリページが複数ページある場合、ページ番号を指定して「Go」をクリックすると当該のページへ移動します。

## iSCSI Sessions(アイスカジーセッション)

iSCSIのセッションを表示します。

QoS > iSCSI > iSCSI Sessions の順にメニューをクリックし、以下の画面を表示します。

| iSCSI Sessions       |         |           |  |
|----------------------|---------|-----------|--|
| iSCSI Sessions Table |         |           |  |
| Total Entries: 0     |         |           |  |
| Target               | Session | Initiator |  |
|                      |         |           |  |

図 10-31 iSCSI Sessions 画面

# 第 11 章 ACL (ACL 機能の設定)

ACL メニューを使用し、本スイッチにアクセスプロファイルおよびルールの設定を行うことができます。

| サブメニュー                                    | 説明                                          |
|-------------------------------------------|---------------------------------------------|
| ACL Configuration Wizard(ACL 設定ウィザード)     | ACL 設定ウィザードは、アクセスプロファイルと ACL ルールの新規作成を行います。 |
| ACL Access List(ACL アクセスリスト)              | ACL アクセスリストの設定を行います。                        |
| ACL Interface Access Group(ACL インタフェースアクセ | ACL インタフェースアクセスグループの設定を行います。                |
| スグループ)                                    |                                             |
| ACL VLAN Access Map(ACL VLAN アクセスマップ)     | ACL VLAN アクセスマップの設定を行います。                   |
| ACL VLAN Filter(ACL VLAN フィルタ設定)          | ACL VLAN フィルタの設定を行います。                      |
| CPU ACL(CPU ACL 設定)                       | CPU インタフェースフィルタリング機能の設定を行います。               |

# ACL Configuration Wizard (ACL 設定ウィザード)

ウィザードを使用してアクセスプロファイルとルールを作成・更新します。

## ACL Configuration Wizard (ACL 設定ウィザードの開始)

ACL 設定ウィザードは、アクセスプロファイルと ACL ルールの新規作成を行います。

## ACL > ACL Configuration Wizard の順にメニューをクリックし、以下の画面を表示します。

| ACL Configuration Wizard                               |                               |                    |
|--------------------------------------------------------|-------------------------------|--------------------|
| Access-List Assignment >> Select Packet Type >>        | Add Rule >> Apply Port        |                    |
| Do you want to create a new ACL access-list or upo     | late an existing access-list? |                    |
| Create                                                 |                               |                    |
| ACL Name 32 chars                                      |                               |                    |
| ○ Update                                               |                               |                    |
|                                                        |                               | Next               |
| Note: The first character of ACL name must be a letter |                               |                    |
| 11.1 ACL Configuration Minorel (Co                     |                               |                    |
| 11-1 ACL Configuration Wizard (Cre                     | eate) 画面                      |                    |
| ACL Configuration Wizard                               |                               |                    |
| ACL Configuration Wizard                               |                               |                    |
| ACE comparation means                                  |                               |                    |
| Access-List Assignment >> Select Packet Type >> /      | Add Rule >> Apply Port        |                    |
| Do you want to create a new ACL access-list or upo     | late an existing access-list? |                    |
| O Create                                               |                               |                    |
| ACL Name 32 chars                                      |                               |                    |
| • Update                                               |                               |                    |
| Note: The first character of ACL name must be a latter |                               | Next               |
| Note. The first character of ACE name must be a letter |                               |                    |
| Total Entries: 6                                       |                               |                    |
| ACL Name                                               | ACL Type                      | Total Rules        |
| O S-IP-ACL                                             | Standard IP ACL               | 0                  |
| O E-IP-ACL                                             | Extended IP ACL               | 0                  |
| O E-MAC-ACL                                            | Extended MAC ACL              | 0                  |
| O E-E-ACL                                              | Extended Expert ACL           | 0                  |
| O S-IPv6-ACL                                           | Standard IPv6 ACL             | 0                  |
| O E-IPv6-ACL                                           | Extended IPv6 ACL             | 0                  |
|                                                        |                               | 1/1  < < 1 > >  Go |

図 11-2 ACL Configuration Wizard (Update) 画面

### 画面に表示される項目:

| 項目       | 説明                                      |
|----------|-----------------------------------------|
| Create   | 新しいアクセスルールを作成する場合は、「Create」を選択します。      |
| ACL Name | ACL 名(32 字以内)を指定します。                    |
| Update   | 既存の ACL アクセスリストを表示し、エントリを再設定する場合に選択します。 |
|          |                                         |

「Next」をクリックし、パケットタイプの選択を行います。

## パケットタイプ選択(ACL 設定ウィザード)

「ACL Configuration Wizard」にて設定する ACL エントリを指定した後、パケットタイプを指定します。

| ACL Configuration Wizard                                                      |           |
|-------------------------------------------------------------------------------|-----------|
| ACL Configuration Wizard                                                      |           |
| Access-List Assignment >> <u>Select Packet Type</u> >> Add Rule >> Apply Port |           |
| Which type of packet do you want to monitor?                                  |           |
| MAC                                                                           |           |
| ⊙ IPv4                                                                        |           |
| © IPv6                                                                        |           |
|                                                                               | Back Next |
|                                                                               |           |

図 11-3 ACL Configuration Wizard ((Select Packet Type) 画面

#### 画面に表示される項目:

| 項目   | 説明                                   |
|------|--------------------------------------|
| MAC  | MAC アドレスから送信されたパケットを対象に ACL を適用します。  |
| IPv4 | IPv4 アドレスから送信されたパケットを対象に ACL を適用します。 |
| IPv6 | IPv6 アドレスから送信されたパケットを対象に ACL を適用します。 |

「Next」をクリックします。選択したパケットの種類により次に表示される画面が違います。プロファイルの種類に合わせた設定方法に従い設定を行います。

## ルール追加(ACL 設定ウィザード)

「ACL Configuration Wizard」にて ACL のパケットタイプを指定した後、各パケットの ACL エントリにおける ACL ルールの追加設定を行います。

## MAC ACL Rule の設定

MAC ACL Rule を設定します。「MAC」を選択し「Next」をクリックし、表示された以下の画面の設定を行います。

| ess-List Assignment >>  | Select Packet Type >> A | <u>dd Rule</u> >> A | pply Port |                     |                 |             |  |
|-------------------------|-------------------------|---------------------|-----------|---------------------|-----------------|-------------|--|
| ise assign a sequence n | umber to create a new r | ıle.                |           |                     |                 |             |  |
| equence No. (1-65535)   |                         |                     | OAut      | o Assign            |                 |             |  |
| sign rule criteria      |                         |                     |           |                     |                 |             |  |
| MAC Address             | Ethernet Type           | 802.10              | VLAN      | ]                   |                 |             |  |
|                         |                         |                     |           | 1                   |                 |             |  |
| MAC Address             |                         |                     |           |                     |                 |             |  |
| Any                     |                         |                     | Any       |                     | _               |             |  |
| OHost                   | 11-DF-36-4B-A7-CC       | Destination         | OHost     | 11-DF-36-4B-A7-CC   |                 |             |  |
| OMAC                    | 11-DF-36-4B-A7-CC       |                     | OMAC      | 11-DF-36-4B-A7-CC   |                 |             |  |
| Wildcard                | 11-DF-36-4B-A7-CC       |                     | Wildca    | d 11-DF-36-4B-A7-CC |                 |             |  |
| Ethernet Type           |                         |                     |           |                     |                 |             |  |
| Specify Ethernet Type   | Please Se               | lect 🗸              |           |                     |                 |             |  |
| Ethernet Type (0x600-0) | (FFFF)                  |                     |           |                     |                 |             |  |
| Ethernet Type Mask (0x  | 0-0xFFFF)               |                     |           |                     |                 |             |  |
| 802.1Q VLAN             |                         |                     |           |                     |                 |             |  |
| CoS Pleas               | e Select V Mask (0x0-0  | x7)                 |           | Inner CoS Plea      | se Select V Mas | k (0x0-0x7) |  |
| VID(1-4094)             | Mask (0x0-0             | xFFF)               |           |                     |                 | · · _       |  |
| O VLAN Range            | ~                       |                     |           | Inner VID (1-4094)  | Masl            | (0x0-0xFFF) |  |
|                         |                         |                     |           |                     |                 |             |  |
| Time Range              | 32 chars                |                     |           |                     |                 |             |  |
| Action                  | Permit O Den            | y O Deny C          | PU        |                     |                 |             |  |
| Action                  |                         |                     |           |                     |                 |             |  |

図 11-4 ACL Configuration Wizard 画面

画面に表示される項目:

| 項目                     | 説明                                                                                                    |
|------------------------|----------------------------------------------------------------------------------------------------|
|                        | Assign sequence number(シーケンス番号の指定)                                                                                                    |
| Sequence No. (1-65535) | シーケンス番号を指定します。「1」から「65535」の間で指定できます。                                                                                                    |
| Auto Assign            | 新規ルール用のシーケンス番号を自動でアサインします。                                                                                                    |
|                        | Assign Rule Criteria (MAC アドレスの設定)                                                                                                    |
| Source                 | 送信元の MAC アドレスを指定します。「Any」「Host」「MAC」から指定します。<br>「Any」を選択するとどの送信元トラフィックでも本ルールに従って評価されます。<br>「Host」を選択するとホストの MAC アドレスを入力します。<br>「MAC」を選択すると「Wildcard」オプションが選択可能になり送信元 MAC アドレスとワイルドカードを入力する<br>ことができます。 |
| Destination            | 宛先の MAC アドレスを指定します。「Any」「Host」「MAC」から指定します。<br>「Any」を選択するとどの宛先トラフィックでも本ルールに従って評価されます。<br>「Host」を選択すると宛先ホストの MAC アドレスを入力します。<br>「MAC」を選択すると「Wildcard」オプションが選択可能になり宛先 MAC アドレスとワイルドカードを入力するこ<br>とができます。  |
| Specify Ethernet Type  | イーサネットタイプを選択します。「aarp」「appletalk」「decent-iv」「etype-6000」「etype-8042」「lat」「lavc-sca」<br>「mop-console」「mop-dump」「vines-echo」「vines-ip」「xns-idp」「arp」から選択します。                                             |
| Ethernet Type          | イーサネットタイプの 16 進数値を指定します。0x0 から 0xFFFF の間で指定できます。「Specify Ethernet Type」で<br>指定したイーサネットタイプに基づき適切な値が入力されます。                                                                                              |
| Ethernet Type Mask     | イーサネットタイプマスクの 16 進数値を指定します。0x0 から 0xFFFF の間で指定できます。「Specify Ethernet<br>Type」で指定したイーサネットタイプに基づき適切な値が入力されます。                                                                                            |
| CoS                    | CoSの値を入力します。0から7の間で入力できます。「Mask」にマスクを入力します。                                                                                                    |
| Inner CoS              | inner CoS の値を入力します。0 から 7 の間で入力できます。「Mask」にマスクを入力します。                                                                                                    |
| VID                    | ACL ルールに関連する VLAN ID を入力します。1 から 4094 の間で入力可能です。「Mask」にマスクを入力します。                                                                                                    |
| Inner VID              | ACLルールに関連する inner VLAN IDを入力します。1から4094の間で入力可能です。「Mask」にマスクを入力します。                                                                                                    |
| VLAN Range             | ACL ルールに関連する VLAN 範囲を入力します。1 から 4094 の間で入力可能です。                                                                                                    |
| Time Range             | ACL ルールに関するタイムレンジ名を指定します。                                                                                                    |
| Action                 | ルールド動作に関する設定を行います。「Permit」または「Deny」「Deny CPU」から指定できます。                                                                                                    |

「Next」をクリックします。

「Back」をクリックすると前のページに戻ります。

## IPv4 ACL Rule の設定

IPv4 ACL Rule を設定します。「IPv4」を選択し「Next」をクリックし、表示された以下の画面の設定を行います。

| cess-List Assignment >> S | elect Packet Type >> <u>A</u> | dd Rule >> Apply Port |                         |           |           |  |
|---------------------------|-------------------------------|-----------------------|-------------------------|-----------|-----------|--|
| Sequence No. (1-65535)    |                               |                       | ian                     |           |           |  |
| otocol Type               | TCP                           |                       | (0-255) Mask (0x0-0xFF) |           | Fragments |  |
| ssign rule criteria       |                               |                       |                         |           |           |  |
|                           |                               |                       |                         |           |           |  |
| IPv4 Address              | Port                          | IPv4 DSCP             | TCP Flag                |           |           |  |
|                           |                               |                       |                         |           |           |  |
| IPv4 Address              |                               | Anv                   |                         |           |           |  |
| OHost                     |                               | OHost                 |                         |           |           |  |
| Source OIP                |                               | Destination OIP       |                         |           |           |  |
| Wildcard                  |                               | Wildca                | rd v v v                |           |           |  |
| Dert                      |                               |                       |                         |           |           |  |
| Source Port Please 9      | Select V                      |                       |                         |           |           |  |
| Please                    |                               | (0-65535) Place       | e Select                | (0-65535) |           |  |
| Destination Port Please   |                               | (0 00000) [11000      |                         | (0.00000) |           |  |
| Please                    |                               | (0-65535) Pleas       | e Select                | (0-65535) |           |  |
| 10400                     |                               |                       |                         | (0 00000) |           |  |
| IPV4 DSCP                 | Select Value (0               | .7)                   | Mask (0v0.0v7)          |           |           |  |
| ToS     Please            | Select Value (0               | -15)                  | Mask (0x0-0x7)          |           |           |  |
| ODSCP (0-63) Please       | Select Value (0               | -63)                  | Mask (0x0-0x3F)         |           |           |  |
| Top 51-                   |                               |                       |                         |           |           |  |
|                           | lpsh 🗌 rst 🗌 syn 🗍 i          | Ira                   |                         |           |           |  |
|                           |                               | ~ 9                   |                         |           |           |  |
| Time Deserve              | 0.0                           |                       |                         |           |           |  |

図 11-5 ACL Configuration Wizard -IPv4 画面

| 画面に表示される項目 | : |  |
|------------|---|--|
|------------|---|--|

| 項目                        | 説明                                                                                                    |  |  |
|---------------------------|----------------------------------------------------------------------------------------------------|--|--|
|                           | Assign sequence number:(シーケンス番号の指定)                                                                                                    |  |  |
| Sequence No.<br>(1-65535) | シーケンス番号を指定します。「1」から「65535」の間で指定できます。                                                                                                    |  |  |
| Auto Assign               | 新規ルール用のシーケンス番号を自動でアサインします。                                                                                                    |  |  |
| Protocol Type             | <ul> <li>プロトコルの種類を選択します。「TCP」「UDP」「ICMP」「EIGRP」「ESP」「GRE」「IGMP」「OSPF」「PIM」「VRRP」「IP-in-IP」</li> <li>「PCP」「Protocol ID」「None」から選択します。</li> <li>Value - 選択したプロトコルの種類によってはプロトコルに関連する数値(ID等)を右の欄に入力する必要があり<br/>ます。その際、欄の右にある制限値(0-255等)に注意して入力してください。</li> <li>Mask - 「Protocol ID」選択後、プロトコルマスク(0x0-0xFF)を入力します。</li> <li>Fragments - パケットフラグメントフィルタを含む場合に指定します。</li> </ul> |  |  |

選択したプロトコルにより表示される項目が異なります。以下の表示項目を参照してください。

#### すべてのプロトコル選択時に表示される項目(IPv4 ACL Rule)

| 項目            | 説明                                                                                                    |
|---------------|----------------------------------------------------------------------------------------------------|
| Source        | 送信元のアドレスを指定します。「Any」「Host」「IP」から指定します。                                                                  |
|               | 「Any」を選択するとどの送信元トラフィックでも本ルールに従って評価されます。                                                                 |
|               | 「Host」を選択するとホストの IP アドレスを入力します。                                                                         |
|               | 「IP」を選択すると「Wildcard」オプションが選択可能になり、ワイルドカードビットマップを使い送信元 IP アド                                             |
|               | レス群を入力します。ビットは1の値が無視され、0が認識されます。                                                                        |
| Destination   | 宛先のアドレスを指定します。「Any」「Host」「IP」から指定します。                                                                   |
|               | 「Any」を選択するとどの宛先トラフィックでも本ルールに従って評価されます。                                                                  |
|               | 「Host」を選択するとホストの IP アドレスを入力します。                                                                         |
|               | 「IP」を選択すると「Wildcard」オプションが選択可能になり、ワイルドカードビットマップを使い宛先 IP アドレ                                             |
|               | ス群を入力します。ビットは1の値が無視され、0が認識されます。                                                                         |
| IP Precedence | IP 優先値を指定します。「0 (routine)」「1 (priority)」「2, (immediate)」「3 (flash)」「4 (flash-override)」「5 (critical)」「6 |
|               | (internet)」「7 (network)」から指定できます。「Mask」にマスクを入力します。                                                      |
| ToS           | IP 優先値を選択後、使用する「Type-of-Service」(ToS) の値を指定します。「0 (normal)」「1 (min-monetary-cost)」「2                    |
|               | (max-reliability)」「3, 4(max-throughput)」「5, 6, 7, 8 (min-delay)」「9」「10」「11」「12」「13」「14」「15」から指定         |
|               | できます。「Mask」にマスクを入力します。                                                                                  |
| DSCP          | 使用する DSCP 値を入力します。0 から 63 で入力できます。「Mask」にマスクを入力します。                                                     |
| Time Range    | ACL ルールに関するタイムレンジ名を指定します。                                                                               |
| Action        | ルールド動作に関する設定を行います。「Permit」または「Deny」「Deny CPU」から指定できます。                                                  |

#### 「TCP」選択時に表示される項目(IPv4 ACL Rule)

| 項目               | 説明                                                                                                    |
|------------------|----------------------------------------------------------------------------------------------------|
| Source Port      | 送信元ポートの値を選択し、指定します。「=」「>」「<」「≠」「Range」から指定可能です。「=」を選択すると選択した指定のポート番号が使用されます。「>」選択ポートよりも数の多いポートが使用されます。「<」を選択すると選択ポートより少ない数のポートが使用されます。「≠」を選択すると選択ポートは除外されそれ以外のポートが使用されます。「Range」を選択すると指定した始めと終わりのポート番号の範囲が使用されます。ドロップダウンリストに選択するポート番号がない場合は項目欄に手動で指定できます。                |
| Destination Port | 宛先ポートの値を選択し、指定します。「=」「>」「<」「≠」「Range」から指定可能です。「=」を選択すると選択<br>した指定のポート番号が使用されます。「>」選択ポートよりも数の多いポートが使用されます。「<」を選択すると<br>選択ポートより少ない数のポートが使用されます。「≠」を選択すると選択ポートは除外されそれ以外のポートが<br>使用されます。「Range」を選択すると指定した始めと終わりのポート番号の範囲が使用されます。ドロップダウン<br>リストに選択するポート番号がない場合は項目欄に手動で指定できます。 |
| TCP Flag         | TCP フラグを本ルールに含める場合、該当のフラグにチェックを入れます。「ack」「fin」「psh」「rst」「syn」「urg」<br>から指定できます。                                                                                                    |

## 「UDP」選択時に表示される項目(IPv4 ACL Rule)

| 項目               | 説明                                                                                                    |
|------------------|----------------------------------------------------------------------------------------------------|
| Source Port      | 送信元ポートの値を選択し、指定します。「=」「>」「<」「≠」「Range」から指定可能です。「=」を選択すると選<br>択した指定のポート番号が使用されます。「>」選択ポートよりも数の多いポートが使用されます。「<」を選択する<br>と選択ポートより少ない数のポートが使用されます。「≠」を選択すると選択ポートは除外されそれ以外のポート<br>が使用されます。「Range」を選択すると指定した始めと終わりのポート番号の範囲が使用されます。ドロップダウ<br>ンリストに選択するポート番号がない場合は項目欄に手動で指定できます。 |
| Destination Port | 宛先ポートの値を選択し、指定します。「=」「>」「<」「≠」「Range」から指定可能です。「=」を選択すると選択<br>した指定のポート番号が使用されます。「>」選択ポートよりも数の多いポートが使用されます。「<」を選択すると<br>選択ポートより少ない数のポートが使用されます。「≠」を選択すると選択ポートは除外されそれ以外のポートが<br>使用されます。「Range」を選択すると指定した始めと終わりのポート番号の範囲が使用されます。ドロップダウン<br>リストに選択するポート番号がない場合は項目欄に手動で指定できます。  |

#### 「ICMP」選択時に表示される項目(IPv4 ACL Rule)

| 項目                        | 説明                                                                 |
|---------------------------|--------------------------------------------------------------------|
| Specify ICMP Message Type | 使用する ICMP メッセージの種類を指定します。自動的に ICMP メッセージ種類の数値とメッセージコードは指定<br>されます。 |
| ICMP Message Type         | ICMP メッセージを指定しない場合、手動で ICMP メッセージ種類の数値を指定します。                      |
| Message Code              | ICMP メッセージを指定しない場合、手動でメッセージコードを指定します。                              |

## 「EIGRP」「ESP」「GRE」「IGMP」「OSPF」「PIM」「VRRP」「IP-in-IP」「PCP」「Protocol ID」「None」選択時に表示される項目(IPv4 ACL Rule)

| 項目        | 説明                              |
|-----------|---------------------------------|
| Fragments | パケットフラグメントフィルタリングを使用する場合、選択します。 |
|           |                                 |

「Next」をクリックします。

## IPv6 ACL Rule の設定

IPv6 ACL Rule を設定します。「IPv6」を選択し「Next」をクリックし、表示された以下の画面の設定を行います。

| Sequence No. (1-65535)<br>tocol Type TCP ♥ (0-255) Mask (0x0-0xFF) Fragments<br>ssign rule criteria<br>IPv6 Address Port IPv6 DSCP TCP Flag Flow Label<br>IPv6 Address<br>● Any<br>● Host 2012::1<br>PHost 2012::1<br>Prefix Length Prefix Length<br>Port<br>Source Port Please Select ♥<br>Please Select ♥<br>Please Select ♥ |  |
|----------------------------------------------------------------------------------------------------|--|
| tocol Type TCP ♥ (0-255) Mask (0x0-0xFF) Fragments<br>ssign rule criteria<br>IPv6 Address Port IPv6 DSCP TCP Flag Flow Label<br>IPv6 Address<br>● Any<br>● Host 2012::1<br>● Host 2012::1<br>● Host 2012::1<br>● Host 2012::1<br>● Prefix Length Prefix Length<br>Port<br>Source Port Please Select ♥<br>● Please Select ♥<br>● Ple                     |  |
| IPv6 Address     Port     IPv6 DSCP     TCP Flag     Flow Label       IPv6 Address <ul> <li>Any</li> <li>Host</li> <li>2012::1</li> <li>Destination</li> <li>IPv6</li> <li>2012::1</li> <li>Prefix Length</li> <li>Prefix Length</li> <li>Prefix Length</li> <li>Please Select ♥</li> <li>(0-65535) Please Select ♥</li> <li>(0-65535) Please Select ♥</li></ul>                                                                                                    |  |
| IPv6 Address     Port     IPv6 DSCP     TCP Flag     Flow Label       IPv6 Address <ul> <li>Any</li> <li>Host</li> <li>2012::1</li> <li>Destination</li> <li>IPv6</li> <li>2012::1</li> <li>Destination</li> <li>IPv6</li> <li>2012::1</li> <li>Prefix Length</li> <li>Prefix Length</li> <li>Prefix Length</li> <li>Prefix Length</li> <li>Please Select ♥</li> <li>(0-65535) Please Select ♥</li> <li>(0-65535) Please Select ♥</li> <li>(0-65535)</li></ul>                                                                                                    |  |
| IPv6 Address         ● Any       ● Host       2012::1       ● Host       2012::1         Source       ● IPv6       2012::1       ● IPv6       2012::1         ● Prefix Length       ● Prefix Length       ● Prefix Length         Port       ●       ●       ●         Source Port       ● Iease Select ♥       ●       ●         ● Destination       ● Iease Select ♥       ●       ●         ● Destination       ● Iease Select ♥       ●       ●         ● Destination       ● Iease Select ♥       ●       ●         ● Destination       ● Iease Select ♥       ●       ●         ● Destination       ● Iease Select ♥       ●       ●         ● Destination       ● Iease Select ♥       ●       ●         ● Destination       ● Iease Select ♥       ●       ●         ● Iease Select ♥       ●       ●       ●         ● Iease Select ♥       ●       ●       ●         ● Iease Select ♥       ●       ●       ●         ● Iease Select ♥       ●       ●       ●         ● Iease Select ♥       ●       ●       ●         ● Iease Select ♥       ●       ●       ●                                                                                                    |  |
| IPv6 Address                                                                                                    |  |
| OHINY     OHINY       Host     2012::1       OHOSt     2012::1       OHOSt     2012::1       OHOSt     2012::1       Prefix Length     Prefix Length   Port Source Port Please Select Please Select O(0-65535) Please Select O(0-65535) Please Select                                                                                                    |  |
| Source OIPv6 2012::1 Destination OIPv6 2012::1 Prefix Length Prefix Length Port Source Port Please Select  Please Select  Please Select  Please Select  Please Select  Please Select  Please Select  Please Select  Please Select  (0-65535) Please Select  (0-65535) Please Se                                                                                                    |  |
| Prefix Length     Prefix Length       Port     Source Port       Please Select     (0-65535)       Destination Port     Please Select       Please Select     (0-65535)       Please Select     (0-65535)                                                                                                    |  |
| Port Source Port Please Select Please Select Please Select Please Select Please Select Please Select Please Select (0-65535) Please Select (0-65535) P                                                                                                    |  |
| Port         Source Port         Please Select         Please Select         Destination Port         Please Select         Please Select         Please Select         Please Select         Please Select         Please Select         Please Select         Please Select                                                                                                    |  |
| Source Port       Please Select         Please Select       (0-65535)         Destination Port       Please Select         Please Select       (0-65535)         Please Select       (0-65535)         Please Select       (0-65535)                                                                                                    |  |
| Please Select       (U-65535)         Destination Pot       Please Select         Please Select       (U-65535)         Please Select       (U-65535)                                                                                                    |  |
| Please Select     Image: Constraint of the select     Image: Constraint of the select     Image: Conselect     Image: Constraint of the select                                                                                                    |  |
| Please Select V (U-65535) Please Select V (U-65535)                                                                                                    |  |
|                                                                                                    |  |
| IPv6 DSCP                                                                                                    |  |
| DSCP (0-63) Please Select Mask (0x0-0x3F)                                                                                                    |  |
| O Traffic Class (0-255) Mask (0x0-0xFF)                                                                                                    |  |
| TCP Flag                                                                                                    |  |
| TCP Flag ack fin psh rst syn urg                                                                                                    |  |
| Flow Label                                                                                                    |  |
| Flow Label (0-1048575) Mask (0x0-0xFFFF)                                                                                                    |  |
| Time Range 32 chars                                                                                                    |  |

図 11-6 ACL Configuration Wizard -IPv6 画面

| 画面に表示される項目 | : |
|------------|---|
|------------|---|

| 項目                        | 説明                                                                                                    |
|---------------------------|----------------------------------------------------------------------------------------------------|
|                           | Assign sequence number:(シーケンス番号の指定)                                                                                                    |
| Sequence No.<br>(1-65535) | シーケンス番号を指定します。「1」から「65535」の間で指定できます。                                                                                                    |
| Auto Assign               | 新規ルール用のシーケンス番号を自動でアサインします。                                                                                                    |
| Protocol Type             | プロトコルの種類を選択します。「TCP」「UDP」「ICMP」「ESP」「PCP」「Protocol ID」「SCTP」「None」から選択します。<br>選択したプロトコルの種類によってはプロトコルに関連する数値(ID等)を右の欄に入力する必要があります。その際、<br>欄の右にある制限値(0-255等)に注意して入力してください。<br>・ Value - 選択したプロトコルの種類によってはプロトコルに関連する数値(ID等)を右の欄に入力する必要があり<br>ます。その際、欄の右にある制限値(0-255等)に注意して入力してください。<br>・ Mask - 「Protocol ID」選択後、プロトコルマスク(0x0-0xFF)を入力します。<br>・ Fragments - パケットフラグメントフィルタを含む場合指定します。 |

選択したプロトコルにより表示される項目が異なります。以下の表示項目を参照してください。

#### すべてのプロトコル選択時に表示される項目(IPv6 ACL Rule)

| 項目          | 説明                                                                       |
|-------------|--------------------------------------------------------------------------|
| Source      | 送信元のアドレスを指定します。「Any」「Host」「IPv6」から指定します。                                 |
|             | 「Any」を選択するとどの送信元トラフィックでも本ルールに従って評価されます。                                  |
|             | 「Host」を選択するとホストの IPv6 アドレスを入力します。                                        |
|             | 「IPv6」を選択すると「Prefix Length」が指定可能になり、送信元 IPv6 アドレスと Prefix Length を入力します。 |
| Destination | 宛先のアドレスを指定します。「Any」「Host」「IPv6」から指定します。                                  |
|             | 「Any」を選択するとどの宛先トラフィックでも本ルールに従って評価されます。                                   |
|             | 「Host」を選択するとホストの IPv6 アドレスを入力します。                                        |
|             | 「IPv6」を選択すると「Prefix Length」が指定可能になり、宛先 IPv6 アドレスと Prefix Length を入力します。  |
| DSCP        | 使用する DSCP 値を入力します。0 から 63 で入力できます。「Mask」には適用するマスクを入力します。                 |
| Flow Label  | フローラベルの値を入力します。0 から 1048575 まで指定可能です。「Mask」には適用するマスクを入力します。              |
| Time Range  | ACL ルールに関するタイムレンジ名を指定します。                                                |
| Action      | ルールド動作に関する設定を行います。「Permit」または「Deny」「Deny CPU」から指定できます。                   |

## 「TCP」選択時に表示される項目(IPv6 ACL Rule)

| 項目               | 説明                                                                                                    |
|------------------|----------------------------------------------------------------------------------------------------|
| Source Port      | 送信元ポートの値を選択し、指定します。「=」「>」「<」「≠」「Range」から指定可能です。「=」を選択すると選<br>択した指定のポート番号が使用されます。「>」選択ポートよりも数の多いポートが使用されます。「<」を選択する<br>と選択ポートより少ない数のポートが使用されます。「≠」を選択すると選択ポートは除外されそれ以外のポート<br>が使用されます。「Range」を選択すると指定した始めと終わりのポート番号の範囲が使用されます。ドロップダウ<br>ンリストに選択するポート番号がない場合は項目欄に手動で指定できます。「Mask」には適用するマスクを入力し<br>ます。 |
| Destination Port | 宛先ポートの値を選択し、指定します。「=」「>」「<」「≠」「Range」から指定可能です。「=」を選択すると選択<br>した指定のポート番号が使用されます。「>」選択ポートよりも数の多いポートが使用されます。「<」を選択すると<br>選択ポートより少ない数のポートが使用されます。「≠」を選択すると選択ポートは除外されそれ以外のポートが<br>使用されます。「Range」を選択すると指定した始めと終わりのポート番号の範囲が使用されます。ドロップダウン<br>リストに選択するポート番号がない場合は項目欄に手動で指定できます。「Mask」には適用するマスクを入力します。      |
| TCP Flag         | TCP フラグを本ルールに含める場合、該当のフラグにチェックを入れます。「ack」「fin」「psh」「rst」「syn」「urg」<br>から指定できます。                                                                                                    |

## 「UDP」選択時に表示される項目(IPv6 ACL Rule)

| 項目               | 説明                                                                                                    |
|------------------|----------------------------------------------------------------------------------------------------|
| Source Port      | 送信元ポートの値を選択し、指定します。「=」「>」「<」「≠」「Range」から指定可能です。「=」を選択すると選<br>択した指定のポート番号が使用されます。「>」選択ポートよりも数の多いポートが使用されます。「<」を選択する<br>と選択ポートより少ない数のポートが使用されます。「≠」を選択すると選択ポートは除外されそれ以外のポート<br>が使用されます。「Range」を選択すると指定した始めと終わりのポート番号の範囲が使用されます。ドロップダウ<br>ンリストに選択するポート番号がない場合は項目欄に手動で指定できます。「Mask」には適用するマスクを入力し<br>ます。 |
| Destination Port | 宛先ポートの値を選択し、指定します。「=」「>」「<」「≠」「Range」から指定可能です。「=」を選択すると選択<br>した指定のポート番号が使用されます。「>」選択ポートよりも数の多いポートが使用されます。「<」を選択すると<br>選択ポートより少ない数のポートが使用されます。「≠」を選択すると選択ポートは除外されそれ以外のポートが<br>使用されます。「Range」を選択すると指定した始めと終わりのポート番号の範囲が使用されます。ドロップダウン<br>リストに選択するポート番号がない場合は項目欄に手動で指定できます。「Mask」には適用するマスクを入力します。      |

## 「ICMP」選択時に表示される項目(IPv6 ACL Rule)

| 項目                        | 説明                                                        |
|---------------------------|-----------------------------------------------------------|
| Specify ICMP Message Type | 使用する ICMP メッセージの種類を指定します。自動的に ICMP メッセージ種類の数値とメッセージコードは指定 |
|                           | されます。                                                     |
| ICMP Message Type         | ICMP メッセージを指定しない場合、手動で ICMP メッセージ種類の数値を指定します。             |
| Message Code              | ICMP メッセージを指定しない場合、手動でメッセージコードを指定します。                     |

#### 「ESP」「PCP」「Protocol ID」「SCTP」「None」選択時に表示される項目(IPv6 ACL Rule)

| 項目                   | 説明                              |
|----------------------|---------------------------------|
| Fragments            | パケットフラグメントフィルタリングを使用する場合、選択します。 |
| -<br>「Next」をクリックします。 |                                 |

パケットタイプ、プロトコルの設定後、「Next」をクリックすると以下の画面が表示されます。

# ポート設定(ACL 設定ウィザード)

「ACL Configuration Wizard」にて適用するポートの設定を行います。

| ACL Config                  | juration                  | Wizard                                  | _                     | _                              | _        | _         | _ | _ | _ |      | _     |
|-----------------------------|---------------------------|-----------------------------------------|-----------------------|--------------------------------|----------|-----------|---|---|---|------|-------|
| ACL Configur                | ration Wiza               | rd                                      |                       |                                |          |           |   |   |   |      |       |
| Access-List<br>Which port(s | Assignmer<br>s) do you wa | nt >> Select Pack<br>ant to apply the A | et Type ><br>ccess-Li | > Add Rule >> <u>Ap</u><br>st? | ply Port |           |   |   |   |      |       |
| Unit                        |                           | From Port                               |                       | To Port                        |          | Direction |   |   |   |      |       |
| 1                           | •                         | eth1/0/1                                | •                     | eth1/0/1                       | •        | In        | • |   |   |      |       |
|                             |                           |                                         |                       |                                |          |           |   |   |   | Back | Apply |

図 11-7 ACL Configuration Wizard (Apply Port) 画面

#### 画面に表示される項目:

| 項目                | 説明                         |
|-------------------|----------------------------|
| Unit              | 設定するユニットを指定します。            |
| From Port/To Port | 設定の対象となるポート範囲を指定します。       |
| Direction         | 方向を指定します。「In」「Out」が選択可能です。 |
|                   |                            |

設定を変更する際は、必ず「Apply」ボタンをクリックし、設定内容を適用してください。 「Back」をクリックすると前のページに戻ります。

# ACL Access List (ACL アクセスリスト)

ACL アクセスリストの設定、表示を行います。

ACL > ACL Access List の順にメニューをクリックし、以下の画面を表示します。

| L Access    | List       |                     |                    |      |               |               |              |          |
|-------------|------------|---------------------|--------------------|------|---------------|---------------|--------------|----------|
| CL Type     | All        | ID (1-14999)        |                    |      | Name 32 chars |               |              | Find     |
| otal Entrie | s: 6       |                     |                    |      |               |               |              | Add ACL  |
| ID          | ACL Name   | ACL Type            | Start Sequence No. | Step | Counter State | Remark        |              |          |
| 1           | S-IP-ACL   | Standard IP ACL     | 10                 | 10   | Enabled       |               | Edit         | Delete   |
| 2000        | E-IP-ACL   | Extended IP ACL     | 10                 | 10   | Disabled      |               | Edit         | Delete   |
| 6000        | E-MAC-ACL  | Extended MAC ACL    | 10                 | 10   | Disabled      |               | Edit         | Delete   |
| 8000        | E-E-ACL    | Extended Expert ACL | 10                 | 10   | Disabled      |               | Edit         | Delete   |
| 11000       | S-IPv6-ACL | Standard IPv6 ACL   | 10                 | 10   | Disabled      |               | Edit         | Delete   |
| 13000       | E-IPv6-ACL | Extended IPv6 ACL   | 10                 | 10   | Disabled      |               | Edit         | Delete   |
|             |            |                     |                    |      |               | 1/1 <         | < 1 :        | > >  G   |
| -IP-ACL (IE | ): 1) Rule |                     |                    |      | Clear         | All Counter C | lear Counter | Add Rule |
| Sequence    | No. Action | Rule                | Time R             | ange | Co            | unter         |              |          |
| 10          | Permit     | any any             |                    |      | (Ing: 0 pad   | ckets Egr: 0  |              | Delete   |
|             |            |                     |                    |      |               | 1/1           | < 1          | > >  G   |

図 11-8 ACL Access List 画面

#### 画面に表示される項目:

| 項目             | 説明                                                                       |
|----------------|--------------------------------------------------------------------------|
| ACL Type       | ACL プロファイルの種類を選択します。「AII」「IP ACL」「IPv6 ACL」「MAC ACL」「Expert ACL」から選択します。 |
| ID             | ACL ID を入力します。1 から 14999 の範囲で入力できます。                                     |
| ACL Name       | ACL 名を入力します。32 文字まで指定できます。                                               |
| 「Find」ボタンをクリック | クし、入力した情報を元に特定のエントリを指定します。                                               |

「Clear All Counter」ボタンをクリックし、表示されたすべてのカウンタ情報を消去します。

「Clear Counter」ボタンをクリックし、表示された指定ルールのカウンタ情報を消去します。

「Add Rule」ボタンをクリックし、ACL ルールを作成します。

「Add ACL」ボタンをクリックし、新しい ACL プロファイルを作成します。

「Edit」をクリックして、指定エントリの編集を行います。

「Delete」をクリックすると指定のエントリを削除します。

設定エントリページが複数ページある場合、ページ番号を指定して「Go」をクリックすると当該のページへ移動します。

## Standard IP ACL(通常 IP ACL)

#### Standard IP ACL の作成(Add ACL)

「Add ACL」をクリックし新しい ACL プロファイルを作成します。以下の画面が表示されます。

| CL Type           | Standard IP ACL                       |       |
|-------------------|---------------------------------------|-------|
| ) (1-1999)        |                                       |       |
| CL Name           | 32 chars                              |       |
|                   |                                       | Apply |
| ote: The first ch | aracter of ACL name must be a letter. |       |

#### 画面に表示される項目:

| 項目       | 説明                                                                                           |
|----------|----------------------------------------------------------------------------------------------|
| ACL Type | ACL プロファイルの種類を選択します。「Standard IP ACL」「Extended IP ACL」「Standard IPv6 ACL」「Extended IPv6 ACL」 |
|          | 「Extended MAC ACL」「Extended Expert ACL」から選択します。                                              |
| ID       | ACL ID を入力します。1 から 1999 の範囲で入力できます。                                                          |
| ACL Name | ACL 名を入力します。32 文字まで指定できます。                                                                   |

「Apply」ボタンをクリックして、設定を適用します。

ACL プロファイルを作成すると、「ACL Profile Table」に新しく作成した ACL プロファイルが以下の様に表示されます。

| CL Type      | All      | •      | ID (1-14999) |                    |      | ACL Name 32 ch                            | ars    | Find                   |
|--------------|----------|--------|--------------|--------------------|------|-------------------------------------------|--------|------------------------|
| otal Entries | :1       |        |              |                    |      |                                           |        | Add ACL                |
| ID AC        | L Name   | AC     | L Type       | Start Sequence No. | Step | Counter State                             | Remark |                        |
| 1 Sta        | indardIP | Standa | ard IP ACL   | 10                 | 10   | Disabled                                  |        | Edit Delete            |
|              |          |        |              |                    |      |                                           | 1/1    | < < 1 > > <            |
|              |          |        |              |                    |      | le la la la la la la la la la la la la la |        | Class Country Add Dula |

図 11-10 Standard IP ACL (Main) 画面

「Edit」をクリックし、指定 ACL プロファイルの編集を行います。 「Delete」ボタンをクリックし、指定 ACL プロファイルの削除を行います。

複数ページが存在する場合は、ページ番号を入力後、「Go」ボタンをクリックして、特定のページへ移動します。

ACL プロファイルにルールを追加する場合、ACL プロファイルを選択後「Add Rule」ボタンをクリックします。

## ACL ルールの追加 (Add Rule) (Standard IP ACL)

「Add Rule」をクリックし新しい ACL ルールを追加します。

ACL プロファイルを選択後「Add Rule」ボタンをクリックすると、以下の画面が表示され新しい ACL ルールを設定できます。

| Id ACL Rule            |                   |                                                        |
|------------------------|-------------------|--------------------------------------------------------|
| D                      | 1                 |                                                        |
| ACL Name               | SIPACL            |                                                        |
| ACL Type               | Standard IP ACL   |                                                        |
| Sequence No. (1-65535) | ti)               | it isn't specified, the system automatically assigns.) |
| Action                 | Permit O Deny O D | Deny CPU                                               |
| Match IP Address       |                   |                                                        |
| Any                    |                   | (● Any                                                 |
| ⊖ Host                 | 4 - 4 - 4         | O Host                                                 |
| Source OIP             | Destination       |                                                        |
| Wildcard               | · · · ·           | Wildcard · · ·                                         |
| ime Ranne              | 32 chars          |                                                        |

図 11-11 Standard IP ACL (Add Rule) 画面

画面に表示される項目:

| 項目                     | 説明                                                          |
|------------------------|-------------------------------------------------------------|
| Sequence No. (1-65535) | シーケンス番号を指定します。「1」から「65535」の間で指定できます。値を指定しない場合は自動的に番号が割      |
|                        | り振られます。                                                     |
| Action                 | ルール動作に関する設定を行います。「Permit」または「Deny」「Deny CPU」から指定できます。       |
| Source                 | 送信元のアドレスを指定します。「Any」「Host」「IP」から指定します。                      |
|                        | 「Any」を選択するとどの送信元トラフィックでも本ルールに従って評価されます。                     |
|                        | 「Host」を選択するとホストの IP アドレスを入力します。                             |
|                        | 「IP」を選択すると「Wildcard」オプションが選択可能になり、ワイルドカードビットマップを使い送信元 IP アド |
|                        | レス群を入力します。ビットは1の値が無視され、0が認識されます。                            |
| Destination            | 宛先のアドレスを指定します。「Any」「Host」「IP」から指定します。                       |
|                        | 「Any」を選択するとどの宛先トラフィックでも本ルールに従って評価されます。                      |
|                        | 「Host」を選択するとホストのIPアドレスを入力します。                               |
|                        | 「IP」を選択すると「Wildcard」オプションが選択可能になり、ワイルドカードビットマップを使い宛先 IP アドレ |
|                        | ス群を入力します。ビットは1の値が無視され、0が認識されます。                             |
| Time Range             | ACL ルールに関するタイムレンジ名を指定します。                                   |
|                        |                                                             |

「Back」ボタンをクリックして、変更を破棄し前の画面に戻ります。 「Apply」ボタンをクリックして、設定を適用します。

## ACL ルールの編集(Edit)(Standard IP ACL)

「Counter State」オプションの有効化やプロファイルへの「Remark」の入力など ACL ルールの編集を行う場合、「ACL Profile Table」で該当するプロ ファイル横の「Edit」ボタンをクリックします。以下の画面が表示されます。

| CL Access Lis        | st              | _                  | _    | _          | _             |                               |
|----------------------|-----------------|--------------------|------|------------|---------------|-------------------------------|
| ACL Access List      |                 |                    |      |            |               |                               |
| ACL Type             | All 🔻           | ID (1-14999)       |      | O ACL      | Name 32 chars | Find                          |
| Total Entries: 1     |                 |                    |      |            |               | Add ACL                       |
| ID ACL Name          | ACL Type        | Start Sequence No. | Step | Counter St | ate Remark    |                               |
| 1 StandardIP         | Standard IP ACL | 10                 | 10   | Disabled   | -             | Apply Delete                  |
|                      |                 |                    |      |            |               | 1/1  < < 1 > >   Go           |
| StandardIP (ID: 1) I | Rule            |                    |      |            | Clear All Co  | ounter Clear Counter Add Rule |
| Sequence No.         | Action          | Rule               |      | Time Range | Counter       |                               |
| 10                   | Permit          | any any            |      |            |               | Delete                        |
|                      |                 |                    |      |            |               | 1/1  < < 1 > > Go             |

図 11-12 Standard IP ACL (Edit ACL) 画面

画面に表示される項目:

| 項目                                             | 説明                                         |
|------------------------------------------------|--------------------------------------------|
| Start Sequence No.                             | シーケンス番号の開始番号を指定します。                        |
| Step                                           | シーケンス番号の増加番号を指定します。                        |
| Counter State                                  | カウンタ機能の「Enabled」(有効)/「Disabled」(無効)を指定します。 |
| Remark                                         | 指定プロファイルと関連するリマークを入力します。                   |
| <b>F</b> ( ) ( ) ( ) ( ) ( ) ( ) ( ) ( ) ( ) ( |                                            |

「Apply」ボタンをクリックして、設定を適用します。

「Delete」ボタンをクリックして、指定エントリを削除します。

特定の ACL プロファイルに関連する ACL ルール表示するには「ACL Profile Table」で該当の ACL プロファイルを選択します。ACL ルールが表示されます。

| CL ACCESS LI      | st     |                                  |                   | _        |           | _        | _           | _             |          |
|-------------------|--------|----------------------------------|-------------------|----------|-----------|----------|-------------|---------------|----------|
| CL Type           | All    | <ul> <li>ID (1-14999)</li> </ul> |                   |          | ACL Name  | 32 chars |             |               | Find     |
| otal Entries: 1   |        |                                  |                   |          |           |          |             |               | Add ACL  |
| ID ACL Na         | ne     | ACL Type                         | Start Sequence No | o. Step  | Counter S | State    | Remark      |               |          |
| 1 Standar         | dIP    | Standard IP ACL                  | 10                | 10       | Enable    | ed       |             | Edit          | Delete   |
|                   |        |                                  |                   |          |           |          | 1/1         | < < 1         | > >  G   |
| tandardIP (ID: 1) | Rule   |                                  |                   |          |           | Clear    | All Counter | Clear Counter | Add Rule |
| Sequence No.      | Action | Rule                             |                   | Time Ran | ge        | Co       | unter       |               |          |
| 10                | Permit | any any                          |                   |          |           | (Ing: 0  | packets)    |               | Delete   |
|                   |        |                                  |                   |          |           |          | 1/1         | < < 1         | > >  G   |

図 11-13 Standard IP ACL (Rule Display) 画面

「Delete」ボタンをクリックして、指定ルールを削除します。 複数ページが存在する場合は、ページ番号を入力後、「Go」ボタンをクリックして、特定のページへ移動します。

## Extended IP ACL(拡張 IP ACL)

## Extended IP ACL の作成(Add ACL)

「Add ACL」をクリックし新しい ACL プロファイルを作成します。以下の画面が表示されます。

|                       | S LIST                              |       |
|-----------------------|-------------------------------------|-------|
| Add ACL Access Lis    | st                                  |       |
| ACL Type              | Extended IP ACL T                   |       |
| ID (2000-3999)        |                                     |       |
| ACL Name              | 32 chars                            |       |
|                       |                                     | Apply |
| Note: The first chara | acter of ACL name must be a letter. |       |

図 11-14 Extended IP ACL (Add ACL Access List) 画面

画面に表示される項目:

| 項目       | 説明                                                                                           |
|----------|----------------------------------------------------------------------------------------------|
| ACL Type | ACL プロファイルの種類を選択します。「Standard IP ACL」「Extended IP ACL」「Standard IPv6 ACL」「Extended IPv6 ACL」 |
|          | 「Extended MAC ACL」「Extended Expert ACL」から選択します。                                              |
| ID       | ACL ID を入力します。2000 から 3999 の範囲で入力できます。                                                       |
| ACL Name | ACL 名を入力します。32 文字まで指定できます。                                                                   |
|          |                                                                                              |

「Apply」ボタンをクリックして、設定を適用します。

ACL プロファイルを作成すると、「ACL Profile Table」に新しく作成した ACL プロファイルが以下の様に表示されます。

| ICL Access   | All        | <ul> <li>ID (1-14999)</li> </ul> |                    |          | ACL Name 32 chars |                | Find                  |
|--------------|------------|----------------------------------|--------------------|----------|-------------------|----------------|-----------------------|
| otal Entries | s: 2       |                                  |                    |          |                   |                | Add ACL               |
| ID           | ACL Name   | ACL Type                         | Start Sequence No. | Step     | Counter State     | Remark         |                       |
| 1            | StandardIP | Standard IP ACL                  | 10                 | 10       | Enabled           |                | Edit Delete           |
| 2000         | ExtendIP   | Extended IP ACL                  | 10                 | 10       | Disabled          |                | Edit Delete           |
|              |            |                                  |                    |          |                   | 1/1            | < 1 > > (             |
|              |            |                                  |                    |          | Clea              | ar All Counter | lear Counter Add Rule |
| Sequence     | No. Action | Rule                             | Ті                 | me Range |                   | Counter        |                       |

図 11-15 Extended IP ACL (Main) 画面

「Edit」をクリックし、指定 ACL プロファイルの編集を行います。 「Delete」ボタンをクリックし、指定 ACL プロファイルの削除を行います。 複数ページが存在する場合は、ページ番号を入力後、「Go」ボタンをクリックして、特定のページへ移動します。

ACL プロファイルにルールを追加する場合、ACL プロファイルを選択後「Add Rule」ボタンをクリックします。

## ACL ルールの追加 (Add Rule)(Extended IP ACL)

「Add Rule」をクリックし新しい ACL ルールを追加します。

ACL プロファイルを選択後「Add Rule」ボタンをクリックすると、以下の画面が表示され新しい ACL ルールを設定できます。

| dd ACL Rule                                                                                                    |                                                                                                    |
|----------------------------------------------------------------------------------------------------|----------------------------------------------------------------------------------------------------|
| D<br>ACL Name<br>ACL Type<br>Sequence No. (1-85535)<br>Action<br>Protocol Type                                                                                                    | 2000         EIPACL           Extended IP ACL         (If it isn't specified, the system automatically assigns.)                • Permit Openy Openy CPU          Deny CPU            TCP         (0-255) Mask (0x0-0xFF)         Fragments |
| Match IP Address                                                                                                    |                                                                                                    |
| Any  Host  IP  Wildcard  Match Port                                                                                                    | · · ·     Destination       · ·     · · ·       · ·     · · ·       · · ·     · · ·       · · ·     · · · ·       · · ·     · · · ·       · · ·     · · · ·       · · ·     · · · ·                                                         |
| Source Port Disase Salas                                                                                                    |                                                                                                    |
| Destination Port Please Selec<br>Please Selec<br>Please Selec<br>Please Selec                                                                                                    | t V (0-65535) Please Select V (0-65535)<br>t V (0-65535) Please Select V (0-65535))                                                                                                    |
| Destination Port Please Selec<br>Please Selec<br>Please Selec<br>Please Selec                                                                                                    | t v (0-65535) Please Select v (0-65535)<br>t v (0-65535) Please Select v (0-65535))<br>ack fin psh rst syn urg                                                                                                    |
| Control Point Please Select Please Select Please Select Please Select Please Select Please Select CP Flag IP Precedence Please Select ToS Please Select ODSCP (0-63) Please Select Time Range | t v (0-65535) Please Select v (0-65535)<br>t v (0-65535) Please Select v (0-65535))<br>ack fin psh rst syn urg<br>ct v Value (0-7) Mask (0x0-0x7)<br>ct v Value (0-15) Mask (0x0-0xF)<br>ct v Value (0-63) Mask (0x0-0x3F)<br>32 chars      |

図 11-16 Extended IP ACL (Add Rule) 画面

#### 画面に表示される項目:

| 項目                     | 説明                                                                                                    |
|------------------------|----------------------------------------------------------------------------------------------------|
| Sequence No. (1-65535) | シーケンス番号を指定します。「1」から「65535」の間で指定できます。値を指定しない場合は自動的に番号が割り振ら<br>れます。                                                                                                    |
| Action                 | ルール動作に関する設定を行います。「Permit」または「Deny」「Deny CPU」から指定できます。                                                                                                    |
| Protocol Type          | プロトコルの種類を選択します。「TCP」「UDP」「ICMP」「EIGRP (88)」「ESP (50)」「GRE (47)」「IGMP (2)」「OSPF (89)」<br>「PIM (103)」「VRRP (112)」「IP-in-IP (94)」「PCP (108)」「Protocol ID」「None」から選択します。<br>選択したプロトコルの種類によってはプロトコルに関連する数値(ID 等)を右の欄に入力する必要があります。そ<br>の際、欄の右にある制限値(0-255 等)に注意して入力してください。 |

選択したプロトコルにより表示される項目が異なります。以下の表示項目を参照してください。

#### すべてのプロトコルタイプに表示される項目(Extended IP ACL)

「Protocol Type」でどの項目を選択しても表示される項目です。(以下の画面は TCP 選択時のものです。)

| Add ACL Rule                   |                                                            |
|--------------------------------|------------------------------------------------------------|
| Add ACL Rule                   |                                                            |
| ID                             | 2000                                                       |
| ACL Name                       | ExtendIP                                                   |
| ACL Type                       | Extended IP ACL                                            |
| Sequence No. (1-65535)         | (If it isn't specified, the system automatically assigns.) |
| Action                         | ermit O Deny                                               |
| Protocol Type                  | TCP (0-255) Fragments                                      |
| Match IP Address               |                                                            |
| <ul> <li>Any</li> </ul>        | Any                                                        |
| Host                           | ⊘ Host                                                     |
| Source                         | Destination O IP                                           |
| Wildcard                       | Wildcard                                                   |
|                                |                                                            |
| Match Port                     |                                                            |
| Source Port Please Select      |                                                            |
| Please Select                  | ▼ (0-65535) Please Select ▼ (0-65535)                      |
| Destination Port Please Select |                                                            |
| Please Select                  | ▼ (0-65535) Please Select ▼ (0-65535)                      |
| TCP Flag                       | ack fin psh rst syn urg                                    |
| IP Precedence Diseas Cale      |                                                            |
| Precedence Please Sele         |                                                            |
| DSCP (0-03) Please Sele        |                                                            |
| Time Range                     | 32 chars                                                   |
|                                | Back Apply                                                 |

図 11-17 Extended IP ACL (Add Rule) TCP 画面

#### すべてのプロトコル選択時に表示される項目(Extended IP ACL)

| 項目            | 説明                                                                                                    |
|---------------|----------------------------------------------------------------------------------------------------|
| Source        | 送信元のアドレスを指定します。「Any」「Host」「IP」から指定します。                                                                  |
|               | 「Any」を選択するとどの送信元トラフィックでも本ルールに従って評価されます。                                                                 |
|               | 「Host」を選択するとホストのIPアドレスを入力します。                                                                           |
|               | 「IP」を選択すると「Wildcard」オプションが選択可能になり、ワイルドカードビットマップを使い送信元 IP アド                                             |
|               | レス群を入力します。ビットは1の値が無視され、0が認識されます。                                                                        |
| Destination   | 宛先のアドレスを指定します。「Any」「Host」「IP」から指定します。                                                                   |
|               | 「Any」を選択するとどの宛先トラフィックでも本ルールに従って評価されます。                                                                  |
|               | 「Host」を選択するとホストの IP アドレスを入力します。                                                                         |
|               | 「IP」を選択すると「Wildcard」オプションが選択可能になり、ワイルドカードビットマップを使い宛先 IP アドレ                                             |
|               | ス群を入力します。ビットは1の値が無視され、0が認識されます。                                                                         |
| IP Precedence | IP 優先値を指定します。「0 (routine)」「1 (priority)」「2, (immediate)」「3 (flash)」「4 (flash-override)」「5 (critical)」「6 |
|               | (internet)」「7 (network)」から指定できます。「Mask」には適用するマスクを入力します。                                                 |
| ToS           | IP 優先値を選択後、使用する「Type-of-Service」(ToS) の値を指定します。「0 (normal)」「1 (min-monetary-cost)」「2                    |
|               | (max-reliability)」「3, 4(max-throughput)」「5, 6, 7, 8 (min-delay)」「9」「10」「11」「12」「13」「14」「15」から指定         |
|               | できます。                                                                                                   |
| DSCP          | 使用する DSCP 値を入力します。0 から 63 で入力できます。「Mask」には適用するマスクを入力します。                                                |
| Time Range    | ACL ルールに関するタイムレンジ名を指定します。                                                                               |

## 「TCP」選択時に表示される項目(Extended IP ACL)

| 項目               | 説明                                                                                                    |
|------------------|----------------------------------------------------------------------------------------------------|
| Source Port      | 送信元ポートの値を選択し、指定します。「=」「>」「<」「≠」「Range」から指定可能です。「=」を選択すると選択した指定のポート番号が使用されます。「>」選択ポートよりも数の多いポートが使用されます。「<」を選択する<br>と選択ポートより少ない数のポートが使用されます。「≠」を選択すると選択ポートは除外されそれ以外のポート<br>が使用されます。「Range」を選択すると指定した始めと終わりのポート番号の範囲が使用されます。ドロップダウ<br>ンリストに選択するポート番号がない場合は項目欄に手動で指定できます。「Mask」には適用するマスクを入力し<br>ます。 |
| Destination Port | 宛先ポートの値を選択し、指定します。「=」「>」「<」「≠」「Range」から指定可能です。「=」を選択すると選択<br>した指定のポート番号が使用されます。「>」選択ポートよりも数の多いポートが使用されます。「<」を選択すると<br>選択ポートより少ない数のポートが使用されます。「≠」を選択すると選択ポートは除外されそれ以外のポートが<br>使用されます。「Range」を選択すると指定した始めと終わりのポート番号の範囲が使用されます。ドロップダウン<br>リストに選択するポート番号がない場合は項目欄に手動で指定できます。「Mask」には適用するマスクを入力します。  |
| TCP Flag         | TCP フラグを本ルールに含める場合、該当のフラグにチェックを入れます。「ack」「fin」「psh」「rst」「syn」「urg」<br>から指定できます。                                                                                                    |

## 「UDP」選択時に表示される項目(Extended IP ACL)

| 項目               | 説明                                                                                                    |
|------------------|----------------------------------------------------------------------------------------------------|
| Source Port      | 送信元ポートの値を選択し、指定します。「=」「>」「<」「≠」「Range」から指定可能です。「=」を選択すると選<br>択した指定のポート番号が使用されます。「>」選択ポートよりも数の多いポートが使用されます。「<」を選択する<br>と選択ポートより少ない数のポートが使用されます。「≠」を選択すると選択ポートは除外されそれ以外のポート<br>が使用されます。「Range」を選択すると指定した始めと終わりのポート番号の範囲が使用されます。ドロップダウ<br>ンリストに選択するポート番号がない場合は項目欄に手動で指定できます。「Mask」には適用するマスクを入力し<br>ます。 |
| Destination Port | 宛先ポートの値を選択し、指定します。「=」「>」「<」「≠」「Range」から指定可能です。「=」を選択すると選択<br>した指定のポート番号が使用されます。「>」選択ポートよりも数の多いポートが使用されます。「<」を選択すると<br>選択ポートより少ない数のポートが使用されます。「≠」を選択すると選択ポートは除外されそれ以外のポートが<br>使用されます。「Range」を選択すると指定した始めと終わりのポート番号の範囲が使用されます。ドロップダウン<br>リストに選択するポート番号がない場合は項目欄に手動で指定できます。「Mask」には適用するマスクを入力します。      |

### 「ICMP」選択時に表示される項目(Extended IP ACL)

| 項目                        | 説明                                                        |
|---------------------------|-----------------------------------------------------------|
| Specify ICMP Message Type | 使用する ICMP メッセージの種類を指定します。自動的に ICMP メッセージ種類の数値とメッセージコードは指定 |
|                           | されます。                                                     |
| ICMP Message Type         | ICMP メッセージを指定しない場合、手動で ICMP メッセージ種類の数値を指定します。             |
| Message Code              | ICMP メッセージを指定しない場合、手動でメッセージコードを指定します。                     |

#### 「EIGRP」「ESP」「GRE」「IGMP」「OSPF」「PIM」「VRRP」「IP-in-IP」「PCP」「Protocol ID」「None」選択時に表示される項目(Extended IP ACL)

| 項目                     | 説明                              |
|------------------------|---------------------------------|
| Fragments              | パケットフラグメントフィルタリングを使用する場合、選択します。 |
| -<br>「Back」ボタンをクリックして、 | 変更を破棄し前の画面に戻ります。                |

「Apply」ボタンをクリックして、設定を適用します。

## ACL ルールの編集(Edit)(Extended IP ACL)

「Counter State」オプションの有効化やプロファイルへの「Remark」の入力など ACL ルールの編集を行う場合、「ACL Profile Table」で該当するプロ ファイル横の「Edit」ボタンをクリックします。以下の画面が表示されます。

| ACL Ad  | cess List        | _                             |                    | _    | _         | -     |                   |                        | _  |
|---------|------------------|-------------------------------|--------------------|------|-----------|-------|-------------------|------------------------|----|
| ACL Ac  | cess List        |                               |                    |      |           |       |                   |                        |    |
| ACL Ty  | pe All           | •                             | ID (1-14999)       |      | O ACL     | Name  | 32 chars          | Find                   |    |
| Total E | ntries: 2        |                               |                    |      |           |       |                   | Add ACL                |    |
| ID      | ACL Name         | ACL Type                      | Start Sequence No. | Step | Counter   | State | Remark            |                        |    |
| 1       | StandardIP       | StandardIP Standard IP ACL 10 |                    | 10   | Enabled   |       |                   | Edit Delete            |    |
| 2000    | ExtendIP         | Extended IP ACL               | 10                 | 10   | Disabled  | -     |                   | Apply Delete           |    |
|         |                  |                               |                    |      |           |       | 1/1               |                        | Go |
| Extend  | IP (ID: 2000) Ru | le                            |                    |      |           |       | Clear All Counter | Clear Counter Add Rule |    |
| Sequ    | ence No.         | Action                        | Rule               | T    | ime Range |       | Counter           |                        |    |
|         | 10               | Permit                        | any any            |      |           |       |                   | Delete                 |    |
|         |                  |                               |                    |      |           |       | 1/1               |                        | Go |

図 11-18 Extended IP ACL (Edit ACL) 画面

#### 画面に表示される項目:

| 項目                 | 説明                                         |
|--------------------|--------------------------------------------|
| Start Sequence No. | シーケンス番号の開始番号を指定します。                        |
| Step               | シーケンス番号の増加番号を指定します。                        |
| Counter State      | カウンタ機能の「Enabled」(有効)/「Disabled」(無効)を指定します。 |
| Remark             | 指定プロファイルと関連するリマークを入力します。                   |
| E                  |                                            |

「Apply」ボタンをクリックして、設定を適用します。

「Delete」ボタンをクリックして、指定エントリを削除します。

特定の ACL プロファイルに関連する ACL ルール表示するには「ACL Profile Table」で該当の ACL プロファイルを選択します。ACL ルールが表示されます。

| CL Access                | List         |                 |                    |      |                   |               |              |          |
|--------------------------|--------------|-----------------|--------------------|------|-------------------|---------------|--------------|----------|
| CL Type                  | All          | ID (1-14999)    |                    |      | ACL Name 32 chars |               |              | Find     |
| otal Entries             | s: 2         |                 |                    |      |                   |               |              | Add ACL  |
| ID                       | ACL Name     | ACL Type        | Start Sequence No. | Step | Counter State     | Remark        |              |          |
| 1                        | StandardIP   | Standard IP ACL | 10                 | 10   | Enabled           |               | Edit         | Delete   |
| 2000                     | ExtendIP     | Extended IP ACL | 10                 | 10   | Enabled           |               | Edit         | Delete   |
|                          |              |                 |                    |      |                   | 1/1           | < < 1        | > >  G   |
| ktendiP (ID              | : 2000) Rule |                 |                    |      | Clea              | r All Counter | lear Counter | Add Rule |
| Sequence No. Action Rule |              | Ti              | Time Range         |      | Counter           |               |              |          |
| 10 Permit any any        |              |                 |                    |      | (Ing              | 0 packets)    |              | Delete   |

図 11-19 Extended IP ACL (Rule Display) 画面

「Delete」ボタンをクリックして、指定ルールを削除します。 複数ページが存在する場合は、ページ番号を入力後、「Go」ボタンをクリックして、特定のページへ移動します。

## Standard IPv6 ACL(通常 IPv6 ACL)

#### Add ACL(Standard IPv6 ACL の作成)

「Add ACL」をクリックし新しい ACL プロファイルを作成します。以下の画面が表示されます。

| Add ACL Acces         | s List<br>t                        |       |
|-----------------------|------------------------------------|-------|
| ACL Type              | Standard IPv6 ACL V                |       |
| ID (11000-12999)      |                                    |       |
| ACL Name              | 32 chars                           |       |
|                       |                                    | Apply |
| Note: The first chara | cter of ACL name must be a letter. |       |

図 11-20 Standard IPv6 ACL (Add ACL Access List) 画面

画面に表示される項目:

| 項目       | 説明                                                                                           |
|----------|----------------------------------------------------------------------------------------------|
| ACL Type | ACL プロファイルの種類を選択します。「Standard IP ACL」「Extended IP ACL」「Standard IPv6 ACL」「Extended IPv6 ACL」 |
|          | 「Extended MAC ACL」「Extended Expert ACL」から選択します。                                              |
| ID       | ACL ID を入力します。11000 から 12999 の範囲で入力できます。                                                     |
| ACL Name | ACL 名を入力します。32 文字まで指定できます。                                                                   |
|          |                                                                                              |

「Apply」ボタンをクリックして、設定を適用します。

ACL プロファイルを作成すると、「ACL Profile Table」に新しく作成した ACL プロファイルが以下の様に表示されます。

| CL Access    | All •      | ID (1-14999)      |                    |       | ACL Name 32 chars |             |             | Find     |
|--------------|------------|-------------------|--------------------|-------|-------------------|-------------|-------------|----------|
| otal Entries | :3         |                   |                    |       |                   |             |             | Add ACL  |
| ID           | ACL Name   | ACL Type          | Start Sequence No. | Step  | Counter State     | Remark      |             |          |
| 1            | StandardIP | Standard IP ACL   | 10                 | 10    | Enabled           |             | Edit        | Delete   |
| 2000         | ExtendIP   | Extended IP ACL   | 10                 | 10    | Enabled           |             | Edit        | Delete   |
| 11000        | Standardv6 | Standard IPv6 ACL | 10                 | 10    | Disabled          |             | Edit        | Delete   |
|              |            |                   |                    |       |                   | 1/1         | < 1 2       | - >I     |
|              |            |                   |                    |       | Clear             | All Counter | ear Counter | Add Rule |
| Sequence     | No. Action | Rule              | Time               | Range | С                 | ounter      |             |          |

図 11-21 Standard IPv6 ACL (Main) 画面

「Edit」をクリックし、指定 ACL プロファイルの編集を行います。 「Delete」ボタンをクリックし、指定 ACL プロファイルの削除を行います。 複数ページが存在する場合は、ページ番号を入力後、「Go」ボタンをクリックして、特定のページへ移動します。

ACL プロファイルにルールを追加する場合、ACL プロファイルを選択後「Add Rule」ボタンをクリックします。
### ACL ルールの追加 (Add Rule) (Standard IPv6 ACL)

「Add Rule」をクリックし新しい ACL ルールを追加します。

ACL プロファイルを選択後「Add Rule」ボタンをクリックすると、以下の画面が表示され新しい ACL ルールを設定できます。

| D        |                         | 11000           |               |                         |                             |  |
|----------|-------------------------|-----------------|---------------|-------------------------|-----------------------------|--|
| ACL Name |                         | SIP6ACL         |               |                         |                             |  |
| CL Type  |                         | Standard IPv6 A | CL            |                         |                             |  |
| equence  | No. (1-65535)           |                 | (If it isn'   | specified, the sys      | tem automatically assigns.) |  |
| ction    |                         | Permit          | Deny O Deny C | PU                      |                             |  |
| Match IP | v6 Address              |                 |               |                         |                             |  |
|          | <ul> <li>Any</li> </ul> |                 |               | <ul> <li>Any</li> </ul> |                             |  |
| Source   | OHost                   | 2012::1         |               | OHost                   | 2012::1                     |  |
|          | O IPv6                  | 2012::1         | Destination   | O IPv6                  | 2012::1                     |  |
|          | Prefix Leng             | pth             |               | Prefix Length           |                             |  |
|          |                         | an allow        |               |                         |                             |  |

図 11-22 Standard IPv6 ACL (Add Rule) 画面

#### 画面に表示される項目:

| 項目                     | 説明                                                                        |
|------------------------|---------------------------------------------------------------------------|
| Sequence No. (1-65535) | シーケンス番号を指定します。「1」から「65535」の間で指定できます。                                      |
|                        | 1世を指定しない場合は目期的に备亏が割り振られます。                                                |
| Action                 | ルール動作に関する設定を行います。「Permit」「Deny」「Deny CPU」から指定できます。                        |
| Source                 | 送信元のアドレスを以下から指定します。                                                       |
|                        | • Any - どの送信元トラフィックでも本ルールに従って評価されます。                                      |
|                        | ・ Host - ホストの IPv6 アドレスを入力します。                                            |
|                        | ・ IPv6 -「Prefix Length」オプションが選択可能になり、送信元 IPv6 アドレスと Prefix Length を入力します。 |
| Destination            | 宛先のアドレスを以下から指定します。                                                        |
|                        | ・ Any - どの宛先トラフィックでも本ルールに従って評価されます。                                       |
|                        | ・ Host - ホストの IPv6 アドレスを入力します。                                            |
|                        | ・ IPv6 -「Prefix Length」オプションが選択可能になり、宛先 IPv6 アドレスと Prefix Length を入力します。  |
| Time Range             | ACL ルールに関するタイムレンジ名を指定します。                                                 |

「Back」ボタンをクリックして、変更を破棄し前の画面に戻ります。 「Apply」ボタンをクリックして、設定を適用します。

### ACL ルールの編集 (Edit) (Standard IPv6 ACL)

「Counter State」オプションの有効化やプロファイルへの「Remark」の入力など ACL ルールの編集を行う場合、「ACL Profile Table」で該当するプロ ファイル横の「Edit」ボタンをクリックします。以下の画面が表示されます。

| CL ACC   | ess List<br>e All | • •               | ID (1-14999)       |      | ACL Name      | 32 chars          | Find                   |
|----------|-------------------|-------------------|--------------------|------|---------------|-------------------|------------------------|
| otal Ent | ries: 3           |                   |                    |      |               |                   | Add ACL                |
| ID       | ACL Name          | ACL Type          | Start Sequence No. | Step | Counter State | Remark            |                        |
| 1        | StandardIP        | Standard IP ACL   | 10                 | 10   | Enabled       |                   | Edit Delete            |
| 2000     | ExtendIP          | Extended IP ACL   | 10                 | 10   | Enabled       |                   | Edit Delete            |
| 1000     | Standardv6        | Standard IPv6 ACL | 10                 | 10   | Disabled *    |                   | Apply Delete           |
|          |                   |                   |                    |      |               | 1/1               | < 1 > > G              |
| andard   | iv6 (ID: 11000)   | Rule              |                    |      |               | Clear All Counter | Clear Counter Add Rule |
| Sequer   | ice No. A         | ction             | Rule               | Time | Range         | Counter           |                        |
| 1        | 0 F               | ermit             | any any            |      |               |                   | Delete                 |

図 11-23 Standard IPv6 ACL (Edit ACL) 画面

| 画面に表示される項目: | : |
|-------------|---|
|-------------|---|

| 項目                 | 説明                                         |
|--------------------|--------------------------------------------|
| Start Sequence No. | シーケンス番号の開始番号を指定します。                        |
| Step               | シーケンス番号の増加番号を指定します。                        |
| Counter State      | カウンタ機能の「Enabled」(有効)/「Disabled」(無効)を指定します。 |
| Remark             | 指定プロファイルと関連するリマークを入力します。                   |
| <b>E</b>           |                                            |

「Apply」ボタンをクリックして、設定を適用します。

「Delete」ボタンをクリックして、指定エントリを削除します。

特定の ACL プロファイルに関連する ACL ルール表示するには「ACL Profile Table」で該当の ACL プロファイルを選択します。ACL ルールが表示されます。

| CL Access    | List            |                   |                    |       |                  |             |              |          |
|--------------|-----------------|-------------------|--------------------|-------|------------------|-------------|--------------|----------|
| CL Type      | All 🔹           | ID (1-14999)      |                    | ) A(  | CL Name 32 chars |             |              | Find     |
| otal Entries | : 3             |                   |                    |       |                  |             |              | Add ACL  |
| ID           | ACL Name        | ACL Type          | Start Sequence No. | Step  | Counter State    | Remark      |              |          |
| 1            | StandardIP      | Standard IP ACL   | 10                 | 10    | Enabled          |             | Edit         | Delete   |
| 2000         | ExtendIP        | Extended IP ACL   | 10                 | 10    | Enabled          |             | Edit         | Delete   |
| 11000        | Standardv6      | Standard IPv6 ACL | 10                 | 10    | Enabled          |             | Edit         | Delete   |
|              |                 |                   |                    |       |                  | 1/1         | : < 1 :      | > >  G   |
| tandardv6 (  | ID: 11000) Rule |                   |                    |       | Clear            | All Counter | lear Counter | Add Rule |
| Sequence I   | No. Action      | Rule              | Time               | Range | c                | ounter      |              |          |
| 10           | Permit          | any any           |                    |       | (Ing:            | 0 packets)  |              | Delete   |
| 10           | Permit          | any any           |                    |       | (Ing:            | 0 packets)  |              | Delete   |

図 11-24 Standard IPv6 ACL (Rule Display) 画面

「Delete」ボタンをクリックして、指定ルールを削除します。 複数ページが存在する場合は、ページ番号を入力後、「Go」ボタンをクリックして、特定のページへ移動します。

### Extended IPv6 ACL(拡張 IPv6 ACL)

#### Extended IPv6 ACL の作成(Add ACL)

「Add ACL」をクリックし新しい ACL プロファイルを作成します。以下の画面が表示されます。

| Add ACL Access List       ACL Type     Extended IPv6 ACL ▼       ID (13000-14999) |       |
|-----------------------------------------------------------------------------------|-------|
| ACL TypeExtended IPv6 ACL ▼ID (13000-14999)                                       |       |
| ID (13000-14999) ACL Name 32 chars                                                |       |
| ACL Name 32 chars                                                                 |       |
|                                                                                   |       |
|                                                                                   | Apply |
| Note: The first character of ACL name must be a letter.                           |       |
|                                                                                   |       |

図 11-25 Extended IPv6 ACL (Add ACL Access List) 画面

#### 画面に表示される項目:

| 項目       | 説明                                                                                                    |
|----------|----------------------------------------------------------------------------------------------------|
| ACL Type | ACL プロファイルの種類を以下から選択します。<br>「Standard IP ACL」「Extended IP ACL」「Standard IPv6 ACL」「Extended IPv6 ACL」「Extended MAC ACL」「Extended Expert<br>ACL」 |
| ID       | ACL ID を入力します。13000 から 14999 の範囲で入力できます。                                                                                                    |
| ACL Name | ACL 名を入力します。32 文字まで指定できます。                                                                                                    |

「Apply」ボタンをクリックして、設定を適用します。

ACL プロファイルを作成すると、「ACL Profile Table」に新しく作成した ACL プロファイルが以下の様に表示されます。

| CL Type      | All 🝷      | ID (1-14999)      |                    | 0/   | ACL Name 32 chars |        | (     | Find    |
|--------------|------------|-------------------|--------------------|------|-------------------|--------|-------|---------|
| tal Entries: | 4          |                   |                    |      |                   |        | ſ     | Add ACL |
| ID           | ACL Name   | ACL Type          | Start Sequence No. | Step | Counter State     | Remark |       |         |
| 1            | StandardIP | Standard IP ACL   | 10                 | 10   | Enabled           |        | Edit  | Delete  |
| 2000         | ExtendIP   | Extended IP ACL   | 10                 | 10   | Enabled           |        | Edit  | Delete  |
| 11000        | Standardv6 | Standard IPv6 ACL | 10                 | 10   | Enabled           |        | Edit  | Delete  |
| 13000        | Extendv6   | Extended IPv6 ACL | 10                 | 10   | Disabled          |        | Edit  | Delete  |
|              |            |                   |                    |      |                   | 1/1    | < 1 > |         |

図 11-26 Extended IPv6 ACL (Main) 画面

「Edit」をクリックし、指定 ACL プロファイルの編集を行います。

「Delete」ボタンをクリックし、指定 ACL プロファイルの削除を行います。

複数ページが存在する場合は、ページ番号を入力後、「Go」ボタンをクリックして、特定のページへ移動します。

ACL プロファイルにルールを追加する場合、ACL プロファイルを選択後「Add Rule」ボタンをクリックします。

### ACL ルールの追加 (Add Rule) (Extended IPv6 ACL)

「Add Rule」をクリックし新しい ACL ルールを追加します。

ACL プロファイルを選択後「Add Rule」ボタンをクリックすると、以下の画面が表示され新しい ACL ルールを設定できます。

| Add ACL Rule                                                                                                    |                                                                                                    |
|----------------------------------------------------------------------------------------------------|----------------------------------------------------------------------------------------------------|
| Add ACL Rule                                                                                                    |                                                                                                    |
| ID<br>ACL Name<br>ACL Type<br>Sequence No. (1-65535)<br>Action<br>Protocol Type                                                                                                    | 13000<br>EIP6ACL<br>Extended IPv6 ACL<br>(If it isn't specified, the system automatically assigns.)<br>Permit O Deny ODeny CPU<br>TCP (0-255) Mask (0x0-0xFF) Fragments                                                |
| Match IPV6 Address    Any  Host  Dive  Dive Dive | Image: Constraint of the st         2012:::1           Image: Constraint of the st         2012:::1           Image: Constraint of the st         2012:::1           Image: Constraint of the st         Prefix Length |
| Match Port Source Port Please Select Please Select                                                                                                    | ✓<br>(0-65535) Please Select ▼ (0-65535)                                                                                                    |
| Destination Port Please Select Please Select                                                                                                    | <ul> <li>✓</li> <li>(0-65535) Please Select ✓</li> <li>(0-65535))</li> </ul>                                                                                                    |
| TCP Flag          • DSCP (0-63)           • Traffic Class (0-255)                                                                                                    | ack         fin         psh         rst         syn         urg           e Select         Value (0-63)         Mask (0x0-0x3F)         Mask (0x0-0x7F)                                                                |
| Flow Label (0-1048575)<br>Time Range                                                                                                    | Mask (0x0-0xFFFF) 32 chars Back Apply                                                                                                    |

図 11-27 Extended IPv6 ACL (Add Rule) 画面

#### 画面に表示される項目:

| 項目                     | 説明                                                                                                    |
|------------------------|----------------------------------------------------------------------------------------------------|
| Sequence No. (1-65535) | シーケンス番号を指定します。「1」から「65535」の間で指定できます。<br>値を指定しない場合は自動的に番号が割り振られます。                                                                   |
| Action                 | ルール動作に関する設定を行います。「Permit」「Deny」「Deny CPU」から指定できます。                                                                                  |
| Protocol Type          | プロトコルの種類を以下から選択します。<br>「TCP」「UDP」「ICMP」「ESP」「PCP」「Protocol ID」「SCTP」「None」<br>選択したプロトコルの種類によってはプロトコルに関連する数値(ID 等)を右の欄に入力する必要があります。そ |
|                        | の際、欄の右にある制限値(0-255 等)に注意して入力してください。                                                                                                 |

選択したプロトコルにより表示される項目が異なります。以下の表示項目を参照してください。

#### すべてのプロトコルタイプに表示される項目(Extended IPv6 ACL)

「Protocol Type」でどの項目を選択しても表示される項目です。(以下の画面は TCP 選択時のものです。)

| Add ACL Rule                                                                                                    |
|----------------------------------------------------------------------------------------------------|
| Add ACL Rule                                                                                                    |
| ID     13000       ACL Name     EIP6ACL       ACL Type     Extended IPv6 ACL       Sequence No. (1-65535)     (If it isn't specified, the system automatically assigns.)       Action     Permit     Denv                                                                                                    |
| Protocol Type TCP (0-255) Mask (0x0-0xFF) Fragments                                                                                                    |
| Match IPv6 Address         Image: Any         Image: Any           Image: Any         Image: Any         Image: A |
| Match Port Source Port Please Select Please Select O Destination Port Please Select O Destination Port Please Select O Destination O Destination O Destination O Destination D D D D D D D D D D D D D D D D D D D                                                                                                    |
| TCP Flag ack fin psh rst syn urg                                                                                                    |
| DSCP (0-63)     Please Select     Value (0-63)     Mask (0x0-0x3F)     Mask (0x0-0x7F)                                                                                                    |

図 11-28 Extended IPv6 ACL (Add Rule) TCP 画面

#### すべてのプロトコル選択時に表示される項目(Extended IPv6 ACL)

| 項目          | 説明                                                                   |
|-------------|----------------------------------------------------------------------|
| Source      | 送信元のアドレスを以下から指定します。                                                  |
|             | ・ Any - どの送信元トラフィックでも本ルールに従って評価されます。                                 |
|             | ・ Host - ホストの IPv6 アドレスを入力します。                                       |
|             | ・ IPv6 - Prefix Length」が指定可能になり、送信元 IPv6 アドレスと Prefix Length を入力します。 |
| Destination | 宛先のアドレスを以下から指定します。                                                   |
|             | ・ Any - どの宛先トラフィックでも本ルールに従って評価されます。                                  |
|             | ・ Host - ホストの IPv6 アドレスを入力します。                                       |
|             | ・ IPv6 - 「Prefix Length」が指定可能になり、宛先 IPv6 アドレスと Prefix Length を入力します。 |
| DSCP        | 使用する DSCP 値を入力します。0 から 63 で入力できます。「Mask」には適用するマスクを入力します。             |
| Flow Label  | フローラベルの値を入力します。0 から 1048575 まで指定可能です。「Mask」には適用するマスクを入力します。          |
| Time Range  | ACL ルールに関するタイムレンジ名を指定します。                                            |

### 「TCP」選択時に表示される項目(Extended IPv6 ACL)

| 項目               | 説明                                                                                                    |
|------------------|----------------------------------------------------------------------------------------------------|
| Source Port      | 送信元ポートの値を選択し、指定します。「=」「>」「<」「≠」「Range」から指定可能です。「=」を選択すると選<br>択した指定のポート番号が使用されます。「>」選択ポートよりも数の多いポートが使用されます。「<」を選択する<br>と選択ポートより少ない数のポートが使用されます。「≠」を選択すると選択ポートは除外されそれ以外のポート<br>が使用されます。「Range」を選択すると指定した始めと終わりのポート番号の範囲が使用されます。ドロップダウ<br>ンリストに選択するポート番号がない場合は項目欄に手動で指定できます。「Mask」には適用するマスクを入力し<br>ます。 |
| Destination Port | 宛先ポートの値を選択し、指定します。「=」「>」「<」「≠」「Range」から指定可能です。「=」を選択すると選択<br>した指定のポート番号が使用されます。「>」選択ポートよりも数の多いポートが使用されます。「<」を選択すると<br>選択ポートより少ない数のポートが使用されます。「≠」を選択すると選択ポートは除外されそれ以外のポートが<br>使用されます。「Range」を選択すると指定した始めと終わりのポート番号の範囲が使用されます。ドロップダウン<br>リストに選択するポート番号がない場合は項目欄に手動で指定できます。「Mask」には適用するマスクを入力します。      |
| TCP Flag         | TCP フラグを本ルールに含める場合、該当のフラグにチェックを入れます。「ack」「fin」「psh」「rst」「syn」「urg」<br>から指定できます。                                                                                                    |

### 「UDP」選択時に表示される項目(Extended IPv6 ACL)

| 項目               | 説明                                                                                                    |
|------------------|----------------------------------------------------------------------------------------------------|
| Source Port      | 送信元ポートの値を選択し、指定します。「=」「>」「<」「≠」「Range」から指定可能です。「=」を選択すると選択した指定のポート番号が使用されます。「>」選択ポートよりも数の多いポートが使用されます。「<」を選択する<br>と選択ポートより少ない数のポートが使用されます。「≠」を選択すると選択ポートは除外されそれ以外のポート<br>が使用されます。「Range」を選択すると指定した始めと終わりのポート番号の範囲が使用されます。ドロップダウ<br>ンリストに選択するポート番号がない場合は項目欄に手動で指定できます。「Mask」には適用するマスクを入力し<br>ます。 |
| Destination Port | 宛先ポートの値を選択し、指定します。「=」「>」「<」「≠」「Range」から指定可能です。「=」を選択すると選択<br>した指定のポート番号が使用されます。「>」選択ポートよりも数の多いポートが使用されます。「<」を選択すると<br>選択ポートより少ない数のポートが使用されます。「≠」を選択すると選択ポートは除外されそれ以外のポートが<br>使用されます。「Range」を選択すると指定した始めと終わりのポート番号の範囲が使用されます。ドロップダウン<br>リストに選択するポート番号がない場合は項目欄に手動で指定できます。「Mask」には適用するマスクを入力します。  |

#### 「ICMP」選択時に表示される項目(Extended IPv6 ACL)

| 項目                        | 説明                                                        |
|---------------------------|-----------------------------------------------------------|
| Specify ICMP Message Type | 使用する ICMP メッセージの種類を指定します。自動的に ICMP メッセージ種類の数値とメッセージコードは指定 |
|                           | されます。                                                     |
| ICMP Message Type         | ICMP メッセージを指定しない場合、手動で ICMP メッセージ種類の数値を指定します。             |
| Message Code              | ICMP メッセージを指定しない場合、手動でメッセージコードを指定します。                     |

#### 「ESP」「PCP」「Protocol ID」「SCTP」「None」選択時に表示される項目(Extended IPv6 ACL)

| 項目                     | 説明                              |
|------------------------|---------------------------------|
| Fragments              | パケットフラグメントフィルタリングを使用する場合、選択します。 |
| -<br>「Back」ボタンをクリックして、 | 変更を破棄し前の画面に戻ります。                |

「Apply」ボタンをクリックして、設定を適用します。

#### ACL ルールの編集 (Edit) (Extended IPv6 ACL)

「Counter State」オプションの有効化やプロファイルへの「Remark」の入力など ACL ルールの編集を行う場合、「ACL Profile Table」で該当するプロ ファイル横の「Edit」ボタンをクリックします。以下の画面が表示されます。

| CL Type  | e All           | • 0               | ID (1-14999)       |      | 🔿 ACL Name 📴  | chars             | Find                   |
|----------|-----------------|-------------------|--------------------|------|---------------|-------------------|------------------------|
| otal Ent | tries: 4        |                   |                    |      |               |                   | Add ACL                |
| ID       | ACL Name        | ACL Type          | Start Sequence No. | Step | Counter State | Remark            |                        |
| 1        | StandardIP      | Standard IP ACL   | 10                 | 10   | Enabled       |                   | Edit Delete            |
| 2000     | ExtendIP        | Extended IP ACL   | 10                 | 10   | Enabled       |                   | Edit Delete            |
| 1000     | Standardv6      | Standard IPv6 ACL | 10                 | 10   | Enabled       |                   | Edit Delete            |
| 3000     | Extendv6        | Extended IPv6 ACL | 10                 | 10   | Disabled 🔻    |                   | Apply Delete           |
|          |                 |                   |                    |      |               | 1/1               |                        |
| tendve   | 6 (ID: 13000) R | ule               |                    |      |               | Clear All Counter | Clear Counter Add Rule |
| Sequer   | ice No.         | Action            | Rule               | Time | e Range       | Counter           |                        |
| 1        | 0 1             | Permit            | any any            |      |               |                   | Delete                 |

図 11-29 Extended IPv6 ACL (Edit ACL) 画面

画面に表示される項目:

| 項目                 | 説明                                         |
|--------------------|--------------------------------------------|
| Start Sequence No. | シーケンス番号の開始番号を指定します。                        |
| Step               | シーケンス番号の増加番号を指定します。                        |
| Counter State      | カウンタ機能の「Enabled」(有効)/「Disabled」(無効)を指定します。 |
| Remark             | 指定プロファイルと関連するリマークを入力します。                   |
|                    |                                            |

「Apply」ボタンをクリックして、設定を適用します。

「Delete」ボタンをクリックして、指定エントリを削除します。

特定の ACL プロファイルに関連する ACL ルール表示するには「ACL Profile Table」で該当の ACL プロファイルを選択します。ACL ルールが表示されます。

### Extended MAC ACL(拡張 MAC ACL)

#### Extended MAC ACL の作成(Add ACL)

「Add ACL」をクリックし新しい ACL プロファイルを作成します。以下の画面が表示されます。

| Add ACL Acce        | ss List                              |       |
|---------------------|--------------------------------------|-------|
| Add ACL Access Li   | st                                   |       |
| ACL Type            | Extended MAC ACL 🔻                   |       |
| ID (6000-7999)      |                                      |       |
| ACL Name            | 32 chars                             |       |
|                     |                                      | Apply |
| Note: The first cha | racter of ACL name must be a letter. |       |
|                     |                                      |       |
|                     |                                      |       |

図 11-30 Extended MAC ACL (Add ACL Access List) 画面

#### 画面に表示される項目:

| 項目       | 説明                                                                                                    |
|----------|----------------------------------------------------------------------------------------------------|
| ACL Type | ACL プロファイルの種類を以下から選択します。<br>「Standard IP ACL」「Extended IP ACL」「Standard IPv6 ACL」「Extended IPv6 ACL」「Extended MAC ACL」「Extended Expert<br>ACL」 |
| ID       | ACL ID を入力します。6000 から 7999 の範囲で入力できます。                                                                                                    |
| ACL Name | ACL 名を入力します。32 文字まで指定できます。                                                                                                    |

「Apply」ボタンをクリックして、設定を適用します。

#### ACL プロファイルを作成すると、「ACL Profile Table」に新しく作成した ACL プロファイルが以下の様に表示されます。

| L Type      | All        | ID (1-14999)      |                    | 0 A  | CL Name 32 chars |        |      | Find    |
|-------------|------------|-------------------|--------------------|------|------------------|--------|------|---------|
| tal Entries | :: 5       |                   |                    |      |                  |        |      | Add ACL |
| ID          | ACL Name   | ACL Type          | Start Sequence No. | Step | Counter State    | Remark |      |         |
| 1           | StandardIP | Standard IP ACL   | 10                 | 10   | Enabled          |        | Edit | Delete  |
| 2000        | ExtendIP   | Extended IP ACL   | 10                 | 10   | Enabled          |        | Edit | Delete  |
| 6000        | ExtendMAC  | Extended MAC ACL  | 10                 | 10   | Disabled         |        | Edit | Delete  |
| 11000       | Standardv6 | Standard IPv6 ACL | 10                 | 10   | Enabled          |        | Edit | Delete  |
| 13000       | Extendv6   | Extended IPv6 ACL | 10                 | 10   | Enabled          |        | Edit | Delete  |
|             |            |                   |                    |      |                  | 1/1    | < 1  | > >     |

図 11-31 Extended MAC ACL (Main) 画面

「Edit」をクリックし、指定 ACL プロファイルの編集を行います。 「Delete」ボタンをクリックし、指定 ACL プロファイルの削除を行います。 複数ページが存在する場合は、ページ番号を入力後、「Go」ボタンをクリックして、特定のページへ移動します。

ACL プロファイルにルールを追加する場合、ACL プロファイルを選択後「Add Rule」ボタンをクリックします。

### ACL ルールの追加(Add Rule)(Extended MAC ACL)

「Add Rule」をクリックし新しい ACL ルールを追加します。

ACL プロファイルを選択後「Add Rule」ボタンをクリックすると、以下の画面が表示され新しい ACL ルールを設定できます。

| D                |                    | 6000             |                       |                          |                 |                  |   |  |
|------------------|--------------------|------------------|-----------------------|--------------------------|-----------------|------------------|---|--|
| ACL Name         |                    | EMACL            |                       |                          |                 |                  |   |  |
| ACL Type         |                    | Extended MAC ACL |                       |                          |                 |                  |   |  |
| Sequence No. (1- | 65535)             |                  | (If it isn't specifie | d, the system automation | cally assigns.) |                  |   |  |
| Action           |                    | Permit O Deny    | O Deny CPU            |                          |                 |                  |   |  |
| Match MAC Add    | iress              |                  |                       |                          |                 |                  |   |  |
| () A             | ny                 |                  | () Any                |                          |                 |                  |   |  |
| OH               | ost 11-DF-36-      | 4B-A7-CC         | OHost                 | 11-DF-36-4B-A7-CC        |                 |                  |   |  |
| Source           | AC 11-DE-26        | AR-AZ-CC Desti   | nation                | 11-DE-26-4B-47-00        | =               |                  |   |  |
| U.M.             | AC THDE-SO         | 4B-A/-CC         | OWAG                  | 11-DF-30-4B-A7-00        |                 |                  |   |  |
| W                | /ildcard 11-DF-36- | -4B-A7-CC        | Wildcard              | 11-DF-36-4B-A7-CC        |                 |                  |   |  |
| Match Ethernet   | Type               |                  |                       |                          |                 |                  |   |  |
| Specify Ethernet | Type               | Please Select    |                       |                          |                 |                  |   |  |
| opecity Ethernel | r type             | riedse Gelect    |                       |                          |                 |                  |   |  |
| Ethernet Type (0 | 0x600-0xFFFF)      |                  |                       |                          |                 |                  |   |  |
| Ethernet Type M  | lask (0x0-0xFFFF)  |                  |                       |                          |                 |                  |   |  |
|                  |                    |                  |                       |                          |                 |                  | - |  |
| CoS              | Please Select      | Mask (0x0-0x7)   |                       | Inner CoS                | Please Select   | Mask (0x0-0x7)   |   |  |
| VID(1-4094)      |                    | Mask (0x0-0xFFF) |                       |                          |                 |                  |   |  |
| VLAN Range       |                    | ~                |                       | Inner VID (1-4094)       |                 | Mask (0x0-0xFFF) |   |  |
| O                |                    |                  |                       |                          |                 |                  |   |  |

図 11-32 Extended MAC ACL (Add Rule) 画面

| ― |
|---|
|---|

| 項目                     | 説明                                                                                                    |
|------------------------|----------------------------------------------------------------------------------------------------|
| Sequence No. (1-65535) | シーケンス番号を指定します。「1」から「65535」の間で指定できます。                                                                   |
| Action                 | ルール動作に関する設定を行います。「Permit」または「Deny」「Deny CPU」から指定できます。                                                  |
| Source                 | 送信元の MAC アドレスを以下から指定します。                                                                               |
|                        | ・ Any - どの送信元トラフィックでも本ルールに従って評価されます。                                                                   |
|                        | ・ Host - ホストの MAC アドレスを入力します。                                                                          |
|                        | ・ MAC - 「Wildcard」オプションが選択可能になり送信元 MAC アドレスとワイルドカードを入力できます。                                            |
| Destination            | 宛先の MAC アドレスを以下から指定します。                                                                                |
|                        | ・ Any - どの宛先トラフィックでも本ルールに従って評価されます。                                                                    |
|                        | ・ Host - 宛先ホストの MAC アドレスを入力します。                                                                        |
|                        | ・ MAC - 「Wildcard」オプションが選択可能になり宛先 MAC アドレスとワイルドカードを入力できます。                                             |
| Specify Ethernet Type  | イーサネットタイプを以下から選択します。                                                                                   |
|                        | [aarp][appletalk][decent-iv][etype-6000][etype-8042][lat][lavc-sca][mop-console][mop-dump][vines-echo] |
|                        | 「vines-ip」「xns-idp」「arp」                                                                               |
| Ethernet Type          | イーサネットタイプの 16 進数値を指定します。0x600 から 0xFFFF の間で指定できます。「Specify Ethernet Type」                              |
|                        | で指定したイーサネットタイプに基づき適切な値が入力されます。                                                                         |
| Ethernet Type Mask     | イーサネットタイプマスクの 16 進数値を指定します。0x0 から 0xFFFF の間で指定できます。「Specify Ethernet                                   |
|                        | Type」で指定したイーサネットタイプに基づき適切な値が入力されます。                                                                    |
| CoS                    | CoSの値を入力します。0から7の間で入力できます。「Mask」には適用するマスクを入力します。                                                       |
| Inner CoS              | Inner CoS の値を入力します。0 から 7 の間で入力できます。「Mask」には適用するマスクを入力します。                                             |
| VID                    | ACL ルールに関連する VLAN ID を入力します。1 から 4094 の間で入力可能です。                                                       |
|                        | 「Mask」には適用するマスクを入力します。                                                                                 |
| Inner VID              | ACL ルールに関連する Inner VID を入力します。1 から 4094 の間で入力可能です。                                                     |
|                        | 「Mask」には適用するマスクを入力します。                                                                                 |
| VLAN Range             | ACL ルールに関連す VLAN 範囲を入力します。1 から 4094 の間で入力可能です。                                                         |
| Time Range             | ACL ルールに関するタイムレンジ名を指定します。                                                                              |

「Back」ボタンをクリックして、変更を破棄し前の画面に戻ります。

「Apply」ボタンをクリックして、設定を適用します。

### ACL ルールの編集(Edit)(Extended MAC ACL)

「Counter State」オプションの有効化やプロファイルへの「Remark」の入力など ACL ルールの編集を行う場合、「ACL Profile Table」で該当するプロ ファイル横の「Edit」ボタンをクリックします。以下の画面が表示されます。

| CL Acc   | ess List         |                   |                    |      |               |                   |                        |
|----------|------------------|-------------------|--------------------|------|---------------|-------------------|------------------------|
| CL Typ   | e All            | • 0               | ID (1-14999)       |      | O ACL Name    | 2 chars           | Find                   |
| otal Ent | tries: 5         |                   |                    |      |               |                   | Add ACL                |
| ID       | ACL Name         | ACL Type          | Start Sequence No. | Step | Counter State | Remark            |                        |
| 1        | StandardIP       | Standard IP ACL   | 10                 | 10   | Enabled       |                   | Edit Delete            |
| 2000     | ExtendIP         | Extended IP ACL   | 10                 | 10   | Enabled       |                   | Edit Delete            |
| 6000     | ExtendMAC        | Extended MAC ACL  | 10                 | 10   | Disabled -    |                   | Apply Delete           |
| 11000    | Standardv6       | Standard IPv6 ACL | 10                 | 10   | Enabled       |                   | Edit Delete            |
| 13000    | Extendv6         | Extended IPv6 ACL | 10                 | 10   | Enabled       |                   | Edit Delete            |
|          |                  |                   |                    |      |               | 1/1               | < 1 > > G              |
| xtendM   | IAC (ID: 6000) F | Rule              |                    |      |               | Clear All Counter | Clear Counter Add Rule |
| Seque    | nce No. 🛛        | Action            | Rule               | Time | Range         | Counter           |                        |
| 1        | 0 8              | Permit            | any any            |      |               |                   | Delete                 |

図 11-33 Extended MAC ACL (Edit ACL) 画面

#### 画面に表示される項目:

| 項目                 | 説明                                         |
|--------------------|--------------------------------------------|
| Start Sequence No. | シーケンス番号の開始番号を指定します。                        |
| Step               | シーケンス番号の増加番号を指定します。                        |
| Counter State      | カウンタ機能の「Enabled」(有効)/「Disabled」(無効)を指定します。 |
| Remark             | 指定プロファイルと関連するリマークを入力します。                   |

「Apply」ボタンをクリックして、設定を適用します。

「Delete」ボタンをクリックして、指定エントリを削除します。

特定の ACL プロファイルに関連する ACL ルール表示するには「ACL Profile Table」で該当の ACL プロファイルを選択します。ACL ルールが表示されます。

| CL Access    | List            |                   |                    |       |                  |             |              |          |
|--------------|-----------------|-------------------|--------------------|-------|------------------|-------------|--------------|----------|
| CL Type      | All 🔻           | ID (1-14999)      |                    | ⊙ A(  | CL Name 32 chars |             |              | Find     |
| otal Entries | : 5             |                   |                    |       |                  |             |              | Add ACL  |
| ID           | ACL Name        | ACL Type          | Start Sequence No. | Step  | Counter State    | Remark      |              |          |
| 1            | StandardIP      | Standard IP ACL   | 10                 | 10    | Enabled          |             | Edit         | Delete   |
| 2000         | ExtendIP        | Extended IP ACL   | 10                 | 10    | Enabled          |             | Edit         | Delete   |
| 6000         | ExtendMAC       | Extended MAC ACL  | 10                 | 10    | Enabled          |             | Edit         | Delete   |
| 11000        | Standardv6      | Standard IPv6 ACL | 10                 | 10    | Enabled          |             | Edit         | Delete   |
| 13000        | Extendv6        | Extended IPv6 ACL | 10                 | 10    | Enabled          |             | Edit         | Delete   |
|              |                 |                   |                    |       |                  | 1/1         | : < 1 :      | > >  Ga  |
| xtendMAC     | (ID: 6000) Rule |                   |                    |       | Clear            | All Counter | lear Counter | Add Rule |
| Sequence     | No. Action      | Rule              | Time               | Range | C                | ounter      |              |          |
| 10           | Permit          | any any           |                    |       | (Ing: (          | 0 packets)  |              | Delete   |

図 11-34 Extended MAC ACL (Rule Display) 画面

「Delete」ボタンをクリックして、指定ルールを削除します。

複数ページが存在する場合は、ページ番号を入力後、「Go」ボタンをクリックして、特定のページへ移動します。

### Extended Expert ACL(拡張詳細 ACL)

### Extended Expert ACL の作成(Add ACL)

「Add ACL」をクリックし新しい ACL プロファイルを作成します。以下の画面が表示されます。

| Add ACL Acces         | s List                             |       |
|-----------------------|------------------------------------|-------|
| Add ACL Access Lis    | L                                  |       |
| ACL Type              | Extended Expert A(                 |       |
| ID (8000-9999)        |                                    |       |
| ACL Name              | 32 chars                           |       |
|                       |                                    | Apply |
| Note: The first chara | cter of ACL name must be a letter. |       |
|                       |                                    |       |

図 11-35 Extended Expert ACL (Add ACL Access List) 画面

画面に表示される項目:

| 項目       | 説明                                                                                           |
|----------|----------------------------------------------------------------------------------------------|
| ACL Type | ACL プロファイルの種類を選択します。「Standard IP ACL」「Extended IP ACL」「Standard IPv6 ACL」「Extended IPv6 ACL」 |
|          | 「Extended MAC ACL」「Extended Expert ACL」から選択します。                                              |
| ID       | ACL ID を入力します。8000 から 9999 の範囲で入力できます。                                                       |
| ACL Name | ACL 名を入力します。32 文字まで指定できます。                                                                   |
| <b>E</b> |                                                                                              |

「Apply」ボタンをクリックして、設定を適用します。

ACL プロファイルを作成すると、「ACL Profile Table」に新しく作成した ACL プロファイルが以下の様に表示されます。

| CL Type     | All 👻      | ID (1-14999)        |                    | O AC | L Name 32 chars |        |      | Find    |
|-------------|------------|---------------------|--------------------|------|-----------------|--------|------|---------|
| tal Entries | :: 6       |                     |                    |      |                 |        |      | Add ACL |
| ID          | ACL Name   | ACL Type            | Start Sequence No. | Step | Counter State   | Remark |      |         |
| 1           | StandardIP | Standard IP ACL     | 10                 | 10   | Enabled         |        | Edit | Delete  |
| 2000        | ExtendIP   | Extended IP ACL     | 10                 | 10   | Enabled         |        | Edit | Delete  |
| 6000        | ExtendMAC  | Extended MAC ACL    | 10                 | 10   | Enabled         |        | Edit | Delete  |
| 8000        | ExtendExpe | Extended Expert ACL | 10                 | 10   | Disabled        |        | Edit | Delete  |
| 11000       | Standardv6 | Standard IPv6 ACL   | 10                 | 10   | Enabled         |        | Edit | Delete  |
| 13000       | Extendv6   | Extended IPv6 ACL   | 10                 | 10   | Enabled         |        | Edit | Delete  |
|             |            |                     |                    |      |                 | 1/1    | < 1  | > >     |
|             |            |                     |                    |      |                 |        |      |         |

図 11-36 Extended Expert ACL (Main) 画面

「Edit」をクリックし、指定 ACL プロファイルの編集を行います。 「Delete」ボタンをクリックし、指定 ACL プロファイルの削除を行います。 複数ページが存在する場合は、ページ番号を入力後、「Go」ボタンをクリックして、特定のページへ移動します。

ACL プロファイルにルールを追加する場合、ACL プロファイルを選択後「Add Rule」ボタンをクリックします。

### ACL ルールの追加 (Add Rule) (Extended Expert ACL)

「Add Rule」をクリックし新しい ACL ルールを追加します。

ACL プロファイルを選択後「Add Rule」ボタンをクリックすると、以下の画面が表示され新しい ACL ルールを設定できます。

| Add ACL Rule           ID         8000           ACL Name         EEACL           ACL Type         Extended Expert ACL                                                                                                    |  |
|----------------------------------------------------------------------------------------------------|--|
| Sequence No. (1-65535) (If it isn't specified, the system automatically assigns.)                                                                                                    |  |
| Action   Permit  Deny  Deny  CPU                                                                                                    |  |
| Protocol Type TCP (0-255) Mask (0x0-0xFF) Fragments                                                                                                    |  |
| r Match IP Address                                                                                                    |  |
| Source     Image: Constraint of the second second sec                          |  |
| Match MAC Address                                                                                                    |  |
| Image: Source         Image: Any control of the state of the state of the sta                                |  |
| Match Port Source Port Please Select Please Select Please Select Please Select Please Select Please Select Please Select Please Select O(0-65535) Please Select O(0-65535) |  |
| IP Precedence         Please Select         Value (0-7)         Mask (0x0-0x7)           ToS         Please Select         Value (0-15)         Mask (0x0-0xF)                                                                                                    |  |
| ODSCP (0-63) Please Select Value (0-63) Mask (0x0-0x3F)                                                                                                    |  |
|                                                                                                    |  |
| VID(1-4094)     Mask (0x0-0xFFF)     Inner VID (1-4094)     Mask (0x0-0xFFF)     OVIAN Range                                                                                                    |  |
| CoS Please Select V Mask (0x0-0x7) Inner CoS Please Select V Mask (0x0-0x7)                                                                                                    |  |
| Time Range 32 chars Back Apply                                                                                                    |  |

図 11-37 Extended Expert ACL (Add Rule) 画面

#### 画面に表示される項目:

| 項目                     | 説明                                                                                                    |
|------------------------|----------------------------------------------------------------------------------------------------|
| Sequence No. (1-65535) | シーケンス番号を指定します。「1」から「65535」の間で指定できます。<br>値を指定しない場合は自動的に番号が割り振られます。                                                 |
| Action                 | ルール動作に関する設定を行います。「Permit」「Deny」「Deny CPU」から指定できます。                                                                |
| Protocol Type          | プロトコルの種類を以下から選択します。<br>「TCP」「UDP」「ICMP」「EIGRP」「ESP」「GRE」「IGMP」「OSPF」「PIM」「VRRP」「IP-in-IP」「PCP」「Protocol ID」「None」 |
|                        | 選択したフロトコルの種類によってはフロトコルに関連する数値(ID 等)を右の欄に人力する必要があります。そ<br>の際、欄の右にある制限値(0-255 等)に注意して入力してください。                      |

選択したプロトコルにより表示される項目が異なります。以下の表示項目を参照してください。

### すべてのプロトコルタイプに表示される項目(Extended Expert ACL)

「Protocol Type」でどの項目を選択しても表示される項目です。(以下の画面は TCP 選択時のものです。)

| Add ACL Rule                                                                                        |                                                                                                    |            |
|----------------------------------------------------------------------------------------------------|----------------------------------------------------------------------------------------------------|------------|
| Add ACL Rule                                                                                        |                                                                                                    |            |
| ID<br>ACL Name<br>ACL Type<br>Sequence No. (1-65535)<br>Action<br>Protocol Type<br>Match IP Address | 8000         EEACL         Extended Expert ACL         (If it isn't specified, the system automatically assigns.)            • Permit O Deny O Deny CPU          TCP          • (0-255) Mask (0x0-0xFF)                                                                                                    |            |
| Olp Wildcard                                                                                        | OHost     OHost     O |            |
| Match MAC Address                                                                                   |                                                                                                    |            |
| OAny     OHost 11-DF-36     MAC 11-DF-36     Wildcard 11-DF-36                                      | AB-A7-CC         Destination         11-DF-36-4B-A7-CC           AB-A7-CC         MAC         11-DF-36-4B-A7-CC           Wildcard         11-DF-36-4B-A7-CC                                                                                                    |            |
| Match Port                                                                                          |                                                                                                    |            |
| Source Port Please Select<br>Please Select<br>Destination Port Please Select<br>Please Select       | ✓       (0-65535)       Please Select       ✓       (0-65535)         ✓       (0-65535)       Please Select       ✓       (0-65535)                                                                                                    |            |
| IP Precedence Please Select                                                                         | Value (0-7) Mask (0x0-0x7)                                                                                                    |            |
| ToS     Please Select                                                                               | Value (0-15) Mask (0x0-0xF)                                                                                                    |            |
| ODSCP (0-63) Please Select                                                                          | Value (0-63) Mask (0x0-0x3F)                                                                                                    |            |
| TCP Flag                                                                                            | ack fin psh rst syn urg                                                                                                    |            |
| VID(1-4094)     VLAN Range                                                                          | Mask (0x0-0xFFF) Inner VID (1-4094) Mask (0x0-0xFFF)                                                                                                    |            |
| CoS Please Select                                                                                   | Mask (0x0-0x7) Inner CoS Please Select Mask (0x0-0x7)                                                                                                    |            |
| Time Range                                                                                          | 32 chars                                                                                                    |            |
|                                                                                                    |                                                                                                    | Back Apply |
|                                                                                                    | L                                                                                                    |            |

図 11-38 Extended Expert ACL (Add Rule) TCP 画面

#### すべてのプロトコル選択時に表示される項目(Extended Expert ACL)

| 項目                      | 説明                                                                                                    |
|-------------------------|----------------------------------------------------------------------------------------------------|
| Source IP Address       | 送信元のアドレスを以下から指定します。                                                                                     |
|                         | ・ Any - どの送信元トラフィックでも本ルールに従って評価されます。                                                                    |
|                         | ・ Host - ホストの IP アドレスを入力します。                                                                            |
|                         | • IP - 「Wildcard」オプションが選択可能になり、ワイルドカードビットマップを使い送信元 IP アドレス群を入力                                          |
|                         | します。ビットは1の値が無視され、0が認識されます。                                                                              |
| Destination IP Address  | 宛先のアドレスを以下から指定します。                                                                                      |
|                         | ・ Any - どの宛先トラフィックでも本ルールに従って評価されます。                                                                     |
|                         | ・ Host - ホストの IP アドレスを入力します。                                                                            |
|                         | • IP -「Wildcard」オプションが選択可能になり、ワイルドカードビットマップを使い宛先 IP アドレス群を入力し                                           |
|                         | ます。ビットは1の値が無視され、0が認識されます。                                                                               |
| Source MAC Address      | 送信元の MAC アドレスを以下から指定します。                                                                                |
|                         | ・ Any - どの送信元トラフィックでも本ルールに従って評価されます。                                                                    |
|                         | ・ Host - ホストの MAC アドレスを入力します。                                                                           |
|                         | ・ MAC - 「Wildcard」オプションが選択可能になり送信元 MAC アドレスとワイルドカードを入力することができ                                           |
|                         | ます。                                                                                                    |
| Destination MAC Address | 宛先の MAC アドレスを以下から指定します。                                                                                 |
|                         | ・ Any - どの宛先トラフィックでも本ルールに従って評価されます。                                                                     |
|                         | ・ Host - 宛先ホストの MAC アドレスを入力します。                                                                         |
|                         | ・ MAC - 「Wildcard」オプションが選択可能になり宛先 MAC アドレスとワイルドカードを入力することができます。                                         |
| IP Precedence           | IP 優先値を指定します。「0 (routine)」「1 (priority)」「2, (immediate)」「3 (flash)」「4 (flash-override)」「5 (critical)」「6 |
|                         | (internet)」「7 (network)」から指定できます。「Mask」には適用するマスクを入力します。                                                 |
| ToS                     | IP 優先値を選択後、使用する「Type-of-Service」(ToS) の値を指定します。「0 (normal)」「1 (min-monetary-cost)」「2                    |
|                         | (max-reliability)」「3, 4(max-throughput)」「5, 6, 7, 8 (min-delay)」「9」「10」「11」「12」「13」「14」「15」から指定         |
|                         | できます。「Mask」には適用するマスクを入力します。                                                                             |
| DSCP                    | 使用する DSCP 値を入力します。0 から 63 で入力できます。「Mask」には適用するマスクを入力します。                                                |
| CoS                     | CoS の値を入力します。0 から 7 の間で入力できます。「Mask」には適用するマスクを入力します。                                                    |
| Inner CoS               | Inner CoS の値を入力します。0 から 7 の間で入力できます。「Mask」には適用するマスクを入力します。                                              |

| 項目         | 説明                                                 |
|------------|----------------------------------------------------|
| VID        | ACL ルールに関連する VLAN ID を入力します。1 から 4094 の間で入力可能です。   |
|            | 「Mask」には適用するマスクを入力します。                             |
| Inner VID  | ACL ルールに関連する Inner VID を入力します。1 から 4094 の間で入力可能です。 |
|            | 「Mask」には適用するマスクを入力します。                             |
| Time Range | ACL ルールに関するタイムレンジ名を指定します。                          |

#### 「TCP」選択時に表示される項目(Extended Expert ACL)

| 項目               | 説明                                                                                                    |
|------------------|----------------------------------------------------------------------------------------------------|
| Source Port      | 送信元ポートの値を選択し、指定します。「=」「>」「<」「≠」「Range」から指定可能です。「=」を選択すると選<br>択した指定のポート番号が使用されます。「>」選択ポートよりも数の多いポートが使用されます。「<」を選択する<br>と選択ポートより少ない数のポートが使用されます。「≠」を選択すると選択ポートは除外されそれ以外のポート<br>が使用されます。「Range」を選択すると指定した始めと終わりのポート番号の範囲が使用されます。ドロップダウ<br>ンリストに選択するポート番号がない場合は項目欄に手動で指定できます。 |
| Destination Port | 宛先ポートの値を選択し、指定します。「=」「>」「<」「≠」「Range」から指定可能です。「=」を選択すると選択<br>した指定のポート番号が使用されます。「>」選択ポートよりも数の多いポートが使用されます。「<」を選択すると<br>選択ポートより少ない数のポートが使用されます。「≠」を選択すると選択ポートは除外されそれ以外のポートが<br>使用されます。「Range」を選択すると指定した始めと終わりのポート番号の範囲が使用されます。ドロップダウン<br>リストに選択するポート番号がない場合は項目欄に手動で指定できます。  |
| TCP Flag         | TCP フラグを本ルールに含める場合、該当のフラグにチェックを入れます。「ack」「fin」「psh」「rst」「syn」「urg」<br>から指定できます。                                                                                                    |

#### 「UDP」選択時に表示される項目(Extended Expert ACL)

| 項目               | 説明                                                                                                    |
|------------------|----------------------------------------------------------------------------------------------------|
| Source Port      | 送信元ポートの値を選択し、指定します。「=」「>」「<」「≠」「Range」から指定可能です。「=」を選択すると選<br>択した指定のポート番号が使用されます。「>」選択ポートよりも数の多いポートが使用されます。「<」を選択する<br>と選択ポートより少ない数のポートが使用されます。「≠」を選択すると選択ポートは除外されそれ以外のポート<br>が使用されます。「Range」を選択すると指定した始めと終わりのポート番号の範囲が使用されます。ドロップダウ<br>ンリストに選択するポート番号がない場合は項目欄に手動で指定できます。 |
| Destination Port | 宛先ポートの値を選択し、指定します。「=」「>」「<」「≠」「Range」から指定可能です。「=」を選択すると選択<br>した指定のポート番号が使用されます。「>」選択ポートよりも数の多いポートが使用されます。「<」を選択すると<br>選択ポートより少ない数のポートが使用されます。「≠」を選択すると選択ポートは除外されそれ以外のポートが<br>使用されます。「Range」を選択すると指定した始めと終わりのポート番号の範囲が使用されます。ドロップダウン<br>リストに選択するポート番号がない場合は項目欄に手動で指定できます。  |

#### 「ICMP」選択時に表示される項目(Extended Expert ACL)

| 項目                        | 説明                                                                 |
|---------------------------|--------------------------------------------------------------------|
| Specify ICMP Message Type | 使用する ICMP メッセージの種類を指定します。自動的に ICMP メッセージ種類の数値とメッセージコードは指定<br>されます。 |
| ICMP Message Type         | ICMP メッセージを指定しない場合、手動で ICMP メッセージ種類の数値を指定します。                      |
| Message Code              | ICMP メッセージを指定しない場合、手動でメッセージコードを指定します。                              |

#### 「EIGRP」「ESP」「GRE」「IGMP」「OSPF」「PIM」「VRRP」「IP-in-IP」「PCP」「Protocol ID」「None」選択時に表示される項目(Extended Expert ACL)

| 項目        | 説明                              |
|-----------|---------------------------------|
| Fragments | パケットフラグメントフィルタリングを使用する場合、選択します。 |
|           |                                 |

「Back」ボタンをクリックして、変更を破棄し前の画面に戻ります。 「Apply」ボタンをクリックして、設定を適用します。

### ACL ルールの編集 (Edit) (Extended Expert ACL)

「Counter State」オプションの有効化やプロファイルへの「Remark」の入力など ACL ルールの編集を行う場合、「ACL Profile Table」で該当するプロ ファイル横の「Edit」ボタンをクリックします。以下の画面が表示されます。

| ACL Acc | ess List           | • • D (             | (1-14999)          |        | O ACL Name    | 2 chars           | Find                   |
|---------|--------------------|---------------------|--------------------|--------|---------------|-------------------|------------------------|
| otal En | tries: 6           |                     |                    |        |               |                   | Add ACL                |
| ID      | ACL Name           | ACL Type            | Start Sequence No. | Step   | Counter State | Remark            |                        |
| 1       | StandardIP         | Standard IP ACL     | 10                 | 10     | Enabled       |                   | Edit Delete            |
| 2000    | ExtendIP           | Extended IP ACL     | 10                 | 10     | Enabled       |                   | Edit Delete            |
| 6000    | ExtendMAC          | Extended MAC ACL    | 10                 | 10     | Enabled       |                   | Edit Delete            |
| 8000    | ExtendExpe         | Extended Expert ACL | 10                 | 10     | Disabled 🔻    |                   | Apply Delete           |
| 11000   | Standardv6         | Standard IPv6 ACL   | 10                 | 10     | Enabled       |                   | Edit Delete            |
| 13000   | Extendv6           | Extended IPv6 ACL   | 10                 | 10     | Enabled       |                   | Edit Delete            |
|         |                    |                     |                    |        |               | 1/1               | < < 1 > >  G           |
| xtendE  | xpert (ID: 8000) F | Rule                |                    |        |               | Clear All Counter | Clear Counter Add Rule |
| Seque   | nce No. Ac         | tion                | Rule               | Time R | tange         | Counter           |                        |
| 1       | 0 Pe               | ermit an            | iy any any any     |        |               |                   | Delete                 |
|         |                    |                     |                    |        |               | 1/1               |                        |

図 11-39 Extended Expert ACL (Edit ACL) 画面

画面に表示される項目:

| 項目                 | 説明                                         |
|--------------------|--------------------------------------------|
| Start Sequence No. | シーケンス番号の開始番号を指定します。                        |
| Step               | シーケンス番号の増加番号を指定します。                        |
| Counter State      | カウンタ機能の「Enabled」(有効)/「Disabled」(無効)を指定します。 |
| Remark             | 指定プロファイルと関連するリマークを入力します。                   |

「Apply」ボタンをクリックして、設定を適用します。

「Delete」ボタンをクリックして、指定エントリを削除します。

特定の ACL プロファイルに関連する ACL ルール表示するには「ACL Profile Table」で該当の ACL プロファイルを選択します。ACL ルールが表示されます。

#### ACL Access List ACL Access List ACL Type All ID (1-14999) ACL Name 32 chars Find Total Entries: 6 Add ACL Start Sequence No. Step ID ACL Name ACL Type Counter State StandardIP Standard IP ACL 10 10 Enabled Delete 1 Edit Extended IP ACL 10 2000 ExtendIP 10 Enabled Edit Delete ExtendMAC Extended MAC ACL 10 10 Enabled 6000 Edit Delete 8000 ExtendExpe... Extended Expert ACL 10 10 Enabled Delete Edit Standard IPv6 ACL 10 10 11000 Standardv6 Enabled Delete Edit 13000 Extendv6 Extended IPv6 ACL 10 10 Enabled Edit Delete 1/1 |< < 1 > >| Go ExtendExpert (ID: 8000) Rule Clear All Counter Clear Counter Add Rule ence No. Action Counter Seau (Ing: 0 packets) Delete 10 Permit any any any any 1/1 |< < 1 > >| Go

図 11-40 Extended Expert ACL (Rule Display) 画面

「Delete」ボタンをクリックして、指定ルールを削除します。

複数ページが存在する場合は、ページ番号を入力後、「Go」ボタンをクリックして、特定のページへ移動します。

# ACL Interface Access Group (ACL インタフェースアクセスグループ)

ACL インタフェースアクセスグループの設定、表示を行います。

ACL > ACL Interface Access Group の順にメニューをクリックし、以下の画面を表示します。

| ACL Interface Acces | ss Group<br>Port To<br>D/1 V e | o Port Dir<br>th1/0/1 ♥ In | rection Actio | on Type<br>d V IP ACL | ACL Na | me Please | Select  | Apply      |
|---------------------|--------------------------------|----------------------------|---------------|-----------------------|--------|-----------|---------|------------|
| Dent                |                                |                            | In            |                       |        | o         | ut      |            |
| Роп                 | IP ACL                         | IPv6 ACL                   | MAC ACL       | Expert ACL            | IP ACL | IPv6 ACL  | MAC ACL | Expert ACL |
| eth1/0/1            |                                |                            |               |                       |        |           |         |            |
| eth1/0/2            |                                |                            |               |                       |        |           |         |            |
| oth1/0/3            |                                |                            |               |                       |        |           |         |            |

図 11-41 ACL Interface Access Group 画面

画面に表示される項目:

| 項目                | 説明                                              |
|-------------------|-------------------------------------------------|
| Unit              | 設定するユニットを指定します。                                 |
| From Port/To Port | 設定の対象となるポートを指定します。                              |
| Direction         | 方向を指定します。「In」が選択可能です。                           |
| Action            | ACL インタフェースアクセスグループの「Add」(追加)/「Delete」(削除)をします。 |
| Туре              | ACL の種類を以下から選択します。                              |
|                   | 「IP ACL」「IPv6 ACL」「MAC ACL」「Expert ACL」         |
| ACL Name          | ACL 名を入力します。32 文字以内で入力できます。                     |

「Please Select」ボタンをクリックし、作成した ACL プロファイルを選択します。 「Apply」ボタンをクリックして、設定を適用します。

「Please Select」ボタンをクリックすると次の画面が表示されます。

|   | ID   | ACL Name | ACL Type        |
|---|------|----------|-----------------|
| 0 | 1    | S-IP-ACL | Standard IP ACL |
| • | 2000 | E-IP-ACL | Extended IP ACL |

図 11-42 Please Select 画面

設定エントリページが複数ページある場合、ページ番号を指定して「Go」をクリックすると当該のページへ移動します。 設定するエントリを選択し「OK」をクリックします。

# ACL VLAN Access Map (ACL VLAN アクセスマップ)

ACL VLAN アクセスマップの設定、表示を行います。

ACL > ACL VLAN Access Map の順にメニューをクリックし、以下の画面を表示します。

| CL VLAN Access N       | lap            | _       | _             | _           | _ | _                 | _             | _      |
|------------------------|----------------|---------|---------------|-------------|---|-------------------|---------------|--------|
| ACL VLAN Access Map —  |                |         |               |             |   |                   |               |        |
| Access Map Name        | 32 chars       |         |               |             |   |                   |               |        |
| Sub Map Number (1-6553 | 5)             |         |               |             |   |                   |               |        |
| Action                 | Forward        | ~       |               |             |   |                   |               | Apply  |
| Access Map Name        | 32 chars       |         | Counter State | Disabled    | ~ |                   |               | Apply  |
| Access Map Name        | 32 chars       |         |               |             | [ | Clear All Counter | Clear Counter | Find   |
| Total Entries: 1       |                |         |               |             |   |                   |               |        |
| Access Map Name        | Sub Map Number | Action  | Match         | Access-List |   | Counter State     |               |        |
| map                    | 1              | Forward |               |             |   | Disabled          | Binding       | Delete |
|                        |                |         |               |             |   | 1/1               | K < 1         | Go     |

図 11-43 ACL VLAN Access Map 画面

画面に表示される項目:

| 項目              | 説明                                                     |
|-----------------|--------------------------------------------------------|
| Access Map Name | アクセスマップ名を入力します。32 文字以内で入力できます。                         |
| Sub Map Number  | サイトマップ番号を入力します。1 から 65535 までで指定できます。                   |
| Action          | 本項目の動作を「Forward」「Drop」「Redirect」から指定します。               |
|                 | 「Redirect」を選択した場合、ドロップダウンリストからリダイレクトされるインタフェースを選択できます。 |
| Counter State   | カウンターの「Enabled」(有効)/「Disabled」(無効)を指定します。              |

「Apply」ボタンをクリックして、設定を適用します。

「Clear All Counter」ボタンをクリックし、表示されたすべてのカウンタ情報を消去します。

「Clear Counter」ボタンをクリックし、表示された指定ルールのカウンタ情報を消去します。

「Find」ボタンをクリックし、入力した情報を元に特定のエントリを指定します。

「Binding」ボタンをクリックし、新しく合致したアクセスリストを指定します。

「Delete」ボタンをクリックし、指定エントリを削除します。

複数ページが存在する場合は、ページ番号を入力後、「Go」ボタンをクリックして、特定のページへ移動します。

### Match Access-List(合致するアクセスリスト設定)

「Binding」ボタンをクリックすると以下の画面が表示されます。

| ccess Man Name         | map   |              |
|------------------------|-------|--------------|
| ub Map Number          | 1     |              |
| Match IP Access-List   |       |              |
| Please Se              | elect | Apply Delete |
|                        |       |              |
| Match IPv6 Access-List |       |              |
|                        |       |              |
| Please Se              | elect | Apply Delete |
| Please Se              | elect | Apply Delete |
| Match MAC Access-List  | elect | Apply Delete |

図 11-44 Match Access-List 画面

画面に表示される項目:

| 項目                     | 説明                                                 |
|------------------------|----------------------------------------------------|
| Match IP Access-List   | 「Standard」(通常) または「Extended」(拡張)の IP ACL を選択します。   |
| Match IPv6 Access-List | 「Standard」(通常) または「Extended」(拡張)の IPv6 ACL を選択します。 |
| Match MAC Access-      | 「Standard」(通常) または「Extended」(拡張)の MAC ACL を選択します。  |
| List                   |                                                    |

「Please Select」ボタンをクリックし、作成した ACL プロファイルを選択します。 「Apply」ボタンをクリックして、設定を適用します。 「Delete」ボタンをクリックし、指定エントリを削除します。

「Please Select」ボタンをクリックすると次の画面が表示されます。

|   | ID   | ACL Name | ACL Type        |
|---|------|----------|-----------------|
| 0 | 1    | S-IP-ACL | Standard IP ACL |
| • | 2000 | E-IP-ACL | Extended IP ACL |
|   | 2000 | E-IP-ACL | Extended IP ACL |

図 11-45 ACL Access List 画面

設定エントリページが複数ページある場合、ページ番号を指定して「Go」をクリックすると当該のページへ移動します。 設定するエントリを選択し「OK」をクリックします。

# ACL VLAN Filter (ACL VLAN フィルタ設定)

ACL VLAN フィルタの設定、表示を行います。

ACL > ACL VLAN Filter の順にメニューをクリックし、以下の画面を表示します。

| ACL VLAN Filter  | _        | _ |          |                    |
|------------------|----------|---|----------|--------------------|
| ACL VLAN Filter  |          |   |          |                    |
| Access Map Name  | 32 chars |   |          |                    |
| Action           | Add      | ~ |          |                    |
| VID List         | 1,3-5    |   |          | Apply              |
| Total Entries: 1 |          |   |          |                    |
| Access M         | ap Name  |   | VID List |                    |
| ma               | map      |   | 1        | Delete             |
|                  |          |   |          | 1/1  < < 1 > >  Go |

図 11-46 ACL VLAN Filter 画面

画面に表示される項目:

| 項目              | 説明                                                                  |
|-----------------|---------------------------------------------------------------------|
| Access Map Name | アクセスマップ名を入力します。32 文字以内で入力できます。                                      |
| Action          | ACL VLAN フィルタの「Add」(追加)/「Delete」(削除)をします。                           |
| VID List        | 使用する VLAN ID リストを入力します。「All VLAN」を選択するとスイッチに設定されているすべての VLAN が対象となり |
|                 | ます。                                                                 |

「Apply」ボタンをクリックして、設定を適用します。

「Delete」ボタンをクリックし、指定エントリを削除します。

複数ページが存在する場合は、ページ番号を入力後、「Go」ボタンをクリックして、特定のページへ移動します。

# CPU ACL (CPU ACL 設定)

本スイッチは、CPU インタフェースフィルタリング機能の設定を行います。

```
ACL > CPU ACL の順にメニューをクリックし、以下の画面を表示します。
```

| UACL            |        |          |                |            |                                             |         |        |
|-----------------|--------|----------|----------------|------------|---------------------------------------------|---------|--------|
| Iter Map Name   | 32 ch  | ars      |                |            |                                             | Apply   | Find   |
| otal Entries: 1 |        | Mat      | ch Access-list | _          |                                             |         | _      |
| Filter Map Name | IP ACL | IPv6 ACL | MAC ACL        | Expert ACL | <ul> <li>Match Ingress Interface</li> </ul> |         |        |
| 121 52/25/27    |        |          |                |            |                                             | Binding | Delete |

図 11-47 CPU ACL 画面

画面に表示される項目:

| 項目              | 説明                              |
|-----------------|---------------------------------|
| Filter Map Name | CPU ACL フィルタマップ名(32 字以内)を指定します。 |
|                 |                                 |

「Apply」をクリックし、設定内容を適用します。

「Binding」ボタンをクリックし、新しく合致したアクセスリストを指定します。

「Delete」ボタンをクリックし、指定エントリを削除します。

複数ページが存在する場合は、ページ番号を入力後、「Go」ボタンをクリックして、特定のページへ移動します。

「Binding」ボタンをクリックすると以下の画面が表示されます。

| Match Access-List        |           |               |              |
|--------------------------|-----------|---------------|--------------|
| CPU ACL Configure        |           |               |              |
| Filter Map Name          | map       |               |              |
| Match IP Access List     |           |               |              |
| Sequence No. (1-65535)   | ACL Name  | Please Select | Apply Delete |
| Match IPv6 Access List   |           |               |              |
| Sequence No. (1-65535)   | ACL Name  | Please Select | Apply Delete |
| Match MAC Access List    |           |               |              |
| Sequence No. (1-65535)   | ACL Name  | Please Select | Apply Delete |
| Match Expert Access List |           |               |              |
| Sequence No. (1-65535)   | ACL Name  | Please Select | Apply Delete |
| Match Ingress Interface  |           |               |              |
| Unit                     | From Port | To Port       |              |
| 1 🗸                      | eth1/0/1  | eth1/0/1      | Apply Delete |
|                          |           |               |              |

図 11-48 Match Access-List 画面

画面に表示される項目:

| 項目                        | 説明                                                                                                    |  |  |  |  |
|---------------------------|----------------------------------------------------------------------------------------------------|--|--|--|--|
|                           | Match IP Access List                                                                                   |  |  |  |  |
| Sequence No.<br>(1-65535) | シーケンス番号を指定します。「1」から「65535」の間で指定できます。「1」が最優先値となります。                                                     |  |  |  |  |
| ACL Name                  | マッチする「standard」または「extended」IP アクセスリスト名(32 字以内)を指定します。<br>「Please Select」をクリックし、既存の ACL から選択することも可能です。 |  |  |  |  |
|                           | Match IPv6 Access List                                                                                 |  |  |  |  |
| Sequence No.<br>(1-65535) | シーケンス番号を指定します。「1」から「65535」の間で指定できます。「1」が最優先値となります。                                                     |  |  |  |  |
| ACL Name                  | マッチする「standard」または「extended」アクセスリスト名(32 字以内)を指定します。<br>「Please Select」をクリックし、既存の ACL から選択することも可能です。    |  |  |  |  |
|                           | Match MAC Access List                                                                                  |  |  |  |  |
| Sequence No.<br>(1-65535) | シーケンス番号を指定します。「1」から「65535」の間で指定できます。「1」が最優先値となります。                                                     |  |  |  |  |
| ACL Name                  | マッチする「standard」または「extended」アクセスリスト名(32 字以内)を指定します。<br>「Please Select」をクリックし、既存の ACL から選択することも可能です。    |  |  |  |  |
|                           | Match Expert Access List                                                                               |  |  |  |  |
| Sequence No.<br>(1-65535) | シーケンス番号を指定します。「1」から「65535」の間で指定できます。「1」が最優先値となります。                                                     |  |  |  |  |
| ACL Name                  | マッチする「standard」または「extended」アクセスリスト名(32 字以内)を指定します。<br>「Please Select」をクリックし、既存の ACL から選択することも可能です。    |  |  |  |  |
|                           | Match Expert Access List                                                                               |  |  |  |  |
| Unit                      | 設定を行うユニットを指定します。                                                                                       |  |  |  |  |
| From Port / To Port       | 設定するポートの始点 / 終点を設定します。                                                                                 |  |  |  |  |

「Apply」ボタンをクリックして、設定を適用します。

「Delete」ボタンをクリックし、指定エントリを削除します。

「Please Select」ボタンをクリックすると次の画面が表示されます。

|   | ID   | ACL Name  | ACL Type        |
|---|------|-----------|-----------------|
| 0 | 1    | S-IP-ACL  | Standard IP ACL |
| 0 | 2000 | E-IP-ACL  | Extended IP ACL |
|   | 2000 | L'II TICL |                 |

図 11-49 ACL Access List 画面

設定エントリページが複数ページある場合、ページ番号を指定して「Go」をクリックすると当該のページへ移動します。 設定するエントリを選択し「OK」をクリックします

# 第 12 章 Security (セキュリティ機能の設定)

本セクションではユーザアカウントを含むデバイスのセキュリティの設定について解説します。

以下は Security サブメニューの説明です。必要に応じて、設定 / 変更 / 修正を行ってください。

| サブメニュー                                                            | 説明                                                                                                    |  |  |
|-------------------------------------------------------------------|----------------------------------------------------------------------------------------------------|--|--|
| Port Security(ポートセキュリティ)                                          | ポートセキュリティは、ポートのロックを行う前にスイッチが(ソース MAC アドレスを)認識してい<br>ない不正なコンピュータが、ロックしたポートに接続してネットワークへのアクセスを行わないように<br>するための機能です。    |  |  |
| 802.1X(802.1X 設定)                                                 | IEEE 802.1X 標準規格は、クライアント・サーバベースのアクセスコントロールモデルの使用により、<br>特定の LAN 上の様々な有線 / 無線デバイスへのアクセスを行う場合にユーザ認証を行うセキュリティ<br>方式です。 |  |  |
| AAA(AAA 設定)                                                       | AAA(Authentication、Authorization、Accounting)の設定を行います。                                                               |  |  |
| RADIUS(RADIUS 設定)                                                 | RADIUSの設定を行います。                                                                                                    |  |  |
| TACACS+(TACACS+ 設定)                                               | TACACS+ の設定を行います。                                                                                                   |  |  |
| IMPB (IP-MAC-Port Binding / IP-MAC- ポー<br>トバインディング)               | IP-MAC バインディングにより、スイッチにアクセスするユーザ数を制限します。                                                                            |  |  |
| DHCP Server Screening (DHCP サーバス<br>クリーニング設定)                     | DHCP サーバスクリーニングは不正な DHCP サーバへのアクセスを拒否する機能です。                                                                        |  |  |
| ARP Spoofing Prevention (ARP スプーフィ<br>ング防止設定)                     | ARP スプーフィング防止機能は、設定したゲートウェイ IP アドレスとマッチしなかった IP アドレスの<br>ARP パケットをバイパスします。                                          |  |  |
| BPDU Attack Protection(BPDU アタック<br>防止設定)                         | スイッチのポートに BPDU 防止機能を設定します。                                                                                          |  |  |
| NetBIOS Filtering(NetBIOS フィルタリン<br>グ設定)                          | NetBIOS フィルタリングの設定を行います。                                                                                            |  |  |
| MAC Authentication(MAC 認証)                                        | MAC 認証機能は、MAC アドレスにてネットワークの認証を設定する方法です。                                                                             |  |  |
| Web-based Access Control (Web 認証)                                 | Web ベース認証はスイッチを経由でインターネットにアクセスする場合、ユーザを認証する機能です。                                                                    |  |  |
| Japanese Web-based Access Control<br>(JWAC 設定)                    | JWAC の有効化および設定をします。<br>本機能は CLI でのみサポートされています。Web GUI では未サポートです。                                                    |  |  |
| Network Access Authentication(ネット<br>ワークアクセス認証)                   | Network Access Authentication(ネットワークアクセス認証)の設定を行います。                                                                |  |  |
| Safeguard Engine(セーフガードエンジン)                                      | セーフガードエンジンは、攻撃中にスイッチの稼働を最小化して、スイッチ全体の操作性を保ち、限ら<br>れたリソース内で必要不可欠なパケットの送受信を可能にします。                                    |  |  |
| Trusted Host(トラストホスト)                                             | トラストホストの設定を行います。                                                                                                    |  |  |
| Traffic Segmentation<br>(トラフィックセグメンテーション)                         | トラフィックセグメンテーション機能はポート間のトラフィックの流れを制限を行います。                                                                           |  |  |
| Storm Control Settings(ストームコント<br>ロール設定)                          | ストームコントロールの設定を行います。                                                                                                 |  |  |
| DoS Attack Prevention Settings(DoS 攻<br>擊防止設定)                    | 各 DoS 攻撃に対して防御設定を行います。                                                                                              |  |  |
| Zone Defense Settings(ゾーンディフェ<br>ンス設定)                            | 「ゾーンディフェンス(Zone Defense)」機能の設定と表示を行います。                                                                             |  |  |
| SSH (Secure Shell)                                                | SSH(Secure Shell)は、安全性の低いネットワーク上で、安全なリモートログインと安全なネットワー<br>クサービスを実現するためのプログラムです。                                     |  |  |
| SSL (Secure Socket Layer)                                         | Secure Sockets Layer(SSL)とは、認証、デジタル署名および暗号化を使用して、ホストとクライアン<br>ト間に安全な通信パスを提供するセキュリティ機能です。                            |  |  |
| SFTP Server Settings(SFTP サーバ設定)                                  | 「Secure File Transfer Protocol」(SFTP) サーバの設定、表示を行います。                                                               |  |  |
| SFTP Client Settings (SFTP クライアント設定)                              | 「Secure File Transfer Protocol」(SFTP) クライアントの設定、表示を行います。                                                            |  |  |
| Network Protocol Port Protect Settings(ネット<br>ワークプロトコルポートプロテクト設定) | ネットワークプロトコルポートプロテクションの設定、表示を行います。                                                                                   |  |  |

# Port Security (ポートセキュリティ)

ポートセキュリティは、ポートのロックを行う前にスイッチが(ソース MAC アドレスを)認識していない不正なコンピュータが、ロックしたポートに接続してネットワークへのアクセスを行わないようにするための機能です。

### Port Security Global Settings(ポートセキュリティグローバル設定)

ポートセキュリティは、ポートのロックを行う前にスイッチが(ソース MAC アドレスを)認識していない不正なコンピュータが、ロックしたポートに接続してネットワークへのアクセスを行わないようにするための機能です。

#### Security > Port Security > Port Security Global Settings の順にクリックし、以下の画面を表示します。

| Port Security Global Settings       |                      |             |
|-------------------------------------|----------------------|-------------|
| Port Security Trap Settings         |                      |             |
| Trap State                          | O Enabled            | Apply       |
| Port Security Trap Rate Settings    |                      |             |
| Trap Rate (0-1000)                  | 31                   | Apply       |
| Port Security System Settings       |                      |             |
| System Maximum Address (1-12288)    | No Limit             | Apply       |
| Port Security VLAN Settings         |                      |             |
| VID List                            | 1, 4-6               |             |
| VLAN Max Learning Address (1-12288) | No Limit             | Apply       |
| Find VLAN                           |                      |             |
| VID (1-4094)                        | 1                    | Find        |
| VID                                 | Max Learning Address | Current No. |
| 1                                   | No Limit             | 0           |

図 12-1 Port Security Global Settings 画面

#### 画面に表示される項目:

| 項目                        | 説明                                                                                                    |
|---------------------------|----------------------------------------------------------------------------------------------------|
| Trap State                | ポートセキュリティトラップ設定を「Enabled」(有効)または「Disabled」(無効)にします。                                                                         |
| Trap Rate                 | 毎秒のトラップ数を指定します。0 から 1000 までの間で指定できます。初期値の 31 は SNMP トラップがあらゆるセキュリティ違反に対して動作することを意味します。                                      |
| System Maximum Address    | システムの最大 MAC アドレス数を入力します。1 から 12288 まで指定可能です。指定しない場合、または「No<br>Limit」にチェックを入れた場合、初期値の「No Limit」となり、スイッチに MAC アドレス最大数が適用されます。 |
| VID List                  | VLAN ID(s)を指定します。                                                                                                    |
| VLAN Max Learning Address | 指定の VLAN が学習可能な MAC アドレスの最大値(1-12288)を指定します。「No Limit」を選択すると無制限に<br>MAC アドレスを学習します。                                         |
| VID                       | VLAN ID を指定します。                                                                                                    |

設定を変更する際は、必ず「Apply」ボタンをクリックし、設定内容を適用してください。

# Port Security Port Settings(ポートセキュリティポート設定)

ポートセキュリティのポート設定と設定内容の表示をお行います。

Security > Port Security > Port Security Port Settings の順にメニューをクリックし、以下の画面を表示します。

| Port Secur    | ity Port S   | ettings                  |                  | _                    |                   | _                                | _                      | _                    | _           |
|---------------|--------------|--------------------------|------------------|----------------------|-------------------|----------------------------------|------------------------|----------------------|-------------|
| Port Security | Port Setting | \$                       |                  |                      |                   |                                  |                        |                      |             |
| Unit From     | n Port To    | o Port St<br>th1/0/1 ✔ D | ate<br>Visabled  | Maximum<br>(0-12288) | Violation Action  | Security Mode<br>Delete-on-Timeo | Aging<br>Time (0-1440) | ) Aging Ty<br>Absolu | rpe<br>te 🗸 |
| Unit 1 Settin |              |                          |                  |                      |                   |                                  |                        |                      | Apply       |
| Port          | Maximum      | Current No.              | Violation Action | Violation Count      | Security Mode     | Admin State                      | Current State          | Aging Time           | Aging Type  |
| eth1/0/1      | 32           | 0                        | Protect          | -                    | Delete-on-Timeout | Disabled                         | -                      | 0                    | Absolute    |
| eth1/0/2      | 32           | 0                        | Protect          | -                    | Delete-on-Timeout | Disabled                         | -                      | 0                    | Absolute    |
| eth1/0/3      | 32           | 0                        | Protect          | -                    | Delete-on-Timeout | Disabled                         | -                      | 0                    | Absolute    |
| eth1/0/4      | 32           | 0                        | Protect          |                      | Delete-on-Timeout | Disabled                         | -                      | 0                    | Absolute    |
| eth1/0/5      | 32           | 0                        | Protect          | -                    | Delete-on-Timeout | Disabled                         | -                      | 0                    | Absolute    |
| eth1/0/6      | 32           | 0                        | Protect          | -                    | Delete-on-Timeout | Disabled                         | -                      | 0                    | Absolute    |
| eth1/0/7      | 32           | 0                        | Protect          | -                    | Delete-on-Timeout | Disabled                         | -                      | 0                    | Absolute    |
| eth1/0/8      | 32           | 0                        | Protect          | -                    | Delete-on-Timeout | Disabled                         |                        | 0                    | Absolute    |

図 12-2 Port Security Port Settings 画面

画面に表示される項目:

| 項目                | 説明                                                                    |
|-------------------|-----------------------------------------------------------------------|
| Unit              | 設定するユニットを指定します。                                                       |
| From Port/To Port | 設定の対象となるポートを指定します。                                                    |
| State             | 指定ポートへのポートセキュリティ機能を「Enabled」(有効)/「Disabled」(無効)にします。                  |
| Maximum           | 指定ポートで許可される安全な MAC アドレスの最大数を指定します。0 から 12288 まで指定可能で初期値は 32 です。       |
| Violation Action  | 違反に対する動作を以下から指定します。                                                   |
|                   | • Protect - ポートセキュリティレベルで不正ホストからのパケットをすべて破棄しますが、セキュリティ違反カウントとし        |
|                   | ては数えられません。                                                            |
|                   | • Restrict - ポートセキュリティレベルで不正ホストからのパケットをすべて破棄し、セキュリティ違反としてカウントされ       |
|                   | システムログに記録されます。                                                        |
|                   | • Shutdown - セキュリティ違反があるとポートをシャットダウンし、システムログに記録されます。                  |
| Security Mode     | セキィリティモードを以下から選択します。                                                  |
|                   | • Permanent - すべての学習した MAC アドレスは手動でエントリを削除しない限り削除されません。               |
|                   | • Delete-on-Timeout - すべての学習した MAC アドレスはタイムアウトにより自動的に削除されるか、手動でエントリを削 |
|                   | 除します。                                                                 |
| Aging Time        | 指定ポートの自動取得アドレスに使用するエージングタイムです。0から1440分の間で指定可能です。                      |
| Aging Type        | エージングの種類を以下から指定します。                                                   |
|                   | • Absolute - ポート上のすべてのアドレスは指定された時間を過ぎるとアドレスリストから削除されます。(初期値)          |
|                   | ・ Inactivity - 指定の期間安全なアドレスからのトラフィックがない場合、エージアウトします。                  |

-設定を変更する際は、必ず「Apply」ボタンをクリックし、設定内容を適用してください。

### Port Security Address Entries (ポートセキュリティアドレスエントリ設定)

ポートセキュリティアドレスエントリの設定、表示を行います。

Security > Port Security > Port Security Address Entries の順にメニューをクリックし、以下の画面を表示します。

| ort Security Add | ress Entries     |                                  |                               |                            |
|------------------|------------------|----------------------------------|-------------------------------|----------------------------|
| Unit             | Port<br>eth1/0/1 | MAC Address<br>00-84-57-00-00-00 | VID (1-4094) anent Add Delete | Clear by Port Clear by MAC |
| Doct             | 1/0              | MAC Address                      | Address Tyrpe                 | Remaining Time (minc)      |
| POIL             | VID              | MAC Aduless                      | Aduress Type                  | Remaining Time (mins)      |
|                  | 1                | 00-84-57-00-00-00                | Permanent                     |                            |

図 12-3 Port Security Address Entries 画面

画面に表示される項目:

| 項目                | 説明                                  |
|-------------------|-------------------------------------|
| Unit              | 設定するユニットを指定します。                     |
| From Port/To Port | 設定の対象となるポートを指定します。                  |
| MAC Address       | MAC アドレスを入力します。                     |
| VID               | VLAN ID を指定します。1 から 4094 の間で指定できます。 |
|                   |                                     |

「Add」ボタンをクリックして、入力した情報に基づく新しいエントリを追加します。 「Delete」ボタンをクリックし、入力した情報に基づく新しいエントリを削除します。

「Delete」小ダノをクリックし、八月した順報に奉フへ利しいエノドリを削除します

「Clear by Port」ボタンをクリックし、選択したポートに基づく情報を消去します。

「Clear by MAC」ボタンをクリックし、選択した MAC アドレスに基づく情報を消去します。

「Clear All」ボタンをクリックし、テーブル上のすべての情報を消去します。

複数ページが存在する場合は、ページ番号を入力後、「Go」ボタンをクリックして、特定のページへ移動します。

# 802.1X(802.1X 設定)

#### 802.1X(ポートベースおよびホストベースのアクセスコントロール)

IEEE 802.1X は、ユーザ認証を行うセキュリティの規格です。

クライアント/サーバベースのアクセスコントロールモデルを使用し、特定のローカルエリアネットワーク上の有線/無線デバイスへのアクセスを 許可および認証するために使用します。この認証方法は、ネットワークへアクセスするユーザの認証に RADIUS サーバを使用し、EAPOL(Extensible Authentication Protocol over LAN)と呼ばれるパケットをクライアント/サーバ間でリレーして実現します。

以下の図は、基本的な EAPOL パケットの構成です。

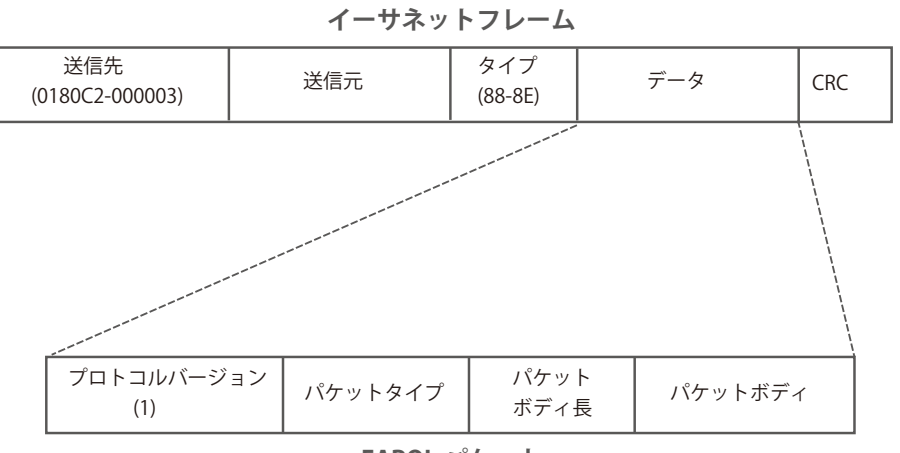

EAPOL パケット

図 12-1 EAPOL パケット

IEEE 802.1X を使用すると、未認証のデバイスが接続ポート経由で LAN に接続することを制限できます。 EAPOL パケットは、承認完了前でも指定ポート経由で送受信できる唯一のトラフィックです。

802.1X アクセスコントロールには認証サーバ、オーセンティケータ、クライアントの3つの役割があります。 それぞれがアクセスコントロールセキュリティの作成、状態の維持、動作のために重要です。

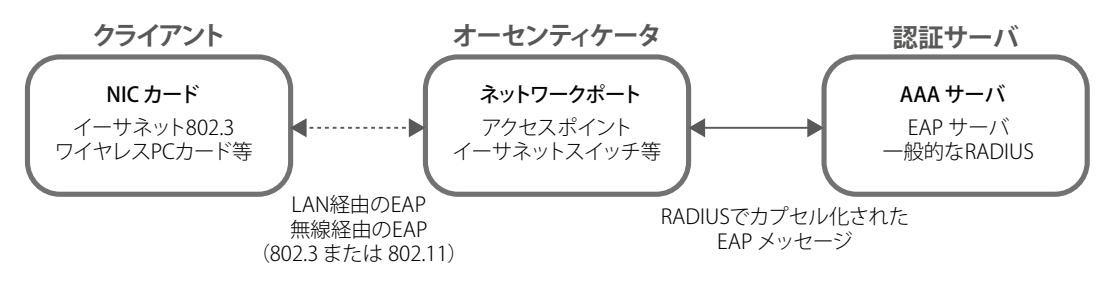

図 12-2 802.1X の 3 つの役割

以降の項目では、認証サーバ、オーセンティケータ、クライアントのそれぞれの役割について説明します。

### 認証サーバ

認証サーバは、クライアントやオーセンティケータと同じネットワークに接続されるリモートデバイスです。

認証サーバ上で RADIUS サーバプログラムが実行され、認証サーバのデータがオーセンティケータ(スイッチ)に正しく登録されている必要があり ます。スイッチポートに接続しているクライアントは、LAN 上のスイッチが提供するサービスを使用する前に、認証サーバ(RADIUS)によって認 証される必要があります。

認証サーバの役割は、ネットワークにアクセスするクライアントの身元を証明することです。認証サーバ(RADIUS)とクライアントの間で EAPOL パケットによるセキュアな情報交換を行い、クライアントが「LAN やスイッチのサービスに対するアクセス許可があるか」をスイッチに通知します。

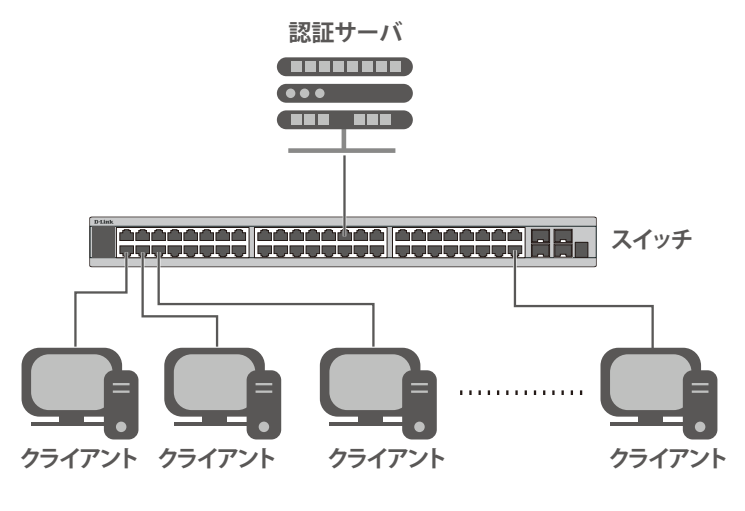

図 12-3 認証サーバ

#### オーセンティケータ

2つ目の役割:

オーセンティケータ(スイッチ)は、認証サーバとクライアントの間を仲介します。

802.1Xを使用する場合、オーセンティケータには2つの役割があります。

- 1つ目の役割:
   クライアントに EAPOL パケットを通して認証情報を提出するよう要求することです。
   EAPOL パケットはクライアントにアクセスが許可される前にオーセンティケータを通過することのできる唯一の情報です。
  - クライアントから収集した情報を認証サーバに確認してもらい、その結果をクライアントに伝達することです。

スイッチをオーセンティケータとして設定するには、以下の手順を実行します。

- 1. スイッチの 802.1X 機能を有効にします。(Security > 802.1X > 802.1X Global Settings)
- 2. 対象ポートに 802.1X の設定を行います。(Security > 802.1X > 802.1X Port Settings)
- 3. スイッチに RADIUS サーバの設定を行います。(Security > RADIUS > RADIUS Server Settings)

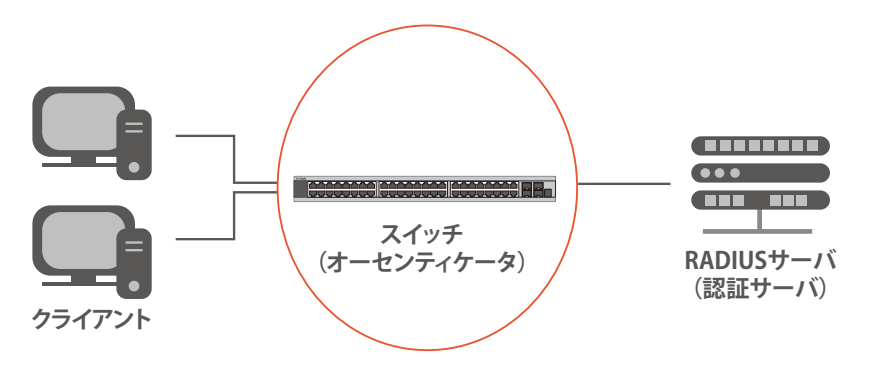

図 12-4 オーセンティケータ

### クライアント

クライアントとは、LAN やスイッチが提供するサービスへアクセスしようとする端末です。

クライアントとなる端末では、802.1X プロトコルに準拠したソフトウェアが起動している必要があります。一部の Windows OS のように、OS 内に 既にそのソフトウェアが組み込まれている場合がありますが、それ以外の OS をお使いの場合は、802.1X クライアントソフトウェアを別途用意する 必要があります。

クライアントは EAPOL パケットを使用して LAN へのアクセスを要求し、スイッチからの要求に応答します。

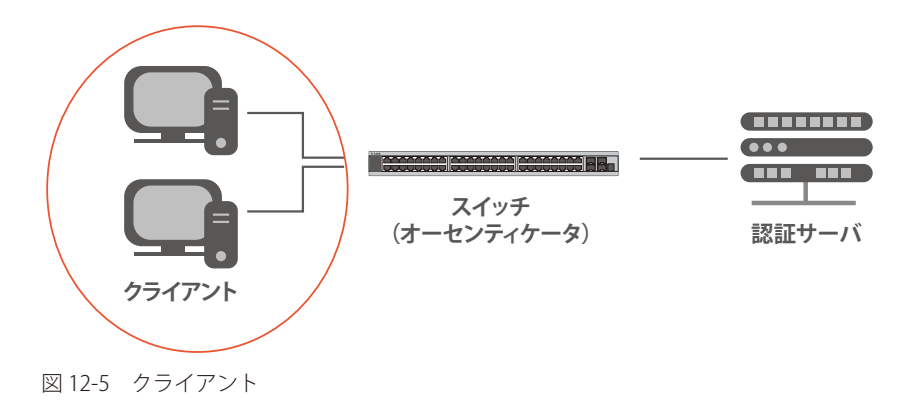

#### 認証プロセスについて

前述の「認証サーバ」「オーセンティケータ」「クライアント」により、802.1X プロトコルはネットワークへアクセスするユーザの認証を安定的かつ 安全に行います。

認証完了前には EAPOL トラフィックのみが特定のポートの通過を許可されます。このポートは、有効なユーザ名とパスワード(802.1Xの設定によっては MAC アドレスも)を持つクライアントがアクセス権を取得してポートのロックが解除されるまで、ロック状態を保ちます。ロックが解除されると、通常のトラフィックがポートを通過できるようになります。

本製品の 802.1X では、以下の 2 種類のアクセスコントロールが選択できます。

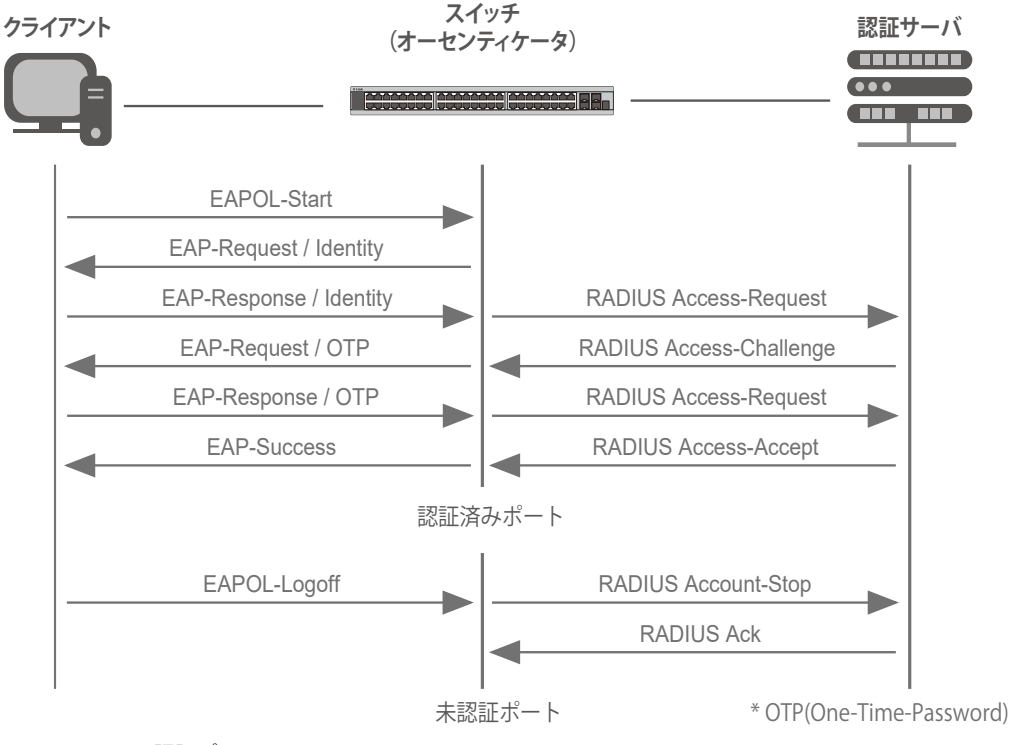

図 12-6 802.1X 認証プロセス

本製品の 802.1X 機能では、以下の 2 つのタイプのアクセスコントロールから選択することができます。

#### 1. ポートベースのアクセスコントロール

本方式では、リモート RADIUS サーバが、ポートごとに1人のユーザのみを認証することで、同じポート上の残りのユーザがネットワークにアクセスできるようにします。

#### 2. ホストベースのアクセスコントロール

本方式では、スイッチはポートで最大 448 件までの MAC アドレスを自動的に学習してリストに追加します。 スイッチはリモート RADIUS サーバを使用して、ネットワークへのアクセスを許可する前に MAC アドレスごと (ユーザごと)の認証を行います。

#### 802.X ポートベース / ホストベースのネットワークアクセスコントロールについて

802.1X は、元々は LAN 上で Point to Point プロトコルの特長を活用するために開発されました。

単一のLAN セグメントが2台より多くのデバイスを持たない場合、デバイスのどちらかがブリッジポートとなります。 ブリッジポートは、「リンクのリモートエンドにアクティブなデバイスが接続された」「アクティブなデバイスが非アクティブ状態になった」などのイベン トを検知します。これらのイベントをポートの認証状態の制御に利用し、ポートの許可がされていない接続デバイスの認証プロセスを開始します。これをポー トベースのアクセスコントロールと呼びます。

### ポートベースネットワークアクセスコントロール

接続デバイスが認証に成功すると、ポートは「Authorized」(認証済み)の状態になります。ポートが未認証になるようなイベントが発生するまで、ポート上のすべてのトラフィックはアクセスコントロール制限の対象になりません。

そのため、ポートが複数のデバイスが所属する共有LAN セグメントに接続される場合、接続デバイスの1つが認証に成功すると共有セグメント上のすべてのLAN に対してアクセスを許可することになります。このような場合、ポートベースネットワークアクセスコントロールは脆弱であるといえます。

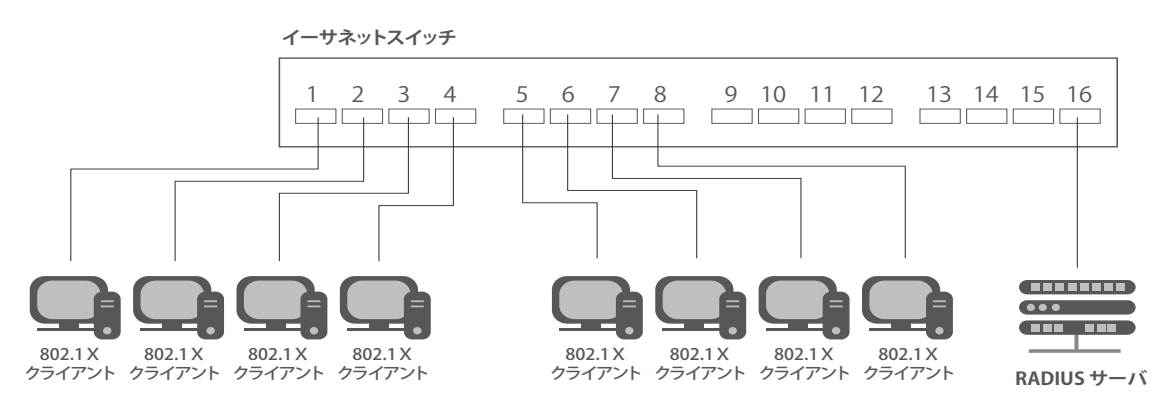

図 12-7 ポートベースアクセスコントロールのネットワーク構成例

### ホストベースネットワークアクセスコントロール

共有 LAN セグメント内で 802.1X を活用するには、LAN へのアクセスを希望する各デバイスに論理ポートを定義する必要があります。

スイッチは、共有 LAN セグメントに接続する1つの物理ポートを異なる論理ポートの集まりであると認識し、それら論理ポートを EAPOL パケット交換と認証状態に基づいて別々に制御します。スイッチは接続する各デバイスの MAC アドレスを学習し、それらのデバイスがスイッチ経由で LAN と通信するための論理ポートを確立します。

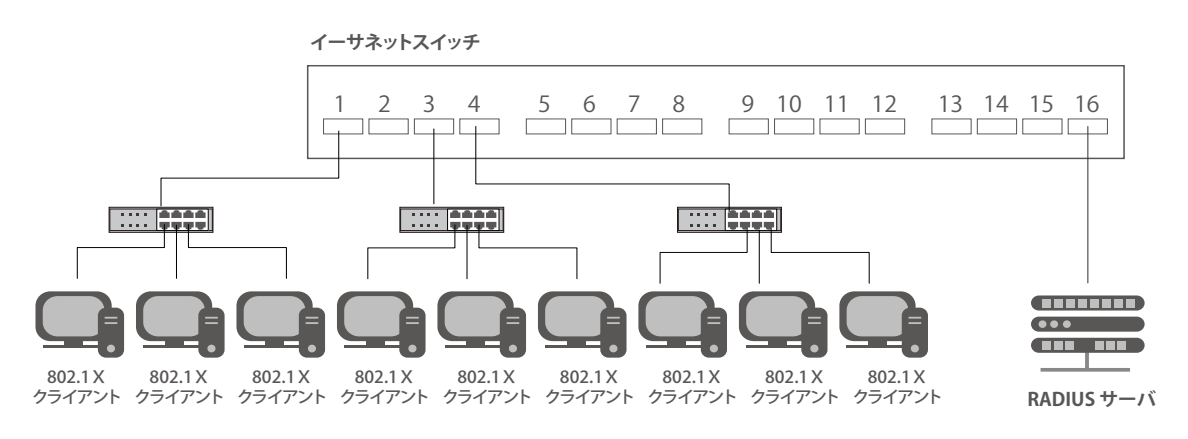

図 12-8 ホストベースアクセスコントロールのネットワーク構成例

## 802.1X Global Settings (802.1X グローバル設定)

本画面では 802.1X グローバル設定を行います。

802.1X 認証設定をするには、Security > 802.1X > 802.1X Global Settings の順にメニューをクリックします。

| 802.1X Global Settin   | ngs        |  |       |
|------------------------|------------|--|-------|
| 802.1X Global Settings |            |  |       |
| 802.1X State           | Disabled 💌 |  |       |
| 802.1X Trap State      | Disabled 💌 |  |       |
|                        |            |  | Apply |
|                        |            |  |       |

図 12-9 802.1X Global Settings 画面

画面に表示される項目:

| 項目                | 説明                                              |
|-------------------|-------------------------------------------------|
| 802.1X State      | 802.1X 認証を「Enabled」(有効)/「Disabled」(無効)に設定します。   |
| 802.1X Trap State | 802.1X トラップを「Enabled」(有効)/「Disabled」(無効)に設定します。 |
| 設定を変更する際は、必ず「     | Apply」ボタンをクリックし、設定内容を適用してください。                  |

### 802.1X Port Settings (802.1X ポート設定)

802.1X 認証ポートを設定します。

Security > 802.1X > 802.1X Port Settings の順にメニューをクリックします。

| 802.1X Port \$   | Settings                              | _            | _            | _        |                   | _                 | _           | _         |
|------------------|---------------------------------------|--------------|--------------|----------|-------------------|-------------------|-------------|-----------|
| 802.1X Port Sett | ings                                  |              |              |          |                   |                   |             |           |
| Linit            |                                       | From Port    |              | To Port  |                   | Direction         |             |           |
| 1                | -                                     | eth1/0/1     | •            | eth1/0/  | /1 🔽              | Both              |             |           |
| Port Control     |                                       | Forward PD   | U            | MaxReq   | (1-10)            | PAE Authenticator |             |           |
| Auto             | •                                     | Disabled     |              | 2        | times             | Disabled 💌        |             |           |
| ServerTimeout    | (1-65535)                             | SuppTimeo    | ut (1-65535) | TX Perio | od (1-65535)      |                   |             |           |
| 30               | sec                                   | 30           | sec          | 30       | sec               |                   | (           | Apply     |
| Unit 1 Settings  | e e e e e e e e e e e e e e e e e e e |              |              |          |                   |                   |             |           |
| Port             | Direction                             | Port Control | Forward PDU  | MaxReq   | PAE Authenticator | ServerTimeout     | SuppTimeout | TX Period |
| eth1/0/1         | Both                                  | Auto         | Disabled     | 2        | None              | 30                | 30          | 30        |
| eth1/0/2         | Both                                  | Auto         | Disabled     | 2        | None              | 30                | 30          | 30        |

図 12-10 802.1X Settings 画面

| 画面に表示される項目 | : |
|------------|---|
|------------|---|

| 項目                      | 説明                                                                                                    |
|-------------------------|----------------------------------------------------------------------------------------------------|
| Unit                    | 設定するユニットを表示します。                                                                                                    |
| From Port/To Port       | 設定対象のポート範囲を指定します。                                                                                                    |
| Direction               | 制御するトラフィックの方向を指定します。初期値は「both」です。<br>・ in - 指定したポートへの入力トラフィックのみ制御対象となります。<br>・ Both - ポートが受信送信する両方向のトラフィックについて処理します。                                                                                                    |
| Port Control            | <ul> <li>ポートの認証状態を指定します。</li> <li>ForceAuthorized - 802.1X を無効にします。この場合、ポートが認証状態になるのに、どのような認証の交換も必要ありません。つまり、ポートは 802.1X ベースの認証無しのトラフィックを送受信します。</li> <li>ForceUnauthorized - ポートは常に認証されていない状態になり、クライアントからの認証要求を無視します。スイッチはクライアントに対して認証サービスを提供しません。</li> <li>Auto - 802.1X を有効にし、ポートはまず、認証されていない EAPOL フレームだけを送受信できる状態になります。リンク状態が接続、切断と変化したり、EAPOL-start フレームを受け取ると認証プロセスが始まります。スイッチはクライアントの識別を要求し、クライアントと認証サーバ間の認証メッセージの中継を開始します。(初期値)</li> </ul> |
| Forward PDU             | PDU 要求の再送を「Enabled」(有効)/「Disabled」(無効)にします。                                                                                                    |
| MaxReq (1-10)           | 認証セッションがタイムアウトになるまでに EAP リクエストをクライアントに送信する最大の回数を指定します。1 から<br>10 までの間で指定可能です。初期値は 2 です。                                                                                                    |
| PAE Authenticator       | PAE Authenticator を「Enabled」(有効)/「Disabled」(無効)に指定します。<br>本項目では特定ポートを IEEE 802.1X Port Access Entity(PAE)認証として指定します。                                                                                                    |
| ServerTimeout (1-65535) | Authenticator と認証サーバの通信が切れてタイムアウト状態となる時間を指定します。初期値は 30(秒)です。                                                                                                    |
| SuppTimeout (1-65535)   | Authenticator とクライアントの通信が切れてタイムアウト状態となる時間を指定します。初期値は 30(秒)です。                                                                                                    |
| TxPeriod (1-65535)      | PAE を管理する Authenticator の TxPeriod の値を指定します。EAP Request/Identity パケットがクライアントに送信され<br>る間隔を決定します。初期値は 30(秒)です。                                                                                                    |

設定を変更する際は、必ず「Apply」ボタンをクリックし、設定内容を適用してください。

### Authentication Session Information (オーセンティケーションセッションの状態)

オーセンティケーションセッションの状態を表示します。

Security > 802.1X > Authentication Session Information の順にメニューをクリックし、以下の画面を表示します。

| Authenticatio    | on Sessions Informati | DN                  |                             |
|------------------|-----------------------|---------------------|-----------------------------|
| Authentication S | essions Information   |                     |                             |
| Unit             | From Port<br>eth1/0/1 | To Port<br>eth1/0/1 | Init by Port ReAuth by Port |
| Total Entries: 1 | Port                  | MAC Address         |                             |
|                  | eth1/0/1              | 10-BF-48-D6-E2-E2   | Init by MAC ReAuth by MAC   |
|                  |                       |                     | 1/1 < 1 > > Go              |

図 12-11 Authentication Session Information 画面

画面に表示される項目:

| 項目                 | 説明                                             |
|--------------------|------------------------------------------------|
| Unit               | 設定するユニットを表示します。                                |
| From Port/To Port  | 設定対象のポート範囲を指定します。                              |
| 「Init by Port」ボタン  | をクリックして、入力した情報に基づくセッション情報を起動します。               |
| 「ReAuth by Port」 ポ | タンをクリックして λカーた情報に基づく再認証(Re-Authenticate)を行います。 |

「ReAuth by Port」示ダフをクリックして、入力した情報に基づく中認証(Re-Authenticate)を行います。 「Init by MAC」ボタンをクリックして、入力した情報に基づくセッション情報を起動します。

「ReAuth by MAC」ボタンをクリックして、入力した情報に基づく再認証(Re-Authenticate)を行います。

設定エントリページが複数ページある場合、ページ番号を指定して「Go」をクリックすると当該のページへ移動します。

### Authenticator Statistics(オーセンティケータ統計情報)

オーセンティケータの統計情報を表示します。

Security > 802.1X > Authenticator Statistics の順にメニューをクリックし、以下の画面を表示します。

| uthontica                | tor Statistics             |        |       |       |            |     |        |      |         |       |               |               |
|--------------------------|----------------------------|--------|-------|-------|------------|-----|--------|------|---------|-------|---------------|---------------|
| umentica                 | tor statistics -           |        |       |       |            |     |        |      |         |       |               |               |
| Unit                     | 1 💌                        | ]      | F     | Port  | eth1/0/1 [ | -   |        |      |         |       | Find          | Clear Counter |
|                          |                            |        |       |       |            |     |        |      |         |       |               | Clear All     |
|                          |                            |        |       |       |            |     |        |      |         |       |               |               |
| Init 4 Cot               | tinge                      |        |       |       |            |     |        |      |         |       |               |               |
| Jnit 1 Set               | tings                      |        |       |       |            |     |        |      |         |       |               |               |
| Jnit 1 Set<br>Total Entr | tings<br>ties: 0           |        |       |       |            |     |        |      |         |       |               |               |
| Jnit 1 Set<br>Fotal Entr | tings<br>ties: 0<br>Frames | Frames | Start | Regid | LogOff     | Req | Respid | Resp | Invalid | Еггог | I ast Version | Last Source   |

図 12-12 Authenticator Statics 画面

画面に表示される項目:

| 項目   | 説明                             |
|------|--------------------------------|
| Unit | 表示するユニットを選択します。                |
| Port | プルダウンメニューを使用して表示するポート範囲を指定します。 |

-「Find」ボタンをクリックし、入力した情報に基づくエントリを検出します。

「Clear Counters」ボタンをクリックし、選択に基づく情報を消去します。

「Clear All」ボタンをクリックし、テーブル上のすべての情報を消去します。

設定エントリページが複数ページある場合、ページ番号を指定して「Go」をクリックすると当該のページへ移動します。

### Authenticator Session Statistics(オーセンティケータセッション統計情報)

オーセンティケータセッションの統計情報を表示します。

Security > 802.1X > Authenticator Session Statistics の順にメニューをクリックし、以下の画面を表示します。

| uthenticator Session Sta | tistics   |           |           |    |                 |      |                |                            |
|--------------------------|-----------|-----------|-----------|----|-----------------|------|----------------|----------------------------|
| Unit 1                   | Port      | eth1/0/1  |           |    |                 |      | Find           | Clear Counter<br>Clear All |
| Jnit 1 Settings          |           |           |           |    |                 |      |                |                            |
| Total Entries: 0         |           |           |           |    |                 |      |                |                            |
| Dort Octote BY           | Octote TY | Eramos DY | Eramoe TY | ID | AuthenticMethod | Time | TerminateCause | Liser Name                 |

図 12-13 Authenticator Session Statistics 画面

| 画面に<br>表示される<br>項目 | : |
|--------------------|---|
|                    |   |

| 項目           | 説明                             |
|--------------|--------------------------------|
| Unit         | 表示するユニットを選択します。                |
| Port         | プルダウンメニューを使用して表示するポート範囲を指定します。 |
| 「Find」ボタンをクリ | リックし、入力した情報に基づくエントリを検出します。     |

「Clear Counters」ボタンをクリックし、選択に基づく情報を消去します。 「Clear All」ボタンをクリックし、テーブル上のすべての情報を消去します。

### Authenticator Diagnostics(オーセンティケータ診断)

オーセンティケータ診断情報を表示します。

Security > 802.1X > Authenticator Diagnostics の順にメニューをクリックし、以下の画面を表示します。

| uthenticator Diagnostics             |            |          |                                  |
|--------------------------------------|------------|----------|----------------------------------|
| Authenticator Diagnostics            |            |          |                                  |
| Unit 1 V Port                        | eth1/0/1 🔽 |          | Find Clear Counters<br>Clear All |
| Unit 1 Settings                      |            |          |                                  |
| Total Entries: 1                     |            |          |                                  |
| Port                                 |            | eth1/0/1 |                                  |
| EntersConnecting                     |            | 3        |                                  |
| EAP-LogoffsWhileConnecting           |            | 0        |                                  |
| EntersAuthenticating                 |            | 0        |                                  |
| SuccessesWhileAuthenticating         |            | 0        |                                  |
| TimeoutsWhileAuthenticating          |            | 0        |                                  |
| FailsWhileAuthenticating             |            | 0        |                                  |
| ReauthsWhileAuthenticating           |            | 0        |                                  |
| EAP-StartsWhileAuthenticating        |            | 0        |                                  |
| EAP-LogoffsWhileAuthenticating       |            | 0        |                                  |
| ReauthsWhileAuthenticated            |            | 0        |                                  |
| EAP-StartsWhileAuthenticated         |            | 0        |                                  |
| EAP-LogoffsWhileAuthenticated        |            | 0        |                                  |
| BackendResponses                     |            | 0        |                                  |
| BackendAccessChallenges              |            | 0        |                                  |
| BackendOtherRequestsToSupplicant     |            | 0        |                                  |
| BackendNonNakResponsesFromSupplicant |            | 0        |                                  |
| BackendAuthSuccesses                 |            | 0        |                                  |
| BackendAuthFails                     |            | 0        |                                  |
|                                      |            | 1/1      | < < 1 > >  Go                    |

図 12-14 Authenticator Diagnostics 画面

画面に表示される項目:

| 項目           | 説明                             |
|--------------|--------------------------------|
| Unit         | 表示するユニットを選択します。                |
| Port         | プルダウンメニューを使用して表示するポート範囲を指定します。 |
| 「Find」ボタンをクリ |                                |

「Clear Counters」ボタンをクリックし、選択に基づく情報を消去します。 「Clear All」ボタンをクリックし、テーブル上のすべての情報を消去します。 設定エントリページが複数ページある場合、ページ番号を指定して「Go」をクリックすると当該のページへ移動します。

# AAA (AAA 設定)

#### Security > AAA

本項目では AAA (Authentication、Authorization、Accounting)の「Enabled」(有効) /「Disabled」(無効)を行います。

### AAA Global Settings (AAA グローバル設定)

本項目では AAA をグローバルに「Enabled」(有効)/「Disabled」(無効)に設定します。

Security > AAA > AAA Global Settings の順にメニューをクリックし、以下の画面を表示します。

| AAA Global Sett    | ings                         |          |       |
|--------------------|------------------------------|----------|-------|
| AAA State Settings |                              |          |       |
| AAA State          | <ul> <li>Disabled</li> </ul> | CEnabled | Apply |
|                    |                              |          |       |

図 12-15 AAA Global Settings 画面

「AAA State」をグローバルに「有効」(Eneable)/「無効」(Disable)をグローバルに指定します。

### Application Authentication Settings(アプリケーションの認証設定)

ログインする際に使用するスイッチの設定用アプリケーション(コンソール、Telnet、SSH、HTTP)を設定します。

Security > Access Authentication Control > Application Authentication Settings の順にクリックし、以下の画面を表示します。

| Application Authentication Settin   | gs                |      |
|-------------------------------------|-------------------|------|
| Application Authentication Settings |                   |      |
| Application                         | Login Method List |      |
| Console                             | default           | Edit |
| Telnet                              | default           | Edit |
| SSH                                 | default           | Edit |
| HTTP                                | default           | Edit |
|                                     |                   |      |

図 12-16 Application Authentication Settings 画面

指定エントリの「Edit」ボタンをクリックし編集を行います。

「Edit」をクリックすると、以下の画面が表示されます。

| Application Authentication Settin   | gs                |       |
|-------------------------------------|-------------------|-------|
| Application Authentication Settings |                   |       |
| Application                         | Login Method List |       |
| Console                             | default           | Apply |
| Telnet                              | default           | Edit  |
| SSH                                 | default           | Edit  |
| HTTP                                | default           | Edit  |

図 12-17 Application Authentication Settings (Edit) 画面

画面に表示される項目:

| 項目                | 説明                                                    |
|-------------------|-------------------------------------------------------|
| Login Method List | 指定エントリの「Edit」ボタンをクリックし編集を行います。使用するログインメソッドリスト名を入力します。 |
| 設定を変更する際は         | 必ず「Annly」ボタンをクリック」。 設定内容を適用してください                     |

### Application Accounting Settings(アプリケーションアカウント設定)

アプリケーションアカウントを設定します。

**Security > AAA > Application Accounting Settings**の順にクリックし、以下の画面を表示します。

| Application                                                                                      | E                             | xec Method List      |      |
|--------------------------------------------------------------------------------------------------|-------------------------------|----------------------|------|
| Console                                                                                          |                               |                      | Edit |
| Teinet                                                                                           |                               |                      | Edit |
| SSH                                                                                              |                               |                      | Edit |
| Court.                                                                                           |                               |                      |      |
| HTTP                                                                                             | hod List                      |                      | Edit |
| HTTP<br>plication Accounting Commands Me<br>pplication Console<br>otal Entries: 1<br>Application | thod List<br>Level 1 Commands | Method List 32 Chars | Edit |

図 12-18 Application Accounting Settings 画面

「Edit」をクリックし、以下の画面で指定エントリの設定を行います。

| Application Accounting Settings             | _     |                               |                    |
|---------------------------------------------|-------|-------------------------------|--------------------|
| Application Accounting Exec Method List     |       |                               |                    |
| Application                                 |       | Exec Method List              |                    |
| Console                                     |       |                               | Apply              |
| Telnet                                      |       |                               | Edit               |
| SSH                                         |       |                               | Edit               |
| HTTP                                        |       |                               | Edit               |
| Application Accounting Commands Method List |       |                               |                    |
| Application Console  Level                  | 1 🗸   | Commands Method List 32 chars | Apply              |
| Total Entries: 1                            |       |                               |                    |
| Application                                 | Level | Commands Method List          |                    |
| Console                                     | 1     | method                        | Delete             |
|                                             |       |                               | 1/1  < < 1 > >  Go |

図 12-19 Application Accounting Settings (Edit) 画面

| 画面に表示される項目: | 長示される項目: |
|-------------|----------|
|-------------|----------|

| 項目                   | 説明                                                      |
|----------------------|---------------------------------------------------------|
| Exec Method List     | 指定エントリの「Edit」ボタンをクリックし編集を行います。使用する EXEC メソッドリスト名を入力します。 |
| Application          | 使用するアプリケーションを選択します。「Console」「Telnet」「SSH」から選択します。       |
| Level                | 権限レベルを指定します。1 から 15 の間で指定できます。                          |
| Commands Method List | 使用するコマンドメソッドリストを入力します。                                  |

「Delete」をクリックして指定エントリを削除します。

設定を変更する際は、必ず「Apply」ボタンをクリックし、設定内容を適用してください。

複数ページが存在する場合は、ページ番号を入力後、「Go」ボタンをクリックして、特定のページへ移動します。

### Authentication Settings(認証設定)

AAA ネットワークと EXEC 認証設定を行います。

Security > AAA > Authentication Settings の順にメニューをクリックし、以下の画面を表示します。

| AAA Authe  | entication Network     | AAA Authentication Exec |          |               |       |
|------------|------------------------|-------------------------|----------|---------------|-------|
| AAA Authen | tication 802.1X        |                         |          |               |       |
| Status     | Disabled               | ~                       |          |               |       |
| Method 1   | Please Select          | $\checkmark$            | Method 2 | Please Select |       |
| Method 3   | Please Select          | $\checkmark$            | Method 4 | Please Select | Apply |
| AAA Authon | tication MAC Auth      |                         |          |               |       |
| Status     | Disabled               | ~                       |          |               |       |
| Method 1   | Please Select          | ~                       | Method 2 | Please Select |       |
| Method 3   | Please Select          | $\checkmark$            | Method 4 | Please Select | Apply |
| AAA Authen | tication WEB-Auth      |                         |          |               |       |
| Status     | Disabled               | ~                       |          |               |       |
| Method 1   | Please Select          | ~                       | Method 2 | Please Select |       |
| Method 3   | Please Select          | V                       | Method 4 | Please Select | Apply |
| AAA Authen | tication IGMP-Auth Del | fault Group Radius      |          |               |       |
| Status     | Disabled               |                         |          |               | Apply |

図 12-20 Authentication Settings - AAA Authentication Settings タブ画面

#### 「AAA Authentication Network」タブ

「AAA Authentication Network」タブ内の設定を行います。

「AAA Authentication 802.1X」「AAA Authentication MAC-Auth」「AAA Authentication WEB-Auth」「AAA Authentication IGMP-Auth Default Group Radius」それぞれの項目において設定を行います。

| 項目            | 説明                                                       |
|---------------|----------------------------------------------------------|
| Status        | 各項目の認証設定の「有効」(Eneable)/「無効」(Disable)を設定します。              |
| Method 1 to 4 | 本設定項目のメソッドリストを選択します。「none」「local」「group」「radius」から選択します。 |
| 設定を変更する際は     |                                                          |

設定を変更する際は、必ず「Apply」ボタンをクリックし、設定内容を適用してください。

### 「AAA Authentication Exec」タブ

「AAA Authentication Exec」タブをクリックして、タブ内の設定を行います。

| uthentica               | tion Settings              |                         | _        |                 | _        | _      |
|-------------------------|----------------------------|-------------------------|----------|-----------------|----------|--------|
| AAA Authe               | entication Network         | AAA Authentication Exec |          |                 |          |        |
| AAA Authen              | tication Enable            |                         |          |                 |          |        |
| Status                  | Disabled                   | <ul> <li></li> </ul>    |          |                 |          |        |
| Method 1                | Please Select              |                         | Method 2 | Please Select   |          |        |
| Method 3                | Please Select              |                         | Method 4 | Please Select   |          | Apply  |
| AAA Authen<br>List Name | tication Login<br>32 chars |                         |          |                 |          |        |
| Method 1                | none                       | ~                       | Method 2 | Please Select 🔽 |          |        |
| Method 3                | Please Select              |                         | Method 4 | Please Select   |          | Apply  |
| fotal Entries           | :1                         |                         |          |                 |          |        |
| N                       | lame                       | Method 1                | Method 2 | Method 3        | Method 4 |        |
|                         | list                       | radius                  | tacacs+  | local           |          | Delete |

図 12-21 Authentication Settings - AAA Authentication Exec タブ画面

画面に表示される項目:

| 項目            | 説明                                                                 |
|---------------|--------------------------------------------------------------------|
|               | AAA Authentication Enable(AAA 認証有効)                                |
| Status        | AAA 認証設定の「有効」(Eneable)/「無効」(Disable)を設定します。                        |
| Method 1 to 4 | 本設定項目のメソッドリストを選択します。「none」「enable」「group」「radius」「tacacs+」から選択します。 |
|               | AAA Authentication Login(AAA 認証ログイン)                               |
| List Name     | AAA 認証ログインオプションを使用するメソッドリスト名を入力します。                                |
| Status        | AAA 認証設定の「有効」(Eneable)/「無効」(Disable)を設定します。                        |
| Method 1 to 4 | 使用するメソッドリストを選択します。「none」「enable」「group」「radius」「tacacs+」から選択します。   |
| シーンであるものです。   |                                                                    |

設定を変更する際は、必ず「Apply」ボタンをクリックし、設定内容を適用してください。

「Delete」をクリックして指定エントリを削除します。

# Accounting Settings(アカウンティング設定)

アカウンティングの設定を行います。

Security > AAA > Accounting Settings の順にメニューをクリックし、以下の画面を表示します。

| Accounting | Settings       |                       | _        | _               |                         | _ |       |
|------------|----------------|-----------------------|----------|-----------------|-------------------------|---|-------|
| AAA Accou  | unting Network | AAA Accounting System | AAA      | Accounting Exec | AAA Accounting Commands |   |       |
| Default    | Disabled       |                       |          |                 |                         |   |       |
| Method 1   | Please Select  |                       | Method 2 | Please Select   | •                       |   |       |
| Method 3   | Please Select  | -                     | Method 4 | Please Select   | <b>T</b>                |   | Apply |
|            |                |                       |          |                 |                         |   |       |

図 12-22 Accounting Settings 画面

「AAA Accounting Network」「AAA Accounting System」「AAA Accounting Exec」「AAA Accounting Commands」それぞれのタブにおいて設定を行います。

| 項目            | 説明                                                       |
|---------------|----------------------------------------------------------|
|               | 「AAA Accounting Network」タブ                               |
| Default       | メソッドリストの「Enabled」(有効)/「Disabled」(無効)を指定します。              |
| Method 1 to 4 | 使用するメソッドリストを選択します。「none」「group」「radius」「tacacs+」から選択します。 |
|               | 「AAA Accounting System」タブ                                |
| Default       | メソッドリストの「Enabled」(有効)/「Disabled」(無効)を指定します。              |
| Method 1 to 4 | 使用するメソッドリストを選択します。「none」「group」「radius」「tacacs+」から選択します。 |
|               | 「AAA Accounting Exec」タブ                                  |
| List Name     | 使用する AAA アカウンティング EXE オプションのメソッドリストを入力します。               |
| Method 1 to 4 | 使用するメソッドリストを選択します。「none」「group」「radius」「tacacs+」から選択します。 |
|               | 「AAA Accounting Commands」タブ                              |
| Level         | 権限レベルを指定します。1 から 15 までで指定可能です。                           |
| List Name     | 使用する AAA アカウンティングコマンドオプションのメソッドリストを入力します。                |
| Method 1 to 4 | 使用するメソッドリストを選択します。「none」「group」「tacacs+」から選択します。         |

「Delete」をクリックして指定エントリを削除します。

設定を変更する際は、必ず「Apply」ボタンをクリックし、設定内容を適用してください。

複数ページが存在する場合は、ページ番号を入力後、「Go」ボタンをクリックして、特定のページへ移動します。

# RADIUS (RADIUS 設定)

RADIUS サーバの設定を行います。

### RADIUS Global Settings (RADIUS グローバル設定)

RADIUS をグローバルに「Enabled」(有効)/「Disabled」(無効)にします。

#### Security > RADIUS > RADIUS Global Settings の順にメニューをクリックし、以下の画面を表示します。

| RADIUS Global Settings                 |       |       |
|----------------------------------------|-------|-------|
| RADIUS Global Settings                 |       |       |
| Dead Time (0-1440)                     | 0 min | Apply |
| RADIUS Global IPv4 Source Interface    |       |       |
| IPv4 RADIUS Source Interface Name      |       | Apply |
| RADIUS Global IPv6 Source Interface    |       |       |
| IPv6 RADIUS Source Interface Name      |       | Apply |
| RADIUS Server Attribute Settings       |       |       |
| RADIUS Server Attribute NAS-IP-Address |       | Apply |

図 12-23 RADIUS Global Settings 画面

画面に表示される項目:

| 項目                | 説明                                                              |
|-------------------|-----------------------------------------------------------------|
| DeadTime          | デッドタイムの設定を行います。1 から 1440 (分)の間で指定できます。初期値は「0」です。0 に設定されている場合、応答 |
| (0-1440)          | しないサーバは「Dead」として認識されることはありません。この設定により、応答しないサーバホストエントリをスキップ      |
|                   | する「デッドタイム」が設定され認証プロセスは改善されます。システムが認証サーバと連携して動作する場合、一度に一つ        |
|                   | のサーバと連携します。もし連携しようとしたサーバが応答しない場合、システムは次のサーバとの連携を模索します。シス        |
|                   | テムにより応答しないサーバが見つけられると、該当のサーバは「down」として認識され、「デッドタイム」タイマーが開始      |
|                   | され、それ以後のリクエスト認証はデッドタイム時間が過ぎるまでスキップされます。                         |
| IPv4 RADIUS       | IPv4 RADIUS アドレスソースインタフェース名を入力します。                              |
| Source Interface  |                                                                 |
| Name              |                                                                 |
| IPv6 RADIUS       | IPv6 RADIUS アドレスソースインタフェース名を入力します。                              |
| Source Interface  |                                                                 |
| Name              |                                                                 |
| RADIUS Server     | RADIUS サーバ属性 NAS-IP アドレスを指定します。                                 |
| Attribute NAS-IP- |                                                                 |
| Address           |                                                                 |

設定を変更する際は、必ず「Apply」ボタンをクリックし、設定内容を適用してください。

### RADIUS Server Settings(RADIUS サーバの設定)

RADIUS サーバによって集約したユーザ管理や Sniffing やハッカーからの保護が可能になります。

Security > RADIUS > RADIUS Server Settings をクリックし、以下の画面を表示します。

| RADIUS Server Settings        |                     |                    |                |            |       |        |
|-------------------------------|---------------------|--------------------|----------------|------------|-------|--------|
| RADIUS Server Settings        |                     |                    |                |            |       |        |
| IP Address                    |                     | O IPv6 Add         | ess            | 2013::1    |       |        |
| Authentication Port (0-65535) | 1812                | Accounting F       | Port (0-65535) | 1813       |       |        |
| Retransmit (0-20)             | 2                   | times Timeout (1-2 | 55)            | 5          | sec   |        |
| Кеу Туре                      | Plain Text 🗸        | Key                |                | 254 chars  |       | Apply  |
| Total Entries: 1              |                     |                    |                |            |       |        |
| IPv4/IPv6 Address             | Authentication Port | Accounting Port    | Timeout        | Retransmit | Key   |        |
| 10.90.90.1                    | 1812                | 1813               | 5              | 2          | ***** | Delete |

図 12-24 RADIUS Server Settings 画面

画面に表示される項目:

| 項目                            | 説明                                                                        |
|-------------------------------|---------------------------------------------------------------------------|
| IP Address                    | RADIUS サーバの IPv4 アドレスを入力します。                                              |
| IPv6 Address                  | RADIUS サーバの IPv6 アドレスを入力します。                                              |
| Authentication Port (0-65535) | RADIUS 認証サーバの UDP ポートを 0-65535 の範囲で入力します。(初期値:1812)<br>認証しない場合は、0 を入力します。 |
| Accounting Port (0-65535)     | RADIUS アカウントサーバのポートを 0-65535 の範囲で入力します。(初期値:1813)<br>認証しない場合は、0 を入力します。   |
| Retransmit (0-20)             | RADIUS サーバの再転送間隔(秒)を設定します。初期値は 3(秒)です。                                    |
| Timeout (1-255)               | RADIUS サーバのタイムアウト時間(秒)を設定します。初期値は 5(秒)です。                                 |
| Кеу Туре                      | RADIUS サーバに設定する鍵の種類を以下から選択します。<br>「Plain Text」「Encrypted」                 |
| Кеу                           | RADIUS サーバに設定したものと同一の鍵を指定します。254 文字以内で指定します。                              |
| 設定を変更する際は、必ず「App              |                                                                           |

「Delete」をクリックして指定エントリを削除します。

### RADIUS Group Server Settings(RADIUS グループサーバの設定)

RADIUS グループサーバの表示、設定を行います。

Security > RADIUS > RADIUS Group Server Settings をクリックし、以下の画面を表示します。

| RADIUS Group Server Settings                    |                   |     |   |   |   |   |   |   |                    |
|-------------------------------------------------|-------------------|-----|---|---|---|---|---|---|--------------------|
| RADIUS Group Server Settings                    |                   |     |   |   |   |   |   |   |                    |
| Group Server Name<br>IP Address<br>IPv6 Address | 32 chars          | · · |   |   |   |   |   |   | Add                |
| Total Entries: 2                                |                   |     |   |   |   |   |   |   |                    |
| Group Server Name                               | IPv4/IPv6 Address |     |   |   |   |   |   |   |                    |
| group                                           | 10.1.1.1          |     | - | - | - | - | - | - | Show Detail Delete |
| radius                                          | 10.90.90.9        | -   | - | - | - | - | - | - |                    |

図 12-25 RADIUS Group Server Settings 画面

画面に表示される項目:

| 項目                | 説明                                    |
|-------------------|---------------------------------------|
| Group Server Name | RADIUS グループサーバ名を入力します。15 文字までで指定可能です。 |
| IP Address        | RADIUS サーバの IPv4 アドレスを入力します。          |
| IPv6 Address      | RADIUS サーバの IPv6 アドレスを入力します。          |

設定を変更する際は、必ず「Apply」ボタンをクリックし、設定内容を適用してください。

「Delete」をクリックして指定エントリを削除します。

「Show Detail」をクリックして、指定エントリの詳細について表示します。
「Show Detail」をクリックすると、以下の画面が表示されます。

| 12 chars |   |        | Apply    |
|----------|---|--------|----------|
| 12 chars |   |        | Apply    |
|          |   |        |          |
|          |   |        |          |
|          |   |        |          |
|          |   |        | Apply    |
|          |   |        |          |
| s        |   |        |          |
|          |   | Delete |          |
|          |   |        | Back     |
|          | 5 | 5      | S Delete |

図 12-26 RADIUS Group Server Settings (Detail) 画面

#### 画面に表示される項目:

| 項目                                               | 説明                                 |  |  |
|--------------------------------------------------|------------------------------------|--|--|
| VRF Name                                         | VRF インスタンス名を 12 字以内で入力します。         |  |  |
| IPv4 RADIUS Source Interface Name                | IPv4 RADIUS アドレスソースインタフェース名を入力します。 |  |  |
| IPv6 RADIUS Source Interface Name                | IPv6 RADIUS アドレスソースインタフェース名を入力します。 |  |  |
| 。<br>役定を変更する際は、必ず「Apply」ボタンをクリックし、設定内容を適用してください。 |                                    |  |  |

「Delete」をクリックして指定エントリを削除します。 「Back」をクリックして以前の画面に戻ります。

#### RADIUS Statistic (RADIUS 統計情報)

RADIUS 統計情報の表示、設定を行います。

Security > RADIUS > RADIUS Statistic をクリックし、以下の画面を表示します。

| ADIUS Statistic                     |                     |                 |                 |
|-------------------------------------|---------------------|-----------------|-----------------|
| ADIUS Statistic                     |                     |                 |                 |
| Group Server Name Please Select 💌   |                     |                 | Clear Clear All |
| Total Entries: 1                    |                     |                 |                 |
| RADIUS Server Address               | Authentication Port | Accounting Port | State           |
| 10.90.90.254                        | 1812                | 1813            | Up              |
|                                     |                     | 1/1             |                 |
|                                     |                     |                 |                 |
| RADIUS Server Address: 10.90.90.254 |                     |                 | Clear           |
| Parameter                           | Authentication Port |                 | Accounting Port |
| Round Trip Time                     | 0                   |                 | 0               |
| Access Requests                     | 0                   |                 | NA              |
| Access Accepts                      | 0                   |                 | NA              |
| Access Rejects                      | 0                   |                 | NA              |
| Access Challenges                   | 0                   |                 | NA              |
| Acct Request                        | NA                  |                 | 0               |
| Acct Response                       | NA                  |                 | 0               |
| Retransmissions                     | 0                   |                 | 0               |
| Malformed Responses                 | 0                   |                 | 0               |
| Bad Authenticators                  | 0                   |                 | 0               |
| Pending Requests                    | 0                   |                 | 0               |
| Timeouts                            | 0                   |                 | 0               |
| Unknown Types                       | 0                   |                 | 0               |
| Packets Dropped                     | 0                   |                 | 0               |

#### 図 12-27 RADIUS Statistic 画面

画面に表示される項目:

| 項目                | 説明                                    |  |  |  |
|-------------------|---------------------------------------|--|--|--|
| Group Server Name | 表示する RADIUS グループサーバ名を選択します。           |  |  |  |
|                   | ページ番号を入力後 「Go」ボタンをクリックトアー性定のページへ移動します |  |  |  |

複数ページが存在する場合は、ページ番号を入力後、「Go」ボタンをクリックして、特定のページへ移動します。

「Clear」ボタンをクリックし、選択に基づいて表示した情報を消去します。

「Clear All」ボタンをクリックし、テーブル上のすべての情報を消去します。

## TACACS+(TACACS+設定)

TACACS+ サーバの設定を行います。

### TACACS+ Global Settings (TACACS+ サーバグローバル設定)

TACACS+ サーバをグローバルに「Enabled」(有効)/「Disabled」(無効)に指定します。

#### Security > TACACS+ > TACACS+ Global Settings をクリックし、以下の画面を表示します。

| TACACS+ Global Settings              |       |
|--------------------------------------|-------|
| TACACS+ Global IPv4 Source Interface |       |
| IPv4 TACACS+ Source Interface Name   | Apply |
| TACACS+ Global IPv6 Source Interface |       |
| IPv6 TACACS+ Source Interface Name   | Apply |

図 12-28 TACACS+ Global Settings 画面

| 画面に表示される項目:      |                                     |
|------------------|-------------------------------------|
| 項目               | 説明                                  |
| IPv4 TACACS+     | IPv4 TACACS+ ソースインタフェース名を入力します。     |
| Source Interface |                                     |
| Name             |                                     |
| IPv6 TACACS+     | IPv6 TACACS+ アドレスソースインタフェース名を入力します。 |
| Source Interface |                                     |
| Name             |                                     |

設定を変更する際は、必ず「Apply」ボタンをクリックし、設定内容を適用してください。

#### TACACS+ Server Settings (TACACS+ サーバの設定)

TACACS+ サーバの表示、設定を行います。

#### Security > TACACS+ > TACACS+ Server Settings をクリックし、以下の画面を表示します。

| ACACS+ Server Settings                                                                                                    |      |                                          |                                                                                                   |       |        |
|----------------------------------------------------------------------------------------------------|------|------------------------------------------|---------------------------------------------------------------------------------------------------|-------|--------|
| IP Address         •         •         •         •         •         •         •         •         •         •         •         •         •         •         •         •         •         •         •         •         •         •         •         •         •         •         •         •         •         •         •         •         •         •         •         •         •         •         •         •         •         •         •         •         •         •         •         •         •         •         •         •         •         •         •         •         •         •         •         •         •         •         •         •         •         •         •         •         •         •         •         •         •         •         •         •         •         •         •         •         •         •         •         •         •         •         •         •         •         •         •         •         •         •         •         •         •         •         •         •         •         •         •         •         • |      | ○ IPv6 Address<br>Timeout (1-255)<br>Key | ○ IPv6 Address         2013∷1           Timeout (1-255)         5           Key         254 chars |       | Apply  |
| Fotal Entries: 1                                                                                                    |      |                                          |                                                                                                   |       |        |
| IPv4/IPv6 Address                                                                                                    | : Pi | ort Tin                                  | neout                                                                                             | Key   |        |
| 10.90.90.1                                                                                                    | 4    | 9                                        | 5                                                                                                 | ***** | Delete |

図 12-29 TACACS+ Server Settings 画面

#### 画面に表示される項目:

| 項目              | 説明                                          |
|-----------------|---------------------------------------------|
| IP Address      | TACACS+ サーバの IPv4 アドレスを入力します。               |
| IPv6 Address    | TACACS+ サーバの IPv6 アドレスを入力します。               |
| Port (1-65535)  | TACACS+ サーバのポートです。初期値は 49 です。               |
| Timeout (1-255) | TACACS+ サーバのタイムアウト時間(秒)を設定します。初期値は 5(秒)です。  |
| Кеу Туре        | TACACS+ サーバに設定する鍵の種類を以下から選択します。             |
|                 | [Plain Text] [Encrypted]                    |
| Кеу             | TACACS+サーバに設定したものと同一の鍵を指定します。254文字以内で指定します。 |

設定を変更する際は、必ず「Apply」ボタンをクリックし、設定内容を適用してください。

「Delete」をクリックして指定エントリを削除します。

## TACACS+ Group Server Settings(TACACS+ グループサーバの設定)

TACACS+ グループサーバの表示、設定を行います。

| Security > TACACS+ : | > TACACS+ Grou | o Server Settings | <b>。</b> をクリックし、 | 以下の画面を表示します。 |
|----------------------|----------------|-------------------|------------------|--------------|
|----------------------|----------------|-------------------|------------------|--------------|

| TACACS+ Group Ser                                 | ver Setting | S       | _     | _         | _         | _ | _ | _ |                    |
|---------------------------------------------------|-------------|---------|-------|-----------|-----------|---|---|---|--------------------|
| TACACS+ Group Server Se                           | ettings     |         |       |           |           |   |   |   |                    |
| Group Server Name<br>IPv4 Address<br>IPv6 Address |             | 32 char | s<br> |           |           |   |   |   | Add                |
| Total Entries: 2                                  |             |         |       |           |           |   |   |   |                    |
| Group Server Name                                 |             |         |       | IPv4/IPv6 | 6 Address |   |   |   |                    |
| Group                                             | 10.90.90    | -       | -     | -         | -         | - | - | - | Show Detail Delete |
| tacacs+                                           | 10.90.90    | -       |       | -         | -         | - |   | - |                    |

図 12-30 TACACS+ Group Server Settings 画面

画面に表示される項目:

| 項目                | 説明                                     |
|-------------------|----------------------------------------|
| Group Server Name | TACACS+ グループサーバ名を入力します。32 文字までで指定可能です。 |
| IPv4 Address      | TACACS+ グループサーバの IPv4 アドレスを入力します。      |
| IPv6 Address      | TACACS+ グループサーバの IPv6 アドレスを入力します。      |
|                   |                                        |

設定を変更する際は、必ず「Apply」ボタンをクリックし、設定内容を適用してください。

「Delete」をクリックして指定エントリを削除します。

「Show Detail」をクリックすると TACACS+ グループサーバの詳細情報について表示されます。

#### TACACS+ Group Server Settings - Show Detail(TACACS+ グループサーバ詳細設定)

| TACACS+ Group Server Settings      |        |
|------------------------------------|--------|
| Group Server Name: Group           |        |
| VRF Name 12 chars                  | Apply  |
| Group Server Name: Group           |        |
| IPv4 TACACS+ Source Interface Name |        |
| IPv6 TACACS+ Source Interface Name | Apply  |
| Group Server Name: Group           |        |
| IPv4/IPv6 Address                  |        |
| 10.90.90.14                        | Delete |
|                                    | Back   |

図 12-31 TACACS+ Group Server Settings - Show Detail 画面

画面に表示される項目:

| 項目               | 説明                              |  |  |
|------------------|---------------------------------|--|--|
| VRF Name         | VRF インスタンス名を 12 字以内で入力します。      |  |  |
| IPv4 TACACS+     | IPv4 TACACS+ ソースインタフェース名を入力します。 |  |  |
| Source Interface |                                 |  |  |
| Name             |                                 |  |  |
| IPv6 TACACS+     | IPv6 TACACS+ ソースインタフェース名を入力します。 |  |  |
| Source Interface |                                 |  |  |
| Name             |                                 |  |  |

設定を変更する際は、必ず「Apply」ボタンをクリックし、設定内容を適用してください。 「Delete」をクリックして指定エントリを削除します。 「Back」をクリックして以前の画面に戻ります。

## TACACS+ Statistic(TACACS+ 統計情報)

TACACS+ 統計情報の表示、設定を行います。

Security > TACACS+ > TACACS+ Statistic をクリックし、以下の画面を表示します。

| TACACS+ Statistic                 |                  | _            | _             |                    |                    |                 |           |  |
|-----------------------------------|------------------|--------------|---------------|--------------------|--------------------|-----------------|-----------|--|
| TACACS+ Statistic                 |                  |              |               |                    |                    |                 |           |  |
| Group Server Name Please Select 💙 |                  |              |               |                    |                    | Clear           | Clear All |  |
| Total Entries: 1                  | Total Entries: 1 |              |               |                    |                    |                 |           |  |
| TACACS+ Server Address            | State            | Socket Opens | Socket Closes | Total Packets Sent | Total Packets Recv | Reference Count |           |  |
| 10.90.90.1/49                     | Up               | 0            | 0             | 0                  | 0                  | 0               | Clear     |  |

図 12-32 TACACS+ Statistic 画面

画面に表示される項目:

| 項目                | 説明                           |  |  |  |
|-------------------|------------------------------|--|--|--|
| Group Server Name | 表示する TACACS+ グループサーバ名を選択します。 |  |  |  |
|                   |                              |  |  |  |

「Clear」ボタンをクリックし、選択に基づいて表示した情報を消去します。

「Clear by Group」ボタンをクリックし、選択したグループのすべての情報を消去します。

「Clear All」ボタンをクリックし、テーブル上のすべての情報を消去します。

## IMPB (IP-MAC-Port Binding / IP-MAC- ポートバインディング)

IP ネットワークレイヤ(IP レベル)では4バイトのアドレスを使用し、イーサネットリンクレイヤ(データリンクレベル)では6バイトの MAC ア ドレスを使用します。これらの2つのアドレスタイプを結合させることにより、レイヤ間のデータ転送を可能にします。IP-MAC バインディングの 第一の目的は、スイッチにアクセスするユーザ数を制限することです。IP アドレスと MAC アドレスのペアを、事前に設定したデータベースと比較 を行い、認証クライアントのみがスイッチのポートアクセスできるようにします。もしくは DHCP スヌーピングが有効な場合において、スイッチが スヌーピング DHCP パケットから自動的に IP/MAC ペアを学習し、IMPB ホワイトリストに保存することで、認証クライアントのポートアクセスが 可能になります。未認証ユーザが IP-MAC バインディングが有効なポートにアクセスしようとすると、システムはアクセスをブロックして、パケッ トを廃棄します。本機能はポートベースであるため、ポートごとに本機能を「Enabled」(有効)/「Disabled」(無効)にすることができます。

#### IPv4

#### DHCPv4 Snooping (DHCPv4 スヌーピング)

■ DHCP Snooping Global Settings (DHCP スヌーピンググローバル設定)

DHCP スヌーピングについてグローバルに表示、設定します。

Security > IMPB > IPv4 > DHCPv4 Snooping > DHCP Snooping Global Settings の順にクリックして、以下の画面を表示します。

| DHCP Snooping Global Sett          | tings    |           |       |
|------------------------------------|----------|-----------|-------|
| DHCP Snooping Global Settings      |          |           |       |
| DHCP Snooping                      | Enabled  | Disabled  |       |
| Information Option Allow Untrusted | OEnabled | Disabled  |       |
| Source MAC Verification            | Enabled  | ODisabled |       |
| Station Move Deny                  | OEnabled | Disabled  | Apply |

図 12-33 DHCP Snooping Global Settings 画面

#### 画面に表示される項目:

| 項目                 | 説明                                                                      |
|--------------------|-------------------------------------------------------------------------|
| DHCP Snooping      | DHCP スヌーピングをグローバルに「Enabled」(有効)または「Disabled」(無効)にします。                   |
| Information Option | 不明インタフェースのリレーオプション 82 付き DHCP パケットをグローバルに「Enabled」(有効)または「Disabled」(無効) |
| Allow Untrusted    | にします。                                                                   |
| Source MAC         | クライアントのハードウェアアドレスと DHCP パケットの送信元 MAC アドレスの合致確認を「Enabled」(有効)または         |
| Verification       | 「Disabled」(無効)にします。                                                     |
| Station Move Deny  | DHCP スヌーピングステーションムーブを「Enabled」(有効)/「Disabled」(無効)にします。                  |
|                    | 有効の場合、指定ポートにある同じ VLAN ID と MAC アドレスを持つダイナミック DHCP バインディングエントリは、新しい      |
|                    | DHCP プロセスが同じ VLAN ID と MAC アドレスに属している事を検出した場合、他のポートへ移動することが可能です。        |

設定を変更する際は、必ず「Apply」ボタンをクリックし、設定内容を適用してください。

#### ■ DHCP Snooping Port Settings (DHCP スヌーピングポート設定)

DHCP スヌーピングポートの表示、設定を行います。

Security > IMPB > IPv4 > DHCPv4 Snooping > DHCP Snooping Port Settings の順にクリックして、以下の画面を表示します。

| DHCP Snooping Port Settings |            |            |             |
|-----------------------------|------------|------------|-------------|
| DHCP Snooping Port Settings |            |            |             |
| Unit                        | 1          |            |             |
| From Port                   | eth1/0/1   |            |             |
| To Port                     | eth1/0/1   |            |             |
| Entry Limit (0-1024)        | V No Limit |            |             |
| Rate Limit (1-300)          | No Limit   |            |             |
| Trusted                     | No         |            | Apply       |
|                             |            |            |             |
| Port                        | Trusted    | Rate Limit | Entry Limit |
| eth1/0/1                    | No         | No Limit   | No Limit    |
| eth1/0/2                    | No         | No Limit   | No Limit    |
| eth1/0/3                    | No         | No Limit   | No Limit    |
| eth1/0/4                    | No         | No Limit   | No Limit    |
| eth1/0/5                    | No         | No Limit   | No Limit    |
| eth1/0/6                    | No         | No Limit   | No Limit    |
| eth1/0/7                    | No         | No Limit   | No Limit    |
| eth 1/0/8                   | No         | No Limit   | No Limit    |
| eth 1/0/9                   | No         | No Limit   | No Limit    |
| eth1/0/10                   | No         | No Limit   | No Limit    |
| eth1/0/11                   | No         | No Limit   | No Limit    |
| eth1/0/12                   | No         | No Limit   | No Limit    |
| eth1/0/13                   | No         | No Limit   | No Limit    |
| eth1/0/14                   | No         | No Limit   | No Limit    |
| eth1/0/15                   | No         | No Limit   | No Limit    |

図 12-34 DHCP Snooping Port Settings 画面

画面に表示される項目:

| 項目                | 説明                                                                                                    |
|-------------------|----------------------------------------------------------------------------------------------------|
| Unit              | 設定するユニットを表示します。                                                                                                    |
| From Port/To Port | 設定対象のポート範囲を指定します。                                                                                                    |
| Entry Limit       | エントリリミットの値を入力します。0 から 1024 の間で入力可能です。「No Limit」にチェックをすると、本機能は無効<br>になります。                                                                                                    |
| Rate Limit        | レートリミットの値を入力します。1から300の間で入力可能です。「No Limit」にチェックをすると、本機能は無効になります。                                                                                                    |
| Trusted           | トラストのオプションを選択します。「No」または「Yes」から選択します。DHCP サーバや他のスイッチなどに接続して<br>いるポートはトラストインタフェースとして設定される必要があります。DHCP クライアントに接続しているポートはア<br>ントラストとして設定します。DHCP スヌーピングは DHCP サーバとアントラストインタフェースの間でファイアウォー<br>ルとして動作します。 |

設定を変更する際は、必ず「Apply」ボタンをクリックし、設定内容を適用してください。

#### DHCP Snooping VLAN Settings(DHCP スヌーピング VLAN 設定)

DHCP スヌーピング VLAN の設定、表示を行います。

Security > IMPB > IPv4 > DHCPv4 Snooping > DHCP Snooping VLAN Settings の順にクリックして、以下の画面を表示します。

| DHCP Snooping VLAN Settings   |               |       |  |  |  |  |
|-------------------------------|---------------|-------|--|--|--|--|
| DHCP Snooping VLAN Settings   |               |       |  |  |  |  |
| VID List 1, 4-6               | State Enabled | Apply |  |  |  |  |
| DHCP Snooping Enabled VID : 1 |               |       |  |  |  |  |
|                               |               |       |  |  |  |  |

図 12-35 DHCP Snooping VLAN Settings 画面

画面に表示される項目:

| 項目       | 説明                                                    |
|----------|-------------------------------------------------------|
| VID List | 設定する VLAN ID リストを入力します。                               |
| State    | DHCP スヌーピング VLAN を「Enabled」(有効)/「Disabled」(無効)に指定します。 |

設定を変更する際は、必ず「Apply」ボタンをクリックし、設定内容を適用してください。

#### ■ DHCP Snooping Database (DHCP スヌーピングデータベース)

DHCP スヌーピングデータベースの表示、設定を行います。

#### Security > IMPB > IPv4 > DHCPv4 Snooping > DHCP Snooping Database の順にクリックして、以下の画面を表示します。

| DHCP Snooping Data            | base                       |                                        |   |       |
|-------------------------------|----------------------------|----------------------------------------|---|-------|
| DHCP Snooping Database        |                            |                                        |   |       |
| DHCP Snooping Database        |                            |                                        |   | Reset |
| Write Delay (60- 86400)       | 300                        | sec                                    |   | Apply |
| Store DHCP Snooping Datab     | base                       |                                        |   |       |
| URL                           | TFTP I//<br>A URL beginnin | g with this prefix //location/filename |   | Apply |
| Load DHCP Snooping Datab      | ase                        |                                        |   |       |
| URL                           | TFTP  // A URL beginnin    | g with this prefix //location/filename |   | Apply |
| IP DHCP Snooping Database     | e Information              |                                        |   |       |
| Write Delay<br>URL            | 300 seconds                |                                        |   |       |
| Last ignored Bindings counter | rs                         |                                        |   |       |
| Binding Collisions            | 0                          | Expired Lease                          | 0 |       |
| Invalid Interfaces            | 0                          | Unsupported VLAN                       | 0 |       |
| Parse Failures                | 0                          | Checksum Errors                        | 0 | Clear |

図 12-36 DHCP Snooping Database 画面

画面に表示される項目:

| 項目                          | 説明                                                                                                    |  |  |  |  |
|-----------------------------|----------------------------------------------------------------------------------------------------|--|--|--|--|
|                             | DHCP Snooping Database                                                                                 |  |  |  |  |
| Write Delay                 | 書き込み遅延の値を入力します。60から86400(秒)の間で指定できます。初期値は300秒です。                                                       |  |  |  |  |
|                             | 「Apply」ボタンをクリックし、設定内容を適用してください。                                                                        |  |  |  |  |
|                             | Store DHCP Snooping Database                                                                           |  |  |  |  |
| URL                         | JRL ロケーションをドロップダウンメニューから選択し、ストアされる DHCP スヌーピングデータベースの URL を入力します。<br>選択できるロケーションは「TFTP」「FTP」「Flash」です。 |  |  |  |  |
| Load DHCP Snooping Database |                                                                                                    |  |  |  |  |
| URL                         | ロケーションをドロップダウンメニューから選択し、ロードされる DHCP スヌーピングデータベースの URL を入力します。                                          |  |  |  |  |
|                             | 選択できるロケーションは「TFTP」「FTP」「Flash」です。                                                                      |  |  |  |  |
|                             |                                                                                                    |  |  |  |  |

「Apply」ボタンをクリックし、設定内容を適用してください。 「Clear」ボタンをクリックするとカウンタ情報が消去されます。 「Reset」ボタンをクリックすると入力した情報がリセットされます。

#### ■ DHCP Snooping Binding Entry (DHCP スヌーピングバインディングエントリ設定)

DHCP スヌーピングバインディングエントリの表示、設定を行います。

#### Security > IMPB > IPv4 > DHCPv4 Snooping > DHCP Snooping Binding Entry の順にクリックして画面を表示します。

| DHCP Snooping Binding E      | intry           |              |          |        |               |                   |
|------------------------------|-----------------|--------------|----------|--------|---------------|-------------------|
| DHCP Snooping Manual Binding |                 |              |          |        |               |                   |
| MAC Address                  | 00-84-57-00-00- | 00           |          |        |               |                   |
| VID (1-4094)                 |                 |              |          |        |               |                   |
| IP Address                   |                 | 4            |          |        |               |                   |
| Unit                         | 1               |              |          |        |               |                   |
| Port                         | eth1/0/1        |              |          |        |               |                   |
| Expiry (60-4294967295)       |                 | sec          |          |        |               |                   |
|                              |                 |              |          |        |               | Add               |
| Total Entries: 1             |                 |              |          |        |               |                   |
| MAC Address                  | VID             | IP Address   | Port     | Expiry | Туре          |                   |
| 00-84-57-00-00-00            | 1               | 10.90.90.254 | eth1/0/1 | 3600   | dhcp-snooping | Delete            |
|                              |                 |              |          |        | 1             | /1  < < 1 > >  Go |

図 12-37 DHCP Snooping Binding Entry 画面

# 第12章 Security(セキュリティ機能の設定)

#### 本画面には以下の項目があります。

| 項目          | 説明                                                          |
|-------------|-------------------------------------------------------------|
| MAC Address | DHCP スヌーピングバインディングエントリの MAC アドレスを入力します。                     |
| VID         | DHCP スヌーピングバインディングエントリの VLAN ID を入力します。1 から 4094 の間で入力可能です。 |
| IP Address  | DHCP スヌーピングバインディングエントリの IP アドレスを入力します。                      |
| Unit        | 設定するユニットを指定します。                                             |
| Port        | 設定するポートを指定します。                                              |
| Expiry      | 有効期限を入力します。60 から 4294967295(秒)で指定可能です。                      |

「Add」をクリックして入力した情報を元に新しいエントリを追加します。

「Delete」をクリックして指定エントリを削除します。

複数ページが存在する場合は、ページ番号を入力後、「Go」ボタンをクリックして、特定のページへ移動します。

#### Dynamic ARP Inspection(ダイナミック ARP インスペクション)

■ ARP Access List (ARP アクセスリスト)

ARP アクセスリストの設定、表示を行います。

Security > IMPB > IPv4 > Dynamic ARP Inspection > ARP Access List の順にクリックして、以下の画面を表示します。

| ARP Access List      |                      |             |
|----------------------|----------------------|-------------|
| ARP Access List      |                      |             |
| ARP Access List Name | 32 chars             | Add         |
| Total Entries: 1     |                      |             |
|                      | ARP Access List Name |             |
|                      | ARP-Access-List      | Edit Delete |

図 12-38 ARP Access List 画面

#### 画面に表示される項目:

| 項目              | 説明                                |
|-----------------|-----------------------------------|
| ARP Access List | ARP アクセスリスト名を入力します。32 文字まで入力可能です。 |
| Name            |                                   |
|                 |                                   |

「Add」をクリックして入力した情報を元に新しいエントリを追加します。 「Delete」をクリックして指定エントリを削除します。

#### エントリの編集

「Edit」ボタンをクリックして指定のエントリを編集します。以下の画面が表示されます。

| Action Permit                                    | ~                 |           |                |          |             |                 |        |       |
|--------------------------------------------------|-------------------|-----------|----------------|----------|-------------|-----------------|--------|-------|
| P Any                                            |                   | Sender IP |                | 2 2      | Sender IP M | ask .           |        |       |
| MAC Any                                          | ~                 | Sender M  | AC             |          | Sender MAC  | Mask            |        |       |
|                                                  |                   |           |                |          |             |                 |        |       |
|                                                  |                   |           |                |          |             | E               | Back / | Apply |
| RP Access List Nam                               | e: ARP            |           |                |          |             |                 | Back / | Apply |
| RP Access List Nam<br>Total Entries: 1           | e: ARP            |           |                |          |             |                 | Back   | Apply |
| RP Access List Nam<br>Total Entries: 1<br>Action | e: ARP<br>IP Type | Sender IP | Sender IP Mask | MAC Type | Sender MAC  | Sender MAC Mask | Back   | Apply |

図 12-39 ARP Access List - Edit 画面

画面に表示される項目:

| 項目              | 説明                                                                  |
|-----------------|---------------------------------------------------------------------|
| Action          | 動作について指定します。「Permit」「Deny」から選択します。                                  |
| IP              | 使用する送信者の IP アドレスの種類を指定します。「Any」「Host」「IP with Mask」から指定します。         |
| Sender IP       | 送信者の IP アドレスを「Host」「IP with Mask」から選択した後、使用する送信者の IP アドレスを入力します。    |
| Sender IP Mask  | 「IP with Mask」を選択した場合、使用する送信者の IP マスクを入力します。                        |
| MAC             | 送信者の MAC アドレスの種類を指定します。「Any」「Host」「MAC with Mask」から指定します。           |
| Sender MAC      | 送信者の MAC アドレスを「Host」「MAC with Mask」から選択した後、使用する送信者の MAC アドレスを入力します。 |
| Sender MAC Mask | 「MAC with Mask」を選択した場合、使用する送信者の MAC マスクを入力します。                      |

「Back」をクリックして前のページに戻ります。

設定を変更する際は、必ず「Apply」ボタンをクリックし、設定内容を適用してください。

「Delete」をクリックして指定エントリを削除します。

#### ■ ARP Inspection Settings(ARP インスペクション設定)

ARP インスペクションの設定、表示を行います。

Security > IMPB > IPv4 > Dynamic ARP Inspection > ARP Inspection Settings の順にクリックして、以下の画面を表示します。

| ARP Inspect    | tion Settings |                      |                    |
|----------------|---------------|----------------------|--------------------|
| ARP Inspection | Validation    |                      |                    |
| Src-MAC        | Enabled       | Oisabled             |                    |
| Dst-MAC        | CEnabled      | Disabled             |                    |
| IP             | CEnabled      | Disabled             | Apply              |
| ARP Inspection | VLAN Logging  |                      |                    |
| Total Entries: | 0             |                      |                    |
| VID            |               | ACL Logging          | DHCP Logging       |
| ARP Inspection | n Filter      |                      |                    |
| ARP Access L   | ist Name      | 32 chars             |                    |
| VID List       |               | 1, 4-6               |                    |
| Static ACL     |               | No                   | Add Delete         |
| Total Entries: | 1             |                      |                    |
| VID            |               | ARP Access List Name | Static ACL         |
| 1              |               | ARP-Access-List      | No                 |
|                |               |                      | 1/1  < < 1 > >  Go |

図 12-40 ARP Inspection Settings 画面

#### 画面に表示される項目:

| 項目      | 説明                                                                                                    |
|---------|----------------------------------------------------------------------------------------------------|
| Src-MAC | 送信元 MAC のオプションについて「Enabled」(有効)/「Disabled」(無効)に設定します。本オプションを有効にすると ARP<br>本体内の送信者 MAC アドレスに対する送信元 MAC アドレスのイーサネットヘッダの一貫性や ARP リクエスト、応対パケットな<br>どをチェックします。                                                                                                    |
| Dst-MAC | 宛先 MAC のオプションについて「Enabled」(有効)/「Disabled」(無効)に設定します。本オプションを有効にすると ARP 本<br>体内の宛先 MAC アドレスに対する宛先 MAC アドレスのイーサネットヘッダの一貫性や ARP リクエスト、応対パケットなどを<br>チェックします。                                                                                                    |
| IP      | IP のオプションについて「Enabled」(有効) /「Disabled」(無効) に設定します。本オプションを有効にすると不正や予期せぬ<br>IP アドレスの ARP 本体をチェックします。本オプションはまた ARP ペイロードにおける IP アドレスの妥当性もチェックします。<br>ARP リクエストとレスポンスの両方の送信元 IP および ARP レスポンスのターゲット IP の妥当性を確認します。IP アドレス「0.0.0.」<br>「255.255.255」に向かうパケットとすべての IP マルチキャストは破棄されます。送信者 IP アドレスはすべての ARP リクエス<br>トとレスポンスでチェックされ、宛先 IP アドレスは ARP レスポンス内のみでチェックされます。 |

設定を変更する際は、必ず「Apply」ボタンをクリックし、設定内容を適用してください。

本画面の「ARP Inspection Filter」には以下の項目があります。

| 項目              | 説明                                |
|-----------------|-----------------------------------|
| ARP Access List | ARP アクセスリスト名を入力します。32 文字まで入力可能です。 |
| Name            |                                   |
| VID List        | 使用する VLAN ID リストを指定します。           |
| Static ACL      | スタティック ACL を使用するか否かを選択します。        |
|                 |                                   |

「Add」をクリックして入力した情報を元に新しいエントリを追加します。

「Delete」をクリックして指定エントリを削除します。

複数ページが存在する場合は、ページ番号を入力後、「Go」ボタンをクリックして、特定のページへ移動します。

#### ■ ARP Inspection Port Settings (ARP インスペクションポート設定)

ポートでの ARP インスペクションの設定、表示を行います。

#### Security > IMPB > IPv4 > Dynamic ARP Inspection > ARP Inspection Port Settings の順にクリックして、以下の画面を表示します。

| ARP Inspection Port | Settings    |                       |                  |                      |
|---------------------|-------------|-----------------------|------------------|----------------------|
| Unit                | 1           | From Port             | eth1/0/1         | To Port eth1/0/1     |
| Rate Limit (1-150)  | pps         | Burst Interval (1-15) | Von              | e                    |
| Trust State         | Disabled    |                       |                  | Apply Set to Default |
| Port                | Trust State |                       | Rate Limit (pps) | Burst Interval       |
| eth1/0/1            | Untrusted   |                       | 15               | 1                    |
| eth1/0/2            | Untrusted   |                       | 15               | 1                    |
| eth1/0/3            | Untrusted   |                       | 15               | 1                    |
| eth1/0/4            | Untrusted   |                       | 15               | 1                    |
| eth1/0/5            | Untrusted   |                       | 15               | 1                    |
| eth1/0/6            | Untrusted   |                       | 15               | 1                    |
| eth1/0/7            | Untrusted   |                       | 15               | 1                    |
| eth1/0/8            | Untrusted   |                       | 15               | 1                    |
| eth1/0/9            | Untrusted   |                       | 15               | 1                    |
| eth1/0/10           | Untrusted   |                       | 15               | 1                    |
| eth1/0/11           | Untrusted   |                       | 15               | 1                    |
| eth1/0/12           | Untrusted   |                       | 15               | 1                    |

図 12-41 ARP Inspection Port Settings 画面

画面に表示される項目:

| 項目             | 説明                                                             |
|----------------|----------------------------------------------------------------|
| Unit           | 設定するユニットを指定します。                                                |
| From Port/     | ポートの範囲を指定します。                                                  |
| To Port        |                                                                |
| Rate Limit     | レート制限の値を入力します。1 から 150(パケット / 秒)の間で設定します。                      |
| Burst Interval | バーストインターバルの値を入力します。1から15の間で設定します。「None」にチェックをするとオプションは無効になります。 |
| Trust State    | トラスト状態について「Enabled」(有効)/「Disabled」(無効)にします。                    |

「Apply」ボタンをクリックし、設定内容を適用してください。

## 「Set to Default」ボタンをクリックすると、設定内容は初期値に変更します。

#### ■ ARP Inspection VLAN(ARP インスペクション VLAN 設定)

VLAN での ARP インスペクションの設定、表示を行います。

#### Security > IMPB > IPv4 > Dynamic ARP Inspection > ARP Inspection VLAN の順にクリックして、以下の画面を表示します。

|   | ARP Inspection VLAN          |     |               |       |
|---|------------------------------|-----|---------------|-------|
| ( | VID List                     | 4-6 | State Enabled | Apply |
|   | ARP Inspection Enabled VID : | 1   |               |       |

図 12-42 ARP Inspection VLAN 画面

画面に表示される項目:

| 項目       |                                                               |
|----------|---------------------------------------------------------------|
| VID List | 設定する VLAN ID リストを入力します。                                       |
| State    | 指定 VLAN の ARP インスペクションについて「Enabled」(有効)/「Disabled」(無効)に設定します。 |

「Apply」ボタンをクリックし、設定内容を適用してください。

#### ■ ARP Inspection Statistics (ARP インスペクション統計)

ARP インスペクションの統計情報の表示、消去を行います。

Security > IMPB > IPv4 > Dynamic ARP Inspection > ARP Inspection Statistics の順にクリックして、以下の画面を表示します。

| /ID List |           | 1, 4-6  |            | ]         |              |             |                     | Clear b                                                                                                    | y VLAN Clear All      |
|----------|-----------|---------|------------|-----------|--------------|-------------|---------------------|----------------------------------------------------------------------------------------------------|-----------------------|
| otal Er  | ntries: 1 |         |            |           |              |             |                     |                                                                                                    |                       |
| VIAN     | Forwarded | Dropped | DHCP Drops | ACL Drops | DHCP Permits | ACL Permits | Source MAC Failures | Dest MAC Failure                                                                                                    | IP Validation Failure |
| V Louis  |           |         |            |           |              |             |                     | La contra de la contra de la co |                       |

図 12-43 ARP Inspection Statistics 画面

#### 画面に表示される項目:

| 項目       | 説明                      |
|----------|-------------------------|
| VID List | 設定する VLAN ID リストを入力します。 |
|          |                         |

「Clear by VLAN」ボタンをクリックし、入力した VLAN ID についての情報を消去します。

「Clear All」ボタンをクリックし、テーブルのすべての情報を消去します。

複数ページが存在する場合は、ページ番号を入力後、「Go」ボタンをクリックして、特定のページへ移動します。

#### ARP Inspection Log (ARP インスペクションログ)

ARP インスペクションログ情報の表示、消去、設定を行います。

Security > IMPB > IPv4 > Dynamic ARP Inspection > ARP Inspection Log の順にクリックして、以下の画面を表示します。

| ARP Inspection Log  |      |           |            |                 |
|---------------------|------|-----------|------------|-----------------|
| ARP Inspection Log  |      |           |            |                 |
| Log Buffer (1-1024) | 32   |           |            | Apply Clear Log |
| Total Entries: 0    |      |           |            |                 |
| Port                | VLAN | Sender IP | Sender MAC | Occurrence      |
|                     |      |           |            |                 |

図 12-44 ARP Inspection Log 画面

画面に表示される項目:

| 項目          | 説明                                                 |
|-------------|----------------------------------------------------|
| Log Buffer  | 使用するログバッファの値を入力します。1 から 1024 の間で指定可能です。初期値は 32 です。 |
| 「Apply」ボタンを |                                                    |

「Clear Log」ボタンをクリックし、ログを消去します。

### IP Source Guard(IP ソースガード)

IP ソースガードを使用する場合は、必ず、有効にするポートに所属しているすべての VLAN が"DHCP Snooping VLAN Settings"のページ で有効に設定している必要があります。

### IP Source Guard Port Settings (IP ソースガードポート設定)

IP ソースガード(IPSG)の表示、設定を行います。

Security > IMPB > IPv4 > IP Source Guard > IP Source Guard Port Settings の順にクリックして、以下の画面を表示します。

| IP Source Guard Port Settings            |                       |                 |       |
|------------------------------------------|-----------------------|-----------------|-------|
| Unit 1  From Port eth1/0/1 State Enabled | To Port<br>Validation | eth1/0/1        | Арріу |
| Port                                     |                       | Validation Type |       |
| eth1/0/10                                |                       | ip              |       |

図 12-45 IP Source Guard Port Settings 画面

#### 画面に表示される項目:

| 項目         | 説明                                                                    |
|------------|-----------------------------------------------------------------------|
| Unit       | 設定するユニットを指定します。                                                       |
| From Port/ | ポートの範囲を指定します。                                                         |
| To Port    |                                                                       |
| State      | 指定ポートの IP ソースガードを「Enabled」(有効)/「Disabled」(無効)に設定します。                  |
| Validation | 検証方法について選択します。「IP」「IP-MAC」から選択します。「IP」を選択すると受信パケットの IP アドレスがチェックされます。 |
|            | 「IP-MAC」を選択すると受信パケットの IP アドレスと MAC アドレスがチェックされます。                     |
|            |                                                                       |

「Apply」ボタンをクリックし、設定内容を適用してください。

#### ■ IP Source Guard VLAN Settings(IP ソースガード VLAN 設定)

IP ソースガード VLAN (IPSG VLAN)の表示、設定を行います。

Security > IMPB > IPv4 > IP Source Guard > IP Source Guard VLAN Settings の順にクリックして、以下の画面を表示します。

| IP Source Guard VLAN S | iettings           |
|------------------------|--------------------|
|                        |                    |
| VID List               | 1, 4-6             |
| State                  | Enabled            |
| Validation             | IP Y Apply         |
|                        |                    |
| Total Entries: 1       |                    |
| VID                    | Validation Type    |
| 2                      | ip                 |
|                        | 1/1  < < 1 > >  Go |
|                        |                    |

図 12-46 IP Source Guard VLAN Settings 画面

#### 画面に表示される項目:

| 項目         |                                                                                                    |
|------------|----------------------------------------------------------------------------------------------------|
| VID List   | VLAN ID を指定します。                                                                                                    |
| State      | 指定ポートの IP ソースガードを「Enabled」(有効)/「Disabled」(無効)に設定します。                                                                       |
| Validation | 検証方法について選択します。「IP」「IP-MAC」から選択します。「IP」を選択すると受信パケットの IP アドレスがチェックされます。<br>「IP-MAC」を選択すると受信パケットの IP アドレスと MAC アドレスがチェックされます。 |

「Apply」ボタンをクリックし、設定内容を適用してください。

注意

#### ■ IP Source Guard Binding (IP ソースガードバインディング)

IP ソースガードバインディングの表示、設定を行います。

Security > IMPB > IPv4 > IP Source Guard > IP Source Guard Binding の順にクリックして、以下の画面を表示します。

| IP Source Guard                                                | Binding        |              |             | _           | _       |             |            |
|----------------------------------------------------------------|----------------|--------------|-------------|-------------|---------|-------------|------------|
| IP Source Binding Se                                           | ttings         |              |             |             |         |             |            |
| MAC Address<br>VID (1-4094)<br>IP Address<br>Unit<br>Erom Port | 00-84-57-00-00 |              | To Port     | ath 1/0/1   |         |             | Apply      |
| FIGHTOIL                                                       | euritori       |              | TOPOR       | eurion      | <b></b> |             | Арріу      |
| - IP Source Binding En                                         | try            |              |             |             |         |             |            |
| Unit                                                           | 1              | $\checkmark$ |             |             |         |             |            |
| From Port                                                      | eth1/0/1       | $\checkmark$ |             | To Port     | eth1/0  | )/1 🔽       |            |
| IP Address                                                     | 1              |              |             | MAC Address | 00-84-5 | 57-00-00-00 |            |
| VID (1-4094)                                                   |                |              |             | Туре        | All     | ~           | Find       |
| Total Entries: 1                                               |                |              |             |             |         |             |            |
| MAC A                                                          | ddress         | IP Address   | Lease (sec) | Туре        | VLAN    | Port        |            |
| 00-11-22-                                                      | 33-44-55       | 10.90.90.233 | infinite    | Static      | 1       | eth1/0/10   | Delete     |
|                                                                |                |              |             |             |         | 1/1  <      | < 1 > > Go |

図 12-47 IP Source Guard Binding 画面

画面に表示される項目:

| 項目          | 説明                           |
|-------------|------------------------------|
|             | IP Source Binding Settings   |
| MAC Address | バインディングエントリの MAC アドレスを入力します。 |
| VID         | バインディングエントリの VLAN ID を入力します。 |
| IP Address  | バインディングエントリの IP アドレスを入力します。  |
| Unit        | 設定するユニットを指定します。              |
| From Port/  | ポートの範囲を指定します。                |
| To Port     |                              |

「Apply」ボタンをクリックし、設定内容を適用してください。

|             | IP Source Binding Entry                                                                                                    |
|-------------|----------------------------------------------------------------------------------------------------|
| Unit        | このクエリで設定するユニットを指定します。                                                                                                    |
| From Port/  | このクエリでポートの範囲を指定します。                                                                                                    |
| To Port     |                                                                                                    |
| IP Address  | バインディングエントリの IP アドレスを入力します。                                                                                                    |
| MAC Address | バインディングエントリの MAC アドレスを入力します。                                                                                                    |
| VID         | バインディングエントリの VLAN ID を入力します。                                                                                                    |
| Туре        | バインディングエントリの種類を選択します。「All」「DHCP Snooping」「Static」から選択します。「All」を選択するとすべての<br>DHCP バインディングエントリが表示されます。「DHCP Snooping」を選択すると、DHCP バインディングスヌーピングに習得さ<br>れた IP ソースガードバインディングが表示されます。「Static」を選択すると手動で設定した IP ソースガードバインディングが表示されます。 |

複数ページが存在する場合は、ページ番号を入力後、「Go」ボタンをクリックして、特定のページへ移動します。

「Delete」をクリックして指定エントリを削除します。

「Find」をクリックして入力した情報を元に指定のエントリを表示します。

#### IP Source Guard HW Entry (IP ソースガードハードウェアエントリ)

IP ソースガードハードウェアエントリの表示を行います。

Security > IMPB > IPv4 > IP Source Guard > IP Source Guard HW Entry の順にクリックして、以下の画面を表示します。

| it 1                                                                                                    | From Port         | eth1/0/1 💌            | To Port eth1/0/1           |             | Find      |
|----------------------------------------------------------------------------------------------------|-------------------|-----------------------|----------------------------|-------------|-----------|
| otal Entries: 1                                                                                                 |                   |                       |                            |             |           |
| and a standard and a standard a standard a standard a standard a standard a standard a standard a standard a st |                   |                       |                            |             |           |
| Port                                                                                                    | Filter-type       | Filter-mode           | IP Address                 | MAC Address | VLAN      |
| Port<br>eth1/0/10                                                                                               | Filter-type<br>ip | Filter-mode<br>Active | IP Address<br>10.90.90.254 | MAC Address | VLAN<br>1 |

図 12-48 IP Source Guard HW Entry 画面

#### 画面に表示される項目:

| 項目         | 説明                    |
|------------|-----------------------|
| Unit       | このクエリで使用するユニットを指定します。 |
| From Port/ | このクエリでポートの範囲を指定します。   |
| To Port    |                       |

複数ページが存在する場合は、ページ番号を入力後、「Go」ボタンをクリックして、特定のページへ移動します。 「Find」をクリックして入力した情報を元に指定のエントリを表示します。

#### Advanced Settings (アドバンス設定)

IP-MAC-Port Binding Settings (IP-MAC ポートバインディング設定) IP-MAC ポートバインディングの設定、表示を行います。

Security > IMPB > IPv4 > Advanced Settings > IP-MAC-Port Binding Settings の順にクリックして、以下の画面を表示します。

| IP-MAC-Port Binding Settin        | ngs                                                              |                  |                                                                  |          |
|-----------------------------------|------------------------------------------------------------------|------------------|------------------------------------------------------------------|----------|
| IP-MAC-Port Binding Trap Setting  |                                                                  |                  |                                                                  |          |
| Trap State                        | Enabled                                                          | Oisabled         |                                                                  | Apply    |
| IP-MAC-Port Binding Port Settings | 0                                                                |                  |                                                                  |          |
| Unit 1<br>From Port etb1/0/1      |                                                                  | To Port eth1/0/1 |                                                                  |          |
| Mode Disabled                     |                                                                  | Currort          |                                                                  | <u> </u> |
|                                   |                                                                  |                  |                                                                  | Apply    |
|                                   | Port                                                             | _                | Mode                                                             | Apply    |
|                                   | Port<br>eth1/0/1                                                 | _                | Mode<br>Disabled                                                 | Apply    |
|                                   | Port<br>eth1/0/1<br>eth1/0/2                                     | _                | Mode<br>Disabled<br>Disabled                                     | Apply    |
|                                   | Port<br>eth1/0/1<br>eth1/0/2<br>eth1/0/3                         | _                | Mode<br>Disabled<br>Disabled<br>Disabled                         | Apply    |
|                                   | Port<br>eth1/0/1<br>eth1/0/2<br>eth1/0/3<br>eth1/0/4             | _                | Mode<br>Disabled<br>Disabled<br>Disabled<br>Disabled             | Apply    |
|                                   | Port<br>eth1/0/1<br>eth1/0/2<br>eth1/0/3<br>eth1/0/4<br>eth1/0/5 |                  | Mode<br>Disabled<br>Disabled<br>Disabled<br>Disabled<br>Disabled |          |

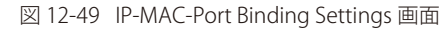

画面に表示される項目:

| 項目                                | 説明                                                           |  |  |
|-----------------------------------|--------------------------------------------------------------|--|--|
| IP-MAC-Port Binding Trap Settings |                                                              |  |  |
| Trap State                        | IP-MAC ポートバインディングのトラップ設定を「Enabled」(有効)/「Disabled」(無効)に指定します。 |  |  |
| 「Apply」ボタンをクリックし、設定内容を適用してください。   |                                                              |  |  |
| IP-MAC-Port Binding Port Settings |                                                              |  |  |
| Unit                              | 設定するユニットを指定します。                                              |  |  |
| From Port/                        | ポートの範囲を指定します。                                                |  |  |

To Port アクセスコントロールのモードを選択します。「Disabled」「Strict」「Loose」から選択します。ポートが「IMPB strict-mode」の アクセスコントロールを有効にしている時は、ホストは ARP/IP パケット送信後にそれらの ARP/IP パケットがバインディング チェックを通過した後のみ、ポートヘアクセスできます。バインディングチェックを通過するには、送信元 IP アドレス、送信 元 MAC アドレス、VLAN ID、そして受領ポート番号が、IP ソースガードスタティックバインディングエントリ、または DHCP ス ヌーピングを習得したダイナミックバインディングエントリに定義されたエントリにマッチする必要があります。ポートが「IMPB loose-mode」のアクセスコントロールを有効にしている場合、ホストは ARP/IP パケット送信後にそれらの ARP/IP パケットがバ インディングチェックを通過せず、ポートへのアクセスを拒否されます。バインディングチェックを通過するには、送信元 IP ア ドレス、送信元 MAC アドレス、VLAN ID、そして受領ポート番号が、IP ソースガードスタティックバインディングエントリ、ま たは DHCP スヌーピングを習得したダイナミックバインディングエントリに定義されたエントリにマッチする必要があります。

設定後、「Apply」ボタンをクリックして設定を有効にします。

Mode

#### ■ IP-MAC-Port Binding Blocked Entry (IP-MAC ポートバインディングブロックエントリ)

IP-MAC ポートバインディングブロックエントリの表示、消去を行います。

Security > IMPB > IPv4 > Advanced Settings > IP-MAC-Port Binding Blocked Entry の順にクリックして、以下の画面を表示します。

| MAC-Port Binding Blo  | cked Entry         |                              |                 |
|-----------------------|--------------------|------------------------------|-----------------|
| lear  by Port Unit  F | rom Port eth 1/0/1 | To Port eth 1/0/1 💟 🔿 by MAC | Clear All Apply |
| otal Entries: 0       |                    |                              |                 |
|                       |                    |                              |                 |

図 12-50 IP-MAC-Port Binding Blocked Entry 画面

#### 画面に表示される項目:

| 項目            | 説明                                               |
|---------------|--------------------------------------------------|
| Clear by Port | 選択ポートに基づいたエントリテーブルをクリアにします。                      |
| Unit          | 設定するユニットを指定します。                                  |
| From Port/    | ポートの範囲を指定します。                                    |
| To Port       |                                                  |
| Clear by MAC  | MAC アドレスを含むエントリを消去します。項目欄にクリアされる MAC アドレスを入力します。 |
| Clear All     | MAC アドレスを含むすべてのエントリを消去します。                       |
|               | ギカンをカリッカーで記字をちかにします                              |

設定後、「Apply」ボタンをクリックして設定を有効にします。

## IPv6

#### IPv6 Snooping (IPv6 スヌーピング)

IPv6 スヌーピングについて表示、設定します。

Security > IMPB > IPv6 > IPv6 Snooping の順にクリックして、以下の画面を表示します。

#### ■ IPv6 Snooping Policy Settings タブ

| IPv6 Snooping                                                         |                                   |                                  |                                      |       |
|-----------------------------------------------------------------------|-----------------------------------|----------------------------------|--------------------------------------|-------|
| IPv6 Snooping Policy Settings<br>Station Move Setting                 | IPv6 Snooping DHCP Entry Settings | IPv6 Snooping NDP Entry Settings | IPv6 Snooping DHCP-PD Entry Settings |       |
| Station Move Permit v                                                 | ]                                 |                                  |                                      | Apply |
| IPv6 Snooping Policy Settings                                         |                                   |                                  |                                      |       |
| Policy Name<br>Limit Address Count (0-1024)<br>Protocol<br>Data Glean | 32 chars                          | No Limit<br>CP-PD DHCP-PD-EXT    |                                      |       |
| VID List                                                              | 1, 4-6                            |                                  |                                      | Apply |
| Total Entries: 0                                                      | rotocol Data Glean                | Limit Address Count              | Target VI AN                         |       |
| Snooping Policy P                                                     | rotocol Data Glean                | Limit Address Count              | Target VLAN                          |       |

図 12-51 IPv6 Snooping - IPv6 Snooping Policy Settings タブ画面

画面に表示される項目:

| 項目           | 説明                                       |
|--------------|------------------------------------------|
|              | Station Move Setting                     |
| Station Move | ステーション動作について設定します。「Permit」「Deny」から指定します。 |
|              | をクリックト 設定内容を適用してください                     |

「Apply」ボタンをクリックし、設定内容を適用してください。

|               | IPv6 Snooping Policy Settings          |
|---------------|----------------------------------------|
| Policy Name   | IPv6 スヌーピングポリシー名を入力します。32 文字内で指定可能です。  |
| Limit Address | アドレスカウント制限の値を指定します。0 から 1024 まで指定可能です。 |
| Count         | 「No Limit」を指定するとアドレスカウント制限は無効になります。    |

| 項目         | 説明                                                                                                    |
|------------|----------------------------------------------------------------------------------------------------|
| Protocol   | 本ポリシーに対応するプロトコルを以下から選択します。<br>「DHCP」「NDP」「DHCP-PD」「DHCP-PD-EXT」                                                                                                    |
|            | DHCPv6 スヌーピングはアドレス割り当ての段階での DHCPv6 クライアントとサーバ間の DHCPv6 パケットを傍受します。<br>DHCPv6 クライアントが有効な IPv6 アドレスを取得すると、DHCPv6 スヌーピングはバインディングデータベースを作成します。<br>ND スヌーピングはステートレスな自動設定 IPv6 アドレスと手動設定 IPv6 アドレスのための機能です。IPv6 アドレスをアサイン<br>する前に、ホストは「Duplicate Address Detection」(DAD) を実行する必要があります。ND スヌーピングは DAD メッセージ (DAD<br>NS と DAD NA) を受信しバインディングデータベースを構築します。NDP パケット (NS と NA) もまたホストが到達可能かを判<br>断しバインディングを削除するかどうかを決定するために使用されます。 |
| Data Glean | Data-Glean 機能を「Enabled」(有効)/「Disabled」(無効)にします。<br>ある状況下(DAD-NS パケットの喪失やスイッチの再起動)においては有効な IPv6 アドレスがバインディングテーブルで検出で<br>きず、それらのデバイス向け / からのトラフィックが IPv6 ソースガードで拒否されます。Data-Glean 機能により IPv6 Duplicate<br>Address Detection (DAD) を使用して紛失した IPv6 アドレスを回復する手段を提供します。                                                                                                    |
| VID List   | 使用する VLAN ID リストを入力します。                                                                                                    |

設定後、「Apply」ボタンをクリックして設定を有効にします。 「Delete」をクリックして指定エントリを削除します。 「Edit」をクリックして指定エントリを編集します。

#### ■ IPv6 Snooping DHCP Entry Settings タブ

| IPv6 Snooping                                                                                                    |                                 |                    |       |  |  |
|----------------------------------------------------------------------------------------------------|---------------------------------|--------------------|-------|--|--|
| IPv6 Snooping Policy Settings IPv6 Snooping DHCP Entry Settings IPv6 Snooping NDP Entry Settings IPv6 Snooping DHCP-PD Entry Settings |                                 |                    |       |  |  |
| Unit From Port To<br>1 V eth1/0/1 V e                                                                                                 | o Port Binding Max Entries (0-1 | 024)<br>☑ No Limit | Apply |  |  |
| Port                                                                                                    | Protocol                        | Max Entries        |       |  |  |
| eth1/0/1                                                                                                    | DHCP                            | 1024               | Clear |  |  |
| eth1/0/2                                                                                                    | DHCP                            | 1024               | Clear |  |  |

図 12-52 IPv6 Snooping - IPv6 Snooping DHCP Entry Settings タブ画面

#### 画面に表示される項目:

| 項目          | 説明                                         |
|-------------|--------------------------------------------|
| Unit        | ユニットを選択します。                                |
| From Port/  | ポートの範囲を指定します。                              |
| To Port     |                                            |
| Binding Max | ここで許可される IPv6 スヌーピングバインディングエントリの最大数を入力します。 |
| Entries     | 設定可能範囲:0-1024                              |
|             | ゴムンをクリックトブ設定を方効にします                        |

設定後、「Apply」ボタンをクリックして設定を有効にします。 「Clear」をクリックすると、ポートの DHCP スヌーピングエントリがクリアされます。

#### ■ IPv6 Snooping NDP Entry Settings タブ

| IPv6 Snooping                                                                                                    |          |             |       |  |  |
|----------------------------------------------------------------------------------------------------|----------|-------------|-------|--|--|
| IPv6 Snooping Policy Settings IPv6 Snooping DHCP Entry Settings IPv6 Snooping NDP Entry Settings IPv6 Snooping DHCP-PD Entry Settings                                                                                                    |          |             |       |  |  |
| Unit         From Port         To Port         Binding Max Entries (0-1024)           1         eth1/0/1         eth1/0/1         Image: Weight of the second second |          |             | Apply |  |  |
| Port                                                                                                    | Protocol | Max Entries |       |  |  |
| eth1/0/1                                                                                                    | NDP      | 1024        | Clear |  |  |
| eth1/0/2                                                                                                    | NDP      | 1024        | Clear |  |  |

図 12-53 IPv6 Snooping - IPv6 Snooping NDP Entry Settings タブ画面

#### 画面に表示される項目:

| 項目          | 説明                                         |
|-------------|--------------------------------------------|
| Unit        | ユニットを選択します。                                |
| From Port/  | ポートの範囲を指定します。                              |
| To Port     |                                            |
| Binding Max | ここで許可される IPv6 スヌーピングバインディングエントリの最大数を入力します。 |
| Entries     | 設定可能範囲:0-1024                              |
|             |                                            |

設定後、「Apply」ボタンをクリックして設定を有効にします。

「Clear」をクリックすると、ポートのNDスヌーピングエントリがクリアされます。

#### ■ IPv6 Snooping DHCP-PD Entry Settings タブ

| IPv6 Snooping                            |                                           |                                           |              |  |  |  |  |
|------------------------------------------|-------------------------------------------|-------------------------------------------|--------------|--|--|--|--|
| IPv6 Snooping Policy Settings IPv6 Snoop | ping DHCP Entry Settings IPv6 Snooping NE | P Entry Settings IPv6 Snooping DHCP-PD En | try Settings |  |  |  |  |
| Unit From Port T                         | o Port Binding Max Entries (0-            | 1024)                                     |              |  |  |  |  |
| 1 V eth1/0/1 V                           | eth1/0/1 🔽                                | No Limit                                  | Apply        |  |  |  |  |
| Port                                     | Protocol                                  | Max Entries                               |              |  |  |  |  |
| eth1/0/1                                 | DHCP-PD                                   | 1024                                      | Clear        |  |  |  |  |
| eth1/0/2                                 | DHCP-PD                                   | 1024                                      | Clear        |  |  |  |  |
| eth1/0/3                                 | DHCP-PD                                   | 1024                                      | Clear        |  |  |  |  |

図 12-54 IPv6 Snooping - IPv6 Snooping DHCP-PD Entry Settings タブ画面

#### 画面に表示される項目:

| 項目               | 説明                                         |
|------------------|--------------------------------------------|
| Unit             | ユニットを選択します。                                |
| From Port/       | ポートの範囲を指定します。                              |
| To Port          |                                            |
| Binding Max      | ここで許可される IPv6 スヌーピングバインディングエントリの最大数を入力します。 |
| Entries          | 設定可能範囲:0-1024                              |
| 。<br>設定後、「Apply」 | ボタンをクリックして設定を有効にします。                       |

「Clear」をクリックすると、ポートの DHCP PD スヌーピングエントリがクリアされます。

#### IPv6 ND Inspection (IPv6 ND インスペクション)

IPv6 ND インスペクションについて表示、設定します。

## Security > IMPB > IPv6 > IPv6 ND Inspection の順にクリックして、以下の画面を表示します。

| IPv6 ND Inspection  |                      |         |                     |             |
|---------------------|----------------------|---------|---------------------|-------------|
| IPv6 ND Inspection  |                      |         |                     |             |
| Policy Name         | 32 chars             |         |                     |             |
| Device Role         | Host 🗸               |         |                     |             |
| Mode                | Precise 🗸            |         |                     |             |
| Validate Source-MAC | Disabled 🔽           |         |                     |             |
| Target Port         | From Port eth1/0/1 💟 | To Port | eth1/0/1 🔽          | Apply       |
| Total Entries: 0    |                      |         |                     |             |
| Policy Name         | Device Role          | Mode    | Validate Source-MAC | Target Port |

図 12-55 IPv6 ND Inspection 画面

#### 画面に表示される項目:

| 項目               | 説明                                                                       |
|------------------|--------------------------------------------------------------------------|
| Policy Name      | ポリシー名を入力します。32 文字内で指定可能です。                                               |
| Device Role      | デバイスロールを「Host」「Router」から選択します。                                           |
|                  | ・ Host - NS、NA メッセージのインスペクションは動作します。(初期値)                                |
|                  | ・ Router - NS、NA のインスペクションは動作しません。NS/NA インスペクションを動作させるときは、DHCP もしくは ND プ |
|                  | ロトコルから学習したダイナミックバインディングテーブルに対しての妥当性の確認が必要です。                             |
| Mode             | モードを以下から選択します。                                                           |
|                  | • Precise - NDインスペクションは、ターゲットアドレスがDANA/NA パケットのソースアドレスと同一であるかどうかをチェッ     |
|                  | クします。                                                                    |
|                  | ・ Fuzzy - ND インスペクションは、ターゲットアドレスとソースアドレスの両方がバインディングテーブルに存在するかどう          |
|                  | かをチェックします。                                                               |
| Validate Source- | 送信 MAC アドレスオプションの妥当性確認を「Enabled」(有効)/「Disabled」(無効)にします。                 |
| MAC              | リンクレイヤアドレスを含む ND メッセージを受信した時に、リンクレイヤアドレスに対する送信元 MAC アドレスを確認します。          |
|                  | リンクレイヤアドレスと MAC アドレスが違う場合、パケットは破棄されます。                                   |
| Target Port      | チェックを入れターゲットポートを指定します。                                                   |
| Unit             | 設定するユニットを指定します。                                                          |
| From Port/       | ポートの範囲を指定します。                                                            |
| To Port          |                                                                          |
|                  | ギタンをクリックレブジウをちかにします                                                      |

設定後、「Apply」ボタンをクリックして設定を有効にします。

「Delete」をクリックして指定エントリを削除します。

「Edit」をクリックして指定エントリを編集します。

## IPv6 RA Guard (IPv6 RA ガード)

IPv6 RA ガードについて表示、設定します。

Security > IMPB > IPv6 > IPv6 RA Guard の順にクリックして、以下の画面を表示します。

| v6 RA Guard            | _           |                                       |             |            |        |
|------------------------|-------------|---------------------------------------|-------------|------------|--------|
| Pv6 RA Guard           |             |                                       |             |            |        |
| Policy Name            |             | 32 chars                              |             |            |        |
| Device Role            |             | Host                                  |             |            |        |
| Match IPv6 Access List |             | Please Select                         |             |            |        |
| Target Port            | Unit        | I          From Port         eth1/0/1 | To Port     | eth1/0/1 💟 | Apply  |
| otal Entries: 1        |             |                                       |             |            |        |
| Policy Name            | Device Role | Match IPv6 Access List                | Target Port |            |        |
| policy                 | Host        | S-IPv6-ACL                            | eth1/0/12   | Edit       | Delete |

図 12-56 IPv6 RA Guard 画面

| 国面に表示される項目:                                      |  |  |  |  |  |
|--------------------------------------------------|--|--|--|--|--|
| 説明                                               |  |  |  |  |  |
| ポリシー名を入力します。32 文字内で指定可能です。                       |  |  |  |  |  |
| デバイスロールを「Host」「Router」から選択します。                   |  |  |  |  |  |
| ・ Host - RA パケットはすべてブロックされます。(初期値)               |  |  |  |  |  |
| ・ Router - を選択した場合、RA パケットはポート宛ての ACL に従い転送されます。 |  |  |  |  |  |
| マッチさせる IPv6 アクセスリストを入力、選択します。                    |  |  |  |  |  |
|                                                  |  |  |  |  |  |
| チェックを入れターゲットポートを指定します。                           |  |  |  |  |  |
| 設定するユニットを指定します。                                  |  |  |  |  |  |
| ポートの範囲を指定します。                                    |  |  |  |  |  |
|                                                  |  |  |  |  |  |
|                                                  |  |  |  |  |  |

設定後、「Apply」ボタンをクリックして設定を有効にします。 「Delete」をクリックして指定エントリを削除します。 「Edit」をクリックして指定エントリを編集します。

「Please Select」をクリックすると次の画面が表示されます。

|   | ID    | ACL Name   | ACL Type          |
|---|-------|------------|-------------------|
| 0 | 11000 | S-IPv6-ACL | Standard IPv6 ACL |
| • | 13000 | E-IPv6-ACL | Extended IPv6 ACL |
|   |       |            |                   |

図 12-57 IPv6 RA Guard (Please Select) 画面

設定するエントリを選択し「OK」をクリックします。

設定エントリページが複数ページある場合、ページ番号を指定して「Go」をクリックすると当該のページへ移動します。

#### IPv6 DHCP Guard (IPv6 DHCP ガード)

IPv6 DHCP ガードについて表示、設定します。

#### Security > IMPB > IPv6 > IPv6 DHCP Guard の順にクリックして、以下の画面を表示します。

| Pv6 DHCP Guard                                                      | _                   |                                             | _           | _          | _      |
|---------------------------------------------------------------------|---------------------|---------------------------------------------|-------------|------------|--------|
| IPv6 DHCP Guard                                                     |                     |                                             |             |            |        |
| Policy Name<br>Device Role<br>Match IPv6 Access List<br>Target Port | 32<br>Cli<br>Unit 1 | chars ient Please Select From Port eth1/0/1 | To Port     | eth1/0/1 🔽 | Apply  |
| Total Entries: 1                                                    |                     |                                             |             |            |        |
| Policy Name                                                         | Device Role         | Match IPv6 Access List                      | Target Port |            |        |
| policy                                                              | Client              | S-IPv6-ACL                                  | eth1/0/14   | Edit       | Delete |

図 12-58 IPv6 DHCP Guard 画面

画面に表示される項目:

| <i>、</i> ます。 |
|--------------|
|              |
|              |
|              |
|              |
|              |
| -            |

設定後、「Apply」ボタンをクリックして設定を有効にします。

「Delete」をクリックして指定エントリを削除します。 「Edit」をクリックして指定エントリを編集します。

and Market Managements

「Please Select」をクリックすると次の画面が表示されます。

|   | ID    | ACL Name   | ACL Type          |
|---|-------|------------|-------------------|
| 0 | 11000 | S-IPv6-ACL | Standard IPv6 ACL |
| • | 13000 | E-IPv6-ACL | Extended IPv6 ACL |
|   |       |            | 1/1 < 1 > >       |

図 12-59 IPv6 Guard (Please Select) 画面

設定するエントリを選択し「OK」をクリックします。

設定エントリページが複数ページある場合、ページ番号を指定して「Go」をクリックすると当該のページへ移動します。

## IPv6 Source Guard (IPv6 ソースガード)

#### ■ IPv6 Source Guard Settings(IPv6 ソースガード設定)

IPv6 ソースガードの表示、設定を行います。

Security > IMPB > IPv6 > IPv6 Source Guard > IPv6 Source Guard Settings の順にクリックして、以下の画面を表示します。

| IPv6 Source Gu                   | ard Settings                       |                    |                   |                 |                 |             |
|----------------------------------|------------------------------------|--------------------|-------------------|-----------------|-----------------|-------------|
| - IPv6 Source Guard              | Policy Settings                    |                    |                   |                 |                 |             |
| Policy Name                      | 32 chars                           | Global Auto-Confi  | gure Address Pern | nit 🔽           |                 |             |
| Validate Address                 | Enabled 🔽                          | Validate Prefix    | Disa              | bled 🔽          |                 |             |
| Link Local Traffic               | Deny 💙                             |                    |                   |                 |                 | Apply       |
| Total Entries: 1                 |                                    |                    |                   |                 |                 |             |
| Policy Name                      | Global Auto-Configure Address      | Link Local Traffic | Validate Address  | Validate Prefix | Target Port VID |             |
| Policy                           | Permit                             | Deny               | Enabled           | Disabled        | eth1/0/10 1     | Edit Delete |
| IPv6 Source Guard<br>Policy Name | Attach Policy Settings<br>32 chars |                    |                   |                 |                 |             |
| VID List                         | 1, 4-6                             |                    |                   |                 |                 |             |
| Target Port                      | Unit 1                             | From Port          | eth1/0/1 🔽        | To Port         | eth1/0/1 🔽      | Apply       |
|                                  |                                    |                    |                   |                 |                 | Detele All  |
| Policy Name                      | e                                  |                    | Target Port       |                 |                 |             |
| Policy                           |                                    |                    | eth1/0/10         |                 |                 | Delete      |
| Total Entries: 1                 |                                    |                    |                   |                 |                 | Detele All  |
| Policy Name                      | e                                  |                    | VID               |                 |                 |             |
| Policy                           |                                    |                    | 1                 |                 |                 | Delete      |
|                                  |                                    |                    |                   |                 | 1/1 < <         | 1 > > Go    |

図 12-60 IPv6 Source Guard Settings 画面

#### 画面に表示される項目:

| 項目                                   | 説明                                                                                                    |
|--------------------------------------|----------------------------------------------------------------------------------------------------|
|                                      | IPv6 Source Guard Policy Settings                                                                                       |
| Policy Name                          | ポリシー名を入力します。32 文字内で指定可能です。                                                                                              |
| Global Auto-<br>Configure<br>Address | 自動設定グローバルアドレスからのデータトラフィックの許可 / 拒否を選択します。リンクのすべてのグローバルアドレスが<br>DHCP と送信トラフィックから設定アドレスのホストをブロックしたい管理者よってアサインされている場合、有効です。 |
| Validate<br>Address                  | Validate(認証)アドレス機能を「Enabled」(有効)/「Disabled」(無効)に指定します。<br>IPv6 ソースガードで認証アドレス機能を有効にします。                                  |
| Validate Prefix                      | 「validate(認証)」プリフィクス機能を「Enabled」(有効)/「Disabled」(無効)に指定します。<br>IPv6 ソースガードで IPv6 認証プリフィクス機能を有効に指定します。                    |
| Link Local<br>Traffic                | リンクローカルアドレスによって送信されたデータトラフィックの許可 / 拒否を選択します。                                                                            |
|                                      | IPv6 Source Guard Attach Policy Settings                                                                                |
| Policy Name                          | ポリシー名(32 文字まで)を指定します。                                                                                                   |
| VID List                             | ターゲット VLAN の VLAN ID を指定します。                                                                                            |
| Target Port                          | ターゲットポートを指定します。                                                                                                    |
| Unit                                 | 設定するユニットを指定します。                                                                                                    |
| From Port/<br>To Port                | ポートの範囲を指定します。                                                                                                    |

「Apply」ボタンをクリックし、設定内容を適用してください。

「Edit」をクリックして、指定エントリの編集を行います。

「Delete」をクリックすると指定のエントリを削除します。

#### ■ IPv6 Neighbor Binding (IPv6 ネイババインディング)

IPv6 ネイババインディングの表示、設定を行います。

Security > IMPB > IPv6 > IPv6 Source Guard > IPv6 Neighbor Binding の順にクリックして、以下の画面を表示します。

| IPv6 Neighbor Bin           | ding              |             | _               |                 |               |
|-----------------------------|-------------------|-------------|-----------------|-----------------|---------------|
| IPv6 Neighbor Binding       | Settings          |             |                 |                 |               |
| MAC Address<br>VID (1-4094) | 00-84-57-00-00-00 |             |                 |                 |               |
| IPv6 Address                | 2233::1           |             |                 |                 |               |
| Unit                        | 1                 |             |                 |                 |               |
| From Port                   | eth1/0/1 💌        | To Port     | eth1/0/1 🔽      |                 | Apply         |
| IPv6 Neighbor Binding I     | Entry             |             |                 |                 |               |
| Unit                        | 1                 |             |                 |                 |               |
| From Port                   | None 💌            | To Port     | None 🗸          |                 |               |
| IPv6 Address                | 2233::1           | MAC Address | 00-84-57-00-00- | -00             |               |
| VID (1-4094)                |                   |             |                 |                 | Find          |
| Total Entries: 1            |                   |             |                 |                 |               |
| IPv6 Address                | MAC Address       | Port        | VLAN 0          | Owner Time left |               |
| 2015::1                     | 00-11-22-33-44-55 | eth1/0/15   | 1 5             | Static N/A      | Delete        |
|                             |                   |             |                 | 1/1             | < < 1 > >  Go |

図 12-61 IPv6 Neighbor Binding 画面

#### 画面に表示される項目:

VID

| 項目           | 説明                                              |
|--------------|-------------------------------------------------|
|              | IPv6 Neighbor Binding Settings                  |
| MAC Address  | バインディングエントリの MAC アドレスを入力します。                    |
| VID          | バインディングエントリの VLAN ID を入力します。1 から 4094 の間で指定します。 |
| IPv6 Address | バインディングエントリの IPv6 アドレスを入力します。                   |
| Unit         | 設定するユニットを指定します。                                 |
| From Port/   | ポートの範囲を指定します。                                   |
| To Port      |                                                 |
| 「Apply」ボタンを  | をクリックし、設定内容を適用してください。                           |
|              | IPv6 Neighbor Binding Entry                     |
| Unit         | このクエリで設定するユニットを指定します。                           |
| From Port/   | このクエリでポートの範囲を指定します。                             |
| To Port      |                                                 |
| IPv6 Address | バインディングエントリの IPv6 アドレスを入力します。                   |

「Delete」をクリックして指定エントリを削除します。

「Find」をクリックして入力した情報を元に指定のエントリを表示します。

表示する VLAN ID を入力します。

MAC Address バインディングエントリの MAC アドレスを入力します。

設定エントリページが複数ページある場合、ページ番号を指定して「Go」をクリックすると当該のページへ移動します。

# DHCP Server Screening (DHCP サーバスクリーニング設定)

DHCP サーバスクリーニングは不正な DHCP サーバへのアクセスを拒否する機能です。この DHCP サーバフィルタ機能が有効になると指定ポートからのすべての DHCP サーバパケットはフィルタされます。

## DHCP Server Screening Global Settings (DHCP サーバスクリーニンググローバル設定)

DHCP サーバスクリーニンググローバル設定の表示、設定をします。

#### Security > DHCP Server Screening > DHCP Server Screening Global Settings の順にメニューをクリックして画面を表示します。

| DHCP Server Screening        | Global Settings |                 |            |                 |
|------------------------------|-----------------|-----------------|------------|-----------------|
| Trap Settings                |                 |                 |            |                 |
| Trap State                   | Disabled        |                 |            | Apply           |
| Profile Settings             |                 |                 |            |                 |
| Profile Name                 | 32 chars        |                 |            | Create          |
| Total Entries: 1             |                 |                 |            |                 |
| Profile Name                 | Client MAC      | Bind Client MAC |            |                 |
| Policy                       |                 | Binding         | Delete     | Delete Profile  |
| Log Information              |                 |                 |            |                 |
| Log Buffer Entries (10-1024) | 32              |                 |            | Apply Clear Log |
| Total Entries: 0             |                 |                 |            |                 |
| VLAN                         | Server          | P               | Client MAC | Occurrence      |
|                              |                 |                 |            |                 |

図 12-62 DHCP Server Screening Global Settings 画面

画面に表示される項目:

| 項目                     | 説明                                                      |
|------------------------|---------------------------------------------------------|
|                        | Trap Settings                                           |
| Trap State             | DHCP サーバスクリーニングトラップ機能を「Enabled」(有効)/「Disabled」(無効)にします。 |
| 「Apply」ボタンをクリックし       | 、設定内容を適用してください。                                         |
|                        | Profile Settings                                        |
| Profile Name           | プロファイル名を入力します。32 文字内で指定可能です。                            |
| 「Create」ボタンをクリックし      | 、設定内容にて作成します。                                           |
| 「Delete」をクリックして指定      | ミエントリを削除します。                                            |
| 「Delete Profile」をクリックし | て指定プロファイルを削除します。                                        |
|                        | Log Information                                         |
| Log Buffer Entries     | ログバッファエントリ数を入力します。10から 1024 までで指定します。初期値は 32 です。        |
| 設定後、「Apply」ボタンをクリ      | ノックして設定を有効にします。                                         |
|                        |                                                         |

「Clear Log」ボタンをクリックしてログを消去します。

「Binding」ボタンをクリックすると以下の画面が表示されます。

| Bind Client MAC            |                             |       |
|----------------------------|-----------------------------|-------|
| Profile Name<br>Client MAC | Policy<br>00-84-57-00-00-00 | Apply |
|                            |                             |       |

図 12-63 DHCP Server Screening Global Settings (Binding Client) 画面

画面に表示される項目:

| 項目                     | 説明                   |
|------------------------|----------------------|
| Client MAC             | 使用する MAC アドレスを指定します。 |
| -<br>翌定後 「Apply」ボタンをクレ |                      |

設定後、「Apply」ボタンをクリックして設定を有効にします。

## DHCP Server Screening Port Settings (DHCP サーバスクリーニングポート設定)

DHCP サーバスクリーニングポートの表示、設定を行います。

Security > DHCP Server Screening > DHCP Server Screening Port Settings の順にクリックし、画面を表示します。

| DHCP Serve                                                                                                    | r Screening Por       | rt Settings |           |              |        |
|----------------------------------------------------------------------------------------------------|-----------------------|-------------|-----------|--------------|--------|
| DHCP Server Server Serv | creening Port Setting | ]5          |           |              |        |
| From Port                                                                                                    | To Port               | State       | Server IP | Profile Name |        |
| eth1/0/1 🔽                                                                                                    | eth1/0/1              | Disabled 🗸  |           | 32 chars     | Apply  |
| Port                                                                                                    | State                 | Server IP   |           | Profile Name |        |
| eth1/0/1                                                                                                    | Disabled              | -           |           | -            | Delete |
| eth1/0/2                                                                                                    | Disabled              | -           |           | -            | Delete |
| eth1/0/3                                                                                                    | Disabled              | -           |           | -            | Delete |
| eth1/0/4                                                                                                    | Disabled              | -           |           | -            | Delete |
| eth1/0/5                                                                                                    | Disabled              | -           |           | -            | Delete |
| eth1/0/6                                                                                                    | Disabled              | -           |           | -            | Delete |
| eth1/0/7                                                                                                    | Disabled              | -           |           | -            | Delete |
| eth1/0/8                                                                                                    | Disabled              | -           |           | -            | Delete |
| eth1/0/9                                                                                                    | Disabled              | -           |           | -            | Delete |
| eth1/0/10                                                                                                    | Disabled              | -           |           | -            | Delete |
| eth1/0/11                                                                                                    | Disabled              | -           |           | -            | Delete |
| eth1/0/12                                                                                                    | Disabled              | -           |           | -            | Delete |
| eth1/0/13                                                                                                    | Disabled              | -           |           | -            | Delete |
| eth1/0/14                                                                                                    | Disabled              | -           |           | -            | Delete |
| eth1/0/15                                                                                                    | Disabled              | -           |           | -            | Delete |
| eth1/0/16                                                                                                    | Disabled              | -           |           | -            | Delete |
| eth1/0/17                                                                                                    | Disabled              | -           |           | -            | Delete |

図 12-64 DHCP Server Screening Port Settings 画面

#### 画面に表示される項目:

| 項目                | 説明                                                          |
|-------------------|-------------------------------------------------------------|
| Unit              | 設定するユニットを指定します。                                             |
| From Port/To Port | ポートの範囲を指定します。                                               |
| State             | 指定ポートでの DHCP サーバスクリーニング機能を「Enabled」(有効)/「Disabled」(無効)にします。 |
| Server IP         | DHCP サーバの IP アドレスを入力します。                                    |
| Profile Name      | ポートに設定する DHCP サーバスクリーニングプロファイル名を入力します。                      |

設定を変更する際は、必ず「Apply」ボタンをクリックし、設定内容を適用してください。 「Delete」ボタンをクリックして、入力した情報に基づいて指定エントリを削除します。

## ARP Spoofing Prevention (ARP スプーフィング防止設定)

ユーザは保護されたゲートウェイに対し、MACのスプーフィングを防ぐためにスプーフィング防止を設定することができます。エントリーが作成 された場合に、送信先 ARP パケットはエントリのゲートウェイ IP にマッチしているが、送信先 MAC フィールドもしくは送信元 MAC フィールドの どちらかがエントリのゲートウェイ MAC と合致しない場合はシステムにより破棄されます。

ARP スプーフィング防止機能は、設定したゲートウェイ IP アドレスとマッチしなかった IP アドレスの ARP パケットをバイパスします。もし ARP アドレスが設定したゲートウェイの IP アドレス、MAC アドレスそしてポートリストなどとマッチする場合、受信ポートが ARP トラストかどうかは関係なく Dynamic ARP Inspection (DAI) チェックをバイパスします。

Security > ARP Spoofing Prevention の順にメニューをクリックし、以下の画面を表示します。

| ARP Spoofing Prevention                                                   |                                         |                        |           |        |
|---------------------------------------------------------------------------|-----------------------------------------|------------------------|-----------|--------|
| ARP Spoofing Prevention Logging St<br>ARP Spoofing Prevention Logging Sta | tate OEnabled                           | Disabled               |           | Apply  |
| ARP Spoofing Prevention Unit From Port Gateway IP                         | <ul><li>✓</li><li>✓</li><li>✓</li></ul> | To Port<br>Gateway MAC | eth1/0/1  | Apply  |
| Total Entries: 1                                                          |                                         |                        |           |        |
| Gateway IP                                                                | Gateway                                 | MAC                    | Port      |        |
| 10.90.90.1                                                                | 00-11-22-33                             | -44-55                 | eth1/0/10 | Delete |

図 12-65 ARP Spoofing Prevention 画面

画面に表示される項目:

| 項目                                    | 説明                                                      |
|---------------------------------------|---------------------------------------------------------|
|                                       | ARP Spoofing Prevention Logging State                   |
| ARP Spoofing Prevention Logging State | ARP スプーフィング防止ロギング状態を「Enabled」(有効)/「Disabled」(無効)に指定します。 |
|                                       | ARP Spoofing Prevention                                 |
| Unit                                  | 設定するユニットを指定します。                                         |
| From Port / To Port                   | ポートの範囲を指定します。                                           |
| Gateway IP                            | ゲートウェイの IP アドレスを入力します。                                  |
| Gateway MAC                           | ゲートウェイの MAC アドレスを入力します。                                 |

\_\_\_\_\_\_ 「Apply」ボタンをクリックし、変更を有効にします。

「Delete」ボタンをクリックして、指定エントリを削除します。

## BPDU Attack Protection (BPDU アタック防止設定)

スイッチのポートに BPDU 防止機能を設定します。通常、BPDU 防止機能には 2 つの状態があります。1 つは正常な状態で、もう1 つはアタック状態です。 アタック状態には、3 つのモード(破棄、ブロックおよびシャットダウン)があります。BPDU 防止が有効なポートは、STP BPDU パケットを受信す るとアタック状態に入ります。そして、設定に基づいてアクションを行います。このように、BPDU 防止は STP が無効なポートにだけ有効にするこ とができます。BPDU 防止では、「STP Port Settings」 画面の「Forward BPDU」に設定したものより高い優先度を持っています。つまり、ポートが「STP Port Settings」 画面の「Forward BPDU」に設定されており、BPDU 防止が有効であると、ポートは STP BPDU を転送しません。

BPDU 防止では、BPDU の処理を決定するために設定した BPDU トンネルポートより高い優先度を持っています。つまり、ポートが「Tunnel STP Port(s)」で BPDU トンネルポートとして設定されていると、ポートは STP BPDU を転送します。しかし、ポートで BPDU 防止が有効であると、ポートは STP BPDU を転送しません。

Security > BPDU Attack Protection の順にメニューをクリックし、以下の画面を表示します。

| BPDU Attack Protection                                                               | _                                            |                                                                               |                                                   |                                                                                                    |                                                                                                    |
|--------------------------------------------------------------------------------------|----------------------------------------------|-------------------------------------------------------------------------------|---------------------------------------------------|----------------------------------------------------------------------------------------------------|----------------------------------------------------------------------------------------------------|
| BPDU Attack Protection Global Setting                                                | js                                           |                                                                               |                                                   |                                                                                                    |                                                                                                    |
| BPDU Attack Protection State<br>BPDU Attack Protection Trap State                    | <ul> <li>Enabled</li> <li>Enabled</li> </ul> | <ul><li>Disabled</li><li>Disabled</li></ul>                                   |                                                   |                                                                                                    | Apply                                                                                                   |
| BPDU Attack Protection Port Settings                                                 |                                              |                                                                               |                                                   |                                                                                                    |                                                                                                    |
| Unit From Por                                                                        | t                                            | To Port                                                                       | State                                             | Mode                                                                                                    |                                                                                                    |
| 1 eth1/0/                                                                            |                                              | eth1/0/1                                                                      | Enabled                                           | Shutdown                                                                                                    | Apply                                                                                                   |
| Unit 1 Settings                                                                      |                                              | eth1/0/1                                                                      | Enabled                                           | Shutdown                                                                                                    | Apply                                                                                                   |
| 1 eth1/0/<br>Unit 1 Settings<br>Port<br>eth1/0/1                                     |                                              | eth1/0/1 State                                                                | Enabled [                                         | Shutdown                                                                                                    | Status Normal                                                                                           |
| 1 eth1/0/<br>Unit 1 Settings<br>Port<br>eth1/0/1<br>eth1/0/2                         |                                              | eth1/0/1 State Disabled Disabled                                              | Enabled [                                         | Aode<br>utdown<br>utdown                                                                                                    | Status Normal Normal                                                                                    |
| 1 vit 1 Settings<br>Port<br>eth1/0/1<br>eth1/0/2<br>eth1/0/3                         |                                              | eth1/0/1 State Disabled Disabled Disabled                                     | Enabled<br>Sh<br>Sh<br>Sh<br>Sh                   | Aode<br>utdown<br>utdown<br>utdown<br>utdown                                                                                                    | Status Normal Normal Normal                                                                             |
| 1 vit 1 Settings<br>Port<br>eth1/0/1<br>eth1/0/2<br>eth1/0/3<br>eth1/0/4             |                                              | eth1/0/1 State Disabled Disabled Disabled Disabled Disabled                   | Enabled<br>Sh<br>Sh<br>Sh<br>Sh<br>Sh<br>Sh       | Aode utdown utdown utdown utdown utdown utdown utdown                                                                                                    | Status Normal Normal Normal Normal Normal                                                               |
| 1 vit 1 Settings<br>Port<br>eth1/0/1<br>eth1/0/2<br>eth1/0/3<br>eth1/0/4<br>eth1/0/5 |                                              | eth1/0/1 State Disabled Disabled Disabled Disabled Disabled Disabled Disabled | Enabled<br>Sh<br>Sh<br>Sh<br>Sh<br>Sh<br>Sh<br>Sh | Aode utdown utdown utdo | Apply     Apply     Status     Normal     Normal     Normal     Normal     Normal     Normal     Normal |

図 12-66 BPDU Attack Protection 画面

#### 画面に表示される項目:

| 項目                           | 説明                                                        |  |  |
|------------------------------|-----------------------------------------------------------|--|--|
| BPDU Attack Protection State | BPDU アタック防止機能を有効または無効にします。初期値は無効です。                       |  |  |
| BPDU Attack Protection Trap  | トラップの状態を「Enabled」(有効)/「Disabled」(無効)にします。                 |  |  |
| State                        |                                                           |  |  |
| Unit                         | 設定するユニットを選択します。                                           |  |  |
| From Port / To Port          | 設定を使用するポート範囲を選択します。                                       |  |  |
| State                        | 指定ポートに対してモードを有効または無効にします。                                 |  |  |
| Mode                         | BPDU防止モードを指定します。                                          |  |  |
|                              | ・ Drop - ポートがアタック状態に入るとすべての受信 BPDU パケットを破棄します。            |  |  |
|                              | ・ Block - ポートがアタック状態に入るとすべてのパケット(BPDU と正常なパケットを含む)を破棄します。 |  |  |
|                              | ・ Shutdown - ポートがアタック状態に入るとポートをシャットダウンします。                |  |  |

「Apply」ボタンをクリックし、変更を有効にします。

# NetBIOS Filtering (NetBIOS フィルタリング設定)

本項目では NetBIOS フィルタリングの設定、表示を行います。

Security > NetBIOS Filtering の順にメニューをクリックし、以下の画面を表示します。

| NetBIOS Filtering |                        |                                                           |
|-------------------|------------------------|-----------------------------------------------------------|
| NetBIOS Filtering |                        |                                                           |
| Unit              | From Port To Port      | NetBIOS Filtering State Extensive NetBIOS Filtering State |
| 1 🗸               | eth1/0/1 🗸 eth1/0/1    | Disabled         Disabled         Apply                   |
| Port              | NetBIOS Filtering Stat | e Extensive NetBIOS Filtering State                       |
| eth1/0/1          | Disabled               | Disabled                                                  |
| eth1/0/2          | Disabled               | Disabled                                                  |
| eth1/0/3          | Disabled               | Disabled                                                  |
| eth1/0/4          | Disabled               | Disabled                                                  |
| eth1/0/5          | Disabled               | Disabled                                                  |
| eth1/0/6          | Disabled               | Disabled                                                  |
| eth1/0/7          | Disabled               | Disabled                                                  |
| eth1/0/8          | Disabled               | Disabled                                                  |

図 12-67 NetBIOS Filtering 画面

画面に表示される項目:

| 項目                          | 説明                                                                                                    |
|-----------------------------|----------------------------------------------------------------------------------------------------|
| Unit                        | 設定を行うユニットを指定します。                                                                                      |
| From Port / To Port         | 設定するポートの始点 / 終点を設定します。                                                                                |
| NetBIOS Filtering State     | 指定ポートでの NetBIOS フィルタリングを「Enabled」(有効)/「Disabled」(無効)に指定します。<br>これにより物理ポートでの NetBIOS パケットが許可 / 拒否されます。 |
| Extensive NetBIOS Filtering | 指定ポートでの Extensive NetBIOS フィルタリングを「Enabled」(有効)/「Disabled」(無効)に指定します。                                 |
| State                       | これにより物理ポートでの NetBIOS パケット over 802.3 フレームが許可 / 拒否されます。                                                |
| 「Apply」ボタンをクリック」。           | 変更を有効にします。                                                                                            |

Apply」ホタンをクリックし、変更を有効にします。

## MAC Authentication (MAC 認証)

MAC 認証機能は、MAC アドレスにてネットワークの認証を設定する方法です。

スイッチはローカル認証方式、RADIUS サーバ認証方式のどちらもサポートされています。MAC アドレス認証では MAC アドレス情報がローカルまたは RADIUS サーバに認証権限用にデータベース化されます。

Security > MAC Authentication の順にメニューをクリックし、以下の画面を表示します。

| MAC Authentication               |                                              |                   |                   |       |
|----------------------------------|----------------------------------------------|-------------------|-------------------|-------|
| MAC Authentication Global Settin | igs                                          |                   |                   |       |
| MAC Authentication State         | <ul> <li>Enabled</li> <li>Enabled</li> </ul> | Disabled          |                   |       |
| MAC Authentication Trap State    | <ul> <li>Enabled</li> <li>Enabled</li> </ul> | Disabled          |                   | Apply |
| MAC Authentication User Name a   | nd Password Settings                         |                   |                   |       |
| User Name 16 chars               | Default                                      | Password 16 chars | Encrypt 🗹 Default | Apply |
| MAC Authentication Port Settings | 3                                            |                   |                   |       |
| Unit                             | From Port                                    | To Port           | State             |       |
| 1 💌                              | eth1/0/1                                     | eth1/0/1          | Disabled          | Apply |
|                                  | Port                                         |                   | State             |       |
|                                  | eth1/0/1                                     |                   | Disabled          |       |
|                                  | eth1/0/2                                     |                   | Disabled          |       |
|                                  | eth1/0/3                                     |                   | Disabled          |       |
| eth1/0/4                         |                                              |                   | Disabled          |       |
| eth1/0/5                         |                                              |                   | Disabled          |       |
| eth1/0/6                         |                                              |                   |                   |       |

図 12-68 MAC Authentication 画面

画面に表示される項目:

| 項目                                                 | 説明                                                                               |  |  |  |
|----------------------------------------------------|----------------------------------------------------------------------------------|--|--|--|
|                                                    | MAC Authentication Global Settings                                               |  |  |  |
| MAC Authentication State                           | 「Enabled」(有効)または「Disabled」(無効)を選択し、スイッチの MAC 認証をグローバルに設定します。]<br>初期値 :「Disabled」 |  |  |  |
| MAC Authentication Trap                            | MAC 認証のトラップのステータスを「Enabled」(有効)/「Disabled」(無効)にします。                              |  |  |  |
| State                                              |                                                                                  |  |  |  |
| 「Apply」ボタンをクリック                                    | 「Apply」ボタンをクリックし、設定内容を適用してください。                                                  |  |  |  |
| MAC Authentication User Name and Password Settings |                                                                                  |  |  |  |
| User Name                                          | MAC 認証のユーザ名を入力します。16 文字まで入力可能です。                                                 |  |  |  |
|                                                    | 「Default」にチェックを入れるとクライアントの MAC アドレスがユーザ名として指定されます。                               |  |  |  |
| Password                                           | MAC 認証のパスワードを入力します。「Encrypt」にチェックを入れると、パスワードを暗号化します。                             |  |  |  |
|                                                    | 「Default」にチェックを入れると、クライアントの MAC アドレスをパスワードとして指定します。                              |  |  |  |
| 「Apply」ボタンをクリック                                    | 「Apply」ボタンをクリックし、設定内容を適用してください。                                                  |  |  |  |

| MAC Authentication Port Settings |                                                |  |
|----------------------------------|------------------------------------------------|--|
| Unit                             | 設定するユニットを指定します。                                |  |
| From Port / To Port              | ポートの範囲を指定します。                                  |  |
| State                            | MAC 認証のポート指定を「Enabled」(有効)/「Disabled」(無効)にします。 |  |

設定を変更する際は、必ず「Apply」ボタンをクリックし、設定内容を適用してください。

注意 Guest VLAN 使用時に認証された MAC アドレスは、Guest VLAN で Log に記録されます。

## Web-based Access Control (Web 認証)

Web ベース認証のログインは、スイッチを経由してインターネットにアクセスを試みる場合に、ユーザを認証するように設計された機能で、認証 処理には HTTP/HTTPS プロトコルを使用します。Web ブラウザ経由で Web ページ (例:http://www.dlink.com)の閲覧を行う場合に、スイッチは認 証段階に進みます。スイッチは、HTTP/HTTPS パケットを検出し、このポートが未認証である場合に、ユーザ名とパスワードの画面を表示して、ユー ザに問い合わせます。認証処理を通過するまで、ユーザはインターネットにアクセスすることはできません。

スイッチは、認証サーバとなってローカルデータベースに基づく認証を行うか、または RADIUS クライアントとなってリモート RADIUS サーバと共に RADIUS プロトコルを介する認証処理を実行します。Web へのアクセスを試みることによって、クライアントユーザは WAC の認証処理を開始します。

D-LinkのWACの実行には、WAC機能が排他的に使用し、スイッチの他のモジュールに知られていない仮想 IP を使用します。実際は、スイッチの他の機能への影響を避ける場合にだけ、WAC は仮想 IP アドレスを使用してホストとの通信を行います。そのため、すべての認証要求を仮想 IP アドレスに送信し、スイッチの物理インタフェースの IP アドレスには送信しないようにする必要があります。

ホスト PC が仮想 IP 経由で WAC スイッチと通信する場合、仮想 IP は、スイッチの物理的な IPIF(IP インタフェース) アドレスに変換されて通信を可 能にします。ホスト PC と他のサーバの IP 構成は WAC の仮想 IP に依存しません。仮想 IP は、ICMP パケットまたは ARP リクエストに応答しません。 つまり、仮想 IP は、スイッチの IPIF(IP インタフェース) と同じサブネット、またはホスト PC のサブネットと同じサブネットには設定することはで きません。

仮想 IP が他のサーバや PC と同じ場合、WAC が有効なポートに接続するホストは、IP アドレスを実際に所有しているサーバまたは PC とは通信ができません。ホストがサーバまたは PC にアクセスする必要がある場合、仮想 IP をサーバまたは PC の1つと同じにすることはできません。ホスト PC がプロキシを使用して Web にアクセスする場合、PC のユーザは、認証を適切に実行するために、プロキシ設定の例外として仮想 IP を加える必要があります。

スイッチの WAC の実行は、ユーザ定義のポート番号により HTTP または HTTPS プロトコルのいずれかに対して TCP ポートを設定できることを特徴 としています。HTTP か HTTPS に対するこの TCP ポートは、認証処理のために CPU にトラップされる HTTP か HTTPS パケットを識別するためやロ グインページにアクセスするために使用されます。指定しない場合、HTTP に対するポート番号の初期値は 80、HTTPS に対するポート番号の初期値 は 443 となります。プロトコルも指定されないと、プロトコルの初期値は HTTP になります。

次の図は、Web ベースのアクセスコントロールを実現させるために、認証に関わる各ノードで行われる基本の6つのステップを例示しています。

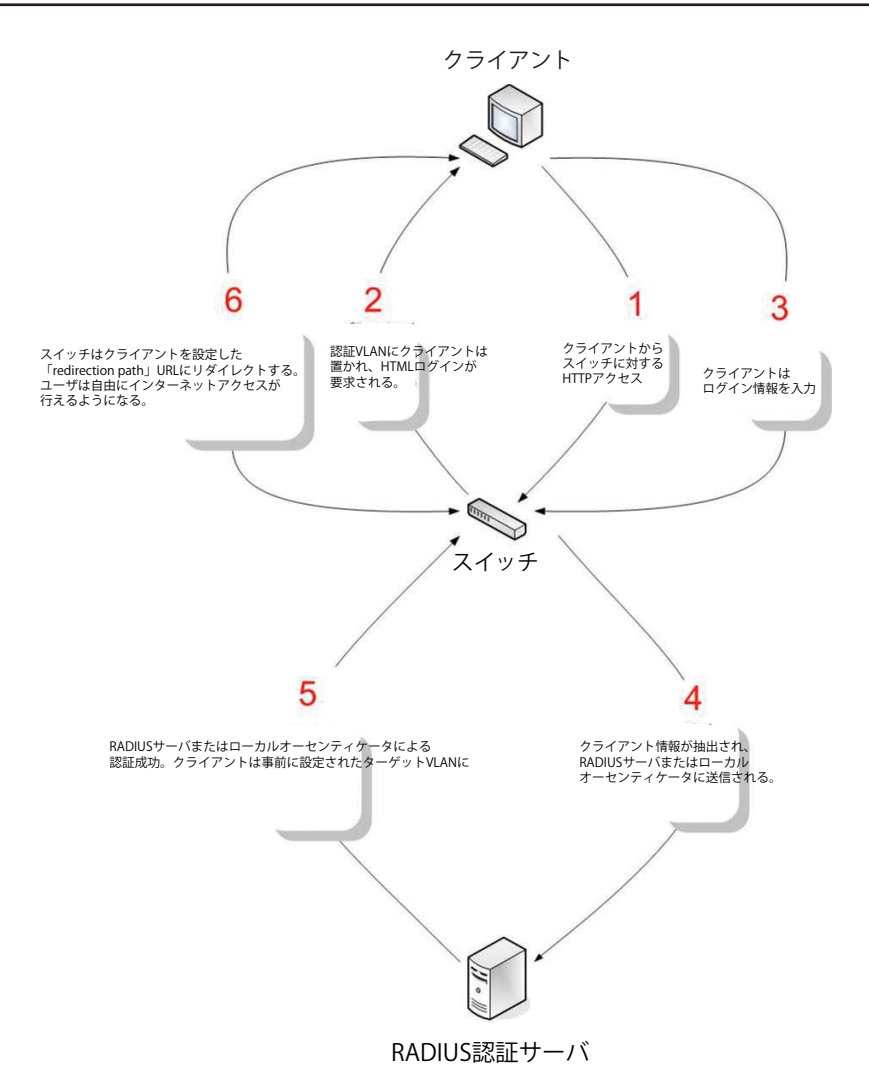

#### 条件および制限

- 1. クライアントが IP アドレス取得のために DHCP を使用している場合、認証 VLAN はクライアントが IP アドレス取得を行えるように、DHCP サー バまたは DHCP リレー機能を持つ必要があります。
- 2. アクセスプロファイル機能のように、スイッチ上に存在する機能の中には HTTP パケットをフィルタしてしまうものがあります。ターゲット VLAN にフィルタ機能の設定を行う際には、HTTP パケットがスイッチにより拒否されないように、十分に注意してください。
- 3. 認証に RADIUS サーバを使用する場合、Web 認証を有効にする前に、ターゲット VLAN を含む必要な項目を入力して RADIUS サーバの設定を行っ てください。

注意 WAC/JWAC 認証では、VLAN インタフェースが Up している必要があります。

注意 HTTPS をサポートしません。

## Web Authentication(Web 認証設定)

スイッチの Web 認証設定をに行います。

画面に表示される項目:

Security > Web-based Access Control > Web Authentication をクリックして、以下の画面から設定します。

| Web Authentication       |                   |                  |           |       |
|--------------------------|-------------------|------------------|-----------|-------|
| Web Authentication       |                   |                  |           |       |
| Web Authebtication State | Enabled  Disabled |                  |           | Apply |
| Trap State               | Enabled  Disabled |                  |           |       |
| Virtual IPv4             |                   | Virtual IPv6     | 2013::1   |       |
| Virtual URL              | 128 chars         | Redirection Path | 128 chars | Apply |
|                          |                   |                  |           |       |

図 12-69 Web Authentication 画面

| 項目                 | 説明                                                                                                    |
|--------------------|----------------------------------------------------------------------------------------------------|
| Web Authentication | Web 認証機能を「Enable」(有効)/「Disable」(無効)にします。                                                                                                    |
| State              |                                                                                                    |
| Trap State         | Web 認証のトラップの状態を「Enabled」(有効)/「Disabled」(無効)にします。                                                                                                    |
| Virtual IPv4       | 仮想 IP アドレスを入力します。このアドレスは WAC にだけ使用され、スイッチの他のモジュールには知られません。<br>すべての Web 認証のプロセスはこの IPv4 アドレスとの連携で行われますが、しかし仮想 IP はどの ICMP パケットや<br>ARP リクエストにも応答しません。そのため仮想 IP はスイッチやホスト PC のインタフェースと同じサブネットに設定<br>することはできません。でなければ Web 認証は正しく動作しません。設定した URL は仮想 IP アドレスが設定された後、<br>有効になります。仮想 IP アドレス取得のために DNS サーバにストアされた FQDN URL をユーザは取得します。取得し<br>た IP アドレスは本コマンドで指定した仮想 IP アドレスと一致する必要があります。もし仮想 IPv4 アドレスが設定され<br>ない場合、IPv4 は Web 認証を開始することができません。 |
| Virtual IPv6       | 仮想 IPv6 アドレスを入力します。もし仮想 IPv6 アドレスが設定されない場合、IPv6 は Web 認証を開始することができません。                                                                                                    |
| Virtual URL        | 仮想 URL を指定します。128 文字以内で指定できます。                                                                                                    |
| Redirection Path   | 認証に成功し、ターゲット VLAN に割り当てられたユーザを導く Web サイトの URL を入力します。128 文字以内で指定<br>できます。                                                                                                    |

「Apply」ボタンをクリックし、設定を有効にします。

注意 仮想 IP アドレスを「0.0.0.」もしくはスイッチの IPIF (IP インターフェイス) と同一のサブネットに設定した場合、WAC 機能は正常に動作しません。

## WAC Port Settings(Web 認証ポート設定)

Web 認証用のユーザアカウントを登録するには、Security > Web-based Access Control > WAC Port Settings をクリックし、以下の設定用画面を表示します。

| WAC Port Setting  | JS                    |                     |                 |       |       |
|-------------------|-----------------------|---------------------|-----------------|-------|-------|
| WAC Port Settings |                       |                     |                 |       |       |
| Unit              | From Port<br>eth1/0/1 | To Port<br>eth1/0/1 | State  Disabled |       | Apply |
|                   | Port                  |                     |                 | State |       |
| eth1/0/1          |                       | Disabled            |                 |       |       |
| eth1/0/2          |                       |                     | Disabled        |       |       |
| eth1/0/3          |                       | Disabled            |                 |       |       |
| eth1/0/4          |                       | Disabled            |                 |       |       |
| eth1/0/5          |                       |                     | Disabled        |       |       |

図 12-70 WAC Port Settings 画面

画面に表示される項目:

| 項目                                               | 説明              |  |
|--------------------------------------------------|-----------------|--|
| Unit                                             | 設定するユニットを選択します。 |  |
| From Port / To Port                              | ポート範囲を設定します。    |  |
| State                                            |                 |  |
| 。<br>設定を変更する際は、必ず「Apply」ボタンをクリックし、設定内容を適用してください。 |                 |  |

WAC Customize Page(WAC カスタマイズページ設定)

認証ページの項目をカスタマイズします。

Security > Web-based Access Control > WAC Customize Page の順にメニューをクリックし、以下の画面を表示します。

| WAC Customize Page |                                           |                        |        |                      |
|--------------------|-------------------------------------------|------------------------|--------|----------------------|
|                    |                                           |                        |        |                      |
|                    |                                           |                        |        |                      |
| 2.                 | Note: Note: Name should be las            | is than 128 charáctars |        |                      |
|                    |                                           |                        |        |                      |
|                    | Current Status:Un-                        | Authenticated          |        |                      |
|                    | Authentication Login                      |                        |        |                      |
|                    | User Name                                 |                        |        |                      |
|                    | Password                                  |                        |        |                      |
|                    |                                           | Enter                  | Clear  |                      |
|                    |                                           |                        |        |                      |
|                    | Logout From The Network                   |                        |        |                      |
|                    |                                           |                        | Logout |                      |
|                    |                                           |                        |        |                      |
|                    | la se se se se se se se se se se se se se |                        |        |                      |
|                    | Notification                              |                        |        |                      |
|                    |                                           |                        |        |                      |
|                    |                                           |                        |        |                      |
|                    |                                           |                        |        |                      |
|                    |                                           |                        |        |                      |
|                    | J                                         |                        |        |                      |
|                    |                                           |                        |        | Set to Default Apply |

図 12-71 WAC Customize Page 画面

画面に表示される項目:

| 項目                                                                    | 説明                                                    |  |
|-----------------------------------------------------------------------|-------------------------------------------------------|--|
| Page Title                                                            | カスタムページタイトルとなるメッセージを入力します。128文字まで入力可能です。              |  |
| Login window Title                                                    | カスタムログインウィンドウタイトルを入力します。64 文字まで入力可能です。                |  |
| User Name Title                                                       | カスタムユーザ名タイトルを入力します。32 文字まで入力可能です。                     |  |
| Password Title                                                        | カスタムパスワードタイトルを入力します。32 文字まで入力可能です。                    |  |
| Logout window Title                                                   | カスタムログアウトウィンドウタイトルを入力します。64 文字まで入力可能です。               |  |
| Notification                                                          | 通知エリアに表示させる情報を入力します。各ライン 128 文字以内で入力可能です。5 ライン入力できます。 |  |
| MAC ページの設定を行うためにけての両面の WAC 認証情報をすべて 3 カーズ「Apply」ボタンをクリック」で行った亦再た適用します |                                                       |  |

WAC ページの設定を行うためにはこの画面の WAC 認証情報をすべて入力して「Apply」ボタンをクリックして行った変更を適用します。 「Set to Default」ボタンをクリックして、全項目を初期設定に復元します。

# Japanese Web-based Access Control (JWAC 設定)

注意 本機能は CLI でのみサポートされています。Web GUI では未サポートです。

## JWAC Global Settings (JWAC グローバル設定)

スイッチにおける JWAC(Japanese Web-based Access Control)の有効化および設定をします

Security > Japanese Web-based Access Control (JWAC) > JWAC Global Settings の順にメニューをクリックし、以下の画面を表示します。

| JWAC Global Settings                             |                                     |                              |                  |             |
|--------------------------------------------------|-------------------------------------|------------------------------|------------------|-------------|
| JWAC Global Settings                             |                                     |                              |                  |             |
| JWAC State                                       | $\bigcirc$ Enabled $\odot$ Disabled |                              |                  | Apply       |
| JWAC Settings                                    |                                     |                              |                  |             |
| UDP Filtering                                    | Enabled 🗸                           | Authentication Method        | PAP 🔽            |             |
| Virtual IP                                       | IPv4                                | IPv4 Address                 |                  |             |
| Forcible Logout                                  | Enabled 🔽                           | Redirect State               | Enabled 🗸        |             |
| Redirect Destination                             | JWAC Login Pag                      | Redirect Delay Time (0-10)   | 1se              | Apply Apply |
| Quarantine Server Settings<br>Timeout (5-300) 30 | sec Monitor D                       | isabled 🗸 URL                | IPv4 V           | Apply       |
| Update Server Settings                           |                                     |                              |                  |             |
| IPv4 Network Prefix/Prefix I                     | Length 20.0.1.0/8                   | O IPv6 Network Prefix/Prefix | Length 8FFE::/64 |             |
| Port (1-65535)                                   | •                                   | TCP O UDP                    |                  | Add         |
| Total Entries: 0                                 |                                     |                              |                  |             |
|                                                  | Update Server IP                    | TCP Por                      | rt               | UDP Port    |
|                                                  |                                     |                              |                  |             |

図 12-72 JWAC Global Settings 画面

画面に表示される項目:

| 項目                       | 説明                                                                                                    |  |  |  |
|--------------------------|----------------------------------------------------------------------------------------------------|--|--|--|
|                          | JWAC Global Settings                                                                                                    |  |  |  |
| JWAC State               | JWAC 機能を「Enabled」(有効)/「Disabled」(無効)にします。                                                                                                    |  |  |  |
| JWAC Settings            |                                                                                                    |  |  |  |
| UDP Filtering            | JWAC UDP フィルタリングを「Enabled」(有効)/「Disabled」(無効)にします。                                                                                                    |  |  |  |
| Authentication<br>Method | JWAC に使用される認証方法を以下から選択します。<br>「MD5」「PAP」「CHAP」「MS-CHAP」「MS-CHAP-v2」                                                                                                    |  |  |  |
| Virtual IP               | 使用する仮想 IP の種類を選択します。「IPv4」「IPv6」「URL」から選択可能です。                                                                                                    |  |  |  |
| IPv4 Address             | 「IPv4」を「Virtual IP」で選択した後、項目が表示されます。仮想 IP アドレスを入力します。<br>Web 認証の仮想 IP は WAC にだけ使用され、スイッチの他のモジュールでは使用されません。すべての Web 認証のプロ<br>セスはこの IPv4 アドレスとの連携で行われますが、しかし仮想 IP はどの ICMP パケットや ARP リクエストにも応答しま<br>せん。そのため仮想 IP はスイッチのインタフェースやホスト PC と同じサブネットに設定することはできません。同じサ<br>ブネットに設定した場合、Web 認証は正しく動作しません。設定した URL は仮想 IP アドレスが設定されている場合のみ<br>有効です。DNS サーバに格納されている FQDN URL を取得して仮想 IP アドレスを取得します。取得した IP アドレスは本<br>コマンドで指定した仮想 IP アドレスと一致する必要があります。もし仮想 IPv4 アドレスが設定されない場合、IPv4 アク<br>セスは Web 認証を開始することができません。 |  |  |  |
| IPv6 Address             | 未認証ホストからの認証リクエストを受け入れるために使用する JWAC 仮想 IPv6 アドレスを入力します。<br>もし仮想 IPv6 アドレスが設定されない場合、IPv6 アクセスは JWAC 認証を開始することができません。                                                                                                    |  |  |  |
| Virtual URL              | 「URL」を「Virtual IP」で選択した後、使用する仮想 URL を入力します。                                                                                                    |  |  |  |
| Forcible Logout          | JWAC Forcible Logout を「Enabled」(有効) /「Disabled」(無効) にします。「Enabled」の場合、認証ホストから JWAC スイッチに TTL=1 を持つ ping パケットはログアウトリクエストと見なされ、ホストは未認証状態に戻ります。                                                                                                    |  |  |  |
| Redirect State           | JWAC リダイレクト機能を「Enabled」(有効)/「Disabled」(無効)にします。リダイレクトが「Enabled」な場合、すべ<br>ての Web アクセスは検疫サーバや、スイッチの JWAC Login Page にリダイレクトされます。                                                                                                    |  |  |  |

| 項目                      | 説明                                                                               |  |  |  |  |
|-------------------------|----------------------------------------------------------------------------------|--|--|--|--|
| Redirect Destination    | リダイレクト先を「Quarantine Server」(検疫サーバ)または「JWAC Login Page」に指定します。                    |  |  |  |  |
|                         | リダイレクト先に検疫サーバを指定した場合、ランダムな URL にアクセスしようとする未認証ホストは検疫サーバにリダ                        |  |  |  |  |
|                         | イレクトされます。「JWAC Login Page」を選択した場合、未認証ホストはスイッチの「JWAC Login Page」にリダイレク            |  |  |  |  |
|                         | トされ認証を完了します。検疫サーバをリダイレクト先に指定する場合、JWAC 機能をグローバルに有効にする前に検疫                         |  |  |  |  |
|                         | サーバの設定を完了してください。リダイレクトを無効にすると、すべての Web アクセスは JWAC ログインページや検                      |  |  |  |  |
|                         | 疫サーバなどを除き拒否されます。                                                                 |  |  |  |  |
| Redirect Delay Time (0- | 未認証ホストが Quarantine Server (検疫サーバ) または JWAC Login Page にリダイレクトされる場合の遅延時間を 0-10(秒) |  |  |  |  |
| 10)                     | の間で指定します。0はリダイレクトの遅延がないことを示します。                                                  |  |  |  |  |
|                         | Quarantine Server Settings                                                       |  |  |  |  |
| Timeout (5-300)         | Quarantine Server のエラータイムアウトを設定します。                                              |  |  |  |  |
|                         | <ul> <li>・設定可能範囲:5-300(秒)</li> </ul>                                             |  |  |  |  |
|                         | <ul> <li>初期値:30(秒)</li> </ul>                                                    |  |  |  |  |
| Monitor                 | JWAC Quarantine Server モニタを「Enabled」(有効)/「Disabled」(無効)にします。                     |  |  |  |  |
|                         | Quarantine Server モニタが有効な場合、JWAC スイッチは、定期的に検疫サーバが正常かどうかをチェックします。検疫サー             |  |  |  |  |
|                         | バを検出できない場合、リダイレクトオプションが有効で、リダイレクト先が検疫サーバに設定されている場合、未認証                           |  |  |  |  |
|                         | のすべての HTTP アクセスが JWAC ログインページにリダイレクトされます                                         |  |  |  |  |
| URL                     | 検疫サーバの URL(IPv4/IPv6)を指定します。                                                     |  |  |  |  |
|                         | Update Server Settings                                                           |  |  |  |  |
| IPv4 Network Prefix/    | 更新用サーバの IPv4 アドレス / プリフィクス長を指定します。                                               |  |  |  |  |
| Prefix Length           | 認証が必要なあらゆるサーバはその IP アドレスもしくはネットワークアドレスを追加する必要があります。                              |  |  |  |  |
|                         | ネットワークアドレスを追加する事により、エントリは同じネットワークの複数のアップデートサーバにデータを供給す                           |  |  |  |  |
|                         | ることが可能になります。複数のアップデートサーバもしくはネットワークアドレスを設定することが可能です。                              |  |  |  |  |
| IPv6 Network Prefix/    | 更新用サーバの IPv6 アドレス / プリフィクス長を指定します。                                               |  |  |  |  |
| Prefix Length           |                                                                                  |  |  |  |  |
| Port-(1-65535)          | 更新サーバが使用するポート番号を以下から選択します。                                                       |  |  |  |  |
|                         | ・ TCP - TCP ポートを使う場合に選択します。                                                      |  |  |  |  |
|                         | ・ UDP - UDP ポートを使う場合に選択します。                                                      |  |  |  |  |
| 設定を変更する際は、必             | ず「Apply」ボタンをクリックし、設定内容を適用してください。                                                 |  |  |  |  |

「Delete」ボタンをクリックして、指定エントリを削除します。

「Add」ボタンをクリックして、入力した情報に基づいたエントリを追加します。

## JWAC Port Settings (JWAC ポート設定)

スイッチに JWAC ポート設定を行います。

Security > Japanese Web-based Access Control (JWAC) > JWAC Port Settings の順にメニューをクリックし、以下の画面を表示します。

| JWAC Port Settings             |            |                                                |  |  |
|--------------------------------|------------|------------------------------------------------|--|--|
| JWAC Port Settings             |            |                                                |  |  |
| From Port To I<br>eth1/0/1 eth | Port State | Max Authenticating User (1-100) bled 100 Apply |  |  |
| Port                           | State      | Max Authenticating User                        |  |  |
| eth1/0/1                       | Disabled   | 100                                            |  |  |
| eth1/0/2                       | Disabled   | 100                                            |  |  |

図 12-73 JWAC Port Settings 画面

#### 画面に表示される項目:

| 項目                 | 説明                                        |  |  |  |
|--------------------|-------------------------------------------|--|--|--|
| JWAC Port Settings |                                           |  |  |  |
| From Port/To Port  | JWAC ポートとして有効になるポート範囲を選択します。              |  |  |  |
| State              | プルダウンメニューを使用して JWAC ポートとして設定するポートを有効にします。 |  |  |  |
| Max Authenticating | 同時に各ポートに許可される認証処理を試みるユーザの最大数を指定します。       |  |  |  |
| User (0-100)       | 設定可能範囲:1-100                              |  |  |  |

「Apply」ボタンをクリックし、設定を有効にします。

## JWAC Customize Page Language (JWAC カスタマイズ画面言語設定)

JWAC カスタムページの言語設定を行います。

Security > Japanese Web-based Access Control (JWAC) > JWAC Customize Page Language の順にメニューをクリックし、以下の画面を表示します。

| JWAC Customize Page Language                |       |
|---------------------------------------------|-------|
| JWAC Customize Page Language                |       |
| Customize Page Language   English  Japanese | Apply |
|                                             |       |

図 12-74 JWAC Customize Page Language 画面

#### 以下の項目を使用して設定を行います。

| 項目                        | 説明                                           |  |
|---------------------------|----------------------------------------------|--|
|                           | JWAC Customize Page Language                 |  |
| Customize Page            | JWAC カスタマイズ画面の言語を「English」「Japanese」から選択します。 |  |
| Language                  |                                              |  |
| Apply」ボタンをクリック」 設定を右効にします |                                              |  |

「Apply」ボタンをクリックし、設定を有効にします。

## JWAC Customized Page (JWAC 画面のカスタマイズ)

JWAC 画面の設定を行います。

Security > Japanese Web-based Access Control (JWAC) > JWAC Customize Page の順にメニューをクリックし、以下の画面を表示します。

| Cun                     | rent Status:Un-Aut | henticated |        |   |  |
|-------------------------|--------------------|------------|--------|---|--|
| Authentication Login    |                    |            |        | 1 |  |
| User Name               |                    |            |        |   |  |
| Password                |                    |            |        |   |  |
|                         |                    | Enter      | Clear  |   |  |
|                         |                    |            |        |   |  |
| Logout From The Network |                    |            |        |   |  |
|                         |                    |            | Logout |   |  |
|                         |                    |            |        |   |  |
|                         |                    |            |        |   |  |
| Notification            |                    |            |        |   |  |
| Notification            |                    |            |        |   |  |
| Notification            |                    |            |        | _ |  |
| Notification            |                    |            |        | - |  |
| Notification            |                    |            |        |   |  |
| Notification            |                    |            |        |   |  |

図 12-75 JWAC Customize Page 画面(English)

JWAC Customize Page Language 画面で日本語を選択した場合は以下の画面が表示されます。

| JWAC Customize Page |                      |
|---------------------|----------------------|
|                     |                      |
|                     |                      |
| 認識的                 | 態:未認証                |
| 社内LAN認証ログイン         |                      |
| ユーザID               |                      |
| パスワード               |                      |
|                     | Enter Clear          |
|                     |                      |
| 社内LAN認証ログアウト        |                      |
|                     | Logout               |
|                     |                      |
| Notification        |                      |
|                     |                      |
|                     |                      |
|                     |                      |
|                     |                      |
| L                   |                      |
|                     | Set to Default Apply |

図 12-76 JWAC Customize Page 画面(Japanese)

JWAC 認証情報を入力して、JWAC 画面の設定を行います。最初の欄に認証名を入力し、「Apply」ボタンをクリックします。次にユーザ名とパスワードを入力し、「Enter」ボタンをクリックします。

画面に表示される項目:

| 項目                  | 説明                                                    |
|---------------------|-------------------------------------------------------|
| Page Title          | カスタムページタイトルとなるメッセージを入力します。128文字まで入力可能です。              |
| Login window Title  | カスタムログインウィンドウタイトルを入力します。64 文字まで入力可能です。                |
| User Name Title     | カスタムユーザ名タイトルを入力します。32 文字まで入力可能です。                     |
| Password Title      | カスタムパスワードタイトルを入力します。32 文字まで入力可能です。                    |
| Logout window Title | カスタムログアウトウィンドウタイトルを入力します。64 文字まで入力可能です。               |
| Notification        | 通知エリアに表示させる情報を入力します。各ライン 128 文字以内で入力可能です。5 ライン入力できます。 |

WAC ページの設定を行うためにはこの画面の WAC 認証情報をすべて入力して「Apply」ボタンをクリックして行った変更を適用します。 「Set to Default」ボタンをクリックして、全項目を初期設定に復元します。

# Network Access Authentication (ネットワークアクセス認証)

Network Access Authentication(ネットワークアクセス認証)の設定を行います。

## Guest VLAN(ゲスト VLAN 設定)

ネットワークアクセス認証のゲスト VLAN の表示、設定を行います。

Security > Network Access Authentication > Guest VLAN の順にメニューをクリックし、以下の画面を表示します。

| Guest VLAN       |                       | _                   |              |                    |
|------------------|-----------------------|---------------------|--------------|--------------------|
| Guest VLAN       |                       |                     |              |                    |
| Unit             | From Port<br>eth1/0/1 | To Port<br>eth1/0/1 | VID (1-4094) | Apply              |
| Total Entries: 1 |                       |                     |              |                    |
|                  | Port                  |                     | VID          |                    |
|                  | eth1/0/10             |                     | 1            | Delete             |
|                  |                       |                     |              | 1/1  < < 1 > >  Go |

図 12-77 Guest VLAN 画面

#### 画面に表示される項目:

| 項目                                   | 説明                                      |  |
|--------------------------------------|-----------------------------------------|--|
| Unit                                 | 設定するユニットを選択します。                         |  |
| From Port / To Port                  | 設定するポート範囲を指定します。                        |  |
| VID                                  | 設定する VLAN ID を入力します。1 から 4094 まで指定できます。 |  |
| ーーーーーーーーーーーーーーーーーーーーーーーーーーーーーーーーーーーー |                                         |  |

「Delete」ボタンをクリックして、指定エントリを削除します。

#### Network Access Authentication Global Settings(ネットワークアクセス認証グローバル設定)

ネットワークアクセス認証のグローバルに設定します。

Security > Network Access Authentication > Network Access Authentication Global Settings の順にメニューをクリックし、以下の画面を表示します。

| Network Access Authentication Global Settings     |             |               |          |        |
|---------------------------------------------------|-------------|---------------|----------|--------|
| Network Access Authentication MAC Format Settings |             |               |          |        |
| Case                                              | Uppercase 🗸 |               |          |        |
| Delimiter                                         | Dot 🗸       |               |          |        |
| Delimiter Number                                  | 2           |               |          | Apply  |
| General Settings                                  |             |               |          |        |
| Max Users (1-4096)                                | 4096        |               |          |        |
| Deny MAC-Move                                     | Disabled    |               |          |        |
| Authorization State                               | Enabled     |               |          | Apply  |
| User Information                                  |             |               |          |        |
| User Name                                         | 32 chars    | VID (1-4094)  |          |        |
| Password Type                                     | Plain Text  | Password      | 32 chars | Apply  |
| Total Entries: 1                                  |             |               |          |        |
| User Name                                         | Password    | Password Type | VID      |        |
| user                                              | *****       | Plaintext     | 1        | Delete |

図 12-78 Network Access Authentication Global Settings 画面
| 画面に表示される項目: |  |
|-------------|--|
|-------------|--|

| 項目                  | 説明                                                                                 |
|---------------------|------------------------------------------------------------------------------------|
|                     | Network Access Authentication MAC Format Settings                                  |
| Case                | ネットワークアクセス認証に使用する MAC アドレスの形式を「Uppercase」(大文字)または「Lowercase」(小文字)から選択します           |
| Delimiter           | MACアドレスを入力する際の区切り「Hyphen」(ハイフン) 「Colon」(コロン) またけ「Dot」(ドット)を選択します                   |
|                     | 区切り文字を持たない場合には「None」を選択します。                                                        |
| Delimiter Number    | MAC アドレスにおける区切り数を選択します。「1」「2」「5」から指定します。                                           |
|                     | General Settings                                                                   |
| Max Users           | 最大ユーザ数を指定します。1 から 1000 の間で指定できます。初期値は 1000 です。                                     |
| Deny MAC-Move       | 「MAC-move」機能の拒否を「Enabled」(有効)/「Disabled」(無効)を指定します。                                |
|                     | 本オプションは認証ホストが複数スイッチポートのローミングする場合、指定ポートのみ認証される状態からポートを複                             |
|                     | 数認証モードにして、ホストの認証ポートの移動を可能にする機能です。ホストによる認証ポート間の移動には二つの状                             |
|                     | 況が考えられます。再認証が必要になるか次のルールに従い再認証なしで新しいポートへ直接移動します。もし新しいポー                            |
|                     | トが元々のポートと同じ認証設定であれば、再認証は不要です。ホストは新しいポートに同じ認証属性を引き継ぎます。                             |
|                     | 認証ホストはポート1からポート2へローミングができ、再認証なしで認証属性を引き継ぎます。もし新しいポートが元々                            |
|                     | のポートと違う認証設定の場合、再認証の必要があります。ポート1の認証ホストはポート2へ移動して再認証を受けます。                           |
|                     | もし新しいポートが認証方式を有効にしていない場合、ステーションは直接新しいポートへ移動させられます。そして元々                            |
|                     | のポートとのセッションは削除されます。ポート1の認証ホストはポート2へ移動可能です。                                         |
|                     | 本機能が無効の場合、認証ホストは他のポートへ移動可能ですが違反エラーとして認識されます。                                       |
| Authorization State | 認証について「Enabled」(有効)/「Disabled」(無効)に指定します。本オプションについては権限設定の受容の「Enabled」              |
|                     | (有効)/「Disabled」(無効)に使用されます。権限への認証が有効になると、RADIUS サーバにより付与される権限属性(VLAN,              |
|                     | 802.1p default priority, bandwidth,ACL など)が、権限が有効になると許容されます。「Bandwidth」「ACL」はポートベー |
|                     | スでアサインされます。マルチ認証モードの場合「VLAN」と「802.1p」は各ホストベースでアサインされます。しかし                         |
|                     | 「Bandwidth」「ACL」は各ポートベースでアサインされます。                                                 |
|                     | User Information                                                                   |
| User Name           | ユーザ名を入力します。32 文字まで入力可能です。                                                          |
| VID                 | VLAN ID を入力します。                                                                    |
| Password Type       | パスワード種類を選択します。「Plain Text」「Encrypted」から選択可能です。                                     |
| Password            | パスワードを入力します。                                                                       |
| 設定を変更する際は、必         | いず「Apply」ボタンをクリックし、設定内容を適用してください。                                                  |

設定を変更する際は、必ず「Applif」ホタンをクリックし、設定内容を適用して「 「Delete」ボタンをクリックして、指定エントリを削除します。

# Network Access Authentication Port Settings(ネットワークアクセス認証ポート設定)

ネットワークアクセス認証のポート設定を行います。

Security > Network Access Authentication > Network Access Authentication Port Settings の順にメニューをクリックし、以下の画面を表示します。

|                                                                                                    |                                                                                              |                                     | ungs                                                           |                                                                                                    |                                                                      |                                                                                   |                                                                              |                                                      |
|----------------------------------------------------------------------------------------------------|----------------------------------------------------------------------------------------------|-------------------------------------|----------------------------------------------------------------|----------------------------------------------------------------------------------------------------|----------------------------------------------------------------------|-----------------------------------------------------------------------------------|------------------------------------------------------------------------------|------------------------------------------------------|
| Network Access                                                                                            | Authentication Po                                                                            | rt Settings                         |                                                                |                                                                                                    |                                                                      |                                                                                   |                                                                              |                                                      |
| Unit                                                                                                    | F<br>T T                                                                                     | From Port                           | To                                                             | Port                                                                                                    |                                                                      |                                                                                   |                                                                              |                                                      |
| Host Mode                                                                                                 |                                                                                              | /ID List Action                     | VII                                                            | D List                                                                                                    |                                                                      | CompAuth Mod                                                                      | e                                                                            |                                                      |
| Multi Auth Max Users (1-40                                                                                | 96) F                                                                                        | None 🔽                              | 1,<br>Re                                                       | 6-9<br>Auth Timer (1-65535)                                                                                        |                                                                      | Any Note Inactivity State                                                         |                                                                              |                                                      |
| 4096                                                                                                    |                                                                                              | Disabled 🔽                          | 36                                                             | i00 s                                                                                                    | sec                                                                  | Disabled                                                                          | •                                                                            |                                                      |
|                                                                                                    |                                                                                              |                                     |                                                                |                                                                                                    |                                                                      |                                                                                   |                                                                              |                                                      |
| Inactivity Timer (                                                                                        | 120-65535) F                                                                                 | Restart (1-65535)                   | sec                                                            |                                                                                                    |                                                                      |                                                                                   |                                                                              | Apply                                                |
| Inactivity Timer (                                                                                        | 120-65535) F                                                                                 | Restart (1-65535)<br>60             | sec                                                            |                                                                                                    |                                                                      |                                                                                   |                                                                              | Apply                                                |
| Unit 1 Settings<br>Port                                                                                   | 120-65535) F<br>sec (<br>Host Mode                                                           | Restart (1-65535)<br>50<br>VID List | sec                                                            | Max Users                                                                                                    | Periodic                                                             | ReAuth                                                                            | Inactivity Timer                                                             | Apply<br>Restart                                     |
| Unit 1 Settings<br>Port<br>eth1/0/1                                                                       | 120-65535) F<br>sec (<br>Host Mode<br>Multi Auth                                             | Restart (1-65535)<br>50<br>VID List | sec<br>CompAuth Mode<br>Any                                    | Max Users<br>4096                                                                                                  | Periodic<br>Disabled                                                 | ReAuth<br>3600                                                                    | Inactivity Timer<br>Disabled                                                 | Apply<br>Restart<br>60                               |
| Inactivity Timer (<br>Unit 1 Settings<br>Port<br>eth1/0/1<br>eth1/0/2                                     | 120-65535) F<br>sec 6<br>Host Mode<br>Multi Auth<br>Multi Auth                               | Restart (1-65535)<br>50<br>VID List | sec<br>CompAuth Mode<br>Any<br>Any                             | Max Users<br>4096<br>4096                                                                                          | Periodic<br>Disabled<br>Disabled                                     | ReAuth<br>3600<br>3600                                                            | Inactivity Timer<br>Disabled<br>Disabled                                     | Apply<br>Restart<br>60<br>60                         |
| Inactivity Timer (<br>Unit 1 Settings<br>Port<br>eth1/0/1<br>eth1/0/2<br>eth1/0/3                         | 120-65535) F<br>sec (<br>Mutti Auth<br>Mutti Auth<br>Mutti Auth                              | Restart (1-65535)<br>50<br>VID List | sec<br>CompAuth Mode<br>Any<br>Any<br>Any                      | Max Users<br>4096<br>4096<br>4096                                                                                  | Periodic<br>Disabled<br>Disabled<br>Disabled                         | ReAuth<br>3600<br>3600<br>3600                                                    | Inactivity Timer<br>Disabled<br>Disabled<br>Disabled                         | Apply<br>Restart<br>60<br>60<br>60                   |
| Inactivity Timer (<br>Unit 1 Settings<br>Port<br>eth1/0/1<br>eth1/0/2<br>eth1/0/3<br>eth1/0/4             | 120-65535) F<br>sec d<br>Multi Auth<br>Multi Auth<br>Multi Auth<br>Multi Auth<br>Multi Auth  | VID List                            | Sec<br>CompAuth Mode<br>Any<br>Any<br>Any<br>Any               | Max Users           4096           4096           4096           4096           4096                               | Periodic<br>Disabled<br>Disabled<br>Disabled<br>Disabled             | ReAuth           3600           3600           3600           3600           3600 | Inactivity Timer<br>Disabled<br>Disabled<br>Disabled<br>Disabled             | Apply<br>Restart<br>60<br>60<br>60<br>60<br>60       |
| Inactivity Timer (<br>Unit 1 Settings<br>Port<br>eth1/0/1<br>eth1/0/2<br>eth1/0/3<br>eth1/0/4<br>eth1/0/5 | Host Mode<br>Host Mode<br>Multi Auth<br>Multi Auth<br>Multi Auth<br>Multi Auth<br>Multi Auth | VID List                            | Sec<br>CompAuth Mode<br>Any<br>Any<br>Any<br>Any<br>Any<br>Any | Max Users           4096           4096           4096           4096           4096           4096           4096 | Periodic<br>Disabled<br>Disabled<br>Disabled<br>Disabled<br>Disabled | ReAuth<br>3600<br>3600<br>3600<br>3600<br>3600                                    | Inactivity Timer<br>Disabled<br>Disabled<br>Disabled<br>Disabled<br>Disabled | Apply<br>Restart<br>60<br>60<br>60<br>60<br>60<br>60 |

図 12-79 Network Access Authentication Port Settings 画面

# 第12章 Security(セキュリティ機能の設定)

#### 画面に表示される項目:

| 項目                  | 説明                                                                                                    |
|---------------------|----------------------------------------------------------------------------------------------------|
| Unit                | 設定するユニットを選択します。                                                                                                    |
| From Port / To Port | 設定するポート範囲を指定します。                                                                                                    |
| Host Mode           | 選択ポートと関連するホストモードを選択します。「Multi Host」「Multi Auth」から選択します。ポートがマルチホスト<br>モードで動作していて一つのホストが認証されている場合、すべての他のホストはポートへのアクセスを許可されます。<br>802.1X 認証に従い、再認証失敗や認証ユーザーのログオフなどの場合、ポートはしばらくの間ブロックされます。一定期<br>間終了後 EAPOL パケットのプロセスにてポートはリストアします。ポートがマルチ認証モードで動作しており、各ホスト<br>がポートへのアクセスに認証が必要な場合、ホストは MAC アドレスとして認識され、認証されたホストのみポートへの<br>アクセスが可能になります。 |
| VID List            | ホストモードでマルチ認証オプションを選択した後、次のパラメータが有効になります。使用する VLAN ID を入力します。<br>これは複数の認証要件があるスイッチの複数 VLAN に有効です。クライアントが認証されたのちに、クライアントは他の<br>VLAN に受信をしても再認証されません。これは各 VLAN の認証コントロールを行うトランクポートにとって有効です。ポー<br>トの認証モードがマルチホストに変更された場合、ポートにある以前の認証 VLAN はクリアされます。                                                                                      |
| CompAuth Mode       | コンパウンド認証モードのオプションを選択します。「Any」「MAC-WAC」から選択します。「Any」を選択すると、あら<br>ゆる認証方式 (802.1X, MAC-based Access Control, WAC) でのアクセスを指定します。「MAC-WAC」を選択すると MAC ベー<br>スの認証を最初に検証します。クライアントがパスをすると、WAC が次に検証され、最終的には両方の認証をパスする必<br>要があります。                                                                                                    |
| Max Users           | 最大ユーザ数を指定します。1 から 1000 の間で指定できます。                                                                                                    |
| Periodic            | 選択ポートの定期再認証を「Enabled」(有効)/「Disabled」(無効)にします。802.1X プロトコルにのみ影響します。                                                                                                    |
| ReAuth Timer        | 再認証時間を指定します。1 から 65535(秒)で指定します。初期値では 3600 秒です。                                                                                                    |
| Inactivity State    | 「Inactivity」(休止)を「Enabled」(有効)/「Disabled」(無効)に指定します。                                                                                                    |
| Inactivity Timer    | 「Inactivity」(休止)を有効にした場合、休止時間の値を入力します。120 から 65535(秒)です。このパラメータは WAC<br>と JWAC の認証プロトコルにのみ影響します。                                                                                                    |
| Restart             | リスタート時間を入力します。1 から 65535(秒)の間で指定可能です。                                                                                                    |
| 「Apply」ボタンをクリッ      | クレ、設定を有効にします。                                                                                                    |

「Delete」ボタンをクリックして、指定エントリを削除します。

## Network Access Authentication Sessions Information(ネットワークアクセス認証セッション情報)

ネットワークアクセス認証セッションの情報表示、クリアを行います。

Security > Network Access Authentication > Network Access Authentication Sessions Information の順にメニューをクリックし、以下の画面を表示 します。

| Network Access Authentication Sess  | ions Information |                   |          |
|-------------------------------------|------------------|-------------------|----------|
| Port                                | 1 V eth1/0/1 V   | Clear by Port     | Find     |
| MAC Address                         | 00-84-57-00-00   | Clear by MAC      | Find     |
| Protocol                            | MAC              | Clear by Protocol | Find     |
|                                     |                  | Clear All         | Show All |
| Authentication Sessions Total       | 0                |                   |          |
| Total Authenticated Hosts           | 0                |                   |          |
| Total Blocked Hosts                 | 0                |                   |          |
| Authentication Sessions Information |                  |                   |          |
| Total Entries: 0                    |                  |                   |          |

図 12-80 Network Access Authentication Sessions Information 画面

画面に表示される項目:

| 項目          | 説明                                               |
|-------------|--------------------------------------------------|
| Port        | 表示するポートとユニットを指定します。                              |
| MAC Address | 表示する MAC アドレスを指定します。                             |
| Protocol    | プロトコルオプションを選択します。「MAC」「WAC」「JWAC」「DOT1X」から選択します。 |

「Apply」ボタンをクリックし、設定を有効にします。

「Clear by Port」ボタンをクリックし、選択したポートに基づく情報を消去します。

「Clear by MAC」ボタンをクリックし、選択した MAC アドレスに基づく情報を消去します。

「Clear by Protocol」ボタンをクリックし、選択したプロトコルに基づく情報を消去します。

「Clear All」ボタンをクリックし、テーブル上のすべての情報を消去します。

「Find」ボタンをクリックし、入力した情報を元に指定のエントリを検出します。

```
「View All」ボタンをクリックし、すべてのエントリを表示します。
```

# Safeguard Engine (セーフガードエンジン)

ネットワーク上の悪意のあるホストがスイッチに対して、パケットフラッディング(ARPストーム)などを利用して、周期的に攻撃してくることが あります。これらの攻撃によりスイッチのCPUはその対応量を超えて増加してしまう可能性があります。このような問題を軽減するために、本スイッ チのソフトウェアにセーフガードエンジン機能を付加しました。

セーフガードエンジンは、攻撃が行われている間、スイッチの稼働を最小化して、スイッチ全体の操作性を保ち、限られたリソース内で必要不可欠なパケットの送受信を可能にします。省パワーモード(exhausted mode)の場合、スイッチは ARP と IP パケットのための帯域を制限します。もし CPU の稼働がしきい値以下に下がった場合、セーフガードエンジンは動作を停止しスイッチは省パワーモードを脱却し通常モードへ移行します。

CPU に宛てられるパケットは3つのグループに分類されます。サブインタフェースとしても知られるこれらのグループはCPU が特定の種類のトラフィックを認識するうえで使用する論理的なインタフェースです。この3つのグループは「Protocol」「Manage」「Route」があります。通常、「Protocol」 グループは、スイッチのCPU プロセスがパケットを受信した時に、最高のプライオリティ受信し、そして「Route」グループは、スイッチのCPU が入り込むルーティングパケットのプロセスの中で、グループの最低の優先値を受信します。「Protocol」グループでのパケットはルータによって識別されたプロトコルコントロールパケットです。管理(Manage)グループ内で、パケットはTelentやSSHと同様に、インタラクティブアクセスプロトコルの内容でルータやシステムネットワークマネジメントインタフェースへ向かいます。「Route」グループではパケットは通常ルータCPUトラバース(行ったり来たり)するルートパケットとして認識されます。

以下の表ではプロトコルと対応するサブインタフェースを表示します。

| プロトコル名          | サブインタフェース(グループ) | 概要                                                                                                    |
|-----------------|-----------------|----------------------------------------------------------------------------------------------------|
| 802.1X          | Protocol        | Port-based Network Access Control(ポートベースアクセスコントロール)                                                       |
| ARP             | Protocol        | Address resolution Protocol (ARP)                                                                         |
| BGP             | Protocol        | Border Gateway Protocol                                                                                   |
| DHCP            | Protocol        | Dynamic Host Configuration Protocol (DHCP)                                                                |
| DNS             | Protocol        | Domain Name System (DNS)                                                                                  |
| DVMRP           | Protocol        | Distance Vector Multicast Routing Protocol                                                                |
| GVRP            | Protocol        | GARP VLAN Registration Protocol (GVRP)                                                                    |
| ICMPv4          | Protocol        | Internet Control Message Protocol (ICMP)                                                                  |
| ICMPv6-Neighbor | Protocol        | IPv6 Internet Control Message Protocol Neighbor Discovery Protocol (NS/NA/RS/RA)<br>(ICMPv6-Neighbor)     |
| ICMPv6-Other    | Protocol        | IPv6 Internet Control Message Protocol except Neighbor Discovery Protocol<br>(NS/NA/RS/RA) (ICMPv6-Other) |
| IGMP            | Protocol        | Internet Group Management Protocol (IGMP)                                                                 |
| LACP            | Protocol        | Link Aggregation Control Protocol (LACP)                                                                  |
| NTP             | Protocol        | Network Time Protocol                                                                                     |
| OSPF            | Protocol        | Open Shortest Path First                                                                                  |
| PIM             | Protocol        | Protocol Independent Multicast                                                                            |
| PPPoE           | Protocol        | Point-to-point protocol over Ethernet                                                                     |
| RIP             | Protocol        | Routing Information Protocol                                                                              |
| SNMP            | Manage          | Simple Network Management Protocol (SNMP)                                                                 |
| SSH             | Manage          | Secure Shell (SSH)                                                                                        |
| STP             | Protocol        | Spanning Tree Protocol (STP)                                                                              |
| Telnet          | Manage          | Telnet                                                                                                    |
| TFTP            | Manage          | Trivial File Transfer Protocol (TFTP)                                                                     |
| VRRP            | Protocol        | Virtual Router Redundancy Protocol                                                                        |
| Web             | Manage          | Hypertext Transfer Protocol (HTTP)<br>Hypertext Transfer Protocol Secure (HTTPS)                          |

カスタマイズされたレートリミット(パケット/毎秒)、をセーフガードエンジンのサブインタフェースに対してまとめてアサイン、または管理インタフェースで指定した個々のプロトコルに対してアサインすることが可能です。個々のプロトコルのレートリミットをカスタマイズする場合に注意しなければいけないのは、本機能を使用して不適切なレートリミットを設定すると、スイッチのパケットプロセスに異常をきたす場合があります。

注意

エンジンガードが有効になっている場合、CPU使用率とトラフィック制限を制御するために、スイッチはFFP(高速フィルタプロセッサ)メー タリングテーブルを使用して、さまざまなトラフィックフロー(ARP、IP)に帯域幅を割り当てます。これはネットワークを介してトラフィッ クをルーティングするスピードが制限される場合があります。

## Safeguard Engine Settings(セーフガードエンジン設定)

スイッチにセーフガードエンジンの設定を行うためには、Security > Safeguard Engine > Safeguard Engine Settings の順にクリックし、以下の画面 を表示します。

| Safeguard Engine Settings                                               |                                |       |
|-------------------------------------------------------------------------|--------------------------------|-------|
| Safeguard Engine Settings                                               |                                |       |
| Safeguard Engine State<br>Trap State<br>Safeguard Engine Current Status | Disabled<br>Disabled<br>Normal |       |
| CPU Utilization Settings                                                |                                |       |
| Rising Threshold (20% ~ 100%)                                           | 30 %                           |       |
| Falling Threshold (20% ~ 100%)                                          | 20 %                           | Apply |

図 12-81 Safeguard Engine Settings 画面

| 画面に表示される項目 | ; |
|------------|---|
|------------|---|

| 項目                              | 説明                                                              |
|---------------------------------|-----------------------------------------------------------------|
|                                 | Safeguard Engine Settings                                       |
| Safeguard Engine State          | セーフガードエンジン機能を「Enabled」(有効)/「Disabled」(無効)にします。                  |
| Trap State                      | セーフガードエンジントラップを「Enabled」(有効)/「Disabled」(無効)にします。                |
| Safeguard Engine Current Status | 現在のセーフガードエンジンの状態を表示します。                                         |
|                                 | CPU Utilization Settings                                        |
| Rising Threshold                | Safeguard Engine を有効にする前に許容可能な CPU 使用率のレベルを設定します。CPU 使用率がこのしきい値 |
| (20% ~ 100%)                    | に到達すると、ここで設定した項目に基づいて、Exhausted モードに入ります。                       |
| Falling Threshold               | 許容可能な CPU 使用率のレベルを設定します。スイッチは CPU 使用率がこのしきい値に到達すると Safeguard    |
| (20% ~ 100%)                    | Engine 状態から Normal モードに戻ります。                                    |
| 設定を変更する際は、必ず「Apply              | 」ボタンをクリックし、設定内容を適用してください。                                       |

## CPU Protect Counters (CPU プロテクトカウンタ)

CPU プロテクションのカウンタ情報を表示、消去します。

Security > Safeguard Engine > CPU Protect Counters の順にクリックし、以下の画面を表示します。

| CPU Protect Counters              |            |           |
|-----------------------------------|------------|-----------|
| Clear CPU Protect Counters        |            |           |
| <ul> <li>Sub Interface</li> </ul> | Manage     |           |
| Protocol Name                     | dhcp Clear | Clear All |

図 12-82 CPU Protect Counters 画面

#### 画面に表示される項目:

| 項目            | 説明                                                                                                    |
|---------------|----------------------------------------------------------------------------------------------------|
| Sub Interface | サブインタフェースのオプションを選択します。「Manage」「Protocol」「Route」「All」から選択します。<br>CPU プロテクトに関連したサブインタフェースのカウンタの消去を指定します。 |
| Protocol Name | プロトコル名のオプションを選択します。                                                                                    |

「Clear」ボタンをクリックし、設定に基づいた情報を消去します。 「Clear All」ボタンをクリックし、すべての情報を消去します。

## CPU Protect Sub-Interface (CPU プロテクトサブインタフェース)

CPU プロテクションのサブインタフェースを設定、表示します。

Security > Safeguard Engine > CPU Protect Sub-Interface の順にクリックし、以下の画面を表示します。

| CPU Protect Sub           | CPU Protect Sub-Interface |   |                     |  |                |       |
|---------------------------|---------------------------|---|---------------------|--|----------------|-------|
| CPU Protect Sub-Inte      | erface                    |   |                     |  |                |       |
| Sub-Interface             | Manage                    | ~ | Rate Limit (0-1024) |  | pps 🗌 No Limit | Apply |
| Sub-Interface Information | ation                     |   |                     |  |                |       |
| Sub-Interface             | Manage                    | ~ |                     |  |                | Find  |
| Rate Limit                | 100 pps                   |   |                     |  |                |       |
|                           | Unit                      |   | Total               |  |                | Drop  |
|                           | 1                         |   | 23                  |  |                | 0     |

図 12-83 CPU Protect Sub-Interface 画面

画面に表示される項目:

| 項目                                     | 説明                                                      |  |  |  |  |  |  |
|----------------------------------------|---------------------------------------------------------|--|--|--|--|--|--|
|                                        | CPU Protect Sub-Interface(CPU プロテクトサブインタフェース)           |  |  |  |  |  |  |
| Sub Interface                          | サブインタフェースのオプションを選択します。「Manage」「Protocol」「Route」から選択します。 |  |  |  |  |  |  |
| Rate Limit                             | レートリミットの値を入力します。0 から 1024 パケット / 毎秒の間で指定できます。           |  |  |  |  |  |  |
|                                        | 「No Limit」を指定するとレートリミットを無効にします。                         |  |  |  |  |  |  |
| 設定を変更する際は、必ず「Apply                     | 」ボタンをクリックし、設定内容を適用してください。                               |  |  |  |  |  |  |
| 項目                                     |                                                         |  |  |  |  |  |  |
| Sub-Interface Information(サブインタフェース情報) |                                                         |  |  |  |  |  |  |
| Sub Interface                          | サブインタフェースのオプションを選択します。「Manage」「Protocol」「Route」から選択します。 |  |  |  |  |  |  |
|                                        | した桂却を二にやウェントリを検山します                                     |  |  |  |  |  |  |

「Find」ボタンをクリックし、入力した情報を元に指定エントリを検出します。

## CPU Protect Type(CPU プロテクトタイプ)

CPU プロテクションの種類の設定、表示します。

Security > Safeguard Engine > CPU Protect Type の順にクリックし、以下の画面を表示します。

| CPU Protect Type         |                     |                    |
|--------------------------|---------------------|--------------------|
| CPU Protect Type         |                     |                    |
| Protocol Name dhcp 🔽     | Rate Limit (0-1024) | pps No Limit Apply |
| Protect Type Information |                     |                    |
| Type dhcp 🗸              | Rate Limit 100 pps  | Find               |
| Unit                     | Total               | Drop               |
| 1                        | 0                   | 0                  |

図 12-84 CPU Protect Type 画面

画面に表示される項目:

| 項目                                               | 説明                                                                                                    |  |  |  |  |  |  |
|--------------------------------------------------|----------------------------------------------------------------------------------------------------|--|--|--|--|--|--|
|                                                  | CPU Protect Type(CPU プロテクトタイプ)                                                                                                    |  |  |  |  |  |  |
| Protocol Name                                    | プロトコル名のオプションを選択します。                                                                                                    |  |  |  |  |  |  |
| Rate Limit                                       | レートリミットの値を入力します。0 から 1024 パケット / 毎秒の間で指定できます。                                                                                                    |  |  |  |  |  |  |
|                                                  | 「No Limit」を指定するとレートリミットを無効にします。                                                                                                    |  |  |  |  |  |  |
| 設定を変更する際は必ず「Apply」ボタンをクリックし、設定内容を適用してください。       |                                                                                                    |  |  |  |  |  |  |
| 項目                                               | 説明                                                                                                    |  |  |  |  |  |  |
|                                                  | Protect Type Information(プロテクトタイプ情報)                                                                                                    |  |  |  |  |  |  |
| Type プロトコルタイプを選択します。選択するとアサインするレートリミットの値が表示されます。 |                                                                                                    |  |  |  |  |  |  |
|                                                  | 「unit」を選択した場合、物理スタックのユニット ID を選択します。                                                                                                    |  |  |  |  |  |  |
| 設定を変更する際は必ず「Apply」<br>項目<br>Type                 | 「No Limit」を指定するとレートリミットを無効にします。         ボタンをクリックし、設定内容を適用してください。         説明         Protect Type Information(プロテクトタイプ情報)         プロトコルタイプを選択します。選択するとアサインするレートリミットの値が表示されます。         「unit」を選択した場合、物理スタックのユニット ID を選択します。 |  |  |  |  |  |  |

「Find」ボタンをクリックし、入力した情報を元に指定エントリを検出します。

# Trusted Host (トラストホスト)

トラストホストの設定、表示を行います。

Security > Trusted Host の順にクリックし、以下の画面を表示します。

|                           | _         |                                                     |                                                                                                    |
|---------------------------|-----------|-----------------------------------------------------|----------------------------------------------------------------------------------------------------|
|                           |           |                                                     |                                                                                                    |
| 32 chars                  | Туре      | Telnet                                              | Apply                                                                                                    |
| ter of ACL name must be a | a letter. |                                                     |                                                                                                    |
|                           |           |                                                     |                                                                                                    |
| e                         |           | ACL Name                                            |                                                                                                    |
| iet                       |           | Standard-IP-ACL                                     | Delete                                                                                                    |
|                           | 32 chars  | 32 chars Type<br>cter of ACL name must be a letter. | 32 chars     Type     Telnet       cter of ACL name must be a letter.       De     ACL Name       het     Standard-IP-ACL |

図 12-85 Trusted Host 画面

#### 画面に表示される項目:

| 項目       | 説明                                                        |  |  |  |
|----------|-----------------------------------------------------------|--|--|--|
| ACL Name | 使用する ACL 名を入力します。32 文字までで指定可能です。                          |  |  |  |
| Туре     | トラストホストの種類を指定します。「Telnet」「SSH」「Ping」「HTTP」「HTTPS」から指定します。 |  |  |  |
|          |                                                           |  |  |  |

「Delete」をクリックして指定のエントリを削除します。

# Traffic Segmentation (トラフィックセグメンテーション)

トラフィックセグメンテーション機能は、(単一/複数)ポート間のトラフィックの流れを制限するために使用します。「トラフィックフローの分割」という方法は、「VLAN によるトラフィック制限」に似ていますが、さらに制限的です。本機能によりマスタスイッチ CPU のオーバヘッドを増加させないようにトラフィックを操作することが可能です。

Security > Traffic Segmentation Settings の順にメニューをクリックし、以下の画面を表示します。

| Traffic Se   | gmentation Settings   |                     |              |                               |                             |     | _      |
|--------------|-----------------------|---------------------|--------------|-------------------------------|-----------------------------|-----|--------|
| Traffic Segr | nentation Settings    |                     |              |                               |                             |     |        |
| Unit<br>1    | From Port<br>eth1/0/1 | To Port<br>eth1/0/1 | Forward Unit | From Forward Port<br>eth1/0/1 | To Forward Port<br>eth1/0/1 | Add | Delete |
| Unit 1 Sett  | ings                  |                     |              |                               |                             |     |        |
|              | Port                  |                     |              | Forwarding Dom                | ain                         |     |        |
| eth1/0/10    |                       |                     |              | eth1/0/11                     |                             |     |        |

図 12-86 Traffic Segmentation 画面

画面に表示される項目:

| 項目                | 説明                    |
|-------------------|-----------------------|
| Unit              | 設定する受信スイッチユニットを選択します。 |
| From Port /       | 設定する受信ポート範囲を指定します。    |
| To Port           |                       |
| Forward Unit      | 設定する転送スイッチユニットを指定します。 |
| From Forward Port | 設定する転送ポート範囲を指定します。    |
| / To Forward Port |                       |

「Add」ボタンをクリックすると、入力した情報を元に新しいエントリを追加します。 「Delete」ボタンをクリックすると、入力した情報を元にエントリを削除します。

# Storm Control Settings (ストームコントロール設定)

ストームコントロールの設定、表示を行います。Security > Storm Control Settings の順にクリックします。

| Storm Control Settings         |                   | _                      |                |                            |                           |  |  |
|--------------------------------|-------------------|------------------------|----------------|----------------------------|---------------------------|--|--|
| Storm Control Trap Settings –  |                   |                        |                |                            |                           |  |  |
|                                |                   |                        |                |                            |                           |  |  |
| Trap State Nor                 | Trap State None 🗸 |                        |                |                            |                           |  |  |
| Storm Control Polling Settings |                   |                        |                |                            |                           |  |  |
| Polling Interval (5-600) 5     | sec Shu           | utdown Retries (0-360) | 3 times        | ] Infinite                 | Apply                     |  |  |
| Storm Control Dort Sottings    |                   |                        |                |                            |                           |  |  |
| storm control Port Settings -  |                   |                        |                |                            |                           |  |  |
| Unit From Port                 | To Port T         | ype Act                | ion Level Type | PPS Rise<br>(1-2147483647) | PPS Low<br>(1-2147483647) |  |  |
| 1 v eth1/0/1                   | ✓ eth1/0/1 ✓ E    | Broadcast 🔽 No         | one 💙 PPS 🔽    | pps                        | pps                       |  |  |
|                                |                   |                        |                |                            | Apply                     |  |  |
| Total Entries: 78              |                   |                        |                |                            |                           |  |  |
| Port                           | Storm             | Action                 | Threshold      | Current                    | State                     |  |  |
|                                | Broadcast         |                        | -              | -                          | Inactive                  |  |  |
| eth1/0/1                       | Multicast         | Drop                   | -              | -                          | Inactive                  |  |  |
|                                | Unicast           |                        | ÷              |                            | Inactive                  |  |  |
|                                | Broadcast         |                        | -              | -                          | Inactive                  |  |  |
| eth1/0/2                       | Multicast         | Drop                   | -              | -                          | Inactive                  |  |  |
|                                | Unicast           |                        | -              | -                          | Inactive                  |  |  |

図 12-87 Storm Control Settings 画面

画面に表示される項目:

| 項目                  | 説明                                                                                                    |
|---------------------|----------------------------------------------------------------------------------------------------|
|                     | Storm Control Trap Settings                                                                                                    |
| Trap State          | ストームコントロールトラップのオプションを「None」「Storm Occur」「Storm Clear」「Both」から指定します。<br>「None」が選択されるとトラップは送信されません。「Storm Occur」が選択されると、ストームの発生を検出した<br>時点でトラップは通知されます。「Storm Clear」が選択されるとストームが解消された時点でトラップは通知され<br>ます。 |
| 設定を変更する際は、必ず「App    | oly」ボタンをクリックし、設定内容を適用してください。                                                                                                    |
| 項目                  | 説明                                                                                                    |
|                     | Storm Control Polling Settings                                                                                                    |
| Polling Interval    | インターバルの値を指定します。5から600(秒)で指定できます。初期値は5秒です。                                                                                                    |
| Shutdown Retries    | 再試行の値を入力します。0 から 360 で指定できます。初期値は 3 です。「Infinite」にチェックを入れると本機能<br>は無効になります。                                                                                                    |
| 設定を変更する際は、必ず「App    | oly」ボタンをクリックし、設定内容を適用してください。                                                                                                    |
| 項目                  | 説明                                                                                                    |
|                     | Storm Control Port Settings                                                                                                    |
| Unit                | 設定するユニットを選択します。                                                                                                    |
| From Port / To Port | 設定するポート範囲を指定します。                                                                                                    |
| Туре                | コントロールするストームの種類を「Broadcast」「Multicast」「Unicast」から選択します。<br>シャットダウンモードで選択すると、ユニキャストは「Known」「Unknown」両方が設定してある場合、どちらに<br>も対応しポートはシャットダウンします。そうでない場合は「Unknown」にのみ対応します。                                   |
| Action              | 動作について指定します。「None」「Shutdown」「Drop」から指定します。<br>「None」を指定するとストームパケットをフィルタしません。「Shutdown」は選択すると、指定したしきい値に<br>達するとポートはシャットダウンされます。「Drop」を選択すると指定したしきい値に達するとパケットを破棄し<br>ます。                                 |
| Level Type          | レベルタイプを指定します。「PPS」「Kbps」「Level」から選択します。                                                                                                    |
| PPS Rise            | 毎秒のパケット増加の上限値について指定します。毎秒増加するパケットの量について上限しきい値を指定しま<br>す。0から 2147483647 パケット毎秒で指定できます。「Low PPS」の値が指定されていない場合、初期値は増加し<br>たパケット毎秒の 80%に指定されます。                                                            |
| PPS Low             | 毎秒のパケット減少の下限値について指定します。毎秒減少するパケットの量について下限しきい値を指定します。0から 2147483647 パケット毎秒で指定できます。「Low PPS」の値が指定されていない場合、初期値は増加したパケット毎秒の 80%に指定されます。                                                                    |

# 第12章 Security(セキュリティ機能の設定)

「Level Type」で「Kbps」を選択すると、以下の画面が表示されます。

| Storm Cont | trol Port | Settings   |            |             |        |            |                             |                            |
|------------|-----------|------------|------------|-------------|--------|------------|-----------------------------|----------------------------|
| Unit       |           | From Port  | To Port    | Туре        | Action | Level Type | KBPS Rise<br>(0-2147483647) | KBPS Low<br>(0-2147483647) |
| 1          | ~         | eth1/0/1 💌 | eth1/0/1 🔽 | Broadcast 🗸 | None 🔽 | Kbps 🗸     | Kbps                        | Kbps                       |
|            |           |            |            |             |        |            |                             | Apply                      |

図 12-88 Storm Control (Kbps) 画面

画面に表示される項目:

| 項目        | 説明                                                                                                    |
|-----------|----------------------------------------------------------------------------------------------------|
| KBPS Rise | 上限 KBPS の値を指定します。ポートに受信するトラフィックの上限しきい値をキロビット / 毎秒で指定します。<br>0 から 2147483647 Kbps の間で指定できます。                                                       |
| KBPS Low  | 下限 KBPS の値を指定します。ポートに受信するトラフィックの下限しきい値をキロビット / 毎秒で指定します。<br>0 から 2147483647 Kbps の間で指定できます。「Low PPS」の値が指定されていない場合、初期値は増加したパケッ<br>ト毎秒の 80%に指定されます。 |

設定を変更する際は、必ず「Apply」ボタンをクリックし、設定内容を適用してください。

「Level Type」で「Level」を選択すると、以下の画面が表示されます。

| Storm Control Po | t Settings |            |             |        |            |                       |                      |
|------------------|------------|------------|-------------|--------|------------|-----------------------|----------------------|
| Unit             | From Port  | To Port    | Туре        | Action | Level Type | Level Rise<br>(0-100) | Level Low<br>(0-100) |
| 1 🗸              | eth1/0/1   | eth1/0/1 💙 | Broadcast 🗸 | None 🔽 | Level 🗸    | %                     | %                    |
|                  |            |            |             |        |            |                       | Apply                |

図 12-89 Storm Control (Level) 画面

画面に表示される項目:

| 項目         | 説明                                                          |
|------------|-------------------------------------------------------------|
| Level Rise | 下限レベルについて入力します。本オプションはポートに受信するトラフィックの総帯域のパーセンテージを上限         |
|            | のしきい値として指定します。0 から 100%で指定可能です。                             |
| Level Low  | 下限レベルについて入力します。本オプションはポートに受信するトラフィックの総帯域のパーセンテージを下限         |
|            | のしきい値として指定します。0 から 100%で指定可能です。「Level Low」の値が指定されていない場合、初期値 |
|            | は増加したパケット毎秒の 80%に指定されます。                                    |

注意 Level に 0 を指定した場合、H/W Entry が作成されるまでの間、スイッチは対象の通信を許可します。

注意 Multicast を指定した場合、予約 MAC Address(VRRP、OSPF、IGMP、MLD など) に対する制限は適用されません。

注意 % および kbps を指定した場合は、受信 Frame Size を 64 Octet 固定長とし、Packet per second に基づいて表示するため、状態を正しく 反映しません。

# DoS Attack Prevention Settings(DoS 攻撃防止設定)

各 DoS 攻撃に対して防御設定を行います。

Security > DoS Attack Prevention Settings の順にメニューをクリックし、以下の画面を表示します。

| DoS Attack Prev     | vention Setting      | S                         |                      |                          |
|---------------------|----------------------|---------------------------|----------------------|--------------------------|
| SNMP Server Enable  | e Traps DoS Setting  | S                         |                      |                          |
| Trap State          | Disabled             | ~                         |                      | Apply                    |
| DoS Attack Preventi | ion Settings         |                           |                      |                          |
| DoS Type Selection  | n                    |                           |                      |                          |
| Land Attack         |                      | Blat Attack               | TCP Null             | TCP Xmas                 |
| TCP SYN-FIN         |                      | TCP SYN SrcPort Less 1024 | Ping of Death Attack | TCP Tiny Fragment Attack |
| All Types           |                      |                           |                      |                          |
| DoS Settings        |                      |                           |                      |                          |
| State               | Action               |                           |                      |                          |
| Disabled V          | Drop 🗸               |                           |                      | Apply                    |
|                     | DoS Type             |                           | State                | Action                   |
|                     | Land Attack          |                           | Disabled             | Drop                     |
|                     | Blat Attack          |                           | Disabled             | Drop                     |
|                     | TCP Null             |                           | Disabled             | Drop                     |
|                     | TCP Xmas             |                           | Disabled             | Drop                     |
|                     | TCP SYN-FIN          |                           | Disabled             | Drop                     |
| TCP                 | SYN SrcPort Less 10  | 024                       | Disabled             | Drop                     |
| 1                   | Ping of Death Attack |                           | Disabled             | Drop                     |

図 12-90 DoS Attack Prevention Settings 画面

#### 画面に表示される項目:

| 項目                 | 説明                                                                                                    |  |  |  |  |
|--------------------|----------------------------------------------------------------------------------------------------|--|--|--|--|
|                    | SNMP Server Enable Traps DoS Settings                                                                                                    |  |  |  |  |
| Trap State         | 本オプションは、DoS 攻撃防止トラップ状態を有効または無効にします。                                                                                                    |  |  |  |  |
|                    | DoS Attack Prevention Settings                                                                                                    |  |  |  |  |
| DoS Type Selection | <ul> <li>適切な DoS 攻撃防御のタイプを選択します。</li> <li>Land Attack - DoS 攻撃防止タイプに LAND 攻撃を指定します。</li> <li>Blat Attack - DoS 攻撃防止タイプに BLAT 攻撃を指定します。</li> <li>TCP Null - DoS 攻撃防止タイプに TCP Null Scan 攻撃を指定します。</li> <li>TCP Xmas - DoS 攻撃防止タイプに TCP Xmascan 攻撃を指定します。</li> <li>TCP SYN-FIN - DoS 攻撃防止タイプに TCP SYNFIN 攻撃を指定します。</li> <li>TCP SYN-FIN - DoS 攻撃防止タイプに TCP SYNFIN 攻撃を指定します。</li> <li>TCP SYN SrcPort Less 1024 - DoS 攻撃防止タイプに TCP SYN Source Port Less 1024 攻撃を指定します。</li> <li>Ping Death Attack - DoS 攻撃防止タイプに Ping Death Attack 攻撃を指定します。</li> <li>TCP Tiny Fragment Attack - DoS 攻撃防止タイプに TCP Tiny Frag 攻撃を指定します。</li> <li>All Types - DoS 攻撃防止タイプにすべての攻撃を指定します。</li> </ul> |  |  |  |  |
| State              | DoS 攻撃防止の状態を指定します。• Enabled - DoS 攻撃防止の状態を有効にします。• Disabled - DoS 攻撃防止の状態を無効にします。                                                                                                    |  |  |  |  |
| Action             | DoS 攻撃を検出したときに実行されるアクションを指定します。<br>・ Drop - 一致する DoS 攻撃パケットをすべて破棄します。                                                                                                    |  |  |  |  |

# Zone Defense Settings (ゾーンディフェンス設定)

「ゾーンディフェンス(Zone Defense)」機能の設定と表示を行います。ゾーンディフェンスが有効な場合、ACL リソースがゾーンディフェンスのた めに使用されます。十分な ACL リソースがない場合は、本機能を有効にすることはできません。ゾーンディフェンスはネットワークトラフィックの 異常がファイアウォールに設定したしきい値に到達すると実行されます。この場合、ファイアウォールは即座にスイッチにコンタクトし、コマンド を実行します。その結果、疑いのあるホストからのあらゆるトラフィックをブロックします。

Security > Zone Defense Settings の順にメニューをクリックし、以下の画面を表示します。

| Zone Def   | Zone Defense Settings    |  |       |
|------------|--------------------------|--|-------|
| Zone Defer | nse Settings             |  |       |
| State      | O Enabled                |  | Apply |
|            |                          |  |       |
| ⊠ 12-91    | Zone Defense Settings 画面 |  |       |

| 項目    | 説明                                    |  |  |
|-------|---------------------------------------|--|--|
| State | 本機能を「Enabled」(有効)/「Disabled」(無効)にします。 |  |  |
|       |                                       |  |  |

設定を変更する際は、必ず「Apply」ボタンをクリックし、設定内容を適用してください。

# SSH (Secure Shell)

画面に表示される項目:

SSH (Secure Shell) は、安全性の低いネットワーク上で、安全なリモートログインと安全なネットワークサービスを実現するためのプログラムです。 SSH は、リモートのホストコンピュータへの安全なログインや、リモートのエンドノードでの安全なコマンド実行メソッドを可能にし、信頼関係を 結んでいないホスト間に暗号化と認証を利用した安全な通信を提供します。高度なセキュリティ機能を備えた SSH は、今日のネットワーク環境に必 要不可欠なツールです。ネットワーク通信を脅かす数々のセキュリティハザードに対して、強力な監視者としての役割を担います。

リモート PC(SSH クライアント)とスイッチ(SSH サーバ)間でセキュアな通信を行うための SSH プロトコルの設定は、以下の手順で行います。

- 1. 「User Accounts Settings」で管理者レベルのアクセス権を持つアカウントを作成します。本手順はスイッチに管理者レベルのユーザアカウント を作成する方法と同じで、パスワードの設定を含みます。本パスワードは、SSH プロトコルを使用した安全な通信経路が確立された後、スイッ チにログインする際に使用します。
- 2. 「SSH User Settings」画面を使用して、ユーザアカウントを設定します。この時スイッチが SSH 接続の確立を許可する際のユーザの認証方法を 指定します。この認証方法には、「Host Based」、「Password」、「Public Key」の3つがあります。
- 3. 「Host Key」画面を使用して、SSH クライアントとサーバ間で送受信するメッセージの暗号化、復号化に用いる暗号化アルゴリズムを設定します。
- 4. 最後に「SSH Global Settings」画面で、SSH を有効にします。

これらの手順が完了後、安全な帯域内の接続でスイッチの管理を行うために、リモート PC 上の SSH クライアントの設定を行います。

## SSH Global Settings(SSH グローバル設定)

SSH グローバル設定および設定内容の確認に使用します。

Security > SSH > SSH Global Settings の順にメニューをクリックします。

| Disabled |                                            |
|----------|--------------------------------------------|
| 22       |                                            |
| V2       |                                            |
| 120 sec  |                                            |
| 3 times  | Apply                                      |
|          | Disabled<br>22<br>V2<br>120 sec<br>3 times |

図 12-92 SSH Global Settings 画面

設定および表示する項目は以下の通りです。

| 項目                     | 説明                                                        |
|------------------------|-----------------------------------------------------------|
| IP SSH Server State    | グローバルに SSH 機能を「Enabled」(有効)/「Disabled」(無効)にします。           |
|                        | 初期值:「Disabled」                                            |
| IP SSH Service Port    | SSH サービスポート番号を設定します。                                      |
| (1-65535)              | 初期値:22                                                    |
| Authentication         | 認証のタイムアウト時間を指定します。30 から 600(秒)が指定できます。                    |
| Timeout(30-600)        | 初期值:120(秒)                                                |
| Authentication Retries | ユーザが SSH サーバに対して認証を試みることができる回数を指定します。指定した回数を超えるとスイッチは接続を切 |
| Attempts (1-32)        | り、ユーザは再度スイッチに接続する必要があります。1 から 32 が指定できます。                 |
|                        | 初期值:3                                                     |

設定を変更する際は、必ず「Apply」ボタンをクリックし、設定内容を適用してください。

# Host Key(Host Key 設定)

SSHホスト鍵の設定(有効化)および設定内容の確認に使用します。

Security > SSH > Host Key の順にメニューをクリックし、以下の画面を表示します。

| lost Key Management       |                                          |                 |
|---------------------------|------------------------------------------|-----------------|
| Crypto Key Type           | RSA                                      |                 |
| Key Modulus               | 768 <b>v</b> bit                         | Generate Delete |
| lost Key                  |                                          |                 |
| Crypto Key Type           | RSA                                      |                 |
| Key pair was generated at | 02:45:17, 2000-01-01                     |                 |
| Key Size                  | 768                                      |                 |
| Key Data                  | AAAAB3NzaC1vc2EAAAADAQABAAAAYQDa5HxonYoT |                 |

図 12-93 Host Key 画面

#### 画面に表示される項目:

| 項目          | 説明                                                                                       |  |  |  |  |
|-------------|------------------------------------------------------------------------------------------|--|--|--|--|
|             | Host Key Management                                                                      |  |  |  |  |
| Crypto Key  | 暗号鍵の種類を選択します。「Rivest Shamir Adleman (RSA)」または「Digital Signature Algorithm (DSA)」から選択します。 |  |  |  |  |
| Туре        |                                                                                          |  |  |  |  |
| Key Modulus | 鍵係数の値を入力します。「360」「512」「768」「1024」「2048」ビットから選択します。                                       |  |  |  |  |
| Host Key    |                                                                                          |  |  |  |  |
| Crypto Key  | 暗号鍵の種類を選択します。「Rivest Shamir Adleman (RSA)」または「Digital Signature Algorithm (DSA)」から選択します。 |  |  |  |  |
| Туре        |                                                                                          |  |  |  |  |
|             |                                                                                          |  |  |  |  |

「Generate」ボタンをクリックし、指定したホスト鍵を有効にします。 「Delete」ボタンをクリックし、指定したホスト鍵を削除します。

注意 スタック構成において、設定済みで「Key」の無い「Stack slave」を組み込んだ場合は同期されません。

「Generate」ボタンをクリックすると次の画面が表示されます。

| Host Key Mai | nagement   |  |
|--------------|------------|--|
| Result       | Generating |  |

図 12-94 Host Key (Generating) 画面

「Generate」が終了すると次の画面が表示されます。

| Host Key M  | lanagement |  |
|-------------|------------|--|
| Host Key Ma | nagement   |  |
| Result      | Success.   |  |
|             |            |  |

図 12-95 Host Key (Generating, Success) 画面

## SSH Server Connection (SSH サーバ接続)

SSH サーバ接続テーブルの内容を確認します。

Security > SSH > SSH Server Connection の順にメニューをクリックし、以下の画面を表示します。

| able           |         |        |         |                   |
|----------------|---------|--------|---------|-------------------|
| tal Entries: 0 |         |        |         |                   |
| SID            | Version | Cipher | User ID | Client IP Address |

図 12-96 SSH Server Connection 画面

表示されるエントリの内容を確認します。

### SSH User Settings (SSH ユーザ設定)

SSH ユーザの設定を行います。

Security > SSH > SSH User Settings の順にメニューをクリックし、以下の画面を表示します。

| SSH User Settings |                       |                       |            |             |
|-------------------|-----------------------|-----------------------|------------|-------------|
| SSH User Settings |                       |                       |            |             |
| User Name         | 32 chars              | Authentication Method | Password 🗸 |             |
| Key File          | 779 chars             | Host Name             | 255 chars  |             |
| IPv4 Address      |                       | IPv6 Address          | 2013::1    | Apply       |
| Total Entries: 1  |                       |                       |            |             |
| User Name         | Authentication Method | Key File              | Host Name  | Host IP     |
| user              | Password              |                       |            |             |
|                   |                       |                       | 1/1        | < 1 > >  Go |

図 12-97 SSH User Settings 画面

#### 画面に表示される項目:

| 項目             | 説明                                                                                        |
|----------------|-------------------------------------------------------------------------------------------|
| User Name      | SSH ユーザを識別するユーザ名を 32 文字までの半角英数字で指定します。                                                    |
| Authentication | スイッチにアクセスを試みるユーザの認証モードを以下から指定します。                                                         |
| Method         | • Host-based - 認証用にリモート SSH サーバを使用する場合に選択します。本項目を選択すると、SSH ユーザ識別のために以下の情報を入力することが必要になります。 |
|                | • Password - 管理者定義のパスワードを使用して認証を行う場合に選択します。本項目を選択すると、スイッチは管理者にパスワードの入力(確認のため2回)を促します。     |
|                | • Public Key - SSH サーバ上の公開鍵を使用して認証を行う場合に選択します。                                            |
| Key File       | 「Public Key」または「Host-based」を選択した場合ここで公開鍵(Public Key)を入力します。                               |
| Host Name      | リモート SSH ユーザを識別する 31 文字までの半角英数字を入力します。                                                    |
|                | 本項目は「Authentication Method」で「Host-based」を選択した場合のみ入力が必要です。                                 |
| IPv4 Address   | SSH ユーザの IPv4 アドレスを入力します。                                                                 |
|                | 本項目は「Authentication Method」で「Host-based」を選択した場合のみ入力が必要です。                                 |
| IPv6 Address   | SSH ユーザの IPv6 アドレスを入力します。                                                                 |
|                | 本項目は「Authentication Method」で「Host-based」を選択した場合のみ入力が必要です。                                 |

設定を変更する際は、必ず「Apply」ボタンをクリックし、設定内容を適用してください。 複数ページが存在する場合は、ページ番号を入力後、「Go」ボタンをクリックして、特定のページへ移動します。

# SSH Client Settings(SSH クライアント設定)

SSH クライアントの設定を行います。

Security > SSH > SSH Client Settings の順にメニューをクリックし、以下の画面を表示します。

| SSH Client Settings   |                    |  |  |  |
|-----------------------|--------------------|--|--|--|
| SSH Client Settings   |                    |  |  |  |
| Authentication Method | Password           |  |  |  |
| Public Key File Path  | /c:/ldentity.pub   |  |  |  |
| Private Key File Path | /c:/Identity Apply |  |  |  |

図 12-98 SSH Client Settings 画面

#### 画面に表示される項目:

| 項目                    | 説明                                          |
|-----------------------|---------------------------------------------|
| Authentication        | 認証方法を以下から選択します。                             |
| Method                | ・ Password - ユーザアカウントに対してパスワード認証を行います。(初期値) |
|                       | ・ Public Key - ユーザアカウントに対してパブリックキー認証を行います。  |
| Public Key File Path  | パブリックキーとして使用するローカルファイルのパスとファイル名を入力します。      |
| Private Key File Path | プライベートキーとして使用するローカルファイルのパスとファイル名を入力します。     |
|                       |                                             |

## SSL (Secure Socket Layer)

Secure Sockets Layer (SSL) とは、認証、デジタル署名および暗号化を使用して、ホストとクライアント間に安全な通信パスを提供するセキュリティ 機能です。このセキュリティ機能は、暗号スイートを使用して実現されます。暗号スイートは、認証セッションに使用される特定の暗号化アルゴリ ズムおよびキー長を決定するセキュリティ文字列であり、以下の3つの段階で構成されます。

1. 鍵交換(Key Exchange)

暗号スイート文字列の最初の部分では、使用する公開鍵アルゴリズムを規定しています。本スイッチは、RSA(Rivest Shamir Adleman)公開鍵 アルゴリズムとデジタル署名アルゴリズム(DSA、ここでは DHE:DHE DSS Diffie-Hellman 公開鍵アルゴリズムとして指定)を使用します。こ れはクライアントとホスト間の最初の認証プロセスであり、「鍵交換」を行って一致した場合、認証が受諾され、以下のレベルで暗号化のネゴシ エーションが行われます。

2. 暗号化(Encryption)

暗号スイートの次の部分は、クライアントとホスト間で送受信するメッセージの暗号化を含む暗号化方式です。本スイッチは2種類の暗号化ア ルゴリズムをサポートしています。

- ストリーム暗号 (Stream Ciphers) スイッチは 2 種類のストリーム暗号 (40 ビット鍵での RC4 と、128 ビット鍵での RC4) に対応しています。 これらの鍵はメッセージの暗号化に使用され、最適に利用するためにはクライアントとホスト間で一致させる必要があります。
- CBC ブロック暗号 CBC (Cipher Block Chaining:暗号ブロック連鎖)とは、1 つ前の暗号化テキストのブロックを使用して、現在のブロッ クの暗号化を行う方法です。本スイッチは、DES (Data Encryption Standard)で定義される 3 DES EDE 暗号化コードと高度な暗号化規格 (AES) をサポートし、暗号化されたテキストを生成します。
- 3. ハッシュアルゴリズム (Hash Algorithm)

暗号スイートの最後の段階では、メッセージ認証コードを決定するメッセージダイジェスト機能を規定します。このメッセージ認証コードは送 信されたメッセージと共に暗号化され、整合性を提供し、リプレイアタックを防止します。本スイッチは、MD5 (Message Digest 5) と SHA (Secure Hash Algorithm)、SHA-256 の 3 つのハッシュアルゴリズムをサポートします。

これら3つのパラメータは、スイッチ上での11個の選択肢として独自に組み合わされ、サーバとクライアント間で安全な通信を行うための3層の 暗号化コードを生成します。暗号スイートの中から1つ、または複数を組み合わせて実行することができますが、選択する暗号スイートによりセキュ リティレベルや安全な接続時のパフォーマンスは変化します。暗号スイートに含まれる情報はスイッチには存在していないため、証明書と呼ばれる ファイルを第三者機関からダウンロードする必要があります。この証明書ファイルがないと本機能をスイッチ上で実行することができません。証明 書ファイルは、TFTPサーバを使用してスイッチにダウンロードできます。また、本スイッチは、TLSv1.0/1.1/1.2をサポートしています。それ以外のバー ジョンは本スイッチとは互換性がない恐れがあり、クライアントからホストへの認証やメッセージ送信時に問題が発生する可能性があります。

「SSL Configuration Settings」画面では、スイッチで SSL を有効にして各種暗号スイートのステータスを設定することができます。暗号スイートは、 認証セッションに使用される正確な暗号のパラメータ、特定の暗号化アルゴリズム、および鍵のサイズを決定するセキュリティ文字列です。スイッ チには 11 個の暗号スイート設定が用意されています。特定の暗号スイートのみ有効にして、他のものを無効にすることも可能です。

SSL機能が有効化されると、通常の HTTP 接続はできなくなります。SSL 機能を使用した Web ベースの管理を行うには、SSL 暗号化がサポートされた Web ブラウザにおいて、https:// で始まる URL を使用する必要があります(例: https://10.90.90.90)。これらの条件を満たさない場合、エラーが発生し、Web ベースの管理機能への接続認証が行われません。

SSL 機能で使用する証明書ファイルは TFTP サーバからスイッチへダウンロードすることができます。証明書ファイルは、ネットワーク上のデバイ スを認証するために使われるデータであり、所有者や認証のための鍵、デジタル署名などの情報が格納されています。SSL 機能を最大限に活用する ためには、サーバ側とクライアント側で整合性のある証明書ファイルを保持している必要があります。スイッチは、拡張子 ".der"を持つ証明書の みをサポートします。スイッチには初期状態で証明書がインストールされていますが、ユーザ環境に応じて追加のダウンロードが必要になる場合が あるかもしれません。

## SSL Global Settings(SSL グローバル設定)

SSL グローバル設定を行います。

Security > SSL > SSL Global Settings の順にメニューをクリックし、以下の画面を表示します。

| SSL Global Settings           |                                                                                  |       |
|-------------------------------|----------------------------------------------------------------------------------|-------|
| SSL Global Settings           |                                                                                  |       |
| SSL Status                    | C Enabled      Disabled                                                          |       |
| Service Policy                | 32 chars                                                                         | Apply |
| Import File                   |                                                                                  |       |
| File Select                   | Certificate      Private Key     Browse     (The file name range is 1-32 chars.) |       |
| Destination File Name         | 32 chars                                                                         | Apply |
| Note: You can access the File | System page to manage these imported files.                                      |       |

図 12-99 SSL Global Settings 画面

### 画面に表示される項目:

| 項目                                                  | 説明                                                                  |  |  |  |
|-----------------------------------------------------|---------------------------------------------------------------------|--|--|--|
|                                                     | SSL Global Settings                                                 |  |  |  |
| SSL Status                                          | SSL をグローバルに「Enabled」(有効)、「Disabled」(無効)に設定します。初期値は「Disabled」です。     |  |  |  |
| Service Policy                                      | SSL ポリシー名を入力します。32 文字まで指定できます。                                      |  |  |  |
| 項目                                                  | 説明                                                                  |  |  |  |
|                                                     | Import File                                                         |  |  |  |
| File Select                                         | ロードされるファイル種類を指定します。「Certificate」「Private Key」から指定可能です。ファイル種類を選択した後、 |  |  |  |
| 「Browse/参照」ボタンをクリックして、適切なファイルを選択しローカルコンピュータにロードします。 |                                                                     |  |  |  |
| Destination File Name 宛先ファイル名を指定します。32 文字まで指定可能です。  |                                                                     |  |  |  |
| 設定を変更する際は、必ず「Apply」ボタンをクリックし、設定内容を適用してください。         |                                                                     |  |  |  |

## Crypto PKI Trustpoint(暗号 PKI トラストポイント)

暗号 PKI トラストポイントの表示、設定を行います。

#### Security > SSL > Crypto PKI Trustpoint の順にメニューをクリックし、以下の画面を表示します。

| Crypto PKI Trustpoint |                |          |                   |                   |        |
|-----------------------|----------------|----------|-------------------|-------------------|--------|
| Crypto PKI Trustpoint |                |          |                   |                   |        |
| Trustpoint            | 32 chars       | ]        |                   | Apply             | Find   |
| Trustpoint            | 32 chars       | ]        |                   |                   |        |
| File System Path      | e.g.:c:/cacert | Password | 64 chars          | ]                 |        |
| O TFTP Server Path    | e.g.:ip/name   | Туре     | Local             |                   | Apply  |
| Total Entries: 1      |                |          |                   |                   |        |
| Primary Trustpoin     | nt Name        | CA       | Local Certificate | Local Private Key | er     |
| trust;                | point          |          |                   |                   | Delete |

図 12-100 Crypto PKI Trustpoint 画面

画面に表示される項目:

| 項目               | 説明                                                                                                    |
|------------------|----------------------------------------------------------------------------------------------------|
| Trustpoint       | インポートした証明書と鍵ペアに対応するトラストポイント名を入力します。32文字まで指定できます。                                                                                                    |
| File System Path | 証明書と鍵ペアのファイルシステムパスを入力します。                                                                                                    |
| Password         | インポートしたプライベート鍵の暗号を解除する暗号パスフレーズを入力します。パスフレーズは 64 文字まで指定可能<br>です。パスフレーズが指定されないと「NULL」文字列が使用されます。                                                               |
| TFTP Server Path | TFTP サーバのパスを指定します。                                                                                                    |
| Туре             | インポートされる証明書の種類を指定します。「Both」「CA」「Local」。「Both」を選択すると「CA 証明書」「ローカル証明書<br>の鍵ペア」をインポートします。「CA」を選択すると「CA 証明書」のみインポートします。「Local」を選択すると「ローカ<br>ル証明書の鍵ペア」のみインポートします。 |

設定を変更する際は、必ず「Apply」ボタンをクリックし、設定内容を適用してください。 「Find」ボタンをクリックして、入力した情報に基づいて指定エントリを検出します。 「Delete」ボタンをクリックして、指定エントリを削除します。

# SSL Service Policy(SSL サービスポリシー)

SSL サービスポリシーの表示、設定を行います。

Security > SSL > SSL Service Policy の順にメニューをクリックし、以下の画面を表示します。

| SSL Service Policy               |                                                                                                    |                                                                                                    |                   |             |
|----------------------------------|----------------------------------------------------------------------------------------------------|----------------------------------------------------------------------------------------------------|-------------------|-------------|
| SSL Service Policy               |                                                                                                    |                                                                                                    |                   |             |
| Policy Name                      | 32 chars                                                                                                    |                                                                                                    |                   | Apply Find  |
| Policy Name                      | 32 chars                                                                                                    |                                                                                                    |                   |             |
| Version                          | TLS 1.0<br>TLS 1.1                                                                                                    |                                                                                                    |                   |             |
| Session Cache Timeout (60-86400) | 600 sec                                                                                                    |                                                                                                    |                   |             |
| Secure Trustpoint                | 32 chars                                                                                                    |                                                                                                    |                   |             |
| Cipher Suites                    | DHE_DSS_WITH_3DES_EDE<br>RSA_WITH_3DES_EDE_CE<br>RSA_WITH_RC4_128_SHA<br>RSA_EXPORT_WITH_RC4<br>RSA_WITH_RC4_128_MD5<br>RSA_WITH_AES_128_CBC<br>RSA_WITH_AES_128_CBC<br>RSA_WITH_AES_256_CBC<br>RSA_WITH_AES_256<br>CBHE_DSS_WITH_AES_256<br>DHE_DSS_WITH_AES_256<br>CBHE_RSA_WITH_AES_256<br>CBHE_RSA_WITH_AES_256CBHE_RSA_WITH_AES_256<br>CBHE_RSA_WITH_AES_256CBHE_RSA_WITH_AES_256<br>CBHE_RSA_WITH_AES_256CBHE_RSA_WITH_AES_256CBHE_RSA_WITH_AES_256CBHE_RSA_WITH_AES_256CBHE_RSA_WITH_AES_256CBHE_RSA_WITH_AES_256CBHE_RSA_WITH_AES_256CBHE_RSA_WITH_AES_256CBHE_RSA_WITH_AES_256CBHE_RSA_WITH_AES_256CBHE_RSA_WITH_AES_256CBHE_RSA_WITH_AES_256CBHE_RSA_WITH_AES_256<br>CBHE_RSA_WITH_AES_256CBHE_RSA_WITH_AES_256<br>CBHE_RSA_WITH_AES_256C<br>CBHE_RSA_WITH_AES_256C<br>CBHE_RSA_WITH_AES_256C<br>CBHE_RSA_WITH_AES_256C<br>CBHE_RSA_WITH_AES_256C<br>CBHE_RSA_WITH_AES_256C<br>CBHE_RSA_WITH_AES_256C<br>CBHE_RS | DE_CBC_SHA<br>IC_SHA<br>_40_MD5<br>_SHA<br>_SHA<br>_SHA256<br>_SHA256<br>_SHA256<br>_CBC_SHA<br>_CBC_SHA |                   | Apply       |
| Total Entries: 1                 |                                                                                                    |                                                                                                    |                   |             |
| Policy Name Version              | Cipher Suites                                                                                                    | Session Cache Timeout (sec)                                                                              | Secure Trustpoint |             |
| Policy TLS 1.0,TLS 1.1           | DHE_DSS_WITH_3DES_ED                                                                                                    | 600                                                                                                    |                   | Edit Delete |

図 12-101 SSL Service Policy 画面

画面に表示される項目:

| 項目                    | 説明                                                                              |
|-----------------------|---------------------------------------------------------------------------------|
| Policy Name           | SSL サービスポリシー名を入力します。32 文字まで指定可能です。                                              |
| Version               | 「Transport Layer Security」(TLS) バージョンを指定します。「TLS 1.0」「TLS 1.1」「TLS 1.2」から指定します。 |
| Session Cache Timeout | セッションキャッシュタイムアウトの時間を指定します。初期値は 600(秒)です。                                        |
| Secure Trustpoint     | セキュアなトラストポイントの名前を入力します。32 文字まで指定可能です。                                           |
| Cipher Suites         | 本プロファイルの暗号スイートを選択します。                                                           |

設定を変更する際は、必ず「Apply」ボタンをクリックし、設定内容を適用してください。

「Find」ボタンをクリックして、入力した情報に基づいて指定エントリを検出します。

「Edit」ボタンをクリックして、指定エントリを編集します。

「Delete」ボタンをクリックして、指定エントリを削除します。

## SFTP Server Settings (SFTP サーバ設定)

本項目では「Secure File Transfer Protocol」(SFTP) サーバの設定、表示を行います。SFTP は信頼できるデータストリームにおけるリモートでセキュ アなファイルトランスファープロトコルです。SFTP はそれ自身で認証や、セキュリティを提供しないため、SFTP サーバを SSH サーバのサブシステ ムとして構築させる必要があります。

注意 IPv4 SFTP サーバのみサポートされています。

Security > SFTP Server Settings の順にメニューをクリックし、以下の画面を表示します。

| SFTP Server Settings  |                      |       |
|-----------------------|----------------------|-------|
| SFTP Server Settings  |                      |       |
|                       |                      |       |
| SFTP Server           | Enabled     Oisabled |       |
| Idle Timeout (30-600) | 120 sec              |       |
| Protocol Version      | 3                    | Apply |

図 12-102 SFTP Server Settings 画面

画面に表示される項目:

| 項目           | 説明                                                                                                    |
|--------------|----------------------------------------------------------------------------------------------------|
| SFTP Server  | SFTP サーバ「Enabled」(有効)/「Disabled」(無効)に指定します。                                                                                                    |
| Idle Timeout | <ul> <li>アイドルタイムアウトの時間を設定します。SFTP サーバが指定値の時間 SFTP セッションの活動が行われていないことを検出すると、SFTP セッションは閉じられます。</li> <li>・設定可能範囲: 30-600(秒)</li> <li>・初期値: 120(秒)</li> </ul> |

設定を変更する際は、必ず「Apply」ボタンをクリックし、設定内容を適用してください。

# SFTP Client Settings(SFTP クライアント設定)

本項目では「Secure File Transfer Protocol」(SFTP) クライアントの設定、表示を行います。

#### Security > SFTP Client Settings の順にメニューをクリックし、以下の画面を表示します。

| SFTP Client Settings  |                |      |
|-----------------------|----------------|------|
| SFTP Client Settings  |                |      |
| Authentication Method | 'assword       |      |
| Public Key File Path  | ://dentity.pub |      |
| Private Key File Path | /Identity A    | pply |

図 12-103 SFTP Client Settings 画面

#### 画面に表示される項目:

| 項目                    | 説明                                                                                                |
|-----------------------|---------------------------------------------------------------------------------------------------|
| Authentication Method | SFTP クライアントの認証方法を指定します。<br>・ Password - ユーザ名 / パスワードで認証します。<br>・ Public key - パブリックキー(公開鍵)で認証します。 |
| Public Key File Path  | SFTP クライアントのパブリックキーファイル名 / パスを指定します。                                                              |
| Private Key File Path | SFTP クライアントのプライベートキーファイル名 / パスを指定します。                                                             |

# Network Protocol Port Protect Settings (ネットワークプロトコルポートプロテクト設定)

本項目ではネットワークプロトコルポートプロテクションの設定、表示を行います。

Security > Network Protocol Port Protect Settings の順にメニューをクリックし、以下の画面を表示します。

| Network Protocol Port Protect Settings |                    |       |
|----------------------------------------|--------------------|-------|
| Network Protocol Port Protect Settings |                    |       |
| TCP Port Protect State                 | Enabled O Disabled |       |
| UDP Port Protect State                 | nabled Obisabled   |       |
|                                        |                    | Apply |

図 12-104 Network Protocol Port Protect Settings 画面

画面に表示される項目:

| 項目                     | 説明                                                            |
|------------------------|---------------------------------------------------------------|
| TCP Port Protect State | TCP ポートネットワークプロトコルプロテクション機能を「Enabled」(有効)/「Disabled」(無効)にします。 |
| UDP Port Protect State | UDP ポートネットワークプロトコルプロテクション機能を「Enabled」(有効)/「Disabled」(無効)にします。 |
|                        | Apply」ボタンをクリックし、設定内容を適用してください。                                |

# 第13章 OAM (Operations, Administration, Maintenance:運用・管理・保守)

以下は OAM サブメニューの説明です。

必要に応じて、設定 / 変更 / 修正を行ってください。

| サブメニュー                                          | 説明                                                                                                    |
|-------------------------------------------------|----------------------------------------------------------------------------------------------------|
| CFM(Connectivity Fault Management :<br>接続性障害管理) | CFM 機能を設定します。                                                                                                    |
| Cable Diagnostics(ケーブル診断機能)                     | スイッチの特定のポートに接続する UTP ケーブルの詳細について表示します。                                                                                                    |
| Ethernet OAM(イーサネット OAM)                        | ポートにイーサネット OAM モード、イベント、ログを設定します。                                                                                                    |
| DDM(DDM 設定)                                     | Digital Diagnostic Monitoring(DDM)機能を実行します。スイッチに挿入した SFP モジュールの DDM<br>状態の参照、各種設定(アラーム設定、警告設定、温度しきい値設定、電圧しきい値設定、バイアス電流<br>しきい値設定、Tx(送信)電力しきい値設定、および Rx(受信)電力しきい値設定)を行うことができ<br>ます。 |

# CFM(Connectivity Fault Management:接続性障害管理)

CFM は IEEE 802.1ag に定義されており、ネットワークにおける接続性故障の検出、隔離、およびレポートを行う標準規格です。CFM は サービスインスタンスごとの End-to-End の OAM(Operations : 操作、Administration : 管理、および Maintenance : メンテナンス)のための機能です。802.1ag によって定義されるように、CFM 機能にはパスの発見、障害検出、故障検証、分離、および故障通知があります。

イーサネット CFM フレームには、特別なイーサネットタイプ(0x8902)があります。すべての CFM メッセージは VLAN ベースごとにメンテナンス ドメインに制限されます。CFM フレームペイロードの固有のユニークな OpCode によって識別される様々なメッセージタイプがあります。

CFM メッセージタイプには Continuity Check Message (CCM: 連続性チェックメッセージ)、Loopback Message と Response (LBM: ループバックメッ セージ、LBR: ループバックレスポンス)、および Link Trace Message と Response (LTM: リンクトレースメッセージ、LTR: リンクトレースレスポンス) が含まれます。

### CFM Settings(CFM 設定)

CFM 機能を設定します。

#### OAM > CFM > CFM Settings の順にメニューをクリックし、以下の画面を表示します。

| CFM Settings             | _                  | _            |              |          | _          |
|--------------------------|--------------------|--------------|--------------|----------|------------|
| CFM Global Settings      |                    |              |              |          |            |
| CFM State                | OEnabled  OEnabled |              |              |          |            |
| AIS Trap State           | OEnabled  OEnabled |              |              |          |            |
| LCK Trap State           | OEnabled           |              |              |          | Apply      |
| All MPs Reply LTRs       | OEnabled           |              |              |          | Apply      |
| CFM Domain Name Settings |                    |              |              |          |            |
| Domain Name              | 22 chars           | Dom          | ain Level 0  | <b>~</b> | Apply      |
| Total Entries: 1         |                    |              |              |          |            |
| Domain Name              | Domain Level       | MIP Creation | SenderID TLV |          |            |
| domain                   | 0                  | None         | None         | Edit Del | ete Add MA |

図 13-1 CFM Settings 画面

| 画面に表示される項目 | : |
|------------|---|
|------------|---|

| 項目                 | 説明                                                                                               |
|--------------------|--------------------------------------------------------------------------------------------------|
|                    | CFM Global Settings                                                                              |
| CFM State          | CFM 機能を有効または無効にします。                                                                              |
| AIS Trap State     | 「Alarm Indication Signal」(AIS) トラップ機能を有効 / 無効に指定します。有効にすると「ETH-AIS」イベント発生 / 解消時に<br>トラップが送信されます。 |
| LCK Trap State     | 「Locked Signal」(LCK)トラップ機能を有効 / 無効に指定します。有効にすると「ETH-LCK」イベント発生 / 解消時にトラッ<br>プが送信されます。            |
| All MPs Reply LTRs | Link Trace Reply (LTR) メッセージに応答するために、すべての MP (メンテナンスポイント) を有効または無効にします。                          |
|                    | CFM Domain Name Settings                                                                         |
| Domain Name        | メンテナンスドメインの名称を入力します。22 文字内で指定します。                                                                |
| Domain Level       | メンテナンスドメインのレベルを選択します。レベルは、0-7の範囲で設定します。0 が最も低く、7 が最も高いレベルです。                                     |

「Apply」ボタンをクリックして各セクションで行った変更を適用します。

#### エントリの編集

編集するエントリの「Edit」ボタンをクリックして、以下の画面を表示します。

| CFM Settings             |                    |                    |          |                     |
|--------------------------|--------------------|--------------------|----------|---------------------|
| CFM Global Settings      |                    |                    |          |                     |
| CFM State                | OEnabled ODisabled |                    |          |                     |
| AIS Trap State           | OEnabled ODisabled |                    |          |                     |
| LCK Trap State           | OEnabled  OEnabled |                    |          | Apply               |
| All MPs Reply LTRs       | OEnabled  OEnabled |                    |          | Apply               |
| CFM Domain Name Settings |                    |                    |          |                     |
| Domain Name              | 22 chars           | Domain Level       | 0 🔽      | Apply               |
| Total Entries: 1         |                    |                    |          |                     |
| Domain Name              | Domain Level       | MIP Creation Sende | erID TLV |                     |
| domain                   | 0                  | None V None        |          | Apply Delete Add MA |

図 13-2 CFM Settings 画面 - Edit

画面に表示される項目:

| 項目            | 説明                                                                                                    |
|---------------|----------------------------------------------------------------------------------------------------|
| MIP Creation  | <ul> <li>MIP の作成を制御します。</li> <li>None - MIP を作成しません。(初期値)</li> <li>Auto - ポートがこの MD の MEP で設定されないと、MIP は常にこの MD のどのポートにも作成されます。MA の中間スイッ<br/>チでは、この設定は、MIP がこのデバイスで作成されるために「Auto」である必要があります。</li> <li>Explicit - 次に存在する低いレベルのポートに設定済みの MEP がなく、ポートがこの MD の MEP に設定されないと、MIP<br/>がこの MD のどのポートにも作成されません。</li> </ul> |
| Sender ID TLV | SenderID TLV の転送を制御します。<br>・ None - SenderID TLV を転送しません。(初期値)<br>・ Chassis - シャーシ ID 情報を持つ SenderID TLV を転送します。<br>・ Manage - 管理アドレス情報を持つ SenderID TLV を転送します。<br>・ Chassis_Manage - シャーシ ID 情報と管理アドレス情報を持つ SenderID TLV を転送します。                                                                                  |

「Apply」ボタンをクリックして各セクションで行った変更を適用します。

#### エントリの削除

「Delete」ボタンをクリックして、指定エントリを削除します。

注意 グループ名は 22 文字未満とします。

### Add MA 設定(CFM Settings)

メンテナンスアソシエーションを設定します。

OAM > CFM > CFM Settings 画面で「Add MA」ボタンをクリックし、以下の画面を表示します。

|          | dom           | nain                                     |                                                                    |                                                                                                    |                                                                                                    |                                                                                                    |                                                                                                    |                                                                                                    |
|----------|---------------|------------------------------------------|--------------------------------------------------------------------|----------------------------------------------------------------------------------------------------|----------------------------------------------------------------------------------------------------|----------------------------------------------------------------------------------------------------|----------------------------------------------------------------------------------------------------|----------------------------------------------------------------------------------------------------|
|          | 22 (          | chars                                    |                                                                    |                                                                                                    |                                                                                                    |                                                                                                    |                                                                                                    |                                                                                                    |
|          |               |                                          |                                                                    |                                                                                                    |                                                                                                    |                                                                                                    | Apply                                                                                                    | Back                                                                                                    |
|          |               |                                          |                                                                    |                                                                                                    |                                                                                                    |                                                                                                    |                                                                                                    |                                                                                                    |
| A VID M/ | A Mode        | MIP Creation                             | CCM Interval                                                       | SenderID TLV                                                                                                    | MEPID List                                                                                                    |                                                                                                    | 1.015 S.                                                                                                    |                                                                                                    |
| 1 Se     | oftware       | Defer                                    | 10sec                                                              | Defer                                                                                                    |                                                                                                    | Edit                                                                                                    | Delete                                                                                                    | Add MEP                                                                                                    |
|          | VID M.<br>1 S | don<br>22 d<br>VID MA Mode<br>1 Software | domain<br>22 chars<br>VID MA Mode MIP Creation<br>1 Software Defer | domain       22 chars       22 chars       VID     MA Mode       MIP Creation     CCM Interval       1     Software       Defer     10sec | domain       22 chars       22 chars       VID     MA Mode     MIP Creation     CCM Interval     SenderID TLV       1     Software     Defer     10sec     Defer | domain       22 chars       22 chars       VID     MA Mode     MIP Creation     CCM Interval     SenderID TLV     MEPID List       1     Software     Defer     10sec     Defer | domain         22 chars         22 chars         VID       MA Mode       MIP Creation       CCM Interval       SenderID TLV       MEPID List         1       Software       Defer       10sec       Defer       Edit | domain         22 chars       Apply         VID       MA Mode       MIP Creation       CCM Interval       SenderID TLV       MEPID List         1       Software       Defer       10sec       Defer       Edit       Delete |

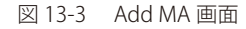

画面に表示される項目:

| 項目              | 説明                                               |  |  |  |
|-----------------|--------------------------------------------------|--|--|--|
| MA Name         | メンテナンスアソシエーションの名称(22 字以内)を入力します。                 |  |  |  |
| MA VID (1-4094) | VLAN 識別子(1-4094)。異なる MA は異なる VLAN に関連付ける必要があります。 |  |  |  |
|                 |                                                  |  |  |  |

|Apply」をクリックし、設定内容を適用します。

「Back」をボタンをクリックし、変更を破棄して前のページに戻ります。 「Add MEP」ボタンをクリックして、MEP(Maintenance End Point)エントリを追加します。

## エントリの削除

テーブルからエントリを削除するためには、削除対象のエントリの列の「Delete」ボタンをクリックします。

#### エントリの編集

エントリ横の「Edit」ボタンをクリックして以下の画面を表示します。

| CFM MA Sett      | ings   | _          | _            | _            | _            | _          | _     | _        | _      |
|------------------|--------|------------|--------------|--------------|--------------|------------|-------|----------|--------|
| CFM MA Setting   | 5      |            |              |              |              |            |       |          |        |
| Domain Name      |        | doma       | iin          |              |              |            |       |          |        |
| MA Name          |        | 22 ch      | nars         |              |              |            |       |          |        |
| MA VID (1-4094   | 0      |            |              |              |              |            |       | Apply    | Back   |
| Total Entries: 1 |        |            |              |              |              |            |       |          |        |
| MA Name          | MA VID | MA Mode    | MIP Creation | CCM Interval | SenderID TLV | MEPID List |       |          |        |
| ma               | 1      | Software 🔽 | Defer 🖌      | 10sec 🗸      | Defer 🗸      |            | Apply | Delete A | dd MEP |

図 13-4 CFM MA Settings 画面 - Edit

画面に表示される項目:

| 項目           | 説明                                                                                                    |
|--------------|----------------------------------------------------------------------------------------------------|
| MA Mode      | プルダウンメニューを使用して、MAの動作モード(CFM ソフトウェアまたはハードウェアモード)を選択します。                                                                                                    |
|              | ↓<br>・ Software - MA は CFM ソフトウェアモードで動作します。(初期値)                                                                                                    |
|              | ・ Hardware - MA は CFM ハードウェアモードで動作します。                                                                                                    |
| MIP Creation | MIP の作成を制御します。                                                                                                    |
|              | <ul> <li>None - MIP を作成しません。(ハードウェアモード:初期値)</li> <li>Defer - この MA が関連するメンテナンスドメインの設定を継承します。(ソフトウェアモード:初期値)</li> <li>Auto - ポートがこの MD の MEP で設定されないと、MIP は常にこの MD のどのポートにも作成されます。MA の中間スイッチでは、この設定は、MIP がこのデバイスで作成されるために「Auto」である必要があります。</li> <li>Explicit - 次に存在する低いレベルのポートに設定済みの MEP がなく、ポートがこの MD の MEP に設定されない と、MIP がこの MD のどのポートにも作成されません。</li> </ul> |
|              | 注意 CFM ハードウェアモードでは初期値は「None」です。                                                                                                    |
| CCM Interval | これは CCM 送信間隔です。                                                                                                    |
|              | <ul> <li>3.3ms - 3.3 (ミリ秒)。これは CFM ハードウェアモードでのみ動作します。</li> <li>10ms - 10 (ミリ秒)。これは CFM ハードウェアモードでのみ動作します。</li> </ul>                                                                                                    |
|              | • 100ms - 100 (ミリ秒)。推奨されません。テストの目的のために使用します。                                                                                                    |
|              | • 1sec - 1 (秒)。                                                                                                    |
|              | • IUSEC - IU(秒)(初明10)。                                                                                                    |
|              | • 10min - 10 (分)。                                                                                                    |
| SenderID TLV | これは、SenderID TLV の転送を制御します。                                                                                                    |
|              | <br>・ None - SenderID TLV を転送しません。                                                                                                    |
|              | ・ Chassis - シャーシ ID 情報を持つ SenderID TLV を転送します。                                                                                                    |
|              | ・ Manage - 管理アドレス情報を持つ SenderID TLV を転送します。                                                                                                    |
|              | ・ Chassis_Manage - シャーシ ID 情報と管理アドレス情報を持つ SenderID TLV を転送します。                                                                                                    |
|              | • Defer - この MA が関連するメンテナンスドメインの設定を継承します。(初期値)                                                                                                    |
| MEPID List   | メンテナンスアソシエーションに含まれる MEP ID を指定します。                                                                                                    |
|              | 初期値ぐは、初めく作成されたメンテナンスアソシエーションには MEP ID はありません。MEP ID の範囲は、<br>  1-8191 です。                                                                                                    |
| 1            |                                                                                                    |

項目設定後、「Apply」ボタンをクリックします。

## Add MEP 設定(CFM Settings)

MEP を追加します。

**OAM > CFM > CFM Settings** 画面で「Add MEP」ボタンをクリックし、以下の画面を表示します。

| CFM MEP Settings                                               |           |           |                        |                    |                |
|----------------------------------------------------------------|-----------|-----------|------------------------|--------------------|----------------|
| CFM MEP Settings<br>Domain Name<br>MEPID (1-8191)<br>Direction | domain    | <b>v</b>  | MA Name<br>Port        | ma<br>1 v eth1/0/1 | Apply Back     |
| Total Entries: 1                                               |           |           |                        |                    |                |
| MEPID                                                          | Port      | Direction |                        |                    |                |
| 1 е                                                            | eth1/0/11 | Up        | Show Detail Remote MEP | Edit LCK Edit DM   | Edit LM Delete |

図 13-5 CFM MEP Settings 画面

画面に表示される項目:

| 項目              | 説明                                                                                                    |
|-----------------|----------------------------------------------------------------------------------------------------|
| MEP ID (1-8191) | MA の MEP ID リストに設定される MEP ID を入力します。                                                                                                    |
| Port            | プルダウンメニューを使用してポートを指定します。本ポートは MA の関連付けられている VLAN メンバである必要があり<br>ます。CFM ハードウェアモードでは、本ポートは MA の関連付けられている VLAN のメンバである必要があります。                                                                                                    |
| Direction       | <ul> <li>MEP の方向を指定します。</li> <li>Up - 内向き (アップ) MEP。内向きの MEP は、内側から受信する同じかそれ以下のレベルにあるすべての CFM フレームを破棄します。そして、フレームの送信元が内向きまたは外向きにかかわらず、より高いレベルにあるすべての CFM フレームを転送します。</li> <li>Down - 外向き (ダウン) MEP。外向きのポートは、ブリッジリレー機能側から受信する同じかそれ以下のレベルにあるす べての CFM フレームを破棄します。それは、そのレベルにあるすべての CFM フレームを処理して、ブリッジポートから から受信する低いレベルの CFM フレームすべてを破棄します。外向きポートは、フレームの送信先の方向にかかわらず、より高いレベルにあるすべての CFM フレームを転送します。</li> </ul> |

項目設定後、「Add」ボタンをクリックします。

「Apply」ボタンをクリックして行った変更を適用します。

「Back」をボタンをクリックし、変更を破棄して前のページに戻ります。

## 詳細情報の参照(Show Detail)

「Show Detail」ボタンをクリックし、以下の画面を表示します。

| Domain Name                   | domain                     |                         |   |  |
|-------------------------------|----------------------------|-------------------------|---|--|
| MA Name                       | ma                         |                         |   |  |
| MEPID                         | 1                          |                         |   |  |
| Mode                          | Software                   |                         |   |  |
| Port                          | eth1/0/11                  |                         |   |  |
| Direction                     | Up                         |                         |   |  |
| CFM Port Status               | Disabled                   |                         |   |  |
| MAC Address                   | F0-7D-68-34-01-1A          |                         |   |  |
| MEP State                     | Disabled                   |                         |   |  |
| DCM State                     | Disabled                   |                         |   |  |
| PDU Priority                  | 7                          |                         |   |  |
| Fault Alarm                   | None                       |                         |   |  |
| Alarm Time                    | 250 centisecond((1/100)s)  |                         |   |  |
| Alarm Reset Time              | 1000 centisecond((1/100)s) |                         |   |  |
| Highest Fault                 | None                       |                         |   |  |
| AIS State                     | Disabled                   |                         |   |  |
| AIS Period                    | 1 Second                   |                         |   |  |
| AIS Client Level              | Invalid                    |                         |   |  |
| AIS Status                    | Not Detected               |                         |   |  |
| LCK State                     | Disabled                   |                         |   |  |
| LCK Period                    | 1 Second                   |                         |   |  |
| LCK Client Level              | Invalid                    |                         |   |  |
| LCK Status                    | Not Detected               |                         |   |  |
| CK Action                     | Stop                       |                         |   |  |
| Out-of-Sequence CCMs Received | 0                          |                         |   |  |
| Cross-connect CCMs            | 0                          |                         |   |  |
| Error CCMs Received           | 0                          | Normal CCMs Received    | 0 |  |
| Port Status CCMs Received     | 0                          | If Status CCMs Received | 0 |  |
| CCMs transmitted              | 0                          | In-order LBRs Received  | 0 |  |
| Out-of-order LBRs Received    | 0                          | Next LTM Trans ID       | 0 |  |
| Unexpected LTRs Received      | 0                          | LBMs Transmitted        | 0 |  |
| AIS PDUs Received             | 0                          | AIS PDUs Transmitted    | 0 |  |
| LCK PDUs Received             | 0                          | LCK PDUs Transmitted    | 0 |  |

図 13-6 Show Detail Information 画面

#### MEP の編集

「Edit」ボタンをクリックし、以下の画面を表示します。

| Domain Name                   | domain            |                       |                         |   |  |
|-------------------------------|-------------------|-----------------------|-------------------------|---|--|
| /A Name                       | ma                |                       |                         |   |  |
| MEPID                         | 1                 |                       |                         |   |  |
| Node                          | Software          |                       |                         |   |  |
| Port                          | eth1/0/11         |                       |                         |   |  |
| Direction                     | Up                |                       |                         |   |  |
| FM Port Status                | Disabled          |                       |                         |   |  |
| AC Address                    | F0-7D-68-34-01-1A |                       |                         |   |  |
| IEP State                     | Disabled 🗸        | -                     |                         |   |  |
| CM State                      | Disabled 🗸        |                       |                         |   |  |
| DU Priority                   | 7 🗸               | •                     |                         |   |  |
| ault Alarm                    | None              | -                     |                         |   |  |
| Jarm Time                     | 250               | centisecond((1/100)s) |                         |   |  |
| Narm Reset Time               | 1000              | centisecond((1/100)s) |                         |   |  |
| lighest Fault                 | None              |                       |                         |   |  |
| US State                      | Disabled 🗸        |                       |                         |   |  |
| US Period                     | 1 Second V        |                       |                         |   |  |
| US Client Level               | 0 ~               |                       |                         |   |  |
| US Status                     | Not Detected      |                       |                         |   |  |
| CK State                      | Disabled 🗸        |                       |                         |   |  |
| CK Period                     | 1 Second 🗸        |                       |                         |   |  |
| CK Client Level               | 0 🗸               |                       |                         |   |  |
| CK Status                     | Not Detected      |                       |                         |   |  |
| CK Action                     | Stop              |                       |                         |   |  |
| Out-of-Sequence CCMs Received | 0                 |                       |                         |   |  |
| Cross-connect CCMs            | 0                 |                       |                         |   |  |
| Error CCMs Received           | 0                 |                       | Normal CCMs Received    | 0 |  |
| Port Status CCMs Received     | 0                 |                       | If Status CCMs Received | 0 |  |
| CCMs transmitted              | 0                 |                       | In-order LBRs Received  | 0 |  |
| Out-of-order LBRs Received    | 0                 |                       | Next LTM Trans ID       | 0 |  |
| Unexpected LTRs Received      | 0                 |                       | LBMs Transmitted        | 0 |  |
| AIS PDUs Received             | 0                 |                       | AIS PDUs Transmitted    | 0 |  |
| CK PDUs Received              | 0                 |                       | LCK PDUs Transmitted    | 0 |  |

図 13-7 CFM MEP Information 画面 - Edit

#### 画面に表示される項目:

| 項目                             | 説明                                                                                                    |
|--------------------------------|----------------------------------------------------------------------------------------------------|
| MEP State                      | MEP 管理状態を「Enabled」(有効)/「Disabled」(無効)にします。初期値は「Disabled」です。                                                                                                    |
| CCM State                      | CCM 送信状態を「Enabled」(有効)/「Disabled」(無効)にします。初期値は「Disabled」です。                                                                                                    |
| PDU Priority                   | 802.1p 優先度は MEP によって送信された CCM および LTM メッセージに設定されます。初期値は 7 です。                                                                                                    |
| Fault Alarm                    | これは、MEP によって送信される障害アラームの制御タイプです。                                                                                                    |
|                                | <ul> <li>All - すべての障害アラームのタイプが送信されます。</li> <li>MAC-Status - 優先度が「Some Remote MEP MAC Status Error」(リモート MEP の MAC ステータスエラー)以上である<br/>障害アラームだけが送信されます。</li> <li>Remote-CCM - 優先度が「Some Remote MEP Down」(リモート MEP のダウン)以上である障害アラームだけが送信さ<br/>れます。</li> <li>Error-CCM - 優先度が「Error CCM Received」(エラー CCM の受信)以上である障害アラームだけが送信されます。</li> <li>Xcon-CCM - 優先度が「Cross-connect CCM Received」(クロスコネクト CCM の受信)以上である障害アラームだけが送<br/>信されます。</li> <li>None 障害アラームは送信されません (初期値)</li> </ul> |
| Alarm Time<br>(250-1000)       | これは、障害検出後に障害アラームが送信されるまでの経過時間です。範囲は 250-1000(センチ秒)です。初期値は 250(センチ秒)です。                                                                                                    |
| Alarm Reset Time<br>(250-1000) | これは、障害による再度アラーム送信前の検知が始動されるまでの待機時間です。範囲は 250-1000(センチ秒)です。初期<br>値は 1000( センチ秒 ) です。                                                                                                    |
| AIS State                      | チェックし、プルダウンメニューを使用して、AIS 機能を「Enabled」(有効)/「Disabled」(無効)にします。                                                                                                    |
| AIS Period                     | チェックし、プルダウンメニューを使用して、AIS PDU 送信間隔を選択します。                                                                                                    |
| AIS Client Level               | チェックし、プルダウンメニューを使用して、MEP が AIS PDU を送信するクライアントレベル ID を選択します。クライア<br>ント MD レベルの初期値は最も近いクライアントレイヤの MIP と MEP が存在する MD レベルです。オプションを 0-7 から<br>を選択します。                                                                                                    |
| LCK State                      | ↓<br>  チェックし、プルダウンメニューを使用して、LCK 機能を「Enabled」( 有効 )/「Disabled」( 無効 ) にします。                                                                                                    |

| 項目               | 説明                                                                                                    |
|------------------|----------------------------------------------------------------------------------------------------|
| LCK Period       | チェックし、プルダウンメニューを使用して、LCK PDU 送信間隔を選択します。                                                                                                    |
| LCK Client Level | チェックし、プルダウンメニューを使用して、MEP が LCK PDU を送信するクライアントレベル ID を選択します。クライア<br>ント MD レベルの初期値は最も近いクライアントレイヤの MIP と MEP が存在する MD レベルです。オプションを 0-7 から<br>を選択します。 |

### Remote MEP (CFM Settings)

Remote MEP を参照します。

**OAM > CFM > CFM Settings** 画面で「Remote MEP」ボタンをクリックします。

| CFM Remote MEP                                                                                                  |      |
|----------------------------------------------------------------------------------------------------|------|
| CFM Remote MEP Table                                                                                            |      |
|                                                                                                    | Back |
| Long Long and the second second second second second second second second second second second second second se |      |
| Total Entries: 0                                                                                                |      |
|                                                                                                    |      |

図 13-8 Remote MEP 画面

「Back」をクリックすると前のページに戻ります。

#### Edit LCK (CFM Settings)

LCK を編集します。

**OAM > CFM > CFM Settings** 画面で「Edit LCK」ボタンをクリックします。

| CFM LCK Setting  | js     |            |
|------------------|--------|------------|
| CFM LCK Settings |        |            |
| Domain Name      | domain |            |
| MA Name          | ma     |            |
| MEPID            | 1      |            |
| Olata            | Stop   | Apply Back |

図 13-9 Edit LCK 画面

ロック動作を「Start」「Stop」から指定します。これにより MEP においてクライアントレベル MEP に LCK PDU を送信します。

「Apply」をクリックし、設定内容を適用します。 「Back」をクリックすると前のページに戻ります。

## Edit DM (CFM Settings)

DM を編集します。

## **OAM > CFM > CFM Settings** 画面で「Edit DM」ボタンをクリックします。

| CFM DM Settings |         |         | _               |     |          | _          | _           |                     |
|-----------------|---------|---------|-----------------|-----|----------|------------|-------------|---------------------|
| CFM DM Settings |         |         |                 |     |          |            |             |                     |
|                 |         |         |                 |     |          |            |             |                     |
| Domain Name     | domain  |         | MA Name         |     | ma       |            |             |                     |
| MEPID           | 1       |         | State           |     | Disable  | d 🔽        |             | Apply               |
| CFM DM Test     |         |         |                 |     |          |            |             |                     |
| Domain Name     | domain  |         | MA Name         |     | ma       |            |             |                     |
| MEPID           | 1       |         | MAC Address     |     | 00-84-57 | -00-00-00  |             |                     |
| Period Interval | 1sec-10 | sec 🔽   | Percentile      |     | 75       |            |             |                     |
| PDU Priority    | None    | ~       |                 |     |          |            |             | Apply               |
| Clear CFM DM    |         |         |                 |     |          |            |             |                     |
| Domain Name     | domain  |         | MA Name         |     | ma       |            |             |                     |
| MEPID           | 1       |         | Туре            |     | Result   | ~          |             | Clear Back          |
|                 |         |         |                 |     |          |            |             | Clear All           |
| State           | Enabled |         |                 |     |          |            |             |                     |
| DMM Transmitted | 10      |         |                 |     |          |            |             |                     |
| DMR Received    | 0       |         |                 |     |          |            |             |                     |
| DMM Received    | 0       |         |                 |     |          |            |             |                     |
| DMR Transmitted | 0       |         |                 |     |          |            |             |                     |
| ID MAC Addre    | SS      | Status  | Period:Interval | РСТ | Priority | FD nanosec | FDV nanosec | Start Time          |
| 1 00-11-22-33-4 | 4-55    | Running | 1s:10s          | 75  | 0        | 0          | 0           | 2015-12-01 10:20:38 |

図 13-10 Edit DM 画面

#### 画面に表示される項目:

| 項目              | 説明                                                                                                    |
|-----------------|----------------------------------------------------------------------------------------------------|
|                 | CFM DM Settings                                                                                                    |
| State           | 「ITU Y.1731」フレーム「Delay Measurement」(DM) 機能を有効 / 無効に指定します。有効にすると MEP はタイムスタンプを<br>実行し、DMM メッセージ受信時に、DMR メッセージを返信できるようになります。                                                                     |
|                 | CFM DM Test                                                                                                    |
| MAC Address     | MAC アドレスを指定します。                                                                                                    |
| Period Interval | <ul> <li>DMM メッセージと診断の送信間隔を指定します。</li> <li>100ms-1sec - 送信間隔は 100 ミリ秒、診断間隔は 1 秒です。</li> <li>1sec-10sec - 送信間隔は 1 秒、診断間隔は 10 秒です。(初期値)</li> <li>10sec-1min - 送信間隔は 10 秒、診断間隔は 1 分です。</li> </ul> |
| Percentile      | パーセンタイル値を指定します。「Frame Delay」(FD) と「Frame Delay Variation」(FDV) のパーセンタイル(0-100)を指定し<br>ます。初期値は 75 です。                                                                                           |
| PDU Priority    | PDU 優先値(0-7)を選択します。MEP に送信される DMM メッセージの 802.1p 優先値を指定します。                                                                                                    |
|                 | Clear CFM DM                                                                                                    |
| Туре            | 消去する情報の種類について指定します。<br>Result - DM 情報について消去します。<br>Statistics - 「ETH-DM」フレーム (DMM と DMR) の統計について消去します。                                                                                         |

「Clear」をクリックすると入力したエントリをクリアします。 「Clear All」をクリックすると入力したエントリを全てクリアします。 「Back」をクリックすると前のページに戻ります。

## Edit LM (CFM Settings)

LM を編集します。

**OAM > CFM > CFM Settings** 画面で「Edit LM」ボタンをクリックします。

| CFM LM Settings | _         | _       | _            | _        | _             | _        |                         |
|-----------------|-----------|---------|--------------|----------|---------------|----------|-------------------------|
| CFM LM Settings |           |         |              |          |               |          |                         |
| Domain Name     | domain    |         | MA Name      | ma       |               |          |                         |
| MEPID           | 1         |         | State        | Disa     | abled 🗸       |          | Apply                   |
| CFM LM Test     |           |         |              |          |               |          |                         |
| Domain Name     | domain    |         | MA Name      | ma       |               |          |                         |
| MEPID           | 1         |         | MAC Address  | 00-8     | 4-57-00-00-00 | ]        |                         |
| Period          | 1sec      | ~       | PDU Priority | Nor      | e 🗸           |          | Apply                   |
| Clear CFM LM    |           |         |              |          |               |          |                         |
| Domain Name     | domain    |         | MA Name      | ma       |               |          |                         |
| MEPID           | 1         |         | Туре         | Res      | ult 💌         |          | Clear Back<br>Clear All |
| State           | Enabled   |         |              |          |               |          |                         |
| LMM Transmitted | 3         |         |              |          |               |          |                         |
| LMR Received    | 0         |         |              |          |               |          |                         |
| LMM Received    | 0         |         |              |          |               |          |                         |
| LMR Transmitted | 0         |         |              |          |               |          |                         |
| ID MAC A        | ddress    | Status  | Period       | Priority | Far-End       | Near-End | Start Time              |
| 1 00-11-22      | -33-44-55 | Running | 1sec         | 0        | 0             | 0        | 2015-12-01 10:23:18     |

図 13-11 Edit LM 画面

画面に表示される項目:

| 項目            | 説明                                                                                                    |
|---------------|----------------------------------------------------------------------------------------------------|
|               | CFM LM Settings                                                                                                    |
| State         | 「ITU Y.1731」フレーム「Loss Measurement」(LM) 機能を有効 / 無効に指定します。有効にすると MEP フレームロス計測の<br>カウンタを維持し、LMM メッセージ受信時に、LMR メッセージを返信できるようになります。 |
|               | CFM LM Test                                                                                                    |
| MAC Address   | MAC アドレスを指定します。                                                                                                    |
| Period        | LM PDU の送信間隔を指定します。<br>• 100ms - 送信間隔は 100 ミリ秒です。<br>• 1sec - 送信間隔は 1 秒です。<br>• 10sec - 送信間隔は 10 秒です。                          |
| Percentile    | パーセンタイル値を指定します。「Frame Delay」(FD) と「Frame Delay Variation」(FDV) のパーセンタイル(0-100)を指定し<br>ます。初期値は 75 です。                           |
| PDU Priority  | PDU 優先値(0-7)を選択します。MEP に送信される LMM メッセージの 802.1p 優先値を指定します。                                                                     |
|               | Clear CFM LM                                                                                                    |
| Туре          | 消去する情報の種類について指定します。<br>Result - LM 情報について消去します。<br>Statistics -「ETH-LM」フレーム (LMM と LMR) の統計について消去します。                          |
| 「Clear」をクリックす | ると入力したエントリをクリアします。                                                                                                    |

「Clear」をクリックすると入力したエントリをクリアします。 「Clear All」をクリックすると入力したエントリを全てクリアします。 「Back」をクリックすると前のページに戻ります。

## CFM Port Settings(CFM ポート設定)

CFM ポート状態を有効または無効にします。

**OAM > CFM > CFM Port Settings** の順にメニューをクリックし、以下の画面を表示します。

| CFM Port S     | ettings    |            |                   |             |
|----------------|------------|------------|-------------------|-------------|
| CFM Port Sett  | ings       |            |                   |             |
| Unit           | From Port  | To Port    | State             |             |
| 1~             | eth1/0/1 🔽 | eth1/0/1 🔽 | Disabled          | Apply       |
| Unit 1 Setting | 15         |            |                   |             |
|                | Port       | State      | MAC Address       |             |
|                | eth1/0/1   | Enabled    | F0-7D-68-34-01-10 | Show Detail |
|                | eth1/0/2   | Enabled    | F0-7D-68-34-01-11 | Show Detail |
|                | eth1/0/3   | Enabled    | F0-7D-68-34-01-12 | Show Detail |
|                | eth1/0/4   | Enabled    | F0-7D-68-34-01-13 | Show Detail |
|                | eth1/0/5   | Enabled    | F0-7D-68-34-01-14 | Show Detail |
|                | eth1/0/6   | Enabled    | F0-7D-68-34-01-15 | Show Detail |
|                | eth1/0/7   | Enabled    | F0-7D-68-34-01-16 | Show Detail |
|                | eth1/0/8   | Enabled    | F0-7D-68-34-01-17 | Show Detail |

図 13-12 CFM Port Settings 画面

画面に表示される項目:

| 項目                | 説明                                  |
|-------------------|-------------------------------------|
| Unit              | 設定を行うユニットを指定します。                    |
| From Port/To Port | 本設定に使用されるポート範囲を選択します。               |
| State             | 特定ポートの CFM 設定を有効または無効にします。初期値は無効です。 |
|                   |                                     |

「Apply」ボタンをクリックし、変更を有効にします。

「Show Detail」ボタンをクリックし、以下の画面を表示します。

| FM Port Detail     |                   |       |         | _   | _     | _         |
|--------------------|-------------------|-------|---------|-----|-------|-----------|
| CFM Port Detail    |                   |       |         |     |       |           |
| Port               | eth1/0/11         |       |         |     |       | Back      |
| State              | Enabled           |       |         |     |       |           |
| 1110 1 1 1 1 1 1 1 | F0-7D-68-34-01-1A |       |         |     |       |           |
| MAC Address        |                   |       |         |     |       |           |
| MAC Address        | omain Name        | Level | MA Name | VID | MEPID | Direction |

図 13-13 CFM Port Settings - Show Detail 画面

「Back」をクリックすると前のページに戻ります。

# CFM Loopback Test(CFM ループバックテスト)

CFM ループバックを設定します。

OAM > CFM > CFM Loopback Test の順にメニューをクリックし、以下の画面を表示します。

| CFN | Loopback Test               |                | l |
|-----|-----------------------------|----------------|---|
| CFM | Loopback Test               |                |   |
| ۲   | MAC Address                 | 00-84-57-00-00 |   |
| 0   | Reomte MEPID (1-8191)       |                |   |
|     | MEPID (1-8191)              |                |   |
|     | MA Name                     | 22 chars       |   |
|     | Domain Name                 | 22 chars       |   |
|     | LBMs Number (1-65535)       | 4              |   |
| ۲   | LBM Payload Length (0-1500) | 0              |   |
| 0   | LBM Payload Pattern         | 1500 chars     |   |
|     | PDU Priority                | None Apply     |   |
|     |                             |                |   |

図 13-14 CFM Loopback Settings 画面

画面に表示される項目:

| 項目                                         | 説明                                                                                                    |
|--------------------------------------------|----------------------------------------------------------------------------------------------------|
| MAC Address                                | 宛先 MAC アドレスを入力します。                                                                                      |
| Remote MEPID (1-8191)                      | Remote MEP ID を入力します。                                                                                   |
| MEP ID (1-8191)                            | MEP ID を入力します。                                                                                          |
| MA Name                                    | 使用するメンテナンスアソシエーション名を指定します。                                                                              |
| Domain Name                                | 使用するメンテナンスドメイン名を指定します。                                                                                  |
| LBMs Number (1-65535)                      | 送信する LBM 数を指定します。初期値は 4 です。1 ~ 65525 の範囲で指定します。                                                         |
| LBM Payload Length (0-1500)                | 送信される LBM のペイロード長を指定します。初期値は 0 です。                                                                      |
| LBM Payload Pattern (Max: 1500 characters) | LBM のペイロードパターンを指定します。Data TLV が含まれるかどうかの指定と、Data TLV に含まれることになる任意の数のデータとなります。1500 字以内で指定し、スペースは許可されません。 |
| PDU Priority                               | 送信される LBM に設定される 802.1p 優先度(0-7)を指定します。指定しない場合、MA が送信した<br>CCM と LTM と同じ優先度を使用します。初期値は「None」(なし)です。     |

「Apply」ボタンをクリックし、変更を有効にします。

## CFM Linktrace Settings (CFM リンクトレース設定)

CFM リンクトレースを設定します。

#### **OAM > CFM > CFM Linktrace Settings** の順にメニューをクリックし、以下の画面を表示します。

| CFM Linktrace S      | ettings    | _        |                   |                  | _    | _           |
|----------------------|------------|----------|-------------------|------------------|------|-------------|
| CFM Linktrace Settin | gs         |          |                   |                  |      |             |
| MAC Address          | 00-84-57-0 | 00-00-00 | MEPID (1-8191)    |                  |      |             |
| MA Name              | 22 chars   |          | Domain Name       | 22 chars         |      |             |
| TTL (2-255)          | 64         |          | PDU Priority      | None             |      | Apply       |
| Find and Clear CFM L | Linktrace  |          |                   |                  |      |             |
| MEPID (1-8191)       |            |          | MA Name           | 22 chars         |      |             |
| Domain Name          | 22 chars   |          |                   |                  | Find | Clear       |
|                      |            |          |                   |                  |      | Clear All   |
| Transacti            | on ID      | MEPID    | MAC Address       | Start Time       |      |             |
| 0                    |            | 1        | 00-11-22-33-44-55 | 2015-12-01 10:53 | 41   | Show Detail |

図 13-15 CFM Linktrace Settings 画面

#### 画面に表示される項目:

| 項目              | 説明                                                                   |
|-----------------|----------------------------------------------------------------------|
|                 | CFM Linktrace Settings                                               |
| MAC Address     | 送信先 MAC アドレスを入力します。                                                  |
| MEP ID (1-8191) | 使用するエンドポイント ID を指定します。                                               |
| MA Name         | 使用するメンテナンスアソシエーション名を指定します。                                           |
| Domain Name     | 使用するメンテナンスドメイン名を指定します。                                               |
| TTL (2-255)     | リンクトレースメッセージの TTL 値。初期値は 64 です。範囲は 2-255 です。                         |
| PDU Priority    | 送信される LTM に設定される 802.1p 優先度(0-7)。指定しない場合、MEP が送信した CCM と同じ優先度を使用します。 |
|                 | Find and Clear CFM Linktrace                                         |
| MEP ID (1-8191) | 使用するエンドポイント ID を指定します。                                               |
| MA Name         | 使用するメンテナンスアソシエーション名を指定します。                                           |
| Domain Name     | 使用するメンテナンスドメイン名を指定します。                                               |

「Apply」ボタンをクリックし、変更を有効にします。 「Clear」をクリックすると入力したエントリをクリアします。

「Clear All」をクリックすると入力したエントリを全てクリアします。

#### エントリの参照

「Find」ボタンをクリックして、入力した情報に基づく特定のエントリを検出します。

検出後、「Show Detail」リンクをクリックすると、CFM リンクトレースの詳細情報が表示されます。

| CFM Linktrace S      | ettings             |                    |           |              |
|----------------------|---------------------|--------------------|-----------|--------------|
| CFM Linktrace Settin | gs                  |                    |           |              |
| Transaction ID       | 0                   |                    |           | Back         |
| From MEPID           | 1                   |                    |           |              |
| То                   | 00-11-22-33-44-55   |                    |           |              |
| Start Time           | 2015-12-01 10:53:42 |                    |           |              |
| Hop MEPID            | Ingress MAC Address | Egress MAC Address | Forwarded | Relay Action |
|                      |                     |                    |           |              |

図 13-16 CFM Linktrace Settings 画面

「Back」をクリックすると前のページに戻ります。

## CFM Packet Counter (CFM パケットカウンタ)

OSPF パケットカウンタ情報を表示します。CFM ハードウェアモードにおける MEP の CCM パケット統計情報はカウントしません。

**OAM > CFM > CFM Packet Counter** の順にメニューをクリックし、以下の画面を表示します。

| M Packe        | t Counter    |      | _    | _        | _          | _   | _       | _            | _      | _   | _      | _          | _   |        |
|----------------|--------------|------|------|----------|------------|-----|---------|--------------|--------|-----|--------|------------|-----|--------|
| M Packet C     | ounter Table |      |      |          |            |     |         |              |        |     |        |            |     |        |
| Init           | 1 🔽          | ] F  | Port | eth1/0/1 | ✓ ту       | pe  | All 🔽   | 1            |        |     |        | Find       |     | lear   |
|                |              |      |      |          |            |     |         | <sup>1</sup> |        |     |        | Show All   | Cle | ar All |
| Init 1 Setting | js           |      |      |          |            |     |         |              |        |     |        |            |     |        |
| Deat           |              | 6. ( |      | CFM RX   | Statistics |     |         |              |        |     | CFM TX | Statistics |     |        |
| Роп            | AllPkt       | ССМ  | LBR  | LBM      | LTR        | LTM | VidDrop | OpcoDrop     | AllPkt | ССМ | LBR    | LBM        | LTR | LTM    |
| eth1/0/1       | 0            | 0    | 0    | 0        | 0          | 0   | 0       | 0            | 72     | 0   | 0      | 0          | 0   | 0      |
| eth1/0/2       | 0            | 0    | 0    | 0        | 0          | 0   | 0       | 0            | 0      | 0   | 0      | 0          | 0   | 0      |
| eth1/0/3       | 0            | 0    | 0    | 0        | 0          | 0   | 0       | 0            | 0      | 0   | 0      | 0          | 0   | 0      |
| eth1/0/4       | 0            | 0    | 0    | 0        | 0          | 0   | 0       | 0            | 0      | 0   | 0      | 0          | 0   | 0      |
| eth1/0/5       | 0            | 0    | 0    | 0        | 0          | 0   | 0       | 0            | 72     | 0   | 0      | 0          | 0   | 0      |
| eth1/0/6       | 0            | 0    | 0    | 0        | 0          | 0   | 0       | 0            | 0      | 0   | 0      | 0          | 0   | 0      |
| eth1/0/7       | 0            | 0    | 0    | 0        | 0          | 0   | 0       | 0            | 0      | 0   | 0      | 0          | 0   | 0      |
| eth1/0/8       | 0            | 0    | 0    | 0        | 0          | 0   | 0       | 0            | 0      | 0   | 0      | 0          | 0   | 0      |

図 13-17 CFM Packet Counter 画面

画面に表示される項目:

| 項目   | 説明                                                                                                    |
|------|----------------------------------------------------------------------------------------------------|
| Unit | 設定を行うユニットを指定します。                                                                                                    |
| Port | 参照するポートを選択します。                                                                                                    |
| Туре | <ul> <li>RX - 受信したすべての CFM パケットを表示します。</li> <li>TX - 送信したすべての CFM パケットを表示します。</li> <li>All - 送受信したすべての CFM パケットを表示します。</li> </ul> |

参照するポート番号を入力し、「Find」ボタンをクリックします。 「Clear」ボタンをクリックして、本欄に入力したすべてのエントリをクリアします。 「Clear All」をクリックすると入力したエントリを全てクリアします。 「Show All」をクリックして、すべてのエントリを表示します。

## CFM Counter CCM(CFM カウンタ CCM)

CFM カウンタ CCM 情報を表示します。

OAM > CFM > CFM Counter CCM の順にメニューをクリックし、以下の画面を表示します。

| M Counter CCM T | able |       |           |                    |      |       |        |
|-----------------|------|-------|-----------|--------------------|------|-------|--------|
|                 |      |       |           |                    |      |       | Clear  |
| otal Entries: 1 |      |       |           |                    |      |       |        |
| MCDID           | VID  | Level | Direction | Port               | XCON | Error | Normal |
| MEPID           |      |       |           |                    |      |       |        |
| MEPID<br>1      | 1    | 0     | Up        | eth1/0/11          | 0    | 0     | 0      |
| 1               | 1    | 0     | Up        | eth1/0/11<br>Total | 0    | 0     | 0      |

図 13-18 CFM Counter CCM 画面

「Clear」をクリックすると入力したエントリをクリアします。 設定エントリページが複数ページある場合、ページ番号を指定して「Go」をクリックすると当該のページへ移動します。

## CFM MIP CCM Table (CFM MIPCCM テーブル)

CFM MIPCCM 情報を表示します。

OAM > CFM > CFM MIP CCM Table の順にメニューをクリックし、以下の画面を表示します。

| CFM MIPCCN       | /I Table |             |      | O Safeguard |
|------------------|----------|-------------|------|-------------|
|                  |          |             |      |             |
| Total Entries: 0 |          |             |      |             |
| MA               | VID      | MAC Address | Port |             |
|                  |          |             |      |             |

図 13-19 CFM MIP CCM Table 画面

## CFM MEP Fault Table (CFM MEP 障害テーブル)

CFM MEP 障害テーブルを表示します。

OAM > CFM > CFM MEP Fault Table の順にメニューをクリックし、以下の画面を表示します。

| CFM MEP Fault Table |         | _     | _      |            |            |
|---------------------|---------|-------|--------|------------|------------|
| CFM MEP Fault Table |         |       |        |            |            |
| Total Entries: 0    |         |       |        |            |            |
| Domain Name         | MA Name | MEPID | Status | AIS Status | LCK Status |
|                     |         |       |        |            |            |

図 13-20 CFM MEP Fault Table 画面

# Cable Diagnostics (ケーブル診断機能)

スイッチの特定のポートに接続する UTP ケーブルの詳細について表示します。ケーブルにエラーがある場合、エラーのタイプと発生箇所を判断します。ケーブル診断機能は UTP ケーブルを簡易的に確認するために設計されています。ケーブルの品質やエラーの種類を診断します。

注意 ケーブル診断機能は簡易機能であり、参考としてご利用ください。正確な検査やテストのためには専用のテスタを使用して行ってください。

OAM > Cable Diagnostics の順にメニューをクリックし、以下の画面を表示します。

| ble Diagnostics |           |              |                   |                  |           |
|-----------------|-----------|--------------|-------------------|------------------|-----------|
| ble Diagnostics |           |              |                   |                  |           |
| nit             | From Port |              | To Port           |                  |           |
| ~               | eth1/0/1  | $\checkmark$ | eth1/0/1          |                  | Test      |
| nit 1 Settings  |           |              |                   |                  | Clear All |
| Port            | Туре      | Link Status  | Test Result       | Cable Length (M) |           |
|                 |           |              | Pair 1 Open at 0M |                  |           |
|                 | 1000405 T | Link Up      | Pair 2 Ok at 5M   |                  | chara     |
| eth1/0/1        | 10GBASE-1 |              | Pair 3 Ok at 6M   |                  | Clear     |
|                 |           |              | Pair 4 Open at 0M |                  |           |
| eth1/0/2        | 10GBASE-T | Link Down    | -                 | -                | Clear     |
| eth1/0/3        | 10GBASE-T | Link Down    |                   | •                | Clear     |
| eth1/0/4        | 10GBASE-T | Link Down    | -                 | •                | Clear     |
| eth1/0/5        | 10GBASE-T | Link Up      | -                 | •                | Clear     |
|                 |           |              |                   |                  |           |

図 13-21 Cable Diagnostics 画面

特定のポートに対するケーブル診断を表示するためには、プルダウンメニューを使用して設定するユニットとポートを選択し、「Test」ボタンをクリックします。情報が画面に表示されます。

「Clear」ボタンをクリックし、指定ポートの情報を消去します。

「Clear All」ボタンをクリックし、テーブル上のすべての情報を消去します。

注意 ケーブル診断を実行すると、対象のポートにおいてリンクダウンを伴います。

#### ケーブル診断機能の制限;

- ・ GE ポートのみサポート
- ・ 最大対応ケーブル長 120 メートル
- ケーブル長の誤差±5メートル

# Ethernet OAM(イーサネット OAM)

ポートに対するイーサネット OAM モード、イベントの設定や、ログの参照を行います。

## Ethernet OAM Settings(イーサネット OAM 設定)

ポートにイーサネット OAM モードを設定します。

#### OAM > Ethernet OAM > Ethernet OAM Settings の順にメニューをクリックし、以下の画面を表示します。

| thernet OAM Setting      | js                                      |               |               |
|--------------------------|-----------------------------------------|---------------|---------------|
| Ethernet OAM Settings    |                                         |               |               |
| Unit                     | From Port                               | To Port       |               |
| 1 🗸                      | eth1/0/1 🗸                              | eth1/0/1      |               |
| State                    | Mode                                    | 1.1.          |               |
| Disabled 🗸               | Active                                  |               | Apply         |
| Received Remote Loopback | Remote Loopback                         |               | (A-16)        |
| Ignore 🗸                 | Start                                   |               | Apply         |
| Unit F                   | rom Port To Port<br>eth1/0/1 🔽 eth1/0/1 | V             | Find Show All |
|                          |                                         | Ethernet1/0/1 |               |
|                          |                                         | Local Client  |               |
|                          | Admin State                             |               | Disabled      |
|                          | Mode                                    |               | Active        |
|                          | Max OAMPDU size                         |               | 1518 bytes    |
|                          | Remote loopback                         |               | Supported     |

図 13-22 Ethernet OAM Settings 画面

#### 画面に表示される項目:

| 項目                       | 説明                                                                     |
|--------------------------|------------------------------------------------------------------------|
|                          | Ethernet OAM Settings                                                  |
| Unit                     | 設定を行うユニットを指定します。                                                       |
| From Port / To Port      | 設定するポートの始点 / 終点を設定します。                                                 |
| State                    | OAM 機能を有効または無効にします。初期値は無効です。                                           |
|                          | 本機能を有効化すると、インタフェースでOAMディスカバリが開始されます。OAMモードが Active 状態の場合、ディ            |
|                          | スカバリが開始され、それ以外の場合、ビアから受信したディスカバリに反応します。                                |
| Mode                     | 動作するモード(「Active」または「Passive」)を指定します。初期モードは「Active」です。                  |
|                          | Active モードでは、次の 2 つのアクションが許可されます。Passive モードでは許可されません。                 |
|                          | (1)OAM discovery の開始                                                   |
|                          | (2)リモートループバックの開始 / 停止                                                  |
| Received Remote Loopback | クライアントが受信したイーサネット OAM リモートループバックコマンドの処理を指定します。                         |
|                          | • Process - 受信したイーサネット OAM リモートループバックコマンドを処理します。                       |
|                          | <ul> <li>Ignore - 受信したイーサネット OAM リモートループバックコマンドを無視します。(初期値)</li> </ul> |
|                          | リモートループバックモードでは、全てのユーザトラフィックが処理されます。受信したリモートループバック機                    |
|                          | 能を無視すると、ポートがリモートループバックモードに移行することが回避されます。                               |
| Remote Loopback          | <ul> <li>Start - リモートループバックモードに変更するようにピアに要求します。</li> </ul>             |
|                          | • Stop - 通常の操作モードに変更するようにピアに要求します。                                     |
|                          | リモートピアがリモートループバック要求を無視するように設定されている場合、要求を受信してもリモートルー                    |
|                          | プバックモードへの移行や離脱を行いません。リモートピアがリモートループバックモードへ移行するには、ロー                    |
|                          | カルクライアントが Active モードかつ OAM 接続が確立されている必要があります。ローカルクライアントが既に             |
|                          | リモートループバックモードの場合、本機能は適用されません。                                          |
|                          | Ethernet OAM Table                                                     |
| Unit                     | 設定を行うユニットを指定します。                                                       |
| From Port / To Port      | 設定するポートの始点 / 終点を設定します。                                                 |

「Apply」ボタンをクリックし、変更を有効にします。

「Find」をクリックして、入力した情報に基づく特定のエントリを検出します。

「Show All」をクリックして、すべてのエントリを表示します。

## Ethernet OAM Configuration Settings(イーサネット OAM コンフィグレーション設定)

ポートにイーサネット OAM のイベントを設定します。

**OAM > Ethernet OAM > Ethernet OAM Configuration Settings**の順にメニューをクリックし、以下の画面を表示します。

| thernet OAM Cor       | figuration Settings    |                          |                 |                   |  |
|-----------------------|------------------------|--------------------------|-----------------|-------------------|--|
| Ethernet OAM Configur | ation Settings         |                          |                 |                   |  |
| Linit                 | From Port              | To Port                  | Dving Gash      | Critical Event    |  |
| 1                     | ath1/0/1               | oth1/0/1                 | Disabled        | Disabled          |  |
| 1                     |                        |                          |                 | Disabled          |  |
| Link Monitor          | Notity State           | Inresnold (0-4294967295) | Window (10-600) |                   |  |
| Error Symbol          | Enabled                | 1                        | 10              | Deciseconds Apply |  |
| Ethernet OAM Configur | ation Table            |                          |                 |                   |  |
| Unit                  | From Port              | To Port                  |                 |                   |  |
| 1                     | eth1/0/1               | ✓ eth1/0/1               |                 | Find Show All     |  |
|                       |                        |                          |                 |                   |  |
|                       |                        | Ethernet1/               | 0/1             |                   |  |
|                       | Ethernet oam state     |                          |                 | Disabled          |  |
|                       | Mode                   |                          | Active          |                   |  |
|                       | Dying gasp             |                          |                 | Enabled           |  |
|                       | Critical event         |                          |                 | Enabled           |  |
|                       | Remote loopback OAMPDU |                          | Not Processed   |                   |  |
|                       |                        | Error symbol per         | iod event       |                   |  |
|                       | Notify state           |                          |                 | Enabled           |  |
| Threshold             |                        |                          | 1 Error Symbol  |                   |  |
|                       | Window                 |                          |                 | 10 deciseconds    |  |
|                       |                        | Error frame e            | event           |                   |  |
|                       | Notify state           |                          |                 | Enabled           |  |
|                       | Threshold              |                          |                 | 1 Error Frame     |  |

図 13-23 Ethernet OAM Configuration Settings 画面

#### 画面に表示される項目:

| 項目                          | 説明                                                                                                    |
|-----------------------------|----------------------------------------------------------------------------------------------------|
|                             | Ethernet OAM Configuration Settings                                                                                                    |
| Unit                        | 設定を行うユニットを指定します。                                                                                                    |
| From Port / To Port         | 設定するポート範囲を指定します。                                                                                                    |
| Dying Gasp                  | 「Dying Gasp」を有効 / 無効に指定します。リモートデバイスの電源障害など回復不可能なイベントの発生の検出を指定します。                                                                                                    |
| Critical Event              | イーサネット OAM のクリティカルなリンクイベント機能を有効 / 無効に指定します。イベント機能が無効になると、ポートは対応するクリティカルなリンクイベントを送信しません。                                                                                                    |
| Link Monitor                | ポートにイーサネット OAM リンクモニタリング (Error Symbol) を設定します。リンクモニタリング機能は、さまざまな条件のもとでリンク障害を検出して示すメカニズムを提供します。OAM はコード化されたシンボルのエラー数と共にフレーム<br>エラー数により統計情報をモニタリングします。シンボルエラー数が、期間内に定義したしきい値以上になる場合およびイ<br>ベント通知状態 (Notify) が有効になる場合、リモート OAM ピアに通知するエラーシンボル期間のイベントを生成します。使<br>用可能オプションは、Error Symbol、Error Frame、Error Frame Period、および Error Frame Second です。 |
| Notify State                | イベント通知を有効または無効にします。初期値は有効です。                                                                                                    |
| Threshold<br>(0-4294967295) | イベント生成のためには、期間内に要求以上のにシンボルエラー数を指定します。しきい値は 0 - 4294967295 の範囲です。<br>初期値は 1 です。                                                                                                    |
| Window<br>(1000-6000)       | エラーフレームまたはシンボルのサマリイベントの期間(デシ秒)を入力します。                                                                                                    |
|                             | Ethernet OAM Configuration Table                                                                                                    |
| Unit                        | 設定を行うユニットを指定します。                                                                                                    |
| From Port / To Port         | 設定するポート範囲を指定します。                                                                                                    |

「Apply」ボタンをクリックし、設定を有効にします。

「Find」をクリックして、入力した情報に基づく特定のエントリを検出します。

「Show All」をクリックして、すべてのエントリを表示します。

## Ethernet OAM Event Log Table(イーサネット OAM イベントログテーブル)

ポートのイーサネット OAM イベントログ情報を表示します。

**OAM > Ethernet OAM > Ethernet OAM Event Log Table** の順にメニューをクリックし、以下の画面を表示します。

|                    |                      | Port      |            | Action |          |                    |                           |                      |                    |
|--------------------|----------------------|-----------|------------|--------|----------|--------------------|---------------------------|----------------------|--------------------|
|                    | ~                    | eth1/0/1  | ~          | Find   | ~        |                    |                           |                      | Find               |
|                    |                      |           |            |        | Ethernet | I/0/1 Records Stat | istics                    |                      |                    |
|                    |                      | Lin       | ik Fault   |        | 0        |                    |                           | Link Fault           | 0                  |
| Local Faults Dying |                      | ng Gasp   |            | 0      | Remo     | Remote Faults      | Dying Gasp                | 0                    |                    |
|                    | Critical Event       |           |            | 0      |          |                    | Critical Event            | 0                    |                    |
| Errored Symb       |                      | d Symbol  |            | 0      |          |                    | Errored Symbol            | 0                    |                    |
|                    |                      | Error     | ed Frame   |        | 0        | Demote             | Description of the second | Errored Frame        | 0                  |
| Local even         | tLogs                | Errored F | Frame Peri | od     | 0        | Remote event Logs  |                           | Errored Frame Period | 0                  |
|                    | Errored Frame Second |           | ond        | 0      | 0        |                    | Errored Frame Second      | 0                    |                    |
| otal Entries: (    | )                    |           |            |        |          |                    |                           |                      |                    |
|                    |                      |           |            |        | Etherne  | 1/0/1 Event Log T  | able                      |                      |                    |
| Index              | Loc                  | ation     | Гуре       | Time   | Stamp    | Value              | Window                    | Threshold            | Accumulated Errors |

図 13-24 Ethernet OAM Event Log Table 画面

画面に表示される項目:

| 項目   | 説明               |
|------|------------------|
| Unit | 参照するユニットを指定します。  |
| Port | 参照するポート番号を選択します。 |
|      |                  |

参照するポート番号またはポートリストを指定し、「Action」で「Find」を指定します。

エントリを削除するためには、適切な情報を入力して、「Action」で「Clear」ボタンをクリックします。

## Ethernet OAM Statistics Table(イーサネット OAM 統計情報テーブル)

スイッチの各ポートに関するイーサネット OAM 統計情報を表示します。

| OAM > Ethernet OAM > E | Ethernet OAM Statistics | Table の順にメニ | ューをクリックし、 | 以下の画面を表示します。 |
|------------------------|-------------------------|-------------|-----------|--------------|
|------------------------|-------------------------|-------------|-----------|--------------|

| thernet OAM Statistics Table           |                              |                                        |               |
|----------------------------------------|------------------------------|----------------------------------------|---------------|
| Ethernet OAM Statistics Table          |                              |                                        |               |
| Unit From Port 1 V eth1/0/1 V          | To Port Acti<br>eth1/0/1 Fin | on<br>d                                | Find Show All |
|                                        | Eti                          | hernet1/0/1                            |               |
| Information OAMPDU TX                  | 0                            | Information OAMPDU RX                  | 0             |
| Unique event notification OAMPDU TX    | 0                            | Unique event notification OAMPDU RX    | 0             |
| Duplicate event notification OAMPDU TX | 0                            | Duplicate event notification OAMPDU RX | 0             |
| Loopback control OAMPDU TX             | 0                            | Loopback control OAMPDU RX             | 0             |
| Variable request OAMPDU TX             | 0                            | Variable request OAMPDU RX             | 0             |
| Variable response OAMPDU TX            | 0                            | Variable response OAMPDU RX            | 0             |
| Organization specific OAMPDU TX        | 0                            | Organization specific OAMPDU RX        | 0             |
| Unsupported OAMPDU TX                  | 0                            | Unsupported OAMPDU RX                  | 0             |
| Frame lost due to OAM                  | 0                            |                                        |               |
|                                        | Eti                          | hernet1/0/2                            | 25            |
| Information OAMPDU TX                  | 0                            | Information OAMPDU RX                  | 0             |
| Unique event notification OAMPDU TX    | 0                            | Unique event notification OAMPDU RX    | 0             |

図 13-25 Ethernet OAM Statistics Table 画面

画面に表示される項目:

| 項目                  | 説明                     |
|---------------------|------------------------|
| Unit                | 設定を行うユニットを指定します。       |
| From Port / To Port | 設定するポートの始点 / 終点を設定します。 |

参照するポート番号またはポートリストを指定し、「Action」で「Find」を指定します。 エントリを削除するためには、適切な情報を入力して、「Action」で「Clear」ボタンをクリックします。
### Ethernet OAM DULD Settings(イーサネット OAM DULD 設定)

本項目では Ethernet OAM「D-Link Unidirectional Link Detection」(DULD)の設定、表示を行います。DULD は「802.3ah」イーサネット OAM の拡張 機能です。PHY サポート外の単方向「ポイント to ポイント」イーサネットリンクの検出を行います。OAM ベンダの仕様メッセージが検出に使用さ れます。検出のプロセスは OAM ディスカバリの開始後、設定のディスカバリ時間内でのネゴシエーションを完了していない状態で開始します。

OAM > Ethernet OAM > Ethernet OAM DULD Settings の順にメニューをクリックし、以下の画面を表示します。

| hernet OAM DULD Se                              | ttings                                |                      |             |                    |                          |
|-------------------------------------------------|---------------------------------------|----------------------|-------------|--------------------|--------------------------|
| Recovery Time (0,60-10                          | 00000) 60                             | sec                  |             |                    | Apply                    |
| Jnit                                            | From Port                             | To Port              | Admin State | Action             | Discovery Time (5-65535) |
| 1 🗸                                             | eth1/0/1                              | eth1/0/1             | Disabled 🗸  | Normal             | 5 sec Apply              |
| Port                                            | Admin State                           | Oper Status          | Action      | Link Statu         | s Discovery Time(Sec)    |
| Ethernet1/0/1                                   | Disabled                              | Disabled             | Normal      | Unknown            | 5                        |
| Ethernet1/0/2                                   | Disabled                              | Disabled             | Normal      | Unknown            | 5                        |
|                                                 | 1 1 1 1 1 1 1 1 1 1 1 1 1 1 1 1 1 1 1 | Disabled             | Normal      | Unknown            | 5                        |
| Ethernet1/0/3                                   | Disabled                              | Discorda             |             |                    |                          |
| Ethernet1/0/3<br>Ethernet1/0/4                  | Disabled                              | Disabled             | Normal      | Unknown            | 5                        |
| Ethernet1/0/3<br>Ethernet1/0/4<br>Ethernet1/0/5 | Disabled<br>Disabled<br>Disabled      | Disabled<br>Disabled | Normal      | Unknown<br>Unknown | 5                        |

図 13-26 Ethernet OAM DULD Settings 画面

#### 画面に表示される項目:

| 項目                       | 説明                                                                                                    |
|--------------------------|----------------------------------------------------------------------------------------------------|
|                          | Ethernet OAM DULD Settings                                                                                                    |
| Recovery Time            | DULD によって無効化されたポートの回復にかかる時間間隔を指定します。設定時間が過ぎると DULD による無効ポートは自動的に回復します。「0」は本機能の無効を意味します。「0」または「60」から「1000000」(秒)で設定します。                               |
| Unit                     | 設定を行うユニットを指定します。                                                                                                    |
| From Port / To Port      | 設定するポートの始点 / 終点を設定します。                                                                                                    |
| Admin State              | プルダウンメニューか選択ポートの単方向リンク検出状態を「Enabled」(有効)または「Disabled」(無効)に設定します。                                                                                     |
| Action                   | プルダウンメニューを使用してモード(「Shutdown」および「Normal」)を選択します。<br>・ Shutdown - 単方向のリンクが検出されると、ポートを無効にしてイベントをログに出力します。<br>・ Normal - 単方向のリンクが検出した場合にイベントを単にログに出力します。 |
| Discovery Time (5-65535) | これらのポートの Neighbor 検出時間を入力します。検出がタイムアウトになると、単方向リンク検出が開始します。                                                                                           |
|                          | Ethernet OAM DULD Table                                                                                                    |
| Unit                     | 設定を行うユニットを指定します。                                                                                                    |
| From Port / To Port      | 設定するポートの始点 / 終点を設定します。                                                                                                    |

「Apply」をクリックし、設定内容を適用します。

「Find」をクリックして、入力した情報に基づく特定のエントリを検出します。

「Show All」をクリックして、すべてのエントリを表示します。

### DDM(DDM 設定)

本フォルダにはスイッチに Digital Diagnostic Monitoring(DDM)機能を実行する画面があります。これらの画面により、スイッチに挿入した SFP モジュールの DDM 状態の参照、各種設定(アラーム設定、警告設定、温度しきい値設定、電圧しきい値設定、バイアス電流しきい値設定、Tx(送信) 電力しきい値設定、および Rx(受信)電力しきい値設定)を行うことができます。

### DDM Settings(DDM 設定)

超過しているアラームしきい値または警告しきい値を超過するイベントが発生した場合に、指定ポートに行う動作を設定します。

OAM > DDM > DDM Settings の順にメニューをクリックし、以下の画面を表示します。

| DDM Settings                                                                                      |                                                 |                     |          |       |
|---------------------------------------------------------------------------------------------------|-------------------------------------------------|---------------------|----------|-------|
| DDM Global Settings<br>Transceiver Monitoring Traps Alarm<br>Transceiver Monitoring Traps Warning | Disabled      Enabled     Disabled      Enabled |                     |          | Apply |
| DDM Shutdown Settings<br>Unit From Port                                                           | To Port<br>eth1/0/1                             | State<br>Disabled V | Shutdown | Apply |
| Port                                                                                              |                                                 | State               | Shutdo   | - mu  |
| eth1/0/21                                                                                         |                                                 | Disabled            | None     |       |
| eth1/0/22                                                                                         |                                                 | Disabled            | None     | 3     |
| eth1/0/23                                                                                         | 1                                               | Disabled            | None     | 9     |
| eth1/0/24                                                                                         | 1                                               | Disabled            | None     | •     |
| eth1/0/25                                                                                         |                                                 | Disabled            | None     | 9     |
| eth1/0/26                                                                                         |                                                 | Disabled            | None     | e     |

図 13-27 DDM Settings 画面

画面に表示される項目:

| 項目                           | 説明                                                         |
|------------------------------|------------------------------------------------------------|
| Transceiver Monitoring Traps | アラームしきい値を超過した際にトラップを送信するか否かを指定します。                         |
| Alarm                        |                                                            |
| Transceiver Monitoring Traps | 警告しきい値を超過した際にトラップを送信するか否かを指定します。                           |
| Warning                      |                                                            |
| Unit                         | 設定するユニットを選択します。                                            |
| From Port / To Port          | 設定するポート範囲を指定します。                                           |
| State                        | DDM の状態を有効または無効にします。                                       |
| Shutdown                     | 操作パラメータが Alarm または Warning しきい値を超過した際に、ポートをシャットダウンするか否か指定し |
|                              | ます。「None」を選択するとしきい値の超過に関わらずシャットダウンは実行されません。初期値になります。       |

設定を変更する際は、必ず「Apply」ボタンをクリックし、設定内容を適用してください。

### DDM Temperature Threshold Settings (DDM 温度しきい値設定)

スイッチの特定ポートに DDM 温度しきい値設定を行います。

**OAM > DDM > DDM Temperature Threshold Settings**の順にメニューをクリックし、以下の画面を表示します。

| nit<br>vit 1 Settings | eth1/0/1 | Action Type<br>Add V Low Alar | Value (-128-127.)      | 996)<br>Celsius       | Apply               |
|-----------------------|----------|-------------------------------|------------------------|-----------------------|---------------------|
|                       |          |                               |                        |                       |                     |
| Port                  | Current  | High Alarm (Celsius)          | High Warning (Celsius) | Low Warning (Celsius) | Low Alarm (Celsius) |

図 13-28 DDM Temperature Threshold Settings 画面

| 画面に表示される項目 | : |
|------------|---|
|------------|---|

| 項目               | 説明                                                                                 |
|------------------|------------------------------------------------------------------------------------|
| Unit             | 設定するユニット番号を指定します。                                                                  |
| Port             | 適用するポートを指定します。                                                                     |
| Action           | 作動する動作について指定します。「Add」「Delete」から指定できます。                                             |
| Туре             | 温度しきい値の種類について指定します。「High Alarm」「Low Alarm」「High Warning」「Low Warning」から指定<br>できます。 |
| Value            | 温度しきい値の値について指定します。「-128」から「127.996」(℃)までの間で指定可能です。                                 |
| 設定を変更する際は、必ず「App |                                                                                    |

### DDM Voltage Threshold Settings (DDM 電圧しきい値設定)

スイッチの特定ポートに電圧しきい値を設定します。

#### **OAM > DDM > DDM Voltage Threshold Settings** の順にメニューをクリックし、以下の画面を表示します。

| nit<br>vit 1 Settings | Port<br>eth1/0/1 | Action Type<br>Add V Low Alarn | Value (U-6.55)   | V               | Apply         |
|-----------------------|------------------|--------------------------------|------------------|-----------------|---------------|
|                       |                  |                                |                  |                 |               |
| Port                  | Current          | High Alarm (V)                 | High Warning (V) | Low Warning (V) | Low Alarm (V) |

図 13-29 DDM Voltage Threshold Settings 画面

画面に表示される項目:

| 項目     | 説明                                                                             |
|--------|--------------------------------------------------------------------------------|
| Unit   | 設定するユニット番号を指定します。                                                              |
| Port   | 適用するポートを指定します。                                                                 |
| Action | 作動する動作について指定します。「Add」「Delete」から指定できます。                                         |
| Туре   | 電圧しきい値の種類について指定します。「High Alarm」「Low Alarm」「High Warning」「Low Warning」から指定できます。 |
| Value  | 電圧しきい値の値について指定します。「0」から「6.55」(V)までの間で指定可能です。                                   |
| Value  |                                                                                |

設定を変更する際は、必ず「Apply」ボタンをクリックし、設定内容を適用してください。

### DDM Bias Current Threshold Settings (DDM バイアス電流しきい値設定)

スイッチの特定ポートにバイアス電流しきい値を設定します。

**OAM > DDM > DDM Bias Current Threshold Settings**の順にメニューをクリックし、以下の画面を表示します。

| Jnit<br>1 🔽 | Port<br>eth1/0/1 | Action Type<br>Add V Low | y Alarm        | 0-131)<br>mA         | Apply          |
|-------------|------------------|--------------------------|----------------|----------------------|----------------|
|             |                  |                          |                |                      |                |
| Port        | Current          | High Alarm (mA)          | High Warning ( | mA) Low Warning (mA) | Low Alarm (mA) |

図 13-30 DDM Bias Current Threshold Settings 画面

| 画面に表示される項目:  |                                                                                |
|--------------|--------------------------------------------------------------------------------|
| 項目           | 説明                                                                             |
| Unit         | 設定するユニット番号を指定します。                                                              |
| Port         | 適用するポートを指定します。                                                                 |
| Action       | 作動する動作について指定します。「Add」「Delete」から指定できます。                                         |
| Туре         | 電流しきい値の種類について指定します。「High Alarm」「Low Alarm」「High Warning」「Low Warning」から指定できます。 |
| Value        | 電流しきい値の値について指定します。「0」から「131」(mA)までの間で指定可能です。                                   |
| 設定を変更する際は、必ず | 、<br>「Apply」ボタンをクリックし、設定内容を適用してください。                                           |

### DDM TX Power Threshold Settings (DDM 送信電力しきい値設定)

スイッチの特定ポートに送信電力しきい値を設定します。

#### **OAM > DDM > DDM TX Power Threshold Settings** の順にメニューをクリックし、以下の画面を表示します。

| it 🔽         | Port<br>eth1/0 | 1 🗸    | Action<br>Add | Type<br>Low Al | arm 💌                                                                                                    | Power Unit                                                                                                    | Va          | alue (0-6.5535)                         | mW  | Apply         |
|--------------|----------------|--------|---------------|----------------|----------------------------------------------------------------------------------------------------|----------------------------------------------------------------------------------------------------|-------------|-----------------------------------------|-----|---------------|
| t i Settings | Cı             | irrent | High          | Alarm          | High                                                                                                    | Warning                                                                                                    | Low         | Varning                                 | Low | Alarm         |
| D            |                |        |               |                | and the second second se | and a second second sec | (common and | 000000000000000000000000000000000000000 |     | 1 Contraction |
| Port         | mW             | dBm    | mW            | dBm            | mW                                                                                                    | dBm                                                                                                    | mW          | dBm                                     | mW  | dBm           |

図 13-31 DDM TX Power Threshold Settings 画面

#### 画面に表示される項目:

| 項目         | 説明                                                                                                    |
|------------|----------------------------------------------------------------------------------------------------|
| Unit       | 設定するユニット番号を指定します。                                                                                                   |
| Port       | 適用するポートを指定します。                                                                                                    |
| Action     | 作動する動作について指定します。「Add」「Delete」から指定できます。                                                                              |
| Туре       | 送信電力しきい値の種類について指定します。「High Alarm」「Low Alarm」「High Warning」「Low Warning」から指定できます。                                    |
| Power Unit | 送信電力単位について指定します。「mW」「dBm」から指定できます。                                                                                  |
| Value      | 送信電力しきい値の値について指定します。<br>「Power Unit」で「mW」を選択した場合、「0」から「6.5535」の間で指定します。「dBm」を選択した場合、「-40」か<br>ら「8.1647」までの間で指定可能です。 |

設定を変更する際は、必ず「Apply」ボタンをクリックし、設定内容を適用してください。

### DDM RX Power Threshold Settings(DDM 受信電力しきい値設定)

スイッチの特定ポートに受信電力しきい値を設定します。

**OAM > DDM > DDM RX Power Threshold Settings** の順にメニューをクリックし、以下の画面を表示します。

| it           | Port     | Action    | Туре         |              | Power Unit   |                | Value (0-6.55 | 35)            |           |                |
|--------------|----------|-----------|--------------|--------------|--------------|----------------|---------------|----------------|-----------|----------------|
| ~            | eth1/0/1 | Add 🗸     | Low Alarm    | ~            | mW 🕓         | -              |               | mW             |           | Apply          |
| A Cattings   |          |           |              |              |              |                |               |                |           |                |
| t 1 Settings |          |           |              |              |              |                |               |                |           |                |
|              |          |           |              |              |              |                |               |                |           |                |
|              |          |           |              |              |              |                |               |                |           |                |
|              | Cu       | rrent     | High #       | Alarm        | High V       | Warning        | Low           | Warning        | Low       | v Alarm        |
| Port         | Cu<br>mW | rrent dBm | High A<br>mW | Alarm<br>dBm | High V<br>mW | Varning<br>dBm | Low<br>mW     | Warning<br>dBm | Lov<br>mW | r Alarm<br>dBm |

図 13-32 DDM RX Power Threshold Settings 画面

#### 画面に表示される項目:

| 項目         | 説明                                                                               |
|------------|----------------------------------------------------------------------------------|
| Unit       | 設定するユニット番号を指定します。                                                                |
| Port       | 適用するポートを指定します。                                                                   |
| Action     | 作動する動作について指定します。「Add」「Delete」から指定できます。                                           |
| Туре       | 受信電力しきい値の種類について指定します。「High Alarm」「Low Alarm」「High Warning」「Low Warning」から指定できます。 |
| Power Unit | 受信電力単位について指定します。「mW」「dBm」から指定できます。                                               |
| Value      | 受信電力しきい値の値について指定します。「Power Unit」で「mW」を選択した場合、「0」から「6.5535」の間で指                   |
|            | 定します。「dBm」を選択した場合、「-40」から「8.1647」までの間で指定可能です。                                    |
| シーンボーンボー   |                                                                                  |

設定を変更する際は、必ず「Apply」ボタンをクリックし、設定内容を適用してください。

### DDM Status Table (DDM ステータステーブル)

指定ポートで現在操作中の DDM パラメータと SFP モジュールの値を表示します。

#### **OAM > DDM > DDM Status Table** の順にメニューをクリックし、以下の画面を表示します。

| A Status I               | able                  |             |                     |          |         |          |     |
|--------------------------|-----------------------|-------------|---------------------|----------|---------|----------|-----|
| otal Entries             | s: 1                  |             |                     |          |         |          |     |
| Deat Townships (Outstan) | Temperature (Coleine) |             | Diae Current (m&)   | TX Power | Power   | RX Power |     |
| POIL                     | remperature (Cersius) | voltage (v) | Dias Current (IIIA) | mW       | dBm     | mW       | dBm |
| eth1/0/21                | 25.496                | 3.315       | 0.225               | 0.034    | -14.681 | 0.000    | -   |

図 13-33図 13-8 DDM Status Table 画面

#### 画面に表示される項目:

| 項目           | 説明                   |
|--------------|----------------------|
| Port         | ポート番号を表示します。         |
| Temperature  | ポートの現在の温度を表示します。     |
| Voltage      | ポートの現在の電圧を表示します。     |
| Bias Current | ポートの現在のバイアス電流を表示します。 |
| TX Power     | ポートの現在の送信電力を表示します。   |
| RX Power     | ポートの現在の受信電力を表示します。   |

# 第 14 章 MPLS (MI モードのみ)

以下は MPLS サブメニューの説明です。必要に応じて、設定 / 変更 / 修正を行ってください。

| サブメニュー                                                       | 説明                                                                                                  |
|--------------------------------------------------------------|----------------------------------------------------------------------------------------------------|
| MPLS LDP Information Settings(MPLS LDP 情報設定)                 | 「Multiprotocol Label Switching」(MPLS) の「Label Distribution Protocol」(LDP) 情報の設定を行います。               |
| MPLS LSP Trigger Information(MPLS<br>LSP トリガ情報)              | 「Multiprotocol Label Switching」(MPLS) の「Label-Switched Label-Switched Path」(LSP) トリガ情報の設定<br>を行います。 |
| MPLS Forwarding Settings(MPLS フォ<br>ワーディング設定)                | MPLS フォワーディングの設定を行います。                                                                              |
| MPLS LDP Neighbor Password Settings<br>(MPLS LDP ネイバパスワード設定) | MPLS LDP ネイバパスワードの設定を行います。                                                                          |
| MPLS LDP Neighbor Targeted Settings<br>(MPLS LDP ネイバターゲット設定) | MPLS LDP ネイバターゲットの設定を行います。                                                                          |
| MPLS LDP Neighbor Information (MPLS<br>LDP ネイバ情報)            | MPLS LDP Neighbor Information(MPLS LDP ネイバ情報)の表示をします。                                               |
| MPLS Global Settings(MPLS グローバ<br>ル設定)                       | MPLS Global Settings(MPLS グローバル設定)の設定を行います。                                                         |
| MPLS LDP Interface Settings(MPLS<br>LDP インタフェース設定)           | MPLS LDP Interface Settings(MPLS LDP インタフェース設定)の設定をします。                                             |
| MPLS LDP Session Information(MPLS<br>LDP セッション情報)            | MPLS LDP Session Information(MPLS LDP セッション情報)の検出、表示をします。                                           |
| MPLS LDP Statistic (MPLS LDP スタティ<br>スティック)                  | MPLS LDP Statistic(MPLS LDP スタティスティック)の表示をします。                                                      |
| MPLS LDP Binding Table(MPLS LDP<br>バインディングテーブル)              | MPLS LDP Binding Table(MPLS LDP バインディングテーブル)の表示をします。                                                |
| MPLS LDP Discovery Information (MPLS LDP ディスカバリ情報)           | MPLS LDP Discovery Information(MPLS LDP ディスカバリ情報)の表示をします。                                           |
| MPLS QoS Settings(MPLS QoS 設定)                               | MPLS QoS Settings(MPLS QoS 設定)の設定、表示をします。                                                           |
| Ping MPLS                                                    | 指定 FEC の LSP の接続状態を確認します。                                                                           |
| Traceroute MPLS IPv4(トレースルー<br>ト MPLS IPv4)                  | 指定 FEC の LSP パストレースのような「hop-by-hop fault localization」を指定します。                                       |

注意 MPLS については MI モードのみとなっています。

# MPLS LDP Information Settings(MPLS LDP 情報設定)

本項目では、「Multiprotocol Label Switching」(MPLS)「Label Distribution Protocol」(LDP) 情報の設定、表示を行います。

MPLS > MPLS LDP Information Settings の順にメニューをクリックし、以下の画面を表示します。

| MPLS LDP Information Set       | tings             |                   |                                |               |         |
|--------------------------------|-------------------|-------------------|--------------------------------|---------------|---------|
| MPLS LDP Information Settings  |                   |                   |                                |               |         |
| LSR ID                         | 10 - 90 - 90 - 90 | Default           | LDP Version                    | 1.0           |         |
| LDP State                      | Disabled 🗸        |                   | TCP Port                       | 646           |         |
| UDP Port                       | 646               |                   | Max PDU Length                 | 1500          |         |
| Initial Backoff (15-65535)     | 15 sec            | Default           | Max Backoff (120-65535)        | 600 sec       | Default |
| Transport Address              | 10 - 90 - 90 - 90 | Default Interface | Keep-Alive Time (15-65535)     | 40 sec        | Default |
| Link Hello Interval (1-65535)  | 5 sec             | Default           | Link Hello Hold Time (5-65535) | 15 sec        | Default |
| Hello Source Address Type      | Interface 🗸       |                   | Hello Source Address           |               |         |
| Distribution Method            | DU 🗸              | Default           | LSP Control Mode               | Independent 🗸 | Default |
| Label Retention Mode           | Liberal 🗸         | Default           | Loop Detection                 | Disabled 🗸    |         |
| Path Vector Limit (1-255)      | 254               | Default           | Hop Count Limit (1-255)        | 254           | Default |
| Authentication                 | Disabled 🗸        |                   | PHP                            | Implicit Null |         |
| Trap Status                    | Disabled 🗸        |                   | Graceful Restart               | Disabled 🗸    |         |
| Neighbor Liveness Time (5-300) | 120 sec           | Default           | Recovery Time (12-600)         | 300 sec       | Default |
|                                |                   |                   |                                |               | Apply   |

図 14-1 MPLS LDP Information Settings 画面

#### 画面に表示される項目:

| 項目                        | 説明                                                                   |
|---------------------------|----------------------------------------------------------------------|
| LSR ID                    | LSR ID を指定します。LSR ID はインタフェースの IPv4 アドレスであり、MPLS ネットワークで LSR を特定するのに |
|                           | 使用されます。「Default」を指定すると初期設定を使用します。                                    |
| LDP Version               | LDP バージョンが表示されます。                                                    |
| LDP State                 | LDP を「Enabled」(有効)/「Disabled」(無効)に指定します。                             |
| TCP Port                  | LDP TCP ポートが表示されます。                                                  |
| UDP Port                  | LDP UDP ポートが表示されます。                                                  |
| Max PDU Length            | 最大 LDP PDU 長が表示されます。                                                 |
| Initial Backoff           | 初期バックオフ時間を入力します。LDP バックオフメカニズムは、互換性なく設定された 2 つの LSR が、セッショ           |
|                           | ン確立失敗という無限のシーケンスに陥ることを防ぎます。セッション確立の試みが非互換性のために失敗するな                  |
|                           | ら、アクティブな LSR は次の試みを遅らせて、セッション確立を再試行します。この値は 15-65535(秒)である必          |
|                           | 要があります。「Default」を選択すると初期値(15 秒)を指定します。                               |
| Max Backoff               | 最大のバックオフ時間を入力します。この値は 120-65535(秒)である必要があります。「Default」を選択すると初        |
|                           | 期値(600 秒)を指定します。                                                     |
| Transport Address         | トランスポート IPv4 アドレスを選択します。トランスポートアドレスは、LDP TCP 接続を確立するのに使用されます。        |
|                           | 「Interface」をトランスポートアドレスとして設定すると、各インタフェースの IP アドレスがトランスポートアドレ         |
|                           | スとして使用されます。「Default」を選択すると初期値を指定します。                                 |
| Keep-Alive Time           | キープアライブ時間を入力します。LDP は各ピアセッションのためにキープアライブタイマを保持します。キープ                |
|                           | アライブタイマがピアからの LDP PDU の受信なしで期限が切れると、LDP はピアが失敗したと結論づけて、LDP セッ        |
|                           | ションを終えます。各 LSR は、セッションをアクティブに保つために一定の間隔を置いて LDP ピアにキープアライ            |
|                           | ブメッセージを送信します。この値は 15-65535 (秒) である必要があります。「Default」を選択すると初期値(40)     |
|                           | を指定します。                                                              |
| Link Hello Interval       | Hello メッセージを送信する間隔を入力します。この値は 1-65535( 秒 ) である必要があります。「Default」を選択す  |
|                           | ると初期値(5)を指定します。                                                      |
| Link Hello Hold Time      | Helloの保持時間を入力します。この値は 5-65535(秒)である必要があります。「Default」を選択すると初期値(15)    |
|                           | を指定します。                                                              |
| Hello Source Address Type | Helloパケットの送信元アドレスタイプを指定します。                                          |
|                           | ・ Interface - 各インタフェースの IP アドレスを指定します。                               |
|                           | ・ Router ID - LSR ID ( ルータ ID) を指定します。                               |
|                           | ・ IP Address - 手動で入力した IP アドレスを指定します。                                |
| Hello Source Address      | Hello パケットの送信元アドレスとなる IP アドレスを指定します。                                 |

| 項目                     | 説明                                                                                  |
|------------------------|-------------------------------------------------------------------------------------|
| Distribution Method    | 配布方式を選択します。「Default」を選択すると初期値(DU)を指定します。                                            |
|                        | ・ DU - 配布モードを「Downstream-Unsolicited」に設定します。                                        |
|                        | ・ DoD - 配布モードを「Downstream-on-Demand」に設定します。                                         |
|                        | 「Downstream-on-Demand」に設定されると、ダウンストリーム LSR はアップストリームの接続が行き過ぎたリク                     |
|                        | エストをした場合、ラベルマッピングを通知します。「Downstream-Unsolicited」に設定されると、ダウンストリー                     |
|                        | ム LSR はルーティングテーブルでラベルが学習されるとラベルマッピングを通知します。                                         |
| LSP Control Mode       | LSP 制御モードを選択します。「Default」を選択すると初期値(Independent)を指定します。                              |
|                        | ・ Independent LSP Control (独立 LSP 制御) - 各 LSR は独自にラベルを FEC に割り当てて、ラベル配布ピアにその        |
|                        | 割り当てを配布します。                                                                         |
|                        | ・ Ordered LSP Control (順次 LSP 制御) - その FEC のためのイーグレス LSR である場合、またはその FEC のネクス       |
|                        | トホップから FEC へのラベル割り当てを既に受信している場合にだけ、LSR はラベルを FEC に割り当てます。                           |
| Label Retention Mode   | LDP ラベル保持モードを選択します。「Default」を選択すると初期値(Liberal)を指定します。                               |
|                        | ・ Conservative - ラベル配布方式が Downstream-Unsolicited(DU)で、ラベル保持モードが「Conservative」であ     |
|                        | る場合、LSR が、(その FEC のネクストホップでない)LSR からラベル割り当てを一度受信すると、割り当てを                           |
|                        | 破棄します。                                                                              |
|                        | ・ Liberal - ラベル保持モードが「Liberal」であると、その割り当てを維持します。これは、ネクストホップに変更                      |
|                        | があった場合に LSP の迅速なセットアップを補助します。                                                       |
| Loop Detection         | LDP ループ検知モードを有効または無効にします。LDP ループ検知メカニズムは、ループする LSP を検知するため                          |
|                        | にラベル要求とラベルマッピングメッセージによって運ばれた Path Vector および Hop Count TLV を利用します。                  |
| Path Vector Limit      | 使用するパスベクトルの制限値を入力します。この値は 1-255 である必要があります。                                         |
|                        | 「Default」を選択すると初期値(254)を指定します。                                                      |
| Hop Count Limit        | 使用するホップカウントの制限値を入力します。この値は 1-255 である必要があります。                                        |
|                        | 「Default」を選択すると初期値(254)を指定します。                                                      |
| Authentication         | LDP 認証オプションを有効または無効にします。認証が有効であると、LSR は MD5 アルゴリズムを適用して、ピア                          |
|                        | に送信される TCP セグメントのために MD5 ダイジェストを計算します。この計算は TCP セグメントと同様にピア                         |
|                        | パスワードを利用します。LSR が MD5 ダイジェストと共に TCP セグメントを受信すると、MD5 ダイジェストを算                        |
|                        | 出し、自身の記録を使用して、ダイジェストを受信したダイジェストと比較することで、セグメントを有効にします。                               |
|                        | 比較でエラーとなると、セグメントは送信側に応答せずに破棄されます。LSR はパスワードが設定されていない LSR                            |
|                        | からの LDP Hello メッセージをすべて無視します。                                                       |
| PHP                    | PHP(Penultimate Hop Popping)の動作を選択します。LSR を「egress」に、PHP を「Implicit NULL」(暗黙 NULL)  |
|                        | に設定する場合、Implicit NULL ラベルを上流(Penultimate Hop: 最後から 2 番目のホップ)に配布します。その後、             |
|                        | 上流は PHP を行います。Penultimate Hop に配布されたラベルを「Explicit NULL」に設定すると、Penultimate Hop       |
|                        | はそれをポップ(ラベル削除)しません。                                                                 |
| Trap Status            | LDP トラップの状態を有効または無効にします。                                                            |
| Graceful Restart       | 「Graceful Restart」を「Enabled」(有効)/「Disabled」(無効)に指定します。「LDP Graceful Restart」は Label |
|                        | Switching Router's (LSR) 制御の再起動時に、MPLS トラッフィクへの悪影響を最小限にとどめるメカニズムです。こ                |
|                        | れにより LDP は LDP セッションリカバリの間、MPLS フォワーディングステートを保持し、データに影響を与えま                         |
|                        | せん。「Graceful Restart」はローカル / ピアの両方が有効な場合において、LDP セッションで使用されます。                      |
| Neighbor Liveness Time | 「Neighbor Liveness Time」値を入力します。機器がダウンしたネイバとの LDP セッションを検出した場合、再接続                  |
|                        | 時間において LDP コミュニケーションの再構築を試みます。再接続時間(Reconnection Time)はネイバによって通                     |
|                        | 知された FT 再接続タイムアウト値よりも少ない値と、ローカル生存時間に基づいて、設定されます。LDP セッショ                            |
|                        | ンが再接続時間内で構築されなかった場合、すべての関連するラベルフォワーディングエントリは削除されます。                                 |
|                        | 「LDP Graceful Restart」が有効な場合、通知された FT 再接続タイムアウトはネイバ生存タイム値に基づいて設定さ                   |
|                        | れます。5-300 秒の間で指定可能です。「Default」を選択すると初期値を指定します。                                      |
| Recovery Time          | リカバリタイムを指定します。「LDP Graceful Restart」が有効時で、LDP セッションが再構築された場合、デバイス                   |
|                        | はリカバリタイムの間、ネイバのラベルマッピング情報交換を完了します。リカバリタイムが過ぎると、デバイス                                 |
|                        | は全てのラベルフォワーディングエントリを削除します。「12-600」秒で指定可能です。「Default」を選択すると                          |
|                        | 初期値を指定します。                                                                          |

「Apply」をクリックし、設定内容を適用します。

# MPLS LSP Trigger Information (MPLS LSP トリガ情報)

本項目では、「Multiprotocol Label Switching」(MPLS)「Label-Switched Label-Switched Path」(LSP) トリガ情報の設定、表示を行います。LSP トリガフィ ルタルールは LSP 構築のトリガとなる IP ルート制御に使われる IP アクセスリストルールです。

MPLS > MPLS LSP Trigger Information の順にメニューをクリックし、以下の画面を表示します。

| MPLS LSP Trig    | gger Information |        |                  |
|------------------|------------------|--------|------------------|
| MPLS LSP Trigger | Information      |        |                  |
| SN (1-10000)     |                  | Action | Permit 🔽         |
| IP Address       | · · · ·          | Mask   | Any              |
|                  |                  |        | Apply            |
| SN (1-10000)     |                  |        | Find Clear All   |
| Total Entries: 1 |                  |        |                  |
| SN               | Prefix FEC       | Action |                  |
| 1                | Any              | Permit | Delete           |
|                  |                  |        | 1/1 K < 1 > > Go |

図 14-2 MPLS LSP Trigger Information 画面

画面に表示される項目:

| 項目         | 説明                                                               |
|------------|------------------------------------------------------------------|
| SN         | LSP トリガフィルタルールのシーケンス番号 (1-10000) を指定します。新しくルールを作成する場合に指定されていないと、 |
|            | SN は 10 から始まり 10 ずつ増加していきます。                                     |
| Action     | 動作を指定します。                                                        |
|            | ・ Permit - LSP 構築における LDP による IP prefix FEC フォローを許可します。          |
|            | ・ Deny - LSP 構築における LDP による IP prefix FEC フォローを許可しません。           |
| IP Address | ルールが適用される IPv4 アドレス FEC を指定します。                                  |
| Mask       | ルールが適用されるサブネットマスク FEC を指定します。「Any」を選択するとどの IP プリフィクス FEC でも適用さ   |
|            | れます。                                                             |

「Apply」をクリックし、設定内容を適用します。

「Delete」をクリックすると指定のエントリを削除します。

「Clear All」をクリックすると入力したエントリを全てクリアします。

「Find」をクリックして、入力した情報に基づく特定のエントリを検出します。

# MPLS Forwarding Settings (MPLS フォワーディング設定)

本項目では、MPLS フォワーディングの設定、表示を行います。

「Static FTN Settings」セクションではスタティック「FEC-To-NHLFE」マップ (FTN) エントリの追加 / 削除を行います。FEC は「Forwarding Equivalence Class」を意味し、NHLFE は「Next Hop Label Forwarding Entry」を意味します。イングレス「Label Edge Router」(LER) では、「Forwarding Equivalence Class」(FEC) に分類された内向きパケットは MPLS ラベルとともにプッシュされ、「FEC-to-NHLFE」(FTN) に従い、ネクストホップに転送されます。

「Static ILM Settings」セクションではスタティック「Incoming Label Map」(ILM) エントリの追加 / 削除を行います。LSR では内向きラベルにマッチ した内向き MPLS パケット ILM の設定に基づき処理されます。ラベル操作は内向きトップラベルから設定した外向きラベルへ変換され、パケットは ネクストホップに転送されます。

MPLS > MPLS Forwarding Settings の順にメニューをクリックし、以下の画面を表示します。

| MPLS Forwarding Se  | ettings  |                           |                     |                               |
|---------------------|----------|---------------------------|---------------------|-------------------------------|
| Static FTN Settings |          |                           |                     |                               |
| FEC                 | · · ·    | Mask                      | . Out Label (0-999) |                               |
| Next Hop            |          |                           | Apply               | Delete by IP Delete All       |
| Static ILM Settings |          |                           |                     |                               |
| In Lable (0-999)    |          | Forward Action Swap Label | Swap Label (0-999)  |                               |
| Next Hop            |          | FEC · ·                   | . Mask              |                               |
|                     |          |                           | Apply               | Delete by In Label Delete All |
| Find FTN            |          |                           |                     |                               |
| IP Address          | · · Ma   | sk · · ·                  | ]                   | Find                          |
| Total Entries: 0    |          |                           |                     |                               |
| LSP FEC             | In Label | Out Label                 | Out Interface       | Next Hop                      |

図 14-3 MPLS Forwarding Settings 画面

| 画面に表示される項目: |  |
|-------------|--|
|-------------|--|

| 項目             | 説明                                             |  |  |  |
|----------------|------------------------------------------------|--|--|--|
|                | Static FTN Settings                            |  |  |  |
| FEC            | スタティック FTN の FEC IPv4 アドレスを指定します。              |  |  |  |
| Mask           | スタティック FTN の FEC サブネットマスクを指定します。               |  |  |  |
| Out Label      | FEC のアウトラベル値(0-999)を指定します。                     |  |  |  |
| Next Hop       | FEC のネクストホップ IPv4 アドレスを指定します。                  |  |  |  |
|                | Static ILM Settings                            |  |  |  |
| In Label       | ILM の内向きラベル(0-999)を指定します。                      |  |  |  |
| Forward Action | 転送動作について指定します。「Swap Label」「Pop」から指定します。        |  |  |  |
| Swap Label     | 「Swap Label」を選択後、「Swap Label」(0-999)を指定します。    |  |  |  |
| Next Hop       | 「Swap Label」を選択後、FEC のネクストホップ IPv4 アドレスを指定します。 |  |  |  |
| FEC            | 「ILM」に関連する、FEC IPv4 アドレスを指定します。                |  |  |  |
| Mask           | 「ILM」に関連する、FECサブネットマスクを指定します。                  |  |  |  |
|                | Find FTN                                       |  |  |  |
| IP Address     | FTN の FEC IPv4 アドレスを指定します。                     |  |  |  |
| Mask           | FTN の FEC サブネットマスクを指定します。                      |  |  |  |

「Apply」をクリックし、設定内容を適用します。

「Delete by IP」をクリックすると指定のエントリを IP アドレスに基づき削除します。

「Delete by In Label」をクリックすると指定のエントリを「In Label」に基づき削除します。

「Delete All」をクリックするとすべてのエントリを削除します。

「Find」をクリックして、入力した情報に基づく特定のエントリを検出します。

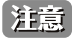

MPLS が無効な「Connected 経路」は、MPLS テーブルに載せることはできません。

### MPLS LDP Neighbor Password Settings (MPLS LDP ネイバパスワード設定)

本項目では、MPLS LDP ネイバパスワードの設定、表示を行います。MD5 認証が有効な場合、同じパスワードを交換して、LSR はピアとのみセッションを構築します。パスワードの設定はリンクネイバかターゲットネイバとの交渉で適用されます。

MPLS > MPLS LDP Neighbor Password Settings の順にメニューをクリックし、以下の画面を表示します。

| IPLS LDP Neighbor Password Settings |            |          |
|-------------------------------------|------------|----------|
| Neighbor IP                         | ] Password | Default  |
| Neighbor IF                         | Þ          | Password |
| 10.1.1.1                            |            | *****    |
|                                     |            |          |

図 14-4 MPLS LDP Neighbor Password Settings 画面

画面に表示される項目:

| 項目          | 説明                                              |
|-------------|-------------------------------------------------|
| Neighbor IP | ネイバ IPv4 アドレスを指定します。ネイバ(ピア)の LSR ID でもあります。     |
| Password    | LDP ピアパスワードを指定します。「Default」を指定すると初期値(空欄)を使用します。 |

「Apply」をクリックし、設定内容を適用します。

設定エントリページが複数ページある場合、ページ番号を指定して「Go」をクリックすると当該のページへ移動します。

# MPLS LDP Neighbor Targeted Settings (MPLS LDP ネイバターゲット設定)

本項目では、MPLS LDP ネイバターゲットの設定、表示を行います。LDP はネイバ検出のためにターゲットハローメッセージを指定の期間で送信します。検 出されたネイバは、LDP はタイマを一時停止します。ネイバはネイバからのハローメッセージを一定期間内に受信しない場合、タイマは期限切れになります。

MPLS > MPLS LDP Neighbor Targeted Settings の順にメニューをクリックし、以下の画面を表示します。

| MPLS LDP Neight                                                                                  | oor Targeted Settings         |                          |                               |         |
|--------------------------------------------------------------------------------------------------|-------------------------------|--------------------------|-------------------------------|---------|
| MPLS LDP Neighbor Ta                                                                             | argeted Settings              |                          |                               |         |
| Neighbor Targeted<br>Targeted Hello Interval<br>Targeted Hello Hold Tir<br>Targeted Hello Source | (5-65535)                     | sec Default              |                               |         |
| Targeted Hello Source                                                                            | Address                       |                          |                               |         |
|                                                                                                  |                               |                          |                               | Apply   |
| Total Entries: 1                                                                                 |                               |                          |                               |         |
| Targeted Peer                                                                                    | Targeted Hello Interval (sec) | Targeted Hold Time (sec) | Targeted Hello Source Address |         |
| 10.1.1.1                                                                                         | 15                            | 45                       | Interface                     | Delete  |
|                                                                                                  |                               |                          | 1/1 < 1                       | > >  Go |

図 14-5 MPLS LDP Neighbor Targeted Settings 画面

#### 画面に表示される項目:

| 項目                            | 説明                                                                                         |
|-------------------------------|--------------------------------------------------------------------------------------------|
| Neighbor Targeted             | 使用するターゲットピアの IP アドレスを入力します。ターゲットとするピアの LSR ID とします。                                        |
| Targeted Hello Interval       | Target Hello メッセージを送信する間隔を入力します。この値は 5-65535( 秒 ) である必要があります。<br>「Default」を指定すると初期値を使用します。 |
| Targeted Hello Hold Time      | Target Hello の保持時間を入力します。この値は 15-65535( 秒 ) である必要があります。<br>「Default」を指定すると初期値を使用します。       |
| Targeted Hello Source         | Target Hello の送信元アドレスタイプを指定します。                                                            |
| Address Type                  | ・ Interface - 各インタフェースの IP アドレスを指定します。                                                     |
|                               | ・ Router ID - LSR ID ( ルータ ID) を指定します。                                                     |
|                               | ・ IP Address - 手動で入力した IP アドレスを指定します。                                                      |
| Targeted Hello Source Address | Target Hello の送信元アドレスとなる IP アドレスを指定します。                                                    |

「Apply」をクリックし、設定内容を適用します。

「Delete」をクリックすると指定のエントリを削除します。

## MPLS LDP Neighbor Information (MPLS LDP ネイバ情報)

本項目では、MPLS LDP Neighbor Information (MPLS LDP ネイバ情報)の表示とクリアをします。

MPLS > MPLS LDP Neighbor Information の順にメニューをクリックし、以下の画面を表示します。

| MPLS LDP Neig     | nbor Informa | tion            | _            | _      | _           | _       | _        | _                 | _             |
|-------------------|--------------|-----------------|--------------|--------|-------------|---------|----------|-------------------|---------------|
| MPLS LDP Neighbor | Information  |                 |              |        |             |         |          |                   |               |
| Peer              |              |                 |              |        |             |         | Find     | Clear by Peer     | Clear All     |
| Total Entries: 0  |              |                 |              |        |             |         |          |                   |               |
| Protocol          | Transport    | Keep-Alive Time | Distribution | Loop   | Path Vector | Max PDU | Graceful | Reconnection Time | Recovery Time |
| Version           | Address      | (sec)           | Method       | Detect | Limit       | Length  | Restart  | (sec)             | (sec)         |
|                   |              |                 |              |        |             |         |          |                   |               |

図 14-6 MPLS LDP Neighbor Information 画面

画面に表示される項目:

| 項目                    | 説明                        |
|-----------------------|---------------------------|
| Peer                  | ピア LSR ID(IP アドレス)を入力します。 |
| 「Clear by Peer」をクリックす | ると入力したピア情報をクリアします。        |
| 「Clear All」をクリックするとフ  | <b>\力したエントリを全てクリアします。</b> |

「Find」をクリックして、入力した情報に基づく特定のエントリを検出します。

# MPLS Global Settings (MPLS グローバル設定)

本項目では、MPLS Global Settings(MPLS グローバル設定)の設定、表示をします。

MPLS > MPLS Global Settings の順にメニューをクリックし、以下の画面を表示します。

| MPLS Global Settings    |            |            |             | _       |
|-------------------------|------------|------------|-------------|---------|
| MPLS Global Settings    |            |            |             |         |
| MPLS Global State       | Disabled 🗸 |            |             |         |
| LSP Trap State          | Disabled 🗸 |            |             |         |
|                         |            |            |             | Apply   |
| MPLS Interface Settings |            |            |             |         |
| Interface VID (1-4094)  |            | MPLS State | Disabled    |         |
|                         |            |            |             | Apply   |
| Interface VID (1-4094)  |            |            |             | Find    |
| Total Entries: 1        |            |            |             |         |
| Interface               |            | IP Address | Oper Status |         |
| vlan1                   |            | 10.90.90/8 | Down        |         |
|                         |            |            | 1/1 < 1     | > >  Go |

図 14-7 MPLS Global Settings 画面

画面に表示される項目:

| 項目                | 説明                                                |
|-------------------|---------------------------------------------------|
|                   | MPLS Global Settings                              |
| MPLS Global State | MPLS 機能を「Enabled」(有効)/「Disabled」(無効)に指定します。       |
| LSP Trap State    | MPLS LSP トラップを「Enabled」(有効)/「Disabled」(無効)に指定します。 |
|                   | MPLS Interface Settings                           |
| Interface VID     | インタフェース VLAN ID(1-4094)を指定します。                    |
| MPLS State        | MPLS 機能を「Enabled」(有効)/「Disabled」(無効)に指定します。       |

「Apply」をクリックし、設定内容を適用します。

「Find」をクリックして、入力した情報に基づく特定のエントリを検出します。

# MPLS LDP Interface Settings (MPLS LDP インタフェース設定)

本項目では、MPLS LDP Interface Settings(MPLS LDP インタフェース設定)の設定、表示をします。

MPLS > MPLS LDP Interface Settings の順にメニューをクリックし、以下の画面を表示します。

| MPLS LDP Interface Settings         |                       |                      |                       |                     |
|-------------------------------------|-----------------------|----------------------|-----------------------|---------------------|
| MPLS LDP Interface Settings         |                       |                      |                       |                     |
| Interface VID (1-4094)              |                       |                      |                       |                     |
| LDP State                           | Disabled 🗸            |                      |                       |                     |
| Discovery Accept                    | Disabled 🗸            |                      |                       |                     |
| Distribution Mode                   | DU                    |                      |                       |                     |
| Discovery Hello Interval (1-65535)  | sec [                 | Default              |                       |                     |
| Discovery Hello Hold Time (5-65535) | sec [                 | Default              |                       |                     |
|                                     |                       |                      |                       | Apply               |
| Interface VID (1-4094)              |                       |                      |                       | Find                |
| Total Entries: 1                    |                       |                      |                       |                     |
| Interface Admin State Oper State    | Targeted Hello Accept | Hello Interval (sec) | Hello Hold Time (sec) | Distribution Method |
| vlan1 Disabled Disabled             | Acceptable            | 5                    | 15                    | DU                  |
|                                     |                       |                      | 1/1  <                | < 1 > >  Go         |

図 14-8 MPLS LDP Interface Settings 画面

#### 画面に表示される項目:

| 項目                        | 説明                                                                                                    |
|---------------------------|----------------------------------------------------------------------------------------------------|
| Interface VID             | インタフェース VLAN ID(1-4094)を指定します。                                                                                                    |
| LDP State                 | LDP 機能をインタフェースで「Enabled」(有効)/「Disabled」(無効)に指定します。                                                                                                    |
| Discovery Accept          | 「Discovery Accept」を「Enabled」(有効)/「Disabled」(無効)に指定します。「targeted hello message」の受信が<br>無効の場合、そして受信「targeted hello」が設定されたローカルのターゲットピアから来たものではない場合、メッ<br>セージは無視されます。「targeted hello message」受信が有効の場合、LSR は全てのネイバから受信した「targeted hello messages」を評価します。 |
| Distribution Mode         | 配布方式を選択します。「Default」を選択すると初期値(DU)を指定します。<br>・ DU - 配布モードを「Downstream-Unsolicited」に設定します。<br>・ DoD - 配布モードを「Downstream-on-Demand」に設定します。                                                                                                    |
| Discovery Hello Interval  | Discovery Hello メッセージを送信する間隔を入力します。この値は 1-65535( 秒 ) である必要があります。<br>「Default」を指定すると初期値を使用します。                                                                                                    |
| Discovery Hello Hold Time | Discovery Hello の保持時間を入力します。この値は 5-65535( 秒 ) である必要があります。<br>「Default」を指定すると初期値を使用します。                                                                                                    |

「Apply」をクリックし、設定内容を適用します。

「Find」をクリックして、入力した情報に基づく特定のエントリを検出します。

### MPLS LDP Session Information (MPLS LDP セッション情報)

本項目では、MPLS LDP Session Information (MPLS LDP セッション情報)の検出、表示をします。

MPLS > MPLS LDP Session Information の順にメニューをクリックし、以下の画面を表示します。

| MPLS LDP S               | MPLS LDP Session Information                          |         |    |    |                            |  |  |  |  |  |
|--------------------------|-------------------------------------------------------|---------|----|----|----------------------------|--|--|--|--|--|
| MPLS LDP Sess            | sion Information                                      |         |    |    |                            |  |  |  |  |  |
| Peer<br>Total Entries: 2 | Peer Find                                             |         |    |    |                            |  |  |  |  |  |
| Peer                     | Peer Status Role Keep-Alive (sec) Distribution Method |         |    |    |                            |  |  |  |  |  |
| 1.2.3.4:0                | OPERATIONAL                                           | Active  | 40 | DU | Show Detail Show Statistic |  |  |  |  |  |
| 3.4.5.6:0                | OPERATIONAL                                           | Passive | 40 | DU | Show Detail Show Statistic |  |  |  |  |  |
|                          |                                                       |         |    |    | 1/1  < < 1 > >  Go         |  |  |  |  |  |

図 14-9 MPLS LDP Session Information 画面

画面に表示される項目:

| 項目   | 説明                         |
|------|----------------------------|
| Peer | LSR ID としての IP アドレスを指定します。 |

「Find」をクリックして、入力した情報に基づく特定のエントリを検出します。

「Show Statistics」をクリックして、統計情報を表示します。

「Show Detail」をクリックして、指定エントリの詳細について表示します。

設定エントリページが複数ページある場合、ページ番号を指定して「Go」をクリックすると当該のページへ移動します。

「Show Detail」をクリックすると、以下の画面が表示されます。

| MPLS LDP Session Detail  |                                                                   |
|--------------------------|-------------------------------------------------------------------|
| MDLS LDD Session Datail  |                                                                   |
| MPL3 LDF 36351011 Detail |                                                                   |
| Peer                     | 1.2.3.4:0                                                         |
| Status                   | OPERATIONAL                                                       |
| Role                     | Active                                                            |
| Keep-Alive (sec)         | 40                                                                |
| Remain Time (sec)        | 28                                                                |
| Create Time              | 2000-6-9 19:33:41                                                 |
| Distribution Method      | DU                                                                |
| Loop Detection           | Enabled                                                           |
| Max PDU Length           | 1500                                                              |
| Graceful Restart         | Disabled                                                          |
| Reconnection Time (sec)  | 0                                                                 |
| Recovery Time (sec)      | 0                                                                 |
| Address List             | 101.1.1.1, 192.168.102.1, 152.1.1.1, 1.2.3.4, 60.1.1.4, 103.1.1.1 |
|                          | Back                                                              |

図 14-10 MPLS LDP Session Information (Show Detail) 画面

「Back」をクリックすると前のページに戻ります。

「Show Statistics」をクリックすると、以下の画面が表示されます。

|                          |     | Back Refre |
|--------------------------|-----|------------|
|                          | ТХ  | RX         |
| Notification Message     | 1   | 2          |
| Initialization Message   | t   | 1          |
| Keep-Alive Message       | 119 | 119        |
| Address Message          | 1   | 2          |
| Address Withdraw Message | 0   | 1          |
| Label Mapping Message    | 30  | 40         |
| Label Request Message    | 3   | 6          |
| Label Withdraw Message   | 4   | 5          |
| Label Release Message    | 25  | 17         |
| Label Abort Message      | 0   | 1          |

図 14-11 MPLS LDP Session Information (Show Statistics) 画面

「Back」をクリックすると前のページに戻ります。

### MPLS LDP Statistic (MPLS LDP スタティスティック)

本項目では、MPLS LDP Statistic (MPLS LDP スタティスティック)の表示をします。

MPLS > MPLS LDP Statistic の順にメニューをクリックし、以下の画面を表示します。

| MPLS LDP Statistic            |   |  |
|-------------------------------|---|--|
| MPLS I DP Statistic           |   |  |
| III ES EDF Statistic          |   |  |
| SessionAttempts               | 0 |  |
| SessionRejectedNoHelloErrors  | 0 |  |
| SessionRejectedAdErrors       | 0 |  |
| SessionRejectedMaxPduErrors   | 0 |  |
| SessionRejectedLRErrors       | 0 |  |
| BadLdpldentifierErrors        | 0 |  |
| BadPduLengthErrors            | 0 |  |
| BadMessageLengthErrors        | 0 |  |
| BadTlvLengthErrors            | 0 |  |
| MalformedTlvValueErrors       | 0 |  |
| KeepAliveTimerExpErrors       | 0 |  |
| ShutdownReceivedNotifications | 0 |  |
| ShutdownSentNotifications     | 0 |  |
|                               |   |  |

図 14-12 MPLS LDP Statistic 画面

# MPLS LDP Binding Table (MPLS LDP バインディングテーブル)

本項目では、MPLS LDP Binding Table (MPLS LDP バインディングテーブル)の表示をします。

MPLS > MPLS LDP Binding Table の順にメニューをクリックし、以下の画面を表示します。

| LDP Bind   | ing Table |          |          |           |            |
|------------|-----------|----------|----------|-----------|------------|
| Entries: 0 | 0         |          |          |           |            |
| FEC        | State     | In Label | Upstream | Out Label | Downstream |

図 14-13 MPLS LDP Binding Table 画面

# MPLS LDP Discovery Information (MPLS LDP ディスカバリ情報)

本項目では、MPLS LDP Discovery Information (MPLS LDP ディスカバリ情報)の表示をします。

MPLS > MPLS LDP Discovery Information の順にメニューをクリックし、以下の画面を表示します。

| MPLS LDP Discovery Informati   | on                             |  |  |  |  |
|--------------------------------|--------------------------------|--|--|--|--|
| MPLS LDP Discovery Information | MPLS LDP Discovery Information |  |  |  |  |
|                                |                                |  |  |  |  |
| Local LDP Identifier           | 10.90.90.90:0                  |  |  |  |  |
| Interfaces                     | Show Detail                    |  |  |  |  |
| Targeted Hellos                | Show Detail                    |  |  |  |  |
|                                |                                |  |  |  |  |

図 14-14 MPLS LDP Discovery Information 画面

「Interfaces」横の「Show Detail」をクリックすると、以下の画面が表示されます。

| MPLS LDP Discovery Information |                                             |        |
|--------------------------------|---------------------------------------------|--------|
| MPLS LDP Discovery Information |                                             |        |
| Local LDP Identifier           | 10.90.90.90:0                               |        |
| Interfaces                     | Show Detail                                 |        |
| Targeted Hellos                | Show Detail                                 |        |
| I-to-fe                        |                                             |        |
| Interfaces                     |                                             |        |
| Total Entries: 0               |                                             |        |
| Interface                      | Hello Messages Sent/Hello Messages Received | LDP ID |
|                                |                                             |        |

図 14-15 MPLS LDP Discovery Information (Show Detail) 画面

「Targeted Hellos」横の「Show Detail」をクリックすると、以下の画面が表示されます。

| MPLS LDP Discovery Information      |                                                       |
|-------------------------------------|-------------------------------------------------------|
| MPLS LDP Discovery Information      |                                                       |
| Local LDP Identifier                | 10.90.90:00                                           |
| Interfaces                          | Show Detail                                           |
| Targeted Hellos                     | Show Detail                                           |
| Targeted Hellos<br>Total Entries: 1 |                                                       |
| LSR ID                              | Action Target Hello Sent/Target Hello Received LDP ID |
| 10.90.90.90 ->10.1.1.1 (LDP)        | active                                                |
|                                     | 1/1 i< < 1 > >i c                                     |

図 14-16 MPLS LDP Discovery Information (Show Detail - Targeted Hellos) 画面

### MPLS QoS Settings (MPLS QoS 設定)

本項目では、MPLS QoS Settings (MPLS QoS 設定)の設定、表示をします。

MPLS > MPLS QoS Settings の順にメニューをクリックし、以下の画面を表示します。

| MPLS   | QoS Settings  | 5         |           |            |                 |
|--------|---------------|-----------|-----------|------------|-----------------|
| MPLS   | QoS Settings  |           |           |            |                 |
| Policy | y Name 32 cha | ars       | Trust EXP | Disabled 🔽 | Apply           |
| ۲      | Policy Name   | 32 chars  |           |            |                 |
| 0      | IP            |           | Mask      |            |                 |
| 0      | VC            |           | VC ID     |            | Find Delete All |
| Total  | Entries: 1    |           |           |            |                 |
|        | Policy        | Trust EXP |           |            |                 |
|        | Policy        | Disabled  |           |            | Edit Delete     |
|        |               |           |           |            |                 |

図 14-17 MPLS QoS Settings 画面

画面に表示される項目:

| 項目          | 説明                                                              |
|-------------|-----------------------------------------------------------------|
| Policy Name | 「MPLS QoS」ポリシー名(32 字以内)を指定します。「MPLS QoS」ポリシーは「MPLS FEC」に適用可能です。 |
| Trust EXP   | トラスト EXP 機能を「Enabled」(有効)/「Disabled」(無効)に指定します。                 |
|             | EXP がトラストされると、マッチしたパケットは EXP に従い MPLS QoS ポリシーのプライオリティマッピングにス   |
|             | ケジュールされます。 そうでない場合、パケットは「802.1p」プライオリティに従いスケジュールされます。           |
| IP          | QoS ポリシーに関連する FEC IP アドレスを指定します。                                |
| Mask        | QoS ポリシーに関連する FEC サブネットマスクを指定します。                               |
| VC          | QoS ポリシーに関連する FEC VC アドレスを指定します。                                |
| VCID        | QoS ポリシーに関連する FEC VC ID アドレスを指定します。                             |

「Apply」をクリックし、設定内容を適用します。

「Find」をクリックして、入力した情報に基づく特定のエントリを検出します。

「Delete」をクリックすると指定のエントリを削除します。

「Delete All」をクリックするとすべてのエントリを削除します。

「Edit」をクリックして、指定エントリの編集を行います。

設定エントリページが複数ページある場合、ページ番号を指定し「Go」をクリックすると当該のページへ移動します。

「Edit」をクリックすると、以下の画面が表示されます。

| MPLS QoS Detail Settings    |                              |                       | _   | _      | _     |
|-----------------------------|------------------------------|-----------------------|-----|--------|-------|
| Policy: Policy              |                              |                       |     |        |       |
| Inbound EXP to CoS Settings | Outbound CoS to EXP Settings | Binding FECs Settings |     |        |       |
| Inbound EXP to CoS          |                              |                       |     |        |       |
| EXP CoS                     |                              |                       |     |        |       |
|                             |                              |                       | Add | Delete | Apply |
|                             |                              |                       |     |        | Back  |

図 14-18 MPLS QoS Settings (Edit) 画面

「Apply」をクリックし、設定内容を適用します。 「Back」をクリックすると前のページに戻ります。 「Delete」をクリックすると指定のエントリを削除します。 「Add」をクリックするとエントリを追加します。 「Add」をクリックすると、以下の画面が表示されます。

| MPLS QoS Detail Settings    |                             |                         |              |         |        | _     |
|-----------------------------|-----------------------------|-------------------------|--------------|---------|--------|-------|
| Policy: Policy              |                             |                         |              |         |        |       |
| Inbound EXP to CoS Settings | Outbound CoS to EXP Setting | s Binding FECs Settings |              |         |        |       |
| Inbound EXP to CoS          |                             |                         |              |         |        |       |
| EXP                         |                             |                         | CoS          |         |        |       |
| 0                           |                             | 2                       | ~            | Default |        |       |
| 1                           |                             | 0                       | ~            | Default |        |       |
| 2                           |                             | 1                       | $\checkmark$ | Default |        |       |
| 3                           |                             | 3                       | $\checkmark$ | Default |        |       |
| 4                           |                             | 4                       | $\checkmark$ | Default |        |       |
| 5                           |                             | 5                       | ~            | Default |        |       |
| 6                           |                             | 6                       | ~            | Default |        |       |
| 7                           |                             | 7                       | $\checkmark$ | Default |        |       |
|                             |                             |                         | /            | Add     | Delete | Apply |
|                             |                             |                         |              |         |        |       |
|                             |                             |                         |              |         |        | Back  |

図 14-19 MPLS QoS Settings (Edit, Add) 画面

#### 画面に表示される項目:

| 項目  | 説明                                                                                        |
|-----|-------------------------------------------------------------------------------------------|
| CoS | EXP 値にマップする CoS 値のリスト (0-7) を選択します。「Class of Service」(CoS) を「Experimental bits」(EXP) へのマッ |
|     | とフクホリシーの設定を行います。「Delduit」を指定するこ初期値を使用します。                                                 |

「Apply」をクリックし、設定内容を適用します。 「Back」をクリックすると前のページに戻ります。

「Outbound CoS to EXP Settings」タブをクリックすると、以下の画面が表示されます。

| MPLS QoS Detail Settings                                 |                       |                  |
|----------------------------------------------------------|-----------------------|------------------|
| Policy: Policy                                           |                       |                  |
| Inbound EXP to CoS Settings Outbound CoS to EXP Settings | Binding FECs Settings |                  |
| Outbound CoS to EXP                                      |                       |                  |
| CoS                                                      |                       | ЕХР              |
|                                                          |                       | Add Delete Apply |
|                                                          |                       | Back             |

図 14-20 MPLS QoS Settings (Edit, Outbound CoS to EXP Settings) 画面

「Apply」をクリックし、設定内容を適用します。

「Back」をクリックすると前のページに戻ります。

「Delete」をクリックすると指定のエントリを削除します。

「Add」をクリックするとエントリを追加します。

「Add」をクリックすると、以下の画面が表示されます。

| nbound EXP to CoS Settings Outbound CoS to | EXP Settings | Binding FECs Settings |     |           |        |       |
|--------------------------------------------|--------------|-----------------------|-----|-----------|--------|-------|
| tbound CoS to EXP                          |              |                       |     |           |        |       |
| CoS                                        |              |                       | EXP |           |        |       |
| 0                                          |              | 0                     | ~   | Default   |        |       |
| 1                                          |              | 0                     | ~   | Default   |        |       |
| 2                                          |              | 0                     | ~   | Default   |        |       |
| 3                                          |              | 0                     | ~   | Default   |        |       |
| 4                                          |              | 0                     | ~   | 🗌 Default |        |       |
| 5                                          |              | 0                     | ~   | 🗌 Default |        |       |
| 6                                          |              | 0                     | ~   | 🗌 Default |        |       |
| 7                                          |              | 0                     | ~   | Default   |        |       |
|                                            |              |                       | ,   | Add       | Delete | Apply |

図 14-21 MPLS QoS Settings (Edit, Outbound CoS to EXP Settings, Add) 画面

以下の項目を設定できます。

| 項目                                   | 説明                                                     |  |  |
|--------------------------------------|--------------------------------------------------------|--|--|
| EXP                                  | CoS 値にマップする EXP 値(0-7)を選択します。「Default」を指定すると初期値を使用します。 |  |  |
| ーーーーーーーーーーーーーーーーーーーーーーーーーーーーーーーーーーーー |                                                        |  |  |

「Back」をクリックすると前のページに戻ります。

「Binding FECs Settings」タブをクリックすると、以下の画面が表示されます。

| MPLS QoS Detail Settings    |                              |                       |                         |
|-----------------------------|------------------------------|-----------------------|-------------------------|
| Policy: Policy              |                              |                       |                         |
| Inbound EXP to CoS Settings | Outbound CoS to EXP Settings | Binding FECs Settings |                         |
| • IP · · ·                  |                              | Mask .                | · ·                     |
| 0 VC                        |                              | VC ID                 |                         |
|                             |                              |                       | Apply Delete Delete All |
| Total Entries: 1            |                              |                       |                         |
|                             |                              | Binding FECs          |                         |
|                             |                              | VC 1/10.1.1.1         |                         |
|                             |                              |                       | 1/1  < < 1 > >  Go      |
|                             |                              |                       | Back                    |
|                             |                              |                       |                         |

図 14-22 MPLS QoS Settings (Edit, Binding FECs Settings) 画面

画面に表示される項目:

| 項目    | 説明                                    |
|-------|---------------------------------------|
| IP    | MPLS QoS ポリシーに関連する FEC IP アドレスを指定します。 |
| Mask  | FEC サブネットマスクを指定します。                   |
| VC    | FEC VC アドレスを指定します。                    |
| VC ID | FEC VC ID を指定します。                     |

「Apply」をクリックし、設定内容を適用します。

「Back」をクリックすると前のページに戻ります。

「Delete」をクリックすると指定のエントリを削除します。

「Delete All」をクリックするとすべてのエントリを削除します。

# Ping MPLS

本項目では、指定 FEC の LSP の接続状態を確認します。FEC に LSP がない場合、"Destination unreachable" メッセージが表示されます。そうでな い場合は、「MPLS echo」リクエストメッセージが指定の FEC の LSP とともに送信されます。イーグレス LSR リクエストメッセージを受信した場合、 「MPLS echo」返信メッセージをリクエストメッセージの送信者に返信します。送信者がタイムアウト前にメッセージを受信できない場合、"Request timed out" メッセージが表示されます。

MPLS > Ping MPLS の順にメニューをクリックし、以下の画面を表示します。

|   | Ping I     | MPLS               |         |       |
|---|------------|--------------------|---------|-------|
| Γ | Ping N     | APLS               |         |       |
|   | ۲          | IPv4 Address       |         |       |
|   |            | Mask               | · · · · |       |
|   | $\bigcirc$ | VC                 |         |       |
|   |            | VC ID              |         |       |
|   |            | Ping Times (1-255) |         |       |
|   |            | Timeout (1-99)     | sec     |       |
|   |            |                    |         | Start |

図 14-23 Ping MPLS 画面

画面に表示される項目:

| 項目           | 説明                                          |
|--------------|---------------------------------------------|
| IPv4 Address | 接続性をチェックされる LSP の FEC IPv4 アドレスを指定します。      |
| Mask         | FEC サブネットマスクを指定します。                         |
| VC           | FEC VC IP アドレスを指定します。                       |
| VC ID        | FEC VC ID を指定します。                           |
| Ping Times   | Ping の回数(1-255)を指定します。送信される Ping パケットの回数です。 |
| Timeout      | タイムアウト値(1-99 秒)を指定します。                      |

「Start」をクリックし、MPLS Ping を開始します。

| Ping MPLS                                                                                                    |   |
|----------------------------------------------------------------------------------------------------|---|
| IPv4 Ping Result                                                                                                    |   |
| <ol> <li>Destination unreachable</li> <li>Destination unreachable</li> <li>Destination unreachable</li> <li>Destination unreachable</li> <li>Destination unreachable</li> </ol> | ^ |
| <pre>Ping Statistics for FEC: 10.90.90.15/8 Packets: Sent =4, Received =0, Lost =4</pre>                                                                                        | ~ |
| Stop Back                                                                                                    |   |

図 14-24 Ping MPLS (Start) 画面

「Stop」をクリックして MPLS Ping を停止します。 「Back」をクリックすると前のページに戻ります。

### Traceroute MPLS IPv4 (トレースルート MPLS IPv4)

本項目では、指定 FEC の LSP パストレースのような「hop-by-hop fault localization」を指定します。

FEC に LSP がない場合、"Destination unreachable" メッセージが表示されます。そうでない場合は、「MPLS echo」リクエストメッセージが指定の FEC の LSP とともに送信されます。 MPLS エコーリクエスト最遠ラベル内の TTL は 1、2、3 といった具合に設定されます。各 LSR においてエコー リクエストは期限が強制的に切れます。LSR は MPLS エコーリプライに戻ります。送信者がタイムアウト前に返信を受信できない場合、トレースルー トは停止します。

MPLS > Traceroute MPLS IPv4 の順にメニューをクリックし、以下の画面を表示します。

| Traceroute MPLS IP   | v4      |       |
|----------------------|---------|-------|
| Traceroute MPLS IPv4 |         |       |
| IPv4 Address         |         |       |
| Mask                 | · · · · |       |
| Timeout (1-99)       | sec     |       |
|                      |         | Start |

図 14-25 Traceroute MPLS IPv4 画面

画面に表示される項目:

| 項目 説明        |                                        |
|--------------|----------------------------------------|
| IPv4 Address | 接続性をチェックされる LSP の FEC IPv4 アドレスを指定します。 |
| Mask         | FEC サブネットマスクを指定します。                    |
| Timeout      | タイムアウト値(1-99 秒)を指定します。                 |

「Start」をクリックし、MPLSトレースルートを開始します。

| Traceroute MPLS IPv4                           |   |  |  |  |  |  |
|------------------------------------------------|---|--|--|--|--|--|
| IPv4 Traceroute Result                         |   |  |  |  |  |  |
| [1] Destination unreachable<br>Trace complete. | ^ |  |  |  |  |  |
|                                                | , |  |  |  |  |  |
| Stop Back                                      |   |  |  |  |  |  |

図 14-26 Traceroute MPLS IPv4 (Start) 画面

「Stop」をクリックして MPLS Ping を停止します。 「Back」をクリックすると前のページに戻ります。

# 第 15 章 MPLS L2VPN(MI モードのみ)

以下は MPLS L2VPN サブメニューの説明です。

必要に応じて、設定 / 変更 / 修正を行ってください。

| サブメニュー                                        | 説明                                                   |
|-----------------------------------------------|------------------------------------------------------|
| VPWS Settings(VPWS 設定)                        | 「Virtual Private Wire Service」(VPWS) を設定を行います。       |
| L2VC Interface Description (L2VC $\checkmark$ | L2VC Interface Description(L2VC インタフェース概要)を設定を行います。  |
| タフェース概要)                                      |                                                      |
| VPLS Settings(VPLS 設定)                        | 「Virtual Private LAN Service」(VPLS) を設定を行います。        |
| VPLS MAC Address Table (VPLS MAC              | 「VPLS MAC Address Table」(VPLS MAC アドレステーブル)を表示を行います。 |
| アドレステーブル)                                     |                                                      |

注意 MPLS L2VPN については MI モードのみとなっています。

### VPWS Settings (VPWS 設定)

本項目では、「Virtual Private Wire Service」(VPWS)を表示、設定を行います。

MPLS L2VPN > VPWS Settings の順にメニューをクリックし、以下の画面を表示します。

| VPWS Set     | tings         |               | _    |           | _           | _            | _           |                 |
|--------------|---------------|---------------|------|-----------|-------------|--------------|-------------|-----------------|
| VPWS Settin  | igs           |               |      |           |             |              |             |                 |
| Unit Port    | t<br>11/0/1 🔽 | SVID (1-4094) | Peer | VC ID (1- | 4294967295) | Type<br>None | MTU (0-     | 65535)<br>Apply |
| FIND VPWS    |               |               |      |           |             |              |             |                 |
| VC ID (1-42  | 94967295)     |               |      |           |             |              | Find        | Show All        |
| Total Entrie | es: 1         |               |      |           |             |              |             |                 |
| VC ID        | Peer          | Local AC      | MTU  | Туре      | Oper Status |              |             |                 |
| 1            | 10.90.90.15   | Eth1/0/1      | 1500 | Tagged    | Down        | Edit         | Show Detail | Delete          |
|              |               |               |      |           |             | 1/1          | < < 1       | > >  Go         |

図 15-1 VPWS Settings 画面

画面に表示される項目:

| 項目    | 説明                                                                                                    |  |  |  |  |
|-------|----------------------------------------------------------------------------------------------------|--|--|--|--|
|       | VPWS Settings                                                                                                    |  |  |  |  |
| Unit  | 設定を行うユニットを指定します。                                                                                                    |  |  |  |  |
| Port  | 設定するポートを指定します。                                                                                                    |  |  |  |  |
| SVID  | カプセル化された VLAN ID(1-4094)を指定します。                                                                                                    |  |  |  |  |
| Peer  | PE のピア IP アドレスを入力します。ピア IP アドレスはその LSR ID とします。                                                                                                    |  |  |  |  |
| VC ID | Pseudo-Wire (PW) サービスインスタンス ID を入力します。この値は 1-4294967295 である必要があります。                                                                                                    |  |  |  |  |
| Туре  | タイプを「None」「Manual」「Raw」「Tagged」「Manual Raw」「Manual Tagged」から指定します。<br>Raw モードで動作している場合、S- タグは PW には送信されません。Tagged モードで動作している場合、S- タグは PW に送<br>信されます。初期値では PW タイプは Ethernet タグモードにあります。               |  |  |  |  |
| MTU   | リモートピアに通知されるローカルな CE PE リンクの MTU 値を入力します。MTU に 0 を指定すると、LDP はローカルな<br>MTU に通知されません。MTU はローカルとリモートの両方で同じである必要があり、違う場合、PW は成功しません。指定<br>しないと、MTU の初期値を使用します。MTU 値の初期値は 1500 です。この値は 0-65535 である必要があります。 |  |  |  |  |
|       | Find VPWS                                                                                                    |  |  |  |  |
| VC ID | Pseudo-Wire (PW) サービスインスタンス ID を入力します。この値は 1-4294967295 である必要があります。                                                                                                    |  |  |  |  |
| E     |                                                                                                    |  |  |  |  |

「Apply」をクリックし、設定内容を適用します。

「Delete」をクリックすると指定のエントリを削除します。

「Find」をクリックして、入力した情報に基づく特定のエントリを検出します。

「Show All」をクリックして、すべてのエントリを表示します。

「Show Detail」をクリックして、指定エントリの詳細について表示します。

「Edit」をクリックして、指定エントリの編集を行います。

「Edit」をクリックすると、以下の画面が表示されます。

| VPWS Settings                                       |                      |                          |       |
|-----------------------------------------------------|----------------------|--------------------------|-------|
| VC ID 1                                             |                      |                          | Back  |
| PW Name<br>64 chars                                 |                      |                          | Apply |
| PW Redundancy Settings                              |                      |                          |       |
| Peer                                                | VC ID (1-4294967295) | Delay (0-180) sec  Never | Apply |
| Dot1q Tunneling Ethertype Settings                  |                      |                          |       |
| Dot1q Tunneling Ethertype (0x1-0xFFFF)     ① x 8100 | ○ None               |                          | Apply |
| VLAN Mode Settings                                  |                      |                          |       |
| Nochange                                            | ⊖ None               |                          | Apply |
| Egress VLAN Mode Settings                           |                      |                          |       |
| Egress VLAN Mode                                    | ○ None               |                          | Apply |

図 15-2 VPWS Settings (Edit) 画面

「Back」をクリックすると前のページに戻ります。

画面に表示される項目:

| 項目               | 説明                                                                                                    |  |  |  |  |  |
|------------------|----------------------------------------------------------------------------------------------------|--|--|--|--|--|
| PW Settings      |                                                                                                    |  |  |  |  |  |
| PW Name          | Pseudo-Wire (PW) 名(64 字以内)を入力します。「None」を指定すると初期値を使用します。                                                                                                    |  |  |  |  |  |
|                  | PW Redundancy Settings                                                                                                    |  |  |  |  |  |
| Peer             | PE のピア IP アドレスを入力します。ピア IP アドレスはその LSR ID とします。                                                                                                    |  |  |  |  |  |
| VC ID            | Pseudo-Wire (PW) サービスインスタンス ID を入力します。この値は 1-4294967295 である必要があります。                                                                                                    |  |  |  |  |  |
| Delay            | 遅延時間の値(0-180 秒)を指定します。指定の遅延時間の後にプライマリ PW に戻ります。                                                                                                    |  |  |  |  |  |
|                  | 「Never」を指定するとプライマリ PW へ戻る事はありません(初期値)。                                                                                                    |  |  |  |  |  |
|                  | Dot1q Tunneling Ethertype Settings                                                                                                    |  |  |  |  |  |
| Dot1q Tunneling  | サービス VLAN タグのアウタ TPID を指定します。                                                                                                    |  |  |  |  |  |
| Ethertype        | 16 進数形式の「0x1-0xFFFF」で指定します。「None」を指定すると無効になります。                                                                                                    |  |  |  |  |  |
|                  | VLAN Mode Settings                                                                                                    |  |  |  |  |  |
| VLAN Mode        | <ul> <li>PW の VLAN モードを指定します。</li> <li>No Change - イングレスパケットの VLAN タグを変更しません。イーサネット VLAN ベース AC 時のみ有効です。</li> <li>Add VLAN - イングレスパケットの VLAN タグを追加します。ポートベース AC の初期動作は VLAN ID 0 の追加になります。<br/>イーサネット / イーサネット VLAN ベース AC 時のみ有効です。</li> <li>Change VLAN - イングレスパケットの VLAN タグを指定の VLAN ID に変更します。イーサネット VLAN ベース AC 時のみ<br/>有効です。</li> <li>「None」を指定すると初期値を使用します。</li> </ul> |  |  |  |  |  |
|                  | Egress VLAN Mode Settings                                                                                                    |  |  |  |  |  |
| Egress VLAN Mode | <ul> <li>PW のイーグレス VLAN モードを指定します。</li> <li>Strip - AC でイーグレスする前にパケットの「outer-tag」を分離します。</li> <li>Change VLAN - AC でイーグレスする前にパケットの「outer-tag」を AC の VLAN ID に変更します。イーサネット VLAN ベース AC 時のみ有効です。</li> <li>「None」を指定すると初期値を使用します。</li> </ul>                                                                                                    |  |  |  |  |  |
| Annly  をクリック     | 設定内容を適用  ます。                                                                                                    |  |  |  |  |  |

「Apply」をクリックし、設定内容を適用します。

「Show Detail」をクリックすると、以下の画面が表示されます。

| VPWS Detail Information        |                       |  |
|--------------------------------|-----------------------|--|
| VPWS Detail Information Table  |                       |  |
|                                |                       |  |
| VC ID                          | 1                     |  |
| Peer IP Address                | 10.90.90.15           |  |
| Operate Status                 | Down                  |  |
| Name                           | VC1/10.90.90.15       |  |
| Description                    |                       |  |
| Local AC                       | Eth1/0/1              |  |
| Status                         | Down                  |  |
| VLAN Mode                      | Default               |  |
| 802.1q Tunneling Ethernet Type | 0x8100                |  |
| Egress VLAN Mode               | Strip VLAN            |  |
| Remote AC Status               | N/A                   |  |
| MPLS VC Labels                 | Local N/A, Remote N/A |  |
| Outbound Tunnel label          | N/A                   |  |
| MTU                            | Local 1500, Remote 0  |  |
| Group ID                       | Local 0, Remote 0     |  |
| Signaling Protocol             | LDP                   |  |
| Local VCCV Capabilities:       |                       |  |
| CC:                            | Type 2, Type 3        |  |
| CV:                            | LSP ping              |  |
| Remote VCCV Capabilities:      |                       |  |
| CC:                            | N/A                   |  |
| CV:                            | N/A                   |  |
| VC Statistics:                 |                       |  |
| RX Bytes: 0, RX Packets: 0     |                       |  |
| TX Bytes: 0, TX Packets: 0     | Back                  |  |
|                                |                       |  |

図 15-3 VPWS Settings (Show Detail) 画面

## L2VC Interface Description (L2VC インタフェース概要)

本項目では、L2VC Interface Description(L2VC インタフェース概要)を表示、設定を行います。

MPLS L2VPN > L2VC Interface Description の順にメニューをクリックし、以下の画面を表示します。

| L2VC Interface Description                                   | _            |                |             |                    |
|--------------------------------------------------------------|--------------|----------------|-------------|--------------------|
| Create L2VC Interface Description                            |              |                |             |                    |
| L2VC Interface Name Descri<br>64 chars 64 cha                | ption<br>Irs |                |             | Apply              |
| Find L2VC Interface Description L2VC Interface Name 64 chars |              |                |             | Find Show All      |
| Total Entries: 1                                             |              |                |             |                    |
| Interface                                                    | Status       | Administrative | Description |                    |
| L2VC VC1/10.90.90.15                                         | down         | enabled        |             | Delete Description |
|                                                              |              |                |             | 1/1  < < 1 > >  Go |

図 15-4 L2VC Interface Description 画面

画面に表示される項目:

| 項目             | 説明                                |  |  |  |  |  |
|----------------|-----------------------------------|--|--|--|--|--|
|                | Create L2VC Interface Description |  |  |  |  |  |
| L2VC Interface | L2VC インタフェース名(64 字以内)を指定します。      |  |  |  |  |  |
| Name           |                                   |  |  |  |  |  |
| Description    | L2VC インタフェース概要(64 字以内)を指定します。     |  |  |  |  |  |
|                | Find L2VC Interface Description   |  |  |  |  |  |
| L2VC Interface | L2VC インタフェース名(64 字以内)を指定します。      |  |  |  |  |  |
| Name           |                                   |  |  |  |  |  |

「Apply」をクリックし、設定内容を適用します。

「Delete Description」をクリックすると指定のエントリの概要を削除します。

「Find」をクリックして、入力した情報に基づく特定のエントリを検出します。

「Show All」をクリックして、すべてのエントリを表示します。

# VPLS Settings(VPLS 設定)

本項目では、「Virtual Private LAN Service」(VPLS)を表示、設定を行います。

MPLS L2VPN > VPLS Settings の順にメニューをクリックし、以下の画面を表示します。

| VPLS Settings     |            |           |             |                         |
|-------------------|------------|-----------|-------------|-------------------------|
| VPLS Settings     |            |           |             |                         |
| VPLS Name         | VPLS Type  |           |             |                         |
| 32 chars          | Manual     |           |             | Apply Find Show All     |
| VDI S AC Sottings |            |           |             |                         |
| VPL3 AC Settings  |            |           |             |                         |
| Unit From Port    | To Port    | SVID      | VPLS Name   |                         |
| 1 🕶 eth1/0/1 💌    | eth1/0/1 🔽 | 3 or 2-5  | 32 chars    |                         |
|                   |            |           |             | Apply                   |
| Total Entries: 1  |            |           |             |                         |
| VPLS Name         | VPLS ID    | Peers/ACs | Oper Status |                         |
| VPLS              | 0          | 0/0       | Down        | Edit Show Detail Delete |
|                   |            |           |             | 1/1  < < 1 > >  Go      |

図 15-5 VPLS Settings 画面

画面に表示される項目:

| 項目                  | 説明                                          |  |  |  |  |  |
|---------------------|---------------------------------------------|--|--|--|--|--|
|                     | VPLS Settings                               |  |  |  |  |  |
| VPLS Name           | VPLS 名(32 字以内)を指定します。                       |  |  |  |  |  |
| VPLS Type           | VPLS タイプを指定します。                             |  |  |  |  |  |
|                     | ・ Manual - ネイバを手動で指定し、通達に LDP を使用します。       |  |  |  |  |  |
|                     | ・ Autodiscovery - ネイバを自動検出し、通達に BGP を使用します。 |  |  |  |  |  |
|                     | VPLS AC Settings                            |  |  |  |  |  |
| Unit                | 設定を行うユニットを指定します。                            |  |  |  |  |  |
| From Port / To Port | 設定するポートの始点 / 終点を設定します。                      |  |  |  |  |  |
| SVID                | SVID(1-4094)を指定します。                         |  |  |  |  |  |
| VPLS Name           | VPLS 名(32 字以内)を指定します。                       |  |  |  |  |  |

「Apply」をクリックし、設定内容を適用します。

「Delete」をクリックすると指定のエントリを削除します。

「Find」をクリックして、入力した情報に基づく特定のエントリを検出します。

「Show All」をクリックして、すべてのエントリを表示します。

「Show Detail」をクリックして、指定エントリの詳細について表示します。

「Edit」をクリックして、指定エントリの編集を行います。

「Edit」をクリックすると、以下の画面が表示されます。

| VPLS Settings                      |                                      |       |
|------------------------------------|--------------------------------------|-------|
| VPLS Settings                      |                                      |       |
| VPLS Name                          | VPLS                                 | Back  |
| VPLS ID (1-4294967295)             | 0                                    |       |
| PW Type                            | Tagged                               |       |
| MTU (0-65535)                      | 1500                                 |       |
| MAC Limit (0-1000000)              | 0                                    |       |
|                                    |                                      | Apply |
| Neighbor Settings                  |                                      |       |
| Remote Peer VC ID                  | (1-4294967295) Type no-split-horizon |       |
| · · ·                              | Standalone 🔽                         | Apply |
| Dotta Tunneling Ethertype Settings |                                      |       |
|                                    |                                      |       |
|                                    |                                      | Apply |
|                                    |                                      |       |
| VLAN Mode Settings                 |                                      |       |
| VLAN Mode                          |                                      |       |
| Nochange                           | ○ None                               | Apply |
| Egress VLAN Mode Settings          |                                      |       |
| Egress VLAN Mode                   |                                      |       |
| <ul> <li>Strip</li> </ul>          | ○ None                               | Apply |
|                                    |                                      |       |

図 15-6 VPLS Settings (Edit) 画面 「Back」をクリックすると前のページに戻ります。

ーDack」をクリックすると前のペークに戻りま 画面に表示される項目:

| - 20510 | 1.50 | ~ - |
|---------|------|-----|
| 百日      |      |     |

| 項目                           | 説明                                                                                                    |
|------------------------------|----------------------------------------------------------------------------------------------------|
|                              | VPLS Settings                                                                                                    |
| VPLS ID                      | VPLS インスタンス ID を入力します。この値は「1-4294967295」である必要があります。                                                                                                    |
| PW Type                      | <ul> <li>PW タイプを「Raw」「Tagged」「Manual Raw」から指定します。</li> <li>Raw - イーサネット Raw モードでの動作を意味します。VPLS のすべての PW のカプセル化はイーサネット Raw モード<br/>で行われます。</li> </ul>                                                                                                    |
|                              | <ul> <li>Tagged - イーサネット Tagged モードでの動作を意味します。VPLS のすべての PW のカプセル化はイーサネット<br/>Tagged モードで行われます。</li> </ul>                                                                                                    |
| MTU                          | リモートピアに通知される VPLS のローカルな AC リンクの MTU 値を入力します。MTU はローカルとリモートの両方で同じ<br>である必要があり、違う場合、PW は成功しません。MTU に 0 を指定すると、ローカルな MTU は VPLS のリモートピアに通<br>知されません。指定しないと、MTU 値の初期値は 1500 です。この値は 0-65535 である必要があります。                                                                                                    |
| MAC Limit                    | MAC リミットを指定します。VPLS の MAC アドレスエントリ学習制限値を指定します。「non-zero」MAC アドレス学習制<br>限が指定、または MAC アドレス学習制限値を超えると、VPLS の未学習送信元 MAC アドレスのパケットは破棄されます。<br>0-1000000 の間で指定可能です。                                                                                                    |
|                              | Neighbor Settings                                                                                                    |
| Remote Peer                  | PE がどのピアに属しているのかを識別する LSR ID を指定します。                                                                                                    |
| VC ID                        | PW VC ID を入力します。この値は 1-4294967295 である必要があります。<br>VPLS のピアを固有に識別する IP アドレスに指定します。指定されないと「PW ID」は VPLS の VPN ID により指定されます。                                                                                                    |
| Туре                         | タイプを指定します。「Backup」「Standalone」から指定可能です。「Backup」オプションでは H-VPLS の PW 冗長のためにバッ<br>クアップピアを作成します。                                                                                                    |
| No-Split-Horizon             | スポーク PW としてピアを使用します。<br>VPLS の他の PW からのパケットはこの PW に転送され、この PW からのパケットは VPLS のまた別の PW に転送されます。本<br>オプションが指定されていない場合、ピアはネットワーク PW として使用されます。VPLS の他のネットワーク PW からのパケッ<br>トこの PW には転送されません。そしてこの PW からのパケットは VPLS の他のネットワーク PW に転送されません。                                                                                                    |
|                              | Dot1q Tunneling Ethertype Settings                                                                                                    |
| Dot1q Tunneling<br>Ethertype | サービス VLAN タグのアウタ TPID を指定します。<br>16 進数形式の「0x1-0xFFFF」で指定します。                                                                                                    |
|                              | VLAN Mode Settings                                                                                                    |
| VLAN Mode                    | <ul> <li>PW の VLAN モードを指定します。</li> <li>No Change - イングレスパケットの VLAN タグを変更しません。イーサネット VLAN ベース AC 時のみ有効です。</li> <li>Add VLAN - イングレスパケットの VLAN タグを追加します。ポートベース AC の初期動作は VLAN ID 0 の追加になります。<br/>イーサネット / イーサネット VLAN ベース AC 時のみ有効です。</li> <li>Change VLAN - イングレスパケットの VLAN タグを指定の VLAN ID に変更します。イーサネット VLAN ベース AC 時のみ<br/>有効です。</li> <li>「None」を指定すると初期値を使用します。</li> </ul> |

| 項目               | 説明                                                                                                    |
|------------------|----------------------------------------------------------------------------------------------------|
|                  | Egress VLAN Mode Settings                                                                                                    |
| Egress VLAN Mode | <ul> <li>PW のイーグレス VLAN モードを指定します。</li> <li>Strip - AC でイーグレスする前にパケットの「outer-tag」を分離します。</li> <li>Change VLAN - AC でイーグレスする前にパケットの「outer-tag」を AC の VLAN ID に変更します。 イーサネット VLAN ベース AC 時のみ有効です。</li> <li>「None」を指定すると初期値を使用します。</li> </ul> |

<sup>「</sup>Apply」をクリックし、設定内容を適用します。

「Show Detail」をクリックすると、以下の画面が表示されます。

| VPLS Detail Information        |             |      |
|--------------------------------|-------------|------|
| VPLS Detail Information Table  |             |      |
| VPLS Name                      | VPLS        |      |
| Operate Status                 | Down        |      |
| Туре                           | Manual      |      |
| VPLS ID                        | 0           |      |
| Service Type                   | Tagged      |      |
| MTU                            | 1500        |      |
| MAC Limit                      | 0           |      |
| VLAN mode                      | Default     |      |
| 802.1q tunneling Ethernet Type | 0x8100      |      |
| Egress VLAN Mode               | Default     |      |
| Peers Via Pseudowires          | Show Detail |      |
| Local ACs                      | Show Detail | Back |

図 15-7 VPLS Settings (Show Detail) 画面

「Back」をクリックすると前のページに戻ります。

「Peers Via Pseudowires」の「Show Detail」をクリックすると、以下の画面が表示されます。

| VPLS Detail Information        |             |      |
|--------------------------------|-------------|------|
| VPLS Detail Information Table  |             |      |
| VPLS Name                      | VPLS        |      |
| Operate Status                 | Down        |      |
| Туре                           | Manual      |      |
| VPLS ID                        | 0           |      |
| Service Type                   | Tagged      |      |
| MTU                            | 1500        |      |
| MAC Limit                      | 0           |      |
| VLAN mode                      | Default     |      |
| 802.1q tunneling Ethernet Type | 0x8100      |      |
| Egress VLAN Mode               | Default     |      |
| Peers Via Pseudowires          | Show Detail |      |
| Local ACs                      | Show Detail | Back |

図 15-8 VPLS Settings (Show Detail) 画面

「Back」をクリックすると前のページに戻ります。

# VPLS MAC Address Table (VPLS MAC アドレステーブル)

本項目では、VPLS MAC Address Table (VPLS MAC アドレステーブル)を表示、クリアを行います。

MPLS L2VPN > VPLS MAC Address Table の順にメニューをクリックし、以下の画面を表示します。

| VPLS MAC /     | Address Table | _           | _                 | _                   | _  | _                   | _             |
|----------------|---------------|-------------|-------------------|---------------------|----|---------------------|---------------|
| VPLS MAC Add   | dress Table   |             |                   |                     |    |                     |               |
| VPLS Name      | 32 chars      | IP Address  |                   | VC ID (1-4294967295 | )  |                     | Clear By PW   |
| VPLS Name      | 32 chars      | Interface   | 1 🗸 eth1/0/1 🗸    | VLAN (1-4094)       |    |                     | Clear By AC   |
| VPLS Name      | 32 chars      | MAC Address | 00-84-57-00-00-00 |                     |    |                     | Clear By MAC  |
| VPLS Name      | 32 chars      |             |                   |                     |    |                     | Clear By VPLS |
| VPLS Name      | Туре          | MAC Addre   | ess               |                     |    |                     |               |
| 32 chars       | None 🗸        | 00-84-57-0  | 00-00-00          |                     |    |                     | Find          |
| Total Entries: | 0             |             |                   |                     |    | Clear All           | Show All      |
|                | VPLS Name     |             | MAC Ad            | dress               | Pe | er (VC ID/IP) or AC |               |
|                |               |             |                   |                     |    |                     |               |

図 15-9 VPLS MAC Address Table 画面

画面に表示される項目:

| 項目           | 説明                                        |  |  |
|--------------|-------------------------------------------|--|--|
| VPLS Name    | VPLS インスタンス名(32 字以内)を指定します。               |  |  |
| IP Address   | ピアが属する PE を識別する LSR ID を指定します。            |  |  |
| VC ID        | PW VC ID(1-4294967295)を指定します。             |  |  |
| Interface    | 設定を行うユニット / ポートを指定します。                    |  |  |
| VLAN         | VLAN ID(1-4094)を指定します。                    |  |  |
| MAC Address  | MAC アドレスを指定します。                           |  |  |
| Туре         | サーチクエリでの情報を指定します。「None」「Peer」「AC」から指定します。 |  |  |
| 「Find」をクリックし |                                           |  |  |

「Show All」をクリックして、すべてのエントリを表示します。

「Clear All」をクリックすると入力したエントリを全てクリアします。

「Clear By PW」をクリックして指定した「PW」に関連する情報をクリアします。

「Clear By AC」をクリックして指定した「AC」に関連する情報をクリアします。

「Clear By MAC」をクリックして指定した「MAC」に関連する情報をクリアします。

「Clear By VPLS」をクリックして指定した「VPLS」に関連する情報をクリアします。

# 第 16 章 Monitoring(スイッチのモニタリング)

Monitoring メニューを使用し、本スイッチのポート使用率、パケットエラーおよびパケットサイズ等の情報を提供することができます。

| 以下は Monitoring サブメニューの | の説明です。 | 必要に応じて、 | 設定/変更/ | ′修正を行って | ください。 |
|------------------------|--------|---------|--------|---------|-------|
|------------------------|--------|---------|--------|---------|-------|

| サブメニュー                            | 説明                                                                                                    |
|-----------------------------------|----------------------------------------------------------------------------------------------------|
| VLAN Counter(VLAN カウンタ)           | VLAN カウンタの設定を行います。L2 VLAN インタフェースにおけるトラフィック統計のコントロー<br>ルエントリを指定します。                                                                   |
| Utilization(利用分析)                 | スイッチの Utilization(利用分析)を表示します。                                                                                                    |
| Statistics(統計情報)                  | スイッチの Statistics(統計情報)を表示します。                                                                                                    |
| Mirror Settings(ミラー設定)            | ミラーリング機能の設定を行います。本スイッチは対象ポートで送受信するフレームをコピーし、<br>フレームの出力先を他のポートに変更する機能(ポートミラーリング)があります。                                                |
| sFlow (sFlow 設定)                  | sFlow は(RFC3176)、スイッチやルータを経由するネットワークトラフィックをモニタする機能です。sFlow によるモニタリングは「sFlow エージェント」(スイッチやルータ内に内蔵)と「セント<br>ラル sFlow コレクタ」によって構成されています。 |
| Device Environment(機器環境確認)        | Device Environment(機器環境確認)ではスイッチの内部の温度状態を表示します。                                                                                       |
| External Alarm Settings(外部アラーム設定) | 外部アラーム設定はアラーム起動時のアラームメッセージについて設定します。                                                                                                  |

# VLAN Counter (VLAN カウンタ)

本画面では、VLAN カウンタの設定、表示を行います。指定の L2 VLAN インタフェースにおけるトラフィック統計のコントロールエントリを指定します。

Monitoring > VLAN Counter の順にメニューをクリックし、以下の画面を表示します。

| VLAN Counter            |                         |                              |                    |
|-------------------------|-------------------------|------------------------------|--------------------|
| VLAN Counter Settings   |                         |                              |                    |
| Interface VLAN (1-4094) | Unit From Port To Port  | Frame Type Traffic Direction |                    |
|                         | 1 eth1/0/1 v eth1/0/1 v | MAII Any Both                | Apply Delete       |
| VLAN Counter Table      |                         |                              |                    |
| Interface VLAN (1-4094) | Traffic Direction       |                              |                    |
|                         | All Both 🗸              |                              | Find               |
| Total Entries: 2        |                         |                              |                    |
| VLAN                    | Frame Type              | Ports                        |                    |
| 1                       | RX Any                  | 1/0/10                       |                    |
| 1                       | TX Any                  | 1/0/10                       |                    |
|                         |                         |                              | 1/1  < < 1 > >  Go |

図 16-1 VLAN Counter 画面

#### 画面に表示される項目:

| 項目                | 説明                                                   |
|-------------------|------------------------------------------------------|
|                   | VLAN Counter Settings                                |
| Interface VLAN    | インタフェース VLAN(1-4094)を指定します。                          |
| Unit              | 設定するユニットを選択します。                                      |
| From Port / To    | 設定するポートの始点 / 終点を設定します。「All」を指定すると全ポートを指定します。         |
| Port              |                                                      |
| Frame Type        | フレームタイプを指定します。                                       |
|                   | ・ Broadcast - ブロードキャストフレームのみをカウントします。                |
|                   | ・ Multicast - マルチキャストフレームのみをカウントします。                 |
|                   | ・ Unicast - ユニキャストフレームのみをカウントします。                    |
|                   | ・ Any - フレームタイプに関係なく全てのフレームをカウントします。                 |
|                   | ・ All - 上記全てのフレームをカウントします。                           |
| Traffic Direction | トラフィックの向きを指定します。                                     |
|                   | ・ RX - イングレストラフィックを指定します。                            |
|                   | ・ TX - イーグレストラフィックを指定します。                            |
|                   | ・ Both - 両方のトラフィックをカウントします。                          |
|                   | VLAN Counter Table                                   |
| Interface VLAN    | インタフェース VLAN(1-4094)を指定します。「All」を指定すると全 VLAN を指定します。 |
| Traffic Direction | トラフィックの向きを指定します。                                     |
|                   | ・ RX - イングレストラフィックを指定します。                            |
|                   | ・ TX - イーグレストラフィックを指定します。                            |
|                   | ・ Both - 両方のトラフィックをカウントします。                          |

設定を変更する場合は、必ず「Apply」ボタンをクリックし、設定内容を適用してください。

「Find」ボタンをクリックし、入力した情報を元に指定のエントリを検出します。

「Detele」ボタンをクリックし、指定したエントリを削除します。

# Utilization (利用分析)

CPU 使用率、ポートの帯域使用率などを表示します。

### Port Utilization (ポート使用率)

本画面では、ポートの帯域使用率を表示します。

#### Monitoring > Utilization > Port Utilization の順にメニューをクリックし、以下の画面を表示します。

| Port Utilization |                                |                  |             |
|------------------|--------------------------------|------------------|-------------|
| Port Utilization |                                |                  |             |
| Unit 1 🗸         | From Port eth1/0/1 V To Port e | eth1/0/1 🔽       | nd Refresh  |
| Port             | TX (packets/sec)               | RX (packets/sec) | Utilization |
| eth1/0/1         | 0                              | 0                | 0           |
| eth1/0/2         | 0                              | 0                | 0           |
| eth1/0/3         | 0                              | 0                | 0           |
| eth1/0/4         | 0                              | 0                | 0           |
| eth1/0/5         | 0                              | 0                | 0           |
| eth1/0/6         | 0                              | 0                | 0           |
| eth1/0/7         | 0                              | 0                | 0           |
| eth1/0/8         | 0                              | 0                | 0           |
| eth1/0/9         | 0                              | 0                | 0           |
| eth1/0/10        | 0                              | 0                | 0           |
| eth1/0/11        | 0                              | 0                | 0           |
| eth1/0/12        | 0                              | 0                | 0           |
| eth1/0/13        | 0                              | 0                | 0           |
| eth1/0/14        | n                              | 0                | Π           |

図 16-2 Port Utilization 画面

画面に表示される項目:

| 項目   | 説明                              |
|------|---------------------------------|
| Unit | 表示するユニットを指定します。                 |
| Port | プルダウンメニューで統計情報を表示するポート番号を選択します。 |
|      |                                 |

「Find」ボタンをクリックし、入力した情報を元に指定のエントリを検出します。 「Refresh」ボタンをクリックし、テーブルを再起動します。

## History Utilization(使用履歴)

本項目ではメモリ、CPU およびポートの使用履歴について表示します。

#### Monitoring > Utilization > History Utilization の順にメニューをクリックし、以下の画面を表示します。

| History Utilization     |                                              |                                              |             |  |  |  |  |  |
|-------------------------|----------------------------------------------|----------------------------------------------|-------------|--|--|--|--|--|
| History Utilization     |                                              |                                              |             |  |  |  |  |  |
| Type Unit T<br>Memory 1 | me Based Slot Index                          |                                              | Find        |  |  |  |  |  |
| Туре                    | Start Time                                   | End Time                                     | Utilization |  |  |  |  |  |
| Memory                  | 13 Mar 2018 11:25:32                         | 13 Mar 2018 11:10:32                         | 39%         |  |  |  |  |  |
| Memory                  | 13 Mar 2018 11:10:32                         | 13 Mar 2018 10:55:32                         | 39%         |  |  |  |  |  |
|                         |                                              |                                              |             |  |  |  |  |  |
| Memory                  | 13 Mar 2018 10:55:32                         | 13 Mar 2018 10:40:32                         | 39%         |  |  |  |  |  |
| Memory<br>Memory        | 13 Mar 2018 10:55:32<br>13 Mar 2018 10:40:32 | 13 Mar 2018 10:40:32<br>13 Mar 2018 10:25:32 | 39%<br>39%  |  |  |  |  |  |

図 16-3 History Utilization (Memory) 画面

| History Utilization |                      |                      |             |
|---------------------|----------------------|----------------------|-------------|
| History Utilization |                      |                      |             |
| Type Time Based     | Slot Index           |                      |             |
| CPU V 15 Minutes V  | All                  |                      | Find        |
|                     |                      |                      |             |
| Туре                | Start Time           | End Time             | Utilization |
| CPU                 | 13 Mar 2018 11:26:21 | 13 Mar 2018 11:11:21 | 14%         |
| CPU                 | 13 Mar 2018 11:11:21 | 13 Mar 2018 10:56:21 | 14%         |
| CPU                 | 13 Mar 2018 10:56:21 | 13 Mar 2018 10:41:21 | 14%         |
| 0011                |                      |                      |             |
| CPU                 | 13 Mar 2018 10:41:21 | 13 Mar 2018 10:26:21 | 14%         |

図 16-4 History Utilization (CPU) 画面

| History Utilization |                      |                       |             |
|---------------------|----------------------|-----------------------|-------------|
| History Utilization |                      |                       |             |
| Type Unit Fro       | m Port To Port       | Time Based Slot Index |             |
| Port v 1v et        | h1/0/1 🗸 eth1/0/1 🗸  | 15 Minutes V All V    | Find        |
| Port                | Start Time           | End Time              | Utilization |
| eth1/0/1            | 13 Mar 2018 11:26:43 | 13 Mar 2018 11:11:43  | 0%          |
| eth1/0/1            | 13 Mar 2018 11:11:43 | 13 Mar 2018 10:56:43  | 0%          |
| eth1/0/1            | 13 Mar 2018 10:56:43 | 13 Mar 2018 10:41:43  | 0%          |
| eth1/0/1            | 13 Mar 2018 10:41:43 | 13 Mar 2018 10:26:43  | 0%          |
| eth1/0/1            | 13 Mar 2018 10:26:43 | 13 Mar 2018 10:11:43  | 0%          |

図 16-5 History Utilization (Port) 画面

#### 画面に表示される項目:

| 項目                  | 説明                                                                         |
|---------------------|----------------------------------------------------------------------------|
| Туре                | 表示する使用項目を指定します。                                                            |
|                     | ・ Memory - メモリの使用履歴を表示します。                                                 |
|                     | <ul> <li>CPU - CPU の使用履歴を表示します。</li> </ul>                                 |
|                     | • Port - ポートの使用履歴を表示します。                                                   |
| Unit                | 設定を行うユニットを指定します。                                                           |
| From Port / To Port | 設定するポートの始点 / 終点を設定します。                                                     |
| Time Based          | 表示する統計情報の期間を指定します。                                                         |
|                     | <ul> <li>15 Minutes - 15 分間の使用情報を表示します。</li> </ul>                         |
|                     | <ul> <li>1 Day - 1 日の使用情報を表示します。</li> </ul>                                |
|                     | 「15 Minutes」を選択すると「Slot1」は 15 分前から現在までの情報を表示し、「Slot2」は 30 分前から 15 分前までの情報を |
|                     | 表示します。「1day」を選択すると「Slot1」は 24 時間前から現在までの情報を表示し、「Slot2」は 48 時間前から 24 時間前    |
|                     | までの情報を表示します。                                                               |
| Slot Index          | スロットのインデックスを指定します。「All」、「1-5」(15 Minutes 選択時)、「1-2(1 Day 選択時)」で指定可能です。     |
| -                   |                                                                            |

「Find」ボタンをクリックし、入力した情報を元に指定のエントリを検出します。

# Statistics (統計情報)

スイッチの統計情報を表示します。

### Port (ポート統計情報)

ポートのパケット情報を表示します。

**Monitoring > Statistics > Port**の順にメニューをクリックし、以下の画面を表示します。

| Port     |          |                 |          |         |            |             |         |         |             |
|----------|----------|-----------------|----------|---------|------------|-------------|---------|---------|-------------|
| Port     |          |                 |          |         |            |             |         |         |             |
|          |          |                 |          |         |            | _           |         |         |             |
| Unit 1   | ✓ Fro    | m Port eth1/0/1 | <b>~</b> | To Port | eth1/0/1 🗸 |             |         | Find    | Refresh     |
| -        |          | RX              | _        | _       |            | ТХ          | _       |         | _           |
| Port     |          | Rate            | То       | tal     | Rate       |             | Total   |         |             |
|          | bits/sec | packets/sec     | bytes    | packets | bits/sec   | packets/sec | bytes   | packets |             |
| eth1/0/1 | 0        | 0               | 190169   | 2319    | 0          | 0           | 1122976 | 11029   | Show Detail |
| eth1/0/2 | 0        | 0               | 0        | 0       | 0          | 0           | 0       | 0       | Show Detail |
| eth1/0/3 | 0        | 0               | 2986503  | 23855   | 0          | 0           | 4205950 | 9374    | Show Detail |
| eth1/0/4 | 0        | 0               | 0        | 0       | 0          | 0           | 0       | 0       | Show Detail |
| eth1/0/5 | 0        | 0               | 0        | 0       | 0          | 0           | 0       | 0       | Show Detail |
| eth1/0/6 | 0        | 0               | 0        | 0       | 0          | 0           | 0       | 0       | Show Detail |
| eth1/0/7 | 0        | 0               | 0        | 0       | 0          | 0           | 0       | 0       | Show Detail |
| eth1/0/8 | 0        | 0               | 0        | 0       | 0          | 0           | 0       | 0       | Show Detail |

図 16-6 Port Statistics 画面

画面に表示される項目:

| 項目          | 説明               |
|-------------|------------------|
| Unit        | 表示するユニットを選択します。  |
| From Port / | 表示するポート範囲を指定します。 |
| To Port     |                  |
|             |                  |

「Find」ボタンをクリックし、入力した情報を元に指定のエントリを検出します。

「Refresh」ボタンをクリックし、テーブルを再起動します。

「Show Detail」ボタンをクリックし、指定ポートの詳細情報について表示します。

「Show Detail」ボタンをクリックすると以下の画面が表示されます。

| Port Detail            |               |
|------------------------|---------------|
| Port Detail            |               |
|                        | Davis Default |
|                        | Back Refresh  |
| eth1/0/1               |               |
| RX rate                | 0 bits/sec    |
| TX rate                | 0 bits/sec    |
| RX rate                | 0 packets/sec |
| TX rate                | 0 packets/sec |
| RX bytes               | 190169        |
| TX bytes               | 1122976       |
| RX packets             | 2319          |
| TX packets             | 11029         |
| RX multicast           | 207           |
| RX broadcast           | 4607          |
| RX CRC error           | 0             |
| RX undersize           | 0             |
| RX oversize            | 0             |
| RX fragment            | 0             |
| RX jabber              | 0             |
| RX dropped Pkts        | 257           |
| RX MTU exceeded        | 0             |
| TX CRC error           | 0             |
| TX excessive deferral  | 0             |
| TX single collision    | 0             |
| TX excessive collision | 0             |
| TX late collision      | 0             |
| TX collision           | 0             |

図 16-7 Port Statistics - Show Detail 画面

「Refresh」ボタンをクリックし、テーブルを再起動します。 「Back」ボタンをクリックし、前の画面に戻ります。

# CPU Port(CPU ポート)

CPU の統計情報について表示します。

Monitoring > Statistics > CPU Port の順にメニューをクリックし、以下の画面を表示します。

| CPU Port |     |       |                      |
|----------|-----|-------|----------------------|
| CPU Port |     |       |                      |
| Туре     |     |       |                      |
| All      |     | Fir   | nd Refresh Clear All |
| Туре     | PPS | Total | Drop                 |
| 802.1X   | 0   | 0     | 0                    |
| ARP      | 0   | 128   | 0                    |
| BGP      | 0   | 0     | 0                    |
| CFM      | 0   | 0     | 0                    |
| CTP      | 0   | 0     | 0                    |
| DHCP     | 0   | 0     | 0                    |
| DHCPv6   | 0   | 0     | 0                    |
| DNS      | 0   | 0     | 0                    |
| DVMRP    | 0   | 0     | 0                    |
| ERPS     | 0   | 0     | 0                    |

図 16-8 CPU Port 画面

#### 画面に表示される項目:

| 項目                             | 説明                                             |  |  |  |  |
|--------------------------------|------------------------------------------------|--|--|--|--|
| Туре                           | 表示するタイプを指定します。「All」「L2」「L3」「Protocol」から指定可能です。 |  |  |  |  |
| 「Find」ボタンをク                    | リックし、入力した情報を元に指定のエントリを検出します。                   |  |  |  |  |
| Refresh」ボタンをクリックし、テーブルを再起動します。 |                                                |  |  |  |  |
| 「Clear All」ボタンを                | Clear All」ボタンをクリックし、テーブル上のすべての情報を消去します。        |  |  |  |  |

### Interface Counters(インタフェースカウンタ)

インタフェースカウンタ情報について表示します。

#### **Monitoring > Statistics > Interface Counters** の順にメニューをクリックし、以下の画面を表示します。

| Interface Cou       | unters   | _           | _           | _           | _         | _            | _            |              | _           |
|---------------------|----------|-------------|-------------|-------------|-----------|--------------|--------------|--------------|-------------|
| - Interface Counter | ers      |             |             |             |           |              |              |              |             |
| Type                | Unit     | From Po     | urt         | To Port     |           |              |              |              |             |
| Port V              | 1        | eth1/0/     | 1 🔽         | eth1/0/1    | ~         |              |              | Find         | Refresh     |
| Unit 4 Sottings     |          |             |             |             |           |              |              |              |             |
| Port                | InOctets | InUcastPkts | InMcastPkts | InBcastPkts | OutOctets | OutUcastPkts | OutMcastPkts | OutBcastPkts |             |
| eth1/0/1            | 190169   | 1151        | 207         | 961         | 1122976   | 755          | 4607         | 5667         | Show Errors |
| eth1/0/2            | 0        | 0           | 0           | 0           | 0         | 0            | 0            | 0            | Show Errors |
| eth1/0/3            | 3032288  | 10927       | 5991        | 7263        | 4278175   | 9217         | 127          | 175          | Show Errors |
| eth1/0/4            | 0        | 0           | 0           | 0           | 0         | 0            | 0            | 0            | Show Errors |
| eth1/0/5            | 0        | 0           | 0           | 0           | 0         | 0            | 0            | 0            | Show Errors |
| eth1/0/6            | 0        | 0           | 0           | 0           | 0         | 0            | 0            | 0            | Show Errors |
| eth1/0/7            | 0        | 0           | 0           | 0           | 0         | 0            | 0            | 0            | Show Errors |
| eth1/0/8            | 0        | 0           | 0           | 0           | 0         | 0            | 0            | 0            | Show Errors |

図 16-9 Interface Counters 画面

画面に表示される項目:

| 項目             | 説明                                  |
|----------------|-------------------------------------|
| Туре           | 表示するタイプを指定します。「Port」「VLAN」から指定可能です。 |
| Unit           | 設定を行うユニットを指定します。                    |
| From Port / To | 設定するポートの始点 / 終点を設定します。              |
| Port           |                                     |
|                |                                     |

「Find」ボタンをクリックし、入力した情報を元に指定のエントリを検出します。 「Refresh」ボタンをクリックし、テーブルを再起動します。 「Show Errors」ボタンをクリックすると、指定ポートのエラー情報について表示します。

#### 「Show Errors」ボタンをクリックすると、次の画面が表示されます。

| Counters Errors          |              |
|--------------------------|--------------|
| Counters Errors          |              |
|                          | Back Refresh |
|                          |              |
| eth1/0/1 Counters Errors |              |
| Align-Err                | 0            |
| Fcs-Err                  | 0            |
| Rcv-Err                  | 0            |
| Undersize                | 0            |
| Xmit-Err                 | 0            |
| OutDiscard               | 0            |
| Single-Col               | 0            |
| Multi-Col                | 0            |
| Late-Col                 | 0            |
| Excess-Col               | 0            |
| Carri-Sen                | 0            |
| Runts                    | 0            |
| Giants                   | 0            |
| Symbol-Err               | 0            |
| SQETest-Err              | 0            |
| DeferredTx               | 0            |
| IntMacTx                 | 0            |
| IntMacRx                 | 0            |

図 16-10 Interface Counters (Show Errors) 画面

「Back」をクリックすると前のページに戻ります。 「Refresh」ボタンをクリックし、テーブルを再起動します。
「Type」で「VLAN」を選択すると、次の画面が表示されます。

| Interface Counters |               |             |             |             | _         |              | _            | _            |
|--------------------|---------------|-------------|-------------|-------------|-----------|--------------|--------------|--------------|
| Interface Counters |               |             |             |             |           |              |              |              |
| Туре І             | Interface VLA | AN (1-4094) |             |             |           |              |              |              |
| VLAN               |               |             |             |             |           |              | Find         | Refresh      |
| Total Entries: 0   |               |             |             |             |           |              |              |              |
| VLAN               | InOctets      | InUcastPkts | InMcastPkts | InBcastPkts | OutOctets | OutUcastPkts | OutMcastPkts | OutBcastPkts |

図 16-11 Interface Counters (VLAN) 画面

画面に表示される項目:

| 項目             | 説明                                  |  |
|----------------|-------------------------------------|--|
| Туре           | 表示するタイプを指定します。「Port」「VLAN」から指定可能です。 |  |
| Interface VLAN | 表示する VLAN ID を指定します。                |  |
|                | リックし、入力した情報を元に指定のエントリを検出します。        |  |

「Refresh」ボタンをクリックし、テーブルを再起動します。

## Interface History Counters(インタフェースカウント履歴)

本項目ではインタフェースにおけるカウンタの履歴を表示します。

Monitoring > Statistics > Interface History Counters の順にメニューをクリックし、以下の画面を表示します。

| Interface Histor     | y Counters | _                       | _                            | _                     |                   | _    |
|----------------------|------------|-------------------------|------------------------------|-----------------------|-------------------|------|
| Interface History Co | ounters    |                         |                              |                       |                   |      |
| Type<br>Port 🗸       | Unit       | Port<br>eth1/0/1        | Time Based                   | Slot Index            |                   | Find |
|                      |            | eth1/0/1, 15-Minute Slo | t 1, Starttime: 3 Aug 2017 ' | 14:33:45, Endtime : 3 | Aug 2017 14:18:45 |      |
|                      |            | Frame Size/Typ          | æ                            |                       | Frame Count       |      |
|                      |            | rxHCTotalPkts           | Ê.                           |                       | 2281              |      |
|                      |            | rxHCTotalPkts           | i                            |                       | 1225              |      |
|                      |            | rxHCUnicastPk           | ts                           |                       | 1581              |      |
|                      |            | txHCUnicastPk           | ts                           |                       | 1215              |      |
|                      |            | rxHCMulticastPl         | ds                           |                       | 258               |      |
|                      |            | txHCMulticastPl         | ts                           |                       | 6                 |      |
|                      |            | rxHCBroadcastP          | kts                          |                       | 442               |      |

図 16-12 Interface History Counters 画面

画面に表示される項目:

| 項目         | 説明                                                                                                    |
|------------|----------------------------------------------------------------------------------------------------|
| Туре       | 表示する情報のタイプを指定します。                                                                                                    |
| Unit       | 表示するユニットを選択します。                                                                                                    |
| Port       | 表示するポートを指定します。                                                                                                    |
| Time Based | <ul> <li>表示する統計情報の期間を指定します。</li> <li>15 Minutes - 15 分間の使用情報を表示します。</li> <li>1 Day - 1 日の使用情報を表示します。</li> <li>「15 Minutes」を選択すると「Slot1」は 15 分前から現在までの情報を表示し、「Slot2」は 30 分前から 15 分前までの情報を表示します。「1 day」を選択すると「Slot1」は 24 時間前から現在までの情報を表示し、「Slot2」は 48 時間前から 24 時間前までの情報を表示します。</li> </ul> |
| Slot Index | スロットのインデックスを指定します。「All」、「1-5」(15 Minutes 選択時)、「1-2(1 Day 選択時)」で指定可能です。                                                                                                    |

「Find」ボタンをクリックし、入力した情報を元に指定のエントリを検出します。

# Counters (カウンタ)

すべてのポートのカウンタ情報を表示、消去します。

**Monitoring > Statistics > Counters** の順にメニューをクリックし、以下の画面を表示します。

| Counters        |      |            |            |       |             |
|-----------------|------|------------|------------|-------|-------------|
| Counters        |      |            |            |       |             |
| Туре            | Unit | From Port  | To Port    |       |             |
| Port 🗸          | 1 🗸  | eth1/0/1 🗸 | eth1/0/1 🔽 | Find  | Refresh     |
|                 |      |            |            | Clear | Clear All   |
| Unit 1 Settings |      |            |            |       |             |
| Port            |      |            | linkChange |       |             |
| eth1/0/1        |      |            | 2          |       | Show Detail |
| eth1/0/2        |      |            | 0          |       | Show Detail |
|                 |      |            | 5 Y Y      |       |             |

図 16-13 Counters 画面

画面に表示される項目:

| 項目          | 説明                                  |
|-------------|-------------------------------------|
| Туре        | 表示するタイプを指定します。「Port」「VLAN」から指定可能です。 |
| Unit        | 表示するユニットを選択します。                     |
| From Port / | 表示するポート範囲を指定します。                    |
| To Port     |                                     |

「Find」ボタンをクリックし、入力した情報を元に指定のエントリを検出します。 「Refresh」ボタンをクリックし、テーブルを再起動します。 「Clear」ボタンをクリックし、指定ポートの情報を消去します。 「Clear All」ボタンをクリックし、テーブル上のすべての情報を消去します。 「Show Detail」ボタンをクリックし、指定ポートの詳細情報について表示します。

「Show Detail」ボタンをクリックすると以下の画面が表示されます。

| Port Counters Detail    |   | _    | _       |
|-------------------------|---|------|---------|
| Port Counters Detail    |   |      |         |
|                         |   | Back | Refresh |
|                         |   | Duck | Kurtan  |
| eth1/0/1 Counters       |   |      |         |
| rxHCTotalPkts           | 0 |      |         |
| txHCTotalPkts           | 0 |      |         |
| rxHCUnicastPkts         | 0 |      |         |
| txHCUnicastPkts         | 0 |      |         |
| rxHCMulticastPkts       | 0 |      |         |
| txHCMulticastPkts       | 0 |      |         |
| rxHCBroadcastPkts       | 0 |      |         |
| txHCBroadcastPkts       | 0 |      |         |
| rxHCOctets              | 0 |      |         |
| txHCOctets              | 0 |      |         |
| rxHCPkt64Octets         | 0 |      |         |
| rxHCPkt65to127Octets    | 0 |      |         |
| rxHCPkt128to255Octets   | 0 |      |         |
| rxHCPkt256to511Octets   | 0 |      |         |
| rxHCPkt512to1023Octets  | 0 |      |         |
| rxHCPkt1024to1518Octets | 0 |      |         |
| rxHCPkt1519to1522Octets | 0 |      |         |
| rxHCPkt1519to2047Octets | 0 |      |         |
| rxHCPkt2048to4095Octets | 0 |      |         |

図 16-14 Port Counters Detail 画面 「Refresh」ボタンをクリックし、テーブルを再起動します。 「Back」ボタンをクリックし、前の画面に戻ります。 「Type」で「VLAN」を選択すると、次の画面が表示されます。

| Interface Counters | _            |             |             |             | _         |              |              |              |
|--------------------|--------------|-------------|-------------|-------------|-----------|--------------|--------------|--------------|
| Interface Counters |              |             |             |             |           |              |              |              |
| Туре               | Interface VL | AN (1-4094) |             |             |           |              |              |              |
| VLAN               |              |             |             |             |           |              | Find         | Refresh      |
| Total Entries: 0   |              |             |             |             |           |              |              |              |
| VLAN               | InOctets     | InUcastPkts | InMcastPkts | InBcastPkts | OutOctets | OutUcastPkts | OutMcastPkts | OutBcastPkts |
|                    |              |             |             |             |           |              |              |              |

図 16-15 Interface Counters (VLAN) 画面

画面に表示される項目:

| 項目             | 説明                                  |
|----------------|-------------------------------------|
| Туре           | 表示するタイプを指定します。「Port」「VLAN」から指定可能です。 |
| Interface VLAN | 表示する VLAN ID を指定します。                |
| 「Find」ボタンをク    | リックし、入力した情報を元に指定のエントリを検出します。        |

「Refresh」ボタンをクリックし、テーブルを再起動します。 「Clear」ボタンをクリックし、指定ポートの情報を消去します。 「Clear All」ボタンをクリックし、テーブル上のすべての情報を消去します。

# Mirror Settings (ミラー設定)

ミラーリング機能についての設定、表示を行います。本スイッチは対象ポートで送受信するフレームをコピーして、そのコピーしたフレームの出力 先を他のポートに変更する機能(ポートミラーリング)を持っています。ミラーリングポートに監視機器(スニファや RMON probe など)を接続し、 最初のポートを通したパケットの詳細を確認することができます。トラブルシューティングやネットワーク監視の目的において適しています。

#### Monitoring > Mirror Settings をクリックします。

| ID List (1-4094)<br>rror Settings | 3 or 2-5 |        |            |                       |                 | Add        | Delete |
|-----------------------------------|----------|--------|------------|-----------------------|-----------------|------------|--------|
| ession Number                     | 1 💌      |        |            |                       |                 |            |        |
|                                   |          | Unit   | Port       |                       |                 |            |        |
| estination                        | Port     | ✓ 1    | ✓ eth1/0/1 | $\mathbf{\mathbf{x}}$ |                 |            |        |
|                                   |          | Unit   | From Port  | To Port               |                 | Frame Type |        |
| ource                             | Port     | ✓ 1    | ✓ eth1/0/1 | eth1/0/1              | $\mathbf{\vee}$ | Both       | $\sim$ |
|                                   |          | CPU RX |            |                       |                 |            |        |
|                                   |          |        |            |                       |                 | Add        | Delete |
|                                   |          |        |            |                       |                 |            |        |
| ror Session Table                 | 9        |        |            |                       |                 |            |        |
| Session                           |          |        |            |                       |                 |            | Find   |

図 16-16 Mirror Settings 画面

画面に表示される項目:

| 項目                     | 説明                                                                                                    |
|------------------------|----------------------------------------------------------------------------------------------------|
|                        | RSPAN VLAN Settings                                                                                                    |
| VID List               | VLAN ID のリストを指定します。                                                                                                    |
|                        | Mirror Settings                                                                                                    |
| Session Number         | 該当エントリのセッション番号を指定します。1から4までで指定可能です。                                                                                                    |
| Destination            | <ul> <li>チェックボックスにチェックを入れポートミラーエントリの宛先について設定します。</li> <li>宛先タイプオプションとして「Port」「Remote VLAN」「Replace」を選択します。</li> <li>「Port」を選択した後に、宛先ユニットやポート番号を指定します。</li> <li>「Remote VLAN」を選択した後に、宛先ユニットやポート番号を指定し、「VID」(2-4094)も指定します。</li> <li>「Replace」を選択した後に、ACL 名と、「VID」(2-4094) も指定します。</li> </ul>                                                                                                    |
| Source                 | <ul> <li>チェックボックスにチェックを入れポートミラーエントリの送信元について設定します。</li> <li>送信元タイプオプションとして「Port」「ACL」「VLAN」「Remote VLAN」から選択します。「Port」を選択した後に、「From Port」と「To Port」の番号を指定します。最後に「Frame Type」オプションを指定します。「Frame Type」で指定可能なオプションは「Both」「RX」「TX」「TX Forwarding」です。「Both」を選択すると送受信どちらのトラフィックもミラーされます。「RX」の場合、受信トラフィックのみミラーされ、「TX」は送信トラフィックのみミラーされます。「TX Forwarding」はポートが「STG Forwarding」状態の場合、送信トラフィックのみミラーされます。「ACL」オプションを選択した場合は ACL プロファイル名を表示される項目欄に入力します。</li> <li>・「VLAN」を選択した後に、「VID List」を指定し、Frame Type を選択します。</li> <li>・「Remote VLAN」を選択した後に「VID」(2-4094)を指定します。</li> </ul> |
|                        | Mirror Session Table                                                                                                    |
| Mirror Session<br>Type | 表示する情報のミラーセッションを選択します。「All Session」「Session Number」「Remote Session」「Local Session」から選択します。<br>「Session Number」を選択すると表示されるドロップダウンメニューからセッション番号を選択します。1から4の間で選択可能です。                                                                                                    |

「Add」ボタンをクリックして、入力した情報に基づいた新規のミラーエントリを追加します。 「Delete」ボタンをクリックして、入力した情報に基づいた既存のミラーエントリを削除します。 「Find」ボタンをクリックして、入力した情報に基づいたエントリを検出します。

注意 ミラー機能において、TX を設定している場合、Source Port が STP、ERPS などにより、Block の状態のために実際には送信していない場合でも、 宛先ポートにモニタします。

注意 LACP/STP/ERPS/802.1X/MBA の機能によりパケットの送信が制限されている場合でも、TX のミラーリングは行われます。

「Show Detail」リンクをクリックし、以下の画面を表示します。

| Session Number     | 1             |
|--------------------|---------------|
| Session Type       | Local Session |
| Both Port          | eth1/0/4      |
| RX Port            |               |
| TX Port            |               |
| TX Forwarding Port |               |
| Flow Based Source  |               |
| Destination Port   | Ethernet1/0/1 |

図 16-17 Mirror Settings - Show Detail 画面

## sFlow (sFlow 設定)

sFlowは(RFC3176)、スイッチやルータを経由するネットワークトラフィックをモニタする機能です。sFlowによるモニタリングは「sFlow エージェント」(スイッチやルータ内に内蔵)と「セントラル sFlow コレクタ」によって構成されています。sFlow モニタリングシステムのアーキテクチャとサンプル技術は、サイトレベル、または企業レベルでの高速スイッチ / ルータネットワークにおける継続的なトラフィックモニタリングを提供します。

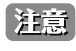

sFlow の機能において、「Agent Address」は「Vlan 1」に設定された IP アドレスを使用し、これを変更する事はできません。「Vlan 1」の IP アドレスが設定されていない場合、または「Interface vlan 1」が存在しない場合は「Agent Address」は「0.0.0.0」となります。

## sFlow Agent Information (sFlow エージェント情報)

sFlow エージェント情報を表示します。

Monitoring > sFlow > sFlow Global Settings の順にメニューをクリックし、以下の画面を表示します。

| apporation Inc. 100 |
|---------------------|
|                     |
|                     |
| k C<br>90           |

図 16-18 sFlow Agent Information 画面

#### 画面に表示される項目:

| 項目                       | 説明                            |
|--------------------------|-------------------------------|
| sFlow Agent Version      | 現在の sFlow エージェントバージョンを表示します。  |
| sFlow Agent Address      | sFlow エージェント IP アドレスを表示します。   |
| sFlow Agent IPv6 Address | sFlow エージェント IPv6 アドレスを表示します。 |
| 「Apply」 ボカンをクリック」 て 割    |                               |

「Apply」ボタンをクリックして、設定を有効にします。

## sFlow Receiver Settings(sFlow レシーバ設定)

sFlow エージェントのレシーバ設定と設定表示を行います。レシーバは sFlow エージェントから消去や追加することはできません。

#### Monitoring > sFlow > sFlow Receiver Settings の順にメニューをクリックし、以下の画面を表示します。

| I IOW INC                          | eceiver Setti    | ngs                   |                                       |                                           | _                                        | _         | _                            |                                      | _                       |
|------------------------------------|------------------|-----------------------|---------------------------------------|-------------------------------------------|------------------------------------------|-----------|------------------------------|--------------------------------------|-------------------------|
| sFlow Rece                         | eiver Settings   |                       |                                       |                                           |                                          |           |                              |                                      |                         |
| Receiver I                         | index (1-4)      |                       |                                       | Owner                                     | Name                                     |           |                              | 32 chars                             |                         |
| Expire Tim                         | ne (1-2000000)   |                       | sec 🗌 I                               | nfinite Max Da                            | atagram Size (7                          | 700-1400) |                              | 1400                                 | bytes                   |
| Collector A                        | Address          | 1.1.                  | 1.1 or 2013::1                        | UDP P                                     | ort (1-65535)                            |           |                              | 6343                                 |                         |
| VRF Name                           | e                | 12 c                  | hars                                  |                                           |                                          |           |                              |                                      | Apply                   |
|                                    |                  |                       |                                       |                                           |                                          |           |                              |                                      |                         |
| Total Entr                         | ries: 4          |                       |                                       |                                           |                                          |           |                              |                                      |                         |
| Total Entr                         | ries: 4<br>Owner | Expire Time           | Current Countdown Time                | Max Datagram Size                         | Address                                  | VRF Name  | Port                         | Datagram Version                     | _                       |
| Total Entr<br>Index<br>1           | ries: 4<br>Owner | Expire Time           | Current Countdown Time<br>0           | Max Datagram Size                         | Address                                  | VRF Name  | Port<br>6343                 | Datagram Version<br>5                | Reset                   |
| Total Entr<br>Index<br>1<br>2      | ries: 4<br>Owner | Expire Time<br>0      | Current Countdown Time<br>0<br>0      | Max Datagram Size 1400 1400               | Address<br>0.0.0.0<br>0.0.0.0            | VRF Name  | Port<br>6343<br>6343         | Datagram Version<br>5<br>5           | Reset<br>Reset          |
| Total Entr<br>Index<br>1<br>2<br>3 | ries: 4<br>Owner | Expire Time<br>0<br>0 | Current Countdown Time<br>0<br>0<br>0 | Max Datagram Size<br>1400<br>1400<br>1400 | Address<br>0.0.0.0<br>0.0.0.0<br>0.0.0.0 | VRF Name  | Port<br>6343<br>6343<br>6343 | Datagram Version<br>5<br>5<br>5<br>5 | Reset<br>Reset<br>Reset |

図 16-19 sFlow Receiver Settings 画面

#### 画面に表示される項目:

| 項目                              | 説明                                                                                            |
|---------------------------------|-----------------------------------------------------------------------------------------------|
| Receiver Index                  | 追加する sFlow レシーバの識別子(1-4)を指定します。最大 4 個のエントリを追加できます。                                            |
| Owner Name                      | sFlow レシーバオーナ名を指定します 32 文字まで指定できます。                                                           |
| Expire Time                     | タイムアウト時間を指定します。期限になるとエントリはリセットされます。1-2000000(秒)の範囲から指定します。<br>「Infinite」を設定するとサーバはタイムアウトしません。 |
| Max Datagram Size<br>(700-1400) | 1 つの sFlow データにパッケージ化する最大データバイト数を指定します。<br>700 から 1400 で設定できます。初期値:1400(バイト)                  |
| Collector Address               | リモート sFlow コレクタの IP(v4/v6)アドレスを指定します。                                                         |
| UDP Port (1-65535)              | リモート sFlow コレクタの UDP ポートを指定します。初期値:6343                                                       |
| VRF Name                        | VRF インスタンス名を 12 字以内で入力します。                                                                    |

「Apply」ボタンをクリックして、設定を有効にします。「Reset」ボタンをクリックして、指定エントリの設定を初期値に戻します。

## sFlow Sampler Settings (sFlow サンプラ設定)

ネットワークからサンプルパケットを取得するための設定をします。これには、サンプリングのレートや抽出されるパケットヘッダの量も含まれます。

Monitoring > sFlow > sFlow Sampler Settings の順にメニューをクリックし、以下の画面を表示します。

| w Sampler Se           | ttings   |           |                 |                   |             |                        |                             |
|------------------------|----------|-----------|-----------------|-------------------|-------------|------------------------|-----------------------------|
| it From                | Port 1   | To Port   | Instance (1-655 | 35) Receiver (1-4 | ) Mode      | Sampling Rate (0-6553) | 6) Max Header Size (18-256) |
| ath1                   | 0/4      | ath 1/0/1 |                 |                   |             |                        | 429 h                       |
| • eur                  | /0/1 💌   | eurivovi  |                 | ][                | Inbound     |                        | Apply                       |
| tal Entries: 1         |          |           | Hoto            | Admin Data        | Activo Data | Mar Header Size        | Apply                       |
| tal Entries: 1<br>Port | Instance | Receiver  | Mode            | Admin Rate        | Active Rate | Max Header Size        | Apply                       |

図 16-20 sFlow Sampler Settings 画面

| 四囲に衣小で1〜頃日・ |
|-------------|
|-------------|

| 項目                       | 説明                                                                                                    |  |  |  |  |
|--------------------------|----------------------------------------------------------------------------------------------------|--|--|--|--|
| Unit                     | 設定するユニットを指定します。                                                                                                    |  |  |  |  |
| From Port / To Port      | パケットサンプリングの設定を行うポートおよびポート範囲を指定します。                                                                                         |  |  |  |  |
| Instance                 | 複数のサンプラを一つのインスタンスで使用する場合、インスタンスの識別番号を指定します。                                                                                |  |  |  |  |
| Receiver (1-4)           | レシーバの識別番号を指定します。何も指定しない場合、値は「0」になります。1 から 4 までの間で指定可能です。                                                                   |  |  |  |  |
| Mode                     | モードを指定します。「Inbound」または「Outbound」から指定します。「Inbound」を選択するとサンプルのイング<br>レスパケットを指定します(初期値)。「Outbound」を選択するとサンプルのイーグレスパケットを指定します。 |  |  |  |  |
| Sampling Rate            | パケットサンプリングのレートを設定します。0-65536 の値を指定します。エントリ「0」は、パケットのサンプリン<br>グを無効にします。0 が初期値であるため、指定しないと本機能は動作しません。                        |  |  |  |  |
| MAX Header Size (18-256) | 本項目はサンプリングされるパケットヘッダのバイト数を設定します。このサンプルサンプリングされるヘッダは、アナ<br>ライザサーバに送信されるデータと共にカプセル化されます。18-256バイトの値を設定します。初期値は128バイトです。      |  |  |  |  |
|                          |                                                                                                    |  |  |  |  |

## sFlow Poller Settings(sFlow ポーラ設定)

スイッチのポーラの設定を行います。

**Configuration > sFlow > sFlow Poller Settings** の順にメニューをクリックし、以下の画面を表示します。

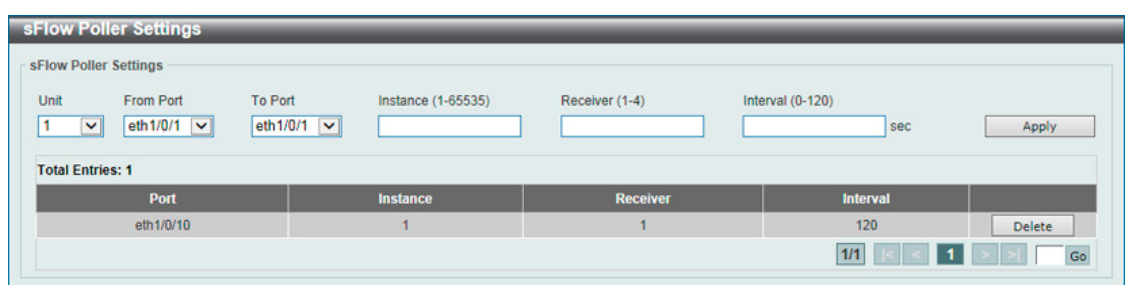

図 16-21 sFlow Poller Settings 画面

| 画面に表示される項目 | : |
|------------|---|
|------------|---|

| 項目                  | 説明                                                         |
|---------------------|------------------------------------------------------------|
| Unit                | 設定するユニットを選択します。                                            |
| From Port / To Port | ポーリングの設定を行うポートおよびポート範囲を指定します。                              |
| Instance            | 複数のサンプラを一つのインスタンスで使用する場合、インスタンスの識別番号を指定します。                |
| Receiver (1-4)      | レシーバの識別番号を指定します。何も指定しない場合、値は「0」になります。1 から 4 までの間で指定可能です。   |
| Interval (0-120)    | ポーリングサンプリングの間隔を設定します。0から120(秒)で指定可能です。「0」を入力すると機能は無効になります。 |
|                     | 初期値:「0」                                                    |

「Apply」ボタンをクリックして、設定を有効にします。

「Delete」ボタンをクリックして、指定エントリを削除します。

## Device Environment (機器環境確認)

本画面ではスイッチの内部温度状態を表示します。

Monitoring > Device Environment をクリックして次の画面を表示します。

| wice Environment           |                                              |              |  |  |
|----------------------------|----------------------------------------------|--------------|--|--|
| etail Temperature Status   |                                              |              |  |  |
| Unit                       | Temperature Descri/D Current/Threshold Range |              |  |  |
| 1                          | Central Temperature /1                       | 25C/0~45C    |  |  |
| Status code: * temperature | is out of threshold range                    |              |  |  |
| etail Fan Status           |                                              |              |  |  |
|                            | Items                                        | Status       |  |  |
|                            | Unit                                         | 1            |  |  |
| R                          | light Fan 1                                  | (OK)         |  |  |
| R                          | light Fan 2                                  | (OK)         |  |  |
| etail Power Status         |                                              |              |  |  |
| Unit                       | Power Module                                 | Power Status |  |  |
|                            | Power 1                                      | In-operation |  |  |
| 1.10                       | Power 2                                      | Empty        |  |  |

図 16-22 Device Environment 画面

# External Alarm Settings (外部アラーム設定)

外部アラーム設定はアラームが起動した時のアラームメッセージについて設定します。 Monitoring > External Alarm Settings の順にメニューをクリックし、以下の画面を表示します。

| External #   | Alarm Settings    | _         | _                           |                  |                    |
|--------------|-------------------|-----------|-----------------------------|------------------|--------------------|
| External Ala | arm Trap Settings |           |                             |                  |                    |
| External Ala | arm Trap State    | O Enabled | <ul> <li>Disable</li> </ul> | d                | Apply              |
| External Ala | arm Settings      |           |                             |                  |                    |
| Unit 1       | Channel           | 1         | Message                     | 128 chars        | Apply              |
| Total Entri  | es: 2             |           |                             |                  |                    |
| Unit         | Channel           |           | Status                      | Message          |                    |
| 1            | 1                 |           | Normal                      | External Alarm 1 | Default            |
| 1 A A        | 2                 |           | Normal                      | External Alarm 2 | Default            |
|              |                   |           |                             |                  | 1/1  < < 1 > >  Go |

図 16-23 External Alarm Settings 画面

画面に表示される項目:

| 項目                           | 説明                                |  |  |  |  |
|------------------------------|-----------------------------------|--|--|--|--|
| External Alarm Trap Settings |                                   |  |  |  |  |
| External Alarm Trap State    | 外部アラームトラップを有効 / 無効に指定します。         |  |  |  |  |
|                              | External Alarm Settings           |  |  |  |  |
| Unit                         | 設定を行うユニットを指定します。                  |  |  |  |  |
| Channel                      | 設定するチャネル(1-2)を指定します。              |  |  |  |  |
| Message                      | チャネルに紐づくアラームメッセージ(128 字以内)を指定します。 |  |  |  |  |

「Apply」ボタンをクリックして、設定を有効にします。

「Default」ボタンをクリックして、初期値に戻ります。

設定エントリページが複数ページある場合、ページ番号を指定して「Go」をクリックすると当該のページへ移動します。

# 第17章 Green(省電力機能)

以下は Green サブメニューの説明です。必要に応じて、設定 / 変更 / 修正を行ってください。

| サブメニュー                                    | 説明                                                                                                    |
|-------------------------------------------|----------------------------------------------------------------------------------------------------|
| Power Saving(省電力)                         | スイッチの省電力機能を設定、表示します。                                                                                                    |
| EEE(Energy Efficient Ethernet/ 省電力イーサネット) | 「Energy Efficient Ethernet」(EEE/ 省電力イーサネット ) は「IEEE 802.3az」によって定義され<br>ており、パケットの送受信がリンクに発生していない場合の電力消費を抑える目的で設計さ<br>れています。 |

# Power Saving(省電力)

スイッチの省電力機能を設定、表示します。

**Green > Power Saving** メニューをクリックし、以下の画面を表示します。

## Power Saving Global Settings タブ

| Power Saving                      |                               |          |       |        |
|-----------------------------------|-------------------------------|----------|-------|--------|
| Power Saving Global Settings      | Power Saving Shutdown Setting | ıgs      |       |        |
| Function Version                  | 3.00                          |          |       |        |
| Link Detection Power Saving       | <ul> <li>Enabled</li> </ul>   | Disabled |       |        |
| Length Detection Power Saving     | <ul> <li>Enabled</li> </ul>   | Disabled |       |        |
| Scheduled Port-shutdown Power Sav | ing 🔿 Enabled 💿               | Disabled |       |        |
| Scheduled Dim-LED Power Saving    | O Enabled                     | Disabled |       | Apply  |
| Administrative Dim-LED            | <ul> <li>Enabled</li> </ul>   | Disabled |       | Apply  |
| Time Range Settings               |                               |          |       |        |
| Type Dim-LED                      | ) V Time Range                | 32 chars | Apply | Delete |
| Timo Papao                        |                               |          |       |        |

図 17-1 Power Saving - Power Saving Global Settings タブ画面

#### 画面に表示される項目:

| 項目                             | 説明                                                  |
|--------------------------------|-----------------------------------------------------|
| Link Detection Power Saving    | 「リンク検出」を有効 / 無効に指定します。有効にするとリンクダウンしているポートへの電力供給は止めら |
|                                | れ、スイッチの消費電力を抑えます。これによりリンクアップしているポートへの影響はありません。      |
| Length Detection Power Saving  | 「ケーブル長検出」を有効/無効に指定します。有効にするとケーブルの長さに応じて必要な電力消費を調整   |
|                                | します。                                                |
| Scheduled Port-shutdown Power  | スケジュールによるポートシャットダウン機能の有効 / 無効を指定します。                |
| Saving                         |                                                     |
| Scheduled Dim-LED Power Saving | スケジュールによりスイッチの LED 照明を消すことで、消費電力を抑えます。              |
| Administrative Dim-LED         | ポート LED 機能の有効 / 無効を指定します。                           |
| Туре                           | 省電力モードの種類を指定します。「Dim-LED」「Hibernation」から指定できます。     |
| Time Range                     | 上記省電力機能に対応するスケジュールを指定します。                           |

設定を変更する場合は、必ず「Apply」ボタンをクリックし、設定内容を適用してください。画面は自動的に更新されます。 「Delete」ボタンをクリックし指定のエントリを削除します。

注意 「Hibernation」(休止)機能を有効にする場合、物理スタック機能は無効である必要があります。

## Power Saving Shutdown Settings タブ

| ower saving                  |                                |            |            | _      | _     |
|------------------------------|--------------------------------|------------|------------|--------|-------|
| Power Saving Global Settings | Power Saving Shutdown Settings |            |            |        |       |
| Unit                         | From Port                      | To Port    | Time Range |        |       |
| 1 🗸                          | eth1/0/1 🗸                     | eth1/0/1 🗸 | 32 chars   |        | Apply |
| Unit 1 Settings              |                                |            |            |        |       |
| Port                         | n                              | me Range   |            |        |       |
| eth1/0/1                     |                                |            |            | Delete |       |
| eth1/0/2                     |                                |            |            | Delete |       |
| eth1/0/3                     |                                |            |            | Delete |       |
| eth1/0/4                     |                                |            |            | Delete |       |
| eth1/0/5                     |                                |            |            | Delete |       |
| all 4/0/2                    |                                |            |            | Delete |       |

図 17-2 Power Saving - Power Saving Shutdown Settings タブ画面

画面に表示される項目:

| 項目          | 説明                     |
|-------------|------------------------|
| Unit        | 設定するユニットを選択します。        |
| From Port / | 設定するポート範囲を指定します。       |
| To Port     |                        |
| Time Range  | ポートに対応するスケジュール名を指定します。 |
|             |                        |

設定を変更する場合は、必ず「Apply」ボタンをクリックし、設定内容を適用してください。画面は自動的に更新されます。 「Delete」ボタンをクリックし指定のエントリを削除します。

# EEE (Energy Efficient Ethernet/ 省電力イーサネット)

「Energy Efficient Ethernet」(EEE/ 省電力イーサネット ) は「IEEE 802.3az」によって定義されています。パケットの送受信がリンクに発生していない 場合の電力消費を抑える目的で設計されています。

## Green > EEE メニューをクリックし、以下の画面を表示します。

| EEE             |           |          | _ |            |       |
|-----------------|-----------|----------|---|------------|-------|
| FFF Settings    |           |          |   |            |       |
| LLL octango     |           |          |   |            |       |
| Unit            | From Port | To Port  |   | State      |       |
| 1               | eth1/0/1  | eth1/0/1 | - | Disabled 💌 | Apply |
|                 |           |          |   |            |       |
| Unit 1 Settings |           |          |   |            |       |
|                 | Port      |          |   | State      |       |
|                 | eth1/0/1  |          |   | Disabled   |       |
|                 | eth1/0/2  |          |   | Disabled   |       |
|                 | eth1/0/3  |          |   | Disabled   |       |
|                 | eth1/0/4  |          |   | Disabled   |       |
|                 | eth1/0/5  |          |   | Disabled   |       |
|                 | eth1/0/6  |          |   | Disabled   |       |
|                 | eth1/0/7  |          |   | Disabled   |       |

図 17-3 EEE 画面

画面に表示される項目:

| 項目          | 説明                 |
|-------------|--------------------|
| Unit        | 設定するユニットを選択します。    |
| From Port / | 設定するポート範囲を指定します。   |
| To Port     |                    |
| State       | 本機能を有効 / 無効に指定します。 |

設定を変更する場合は、必ず「Apply」ボタンをクリックし、設定内容を適用してください。画面は自動的に更新されます。

注意 本機能を使用するには、接続する対向の機器も EEE に対応している必要があります。

# 第18章 OpenFlow

以下は Openflow サブメニューの説明です。必要に応じて、設定 / 変更 / 修正を行ってください。

| サブメニュー                         | 説明                 |
|--------------------------------|--------------------|
| Openflow Settings(OpenFlow 設定) | OpenFlow の設定を行います。 |

注意 OpenFlow V1.3 のみサポートされています。OpenFlow コントローラ側のプロトコルバージョンが同じであることをご確認下さい。

# **OpenFlow Settings**(**OpenFlow** 設定)

**OpenFlow > OpenFlow Settings** メニューでは、OpenFlow の設定を行います。

注意 現在のバージョンでは Web GUI による OpenFlow の設定はサポートされていません。CLI をご利用ください。

## OpenFlow Global Settings タブ

**OpenFlow > OpenFlow Settings > OpenFlow Global Settings** タブをクリックし、以下の画面を表示します。

| OpenFlow Settings                    |                            |                     |
|--------------------------------------|----------------------------|---------------------|
| OpenFlow Global Settings             | OpenFlow Port              | OpenFlow Controller |
| Global State                         | ⊖ Enabled                  | Disabled            |
| Mode                                 | Pure                       | ⊖ Hybrid            |
| Fail-Mode                            | <ul> <li>Secure</li> </ul> | ○ Standalone        |
| Clear Statistics Cookie ID (64 bits) | 0xa37c1f                   |                     |
| Table-Miss Action                    | Default                    |                     |

図 18-1 OpenFlow Settings - OpenFlow Global Settings タブ画面

#### 画面に表示される項目:

| 項目                                   | 説明                                                                                                    |  |  |
|--------------------------------------|----------------------------------------------------------------------------------------------------|--|--|
| Global State                         | OpenFlow をグローバルで有効 / 無効に設定します。                                                                                                    |  |  |
| Mode                                 | )penFlow のモードを「Pure」または「Hybrid」に設定します。                                                                                                    |  |  |
| Fail-Mode                            | Fail モードを「Secure」または「Standalone」に設定します。                                                                                                    |  |  |
| Clear Statistics Cookie ID (64 bits) | クッキー ID を指定して「Clear」ボタンをクリックすると、Flow テーブル内の指定したエントリの統計情報<br>が削除されます。                                                                                                    |  |  |
| Table-Miss Action                    | <ul> <li>Table-miss フローエントリに対するアクションを指定します。</li> <li>Default - Table-Miss エントリが設定されていません。</li> <li>Drop - Clear-Actions インストラクションを実行します。不明なパケットは破棄されます。</li> <li>Controller - Apply-Actions インストラクションを実行します。不明なパケットはコントローラに送信されます。</li> </ul> |  |  |

設定を変更する場合は、必ず「Apply」ボタンをクリックし、設定内容を適用してください。 「Clear」ボタンをクリックし指定のエントリを削除します。

#### OpenFlow Port タブ

**OpenFlow > OpenFlow Settings > OpenFlow Port** タブをクリックし、以下の画面を表示します。

| OpenFlow Global Se      | ettings                      | OpenFlow Port            | OpenFlow Controller |                          |
|-------------------------|------------------------------|--------------------------|---------------------|--------------------------|
| From Port<br>eth1/0/1 🔹 | To Port<br>eth1/0/1          | OpenFlow Sta<br>Disabled | ate 🔻               | Apply                    |
|                         |                              |                          |                     |                          |
| _                       | Port                         | _                        | s                   | tate                     |
| -                       | Port<br>eth1/0/1             | _                        | S<br>Dis            | tate<br>sabled           |
| _                       | Port<br>eth1/0/1<br>eth1/0/2 | _                        | S<br>Dis<br>Dis     | tate<br>sabled<br>sabled |

図 18-1 OpenFlow Settings - OpenFlow Port タブ画面

画面に表示される項目:

| 項目                | 説明                                            |
|-------------------|-----------------------------------------------|
| From Port/To Port | ポートを選択します。                                    |
| OpenFlow State    | OpenFlow を「Enabled」(有効)/「Disabled」(無効)に設定します。 |
|                   |                                               |

設定を変更する場合は、必ず「Apply」ボタンをクリックし、設定内容を適用してください。

## OpenFlow Controller タブ

**OpenFlow > OpenFlow Settings > OpenFlow Controller** タブをクリックし、以下の画面を表示します。

| OpenFlow Settings      |                                                |            |                     |        |       |
|------------------------|------------------------------------------------|------------|---------------------|--------|-------|
| OpenFlow Global Settin | ngs Openl                                      | low Port   | OpenFlow Controller |        |       |
| IP Address             | ess Service Port (1-65535) Connection 6653 TCP |            | V                   | E      | Apply |
| Total Entries: 0       |                                                |            |                     |        |       |
| IP Address             | Port                                           | Connection | Role                | Status |       |

図 18-2 OpenFlow Settings - OpenFlow Controller タブ画面

#### 画面に表示される項目:

| 項目                     | 説明                              |
|------------------------|---------------------------------|
| IP Address             | OpenFlow コントローラの IP アドレスを入力します。 |
| Service Port (1-65535) | OpenFlow コントローラのポート番号を入力します。    |
| Connection             | 接続方法を「TCP」「TLS」から選択します。         |
|                        |                                 |

設定を変更する場合は、必ず「Apply」ボタンをクリックし、設定内容を適用してください。

「Delete」ボタンをクリックし指定のエントリを削除します。

# 第19章 Save and Tools (Save メニュー /Tools メニュー)

メンテナンス用のメニューを使用し、本スイッチのリセットおよび再起動等を行うことができます。

| サブメニュー                                                     | 説明                                                    |  |
|------------------------------------------------------------|-------------------------------------------------------|--|
| Save (Save メニュー)                                           |                                                       |  |
| Save Configuration (コンフィグレーションの保存)                         | コンフィグレーションをスイッチに保存します。                                |  |
|                                                            | Tools メニュー                                            |  |
| Firmware Upgrade & Backup(ファームウェアアップグレード&バックアップ)           | 様々なプロトコルを使用してファームウェアアップグレード/バックアップを実行します。             |  |
| Configuration Restore & Backup(コンフィグレーションリ<br>ストア&バックアップ)  | 様々なプロトコルを使用してコンフィグレーションリストア/バックアップを実行します。             |  |
| Certificate & Key Restore & Backup(証明書 / 鍵リス<br>トア&バックアップ) | 様々なプロトコルを使用して証明書と鍵のリストア/バックアップを実行します。                 |  |
| Log Backup(ログファイルのバックアップ)                                  | 様々なプロトコルを使用してログファイルのバックアップを実行します。                     |  |
| Ping                                                       | 「Ping」は指定した IP アドレスに ICMP Echo パケットを送信するプログラムです。      |  |
| Trace Route (トレースルート)                                      | パケットの経路をスイッチに到着する前に遡ってトレースすることができます。                  |  |
| Reset (リセット)                                               | スイッチの設定内容を工場出荷時状態に戻します。                               |  |
| Reboot System(システム再起動)                                     | スイッチの再起動を行います。                                        |  |
| DLMS Settings(DLMS 設定)                                     | 「D-Link License Management System」(DLMS) の設定、表示を行います。 |  |

## Save (Save メニュー)

現在のコンフィグレーションを保存します。

### Save Configuration (コンフィグレーションの保存)

Save > Save Configuration をクリックし、以下の画面を表示します。

#### コンフィグレーションの保存

「Save Configuration」では現在のコンフィグレーションをスイッチに保存します。「Type」プルダウンメニューの「Configuration」を選択し、スイッチのファイルシステムにおけるパス名を「File Path」に入力して「Apply」ボタンをクリックします。

| Save Cor | nfiguration   |          |               |       |
|----------|---------------|----------|---------------|-------|
| Unit     | 1 V Fi        | ile Path | C:/config.cfg | Apply |
| 19-1     | Save - Config | uration  | 画面            |       |

## Tools (Tools メニュー)

ファームウェアアップグレード&バックアップ、コンフィグレーションリストア&バックアップ、ログファイルのバックアップ、Ping、トレースルート、リセット、システム再起動、DLMS 設定を行います。

## Firmware Upgrade & Backup (ファームウェアアップグレード&バックアップ)

注意

A1 を含む全てのハードウェアバージョンの製品について、R2.00.xxx 以上のファームウェアを使用しているもしくは一度 R2.00.xxx 以上の ファームウェアにアップグレードしたデバイスを、R1.00.060 を含むすべての R1.00.xxx バージョンへダウングレードしてお使いになること はできません。

また、Bootloader バージョンが 2.00.002 以上のものをお使いの場合にも、すべての R1.00.xxx にダウングレードすることはできませんので 十分にご注意ください。(お使いのファームウェアバージョン、Bootloader バージョンは、「show version」コマンドでご確認いただけます) 必ず 2.10.B022 以上のファームウェアのままお使いください。ダウングレードした場合、正常に起動・動作することができなくなります。

## Firmware Upgrade from HTTP(HTTP を使用したファームウェアアップグレード)

HTTP を使用してローカル PC からファームウェアアップグレードを実行します。

Tools > Firmware Upgrade & Backup > Firmware Upgrade from HTTP をクリックし、設定画面を表示します。

| Firmware Upgrade from HTTP |          |  |  |
|----------------------------|----------|--|--|
|                            |          |  |  |
| Unit                       | All      |  |  |
| Source File                | Browse   |  |  |
| Destination File           | 64 chars |  |  |
|                            | Upgrade  |  |  |

図 19-2 Firmware Upgrade from HTTP 画面

画面に表示される項目:

| 項目               | 説明                                                              |
|------------------|-----------------------------------------------------------------|
| Unit             | 設定するユニットを選択します。                                                 |
| Source File      | ローカル PC にあるファームウェアのパスとファームウェアファイル名を入力します。64 文字まで指定します。「Browse/参 |
|                  | 照」ボタンをクリックしてローカル PC 上のファームウェアファイルの場所を指定できます。                    |
| Destination File | ファームウェアがストアされるスイッチの場所を指定します。64文字までで指定できます。                      |

「Upgrade」ボタンをクリックしてアップグレードを開始します。

## Firmware Upgrade from TFTP(TFTP を使用したファームウェアアップグレード)

TFTP を使用してファームウェアアップグレードを実行します。

**Tools > Firmware Upgrade & Backup > Firmware Upgrade from TFTP** をクリックし、設定画面を表示します。

| Firmware Upgrad  | de from TFTP |         |
|------------------|--------------|---------|
| Unit             | All          |         |
| TFTP Server IP   | • IPv4       |         |
|                  | ◯ IPv6       |         |
| VRF Name         | 12 chars     |         |
| Source File      | 64 chars     |         |
| Destination File | 64 chars     |         |
|                  |              | Upgrade |

図 19-3 Firmware Upgrade from TFTP 画面

| 画面に表示される項目: |  |
|-------------|--|
|-------------|--|

| 項目               | 説明                                                                                                    |
|------------------|----------------------------------------------------------------------------------------------------|
| Unit             | 設定するユニットを選択します。                                                                                                    |
| TFTP Server IP   | TFTP サーバの IP アドレスを入力します。「IPv4」オプションを選択した場合、TFTP サーバの IPv4 アドレスを入力します。「IPv6」<br>オプションを選択した場合、TFTP サーバの IPv6 アドレスを入力します。 |
| VRF Name         | VRF インスタンス名を 12 字以内で入力します。                                                                                             |
| Source File      | ローカル PC にあるファームウェアのパスとファームウェアファイル名を入力します。64 文字まで指定します。「Browse/参照」ボタンをクリックしてローカル PC 上のファームウェアファイルの場所を指定できます。            |
| Destination File | ファームウェアがストアされるスイッチの場所を指定します。64 文字までで指定できます。                                                                            |
|                  |                                                                                                    |

「Upgrade」ボタンをクリックしてアップグレードを開始します。

## Firmware Upgrade from FTP(FTP を使用したファームウェアアップグレード)

FTP を使用してファームウェアアップグレードを実行します。

Tools > Firmware Upgrade & Backup > Firmware Upgrade from FTP をクリックし、設定画面を表示します。

| irmware Upgrad     | e from FTP |
|--------------------|------------|
| Unit               | All        |
| FTP Server IP      | • IPv4     |
|                    | O IPv6     |
| TCP Port (1-65535) |            |
| User Name          | 32 chars   |
| Password           | 15 chars   |
| VRF Name           | 12 chars   |
| Source File        | 64 chars   |
| Destination File   | 64 chars   |

図 19-4 Firmware Upgrade from FTP 画面

#### 画面に表示される項目:

| 項目               | 説明                                                                        |
|------------------|---------------------------------------------------------------------------|
| Unit             | 設定するユニットを選択します。                                                           |
| FTP Server IP    | FTP サーバの IP アドレスを入力します。「IPv4」オプションを選択した場合、FTP サーバの IPv4 アドレスを入力します。「IPv6」 |
|                  | オプションを選択した場合、FTP サーバの IPv6 アドレスを入力します。                                    |
| TCP Port         | TCP ポート番号(1-65535)を指定します。                                                 |
| User Name        | FTP 接続のユーザ名(32 字以内)を指定します。                                                |
| Password         | FTP 接続のパスワード(15 字以内)を指定します。                                               |
| VRF Name         | VRF インスタンス名を 12 字以内で入力します。                                                |
| Source File      | ローカル PC にあるファームウェアのパスとファームウェアファイル名を入力します。64 文字まで指定します。「Browse/参           |
|                  | 照」ボタンをクリックしてローカル PC 上のファームウェアファイルの場所を指定できます。                              |
| Destination File | ファームウェアがストアされるスイッチの場所を指定します。64 文字までで指定できます。                               |

「Upgrade」ボタンをクリックしてアップグレードを開始します。

## Firmware Upgrade from RCP(RCP を使用したファームウェアアップグレード)

RCP を使用してファームウェアアップグレードを実行します。

**Tools > Firmware Upgrade & Backup > Firmware Upgrade from RCP** をクリックし、設定画面を表示します。

| Firmware Upgra   | Firmware Upgrade from RCP |         |
|------------------|---------------------------|---------|
|                  |                           |         |
| Unit             | All                       |         |
| RCP Server IP    |                           |         |
| User Name        | 32 chars                  |         |
| VRF Name         | 12 chars                  |         |
| Source File      | 64 chars                  |         |
| Destination File | 64 chars                  |         |
|                  |                           | Upgrade |

図 19-5 Firmware Upgrade from RCP 画面

## 画面に表示される項目:

| 項目               | 説明                                                                                                    |
|------------------|----------------------------------------------------------------------------------------------------|
| Unit             | 設定するユニットを選択します。                                                                                             |
| RCP Server IP    | RCP サーバの IP アドレスを入力します。                                                                                     |
| User Name        | RCP 接続のユーザ名(32 字以内)を指定します。                                                                                  |
| VRF Name         | VRF インスタンス名を 12 字以内で入力します。                                                                                  |
| Source File      | ローカル PC にあるファームウェアのパスとファームウェアファイル名を入力します。64 文字まで指定します。「Browse/参照」ボタンをクリックしてローカル PC 上のファームウェアファイルの場所を指定できます。 |
| Destination File | ファームウェアがストアされるスイッチの場所を指定します。64文字までで指定できます。                                                                  |

「Upgrade」ボタンをクリックしてアップグレードを開始します。

## Firmware Upgrade from SFTP(SFTP を使用したファームウェアアップグレード)

```
SFTP を使用してファームウェアアップグレードを実行します。
```

Tools > Firmware Upgrade & Backup > Firmware Upgrade from SFTP をクリックし、設定画面を表示します。

| Firmware Upgrade from SFTP |          |  |
|----------------------------|----------|--|
|                            |          |  |
| Unit                       | All      |  |
| SFTP Server IP             |          |  |
| Authentication Method      | Password |  |
| User Name                  | 32 chars |  |
| Password                   | 15 chars |  |
| VRF Name                   | 12 chars |  |
| Source File                | 64 chars |  |
| Destination File           | 64 chars |  |
|                            | Upgrade  |  |

図 19-6 Firmware Upgrade from SFTP 画面

#### 画面に表示される項目:

| 項目                    | 説明                                                                                                    |
|-----------------------|----------------------------------------------------------------------------------------------------|
| Unit                  | 設定するユニットを選択します。                                                                                                  |
| SFTP Server IP        | SFTP サーバの IP アドレスを入力します。                                                                                         |
| Authentication Method | 認証方法が表示されます。                                                                                                    |
| User Name             | SFTP 接続のユーザ名(32 字以内)を指定します。                                                                                      |
| Password              | SFTP 接続のパスワード(15 字以内)を指定します。                                                                                     |
| VRF Name              | VRF インスタンス名を 12 字以内で入力します。                                                                                       |
| Source File           | ローカル PC にあるファームウェアのパスとファームウェアファイル名を入力します。64 文字まで指定します。<br>「Browse/ 参照」ボタンをクリックしてローカル PC 上のファームウェアファイルの場所を指定できます。 |
| Destination File      | ファームウェアがストアされるスイッチの場所を指定します。64 文字までで指定できます。                                                                      |

「Upgrade」ボタンをクリックしてアップグレードを開始します。

## Firmware Backup to HTTP(HTTP を使用したファームウェアバックアップ)

HTTP サーバにファームウェアバックアップを行います。

Tools > Firmware Upgrade & Backup > Firmware Backup to HTTP をクリックし、設定画面を表示します。

| Firmware Bac        | Firmware Backup to HTTP |        |  |
|---------------------|-------------------------|--------|--|
| Unit<br>Source File | 1<br>64 chars           | Backup |  |

図 19-7 Firmware Backup to HTTP 画面

画面に表示される項目:

| 項目          | 説明                                 |
|-------------|------------------------------------|
| Unit        | 設定するユニットを選択します。                    |
| Source File | スイッチにあるパスとファイル名を入力します。64文字まで指定します。 |

「Backup」ボタンをクリックしてバックアップを開始します。

## Firmware Backup to TFTP(TFTP を使用したファームウェアバックアップ)

TFTP サーバにファームウェアバックアップを行います。

Tools > Firmware Upgrade & Backup > Firmware Backup to TFTP をクリックし、設定画面を表示します。

| Firmware Backup to TFTP |          |  |
|-------------------------|----------|--|
|                         |          |  |
| Unit                    |          |  |
| TFTP Server IP          | ● IPv4   |  |
|                         | ○ IPv6   |  |
| VRF Name                | 12 chars |  |
| Source File             | 64 chars |  |
| Destination File        | 64 chars |  |
|                         | Backup   |  |

図 19-8 Firmware Backup to TFTP 画面

画面に表示される項目:

| 項目               | 説明                                                                                                    |
|------------------|----------------------------------------------------------------------------------------------------|
| Unit             | 設定するユニットを選択します。                                                                                                    |
| TFTP Server IP   | TFTP サーバの IP アドレスを入力します。「IPv4」オプションを選択した場合、TFTP サーバの IPv4 アドレスを入力します。「IPv6」<br>オプションを選択した場合、TFTP サーバの IPv6 アドレスを入力します。 |
| VRF Name         | VRF インスタンス名を 12 字以内で入力します。                                                                                             |
| Source File      | スイッチにあるパスとファイル名を入力します。64文字まで指定します。                                                                                     |
| Destination File | ファームウェアファイルがバックアップされる TFTP サーバの場所(パス / ファイル名)を指定します。64 文字までで指定<br>できます。                                                |

## Firmware Backup to FTP(FTP を使用したファームウェアバックアップ)

FTP を使用してファームウェアバックアップを実行します。

Tools > Firmware Backup & Backup > firmware Backup to FTP をクリックし、設定画面を表示します。

| Firmware Backup    | to FTP   |        | _ | _ | _ |
|--------------------|----------|--------|---|---|---|
| Unit               | 1 🗵      |        |   |   |   |
| FTP Server IP      |          |        |   |   |   |
|                    | ◯ IPv6   |        |   |   |   |
| TCP Port (1-65535) |          |        |   |   |   |
| User Name          | 32 chars |        |   |   |   |
| Password           | 15 chars |        |   |   |   |
| VRF Name           | 12 chars |        |   |   |   |
| Source File        | 64 chars |        |   |   |   |
| Destination File   | 64 chars |        |   |   |   |
|                    |          | Backup |   |   |   |

図 19-9 Firmware Backup to FTP 画面

#### 画面に表示される項目:

| 項目               | 説明                                                                                                    |
|------------------|----------------------------------------------------------------------------------------------------|
| Unit             | 設定するユニットを選択します。                                                                                                    |
| FTP Server IP    | FTP サーバの IP アドレスを入力します。「IPv4」オプションを選択した場合、FTP サーバの IPv4 アドレスを入力します。「IPv6」<br>オプションを選択した場合、FTP サーバの IPv6 アドレスを入力します。 |
| TCP Port         | TCP ポート番号(1-65535)を指定します。                                                                                           |
| User Name        | FTP 接続のユーザ名(32 字以内)を指定します。                                                                                          |
| Password         | FTP 接続のパスワード(15 字以内)を指定します。                                                                                         |
| VRF Name         | VRF インスタンス名を 12 字以内で入力します。                                                                                          |
| Source File      | スイッチにあるファームウェアのパスとファームウェアファイル名を入力します。64文字まで指定します。                                                                   |
| Destination File | ファームウェアがストアされる FTP サーバの場所を指定します。64 文字までで指定できます。                                                                     |
|                  | リックトアバックフップを明始します                                                                                                   |

「Backup」ボタンをクリックしてバックアップを開始します。

#### Firmware Backup to RCP (RCP を使用したファームウェアバックアップ)

RCP を使用してファームウェアバックアップを実行します。 Tools > Firmware Backup & Backup > firmware Backup to RCP をクリックし、設定画面を表示します。

| Firmware Backu   | to RCP   |
|------------------|----------|
|                  |          |
| Unit             |          |
| RCP Server IP    |          |
| User Name        | 32 chars |
| VRF Name         | 12 chars |
| Source File      | 64 chars |
| Destination File | 64 chars |
|                  | Backup   |

図 19-10 Firmware Backup to RCP 画面

以下の項目を使用して、設定および表示を行います。

| 項目               | 説明                                                |
|------------------|---------------------------------------------------|
| Unit             | 設定するユニットを選択します。                                   |
| RCP Server IP    | RCP サーバの IP アドレスを入力します。                           |
| User Name        | RCP 接続のユーザ名(32 字以内)を指定します。                        |
| VRF Name         | VRF インスタンス名を 12 字以内で入力します。                        |
| Source File      | スイッチにあるファームウェアのパスとファームウェアファイル名を入力します。64文字まで指定します。 |
| Destination File | ファームウェアがストアされる RCP サーバの場所を指定します。64 文字までで指定できます。   |

## Firmware Backup to SFTP(SFTP を使用したファームウェアバックアップ)

SFTP を使用してファームウェアバックアップを実行します。

Tools > Firmware Backup & Backup > firmware Backup to SFTP をクリックし、設定画面を表示します。

| Firmware Backup to SFTP |          |  |
|-------------------------|----------|--|
|                         |          |  |
| Unit                    |          |  |
| SFTP Server IP          |          |  |
| Authentication Method   | Password |  |
| User Name               | 32 chars |  |
| Password                | 15 chars |  |
| VRF Name                | 12 chars |  |
| Source File             | 64 chars |  |
| Destination File        | 64 chars |  |
|                         | Backup   |  |

図 19-11 Firmware Backup to SFTP 画面

| 画面に表示される項目 | : |
|------------|---|
|------------|---|

| 項目                    | 説明                                                                                                    |
|-----------------------|----------------------------------------------------------------------------------------------------|
| Unit                  | 設定するユニットを選択します。                                                                                                  |
| SFTP Server IP        | SFTP サーバの IP アドレスを入力します。                                                                                         |
| Authentication Method | 認証方法が表示されます。                                                                                                    |
| User Name             | SFTP 接続のユーザ名(32 字以内)を指定します。                                                                                      |
| Password              | SFTP 接続のパスワード(15 字以内)を指定します。                                                                                     |
| VRF Name              | VRF インスタンス名を 12 字以内で入力します。                                                                                       |
| Source File           | ローカル PC にあるファームウェアのパスとファームウェアファイル名を入力します。64 文字まで指定します。<br>「Browse/ 参照」ボタンをクリックしてローカル PC 上のファームウェアファイルの場所を指定できます。 |
| Destination File      | ファームウェアがストアされるスイッチの場所を指定します。64 文字までで指定できます。                                                                      |

## Configuration Restore & Backup (コンフィグレーションリストア&バックアップ)

## Configuration Restore from HTTP(HTTP サーバからコンフィグレーションのリストア)

HTTP サーバを使用してローカル PC からコンフィグレーションをリストアします。

注意 R1.xx の機器に R2.xx の機器からバックアップした設定をリストアしないでください。

Tools > Configuration Restore & Backup > Configuration Restore from HTTP をクリックし、設定画面を表示します。

| Configuration Re | store from HTTP |                                 |
|------------------|-----------------|---------------------------------|
|                  |                 |                                 |
| Unit             | All             |                                 |
| Source File      | Browse          |                                 |
| Destination File | 64 chars        | running-config 🔲 startup-config |
| Replace          |                 |                                 |
|                  |                 | Restore                         |

図 19-12 Configuration Restore from HTTP 画面

#### 画面に表示される項目:

| 項目               | 説明                                                                                                    |
|------------------|----------------------------------------------------------------------------------------------------|
| Unit             | 設定するユニットを選択します。                                                                                                    |
| Source File      | ローカル PC にあるコンフィグレーションのパスとコンフィグレーションファイル名を入力します。64 文字まで指定します。<br>「Browse/ 参照」ボタンをクリックしてローカル PC 上のコンフィグレーションファイルの場所を指定できます。                                                           |
| Destination File | コンフィグレーションファイルがストアされるスイッチの場所を指定します。64 文字までで指定できます。<br>「running-config」オプションを選択するとリストアと同時に実行中のコンフィグレーションファイルは上書きされます。<br>「startup-config」オプションを選択すると起動時にコンフィグレーションファイルはリストア&上書きされます。 |
| Replace          | 現在実行中のコンフィグレーションを置き換えます。                                                                                                    |

「Restore」ボタンをクリックしてコンフィグレーションのリストアを開始します。

## Configuration Restore from TFTP(TFTP サーバからコンフィグレーションのリストア)

TFTP サーバを使用してローカル PC からコンフィグレーションをリストアします。

## Tools > Configuration Restore & Backup > Configuration Restore from TFTP をクリックし、設定画面を表示します。

| Configuration R  | estore from TFTP |                               |
|------------------|------------------|-------------------------------|
| Unit             | All              |                               |
| TFTP Server IP   |                  |                               |
|                  | O IPv6           |                               |
| VRF Name         | 12 chars         |                               |
| Source File      | 64 chars         |                               |
| Destination File | 64 chars         | running-config startup-config |
| Replace          |                  |                               |
|                  |                  | Restore                       |

図 19-13 Configuration Restore from TFTP 画面

## 画面に表示される項目:

| 項目               | 説明                                                                    |
|------------------|-----------------------------------------------------------------------|
| Unit             | 設定するユニットを選択します。                                                       |
| TFTP Server IP   | TFTPサーバのIPアドレスを入力します。「IPv4」オプションを選択した場合、TFTPサーバのIPv4アドレスを入力します。「IPv6」 |
|                  | オプションを選択した場合、TFTP サーバの IPv6 アドレスを入力します。                               |
| VRF Name         | VRF インスタンス名を 12 字以内で入力します。                                            |
| Source File      | TFTP サーバにあるコンフィグレーションのパスとコンフィグレーションファイル名を入力します。64 文字まで指定します。          |
| Destination File | コンフィグレーションファイルがストアされるスイッチの場所を指定します。64文字までで指定できます。                     |
|                  | 「running-config」オプションを選択するとリストアと同時に実行中のコンフィグレーションファイルは上書きされます。        |
|                  | 「startup-config」オプションを選択すると起動時にコンフィグレーションファイルはリストア&上書きされます。           |
| Replace          | 現在実行中のコンフィグレーションを置き換えます。                                              |

「Restore」ボタンをクリックしてコンフィグレーションのリストアを開始します。

## Configuration Restore from FTP(FTP サーバからコンフィグレーションのリストア)

FTP サーバを使用してローカル PC からコンフィグレーションをリストアします。

**Tools > Configuration Restore & Backup > Configuration Restore from FTP** をクリックし、設定画面を表示します。

| Configuration Res     | tore from FTP |                                        |                               |
|-----------------------|---------------|----------------------------------------|-------------------------------|
| Unit<br>FTP Server IP |               | <ul> <li>IPv4</li> <li>IPv6</li> </ul> |                               |
| TCP Port (1-65535)    |               |                                        |                               |
| User Name             | 32 chars      |                                        |                               |
| Password              | 15 chars      |                                        |                               |
| VRF Name              | 12 chars      |                                        |                               |
| Source File           | 64 chars      |                                        |                               |
| Destination File      | 64 chars      |                                        | running-config startup-config |
| Replace               |               |                                        |                               |
|                       |               |                                        | Restore                       |

図 19-14 Configuration Restore from FTP 画面

#### 画面に表示される項目:

| 項目               | 説明                                                                                                    |  |  |
|------------------|----------------------------------------------------------------------------------------------------|--|--|
| Unit             | 設定するユニットを選択します。                                                                                                    |  |  |
| FTP Server IP    | FTP サーバの IP アドレスを入力します。「IPv4」オプションを選択した場合、FTP サーバの IPv4 アドレスを入力します。「IPv6」<br>オプションを選択した場合、FTP サーバの IPv6 アドレスを入力します。                                                                 |  |  |
| TCP Port         | TCP ポート番号(1-65535)を指定します。                                                                                                    |  |  |
| User Name        | FTP 接続のユーザ名(32 字以内)を指定します。                                                                                                    |  |  |
| Password         | FTP 接続のパスワード(15 字以内)を指定します。                                                                                                    |  |  |
| VRF Name         | VRF インスタンス名を 12 字以内で入力します。                                                                                                    |  |  |
| Source File      | FTP サーバにあるコンフィグレーションのパスとコンフィグレーションファイル名を入力します。64 文字まで指定します。                                                                                                    |  |  |
| Destination File | コンフィグレーションファイルがストアされるスイッチの場所を指定します。64 文字までで指定できます。<br>「running-config」オプションを選択するとリストアと同時に実行中のコンフィグレーションファイルは上書きされます。<br>「startup-config」オプションを選択すると起動時にコンフィグレーションファイルはリストア&上書きされます。 |  |  |
| Replace          | 現在実行中のコンフィグレーションを置き換えます。                                                                                                    |  |  |

「Restore」ボタンをクリックしてコンフィグレーションのリストアを開始します。

#### Configuration Restore from RCP(RCP サーバからコンフィグレーションのリストア)

RCP サーバを使用してローカル PC からコンフィグレーションをリストアします。

#### **Tools > Configuration Restore & Backup > Configuration Restore from RCP** をクリックし、設定画面を表示します。

| Configuration R  | estore from RCP |                               |
|------------------|-----------------|-------------------------------|
| Unit             | All             |                               |
| RCP Server IP    | 14 - 14 - 14 T  |                               |
| User Name        | 32 chars        |                               |
| VRF Name         | 12 chars        |                               |
| Source File      | 64 chars        |                               |
| Destination File | 64 chars        | running-config startup-config |
| Replace          |                 |                               |
|                  |                 | Restore                       |

図 19-15 Configuration Restore from RCP 画面

画面に表示される項目:

| 項目               | 説明                                                                                                    |
|------------------|----------------------------------------------------------------------------------------------------|
| Unit             | 設定するユニットを選択します。                                                                                                    |
| RCP Server IP    | RCP サーバの IP アドレスを入力します。「IPv4」オプションを選択した場合、RCP サーバの IPv4 アドレスを入力します。「IPv6」<br>オプションを選択した場合、RCP サーバの IPv6 アドレスを入力します。                                                                 |
| User Name        | RCP 接続のユーザ名(32 字以内)を指定します。                                                                                                    |
| VRF Name         | VRF インスタンス名を 12 字以内で入力します。                                                                                                    |
| Source File      | RCP サーバにあるコンフィグレーションのパスとコンフィグレーションファイル名を入力します。64 文字まで指定します。                                                                                                    |
| Destination File | コンフィグレーションファイルがストアされるスイッチの場所を指定します。64 文字までで指定できます。<br>「running-config」オプションを選択するとリストアと同時に実行中のコンフィグレーションファイルは上書きされます。<br>「startup-config」オプションを選択すると起動時にコンフィグレーションファイルはリストア&上書きされます。 |
| Replace          | 現在実行中のコンフィグレーションを置き換えます。                                                                                                    |

「Restore」ボタンをクリックしてコンフィグレーションのリストアを開始します。

## Configuration Restore from SFTP(SFTP サーバからコンフィグレーションのリストア)

SFTP サーバを使用してローカル PC からコンフィグレーションをリストアします。

**Tools > Configuration Restore & Backup > Configuration Restore from SFTP** をクリックし、設定画面を表示します。

| Configuration Rest    | ore from SFTP |                               |
|-----------------------|---------------|-------------------------------|
| Unit                  | All           |                               |
| SFTP Server IP        |               |                               |
| Authentication Method | Password      |                               |
| User Name             | 32 chars      | ]                             |
| Password              | 15 chars      | ]                             |
| VRF Name              | 12 chars      | ]                             |
| Source File           | 64 chars      | ]                             |
| Destination File      | 64 chars      | running-config startup-config |
| Replace               |               |                               |
|                       |               | Restore                       |

図 19-16 Configuration Restore from SFTP 画面

| 画面に表示される項目 |  |
|------------|--|
|------------|--|

| 項目               | 説明                                                                    |
|------------------|-----------------------------------------------------------------------|
| Unit             | 設定するユニットを選択します。                                                       |
| SFTP Server IP   | SFTPサーバのIPアドレスを入力します。「IPv4」オプションを選択した場合、SFTPサーバのIPv4アドレスを入力します。「IPv6」 |
|                  | オブションを選択した場合、SFTP サーバの IPv6 アドレスを入力します。                               |
| User Name        | SFTP 接続のユーザ名(32 字以内)を指定します。                                           |
| Password         | SFTP 接続のパスワード(15 字以内)を指定します。                                          |
| VRF Name         | VRF インスタンス名を 12 字以内で入力します。                                            |
| Source File      | SFTP サーバにあるコンフィグレーションのパスとコンフィグレーションファイル名を入力します。64 文字まで指定します。          |
| Destination File | コンフィグレーションファイルがストアされるスイッチの場所を指定します。64 文字までで指定できます。                    |
|                  | 「running-config」オプションを選択するとリストアと同時に実行中のコンフィグレーションファイルは上書きされます。        |
|                  | 「startup-config」オプションを選択すると起動時にコンフィグレーションファイルはリストア&上書きされます。           |
| Replace          | 現在実行中のコンフィグレーションを置き換えます。                                              |

「Restore」ボタンをクリックしてコンフィグレーションのリストアを開始します。

## Configuration Backup to HTTP(HTTP を使用したコンフィグレーションバックアップ)

HTTP サーバを使用してローカル PC にコンフィグレーションバックアップを行います。

#### **Tools > Configuration Restore & Backup > Configuration Backup to HTTP** をクリックし、設定画面を表示します。

| Configuration Backup to HTTP |          |                               |  |
|------------------------------|----------|-------------------------------|--|
| Unit                         | 1        |                               |  |
| Source File                  | 64 chars | running-config startup-config |  |
|                              |          | Backup                        |  |

図 19-17 Configuration Backup to HTTP 画面

画面に表示される項目:

| 項目            | 説明                                                                                                    |
|---------------|----------------------------------------------------------------------------------------------------|
| Unit          | 設定するユニットを選択します。                                                                                                    |
| Source File   | スイッチにあるパスとファイル名を入力します。64 文字まで指定します。<br>「running-config」オプションを選択すると実行中のコンフィグレーションファイルがバックアップされます。「startup-<br>config」オプションを選択すると起動時のコンフィグレーションファイルがバックアップされます。 |
| 「Backup」ボタンをク | リックしてバックアップを開始します。                                                                                                    |

## Configuration Backup to TFTP (TFTP を使用したコンフィグレーションバックアップ)

TFTP サーバにコンフィグレーションバックアップを行います。

## **Tools > Configuration Restore & Backup > Configuration Backup to TFTP** をクリックし、設定画面を表示します。

| Configuration Ba | ickup to TFTP |                               |
|------------------|---------------|-------------------------------|
| Unit             | 1             |                               |
| TFTP Server IP   | • • IPv4      |                               |
|                  | O IPv6        |                               |
| VRF Name         | 12 chars      |                               |
| Source File      | 64 chars      | running-config startup-config |
| Destination File | 64 chars      |                               |
|                  |               | Backup                        |

図 19-18 Configuration Backup to TFTP 画面

| 画面に表示される項目       | :                                                                                                    |
|------------------|----------------------------------------------------------------------------------------------------|
| 項目               | 説明                                                                                                    |
| Unit             | 設定するユニットを選択します。                                                                                                    |
| TFTP Server IP   | TFTP サーバのIP アドレスを入力します。「IPv4」オプションを選択した場合、TFTP サーバのIPv4 アドレスを入力します。「IPv6」<br>オプションを選択した場合、TFTP サーバの IPv6 アドレスを入力します。                                          |
| VRF Name         | VRF インスタンス名を 12 字以内で入力します。                                                                                                    |
| Source File      | スイッチにあるパスとファイル名を入力します。64 文字まで指定します。<br>「running-config」オプションを選択すると実行中のコンフィグレーションファイルがバックアップされます。「startup-<br>config」オプションを選択すると起動時のコンフィグレーションファイルがバックアップされます。 |
| Destination File | コンフィグレーションファイルがストアされる TFTP サーバの場所を指定します。64 文字までで指定できます。                                                                                                    |

## Configuration Backup to FTP (FTP を使用したコンフィグレーションバックアップ)

FTP サーバにコンフィグレーションバックアップを行います。

#### **Tools > Configuration Restore & Backup > Configuration Backup to FTP** をクリックし、設定画面を表示します。

| Configuration Bac  | kup to FTP                            |                               |
|--------------------|---------------------------------------|-------------------------------|
|                    |                                       |                               |
| Unit               | 1                                     |                               |
| FTP Server IP      | • • • • • • • • • • • • • • • • • • • |                               |
|                    | ◯ IPv6                                |                               |
| TCP Port (1-65535) |                                       | ]                             |
| User Name          | 32 chars                              | ]                             |
| Password           | 15 chars                              | ]                             |
| VRF Name           | 12 chars                              | ]                             |
| Source File        | 64 chars                              | running-config startup-config |
| Destination File   | 64 chars                              | ]                             |
|                    |                                       | Backup                        |

図 19-19 Configuration Backup to FTP 画面

#### 画面に表示される項目:

| 項目               | 説明                                                                        |
|------------------|---------------------------------------------------------------------------|
| Unit             | 設定するユニットを選択します。                                                           |
| FTP Server IP    | FTP サーバの IP アドレスを入力します。「IPv4」オプションを選択した場合、FTP サーバの IPv4 アドレスを入力します。「IPv6」 |
|                  | オプションを選択した場合、FTP サーバの IPv6 アドレスを入力します。                                    |
| TCP Port         | TCP ポート番号(1-65535)を指定します。                                                 |
| User Name        | FTP 接続のユーザ名(32 字以内)を指定します。                                                |
| Password         | FTP 接続のパスワード(15 字以内)を指定します。                                               |
| VRF Name         | VRF インスタンス名を 12 字以内で入力します。                                                |
| Source File      | スイッチにあるパスとファイル名を入力します。64 文字まで指定します。                                       |
|                  | 「running-config」オプションを選択すると実行中のコンフィグレーションファイルがバックアップされます。「startup-        |
|                  | config」オプションを選択すると起動時のコンフィグレーションファイルがバックアップされます。                          |
| Destination File | コンフィグレーションファイルがストアされる FTP サーバの場所を指定します。64 文字までで指定できます。                    |

「Backup」ボタンをクリックしてバックアップを開始します。

## Configuration Backup to RCP (RCP を使用したコンフィグレーションバックアップ)

RCP サーバにコンフィグレーションバックアップを行います。

#### Tools > Configuration Restore & Backup > Configuration Backup to RCP をクリックし、設定画面を表示します。

| Configuration Ba | ckup to RCP |                               |
|------------------|-------------|-------------------------------|
|                  |             |                               |
| Unit             | 1 💌         |                               |
| RCP Server IP    | · · ·       |                               |
| User Name        | 32 chars    |                               |
| VRF Name         | 12 chars    |                               |
| Source File      | 64 chars    | running-config startup-config |
| Destination File | 64 chars    |                               |
|                  |             | Backup                        |

図 19-20 Configuration Backup to RCP 画面

#### 画面に表示される項目:

| 項目               | 説明                                                                                                    |
|------------------|----------------------------------------------------------------------------------------------------|
| Unit             | 設定するユニットを選択します。                                                                                                    |
| RCP Server IP    | RCP サーバの IP アドレスを入力します。                                                                                                    |
| User Name        | RCP 接続のユーザ名(32 字以内)を指定します。                                                                                                    |
| VRF Name         | VRF インスタンス名を 12 字以内で入力します。                                                                                                    |
| Source File      | スイッチにあるパスとファイル名を入力します。64 文字まで指定します。<br>「running-config」オプションを選択すると実行中のコンフィグレーションファイルがバックアップされます。「startup-<br>config」オプションを選択すると起動時のコンフィグレーションファイルがバックアップされます。 |
| Destination File | コンフィグレーションファイルがストアされる RCP サーバの場所を指定します。64 文字までで指定できます。                                                                                                    |

## Configuration Backup to SFTP(SFTP を使用したコンフィグレーションバックアップ)

SFTP サーバにコンフィグレーションバックアップを行います。

Tools > Configuration Restore & Backup > Configuration Backup to SFTP をクリックし、設定画面を表示します。

| Configuration Back    | Configuration Backup to SFTP |                               |  |  |  |
|-----------------------|------------------------------|-------------------------------|--|--|--|
|                       |                              |                               |  |  |  |
| Unit                  | 1 🗸                          |                               |  |  |  |
| SFTP Server IP        |                              |                               |  |  |  |
| Authentication Method | Password                     |                               |  |  |  |
| User Name             | 32 chars                     |                               |  |  |  |
| Password              | 15 chars                     |                               |  |  |  |
| VRF Name              | 12 chars                     | ]                             |  |  |  |
| Source File           | 64 chars                     | running-config startup-config |  |  |  |
| Destination File      | 64 chars                     |                               |  |  |  |
|                       |                              | Backup                        |  |  |  |

図 19-21 Configuration Backup to SFTP 画面

|  | 画面に表示される項目 | : |
|--|------------|---|
|--|------------|---|

| 項目                                                         | 説明                                                      |  |
|------------------------------------------------------------|---------------------------------------------------------|--|
| Unit                                                       | 設定するユニットを選択します。                                         |  |
| SFTP Server IP                                             |                                                         |  |
| User Name                                                  | SFTP 接続のユーザ名(32 字以内)を指定します。                             |  |
| Password                                                   | SFTP 接続のパスワード(15 字以内)を指定します。                            |  |
| VRF Name                                                   | VRF インスタンス名を 12 字以内で入力します。                              |  |
| Source File                                                | スイッチにあるパスとファイル名を入力します。64文字まで指定します。                      |  |
| 「running-config」オプションを選択すると実行中のコンフィグレーションファイルがバックアップされます。「 |                                                         |  |
|                                                            | config」オプションを選択すると起動時のコンフィグレーションファイルがバックアップされます。        |  |
| Destination File                                           | コンフィグレーションファイルがストアされる SFTP サーバの場所を指定します。64 文字までで指定できます。 |  |

# Certificate & Key Restore & Backup (証明書 / 鍵リストア&バックアップ)

## Certificate & Key Restore from HTTP(HTTP を使用した証明書 / 鍵リストア)

HTTP を使用してローカル PC から証明書 / 鍵リストアを実行します。

#### Tools > Certificate & Key Restore & Backup > Certificate & Key Restore from HTTP をクリックし、設定画面を表示します。

| ertificate & Key | Restore from HTTP | _  |         |  |
|------------------|-------------------|----|---------|--|
| Unit             | All               |    |         |  |
| Source File      |                   | 参照 |         |  |
| Destination File | 64 chars          |    |         |  |
|                  |                   |    | Restore |  |

図 19-22 Certificate & Key Restore from HTTP 画面

#### 画面に表示される項目:

| 説明                                                                  |  |
|---------------------------------------------------------------------|--|
| 設定するユニットを選択します。                                                     |  |
| ローカル PC にある証明書 / 鍵のパスと証明書 / 鍵ファイル名を入力します。64 文字まで指定します。「Browse/参照」ボタ |  |
| ノをクリックしてローカルドビエの証明者が遅ノアイルの物所を相応できより。                                |  |
| 証明書 / 鍵がストアされるスイッチの場所を指定します。64 文字までで指定できます。                         |  |
|                                                                     |  |

「Restore」ボタンをクリックしてリストアを開始します。

## Certificate & Key Restore from TFTP (TFTP を使用した証明書 / 鍵リストア)

TFTP を使用して証明書 / 鍵リストアを実行します。

Tools > Certificate & Key Restore & Backup > Certificate & Key Restore from TFTP をクリックし、設定画面を表示します。

| Certificate & Key | Restore from TFTP                       |
|-------------------|-----------------------------------------|
|                   |                                         |
| Unit              |                                         |
| TFTP Server IP    | · · · • • • • • • • • • • • • • • • • • |
|                   | O IPv6                                  |
| VRF Name          | 12 chars                                |
| Source File       | 64 chars                                |
| Destination File  | 64 chars                                |
|                   | Restore                                 |

図 19-23 Certificate & Key Restore from TFTP 画面

## 画面に表示される項目:

| 項目               | 説明                                                                                                    |  |
|------------------|----------------------------------------------------------------------------------------------------|--|
| Unit             | 設定するユニットを選択します。                                                                                                  |  |
| TFTP Server IP   | TFTPサーバのIPアドレスを入力します。「IPv4」オプションを選択した場合、TFTPサーバのIPv4アドレスを入力します。「IPv6」                                            |  |
|                  | オプションを選択した場合、TFTP サーバの IPv6 アドレスを入力します。                                                                          |  |
| VRF Name         | VRF インスタンス名を 12 字以内で入力します。                                                                                       |  |
| Source File      | ローカル PC にある証明書 / 鍵のパスと証明書 / 鍵ファイル名を入力します。64 文字まで指定します。「Browse/ 参照」ボタ<br>ンをクリックしてローカル PC 上の証明書 / 鍵ファイルの場所を指定できます。 |  |
| Destination File | 証明書 / 鍵がストアされるスイッチの場所を指定します。64 文字までで指定できます。                                                                      |  |

「Restore」ボタンをクリックしてリストアを開始します。

## Certificate & Key Restore from FTP(FTP を使用した証明書 / 鍵リストア)

FTP を使用して証明書 / 鍵リストアを実行します。

Tools > Certificate & Key Restore & Backup > Certificate & Key Restore from FTP をクリックし、設定画面を表示します。

| Certificate & Key  | Restore from FTP                      |
|--------------------|---------------------------------------|
| 11-3               |                                       |
| Unit               |                                       |
| FTP Server IP      | • • • • • • • • • • • • • • • • • • • |
|                    | O IPv6                                |
| TCP Port (1-65535) |                                       |
| User Name          | 32 chars                              |
| Password           | 15 chars                              |
| VRF Name           | 12 chars                              |
| Source File        | 64 chars                              |
| Destination File   | 64 chars                              |
|                    | Restore                               |
|                    | Record                                |

図 19-24 Certificate & Key Restore from FTP 画面

| 画面に表示される項目       | :                                                                                                    |  |  |
|------------------|----------------------------------------------------------------------------------------------------|--|--|
| 項目               | 説明                                                                                                    |  |  |
| Unit             | 設定するユニットを選択します。                                                                                                    |  |  |
| FTP Server IP    | FTP サーバの IP アドレスを入力します。「IPv4」オプションを選択した場合、FTP サーバの IPv4 アドレスを入力します。「IPv6」<br>オプションを選択した場合、FTP サーバの IPv6 アドレスを入力します。 |  |  |
| TCP Port         | TCP ポート番号(1-65535)を指定します。                                                                                           |  |  |
| User Name        |                                                                                                    |  |  |
| Password         | FTP 接続のパスワード(15 字以内)を指定します。                                                                                         |  |  |
| VRF Name         | VRF インスタンス名を 12 字以内で入力します。                                                                                          |  |  |
| Source File      | ローカル PC にある証明書 / 鍵のパスと証明書 / 鍵ファイル名を入力します。64 文字まで指定します。「Browse/ 参照」ボタンをクリックしてローカル PC 上の証明書 / 鍵ファイルの場所を指定できます。        |  |  |
| Destination File | 証明書 / 鍵がストアされるスイッチの場所を指定します。64 文字までで指定できます。                                                                         |  |  |

「Restore」ボタンをクリックしてリストアを開始します。

#### Certificate & Key Restore from RCP (RCP を使用した証明書 / 鍵リストア)

RCP を使用して証明書 / 鍵リストアを実行します。

Tools > Certificate & Key Restore & Backup > Certificate & Key Restore from RCP をクリックし、設定画面を表示します。

| Certificate & Key | / Restore from RCP |
|-------------------|--------------------|
|                   |                    |
| Unit              | All V              |
| RCP Server IP     |                    |
| User Name         | 32 chars           |
| VRF Name          | 12 chars           |
| Source File       | 64 chars           |
| Destination File  | 64 chars           |
|                   | Restore            |

図 19-25 Certificate & Key Restore from RCP 画面

| 画面に表示される項目:      |                                                                                                    |  |
|------------------|----------------------------------------------------------------------------------------------------|--|
| 項目               | 説明                                                                                                    |  |
| Unit             | 設定するユニットを選択します。                                                                                              |  |
| RCP Server IP    | RCP サーバの IP アドレスを入力します。                                                                                      |  |
| User Name        | RCP 接続のユーザ名(32 字以内)を指定します。                                                                                   |  |
| VRF Name         | VRF インスタンス名を 12 字以内で入力します。                                                                                   |  |
| Source File      | ローカル PC にある証明書 / 鍵のパスと証明書 / 鍵ファイル名を入力します。64 文字まで指定します。「Browse/ 参照」ボタンをクリックしてローカル PC 上の証明書 / 鍵ファイルの場所を指定できます。 |  |
| Destination File | 証明書 / 鍵がストアされるスイッチの場所を指定します。64 文字までで指定できます。                                                                  |  |

「Restore」ボタンをクリックしてリストアを開始します。

## Certificate & Key Restore from SFTP(SFTP を使用した証明書 / 鍵リストア)

SFTP を使用して証明書 / 鍵リストアを実行します。

Tools > Certificate & Key Restore & Backup > Certificate & Key Restore from SFTP をクリックし、設定画面を表示します。

| Certificate & Key Restore from SFTP |          |  |
|-------------------------------------|----------|--|
|                                     |          |  |
| Unit                                |          |  |
| SFTP Server IP                      |          |  |
| Authentication Method               | Password |  |
| User Name                           | 32 chars |  |
| Password                            | 15 chars |  |
| VRF Name                            | 12 chars |  |
| Source File                         | 64 chars |  |
| Destination File                    | 64 chars |  |
|                                     | Restore  |  |

図 19-26 Certificate & Key Restore from SFTP 画面

#### 画面に表示される項目:

| 項目               | 説明                                                                                                    |  |
|------------------|----------------------------------------------------------------------------------------------------|--|
| Unit             | 設定するユニットを選択します。                                                                                                 |  |
| SFTP Server IP   | SFTP サーバの IP アドレスを入力します。                                                                                        |  |
| User Name        |                                                                                                    |  |
| Password         | SFTP 接続のパスワード(15 字以内)を指定します。                                                                                    |  |
| VRF Name         | VRF インスタンス名を 12 字以内で入力します。                                                                                      |  |
| Source File      | ローカル PC にある証明書 / 鍵のパスと証明書 / 鍵ファイル名を入力します。64 文字まで指定します。「Browse/参照」<br>ボタンをクリックしてローカル PC 上の証明書 / 鍵ファイルの場所を指定できます。 |  |
| Destination File | 証明書 / 鍵がストアされるスイッチの場所を指定します。64 文字までで指定できます。                                                                     |  |

「Restore」ボタンをクリックしてリストアを開始します。

## Certificate & Key Backup to HTTP (HTTP を使用した証明書 / 鍵バックアップ)

HTTP サーバに証明書 / 鍵バックアップを行います。

Tools > Certificate & Key Upgrade & Backup > Certificate & Key Backup to HTTP をクリックし、設定画面を表示します。

| Certificate & Key Backup to HTTP |               |        |  |
|----------------------------------|---------------|--------|--|
| Unit<br>Source File              | 1<br>64 chars | Backup |  |

図 19-27 Certificate & Key Backup to HTTP 画面

#### 画面に表示される項目:

| 項目          | 説明                                  |  |
|-------------|-------------------------------------|--|
| Unit        | 設定するユニットを選択します。                     |  |
| Source File | スイッチにあるパスとファイル名を入力します。64 文字まで指定します。 |  |
|             |                                     |  |

## Certificate & Key Backup to TFTP(TFTP を使用した証明書 / 鍵バックアップ)

TFTP サーバに証明書 / 鍵バックアップを行います。

Tools > Certificate & Key Upgrade & Backup > Certificate & Key Backup to TFTP をクリックし、設定画面を表示します。

| Firmware Backu   | Firmware Backup to TFTP |        |  |
|------------------|-------------------------|--------|--|
| Unit             | 1                       |        |  |
| TFTP Server IP   | • • IPv4                |        |  |
|                  | ○ IPv6                  |        |  |
| VRF Name         | 12 chars                |        |  |
| Source File      | 64 chars                |        |  |
| Destination File | 64 chars                |        |  |
|                  |                         | Backup |  |

図 19-28 Certificate & Key Backup to TFTP 画面

#### 画面に表示される項目:

| 項目               | 説明                                                                    |  |
|------------------|-----------------------------------------------------------------------|--|
| Unit             | 設定するユニットを選択します。                                                       |  |
| TFTP Server IP   | TFTPサーバのIPアドレスを入力します。「IPv4」オプションを選択した場合、TFTPサーバのIPv4アドレスを入力します。「IPv6」 |  |
|                  | オプションを選択した場合、TFTP サーバの IPv6 アドレスを入力します。                               |  |
| VRF Name         | VRF インスタンス名を 12 字以内で入力します。                                            |  |
| Source File      | スイッチにあるパスとファイル名を入力します。64文字まで指定します。                                    |  |
| Destination File | 証明書/鍵ファイルがバックアップされる TFTP サーバの場所(パス/ファイル名)を指定します。64 文字までで指定できます。       |  |

「Backup」ボタンをクリックしてバックアップを開始します。

## Certificate & Key Backup to FTP (FTP を使用した証明書 / 鍵バックアップ)

#### FTP を使用して証明書 / 鍵バックアップを実行します。

Tools > Certificate & Key Backup & Backup > Certificate & Key Backup to FTP をクリックし、設定画面を表示します。

| Firmware Backup to FTP |          |        |
|------------------------|----------|--------|
|                        |          |        |
| Unit                   | 1        |        |
| FTP Server IP          | • • IPv4 |        |
|                        | ◯ IPv6   |        |
| TCP Port (1-65535)     |          |        |
| User Name              | 32 chars |        |
| Password               | 15 chars |        |
| VRF Name               | 12 chars |        |
| Source File            | 64 chars |        |
| Destination File       | 64 chars |        |
|                        |          | Backup |

図 19-29 Certificate & Key Backup to FTP 画面

## 画面に表示される項目:

| 項目               | 説明                                                                                                    |
|------------------|----------------------------------------------------------------------------------------------------|
| Unit             | 設定するユニットを選択します。                                                                                                    |
| FTP Server IP    | FTP サーバの IP アドレスを入力します。「IPv4」オプションを選択した場合、FTP サーバの IPv4 アドレスを入力します。「IPv6」<br>オプションを選択した場合、FTP サーバの IPv6 アドレスを入力します。 |
| TCP Port         | TCP ポート番号(1-65535)を指定します。                                                                                           |
| User Name        | FTP 接続のユーザ名(32 字以内)を指定します。                                                                                          |
| Password         | FTP 接続のパスワード(15 字以内)を指定します。                                                                                         |
| VRF Name         | VRF インスタンス名を 12 字以内で入力します。                                                                                          |
| Source File      | スイッチにある証明書 / 鍵のパスと証明書 / 鍵ファイル名を入力します。64 文字まで指定します。                                                                  |
| Destination File | 証明書 / 鍵がストアされる FTP サーバの場所を指定します。64 文字までで指定できます。                                                                     |

## Certificate & Key Backup to RCP(RCP を使用した証明書 / 鍵バックアップ)

RCP を使用して証明書 / 鍵バックアップを実行します。

Tools > Certificate & Key Backup & Backup > Certificate & Key Backup to RCP をクリックし、設定画面を表示します。

| Firmware Backu   | Firmware Backup to RCP |  |  |
|------------------|------------------------|--|--|
|                  |                        |  |  |
| Unit             | 1                      |  |  |
| RCP Server IP    |                        |  |  |
| User Name        | 32 chars               |  |  |
| VRF Name         | 12 chars               |  |  |
| Source File      | 64 chars               |  |  |
| Destination File | 64 chars               |  |  |
|                  | Backup                 |  |  |

図 19-30 Certificate & Key Backup to RCP 画面

## 画面に表示される項目:

| 項目               | 説明                                                 |  |
|------------------|----------------------------------------------------|--|
| Unit             | 設定するユニットを選択します。                                    |  |
| RCP Server IP    | RCP サーバの IP アドレスを入力します。                            |  |
| User Name        | RCP 接続のユーザ名(32 字以内)を指定します。                         |  |
| VRF Name         | VRF インスタンス名を 12 字以内で入力します。                         |  |
| Source File      | スイッチにある証明書 / 鍵のパスと証明書 / 鍵ファイル名を入力します。64 文字まで指定します。 |  |
| Destination File | 証明書 / 鍵がストアされる RCP サーバの場所を指定します。64 文字までで指定できます。    |  |

「Backup」ボタンをクリックしてバックアップを開始します。

#### Certificate & Key Backup to SFTP (SFTP を使用した証明書 / 鍵バックアップ)

## SFTP を使用して証明書 / 鍵バックアップを実行します。

Tools > Certificate & Key Backup & Backup > Certificate & Key Backup to SFTP をクリックし、設定画面を表示します。

| Firmware Backup to SFTP |          |  |
|-------------------------|----------|--|
|                         |          |  |
| Unit                    |          |  |
| SFTP Server IP          |          |  |
| Authentication Method   | Password |  |
| User Name               | 32 chars |  |
| Password                | 15 chars |  |
| VRF Name                | 12 chars |  |
| Source File             | 64 chars |  |
| Destination File        | 64 chars |  |
|                         | Backup   |  |

図 19-31 Certificate & Key Backup to SFTP 画面

#### 画面に表示される項目:

| 項目                    | 説明                                                                                                    |
|-----------------------|----------------------------------------------------------------------------------------------------|
| Unit                  | 設定するユニットを選択します。                                                                                                  |
| SFTP Server IP        | SFTP サーバの IP アドレスを入力します。                                                                                         |
| Authentication Method | 認証方法が表示されます。                                                                                                    |
| User Name             | SFTP 接続のユーザ名(32 字以内)を指定します。                                                                                      |
| Password              | SFTP 接続のパスワード(15 字以内)を指定します。                                                                                     |
| VRF Name              | VRF インスタンス名を 12 字以内で入力します。                                                                                       |
| Source File           | ローカル PC にある証明書 / 鍵のパスと証明書 / 鍵ファイル名を入力します。64 文字まで指定します。「Browse/ 参照」<br>ボタンをクリックしてローカル PC 上の証明書 / 鍵ファイルの場所を指定できます。 |
| Destination File      | 証明書 / 鍵がストアされるスイッチの場所を指定します。64 文字までで指定できます。                                                                      |

# Log Backup(ログファイルのバックアップ)

## Log Backup to HTTP(HTTP サーバを使用したログファイルのバックアップ)

HTTP サーバを使用してローカル PC へのシステムログのバックアップを行います。

## **Tools > Log Backup > Log Backup to HTTP** をクリックし、設定画面を表示します。

| Log Backup to HTTP            |                   |  |
|-------------------------------|-------------------|--|
| Log Type                      | ick Log<br>Backup |  |
| 図 19-32 Log Backup to HTTP 画面 |                   |  |

#### 画面に表示される項目:

| 項目                                  | 説明                                                                |
|-------------------------------------|-------------------------------------------------------------------|
| Log Type                            | HTTP を使用してローカル PC にバックアップするログの種類を選択します。「System Log」オプションを選択するとシステ |
|                                     | ムログエントリをバックアップします。「Attack Log」オプションを選択すると攻撃関連のログをバックアップします。       |
| <br>「Backup」ボタンをクリックしてバックアップを開始します。 |                                                                   |

# Log Backup to TFTP(TFTP サーバを使用したログファイルのバックアップ)

#### **Tools > Log Backup > Log Backup to TFTP** をクリックし、設定画面を表示します。

| Log Backup to TFTP |                         |        |
|--------------------|-------------------------|--------|
| TFTP Server IP     | • IPv4                  |        |
|                    | ○ IPv6                  |        |
| VRF Name           | 12 chars                | ]      |
| Destination File   | 64 chars                | ]      |
| Log Type           | System Log O Attack Log |        |
|                    |                         | Backup |

図 19-33 Log Backup to TFTP 画面

#### 画面に表示される項目:

| 項目               | 説明                                                                                                    |
|------------------|----------------------------------------------------------------------------------------------------|
| TFTP Server IP   | TFTP サーバの IP アドレスを入力します。「IPv4」オプションを選択した場合、TFTP サーバの IPv4 アドレスを入力します。「IPv6」<br>オプションを選択した場合、TFTP サーバの IPv6 アドレスを入力します。 |
| VRF Name         | VRF インスタンス名を 12 字以内で入力します。                                                                                             |
| Destination File | ログファイルがストアされる TFTP サーバの場所を指定します。64 文字までで指定できます。                                                                        |
| Log Type         | バックアップするログの種類を選択します。「System Log」オプションを選択するとシステムログエントリをバックアップ<br>します。「Attack Log」オプションを選択すると攻撃関連のログをバックアップします。          |

## Log Backup to RCP(RCP サーバを使用したログファイルのバックアップ)

RCP サーバへのシステムログのバックアップを行います。

#### **Tools > Log Backup > Log Backup to RCP** をクリックし、設定画面を表示します。

| CP Server IP     | · · ·                      |        |  |
|------------------|----------------------------|--------|--|
| User Name        | 32 chars                   |        |  |
| VRF Name         | 12 chars                   |        |  |
| Destination File | 64 chars                   |        |  |
| Log Type         | System Log      Attack Log |        |  |
|                  |                            | Backup |  |

図 19-34 Log Backup to RCP 画面

## 画面に表示される項目:

| 項目                                   | 説明                                                                                                    |  |
|--------------------------------------|----------------------------------------------------------------------------------------------------|--|
| RCP Server IP                        | RCP サーバの IP アドレスを入力します。「IPv4」オプションを選択した場合、RCP サーバの IPv4 アドレスを入力します。「IPv6」<br>オプションを選択した場合、RCP サーバの IPv6 アドレスを入力します。 |  |
| User Name RCP 接続のユーザ名(32 字以内)を指定します。 |                                                                                                    |  |
| VRF NameVRF インスタンス名を 12 字以内で入力します。   |                                                                                                    |  |
| Destination File                     | ログファイルがストアされる RCP サーバの場所を指定します。64 文字までで指定できます。                                                                      |  |
| Log Type                             | バックアップするログの種類を選択します。「System Log」オプションを選択するとシステムログエントリをバックアップ<br>します。「Attack Log」オプションを選択すると攻撃関連のログをバックアップします。       |  |

「Backup」ボタンをクリックしてバックアップを開始します。

## Log Backup to SFTP(SFTP サーバを使用したログファイルのバックアップ)

SFTP サーバへのシステムログのバックアップを行います。

#### **Tools > Log Backup > Log Backup to SFTP** をクリックし、設定画面を表示します。

| Log Backup to SFTP    |                                                                                                    |        |  |  |
|-----------------------|----------------------------------------------------------------------------------------------------|--------|--|--|
|                       |                                                                                                    |        |  |  |
| SFTP Server IP        | and the second second sec |        |  |  |
| Authentication Method | Password                                                                                                    |        |  |  |
| User Name             | 32 chars                                                                                                    |        |  |  |
| Password              | 15 chars                                                                                                    |        |  |  |
| VRF Name              | 12 chars                                                                                                    |        |  |  |
| Destination File      | 64 chars                                                                                                    |        |  |  |
| Log Type              | System Log O Attack Log                                                                                                    |        |  |  |
|                       |                                                                                                    | Backup |  |  |

図 19-35 Log Backup to SFTP 画面

## 画面に表示される項目:

| 項目                                    | 説明                                                                          |  |  |
|---------------------------------------|-----------------------------------------------------------------------------|--|--|
| SFTP Server IP                        | SFTP サーバの IP アドレスを入力します。「IPv4」オプションを選択した場合、SFTP サーバの IPv4 アドレスを入力します。「IPv6」 |  |  |
|                                       | オプションを選択した場合、SFTP サーバの IPv6 アドレスを入力します。                                     |  |  |
| User Name SFTP 接続のユーザ名(32 字以内)を指定します。 |                                                                             |  |  |
| PasswordSFTP 接続のパスワード(15 字以内)を指定します。  |                                                                             |  |  |
| VRF Name VRF インスタンス名を 12 字以内で入力します。   |                                                                             |  |  |
| Destination File                      | ログファイルがストアされる SFTP サーバの場所を指定します。64 文字までで指定できます。                             |  |  |
| Log Type                              | バックアップするログの種類を選択します。「System Log」オプションを選択するとシステムログエントリをバックアップ                |  |  |
|                                       | します。「Attack Log」オプションを選択すると攻撃関連のログをバックアップします。                               |  |  |

# Ping

「Ping」は指定した IP アドレスに ICMP Echo パケットを送信するプログラムです。宛先の機器はスイッチから送信された "echoes" に応答します。これはネットワーク上のスイッチと機器の接続状況を確認するうえで非常に有効です。

Tools > Ping をクリックし、設定画面を表示します。

| Ping   | Ping                 |                 |                    |       |  |
|--------|----------------------|-----------------|--------------------|-------|--|
| Ping   | Ping Access Class    |                 |                    |       |  |
| AC     | L Name Please Select | Action<br>Add 🔽 |                    | Apply |  |
|        |                      |                 | Added Access Class |       |  |
|        |                      |                 | ACL                |       |  |
| - IPv4 | Ping                 |                 |                    |       |  |
|        | VRF Name             | 12 chars        | 1                  |       |  |
| ۲      | Target IPv4 Address  | 1 (1) (1        | ]                  |       |  |
| 0      | Domain Name          | 255 chars       | ]                  |       |  |
|        | Ping Times (1-255)   |                 | ☑ Infinite         |       |  |
|        | Timeout (1-99)       | 1               | sec                |       |  |
|        | Frequency (0-86400)  | 0               | sec                |       |  |
|        | Length (1-1420)      | 56              | bytes              |       |  |
|        | ToS (0-255)          | 0               | ]                  |       |  |
|        | Stop Time (0-99)     | 0               | ]                  |       |  |
|        | Source IPv4 Address  |                 | ]                  |       |  |
|        |                      |                 |                    | Start |  |
| IPv6   | Ping                 |                 |                    |       |  |
|        | Target IPv6 Address  | 22221           | 7                  |       |  |
|        | Domain Name          | 255 chars       |                    |       |  |
|        | Ping Times (1-255)   | 200 011010      |                    |       |  |
|        | Timeout (1-99)       | 1               | sec                |       |  |
|        | Frequency (0-86400)  | 0               | sec                |       |  |
|        | Length (1-1420)      | 56              | bytes              |       |  |
|        | Stop Time (0-99)     | 0               |                    |       |  |
|        | Source IPv6 Address  |                 |                    |       |  |
|        |                      |                 | _                  | Start |  |

図 19-36 Ping 画面

## 画面に表示される項目:

| 項目                                                                                                    | 説明                                                                                                    |  |  |
|----------------------------------------------------------------------------------------------------|----------------------------------------------------------------------------------------------------|--|--|
|                                                                                                    | Ping Access Class                                                                                                    |  |  |
| ACL Name                                                                                                    | ACL 名(32 字以内)を指定します。「Please Select」で既存の ACL を選択することができます。                                                                                          |  |  |
| Action                                                                                                    | 実行する動作を「Add」「Clear」から指定します。                                                                                                    |  |  |
|                                                                                                    | IPv4 Ping                                                                                                    |  |  |
| VRF Name   VRF インスタンス名を 12 字以内で入力します。                                                                                                    |                                                                                                    |  |  |
| Target IPv4 Address Ping する IPv4 アドレスを入力します。                                                                                                    |                                                                                                    |  |  |
| Domain Name 検出するシステムのドメイン名を入力します。                                                                                                    |                                                                                                    |  |  |
| Ping Times繰り返し行う Ping の回数を入力します。1 から 255 の間で指定できます。「Infinite」にチェックを入れるとプログラ止するまで「ICMP Echo」パケットを送信します。                                              |                                                                                                    |  |  |
| Timeout         Ping メッセージが到達するまでのタイムアウトの時間を指定します。1 から 99 (秒) までの間で指定できます。指定時           にパケットが IP アドレスを検出できない場合、Ping パケットは破棄されます。                   |                                                                                                    |  |  |
| Frequency     Ping 頻度 (0-86400)を指定します。                                                                                                    |                                                                                                    |  |  |
| Length         Ping 長(1-1420/バイト)を指定します。送信データバイトの数になります。初期値は 56 で、ICMP ヘッダ           トと結合した時に、64 の ICMP データバイトになります。あらゆる「VLAN」「IEEE 802.1Q タグ長」は含まれ |                                                                                                    |  |  |
| ToS                                                                                                    | ToS 値(0-255)を指定します。ICMP データグラムの QoS を指定します。                                                                                                    |  |  |
| Stop Time                                                                                                    | 停止時間(0-99)を指定します。本項目で指定の回数を過ぎると Ping を停止します。「0」に指定すると自動的には止まらず、<br>「Stop」をクリックするまで続きます。                                                            |  |  |
| Source IPv4 Address                                                                                                    | 送信元 IPv4 アドレスを入力します。もし現在のスイッチが一つ以上の IP アドレスを保持している場合、そのうちのどれか<br>を入力することが可能です。入力した IPv4 アドレスはリモートホストに送信されるパケットの送信元 IP アドレスやプライ<br>マリ IP アドレスになります。 |  |  |

| 項目                                                                                         | 説明                                                                                                    |  |  |  |
|--------------------------------------------------------------------------------------------|----------------------------------------------------------------------------------------------------|--|--|--|
|                                                                                            | IPv6 Ping                                                                                                    |  |  |  |
| Target IPv6 Address                                                                        | s Ping する IPv6 アドレスを入力します。                                                                                                    |  |  |  |
| Domain Name                                                                                | <br>Jomain Name 検出するシステムのドメイン名を入力します。                                                                                                    |  |  |  |
| Ping Times                                                                                 | 繰り返し行う Ping の回数を入力します。1 から 255 の間で指定できます。<br>「Infinite」にチェックを入れるとプログラムが停止するまで「ICMP Echo」パケットを送信します。                                        |  |  |  |
| Timeout                                                                                    | eout Ping メッセージが到達するまでのタイムアウトの時間を指定します。1 から 99 (秒) までの間で指定できます。指定時<br>にパケットが IP アドレスを検出できない場合、Ping パケットは破棄されます。                            |  |  |  |
| Frequency                                                                                  | Ping 頻度(0-86400)を指定します。                                                                                                    |  |  |  |
| Length                                                                                     | Ping 長(1-1420/バイト)を指定します。送信データバイトの数になります。初期値は 56 で、ICMP ヘッダデータの 8 パトと結合した時に、64 の ICMP データバイトになります。あらゆる「VLAN」「IEEE 802.1Q タグ長」は含まれません。      |  |  |  |
| Stop Time 停止時間(0-99)を指定します。本項目で指定の回数を過ぎると Ping を停止します。「0」に指定すると自動的<br>「Stop」をクリックするまで続きます。 |                                                                                                    |  |  |  |
| Source IPv6 Address                                                                        | 送信元 IPv6 アドレスを入力します。もし現在のスイッチが一つ以上の IP アドレスを保持している場合、そのうちのどれかを入力することが可能です。入力した IPv6 アドレスはリモートホストに送信されるパケットの送信元 IP アドレスやプライマリ IP アドレスになります。 |  |  |  |

「Start」ボタンをクリックして、各個別セクションでの Ping テストを実行します。

「Please Select」をクリックすると、以下の画面が表示されます。

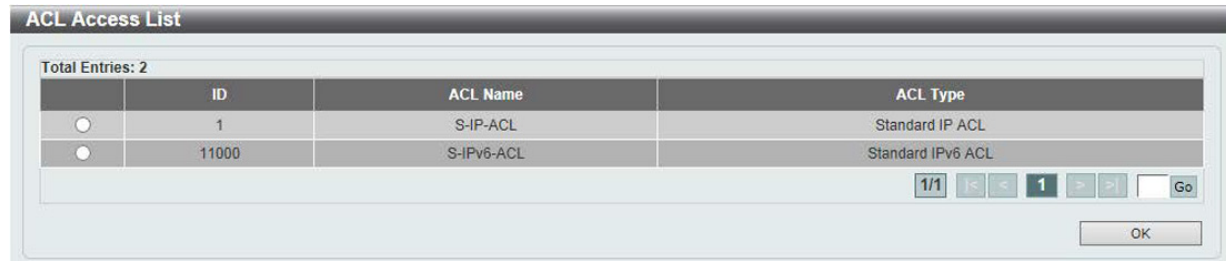

図 19-37 Ping (Please Select) 画面

```
設定するエントリを選択し「OK」をクリックします。
```

設定エントリページが複数ページある場合、ページ番号を指定して「Go」をクリックすると当該のページへ移動します。

「IPv4 Ping」セクションで「Start」をクリックすると以下の「IPv4 Ping Result」画面が表示されます。

| 1] Reply from 10.90.90.90, time<10ms        |   |
|---------------------------------------------|---|
| 2] Reply from 10.90.90.90, time<10ms        | A |
| 3] Reply from 10.90.90.90, time<10ms        |   |
| 4] Reply from 10.90.90.90, time<10ms        |   |
| Ping Statistics for 10.90.90                |   |
| Packets: Sent = 4, Received = 4, Lost = $0$ |   |
|                                             |   |
|                                             |   |
|                                             |   |

図 19-38 IPv4 Ping Result 画面

「Stop」ボタンをクリックして、Ping テストを停止します。 「Back」ボタンをクリックして、前の画面に戻ります。

# Trace Route (FV-XIV-F)

ネットワークとホスト間のルートをトレースします。

Tools > Trace Route の順にメニューをクリックし、以下の画面を表示します。

| Trac | e Route               |                                       |       |
|------|-----------------------|---------------------------------------|-------|
| IPv4 | Trace Route           |                                       |       |
|      | VRF Name              | 12 chars                              | ]     |
| ۲    | IPv4 Address          | 1 1 1 1 1 1 1 1 1 1 1 1 1 1 1 1 1 1 1 |       |
| 0    | Domain Name           | 255 chars                             |       |
|      | Initial TTL (1-255)   | 1                                     |       |
|      | Max TTL (1-255)       | 30                                    |       |
|      | Port (1-65535)        | 33434                                 |       |
|      | Timeout (1-65535)     | 5                                     | sec   |
|      | Length (1-1420)       | 40                                    | bytes |
|      | ToS (0-255)           | 0                                     |       |
|      | Frequency (0-86400)   | 0                                     | sec   |
|      | Source IPv4 Address   |                                       | ]     |
|      | Probe Number (1-1000) | 1                                     | Start |
| IPv6 | Trace Route           |                                       |       |
| ۲    | IPv6 Address          | 2233::1                               |       |
| 0    | Domain Name           | 255 chars                             |       |
|      | Initial TTL (1-255)   | 1                                     |       |
|      | Max TTL (1-255)       | 30                                    |       |
|      | Port (1-65535)        | 33434                                 |       |
|      | Timeout (1-65535)     | 5                                     | sec   |
|      | Length (1-1420)       | 40                                    | bytes |
|      | Frequency (0-86400)   | 0                                     | sec   |
|      | Source IPv6 Address   | 2233::2                               |       |
|      | Probe Number (1-1000) | 1                                     | Start |
|      |                       | -                                     |       |

図 19-39 Trace Route 画面

|--|

| 説明                                                                 |
|--------------------------------------------------------------------|
| IPv4 Trace Route                                                   |
| VRF インスタンス名を 12 字以内で入力します。                                         |
| 宛先 IPv4 アドレスを入力します。                                                |
| 宛先のドメイン名を入力します。                                                    |
| 初期トレースルートリクエストの有効期間です。                                             |
| トレースルートリクエストの有効期間。2つのデバイス間のネットワークパスを検索する場合に traceroute コマンド        |
| が通過するルータの最大数です。                                                    |
| ポート数。ポート番号 1-65535 で指定します。                                         |
| リモートデバイスからのレスポンスを待つ場合のタイムアウトの時間を定義します。1-65535(秒)で指定します。            |
| Ping 長(1-1420/ バイト)を指定します。送信データバイトの数になります。                         |
| ToS 値(0-255)を指定します。外部データグラムの IP ヘッダを指定します。                         |
| Ping 頻度(0-86400)を指定します。                                            |
| 送信元 IPv4 アドレスを入力します。もし現在のスイッチが一つ以上の IP アドレスを保持している場合、そのうちの         |
| どれかを入力することが可能です。                                                   |
| 予定された traceroute パス上の次のホップに probe パケットをスイッチが送信する回数を指定します。 初期値は1です。 |
|                                                                    |

「Start」ボタンをクリックし、Traceroute プログラムを開始します。
| 項目                   | 説明                                                                             |  |  |
|----------------------|--------------------------------------------------------------------------------|--|--|
| IPv6 Trace Route     |                                                                                |  |  |
| IPv6 Address         | 宛先ステーションの IPv6 アドレスを入力します。                                                     |  |  |
| Domain Name          | 宛先のドメイン名を入力します。                                                                |  |  |
| Initial TTL(1-255)   | 初期トレースルートリクエストの有効期間です。                                                         |  |  |
| Max TTL(1-255)       | トレースルートリクエストの有効期間。2つのデバイス間のネットワークパスを検索する場合に traceroute コマンド<br>が通過するルータの最大数です。 |  |  |
| Port (1-65535)       | ポート番号を 1-65535 で指定します。                                                         |  |  |
| Timeout (1-65535)    | リモートデバイスからのレスポンスを待つ場合のタイムアウトの時間を定義します。1-65535(秒)で指定します。                        |  |  |
| Length               | Ping 長(1-1420/ バイト)を指定します。送信データバイトの数になります。                                     |  |  |
| Frequency            | Ping 頻度(0-86400)を指定します。                                                        |  |  |
| Source IPv6 Address  | 送信元 IPv6 アドレスを入力します。もし現在のスイッチが一つ以上の IP アドレスを保持している場合、そのうちの<br>どれかを入力することが可能です。 |  |  |
| Probe Number(1-1000) | 予定された traceroute パス上の次のホップに probe パケットをスイッチが送信する回数を指定します。<br>初期値:1             |  |  |

「Start」ボタンをクリックし、Traceroute プログラムを開始します。

#### 以下の結果画面が表示されます。

| [1] <10 ms<br>Frace complete | [10.90.90.90] | ^ |
|------------------------------|---------------|---|
|                              |               | ~ |

図 19-40 Trace Route Result (IPv4) 画面

「Back」ボタンをクリックして、前の画面に戻ります。

#### Reset (リセット)

スイッチの設定内容を工場出荷時状態に戻します。

Tools > Reset をクリックし、次の設定画面を表示します。

| Reset                                                                                                    |       |
|----------------------------------------------------------------------------------------------------|-------|
| Reset                                                                                                    |       |
| The Switch will reset to its factory default settings and then reboot.                                                 |       |
| The Switch will reset to its factory default settings and then reboot. This option excludes the IP address.            |       |
| O The Switch will reset to its factory default settings and not reboot. This option excludes the stacking information. | Apply |
|                                                                                                    | CKM1  |

図 19-41 Reset System 画面

画面に表示される項目:

| 項目                                                                                                    | 説明                                              |  |  |
|----------------------------------------------------------------------------------------------------|-------------------------------------------------|--|--|
| The Switch will reset to its factory default settings                                                                      | スイッチを工場出荷時設定にリセットして、保存、再起動を実行します。               |  |  |
| and then repoot.                                                                                                    | (ドアトレス、スタック情報を含む)                               |  |  |
| The Switch will reset to its factory default settings<br>and then reboot. This option excludes the IP<br>address.          | スイッチを工場出荷時の設定に戻し、保存、再起動を実行します。<br>(IP アドレスは除く)  |  |  |
| The Switch will reset to its factory default settings<br>and not reboot. This option excludes the stacking<br>information. | スイッチを工場出荷時設定にリセットしますが、再起動は行いません。<br>(スタック情報は除く) |  |  |

「Apply」ボタンをクリックして、リセット操作を開始します。

#### Reboot System(システム再起動)

スイッチの再起動を行います。

Tools > Reboot をクリックし、以下の設定画面を表示します。

| Reboot System                                                                                                    |        |
|----------------------------------------------------------------------------------------------------|--------|
| Reboot System                                                                                                    |        |
| Do you want to save the settings ?  Yes No If you do not save the settings, all changes made in this session will be lost. | Reboot |
|                                                                                                    |        |

図 19-42 Reboot System 画面

画面に表示される項目:

| 項目     | 説明                                                        |
|--------|-----------------------------------------------------------|
| Yes    | スイッチは再起動する前に現在の設定を保存します。                                  |
| No     | スイッチは再起動する前に現在の設定を保存しません。すべての設定情報は破棄され、最後に保存した時の設定が使われます。 |
| Reboot | スイッチは再起動します。                                              |

#### 「Reboot」をクリックして再起動を開始します。

| Rebo    | ot System                                |  |
|---------|------------------------------------------|--|
|         | Saving and rebooting system, please wait |  |
|         | 10%                                      |  |
|         |                                          |  |
|         |                                          |  |
| ⊠ 19-43 | System Rebooting 画面                      |  |

#### DLMS Settings(DLMS 設定)

本項目では「D-Link License Management System」(DLMS)の設定、表示を行います。

ライセンスは特定の機能を有効にする場合において指定します。「License keys」は購入する必要があります。物理的なパッケージとして印刷されているか、メールやポータルなどで画面に表示される場合もあります。ユーザは「Global Registration Portal」(GRP)にてライセンスキーを登録し、アクティベーションコードを取得する必要があります。様々な機能の有効化/ロック解除において、適切にアクティベーションコードを取得してインストールする必要があります。アクティベーションコードのインストールに成功すると、スイッチは再起動しライセンスのアクティベートを行います。

Tools > DLMS Settings をクリックし、次の設定画面を表示します。

| DLMS Settings            |          |                 |                |
|--------------------------|----------|-----------------|----------------|
| DLMS Settings            |          |                 |                |
| Unit                     | 1 💌      |                 |                |
| DLMS Activation Code     | 25 chars |                 | Apply          |
| Device Default License : | MI       |                 |                |
| Current Active License : | MI       |                 |                |
| Unit 1 Settings          |          |                 |                |
| License Model            |          | Activation Code | Time Remaining |

#### 図 19-44 DLMS Settings 画面 画面に表示される項目:

| 回面に仅小される項目・          |                                  |  |  |
|----------------------|----------------------------------|--|--|
| 項目                   | 説明                               |  |  |
| Unit                 | 設定を行うユニットを指定します。                 |  |  |
| DLMS Activation Code | DLMS アクティベーションコード(25 字以内)を指定します。 |  |  |

「Apply」ボタンをクリックして、リセット操作を開始します。

#### 付録 A パスワードリカバリ手順

弊社スイッチのパスワードのリセットについて記述します。ネットワークにアクセスを試みるすべてのユーザに認証は必要で重要です。 権限のあるユーザを受け入れるために使用する基本的な認証方法は、ローカルログイン時にユーザ名とパスワードを利用することです。ネットワー ク管理者は、パスワードが忘れられたり、壊れた場合に、これらのパスワードをリセットする必要があります。このパスワードリカバリ機能は、そ のような場合にネットワーク管理者を助けるものです。以下にパスワードを容易に回復するパスワードリカバリ機能の使用方法を説明します。

以下の手順を終了するとパスワードはリセットされます。

- セキュリティの理由のため、パスワードリカバリ機能は物理的にデバイスにアクセスすることが必要です。そのため、デバイスのコンソールポートへの直接接続を行っている場合だけ、本機能を適用することができます。ユーザは端末エミュレーションソフトを使用して、スイッチのコンソールポートに端末または PC を接続する必要があります。
- **2.** 電源をオンにします。「Password Recovery Mode」に入るためには、「UART init」が 100% までロードされた後 2 秒以内に、ホットキー「^」 を押します。「Password Recovery Mode」に一度入ると、スイッチのすべてのポートが無効になります。

```
Password Recovery Mode
Switch(reset-config)#
```

3. 「Password Recovery Mode」では、以下のコマンドのみ使用できます。

| コマンド                | 説明                              |
|---------------------|---------------------------------|
| no enable password  | 全アカウントレベルのパスワードを削除します。          |
| no login password   | ローカルログイン方法をクリアします。              |
| no username         | 全ローカルユーザアカウントを削除します。            |
| password-recovery   | パスワードリカバリ手順を開始します。              |
| reload              | スイッチを再起動します。                    |
| reload clear        | 起動中の設定を工場出荷値に戻し、保存、スイッチを再起動します。 |
| running-config      |                                 |
| show running-config | 起動中の設定を表示します。                   |
| show username       | ローカルユーザアカウント情報を表示します。           |

### 付録 B システムログエントリ

スイッチのシステムログに表示される可能性のあるログイベントとそれらの意味を以下に示します。

Critical (重大)、Warning (警告)、Informational (報告)、Notice (通知)

| ログの内容                                                                                                    | 緊急度           | イベントの説明             |
|----------------------------------------------------------------------------------------------------|---------------|---------------------|
| 802.1X                                                                                                    |               |                     |
| 802.1X authentication fail [due to <reason>] from (Username: <username>.</username></reason>                                        | Critical      | 802.1X 認証に失敗しました。   |
| <interface-id>, MAC: <mac-address>)</mac-address></interface-id>                                                                    |               |                     |
| パラメータ説明:                                                                                                    |               |                     |
| ・ username:認証されているユーザ名                                                                                                    |               |                     |
| <ul> <li>interface-id:スイッチインタフェース番号</li> </ul>                                                                                      |               |                     |
| ・ mac-addres:認証されたナバイスの MAC アドレス                                                                                                    |               |                     |
| 802.1X authentication success (Username: <username>, <interface-id>, MAC: <mac-<br>address&gt;)</mac-<br></interface-id></username> | Informational | 802.1X 認証に成切しました。   |
|                                                                                                    |               |                     |
|                                                                                                    |               |                     |
| ・ UseIndine · 応証されたユーリム<br>· interface_id · インタフェースタ                                                                                |               |                     |
| ・ mac-addres: 認証されたデバイスの MAC アドレス                                                                                                   |               |                     |
| AAA                                                                                                    | 1             |                     |
| AAA is <status></status>                                                                                                    | Informational | AAA グローバルステートが有効または |
| パーイーク説明:                                                                                                    |               | 無効です。               |
| NJアーン記号・<br>status:AAA が有効または無効                                                                                                    |               |                     |
| Successful login through $<$ exec-type> [from $<$ client-ip>] authenticated by                                                      | Informational | ログインに成功しました。        |
| AAA <aaa-method> <server-ip> (Username: <username>)</username></server-ip></aaa-method>                                             |               |                     |
| パラメータ説明:                                                                                                    |               |                     |
| ・ exec-type::EXEC タイプ。                                                                                                    |               |                     |
| (例:Console、Telnet、SSH、Web、Web(SSL))                                                                                                 |               |                     |
| ・ client-ip:IP フロトコルを通し有効なクライアントの IP アドレス                                                                                           |               |                     |
| • aaa-metnod · 認証/J I/。                                                                                                    |               |                     |
| (例: Horle、local、server)<br>・ server-in:認証方式がリモートサーバの場合の AAA サーバ IP アドレス                                                             |               |                     |
| <ul> <li>username:認証されるユーザ名</li> </ul>                                                                                              |               |                     |
| Login failed through <exec-type> [from <client-ip>] authenticated by AAA</client-ip></exec-type>                                    | Warning       | ログインに失敗しました。        |
| <aaa-method> <server-ip> (Username: <username>)</username></server-ip></aaa-method>                                                 |               |                     |
| パラメー々説明:                                                                                                    |               |                     |
| ・exec-type::EXEC タイプ。                                                                                                    |               |                     |
| 例:Console、Telnet、SSH、Web、Web(SSL)                                                                                                   |               |                     |
| ・ client-ip:IP プロトコルを通し有効なクライアントの IP アドレス                                                                                           |               |                     |
| • aaa-method:認証方式。                                                                                                    |               |                     |
| (例:none、local、server)                                                                                                    |               |                     |
| ・ server-ip:認証方式がリモートサーバの場合の AAA サーバ IP アドレス                                                                                        |               |                     |
| ・ username:認証されるユーザ名                                                                                                    |               |                     |
| Login failed through <exec-type> [from <client-ip>] due to AAA server</client-ip></exec-type>                                       | Warning       | サーバタイムアウト、または不適切な   |
| <server-ip> timeout (Username: <username>)</username></server-ip>                                                                   |               | 設定によるログイン失敗。        |
| パラメータ説明:                                                                                                    |               |                     |
| ・ exec-type::EXEC タイプ。                                                                                                    |               |                     |
| (例:Console、Telnet、SSH、Web、Web(SSL))                                                                                                 |               |                     |
| ・ client-ip:IP ブロトコルを通し有効なクライアントの IP アドレス                                                                                           |               |                     |
| ・ server-Ip:AAA サーハ IF アドレ人                                                                                                    |               |                     |
| ・ username・脳証されるエーリム                                                                                                    | 1             |                     |

| ログの内容                                                                                                    | 緊急度             | イベントの説明                      |
|----------------------------------------------------------------------------------------------------|-----------------|------------------------------|
| Successful enable privilege through <exec-type> [from <client-ip>]</client-ip></exec-type>                             | Informational   | 特権の有効化に成功しました。               |
| authenticated by AAA <aaa-method> <server-ip> (Username: <username>)</username></server-ip></aaa-method>               |                 |                              |
|                                                                                                    |                 |                              |
| バラメータ説明:                                                                                                    |                 |                              |
| ・ exec-type::EXEL タイノ。<br>(例::Console_Telest_CCL_Web_Web(CCL))                                                         |                 |                              |
| (例)、Console、Telnet、SSH、Web、Web(SSL)/                                                                                   |                 |                              |
| <ul> <li>Client-IP・IP ノロトコルを通し有効なグライアントのIP アトレス         <ul> <li>app. method:認証方式</li> </ul> </li> </ul>               |                 |                              |
| (例: none_local_server)                                                                                                 |                 |                              |
| ・ server-in:認証方式がリモートサーバの場合の AAA サーバ IP アドレス                                                                           |                 |                              |
| <ul> <li>username:認証されるユーザ名</li> </ul>                                                                                 |                 |                              |
| Enable privilege failed through <exec-type> [from <client-ip>] authenticated by</client-ip></exec-type>                | Warning         | 特権の有効化に失敗しました。               |
| AAA <aaa-method> <server-ip> (Username: <username>)</username></server-ip></aaa-method>                                |                 |                              |
|                                                                                                    |                 |                              |
| パラメータ説明:                                                                                                    |                 |                              |
| ・ exec-type:EXEC タイプ。                                                                                                  |                 |                              |
| (例:Console、Telnet、SSH、Web、Web(SSL))                                                                                    |                 |                              |
| ・ client-ip:IP プロトコルを通し有効なクライアントの IP アドレス                                                                              |                 |                              |
| • aaa-method:認証方式。                                                                                                    |                 |                              |
| (例:none、local、server)                                                                                                  |                 |                              |
| ・ server-IP: 認証万式かリモートサーハの場合の AAA サーハ IP アドレス                                                                          |                 |                              |
| <ul> <li>username · 認証されるユーザ名</li> </ul>                                                                               |                 |                              |
| Enable privilege failed through <exec-type> [from <client-ip>] due to AAA</client-ip></exec-type>                      | warning         | リモートサーハか有効なハスワート認            |
| server < server-ip> timeout (osername: < username>)                                                                    |                 | 証リクエストに心谷しません。               |
| パラメー々説明・                                                                                                    |                 |                              |
| ・exec-type・FXFC タイプ                                                                                                    |                 |                              |
| (例:Console、Telnet、SSH、Web、Web(SSL))                                                                                    |                 |                              |
| ・ client-ip:IP プロトコルを通し有効なクライアントの IP アドレス                                                                              |                 |                              |
| ・ server-ip:AAA サーバIP アドレス                                                                                             |                 |                              |
| ・ username:認証されるユーザ名                                                                                                   |                 |                              |
| RADIUS server <server-ip> assigned VID: <vid> to port <interface-id> (Username:</interface-id></vid></server-ip>       | Informational   | RADIUS が有効な VLAN ID 属性を割り    |
| <username>)</username>                                                                                                 |                 | 当てました。                       |
|                                                                                                    |                 |                              |
| パラメータ説明:                                                                                                    |                 |                              |
| ・ server-ip:RADIUS サーバの IP アドレス                                                                                        |                 |                              |
| ・ vid:KADIUS サーハから認証された VLAN ID 割り当く                                                                                   |                 |                              |
| <ul> <li>Interface=Id: 認証されにクライアノトの小一下番号 </li> <li>username: 認証されるユーザタ</li> </ul>                                      |                 |                              |
| • Username : 認証されるユーリム                                                                                                 | lofo montion ol |                              |
| RADIUS server <server-ip> assigned <direction> bandwidth: <threshold> to port &lt;</threshold></direction></server-ip> | Informational   | RADIUS か有効な市域幅属性を割り当く<br>ました |
|                                                                                                    |                 |                              |
| パラメータ説明:                                                                                                    |                 |                              |
| ・server-ip:RADIUS サーバの IP アドレス                                                                                         |                 |                              |
| <ul> <li>direction::帯域幅制御の方向。</li> </ul>                                                                               |                 |                              |
| (例:イングレスまたはイーグレス)                                                                                                    |                 |                              |
| • threshold: サーバから認証された帯域幅のしきい値割り当て                                                                                    |                 |                              |
| • interface–id:認証されたクライアントのポート番号                                                                                       |                 |                              |
| ・ username:認証されるユーザ名                                                                                                   |                 |                              |
| RADIUS server < server-ip> assigned 802.1p default priortiy: < priority> to port <                                     | Informational   | RADIUS が有効な優先度属性を割り当て        |
| interface -id> (Username: <username>)</username>                                                                       |                 | ました。                         |
|                                                                                                    |                 |                              |
| パラメータ説明:                                                                                                    |                 |                              |
| ・ server-ip:RADIUS サーバの IP アドレス                                                                                        |                 |                              |
| <ul> <li>priority: RADIUS サーバから認証された優先度割り当て</li> </ul>                                                                 |                 |                              |
| <ul> <li>INTERFACE-ID:認証されたクライアントのホート番号</li> <li>INTERFACE-ID:認証されたクライアントのホート番号</li> </ul>                             |                 |                              |
| • username・認証されるユーサ名                                                                                                   | 1               | 1                            |

| ログの内容                                                                                                    | 緊急度           | イベントの説明                                 |  |
|----------------------------------------------------------------------------------------------------|---------------|-----------------------------------------|--|
| RADIUS server <server-ip> assigns <username> ACL failure at port &lt; interface -id&gt;</username></server-ip> | Warning       | RADIUS が ACL スクリプトを割り当て                 |  |
| ( <acl-script>)</acl-script>                                                                                   |               | ましたが、不十分なリソースのためシ                       |  |
|                                                                                                    |               | ステムへの適用に失敗しました。                         |  |
| パラメータ説明:                                                                                                    |               |                                         |  |
| ・ server-ip:RADIUS サーバの IP アドレス                                                                                |               |                                         |  |
| ・ username:認証されるユーザ名                                                                                           |               |                                         |  |
| <ul> <li>interface-id:認証されたクライアントのポート番号</li> </ul>                                                             |               |                                         |  |
| ・ acl-script:RADIUS サーバから認証された ACL スクリプト                                                                       |               |                                         |  |
| ARP                                                                                                    |               |                                         |  |
| Conflict IP was detected with this device (IP: <ipaddr>, MAC: <macaddr>, Port</macaddr></ipaddr>               | Warning       | Gratuitous ARP は重複した IP を検出し            |  |
| <[unitID:]portNum>, Interface: <ipif_name>).</ipif_name>                                                       |               | ました。                                    |  |
|                                                                                                    |               |                                         |  |
| パラメータ説明:                                                                                                    |               |                                         |  |
| ・ ipaddr:IP アドレス                                                                                               |               |                                         |  |
| ・ macaddr:MAC アドレス                                                                                             |               |                                         |  |
| ・ unitID:ユニット番号                                                                                                |               |                                         |  |
| <ul> <li>portNum:ポート番号</li> </ul>                                                                              |               |                                         |  |
| <ul> <li>ipif_name: IP インタフェース名</li> </ul>                                                                     |               |                                         |  |
| ARP Spoofing Prevention                                                                                        |               |                                         |  |
| Gateway <ipaddr> is under attack by <macaddr> from <intf-name></intf-name></macaddr></ipaddr>                  | Warning       | 偽の ARP パケットが ARP スプーフィン<br>グ防止に検出されました。 |  |
| パラメータ説明:                                                                                                    |               |                                         |  |
| ・ ipaddr:IP アドレス                                                                                               |               |                                         |  |
| ・ macaddr:MAC アドレス                                                                                             |               |                                         |  |
| ・ intf_name:インタフェース名                                                                                           |               |                                         |  |
| Auto image                                                                                                    |               |                                         |  |
| The downloaded firmware was successfully executed by DHCP Auto image update                                    | Informational | DHCP 自動イメージによるファーム                      |  |
| (TFTP Server IP: <ipaddr>)</ipaddr>                                                                            |               | ウェアダウンロードは成功しました。                       |  |
|                                                                                                    |               |                                         |  |
| パラメータ説明:                                                                                                    |               |                                         |  |
| ・ ipaddr:IP アドレス                                                                                               |               |                                         |  |
| The downloaded firmware was not successfully executed by DHCP Autoimage                                        | Informational | DHCP 自動イメージによるファーム                      |  |
| update (TFTP Server IP: <ipaddr>)</ipaddr>                                                                     |               | ウェアダウンロードは失敗しました。                       |  |
|                                                                                                    |               |                                         |  |
| パラメータ説明:                                                                                                    |               |                                         |  |
| ・ ipaddr:IP アドレス                                                                                               |               |                                         |  |
| Auto Save                                                                                                    |               |                                         |  |
| CONFIG-6-DDPSAVECONFIG: [Unit <unitid>, ]Configuration automatically saved to</unitid>                         | Informational | DDP の設定情報が自動で保存されまし                     |  |
| flash due to configuring from DDP(Username: <username>, IP: <ipaddr>)</ipaddr></username>                      |               | た。                                      |  |
|                                                                                                    |               |                                         |  |
| パラメータ説明:                                                                                                    |               |                                         |  |
| ・ unitID:ボックス ID                                                                                               |               |                                         |  |
| ・ username:ユーザ名                                                                                                |               |                                         |  |
| ・ ipaddr:IP アドレス                                                                                               |               |                                         |  |

| ログの内容                                                                                                    | 緊急度           | イベントの説明                                                    |
|----------------------------------------------------------------------------------------------------|---------------|------------------------------------------------------------|
| Auto Surveillance VLAN                                                                                                    | ·             |                                                            |
| New surveillance device detected ( <interface-id>, MAC: <mac-address>)</mac-address></interface-id>                                             | Informational | インタフェースで新しい監視デバイス<br>が検出されました。                             |
| パラメータ説明:                                                                                                    |               |                                                            |
| <ul> <li>interface-id:インタフェース名(ID)</li> <li>mac-address:MAC アドレス</li> </ul>                                                                     |               |                                                            |
| <interface-id> add into surveillance VLAN <vid></vid></interface-id>                                                                            | Informational | サーベイランス VLAN が有効のインタ<br>フェースが自動的にサーベイランス                   |
| パラメータ説明:                                                                                                    |               | VLAN に追加されました。                                             |
| <ul> <li>interface-id:インタフェース名(ID)</li> <li>vid:VLAN ID</li> </ul>                                                                              |               |                                                            |
| <interface-id> remove from surveillance VLAN <vid></vid></interface-id>                                                                         | Informational | インタフェースがサーベイランス VLAN                                       |
|                                                                                                    |               | から離脱しました。同時に一定の期間                                          |
| パラメータ説明:                                                                                                    |               | 内に当該のインタフェースに監視デバ                                          |
| <ul> <li>interface-id:インタフェース名(ID)</li> <li>id: 1/(ANID)</li> </ul>                                                                             |               | イスが検出されす、ロクメッセージが                                          |
| VIG . VLAN ID                                                                                                    |               | 送信されました。                                                   |
| BGP 6 ESTABLISH: BGP connection is successfully established (Peer-sinaddra)                                                                     | Informational | ピアとの BCD ESM の構築に成功しまし                                     |
| bar-o-LorAblion, bar connection is successfully established (reel.ipadul>).                                                                     | Innonnational | た。                                                         |
|                                                                                                    |               |                                                            |
| • IPAUGI · IP / F V A                                                                                                    | Informational | DCD 接続が通常通り用いました                                           |
| BGP-0-NORWIALCLOSE: BGP connection is normally closed (Peer:<1paddr>).                                                                          | Informational | BGP 接続が通吊通り闭しました。                                          |
| パラメータ説明:                                                                                                    |               |                                                            |
| ・ ipaddr:IP アドレス                                                                                                    |               |                                                            |
| BGP-4-ERRCLOSE: BGP connection is closed due to error (Code: <num><br/>Subcode:<num> Field:<field> Peer:<ipaddr>).</ipaddr></field></num></num> | Warning       | BGP 接続かエラーによって閉じまし<br>た。(エラーコード、エラーサブコード、<br>RFC 参照のデータ項目) |
| パラメータ説明:                                                                                                    |               |                                                            |
| ・ num:エラーコード / サブコード                                                                                                    |               |                                                            |
| <ul> <li>filed:エフー発生場所</li> <li>inoddr: ID スピース</li> </ul>                                                                                      |               |                                                            |
| ・ IPaddi ・ IP アトレス<br>PCD 4 PC// INIKOW/NEPP-PCD Notific upknown Error code/pum) Sub Error                                                      | Warning       |                                                            |
| code(num), Peer: <ipaddr>.</ipaddr>                                                                                                    | warning       | RFC42/1 による未定我のエフーコート<br>/エラーサブコード付きBGP 通知パケッ<br>トの受信      |
| パラメータ説明:                                                                                                    |               |                                                            |
| <ul> <li>num:エラーコード/サブコード</li> <li>ipaddr: IP アドレス</li> </ul>                                                                                   |               |                                                            |
| BGP-4-BADNHOP: BGP Update Attr NHop: Erroneous NHop <ipaddr> Peer:<ipaddr>.</ipaddr></ipaddr>                                                   | Warning       | <br>ネクストホップポイントがローカルイ                                      |
| パニノーク発明・                                                                                                    |               | ンタフェースの BGP アップデートパ                                        |
| ・ ipaddr:IP アドレス                                                                                                    |               |                                                            |
|                                                                                                    |               |                                                            |
| BGP-4-EVENTCLOSE: BGP connection is closed due to Event: <num> (Peer:<ipaddr>).</ipaddr></num>                                                  | Warning       | イベント発生による BGP 接続の切断(イ<br>ベントは PEC で完美)                     |
| パラメータ説明:                                                                                                    |               |                                                            |
| <ul> <li>num: RFC4271 で定義されたイベント</li> <li>ipaddr: IP アドレス</li> </ul>                                                                            |               |                                                            |
| BGP-4-NOTIFYCI OSE: BGP connection is closed due to Notify: Code <num> Subcode</num>                                                            | Warning       | <br>  通知パケットの受信による RGP 接続の                                 |
| <num> (Peer:<ipaddr>).</ipaddr></num>                                                                                                    |               | 切断 (RFC 定義のエラーコード / エラー<br>サブコード)                          |
| パラメータ説明:                                                                                                    |               |                                                            |
| ・ num:RFC4271 で定義されたエラーコード / エラーサブコード                                                                                                    |               |                                                            |
| ・ ipaddr:IP アドレス                                                                                                    |               |                                                            |

|                                                                                                    | 网络萨           |                                                |
|----------------------------------------------------------------------------------------------------|---------------|------------------------------------------------|
|                                                                                                    | <u> </u>      |                                                |
| BGP-6-PEERPFXMAX: The number of prefix received reaches <num>, max <limit></limit></num>              | Informational | BGP のフリフィクスが最大しきい値に                            |
| (Peer < ipaddr>).                                                                                     |               | 到達しました。                                        |
| パニメーカ部門・                                                                                              |               |                                                |
|                                                                                                    |               |                                                |
| ・ IIUIII:文信したフリフィンス<br>Limit:丹信可能たプロファクスの値                                                            |               |                                                |
| ・ infine · CEPTEなノリンイノスの値<br>・ inaddr · IPアドレフ                                                        |               |                                                |
| PCD 6 TOTAL DEVMAY. The total number of prefy received reaches may prefy limit                        | Informational | 一一一一一一一一一一一一一一一一一一一一一一一一一一一一一一一一一一一一           |
| BGP-0-TOTALPFXMAX: The total number of prefix received reaches max prefix limit.                      | Informational | 文信 BGP ノリノイクスの総数かしさい<br>値を招えす」た                |
| PCD 4 PCV/ ININECEAS4DATH: Paceined AS4 DATH attribute from power (4 bytes AS)                        | Warning       | $E^{-2}$ 超えるじた。<br>新しい PCD ピア ( $A$ バイト AS) から |
| DGP-4-RCVONNECEAS4PATH. RECEIVED AS4-PATH allindule from new (4-bytes AS)                             | warning       |                                                |
| peer. (Peer < ipador >).                                                                              |               | BGP が小安な「AS4-PAIH」 属性を受信                       |
| パラメーク説明:                                                                                              |               |                                                |
|                                                                                                    |               |                                                |
| POD 4 DOULININGCAS 4ACCER: Descined AS4 ACCERCATOR attribute from now                                 |               |                                                |
| BGP-4-RCVUNNECEAS4AGGRE: RECEIVED AS4-AGGREGATOR allipule from new                                    | warning       |                                                |
| (4-bytes AS) peer. (Peer < Ipador>).                                                                  |               | BGP か不安な「AS4-AGGREGATOR」属<br>  <br>   株式兵信しました |
| パラメーク説明・                                                                                              |               |                                                |
| ・ inaddr · IP アドレス                                                                                    |               |                                                |
|                                                                                                    | Marping       |                                                |
| BGP-4-RCVASCONFEDINAS4PATH: Received AS_CONFED_SEQUENCE of AS_                                        | vvarning      | BGP か「AS4-PATH」 属性の「AS_                        |
| CONFED_SET path segment type in AS4-PATH attribute. (Peer <ipaddr>).</ipaddr>                         |               | CONFED_SEQUENCE OF AS_CONFED_                  |
|                                                                                                    |               | SEI」ハスセクメフトダイフを受信しま                            |
|                                                                                                    |               | C/Z.                                           |
|                                                                                                    |               |                                                |
| BGP-4-RCVBADAS4AGGKE: Received invalid AS4- AGGREGATOR attribute. Value :                             | Warning       | BGP 無効な「AS4-AGGREGATOR」属性<br>キャー・              |
| <pre><string> (Peer <ipaddr>).</ipaddr></string></pre>                                                |               | を受信しました。                                       |
|                                                                                                    |               |                                                |
|                                                                                                    |               |                                                |
|                                                                                                    |               |                                                |
| BGP-4-RCVBADAS4PATH: Received invalid AS4-PATH attribute. Value : <string> (Peer</string>             | Warning       | BGP 無効な「AS4-PAIH」属性を受信し                        |
| <li>(ipaddr&gt;).</li>                                                                                |               | ました。                                           |
|                                                                                                    |               |                                                |
|                                                                                                    |               |                                                |
|                                                                                                    |               |                                                |
| BPDU Potection(BPDU 攻撃防御)                                                                             |               |                                                |
| <interface-id> enter STP BPDU under protection state (mode: <mode>)</mode></interface-id>             | Informational | BPDU アタックが発生しました。                              |
|                                                                                                    |               |                                                |
| パラメータ説明:                                                                                              |               |                                                |
| ・ interface-id:STP BPDU アタックが検出されたインタフェース                                                             |               |                                                |
| ・ mode: インタフェースの BPDU フロテクションモード。モードは、ドロップ、                                                           |               |                                                |
| フロック、またはシャットタウンにすることかできます。<br>                                                                        |               |                                                |
| <pre><interface-id> recover from BPDU under protection state</interface-id></pre>                     | Informational | SIP BPDU 攻撃から回復しました。                           |
|                                                                                                    |               |                                                |
|                                                                                                    |               |                                                |
| Interface-Id:STP BPDU / タックか検出されたインタフェース                                                              | l             |                                                |
| CFM                                                                                                   | 1             |                                                |
| CFM cross-connect. VLAN: <vlanid>, Local(MD Level:<mdlevel>, Interface-</mdlevel></vlanid>            | Critical      | クロス接続が検出されました。                                 |
| id>, Direction: <mepdirection>) Remote(MEPID:<mepid>, MAC:<macaddr>)</macaddr></mepid></mepdirection> |               |                                                |
|                                                                                                    |               |                                                |
| バラメータ説明:                                                                                              |               |                                                |
| ・vlanid:MEPのVLAN ID                                                                                   |               |                                                |
| ・ mdlevel:MEPのMDレベル                                                                                   |               |                                                |
| <ul> <li>Interface-id: MEPのインタフェース</li> </ul>                                                         |               |                                                |
| <ul> <li>mepdirection:MEPの方向。</li> <li>(Function + 10.4 + 5)</li> </ul>                               |               |                                                |
| (Inward」 または Ioutward」)                                                                               |               |                                                |
| <ul> <li>mepid: MEP の MEPID。 10」は不明な MEIPD を意味します。</li> </ul>                                         |               |                                                |
| ・ macaddr: MEP の MAC アドレス。すべて「0」となっている場合は、不明な                                                         |               |                                                |
|                                                                                                    |               |                                                |
| ・ CFIMI ハートリェアセート (びは、リセート MEP 情報 (mepid/macaddr) は不明 マオ                                              |               |                                                |
| [                                                                                                    |               |                                                |

| ログの内容                                                                                                    | 緊急度           | イベントの説明               |
|----------------------------------------------------------------------------------------------------|---------------|-----------------------|
| CEM arror CCM MD Loval: Emdlovels VI AN: Evianids Local/Interface: Einterface.ids                                                                                       | Warning       | エラー CEM CCM パケットが検出され |
| Direction: cmondirections.) Demote(MEDID: cmonids. MAC: cmocoddrs.)                                                                                                    | warning       |                       |
|                                                                                                    |               |                       |
|                                                                                                    |               |                       |
|                                                                                                    |               |                       |
| • VIANIC MEP () VLAN ID                                                                                                    |               |                       |
| ・ mdlevel: MEP の MD レベル                                                                                                    |               |                       |
| ・ interface-id:MEP のインタフェース                                                                                                    |               |                       |
| <ul> <li>mepdirection: MEP の方向。</li> </ul>                                                                                                    |               |                       |
| (linward」または「outward」)                                                                                                    |               |                       |
| <ul> <li>mepid:MEPのMEPID。「0」は不明なMEIPDを意味します。</li> </ul>                                                                                                    |               |                       |
| ・ macaddr:MEP の MAC アドレス。すべて「0」となっている場合は、不明な                                                                                                    |               |                       |
| MAC アドレスです。                                                                                                    |               |                       |
| ・ CFM ハードウェアモードでは、リモート MEP 情報(mepid/macaddr)は不明                                                                                                    |               |                       |
| です。                                                                                                    |               |                       |
| CFM remote down. MD Level: <mdlevel>, VLAN:<vlanid>, Local(Interface:<interface-< td=""><td>Warning</td><td>MEP の CCM パケットを受信できませ</td></interface-<></vlanid></mdlevel> | Warning       | MEP の CCM パケットを受信できませ |
| id>, Direction: <mepdirection>)</mepdirection>                                                                                                    |               | $h_{0}$               |
|                                                                                                    |               |                       |
| パラメータ説明:                                                                                                    |               |                       |
| vlanid · MEP ( VLANLID                                                                                                    |               |                       |
| · mdlavel · MEP () MD L/ VI/                                                                                                    |               |                       |
| · Indeversimer of Nid D. (1)                                                                                                    |               |                       |
| ・ Interface-id 、 MEP のインダフェース                                                                                                    |               |                       |
|                                                                                                    |               |                       |
|                                                                                                    |               |                       |
| • mepid: MEP の MEPID。「0」は不明な MEIPD を意味します。                                                                                                    |               |                       |
| ・ macaddr:MEPのMACアドレス。                                                                                                    |               |                       |
| CFM remote MAC error. MD Level: <mdlevel>, VLAN:<vlanid>,</vlanid></mdlevel>                                                                                            | Warning       | リモートMEPのMACレポートがエラー   |
| Local(Interface: <interface-id>, Direction:<mepdirection>)</mepdirection></interface-id>                                                                                |               | 状態です。                 |
|                                                                                                    |               |                       |
| パラメータ説明:                                                                                                    |               |                       |
| ・vlanid:MEPのVLAN ID                                                                                                    |               |                       |
| ・ mdlevel:MEP の MD レベル                                                                                                    |               |                       |
| ・ interface-id:MEP のインタフェース                                                                                                    |               |                       |
| ・ mepdirection:MEP の方向。                                                                                                    |               |                       |
| (「inward」または「outward」)                                                                                                    |               |                       |
| <ul> <li>mepid: MEPの MEPID。「0」は不明な MEIPD を意味します。</li> </ul>                                                                                                    |               |                       |
| ・macaddr:MEPのMACアドレス。                                                                                                    |               |                       |
| CEM remote detects a defect MD Level-cmdlevel> VI AN:-cvlanid>                                                                                                    | Informational | レート MEP による CEM 不良の検出 |
| L ocal/Interface.cida Direction: <mandirection>)</mandirection>                                                                                                    | Informational |                       |
| Local(Interface-lu>, Direction.                                                                                                    |               |                       |
|                                                                                                    |               |                       |
|                                                                                                    |               |                       |
| • VIANIG . MEP O VLAN ID                                                                                                    |               |                       |
| • mdlevel : MEP () MD DAVD                                                                                                    |               |                       |
| ・ interface-id:MEPのインタフェース                                                                                                    |               |                       |
| <ul> <li>mepdirection: MEPの方向。</li> </ul>                                                                                                    |               |                       |
| (linward」または「outward」)                                                                                                    |               |                       |
| <ul> <li>mepid:MEPのMEPID。「0」は不明なMEIPDを意味します。</li> </ul>                                                                                                    |               |                       |
| ・ macaddr:MEP の MAC アドレス。                                                                                                    |               |                       |
| CFM Extension                                                                                                    |               |                       |
| AIS condition detected. MD Level: <mdlevel>, VLAN:<vlanid>,</vlanid></mdlevel>                                                                                          | Notice        | AIS コンディションの検出        |
| Local(Interface: <interface-id>, Direction:<mepdirection>, MEPID:<mepid>)</mepid></mepdirection></interface-id>                                                         |               |                       |
|                                                                                                    |               |                       |
| パラメータ説明:                                                                                                    |               |                       |
| ・ vlanid:MEP の VLAN ID                                                                                                    |               |                       |
| ・ mdlevel:MEP の MD レベル                                                                                                    |               |                       |
| ・ interface-id:MEP のインタフェース                                                                                                    |               |                       |
| ・mendirection:MEPの方向。                                                                                                    |               |                       |
| $([inward] \pm tct [outward])$                                                                                                    |               |                       |
| <ul> <li>menid: MFP の MFPID。「0」は不明な MFIPD を意味します。</li> </ul>                                                                                                    |               |                       |

| ログの内容                                                                                                    | 緊急度           | イベントの説明           |
|----------------------------------------------------------------------------------------------------|---------------|-------------------|
| AIS condition cleared. MD Level: <mdlevel>, VLAN:<vlanid>,</vlanid></mdlevel>                                                 | Notice        | AIS コンディションの解消    |
| Local(Interface: <interface-id>, Direction:<mepdirection>, MEPID:<mepid>)</mepid></mepdirection></interface-id>               |               |                   |
|                                                                                                    |               |                   |
| パラメータ説明:                                                                                                    |               |                   |
| ・ vlanid:MEP の VLAN ID                                                                                                    |               |                   |
| ・ mdlevel:MEP の MD レベル                                                                                                    |               |                   |
| ・ interface-id:MEP のインタフェース                                                                                                   |               |                   |
| ・ mepdirection:MEP の方向。                                                                                                    |               |                   |
| (「inward」または「outward」)                                                                                                    |               |                   |
| <ul> <li>mepid:MEPのMEPID。「0」は不明なMEIPDを意味します。</li> </ul>                                                                       |               |                   |
| LCK condition detected. MD Level: <mdlevel>, VLAN:<vlanid>,</vlanid></mdlevel>                                                | Notice        | LCK コンディションの検出    |
| Local(Interface: <interface-id>, Direction:<mepdirection>, MEPID:<mepid>)</mepid></mepdirection></interface-id>               |               |                   |
|                                                                                                    |               |                   |
| パラメータ説明:                                                                                                    |               |                   |
| ・vlanid:MEPのVLAN ID                                                                                                    |               |                   |
| ・ mdlevel:MEP の MD レベル                                                                                                    |               |                   |
| ・ interface-id:MEP のインタフェース                                                                                                   |               |                   |
| ・ mepdirection:MEP の方向。                                                                                                    |               |                   |
| (linward」または「outward」)                                                                                                    |               |                   |
| ・ mepid:MEP の MEPID。「0」は不明な MEIPD を意味します。                                                                                     |               |                   |
|                                                                                                    |               |                   |
| LCK condition cleared. MD Level: <mdlevel>, VLAN:<vlanid>,</vlanid></mdlevel>                                                 | Notice        | LCK コンディションの解消    |
| Local(Interface: <interface-id>, Direction:<mepdirection>, MEPID:<mepid>)</mepid></mepdirection></interface-id>               |               |                   |
|                                                                                                    |               |                   |
| パラメータ説明:                                                                                                    |               |                   |
| ・ vlanid:MEP の VLAN ID                                                                                                    |               |                   |
| • mdlevel : MEP 0) MD LAN                                                                                                    |               |                   |
| ・ Interface-Id:MEPのインタノエース                                                                                                    |               |                   |
| <ul> <li>mepdirection:MEPの万同。</li> <li>(Figure 1): またない「「「」」」</li> </ul>                                                      |               |                   |
|                                                                                                    |               |                   |
| • Thepid: MEP の MEPID。 10」は不明な MEIPD を意味します。                                                                                  |               |                   |
| Configuration/Firmware                                                                                                    | Informational |                   |
| [Unit <unitile], <session="" by="" jrinnwale="" upgraded=""> successiony (Username.</unitile],>                               | Informational | ファームウェアのアッククレードに成 |
| <pre>cuseIname&gt;[, if. <ipaddi>, iviAC. <imacaddi>], Server if. <serverif>, file Name.</serverif></imacaddi></ipaddi></pre> |               | 切しよした。            |
| <pre><pre>cpatifrie&gt;)</pre></pre>                                                                                          |               |                   |
| パラメーク説明・                                                                                                    |               |                   |
|                                                                                                    |               |                   |
| • $\operatorname{cession}$ · $\operatorname{7-H}(\pi_{1})$                                                                    |               |                   |
| ・ username <sup>・</sup> 現在のログインコーザタ                                                                                           |               |                   |
| • inaddr: $2\pi$ $2\pi$ $2\pi$                                                                                                |               |                   |
| • macaddr • $\sqrt{2}$                                                                                                    |               |                   |
| • server $P \cdot \# - x \cap P = F + x$                                                                                      |               |                   |
| ・ nathEile・サーバのパスとファイル名                                                                                                    |               |                   |
| [Unit <unit[d>] Firmware upgraded by <session> upsuccessfully (Lisename)</session></unit[d>                                   | Warning       | ファームウェアのアップグレードに生 |
| [Unit Cumtos, ] minimule upgraded by Cossion's disdecession's (Oserhame.                                                      | Warning       |                   |
| <pre>custifiers)</pre>                                                                                                    |               | × 0 × 0/2°        |
|                                                                                                    |               |                   |
| │パラメータ説明:                                                                                                    |               |                   |
| ・ unitID:ユニット ID                                                                                                    |               |                   |
| ・ session:ユーザのセッション                                                                                                    |               |                   |
| ・ username:現在のログインユーザ名                                                                                                    |               |                   |
| ・ ipaddr:クライアントの IP アドレス                                                                                                    |               |                   |
| ・ macaddr:クライアントの MAC アドレス                                                                                                    |               |                   |
| ・ serverIP:サーバの IP アドレス                                                                                                    |               |                   |
| ・ pathFile:サーバのパスとファイル名                                                                                                    |               |                   |

| 「ログの内容                                                                                                    | 緊急度           | イベントの説明           |
|----------------------------------------------------------------------------------------------------|---------------|-------------------|
| [Unit_cunitID> ]Eirmware unloaded by csession> successfully (Username:                                                                                 |               | ファートウェアのアップロードに成功 |
| [Unit CumuD2, Ji innivate uploaded by Csession2 succession9 (Osemaine.                                                                                 | Informational |                   |
| <pre></pre>                                                                                                    |               |                   |
|                                                                                                    |               |                   |
| パラメー々説明・                                                                                                    |               |                   |
|                                                                                                    |               |                   |
| • session : $7 - \# D + \psi > 3 > 2$                                                                                                    |               |                   |
| ・ username <sup>・</sup> 現在のログインコーザタ                                                                                                    |               |                   |
| • inaddr $\cdot \sqrt{2}$                                                                                                    |               |                   |
| • macaddr: $2\pi/2$ $\lambda$ $\lambda$ $\lambda$                                                                                                    |               |                   |
| • server IP : $\pm - \sqrt{0}$ IP $= 7 \times 123$                                                                                                    |               |                   |
| ・ nathEile・サーバのパスとファイルタ                                                                                                    |               |                   |
| Ulpit supitIDs TEirmware upleaded by scossions upsuccossfully (Licorname)                                                                              | Warping       | ファームウェアのアップロードに生敗 |
| [UTIL < UTILID>, JFITTIWATE UPIDAUED by < SESSIOT> UTSUCCESSIUTY (USETTIATTE:                                                                          | warning       | ノアームウェアのアップロードに天敗 |
| <pre>cuseIname&gt;[, if. <ipadui>, MAC. <inacadui>], Server if. <serverif>, file Name.<br/><pre>cpathEilos)</pre></serverif></inacadui></ipadui></pre> |               |                   |
| <pre><pre>cpatifie&gt;)</pre></pre>                                                                                                    |               |                   |
| パニマーク苦明・                                                                                                    |               |                   |
|                                                                                                    |               |                   |
| • $\operatorname{unitio} \cdot \underline{\neg} = \forall \neg \operatorname{unitio}$                                                                  |               |                   |
| <ul> <li>Session、ユーリのビダノヨノ</li> <li>usorpama・現在のログインスーザタ</li> </ul>                                                                                    |               |                   |
| ・ username、現在のロッキンユーッカー<br>、 ipaddr・クライアントのID アドレフ                                                                                                    |               |                   |
|                                                                                                    |               |                   |
|                                                                                                    |               |                   |
| • servenin $\cdot$ $- \pi \omega r \gamma - \tau \omega r$                                                                                             |               |                   |
|                                                                                                    |               |                   |
| [Unit <unitid>, ]Configuration downloaded by <session> successfully. (Username:</session></unitid>                                                     | Informational | コンフィクレーションのタワンロード |
| <pre><username>[, IP: <ipaddr>, MAC: <macaddr>], Server IP: <serverip>, File Name:</serverip></macaddr></ipaddr></username></pre>                      |               | に成切しました。          |
| <pre><pre>cpathFile&gt;)</pre></pre>                                                                                                    |               |                   |
|                                                                                                    |               |                   |
|                                                                                                    |               |                   |
| ・ unitiD:ユニット ID                                                                                                    |               |                   |
| <ul> <li>session: ユーサのセッション</li> <li>現在の中がくション</li> </ul>                                                                                              |               |                   |
| <ul> <li>username:現任のログインユーザ名 </li> </ul>                                                                                                    |               |                   |
|                                                                                                    |               |                   |
| <ul> <li>macaddr: クライアントの MAC アドレス</li> </ul>                                                                                                    |               |                   |
|                                                                                                    |               |                   |
| <ul> <li>pathFile、リーハのハスとファイル名</li> </ul>                                                                                                    |               |                   |
| [Unit <unitid>, ]Configuration downloaded by <session> unsuccessfully. (Username:</session></unitid>                                                   | Warning       | コンノイクレーションのタウンロード |
| <username>[, IP: <ipaddr>, MAC: <macaddr>], Server IP: <serverip>, File Name:</serverip></macaddr></ipaddr></username>                                 |               | に矢敗しました。          |
| <pathfile>)</pathfile>                                                                                                    |               |                   |
|                                                                                                    |               |                   |
|                                                                                                    |               |                   |
| ・ unitiD:ユニット ID                                                                                                    |               |                   |
| <ul> <li>session: ユーサのセッション</li> </ul>                                                                                                    |               |                   |
| Username:現在のログインユーザ名     Lot ちち イマント の ID コパトコ                                                                                                    |               |                   |
|                                                                                                    |               |                   |
|                                                                                                    |               |                   |
|                                                                                                    |               |                   |
| <ul> <li>patnFile、リーハのハスとファイル名</li> </ul>                                                                                                    |               |                   |
| [Unit <unitid>, ]Configuration uploaded by <session> successfully. (Username:</session></unitid>                                                       | Informational | コンフィグレーションのアップロード |
| <username>[, IP: <ipaddr>, MAC: <macaddr>], Server IP: <serverip>, File Name:</serverip></macaddr></ipaddr></username>                                 |               | に成功しました。          |
| <pathfile>)</pathfile>                                                                                                    |               |                   |
|                                                                                                    |               |                   |
|                                                                                                    |               |                   |
|                                                                                                    |               |                   |
| ・ session:ユーザのセッション                                                                                                    |               |                   |
| <ul> <li>username: 現在のロクインユーザ名</li> <li>・・・・・・・・・・・・・・・・・・・・・・・・・・・・・・・・・・・・</li></ul>                                                                 |               |                   |
|                                                                                                    |               |                   |
| <ul> <li>macaddr: クライアントの MAC アドレス</li> </ul>                                                                                                    |               |                   |
|                                                                                                    |               |                   |
| I • patnhle・サーハのハスとファイル名                                                                                                    | 1             | 1                 |

|                                                                                                    | <b> </b> | イベントの説明                     |  |
|----------------------------------------------------------------------------------------------------|----------|-----------------------------|--|
| [Unit_cunitID> ]Configuration unloaded by csessions unsuccessfully (Userpare)                                                                                                    | Warning  | コンフィグレーションのアップロード           |  |
| [Unit <unitib_, <session="" by="" jconingulation="" uploaded=""> unsuccession, (Username, elementarie, elementarie), (Username, elementarie), (Username, eleme</unitib_,> | warning  |                             |  |
| cuselliane>[, ir. <ipaudi>, MAC. <inacadui>], serverir. <serverir>, rile Name.</serverir></inacadui></ipaudi>                                                                                                    |          |                             |  |
| <pre><pre>cpatifrie&gt;)</pre></pre>                                                                                                    |          |                             |  |
| <br> パラメータ説明:                                                                                                    |          |                             |  |
| ・ unitID:ユニット ID                                                                                                    |          |                             |  |
| ・ session:ユーザのセッション                                                                                                    |          |                             |  |
| <ul> <li>username:現在のログインユーザ名</li> </ul>                                                                                                    |          |                             |  |
| ・ ipaddr:クライアントのIP アドレス                                                                                                    |          |                             |  |
| ・ macaddr:クライアントの MAC アドレス                                                                                                    |          |                             |  |
| ・ serverIP:サーバの IP アドレス                                                                                                    |          |                             |  |
| ・ pathFile:サーバのパスとファイル名                                                                                                    |          |                             |  |
| [Unit <unitid>. ]Downloaded by <session> unsuccessfully. (Username: <username>[. IP:</username></session></unitid>                                                                                                    | Warning  | 未知のタイプのファイルのダウンロー           |  |
| <pre><ipaddr>, MAC: <macaddr>], Server IP: <serverip>, File Name: <pathfile>)</pathfile></serverip></macaddr></ipaddr></pre>                                                                                                    |          | ドに失敗しました。                   |  |
|                                                                                                    |          |                             |  |
| │パラメータ説明:                                                                                                    |          |                             |  |
| ・ unitID:ユニット ID                                                                                                    |          |                             |  |
| ・ session:ユーザのセッション                                                                                                    |          |                             |  |
| ・ username:現在のログインユーザ名                                                                                                    |          |                             |  |
| ・ ipaddr:クライアントの IP アドレス                                                                                                    |          |                             |  |
| ・ macaddr:クライアントの MAC アドレス                                                                                                    |          |                             |  |
| ・ serverIP:サーバの IP アドレス                                                                                                    |          |                             |  |
| ・ pathFile:サーバのパスとファイル名                                                                                                    |          |                             |  |
| DAD                                                                                                    | •        |                             |  |
| Duplicate address <ipv6address> on <interface-id> via receiving Neighbor</interface-id></ipv6address>                                                                                                    | Warning  | DAD の間に DUT が「Neighbor      |  |
| Solicitation Messages                                                                                                    |          | Solicitation」(NS) メッセージを重複ア |  |
|                                                                                                    |          | ドレスとともに受信、ログに追加…            |  |
| パラメータ説明:                                                                                                    |          |                             |  |
| ・ ipv6address:NS メッセージの IPv6 アドレス                                                                                                    |          |                             |  |
| ・ interface-id:ポートインタフェース ID                                                                                                    |          |                             |  |
| Duplicate address <ipv6address> on <interface-id> via receiving Neighbor</interface-id></ipv6address>                                                                                                    | Warning  | DAD の間に DUT が「Neighbor      |  |
| Advertisement Messages                                                                                                    |          | Advertisement」(NA) メッセージを重  |  |
|                                                                                                    |          | 複アドレスとともに受信、ログに追加           |  |
| パラメータ説明:                                                                                                    |          |                             |  |
| ・ ipv6address:NA メッセージの IPv6 アドレス                                                                                                    |          |                             |  |
| ・ interface-id:ポートインタフェース ID                                                                                                    |          |                             |  |
| DDM                                                                                                    |          |                             |  |
| Optical transceiver <interface-id> <component> <high-low> warning threshold</high-low></component></interface-id>                                                                                                    | Warning  | SFP パラメータのどれかが警告しきい         |  |
| exceeded                                                                                                    |          | 値を超えました。                    |  |
|                                                                                                    |          |                             |  |
| パラメータ説明:                                                                                                    |          |                             |  |
| ・ interface-id:ポートインタフェース ID                                                                                                    |          |                             |  |
| ・ component:DDM のしきい値タイプ。しきい値タイプは以下のうちのどれか                                                                                                    |          |                             |  |
| 10.                                                                                                    |          |                             |  |
| - temperature                                                                                                    |          |                             |  |
| - supply voltage                                                                                                    |          |                             |  |
| - bias current                                                                                                    |          |                             |  |
| - IX power                                                                                                    |          |                             |  |
| - KX power                                                                                                    |          |                             |  |
| - high-low:高もしくは低しきい値                                                                                                    |          |                             |  |

| ログの内容                                                                                      | 緊急度           | イベントの説明                  |
|--------------------------------------------------------------------------------------------|---------------|--------------------------|
| Optical transceiver < interface-id> < component> < high-low> alarm threshold               | Critical      | SEP パラメータのどわかがアラームし      |
| exceeded                                                                                   |               | きい値を超えました。               |
|                                                                                            |               |                          |
| パラメータ説明:                                                                                   |               |                          |
| ・ interface-id:ポートインタフェース ID                                                               |               |                          |
| • component:DDM のしきい値タイプ。しきい値タイプは以下のうちのどれか                                                 |               |                          |
|                                                                                            |               |                          |
| - temperature                                                                              |               |                          |
| - supply voltage                                                                           |               |                          |
| - bias current                                                                             |               |                          |
| - TX power                                                                                 |               |                          |
| - RX power                                                                                 |               |                          |
| - high-low:高もしくは低しきい値                                                                      |               |                          |
| Optical transceiver <interface-id> <component> back to normal</component></interface-id>   | Warning       | SFP パラメータのどれかが警告しきい      |
|                                                                                            | _             | 値から回復しました。               |
| パラメータ説明:                                                                                   |               |                          |
| ・ interface-id:ポートインタフェース ID                                                               |               |                          |
| • component:DDM のしきい値タイプ。しきい値タイプは以下のうちのどれか                                                 |               |                          |
| 10.                                                                                        |               |                          |
| - temperature                                                                              |               |                          |
| - supply voltage                                                                           |               |                          |
| - bias current                                                                             |               |                          |
| - TX power                                                                                 |               |                          |
| - RX power                                                                                 |               |                          |
| - high-low:高もしくは低しきい値                                                                      |               |                          |
| DHCPv6 Client                                                                              |               |                          |
| DHCPv6 client on interface <ipif-name> changed state to [enabled   disabled]</ipif-name>   | Informational | DHCPv6 クライアントインタフェース     |
|                                                                                            |               | 管理者ステートが変更されました。         |
| パラメータ説明:                                                                                   |               |                          |
| ・ <ipif-name>:DHCPv6 クライアントインタフェース名</ipif-name>                                            |               |                          |
| DHCPv6 client obtains an ipv6 address < ipv6address > on interface <ipif-name></ipif-name> | Informational | DHCPv6 クライアントが DHCPv6 サー |
|                                                                                            |               | バから ipv6 アドレスを取得しました。    |
| パラメータ説明:                                                                                   |               |                          |
| ・ ipv6address:DHCPv6 サーバから取得された ipv6 アドレス                                                  |               |                          |
| ・ ipif-name:DHCPv6 クライアントインタフェース名                                                          |               |                          |
| The IPv6 address < ipv6address > on interface <ipif-name> starts renewing</ipif-name>      | Informational | DHCPv6 サーバから取得した IPv6 アド |
|                                                                                            |               | レスが更新を開始します。             |
| パラメータ説明:                                                                                   |               |                          |
| ・ ipv6address:DHCPv6 サーバから取得された ipv6 アドレス                                                  |               |                          |
| ・ ipif-name:DHCPv6 クライアントインタフェース名                                                          |               |                          |
| The IPv6 address < ipv6address > on interface <ipif-name> renews success</ipif-name>       | Informational | DHCPv6 サーバから取得された IPv6 ア |
|                                                                                            |               | ドレスの更新に成功しました。           |
| パラメータ説明:                                                                                   |               |                          |
| ・ ipv6address:DHCPv6 サーバから取得された ipv6 アドレス                                                  |               |                          |
| ・ ipif-name:DHCPv6 クライアントインタフェース名                                                          |               |                          |
| The IPv6 address < ipv6address > on interface <ipif-name> starts rebinding</ipif-name>     | Informational | DHCPv6 サーバから取得された IPv6 ア |
|                                                                                            |               | ドレスのリバインドを開始します。         |
| パラメータ説明:                                                                                   |               |                          |
| ・ ipv6address:DHCPv6 サーバから取得された ipv6 アドレス                                                  |               |                          |
| ・ ipif-name:DHCPv6 クライアントインタフェース名                                                          |               |                          |
| Log Message: The IPv6 address < ipv6address > on interface <ipif-name> rebinds</ipif-name> | Informational | DHCPv6 サーバから取得された IPv6 ア |
| success                                                                                    |               | ドレスがリバインドに成功しました。        |
|                                                                                            |               |                          |
| パラメータ説明:                                                                                   |               |                          |
| ・ ipv6address:DHCPv6 サーバから取得された ipv6 アドレス                                                  |               |                          |
| • ipif-name:DHCPv6 クライアントインタフェース名                                                          |               |                          |

| ログの内容                                                                                                    | 緊急度           | イベントの説明                                       |
|----------------------------------------------------------------------------------------------------|---------------|-----------------------------------------------|
| The IPv6 address < ipv6address > on interface <ipif-name> was deleted</ipif-name>                                                                                                    | Informational | DHCPv6 サーバからの IPv6 アドレスが                      |
|                                                                                                    |               | 削除されました。                                      |
| パラメータ説明:                                                                                                    |               |                                               |
| <ul> <li>ipv6address: DHCPv6 サーバから取得された ipv6 アドレス         <ul> <li>if and ipv6 クドレス</li> </ul> </li> </ul>                                                                                                    |               |                                               |
| <ul> <li>Ipit-name: DHCPv6 クライアントインタフェース名</li> </ul>                                                                                                    |               |                                               |
| DHCPV6 client PD on interface <intt-name> changed state to <enabled disabled=""  =""></enabled></intt-name>                                                                                                    | Informational | DHCPV6 クライ アント PD インダノエー<br>フの管理者フラートが亦再されました |
| パラメータ説明:                                                                                                    |               | への皆连有へり一下が多史されよした。                            |
| ・ intf-name:DHCPv6 クライアント PD インタフェース名                                                                                                    |               |                                               |
| DHCPv6 client PD obtains an ipv6 prefix < ipv6networkaddr> on interface <intf-name></intf-name>                                                                                                    | Informational | DHCPv6 クライアント PD が、デリゲ                        |
|                                                                                                    |               | イションルータから IPv6 プレフィック                         |
| パラメータ説明:                                                                                                    |               | スを取得しました。                                     |
| <ul> <li>ipv6networkaddr:デリゲイションルータから取得した IPv6 プレフィックス</li> </ul>                                                                                                    |               |                                               |
| ・ intf-name : DHCPv6 クライアント PD インタフェース名                                                                                                    |               |                                               |
| The IPv6 prefix < ipv6networkaddr > on interface <intf-name> starts renewing</intf-name>                                                                                                    | Informational | デリゲイションルータから取得した                              |
| パーメーク説明・                                                                                                    |               | IPV6 ノレノイックスは更新を開始しま<br>す                     |
| ・ inv6networkaddr・デリゲイションルータから取得した IPv6 プレフィックス                                                                                                    |               | 9 0                                           |
| <ul> <li>intf-name: DHCPv6 クライアント PD インタフェース名</li> </ul>                                                                                                    |               |                                               |
| The IPv6 prefix < ipv6networkaddr > on interface <intf-name> renews success</intf-name>                                                                                                    | Informational | デリゲイションルータから取得した                              |
|                                                                                                    |               | IPv6 プレフィックスは更新に成功しま                          |
| パラメータ説明:                                                                                                    |               | した。                                           |
| ・ ipv6networkaddr : デリゲイションルータから取得した IPv6 プレフィックス                                                                                                    |               |                                               |
| ・ intf-name : DHCPv6 クライアント PD インタフェース名                                                                                                    |               |                                               |
| The IPv6 prefix < ipv6networkaddr > on interface <intf-name> starts rebinding</intf-name>                                                                                                    | Informational | デリゲイションルータから取得した                              |
|                                                                                                    |               | IPv6 ブレフィックスはリバインティン                          |
|                                                                                                    |               | クを開始しより。                                      |
| <ul> <li>IPV01etworkduur: フリケイフョンルーブルつび付したirv0フレフィンフハ</li> <li>intf-name・DHCPv6 クライアント PD インタフェース名</li> </ul>                                                                                                    |               |                                               |
| The IPv6 prefix < inv6petworkaddr > on interface < intf-name > rebinds success                                                                                                    | Informational | ↓ デリゲイションルータから取得した                            |
|                                                                                                    |               | IPv6 プレフィックスはリバインドに成                          |
| パラメータ説明:                                                                                                    |               | 功しました。                                        |
| ・ ipv6networkaddr : デリゲイションルータから取得した IPv6 プレフィックス                                                                                                    |               |                                               |
| ・ intf-name : DHCPv6 クライアント PD インタフェース名                                                                                                    |               |                                               |
|                                                                                                    |               |                                               |
| The IPv6 prefix < inv6petworkaddr > op interface < intf-name> was deleted                                                                                                    | Informational | デリゲイションルータからの IPv6 プレ                         |
| The involution of the second second |               | フィックスは削除されました。                                |
| パラメータ説明:                                                                                                    |               |                                               |
| ・ ipv6networkaddr : デリゲイションルータから取得した IPv6 プレフィックス                                                                                                    |               |                                               |
| ・ intf-name : DHCPv6 クライアント PD インタフェース名                                                                                                    |               |                                               |
| DHCPv6 Relay                                                                                                    |               |                                               |
| DHCPv6 relay on interface <ipif-name> changed state to [enabled   disabled]</ipif-name>                                                                                                    | Informational | 特定のインタフェースの管理者ステー                             |
|                                                                                                    |               | トの DHCPv6 リレーが変更されました。                        |
|                                                                                                    |               |                                               |
|                                                                                                    |               |                                               |
| The address of the DHCPv6 Server pool spool-names is used up                                                                                                    | Informational | DHCDv6 サーバプールのアドレスが柱                          |
|                                                                                                    |               | るしました。                                        |
| パラメータ説明:                                                                                                    |               |                                               |
| <ul> <li><pool-name>: DHCPv6 サーバプール名</pool-name></li> </ul>                                                                                                    |               |                                               |
| The number of allocated ipv6 addresses of the DHCPv6 Server pool is equal to 4096.                                                                                                    | Informational | 割り当てられた IPv6 アドレス数が                           |
|                                                                                                    |               | 4096 に達しました。                                  |
| DLMS                                                                                                    |               |                                               |
| Illegal activation code (AC: <string25>).</string25>                                                                                                    | Informational | 入力したアクティベーションコードが                             |
|                                                                                                    |               | 違法のものです。                                      |
|                                                                                                    |               |                                               |
| $\bullet$ <string25>, <math>f \mathcal{I} \mathcal{I} \mathcal{I} \mathcal{I} \mathcal{I} \mathcal{I} \mathcal{I} \mathcal{I}</math></string25>                                                                                                    |               |                                               |

|                                                                                                    | 1             | 1                      |
|----------------------------------------------------------------------------------------------------|---------------|------------------------|
| ログの内容                                                                                                    | 緊急度           | イベントの説明                |
| License expired (license: <license-model>, AC: <string25>).</string25></license-model>                                       | Critical      | ライセンスが期限切れです。          |
| Ĩ                                                                                                    |               |                        |
| パラメータ説明:                                                                                                    |               |                        |
| ・ <string25>:アクティベーションコード</string25>                                                                                         |               |                        |
| License successfully installed (license models, AC), (string2Es)                                                             | Informational | ニノセンスのノンストールに成功した      |
| License successiuily installed (license: <license-model>, AC: <string2>&gt;).</string2></license-model>                      | Informational | フィセンスのインストールに成功しま      |
|                                                                                                    |               | U/Eo                   |
| パラメータ説明:                                                                                                    |               |                        |
| ・ <li><li><li><li>icense-model&gt;:ライセンスモデル名</li></li></li></li>                                                             |               |                        |
| ・ <string25>:アクティベーションコード</string25>                                                                                         |               |                        |
| Unbound Activation Code (AC: <string25>).</string25>                                                                         | Critical      | アクティベーションコードが紐づいて      |
|                                                                                                    |               | いません (Unbound)。        |
| パラメータ説明:                                                                                                    |               |                        |
| <ul> <li><string25>・アクティベーションコード</string25></li> </ul>                                                                       |               |                        |
| Licence will evolve a 20 deve (licence readely AC, setvine 25)                                                               | Informational | ニノトンフの期間が 20 日以中に泣って   |
| License will expire in 30 days. (license: <license-model>, AC: <string25>).</string25></license-model>                       | Informational | フイセンスの期限か30日以内に迫って     |
|                                                                                                    |               | いより。                   |
| ハフメータ説明:                                                                                                    |               |                        |
| ・ <license-model>:ライセンスモデル名</license-model>                                                                                  |               |                        |
| ・ <string25>:アクティベーションコード</string25>                                                                                         |               |                        |
| DNS Resolver                                                                                                    |               |                        |
| [DNS_RESOLVER(1):]Duplicate Domain name case name: <domain-name>_static IP-</domain-name>                                    | Informational | 重複するドメイン名キャッシュが追加      |
| <pre>cinaddr&gt; dynamic IP-cinaddr&gt;</pre>                                                                                |               | さわ ダイナミックドメインタキャッ      |
|                                                                                                    |               | これに、パープミングーン・ローイン      |
| パニメ _ カ 部 明 ・                                                                                                    |               | ノエが前家でれていてい            |
|                                                                                                    |               |                        |
| domainame · トメイノ名文字列                                                                                                    |               |                        |
| ・ ipaddr:IP アドレス                                                                                                    |               |                        |
| DoS Prevention                                                                                                    |               |                        |
| <pre><dos-type> is dropped from (IP: <ip-address> Port <interface-id>).</interface-id></ip-address></dos-type></pre>         | Notice        | DoS 攻撃を検出しました。         |
|                                                                                                    |               |                        |
| パラメータ説明:                                                                                                    |               |                        |
| ・ dos-type・DoS 攻撃タイプ                                                                                                    |               |                        |
| in address: ID アドレフ                                                                                                    |               |                        |
| · Ip-address. · IF / I VA                                                                                                    |               |                        |
| ・ Interface-io:・1 ノダフェース名                                                                                                    |               |                        |
| DULD                                                                                                    | <b>1</b>      |                        |
| DULD <interface-id> is detected as unidirectional link.</interface-id>                                                       | Warning       | DULD はインタフェースが単一方向性    |
|                                                                                                    |               | であることを検出しました。          |
| パラメータ説明:                                                                                                    |               |                        |
| ・ INTERFACE-ID:インタフェース名                                                                                                    |               |                        |
| Dynamic ARP Inspection (DA                                                                                                   | AI)           |                        |
| Illegal ARP <type> packets (IP: <in-address> MAC: <mac-address> VI AN <vlan-id></vlan-id></mac-address></in-address></type>  | Warning       | DAI が無効た ABP パケットを検出しま |
| on zinterface_id>)                                                                                                    | l vvarning    |                        |
|                                                                                                    |               | 0/20                   |
|                                                                                                    |               |                        |
|                                                                                                    |               |                        |
| type:ARP ハケットの種類。ARP ハケットか、「request」か「ARP response」     type:ARP ハケットの                                                       |               |                        |
| かを示します。                                                                                                    |               |                        |
| ・ ip-address:IP アドレス                                                                                                    |               |                        |
| ・ mac-address:MAC アドレス                                                                                                    |               |                        |
| • vlan-id:VLAN ID                                                                                                    |               |                        |
| ・ interface-id:インタフェース ID                                                                                                    |               |                        |
| Legal ARP <type> packets (IP: <ip-address>, MAC: <mac-address>. VI AN <vlan-id>.</vlan-id></mac-address></ip-address></type> | Informational | DAI が有効な ARP パケットを検出しま |
| on <interface-id>)</interface-id>                                                                                            |               |                        |
|                                                                                                    |               |                        |
| パラメーク説明:                                                                                                    |               |                        |
|                                                                                                    |               |                        |
| <ul> <li>type・AKF ハワットの性親。AKP ハワットか、「request」か、AKP response」</li> <li>いたーレナナ</li> </ul>                                      |               |                        |
| かを示します。                                                                                                    |               |                        |
| ・ ip-address:IP アドレス                                                                                                    |               |                        |
| ・ mac-address:MAC アドレス                                                                                                    |               |                        |
| • vlan-id:VLAN ID                                                                                                    |               |                        |
| ・ interface-id:インタフェース ID                                                                                                    |               |                        |

|                                                                                                    | 取刍卋       | イベントの説明                        |
|----------------------------------------------------------------------------------------------------|-----------|--------------------------------|
|                                                                                                    | 系忌反       | イインドの説明                        |
|                                                                                                    | 1         |                                |
| "Manual Switch is issued on node (MAC: <macaddr>, instance <instanceid>)"</instanceid></macaddr>                                                                                                    | Warning   | ノードにスイッナかイシューされまし<br>+         |
| パニマーク部門・                                                                                                    |           | /ζ <sub>0</sub>                |
|                                                                                                    |           |                                |
| ・ Inde-address · MAC アドレス                                                                                                    |           |                                |
| • IllistalicelD • 1 > X × > X ID                                                                                                    | 10/       |                                |
| Signal fail detected on node (MAC: <macaddr>, instance <instanceid>)</instanceid></macaddr>                                                                                                    | Warning   | ノートにシクナル矢敗が検出されまし              |
|                                                                                                    |           | Γ <sub>ο</sub>                 |
|                                                                                                    |           |                                |
| ・ mac-address 、 MAC アドレス                                                                                                    |           |                                |
| InstanceID - 1 / X & / X ID                                                                                                    |           |                                |
| "Signal fail cleared on node(MAC: <macaddr>, instance <instanceid>)"</instanceid></macaddr>                                                                                                    | Warning   | ノードのシクナル失敗がクリアされま              |
|                                                                                                    |           | L <i>T</i> E <sub>0</sub>      |
|                                                                                                    |           |                                |
| ・ mac-address MAC アドレス                                                                                                    |           |                                |
| InstanceID:インスタンスID                                                                                                    |           |                                |
| "Force Switch is issued on node (MAC: <macaddr>, instance <instanceid>)"</instanceid></macaddr>                                                                                                    | Warning   | フォーススイッチがイシューされまし              |
|                                                                                                    |           | た。                             |
| パラメータ説明:                                                                                                    |           |                                |
| ・mac-address:MACアドレス                                                                                                    |           |                                |
| InstanceID:インスタンス ID                                                                                                    |           |                                |
| "Clear command is issued on node (MAC: <macaddr>, instance <instanceid>)"</instanceid></macaddr>                                                                                                    | Warning   | クリアコマンドがイシューされました。             |
|                                                                                                    |           |                                |
| パラメータ説明:                                                                                                    |           |                                |
| ・ mac-address:MAC アドレス                                                                                                    |           |                                |
| ・ InstanceID:インスタンス ID                                                                                                    |           |                                |
| "RPL owner conflicted on the node (MAC: <macaddr>, instance <instanceid>)"</instanceid></macaddr>                                                                                                    | Warning   | RPL オーナーがノードでコンフリクト            |
|                                                                                                    |           | しています。                         |
| パラメータ説明:                                                                                                    |           |                                |
| ・ mac-address:MAC アドレス                                                                                                    |           |                                |
| ・ InstanceID:インスタンス ID                                                                                                    |           |                                |
| Ethernet OAM                                                                                                    |           |                                |
| OAM dying gasp event received (Port <interface-id>)</interface-id>                                                                                                    | Warning   | リモートで「Dying gasp」イベントが         |
|                                                                                                    |           | 発生。                            |
| パラメータ説明:                                                                                                    |           |                                |
| ・ interface-id:インタフェース ID                                                                                                    |           |                                |
| Device encountered an OAM dying gasp event                                                                                                    | Warning   | ローカルで「Dying gasp」イベントが         |
|                                                                                                    |           | 発生。                            |
| OAM critical event received (Port< interface-id >)                                                                                                    | Warning   | リモートで危機的なイベントが発生。              |
|                                                                                                    | l         |                                |
| パラメータ説明:                                                                                                    |           |                                |
| ・ interface-id:インタフェース ID                                                                                                    |           |                                |
| Device $encountered an OAM critical event (Port< interface-id > < condition >)$                                                                                                    | Warning   | ローカルで危機的たイベントが発生。              |
|                                                                                                    | Warning   |                                |
| パラメータ説明:                                                                                                    |           |                                |
| ・interface-id・インタフェース ID                                                                                                    |           |                                |
| ・ condition: 合機的た リンクイベントにより発生した状況について表示します。                                                                                                    |           |                                |
| (例: OAM disable Port shutdown Port link down Packet overload たど)                                                                                                    |           |                                |
| (1) for sumbal pariad a part received (Part c interface id 2)                                                                                                    | Marning   | リエートズェニーシンギル期間ノベン              |
| Litor symbol period event received (Port < Interface-IQ >)                                                                                                    | warning   | 「シェートでエノーシン小ル期间1 ハノ」<br>「トが発生」 |
| パラメーク説明・                                                                                                    |           |                                |
| · interface_id・インタフェーフ ID                                                                                                    |           |                                |
| Finishing of the second of the second of the | Mareire e | / ノベンノレンマッチ                    |
| Error mame event received(Port < Interface-Id >)                                                                                                    | warning   | エラーフレーム1 ハノトか発生。               |
| パーメーク説明・                                                                                                    |           |                                |
| ハノクーダ研明・<br>interface id: インクフェーフ ID                                                                                                    |           |                                |
|                                                                                                    | <br>      |                                |
| Error frame period event received(Port < interface-id >)                                                                                                    | Warning   | リモートでエラーフレーム期間イベン              |
|                                                                                                    |           | トの発生。                          |
|                                                                                                    |           |                                |
| ・ Interface-Id:インダノエー人 ID                                                                                                    |           |                                |

| ログの内容                                                                                          | 緊急度           | イベントの説明                      |
|------------------------------------------------------------------------------------------------|---------------|------------------------------|
| Error frame seconds summary event received (Port < interface-id >)                             | Warning       | リモートでエラーフレーム秒サマリイ<br>ベントが発生。 |
| パラメータ説明:                                                                                       |               |                              |
| ・ interface-id:インタフェース ID                                                                      |               |                              |
| OAM Remote loopback started (Port < interface-id >)                                            | Warning       | リモートでループバックが発生。              |
|                                                                                                | Warning       |                              |
| パラメーク説明・                                                                                       |               |                              |
| interface id: (2/27-710                                                                        |               |                              |
|                                                                                                |               |                              |
| OAM Remote loopback stopped (Port < interface-id >)                                            | Warning       | リモート ごルーノハックか停止。<br>         |
| パラメータ説明:                                                                                       |               |                              |
| ・ interface-id:インタフェース ID                                                                      |               |                              |
| Device encountered an errored symbol period event (Port <interface-id>)</interface-id>         | Warning       | シンボル期間イベントでエラーが発生            |
|                                                                                                |               |                              |
| パラメータ説明:                                                                                       |               |                              |
| · interface-id·インタフェース ID                                                                      |               |                              |
|                                                                                                | 14/2          |                              |
| Device encountered an errored frame event (Port <interface-id>)</interface-id>                 | vvarning      | ノレームイベントでエラーが発生して            |
|                                                                                                |               | いより。                         |
| ハフメータ説明:                                                                                       |               |                              |
| ・ interface-id:インタフェース ID                                                                      |               |                              |
| Device encountered an errored frame period event (Port <interface-id>)</interface-id>          | Warning       | フレーム期間イベントでエラーが発生            |
|                                                                                                |               | しています。                       |
| パラメータ説明:                                                                                       |               |                              |
| ・ interface-id:インタフェース ID                                                                      |               |                              |
| Device encountered an errored frame seconds summary event (Port <interface-id>)</interface-id> | Warning       | フレーム秒サマリイベントでエラーが            |
| パラメータ説明:                                                                                       |               | 発生しています。                     |
| ・ interface-id:インタフェース ID                                                                      |               |                              |
| Interface                                                                                      | 1             | 1                            |
|                                                                                                | Informational | キート おいい クマップレオレキ             |
| Port <portivum> inik up, <iiiik state=""></iiiik></portivum>                                   | Informational | ホードがリング ゲッノしました。             |
|                                                                                                |               |                              |
|                                                                                                |               |                              |
| <ul> <li>portNum・ハート 金方。 登奴 値 ぐ (機 なの) 論理 ハート 金方</li> </ul>                                    |               |                              |
| • IINK STATE - リンク状態(例,IOUMIDPS FULL duplex)                                                   |               |                              |
| Port <portnum> link down</portnum>                                                             | Informational | ポートがリンクダウンしました。              |
|                                                                                                |               |                              |
| パラメータ説明:                                                                                       |               |                              |
| • portNum:ポート番号。整数値で機器の論理ポート番号                                                                 |               |                              |
| IP Directed Broadcast                                                                          |               |                              |
| IP Directed Broadcast packet rate is high on subnet. [(IP: %s)]                                | Informational | あるサブネットにおいて IP ダイレクト         |
|                                                                                                |               | ブロードキャストレートが毎秒 50 パ          |
| パラメータ説明:                                                                                       |               | ケットを超えました。                   |
| <ul> <li>・ IP:ブロードキャスト IP 宛先アドレス。</li> </ul>                                                   |               |                              |
|                                                                                                | Informational |                              |
| IP Directed Broadcast rate is high                                                             | Informational |                              |
|                                                                                                | l             | バ毋ヤジ100 ハケットを超えました。          |
| IP Source Guard (IPSG)                                                                         | 1             | 1                            |
| Failed to set IPSG entry due to no hardware rule resource. (IP: <ipaddr>, MAC:</ipaddr>        | Warning       | DHCP スヌーピングエントリを ISPG        |
| <macaddr>, VID: <vlanid>, Interface <interface-id>)</interface-id></vlanid></macaddr>          |               | テーブルにセットするに当たり、ハー            |
|                                                                                                |               | ドウェアルールのリソースがない場合、           |
| パラメータ説明:                                                                                       |               | シスログが記録されます。                 |
| ・ ip-address:IP アドレス                                                                           |               |                              |
| ・ mac-address:MAC アドレス                                                                         |               |                              |
| • vlan-id:VLAN ID                                                                              |               |                              |
| ・ interface-id:インタフェース ID                                                                      |               |                              |

|                                                                                                    | 取刍由           | イベントの説明                                                            |
|----------------------------------------------------------------------------------------------------|---------------|--------------------------------------------------------------------|
| IDu6 Source Guard                                                                                                    | 糸芯反           |                                                                    |
| Failed to set IPv6SG entry due to no hardware rule resource. (IP: <ipaddr>, MAC: <macaddr>, VID: <vlanid>, Interface <interface-id>)</interface-id></vlanid></macaddr></ipaddr>                                                                                                    | Warning       | DHCP スヌーピングエントリを IPv6SG<br>テーブルにセットするに当たり、ハー<br>ドウェアルールのリソースがない場合、 |
| <b>パラメータ説明:</b><br>・ ip-address:IPv6 アドレス                                                                                                    |               | シスログが記録されます。                                                       |
| <ul> <li>mac-address: MACアドレス</li> </ul>                                                                                                    |               |                                                                    |
| <ul> <li>vlanid: VLAN ID</li> <li>interface-id: インタフェース ID</li> </ul>                                                                                                    |               |                                                                    |
|                                                                                                    | 1             |                                                                    |
| Failed to glean (IP: <ipaddr>_MAC: <macaddr>_VID: <vlanid> Port <interface-< td=""><td>Notice</td><td>IPv6 Data Glean に失敗しました。</td></interface-<></vlanid></macaddr></ipaddr>                                                                                                    | Notice        | IPv6 Data Glean に失敗しました。                                           |
| ID>)                                                                                                    |               |                                                                    |
| パラメータ説明:                                                                                                    |               |                                                                    |
|                                                                                                    |               |                                                                    |
| VIANIC / F / A                                                                                                    |               |                                                                    |
| <ul> <li>INTERFACE_ID:インタフェース ID</li> </ul>                                                                                                    |               |                                                                    |
| Glean to recover (IP: <ipaddr>, MAC: <macaddr>, VID: <vlanid>, Port<br/><interface-id>)</interface-id></vlanid></macaddr></ipaddr>                                                                                                    | Informational | IPv6 Data Glean に成功しました。                                           |
| パラメータ説明:                                                                                                    |               |                                                                    |
| <ul> <li>IPADDR: IPv6アドレス</li> </ul>                                                                                                    |               |                                                                    |
| <ul> <li>MACADDR: MACアドレス</li> </ul>                                                                                                    |               |                                                                    |
| • vlanid : VLAN ID                                                                                                    |               |                                                                    |
| ・ INTERFACE_ID:インタフェース ID                                                                                                    |               |                                                                    |
| LACP                                                                                                    |               |                                                                    |
| Link Aggregation Group <group_id> link up.</group_id>                                                                                                    | Informational | リンクアグリゲーショングループがリ<br>ンクアップします。                                     |
| パラメータ説明:                                                                                                    |               |                                                                    |
| ・ group-id:リンクアップアグリゲーショングループのグループ ID                                                                                                    |               |                                                                    |
| Link Aggregation Group <group_id> link down.</group_id>                                                                                                    | Informational | リンクアグリゲーショングループがリ<br>ンクダウンします。                                     |
| バラメータ説明:<br>・ group-id:リンクアップアグリゲーショングループのグループⅠD                                                                                                    |               |                                                                    |
| <pre><igreating <group="" a="" aggregation="" group="" id="" link="" stack="" to="">.</igreating></pre>                                                                                                    | Informational | <br>メンバポートがリンクアグリゲーショ                                              |
| パラメータ説明:                                                                                                    |               | ングループにアタッチします。                                                     |
| <ul> <li>Ifname:アグリゲーショングループにアタッチするポートのインタフェース名</li> <li>group-id:リンクアップアグリゲーショングループのグループID</li> </ul>                                                                                                    |               |                                                                    |
| <pre></pre> <pre></pre> | Informational | メンバポートがリンクアグリゲーショ                                                  |
| パニ ノ _ ケ 弐 叩・                                                                                                    |               | ングループにデタッチします。                                                     |
| <ul> <li>・ Ifname:アグリゲーショングループにアタッチするポートのインタフェース名。</li> </ul>                                                                                                    |               |                                                                    |
| ・ group-id:リンクアップアグリゲーショングループのグループ ID                                                                                                    |               |                                                                    |
| LBD(ループバック検知)                                                                                                    |               |                                                                    |
| IfInfo LBD loop occurred.                                                                                                    | Critical      | ポートベースモードでループバックが<br>検出されました。                                      |
| <b>パラメータ説明:</b><br>・ IfInfo:インタフェース情報                                                                                                    |               |                                                                    |
| IfInfo LBD loop recovered.                                                                                                    | Critical      | ポートベースモードでループバックか                                                  |
| <br> パラメータ説明:                                                                                                    |               | ら回復しました。                                                           |
| <ul> <li>IfInfo: インタフェース情報</li> </ul>                                                                                                    |               |                                                                    |
| lfInfo VID <vlanid> LBD loop occurred.</vlanid>                                                                                                    | Critical      | VLAN ベースモードでループバックが                                                |
| <br>  パラメータ説明:                                                                                                    |               | 検出されました。<br>                                                       |
| <ul> <li>IfInfo: インタフェース情報</li> </ul>                                                                                                    |               |                                                                    |
| vlanID:VLAN ID                                                                                                    |               |                                                                    |

|                                                                                                    | 1        |                      |
|----------------------------------------------------------------------------------------------------|----------|----------------------|
| ログの内容                                                                                                    | 緊急度      | イベントの説明              |
| IfInfo VID <vlanid> LBD loop recovered.</vlanid>                                                                       | Critical | VLAN ベースモードでループバックか  |
|                                                                                                    |          | らポートが回復しました。         |
| パラメータ説明:                                                                                                    |          |                      |
| ・ IfInfo:インタフェース情報                                                                                                    |          |                      |
| • vlanID : VLAN ID                                                                                                    |          |                      |
| Loop VLAN number overflow.                                                                                             | Critical | ループバックが発生した VLAN の数が |
|                                                                                                    |          | 指定の数に達しました。          |
| LLDP-MED                                                                                                    |          |                      |
| LLDP-MED topology change detected (on port <portnum>. chassis id:</portnum>                                            | Notice   | LLDP-MED トポロジの変更が検出  |
| <chassistype>, <chassisid>, port id: <porttype>, <portid>, device class:</portid></porttype></chassisid></chassistype> |          | されました。               |
| <deviceclass>)</deviceclass>                                                                                           |          |                      |
|                                                                                                    |          |                      |
| パラメータ説明:                                                                                                    |          |                      |
| ・ portNum:ポート番号                                                                                                    |          |                      |
| ・ chassisType:シャーシ ID サブタイプ                                                                                            |          |                      |
| 値のリスト:                                                                                                    |          |                      |
| 1. chassisComponent(1)                                                                                                 |          |                      |
| 2. interfaceAlias(2)                                                                                                   |          |                      |
| 3. portComponent(3)                                                                                                    |          |                      |
| 4. macAddress(4)                                                                                                    |          |                      |
| 5. networkAddress(5)                                                                                                   |          |                      |
| 6. interfaceName(6)                                                                                                    |          |                      |
| 7. local(7)                                                                                                    |          |                      |
| - chassic D : Stat - St ID                                                                                             |          |                      |
| • Chassis $D$ · $\mathcal{P}_{\mathcal{T}} = \mathcal{P}_{\mathcal{T}} D$                                              |          |                      |
| ・ portype・小 「 」 クラメイク<br>値のリスト・                                                                                        |          |                      |
| 1 interfaceAlias(1)                                                                                                    |          |                      |
| 2 portComponent(2)                                                                                                    |          |                      |
| 3 macAddress(3)                                                                                                    |          |                      |
| 4 networkAddress(4)                                                                                                    |          |                      |
| 5 interfaceName(5)                                                                                                    |          |                      |
| 6. agentCircuitld(6)                                                                                                   |          |                      |
| 7. local(7)                                                                                                    |          |                      |
|                                                                                                    |          |                      |
| ・ portID:ポート ID                                                                                                    |          |                      |
| ・ deviceClass:LLDP-MED デバイスタイプ                                                                                         |          |                      |

| ログの内容                                                                                                 | 緊急度           | イベントの説明                 |
|----------------------------------------------------------------------------------------------------|---------------|-------------------------|
| Conflict LLDP-MED device type detected ( on port < portNum >, chassis id:                             | Notice        | LLDP-MED デバイスタイプの重複     |
| < chassisType>, <chassisid>, port id: &lt; portType&gt;, <portid>, device class:</portid></chassisid> |               | が検出されました。               |
| <deviceclass>)</deviceclass>                                                                          |               |                         |
|                                                                                                    |               |                         |
| パラメータ説明:                                                                                              |               |                         |
| <ul> <li>portNum:ポート番号</li> </ul>                                                                     |               |                         |
| ・ chassisType:シャーシ ID サブタイプ                                                                           |               |                         |
| 値のリスト:                                                                                                |               |                         |
| 1. chassisComponent(1)                                                                                |               |                         |
| 2. interfaceAlias(2)                                                                                  |               |                         |
| 3. portComponent(3)                                                                                   |               |                         |
| 4. macAddress(4)                                                                                      |               |                         |
| 5. networkAddress(5)                                                                                  |               |                         |
| 6. interfaceName(6)                                                                                   |               |                         |
| 7. local(7)                                                                                           |               |                         |
|                                                                                                    |               |                         |
| ・ chassisiD シャーン ID                                                                                   |               |                         |
| <ul> <li>port lype · ホート ID サノダイノ</li> <li>(古のリスト)</li> </ul>                                         |               |                         |
| 1世のリスト:<br>1 interface Alice(1)                                                                       |               |                         |
| 1. InterfaceAllds(1)                                                                                  |               |                         |
| 2. policomponent(2)                                                                                   |               |                         |
| 5. HacAddress(5)                                                                                      |               |                         |
| 4.  hetwork-duless(4)<br>5 interfaceName(5)                                                           |               |                         |
| 6 agentCircuitId(6)                                                                                   |               |                         |
| 7 local(7)                                                                                            |               |                         |
|                                                                                                    |               |                         |
| ・ portID:ポート ID                                                                                       |               |                         |
| ・ deviceClass:LLDP-MED デバイスタイプ                                                                        |               |                         |
| Incompatible LLDP-MED TLV set detected ( on port < portNum >, chassis id:                             | Informational | LLDP-MED TLV の非互換性が検出され |
| < chassisType>, <chassisid>, port id: &lt; portType&gt;, <portid>, device class:</portid></chassisid> |               | ました。                    |
| <deviceclass>)</deviceclass>                                                                          |               |                         |
|                                                                                                    |               |                         |
| パラメータ説明:                                                                                              |               |                         |
| <ul> <li>portNum:ポート番号</li> </ul>                                                                     |               |                         |
| ・ chassisType : シャーシ ID サブタイプ                                                                         |               |                         |
| 値のリスト:                                                                                                |               |                         |
| 1. chassisComponent(1)                                                                                |               |                         |
| 2. interfaceAlias(2)                                                                                  |               |                         |
| 3. portComponent(3)                                                                                   |               |                         |
| 4. macAddress(4)                                                                                      |               |                         |
| 5. HetworkAddress(5)<br>6. interfaceName(6)                                                           |               |                         |
| $7 \log(7)$                                                                                           |               |                         |
|                                                                                                    |               |                         |
| ・ chassisID:シャーシ ID                                                                                   |               |                         |
| <ul> <li>portType:ポートIDサブタイプ</li> </ul>                                                               |               |                         |
|                                                                                                    |               |                         |
| 1. interfaceAlias(1)                                                                                  |               |                         |
| 2. portComponent(2)                                                                                   |               |                         |
| 3. macAddress(3)                                                                                      |               |                         |
| 4. networkAddress(4)                                                                                  |               |                         |
| 5. interfaceName(5)                                                                                   |               |                         |
| 6. agentCircuitld(6)                                                                                  |               |                         |
| 7. local(7)                                                                                           |               |                         |
|                                                                                                    |               |                         |
| ・ portID:ポート ID                                                                                       |               |                         |
| ・ deviceClass:LLDP-MED デバイスタイプ                                                                        |               |                         |

| ログの内容                                                                                                    | 緊急度           | イベントの説明                      |
|----------------------------------------------------------------------------------------------------|---------------|------------------------------|
| Login/Logout                                                                                                 |               |                              |
| [Unit <unitid>, ]Successful login through Console (Username: <username>)</username></unitid>                 | Informational | コンソール経由のログインに成功しま            |
|                                                                                                    |               | した。                          |
| パラメータ説明:                                                                                                    |               |                              |
| ・ unitID:ユニット ID                                                                                             |               |                              |
| • username、ユーリ名                                                                                              |               |                              |
| [Unit <unitid>, ] Login failed through Console (Username: <username>)</username></unitid>                    | vvarning      | コンソール経田のログインに失敗しま            |
| パラメータ説明:                                                                                                    |               |                              |
| ・ unitID:ユニット ID                                                                                             |               |                              |
| ・ username:ユーザ名                                                                                              |               |                              |
| [Unit <unitid>, ] Console session timed out (Username: <username>)</username></unitid>                       | Informational | コンソールのセッションはタイムアウ            |
|                                                                                                    |               | トしました。                       |
| パラメータ説明:                                                                                                    |               |                              |
| ・ unitlD:ユニット ID                                                                                             |               |                              |
| ・ username:ユーザ名                                                                                              |               |                              |
| [Unit <unitid>, ] Logout through Console (Username: <username>)</username></unitid>                          | Informational | コンソール経由でログアウトしました。           |
|                                                                                                    |               |                              |
|                                                                                                    |               |                              |
| ・ unitiD · ユニット ID<br>username : ユーザタ                                                                        |               |                              |
| • UserHallie、ユーリ石<br>Successful Legin through Telpet (Username: Successme) ID: Sinaddr Lin (Gaddress)        | Informational |                              |
| succession login through reiner (osemanie, <usemanie>, iP: <ipador ipvoaddress=""  ="">)</ipador></usemanie> | Informational | Tellet 程田のログインに成功しま          |
| パラメータ説明:                                                                                                    |               |                              |
| ・ username:現在のログインユーザ                                                                                        |               |                              |
| ・ ipaddr:クライアントの IP アドレス                                                                                     |               |                              |
| ・ ipv6addr:クライアントの IPv6 アドレス                                                                                 |               |                              |
| Login failed through Telnet (Username: <username>, IP: <ipaddr ipv6address=""  ="">)</ipaddr></username>     | Warning       | Telnet 経由のログインに失敗しま          |
|                                                                                                    |               | した。                          |
| パラメータ説明:                                                                                                    |               |                              |
| <ul> <li>username: 現在のログインユーザ</li> <li>・</li> </ul>                                                          |               |                              |
|                                                                                                    |               |                              |
| Ipvoduul · 771 / 7 F 0/ IPvo / F D A                                                                         | Informational |                              |
| reinet session timed out (Osername: <username>, iP: <ipaddr ipvoaddress=""  ="">)</ipaddr></username>        | Informational | Tellet のセッションはダイムアウトし<br>車」た |
| パラメータ説明:                                                                                                    |               | 6 0720                       |
| <ul> <li>username:現在のログインユーザ</li> </ul>                                                                      |               |                              |
| ・ ipaddr:クライアントの IP アドレス                                                                                     |               |                              |
| ・ ipv6addr:クライアントの IPv6 アドレス                                                                                 |               |                              |
| Logout through Telnet (Username: <username>, IP: <ipaddr ipv6address=""  ="">)</ipaddr></username>           | Informational | Telnet 経由でログアウトしました。         |
| パラメーク説明・                                                                                                    |               |                              |
| <b>ハノア テルヴ・</b><br>・ username <sup>・</sup> 現在のログインコーザ                                                        |               |                              |
| • ipaddr: $2 = 7 = 7$                                                                                        |               |                              |
| <ul> <li>ipv6addr: クライアントの IPv6 アドレス</li> </ul>                                                              |               |                              |

| ログの内容                                                                                                    | 緊急度           | イベントの説明                                           |
|----------------------------------------------------------------------------------------------------|---------------|---------------------------------------------------|
| Successful login through SSH (Username: <username>, IP: <ipaddr>)</ipaddr></username>                                                      | Informational | SSH 経由のログインに成功しま                                  |
|                                                                                                    |               | した。                                               |
| パラメータ説明:                                                                                                    |               |                                                   |
| <ul> <li>username:現在のログインユーザ</li> <li>・ トレ・ケニ・パフト・クロフェドレス</li> </ul>                                                                       |               |                                                   |
| • Ipaddr: $7747750$ IP $750$ IP $750$                                                                                                    |               |                                                   |
| Login failed through SSH (Username: <username>, IP: <ipaddr>)</ipaddr></username>                                                          | Critical      | SSH 経由のログインに失敗しま                                  |
|                                                                                                    |               | した。                                               |
|                                                                                                    |               |                                                   |
| • ipaddr: $2\pi T \nabla D \nabla T \nabla T$                                                                                              |               |                                                   |
| <ul> <li>ipv6addr: クライアントの IPv6 アドレス</li> </ul>                                                                                            |               |                                                   |
| SSH session timed out (Username: <username>, IP: <ipaddr>)</ipaddr></username>                                                             | Informational | SSHのセッションはタイムアウトしま<br>した。                         |
| パラメータ説明:                                                                                                    |               |                                                   |
| ・ username:現在のログインユーザ                                                                                                    |               |                                                   |
| ・ ipaddr:クライアントの IP アドレス                                                                                                    |               |                                                   |
| ・ ipv6addr:クライアントの IPv6 アドレス                                                                                                    |               |                                                   |
| Logout through SSH (Username: <username>, IP: <ipaddr>)</ipaddr></username>                                                                | Informational | SSH 経由でログアウトしました。                                 |
| パラメータ説明:                                                                                                    |               |                                                   |
| ・ username:現在のログインユーザ                                                                                                    |               |                                                   |
| ・ ipaddr:クライアントの IP アドレス                                                                                                    |               |                                                   |
| ・ ipv6addr:クライアントの IPv6 アドレス                                                                                                    |               |                                                   |
| MAC(MAC 認証)                                                                                                    | 1             |                                                   |
| MAC-based Access Control host login success (MAC: <mac-address>, <interface-id>,<br/>VID: <vlan-id></vlan-id></interface-id></mac-address> | Informational | ホストは MAC 認証をパスしました。                               |
| <ul> <li>パラメータ説明:</li> <li>mac-address:ホストの MAC アドレス</li> <li>interface-id:ホストが認証されたインタフェース</li> <li>vlan-id:ホストが存在する VLAN ID</li> </ul>   |               |                                                   |
| MAC-based Access Control host aged out (MAC: <mac-address>, <interface-id>, VID: <vlan-id>).</vlan-id></interface-id></mac-address>        | Informational | ホストはエージアウトしました。                                   |
| <b>パラメータ説明:</b><br>• mac-address:ホストの MAC アドレス<br>• interface-id:ホストが認証されたインタフェース<br>• vlan-id:ホストが存在する VLAN ID                            |               |                                                   |
| MAC-based Access Control host login fail (MAC: <mac-address>, <interface-id>, VID: <vlan-id>).</vlan-id></interface-id></mac-address>      | Critical      | ホストは認証に失敗しました。                                    |
| <ul> <li>パラメータ説明:</li> <li>mac-address:ホストの MAC アドレス</li> <li>interface-id:ホストが認証されたインタフェース</li> <li>vlan-id:ホストが存在する VLAN ID</li> </ul>   |               |                                                   |
| MAC-based Access Control enters stop learning state                                                                                        | Warning       | デバイス全体で認証されたユーザ数が<br>ユーザの最大制限数に達しました。             |
| MAC-based Access Control recovers from stop learning state                                                                                 | Warning       | デバイス全体で認証されたユーザ数が<br>時間間隔内のの最大ユーザ制限数未満<br>になりました。 |
| <interface-id> enters MAC-based Access Control stop learning state</interface-id>                                                          | Warning       | インタフェースの認証されたユーザ数<br>が最大ユーザ制限数に達しました。             |
| <b>パラメータ説明:</b> <ul> <li>interface-id:ホストが認証されたインタフェース</li> </ul>                                                                          |               |                                                   |
| <pre><interface-id> recovers from MAC-based Access Control stop learning state</interface-id></pre>                                        | Warning       | インタフェースの認証されたユーザ数                                 |
|                                                                                                    |               | が時間間隔内の最大ユーザ制限数未満                                 |
| <b>ハファーダ説明</b> :<br>・ interface-id:ホストが認証されたインタフェース                                                                                        |               | になりました。                                           |
|                                                                                                    | 1             |                                                   |

| ログの内容                                                                                                    | 緊急度           | イベントの説明                        |
|----------------------------------------------------------------------------------------------------|---------------|--------------------------------|
| MLAG                                                                                                    |               |                                |
| Multi-Chassis Link Aggregation Group <group id=""> <link status=""/></group>                                                                                  | Informational | MLAG グループのリンクステータスが            |
| パラメータ説明:                                                                                                    |               |                                |
| ・ group id:MLAGのグループ ID                                                                                                    |               |                                |
| <ul> <li>Link status: リンクステータス</li> </ul>                                                                                                    |               |                                |
| 値のリスト:                                                                                                    |               |                                |
| 1. link up:グループの最初のメンバポートがリンクアップ状態です。                                                                                                    |               |                                |
| 2. link down:グループの最後のメンバポートがリンクダウン状態です。                                                                                                    |               |                                |
| The MLAG logical switch is <status></status>                                                                                                    | Informational | MLAG 論理スイッチのステータスが変<br>更されました。 |
| パラメータ説明:                                                                                                    |               |                                |
| ・ status:論理スイッチのステータス                                                                                                    |               |                                |
| 値のリスト:                                                                                                    |               |                                |
| 1. built up:MLAG の論理スイッチが確立しています。                                                                                                    |               |                                |
| 2. destroy:MLAG の論理スイッチが削除されました。                                                                                                    |               |                                |
| The MLAG state is conflict ( <conflict>)</conflict>                                                                                                    | Informational | MLAG グループで競合が発生しています。          |
| パラメータ説明:                                                                                                    |               |                                |
| <ul> <li>conflict: 競合の原因</li> </ul>                                                                                                    |               |                                |
| 値のリスト:                                                                                                    |               |                                |
| 1. domain is different:ドメインがピアデバイスと異なります。                                                                                                    |               |                                |
| 2. device id is same:デバイス D がビアスイッチと同じです。                                                                                                    |               |                                |
| 3. hello interval is different: hello 間隔かビアスイッチと異なります。                                                                                                    |               |                                |
| 4. MLAG found third device: 3 つ目のテハイスか MLAG に接続されました。                                                                                                    |               |                                |
| 5. peer-link is not set ・ビアリングのインタフェースが設定されていません。<br>The MLAG group <group_id> is down (<causes>)</causes></group_id>                                         | Informational | MLAG グループでピアと異なる設定が            |
|                                                                                                    |               | 使用されています。                      |
|                                                                                                    |               |                                |
| • group id . MLAG のグルーフ ID<br>courses : 記字が思たっている 原田                                                                                                    |               |                                |
| <ul> <li>Causes・設定が共なりている原因</li></ul>                                                                                                    |               |                                |
| 追りり入し、<br>1. aroun ID is not evisted · MLAG のグループ ID が左右しません。                                                                                                 |               |                                |
| 2. algorithm is different: リンクアグリゲーションのアルゴリズムが異なります。                                                                                                    |               |                                |
| 3. total member port is over maximum number:ローカルポート数とピアポー                                                                                                    |               |                                |
| ト数がサポートされる数を超えています。                                                                                                    |               |                                |
| MPLS                                                                                                    |               |                                |
| I SP <lsp, id=""> is up</lsp,>                                                                                                    | Informational | ISP がアップされました。                 |
|                                                                                                    | linomational  |                                |
| パラメータ説明:                                                                                                    |               |                                |
| ・ lsp-id:インスタンス ID                                                                                                    |               |                                |
| LSP <lsp_id> is down</lsp_id>                                                                                                    | Informational | LSP がダウンされました。                 |
| パーイーク説明・                                                                                                    |               |                                |
|                                                                                                    |               |                                |
| MSTD Dobug (MSTD デバッグ)                                                                                                    |               |                                |
| Topology changed [( [Instance: < Instance D> ] nort: < nortNum>_MA(; <macaddrs)]< td=""><td>Notico</td><td>トポロジに亦再がちりました</td></macaddrs)]<>                   | Notico        | トポロジに亦再がちりました                  |
|                                                                                                    | Notice        |                                |
| パラメータ説明:                                                                                                    |               |                                |
| ・ Instance-id:インスタンス ID                                                                                                    |               |                                |
| <ul> <li>portNum:ボート番号</li> </ul>                                                                                                    |               |                                |
| ・ macaddr · MAC アトレス                                                                                                    |               |                                |
| [CIST   CIST Regional   MSTI Regional] New Root bridge selected( [Instance:<br><instanceid> ]MAC: <macaddr> Priority :<value>)</value></macaddr></instanceid> | Informational | 新しいルートブリッジが選定されました。            |
| パラメータ説明:                                                                                                    |               |                                |
| ・ Instance-id:インスタンス ID                                                                                                    |               |                                |
| <ul> <li>macaddr: MACアドレス</li> </ul>                                                                                                    |               |                                |
| ・ value:優先値                                                                                                    |               |                                |

| ログの内容                                                                                                    | 緊急度           | イベントの説明                      |
|----------------------------------------------------------------------------------------------------|---------------|------------------------------|
| Spanning Tree Protocol is enabled                                                                                                    | Informational | スパニングツリープロトコル有効化             |
|                                                                                                    |               |                              |
| Spanning Tree Protocol is disabled                                                                                                    | Informational | スパニングツリープロトコル無効化             |
|                                                                                                    |               |                              |
| New root port selected [( [Instance: <instanceid> ], <portnum>)]</portnum></instanceid>                                                                                                    | Notice        | 新しいルートポートが選定されました。           |
|                                                                                                    |               |                              |
| パラメータ説明:                                                                                                    |               |                              |
| ・ Instance-id:インスタンス ID                                                                                                    |               |                              |
| ・ portNum:ボート番号                                                                                                    |               |                              |
| Spanning Tree port status change [( [Instance: <instanceid> ], <portnum>)] <old_< td=""><td>Notice</td><td> スパニングツリーポートのステートが</td></old_<></portnum></instanceid>                                                                                                    | Notice        | スパニングツリーポートのステートが            |
| status> -> <new_status></new_status>                                                                                                    |               | ② 史されました。                    |
| パラメーク説明:                                                                                                    |               |                              |
| · Instance-id:インスタンス ID                                                                                                    |               |                              |
| <ul> <li>portNum:ポート番号</li> </ul>                                                                                                    |               |                              |
| ・ old_status:旧ステータス                                                                                                    |               |                              |
| ・ new_status:新ステータス                                                                                                    |               |                              |
| Spanning Tree port role change. [( [Instance: <instanceid> ], &lt;[ portNum&gt;)] <old_< td=""><td>Informational</td><td>スパニングツリーポートのロールが変</td></old_<></instanceid>                                                                                                    | Informational | スパニングツリーポートのロールが変            |
| role>-> <new_role></new_role>                                                                                                    |               | 更されました。                      |
|                                                                                                    |               |                              |
| パラメータ説明:                                                                                                    |               |                              |
| ・ Instance-id:インスタンス ID                                                                                                    |               |                              |
| <ul> <li>portNum:ボート番号</li> </ul>                                                                                                    |               |                              |
| • Old_status:旧人ナーダ人                                                                                                    |               |                              |
| New_status · 新人ナーダ人                                                                                                    |               |                              |
| spanning Tree Instance created (Instance :< Instance-id >)                                                                                                    | Informational | スハーノクツリー1ノスタノスか1F成<br>さわました  |
| パラメーク説明・                                                                                                    |               |                              |
| ・ Instance-id:インスタンス ID                                                                                                    |               |                              |
| Spanning Tree instance deleted (Instance -< Instance-id >)                                                                                                    | Informational | スパニングツリーインスタンスが削除            |
|                                                                                                    |               | されました。                       |
| パラメータ説明:                                                                                                    |               |                              |
| ・ Instance-id:インスタンス ID                                                                                                    |               |                              |
| Spanning Tree version change (new version :< new_version>)                                                                                                    | Informational | スパニングツリーのバージョンが変更            |
|                                                                                                    |               | されました。                       |
| パラメータ説明:                                                                                                    |               |                              |
| ・ new_version:新しいスパニングツリーのバージョン                                                                                                    |               |                              |
| Spanning Tree MST configuration ID name and revision level change (name: <name></name>                                                                                                    | Informational | スパニングツリー MST コンフィグレー         |
| revision level <revision_level>).</revision_level>                                                                                                    |               | ションロ名とリビションレベルか変更            |
| パラメーク説明:                                                                                                    |               |                              |
| ・ name:指定された MST リージョンの名前                                                                                                    |               |                              |
| <ul> <li>revision level: リビジョンレベル</li> </ul>                                                                                                    |               |                              |
| Spanning Tree MST configuration ID VLAN mapping table change (instance:                                                                                                    | Informational | スパニングツリー MST インスタンスか         |
| <pre></pre> <pre></pre> |               | ら VLAN が削除されました。             |
|                                                                                                    |               |                              |
| パラメータ説明:                                                                                                    |               |                              |
| ・ Instance-id:インスタンス ID                                                                                                    |               |                              |
| <ul> <li>startvlanid:削除する VLAN 範囲の開始 VID</li> </ul>                                                                                                    |               |                              |
| endvlanid:削除する VLAN 範囲の終了 VID                                                                                                    |               |                              |
| Spanning Tree MST configuration ID VLAN mapping table changed (instance:                                                                                                    | Informational |                              |
| <pre>  <instanceiu> add vlan <startvlanid> [- <endvlanid>])</endvlanid></startvlanid></instanceiu></pre>                                                                                                    |               | VLAN マッヒンクテーフルか追加され<br>  ました |
| パラメーク説明・                                                                                                    |               | a U/Lo                       |
| ・ Instance-id:インスタンス ID                                                                                                    |               |                              |
| ・ startvlanid:削除する VLAN 範囲の開始 VID                                                                                                    |               |                              |
| endvlanid:削除する VLAN 範囲の終了 VID                                                                                                    |               |                              |
|                                                                                                    | 1             | 1                            |

| ログの内容                                                                                                    | 緊急度           | イベントの説明                                      |
|----------------------------------------------------------------------------------------------------|---------------|----------------------------------------------|
| Spanning Tree port role change (Instance : <instanceid>, <portnum>) to alternate</portnum></instanceid>  | Informational | ガードルートのためにスパニングツ                             |
| port due to the guard root.                                                                              |               | リーポートロールが交代します。                              |
|                                                                                                    |               |                                              |
| パラメータ説明:                                                                                                 |               |                                              |
| ・ Instance-id:インスタンス ID                                                                                  |               |                                              |
| <ul> <li>portNum:ポート番号</li> </ul>                                                                        | ļ             |                                              |
| Spanning Tree loop guard blocking(Instance : <instanceid>, <portnum>)</portnum></instanceid>             | Informational | スパニングツリーループガードがブ<br>ロックしています。                |
| パラメータ説明:                                                                                                 |               |                                              |
| ・ Instance-id:インスタンス ID                                                                                  |               |                                              |
| ・ portNum:ポート番号                                                                                          |               |                                              |
| OSPFv2 Enhancement (OSPFv2 エンハ                                                                           | ンスメント)        |                                              |
| OSPF interface <intf-name> changed state to [Up   Down]</intf-name>                                      | Informational | OSPF インタフェースのリンクステート                         |
|                                                                                                    |               | が変更されました。                                    |
| パラメータ説明:                                                                                                 |               |                                              |
| ・ intf-name:OSPF インタフェース                                                                                 | ļ             |                                              |
| OSPF protocol on interface <intf-name> changed state to [Enabled   Disabled]</intf-name>                 | Informational | OSPF インタフェースの管理者ステート<br>が変更されました。            |
| パラメータ説明:                                                                                                 |               |                                              |
| ・ intf-name:OSPF インタフェース                                                                                 |               |                                              |
| OSPF interface <intf-name> changed from area <area-id> to area <area-id></area-id></area-id></intf-name> | Informational | OSPF インタフェースがエリア変更され<br>ました。                 |
| パラメータ説明:                                                                                                 |               |                                              |
| ・ intf-name:OSPF インタフェース                                                                                 |               |                                              |
| ・ area-id:OSPF エリア ID                                                                                    |               |                                              |
| OSPF nbr <nbr-id> on interface <intf-name> changed state from Loading to Full</intf-name></nbr-id>       | Notice        | OSPF ネイバステートが「Loading」か<br>ら「Full」に変更されました。  |
| パラメータ説明:                                                                                                 |               |                                              |
| ・ intf-name:OSPF インタフェース                                                                                 |               |                                              |
| ・ nbr-id:ネイバルータ ID                                                                                       |               |                                              |
| OSPF nbr <nbr-id> on interface <intf-name> changed state from Full to Down</intf-name></nbr-id>          | Notice        | OSPF ネイバステートが「Full」から<br>「Down」に変更されました。     |
| パラメータ説明:                                                                                                 |               |                                              |
| ・ intf-name:OSPF インタフェース                                                                                 |               |                                              |
| ・ nbr-id:ネイバルータ ID                                                                                       |               |                                              |
| OSPF nbr <nbr-id> on interface <intf-name> dead timer expired</intf-name></nbr-id>                       | Notice        | OSPF ネイバステートデッドタイマ期限<br>が切れました。              |
| パラメータ説明:                                                                                                 |               |                                              |
| ・ intf-name:OSPF インタフェース                                                                                 |               |                                              |
| ・ nbr-id:ネイバルータ ID                                                                                       |               |                                              |
| OSPF nbr <nbr-id> on virtual link changed state from Loading to Full</nbr-id>                            | Notice        | OSPF 仮想ネイバステートが「Loading」<br>から「Full」に変わりました。 |
| パラメータ説明:                                                                                                 |               |                                              |
| ・ nbr-id:ネイバルータ ID                                                                                       |               |                                              |
| OSPF nbr <nbr-id> on virtual link changed state from Full to Down</nbr-id>                               | Notice        | OSPF 仮想ネイバステートが「Full」か<br>ら「Down」に変わりました     |
| パラメータ説明:                                                                                                 |               | 5 - DOWING (C&1) 7 & C/Co                    |
| • nbr-id: $\overline{x}$                                                                                 |               |                                              |
| OSPE router ID changed to <router-id></router-id>                                                        | Informational | OSPF ルータ ID が変更されました。                        |
|                                                                                                    |               |                                              |
| ハノスーテ記明・<br>・ nhr-id:OSPF ルータ ID                                                                         |               |                                              |
| • Horid · Ostri / F F F                                                                                  |               |                                              |
| Ferpiled (问2/2016)                                                                                       | Critical      | ファンが回復しました                                   |
| Unit <uriit-iu>, <idi-descr> ddCK to normal</idi-descr></uriit-iu>                                       | Chucal        | ノ / ノ / 凹復しよし/こ。                             |
| パラメータ説明:                                                                                                 |               |                                              |
| ・ unitID:ユニット ID<br>for deapy : フラン/即西                                                                   |               |                                              |
| ・ <ld>・ <ld>・ <ld>・ <ld>・ / / ノ</ld></ld></ld></ld>                                                      | 1             |                                              |

| ログの内容                                                                                                    | 緊急度           | イベントの説明                 |
|----------------------------------------------------------------------------------------------------|---------------|-------------------------|
| Unit cunit-id> cfan-descr> failed                                                                                     | Critical      | ファンの故陪                  |
|                                                                                                    |               |                         |
| パラメー々説明・                                                                                                    |               |                         |
|                                                                                                    |               |                         |
| ・ dimub·ユニアトロ<br>・ cfan docorx:ファン標画                                                                                  |               |                         |
|                                                                                                    |               |                         |
| Unit <unit-id> <tnermai-sensor-descr> detects abnormal temperature <degree></degree></tnermai-sensor-descr></unit-id> | warning       | 温度センサかどフーム状態に入りまし       |
|                                                                                                    |               | /c <sub>o</sub>         |
|                                                                                                    |               |                         |
|                                                                                                    |               |                         |
| ・ thermal-sensor-descr ・ セノサ ID                                                                                       |               |                         |
| • degree . 温度                                                                                                    |               |                         |
| Unit <unit-id> <thermal-sensor-descr> temperature back to normal</thermal-sensor-descr></unit-id>                     | Informational | 温度が通常に戻りました。            |
|                                                                                                    |               |                         |
| パラメータ説明:                                                                                                    |               |                         |
| ・ unitID:ユニット ID                                                                                                    |               |                         |
| ・ thermal-sensor-descr:センサ ID                                                                                         |               |                         |
| • degree:温度                                                                                                    |               |                         |
| Unit <unit-id> <power-descr> failed</power-descr></unit-id>                                                           | Critical      | 電源故障                    |
|                                                                                                    |               |                         |
| パラメータ説明:                                                                                                    |               |                         |
| ・ unitID:ユニット ID                                                                                                    |               |                         |
| ・ power-descr:電源 ID                                                                                                   |               |                         |
| Unit <unit-id> <power-descr> back to normal</power-descr></unit-id>                                                   | Critical      | 電源回復                    |
|                                                                                                    |               |                         |
| パラメータ説明:                                                                                                    |               |                         |
| ・ unitID:ユニット ID                                                                                                    |               |                         |
| • power-descr:電源 ID                                                                                                   |               |                         |
|                                                                                                    |               |                         |
| Unit <unit-id> External Alarm Channel <channelid> :<alarmmsg></alarmmsg></channelid></unit-id>                        | Critical      | 外部アラームステートが変更されまし       |
|                                                                                                    |               | tc.                     |
| パラメータ説明:                                                                                                    |               |                         |
| ・ unitID:ユニット ID                                                                                                    |               |                         |
| ・ channelID:チャネル ID                                                                                                   |               |                         |
| ・ alarmMsg:アラームメッセージ                                                                                                  |               |                         |
| PoE                                                                                                    |               |                         |
| Unit <unit-id> usage threshold <percentage> is exceeded</percentage></unit-id>                                        | Warning       | 総電力の使用率がしきい値を超えまし       |
|                                                                                                    |               | te                      |
| パラメータ説明:                                                                                                    |               |                         |
| ・ unitID:ユニット ID                                                                                                    |               |                         |
| <ul> <li>percentage:使用率しきい値</li> </ul>                                                                                |               |                         |
| Unit cupit id> usage threshold concentage> is recovered                                                               | Warning       | 松電力の使用変がしきい値を下向りま       |
| onit Cunicid > usage tineshold <percentage> is recovered</percentage>                                                 | VVarning      |                         |
| パラメータ説明・                                                                                                    |               |                         |
|                                                                                                    |               |                         |
| ・ unitio · ユニット io<br>・ porcentage · 佶田変」 きい値                                                                         |               |                         |
|                                                                                                    |               |                         |
| PD alive check failed. (Port: <portnum>, PD: <ipaddr>)</ipaddr></portnum>                                             | Warning       | PD か Ping リクエストに回答しません。 |
|                                                                                                    |               |                         |
|                                                                                                    |               |                         |
| <ul> <li>portNum: ホート番号</li> <li>・ トレーロマード・マート</li> </ul>                                                             |               |                         |
| ・ ipaddr:IP アドレス                                                                                                    |               |                         |
| Port                                                                                                    | 1             |                         |
| Port <port> link up, <nway></nway></port>                                                                             | Informational | ポートリンクアップしました。          |
|                                                                                                    |               |                         |
| パラメータ説明:                                                                                                    |               |                         |
| <ul> <li>port:論理ポート番号</li> </ul>                                                                                      |               |                         |
| • nway:リンクスピードと二重通信方式                                                                                                 |               |                         |
|                                                                                                    |               |                         |
| Port <port> link down</port>                                                                                          | Informational | ボートリンクダウンしました。          |
|                                                                                                    |               |                         |
| パラメータ説明:                                                                                                    |               |                         |
| ・ port:論理ポート番号                                                                                                    |               |                         |

|                                                                                                    |               | イベントの説明                     |
|----------------------------------------------------------------------------------------------------|---------------|-----------------------------|
|                                                                                                    | 糸芯  攵         |                             |
| POIL Security                                                                                                    |               | ピートのマドレスが切り                 |
| MAC address <macaddr> causes port security violation on <interface-id></interface-id></macaddr>                                                                    | vvarning      | ホート上のアトレスが超過                |
| パラメータ説明:                                                                                                    |               |                             |
| ・ macaddr : 違反 MAC アドレス                                                                                                    |               |                             |
| ・ interface-id:インタフェース名                                                                                                    |               |                             |
|                                                                                                    |               |                             |
| Limit on system entry number has been exceeded                                                                                                    | Warning       | システム上のアドレスが超過               |
| Reboot Schedule                                                                                                    |               |                             |
| Reboot scheduled in 5 minutes                                                                                                    | Warning       | 5分以内に再起動します。                |
| Reboot scheduled in 1 minute                                                                                                    | Critical      | 1 分以内に再起動します。               |
| System was restarted by schedule in an interval time                                                                                                    | Informational | 指定間隔での再起動                   |
| System was restarted by schedule at specific time                                                                                                    | Informational | 指定時間での再起動                   |
| Configuration was saved by schedule                                                                                                    | Informational | スケジュールされた再起動の前にコン           |
|                                                                                                    |               | フィグを保存します。                  |
| Safequard                                                                                                    | 1             |                             |
| Unit <unit-id> Safeguard Engine enters EXHAUSTED mode</unit-id>                                                                                                    | Warning       | CPU使用率がしきい値を超え、ス            |
| onit varite lay, suregular Engine enters EXTROSTED mode                                                                                                    | l             | イッチは「 $exhausted$ 」 モードに移行、 |
| パラメータ説明:                                                                                                    |               | Svslog に記録されます。             |
| ・unit-id:ユニット ID                                                                                                    |               |                             |
| Unit <unit-id>. Safequard Engine enters NORMAL mode</unit-id>                                                                                                    | Informational | CPU 使用率がしきい値を下回り、スイッ        |
|                                                                                                    |               | チはノーマルモードに移行、Svslog に       |
| パラメータ説明:                                                                                                    |               | 記録されます。                     |
| ・ unit-id:ユニット ID                                                                                                    |               |                             |
| SD Card Management                                                                                                    | •             |                             |
| Entry <entry-name> to execute configuration <filename> at time <time-range></time-range></filename></entry-name>                                                   | Warning       | 実行スケジュールの設定失敗               |
| failure.                                                                                                    |               |                             |
|                                                                                                    |               |                             |
| パラメータ説明:                                                                                                    |               |                             |
| ・ entry-name:実行スケジュール設定エントリ                                                                                                    |               |                             |
| ・ filename:ファイル名                                                                                                    |               |                             |
| ・ time-range:時間範囲                                                                                                    |               |                             |
| Entry <entry-name> to backup <type>:<filename> at time <time-range> failure.</time-range></filename></type></entry-name>                                           | Warning       | 実行スケジュールの設定 / ログ失敗          |
|                                                                                                    |               |                             |
| パラメータ説明:                                                                                                    |               |                             |
| ・ entry-name:実行スケジュール設定エントリ                                                                                                    |               |                             |
| <ul> <li>type:設定/ログ</li> </ul>                                                                                                    |               |                             |
| <ul> <li>filename:ファイル名</li> </ul>                                                                                                    |               |                             |
| • time-range:時間範囲                                                                                                    |               |                             |
| Entry <entry-name> to execute configuration <filename> success at time <time-< td=""><td>Informational</td><td>実行スケジュールの設定成功</td></time-<></filename></entry-name> | Informational | 実行スケジュールの設定成功               |
| range>                                                                                                    |               |                             |
|                                                                                                    |               |                             |
| <b>ハフメーダ説明・</b>                                                                                                    |               |                             |
| ・ entry-name、天行人ケンユール改走エントリ<br>、 filonomo、ファイルタ                                                                                                    |               |                             |
| ・ Ille laille ・ ノアイル石<br>・ time-range ・ 時間範囲                                                                                                    |               |                             |
| Entry contry names to back up at years afternames success at time at ime ranges                                                                                    | Informational |                             |
| Entry centry-name> to backup < type>: <mename> success at time &lt; time-range&gt;</mename>                                                                        | Informational | 美1]スクシュールの設定7ロク成功           |
| パラメー々説明・                                                                                                    |               |                             |
| ・ entry-name: 実行スケジュール設定エントリ                                                                                                    |               |                             |
| <ul> <li>type:設定/ログ</li> </ul>                                                                                                    |               |                             |
| ・ filename:ファイル名                                                                                                    |               |                             |
| • time-range:時間範囲                                                                                                    |               |                             |
| SNMP                                                                                                    |               | ·                           |
| SNMP request received from <ipaddr> with invalid community string</ipaddr>                                                                                         | Informational | SNMP リクエストは無効なコミュニ          |
| ,                                                                                                    |               | ティストリングを受信しました。             |
| パラメータ説明:                                                                                                    |               |                             |
| ・ ipaddr:IP アドレス                                                                                                    |               |                             |

|                                                                                                    | 取刍亩           | イベントの説明                                 |
|----------------------------------------------------------------------------------------------------|---------------|-----------------------------------------|
|                                                                                                    |               |                                         |
| Unit <unitid> SRM mode is different with master</unitid>                                                      | Alert         | スタック成功時にマスタにより違う<br>SRM モードのスレーブが確認されまし |
| パラメータ説明:<br>・ unitID:フェット ID                                                                                  |               | tc.                                     |
| SSH                                                                                                    | ]             |                                         |
| SSH server is enabled                                                                                         | Informational | SSH サーバは有効                              |
| SSH server is disabled                                                                                        | Informational | SSH サーバは無効                              |
| Stacking                                                                                                    | International |                                         |
| Unit: <unitid>, MAC: <macaddr> Hot insertion.</macaddr></unitid>                                              | Informational | デバイスが挿入されました。                           |
| パラメータ説明:<br>・ unitID:フェット ID                                                                                  |               |                                         |
| <ul> <li>macaddr: MAC アドレス ID</li> </ul>                                                                      |               |                                         |
| Unit: <unitid>, MAC: <macaddr> Hot removal.</macaddr></unitid>                                                | Informational | デバイスが削除されました。                           |
| <b>パラメータ説明:</b><br>・ unitID:ユニット ID                                                                           |               |                                         |
| ・ macaddr:MAC アドレス ID                                                                                         |               |                                         |
| Stacking topology is <stack_tp_type>. Master(Unit <unitid>, MAC:<macaddr>)</macaddr></unitid></stack_tp_type> | Critical      | スタッキングトポロジ変更                            |
| <ul> <li>パラメータ説明:</li> <li>Stack_TP_TYPE:スタッキングトポロジタイプ</li> <li>1. Ring</li> </ul>                            |               |                                         |
| 2. Chain                                                                                                    |               |                                         |
| ・ unitID:ボックス ID                                                                                              |               |                                         |
| ・ Macaddr:MAC アドレス                                                                                            |               |                                         |
|                                                                                                    |               |                                         |
| Backup master changed to master. Master (Unit: <unitid>)</unitid>                                             | Informational | バックアップマスタがマスタに変更                        |
| パーメーク説明・                                                                                                    |               |                                         |
|                                                                                                    |               |                                         |
| Slave changed to master (Linit: <unitid>)</unitid>                                                            | Informational | スレーブがマス々に変更                             |
|                                                                                                    |               |                                         |
| <b>パラメータ説明:</b><br>・ unitID:ボックス ID                                                                           |               |                                         |
| Hot insert failed, box ID conflict: Unit <unitid> conflict (MAC: <macaddr> and MAC:</macaddr></unitid>        | Critical      | ボックス ID が重複                             |
| <macaddr>)</macaddr>                                                                                          |               |                                         |
|                                                                                                    |               |                                         |
| パラメータ説明:                                                                                                    |               |                                         |
| ・ unitID:ホックス ID<br>Massaddr:MAC スドレス                                                                         |               |                                         |
|                                                                                                    |               |                                         |
| Stacking port <portiu> link up</portiu>                                                                       | Critical      | スタックホートかりフクアップ                          |
| <b>パラメータ説明:</b> <ul> <li>portID:スタックポート番号</li> </ul>                                                          |               |                                         |
| Stacking port <portid> link down</portid>                                                                     | Critical      | スタックポートがリンクダウン                          |
| パラメータ説明:                                                                                                    |               |                                         |
| <ul> <li>portID:スタックポート番号</li> </ul>                                                                          |               |                                         |
| SIO interface Unit <unitid> <sioid> link up</sioid></unitid>                                                  | Critical      | SIO インタフェースがリンクアップ                      |
| <br> パラメータ説明:                                                                                                 |               |                                         |
| ・ unitID:SIO インタフェースがリンクアップしているボックス ID                                                                        |               |                                         |
| ・ SIOID: SIO インタフェース番号。サポートされている SIO インタフェース番号                                                                |               |                                         |
| は「SIO1」か「SIO2」です。                                                                                             |               |                                         |

| ログの内容                                                                                                    | 緊急度               | イベントの説明                         |
|----------------------------------------------------------------------------------------------------|-------------------|---------------------------------|
| SIO interface Unit <unitid> <sioid> link down</sioid></unitid>                                                       | Critical          | SIO インタフェースがリンクダウン              |
|                                                                                                    |                   |                                 |
| <b>ハフメータ説明:</b><br>・ unitID:SIO インタフェースがリンクアップレブレスボックス ID                                                            |                   |                                 |
| <ul> <li>・ UIIIIU - SIO インタフェース番号 サポートされている SIO インタフェース番号</li> </ul>                                                 |                   |                                 |
| は「SIO1」か「SIO2」です。                                                                                                    |                   |                                 |
| Storm Control                                                                                                    | 1                 | 1                               |
| <broadcast multicast="" unicast=""  =""> storm is occurring on <interface-id></interface-id></broadcast>             | Warning           | ストーム発生                          |
|                                                                                                    |                   |                                 |
|                                                                                                    |                   |                                 |
| · Broducast · Ju-F+7XF/V/ yF (DA=FF:FF:FF:FF:FF:FF) / CASXF-                                                         |                   |                                 |
| <ul> <li>Multicast:未知のL2マルチキャスト、既知のL2マルチキャスト、未知のIP</li> </ul>                                                        |                   |                                 |
| マルチキャストと既知の IP マルチキャストを含むマルチキャストパケットによ                                                                               |                   |                                 |
| るストーム                                                                                                    |                   |                                 |
| <ul> <li>Unicast: 既知と未知のユニキャストパケットを含むユニキャストパケットによ</li> </ul>                                                         |                   |                                 |
| $3\lambda - \lambda$                                                                                                 |                   |                                 |
| ・ Interface-id : ストーム光王のインタフェース ID                                                                                   |                   |                                 |
|                                                                                                    | Informational     | フトーケが観光されました                    |
|                                                                                                    | IIIIOIIIIatioiiai |                                 |
| パラメータ説明:                                                                                                    |                   |                                 |
| ・ Broadcast:ブロードキャストパケット (DA = FF:FF:FF:FF:FF:FF) によるストー                                                             |                   |                                 |
|                                                                                                    |                   |                                 |
| <ul> <li>Multicast: 木知のL2 マルナキャスト、 成知のL2 マルナキャスト、 木知のIP<br/>フルチキャストと 野知のIP フルチキャストを 含むフルチキャスト 、 木知のIP</li> </ul>     |                   |                                 |
|                                                                                                    |                   |                                 |
| <ul> <li>Unicast: 既知と未知のユニキャストパケットを含むユニキャストパケットによ</li> </ul>                                                         |                   |                                 |
| るストーム                                                                                                    |                   |                                 |
| ・ interface-id:ストーム発生のインタフェース ID                                                                                     |                   |                                 |
| <interface-id> is currently shut down due to the <broadcast multicast="" unicast=""  =""></broadcast></interface-id> | Warning           | パケットストームによりポートシャッ               |
| storm                                                                                                    |                   |                                 |
| パラメータ説明:                                                                                                    |                   |                                 |
| ・Broadcast:ブロードキャストパケット (DA = FF:FF:FF:FF:FF) によるストー                                                                 |                   |                                 |
| Д                                                                                                    |                   |                                 |
| ・ Multicast:未知のL2 マルチキャスト、既知のL2 マルチキャスト、未知の IP                                                                       |                   |                                 |
| マルチキャストと 助知の IP マルチキャストを含むマルチキャストバケットによ                                                                              |                   |                                 |
| <ul> <li>る人下ーム</li> <li>Ilnicast: 既知と未知のコーキャストパケットを含むコーキャストパケットによ</li> </ul>                                         |                   |                                 |
|                                                                                                    |                   |                                 |
| ・ interface-id:ストーム発生のインタフェース ID                                                                                     |                   |                                 |
| System                                                                                                    |                   |                                 |
| [Unit <unitid>, ]System warm start</unitid>                                                                          | Critical          | システムがウォームスタートしました。              |
|                                                                                                    |                   |                                 |
|                                                                                                    |                   |                                 |
| [Unit <unit]d>. ]System cold start</unit]d>                                                                          | Critical          | <u> </u><br> システムがコールドスタートしました。 |
|                                                                                                    |                   |                                 |
| パラメータ説明:                                                                                                    |                   |                                 |
| ・ unitID:ユニット ID                                                                                                    |                   |                                 |
| [Unit <unitid>, ]System started up.</unitid>                                                                         | Critical          | システムが起動しました。                    |
| パラメーク説明・                                                                                                    |                   |                                 |
| ・unitID:ユニットID                                                                                                    |                   |                                 |
| Telnet                                                                                                    | 1                 | 1                               |

| ログの内容                                                                                        | 緊急度           | イベントの説明              |
|----------------------------------------------------------------------------------------------|---------------|----------------------|
| Successful login through Telnet (Username: <username>. IP: <ipaddr>)</ipaddr></username>     | Informational | Telnet 経由のログインに成功しま  |
|                                                                                              |               | した。                  |
| パラメータ説明:                                                                                     |               |                      |
| ・ ipaddr:Telnet クライアントの IP アドレス                                                              |               |                      |
| ・ username:Telnet サーバーにログインするユーザ名                                                            |               |                      |
| Login failed through Telnet (Username: <username>, IP: <ipaddr>)</ipaddr></username>         | Warning       | Telnet 経由のログインに失敗しま  |
|                                                                                              |               | した。                  |
| パラメータ説明:                                                                                     |               |                      |
| ・ ipaddr:Telnet クライアントの IP アドレス                                                              |               |                      |
| ・ username:Telnet サーバーにログインするユーザ名                                                            | ļ             |                      |
| Logout through Telnet (Username: <username>, IP: <ipaddr>)</ipaddr></username>               | Informational | Telnet からログアウトしました。  |
|                                                                                              |               |                      |
| パラメータ説明:                                                                                     |               |                      |
| <ul> <li>ipaddr: leinet クライアントのIP アドレス </li> </ul>                                           |               |                      |
| username · Teinet サーハーにログインするユーザ名                                                            |               |                      |
| leinet session timed out (Username: <username>, IP: <ipaddr>)</ipaddr></username>            | Informational | Telnet セッションのタイムアウト  |
| パラメーク説明・                                                                                     |               |                      |
| ・ inaddr · Telnet クライアントの IP アドレス                                                            |               |                      |
| ・ username: Telnet サーバーにログインするユーザ名                                                           |               |                      |
|                                                                                              | 1             | 1                    |
| cinterface id> Breadcast storm is occurring                                                  | Warning       | ブロードキャストストールが発生      |
|                                                                                              | Warning       |                      |
| パラメータ説明:                                                                                     |               |                      |
| ・ interface-id:インタフェース ID                                                                    |               |                      |
| <interface-id> Broadcast storm is cleared</interface-id>                                     | Informational | ブロードキャストストームが解消      |
|                                                                                              |               |                      |
| パラメータ説明:                                                                                     |               |                      |
| ・ interface-id:インタフェース ID                                                                    |               |                      |
| <interface-id> Multicast storm is occurring</interface-id>                                   | Warning       | マルチキャストストームが発生       |
|                                                                                              | 5             |                      |
| パラメータ説明:                                                                                     |               |                      |
| ・ interface-id:インタフェース ID                                                                    |               |                      |
| <interface-id> Multicast storm is cleared</interface-id>                                     | Informational | マルチキャストストームが解消       |
|                                                                                              |               |                      |
| パラメータ説明:                                                                                     |               |                      |
| ・ interface-id:インタフェース ID                                                                    |               |                      |
| <interface-id> Unicast storm is occurring</interface-id>                                     | Warning       | ユニキャストストームが発生        |
|                                                                                              |               |                      |
|                                                                                              |               |                      |
|                                                                                              |               |                      |
| <pre></pre> interrace-id> Unicast storm is cleared                                           | Informational | ユーキャストストームか解消        |
| パラメーク説明・                                                                                     |               |                      |
| ・interface-id:インタフェース ID                                                                     |               |                      |
| <pre><interface-id> is currently shut down due to a packet storm</interface-id></pre>        | Warning       | パケットストームの登生に伴い ポー    |
|                                                                                              |               | トシャットダウン             |
| <br> パラメータ説明:                                                                                |               |                      |
| ・ interface-id:インタフェース ID                                                                    |               |                      |
| Voice VLAN                                                                                   |               | ·                    |
| New voice device detected ( <interface-id>, MAC: <mac-address>)</mac-address></interface-id> | Informational | インタフェースで音声機器が検出され    |
|                                                                                              |               | ました。                 |
| パラメータ説明:                                                                                     |               |                      |
| ・ interface-id:インタフェース ID                                                                    |               |                      |
| ・ mac-address:MAC アドレス                                                                       |               |                      |
| <interface-id> add into voice VLAN <vid></vid></interface-id>                                | Informational | 自動音声 VLAN モードのインタフェー |
|                                                                                              |               | スが音声 VLAN に追加されました。  |
| パラメータ説明:                                                                                     |               |                      |
| • vid : VLAN ID                                                                              |               |                      |
| ・ interface-id:インタフェース ID                                                                    |               |                      |

| ログの内容                                                                                  | <b> </b>      | イベントの説明                     |
|----------------------------------------------------------------------------------------|---------------|-----------------------------|
| zinterface ids remove from voice VI AN suids                                           | Informational |                             |
| <pre>\IIICITACETU2 TETTUVE ITUTTI VUICE VLAIN &lt; VIU2</pre>                          |               | 「ノブノエーへか自戸 VLAIN から離脱」      |
| パラメーク説明・                                                                               |               |                             |
| vid VIANID                                                                             |               | グエージが送信されます                 |
| ・interface-id・インタフェース ID                                                               |               |                             |
| VPLS                                                                                   |               |                             |
| V/PLS                                                                                  | Informational | VPIS がリンクアップ                |
|                                                                                        |               |                             |
| パラメータ説明:                                                                               |               |                             |
| <ul> <li>vpls_name: VPLS 名</li> </ul>                                                  |               |                             |
| VPLS <vpls_name> link down</vpls_name>                                                 | Informational | VPLS がリンクダウン                |
|                                                                                        |               |                             |
| パラメータ説明:                                                                               |               |                             |
| • vpls_name:VPLS 名                                                                     |               |                             |
| VPWS                                                                                   | ·             | ·                           |
| Pseudowire id <vc_id> peer ip <ipaddr> link down</ipaddr></vc_id>                      | Informational | Pseudowire がリンクダウン          |
|                                                                                        |               |                             |
| パラメータ説明:                                                                               |               |                             |
| <ul> <li>vc_id : pseudowire ID</li> </ul>                                              |               |                             |
| ・ ipaddr:IP アドレス                                                                       |               |                             |
| Pseudowire id <vc_id> peer ip <ipaddr> link up</ipaddr></vc_id>                        | Informational | Pseudowire がリンクアップ          |
|                                                                                        |               |                             |
| パラメータ説明:                                                                               |               |                             |
| vc_id : pseudowire ID                                                                  |               |                             |
|                                                                                        |               |                             |
| Pseudowire id <vc_id> peer ip <ipaddr>is deleted</ipaddr></vc_id>                      | Informational | Pseudowire か削除              |
| パーメーク説明・                                                                               |               |                             |
|                                                                                        |               |                             |
| ・ ipaddr:IP アドレス                                                                       |               |                             |
| Pseudowire id < vc. id> peer in <inaddr> link standhy</inaddr>                         | Informational | Pseudowire $U^{2}/2\pi^{3}$ |
|                                                                                        |               |                             |
| パラメータ説明:                                                                               |               |                             |
| <ul> <li>vc_id : pseudowire ID</li> </ul>                                              |               |                             |
| ・ ipaddr:IP アドレス                                                                       |               |                             |
| VRRP Debug (VRRP デバック                                                                  | ``)           |                             |
| VR <vr-id> at interface <intf-name> switch to Master</intf-name></vr-id>               | Informational | ある仮想ルータがマスタに移行しまし           |
|                                                                                        |               | た。                          |
| パラメータ説明:                                                                               |               |                             |
| ・ vr-id:VRRP 仮想ルータ ID                                                                  |               |                             |
| ・ intf-name:仮想ルータがベースにしているインタフェース名                                                     |               |                             |
| VR <vr-id> at interface <intf-name> switch to Backup</intf-name></vr-id>               | Informational | ある仮想ルータがバックアップに移行           |
|                                                                                        |               | しました。                       |
|                                                                                        |               |                             |
| <ul> <li>VI-IQ · VKKP 仮想ルータ ID </li> <li>intf name · 伝想ルークボベーフにしているインクフェーフタ</li> </ul> |               |                             |
| <ul> <li>Inti-name、仮想ルーダルベースにしているインダフェース名 </li> </ul>                                  |               |                             |
| vr <vr-iu> at interface <intr-name> switch to init</intr-name></vr-iu>                 | Informational | のつ仮想ルーメか「INIT」に移行しまし<br>た   |
| パラメーク説明・                                                                               |               | / Lo                        |
| ・ vr-id:VRRP 仮想ルータ ID                                                                  |               |                             |
| ・ intf-name:仮想ルータがベースにしているインタフェース名                                                     |               |                             |
| Authentication type mismatch on VR $<$ vr-id> at interface $<$ intf-name>              | Warning       | 」<br>認証タイプが受信した VRRP アドバタ   |
|                                                                                        |               | イズメッヤージと合致しません。             |
| パラメータ説明:                                                                               |               |                             |
| ・ vr-id:VRRP 仮想ルータ ID                                                                  |               |                             |
| • intf-name:仮想ルータがベースにしているインタフェース名                                                     |               |                             |

| Authentication fail on VR <vr-id> at interface <intf-name>. Auth type <auth-type> Warning 受信した.VRRP アドバタイズメッセージのチェックに失敗しました。<br/>パラメータ説明: ・vr-id: VRRP 伝想ルータID ・intf-name : 仮想ルータがペースにしているインタフェース名 Received an ADV msg with incorrect checksum on VR <vr-id> at interface <intf-name> ジのチェックに失敗しました。 パラメータ説明: ・vr-id: VRRP 伝想ルータ ID ・intf-name : 仮想ルータがヘースにしているインタフェース名 Received ADV msg virtual router ID mismatch. VR <vr-id> at interface <intf-name> Warning 受信した.VRRP アドバタイズメッセージのチェックに失敗しました。 パラメータ説明: ・vr-id: VRRP 仮想ルータ ID ・intf-name : 仮想ルータがヘースにしているインタフェース名 Received ADV msg virtual router ID mismatch. VR <vr-id> at interface <intf-name> Warning 受信した.VRRP アドバタイズメッセージと仮想ルータ ID ・intf-name : 仮想ルータ ID ・intf-name : 仮想 MAC フドレス Added a virtual MAC <vrrp-mac-addr> into L2 table vrrp-mac-addr : VRRP 仮想 MAC フドレス Added a virtual IMAC <vrrp-mac-addr> IND L2 table Notice 仮想 MAC アドレスがスイッチの L2 テーブルに追加されました。 パラメーク説明 : ・vrp-mac-addr : VRRP 仮想 MAC フドレス Added a virtual IP <vrrp-ip-addr> MAC <vrrp-mac-addr> IND L2 table Notice 仮想 MAC アドレスがスイッチの L2 テーブルの時間除されました。 パラメーク説明 : ・vrp-mac-addr : VRRP 仮想 MAC フドレス Added a virtual IP <vrrp-ip-addr> MAC <vrrp-mac-addr> IND L2 table Notice 仮想 MAC アドレスがスイッチの L2 Fーブルレジの前除されました。</vrrp-mac-addr></vrrp-ip-addr></vrrp-mac-addr></vrrp-ip-addr></vrrp-mac-addr></vrrp-mac-addr></intf-name></vr-id></intf-name></vr-id></intf-name></vr-id></auth-type></intf-name></vr-id> |
|----------------------------------------------------------------------------------------------------|
| Notice Inductor landor for the lab of microlic California (Decadar type)       Notice       ジロデェックに失敗した。         NF3メータ説明:       ・ vr-id : VRRP 仮想ルータがペースにしているインタフェース名       Warning       受信した VRRP アドバタイズメッセージのチェックにエラーが発生しました。         NF3メータ説明:       ・ vr-id : VRRP 仮想ルータ ID       ・ vr-id : VRRP 仮想ルータ ID       ・ vr-id : VRRP 仮想ルータ ID         ・ intf-name:       仮想ルータがペースにしているインタフェース名       Warning       受信した VRRP アドバタイズメッセージのチェックにエラーが発生しました。         N75メータ説明:       ・ vr-id : VRRP 仮想ルータ ID       ・ vr-id : VRRP 仮想ルータ ID       ・ vr-id : VRRP 仮想ルータ ID         ・ intf-name:       仮想ルータ ID       ・ vr-id : VRRP 仮想ルータ ID       ・ vr-id : VRRP 仮想ルータ ID         ・ intf-name:       仮想ルータ ID       ・ vr-id : VRRP 仮想ルータ ID       ・ vr-id : VRRP 仮想ルータ ID         ・ intf-name:       仮想ルータ ID       ・ vr-id : VRRP 仮想ルータ ID       ・ vr-id : VRRP 仮想ルータ ID         ・ intf-name:       仮想ルータ ID       ・ vr-id : VRRP 仮想ルータ ID       ・ vr-id : VRRP 仮想ルータ ID         ・ intf-name:       仮想ルータ ID       ・ vr-id : VRRP 仮想ルータ ID       ・ vr-id : VRRP 仮想ルータ ID         ・ intf-name:       仮想ルータ ID       ・ vr-id : VRRP 仮想 MAC アドレス                                                                                                    |
| パラメータ説明:       ・vr-id: VRRP 仮想ルータ ID         ・intf-name: 仮想ルータがベースにしているインタフェース名       Warning         Received an ADV msg with incorrect checksum on VR <vr-id> at interface <intf-name>       Warning         アメーク説明:       ・vr-id: VRRP 仮想ルータ ID         ・ vr-id: VRRP 仮想ルータ ID       ·intf-name: 仮想ルータがペースにしているインタフェース名         Received ADV msg virtual router ID mismatch. VR <vr-id> at interface <intf-name>       Warning         アメーク説明:       ·vr-id: VRRP 仮想ルータ ID         · vr-id: VRRP 仮想ルータ ID       ·intf-name: 仮想ルータがペースにしているインタフェース名         Received ADV msg virtual router ID mismatch. VR <vr-id> at interface <intf-name>       Warning         ジーク説明:       ·vr-id: VRRP 仮想ルータ ID         · vr-id: VRRP 仮想ルータ ID       ·intf-name: 仮想ルータがペースにしているインタフェース名         Received ADV msg adv interval mismatch. VR <vr-id> at interface <intf-name>       Warning         ジーク説明:       ·vr-id: VRRP 仮想 // ク ID         · vr-id: VRRP 仮想// ク ID       ·intf-name: 仮想// ク がペースにしているインタフェース名         Received ADV msg adv interval mismatch. VR <vr-id> at interface <intf-name>       Warning         ジーク説明:       ·vr-id: VRRP 仮想// ク ID       ·vr-id&gt;: VRRP 仮想// ク ID         · intf-name: 仮想// ク 原 // の // の // の // の // の // の //</intf-name></vr-id></intf-name></vr-id></intf-name></vr-id></intf-name></vr-id></intf-name></vr-id>                                                                                                    |
| ・ vr-id: VRRP 仮想ルータID       ・ <ul> <li>intf-name: 仮想ルータがペースにしているインタフェース名</li> <li>Auth-type: VRRP インタフェース認証タイブ</li> </ul> Warning         受信した VRRP アドバタイズメッセージのチェックにエラーが発生しました。           パラメータ説明:         ・             vr-id: VRRP 仮想ルータ ID         Warning         受信した VRRP アドバタイズメッセージのチェックにエラーが発生しました。           パラメータ説明:         ・             vr-id: VRRP 仮想ルータ ID         Warning         受信した VRRP アドバタイズメッセージと仮想ルータ ID           ・             intf-name: 仮想ルータがペースにしているインタフェース名         Warning         受信した VRRP アドバタイズメッセージと仮想ルータ ID がら含致しません。           パラメーク説明:         ・             vr-id: VRRP 仮想ルータ ID         Warning         受信した VRRP アドバタイズメッセージと仮想ルータ ID がら含致しません。           パラメーク説明:         ・             vr-id: VRP 仮想ルータ ID         Warning         受信した VRRP アドバタイズメッセージとアドバタイズメッセージとアドバタイズメッセージとアドバタイズメッセージとアドバタイズメッセージとアドバタイズメッセージとアドバタイズメッセージとアドバタイズメント間隔が合致しません。           パラメーク説明:         ・             vr-id: VRP 仮想ルータ ID              interface <intf-name>         Warning         受信した VRRP アドバタイズメッセージとアドバタイズメッセージとアドバタイズメッセージとアドバタイズメット間隔が合致しません。           パラメーク説明:         ・             vr-dix RP 仮想ルータ ID              interface <intf-name>         Warning         受信した VRRP アドレスがスイントロロン・<br/>ジェアドバタイズメント間隔が合致し              retwardia WAC アドレスがスインチロン              retwardia WAC アドレスがスイッチレン              Pile 48              vretwardia WAC アドレスがス              retwardia WAC アドレス              State Aaget State State State State S</intf-name></intf-name>                                                                                                    |
| ・ intf-name : 仮想ルータがベースにしているインタフェース名WarningReceived an ADV msg with incorrect checksum on VR <vr-id> at interface <intf-<br></intf-<br>name&gt;Warningパラメータ説明 :<br/>・ vr-id : VRRP 仮想ルータ ID<br/>・ intf-name : 仮想ルータがベースにしているインタフェース名WarningReceived ADV msg vitual router ID mismatch. VR <vr-id> at interface <intf-name>Warningパラメータ説明 :<br/>・ vr-id : VRRP 仮想ルータ ID<br/>・ intf-name : 仮想ルータ DWarningグラメータ説明 :<br/>・ vr-id : VRRP 仮想ルータ ID<br/>・ intf-name : 仮想ルータ IDWarningグラメータ説明 :<br>・ vr-id : VRRP 仮想ルータ ID<br>・ intf-name : 仮想ルータ DWarningグラメータ説明 :<br/>・ vr-id : VRRP 仮想ルータ ID<br/>・ intf-name : 仮想ルータ DWarningグロック (アラススンシャセージ)<br/>ジと (アメント間隔が合致し<br/>ません。ジェック(アメン・セージ)<br/>ジン (アメント間隔が合致し<br/>ません。パラメータ説明 :<br/>・ vr-id : VRRP 仮想ルータ ID<br/>・ intf-name : 仮想ルータ IDWarningグ目 - type 伝想ルータ ID<br/>・ intf-name : 仮想ルータ IDWarningグロ - ケンロ - スにしているインタフェース名WarningKded a virtual MAC Warning :<br/>・ vr-id : VRRP 仮想 MAC アドレスパラメータ説明 :<br/>・ vrp-mac-addr : VRRP 仮想 MAC アドレスNoticeパラメーク説明 :<br/>・ vrp-mac-addr : VRRP 仮想 MAC アドレスNoticeパラメーク説明 :<br/>・ vrp-mac-addr : VRRP 仮想 MAC アドレスNoticeパラメーク説明 :<br/>・ vrp-mac-addr : VRRP 仮想 MAC アドレスNoticeパラメーク説明 :<br/>・ vrp-mac-addr : VRRP 仮想 MAC マドレスNoticeパラ - ク説明 :<br/>・ vrp-mac-addr : VRRP 仮想 MAC マドレスNoticeパラ - ブルから削除されました。パラーブルから削除されました。パラ - ク説明 :<br/>・ vrp-mac-addr : VRRP 仮想 MAC Notice・ vrp-mac-addr : VRRP 仮想 MAC アドレス・ vrp-mac-addr : VRRP 仮想 MAC アドレス・ vrp-mac-addr : VRRP 仮想 MAC アドレス</br></br></intf-name></vr-id></vr-id>                                                                                                    |
| ・ Auth-type : VRRP インタフェース認証タイプWarningReceived an ADV msg with incorrect checksum on VR <vr-id> at interface <intf-<br></intf-<br>name&gt;Warning受信した VRRP アドバタイズメッセー<br/>ジのチェックにエラーが発生しました。バラメータ説明 :<br/>・ vr-id : VRRP 仮想ルータ ID<br/>・ intf-name : 仮想ルータがベースにしているインタフェース名WarningReceived ADV msg virtual router ID mismatch. VR <vr-id> at interface <intf-name>Warningパラメータ説明 :<br/>・ vr-id : VRRP 仮想ルータ ID<br/>・ intf-name : 仮想ルータがベースにしているインタフェース名WarningReceived ADV msg virtual router ID mismatch. VR <vr-id> at interface <intf-name>Warningビオタ説の中の ID<br/>・ intf-name : 仮想ルータがベースにしているインタフェース名WarningReceived ADV msg adv interval mismatch. VR <vr-id> at interface <intf-name>Warningパラメーク説明 :<br/>・ vr-id : VRRP 仮想ルータ ID<br/>・ intf-name : 仮想ルータがベースにしているインタフェース名Warningパラメーク説明 :<br/>・ vr-id : VRRP 仮想 MAC アドレスNotice仮想 MAC アドレスがスイッチの L2<br/>テーブルに追加されました。パラメーク説明 :<br/>・ vrrp-mac-addr : VRRP 仮想 MAC アドレスNotice仮想 MAC アドレスがスイッチの L2<br/>テーブルいら削除されました。パラメーク説明 :<br/>・ vrrp-mac-addr : VRRP 仮想 MAC アドレスNotice仮想 MAC アドレスがスイッチの L2<br/>テーブルいら削除されました。パラメーク説明 :<br/>・ vrrp-mac-addr : VRRP 仮想 MAC アドレスNotice仮想 MAC アドレスがスイッチの L2<br/>テーブルいら削除されました。パラメーク説明 :<br/>・ vrrp-mac-addr : VRRP 仮想 MAC アドレスNotice仮想 MAC アドレスがスイッチの L3<br/>テーブルいら削除されました。パラメーク説明 :<br/>・ vrrp-mac-addr : VRRP 仮想 MAC アドレスNotice仮想 MAC アドレスがスイッチの L3<br/>テーブルいら削除されました。パラメーク説明 :<br/>・ vrrp-mac-addr : VRRP 仮想 MAC マドレスNotice「切想 MAC アドレスがスイッチの L3<br/>テーブルいら削除されました。</intf-name></vr-id></intf-name></vr-id></intf-name></vr-id></vr-id>                                                                                                    |
| Received an ADV msg with incorrect checksum on VR <vr-id> at interface <intf-<br></intf-<br>name&gt;Warning受信した VRRP アドバタイズメッセー<br/>ジのチェックにエラーが発生しました。パラメータ説明:<br/>・ vr-id : VRRP 仮想ルータ ID<br/>・ intf-name : 仮想ルータがペースにしているインタフェース名Warning受信した VRRP アドバタイズメッセー<br/>ジのチェックにエラーが発生しました。パラメータ説明:<br/>・ vr-id : VRRP 仮想ルータ ID<br/>・ intf-name : 仮想ルータ DD<br/>・ intf-name : 仮想ルータ DD<br/>・ intf-name : 仮想ルータ DD<br/>・ intf-name : 仮想ルータ DD<br/>・ intf-name : 仮想ルータ DD<br/>・ intf-name : 仮想ルータ DD<br/>・ intf-name : 仮想ルータ DD<br/>・ intf-name : 仮想ルータ DD<br/>・ intf-name : 仮想ルータ DD<br/>・ intf-name : 仮想ルータ DD<br/>・ intf-name : 仮想ルータ DD<br/>・ intf-name : 仮想ルータ DD<br/>・ intf-name : 仮想ルータ DD<br/>・ intf-name : 仮想ルータ DD<br/>・ intf-name : 仮想ルータ CD<br/>・ intf-name : 仮想ルータ DD<br/>・ intf-name : 仮想ルータ DD<br/>・ intf-name : 仮想ルータ DD<br/>・ intf-name : 仮想ルータ DD<br/>・ intf-name : 仮想ルータ CD<br/>・ intf-name : 仮想ルータ CD<br/>・ intf-name : 仮想ルータ DD<br/>・ intf-name : 仮想ルータ DD<br/>・ intf-name : 仮想ルータ DD<br/>・ intf-name : 仮想ルータ DD<br/>・ intf-name : 仮想ルータ CD<br/>・ intf-name : 仮想ルータ DD<br/>・ intf-name : 仮想ルータ DD<br/>・ intf-name : 仮想ルータ DD<br/>・ intf-name : 仮想ルータ DD<br/>・ intf-name : 仮想ルータ DD<br/>・ intf-name : 仮想 MAC アドレスNotice仮想 MAC アドレスがスイッチの L2<br/>アーブルに追加されました。パラメータ説明:<br/>・ vrrp-mac-addr : VRRP 仮想 MAC アドレスNotice仮想 MAC アドレスがスイッチの L2<br/>アーブルいら削除されました。デーブルに追加されました。パラメータ説明:<br/>・ vrrp-mac-addr : VRRP 仮想 MAC アドレスNotice仮想 MAC アドレスがスイッチの L3<br/>アーブルいら削除されました。パラムータは回:<br/>・ vrrp-mac-addr : VRRP 仮想 MAC アドレスNotice仮想 MAC アドレスがスイッチの L3<br/>アーブルに追加されました。</vr-id>                                                                                                    |
| name>ジのチェックにエラーが発生しました。パラメータ説明:<br>・ vr-id : VRRP 仮想ルータ ID<br>・ intf-name : 仮想ルータがベースにしているインタフェース名Warning受信した VRRP アドバタイズメッセー<br>ジと仮想ルータ ID が合致しません。パラメータ説明:<br>・ vr-id : VRRP 仮想ルータ ID<br>・ intf-name : 仮想ルータ D<br>・ intf-name : 仮想ルータ D<br>・ intf-name : 仮想ルータ D<br>・ intf-name : 仮想ルータ D<br>・ intf-name : 仮想ルータ D<br>・ intf-name : 仮想ルータ D<br>・ intf-name : 仮想ルータ D<br>・ intf-name : 仮想ルータ D<br>・ vr-id : VRRP 仮想ルーク ID<br>・ intf-name : 仮想ルーク D<br>・ intf-name : 仮想ルーク D<br>・ intf-name : 仮想ルーク D<br>・ intf-name : 仮想ルーク D<br>・ intf-name : 仮想ルーク ID<br>・ intf-name : 仮想ルーク ID<br>・ intf-name : 仮想ルーク ID<br>・ intf-name : 仮想ルーク ID<br>・ intf-name : 仮想ルーク ID<br>・ intf-name : 仮想ルーク ID<br>・ intf-name : 仮想ルーク ID<br>・ intf-name : 仮想ルーク ID<br>・ intf-name : 仮想ルーク ID<br>・ intf-name : 仮想ルーク ID<br>・ intf-name : 仮想ルーク ID<br>・ intf-name : 仮想ルーク ID<br>・ intf-name : 仮想 MAC マドレス<br>Added a virtual MAC<br>・ Vrrp-mac-addr > into L2 tableNotice仮想 MAC アドレスがスイッチの L2<br>テーブルに追加されました。パラメーク説明 :<br>・ vrrp-mac-addr : VRRP 仮想 MAC アドレスNotice仮想 MAC アドレスがスイッチの L2<br>テーブルに追加されました。パラメーク説明 :<br>・ vrrp-mac-addr : VRRP 仮想 MAC アドレスNotice仮想 MAC アドレスがスイッチの L3<br>テーブルに追加されました。パラメーク説明 :<br>・ vrrp-mac-addr : VRRP 仮想 MAC アドレスNotice仮想 MAC アドレスがスイッチの L3<br>テーブルに追加されました。                                                                                                    |
| バラメータ説明:<br>・ vr-id : VRRP 仮想ルータ ID<br>・ intf-name : 仮想ルータがベースにしているインタフェース名Warning受信した VRRP アドバタイズメッセー<br>ジと仮想ルータ ID が合致しません。Received ADV msg virtual router ID mismatch. VR <vr-id> at interface <intf-name><br/>・ vr-id : VRRP 仮想ルータ ID<br/>・ intf-name : 仮想ルータがベースにしているインタフェース名Warning受信した VRRP アドバタイズメッセー<br/>ジと仮想ルータ ID が合致しません。パラメータ説明:<br/>・ vr-id : VRRP 仮想ルータ ID<br/>・ intf-name : 仮想ルータがベースにしているインタフェース名Warning受信した VRRP アドバタイズメッセー<br/>ジとアドバタイズメット間隔が合致し<br/>ません。パラメータ説明:<br/>・ vr-id : VRRP 仮想.NL <br/>・ vrrig : VRRP 仮想.NL <br/>・ vrrig : VRRP 仮想.NL <br/>・ vrrp-mac-addr : VRRP 仮想.MAC アドレスNotice仮想.MAC アドレスがスイッチの L2<br/>アーブルに追加されました。パラメータ説明:<br/>・ vrrp-mac-addr : VRRP 仮想.MAC アドレスNotice仮想.MAC アドレスがスイッチの L2<br/>アーブルのら削除されました。パラメータ説明 :<br/>・ vrrp-mac-addr : VRRP 仮想.MAC アドレスNotice仮想.MAC アドレスがスイッチの L2<br/>アーブルのら削除されました。パラメータ説明 :<br/>・ vrrp-mac-addr : VRRP 仮想.MAC アドレスNotice仮想.MAC アドレスがスイッチの L3<br/>アーブルのら削除されました。パラメータ説明 :<br/>・ vrrp-mac-addr : VRRP 仮想.MAC アドレスNotice仮想.MAC アドレスがスイッチの L3<br/>アーブルのら削除されました。パラスーク説明 :<br/>・ vrrp-mac-addr : VRRP 仮想.MAC アドレスNotice仮想.MAC アドレスがスイッチの L3<br/>アーブルのら削除されました。</intf-name></vr-id>                                                                                                    |
| ハフネータ説明・       ・ vrid: VRRP 仮想ルータ ID         ・ intf-name: 仮想ルータがペースにしているインタフェース名       Warning         Received ADV msg virtual router ID mismatch. VR <vr-id> at interface <intf-name>       Warning         パラメータ説明:       ・ vr-id: VRRP 仮想ルータ ID         ・ vr-id: VRRP 仮想ルータがペースにしているインタフェース名       Warning         Received ADV msg adv interval mismatch. VR <vr-id> at interface <intf-name>       Warning         アドパタイズメッセージと仮想ルータ ID       ・ vr-id: VRRP 仮想ルータ ID         ・ vr-id: VRRP 仮想ルータ ID       ●         ・ vr-id: VRRP 仮想ルータ ID       ●         ・ intf-name: 仮想ルータがペースにしているインタフェース名       Warning         グ信した VRRP アドパタイズメッセージとアドパタイズメット間隔が合致しません。         パラメータ説明:       ●         ・ vr-id: VRRP 仮想ルータ ID       ●         ・ intf-name: 仮想ルータがペースにしているインタフェース名       Notice         Added a virtual MAC <vrrp-mac-addr> into L2 table       Notice         パラメータ説明:       ●         ・ vrrp-mac-addr: VRRP 仮想 MAC アドレス       Notice         Deleted a virtual MAC <vrrp-mac-addr> from L2 table       Notice         パラメータ説明:       ●         ・ vrrp-mac-addr: VRRP 仮想 MAC アドレス       R         Added a virtual IP <vrrp-ip-addr> MAC <vrrp-mac-addr into="" l3="" table<="" td="">       Notice         グ想 MAC アドレスがスイッチの L3       ●         パラスークドレスがスイッチの L3       ●    <!--</td--></vrrp-mac-addr></vrrp-ip-addr></vrrp-mac-addr></vrrp-mac-addr></intf-name></vr-id></intf-name></vr-id>                                                                                                    |
| <ul> <li>intf-name: 仮想ルータがペースにしているインタフェース名</li> <li>Received ADV msg virtual router ID mismatch. VR <vr-id> at interface <intf-name></intf-name></vr-id></li> <li>Warning</li> <li>受信した VRRP アドバタイズメッセージと仮想ルータ ID が合致しません。</li> <li>バラメータ説明:         <ul> <li>vr-id: VRRP 仮想ルータ ID</li> <li>intf-name: 仮想ルータがペースにしているインタフェース名</li> </ul> </li> <li>Received ADV msg adv interval mismatch. VR <vr-id> at interface <intf-name></intf-name></vr-id></li> <li>Warning</li> <li>受信した VRRP アドバタイズメッセージと仮想ルータ ID</li> <li>intf-name: 仮想ルータがペースにしているインタフェース名</li> <li>Warning</li> <li>ジェアドバタイズメント間隔が合致しません。</li> <li>パラメータ説明:         <ul> <li>vr-id: VRRP 仮想ルータ ID</li> <li>intf-name: 仮想ルータがペースにしているインタフェース名</li> </ul> </li> <li>Added a virtual MAC </li> <li>Vrrp-mac-addr: into L2 table</li> <li>Notice</li> <ul> <li>仮想 MAC アドレスがスイッチの L2</li> <li>アーブルのら削除されました。</li> </ul> <li>vrp-mac-addr: VRRP 仮想 MAC アドレス</li> </ul> <li>Notice</li> <li>K想 MAC アドレスがスイッチの L2</li> <li>アーブルのら削除されました。</li> <li>パラメータ説明:         <ul> <li>vrp-inac-addr: VRRP 仮想 MAC アドレス</li> </ul> </li> <li>Added a virtual IP <ul> <li>vrp-ip-addr&gt; MAC <ul> <li>WAC マドレスがスイッチの L3</li> <li>アーブルのら削除されました。</li> </ul> </li> </ul></li>                                                                                                    |
| Received ADV msg virtual router ID mismatch. VR <vr-id> at interface <intf-name>       Warning       受信した VRRP アドバタイズメッセー<br/>ジと仮想ルータ ID が合致しません。         パラメータ説明:<br/>・ vr-id : VRRP 仮想ルータ ID<br/>・ intf-name : 仮想ルータがペースにしているインタフェース名       Warning       受信した VRRP アドバタイズメッセー<br/>ジとアドバタイズメッセー<br/>ジとアドバタイズメッセー         パラメータ説明:<br/>・ vr-id : VRRP 仮想ルータ ID<br/>・ intf-name : 仮想ルータ ID<br/>・ intf-name : 仮想ルータ D       Warning       受信した VRRP アドバタイズメッセー<br/>ジとアドバタイズメント間隔が合致し<br/>ません。         パラメータ説明:<br/>・ vr-id : VRRP 仮想ルータがペースにしているインタフェース名       Notice       仮想 MAC アドレスがスイッチの L2<br/>テーブルに追加されました。         パラメータ説明:<br/>・ vrrp-mac-addr : VRRP 仮想 MAC アドレス       Notice       仮想 MAC アドレスがスイッチの L2<br/>テーブルから削除されました。         パラメータ説明:<br/>・ vrrp-mac-addr : VRRP 仮想 MAC アドレス       Notice       仮想 MAC アドレスがスイッチの L2<br/>テーブルから削除されました。         パラメータ説明:<br/>・ vrrp-mac-addr : VRRP 仮想 MAC アドレス       Notice       仮想 MAC アドレスがスイッチの L2<br/>テーブルから削除されました。         パラメータ説明:<br/>・ vrrp-ina-caddr : VRRP 仮想 MAC アドレス       Notice       仮想 MAC アドレスがスイッチの L3<br/>テーブルに追加されました。</intf-name></vr-id>                                                                                                    |
| パラメータ説明:<br>・ vr-id : VRRP 仮想ルータ ID<br>・ intf-name : 仮想ルータ Dジと仮想ルータ ID が合致しません。パラメータ説明:<br>・ vr-id : VRRP 仮想ルータ ID<br>・ intf-name : 仮想ルータ IDWarning受信した VRRP アドバタイズメッセー<br>ジとアドバタイズメント間隔が合致し<br>ません。パラメータ説明:<br>・ vr-id : VRRP 仮想ルータ ID<br>・ intf-name : 仮想ルータがベースにしているインタフェース名Warning受信した VRRP アドバタイズメット間隔が合致し<br>ません。Added a virtual MAC <vrrp-mac-addr> into L2 tableNotice仮想 MAC アドレスがスイッチの L2<br/>アーブルに追加されました。パラメータ説明:<br/>・ vrrp-mac-addr : VRRP 仮想 MAC アドレスNotice仮想 MAC アドレスがスイッチの L2<br/>アーブルに追加されました。パラメータ説明:<br/>・ vrrp-mac-addr : VRRP 仮想 MAC アドレスNotice仮想 MAC アドレスがスイッチの L2<br/>アーブルに追加されました。パラメータ説明:<br/>・ vrrp-mac-addr : VRRP 仮想 MAC アドレスNotice仮想 MAC アドレスがスイッチの L2<br/>アーブルに追加されました。パラメータ説明:<br/>・ vrrp-mac-addr : VRRP 仮想 MAC アドレスNotice仮想 MAC アドレスがスイッチの L2<br/>アーブルから削除されました。パラメータ説明:<br/>・ vrrp-mac-addr : VRRP 仮想 MAC アドレスNotice仮想 MAC アドレスがスイッチの L3<br/>アーブルに追加されました。</vrrp-mac-addr>                                                                                                    |
| パラメータ説明:<br>・ vr-id : VRRP 仮想ルータ ID<br>・ intf-name : 仮想ルータがベースにしているインタフェース名Warning受信した VRRP アドバタイズメッセー<br>ジとアドバタイズメント間隔が合致し<br>ません。Received ADV msg adv interval mismatch. VR <vr-id> at interface <intf-name>Warning受信した VRRP アドバタイズメント間隔が合致し<br/>ません。パラメータ説明:<br/>・ vr-id : VRRP 仮想ルータ ID<br/>・ intf-name : 仮想ルータがベースにしているインタフェース名Notice仮想 MAC アドレスがスイッチの L2<br/>テーブルに追加されました。Added a virtual MAC <vrrp-mac-addr> into L2 tableNotice仮想 MAC アドレスがスイッチの L2<br/>テーブルに追加されました。パラメータ説明:<br/>・ vrrp-mac-addr : VRRP 仮想 MAC アドレスNotice仮想 MAC アドレスがスイッチの L2<br/>テーブルから削除されました。パラメータ説明:<br/>・ vrrp-mac-addr : VRRP 仮想 MAC アドレスNotice仮想 MAC アドレスがスイッチの L2<br/>テーブルから削除されました。パラメータ説明:<br/>・ vrrp-mac-addr : VRRP 仮想 MAC アドレスNotice仮想 MAC アドレスがスイッチの L2<br/>テーブルから削除されました。パラメータ説明:<br/>・ vrrp-mac-addr : VRRP 仮想 MAC アドレスNotice仮想 MAC アドレスがスイッチの L3<br/>テーブルから削除されました。パラメータ説明:<br/>・ vrrp-mac-addr : VRRP 仮想 MAC マドレスNotice仮想 MAC アドレスがスイッチの L3<br/>テーブルから削除されました。</vrrp-mac-addr></intf-name></vr-id>                                                                                                    |
| <ul> <li>vr-id: VRRP 仮想ルータ ID</li> <li>intf-name: 仮想ルータがベースにしているインタフェース名</li> <li>Received ADV msg adv interval mismatch. VR <vr-id> at interface <intf-name></intf-name></vr-id></li> <li>Warning</li> <li>受信した VRRP アドバタイズメッセージとアドバタイズメット間隔が合致しません。</li> <li>vr-id: VRRP 仮想ルータ ID</li> <li>intf-name: 仮想ルータがベースにしているインタフェース名</li> <li>Added a virtual MAC <vrrp-mac-addr> into L2 table</vrrp-mac-addr></li> <li>Notice</li> <li>仮想 MAC アドレスがスイッチのL2</li> <li>デーブルに追加されました。</li> <li>パラメータ説明:</li> <li>vrrp-mac-addr: VRRP 仮想 MAC アドレス</li> <li>Deleted a virtual MAC <vrrp-mac-addr> from L2 table</vrrp-mac-addr></li> <li>Notice</li> <li>仮想 MAC アドレスがスイッチのL2</li> <li>デーブルから削除されました。</li> <li>パラメータ説明:</li> <li>vrrp-mac-addr: VRRP 仮想 MAC アドレス</li> <li>Motice</li> <li>仮想 MAC アドレスがスイッチのL2</li> <li>デーブルから削除されました。</li> <li>パラメータ説明:</li> <li>vrrp-mac-addr: VRRP 仮想 MAC アドレス</li> </ul>                                                                                                    |
| <ul> <li>intf-name : 仮想ルータがベースにしているインタフェース名</li> <li>Received ADV msg adv interval mismatch. VR <vr-id> at interface <intf-name></intf-name></vr-id></li> <li>Warning 受信した VRRP アドバタイズメット間隔が合致しません。</li> <li>vr-id : VRRP 仮想ルータ ID</li> <li>intf-name : 仮想ルータがベースにしているインタフェース名</li> <li>Added a virtual MAC <vrrp-mac-addr> into L2 table</vrrp-mac-addr></li> <li>Notice 仮想 MAC アドレスがスイッチの L2 テーブルに追加されました。</li> <li>パラメータ説明:</li> <li>vrrp-mac-addr : VRRP 仮想 MAC アドレス</li> <li>Deleted a virtual MAC <vrrp-mac-addr> from L2 table</vrrp-mac-addr></li> <li>パラメータ説明:</li> <li>vrrp-mac-addr : VRRP 仮想 MAC アドレス</li> <li>Motice 仮想 MAC アドレスがスイッチの L2 テーブルに追加されました。</li> <li>パラメータ説明:</li> <li>vrrp-mac-addr : VRRP 仮想 MAC アドレス</li> <li>Motice 仮想 MAC アドレスがスイッチの L2 テーブルに追加されました。</li> </ul>                                                                                                    |
| Received ADV msg adv interval mismatch. VR <vr-id> at interface <intf-name>Warning受信した VRRP アドバタイズメッセー<br/>ジとアドバタイズメント間隔が合致し<br/>ません。パラメータ説明:<br/>• vr-id : VRRP 仮想ルータ ID<br/>• intf-name : 仮想ルータがベースにしているインタフェース名Notice仮想 MAC アドレスがスイッチのL2<br/>テーブルに追加されました。Added a virtual MAC <vrrp-mac-addr> into L2 tableNotice仮想 MAC アドレスがスイッチのL2<br/>テーブルに追加されました。パラメータ説明:<br/>• vrrp-mac-addr : VRRP 仮想 MAC アドレスNotice仮想 MAC アドレスがスイッチのL2<br/>テーブルから削除されました。パラメータ説明:<br/>• vrrp-mac-addr : VRRP 仮想 MAC アドレスNotice仮想 MAC アドレスがスイッチのL2<br/>テーブルから削除されました。パラメータ説明:<br/>• vrrp-mac-addr : VRRP 仮想 MAC アドレスNotice仮想 MAC アドレスがスイッチのL3<br/>テーブルから削除されました。パラメータ説明:<br/>• vrrp-mac-addr : VRRP 仮想 MAC マドレスNotice仮想 MAC アドレスがスイッチのL3<br/>テーブルに追加されました。</vrrp-mac-addr></intf-name></vr-id>                                                                                                    |
| パラメータ説明:<br>・ vr-id : VRRP 仮想ルータ ID<br>・ intf-name : 仮想ルータがベースにしているインタフェース名Noticeジとアドバタイズメント間隔が合致し<br>ません。Added a virtual MAC <vrrp-mac-addr> into L2 tableNotice仮想 MAC アドレスがスイッチの L2<br/>テーブルに追加されました。パラメータ説明:<br/>・ vrrp-mac-addr : VRRP 仮想 MAC アドレスNotice仮想 MAC アドレスがスイッチの L2<br/>テーブルに追加されました。Deleted a virtual MAC <vrrp-mac-addr> from L2 tableNotice仮想 MAC アドレスがスイッチの L2<br/>テーブルに追加されました。パラメータ説明:<br/>・ vrrp-mac-addr : VRRP 仮想 MAC アドレスNotice仮想 MAC アドレスがスイッチの L2<br/>テーブルから削除されました。パラメータ説明:<br/>・ vrrp-mac-addr : VRRP 仮想 MAC アドレスNotice仮想 MAC アドレスがスイッチの L3<br/>テーブルに追加されました。パラメータ説明:<br/>・ vrrp-mac-addr : VRRP 仮想 MAC <vrrp-mac-addr> into L3 tableNotice仮想 MAC アドレスがスイッチの L3<br/>テーブルに追加されました。</vrrp-mac-addr></vrrp-mac-addr></vrrp-mac-addr>                                                                                                    |
| ハフメータ説明:       ません。         ・ vr-id: VRRP 仮想ルータ ID       intf-name: 仮想ルータがベースにしているインタフェース名         Added a virtual MAC <vrrp-mac-addr> into L2 table       Notice       仮想 MAC アドレスがスイッチの L2         パラメータ説明:       ・ vrrp-mac-addr : VRRP 仮想 MAC アドレス       アーブルに追加されました。         レeleted a virtual MAC <vrrp-mac-addr> from L2 table       Notice       仮想 MAC アドレスがスイッチの L2         レeleted a virtual MAC <vrrp-mac-addr> from L2 table       Notice       仮想 MAC アドレスがスイッチの L2         パラメータ説明:       ・ vrrp-mac-addr : VRRP 仮想 MAC アドレス       Notice       仮想 MAC アドレスがスイッチの L2         メータ説明:       ・ vrrp-mac-addr : VRRP 仮想 MAC アドレス       Notice       仮想 MAC アドレスがスイッチの L3         Added a virtual IP <vrrp-ip-addr> MAC <vrrp-mac-addr> into L3 table       Notice       仮想 MAC アドレスがスイッチの L3         パラメーク説明:       ・       ・       アーブルに追加されました。</vrrp-mac-addr></vrrp-ip-addr></vrrp-mac-addr></vrrp-mac-addr></vrrp-mac-addr>                                                                                                    |
| <ul> <li>・ VF-IG - VRRP 仮想ルータがベースにしているインタフェース名</li> <li>Added a virtual MAC <vrrp-mac-addr> into L2 table</vrrp-mac-addr></li> <li>Notice</li> <li>レクガンータ説明:         <ul> <li>・ vrrp-mac-addr : VRRP 仮想 MAC アドレス</li> </ul> </li> <li>Deleted a virtual MAC <vrrp-mac-addr> from L2 table</vrrp-mac-addr></li> <li>Notice</li> <li>レクガンータ説明:         <ul> <li>・ vrrp-mac-addr : VRRP 仮想 MAC アドレス</li> </ul> </li> <li>Deleted a virtual MAC </li> <li>vrrp-mac-addr : VRRP 仮想 MAC アドレス</li> <li>レクガンータ説明:             <ul> <li>・ vrrp-mac-addr : VRRP 仮想 MAC アドレス</li> <li>レクガンータ説明:             <ul> <li>・ vrrp-mac-addr : VRRP 仮想 MAC アドレス</li> <li>レクガンータ説明:             <ul> <li>・ vrrp-mac-addr : VRRP 仮想 MAC アドレス</li> <li>レクガントク (位想 MAC アドレスがスイッチの L2 テーブルから削除されました。</li> <li>レクガントク (位想 MAC アドレスがスイッチの L3 table</li> <li>Notice</li> <li>レクガントク (位想 MAC アドレスがスイッチの L3 table</li> <li>レクガントク (切割 MAC アドレスがスイッチの L3 table</li> <li>レクガントク (切割 MAC アドレスがスイッチの L3 table)</li> <li>レクガントク (切割 MAC アドレスがスイッチの L3 table)</li> <li>レクガントク (切割 MAC アドレスがスイッチの L3 table)</li> <li>レクガントク (切割 MAC アドレスがスイッチの L3 table)</li> </ul> </li> </ul></li></ul></li></ul>                                                                                                    |
| Added a virtual MAC <vrrp-mac-addr> into L2 table       Notice       仮想 MAC アドレスがスイッチのL2         パラメータ説明:       ・ vrrp-mac-addr : VRRP 仮想 MAC アドレス       Notice       仮想 MAC アドレスがスイッチのL2         Deleted a virtual MAC <vrrp-mac-addr> from L2 table       Notice       仮想 MAC アドレスがスイッチのL2         パラメータ説明:       ・ vrrp-mac-addr&gt; from L2 table       Notice       仮想 MAC アドレスがスイッチのL2         パラメータ説明:       ・ vrrp-mac-addr&gt; from L2 table       Notice       仮想 MAC アドレスがスイッチのL2         パラメータ説明:       ・ vrrp-mac-addr : VRRP 仮想 MAC アドレス       アーブルから削除されました。         パラメータ説明:       ・ vrrp-ip-addr&gt; MAC <vrrp-mac-addr> into L3 table       Notice       仮想 MAC アドレスがスイッチの L3         パラメータ説明:       ・ vrrp-ip-addr&gt; MAC <vrrp-mac-addr> into L3 table       Notice       仮想 MAC アドレスがスイッチの L3</vrrp-mac-addr></vrrp-mac-addr></vrrp-mac-addr></vrrp-mac-addr>                                                                                                    |
| Added a virtual MAC      VRPP 仮想 MAC アドレス       パラメータ説明:     ・ vrrp-mac-addr : VRRP 仮想 MAC アドレス       Deleted a virtual MAC      vrrp-mac-addr > from L2 table       パラメータ説明:     ・ vrrp-mac-addr > from L2 table       パラメータ説明:     ・ vrrp-mac-addr > from L2 table       パラメータ説明:     ・ vrrp-mac-addr > from L2 table       パラメータ説明:     ・ vrrp-mac-addr > from L2 table       パラメータ説明:     ・ vrrp-mac-addr > from L2 table       パラメータ説明:     ・ vrrp-mac-addr > from L2 table       パラメータ説明:     ・ vrrp-mac-addr > from L2 table                                                                                                    |
| パラメータ説明:       ・ vrrp-mac-addr : VRRP 仮想 MAC アドレス         Deleted a virtual MAC <vrrp-mac-addr> from L2 table       Notice       仮想 MAC アドレスがスイッチの L2         パラメータ説明:       ・ vrrp-mac-addr : VRRP 仮想 MAC アドレス       んdded a virtual IP <vrrp-ip-addr> MAC <vrrp-mac-addr> into L3 table       Notice       仮想 MAC アドレスがスイッチの L3         パラメータ説明:       ・ vrrp-mac-addr : VRRP 仮想 MAC マドレス       ・ vrrp-mac-addr : VRRP 仮想 MAC マドレス       ・ vrrp-mac-addr : VRRP 仮想 MAC <vrrp-mac-addr> into L3 table       Notice       仮想 MAC アドレスがスイッチの L3         パラメータ説明:       ・ vrrp-ip-addr&gt; MAC <vrrp-mac-addr> into L3 table       Notice       仮想 MAC アドレスがスイッチの L3</vrrp-mac-addr></vrrp-mac-addr></vrrp-mac-addr></vrrp-ip-addr></vrrp-mac-addr>                                                                                                    |
| <ul> <li>vrrp-mac-addr: VRRP 仮想 MAC アドレス</li> <li>Deleted a virtual MAC <vrrp-mac-addr> from L2 table</vrrp-mac-addr></li> <li>パラメータ説明:         <ul> <li>vrrp-mac-addr: VRRP 仮想 MAC アドレス</li> </ul> <ul> <li>Motice</li> <li>仮想 MAC アドレスがスイッチの L2</li> <li>テーブルから削除されました。</li> </ul> </li> <li>Added a virtual IP <vrrp-ip-addr> MAC <vrrp-mac-addr> into L3 table</vrrp-mac-addr></vrrp-ip-addr></li> <li>Notice</li> <li>仮想 MAC アドレスがスイッチの L3</li> <li>テーブルに追加されました。</li> </ul>                                                                                                    |
| Deleted a virtual MAC <vrrp-mac-addr> from L2 table     Notice     仮想 MAC アドレスがスイッチの L2       パラメータ説明:     ・ vrrp-mac-addr : VRRP 仮想 MAC アドレス     んdded a virtual IP <vrrp-ip-addr> MAC <vrrp-mac-addr> into L3 table     Notice     仮想 MAC アドレスがスイッチの L3       パラメータ説明:     ・ vrrp-ip-addr&gt; MAC <vrrp-mac-addr> into L3 table     Notice     仮想 MAC アドレスがスイッチの L3</vrrp-mac-addr></vrrp-mac-addr></vrrp-ip-addr></vrrp-mac-addr>                                                                                                    |
| Deleted a virtual MAC      virtp-mac-addr> from L2 table     Notice     仮想 MAC アドレスがスイッチのL2       パラメータ説明:     ・     ・     ・       ・     vrrp-mac-addr : VRRP 仮想 MAC アドレス     Notice     仮想 MAC アドレスがスイッチのL3       Added a virtual IP      vrrp-ip-addr> MAC      vrrp-mac-addr> into L3 table     Notice     仮想 MAC アドレスがスイッチのL3       パラメータ説明:     ・     ・     ・     ・                                                                                                    |
| パラメータ説明:     ・ vrrp-mac-addr: VRRP 仮想 MAC アドレス       Added a virtual IP <vrrp-ip-addr> MAC <vrrp-mac-addr> into L3 table     Notice       パラメータ説明:     ・ の想 MAC アドレスがスイッチの L3       アーブルに追加されました。     ・ アーブルに追加されました。</vrrp-mac-addr></vrrp-ip-addr>                                                                                                    |
| <ul> <li>vrrp-mac-addr: VRRP 仮想 MAC アドレス</li> <li>Added a virtual IP <vrrp-ip-addr> MAC <vrrp-mac-addr> into L3 table</vrrp-mac-addr></vrrp-ip-addr></li> <li>Notice</li> <li>仮想 MAC アドレスがスイッチの L3<br/>テーブルに追加されました。</li> </ul>                                                                                                    |
| Added a virtual IP <vrrp-ip-addr> MAC <vrrp-mac-addr> into L3 table Notice 仮想 MAC アドレスがスイッチの L3 テーブルに追加されました。</vrrp-mac-addr></vrrp-ip-addr>                                                                                                    |
| テーブルに追加されました。                                                                                                    |
| パラメーク説明・                                                                                                    |
|                                                                                                    |
| ・ vrrp-ip-addr:VRRP IP アドレス                                                                                                    |
| ・ vrrp-mac-addr:VRRP 仮想 MAC アドレス                                                                                                    |
| Deleted a virtual IP <vrrp-ip-addr> MAC <vrrp-mac-addr> from L3 table Notice 仮想 MAC アドレスがスイッチの L3</vrrp-mac-addr></vrrp-ip-addr>                                                                                                    |
| 「デーノルから削除されました。」<br>パーイーク説明・                                                                                                    |
| ハファーメ武明・<br>・ vrrp-ip-addr:VRRP IP アドレス                                                                                                    |
| ・ vrrp-mac-addr:VRRP 仮想 MAC アドレス                                                                                                    |
| Failed to add virtual MAC <vrrp-mac-addr> into chip L2 table. Errcode <vrrp- error="" td="" スイッチチップl2="" テーブルへの仮想<=""></vrrp-></vrrp-mac-addr>                                                                                                    |
| errcode> MAC の追加に失敗しました。                                                                                                    |
|                                                                                                    |
| パラメータ説明:                                                                                                    |
| ・ vrrp-mac-addr:VRRP 仮想 MAC アドレス                                                                                                    |
| ・ vrrp-errcode ・ VKKY ノロトコル動作のノエフーコード                                                                                                    |
| Failed to delete virtual MAC <vrrp-mac-addr> from chip L2 table. Errcode <vrrp-lp l2="" lp="" td="" テーブルの仮想<=""></vrrp-lp></vrrp-mac-addr>                                                                                                    |
| encode> MAC の削除に失敗しました。                                                                                                    |
| パラメータ説明:                                                                                                    |
| ・ vrrp-mac-addr:VRRP 仮想 MAC アドレス                                                                                                    |
| ・ vrrp-errcode:VRRP プロトコル動作のエラーコード                                                                                                    |
| Failed to add virtual IP <vrrp-ip-addr> MAC <vrrp-mac-addr> into L3 table. L3 table Error スイッチL3 テーブルへの仮想 MAC の</vrrp-mac-addr></vrrp-ip-addr>                                                                                                    |
| is full 追加に失敗しました。L3 テーブルは満                                                                                                    |
| 杯です。                                                                                                    |
|                                                                                                    |
|                                                                                                    |

| ログの内容                                                                                                    | 緊急度      | イベントの説明                                                                                             |
|----------------------------------------------------------------------------------------------------|----------|----------------------------------------------------------------------------------------------------|
| Failed to add virtual IP <vrrp-ip-addr> MAC <vrrp-mac-addr> into L3 table. Port</vrrp-mac-addr></vrrp-ip-addr>      | Error    | スイッチ L3 テーブルへの仮想 MAC の                                                                              |
| <mac-port> is invalid</mac-port>                                                                                    |          | 追加に失敗しました。MAC を学習した                                                                                 |
|                                                                                                    |          | ポートが無効です。                                                                                           |
| パラメータ説明:                                                                                                    |          |                                                                                                    |
| ・ vrrp-ip-addr:VRRP IP アドレス                                                                                         |          |                                                                                                    |
| ・ vrrp-mac-addr:VRRP 仮想 MAC アドレス                                                                                    |          |                                                                                                    |
| ・ mac-port:VRRP 仮想 MAC のボート番号                                                                                       |          |                                                                                                    |
| Failed to add virtual IP <vrrp-ip-addr> MAC <vrrp-mac-addr> into L3 table. Interface</vrrp-mac-addr></vrrp-ip-addr> | Error    | スイッチL3 テーブルへの仮想 MAC の                                                                               |
| <mac-intt> is invalid</mac-intt>                                                                                    |          | 道加に矢敗しました。MAC を字習した                                                                                 |
| パニマーク説明・                                                                                                    |          | $1 \mathcal{I} \mathcal{I} \mathcal{I} \mathcal{I} \mathcal{I} \mathcal{I} \mathcal{I} \mathcal{I}$ |
| ハノアーン読号・<br>vrrn-in-addr:VBRPIP アドレス                                                                                |          |                                                                                                    |
| ・ vrrp-mac-addr:VRRP 仮相 MAC アドレス                                                                                    |          |                                                                                                    |
| <ul> <li>mac-intf: VRRP 仮想 MAC アドレスを基にしたインタフェース</li> </ul>                                                          |          |                                                                                                    |
| Failed to add virtual IP <vrrp-ip-addr> MAC <vrrp-mac-addr> into I 3 table Box id</vrrp-mac-addr></vrrp-ip-addr>    | Frror    | <br>  スイッチ 3 テーブルへの仮相 MAC の                                                                         |
| <pre><mac-box> is invalid</mac-box></pre>                                                                           |          | 追加に失敗しました。MAC を学習した                                                                                 |
|                                                                                                    |          | ボックスが無効です。                                                                                          |
| パラメータ説明:                                                                                                    |          |                                                                                                    |
| ・ vrrp-ip-addr:VRRP IP アドレス                                                                                         |          |                                                                                                    |
| ・ vrrp-mac-addr:VRRP 仮想 MAC アドレス                                                                                    |          |                                                                                                    |
| ・ mac-box:VRRP 仮想 MAC アドレスを基にしたインタフェース                                                                              |          |                                                                                                    |
| Failed to add virtual IP <vrrp-ip-addr> MAC <vrrp-mac-addr> into chip L3 table.</vrrp-mac-addr></vrrp-ip-addr>      | Error    | スイッチチップのL3 テーブルへの仮想                                                                                 |
| Errcode <vrrp-errcode></vrrp-errcode>                                                                               |          | MAC の追加に失敗しました。                                                                                     |
|                                                                                                    |          |                                                                                                    |
| パラメータ説明:                                                                                                    |          |                                                                                                    |
| ・ vrrp-ip-addr:VRRP IP アドレス                                                                                         |          |                                                                                                    |
| ・ vrrp-mac-addr:VRRP 仮想 MAC アドレス                                                                                    |          |                                                                                                    |
| ・ vrrp-errcode:VRRP フロトコル動作のエラーコード                                                                                  |          |                                                                                                    |
| Failed to delete virtual IP <vrrp-ip-addr> MAC <vrrp-mac-addr> from chip L3 table.</vrrp-mac-addr></vrrp-ip-addr>   | Error    | スイッチチップのL3 テーブルへの仮想                                                                                 |
| Errcode <vrrp-errcode></vrrp-errcode>                                                                               |          | MAC の削除に矢敗しました。<br>                                                                                 |
| パニマーク説明・                                                                                                    |          |                                                                                                    |
| ハノアーン読号・<br>vrrn-in-addr:VBRPIP アドレス                                                                                |          |                                                                                                    |
| ・ vrrp-mac-addr · VRRP 仮相 MAC アドレス                                                                                  |          |                                                                                                    |
| ・ vrrp-errcode:VRRP プロトコル動作のエラーコード                                                                                  |          |                                                                                                    |
| WAC                                                                                                    | <u> </u> | 1                                                                                                   |
| Web-Authentication host login fail (User Name: <string>, IP: <ipaddr ipy6address="" l="">,</ipaddr></string>        | Warning  | クライアントホストが認証に失敗しま                                                                                   |
| MAC: <macaddr>, Port: &lt;[unitID:]portNum&gt;, VID: <vlan-id>)</vlan-id></macaddr>                                 | l        |                                                                                                    |
| - · · · · · · · · · · · · · · · · · · ·                                                                             |          |                                                                                                    |
| パラメータ説明:                                                                                                    |          |                                                                                                    |
| ・ string:ユーザ名                                                                                                    |          |                                                                                                    |
| ・ ipaddr:IP アドレス                                                                                                    |          |                                                                                                    |
| ・ ipv6address:IPv6 アドレス                                                                                             |          |                                                                                                    |
| ・ macaddr:MAC アドレス                                                                                                  |          |                                                                                                    |
| ・ unitID:ユニット ID                                                                                                    |          |                                                                                                    |
| ・ portNum:ポート番号                                                                                                    |          |                                                                                                    |
| • vlan-id:VLAN ID                                                                                                   |          |                                                                                                    |

| ログの内容                                                                                                    | 緊急度           | イベントの説明                                                   |
|----------------------------------------------------------------------------------------------------|---------------|-----------------------------------------------------------|
| Web-Authentication enters stop learning state                                                                                                    | Warning       | デバイス全体において認証ユーザ数が<br>最大値に達した時、本ログが生成され<br>ます。             |
| Web-Authentication recovered from stop learning state                                                                                                    | Warning       | タイムインターバルのデバイス全体に<br>おいて認証ユーザ数が最大値を割り込<br>んだ時、本ログが生成されます。 |
| Web-Authentication host login success (Username: <string>, IP: <ipaddr  <br="">ipv6address&gt;, MAC: <macaddr>, Port: &lt;[unitID:] portNum&gt;, VID: <vlan-id>)</vlan-id></macaddr></ipaddr></string> | Informational | クライアントホストが認証に成功しま<br>した。                                  |
| <ul> <li>パラメータ説明:</li> <li>string:ユーザ名</li> <li>ipaddr: IP アドレス</li> <li>ipv6address: IPv6 アドレス</li> <li>macaddr: MAC アドレス</li> <li>unitID:ユニット ID</li> <li>portNum:ポート番号</li> </ul>                   |               |                                                           |
| • Vian-Id • VLAN ID                                                                                                    |               |                                                           |
| Successful login through Web (Username: <username>, IP: <ipaddr>).</ipaddr></username>                                                                                                    | Informational | Web 経由でのログインに成功しまし                                        |
| <b>パラメータ説明:</b><br>・ username:ユーザ名<br>・ ipaddr:IP アドレス                                                                                                    |               |                                                           |
| Login failed through Web (Username: <username>, IP: <ipaddr>).</ipaddr></username>                                                                                                    | Warning       | Web 経由でのログインに失敗しました。                                      |
| <b>パラメータ説明:</b><br>・ username:ユーザ名<br>・ ipaddr:IP アドレス                                                                                                    |               |                                                           |
| Web session timed out (Username: <username>, IP: <ipaddr>).</ipaddr></username>                                                                                                    | Informational | Web セッションがタイムアウトしました。                                     |
| <b>パラメータ説明:</b><br>・ username:ユーザ名<br>・ ipaddr:IP アドレス                                                                                                    |               |                                                           |
| Logout through Web (Username: <username>, IP: <ipaddr>).</ipaddr></username>                                                                                                    | Informational | Web 経由でのログアウトしました。                                        |
| <b>パラメータ説明:</b><br>・ username:ユーザ名<br>・ ipaddr:IP アドレス                                                                                                    |               |                                                           |
| Successful login through Web (SSL) (Username: <username>, IP:<br/><ipaddr>)</ipaddr></username>                                                                                                    | Informational | Web 経由でのログイン成功(SSL)                                       |
| <b>パラメータ説明:</b><br>• username:ユーザ名<br>• ipaddr:IP アドレス                                                                                                    |               |                                                           |
| Login failed through Web (SSL) (Username: <username>, IP: <ipaddr>).</ipaddr></username>                                                                                                    | Warning       | Web 経由でのログイン失敗(SSL)                                       |
| <ul> <li>パラメータ説明:</li> <li>username:ユーザ名</li> <li>ipaddr: IP アドレス</li> </ul>                                                                                                    |               |                                                           |
| Web (SSL) session timed out (Username: <username>, IP: <ipaddr>).</ipaddr></username>                                                                                                    | Informational | Web セッションがタイムアウトしました。(SSL)                                |
| <ul> <li>パラメータ説明:</li> <li>username:ユーザ名</li> <li>ipaddr:IPアドレス</li> </ul>                                                                                                    |               |                                                           |

| ログの内容                                                                                                | 緊急度           | イベントの説明              |
|----------------------------------------------------------------------------------------------------|---------------|----------------------|
| Logout through Web (SSL) (Username: <username>, IP: <ipaddr>).</ipaddr></username>                   | Informational | Web 経由でのログアウト成功(SSL) |
|                                                                                                    |               |                      |
| パラメータ説明:                                                                                             |               |                      |
| ・ username:ユーザ名                                                                                      |               |                      |
| ・ ipaddr:IP アドレス                                                                                     |               |                      |
| Zone Defense                                                                                         |               |                      |
| Zone defense function has been enabled by <session> (Username: <username>, IP:</username></session>  | Warning       | ゾーンディフェンスが有効化されまし    |
| <ipaddr>)</ipaddr>                                                                                   |               | た。                   |
|                                                                                                    |               |                      |
| パラメータ説明:                                                                                             |               |                      |
| ・ session:ユーザセッション(Console, SNMP, WEB, Telnet)                                                       |               |                      |
| ・ username:ユーザ名                                                                                      |               |                      |
| ・ ipaddr:IP アドレス                                                                                     |               |                      |
| Zone defense function has been disabled by <session> (Username: <username>, IP:</username></session> | Warning       | ゾーンディフェンスが無効化されまし    |
| <ipaddr>)</ipaddr>                                                                                   |               | た。                   |
|                                                                                                    |               |                      |
| パラメータ説明:                                                                                             |               |                      |
| ・ session:ユーザセッション(Console, SNMP, WEB, Telnet)                                                       |               |                      |
| ・ username:ユーザ名                                                                                      |               |                      |
| ・ ipaddr:IP アドレス                                                                                     |               |                      |

# 付録C トラップログエントリ

| カテゴリ           | トラップ名                    | 説明                                          | OID            |
|----------------|--------------------------|---------------------------------------------|----------------|
| 802.1X         | dDot1xExtLoggedSuccess   | ホストがログインに成功したときに送信されます。                     | 1.3.6.1.4.1.17 |
|                |                          | (802.1X 認証にパス)                              | 1.14.30.0.1    |
|                |                          | 関連オブジェクト:                                   |                |
|                |                          | (1) ifIndex                                 |                |
|                |                          | (2) dnaSessionClientMacAddress              |                |
|                |                          | (3) dnaSessionAuthVlan                      |                |
|                |                          | (4) dnaSessionAuthUserName                  |                |
|                | dDot1xExtLoggedFail      | ホストが 802.1X 認証に失敗したときに送信されます。               | 1.3.6.1.4.1.17 |
|                |                          | (ログインに失敗)                                   | 1.14.30.0.2    |
|                |                          | 関連オブジェクト:                                   |                |
|                |                          | (1) ifIndex                                 |                |
|                |                          | (2) dnaSessionClientMacAddress              |                |
|                |                          | (3) dnaSessionAuthVlan                      |                |
|                |                          | (4) dnaSessionAuthUserName                  |                |
|                |                          | (5) dDot1xExtNotifyFailReason               |                |
| 902 2ab 04M    | dat20amThrashaldEvant    | 「キい店も招ラスローカルノリエートノベントが検出されま」                | 126121         |
| OUZ.Jan UAM    |                          | してい 値を超えるローカルアウモードイバンドが快山されよし               | 1.5.0.1.2.1.   |
|                |                          |                                             | 150.0.1        |
|                |                          | 関連オブジェクト:                                   |                |
|                |                          | (1) dot3OamEventLogTimestamp                |                |
|                |                          | (2) dot3OamEventLogOui                      |                |
|                |                          | (3) dot3OamEventLogType                     |                |
|                |                          | (4) dot3OamEventLogLocation                 |                |
|                |                          | (5) dot3OamEventLogWindowHi                 |                |
|                |                          | (6) dot3OamEventLogWindowLo                 |                |
|                |                          | (7) dot3OamEventLogThresholdHi              |                |
|                |                          | (8) dot3OamEventLog1hresholdLo              |                |
|                |                          | (9) dot3OamEventLogValue                    |                |
|                |                          | (10) dot3OamEventLogRunningTotal            |                |
|                | dat30amNanThrashaldEvant | (11) dot Solan Event Log Event Total        | 1361           |
|                |                          | した。                                         | 21158          |
|                |                          |                                             | 0.2            |
|                |                          | Binding objects:                            |                |
|                |                          | (1) dot3OamEventLogTimestamp                |                |
|                |                          | (2) dot3OamEventLogOui                      |                |
|                |                          | (3) dot3OamEventLogType                     |                |
|                |                          | (4) dot3OamEventLogLocation                 |                |
|                |                          | (5) dot3OamEventLogEventTotal               |                |
| Authentication | authenticationFailure    | authenticationFailure トラップは、SNMPv2 エンティティが、 | 1.3.6.1.6.3.1. |
| Fail           |                          | エージェントロールで動作し、正しく認証されないプロトコル                | 1.5.5          |
| (認証失敗)         |                          | メッセージを受信したことを表します。SNMPv2のすべての実              |                |
|                |                          | 装は、このトラップを生成することができる必要がある一方、                |                |
|                |                          | snmpEnableAuthenTraps オブジェクトは、このトラップが生      |                |
|                |                          | 成されるか否かを示します。                               |                |

スイッチにおいて現れる可能性のあるトラップログエントリとそれらの意味を以下に示します。
| カテゴリ               | トラップ名                        | 説明                                                                                                    | OID                           |
|--------------------|------------------------------|----------------------------------------------------------------------------------------------------|-------------------------------|
| BGP                | bgpEstablishedNotification   | BGP FSM が完成状態になった時に、<br>「bgpEstablishedNotification」イベントが起動します。                                                                                                    | 1.3.6.1.2.1.15.0.1            |
|                    |                              | 関連オブジェクト :<br>(1) bgpPeerRemoteAddr<br>(2) bgpPeerLastError<br>(3) bgpPeerState                                                                                                    |                               |
|                    | bgpBackwardTransNotification | BGP FSM が高い値から低い値への移行時に、<br>「bgpBackwardTransNotification」イベントが起動します。                                                                                                    | 1.3.6.1.2.1.15.0.2            |
|                    |                              | 関連オブジェクト :<br>(1) bgpPeerRemoteAddr<br>(2) bgpPeerLastError<br>(3) bgpPeerState                                                                                                    |                               |
| BPDU<br>Protection | dBpduProtectionAttackOccur   | インタフェースで BPDU アタックが発生したときに送信されます。<br>問題ませブジェクト・                                                                                                    | 1.3.6.1.4.1.17<br>1.14.47.0.1 |
|                    |                              | 国連オフジェクト:<br>(1) ifIndex<br>(2) dBpduProtectionIfCfgMode                                                                                                    |                               |
|                    | dBpduProtectionAttackRecover | インタフェースで BPDU アタックが回復したときに送信されます。                                                                                                    | 1.3.6.1.4.1.17<br>1.14.47.0.2 |
|                    |                              | 剣連オフジェクト :<br>(1) ifIndex                                                                                                    |                               |
| CFM                | dot1agCfmFaultAlarm          | 接続に不具合が生じた場合、生成されます。<br>関連オブジェクト:<br>(1) dot1ag(fmMapHigbortPrDofact                                                                                                    | 1.3.111.2.802.<br>1.1.8.0.1   |
| CFM<br>Extension   | dCfmAisOccurred              | <ul> <li>(i) dottageninkepingiteat ibeteet</li> <li>ローカル MEP が AIS ステータスになった場合、生成されます。</li> <li>関連オブジェクト: <ul> <li>(1) dCfmEventMdIndex</li> <li>(2) dCfmEventMaIndex</li> <li>(3) dCfmEventMepIdentifier</li> </ul> </li> </ul> | 1.3.6.1.4.1.171.<br>14.86.0.1 |
|                    | dCfmAisCleared               | ローカル MEP が AIS ステータスから解除された場合、生成さ<br>れます。                                                                                                    | 1.3.6.1.4.1.171.<br>14.86.0.2 |
|                    |                              | 関連オブジェクト :<br>(1) dCfmEventMdIndex<br>(2) dCfmEventMaIndex<br>(3) dCfmEventMepIdentifier                                                                                                    |                               |
|                    | dCfmLockOccurred             | ローカル MEP が鍵ステータスになった場合、生成されます。<br>関連オブジェクト:<br>(1) dCfmEventMdIndex<br>(2) dCfmEventMaIndex<br>(3) dCfmEventMepIdentifier                                                                                                    | 1.3.6.1.4.1.171.<br>14.86.0.3 |
|                    | dCfmLockCleared              | ローカル MEP の鍵ステータスが解除された場合、生成されます。<br>関連オブジェクト:<br>(1) dCfmEventMdIndex<br>(2) dCfmEventMaIndex<br>(3) dCfmEventMepIdentifier                                                                                                    | 1.3.6.1.4.1.171.<br>14.86.0.4 |

| カテゴリ                 | トラップ名                           | 説明                                                                                                    | OID                            |
|----------------------|---------------------------------|----------------------------------------------------------------------------------------------------|--------------------------------|
| DDM                  | dDdmAlarmTrap                   | 異常なアラームが発生、または正常な状態に回復した際に通<br>知されます。現在の値 > low warning または現在の値 < high<br>warning にときにのみリカバトラップを送信します。                                                                                             | 1.3.6.1.4.1.17<br>1.14.72.0.1  |
|                      |                                 | 関連オブジェクト:<br>(1) dDdmNotifyInfolfIndex,<br>(2) dDdmNotifyInfoComponent<br>(3) dDdmNotifyInfoAbnormalLevel<br>(4) dDdmNotifyInfoThresholdExceedOrRecover                                            |                                |
|                      | dDdmWarningTrap                 | 異常な警告が発生、または正常な状態に回復した際に通知され<br>ます。                                                                                                    | 1.3.6.1.4.1.17<br>1.14.72.0.2  |
|                      |                                 | 関連オブジェクト:<br>(1) dDdmNotifyInfolfIndex,<br>(2) dDdmNotifyInfoComponent<br>(3) dDdmNotifyInfoAbnormalLevel<br>(4) dDdmNotifyInfoThresholdExceedOrRecover                                            |                                |
| DHCP<br>サーバ<br>スクリーン | dDhcpFilterAttackDetected       | DHCP サーバスクリーンが有効なとき、スイッチが偽造 DHCP<br>サーバパケットを受信すると、攻撃パケットを受信したイベン<br>トをトラップ送信します。                                                                                                    | 1.3.6.1.4.1.17<br>1.14.133.0.1 |
| 防止                   |                                 | 関連オブジェクト:<br>(1) dDhcpFilterLogBufServerlpAddr<br>(2) dDhcpFilterLogBufClientMacAddr<br>(3) dDhcpFilterLogBufferVlanId<br>(4) dDhcpFilterLogBufferOccurTime                                        |                                |
| DoS<br>防止            | dDosPreveAttackDetectedPacket   | DoS アタックを検出したとき送信されます。<br>関連オブジェクト:<br>(1) dDoSPrevCtrlAttackType<br>(2) dDosPrevNotiInfoDropIpAddr<br>(3) dDosPrevNotiInfoDropPortNumber                                                          | 1.3.6.1.4.1.17<br>1.14.59.0.2  |
| ERPS                 | dErpsFailuredetectedNotif       | 「dErpsNotificationEnabled」が 'true' でシグナル不具合が検出<br>されると「dErpsFailureNotification」が送信されます。                                                                                                    | 1.3.6.1.4.1.171.<br>14.78.0.1  |
|                      | dErpsFailureClearedNotif        | 「dErpsNotificationEnabled」が 'true' でシグナル不具合が解消<br>されると「dErpsFailureClearedNotif」が送信されます。                                                                                                    | 1.3.6.1.4.1.171.<br>14.78.0.2  |
|                      | dErpsRPLOwnerConflictNotif      | 「dErpsNotificationEnabled」が 'true' で RPL オーナコンフリク<br>トが検出されると「dErpsOwnerConflictNotif」が送信されます。                                                                                                    | 1.3.6.1.4.1.171.<br>14.78.0.3  |
| ErrDisable           | dErrDisNotifyPortDisabledAssert | ポートがエラー無効状態になった時に送信されます。<br>関連オブジェクト:<br>(1) dErrDisNotifyInfoPortIfIndex<br>(2) dErrDisNotifyInfoReasonID                                                                                         | 1.3.6.1.4.1.171.<br>14.45.0.1  |
|                      | dErrDisNotifyPortDisabledClear  | 指定間隔の後、ポートループ再始動時に送信されます。<br>関連オブジェクト:<br>(1) dErrDisNotifyInfoPortIfIndex<br>(2) dErrDisNotifyInfoReasonID                                                                                        | 1.3.6.1.4.1.171.<br>14.45.0.2  |
| External Alarm       | dExternalAlarmStatusChg         | <ul> <li>外部警告ステートが変更されると、コマンダスイッチは本通知<br/>を送信します。</li> <li>関連オブジェクト: <ul> <li>(1) dExternalAlarmUnitID</li> <li>(2) dExternalAlarmChannel</li> <li>(3) dExternalAlarmStatus</li> </ul> </li> </ul> | 1.3.6.1.4.1.171.<br>14.32.0.1  |
| Gratuitous<br>ARP 機能 | agentGratuitousARPTrap          | <ul> <li>IP アドレスが重複していた場合に送信されます。</li> <li>関連オブジェクト: <ul> <li>(1) ipaddr</li> <li>(2) macaddr</li> <li>(3) portNumber</li> <li>(4) agentGratuitousARPInterfaceName</li> </ul> </li> </ul>          | 1.3.6.1.4.1.17<br>1.14.75.0.1  |

| カテゴリ                   | トラップ名                               | 説明                                                                                                    | OID                           |
|------------------------|-------------------------------------|----------------------------------------------------------------------------------------------------|-------------------------------|
| IP-MAC-Port<br>Binding | dImpbViolationTrap                  | アドレス違反通知は IP-MAC ポートバインディングアドレス違反が検出された際に生成されます。                                                                                                    | 1.3.6.1.4.1.17<br>1.14.22.0.1 |
| (IMPB)                 |                                     | 関連オブジェクト:<br>(1) ifIndex<br>(2) dImpbViolationIpAddrType<br>(3) dImpbViolationIpAddress<br>(4) dImpbViolationMacAddress<br>(5) dImpbViolationVlan                                           |                               |
| LACP                   | linkUp                              | 「linkUp」トラップはエージェント役の SNMP エンティティに<br>よって、コミュニケーションリンクの一つが「notPresent」ス<br>テート以外の他のステートからダウンステートに移行しよう<br>としている「ifOperStatus」オブジェクトの検出を意味します。<br>他のステートは「ifOperStatus」に含まれる値によって識別さ<br>れます。 | 1.3.6.1.6.3.1.1.5.4           |
|                        |                                     | 関連オブジェクト:<br>(1) ifIndex,<br>(2) if AdminStatus<br>(3) ifOperStatu                                                                                                    |                               |
|                        | linkDown                            | 「linkDown」トラップはエージェント役の SNMP エンティティ<br>によって、コミュニケーションリンクの一つがダウンステート<br>に残り、「notPresent」ステート以外の他のステートに移行す<br>る「ifOperStatus」オブジェクトの検出を意味します。他のステー<br>トは「ifOperStatus」に含まれる値によって識別されます。       | 1.3.6.1.6.3.1.1.5.3           |
|                        |                                     | 関連オブジェクト:<br>(1) ifIndex,<br>(2) if AdminStatus<br>(3) ifOperStatu                                                                                                    |                               |
| LBD                    | swPortLoopOccurred                  | インタフェースにループが発生したときに送信されます。<br>関連オブジェクト:<br>(1) dLbdNotifyInfolfIndex                                                                                                    | 1.3.6.1.4.1.17<br>1.14.46.0.1 |
|                        | swPortLoopRestart                   | 間隔時間後、インタフェースのループが再スタートしたときに<br>送信されます。                                                                                                    | 1.3.6.1.4.1.17<br>1.14.46.0.2 |
|                        |                                     | 関連オフジェクト:<br>(1) dLbdNotifyInfolfIndex                                                                                                    |                               |
|                        | swVlanLoopOccurred                  | インタフェースに VID ループが発生したときに送信されます。<br>関連オブジェクト :<br>(1) dLbdNotifyInfolfIndex<br>(2) dLbdNotifyInfoVIanId                                                                                      | 1.3.6.1.4.1.17<br>1.14.46.0.3 |
|                        | swVlanLoopRestart                   | 間隔時間後、VIDのインタフェースループが再スタートしたと<br>きに送信されます。<br>関連オブジェクト:<br>(1) dl bdNatifidafalfaday                                                                                                    | 1.3.6.1.4.1.17<br>1.14.46.0.4 |
|                        |                                     | (2) dLbdNotifyInfoVlanId                                                                                                    |                               |
| LDP                    | mplsLdpInitSessionThresholdExceeded | 「backoff」有効時、セッション初期化メッセージ数が「mplsLdp<br>EntityInitSessionThreshold」のしきい値を超えると送信されます。                                                                                                    | 1.3.6.1.2.1.10.<br>166.4.0.1  |
|                        | mplsLdpPathVectorLimitMismatch      | 「mplsLdpEntityPathVectorLimit」が指定のエントリで<br>「mplsLdpPeerPathVectorLimit」の値と合致しない場合、送信<br>されます。                                                                                               | 1.3.6.1.2.1.10.<br>166.4.0.2  |
|                        | mplsLdpSessionUp                    | 「mplsLdpSessionState」ステートが「operational(5)」ステート<br>になると送信されます。                                                                                                    | 1.3.6.1.2.1.10.<br>166.4.0.3  |
|                        | mplsLdpSessionDown                  | 「mplsLdpSessionState」ステートが「operational(5)」ステート<br>になると送信されます。                                                                                                    | 1.3.6.1.2.1.10.<br>166.4.0.4  |

| カテゴリ                | トラップ名                          | 説明                                                                                                    | OID                             |
|---------------------|--------------------------------|----------------------------------------------------------------------------------------------------|---------------------------------|
| LLDP-MED            | lldpRemTablesChange            | 「IldpRemTablesChange」通知は「IldpStatsRemTableLastChang<br>eTime」変更時に送信されます。                                                                    | 1.0.8802.<br>1.1.2.0.0.1        |
|                     |                                | 関連オブジェクト:<br>(1) lldpStatsRemTablesInserts<br>(2) lldpStatsRemTablesDeletes<br>(3) lldpStatsRemTablesDrops<br>(4) lldpStatsRemTablesAgeouts |                                 |
|                     | lldpXMedTopologyChangeDetected | ローカルポートに新しいリモートデバイスがアタッチされた、<br>またはリモートデバイスがポートから切断 / 移動した場合のト<br>ポロジの変更を感知するローカルデバイスによって送信されま<br>す。                                        | 1.0.8808.<br>1.1.2.1.5.4795.0.1 |
|                     |                                | 関連オブジェクト:<br>(1) IldpRemChassisIdSubtype<br>(2) IldpRemChassisId<br>(3) IldpXMedRemDeviceClass                                              |                                 |
| MAC-based<br>アクセス   | dMacAuthLoggedSuccess          | MAC ベースのアクセスコントロールホストがログインに成功<br>したときに送信されます。                                                                                               | 1.3.6.1.4.1.17<br>1.14.153.0.1  |
| コントロール              |                                | 関連オブジェクト :<br>(1) ifIndex,<br>(2) dnaSessionClientMacAddress<br>(3) dnaSessionAuthVlan                                                      |                                 |
|                     | dMacAuthLoggedFail             | MAC ベースのアクセスコントロールホストがログインに失敗<br>したときに送信されます。                                                                                               | 1.3.6.1.4.1.17<br>1.14.153.0.2  |
|                     |                                | 関連オブジェクト:<br>(1) ifIndex,<br>(2) dnaSessionClientMacAddress<br>(3) dnaSessionAuthVlan                                                       |                                 |
|                     | dMacAuthLoggedAgesOut          | MAC ベースのアクセスコントロールホストがエージングアウトしたときに送信されます。                                                                                                  | 1.3.6.1.4.1.17<br>1.14.153.0.3  |
|                     |                                | 関連オブジェクト:<br>(1) ifIndex,<br>(2) dnaSessionClientMacAddress<br>(3) dnaSessionAuthVlan                                                       |                                 |
| MAC<br>Notification | dL2FdbMacNotification          | 本トラップはアドレステーブルの MAC アドレスに変更が生じたことを意味します。                                                                                                    | 1.3.6.1.4.1.17<br>1.14.3.0.1    |
|                     |                                | 関連オブジェクト :<br>(1) dL2FdbMac ChangeNotifyInfo                                                                                                |                                 |
|                     | dL2FdbMacNotificationWithVID   | 本トラップはアドレステーブルの MAC アドレス(VLAN ID)に<br>変更が生じたことを意味します。                                                                                       | 1.3.6.1.4.1.17<br>1.14.3.0.2    |
|                     |                                | 関連オブジェクト :<br>(1) dL2FdbMacChangeNotifyInfoWithVID                                                                                          |                                 |
| MPLS                | mplsXCUp                       | 「mplsXCOperStatus」オブジェクトが「mplsXCTable」におい<br>て近接するエントリが他のステートから「Up」ステートになっ<br>た際、送信されます。                                                    | 1.3.6.1.2.1.10.<br>166.2.0.1    |
|                     | mplsXCDown                     | 「mplsXCOperStatus」オブジェクトが「mplsXCTable」におい<br>て近接するエントリが他のステートから「Down」ステートに<br>なった際、送信されます。                                                  | 1.3.6.1.2.1.10.<br>166.2.0.2    |

| カテゴリ       | トラップ名                      | 説明                                                  | OID            |
|------------|----------------------------|-----------------------------------------------------|----------------|
| MSTP       | newRoot                    | newRoot トラップは、送信側のエージェントがスパニングツ                     | 1.3.6.1.2.1.17 |
|            |                            | リーの新しいルートになったことを示します。トラップは、新                        | .0.1           |
|            |                            | しいルートとして選出された後にすぐにブリッジによって送信                        |                |
|            |                            | され、その選出に続いてすぐに Topology Change Timer のアク            |                |
|            |                            | ションの起動などを行います。                                      |                |
|            |                            | 本トラップの実行はオプションです。                                   |                |
|            | topologyChange             | topologyChange トラップは、構成するいずれかのポートが                  | 1.3.6.1.2.1.17 |
|            |                            | Learning 状態から Forwarding 状態に、Forwarding 状態から        | .0.2           |
|            |                            | Blocking 状態に遷移する場合にブリッジによって送信されま                    |                |
|            |                            | す。本トラップは、newRoot トラップが同様の変更に対して送                    |                |
|            |                            | 信される場合には送信されません。                                    |                |
|            |                            | 本トラップの実行はオプションです                                    |                |
| Peripheral | dEntityExtFanStatusChg     | ファン状態の変更通知                                          | 1.3.6.1.2.1.17 |
| (周辺機器)     |                            | (ファンの不具合 (dEntityExtEnvFanStatus is 'fault') または回復  | 1.14.5.0.1     |
|            |                            | (dEntityExtEnvFanStatus is 'ok'))                   |                |
|            |                            | 関連オブジェクト・                                           |                |
|            |                            | (1) dEntitvExtEnvEanUnitId                          |                |
|            |                            | (2) dEntityExtEnvFanIndex                           |                |
|            |                            | (3) dEntityExtEnvFanStatus                          |                |
|            | dEntityExtThermalStatusChg |                                                     | 1.3.6.1.2.1.17 |
|            |                            | (温度警告 (dEntityExtEnvTempStatus is 'abnormal') または回復 | 1.14.5.0.2     |
|            |                            | (dEntityExtEnvTempStatus is 'ok'))                  |                |
|            |                            | 目海オブジェクト・                                           |                |
|            |                            | (1) dEntityExtEnvTempUnitId                         |                |
|            |                            | (2) dEntityExtEnvTempIndex                          |                |
|            |                            | (3) dEntityExtEnvTempStatus                         |                |
|            | dEntityExtPowerStatusChg   | 電力状態の変更通知(電源モジュールの不具合、または不具合                        | 1.3.6.1.2.1 17 |
|            |                            | からの回復)                                              | 1.14.5.0.3     |
|            |                            |                                                     |                |
|            |                            |                                                     |                |
|            |                            | (1) GENTITYEXTENVPOWERUNITIG                        |                |
|            |                            | (2) dentityextenvPowerIndex                         |                |
|            |                            | (3) dEntityExtEnvPowerStatus                        |                |

| カテゴリ    | トラップ名                | 説明                                                                                                    | OID                     |
|---------|----------------------|----------------------------------------------------------------------------------------------------|-------------------------|
| PIM6-SM | pimNeighborLoss      | 「pimNeighborLoss」通知はネイバとの近隣性の消失時を<br>意味します。本通知はネイバタイマが期限切れになり、同<br>じIPバージョン、より低い IP アドレスの同じインタフェー<br>スにネイバがいない場合に起動します。本通知はカウンタ<br>「pimNeighborLossCount」が増加し、「pimNieghborLossNotif<br>icationsPeriod」によってレートリミットが指定されている場合<br>も起動します。 | 1.3.6.1.2.1.<br>157.0.1 |
|         |                      | (1)pimNeighborUpTime                                                                                                    |                         |
|         | pimInvalidRegister   | 「pimInvalidRegister」通知はデバイスによって不正な PIM<br>Register メッセージが受信された場合に起動します。<br>本通知はカウンタ「pimInvalidRegisterMsgsRcvd」が増加し、<br>「pimInvalidRegisterNotificationPeriod」によってレートリミッ<br>トが指定されている場合も起動します。                                         | 1.3.6.1.2.1.<br>157.0.2 |
|         |                      | 関連オブジェクト:<br>(1) pimGroupMappingPimMode<br>(2) pimInvalidRegisterAddressType<br>(3) pimInvalidRegisterOrigin<br>(4) pimInvalidRegisterGroup<br>(5) pimInvalidRegisterRp                                                                |                         |
|         | pimInvalidJoinPrune  | 「pimInvalidJoinPrune」通知はデバイスによって不正な PIM<br>Join/Prune メッセージが受信された場合に起動します。<br>本通知はカウンタ「pimInvalidJoinPruneMsgsRcvd」が増加し、<br>「pimInvalidJoinPruneNotificationPeriod」によってレートリミッ<br>トが指定されている場合も起動します。                                    | 1.3.6.1.2.1.<br>157.0.3 |
|         |                      | 関連オブジェクト:<br>(1) pimGroupMappingPimMode<br>(2) pimInvalidJoinPruneAddressType<br>(3) pimInvalidJoinPruneOrigin<br>(4) pimInvalidJoinPruneGroup<br>(5) pimInvalidJoinPruneRp<br>(6) pimNeighborUpTime                                   |                         |
|         | pimRPMappingChage    | 「pimRPMappingChange」通知はデバイスによって不正な PIM<br>Join/Prune メッセージが受信された場合に起動します。<br>本通知はカウンタ「pimRPMappingChangeCount」が増加し、<br>「pimRPMappingChangeNotificationPeriod」によってレートリ<br>ミットが指定されている場合も起動します。                                          | 1.3.6.1.2.1.<br>157.0.4 |
|         |                      | 関連オブジェクト :<br>(1) pimGroupMappingPimMode<br>(2) pimGroupMappingPrecedence                                                                                                    |                         |
|         | pimInterfaceElection | 「pimInterfaceElection」通知はデバイスによって不正な PIM<br>Join/Prune メッセージが受信された場合に起動します。<br>本通知はカウンタ「pimInterfaceElectionWinCount」が増加し、<br>「pimInterfaceElectionNotificationPeriod」によってレートリ<br>ミットが指定されている場合も起動します。                                 | 1.3.6.1.2.1.<br>157.0.5 |
|         |                      | 関連オブジェクト:<br>(1) pimInterfaceAddressType<br>(2) pimInterfaceAddress                                                                                                    |                         |

| カテゴリ          | トラップ名                               | 説明                                                                         | OID              |
|---------------|-------------------------------------|----------------------------------------------------------------------------|------------------|
| PoE           | pethMainPowerUsageOnNotification    | 使用率が PSE しきい値に到達した事を示唆しています。同じ                                             | 1.3.6.1.2.1.105  |
|               |                                     | オブジェクトインスタンスによって通知が放出されるまで最低                                               | .0.2             |
|               |                                     | 500 ミリ秒が経過する必要があります。                                                       |                  |
|               |                                     | 関連オブジェクト:                                                                  |                  |
|               |                                     | (1) pethMainPseConsumptionPower                                            |                  |
|               | pethMainPowerUsageOffNotification   | 使用率が PSE しきい値を下回った事を示唆しています。同じ                                             | 1.3.6.1.2.1.105  |
|               |                                     | オノンエクトイノスタノスによつく通知が放出されるまで最低                                               | .0.3             |
|               |                                     | 500 ミリ杉が柱廻する必要がめります。<br>関連オブジェクト・                                          |                  |
|               |                                     | (1) pethMainPseConsumptionPower                                            |                  |
|               | dPoelfPowerDeniedNotification       | PSE 状況ダイアグラムが POWER_DENIED になった事を示唆す                                       | 136141171        |
|               |                                     | る通知です。同じオブジェクトインスタンスによって通知が放                                               | .14.24.0.1       |
|               |                                     | 出されるまで最低 500 ミリ秒が経過する必要があります。                                              |                  |
|               |                                     | 関連オブジェクト:                                                                  |                  |
|               |                                     | (1) pethPsePortPowerDeniedCounter                                          |                  |
|               | dPoelfPowerOverLoadNotification     | PSE 状況ダイアグラムが ERROR_DELAY_OVER になった事を示                                     | 1.3.6.1.4.1.171  |
|               |                                     | 唆するトラップです。同じオブジェクトインスタンスによって                                               | .14.24.0.2       |
|               |                                     | 通知が放出されるまで最低 500 ミリ秒が経過する必要がありま                                            |                  |
|               |                                     |                                                                            |                  |
|               |                                     | 浅理オフンエクト:                                                                  |                  |
|               | dDoolfDowerShortCircuitNotification |                                                                            | 1 2 6 1 / 1 171  |
|               | appenpowershortcircultinotification | $PSE 状 ( ボダイアク ノム ) ERROR_DELAT_SHORT になりた事を 示唆するトラップです。同じオブジェクトインスタンスによっ$ | 1.3.0.1.4.1.171  |
|               |                                     | て通知が放出されるまで最低 500 ミリ秒が経過する必要があり                                            | .17.27.0.3       |
|               |                                     |                                                                            |                  |
|               |                                     | 関連オブジェクト:                                                                  |                  |
|               |                                     | (1) pethPsePortShortCounter                                                |                  |
|               | dPoelfPdAliveFailOccurNotification  | PD が動作を中止、回答不能になった事を示唆するトラップで                                              | 1.3.6.1.4.1.171  |
|               |                                     | す。同じオブジェクトインスタンスによって通知が放出される                                               | .14.24.0.4       |
|               |                                     | まで最低 500 ミリ秒が経過する必要があります。                                                  |                  |
| Port Security | dPortSecMacAddrViolation            | ポートセキュリティトラップが有効な場合、事前定義された                                                | 1.3.6.1.4.1.17   |
|               |                                     | ボートセキュリティ設定に違反する新しい MAC アドレスが送                                             | 1.14.8.0.1       |
| セキュリティ)       |                                     | 出するトリカトラツノメツセーンです。<br>関連オゴジェクト・                                            |                  |
|               |                                     | 実更オブジェット・<br>  (1) ifIndex                                                 |                  |
|               |                                     | (2) dPortSeclfCurrentStatus                                                |                  |
|               |                                     | (3) dPortSecIfViolationMacAddress                                          |                  |
| Port          | linkUp                              | ポートがリンクアップしたときに生成されます。                                                     | 1.3.6.1.6.3.1    |
| (ポート)         |                                     | 間連オブジェクト・                                                                  | 1.5.4            |
|               |                                     | (1) ifIndex                                                                |                  |
|               |                                     | (2) if AdminStatus                                                         |                  |
|               |                                     | (3) ifOperStatu                                                            |                  |
|               | linkDown                            | ポートがリンクダウンしたときに生成されます。                                                     | 1.3.6.1.6.3.1    |
|               |                                     | 周浦ナブジェクト・                                                                  | 1.5.3            |
|               |                                     | (1) ifIndex                                                                |                  |
|               |                                     | (2) if AdminStatus                                                         |                  |
|               |                                     | (3) ifOperStatu                                                            |                  |
| Reboot        | agent Reboot In 5 Min               | 再起動のカウントダウンが5分になった時点で送信されます。                                               | 1.3.6.1.4.1.171. |
| Schedule      |                                     |                                                                            | 14.170.0.1       |
|               | agentRebootIn1Min                   | 再起動のカウントダウンが1分になった時点で送信されます。                                               | 1.3.6.1.4.1.171. |
|               |                                     |                                                                            | 14.170.0.2       |

| カテゴリ      | トラップ名                    | 説明                                 | OID            |
|-----------|--------------------------|------------------------------------|----------------|
| RMON      | risingAlarm              | SNMP トラップは、アラームエントリが上昇しきい値超える時     | 1.3.6.1.2.1.16 |
|           |                          | に生成され、SNMP トラップの送信に設定されたイベントを生     | .0.1           |
|           |                          | 成します。                              |                |
|           |                          | 関連オブジェクト:                          |                |
|           |                          | (1)alarmIndex                      |                |
|           |                          | (2)alarmVariable                   |                |
|           |                          | (3)alarmSampleType                 |                |
|           |                          | (4) alarmValue                     |                |
|           |                          | (5) alarmRisingThreshold           |                |
|           | fallingAlarm             | SNMP トラップは、アラームエントリが下降しきい値を下回る     | 1.3.6.1.2.1.16 |
|           |                          | ときに生成され、NSMP トラップの送信に設定されたイベント     | .0.2           |
|           |                          | を生成します。                            |                |
|           |                          | 関連オブジェクト:                          |                |
|           |                          | (1)alarmIndex                      |                |
|           |                          | (2) alarmVariable                  |                |
|           |                          | (3)alarmSampleType                 |                |
|           |                          | (4)alarmValue                      |                |
|           |                          | (5) alarmFallingThreshold          |                |
| Safeguard | dSafeguardChgToExhausted | システムが操作モードをノーマルから exhausted に変更したこ | 1.3.6.1.4.1.17 |
| (セーフガード)  |                          | とを示します。                            | 1.14.19.1.1.0. |
|           |                          | 関連オブジェクト:                          | 1              |
|           |                          | (1) dSafeguardEngineCurrentMode    |                |
|           | dSafeguardChgToNormal    | システムが操作モードを exhausted からノーマルに変更したこ | 1.3.6.1.4.1.17 |
|           |                          | とを示します。                            | 1.14.19.1.1.0. |
|           |                          | <br> 関連オブジェクト:                     | 2              |
|           |                          | (1) dSafeguardEngineCurrentMode    |                |

| カテゴリ | トラップ名                      | 説明                                                                        | OID                             |
|------|----------------------------|---------------------------------------------------------------------------|---------------------------------|
| SIM  | swSingleIPMSColdStart      | コマンダースイッチはメンバが cold start 通知を生成するとき<br>にこの通知を送信します。                       | 1.3.6.1.4.1.17<br>1.12.8.6.0.11 |
|      |                            | 関連オブジェクト :<br>(1) swSingleIPMSID<br>(2) swSingleIPMSMacAddr               |                                 |
|      | swSingleIPMSWarmStart      | コマンダースイッチはメンバが warm start 通知を生成するとき<br>にこの通知を送信します。                       | 1.3.6.1.4.1.17<br>1.12.8.6.0.12 |
|      |                            | 関連オブジェクト :<br>(1) swSingleIPMSID<br>(2) swSingleIPMSMacAddr               |                                 |
|      | swSingleIPMSLinkDown       | コマンダースイッチはメンバがリンクダウン通知を生成すると<br>きにこの通知を送信します。                             | 1.3.6.1.4.1.17<br>1.12.8.6.0.13 |
|      |                            | 関連オブジェクト:<br>(1) swSingleIPMSID<br>(2) swSingleIPMSMacAddr<br>(3) ifIndex |                                 |
|      | swSingleIPMSLinkUp         | コマンダースイッチはメンバがリンクアップ通知を生成すると<br>きにこの通知を送信します。                             | 1.3.6.1.4.1.17<br>1.12.8.6.0.14 |
|      |                            | 関連オブジェクト:<br>(1) swSingleIPMSID<br>(2) swSingleIPMSMacAddr<br>(3) ifIndex |                                 |
|      | swSingleIPMSAuthFail       | コマンダースイッチはメンバが認証失敗の通知を生成するとき<br>にこの通知を送信します。                              | 1.3.6.1.4.1.17<br>1.12.8.6.0.15 |
|      |                            | 関連オブジェクト :<br>(1) swSingleIPMSID<br>(2) swSingleIPMSMacAddr               |                                 |
|      | swSingleIPMSnewRoot        | コマンダースイッチはメンバが新しいルートの通知を生成する<br>ときにこの通知を送信します。                            | 1.3.6.1.4.1.17<br>1.12.8.6.0.16 |
|      |                            | 関連オブジェクト :<br>(1) swSingleIPMSID<br>(2) swSingleIPMSMacAddr               |                                 |
|      | swSingleIPMSTopologyChange | コマンダースイッチはメンバがトポロジ変更の通知を生成する<br>ときにこの通知を送信します。                            | 1.3.6.1.4.1.17<br>1.12.8.6.0.17 |
|      |                            | 関連オブジェクト:<br>(1) swSingleIPMSID<br>(2) swSingleIPMSMacAddr                |                                 |

| カテゴリ           | トラップ名                        | 説明                                                     | OID              |
|----------------|------------------------------|--------------------------------------------------------|------------------|
| Stacking       | dStackInsertNotification     | ユニットホットインサート(活線挿入)の通知です。                               | 1.3.6.1.4.1.171. |
| _              |                              | 問連オブジェクト・                                              | 14.9.0.1         |
|                |                              | (1) dStackNotifyInfoBoxId                              |                  |
|                |                              | (1) dStackhofn Meddadd                                 |                  |
|                | dStackBemoveNotification     | ユニットホットリムーブ(活線抜出)の通知です。                                | 1.3.6.1.4.1.171. |
|                |                              |                                                        | 14.9.0.2         |
|                |                              |                                                        |                  |
|                |                              | (1) dStackInotligiTioboxid<br>(2) dStackInfoMacAddr    |                  |
|                | dStackEailureNotification    | コニットスタック生敗の通知です                                        | 1361/1171        |
|                |                              |                                                        | 14903            |
|                |                              | 関連オブジェクト:                                              | 1 1151015        |
|                |                              | (1) dStackNotifyInfoBoxId                              |                  |
|                | dStackTPChangeNotification   | スタックトボロジ変更の通知です。                                       | 1.3.6.1.4.1.171. |
|                |                              | 関連オブジェクト:                                              | 14.9.0.4         |
|                |                              | (1) dStackNotifyInfoTopologyType                       |                  |
|                |                              | (2) dStackNotifyInfoBoxId                              |                  |
|                |                              | (3) dStackInfoMacAddr                                  |                  |
|                | dStackRoleChangeNotification | スタックユニットロール変更の通知です。                                    | 1.3.6.1.4.1.171. |
|                |                              | 関連オブジェクト:                                              | 14.9.0.5         |
|                |                              | (1) dStackNotifyInfoRoleChangeType                     |                  |
|                |                              | (2) dStackNotifyInfoBoxId                              |                  |
| Start          | coldStart                    | coldStart トラップは、SNMPv2 エンティティが、エージェント                  | 1.3.6.1.6.3.1.   |
| (スタート)         |                              | ロールで動作し、自身を再起動し、設定か変更されたかもしれ                           | 1.5.1            |
|                |                              | ないことを衣しまり。                                             |                  |
|                | warmStart                    | warmStart トラップは、SNMPv2 エンティティが、エージェン                   | 1.3.6.1.6.3.1.   |
|                |                              | トロールで動作し、設定が変更されないような再起動を表しま                           | 1.5.2            |
|                |                              |                                                        |                  |
| Storm Control  | dStormCtrlOccurred           | dStormCtrlNotifyEnable」か "stormOccurred" または "both" ぐ、 | 1.3.6.1.4.1.17   |
|                |                              | ストームが検古されたことをに送信されます。                                  | 1.14.25.0.1      |
|                |                              | 関連オブジェクト:                                              |                  |
|                |                              | (1) ifIndex,                                           |                  |
|                |                              | (2) astormetrinotity frame type                        | 12614117         |
|                | astormctristormcleared       | 「dstormLtriNotliyEnable」か stormLleared または both で、     | 1.3.0.1.4.1.17   |
|                |                              |                                                        | 1.14.23.0.2      |
|                |                              | 関連オブジェクト:                                              |                  |
|                |                              | (1) ifIndex,                                           |                  |
| Custom File    | defi inte adima e a          |                                                        | 12614117         |
| System File    | lasiopioadimage              | イメーシノアイルのアップロートに成功したとさに送信されま                           | 1.3.0.1.4.1.17   |
| (シス)ム<br>ファイル) | dsfDownloadImage             | / メージファイルのダウンロードに成功したときに洋信されま                          | 1361/117         |
|                | asibownioadinnage            | す。                                                     | 1.14.14.0.2      |
|                | dsfUploadCfg                 | コンフィグレーションファイルのアップロードに成功したとき                           | 1.3.6.1.4.1.17   |
|                |                              | に送信されます。                                               | 1.14.14.0.3      |
|                | dsfDownloadCfg               | コンフィグレーションファイルのダウンロードに成功したとき                           | 1.3.6.1.4.1.17   |
|                |                              | に送信されます。                                               | 1.14.14.0.4      |
|                | dsfSaveCfg                   | コンフィグレーションファイルの保存に成功したときに送信さ                           | 1.3.6.1.4.1.17   |
|                |                              | れます。                                                   | 1.14.14.0.5      |

| カテゴリ                | トラップ名                    | 説明                                                                                                    | OID                              |
|---------------------|--------------------------|----------------------------------------------------------------------------------------------------|----------------------------------|
| Upload/<br>Download | agentFirmwareUpgrade     | SNMP 経由でのファームウェアアップグレードが終了した際、<br>送信されます。                                                                                                    | 1.3.6.1.4.1.17                   |
|                     |                          | 関連オブジェクト:<br>(1) swMultilmageVersion                                                                                                    |                                  |
|                     | agentCfgOperCompleteTrap | コンフィグレーションが保存、アップロード、ダウンロードさ<br>れた場合、送信されます。                                                                                                    | 1.3.6.1.4.1.17<br>1.12.1.7.2.0.9 |
|                     |                          | 関連オブジェクト :<br>(1) unitlD<br>(2) agentCfgOperate<br>(3) agentLoginUserName                                                                                                    |                                  |
| VPWS                | pwDown                   | 「pwTable」において「pwOperStatus」オブジェクトの近<br>接するエントリが他のステートから「down (2) 」または<br>「lowerLayerDown (6)」ステートになった際、送信されます。<br>(「notPresent (5)」からの移行時は除く)                                                                                                    | 1.3.6.1.2.1.<br>10.246.0.1       |
|                     | pwUp                     | 「pwTable」において「pwOperStatus」オブジェクトの近接す<br>るエントリが他のステートから「up (1)」ステートになった際、<br>送信されます。(「notPresent (5)」からの移行時は除く)                                                                                                    | 1.3.6.1.2.1.<br>10.246.0.2       |
|                     | pwDeleted                | PW が削除された時に送信されます。(例;「pwRowStatus」が<br>「destroy (6)」にセットされる、または「non-MIB」アプリケーショ<br>ンか「auto-discovery」のプロセス上、PW が削除された場合)                                                                                                    | 1.3.6.1.2.1.<br>10.246.0.3       |
| VRRP                | vrrpTrapNewMaster        | 送信エージェントが「Master」に変換された場合、送信されます。<br>関連オブジェクト:<br>(1) vrrpOperMasterlpAddr                                                                                                    | 1.3.6.1.2.1.68<br>0.1            |
|                     | vrrpTrapAuthFailure      | <ul> <li>ルータからの受信したパケットの認証鍵、または認証タイプが<br/>ルータの認証鍵、または認証タイプと一致しない事を意味しま<br/>す。本トラップの適用はオプションです。</li> <li>関連オブジェクト:         <ol> <li>(1) vrrpTrapPacketSrc</li> <li>(2) vrrpTrapAuthErrorType</li> </ol> </li> </ul>                                                                           | 1.3.6.1.2.1.68<br>0.2            |
| WAC<br>(Web 認証)     | swWACLoggedSuccess       | <ul> <li>クライアントが Web 認証をパスしてログインに成功したとき<br/>に送信されます。</li> <li>関連オブジェクト:</li> <li>(1) swWACAuthStatePort</li> <li>(2) swWACAuthStateOriginalVid</li> <li>(3) swWACAuthStateMACAddr</li> <li>(4) swWACAuthUserName</li> <li>(5) swWACClientAddrType</li> <li>(6) swWACClientAddress</li> </ul> | 1.3.6.1.4.1.17<br>1.14.154.0.1   |
|                     | swWACLoggedFail          | <ul> <li>クライアントが Web 認証に失敗してログインに失敗したとき<br/>に送信されます。</li> <li>関連オブジェクト:</li> <li>(1) swWACAuthStatePort</li> <li>(2) swWACAuthStateOriginalVid</li> <li>(3) swWACAuthStateMACAddr</li> <li>(4) swWACAuthUserName</li> <li>(5) swWACClientAddrType</li> <li>(6) swWACClientAddress</li> </ul> | 1.3.6.1.4.1.17<br>1.14.154.0.2   |

# 付録

# 付録 D OpenFlow オブジェクト

アプリケーション開発者は、OpenFlow プロトコル V1.3 を使用してオブジェクトのプログラムを行うことができます。ここでは、プログラム可能な オブジェクト(Flow Table、Group Table エントリ、Meter Table エントリのオブジェクト)について説明します。

# Flow Table (フローテーブル)

### Flow Table Number Assignments

| Flow Table 名          | Flow Table ID | Default Table Miss Action |
|-----------------------|---------------|---------------------------|
| Policy ACL Flow Table | 0             | Drop                      |

#### **Flow Table Counters**

| フィールド                            | 説明                      |
|----------------------------------|-------------------------|
| Reference Count (Active Entries) | テーブル内のアクティブエントリ数の参照カウント |
| Packet Lookups                   | サポートされていません。            |
| Packet Matches                   | サポートされていません。            |

# **Policy ACL Flow Table**

### Policy ACL Flow Table Match Fields

| フィールド       | 説明                                                                                                    |  |
|-------------|----------------------------------------------------------------------------------------------------|--|
| IN_PORT     | スイッチの入力ポートです。                                                                                                    |  |
| IN_PHY_PORT | スイッチの物理入力ポートです。                                                                                                    |  |
| ETH_DST     | イーサネット宛先アドレスです。                                                                                                    |  |
|             | 注意 IPv6 Flow(ETH_TYPE=0x86DD)はサポートされていません。                                                                                                    |  |
| ETH_SRC     | イーサネット送信元アドレスです。                                                                                                    |  |
|             | 注意 IPv6 Flow (ETH_TYPE=0x86DD) はサポートされていません。                                                                                                    |  |
| ETH_TYPE    | イーサネットフレームタイプです。                                                                                                    |  |
|             | 注意<br>Policy ACL Flow Table は、2 つの相互排他論理サブテーブルに構成されます。IPv6 論理テーブ<br>ルの Flow エントリは、IPv6 パケット(ETH_TYPE=0x86DD)のみに一致します。非 IPv6 論理<br>テーブルは非 ipv6 パケットに一致します。(ETH_TYPE ≠ 0x86DD、または ETH_TYPE の指定<br>なしの場合) |  |
| VLAN_VID    | VLAN ID です。                                                                                                    |  |
|             | 注意 0x1000(OFPVID_PRESENT)でプログラムされる必要があります。                                                                                                    |  |
| VLAN_PCP    | VLAN の優先度です。                                                                                                    |  |
| IP_DSCP     | IP DSCP(ToS フィールド内の6ビット)です。                                                                                                    |  |
| IP_PROTO    | IP プロトコルです。                                                                                                    |  |
| IPV4_SRC    | 送信元 IPv4 アドレスです。                                                                                                    |  |
| IPV4_DST    | 宛先 IPv4 アドレスです。                                                                                                    |  |
| TCP_SRC     | 送信元 TCP ポートです。                                                                                                    |  |
| TCP_DST     | 宛先 TCP ポートです。                                                                                                    |  |
| UDP_SRC     | 送信元 UDP ポートです。                                                                                                    |  |
| UDP_DST     | 宛先 UDP ポートです。                                                                                                    |  |
| SCTP_SRC    | 送信元 SCTP ポートです。                                                                                                    |  |
| SCTP_DST    | 宛先 SCTP ポートです。                                                                                                    |  |
| ARP_SPA     | ARP 送信元 IPv4 アドレスです。                                                                                                    |  |
| IPV6_SRC    | 送信元 IPv6 アドレスです。                                                                                                    |  |
| IPV6_DST    | 宛先 IPv6 アドレスです。                                                                                                    |  |

#### Policy ACL Flow Table Instructions

| フィールド          | 説明                                                            |
|----------------|---------------------------------------------------------------|
| Write-Actions  | Policy ACL Flow Table Action Set テーブルのアクションのみ指定可能です。          |
| Apply-Actions  | Policy ACL Flow Table Action List Actions テーブルのアクションのみ指定可能です。 |
| Clear-Actions  | アクションセットを削除します。                                               |
| Goto-Table     | サポートされていません。                                                  |
| Write-Metadata | サポートされていません。                                                  |
| Meter          | 指定されたメーターを適用します。メーターエントリはフローの設定前に存在してい<br>る必要があります。           |

#### Policy ACL Flow Table Action List Actions

| フィールド     | 説明                                                |
|-----------|---------------------------------------------------|
| Output    | 出力ポートを設定します。物理ポート及び予約済みのコントローラポートがサポート<br>されています。 |
| Set-Field | VLAN_PCP、IP_ECN、IP_DSCP フィールドがサポートされています。         |

#### Policy ACL Flow Table Action Set

| フィールド | 説明                                     |
|-------|----------------------------------------|
| Group | このテーブルの後のパケットを処理するために出力グループエントリを設定します。 |
|       | ルール及びパケットの種類と一致するグループが存在する必要があります。以下のい |
|       | ずれかになります。                              |
|       | ・ レイヤ2インタフェースグループエントリ                  |
|       | ・ レイヤ2リライトグループエントリ                     |
|       | ・ レイヤ2マルチキャストグループエントリ                  |
|       | ・ レイヤ3ユニキャストグループエントリ                   |
|       | ・ レイヤ 3 ECMP グループエントリ                  |

#### Policy ACL Flow Table Counters

| フィールド              | 説明                               |
|--------------------|----------------------------------|
| Received Packets   | このフローエントリによって受信されるパケット数です。       |
| Received Bytes     | このフローエントリによって受信されるパケット byte 数です。 |
| Duration (Seconds) | フローエントリがセットされてから経過した時間(秒)です。     |

#### 制限事項

Policy ACL Flow Table は 2 つの排他論理サブテーブルに構成されます。1 つは IPv6 Flow に一致し、もう 1 つは非 IPv6 Flow に一致します。これら 2 つのテーブルは単一のテーブルとみなされる必要があります。以下の制限があります。

- IPv6 パケットは、Policy ACL Flow テーブルの2つのルールに一致する可能性があります。本問題を回避するため、非 IPv6 論理テーブルに、ETH\_ TYPE または他の Match Field を追加することを推奨します。
- ・ 異なるサブテーブルの2つのルールに対し、同じメーターを適用することはできません。異なるルールに対しては、それぞれ別のメーターを適用 することを推奨します。

# Group Table(グループテーブル)

# L2 Interface Group Entry Type

| フィールド            | 説明                                                    |
|------------------|-------------------------------------------------------|
| Group Identifier | 32 ビットの符号なし整数で、OpenFlow のグループを一意に識別します。命名規則は          |
|                  | L2 Interface Group Entry Naming Conversion テーブルの通りです。 |
| Group Type       | グループのタイプは Indirect です。                                |
| Counters         | グループ毎のエントリカウンタを指定します。                                 |
| Action Buckets   | 単一のアクションバケットがサポートされます。                                |

### L2 Interface Group Entry Naming Conversion

| フィールド        | Bits  | 説明                                       |
|--------------|-------|------------------------------------------|
| Interface ID | 0-15  | インタフェース ID を指定します。                       |
| Chain ID     | 16-27 | 他のグループタイプエントリと紐づく ID を 1-4094 の範囲で指定します。 |
| Kind         | 28-31 | 0(L2インタフェース)                             |

### L2 Interface Group Entry Bucket Actions

| フィールド  | 説明                  |
|--------|---------------------|
| Output | 物理ポートのみでサポートされています。 |

### L2 Interface Group Entry Counters

| フィールド                          | 説明                                             |
|--------------------------------|------------------------------------------------|
| Reference Count (Flow Entries) | 現在このグループエントリを参照しているフローエントリまたはグループエントリの<br>数です。 |
| Duration (Seconds)             | グループエントリがセットされてから経過した時間(秒)です。                  |

# L2 Rewrite Group Entry Type

| フィールド            | 説明                                                  |
|------------------|-----------------------------------------------------|
| Group Identifier | 32 ビットの符号なし整数で、OpenFlow のグループを一意に識別します。命名規則は        |
|                  | L2 Rewrite Group Entry Naming Conversion テーブルの通りです。 |
| Group Type       | グループのタイプは Indirect です。                              |
| Counters         | グループ毎のエントリカウンタを指定します。                               |
| Action Buckets   | 単一のアクションバケットがサポートされます。                              |

#### L2 Rewrite Group Entry Naming Conversion

| フィールド | Bits  | 説明                              |
|-------|-------|---------------------------------|
| ID    | 0-27  | 本タイプのグループエントリを区別するためのインデックス値です。 |
| Kind  | 28-31 | 1 (L2 Rewrite)                  |

### L2 Rewrite Group Entry Bucket Actions

| フィールド     | 説明                                           |
|-----------|----------------------------------------------|
| Group     | このフィールドはレイヤ2インタフェースグループエントリに紐づく必要があります。      |
| Set-Field | ETH_DST、ETH_SRC、VLAN_VID フィールドを設定します(オプション)。 |

### L2 Rewrite Group Entry Counters

| フィールド                          | 説明                                             |
|--------------------------------|------------------------------------------------|
| Reference Count (Flow Entries) | 現在このグループエントリを参照しているフローエントリまたはグループエントリの<br>数です。 |
| Duration (Seconds)             | グループエントリがセットされてから経過した時間(秒)です。                  |

# L2 Multicast Group Entry Type

| フィールド            | 説明                                                    |
|------------------|-------------------------------------------------------|
| Group Identifier | 32 ビットの符号なし整数で、OpenFlow のグループを一意に識別します。命名規則は          |
|                  | L2 Multicast Group Entry Naming Conversion テーブルの通りです。 |
| Group Type       | グループのタイプは All です。                                     |
| Counters         | グループ毎のエントリカウンタを指定します。                                 |
| Action Buckets   | 単一のアクションバケットがサポートされます。                                |

#### L2 Multicast Group Entry Naming Conversion

| . , , ,  |       |                                                    |
|----------|-------|----------------------------------------------------|
| フィールド    | Bits  | 説明                                                 |
| Index    | 0-15  | これらの種類のグループのインデックスです。                              |
| Chain ID | 16-27 | レイヤ2インタフェースグループエントリの参照に使用されます。1-4094の範囲で指<br>定します。 |
| Kind     | 28-31 | 3(L2 マルチキャスト)                                      |

### L2 Multicast Group Entry Bucket Actions

| フィールド | 説明                                                 |
|-------|----------------------------------------------------|
| Group | このフィールドはレイヤ2インタフェースグループエントリに紐づきます。該当エン             |
|       | トリの Chain ID 名コンポーネントは、本グループエントリ名の Chain ID コンポーネン |
|       | トに一致します。                                           |

### L2 Multicast Group Entry Counters

| フィールド                          | 説明                                             |
|--------------------------------|------------------------------------------------|
| Reference Count (Flow Entries) | 現在このグループエントリを参照しているフローエントリまたはグループエントリの<br>数です。 |
| Duration (Seconds)             | グループエントリがセットされてから経過した時間(秒)です。                  |

# L3 Unicast Group Entry Type

| フィールド            | 説明                                                  |
|------------------|-----------------------------------------------------|
| Group Identifier | 32 ビットの符号なし整数で、OpenFlow のグループを一意に識別します。命名規則は        |
|                  | L3 Unicast Group Entry Naming Conversion テーブルの通りです。 |
| Group Type       | グループのタイプは Indirect です。                              |
| Counters         | グループ毎のエントリカウンタを指定します。                               |
| Action Buckets   | 単一のアクションバケットがサポートされます。                              |

### L3 Unicast Group Entry Naming Conversion

| フィールド | Bits  | 説明                              |
|-------|-------|---------------------------------|
| ID    | 0-27  | 本タイプのグループエントリを区別するためのインデックス値です。 |
| Kind  | 28-31 | 2 (L3 ユニキャスト)                   |

### L3 Unicast Group Entry Bucket Actions

| フィールド           | 説明                                           |
|-----------------|----------------------------------------------|
| Group           | このフィールドはレイヤ2インタフェースグループエントリに紐づく必要があります。      |
| Decremented TTL | デクリメント TTL です。                               |
|                 | 注意 不正な TTL の検証はサポートされていません。                  |
| Set-Field       | ETH_DST、ETH_SRC、VLAN_VID フィールドを設定します(オプション)。 |

### L3 Unicast Group Entry Counters

| フィールド                          | 説明                                             |
|--------------------------------|------------------------------------------------|
| Reference Count (Flow Entries) | 現在このグループエントリを参照しているフローエントリまたはグループエントリの<br>数です。 |
| Duration (Seconds)             | グループエントリがセットされてから経過した時間(秒)です。                  |

# 付録

# L3 ECMP Group Entry Type

| フィールド            | 説明                                                                                               |
|------------------|--------------------------------------------------------------------------------------------------|
| Group Identifier | 32 ビットの符号なし整数で、OpenFlow のグループを一意に識別します。命名規則は<br>L3 ECMP Group Entry Naming Conversion テーブルの通りです。 |
| Group Type       | グループのタイプは Select です。                                                                             |
| Counters         | グループ毎のエントリカウンタを指定します。                                                                            |
| Action Buckets   | 単一のアクションバケットがサポートされます。                                                                           |

# L3 ECMP Group Entry Naming Conversion

| フィールド | Bits  | 説明                                 |
|-------|-------|------------------------------------|
| ID    | 0-27  | レイヤ 3 ECMP グループエントリを区別するために使用されます。 |
| Kind  | 28-31 | 7 (L3 ECMP)                        |

#### L3 ECMP Group Entry Bucket Actions

| フィールド | 説明                        |
|-------|---------------------------|
| Group | レイヤ3ユニキャストグループエントリに紐付きます。 |

### L3 ECMP Group Entry Counters

| フィールド                          | 説明                                             |
|--------------------------------|------------------------------------------------|
| Reference Count (Flow Entries) | 現在このグループエントリを参照しているフローエントリまたはグループエントリの<br>数です。 |
| Duration (Seconds)             | グループエントリがセットされてから経過した時間(秒)です。                  |

### Meter Table Entry Parameters

| フィールド            | 説明                                                                                                    |
|------------------|----------------------------------------------------------------------------------------------------|
| Meter Identifier | メーターインスタンスです。                                                                                                    |
| Flags            | ビット位置です。<br>・ 0:Kbps(Kbps」と「Packets」は同時に使用できません)<br>・ 1:Packets(Kbps」と「Packets」は同時に使用できません)<br>・ 2:Burst(必須)<br>・ 3:Stats(サポートされていません) |
| Meter Bands      | 1つのメーター帯域のみサポートされています。                                                                                                    |
| Counters         | メーター毎のエントリカウンタを指定します。                                                                                                    |

### **Meter Entry Counters**

| フィールド              | 説明                                 |
|--------------------|------------------------------------|
| Flow Count         | 現在このメーターテーブルエントリを参照しているフローエントリ数です。 |
| Input Packet Count | サポートされていません。                       |
| Input Byte Count   | サポートされていません。                       |
| Duration (Seconds) | メーターテーブルエントリがセットされてから経過した時間(秒)です。  |

### Meter Band Configuration Parameters

| フィールド     | 説明                                              |  |
|-----------|-------------------------------------------------|--|
| Band Type | 帯域のタイプは Drop のみサポートされています。                      |  |
| Rate      | メーター帯域が選択される際に使用されます。帯域に適用される最小値のレートを定<br>義します。 |  |
| Burst     | メーター帯域の粒度を定義します。                                |  |
| Counters  | サポートされていません。                                    |  |

# 付録 E RADIUS 属性割り当て

本スイッチの RADIUS 属性割り当てが次のモジュールに使用されます。 「コンソール」「Telnet」「SSH」「Web」「802.1X」「MAC ベースアクセスコントロール」「WAC」

RADIUS 属性タイプ:

- 特権レベル
- イングレス/イーグレス帯域幅
- 802.1p 初期値優先度
- VLAN
- ACL

RADIUS サーバで特権レベルを割り当てるには、適切なパラメータが RADIUS サーバで設定されている必要があります。以下は帯域幅のパラメータを表しています。

#### ベンダ指定属性パラメータ

| ベンダ指定属性                  | 説明                                 | 値           | 使用法 |
|--------------------------|------------------------------------|-------------|-----|
| Vendor-ID                | ベンダ定義                              | 171 (DLINK) | 必須  |
| Vendor-Type              | 属性定義                               | 1           | 必須  |
| Attribute-Specific Field | スイッチを操作するユーザの特権レベルの<br>割り当てに使用します。 | 範囲(1-15)    | 必須  |

ユーザが RADIUS サーバの特権レベル属性(例えば、レベル 15)を設定し、コンソール、Telnet、SSH、Web 認証が成功した場合、デバイスは、 このアクセスユーザに特権レベル(RADIUS サーバによる)を割り当てます。しかしながら、ユーザが特権レベル属性を設定せず、認証に成功 した場合、デバイスはアクセスユーザにいかなる特権レベルも割り当てません。特権レベルは、最小サポート値よりも小さく、最大サポート値 よりも大きい場合、特権レベルは無視されます。

RADIUS サーバにより Ingress/Egress 帯域を割り当てるには、正しいパラメータが RADIUS サーバに設定されている必要があります。以下に、帯 域のパラメータを示します。

#### ベンダ指定属性パラメータ

| ベンダ指定属性                  | 説明                 | 値                          | 使用法 |
|--------------------------|--------------------|----------------------------|-----|
| Vendor-ID                | ベンダ定義              | 171 (DLINK)                | 必須  |
| Vendor-Type              | 属性定義               | 2(イングレス帯域幅)<br>3(イーグレス帯域幅) | 必須  |
| Attribute-Specific Field | ポートの帯域幅の割り当に使用します。 | ユニット (Kbits)               | 必須  |

ユーザが RADIUS サーバの帯域属性(例えば、イングレス帯域 1000Kbps)を設定し、802.1X、MAC ベースアクセスコントロール、WAC 認証に 成功した場合、デバイスはポートへ帯域(RADIUS サーバによる)を割り当てます。しかしながら、ユーザが帯域属性を設定せず、認証に成功 した場合、デバイスは、ポートにいかなる帯域も割り当てません。帯域属性が RADIUS サーバ上で "0"の値で設定されている場合、実効的な帯域は、 "no\_limited" に設定され、帯域が "0" より小さいもしくは最大サポート値よりも大きい場合、帯域は無視されます。

RADIUS サーバにより802.1p デフォルトプライオリティを割り当てるには、正しいパラメータがRADIUS サーバに設定されている必要があります。 以下に、802.1p デフォルトプライオリティのパラメータを示します。

#### ベンダ指定属性パラメータ

| ベンダ指定属性                  | 説明                       | 値           | 使用法 |
|--------------------------|--------------------------|-------------|-----|
| Vendor-ID                | ベンダ定義                    | 171 (DLINK) | 必須  |
| Vendor-Type              | 属性定義                     | 4           | 必須  |
| Attribute-Specific Field | 802.1p 初期値優先度の割り当に使用します。 | 0-7         | 必須  |

ユーザは、RADIUS サーバの 802.1p 優先度属性(例えば、優先度 7)を設定し、802.1X、MAC ベースアクセスコントロール、WAC 認証に成功した場合、 デバイスはポートに 802.1p デフォルト優先度(RADIUS サーバによる)を割り当てます。しかしながら、ユーザが優先度属性を設定せず、認証 が成功した場合、デバイスは、このポートにプライオリティを割り当てません。RADIUS サーバで設定された優先度属性が、範囲外の値(>7) である場合、デバイスに設定しません。

RADIUS サーバにより VLAN を割り当てるには、正しいパラメータが RADIUS サーバに設定されている必要があります。 VLAN 割り当てを使うため、 RFC3580 は RADIUS パケット内の以下のトンネル属性を定義しています。

#### VLAN のパラメータ

| RADIUS トンネル属性           | 説明                                                                                         | 値           | 使用法 |
|-------------------------|--------------------------------------------------------------------------------------------|-------------|-----|
| Tunnel-Type             | この属性は、使用される(トンネルイニシ<br>エータの場合)トンネリングプロトコルもし<br>くは、使用中の(トンネルターミネータの場<br>合)トンネリングプロトコルを示します。 | 13 (VLAN)   | 必須  |
| Tunnel-Medium-Type      | 使用されるトランスポートミディアムタイ<br>プ                                                                   | 6 (802)     | 必須  |
| Tunnel-Private-Group-ID | 特定のトンネルセッションのグループ ID                                                                       | Aストリング(VID) | 必須  |

### トンネルプライベートグループ ID 属性形式の概要

| 0                                        |          | 1               | 2                 | 3             |
|------------------------------------------|----------|-----------------|-------------------|---------------|
| 01234                                    | 45678    | 9 0 1 2 3 4 5   | 6 7 8 9 0 1 2 3 4 | 15678901      |
| +-+-+-+-+-+-+-+-+-+-+-+-+-+-+-+-+-+-+-+- |          |                 |                   |               |
| T                                        | ype      | Length          | Tag               | String        |
| +-+-+-                                   | +-+-+-+- | -+-+-+-+-+-+-+- | -+-+-+-+-+-+-+-+  | +-+-+-+-+-+-+ |

#### タグフィールドの定義(異なる RFC 2868 の)

| タグフィールド値                        | 文字列のフィールド形式                                                                                                    |
|---------------------------------|----------------------------------------------------------------------------------------------------|
| 0x01                            | VLAN 名(ASCII)                                                                                                    |
| 0x02                            | VLAN ID (ASCII)                                                                                                    |
| 他<br>(0x00, 0x03 ~ 0x1F, >0x1F) | スイッチが VLAN の設定文字列を受信するとき、まずはじめに VLAN ID と考えます。つまり、スイッチは<br>すべての存在している VLAN ID を確認し、一致するものがあるかどうかを確認します。一致するものを検<br>出できた場合はその VLAN に移動し、検出できなかった場合は VLAN 設定文字列を VLAN 名だと考え、一致<br>する VLAN 名を検出できたことを確認します。 |

注意 0x1Fより大きなタグフィールドは次に続くフィールドの初めのオクテットとして判断されます。

ユーザが設定された RADIUS サーバの VLAN 属性(VID3 など)を持ち、802.1X、MAC ベースアクセスコントロール、または WAC 認証に成功した場合、ポートは VLAN3 が割り当てられます。しかしながら、ユーザが VLAN 属性を設定していない場合、ポートはゲスト VLAN メンバではないときは、現在の認証 VLAN にとどまり、ポートがゲスト VLAN メンバであるときは、元々の VLAN に割り当てられます。

RADIUS サーバで ACL を割り当てるには、適切なパラメータが RADIUS サーバで設定されている必要があります。以下は ACL のパラメータを表します。

#### ベンダ指定属性パラメータ

| ベンダ指定属性                  | 説明                                                                     | 値                                                                                                    | 使用法 |
|--------------------------|------------------------------------------------------------------------|----------------------------------------------------------------------------------------------------|-----|
| Vendor-ID                | ベンダ定義                                                                  | 171 (DLINK)                                                                                                    | 必須  |
| Vendor-Type              | 属性定義                                                                   | 14 (ACL スクリプト )                                                                                                    | 必須  |
| Attribute-Specific Field | ACL スクリプトの割り当てに使用します。<br>形式は Access Control List (ACL) コマンドに<br>基づきます。 | ACL スクリプト<br>例:<br>ip access-list a1;permit host<br>10.90.90.100;exit; mac access-list<br>extended m1;permit host 00-00-<br>00-01-90-10 any; exit; | 必須  |

ユーザは RADIUS サーバの ACL 属性を設定(ACL スクリプト: ip access-list a1;permit host 10.90.90.100;exit; mac access-list extended m1;permit host 00-00-01-90-10 any; exit; など)し、802.1X、MAC ベースアクセスコントロール、または WAC に成功した場合、デバイスは RADIUS サーバーによる ACL スクリプトを割り当てます。アクセスコンフィグモードに移行したり、出たりすることは対である必要があります。そうでなければ、ACP スクリプトは拒否されます。

# 付録 F IETF RADIUS 属性サポート

リモート認証ダイヤルインユーザサービス(RADIUS)属性は、特定の認証、承認、情報、リクエストとリプライに対する設定詳細を実行します。 本付録は現在スイッチによりサポートされる RADIUS 属性一覧です。

RADIUS 属性は、IETF 規格やベンダ特定属性(VSA)によりサポートされます。VSA は、ベンダが、追加で自身の RADIUS 属性を作成することを許可 します。D-Link VSA についてのより詳しい情報は、下記を参照してください。IETF 規格 RADIUS 属性は、RFC2865 リモート認証ダイヤルインユーザ サービス(RADIUS)、RFC2866 RADIUS アカウンティング、トンネルプロトコルサポートに対する RFC2868 RADIUS 属性、RFC2869 RADIUS 拡張で定 義されています。以下のリストは、D-LInk スイッチでサポートされた IETF RADIUS 属性です。

#### RADIUS 認証属性

| ナンバー | IETF 属性                 |
|------|-------------------------|
| 1    | User-Name               |
| 2    | User-Password           |
| 3    | CHAP-Password           |
| 4    | NAS-IP-Address          |
| 5    | NAS-Port                |
| 6    | Service-Type            |
| 7    | Framed-Protocol         |
| 8    | Framed-IP-Address       |
| 12   | Framed-MTU              |
| 18   | Reply-Message           |
| 24   | State                   |
| 26   | Vendor-Specific         |
| 27   | Session-Timeout         |
| 29   | Termination-Action      |
| 30   | Called-Station-ID       |
| 31   | Calling-Station-ID      |
| 32   | NAS-Identifier          |
| 60   | CHAP-Challenge          |
| 61   | NAS-Port-Type           |
| 64   | Tunnel-Type             |
| 65   | Tunnel-Medium-Type      |
| 77   | Connect-Info            |
| 79   | EAP-Message             |
| 80   | Message-Authenticator   |
| 81   | Tunnel-Private-Group-ID |
| 85   | Acct-Interim-Interval   |
| 87   | NAS-Port-ID             |
| 95   | NAS-IPv6-Address        |

### RADIUS アカウンティング属性

| ナンバー | IETF 属性               |
|------|-----------------------|
| 1    | User-Name             |
| 4    | NAS-IP-Address        |
| 5    | NAS-Port              |
| 6    | Service-Type          |
| 8    | Framed-IP-Address     |
| 31   | Calling-Station-ID    |
| 32   | NAS-Identifier        |
| 40   | Acct-Status-Type      |
| 41   | Acct-Delay-Time       |
| 42   | Acct-Input-Octets     |
| 43   | Acct-Output-Octets    |
| 44   | Acct-Session-ID       |
| 45   | Acct-Authentic        |
| 46   | Acct-Session-Time     |
| 47   | Acct-Input-Packets    |
| 48   | Acct-Output-Packets   |
| 49   | Acct-Terminate-Cause  |
| 52   | Acct-Input-Gigawords  |
| 53   | Acct-Output-Gigawords |
| 61   | NAS-Port-Type         |
| 95   | NAS-IPv6-Address      |

# 付録 G 機能設定例

本項では、一般によく使う機能についての設定例を記載します。実際に設定を行う際の参考にしてください。

- Traffic Segmentation (トラフィックセグメンテーション)
- VLAN
- Link Aggregation (リンクアグリゲーション)
- Access List (アクセスリスト)
- Loopback Detection (LBD) (ループ検知)

# 対象機器について

本コンフィグレーションサンプルは以下の製品に対して有効な設定となります。

• DGS-3630

# Traffic Segmentation (トラフィックセグメンテーション)

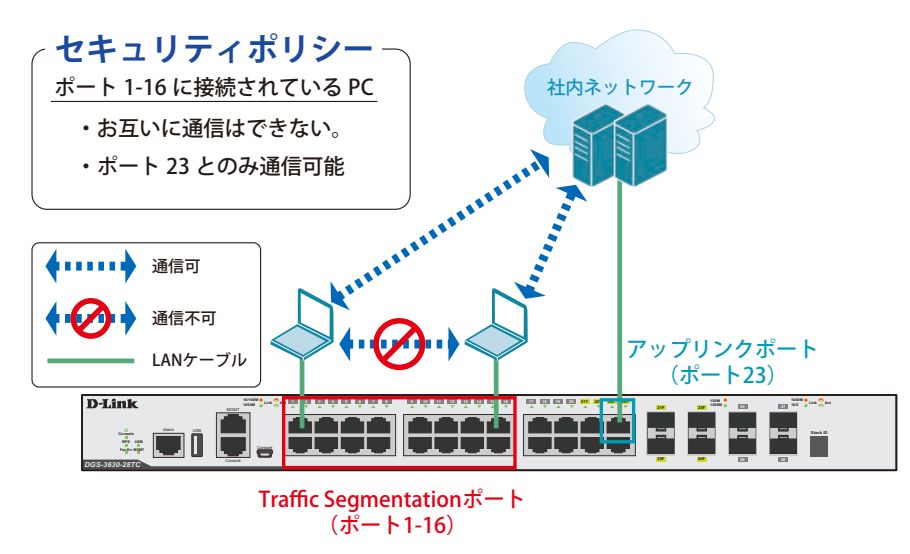

図 20-1 Traffic Segmentation (DGS-3630-28TC)

#### 概要

ポート 1 ~ 16 に対し、トラフィックセグメンテーションを設定します。1 ~ 16 のポート間ではお互いに通信ができないようにし、ポート 1 ~ 16 は、 アップリンクポートとして使用するポート 23 とのみ通信ができるようにします。

### 設定手順

1. ポート(1-16)のセキュリティ設定をします。

```
Switch#configure terminal
Switch(config)#interface range ethernet 1/0/1-16
Switch(config-if-range)#traffic-segmentation forward interface ethernet 1/0/23
Switch(config-if-range)#end
```

2. 情報確認

Switch#show traffic-segmentation forward

注意 本機能を利用する場合、送信先 MAC アドレスが不明な Unknown ユニキャストについて、スイッチの全ポートにフラッドされます。

**3.** 設定を保存します。

Switch#copy running-config startup-config

VLAN

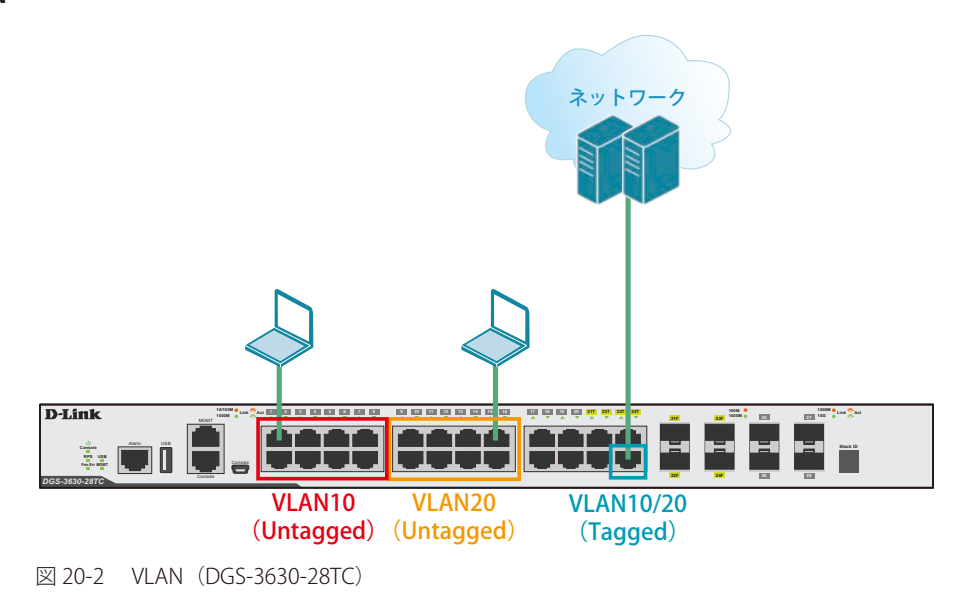

#### 概要

VLAN を設定します。ポート1~8に VLAN10を「Untagged」で割り当て、ポート9~16に VLAN20を「Untagged」で割り当て、ポート24において、VLAN10と VLAN20を「Tagged」で割り当てます。

#### 設定手順

1. VLAN10、VLAN20を作成します。

```
Switch#configure terminal
Switch(config)#vlan 10,20
Switch(config-vlan)#exit
```

2. ポート 1-8 に VLAN10、ポート 9-16 に VLAN20 を 割り当てます。

```
Switch#configure terminal
Switch(config)#interface range ethernet 1/0/1-8
Switch(config-if-range)#switchport mode access
Switch(config-if-range)#switchport access vlan 10
Switch(config-if-range)#exit
Switch(config)#interface range ethernet 1/0/9-16
Switch(config-if-range)#switchport mode access
Switch(config-if-range)#switchport access vlan 20
Switch(config-if-range)#end
```

3. 上位のネットワークへ接続されているポート 24 に VLAN10、20 の通信を転送することができるように、VLAN を設定します。

■設定方法①(hybrid mode を設定する場合)

```
Switch#configure terminal
Switch(config)#interface ethernet 1/0/24
Switch(config-if)#switchport mode hybrid
Switch(config-if)#switchport hybrid allowed vlan add tagged 10,20
Switch(config-if)#end
```

■設定方法②(hybrid mode を使用せず、trunk にて同様の設定を行う場合)

```
Switch#configure terminal
Switch(config)#interface ethernet 1/0/24
Switch(config-if)#switchport mode trunk
Switch(config-if)#switchport trunk allowed vlan add 10,20
Switch(config-if)#end
```

**4.** 設定を保存します。

Switch#copy running-config startup-config

#### 5. 情報確認

Switch#show vlan

(作成した VLAN と各ポートに割り当てられている VLAN が表示されます。)

Switch#show vlan int ethernet 1/0/xx

(ポートに紐づいている VLAN 情報が表示されます。)

# Link Aggregation (リンクアグリゲーション)

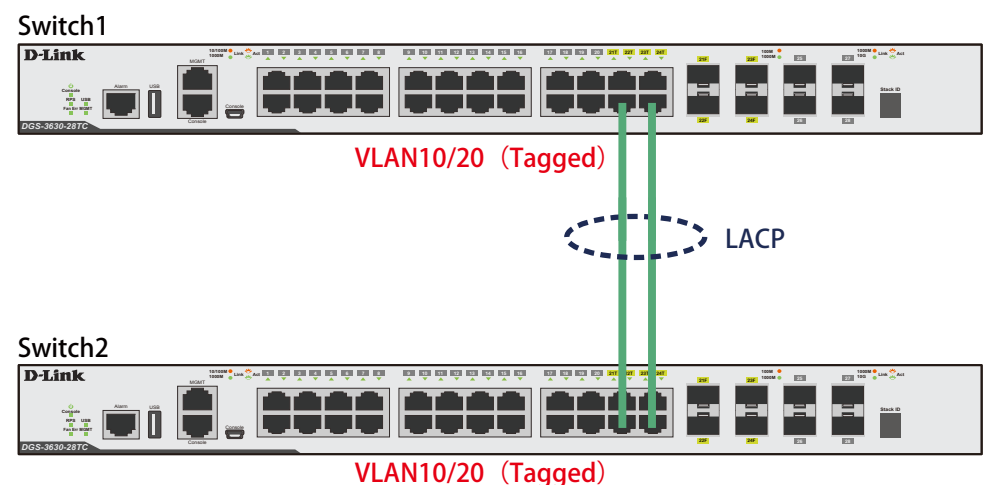

#### 図 20-3 Link Aggregation (DGS-3630-28TC)

#### 概要

VLAN10 と 20 の Tagged VLAN を設定したポートにリンクアグリゲーションを設定します。ポート 22 と 24 に VLAN10 と VLAN20 を「Tagged」で 割り当て、ポート 22 と 24 をグループ 1 として LACP によるリンクアグリゲーションに設定します。

#### 設定手順(Switch1、Switch2 共通)

1. VLAN10、VLAN20を作成します。

| Switc' | h#configure terminal |
|--------|----------------------|
| Switc  | h(config)#vlan 10,20 |
| Switc  | h(config-vlan)#exit  |

2. Link Aggregation (LACP) のグループを作成します。

```
Switch#configure terminal
Switch(config)#interface ethernet 1/0/22
Switch(config-if)#channel-group 1 mode active
Switch(config-if)#exit
Switch(config)#interface ethernet 1/0/24
Switch(config-if)#channel-group 1 mode active
Switch(config-if)#exit
```

3. Link Aggregation のポートを設定します。

Switch(config)#interface port-channel 1

- 4. 作成した port-channel に VLAN を設定します。
  - LAG ポートに設定する VLAN は、各物理インターフェイス上では設定せず、Port-channel インターフェイス上で VLAN の設定を行います。

```
Switch(config)#interface port-channel 1
Switch(config if)#switchport mode trunk
Switch(config if)#switchport trunk native vlan 1
Switch(config if)#switchport trunk allowed vlan 1,10,20
Switch(config if)#exit
Switch(config)#exit
```

5. 設定を保存します。

Switch#copy running-config startup-config

- 6. 情報確認
  - Port-channel に設定されている VLAN 情報を表示します。

Switch#show vlan interface port-channel 1

- グループ番号とグループで使用されている Protocol を表示します。

Switch#show channel-group

- 各グループに所属している Port 番号と、リンクアグリゲーションの状態を表示します。

Switch#show channel-group channel 1 detail

# Access List(アクセスリスト)

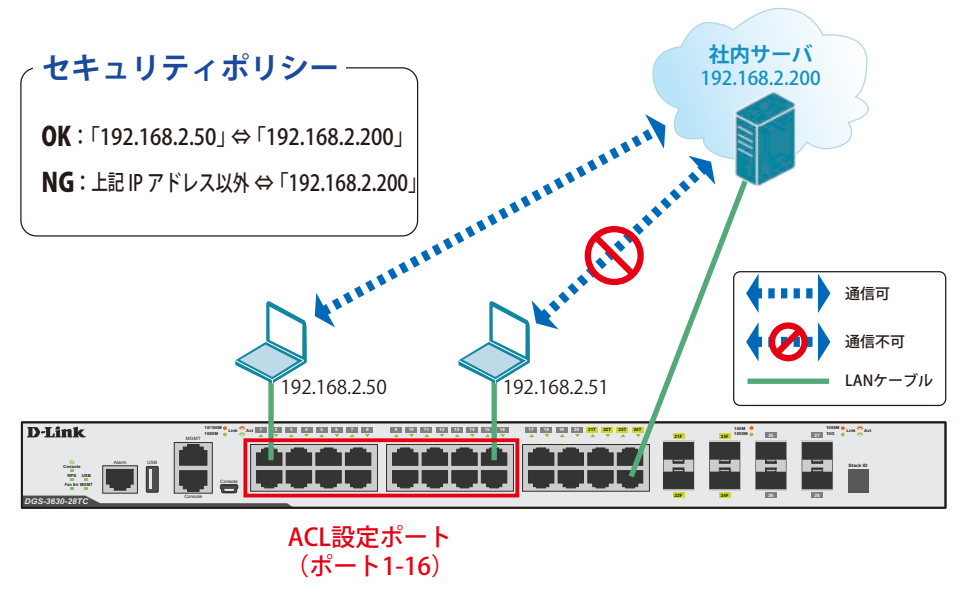

図 20-4 Access List (DGS-3630-28TC)

#### 概要

ポート1~16に対し、アクセスリストを設定します。ポート1~16に接続される端末のIPの中から、「192.168.2.50」の端末から社内サーバ(192.168.2.200) へのアクセスは許可し、それ以外の端末から社内サーバへのアクセスは禁止するように設定します。

#### 設定手順

アクセスリストに名前 (extended ACL) を付けて定義します。
 「192.168.2.50 ⇔ 192.168.2.200」間の通信を許可するルールを追加します。
 「192.168.2.200」へのすべての通信を拒否するルールを追加します。

```
Switch#configure terminal
Switch(config)#ip access-list extended ACL
Switch(config-ip-ext-acl)#permit 192.168.2.50 0.0.0.0 192.168.2.200 0.0.0.0
Switch(config-ip-ext-acl)#deny any 192.168.2.200 0.0.0.0
Switch(config-ip-ext-acl)#end
```

2. アクセスリストのルールを、適用対象ポート1~16へ設定します。

```
Switch#configure terminal
Switch(config)#interface range ethernet 1/0/1-16
Switch(config-if-range)#ip access-group ACL in
Switch(config-if-range)#end
```

3. 設定を保存します。

Switch#copy running-config startup-config

4. 情報確認

```
Switch#show access-list
Switch#show access-list ip
Switch#show access-group
```

# Loopback Detection (LBD) (ループ検知)

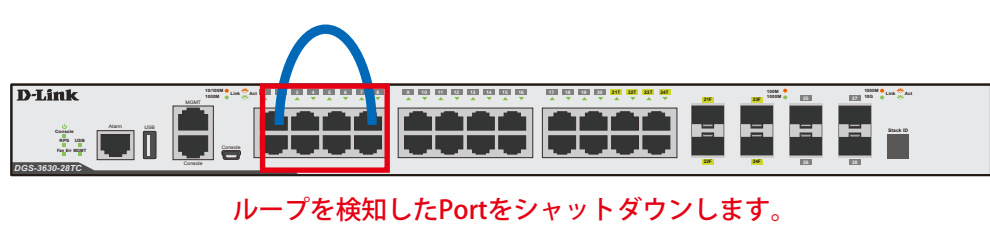

(ポート1-8)

図 20-5 Loopback Detection (DGS-3630-28TC)

#### 概要

ポート 1~8 に対しループバック検知を設定します。ポート 1~8 でループを検知した際、ポートをシャットダウンするように設定します。

#### 設定手順

1. ポートベースでループ検知機能を動作させ、ループ検知後はポートをシャットダウンする設定をします。

```
Switch#enable
Switch#configure terminal
Switch(config)#loopback-detection
Switch(config)#loopback-detection mode port-based
```

2. ループ発生を確認する間隔を 20 秒に設定します。

Switch(config)#loopback-detection interval 20

3. (必要に応じて)ループ発生後のループ解消確認間隔を 20 秒に設定し、ループ解消確認後、自動で Port 開放するように設定します。

Switch(config)#errdisable recovery cause loopback-detect interval 20

- 注意 この設定をしない場合、永続的にポートが「shutdown」状態となります。ポートを開放する場合、該当のポートに対し、インターフェイスモードにて「no shutdown」コマンドを投入する必要があります。
- 4. ポート 1-8 でループバック検知機能を有効にします。

Switch(config)#interface range ethernet 1/0/1-8 Switch(config-if-range)#spanning-tree state disable Switch(config-if-range)#loopback-detection Switch(config-if-range)#end

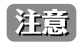

「spanning-tree」が「enable」になっている場合、ループ検知機能を設定できないため、設定するインターフェイスの「spanning-tree」の 設定をまず「disable」にします。

注意 「spanning-tree」はデフォルトでグローバルでは「disable」に設定されていますが、各インターフェイス「enable」となっています。各イ ンターフェイスにて「disable」設定が必要となります。

5. show コマンドで「Spanning Tree」が無効になっているかを確認します。

Switch#show spanning-tree configuration interface ethernet 1/0/1-8

6. 「Spanning Tree」がポート単位で「disable」に設定されている場合、ステータスが Disabled と表示されます。

Spanning tree state : Disabled

7. 設定を保存します。

Switch#copy running-config startup-config

#### **8.** 情報確認

Switch#show loopback-detection

(ループ検知の有効/無効、設定しているモード、対象の VLAN、各ポートのループ状態等を表示します。)

Switch#show errdisable recovery

(ループ解消後の自動ポート解放設定 有効 / 無効、確認間隔を表示します。)